# HemoSphere Alta uzlabotā monitoringa platforma

Lietotāja rokasgrāmata

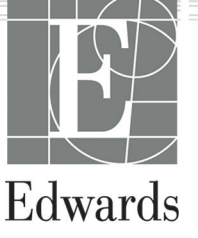

#### Edwards HemoSphere Alta uzlabotās monitoringa platformas lietotāja rokasgrāmata

Tā kā pastāvīgi tiek veikti izstrādājuma uzlabojumi, cenas, specifikācijas un modeļa pieejamība var mainīties bez iepriekšēja brīdinājuma. Lietotāju ierosinātas vai nepārtrauktu izstrādājumu uzlabojumu izraisītas izmaiņas rokasgrāmatā tiek ieviestas ar atkārtotu izdevumu palīdzību. Ja šīs rokasgrāmatas normālas lietošanas laikā konstatējat tajā kļūdas, izlaidumus vai datu neprecizitātes, lūdzu, sazinieties ar Edwards tehniskā atbalsta dienestu vai vietējo Edwards pārstāvi.

#### Edwards tehniskā atbalsta dienests

| ASV un Kanāda (24 stundas)        | 800.822.9837 vai tech_support@edwards.com      |
|-----------------------------------|------------------------------------------------|
| Ārpus ASV un Kanādas (24 stundas) | 949.250.2222                                   |
| Eiropa                            | +8001.8001.801 vai techserv_europe@edwards.com |
| Apvienotā Karaliste               | 0870 606 2040 — 4. opcija                      |
| Īrija                             | 01 8211012 — 4. opcija                         |

### **Rx only**

| Ražotājs    | Edwards Lifesciences LLC<br>One Edwards Way<br>Irvine, CA 92614                                                                                                    |
|-------------|----------------------------------------------------------------------------------------------------|
| Preču zīmes | Edwards, Edwards Lifesciences un stilizētais E logotips ir korporācijas Edwards Lifesciences preču zīmes.<br>Acumen, Acumen AFM, Acumen HPI, Acumen IQ, AFM, CCOmbo, CCOmbo V, ClearSight, ClearSight Jr,<br>CO-Set, CO-Set+, FloTrac, FloTrac Jr, ForeSight, ForeSight IQ, ForeSight Jr, HemoSphere, HemoSphere Alta,<br>HPI, PediaSat, Physiocal, Swan, Swan-Ganz, Swan-Ganz IQ, Swan-Ganz Jr, Time-In-Target un TruWave ir<br>uzņēmuma Becton, Dickinson and Company preču zīmes. Visas citas preču zīmes pieder to attiecīgajiem<br>īpašniekiem. |
|             | lzstrādājums ir izgatavots un izplatīts saskaņā ar vienu vai vairākiem no šiem ASV patentiem: 7,220,230;<br>7,422,562; 7,452,333; 7,785,263; 7,967,757; 10,434,255; 11,684,717; un atbilstošajiem ārzemju patentiem.                                                                                                    |

©2024 Becton, Dickinson and Company. Visas tiesības paturētas.

Rokasgrāmatas versija 2.1; rokasgrāmatas izlaišanas datums: 2024. GADA DECEMBRIS; programmatūras versija: 2.0.XX Sākotnējās izlaišanas datums: 15.11.2023.

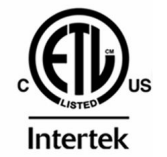

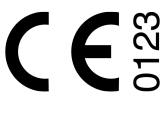

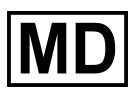

EC REP

**Edwards Lifesciences Services GmbH** Parkring 30 85748 Garching bei München, Germany

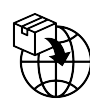

**Edwards Lifesciences B.V.** Verlengde Poolseweg 16 4818 CL Breda, Netherlands

| Rokasgrāmatas lietošana                                                                    | 22                   |
|--------------------------------------------------------------------------------------------|----------------------|
| 1 levads                                                                                   |                      |
| 1.1 Šīs rokasgrāmatas mērkis                                                               | 24                   |
| 1.2 Lietošanas indikācijas                                                                 | 24                   |
| 1.2.1 HemoSphere Alta uzlabotā monitoringa platforma ar Swan-Ganz tehnoloģiju              | 24                   |
| 1.2.2 HemoSphere Alta uzlabotā monitoringa platforma ar HemoSphere oksimetrijas kabeli.    | 25                   |
| 1.2.3 HemoSphere Alta uzlabotā monitoringa platforma ar HemoSphere spiedienkabeli vai      |                      |
| HemoSphere Alta monitoru — spiedienkabeli                                                  |                      |
| 1.2.4 HemoSphere Alta uzlabotā monitoringa platforma ar ForeSight oksimetra kabeli         | 26                   |
| 1.2.5 HemoSphere Alta uzlabotā monitoringa platforma ar ClearSight tehnoloģiju             | 26                   |
| 1.2.6 HemoSphere Alta uzlabotā monitoringa platforma ar Acumen atbalstītas šķidrumu        |                      |
| pārvaldības funkciju un Acumen IQ sensoru                                                  | 27                   |
| 1.3 Lietošanas kontrindikācijas                                                            | 27                   |
| 1.3.1 HemoSphere Alta uzlabotā monitoringa platforma ar ForeSight oksimetra kabeli         | 27                   |
| 1.3.2 HemoSphere Alta uzlabotā monitoringa platforma ar ClearSight tehnoloģiju             | 27                   |
| 1.4 Paziņojums par paredzēto lietošanu                                                     | 27                   |
| 1.5 Paredzētais klīniskais ieguvums                                                        | 34                   |
| 1.6 HemoSphere Alta uzlabotās monitoringa platformas hemodinamisko tehnoloģiju savienojumi | 34                   |
| 1.6.1 HemoSphere Alta Swan-Ganz tehnoloģija                                                | 35                   |
| 1.6.2 HemoSphere spiedienkabelis                                                           | 36                   |
| 1.6.3 HemoSphere oksimetrijas kabelis                                                      | 38                   |
| 1.6.4 ForeSight oksimetra kabelis                                                          | 39                   |
| 1.6.5 HemoSphere ClearSight tehnoloģija                                                    | 39                   |
| 1.6.6 HemoSphere Alta AFM kabelis                                                          | 41                   |
| 1.6.7 Dokumentācija un apmācība                                                            | 41                   |
| 1.7 Rokasgrāmatas formatējums                                                              | 41                   |
| 1.8 Rokasgrāmatā lietotie saīsinājumi                                                      | 42                   |
| 2 Dročiha un simboli                                                                       | 16                   |
| 2 1 Drošības signālvārdi un definīcijas                                                    | 0 <del>ب</del><br>46 |
| 2.1 Diosidas signavaran an actinicijas                                                     | <br>46               |
| 2.1.1 Dianajanis                                                                           | <br>46               |
|                                                                                            | <br>46               |
| 2.1.3 Hezime                                                                               | <br>46               |
| 2.2 Diuliiajuilli                                                                          | <del>4</del> 0<br>52 |
| 2.4 Lietotāja interfeisa simboli                                                           | 50<br>50             |
| 2.5 Simboli uz izstrādājumu markējuma                                                      | 66                   |
| 2.5 Simbon dz izstradajuma marķējuma.<br>2.6 Piemērojamie standarti                        | 60                   |
| 2.5 HemoSphere Alta uzlabotās monitoringa platformas pamata veiktspēja                     | 70                   |
|                                                                                            |                      |
| 3 Uzstādīšana un iestatīšana                                                               | 71                   |
| 3.1 Izpakošana                                                                             | 71                   |
| 3.1.1 lepakojuma saturs                                                                    | 71                   |
| 3.1.2 Nepieciešamie piederumi platformas kabeļiem                                          | 72                   |
| 3.2 HemoSphere Alta uzlabotās monitoringa platformas savienojumu pieslēgvietas             | 74                   |
| 3.2.1 Monitora priekšpuse                                                                  | 74                   |
| 3.2.2 Monitora aizmugure                                                                   | 75                   |
| 3.2.3 Monitora apakšējais panelis                                                          | 76                   |
| 3.2.4 Monitora kreisais panelis                                                            | 77                   |
| 3.3 HemoSphere Alta uzlabotās monitoringa platformas uzstādīšana                           | 77                   |
| 3.3.1 Montāžas opcijas un ieteikumi                                                        | 77                   |
| 3.3.2 Akumulators                                                                          | 78                   |
| 3.3.3 Barošanas kabeļa pievienošana                                                        | 79                   |
| 3.3.4 Hemodinamiskā stāvokla pārraudzības kabela pievienošana un atvienošana               | 80                   |

| 3.3.5 Ārējo ierīču kabelu pievienošana                                             | 80              |
|------------------------------------------------------------------------------------|-----------------|
| 3.4 Sākotnējā palaišana                                                            |                 |
| 3.4.1 Palaišanas procedūra                                                         |                 |
| 3.4.2 lerīces ID atlase                                                            |                 |
| 3.5 Izslēgšana un enerģijas taupīšanas režīms                                      |                 |
| Allema Cabera Alta uzlabatās monitoringa platformas novigāsija                     | 02              |
| 4 HemoSphere Alta uzlabotas monitoringa platformas navigacija                      | 83              |
| 4.1 HemoSphere Alta uzlabota monitora ekrana izskats                               |                 |
| 4.2 Navigacijas josia                                                              |                 |
| 4.3 Parraudzidas skati                                                             |                 |
| 4.3.1 Tendencu parraudzipas skats                                                  |                 |
| 4.3.2 Parametru elementi — parametru konfiguracijas izveine                        |                 |
| 4.3.3 EKrans Dalit                                                                 |                 |
| 4.3.4 Kontroipuits ekrans                                                          |                 |
| 4.4 HemoSphere Alta uziabotas monitoringa platformas zestu komandas                |                 |
| 4.5 HemoSphere Alta uziabotas monitoringa platformas baiss komandas                | 100             |
|                                                                                    |                 |
| 4.6.1 HPI sekundarais ekrans                                                       |                 |
| 4.6.2 Atbaistita skidrumu parvaidiba                                               |                 |
| 4.6.3 Merktieciga terapija                                                         |                 |
| 4.6.4 Sķidruma reakcijas tests                                                     |                 |
| 4.6.5 Atvasinatas vertibas apreķinašana                                            |                 |
| 4.6.6 Notikumi un lejaukšanās                                                      |                 |
| 4.7 Vairāku sensoru uzlabotās pārraudzības režīms                                  |                 |
| 4.8 Statusa josla                                                                  |                 |
| 4.8.1 lerices ID                                                                   |                 |
| 4.8.2 Statusa joslas ātro iestatījumu izvēlne                                      |                 |
| 4.8.3 Akumulators                                                                  |                 |
| 4.8.4 Ekrāna tveršana                                                              |                 |
| 4.9 Statusa josla — paziņojumi                                                     |                 |
| 4.10 Monitora ekrāna navigācija                                                    | 121             |
| 4.10.1 Vertikālā ritināšana                                                        | 121             |
| 4.10.2 Navigācijas ikonas                                                          |                 |
| 5 Lietotāja interfeisa iestatījumi                                                 |                 |
| 5.1 lestatījumu izvēlnes navigācija un paroles aizsardzība                         |                 |
| 5.1.1 Parolu maina                                                                 |                 |
| 5.2 Pacienta dati                                                                  | 127             |
| 5.2.1 Jauns pacients                                                               |                 |
| 5.2.2 Pacienta uzraudzības turpināšana                                             |                 |
| 5.2.3 Pacienta datu skatīšana.                                                     |                 |
| 5.3 Monitora vispārīgie iestatījumi                                                |                 |
| 5.4 Demonstrācijas režīms                                                          |                 |
| 5.4.1 Beigt demonstrācijas režīmu                                                  |                 |
| 5.5 Delta intervāli/vidējošana                                                     |                 |
| 5.5.1 Parametru vērtību izmaiņu attēlošana.                                        |                 |
| 5.5.2 CO/spiediena vidējošanas laiks — izvēlne tikai FloTrac sensoram un ClearSigh | t manšetei. 131 |
|                                                                                    | 100             |
| 6 Papilou lestatijumi                                                              |                 |
| 6.1 Trauksmes stavokį/merķi                                                        |                 |
| 6.1.1 Trauksmes signalu izsiegsana                                                 | 134             |
| 6.1.2 Trauksmes stavokja skaņas signala skajuma iestatīsana                        | 135<br>125      |
| o. I.3 Merķu iestatīsana                                                           |                 |
| 6. I.4 Pacienta un pielagotu trauksmes/merķa iestatījumu ekrans                    |                 |
| 6. I.5 VISU merķu kontīguresana                                                    |                 |
| 6. I.6 Merku un trauksmju konfiguresana vienam parametram                          |                 |
| 6.2 CVP iestatijumi                                                                |                 |
| 6.3 Parametru iestatijumi                                                          |                 |
| 6.3.1 20 sekunzu plusmas parametru iestatijumi                                     | 140             |

| 6.3.2 Vairāku sensoru uzlabotās pārraudzības režīms                                                                                           | 140        |
|----------------------------------------------------------------------------------------------------|------------|
| 7 Datu eksportēšana un savienojamības iestatījumi                                                                                             |            |
| 7.1 Datu eksportēšana                                                                                                    | 141        |
| 7.1.1 Pārraudzības dati                                                                                                    | 142        |
| 7.1.2 Izmeklējuma pārskats                                                                                                    |            |
| 7.1.3 GDT pārskats                                                                                                    |            |
| 7.1.4 Diagnostikas rādītāju eksportēšana                                                                                                    |            |
| 7.2 Bezvadu iestatījumi                                                                                                    |            |
| 7.3 HemoSphere attālā savienojamība                                                                                                    | 144        |
| 7.3.1 HemoSphere Remote tīmekļa lietotne                                                                                                    | 144        |
| 7.3.2 HemoSphere Remote pāra savienojuma izveide                                                                                              |            |
| 7.3.3 Fizioloģiskās trauksmes un ierīces kļūmes                                                                                               | 146        |
| 7.4 Kiberdrošība                                                                                                    | 146        |
| 7.4.1 Kiberdrošības atjauninājumi                                                                                                    |            |
| 7.4.2 levainojamibas pārvaldība                                                                                                    |            |
| 7.4.3 Reakcija uz kiberdrosības incidentu                                                                                                    |            |
| 7.4.4 HIPAA                                                                                                    | 147        |
| 8 HemoSphere Alta Swan-Ganz pārraudzība                                                                                                    |            |
| 8.1 HemoSphere Alta Swan-Ganz pacienta kabeļa pievienošana                                                                                    | 148        |
| 8.2 Nepārtraukta sirds izsviede                                                                                                    | 150        |
| 8.2.1 Pacienta kabeļu pievienošana                                                                                                    | 150        |
| 8.2.2 Monitoringa sākšana                                                                                                    | 151        |
| 8.2.3 Termiskā signāla stāvokļi                                                                                                    | 152        |
| 8.2.4 CO atskaites taimeris                                                                                                    | 153        |
| 8.2.5 STAT CO                                                                                                    |            |
| 8.2.6 20 sekunžu plūsmas parametri                                                                                                    |            |
| 8.2.7 Labā sirds kambara izsviedes algoritms                                                                                                  | 154        |
| 8.3 Intermitējoša sirds izsviede                                                                                                    |            |
| 8.3.1 Pacienta kabeļu pievienošana                                                                                                    |            |
| 8.3.2 Konfigurācijas iestatījumi                                                                                                    |            |
| 8.3.3 Bolus mērījumu režīmu norādījumi                                                                                                    |            |
| 8.3.4 Termodilūcijas kopsavilkuma ekrāns                                                                                                    |            |
| 8.4 EDV/RVEF monitorings                                                                                                    |            |
| 8.4.1 Pacienta kabeju pievienosana                                                                                                    |            |
| 8.4.2 EKG Interfeisa kabeja pievienosana                                                                                                    |            |
| 8.4.3 Merijumu saksana                                                                                                    |            |
| 8.4.4 AKUVA EDV parraudzida                                                                                                    |            |
| 0.4.3 STATEDV UITRVEF                                                                                                    | 104<br>164 |
| 0.5 SVR                                                                                                    |            |
| 8.0 Globalas hipopertuzijas indeksa (GHI) algontina funkcija                                                                                  |            |
| 9 Pārraudzība, izmantojot HemoSphere spiedienkabeli                                                                                           | 165        |
| 9.1 Pārskats par spiedienkabeli                                                                                                    |            |
| 9.2 FloTrac sensora, FloTrac Jr sensora un Acumen IQ sensora pārraudzība                                                                      |            |
| 9.2.1 FloTrac, FloTrac Jr vai Acumen IQ sensora pievienošana                                                                                  |            |
| 9.2.2 Vidējošanas laika iestatīšana — tikai Flo I rac sensoram                                                                                |            |
| 9.2.3 Arteriala spiediena nullesana                                                                                                    |            |
| 9.2.4 SVR parraudziba                                                                                                    |            |
| 9.3 Spiedienkabeja monitorings, izmantojot Truwave spiediena deveju                                                                           |            |
| 9.5.1 Truwave vienteiziletojama spiediena deveja pievienosana                                                                                 | 1/2<br>170 |
| 9.5.2 IIItidvaskulata spieuletta tiullesättä<br>9.4 Spiodiopkabola pärraudziba ar Alta Swap Gapz pasienta kaboli                              | 2 / ا      |
| אום אונם אונים אונט אישטור אונט אישטור אונט אישטור אונט אישטור אונט אישטור אונט אישטור אישטער אישטער אישטער איש<br>1 א 1 Viedā kila algoritms |            |
| 2.4.1 vicua șija algurilitis<br>9 5 Ekrâns Nulle un sniediene likne                                                                           | 1/4<br>101 |
| 9.5 Entaris Mulie un spieuleria intrie                                                                                                    |            |
| 9.5.1 Spiediena liknes anstinrināšana                                                                                                    | ו02<br>197 |
| 9.6 Sniediena signāla izvade                                                                                                    | 182<br>182 |
|                                                                                                    |            |

| 10 HemoSphere Alta ClearSight tehnoloģija                                                | 184 |
|------------------------------------------------------------------------------------------|-----|
| 10.1 HemoSphere Alta ClearSight sistēmas metodika                                        | 184 |
| 10.1.1 Tilpuma spaiļu metode                                                             | 184 |
| 10.1.2 Physiocal metode                                                                  | 184 |
| 10.1.3 Spiediena līknes rekonstrukcija un hemodinamiskā analīze (ClearSight tehnoloģija) | 185 |
| 10.1.4 Sirds kontrolsensors                                                              | 185 |
| 10.1.5 Krāsas izmaiņas, nejutība vai durstīšana pirksta galā                             | 185 |
| 10.1.6 Pārraudzība ar vienu pirksta manšeti                                              | 185 |
| 10.1.7 Uzraudzība ar divām manšetēm                                                      | 186 |
| 10.1.8 Metodikas atsauces                                                                | 186 |
| 10.2 HemoSphere Alta neinvazīvās sistēmas savienošana                                    | 186 |
| 10.2.1 Spiediena kontrollera uzlikšana                                                   | 188 |
| 10.2.2 Pirksta manšetes izmēra izvēle                                                    | 189 |
| 10.2.3 Pirkstu manšetes(-šu) uzlikšana                                                   | 190 |
| 10.2.4 Sirds kontrolsensora izmantošana                                                  | 190 |
| 10.2.5 ClearSight tehnoloģijas asinsspiediena mērījumu precizitāte.                      |     |
| 10.2.6 HemoSphere neinvazīvās sistēmas monitoringa problēmu novēršana.                   |     |
| 10 3 Izvēles HRS                                                                         | 193 |
| 10 3 1 Nobīdes vērtības atjaunināšana monitoringa laikā                                  | 195 |
| 10.3.2 HRS lietojuma jestatījuma maina                                                   | 195 |
|                                                                                          | 195 |
| 10.5 Physiocal metodes rādīšana                                                          | 196 |
| 10.6 ClearSight sistēmas iestatījumi un manšetes oncijas                                 | 106 |
| 10.6 1 Mančatos spiediona samazināšanas rožīms                                           | 190 |
| 10.7 Sirds kontrolsonsora kalibrõšana                                                    | 197 |
| 10.9 Asinsspiediona kalibročana                                                          | 100 |
| 10.0 Asinsspiediena kalibiesana                                                          | 190 |
| 10.9 izejas signais uz pacienta monitoru                                                 |     |
| 11 Venozās oksimetrijas monitorings                                                      | 202 |
| 11.1 Pārskats par oksimetrijas kabeli                                                    | 202 |
| 11.2 Venozās oksimetrijas uzstādīšana                                                    | 202 |
| 11.3 ln vitro kalibrācija                                                                | 204 |
| 11.3.1 ln vitro kalibrācijas kļūda                                                       | 205 |
| 11.4 ln vivo kalibrācija                                                                 | 205 |
| 11.5 Globālā hipoperfūzijas indeksa (GHI) algoritma funkcija                             | 206 |
| 11.6 Signāla kvalitātes indikators                                                       | 206 |
| 11.7 Atsaukt venozās oksimetrijas datus                                                  | 207 |
| 11.8 HGB atjaunināšana                                                                   | 208 |
| 11.9 HemoSphere oksimetrijas kabeļa atiestatīšana                                        | 209 |
| 11.10 Jauns katetrs                                                                      | 209 |
| 12 HemoSphere Alta audu oksimetrijas pārraudzība                                         | 210 |
| 12 1 HomoSphere Alta audu Oksimetrijas pārraudzība.                                      | 210 |
| 12.2 Pärskats par EoroSight oksimetra kaboli                                             | 210 |
| 12.2 Taiskais pai Tolesigni oksimetra kabela montāžas risinājumi                         | 211 |
| 12.2.1 Tolesigni oksimetra kabeja montazas hsinajumi                                     |     |
| 12.2.2 Montažas fiksatora popomčana                                                      | 214 |
| 12.2.5 Montazas nesatora nonjenisana.                                                    | 214 |
| 12.5 FOIESIGITE OKSITTETTA KADEja pievietiosatta                                         | 213 |
| 12.3.1 Sensoru piestiprinasana pacientari                                                | 220 |
| 12.3.2 Selisolu alvienosalia pec parlauuzidas                                            |     |
| 12.3.5 Montolinga apsverunni.<br>12.3.4 Ādas pārbaudos taimoris                          | /   |
| 12.3.4 Auds parbauues laimeris<br>12.3.5 Vidājā laika iestatīčana                        | ۵۷۷ |
| 12.3.5 VIUEJA IAIKA IESIAIISANA                                                          | 228 |
| I 2.3.0 Signala kvalitates indikators.                                                   | 229 |
| 12.3.7 Kelativas izmaiņas kopeja nemoglobina — $\Delta$ ctHb                             | 229 |
| I 2.3.8 Audu oksimetrijas fiziologijas datu ekrans                                       |     |
| 12.4 Edwards algoritms asins hemoglobina merisanai (tHb algoritms)                       | 231 |
| 12.4.1 Lietosanas indikacijas                                                            | 231 |

| 12.4.2 Paredzētais lietojums                                                                                                   | 232 |
|----------------------------------------------------------------------------------------------------|-----|
| 12.4.3 Edwards algoritms asins hemoglobīna mērīšanai: ievades un izvades                                                       | 232 |
| 12.4.4 Kopējā asins hemoglobīna (tHb) parametra rādījums                                                                       | 233 |
| 12.4.5 Kalibrēšanas un atkārtotas kalibrēšanas darbības                                                                        |     |
| 12.4.6 Algoritma veiktspējas apstiprināšana                                                                                    | 235 |
| 12.4.7 Veiktspējas apstiprināšanas rezultāti                                                                                   | 237 |
| 12.4.8 Problēmu novēršana                                                                                                    | 238 |
| 13 Papildu funkcijas                                                                                                    | 230 |
| 131 Acumen Hypotension Prediction Index (HPI) programmatūras funkcija                                                          | 239 |
| 13.1 Acument hypotension Frediction Index (IFFI) programmaturas functija                                                       |     |
| invazīvajā režīmā                                                                                                    | 230 |
| 13 1 2 levads par Acumen Hypotension Prediction Index (HDI) programmatūru peinvazīvaiā                                         |     |
| rožīmā                                                                                                    | 240 |
| 1313 Acumen Hypotension Prediction Index parametru pārskats                                                                    | 240 |
| 13.1.4 Acumen Hypotension Prediction Index (HPI) parametru displeis                                                            | 241 |
| 13.1.5 HPI kā galvenais parametrs                                                                                              | 242 |
| 13.1.5 Hi i ka gaivenais parametis                                                                                             | 244 |
| 13.1.7 HDI informācijas ioslā                                                                                                  | 245 |
| 13.1.2 Informācijas josla                                                                                                    | 240 |
| 13.1.0 HDI algoritma augstas prioritātes trauksmes paziņojums                                                                  | 240 |
| 13.1.2 fili raigoninia augstas phontates trauksinės paziņojunis                                                                | 240 |
| 13.1.10 Hipoterisijas tobezvertibas testatījums                                                                                | 247 |
| 13.1.1.2 Klipickā izmantočana                                                                                                  | 240 |
| 13.1.12 Nilliska izitiantosalia                                                                                                | 252 |
| 13.1.13 rapidu parametri                                                                                                    |     |
| naciontiem                                                                                                    | 256 |
| 13 1 15 Klīpiskā validācija ar hipotensijas robežvērtību neinvazīvi nārraudzītiem nacientiem                                   | 250 |
| 13.1.15 Killiska valuacija al hipotensijas tobezvertibu helitvazivi parraduziteni pacientien<br>13.1.16 Papildu kliniskie dati | 205 |
|                                                                                                    | 280 |
| 13.2 Globālās hipoperfūzijas indeksa (GHI) algoritma funkcija                                                                  | 280 |
| 13.2 Globalas hipopertazijas indeksa (Grin) algoritina tarikelja                                                               |     |
| 13.2.1 Globālās hipoperfūzijas indeksa (GHI) parametra rādījums                                                                | 287 |
| 13.2.2 Giobaldo inpoperiazijas indeksa (Grin) parametra radijariis                                                             | 282 |
| 13.2.5 GHI ka galvenais parametris                                                                                             | 283 |
| 13.2.4 Gli tradisine                                                                                                    | 284 |
| 13.2.5 Kliniska iziridiriosaria                                                                                                | 204 |
| 13 3 Smadzenu automātiskās regulācijas indeksa (CAI) algoritms                                                                 | 286 |
| 13 3 1 Lietošanas indikācijas                                                                                                  | 287 |
| 13.3.2 Paredzētais lietojums                                                                                                   | 287 |
| 13.3.3 Smadzenu adantīvā indeksa (CAI) parametra rādījums                                                                      | 287 |
| 13 3 4 Klīniskā validācija                                                                                                    | 288 |
| 13 3 5 Klīniskās validācijas rezultāti                                                                                         | 289 |
| 13.4 Atbalstīta šķidrumu pārvaldība.                                                                                           |     |
| 13.4.1 levads                                                                                                    |     |
| 13 4 2 Darbības princips                                                                                                    | 291 |
| 13.4.3 AFM programmatūras funkcijas palīdzības ekrāni                                                                          |     |
| 13.4.4 AFM programmatūras funkcijas sākšana vai restartēšana.                                                                  |     |
| 13.4.5 AFM informācijas panela attēlojums.                                                                                     |     |
| 13.4.6 Atbalstītas šķidrumu pārvaldības iestatījumi                                                                            |     |
| 13.4.7 Škidrumu pārvaldība, izmantojot AFM programmatūras funkciju                                                             |     |
| 13.4.8 Uznirstošais logs ar informāciju par škidruma bolus iniekcijas                                                          |     |
| 13.4.9 AFM algoritma sesiias pauzēšana vai izbeigšana                                                                          |     |
| 13.4.10 GDT trasēšana AFM algoritma sesijas laikā                                                                              |     |
| 13.4.11 Klīniskā validācija                                                                                                    | 311 |
| 13.4.12 Tikai škidruma mērītāja režīms                                                                                         |     |
| 13.5 Labā sirds kambara izsviedes algoritms                                                                                    | 318 |
| 13.5.1 Lietošanas indikācijas.                                                                                                 |     |
| •                                                                                                    |     |

| 13.5.2 Pacienta kabelu pievienošana                                               |      |
|-----------------------------------------------------------------------------------|------|
| 13.5.3 RVCO kalibrācija (pēc izvēles)                                             |      |
| 13.5.4 RVCO klīniskā validācija                                                   |      |
| 13.5.5 RVCO klīniskās validācijas pētījuma rezultāti                              | 320  |
| 13.6 Transpulmonālas termodilūcijas algoritms                                     |      |
| 13.6.1 Savienojuma pārskats                                                       |      |
| 13.6.2 TPTD procedura                                                             |      |
| 13.6.3 TPTD kopsavilkuma ekrāns                                                   |      |
| 13.7 Uzlabota parametru trasēšana                                                 |      |
| 13.7.1 GDT trasēšana                                                              |      |
| 13.7.2 SV optimizācija                                                            |      |
| 13.7.3 GDT pārskata lejupielāde                                                   |      |
| 13.8 Šķidruma reakcijas tests                                                     |      |
| 13.8.1 Pasīvas kājas pacelšanas tests                                             |      |
| 13.8.2 Šķidruma bolus tests                                                       |      |
| 13.8.3 Vesturiskie testa rezultāti                                                |      |
| 14 Problámu povárčana                                                             | 220  |
| 14 Floblemu noversana                                                             |      |
| 14.1 Ekialia reuzaltia palluziba                                                  |      |
| 14.2 Moliliola statusa iliukatoli                                                 | 240  |
| 14.5 Spieulenkabeja lauljumi                                                      |      |
| 14.4 FOTESIGITI OKSITTELIA KADEja SETISOTU GAISITIAS ITIDIKALOTI                  |      |
| 14.5 Spieuleila kontrolleila sakan                                                |      |
| 14.6 1 Sictāmas / pārraudzības klūmos / trauksmos                                 | 2/12 |
| 14.6.2 Dārraudzības problāmu povāršana — ciparu papildtastatūras klūdas           | 245  |
| 14.6.2 Farraduzidas problemu noversana — ciparu papilutastaturas kjudas           | 246  |
| 14.7 HomoSphere Alta Swap Ganz pacienta kabola klūdu zinojumi                     |      |
| 14.7 Tieriosphere Alta Swan-Ganz pacienta kabeja kjudu zirjojurni                 |      |
| 14.7.1 CO Kjulies/Itauksilies                                                     |      |
| 14.7.3 iCO klūmes/trauksmes                                                       | 350  |
| 14.7.4.20 sekunžu parametru klūdas /brīdinājumi                                   |      |
| 14.7.5 Vispārīgo problēmu povēršana                                               |      |
| 14.7.5 Visparigo problemu noversana                                               |      |
| 14.7.7. Labā sirds kambara izvades (BVCO) algoritma klūmes/trauksmes              | 255  |
| 14.8 Spiedienkabela klūdu zinojumi                                                |      |
| 14.0 Spiedienkabeja kjudu zirjojumi                                               |      |
| 14.8.2 Arteriālā un sirds labā kambara spiediena klūmes/trauksmes                 |      |
| 14.8.3 Transpulmonālā termodilūcijas algoritma (TPTD) klūmes/trauksmes signāli up |      |
| hidinājumi                                                                        | 361  |
| 14 8 4 Athalstītas šķidrumu pārvaldības klūmes/trauksmes                          |      |
| 14.8.5 Smadzenu automātiskās regulācijas indeksa (CAI) algoritma klūmes/trauksmes | 364  |
| 14.8.6 Vispārīdo problēmu povēršana                                               | 365  |
| 14 9 ClearSight pārraudzības klūdu ziņojumi                                       | 366  |
| 1491 Klūmes/trauksmes                                                             | 366  |
| 14 10 Venozās oksimetrijas klūdu zinojumi                                         | 372  |
| 14 10 1 Venozās oksimetrijas klūmes/trauksmes                                     | 372  |
| 14 10 2 Venozās oksimetrijas vispārīgo problēmu povēršana                         | 375  |
| 14.11 Audu oksimetrijas klūdu zinojumi                                            |      |
| 14 11 1 Audu oksimetrijas klūmes/trauksmes                                        | 375  |
| 14.11.2 Audu oksimetrijas vispārīgo problēmu novēršana.                           | 378  |
| 14.11.3 Kopējā hemoglobīna klūmes/trauksmes                                       | 378  |
|                                                                                   |      |
| Pielikums A: Specifikacijas un ierices raksturlielumi                             |      |
| A. I Pamata veiktspejas parametri                                                 |      |
| A.2 HemoSphere Alta uzlabotas monitoringa platformas parametri un specifikacijas  |      |
| A.3 HemoSphere Alta monitora akumulatora parametri un specifikacijas              |      |
| A.4 memosphere Alta Swan-Ganz pacienta Kabeja parametri un specifikacijas         |      |
| A.5 nemosphere spiedienkabėja parametri un specifikacijas                         |      |

| A 7 HemoSphere Alta ClearSight tehnoloģijas parametri un specifikācijas                                                                                                    | A.6 HemoSphere oksimetrijas kabeļa parametri un specifikācijas                                                   | 388        |
|----------------------------------------------------------------------------------------------------|----------------------------------------------------------------------------------------------------|------------|
| A.8 HemoSphere Alta ClearSight tehnoloģijas parametri un specifikācijas.       390         A.9 HemoSphere Alta AFM kabeļa parametri un specifikācijas.       391         Pielikums B: Piederumi.       393         B.1 Piederumu araksts.       393         B.2 Papildpiederumu araksts.       394         B.2.1 Stativs uz ritenšiem.       394         B.2.2 Oksimetrijas plaukts.       395         B.2.3 Spiediena kontrollera váks.       395         Pielikums C: Aprēķināto pacienta parametru vienādojumi.       396         Pielikums C: Monitora iestatījumi un noklusējuma iestatījumi.       403         D.1 Pacienta datu ievades diapazons.       403         D.2 Tendenču mēroga noklusējuma robežvērtības.       403         D.3 Parametru rādijums un konfigurējamie trauksmes/mērķa diapazoni.       405         D.4 Trauksmes un mērķa noklusējuma vērtības.       406         D.5 Trauksmju prioritātes limeņi.       407         Pielikums F: Sistēmas apkope, remonts un atbalsts.       410         F.1 Vispārigā apkope.       410         F.3 Platformas kabeļu tirīšana.       411         F.3.1 HemoSphere Alta pacienta kabeļa tīrīšana.       412         F.3.3 HemoSphere Ripa pacienta kabeļa tīrīšana.       412         F.3.4 ForeŠipher oklas pakope.       416         F.3 HemoSphere Ripa pa                                                                           | A.7 HemoSphere audu oksimetrijas parametri un specifikācijas                                                     | 388        |
| A.9 HemoSphere Alta AFM kabeļa parametri un specifikācijas                                                                                                    | A.8 HemoSphere Alta ClearSight tehnoloģijas parametri un specifikācijas                                          | 390        |
| Pielikums B: Piederumi.       393         B.1 Piederumu saraksts.       393         B.2 Papildpiederumu apraksts.       394         B.2.1 Statīvs uz ritenīšiem.       394         B.2.2 Oksimetrijas plaukts.       395         B.2.3 Spiediena kontrollera vāks.       395         Pielikums C: Aprēķināto pacienta parametru vienādojumi.       396         Pielikums D: Monitora iestatījumi un noklusējuma iestatījumi.       403         D.1 Pacienta datu ievades diapazons.       403         D.2 Tendenču mēroga noklusējuma robežvērtības.       403         D.3 Parametru rādījums un konfigurējamie trauksmes/mērķa diapazoni.       405         D.4 Trauksmes un mērķa noklusējuma vertības.       406         D.5 Trauksmju prioritātes līmeņi.       407         Pielikums F: Sistēmas apkope, remonts un atbalsts.       409         Fi.1 Aprēķina konstantes.       409         Pielikums F: Sistēmas apkope, remonts un atbalsts.       410         F.3 Platformas kabeļu tīrīšana.       410         F.3 Platformas kabeļu tīrīšana.       412         F.3.3 HemoSphere okimetrijas kabeļa tīrīšana.       412         F.3.4 Foreštijch toksimetra kabeļa tīrīšana.       413         F.3.4 Foreštijch toksimetra kabeļa tīrīšana.       414         F.5 Zhreģina konstonesora un spiediena kontrollera tīrīš                                                                           | A.9 HemoSphere Alta AFM kabeļa parametri un specifikācijas                                                       | 391        |
| B.1 Piederumu saraksts       393         B.2 Papildpiederumu apraksts       394         B.2.1 Stativs uz ritenišem       394         B.2.2 Oksimetrijas plaukts       395         B.2.3 Spiediena kontrollera väks       395         B.2.3 Spiediena kontrollera väks       395         Pielikums C: Aprēķināto pacienta parametru vienādojumi       403         D.1 Pacienta datu ievades diapazons       403         D.2 Tendenču mēroga noklusējuma vebrāvērtības       403         D.3 Parametru rādījums un konfigurējamie trauksmes/mērķa diapazoni       405         D.4 Trauksmes un mērķa noklusējuma vērtības       406         D.5 Trauksmju prioritātes līmeņi       407         Pielikums E: Aprēķina konstantes       409         E.1 Aprēķina konstantes       409         F.1 Vispārīgā apkope, remonts un atbalsts       410         F.2 Monitora un kabeļu tīrīšana       411         F.3.1 HemoSphere spiedienkabeļa tīrīšana       412         F.3.2 HemoSphere spiedienkabeļa tīrīšana       412         F.3.4 HoreSight oksimetri kabeļa un savienotājā tīrīšana       412         F.3.4 HoreSight oksimetra kabeļa tīrīšana       412         F.3.4 ForeSight oksimetra kabeļa tīrīšana       412         F.3.4 ForeSight oksimetra kabeļa tīrīšana       412                                                                                                    | Pielikums B: Piederumi                                                                                           | 393        |
| B.2 Papildpiederumu apraksts.       394         B.2.1 Statīvs uz ritenīšiem.       394         B.2.2 Oksimetrijas plaukts.       395         B.2.3 Spiediena kontrollera vāks.       395         Pielikums C: Aprēķināto pacienta parametru vienādojumi.       396         Pielikums D: Monitora iestatījumi un noklusējuma iestatījumi.       403         D.1 Pacienta datu ievades diapazons.       403         D.2 Tendenču mēroga noklusējuma robežvērtības.       403         D.3 Parametru rādījums un konfigurējamie trauksmes/mērķa diapazoni.       405         D.4 Trauksmes un mērķa noklusējuma vērtības.       406         D.5 Trauksmju prioritātes līmeņi.       407         Pielikums F: Aprēķina konstantes.       409         E.1 Aprēķina konstanšu vērtības.       409         F.1 Vispārīgā apkope, remonts un atbalsts.       410         F.1 Vispārīgā apkope, remonts un atbalsts.       410         F.3 Platformas kabeļu tirīšana.       412         F.3.2 HemoSphere oksimetrijas kabeļa tīrīšana.       412         F.3.3 HemoSphere spiedienkabeļa tīrīšana.       412         F.3.4 HoroSphere spiedienkabeļa tīrīšana.       413         F.4 Apkope un atbalts.       414         F.5 Edwards Lifesciences reģionālais birojs.       415         F.7 Profilaktiskā apkope.       415 <td>B.1 Piederumu saraksts</td> <td></td>                                              | B.1 Piederumu saraksts                                                                                           |            |
| B.2.1 Statīvs uz ritenišiem                                                                                                    | B.2 Papildpiederumu apraksts                                                                                     |            |
| B.2.2 Oksimetrijas plaukts                                                                                                    | B.2.1 Statīvs uz ritenīšiem                                                                                      | 394        |
| B.2.3 Spiediená kontrollera väks                                                                                                    | B.2.2 Oksimetrijas plaukts                                                                                       |            |
| Pielikums C: Aprēķināto pacienta parametru vienādojumi.       396         Pielikums D: Monitora iestatījumi un noklusējuma iestatījumi.       403         D.1 Pacienta datu ievades diapazons.       403         D.2 Tendenču mēroga noklusējuma robežvērtības.       403         D.3 Parametru rādījums un konfigurējamie trauksmes/mērķa diapazoni.       405         D.4 Trauksmes un mērķa noklusējuma vērtības.       406         D.5 Trauksmju prioritātes līmeņi.       407         Pielikums E: Aprēķina konstantes.       409         E.1 Aprēķina konstanšu vērtības.       406         D.5 Trauksmju prioritātes līmeņi.       407         Pielikums F: Sistēmas apkope, remonts un atbalsts.       409         F.1 Vispārīgā apkope.       410         F.2 Monitora un kabeļu tīrīšana.       411         F.3.1 HemoSphere oksimetrijas kabeļa tīrīšana.       412         F.3.2 HemoSphere oksimetrijas kabeļa tīrīšana.       412         F.3.3 HemoSphere oksimetri kabeļa tīrīšana.       413         F.3.4 ForoSight oksimetra kabeļa tīrīšana.       413         F.3.5 Sirds kontrolsensora un spiediena kontrollera tīrīšana.       413         F.3.4 ForoSight oksimetra kabeļa tīrīšana.       414         F.5 Edwards Lifesciences reģionālais birojs.       415         F.6 Monitora iznicināšana.       415 <tr< td=""><td>B.2.3 Spiediena kontrollera vāks</td><td>395</td></tr<> | B.2.3 Spiediena kontrollera vāks                                                                                 | 395        |
| Pielikums D: Monitora iestatījumi un noklusējuma iestatījumi                                                                                                    | Pielikums C: Aprēķināto pacienta parametru vienādojumi                                                           | 396        |
| D.1 Pacienta datu ievades diapazons.       403         D.2 Tendenču měroga noklusějuma robežvěrtibas.       403         D.3 Parametru rådijums un konfigurějamie trauksmes/měrka diapazoni.       405         D.4 Trauksmes un měrka noklusějuma věrtibas.       406         D.5 Trauksmju prioritátes līmeņi.       407         Pielikums E: Aprēķina konstantes.       409         E.1 Aprēķina konstantsu věrtibas.       409         Pielikums F: Sistēmas apkope, remonts un atbalsts.       410         F.1 Vispärigă apkope, remonts un atbalsts.       410         F.2 Monitora un kabelu tirišana.       410         F.3.2 HemoSphere oksimetrijas kabela tirišana.       412         F.3.2 HemoSphere spiedienkabela tirišana.       412         F.3.3 HemoSphere spiedienkabela tirišana.       413         F.3.4 ForeSight oksimetra kabela tirišana.       414         F.5 Edwards Lifesciences reģionālais birojs.       414         F.5 Edwards Lifesciences reģionālais birojs.       415         F.7.1 Akumulatoru utilizācija.       415         F.7.2 HRS profilaktiškā apkope.       416         F.7.2 HRS profilaktiškā apkope.       416         F.7.1 Akumulatora apkope.       416         F.7.2 HRS profilaktiškā apkope.       416         F.7.4 Ikumulatora apkope.       417                                                                                                   | Pielikums D: Monitora iestatījumi un noklusējuma iestatījumi                                                     | 403        |
| D.2 Tendenču měroga noklusějuma robežvěrtibas.       403         D.3 Parametru rádřijums un konfigurějamie trauksmes/měrka diapazoni.       405         D.4 Trauksmes un měrka noklusějuma věrtibas.       406         D.5 Trauksmju prioritätes limeņi.       407         Pielikums E: Aprěkina konstantes.       409         E.1 Aprěkina konstanšu vértibas.       409         Pielikums F: Sistēmas apkope, remonts un atbalsts.       410         F.1 Vispärigā apkope.       410         F.2 Monitora un kabeļu tirīšana.       410         F.3 Platformas kabeļu tirīšana.       411         F.3.1 HemoSphere oksimetrijas kabeļa tirīšana.       412         F.3.2 HemoSphere oksimetrijas kabeļa tirīšana.       412         F.3.3 HemoSphere oksimetrijas kabeļa tirīšana.       413         F.4 Apkope un atbalsts.       413         F.4 ForeSight oksimetra kabeļa tirīšana.       414         F.5 Edwards Lifesciences reģionālais birojs.       415         F.7 Profilaktiskā apkope.       415         F.7.2 HRS profilaktiskā apkope.       416         F.7.3 Heroma iz prope.       416         F.7.4 Hokumulatora upkope.       416         F.7.4 Inkumulatora apkope.       416         F.7.4 Forofilaktiskā apkope.       416         F.7.4 Inkumulatora apkope.                                                                                                    | D.1 Pacienta datu ievades diapazons                                                                              | 403        |
| D.3 Parametru rādījums un konfīgurējamie trauksmes/mērķa diapazoni                                                                                                    | D.2 Tendenču mēroga noklusējuma robežvērtības                                                                    | 403        |
| D.4 Trauksmes un mērķa noklusējuma vērtības.       406         D.5 Trauksmju prioritātes līmeņi.       407         Pielikums E: Aprēķina konstantes.       409         E.1 Aprēķina konstanšu vērtības.       409         Pielikums F: Sistēmas apkope, remonts un atbalsts.       410         F.1 Vispārīgā apkope.       410         F.2 Monitora un kabeļu tīrīšana.       410         F.3 Platformas kabeļu tīrīšana.       411         F.3.1 HemoSphere oksimetrijas kabeļa tīrīšana.       412         F.3.2 HemoSphere Alta pacienta kabeļa tīrīšana.       413         F.3.3 HemoSphere spiedienkabeļa tīrīšana.       413         F.3.4 ForeSight oksimetra kabeļa tīrīšana.       413         F.3.4 ForeSight oksimetra kabeļa tīrīšana.       413         F.3.4 ForeSight oksimetra kabeļa tīrīšana.       413         F.3.5 Sirds kontrolsensora un spiediena kontrollera tīrīšana.       413         F.4 Apkope un atbalsts.       414         F.5 Edwards Lifesciences reģionālais birojs.       415         F.7 Profilaktiskā apkope.       416         F.7.2 HRS profilaktiskā apkope.       416         F.7.2 HRS profilaktiskā apkope.       416         F.8 Trauksmes signālu pārbaude.       417         F.9 Garantija.       418         G.3 I Bezvadu u natu tehnoloģij                                                                                                    | D.3 Parametru rādījums un konfigurējamie trauksmes/mērka diapazoni                                               | 405        |
| D.5 Trauksmju prioritätes līmeņi                                                                                                    | D.4 Trauksmes un mērka noklusējuma vērtības                                                                      | 406        |
| Pielikums E: Aprēķina konstantes.       409         E.1 Aprēķina konstanšu vērtības.       409         Pielikums F: Sistēmas apkope, remonts un atbalsts.       410         F.1 Vispārīgā apkope.       410         F.2 Monitora un kabeļu tīrīšana.       410         F.3 Platformas kabeļu tīrīšana.       411         F.3.1 HemoSphere oksimetrijas kabeļa tīrīšana.       412         F.3.2 HemoSphere oksimetrijas kabeļa tīrīšana.       412         F.3.3 HemoSphere spiedienkabeļa tīrīšana.       412         F.3.4 ForeSight oksimetra kabeļa tīrīšana.       413         F.3.5 Sirds kontrolsensora un spiediena kontrollera tīrīšana.       413         F.4 Apkope un atbalsts.       414         F.5 Edwards Lifesciences reģionālais birojs.       415         F.6 Monitora iznīcināšana.       415         F.7 Profilaktiskā apkope.       416         F.7.2 HRS profilaktiskā apkope.       416         F.8 Trauksmes signālu pārbaude.       417         F.9 Garantija       418         G.1 Ielektromagnētiskā saderība.       418         G.2 Lietošanas instrukcija       418         G.3 Informācija par bezvadu tehnoloģijas pakalpojuma kvalitāte.       423         G.3.1 Bezvadu un vadu tehnoloģijas pakalpojuma kvalitāte.       424         G.3.2 Bezvadu du up p                                                                                                    | D.5 Trauksmju prioritātes līmeņi                                                                                 | 407        |
| E.1 Aprēķina konstanšu vērtības.409Pielikums F: Sistēmas apkope, remonts un atbalsts.410F.1 Vispārīgā apkope.410F.2 Monitora un kabeļu tīrīšana.410F.3 Platformas kabeļu tīrīšana.411F.3.1 HemoSphere oksimetrijas kabeļa tīrīšana.412F.3.2 HemoSphere oksimetrijas kabeļa tīrīšana.412F.3.3 HemoSphere spiedienkabeļa tīrīšana.412F.3.4 ForeSight oksimetra kabeļa tīrīšana.413F.3.5 Sirds kontrolsensora un spiediena kontrollera tīrīšana.413F.4 Apkope un atbalsts.414F.5 Edwards Lifesciences reģionālais birojs.415F.6 Monitora iznīcināšana.415F.7 Profilaktiskā apkope.416F.7.2 HRS profilaktiskā apkope.416F.7.2 HRS profilaktiskā apkope.417Pielikums G: Norādījumi un ražotāja deklarācija.418G.1 Elektromagnētiskā saderība.418G.3 Informācija par bezvadu tehnoloģiju.423G.3.1 Bezvadu un vadu tehnoloģijas pakalpojuma kvalitāte.427G.3.2 Bezvadu datu pārraides aizsardzības pasākumi.428G.2 2 Proklomu parkina.428G.2 2 Proklomu parkina.428G.2 2 Proklomu parkina.428G.2 2 Proklomu parkina.428G.2 2 Proklomu parkina.428G.2 2 Proklomu parkina.428G.3 2 Bezvadu un vadu tehnoloģiju.428G.3 2 Bezvadu un vadu tehnoloģijas pakalpojuma kvalitāte.428G.3.2 Bezvadu un vadu tehnoloģiju.428G.3.3 Dromācija par bezvadu tehnoloģiju.428<                                                                                                    | Pielikums F: Aprēkina konstantes                                                                                 |            |
| Pielikums F. Sistemas apkope, remonts un atbalsts.       410         F.1 Vispärigä apkope.       410         F.2 Monitora un kabeļu tīrīšana.       410         F.3 Platformas kabeļu tīrīšana.       410         F.3.1 HemoSphere oksimetrijas kabeļa tīrīšana.       411         F.3.2 HemoSphere oksimetrijas kabeļa tīrīšana.       412         F.3.3 HemoSphere oksimetrijas kabeļa tīrīšana.       412         F.3.4 ForeSight oksimetra kabeļa tīrīšana.       413         F.3.5 Sirds kontrolsensora un spiediena kontrollera tīrīšana.       413         F.4 Apkope un atbalsts.       414         F.5 Edwards Lifesciences reģionālais birojs.       415         F.6 Monitora iznīcināšana.       415         F.7 Profilaktiskā apkope.       416         F.7.2 HRS profilaktiskā apkope.       416         F.7.2 HRS profilaktiskā apkope.       417         F.9 Garantija.       418         G.1 Elektromagnētiskā saderība.       418         G.2 Lietošanas instrukcija.       418         G.3 Informācija par bezvadu tehnoloģiju.       423         G.3.1 Bezvadu un vadu tehnoloģijas pakalpojuma kvalitāte.       427         G.3.2 Bezvadu datu pārraides aizsardzības pasākumi.       428                                                                                                    | E.1 Aprēkina konstanšu vērtības                                                                                  | 409        |
| Pielikums F: Sistemas apkope, remonts un atbalsts                                                                                                    |                                                                                                    | 410        |
| F.1 Vispariga apköpe                                                                                                    | Pielikums F: Sistemas apkope, remonts un atbaists                                                                | 410        |
| F.2 Monitora un kabeju tirisana.       410         F.3 Platformas kabeju tirisana.       411         F.3.1 HemoSphere oksimetrijas kabeja tirišana.       412         F.3.2 HemoSphere Alta pacienta kabeja un savienotāja tīrišana.       412         F.3.3 HemoSphere spiedienkabeja tīrišana.       412         F.3.4 ForeSight oksimetra kabeja tīrišana.       413         F.3.5 Sirds kontrolsensora un spiediena kontrollera tīrišana.       413         F.4 Apkope un atbalsts.       414         F.5 Edwards Lifesciences reģionālais birojs.       415         F.6 Monitora iznīcināšana.       415         F.7 Profilaktiskā apkope.       416         F.7.2 HRS profilaktiskā apkope.       416         F.7.2 HRS profilaktiskā apkope.       416         F.8 Trauksmes signālu pārbaude.       417         F.9 Garantija.       418         G.1 Elektromagnētiskā saderība.       418         G.2 Lietošanas instrukcija.       418         G.3.1 Bezvadu un vadu tehnoloģiju.       423         G.3.1 Bezvadu un vadu tehnoloģijas pakalpojuma kvalitāte.       427         G.3.2 Bezvadu datu pārraides aizsardzības pasākumi.       428                                                                                                    | F. I Vispariga apkope                                                                                            | 410        |
| F.3 Platformas kabeju tirisana                                                                                                    | F.2 Monitora un Kabeju tirisana.                                                                                 | 410        |
| F.3.1 Hemosphere oksimetrijas kabėja tinšana                                                                                                    | F.3 Platiormas Kabeju tirisana                                                                                   | 411        |
| F.3.2 Hemosphere Alta pacienta kabeja tirišana       412         F.3.3 Hemosphere spiedienkabeja tirišana       412         F.3.4 ForeSight oksimetra kabeja tirišana       413         F.3.5 Sirds kontrolsensora un spiediena kontrollera tīrīšana       413         F.4 Apkope un atbalsts       414         F.5 Edwards Lifesciences reģionālais birojs       415         F.6 Monitora iznīcināšana       415         F.7 Profilaktiskā apkope       416         F.7.1 Akumulatoru utilizācija       416         F.7.2 HRS profilaktiskā apkope       416         F.8 Trauksmes signālu pārbaude       417         F.9 Garantija       417         Pielikums G: Norādījumi un ražotāja deklarācija       418         G.3 Informācija par bezvadu tehnoloģiju       423         G.3.1 Bezvadu un vadu tehnoloģijas pakalpojuma kvalitāte       427         G.3.2 Bezvadu datu pārraides aizsardzības pasākumi       428         G.3.2 Bezvadu datu pārraides aizsardzības pasākumi       428                                                                                                    | F.3.1 Hemosphere oksimetrijas kabeja unsana                                                                      | 412        |
| F.3.3 Hemosphere spiedienkabeja tirisäna                                                                                                    | F.3.2 Hemosphere Alla pacienta kabeja un savienotaja tinsana                                                     | 412        |
| F.3.4 Föresigni öksimetra kabeja tinsana                                                                                                    | F.S.S Hemosphere spiedienkabeja unsana                                                                           | 41Z        |
| F.3.5 Sirds kontrolsensora un spiediena kontrollera unsana                                                                                                    | F.3.4 FOIESIGII OKSIIIIelid Kabeja liiisalia                                                                     | 413        |
| F.4 Apköpe un atbansts                                                                                                    | F.5.5 Sirus kontroisensora un spiediena kontroilera tinsana                                                      | 415        |
| F.3 Edwards Enerciences regionalais birojs.       413         F.6 Monitora iznīcināšana.       415         F.6 Monitora iznīcināšana.       415         F.6.1 Akumulatoru utilizācija.       415         F.7 Profilaktiskā apkope.       416         F.7.1 Akumulatora apkope.       416         F.7.2 HRS profilaktiskā apkope.       416         F.8 Trauksmes signālu pārbaude.       417         F.9 Garantija.       417         Pielikums G: Norādījumi un ražotāja deklarācija.       418         G.1 Elektromagnētiskā saderība.       418         G.2 Lietošanas instrukcija.       418         G.3 Informācija par bezvadu tehnoloģiju.       423         G.3.1 Bezvadu un vadu tehnoloģijas pakalpojuma kvalitāte.       427         G.3.2 Bezvadu datu pārraides aizsardzības pasākumi.       428         G.3 2 Broblāmu povāršana caitībā ar vajišāku bozvadu caviopojumu līdzāpactāvāčanu.       428                                                                                                    | F.4 Aprope un albaists                                                                                           | 414<br>115 |
| F.6.1 Akumulatoru utilizācija                                                                                                    | F.5 Edwards Ellesciences regionalais birojs                                                                      | 415        |
| F.7 Profilaktiskā apkope                                                                                                    | F 6 1 Akumulatoru utilizācija                                                                                    | /115       |
| F.7.1 Akumulatora apkope                                                                                                    | F 7 Profilaktiskā apkopo                                                                                         | 415<br>/15 |
| F.7.2 HRS profilaktiskā apkope                                                                                                    | F 7 1 Akumulatora ankone                                                                                         | 416        |
| F.8 Trauksmes signālu pārbaude                                                                                                    | F 7 2 HRS profilaktiskā apkope                                                                                   | 416        |
| F.9 Garantija                                                                                                    | F 8 Trauksmes signālu nārbaude                                                                                   | 417        |
| Pielikums G: Norādījumi un ražotāja deklarācija                                                                                                    | E 9 Garantija                                                                                                    |            |
| Pleikums G: Noradijumi un razotaja deklaracija                                                                                                    |                                                                                                    | 410        |
| G. 1 Elektromagnetiska saderiba                                                                                                    | Pielikums G: Noradijumi un razotaja deklaracija                                                                  | 418        |
| G.3 Problému pověrčana spirtika a svejšku bozvadu savionojumu lidzženastávěčanu 428<br>G.3. Problému pověrčana spirtiká a svejšku bozvadu savionojumu lidzženastávěčanu 428<br>G.3. Problému pověrčana spirtiká a svejšku bozvadu savionojumu lidzženastávěčanu 428<br>G.3. Problému pověrčana spirtiká a svejšku bozvadu savionojumu lidzženastávěčanu 428                                                                                                    | G. 1 Elektromagnetiska saderida                                                                                  | 418        |
| G.3.1 Bezvadu un vadu tehnoloģijas pakalpojuma kvalitāte                                                                                                    | G.2 Lietosanas instrukcija                                                                                       | 418        |
| G.3.2 Bezvadu un vadu tennologijas pakaipojuma kvalitate                                                                                                    | G.3 Informacija par bezvadu tennologiju                                                                          | 423        |
| G.3.2 Dezvadu udlu palialues aizsaluzibās pasākumi                                                                                                    | G.S. I bezvadu uli vadu terinologijas pakaipojunia kvalitate                                                     | /1204      |
|                                                                                                    | G.S.Z Bezvadu ualu partalues alzsaruzibas pasakurni                                                              | 420<br>420 |
| G.3.4 Federālās sakaru komisijas (Federal Communication Commission — ECC) paziņojumi                                                                                                    | G.3.4 Federālās sakaru komisijas (Federal Communication Commission — ECC) paziņojumi                             | 420        |
| 0.5.4 Federalas sakaru konnisijas (Federal Communication Commission — FCC) paziņojumi<br>par traucējumiem 428                                                                                                    | o. 5.4 receitaias sakaru kornisijas (receitai Corninunication Corninission — PCC) paziņojumi<br>par traucējumiem | 478        |
| G.3.5 Industry Canada pazinoiumi                                                                                                    | G.3.5 Industry Canada pazinojumi                                                                                 |            |
| G.3.6 Eiropas Savienības Radioiekārtu direktīvas paziņojumi                                                                                                    | G.3.6 Eiropas Savienības Radioiekārtu direktīvas paziņojumi                                                      | 430        |

## Attēlu saraksts

| 1-1. attēls. HemoSphere Alta uzlabotās monitoringa platformas hemodinamisko tehnoloģiju savienojumi | 34  |
|----------------------------------------------------------------------------------------------------|-----|
| 3-1. attēls. HemoSphere Alta uzlabotā monitora priekšpuses skats                                    | 74  |
| 3-2. attēls. HemoSphere Alta uzlabotā monitora aizmugures skats                                     | 75  |
| 3-3. attēls. HemoSphere Alta uzlabotā monitora apakšējais panelis                                   | 76  |
| 3-4. attēls. HemoSphere Alta uzlabotā monitora kreisais panelis                                     | 77  |
| 3-5. attēls. HemoSphere Alta uzlabotā monitora strāvas pievades vāks — uzlikšanas darbības          | 80  |
| 3-6. attēls. Palaišanas ekrāns                                                                      | 81  |
| 3-7. attēls. Ierīces ID ekrāns                                                                      | 82  |
| 4-1. attēls. HemoSphere Alta uzlabotā monitora ekrāna funkcijas                                     | 84  |
| 4-2. attēls. Navigācijas josla un ikonas                                                            | 85  |
| 4-3. attēls. Grafisko tendenču ekrāns                                                               | 88  |
| 4-4. attēls. Tabulāro tendenču ekrāns                                                               | 89  |
| 4-5. attēls. Galveno parametru atlases elementu konfigurēšanas izvēlnes piemērs                     | 92  |
| 4-6. attēls. Parametra elements                                                                     | 93  |
| 4-7. attēls. Dalīts ekrāns ar liela mēroga fizioloģijas atlasi                                      | 95  |
| 4-8. attēls. Dalīts ekrāns ar palielinātu fizioloģijas atlasi                                       | 96  |
| 4-9. attēls. Mērķa pozicionēšanas ekrāns                                                            | 98  |
| 4-10. attēls. Kontrolpults uzraudzības ekrāns                                                       | 99  |
| 4-11. attēls. Balss klausīšanās stāvoklis (tikai angļu valodā)                                      | 101 |
| 4-12. attēls. Klīniskie rīki — izvēlne lejaukšanās                                                  | 115 |
| 4-13. attēls. Statusa joslas — ikonas                                                               | 119 |
| 4-14. attēls. Statusa joslas ātro iestatījumu izvēlne                                               | 120 |
| 4-15. attēls. Statusa josla                                                                         | 121 |
| 5-1. attēls. Primāro iestatījumu ekrāns                                                             | 125 |
| 5-2. attēls. Jauna vai iepriekšējā pacienta ekrāns                                                  | 127 |
| 5-3. attēls. Jauna pacienta datu ekrāns                                                             | 128 |
| 6-1. attēls. Pielāgotu trauksmes/mērķa iestatījumu ekrāns                                           | 137 |
| 6-2. attēls. Atsevišķu parametru trauksmju un mērķa rādītāju iestatīšana                            | 139 |
| 8-1. attēls. Pārskats par HemoSphere Alta Swan-Ganz pacienta kabeļa savienojumiem                   | 149 |

| 8-2. attēls. Pārskats par CO savienojumu                                                                                  | . 151 |
|----------------------------------------------------------------------------------------------------|-------|
| 8-3. attēls. Pārskats par iCO savienojumu                                                                                 | . 155 |
| 8-4. attēls. iCO sānu panelis — jauna kopas konfigurācijas izvēlne                                                        | 156   |
| 8-5. attēls. Termodilūcijas kopsavilkuma ekrāns                                                                           | 160   |
| 8-6. attēls. Pārskats par EDV/RVEF savienošanu                                                                            | 161   |
| 9-1. attēls. HemoSphere spiedienkabelis                                                                                   | 166   |
| 9-2. attēls. PAOP mērījuma ilustrācija                                                                                    | 175   |
| 9-3. attēls. Viedā ķīļa PAOP mērījuma piemērs ar spontānās elpošanas (A) un mehāniskās ventilācijas<br>(B) ievades datiem | 175   |
| 9-4. attēls. Rediģēt ķīli                                                                                                 | . 179 |
| 9-5. attēls. Nulles ekrāns — kabeļa kanālu spiediena nullēšana                                                            | 182   |
| 10-1. attēls. HemoSphere neinvazīvās sistēmas savienojumu apskats                                                         | 187   |
| 10-2. attēls. Spiediena kontrollera uzlikšana                                                                             | 189   |
| 10-3. attēls. Manšetes izmēra izvēle                                                                                      | 190   |
| 10-4. attēls. Sirds kontrolsensora izmantošana                                                                            | 191   |
| 10-5. attēls. Vertikālās nobīdes ievades ekrāns                                                                           | 194   |
| 10-6. attēls. BP kalibrēšanas sānu panelis                                                                                | . 198 |
| 10-7. attēls. Spiediena izvade uz ārējo monitoru                                                                          | . 200 |
| 11-1. attēls. Pārskats par venozās oksimetrijas savienojumu                                                               | 203   |
| 12-1. attēls. ForeSight oksimetra kabeļa skats no priekšpuses                                                             | . 211 |
| 12-2. attēls. ForeSight oksimetra kabeļa skats no mugurpuses                                                              | 211   |
| 12-3. attēls. Montāžas fiksatora stiprinājuma punkti                                                                      | 212   |
| 12-4. attēls. Kabeļa korpuss — montāžas fiksatora stiprinājuma punkti                                                     | 212   |
| 12-5. attēls. Montāžas fiksatora vertikāla piestiprināšana                                                                | 213   |
| 12-6. attēls. Montāžas fiksatora piestiprināšana horizontāli                                                              | 214   |
| 12-7. attēls. Montāžas fiksatora noņemšana                                                                                | 215   |
| 12-8. attēls. Audu oksimetrijas pārraudzības savienojuma pārskats                                                         | 216   |
| 12-9. attēls. ForeSight oksimetra kabeļa statusa LED indikators                                                           | 218   |
| 12-10. attēls. Aizsargpārklājuma noņemšana no sensora                                                                     | 222   |
| 12-11. attēls. Sensoru novietojums (smadzenēm)                                                                            | 222   |
| 12-12. attēls. Sensoru novietojums (citiem audiem, nevis smadzenēm)                                                       | 224   |
| 12-13. attēls. Sensora pievienošana sensora kabeļa savienotājam                                                           | . 226 |

| 12-14. attēls. Sensora pievienošana ForeSight oksimetra kabelim — kanāla statusa LED indikators            | 226   |
|----------------------------------------------------------------------------------------------------|-------|
| 12-15. attēls. Audu oksimetrijas fizioloģijas datu ekrāni                                                  | 230   |
| 12-16. attēls. Edwards algoritms asins hemoglobīna mērīšanai (tHb algoritms): bloku diagrammas             | 232   |
| 12-17. attēls. tHb parametra rādījums                                                                      | 233   |
| 12-18. attēls. tHb parametra rādījums pārraudzības sākumā                                                  | 234   |
| 12-19. attēls. tHb parametra atkārtotas kalibrācijas brīdinājums                                           | 234   |
| 12-20. attēls. Bland-Altman diagrammas parametram tHb, salīdzinot ar asins gāzu analizatoru parametram tHb | 237   |
| 13-1. attēls. HPI galvenā rādītāja elements                                                                | 245   |
| 13-2. attēls. HPI galvenais parametrs kontrolpults ekrānā                                                  | 245   |
| 13-3. attēls. Informācijas josla ar HPI                                                                    | 246   |
| 13-4. attēls. HPI augstas prioritātes trauksmes paziņojums                                                 | 247   |
| 13-5. attēls. HPI parametra hipotensijas robežvērtības iestatījumu ekrāns                                  | 248   |
| 13-6. attēls. HPI algoritma sānu panelis — relāciju skats                                                  | 250   |
| 13-7. attēls. HPI viedo tendenču trauksmes paziņojums                                                      | 251   |
| 13-8. attēls. HPI algoritma iestatījumu izvēlne                                                            | 252   |
| 13-9. attēls. Bland-Altman diagrammas SVV, PPV un Eadyn                                                    | 256   |
| 13-10. attēls. GHI galvenā parametra elements                                                              | 283   |
| 13-11. attēls. GHI galvenā parametra kontrolpults ekrāns                                                   | 283   |
| 13-12. attēls. CAI galvenā parametra tendenču rādījums un parametra elements                               | 288   |
| 13-13. attēls. AFM algoritma informācijas panelis — sesijas inicializācija                                 | 295   |
| 13-14. attēls. Acumen IQ šķidruma mērītāja un HemoSphere Alta AFM kabeļa savienojuma pārskats              | 299   |
| 13-15. attēls. Swan-Ganz IQ katetra savienojuma pārskats                                                   | 319   |
| 13-16. attēls. RVCO kalibrēto galveno parametru elements                                                   | 319   |
| 13-17. attēls. Transpulmonālās termodilūcijas (TPTD) algoritma pacienta kabeļa savienojumu pārskat         | s 323 |
| 13-18. attēls. TPTD procedūra                                                                              | 325   |
| 13-19. attēls. Pārskatiet TPTD kopu un skatiet rezultātus                                                  | 326   |
| 13-20. attēls. GDT izvēlnes ekrāns — parametru atlase                                                      | 328   |
| 13-21. attēls. GDT izvēlnes ekrāns — mērķa atlase                                                          | 328   |
| 13-22. attēls. GDT — aktīvās trasēšanas sākšana                                                            | 329   |
| 13-23. attēls. GDT — aktīvā trasēšana                                                                      | 329   |
| 13-24. attēls. Sānu panelis Šķidruma reakcijas tests — galvenās izvēlnes ekrāns                            | 332   |

| 13-25. attēls. Šķidruma reakcijas tests — ekrāns Rezultāti                       | 335 |
|----------------------------------------------------------------------------------|-----|
| 14-1. attēls. HemoSphere Alta uzlabotā monitoringa platforma LED indikatori      | 339 |
| 14-2. attēls. Spiedienkabeļa LED indikators (tikai HEMPSC100)                    | 340 |
| 14-3. attēls. ForeSight oksimetra kabeļa LED indikatori                          | 341 |
| 14-4. attēls. Spiediena kontrollera LED indikatori                               | 342 |
| A-1. attēls. Spektrālais izstarojums un gaismas emisijas atveres atrašanās vieta | 391 |
| B-1. attēls. Spiediena kontrollera vāka uzlikšana                                | 395 |
| F-1. attēls. Spiediena kontrollera noņemšana no joslas                           | 414 |

## **Tabulu saraksts**

| 1-1. tabula. HemoSphere Alta Swan-Ganz pacienta kabelim pieejamo parametru saraksts                                                                                       | 28 |
|----------------------------------------------------------------------------------------------------|----|
| 1-2. tabula. HemoSphere oksimetrijas kabelim pieejamo parametru saraksts                                                                                                  | 28 |
| 1-3. tabula. HemoSphere Alta Swan-Ganz pacienta kabelim ar oksimetrijas kabeli pieejamo parametru saraksts                                                                | 29 |
| 1-4. tabula. HemoSphere Alta Swan-Ganz pacienta kabelim ar HemoSphere spiedienkabeli vai<br>HemoSphere Alta monitoru — spiedienkabeli pieejamo parametru saraksts         | 29 |
| 1-5. tabula. HemoSphere Alta Swan-Ganz pacienta kabelim ar diviem HemoSphere spiedienkabeļiem vai HemoSphere Alta monitoru — spiedienkabeļiem pieejamo parametru saraksts | 30 |
| 1-6. tabula. HemoSphere spiedienkabelim/HemoSphere Alta monitoram — spiedienkabelim pieejamo parametru saraksts                                                           | 30 |
| 1-7. tabula. HemoSphere spiedienkabelim/HemoSphere Alta monitoram — spiedienkabelim pieejamo AFM izvadīto datu saraksts                                                   | 31 |
| 1-8. tabula. HemoSphere spiedienkabelim vai HemoSphere Alta monitoram — spiedienkabelim ar oksimetrijas kabeli pieejamo parametru saraksts                                | 32 |
| 1-9. tabula. ForeSight oksimetrijas kabelim pieejamo parametru saraksts                                                                                                   | 32 |
| 1-10. tabula. HemoSphere spiedienkabelim vai HemoSphere Alta monitoram — spiedienkabelim ar<br>ForeSight oksimetrijas kabeli pieejamo parametru saraksts                  | 32 |
| 1-11. tabula. HemoSphere ClearSight tehnoloģijai pieejamo parametru saraksts                                                                                              | 33 |
| 1-12. tabula. HemoSphere ClearSight tehnoloģijai ar oksimetrijas kabeli pieejamo parametru saraksts                                                                       | 33 |
| 1-13. tabula. HemoSphere Alta pārraudzības platformas konfigurācijās pieejamie tehnoloģiju<br>savienojumi                                                                 | 34 |
| 1-14. tabula. HemoSphere Alta Swan-Ganz pacienta kabeļa parametru aprakstsa                                                                                               | 35 |
| 1-15. tabula. HemoSphere spiedienkabeļa galveno parametru aprakstsapraksts                                                                                                | 37 |
| 1-16. tabula. HemoSphere oksimetrijas kabeļa parametru apraksts                                                                                                    | 39 |
| 1-17. tabula. ForeSight oksimetra kabeļa parametru apraksts                                                                                                    | 39 |
| 1-18. tabula. HemoSphere ClearSight tehnoloģijas galveno parametru apraksts                                                                                               | 40 |
| 1-19. tabula. Operatora rokasgrāmatas formatējums                                                                                                    | 41 |
| 1-20. tabula. Akronīmi, saīsinājumi                                                                                                    | 42 |
| 2-1. tabula. Monitora ekrāna simboli                                                                                                    | 59 |
| 2-2. tabula. Simboli uz izstrādājumu marķējuma                                                                                                    | 66 |
| 2-3. tabula. Piemērojamie standarti                                                                                                    | 69 |
| 3-1. tabula. HemoSphere Alta uzlabotās monitoringa platformas konfigurācijas                                                                                              | 71 |
| 3-2. tabula. Kabeļi un katetri, kas ir nepieciešami parametru monitoringam, izmantojot HemoSphere<br>Alta Swan-Ganz pacienta kabeli                                       | 72 |

HemoSphere Alta uzlabotā monitoringa platforma

| 3-3. tabula. Pieejamie sensori parametru pārraudzībai, izmantojot HemoSphere spiedienkabeli/<br>HemoSphere Alta monitoru — spiedienkabeli                              | 73  |
|----------------------------------------------------------------------------------------------------|-----|
| 3-4. tabula. Pirksta manšetes opcijas pārraudzības parametriem, izmantojot neinvazīvu ClearSight tehnoloģiju                                                           | 73  |
| 3-5. tabula. Katetri, kas ir nepieciešami parametru pārraudzībai, izmantojot HemoSphere oksimetrijas kabeli                                                            | 73  |
| 3-6. tabula. Nepieciešamie piederumi parametru pārraudzībai ar ForeSight oksimetra kabeli                                                                              | 73  |
| 4-1. tabula. CVP vērtības prioritātes noteikšana                                                                                                    | 94  |
| 4-2. tabula. HemoSphere Alta uzlabotās monitoringa platformas rokas žestu komandas                                                                                     | 100 |
| 4-3. tabula. HemoSphere Alta uzlabotās monitoringa platformas balss komandas (tikai angļu valodā)                                                                      | 102 |
| 4-4. tabula. Pārskatītie notikumi                                                                                                    | 106 |
| 4-5. tabula. lejaukšanās veidi                                                                                                    | 116 |
| 4-6. tabula. Akumulatora statuss                                                                                                    | 120 |
| 5-1. tabula. HemoSphere Alta uzlabotās monitoringa platformas paroles līmeņi                                                                                           | 125 |
| 5-2. tabula. Papildu iestatījumu izvēlnes navigācija un paroles aizsardzība                                                                                            | 125 |
| 5-3. tabula. Datu eksportēšanas izvēlnes navigācija un paroles aizsardzība                                                                                             | 126 |
| 5-4. tabula. CO/spiediena vidējais laiks un rādījuma atjaunināšanas ātrums                                                                                             | 131 |
| 6-1. tabula. Vizuālā trauksmes stāvokļa indikatora krāsas                                                                                                    | 133 |
| 6-2. tabula. Mērķa statusa indikatoru krāsas                                                                                                    | 135 |
| 6-3. tabula. Pacienta/pielāgotu trauksmes/mērķa iestatījumu ekrāns                                                                                                    | 136 |
| 6-4. tabula. Mērķa noklusējuma vērtības                                                                                                    | 136 |
| 7-1. tabula. Wi-Fi savienojuma statuss                                                                                                    | 144 |
| 7-2. tabula. HemoSphere Remote lietotnes savienojamības statuss                                                                                                    | 146 |
| 8-1. tabula. Pieejamie HemoSphere Alta Swan-Ganz pacienta kabeļa parametri un nepieciešamie savienojumi                                                                | 149 |
| 8-2. tabula. Nestabilu termisko signālu laika intervāli CO trauksmju un kļūmju ziņojumiem                                                                              | 152 |
| 9-1. tabula. HemoSphere spiedienkabeļa konfigurācijas un pieejamie galvenie parametri                                                                                  | 166 |
| 9-2. tabula. Ķīļa indekss                                                                                                    | 179 |
| 9-3. tabula. PAOP identifikācijas veiktspējas rezultāti*                                                                                                    | 180 |
| 9-4. tabula. PAOP mērījumu veiktspējas rezultāti*                                                                                                    | 180 |
| 9-5. tabula. PAOP identifikācijas veiktspējas rezultāti pacientiem ar vārstuļu darbības traucējumiem,<br>HCP apstiprinātu aritmiju, katetra kustību un sirds mazspēju* | 180 |
| 9-6. tabula. PAOP mērījumu veiktspējas rezultāti pacientiem ar vārstuļu darbības traucējumiem, HCP<br>apstiprinātu aritmiju, katetra kustību un sirds mazspēju*        | 181 |

| 10-1. tabula. 95% ticamības intervāls (TI) atkārtotiem asinsspiediena mērījumiem no tā paša pacienta<br>(atkārtota paraugu ņemšana saskaņā ar butstrapa metodi) | 192 |
|----------------------------------------------------------------------------------------------------|-----|
| 10-2. tabula. Arteriālā spiediena līknes SQI līmeņi                                                                                                    | 195 |
| 10-3. tabula. Physiocal metodes intervāla statuss                                                                                                    | 196 |
| 10-4. tabula. BP kalibrēšanas veiktspējas dati                                                                                                    | 199 |
| 10-5. tabula. Pacienta monitora savienojumu simboli                                                                                                    | 200 |
| 11-1. tabula. In vitro kalibrācijas opcijas                                                                                                    | 204 |
| 11-2. tabula. In vivo kalibrēšanas opcijas                                                                                                    | 206 |
| 11-3. tabula. Signāla kvalitātes indikatora līmeņi                                                                                                    | 206 |
| 12-1. tabula. Audu oksimetrijas sensoru atrašanās vietas                                                                                                    | 218 |
| 12-2. tabula. Sensora izvēles matrica                                                                                                    | 221 |
| 12-3. tabula. StO <sub>2</sub> validācijas metodika                                                                                                    | 228 |
| 12-4. tabula. tHb parametra rādījums                                                                                                    | 233 |
| 12-5. tabula. Pacientu demogrāfiskie dati, kas izmantoti verifikācijas testēšanai                                                                               | 235 |
| 12-6. tabula. RMSE un Bland-Altman analīzes rezultāti, salīdzinot tHb ar atsauces asins gāzu<br>analizatora mērījumiem                                          | 237 |
| 12-7. tabula. Statistiskā analīze atkārtotas kalibrācijas atzīmes biežuma novērtēšanai                                                                          | 237 |
| 12-8. tabula. tHb kalibrācijas un atkārtotas kalibrācijas problēmu novēršanas ziņojumi                                                                          | 238 |
| 13-1. tabula. HPI displeja konfigurācijas                                                                                                    | 242 |
| 13-2. tabula. HPI vērtības grafiskie un skaņas displeja elementi                                                                                                | 243 |
| 13-3. tabula. HPI salīdzinājumā ar citiem galvenajiem parametriem: līdzības un atšķirības                                                                       | 244 |
| 13-4. tabula. HPI parametru statusa krāsas                                                                                                    | 245 |
| 13-5. tabula. HPI viedo trauksmju parametru noklusējuma robežvērtības                                                                                           | 251 |
| 13-6. tabula. dP/dt precizitātes salīdzinājums attiecībā uz minimāli invazīvi un neinvazīvi<br>uzraudzītiem ķirurģiskajiem pacientiem                           | 254 |
| 13-7. tabula. 95% ticamības intervāla (TI) rezultāti nobīdei un vienošanās robežai (LoA)                                                                        | 255 |
| 13-8. tabula. Pacientu demogrāfiskā informācija (minimāli invazīvi pārraudzīti ķirurģiski pacienti,<br>N=1141)                                                  | 257 |
| 13-9. tabula. Analīzes datu kopas garums un hipotensijas notikumu skaits (minimāli invazīvi<br>pārraudzīti ķirurģiskie pacienti)                                | 257 |
| 13-10. tabula. Ķirurģisku pacientu raksturlielumi (minimāli invazīvi, N=1141)                                                                                   | 257 |
| 13-11. tabula. Pacientu demogrāfijas informācija (minimāli invazīvi pārraudzīti neķirurģiski pacienti, N=672)                                                   | 258 |
| 13-12. tabula. Analīzes datu kopas garums un hipotensijas notikumu skaits (minimāli invazīvi<br>pārraudzīti nekirurģiskie pacienti)                             | 258 |

| 13-13. tabula. Neķirurģisku pacientu raksturlielumi (minimāli invazīvi, N=672)                                                                    | 258 |
|----------------------------------------------------------------------------------------------------|-----|
| 13-14. tabula. Klīniskā validācijas pētījuma rezultāti* (minimāli invazīvi pārraudzīti ķirurģiskie pacienti).                                     | 259 |
| 13-15. tabula. Klīniskā validācijas pētījuma rezultāti* (minimāli invazīvi pārraudzīti neķirurģiskie pacienti)                                    | 260 |
| 13-16. tabula. Notikumu rādītāju analīze (ķirurģiskie, minimāli invazīvi, N=1141)                                                                 | 261 |
| 13-17. tabula. Notikumu rādītāju analīze (neķirurģiskie, minimāli invazīvi, N=672)                                                                | 262 |
| 13-18. tabula. Pacientu demogrāfiskā informācija (neinvazīvi pārraudzīti neķirurģiski pacienti, N=927)                                            | 264 |
| 13-19. tabula. Analīzes datu kopas garums un hipotensijas notikumu skaits (neinvazīvi pārraudzīti<br>ķirurģiskie pacienti)                        | 264 |
| 13-20. tabula. Ķirurģisku pacientu raksturlielumi (neinvazīvi, N=927)                                                                             | 264 |
| 13-21. tabula. Pacientu demogrāfijas informācija (neinvazīvi pārraudzīti neķirurģiski pacienti, N=424)                                            | 265 |
| 13-22. tabula. Analīzes datu kopas garums un hipotensijas notikumu skaits (neinvazīvi pārraudzīti<br>neķirurģiskie pacienti)                      | 265 |
| 13-23. tabula. Neķirurģisku pacientu raksturlielumi (neinvazīvi, N=424)                                                                           | 265 |
| 13-24. tabula. Klīniskā validācijas pētījuma rezultāti* (neinvazīvi pārraudzīti ķirurģiskie pacienti)                                             | 267 |
| 13-25. tabula. Klīniskā validācijas pētījuma rezultāti* (neinvazīvi pārraudzīti neķirurģiskie pacienti)                                           | 267 |
| 13-26. tabula. Notikumu rādītāju analīze (ķirurģiskie, neinvazīvi, N=927)                                                                         | 268 |
| 13-27. tabula. Notikumu rādītāju analīze (neķirurģiskie, neinvazīvi, N=424)                                                                       | 270 |
| 13-28. tabula. HPI prospektīvo pacientu atlases kritēriji                                                                                         | 272 |
| 13-29. tabula. MPOG vēsturiskās kontroles pacientu atlases kritēriji                                                                              | 273 |
| 13-30. tabula. Pacienta demogrāfiskie dati (MPOG pētījums)                                                                                        | 273 |
| 13-31. tabula. Procedūras tips (HPI)                                                                                                    | 274 |
| 13-32. tabula. Operācijas tips pēc CPT grupēšanas                                                                                                 | 275 |
| 13-33. tabula. Uztvērēja operatora raksturlīkne (ROC) HPI pacientiem (N = 482)*                                                                   | 276 |
| 13-34. tabula. Vidējais IOH ilgums — primārais efektivitātes mērķa kritērijs                                                                      | 276 |
| 13-35. tabula. Hipotensijas operācijas laikā AUC — ITT, pivotālie pacienti                                                                        | 276 |
| 13-36. tabula. Efektivitāte, iedalot pēc MAP līmeņa, HPI pētījums pret MPOG vēsturisko kontroli                                                   | 277 |
| 13-37. tabula. Pacientu un iejaukšanās gadījumu biežuma modelis pēc HPI robežvērtības                                                             | 278 |
| 13-38. tabula. HPI pētījums — 30 dienu pēcoperācijas salikto mērķa kritēriju komponenti — CC<br>analīzes populācija (pivotālie pacienti, n = 400) | 278 |
| 13-39. tabula. Uzturēšanās ilgums                                                                                                    | 279 |
| 13-40. tabula. GHI displeja konfigurācijas                                                                                                    | 281 |
| 13-41. tabula. GHI vērtības grafiskie un skaņas displeja elementi                                                                                 | 282 |

| 13-42. tabula. GHI parametra statusa krāsas                                                       | 283 |
|---------------------------------------------------------------------------------------------------|-----|
| 13-43. tabula. Pacientu numuri GHI algoritma klīniskās validācijas datu kopās                     | 284 |
| 13-44. tabula. Pacienta demogrāfiskie dati un ICU diagnoze (ICU pacienti, N=108)                  | 285 |
| 13-45. tabula. Pacientu demogrāfijas informācija un operācijas veidi (ķirurģiski pacienti, N=189) | 285 |
| 13-46. tabula. Klīniskās validācijas pētījuma rezultāti — visi pacienti*                          | 286 |
| 13-47. tabula. Vispārīgās interpretācijas un ieteiktās darbības attiecībā uz CAI vērtībām         | 288 |
| 13-48. tabula. Pacienta demogrāfiskie dati                                                        | 288 |
| 13-49. tabula. ROC analīzes rezultāti klīniskajiem datiem (N=50)                                  | 289 |
| 13-50. tabula. CAI kļūdu matrica norādītajai robežvērtībai 45                                     | 289 |
| 13-51. tabula. Klīnisko datu laiks procentuālā izteiksmē, kad CAI < 45 un CAI ≥ 45                | 290 |
| 13-52. tabula. ROC analīzes rezultāti UC Davis klīniskajiem datiem (N=9)                          | 290 |
| 13-53. tabula. ROC analīzes rezultāti Northwestern University klīniskajiem datiem (N=18)          | 290 |
| 13-54. tabula. ROC analīzes rezultāti Amsterdam UMC klīniskajiem datiem (N=23)                    | 290 |
| 13-55. tabula. AFM algoritma stāvokļi                                                             | 291 |
| 13-56. tabula. AFM algoritma šķidruma statusa ikonas                                              | 297 |
| 13-57. tabula. Pacientu demogrāfija                                                               | 312 |
| 13-58. tabula. AFM algoritma reakcijas ātrums pēc bolus tipa                                      | 312 |
| 13-59. tabula. AFM veiktspēja pēc bolus injekcijas tilpuma (ml)                                   | 313 |
| 13-60. tabula. AFM funkcijas precizitātes rezultāti (bolus līmenis)                               | 314 |
| 13-61. tabula. AFM algoritmu ieteikumu biežums stundā**                                           | 314 |
| 13-62. tabula. Šķidruma bolus injekciju pilnīga uzskaite                                          | 315 |
| 13-63. tabula. Iemesli bolus injekciju atmešanai (analīze noraidīta) galvenajā protokola grupā    | 315 |
| 13-64. tabula. lemesli ieteikumu noraidīšanai galvenajā protokola grupā                           | 315 |
| 13-65. tabula. Pacientu numuri RVCO algoritma klīniskās apstiprināšanas datu kopās                | 320 |
| 13-66. tabula. Pacientu parametri (validācijas datu kopa, N=370)                                  | 320 |
| 13-67. tabula. Klīniskās validācijas pētījuma rezultāti (nekalibrēts stāvoklis)*                  | 321 |
| 13-68. tabula. Klīniskās validācijas pētījuma rezultāti (kalibrēts ar iCO)*                       | 321 |
| 13-69. tabula. leteicamie injektāta tilpumi                                                       | 324 |
| 13-70. tabula. Transpulmonālās termodilūcijas intermitējošie parametri                            | 327 |
| 13-71. tabula. GDT mērķa statusa indikatoru krāsas                                                | 330 |
| 14-1. tabula. HemoSphere Alta uzlabotās monitoringa platformas vizuālais trauksmes indikators     | 339 |
| 14-2. tabula. HemoSphere Alta uzlabotās monitoringa platformas barošanas indikators               | 340 |

| 14-3. tabula. Spiedienkabeļa gaismas indikators (tikai HEMPSC100)                          | 340 |
|--------------------------------------------------------------------------------------------|-----|
| 14-4. tabula. ForeSight oksimetra kabeļa LED sakaru indikatori                             | 341 |
| 14-5. tabula. Spiediena kontrollera sakaru indikatori*                                     | 342 |
| 14-6. tabula. Pārraudzības kļūmes/trauksmes                                                | 343 |
| 14-7. tabula. Ciparu papildtastatūras kļūdas                                               | 345 |
| 14-8. tabula. HemoSphere Remote lietotnes savienojamības kļūdas                            | 346 |
| 14-9. tabula. HemoSphere Alta Swan-Ganz pacienta kabeļa CO kļūmes/trauksmes                | 347 |
| 14-10. tabula. HemoSphere Alta Swan-Ganz pacienta kabeļa EDV un SV kļūmes/trauksmes        | 349 |
| 14-11. tabula. HemoSphere Alta Swan-Ganz pacienta kabeļa iCO kļūmes/trauksmes              | 350 |
| 14-12. tabula. HemoSphere Alta Swan-Ganz pacienta kabeļa 20 s parametru kļūdas/brīdinājumi | 352 |
| 14-13. tabula. HemoSphere Alta Swan-Ganz pacienta kabeļa vispārīgo problēmu novēršana      | 353 |
| 14-14. tabula. Viedā ķīļa kļūmes/trauksmes                                                 | 354 |
| 14-15. tabula. RVCO kļūmes/trauksmes                                                       | 355 |
| 14-16. tabula. RVCO brīdinājums                                                            | 357 |
| 14-17. tabula. Vispārīgās spiedienkabeļa kļūmes/trauksmes                                  | 357 |
| 14-18. tabula. HemoSphere spiedienkabeļa ART un RVP kļūmes/trauksmes                       | 359 |
| 14-19. tabula. HemoSphere spiediena kabeļa TPTD kļūmes/trauksmes                           | 361 |
| 14-20. tabula. HemoSphere spiedienkabeļa TPTD brīdinājumi                                  | 362 |
| 14-21. tabula. HemoSphere spiedienkabeļa AFM kļūmes/trauksmes                              | 362 |
| 14-22. tabula. HemoSphere spiedienkabeļa AFM brīdinājumi                                   | 364 |
| 14-23. tabula. HemoSphere spiediena kabeļa CAI kļūmes/trauksmes                            | 364 |
| 14-24. tabula. HemoSphere spiedienkabeļa CAI brīdinājumi                                   | 365 |
| 14-25. tabula. HemoSphere spiedienkabeļa vispārīgo problēmu novēršana                      | 365 |
| 14-26. tabula. ClearSight pārraudzības kļūmes/trauksmes                                    | 366 |
| 14-27. tabula. ClearSight pārraudzības brīdinājumi                                         | 370 |
| 14-28. tabula. ClearSight pārraudzības vispārīga problēmu novēršana                        | 371 |
| 14-29. tabula. Venozās oksimetrijas kļūmes/trauksmes                                       | 372 |
| 14-30. tabula. Venozās oksimetrijas vispārīgo problēmu novēršana                           | 375 |
| 14-31. tabula. Audu oksimetrijas kļūmes/trauksmes                                          | 375 |
| 14-32. tabula. Audu oksimetrijas vispārīgo problēmu novēršana                              | 378 |
| 14-33. tabula. Kopējā hemoglobīna kļūmes/trauksmes                                         | 378 |

HemoSphere Alta uzlabotā monitoringa platforma

| A-1. tabula. HemoSphere Alta uzlabotās monitoringa platformas pamata veiktspēja — pastāvīga un īslaicīga elektromagnētiskā parādība | 380 |
|----------------------------------------------------------------------------------------------------|-----|
| A-2. tabula. HemoSphere Alta uzlabotā monitora fizikālie un mehāniskie parametri                                                    | 382 |
| A-3. tabula. HemoSphere Alta uzlabotās monitoringa platformas vides specifikācijas                                                  | 382 |
| A-4. tabula. HemoSphere Alta uzlabotās monitoringa platformas transportēšanas vides specifikācijas                                  | 383 |
| A-5. tabula. HemoSphere Alta uzlabotās monitoringa platformas tehniskie parametri                                                   | 383 |
| A-6. tabula. HemoSphere Alta monitora akumulatora tehniskie parametri                                                               | 384 |
| A-7. tabula. HemoSphere Alta Swan-Ganz pacienta kabeļa fizikālie parametri                                                          | 385 |
| A-8. tabula. HemoSphere Alta Swan-Ganz pacienta kabeļa parametru mērījumu specifikācijas                                            | 385 |
| A-9. tabula. HemoSphere Alta Swan-Ganz pacienta kabeļa 20 sekunžu plūsmas parametra mērījumu specifikācijas*                        | 386 |
| A-10. tabula. HemoSphere Alta Swan-Ganz pacienta kabeļa RVCO algoritma parametra mērījumu<br>specifikācijas                         | 386 |
| A-11. tabula. Transpulmonālas termodolūcijas algoritma parametru mērījumu specifikācijas                                            | 386 |
| A-12. tabula. HemoSphere un HemoSphere Alta spiedienkabeļa fizikālie parametri                                                      | 386 |
| A-13. tabula. HemoSphere un HemoSphere Alta spiedienkabeļa parametru mērījumu specifikācijas                                        | 387 |
| A-14. tabula. HemoSphere oksimetrijas kabeļa fizikālie parametri                                                                    | 388 |
| A-15. tabula. HemoSphere oksimetrijas kabeļa parametru mērījumu specifikācijas                                                      | 388 |
| A-16. tabula. ForeSight oksimetra kabeļa fizikālie parametri                                                                        | 388 |
| A-17. tabula. ForeSight oksimetra kabeļa parametru mērījumu specifikācijas                                                          | 389 |
| A-18. tabula. HemoSphere Alta ClearSight tehnoloģijas parametru mērījumu specifikācijas                                             | 390 |
| A-19. tabula. Edwards pirksta manšetes parametri                                                                                    | 390 |
| A-20. tabula. HemoSphere Alta AFM kabeļa fizikālie parametri                                                                        | 391 |
| A-21. tabula. HemoSphere Alta AFM kabeļa ekspluatācijas vides specifikācijas                                                        | 391 |
| A-22. tabula. HemoSphere Alta AFM kabeļa transportēšanas vides specifikācijas                                                       | 391 |
| A-23. tabula. HemoSphere Alta AFM kabeļa parametru mērījumu specifikācijas                                                          | 392 |
| B-1. tabula. HemoSphere Alta uzlabotās monitoringa platformas elementi                                                              | 393 |
| C-1. tabula. Sirds un oksigenācijas profila vienādojumi                                                                             | 396 |
| D-1. tabula. Informācija par pacientu                                                                                               | 403 |
| D-2. tabula. Grafisko tendenču parametru mēroga noklusējuma vērtības                                                                | 403 |
| D-3. tabula. Konfigurējamie parametru trauksmes un rādīšanas diapazoni                                                              | 405 |
| D-4. tabula. Parametru sarkanā līmeņa trauksmes un mērķa noklusējuma vērtības                                                       | 406 |
| D-5. tabula. Parametru trauksmes signāli, kļūmes un trauksmes prioritātes                                                           | 407 |

| E-1. tabula. Vannas temperatūras zondes aprēķina konstantes                                                                                                    | .409  |
|----------------------------------------------------------------------------------------------------|-------|
| G-1. tabula. Elektromagnētiskās emisijas                                                                                                    | .419  |
| G-2. tabula. Norādījumi un ražotāja deklarācija — noturīgums pret RF bezvadu sakaru aprīkojuma<br>iespaidu                                                                                                    | .419  |
| G-3. tabula. leteicamie atstatumi starp portatīvajām un mobilajām RF sakaru iekārtām un<br>HemoSphere Alta uzlaboto monitoringa platformu                                                                                                    | .420  |
| G-4. tabula. Vairāku bezvadu savienojumu līdzāspastāvēšana, apstarotās bezatbalss kameras (RAC)<br>rezultāti — normālas darbības režīms (2,4, 5 un 6 GHz WiFi) HemoSphere Alta uzlabotajam<br>monitoram (EUT) ar neparedzēta signāla klātbūtni | . 421 |
| G-5. tabula. Vairāku bezvadu savienojumu līdzāspastāvēšana, apstarotās bezatbalss kameras (RAC)<br>rezultāti — normālas darbības režīms (2,4, 5 un 6 GHz Wi-Fi) palīgierīcei (maršrutētājam) ar<br>neparedzēta signāla klātbūtni               | .421  |
| G-6. tabula. Elektromagnētiskais noturīgums (ESD, EFT, pārspriegums, kritumi un magnētiskais lauks)                                                                                                    | .422  |
| G-7. tabula. Elektromagnētiskais noturīgums (izstarotās un vadītās RF)                                                                                                    | .423  |
| G-8. tabula. Informācija par HemoSphere Alta monitora bezvadu tehnoloģiju                                                                                                    | .424  |

## Rokasgrāmatas lietošana

Lietotājiem un/vai pacientiem par jebkādiem nopietniem incidentiem ir jāziņo ražotājam un atbildīgajai iestādei dalībvalstī, kurā atrodas lietotājs un/vai pacients.

Edwards HemoSphere Alta uzlabotās monitoringa platformas lietotāja rokasgrāmatai ir 14 nodaļas un 7 pielikumi. Šīs rokasgrāmatas attēli ir paredzēti tikai atsaucei, un pastāvīgas programmatūras uzlabošanas dēļ, iespējams, ka tie nav precīzs ekrāna atainojums.

Uzmanīgi izlasiet šo lietošanas instrukciju, kurā ir ietverta informācija par brīdinājumiem, piesardzības pasākumiem un atlikušajiem riskiem, kas attiecas uz šo medicīnisko ierīci.

#### BRĪDINĀJUMS

Pirms Edwards HemoSphere Alta uzlabotās monitoringa platformas lietošanas mēģinājuma uzmanīgi izlasiet šo lietotāja rokasgrāmatu.

Skatiet katram saderīgajam piederumam pievienotās lietošanas instrukcijas, pirms lietojat šos piederumus kopā ar HemoSphere Alta uzlaboto monitoringa platformu.

#### UZMANĪBU

Pirms lietošanas pārbaudiet HemoSphere Alta uzlaboto monitoringa platformu un visus kopā ar to lietotos piederumus un aprīkojumu, lai pārliecinātos, ka tie nav bojāti. Bojājumi var būt plaisas, skrāpējumi, iespiedumi, atklāti elektriskie kontakti vai jebkādas iespējamu korpusa bojājumu pazīmes.

#### BRĪDINĀJUMS

Lai nepieļautu traumas pacientam vai lietotājam, platformas bojājumus vai mērījumu neprecizitātes, nelietojiet bojātus vai nesaderīgus platformas piederumus, komponentus vai kabeļus.

| Nodaļa | Apraksts                                                                                                    |
|--------|----------------------------------------------------------------------------------------------------|
| 1      | levads: sniedz pārskatu par HemoSphere Alta uzlaboto monitoringa platformu.                                                                                                    |
| 2      | <b>Drošība un simboli</b> : ietver BRĪDINĀJUMUS, PIESARDZĪBAS PASĀKUMUS un PIEZĪMES, kas atrodamas rokasgrāmatā, kā arī uz HemoSphere Alta uzlabotās monitoringa platformas un piederumiem atrodamo etiķešu attēlus.                                                                                       |
| 3      | <b>Uzstādīšana un iestatīšana</b> : sniedz informāciju par pirmreizējo HemoSphere Alta uzlabotās monito-<br>ringa platformas un savienojumu uzstādīšanu.                                                                                                    |
| 4      | <i>HemoSphere Alta uzlabotās monitoringa platformas navigācija</i> : sniedz informāciju par pārraudzī-<br>bas ekrāna skatiem.                                                                                                    |
| 5      | <i>Lietotāja interfeisa iestatījumi</i> : sniedz informāciju par dažādiem displeja iestatījumiem, tostarp paci-<br>enta informāciju, valodu un starptautiskajām mērvienībām, brīdinājuma signālu skaļumu, sistēmas<br>laiku un sistēmas datumu. Turklāt tajā sniegti norādījumi par ekrāna izskata atlasi. |
| 6      | <b>Papildu iestatījumi</b> : nodrošina informāciju par papildu iestatījumiem, tostarp trauksmes mērķiem, grafiskajiem mērogiem, seriālā porta uzstādīšanu un opciju Demonstrācijas režīms.                                                                                                    |
| 7      | <b>Datu eksportēšana un savienojamība</b> : sniedz informāciju par monitora savienojamību pacientu un klīnisko datu pārsūtīšanai.                                                                                                    |
| 8      | <b>Swan-Ganz tehnoloģijas pārraudzība</b> : sniedz aprakstu par nepārtrauktas sirds izsviedes, intermitējo-<br>šas sirds izsviedes un labā kambara beigu diastoliskā tilpuma pārraudzības, iestatīšanas un lietošanas<br>procedūrām, lietojot Swan-Ganz tehnoloģiju.                                       |
| 9      | <b>Spiedienkabeļa pārraudzība</b> : ir aprakstītas asinsvadu spiediena monitoringa aprīkojuma iestatīšanas un lietošanas procedūras.                                                                                                    |

| Nodaļa | Apraksts                                                                                                    |
|--------|----------------------------------------------------------------------------------------------------|
| 10     | <b>ClearSight tehnoloģijas pārraudzība</b> : apraksta ClearSight tehnoloģijas metodiku un sniedz instrukcijas par pacientu pārraudzības aprīkojuma iestatīšanu un izmantošanu, kā arī par neinvazīvā asinsspiediena, sirds izsviedes, sistoles tilpuma, sistoles tilpuma variācijas un sistēmiskās asinsvadu pretestības mērīšanu. |
| 11     | <b>Venozās oksimetrijas monitorings</b> : ir aprakstīts oksimetrijas (skābekļa piesātinājuma) mērījumu aprī-<br>kojuma kalibrācijas un lietošanas procedūras                                                                                                    |
| 12     | <b>Audu oksimetrijas monitorings</b> : ir aprakstītas ForeSight audu oksimetrijas monitoringa iestatīšanas un lietošanas procedūras                                                                                                    |
| 13     | <i>Klīniskie rīki</i> : apraksta HemoSphere Alta uzlabotās monitoringa platformas klīniskos rīkus un algorit-<br>mus                                                                                                    |
| 14     | <b>Palīdzība un problēmu novēršana</b> : ir aprakstīta Palīdzība izvēlne un sniegts kļūmju, trauksmju un ziņojumu saraksts, kurā ir norādīti iemesli un ieteicamās darbības                                                                                                    |

| Pielikums | Apraksts                                        |
|-----------|-------------------------------------------------|
| Α         | Specifikācijas un ierīces raksturlielumi        |
| В         | Piederumi                                       |
| С         | Aprēķināto pacienta parametru vienādojumi       |
| D         | Monitora iestatījumi un noklusējuma iestatījumi |
| E         | Aprēķina konstantes                             |
| F         | Sistēmas apkope, remonts un atbalsts            |
| G         | Norādījumi un ražotāja deklarācija              |

## levads

#### Saturs

| Šīs rokasgrāmatas mērķis                                                               | 24 |
|----------------------------------------------------------------------------------------|----|
| Lietošanas indikācijas                                                                 | 24 |
| Lietošanas kontrindikācijas                                                            | 27 |
| Paziņojums par paredzēto lietošanu                                                     |    |
| Paredzētais klīniskais ieguvums                                                        | 34 |
| HemoSphere Alta uzlabotās monitoringa platformas hemodinamisko tehnoloģiju savienojumi | 34 |
| Rokasgrāmatas formatējums                                                              | 41 |
| Rokasgrāmatā lietotie saīsinājumi                                                      | 42 |

### 1.1 Šīs rokasgrāmatas mērķis

Šajā rokasgrāmatā ir aprakstītas Edwards HemoSphere Alta uzlabotās monitoringa platformas funkcijas un monitoringa opcijas. HemoSphere Alta uzlabotā monitoringa platforma ir modulāra ierīce, kurā tiek attēloti monitorētie dati, kas iegūti, izmantojot Edwards hemodinamiskās tehnoloģijas.

Šī rokasgrāmata ir sagatavota lietošanai ar Edwards HemoSphere Alta uzlaboto monitoringa platformu un ir paredzēta apmācītiem intensīvās aprūpes speciālistiem, medmāsām un ārstiem ikvienā slimnīcā, kurā tiek nodrošināta intensīvā aprūpe.

Šajā rokasgrāmatā HemoSphere Alta uzlabotās monitoringa platformas operatoram ir ietvertas uzstādīšanas un lietošanas instrukcijas, ierīces interfeisa procedūras un ierobežojumi.

### 1.2 Lietošanas indikācijas

#### 1.2.1 HemoSphere Alta uzlabotā monitoringa platforma ar Swan-Ganz tehnoloģiju

Ja HemoSphere Alta uzlabotais monitors tiek izmantots kopā ar HemoSphere Alta Swan-Ganz pacienta kabeli un Edwards Swan-Ganz katetriem, tas ir indicēts lietošanai pieaugušo un pediatrijas pacientu intensīvajā aprūpē, kad ir nepieciešama sirds izsviedes uzraudzība (nepārtraukta [CO] un intermitējoša [iCO]) un atvasināto hemodinamisko parametru pārraudzība slimnīcā. Plaušu artērijas asins temperatūras pārraudzību izmanto, lai aprēķinātu nepārtraukto un intermitējošo CO, izmantojot termodilūcijas tehnoloģijas. To var izmantot slimnīcas vidē hemodinamisko parametru pārraudzībai apvienojumā ar mērķtiecīgas terapijas protokolā noteikto perioperatīvo mērķi. Informāciju par katetra mērķa pacientu populāciju, kurā paredzēts to lietot, skatiet Edwards Swan-Ganz katetru un Swan-Ganz Jr katetru lietošanas indikāciju sadaļā.

Globālās hipoperfūzijas indeksa (GHI) algoritms sniedz ārstam fizioloģiskos datus par iespējamību, ka pacientam varētu izveidoties hemodinamiska nestabilitāte. GHI algoritmu ir paredzēts izmantot ķirurģiskiem vai neķirurģiskiem pacientiem, kam tiek nodrošināta uzlabota hemodinamiskā stāvokļa pārraudzība ar Swan-Ganz katetra palīdzību. Tiek uzskatīts, ka GHI algoritms nodrošina papildinformāciju par pacienta prognozētu risku turpmāk piedzīvot klīniskā stāvokļa pasliktināšanos, kā arī palīdz identificēt pacientus, kuriem klīniskā stāvokļa pasliktināšanās risks ir zems. Izstrādājumu prognozes ir paredzētas tikai atsaucei, un nedrīkst pieņemt lēmumus par ārstēšanu, kuru pamatā ir tikai GHI algoritma prognozes.

Lietojot kombinācijā ar Swan-Ganz katetru, kas pievienots spiedienkabelim un spiediena devējam, Edwards Lifesciences viedā ķīļa algoritms mēra plaušu artērijas oklūzijas spiedienu, nodrošina tā rādījumu un novērtē plaušu artērijas oklūzijas spiediena mērījuma kvalitāti. Viedā ķīļa algoritms ir paredzēts lietošanai intensīvās aprūpes pacientiem, kuru vecums ir vairāk nekā 18 gadi un kuriem tiek veikta uzlabota hemodinamiskā stāvokļa pārraudzība. Viedā ķīļa algoritms tiek uzskatīts par papildu kvantitatīvo informāciju saistībā ar pacienta fizioloģisko stāvokli, un tā tiek nodrošināta tikai kā atsauce. Terapeitiskus lēmumus nedrīkst pieņemt, pamatojoties tikai uz viedā ķīļa algoritma parametriem.

Pilnīgu katrai pacientu grupai pieejamo mērīto un atvasināto parametru sarakstu skatiet paredzētā lietojuma sadaļā.

## 1.2.2 HemoSphere Alta uzlabotā monitoringa platforma ar HemoSphere oksimetrijas kabeli

Ja HemoSphere Alta uzlabotais monitors tiek izmantots kopā ar HemoSphere oksimetrijas kabeli un Edwards oksimetrijas katetriem, tas ir indicēts lietošanai pieaugušo un pediatrijas pacientu intensīvajā aprūpē, kad ir nepieciešama venozo asiņu skābekļa saturācijas (SvO<sub>2</sub> un ScvO<sub>2</sub>) un atvasināto hemodinamisko parametru pārraudzība slimnīcā. Informāciju par Edwards oksimetrijas katetra mērķa pacientu populāciju, kurā paredzēts to lietot, skatiet lietošanas indikāciju sadaļā.

Pilnīgu katrai pacientu grupai pieejamo mērīto un atvasināto parametru sarakstu skatiet paziņojumā par paredzēto lietošanu.

## 1.2.3 HemoSphere Alta uzlabotā monitoringa platforma ar HemoSphere spiedienkabeli vai HemoSphere Alta monitoru — spiedienkabeli

HemoSphere Alta uzlabotais monitors, kad izmantots kopā ar HemoSphere spiedienkabeli vai HemoSphere Alta monitoru — spiedienkabeli, ir indicēts lietošanai pieaugušo un pediatrijas pacientu intensīvajā aprūpē, kuriem nepārtraukti jānovērtē līdzsvars starp sirds funkcionalitāti, šķidrumu statusu, asinsvadu pretestību un spiedienu. To var izmantot hemodinamisko parametru uzraudzībai apvienojumā ar mērķtiecīgas terapijas protokolā noteikto perioperatīvo mērķi slimnīcas vidē. Informāciju par sensora/devēja mērķa pacientu populāciju, kurā paredzēts to lietot, skatiet Edwards FloTrac sensora, FloTracJr sensora, Acumen IQ sensora un TruWave vienreizlietojamā spiediena devēja lietošanas indikāciju sadaļā.

Edwards Acumen Hypotension Prediction Index programmatūras funkcija nodrošina ārstam fizioloģiskus datus par pacientam iespējamiem hipotensijas notikumiem un saistītajiem hemodinamikas rādītājiem. Acumen HPI funkciju ir paredzēts izmantot ķirurģiskiem vai neķirurģiskiem pacientiem, kam tiek nodrošināts papildu hemodinamiskā stāvokļa pārraudzība. Acumen HPI funkcija tiek uzskatīta par papildu kvantitatīvo informāciju saistībā ar pacienta fizioloģisko stāvokli, un tā tiek nodrošināta tikai kā atsauce. Terapeitiskus lēmumus nedrīkst pieņemt, pamatojoties tikai uz Acumen Hypotension Prediction Index (HPI) parametru.

Izmantojot kopā ar HemoSphere spiedienkabeli vai HemoSphere Alta monitoru — spiedienkabeli, kas pievienots saderīgam Swan-Ganz katetram, Edward Lifesciences labā sirds kambara spiediena (RVP) algoritms nodrošina ārstam fizioloģiskos datus par sirds labā kambara hemodinamisko statusu. RVP algoritms ir paredzēts lietošanai kritiski slimiem pacientiem, kuru vecums ir vairāk nekā 18 gadi un kuriem tiek veikta uzlabota hemodinamiskā stāvokļa pārraudzība operāciju zālē (OR) vai intensīvās aprūpes nodaļā (ICU). RVP algoritms tiek uzskatīts par papildu kvantitatīvo informāciju saistībā ar pacienta fizioloģisko stāvokli, un tā tiek nodrošināta tikai kā atsauce. Terapeitiskus lēmumus nedrīkst pieņemt, pamatojoties tikai uz labā sirds kambara spiediena (RVP) parametriem.

Izmantojot kopā ar HemoSphere spiedienkabeli vai HemoSphere Alta monitoru — spiedienkabeli, kas pievienots saderīgam Swan-Ganz katetram, sirds labā kambara sirds izsviedes (RVCO) funkcija nodrošina ārstam fizioloģiskos datus par sirds labā kambara hemodinamisko statusu. RVCO algoritmu ir paredzēts izmantot ķirurģiskiem vai neķirurģiskiem pacientiem, kuru vecums ir vairāk nekā 18 gadi un kuriem nepieciešama uzlabota hemodinamiskā stāvokļa pārraudzība. Labā sirds kambara izsviede nodrošina nepārtrauktus sirds izsviedes un atvasinātos parametrus.

Galvas smadzeņu automātiskās regulācijas indeksa (CAI) algoritms ir informatīvs indekss, kas paredzēts kā surogātmērījums, lai noskaidrotu, vai galvas smadzeņu automātiskā regulācija varētu būt neskarta vai traucēta, un to izsaka saskaņotības līmenis vai tās trūkums, salīdzinot vidējo arteriālo spiedienu (MAP) un absolūto asins skābekļa piesātinājuma līmeni (StO<sub>2</sub>) pacienta galvas smadzeņu audos. MAP iegūst HemoSphere spiedienkabelis, un parametra StO<sub>2</sub> vērtību iegūst ForeSight oksimetra kabelis. CAI ir paredzēts lietošanai

levads

lēmumus par terapiju, izmantojot tikai galvas smadzeņu automātiskās regulācijas indeksa (CAI) algoritmu. Izmantojot kopā ar diviem HemoSphere spiedienkabeļiem vai HemoSphere Alta monitoru — spiedienkabeļiem, no kuriem vienam ir Acumen IQ sensors, kas savienots ar Edwards Lifesciences femorālo arteriālo katetru, un otram ir TruWave vienreizlietojamais spiediena devējs, kas savienots ar centrālo venozo katetru, transpulmonālās termodilūcijas algoritms izmanto transpulmonālo termodilūciju (TPTD), lai mērītu ar asins plūsmu, šķidruma tilpumu un ar orgānu funkcijām saistītos parametrus. TPTD mērīšana notiek, izmantojot HemoSphere Alta Swan-Ganz pacienta kabeļa savienojumus, ja centrālajā venozajā asinsritē tiek ievadīts indikatoršķīdums ar zināmu temperatūru un tilpumu. Tas tiek izvadīts caur plaušu asinsvadu sistēmu, sirds kreiso pusi līdz arteriālajai sistēmai. Termālā izskalošanas līkne tiek mērīta, izmantojot termistoru Edwards Lifesciences augšstilba artērijas katetrā. Arī pacienta arteriālā spiediena līkne kopā ar zināmu sirds izsviedes vērtību, kas iegūta no transpulmonālās termodilūcijas algoritma, ļauj radīt nepārtrauktās sirds izsviedes kalibrētu rādījumu.

Pilnīgu katrai pacientu grupai pieejamo mērīto un atvasināto parametru sarakstu skatiet paredzētā lietojuma sadaļā.

## 1.2.4 HemoSphere Alta uzlabotā monitoringa platforma ar ForeSight oksimetra kabeli

Neinvazīvo ForeSight oksimetra kabeli ir paredzēts izmantot kā papildu pārraudzības rīku absolūtā reģionālā hemoglobīna skābekļa piesātinājuma noteikšanai asinīs, izmantojot sensorus, pacientiem ar samazinātas plūsmas vai pārtrauktas plūsmas izraisītas šēmijas risku. ForeSight oksimetra kabelis ir arī paredzēts, lai pārraudzītu relatīvās izmaiņas kopējā hemoglobīna koncentrācijā, izmantojot sensorus. ForeSight oksimetra kabelis ir paredzēts detem ar samazinātas plūsmas platformā.

- Izmantojot ar lielajiem sensoriem, ForeSight oksimetra kabeli ir paredzēts izmantot pieaugušajiem un pusaudžiem pārejas vecumā, kuru svars ir ≥ 40 kg.
- Izmantojot ar vidējiem sensoriem, ForeSight oksimetra kabeli ir paredzēts izmantot pediatrijas pacientiem, kuru svars ir ≥ 3 kg.
- Izmantojot ar mazajiem sensoriem, ForeSight oksimetra kabeli ir paredzēts izmantot lietošanai smadzeņu
  rajonā pediatrijas pacientiem, kuru svars ir < 8 kg, kā arī izmantot lietošanai vietās, kas nav smadzeņu
  rajons, pediatrijas pacientiem, kuru svars ir < 5 kg.</li>

Edwards algoritms asins hemoglobīna mērīšanai ir indicēts nepārtrauktai hemoglobīna koncentrācijas izmaiņu pārraudzībai pieaugušo ≥ 40 kg asinsritē, kuriem tiek veikta uzlabota hemodinamiskā stāvokļa pārraudzība, izmantojot HemoSphere ForeSight oksimetrijas kabeli un neinvazīvus ForeSight IQ sensorus galvas smadzeņu vietās.

Pilnīgu katrai pacientu grupai pieejamo mērīto un atvasināto parametru sarakstu skatiet paredzētā lietojuma sadaļā.

## 1.2.5 HemoSphere Alta uzlabotā monitoringa platforma ar ClearSight tehnoloģiju

HemoSphere Alta monitors, izmantojot to kopā ar spiediena kontrolleru un saderīgu Edwards pirksta manšeti, ir indicēts pieaugušajiem un pediatrijas pacientiem, kuriem nepieciešama pastāvīga sirdsdarbības, šķidrumu statusa un asinsvadu pretestības līdzsvara novērtēšana. To var izmantot slimnīcas vidē hemodinamisko parametru pārraudzībai apvienojumā ar mērķtiecīgas terapijas protokolā noteikto perioperatīvo mērķi. Turklāt šī neinvazīvā sistēma ir piemērota pacientiem ar komorbiditāti, kuriem vēlams optimizēt hemodinamiskos parametrus un kuriem ir grūti veikt invazīvus mērījumus. Ar HemoSphere Alta uzlaboto monitoru un saderīgām Edwards pirksta manšetēm var neinvazīvi noteikt asinsspiedienu un citus saistītos hemodinamiskos parametrus. Informāciju par konkrētās pirksta manšetes mērķa pacientu populāciju, kurā paredzēts to lietot, skatiet ClearSight pirksta manšetes, ClearSight Jr pirksta manšetes un Acumen IQ pirksta manšetes lietošanas indikāciju sadaļā. Edwards Acumen Hypotension Prediction Index (HPI) programmatūras funkcija nodrošina ārstam fizioloģiskus datus par pacientam iespējamiem hipotensijas notikumiem un saistītajiem hemodinamikas rādītājiem. Acumen HPI funkciju ir paredzēts izmantot ķirurģiskiem vai neķirurģiskiem pacientiem, kam tiek nodrošināts papildu hemodinamiskā stāvokļa pārraudzība. Acumen HPI funkcija tiek uzskatīta par papildu kvantitatīvo informāciju saistībā ar pacienta fizioloģisko stāvokli, un tā tiek nodrošināta tikai kā atsauce. Terapeitiskus lēmumus nedrīkst pieņemt, pamatojoties tikai uz Acumen Hypotension Prediction Index (HPI) parametru.

Pilnīgu katrai pacientu grupai pieejamo mērīto un atvasināto parametru sarakstu skatiet paredzētā lietojuma sadaļā.

#### 1.2.6 HemoSphere Alta uzlabotā monitoringa platforma ar Acumen atbalstītas šķidrumu pārvaldības funkciju un Acumen IQ sensoru

Acumen atbalstītās šķidrumu pārvaldības (AFM) programmatūras funkcija ārstiem sniedz fizioloģiskus datus par pacienta paredzamo reakciju uz šķidrumu terapiju un saistītos hemodinamikos parametrus. Acumen AFM programmatūras funkciju ir paredzēts izmantot ķirurģiskiem pacientiem ≥ 18 gadu vecumā, kam ir nepieciešama paplašinātā hemodinamiskā stāvokļa pārraudzība. Acumen AFM programmatūras funkcija sniedz ieteikumus par pacienta fizioloģisko stāvokli un paredzamo reakciju uz šķidrumu terapiju. Ārstam tiek sniegti Acumen AFM šķidrumu ievadīšanas ieteikumi; lēmums par bolus injekcijas šķidruma ievadīšanu ir jāpieņem ārstam pēc pacienta hemodinamikas rādītāju pārskatīšanas. Nevienu ārstēšanas lēmumu nedrīkst pieņemt, balstoties tikai uz atbalstītās šķidrumu pārvaldības ieteikumiem.

Acumen atbalstītās šķidruma pārvaldības programmatūras funkciju var izmantot kopā ar HemoSphere Alta AFM kabeli un Acumen IQ šķidruma mērītāju.

### 1.3 Lietošanas kontrindikācijas

HemoSphere Alta uzlabotajai monitoringa platformai, kamēr to izmanto kopā ar Swan-Ganz tehnoloģiju, oksimetrijas kabeli vai spiedienkabeli, nav kontrindikāciju.

## 1.3.1 HemoSphere Alta uzlabotā monitoringa platforma ar ForeSight oksimetra kabeli

ForeSight/ForeSight IQ/ForeSight Jr sensors ir kontrindicēts lietošanai pacientiem šādos gadījumos:

- Fiziski vieta ir pārāk maza, lai uz tās pareizi novietotu sensoru.
- Alerģiska reakcija uz sensora līpošo materiālu.
- Tiek veikta magnētiskās rezonanses attēlveidošanas procedūra, jo pastāv ar traumas gūšanu saistīts risks.

## 1.3.2 HemoSphere Alta uzlabotā monitoringa platforma ar ClearSight tehnoloģiju

HemoSphere Alta uzlabotais monitors, ja to lieto kopā ar saderīgu pirksta manšeti(-ēm), nav paredzēts dažiem pacientiem ar spēcīgu gludās muskulatūras saraušanos artērijās un arteriolās roku apakšējā daļā un plaukstās, kā tas var būt Reno slimības pacientiem. Šādiem pacientiem asinsspiediena mērīšana var būt neiespējama.

Šīs operatora rokasgrāmatas publicēšanas laikā nebija informācijas ne par kādām citām kontrindikācijām.

### 1.4 Paziņojums par paredzēto lietošanu

HemoSphere Alta uzlaboto monitoringa platformu paredzēts izmantot tikai kvalificētiem vai apmācītiem darbiniekiem slimnīcas intensīvās aprūpes vidē.

HemoSphere Alta uzlaboto monitoringa platformu paredzēts izmantot ar saderīgiem Edwards oksimetrijas katetriem, Swan-Ganz/Swan-Ganz Jr/Swan-Ganz IQ katetriem, Edwards augšstilba artērijas katetriem, FloTrac sensoriem, FloTrac Jr sensoriem, Acumen IQ sensoriem, TruWave vienreizlietojamiem spiediena devējiem, ForeSight/ForeSight Jr/ForeSight IQ sensoriem, Acumen IQ šķidruma mērītāju un ClearSight/ClearSight Jr/ Acumen IQ pirksta manšetēm.

Pilnīgs parametru saraksts, kas pieejams, veicot uzraudzību ar HemoSphere Alta uzlaboto monitoringa platformu un pievienotu HemoSphere Alta Swan-Ganz pacienta kabeli, ir sniegts turpmāk: 1-1. tabula 28. lpp.. Pediatrijas pacientu populācijai ir pieejama tikai iCO, iCI, iSVR un iSVRI.

| Saīsinājums       | Definīcija                                                    | Pacientu populācija  | Slimnīcas vide                      |
|-------------------|---------------------------------------------------------------|----------------------|-------------------------------------|
| со                | nepārtraukta sirds izsviede                                   |                      |                                     |
| sCO               | STAT sirds izsviede                                           |                      |                                     |
| СІ                | nepārtrauktais sirds indekss                                  |                      |                                     |
| sCl               | STAT sirds indekss                                            |                      |                                     |
| EDV               | labā sirds kambara beigu diastoliskais tilpums                |                      |                                     |
| sEDV              | STAT labā sirds kambara beigu diastoliskais tilpums           |                      |                                     |
| EDVI              | labā sirds kambara beigu diastoliskā tilpuma in-<br>dekss     |                      |                                     |
| sEDVI             | STAT labā sirds kambara beigu diastoliskā tilpuma<br>indekss  |                      |                                     |
| HR <sub>avg</sub> | vidējā sirdsdarbības frekvence                                |                      |                                     |
| LVSWI             | kreisā kambara sistoliskā darba indekss                       | tikai pieaugušajiem  |                                     |
| PVR               | plaušu asinsvadu pretestība                                   |                      | operāciju zāle inten-               |
| PVRI              | plaušu asinsvadu pretestības indekss                          |                      | sīvās aprūpes nodaļa,               |
| RVEF              | labā kambara izsviedes frakcija                               |                      | neatliekamās palīdzī-<br>bas nodala |
| sRVEF             | STAT labā kambara izsviedes frakcija                          |                      | ,                                   |
| RVSWI             | labā kambara sistoliskā darba indekss                         |                      |                                     |
| SV                | sistoles tilpums                                              |                      |                                     |
| SVI               | sistoles tilpuma indekss                                      |                      |                                     |
| SVR               | sistēmiskā asinsvadu pretestība                               |                      |                                     |
| SVRI              | sistēmiskās asinsvadu pretestības indekss                     |                      |                                     |
| ВТ                | pulmonālās artērijas asins temperatūra                        |                      |                                     |
| iCO               | intermitējoša sirds izsviede                                  |                      |                                     |
| iCl               | intermitējošais sirds indekss                                 |                      |                                     |
| iSVR              | intermitējoša sistēmiskā asinsvadu pretestība                 | diatrijas pacientiem |                                     |
| iSVRI             | intermitējošās sistēmiskās asinsvadu pretestības in-<br>dekss |                      |                                     |

| i - 1. labula. Helliopphele Alla Swall-Gallz paciella Kabellili pieejallio parallellu saraksis |
|------------------------------------------------------------------------------------------------|
|------------------------------------------------------------------------------------------------|

Tālāk (1-2. tabula 28. lpp.) ir sniegts pilnīgs to parametru saraksts, kas pieejami pieaugušajiem un pediatrijas pacientiem, veicot uzraudzību ar HemoSphere Alta uzlaboto monitoringa platformu un pievienotu HemoSphere oksimetrijas kabeli.

| 1-2. tabula. Hemo | Sphere oksimetri | jas kabelim pie | ejamo parametru saraksts |
|-------------------|------------------|-----------------|--------------------------|
|-------------------|------------------|-----------------|--------------------------|

| Saīsinājums       | Definīcija                                   | Pacientu populācija                          | Slimnīcas vide                                               |
|-------------------|----------------------------------------------|----------------------------------------------|--------------------------------------------------------------|
| SvO <sub>2</sub>  | jaukto venozo asiņu skābekļa piesātinājums   | . v                                          | operāciju zāle, inten-                                       |
| ScvO <sub>2</sub> | centrālo venozo asiņu skābekļa piesātinājums | pieaugusajiem un pe-<br>diatrijas pacientiem | sīvās aprupes nodaļa,<br>neatliekamās palīdzī-<br>bas nodaļa |

Tālāk (1-3. tabula 29. lpp.) ir pilnīgs parametru saraksts, kas pieejams pieaugušajiem un pediatrijas pacientiem, veicot uzraudzību ar HemoSphere Alta uzlaboto monitoringa platformu un pievienotu HemoSphere Alta Swan-Ganz pacienta kabeli un oksimetrijas kabeli.

| 1-3. tabula. HemoSphere Alta Swan-Ganz pacienta kabelim ar oksimetrijas kabeli pieejamo parametru |
|---------------------------------------------------------------------------------------------------|
| saraksts                                                                                          |

| Saīsinājums        | Definīcija                                              | Pacientu populācija  | Slimnīcas vide                      |
|--------------------|---------------------------------------------------------|----------------------|-------------------------------------|
| DO <sub>2</sub>    | skābekļa padeve                                         |                      |                                     |
| DO <sub>2</sub> I  | skābekļa padeves indekss                                |                      |                                     |
| VO <sub>2</sub>    | skābekļa patēriņš                                       | niosugučsijom un po  | operāciju zāle inten-               |
| VO <sub>2</sub> e  | prognozētā skābekļa patēriņš, uzraugot ScvO2            | diatrijas pacientiem | sīvās aprūpes nodaļa,               |
| VO <sub>2</sub> I  | skābekļa patēriņa indekss                               |                      | neatliekamas palidzi-<br>bas nodaļa |
| VO <sub>2</sub> le | prognozētā skābekļa patēriņa indekss, uzraugot<br>ScvO2 |                      |                                     |
| GHI                | globālās hipoperfūzijas indekss                         | tikai pieaugušajiem  |                                     |

Pilnīgs parametru saraksts, kas pieejams, veicot uzraudzību ar HemoSphere Alta uzlaboto monitoringa platformu un pievienotu HemoSphere Alta Swan-Ganz pacienta kabeli un spiedienkabeli(-iem), ir sniegts turpmāk: 1-4. tabula 29. lpp. (viens spiedienkabelis) un 1-5. tabula 30. lpp. (divi spiedienkabeļi).

#### 1-4. tabula. HemoSphere Alta Swan-Ganz pacienta kabelim ar HemoSphere spiedienkabeli vai HemoSphere Alta monitoru — spiedienkabeli pieejamo parametru saraksts

| Saīsinājums                                                 | Definīcija                                                                                                    | Pacientu populācija                     | Slimnīcas vide                                 |
|-------------------------------------------------------------|----------------------------------------------------------------------------------------------------|-----------------------------------------|------------------------------------------------|
| CO <sub>20s</sub>                                           | 20 sekunžu sirds izsviede <sup>1</sup>                                                                                  |                                         |                                                |
| CO <sub>RV</sub>                                            | labā sirds kambara izsviede <sup>2</sup>                                                                                |                                         |                                                |
| CI <sub>20s</sub>                                           | 20 sekunžu sirds indekss <sup>1</sup>                                                                                   |                                         |                                                |
| CI <sub>RV</sub>                                            | labā sirds kambara sirds indekss <sup>2</sup>                                                                           |                                         |                                                |
| CPO <sub>RV</sub>                                           | labā sirds kambara izvades jauda <sup>2</sup>                                                                           |                                         |                                                |
| CPI <sub>RV</sub>                                           | labā sirds kambara jaudas indekss <sup>2</sup>                                                                          |                                         |                                                |
| DIA <sub>RVP</sub>                                          | labā sirds kambara diastoliskais spiediens <sup>2</sup>                                                                 |                                         |                                                |
| MRVP                                                        | vidējais labā sirds kambara spiediens <sup>2</sup>                                                                      |                                         | operāciju zāle, inten-                         |
| РАОР                                                        | plaušu artērijas oklūzijas spiediens <sup>2</sup>                                                                       | tikai pieaugušajiem                     | sīvās aprūpes nodaļa,<br>neatliekamās palīdzī- |
| PR <sub>RVP</sub>                                           | labā kambara sirdsdarbības ātrums <sup>2</sup>                                                                          |                                         | bas nodaļa                                     |
| RV dP/dt                                                    | labā sirds kambara sistoliskais kritums <sup>2</sup>                                                                    |                                         |                                                |
| RV EDP                                                      | labā kambara gala diastoliskais spiediens <sup>2</sup>                                                                  |                                         |                                                |
| SYS <sub>RVP</sub>                                          | labā sirds kambara sistoliskais spiediens <sup>2</sup>                                                                  |                                         |                                                |
| SV <sub>20s</sub>                                           | 20 sekunžu sistoles tilpums <sup>1</sup>                                                                                |                                         |                                                |
| SV <sub>RV</sub>                                            | labā sirds kambara sistoles tilpums <sup>2</sup>                                                                        |                                         |                                                |
| SVI <sub>20s</sub>                                          | 20 sekunžu sistoles tilpuma indekss <sup>1</sup>                                                                        |                                         |                                                |
| SVI <sub>RV</sub>                                           | labā sirds kambara sistoles tilpuma indekss <sup>2</sup>                                                                |                                         |                                                |
| <sup>1</sup> 20 sekunžu plūsmas<br>ciju par šīs uzlabotās i | parametri ir pieejami tikai tad, ja 20 s plūsmas parametr<br>funkcijas iespējošanu, sazinieties ar vietējo Edwards pārs | u funkcija ir iespējota. Lai s<br>tāvi. | aņemtu papildinformā-                          |
| <sup>2</sup> RVP un RVCO param                              | etri ir pieejami, izmantojot Swan-Ganz IQ katetru.                                                                      |                                         |                                                |

| Saīsinājums                       | Definīcija                                                    | Pacientu populācija            | Slimnīcas vide                                 |
|-----------------------------------|---------------------------------------------------------------|--------------------------------|------------------------------------------------|
| CFI                               | sirds funkcijas indekss                                       |                                |                                                |
| со                                | sirds izsviede <sup>1</sup>                                   |                                |                                                |
| CI                                | sirds indekss <sup>1</sup>                                    |                                |                                                |
| iCO                               | intermitējoša sirds izsviede                                  |                                |                                                |
| iCl                               | intermitējošais sirds indekss                                 |                                |                                                |
| EVLW                              | šķidruma uzkrāšanās ārpus plaušu asinsvadiem                  |                                |                                                |
| ELWI                              | šķidruma uzkrāšanās ārpus plaušu asinsvadiem —<br>indekss     |                                |                                                |
| GEF                               | vispārējā izsviedes frakcija                                  |                                |                                                |
| GEDV                              | vispārējais diastoliskais beigu tilpums                       |                                | operāciju zāle, inten-                         |
| GEDI                              | vispārējais diastoliskais beigu tilpums — indekss             | tikai pieaugušajiem            | sīvās aprūpes nodaļa,<br>neatliekamās palīdzī- |
| ITBV                              | intratorakālais asins tilpums                                 |                                | bas nodaļa                                     |
| ІТВІ                              | intratorakālā asins tilpuma indekss                           |                                |                                                |
| PVPI                              | plaušu asinsvadu caurlaidības indekss                         |                                |                                                |
| SV                                | sistoles tilpums <sup>1</sup>                                 |                                |                                                |
| SVI                               | sistoles tilpuma indekss <sup>1</sup>                         |                                |                                                |
| iSV                               | intermitējošs sistoles tilpums                                |                                |                                                |
| iSVI                              | intermitējoša sistoles tilpuma indekss                        |                                |                                                |
| iSVR                              | Intermitējoša sistēmiskā asinsvadu pretestība                 |                                |                                                |
| iSVRI                             | intermitējošās sistēmiskās asinsvadu pretestības in-<br>dekss |                                |                                                |
| <sup>1</sup> Kalibrētie nepārtrau | ,<br>ktie parametri no Acumen 10 sensora pie auašstilba artēr | iias caurulītes ir pieeiami, i | zmantoiot transpulmo-                          |

#### 1-5. tabula. HemoSphere Alta Swan-Ganz pacienta kabelim ar diviem HemoSphere spiedienkabeļiem vai HemoSphere Alta monitoru — spiedienkabeļiem pieejamo parametru saraksts

nālās termodilūcijas (TPTD) procedūru.

Tālāk (1-6. tabula 30. lpp.) ir sniegts pilnīgs parametru saraksts, kas pieejams pieaugušajiem un pediatrijas pacientiem, veicot uzraudzību ar HemoSphere Alta uzlaboto monitoringa platformu un pievienotu HemoSphere spiedienkabeli vai spiedienkabeli — HemoSphere Alta monitoru.

### 1-6. tabula. HemoSphere spiedienkabelim/HemoSphere Alta monitoram — spiedienkabelim pieejamo parametru saraksts

| Saīsinājums        | Definīcija                                            | Pacientu populācija  | Slimnīcas vide                                 |
|--------------------|-------------------------------------------------------|----------------------|------------------------------------------------|
| со                 | nepārtraukta sirds izsviede <sup>1</sup>              |                      |                                                |
| CI                 | nepārtrauktais sirds indekss <sup>1</sup>             |                      |                                                |
| СРО                | sirds izvades jauda                                   |                      |                                                |
| СРІ                | sirds jaudas indekss                                  | pieaugušaiiem un pe- | operāciju zāle, inten-                         |
| DIA <sub>ART</sub> | sistēmiskais arteriālais diastoliskais asinsspiediens | diatrijas pacientiem | sīvās aprūpes nodaļa,<br>neatliekamās palīdzī- |
| DIA <sub>RVP</sub> | labā sirds kambara diastoliskais spiediens            | ≥12                  | bas nodaļa                                     |
| МАР                | vidējais arteriālais asinsspiediens                   |                      |                                                |
| MRVP               | vidējais labā kambara spiediens                       |                      |                                                |
| PPV                | pulsa spiediena variācija <sup>1</sup>                |                      |                                                |

Saīsinājums

PR

PR<sub>RVP</sub>

RV dP/dt

| Definīcija                              | Pacientu populācija | Slimnīcas vide |
|-----------------------------------------|---------------------|----------------|
| sirdsdarbības ātrums                    |                     |                |
| labā kambara sirdsdarbības ātrums       |                     |                |
| labā sirds kambara sistoliskais kritums |                     |                |
| labā kambara beigu diastoles spiediens  |                     |                |
| sistoles tilpums <sup>1</sup>           |                     |                |
| sistoles tilpuma indekss <sup>1</sup>   |                     |                |

| RV EDP                                                                                            | labā kambara beigu diastoles spiediens                 |                     |
|---------------------------------------------------------------------------------------------------|--------------------------------------------------------|---------------------|
| SV                                                                                                | sistoles tilpums <sup>1</sup>                          |                     |
| SVI                                                                                               | sistoles tilpuma indekss <sup>1</sup>                  | -                   |
| SVR                                                                                               | sistēmiskā asinsvadu pretestība <sup>1</sup>           | -                   |
| SVRI                                                                                              | sistēmiskās asinsvadu pretestības indekss <sup>1</sup> |                     |
| SVV                                                                                               | sistoles tilpuma variācija <sup>1</sup>                |                     |
| SYS <sub>ART</sub>                                                                                | sistēmiskais arteriālais sistoliskais asinsspiediens   |                     |
| SYS <sub>RVP</sub>                                                                                | labā sirds kambara sistoliskais spiediens              |                     |
| CVP                                                                                               | centrālais venozais spiediens                          |                     |
| DIA <sub>PAP</sub>                                                                                | pulmonālās artērijas diastoliskais asinsspiediens      |                     |
| dP/dt                                                                                             | sistoliskais kritums <sup>2</sup>                      |                     |
| Ea <sub>dyn</sub>                                                                                 | dinamiskā arteriālā elastība <sup>2</sup>              | tikai pieaugušajiem |
| HPI                                                                                               | Acumen Hypotension Prediction Index <sup>2</sup>       | -                   |
| MPAP                                                                                              | vidējais pulmonālās artērijas asinsspiediens           | -                   |
| SYS <sub>PAP</sub>                                                                                | plaušu artērijas sistoliskais asinsspiediens           |                     |
| <sup>1</sup> FloTrac parametri ir pieejami, ja tiek lietots FloTrac/FloTrac Jr/Acumen IQ sensors. |                                                        |                     |
| <sup>2</sup> HPI parametri ir pieejami, ja tiek lietots Acumen IQ sensors.                        |                                                        |                     |

Tālāk ir sniegts saraksts ar Acumen atbalstītās šķidrumu pārvaldības (AFM) izvadēm, kas pieejamas kirurģiskajiem pacientiem ≥ 18 gadu vecumā, veicot uzraudzību ar HemoSphere Alta uzlaboto monitoringa platformu un pievienotu HemoSphere spiedienkabeli vai spiedienkabeli — HemoSphere Alta monitoru. (1-7. tabula 31. lpp.)

#### 1-7. tabula. HemoSphere spiedienkabelim/HemoSphere Alta monitoram — spiedienkabelim pieejamo AFM izvadīto datu saraksts

| AFM izvade                                                           | Pacientu populācija | Slimnīcas vide       |
|----------------------------------------------------------------------|---------------------|----------------------|
| leteikta bolus injekcijas šķidruma izmantošana                       |                     |                      |
| leteikta testa bolus injekcija                                       |                     |                      |
| Šķidrums nav ieteikts                                                |                     |                      |
| AFM ieteikumi apturēti                                               |                     |                      |
| Tiek veikta bolus injekcija                                          |                     |                      |
| Bolus injekcija pabeigta                                             | ciem pacientiem     | tikai operāciju zāle |
| Bolus injekcija pabeigta;<br>Notiek hemodinamiskās reakcijas analīze |                     |                      |
| Kopējais trasētais tilpums, ml                                       |                     |                      |
| Plūsmas ātrums ml/h                                                  |                     |                      |
| Bolus injekcijas tilpums                                             |                     |                      |

| AFM izvade                                                                                                    | Pacientu populācija | Slimnīcas vide |
|----------------------------------------------------------------------------------------------------|---------------------|----------------|
| Piezīme. AFM izvades ir pieejamas, ja tiek lietots Acumen IQ sensors un ir aktivizēta AFM funkcija. Plūsmas ātrums ml/h un Bolus |                     |                |
| injekcijas tilpums ir redzami, izmantojot automātiskās šķidruma trasēšanas re.                                                   | žīmu.               |                |

Tālāk (1-8. tabula 32. lpp.) ir sniegts pilnīgs to parametru saraksts, kas pieejami pieaugušajiem un pediatrijas pacientiem, veicot uzraudzību ar HemoSphere Alta uzlaboto monitoringa platformu un pievienotu gan HemoSphere spiedienkabeli, gan oksimetrijas kabeli.

#### 1-8. tabula. HemoSphere spiedienkabelim vai HemoSphere Alta monitoram — spiedienkabelim ar oksimetrijas kabeli pieejamo parametru saraksts

| Saīsinājums       | Definīcija                                                          | Pacientu populācija | Slimnīcas vide         |
|-------------------|---------------------------------------------------------------------|---------------------|------------------------|
| DO2               | skābekļa padeve                                                     |                     |                        |
| DO <sub>2</sub> I | skābekļa padeves indekss                                            |                     |                        |
| VO <sub>2</sub>   | skābekļa patēriņš                                                   |                     | operāciju zāle, inten- |
| VO <sub>2</sub> e | prognozētā skābekļa patēriņš, uzraugot ScvO2                        | tikai pieaugušajiem | neatliekamās palīdzī-  |
| VO <sub>2</sub> I | skābekļa patēriņa indekss                                           |                     | bas nodaļa             |
| VO₂le             | prognozētā skābekļa patēriņa indekss, uzraugot<br>ScvO <sub>2</sub> |                     |                        |

Skābekļa piesātinājumu audos StO<sub>2</sub> var pārraudzīt, izmantojot HemoSphere Alta uzlaboto monitoringa platformu un pievienotu ForeSight oksimetra kabeli, kā norādīts šeit: 1-9. tabula 32. lpp.

| 1-9. tabula. ForeSid | aht oksimetri | ias kabelim ı | pieeiamo | parametru saraksts   |
|----------------------|---------------|---------------|----------|----------------------|
|                      |               |               |          | baranneti a baranoto |

| Saīsinājums           | Definīcija                                               | Pacientu populācija                                                                             | Slimnīcas vide                                               |
|-----------------------|----------------------------------------------------------|-------------------------------------------------------------------------------------------------|--------------------------------------------------------------|
| StO <sub>2</sub>      | audu piesātinājums ar skābekli                           | pieaugušajiem un pe-                                                                            |                                                              |
| ΔctHb                 | kopējā hemoglobīna līmeņa relatīvās izmaiņas             | diatrijas pacientiem                                                                            | operāciju zāle, inten-                                       |
| tHb                   | kopējais hemoglobīns                                     | pieaugušajiem un<br>pubertātes vecumu<br>sasniegušiem pusau-<br>džiem, kuru svars ir<br>≥ 40 kg | sīvās aprūpes nodaļa,<br>neatliekamās palīdzī-<br>bas nodaļa |
| Piezīme. Kopēiais hem | ogalobīns (tHb) ir pieeiams, pārraudzībai izmantojot Hen | noSphere ForeSiaht oksime                                                                       | etra kabeli un divus                                         |

ForeSight IQ sensorus galvas smadzeņu vietās.

Tālāk (1-10. tabula 32. lpp.) ir sniegts pilnīgs to parametru saraksts, kas pieejami pieaugušajiem pacientiem, veicot uzraudzību ar HemoSphere Alta uzlaboto monitoringa platformu un pievienotu gan HemoSphere spiedienkabeli, gan spiedienkabeli — HemoSphere Alta monitoru un ForeSight oksimetra kabeli.

#### 1-10. tabula. HemoSphere spiedienkabelim vai HemoSphere Alta monitoram — spiedienkabelim ar ForeSight oksimetrijas kabeli pieejamo parametru saraksts

| Saīsinājums                        | Definīcija                                                  | Pacientu populācija | Slimnīcas vide                                                                         |
|------------------------------------|-------------------------------------------------------------|---------------------|----------------------------------------------------------------------------------------|
| CAI                                | smadzeņu automātiskās regulācijas indekss <sup>1</sup>      | tikai pieaugušajiem | operāciju zāle, inten-<br>sīvās aprūpes nodaļa,<br>neatliekamās palīdzī-<br>bas nodaļa |
| <sup>1</sup> CAI parametrs ir piee | jams, lietojot ForeSight IQ sensoru, ja iespējota CAI funkc | cija.               |                                                                                        |

Tālāk (1-11. tabula 33. lpp.) ir sniegts pilnīgs parametru saraksts, kas pieejams, veicot uzraudzību ar HemoSphere Alta uzlaboto monitoringa platformu un pievienotu spiediena kontrolleru.

| Saīsinājums                        | Definīcija                                            | Pacientu populācija                   | Slimnīcas vide                                                                         |  |
|------------------------------------|-------------------------------------------------------|---------------------------------------|----------------------------------------------------------------------------------------|--|
| со                                 | nepārtraukta sirds izsviede                           |                                       |                                                                                        |  |
| CI                                 | nepārtrauktais sirds indekss                          |                                       |                                                                                        |  |
| СРО                                | sirds izvades jauda                                   |                                       |                                                                                        |  |
| СЫ                                 | sirds jaudas indekss                                  |                                       |                                                                                        |  |
| DIA <sub>ART</sub>                 | arteriālais diastoliskais asinsspiediens              |                                       |                                                                                        |  |
| МАР                                | vidējais arteriālais asinsspiediens                   |                                       |                                                                                        |  |
| PPV                                | pulsa spiediena izmaiņas                              | pieaugušajiem un pe-                  | operāciju zāle, inten-<br>sīvās aprūpes nodaļa,<br>neatliekamās palīdzī-<br>bas nodaļa |  |
| PR                                 | sirdsdarbības ātrums                                  | ≥ 12                                  |                                                                                        |  |
| SV                                 | sistoles tilpums                                      |                                       |                                                                                        |  |
| SVI                                | sistoles tilpuma indekss                              |                                       |                                                                                        |  |
| SVR                                | sistēmiskā asinsvadu pretestība                       |                                       |                                                                                        |  |
| SVRI                               | sistēmiskās asinsvadu pretestības indekss             |                                       |                                                                                        |  |
| SVV                                | sistoles tilpuma variācija                            |                                       |                                                                                        |  |
| SYS <sub>ART</sub>                 | arteriālais sistoliskais asinsspiediens               |                                       |                                                                                        |  |
| dP/dt                              | sistoliskais kritums <sup>1</sup>                     |                                       |                                                                                        |  |
| Ea <sub>dyn</sub>                  | dinamiskā arteriālā elastība <sup>1</sup>             | tikai pieaugušajiem                   |                                                                                        |  |
| НРІ                                | Acumen Hypotension Prediction Index <sup>1</sup>      |                                       |                                                                                        |  |
| <sup>1</sup> HPI parametri ir piee | ejami, ja tiek lietota Acumen IQ pirksta manšete un s | irds kontrolsensors (HRS).            | r                                                                                      |  |
| Piezīme. CO/CI un SV               | /SVI tiek mērīti, izmantojot rekonstruēto brahiālās a | rtērijas spiediena līkni. Visi citi u | zraudzītie parametri                                                                   |  |

1-11. tabula. HemoSphere ClearSight tehnoloģijai pieejamo parametru saraksts

Piezīme. CO/CI un SV/SVI tiek mērīti, izmantojot rekonstruēto brahiālās artērijas spiediena līkni. Visi citi uzraudzītie parametri izmanto rekonstruētu radiālās artērijas spiediena līkni. SVR/SVRI ir atvasināti no CO/CI un MAP, kā arī ievadītās un uzraudzītās CVP vērtības. Lai iegūtu papildinformāciju, skatiet Spiediena līknes rekonstrukcija un hemodinamiskā analīze (ClearSight tehnoloģija) 185. lpp..

Pilnīgs to parametru saraksts, kas pieejami pieaugušajiem pacientiem, veicot uzraudzību ar HemoSphere Alta uzlaboto monitoringa platformu un pievienotu gan spiediena kontrolleru, gan oksimetrijas kabeli, ir sniegts tālāk šeit: 1-12. tabula 33. lpp.

| Saīsinājums        | Definīcija                                                          | Pacientu populācija | Slimnīcas vide         |
|--------------------|---------------------------------------------------------------------|---------------------|------------------------|
| DO2                | skābekļa padeve                                                     |                     |                        |
| DO <sub>2</sub> I  | skābekļa padeves indekss                                            |                     |                        |
| VO <sub>2</sub>    | skābekļa patēriņš                                                   |                     | operāciju zāle un in-  |
| VO <sub>2</sub> e  | prognozētā skābekļa patēriņš, uzraugot ScvO2                        | tikai pieaugušajiem | tensīvās terapijas no- |
| VO <sub>2</sub> I  | skābekļa patēriņa indekss                                           |                     | Gaja                   |
| VO <sub>2</sub> le | prognozētā skābekļa patēriņa indekss, uzraugot<br>ScvO <sub>2</sub> |                     |                        |

#### BRĪDINĀJUMS

Ja HemoSphere Alta uzlabotā monitoringa platforma netiek lietota pareizi, var tikt apdraudēts pacients. Pirms platformas lietošanas rūpīgi izlasiet šīs rokasgrāmatas 2. nodaļas sadaļu "Brīdinājumi".

HemoSphere Alta uzlabotā monitoringa platforma paredzēta tikai pacienta stāvokla izvērtēšanai. Šis instruments jālieto apvienojumā ar fizioloģisko monitoru, kas novietojams pie gultas, un/vai nemot vērā pacienta klīniskās pazīmes un simptomus. Ja no ierīces saņemtās hemodinamiskās vērtības nesakrīt ar pacienta klīniskajiem rādītājiem, pirms terapijas sākuma veiciet ierīces problēmu novēršanu.

EKG signāla ievade un visi parametri, kas atvasināti no sirdsdarbības mērījumiem, nav izvērtēti pediatrijas pacientiem, tādēl šim pacientu lokam nav pieejami.

### 1.5 Paredzētais klīniskais ieguvums

HemoSphere Alta uzlabotā monitoringa platforma lauj skatīt pacienta hemodinamiskos parametrus un mijiedarboties ar tiem. Lietojot kopā ar saderīgiem sensoriem un prognostisko lēmumu atbalsta programmatūru, HemoSphere Alta uzlabotā monitoringa platforma nodrošina proaktīvu klīnisko lēmumu pieņemšanu un informāciju individualizētai pacientu aprūpei.

### 1.6 HemoSphere Alta uzlabotās monitoringa platformas hemodinamisko tehnoloģiju savienojumi

HemoSphere Alta uzlabotajai monitoringa platformai ir piecas bieži lietoto kabeļu pieslēgvietas un divas audu oksimetrijas pārraudzības pieslēgvietas. Dažiem modeliem var būt arī pacienta kabela pieslēgvieta Swan-Ganz pārraudzības tehnoloģijai vai spiediena kontrollera pieslēgvieta ClearSight pārraudzības tehnoloģijai. HemoSphere Alta uzlabotās monitoringa platformas integrētās universālās hemodinamiskā stāvokļa pārraudzības tehnoloģijas nodrošina ātru iestatīšanu un stabilitāti. Visu tehnoloģijas kabeļu pievienošanas punkti atrodas labās puses panelī. Skat. 1-1. att. 34. lpp.

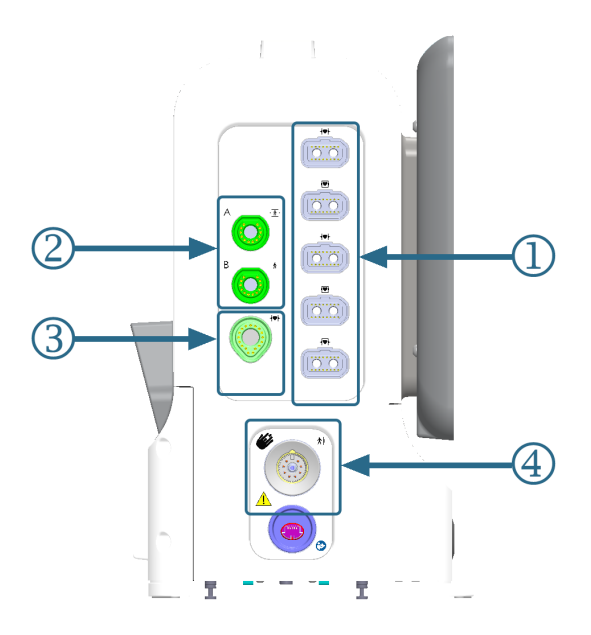

- 1. bieži lietojamas kabeļu pieslēgvietas (5)
- 3. Swan-Ganz tehnoloģijas pieslēgvieta (1) 4. ClearSight tehnoloģijas pieslēgvieta (1)

- 2. audu oksimetrijas pieslēgvietas (2)
  - 1-1. attēls. HemoSphere Alta uzlabotās monitoringa platformas hemodinamisko tehnoloģiju savienojumi

#### 1-13. tabula. HemoSphere Alta pārraudzības platformas konfigurācijās pieejamie tehnoloģiju savienojuni

|  | I | n |
|--|---|---|
|  |   |   |

| Monitora pieslēgvieta                           | Sirds | Universālā | Viedā atkopšana |
|-------------------------------------------------|-------|------------|-----------------|
| 1. Bieži lietojamas kabeļu pieslēgvietas<br>(5) | •     | •          | •               |

| Monitora pieslēgvieta                          | Sirds | Universālā | Viedā atkopšana |
|------------------------------------------------|-------|------------|-----------------|
| 2. Audu oksimetrijas pieslēgvietas (2)         | •     | •          | •               |
| 3. Swan-Ganz tehnoloģijas pieslēgvieta<br>(1)  | •     | •          |                 |
| 4. ClearSight tehnoloģijas pieslēgvieta<br>(1) |       | •          | •               |

Katrs kabelis ir saistīts ar noteiktu Edwards hemodinamiskā stāvokļa pārraudzības tehnoloģiju. Pašlaik pieejamie kabeļi, ko var pievienot bieži lietojamām pieslēgvietām, ir:

- HemoSphere spiedienkabelis: ievads pieejams tālāk, detalizēts apraksts sniegts 9. nodaļā, Pārraudzība, izmantojot HemoSphere spiedienkabeli 165. lpp..
- HemoSphere oksimetrijas kabelis: ievads pieejams tālāk, detalizēts apraksts sniegts 11. nodaļā, Venozās oksimetrijas monitorings 202. lpp..
- HemoSphere Alta AFM kabelis: ievads pieejams tālāk, detalizēts apraksts sniegts 13. nodaļā, Šķidrumu ievadīšanas darbplūsma — Acumen IQ šķidruma mērītājs 299. lpp..

Audu oksimetrijas pārraudzība: ievads pieejams tālāk, detalizēts apraksts sniegts 12. nodaļā, HemoSphere Alta audu oksimetrijas pārraudzība 210. lpp..

HemoSphere Swan-Ganz tehnoloģija aprakstīta tālāk, detalizēts apraksts sniegts 8. nodaļā, HemoSphere Alta Swan-Ganz pārraudzība 148. lpp..

ClearSight pārraudzības tehnoloģija aprakstīta tālāk, detalizēts apraksts sniegts 10. nodaļā, HemoSphere Alta ClearSight tehnoloģija 184. lpp..

HemoSphere Alta uzlabotā monitoringa platforma ir aprīkota arī ar dziļuma kameru žestu komandām un mikrofonu balss komandām. Papildinformāciju par žestiem skat. HemoSphere Alta uzlabotās monitoringa platformas žestu komandas 99. lpp.. Papildinformāciju par balss komandām skat. HemoSphere Alta uzlabotās monitoringa platformas balss komandas 100. lpp..

### 1.6.1 HemoSphere Alta Swan-Ganz tehnoloģija

HemoSphere Alta Swan-Ganz pacienta kabelis nodrošina nepārtrauktās sirds izsviedes (CCO) un intermitējošās sirds izsviedes (iCO) pārraudzību, izmantojot saderīgu Edwards Swan-Ganz/Swan-Ganz Jr/Swan-Ganz IQ katetru. Ir pieejama labā kambara beigu diastoliskā tilpuma (EDV) pārraudzība, izmantojot analogās ievades sirdsdarbības frekvences (HR<sub>avg</sub>) datus no pacienta galda monitora. HemoSphere Alta Swan-Ganz pacienta kabeli var pievienot Swan-Ganz tehnoloģijas pieslēgvietai. Papildinformāciju skatiet 8. nodaļā, HemoSphere Alta Swan-Ganz pārraudzība 148. lpp.. 1-14. tabula 35. lpp. sniedz pieejamos parametrus, izmantojot HemoSphere Alta Swan-Ganz pacienta kabeli.

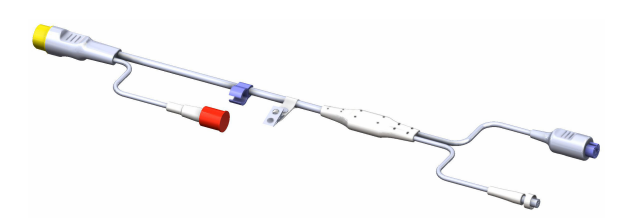

1-14. tabula. HemoSphere Alta Swan-Ganz pacienta kabeļa parametru apraksts

| Parametrs                        | Apraksts                                                                                                    | Tehnoloģija                     |
|----------------------------------|----------------------------------------------------------------------------------------------------|---------------------------------|
| nepārtraukta sirds izsviede (CO) | nepārtraukts sirds izsūknēto asiņu apjo-<br>ma novērtējums, izmantojot uzlabotu<br>termodilūcijas tehnoloģiju; to mēra lit-<br>ros minūtē | Swan-Ganz CCO un CCOmbo katetri |

| Parametrs                                             | Apraksts                                                                                                    | Tehnoloģija                                                                            |
|-------------------------------------------------------|----------------------------------------------------------------------------------------------------|----------------------------------------------------------------------------------------|
| nepārtraukts sirds indekss (Cl)                       | nepārtraukti noteikta sirds izsviede at-<br>tiecībā pret ķermeņa virsmas laukumu<br>(KVL)                                                                                       | Swan-Ganz CCO un CCOmbo katetri                                                        |
| globālās hipoperfūzijas indekss (GHI)                 | indekss, kas parāda varbūtību, ka pa-<br>cientam turpmāk iespējams globālas<br>hipoperfūzijas notikums (SvO₂ 60%<br>vismaz vienu minūti)                                        | Swan-Ganz CCOmbo katetrs vai Swan-<br>Ganz IQ katetrs ar oksimetrijas kabeļa<br>ievadi |
| intermitējošā sirds izsviede (iCO)                    | intermitējošs sirds izsūknēto asiņu ap-<br>joma novērtējums, izmantojot bolus<br>termodilūcijas metodi; to mēra litros<br>minūtē                                                | Swan-Ganz un Swan-Ganz Jr termodilū-<br>cijas katetri                                  |
| intermitējošais sirds indekss (iCl)                   | intermitējoša sirds izsviede attiecībā<br>pret ķermeņa virsmas laukumu (KVL)                                                                                                    | Swan-Ganz un Swan-Ganz Jr termodilū-<br>cijas katetri                                  |
| labā kambara izsviedes frakcija (RVEF)                | nepārtraukts no labā kambara sistoles<br>laikā izsviesto asiņu procentuālā apjo-<br>ma novērtējums, izmantojot uzlabotu<br>termodilūcijas tehnoloģiju un algorit-<br>mu analīzi | Swan-Ganz CCOmbo V katetri ar EKG<br>signāla ievadi                                    |
| labā kambara beigu diastoliskais til-<br>pums (EDV)   | nepārtraukts asiņu tilpuma labajā kam-<br>barī diastoles beigās novērtējums,<br>ko aprēķina, dalot sistoles tilpumu<br>(ml/sitieni) ar RVEF(%)                                  | Swan-Ganz CCOmbo V katetri ar EKG<br>signāla ievadi                                    |
| sistoles tilpums (SV)                                 | asiņu apjoms, kas izsviests no kamba-<br>riem ar katru kontrakciju, ko iegūst, iz-<br>mantojot CO novērtējumu un sirdsdar-<br>bības frekvenci (SV = CO/HR × 1000)               | Swan-Ganz CCO, CCOmbo un<br>CCOmbo V katetri ar EKG signāla ievadi                     |
| sistoles tilpuma indekss (SVI)                        | sistoles tilpums attiecībā pret ķermeņa<br>virsmas laukumu (KVL)                                                                                                    | Swan-Ganz CCO, CCOmbo un<br>CCOmbo V katetri ar EKG signāla ievadi                     |
| sistēmiskā asinsvadu pretestība (SVR)                 | atvasināts mērījums, kas raksturo pre-<br>testību pret asiņu plūsmu no kreisā<br>kambara (pēcslodzi)                                                                            | Swan-Ganz CCO un CCOmbo katetri ar<br>MAP un CVP analogā spiediena signāla<br>ievadi   |
| sistēmiskās asinsvadu pretestības in-<br>dekss (SVRI) | sistēmiskā asinsvadu pretestība attiecī-<br>bā pret ķermeņa virsmas laukumu (KVL)                                                                                               | Swan-Ganz CCO un CCOmbo katetri ar<br>MAP un CVP analogā spiediena signāla<br>ievadi   |

### 1.6.2 HemoSphere spiedienkabelis

HemoSphere Alta spiedienkabelis (HEMAPSC200) un HemoSphere spiedienkabelis (HEMPSC100) sniedz iespēju veikt asinsvadu spiediena monitoringu, izmantojot saderīgu Edwards spiediena devēju/sensoru un katetru. Pievienots FloTrac, FloTrac Jr vai Acumen IQ sensors nodrošina nepārtrauktu sirds izsviedes (CO) un saistīto hemodinamisko parametru mērījumus. Pievienots TruWave devējs nodrošina no atrašanās vietas atkarīgu intravaskulārā spiediena mērījumu. HemoSphere spiedienkabeli var pievienot monitoringa kabeļa pieslēgvietai. Papildinformāciju skatiet 9. nodaļā Pārraudzība, izmantojot HemoSphere spiedienkabeli 165. lpp. Pieejamie parametri, izmantojot HemoSphere spiedienkabeli, ir minēti šeit: 1-15. tabula 37. lpp..
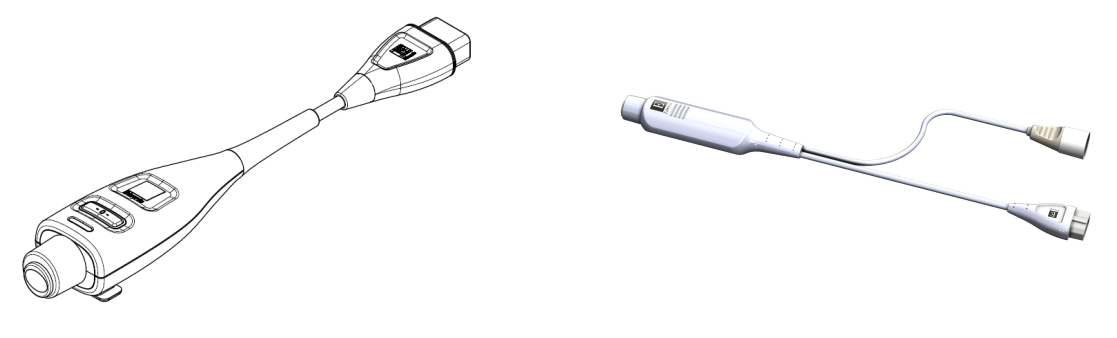

HEMPSC100

HEMAPSC200

#### 1-15. tabula. HemoSphere spiedienkabeļa galveno parametru apraksts

| Parametrs                                                                                      | Apraksts                                                                                                    | Tehnoloģija                                                                                 |
|------------------------------------------------------------------------------------------------|----------------------------------------------------------------------------------------------------|---------------------------------------------------------------------------------------------|
| nepārtraukta sirds izsviede (CO)**                                                             | nepārtraukti novērtēts sirds sūknētais<br>asiņu tilpums, kas ir izteikts litros minū-<br>tē un tiek noteikts, izmantojot esošo<br>arteriālā spiediena līkni un FloTrac sistē-<br>mas algoritmu** | FloTrac, FloTrac Jr vai Acumen IQ sen-<br>sors                                              |
| nepārtraukts sirds indekss (Cl)**                                                              | nepārtraukti noteikta sirds izsviede at-<br>tiecībā pret ķermeņa virsmas laukumu<br>(KVL)**                                                                                                    | FloTrac, FloTrac Jr vai Acumen IQ sen-<br>sors                                              |
| centrālais venozais spiediens (CVP)                                                            | Centrālais venozais asinsspiediens                                                                                                    | TruWave spiediena devējs, kas ir pievie-<br>nots centrālā venozā katetra caurulītei         |
| diastoliskais asinsspiediens (DIA <sub>ART</sub> /<br>DIA <sub>PAP</sub> /DIA <sub>RVP</sub> ) | diastoliskais asinsspiediens, kas mērīts<br>plaušu artērijā (PAP), labajā sirds kam-<br>barī (RVP) vai sistēmiski artērijā (ART)                                                                 | FloTrac sensors, FloTrac Jr sensors,<br>Acumen IQ sensors vai TruWave spie-<br>diena devējs |
| sistoliskais kritums (dP/dt)*                                                                  | maksimālais arteriālā spiediena līknes<br>kāpums, mērīts perifērā artērijā*                                                                                                    | Acumen IQ sensors                                                                           |
| dinamiskā arteriālā elastība (Ea <sub>dyn</sub> )*                                             | arteriālās sistēmas radītās kreisā kam-<br>bara pēcslodzes (arteriālās elastības)<br>mērs attiecībā pret kreisā kambara ela-<br>stību*                                                           | Acumen IQ sensors                                                                           |
| Acumen Hypotension Prediction Index<br>(HPI)*                                                  | indekss, kas uzrāda varbūtību, ka paci-<br>entam pastāv hipotensijas risks (MAP<br>< 65 mmHg vismaz vienas minūtes il-<br>gumā)*                                                                 | Acumen IQ sensors                                                                           |
| vidējais arteriālais spiediens (MAP)                                                           | vidējais sistēmiskais asinsspiediens vie-<br>nā sirds ciklā                                                                                                    | FloTrac sensors, FloTrac Jr sensors,<br>Acumen IQ sensors vai TruWave spie-<br>diena devējs |
| vidējais plaušu artērijas spiediens<br>(MPAP)                                                  | Vidējais plaušu artērijas asinsspiediens<br>vienā sirds ciklā                                                                                                    | TruWave spiediena devējs pie plaušu<br>artērijas katetra caurulītes                         |
| vidējais labā kambara spiediens (MRVP)                                                         | vidējais labā sirds kambara asinsspie-<br>diens vienā sirds ciklā                                                                                                    | TruWave spiediena devējs labajā sirds<br>kambarī                                            |
| pulsa spiediena variācija (PPV)                                                                | procentuālā atšķirība starp PP minimā-<br>lo un PP maksimālo vērtību attiecībā<br>pret PP vidējo vērtību, kur PP = SYS -<br>DIA                                                                  | FloTrac, FloTrac Jr vai Acumen IQ sen-<br>sors                                              |
| sirdsdarbības ātrums (PR)                                                                      | arteriālā asinsspiediena pulsāciju skaits<br>minūtē                                                                                                    | FloTrac sensors, FloTrac Jr sensors,<br>Acumen IQ sensors vai TruWave spie-<br>diena devējs |
| labā sirds kambara sirdsdarbības<br>ātrums (PR <sub>RVP</sub> )                                | kambara kontrakciju skaits minūtē.                                                                                                    | TruWave spiediena devējs labajā sirds<br>kambarī                                            |

| Parametrs                                                                                | Apraksts                                                                                                    | Tehnoloģija                                                                                 |
|------------------------------------------------------------------------------------------|----------------------------------------------------------------------------------------------------|---------------------------------------------------------------------------------------------|
| labā sirds kambara sistoliskais kritums<br>(RV dP/dt)                                    | maksimālais spiediena līknes kāpums,<br>mērot labajā sirds kambarī                                                              | TruWave spiediena devējs labajā sirds<br>kambarī                                            |
| labā kambara beigu diastoliskais spie-<br>diens (RV EDP)                                 | spiediens labajā sirds kambarī diastoles<br>beigās pēc plaušu vārstuļa noslēgšanas                                              | TruWave spiediena devējs labajā sirds<br>kambarī                                            |
| sistoles tilpums (SV)**                                                                  | viena sirdspuksta laikā pārsūknētais asi-<br>ņu tilpums**                                                                       | FloTrac, FloTrac Jr vai Acumen IQ sen-<br>sors                                              |
| sistoles tilpuma indekss (SVI)**                                                         | sistoles tilpums attiecībā pret ķermeņa<br>virsmas laukumu (KVL)**                                                              | FloTrac, FloTrac Jr vai Acumen IQ sen-<br>sors                                              |
| sistēmiskā asinsvadu pretestība (SVR)                                                    | atvasināts mērījums, kas raksturo pre-<br>testību pret asiņu plūsmu no kreisā<br>kambara (pēcslodzi)                            | FloTrac, FloTrac Jr vai Acumen IQ sen-<br>sors                                              |
| sistēmiskās asinsvadu pretestības in-<br>dekss (SVRI)                                    | sistēmiskā asinsvadu pretestība attiecī-<br>bā pret ķermeņa virsmas laukumu (KVL)                                               | FloTrac, FloTrac Jr vai Acumen IQ sen-<br>sors                                              |
| sistoles tilpuma variācija (SVV)                                                         | procentuālā atšķirība starp SV minimālo<br>un SV maksimālo vērtību attiecībā pret<br>SV vidējo vērtību                          | FloTrac, FloTrac Jr vai Acumen IQ sensors                                                   |
| sistoliskais spiediens (SYS <sub>ART</sub> /SYS <sub>PAP</sub> /<br>SYS <sub>RVP</sub> ) | sistoliskais asinsspiediens, kas mērīts<br>plaušu artērijā (PAP), labajā sirds kam-<br>barī (RVP) vai sistēmiski artērijā (ART) | FloTrac sensors, FloTrac Jr sensors,<br>Acumen IQ sensors vai TruWave spie-<br>diena devējs |

\*HPI parametri ir pieejami, ja tiek lietots Acumen IQ sensors.

\*\* Ir pieejami arī nepārtraukti kalibrēti CO, CI, SV un SVI mērījumi, kalibrēšanai izmantojot transpulmonālās termodilūcijas (TPTD) procedūru ar pievienotu Acumen IQ sensoru pie Edwards Lifesciences apakšsilba arterijas katetra caurulītes un TruWave spiediena devēju pie centrālā venozā katetra caurulītes.

#### Piezīme

Sirds izsviede, kas ir aprēķināta, izmantojot HemoSphere spiedienkabeli, var atšķirties no sirds izsviedes, kas ir aprēķināta, izmantojot HemoSphere Alta Swan-Ganz pacienta kabeli, jo šiem aprēķiniem tiek izmantotas dažādas metodes un algoritmi.

## 1.6.3 HemoSphere oksimetrijas kabelis

HemoSphere oksimetrijas kabelis sniedz iespēju veikt jauktu venozā skābekļa piesātinājuma (SvO<sub>2</sub>) vai centrālā venozā skābekļa piesātinājuma (ScvO<sub>2</sub>) monitoringu, izmantojot saderīgu Edwards oksimetrijas katetru. HemoSphere oksimetrijas kabeli var pievienot monitoringa kabeļa pieslēgvietai, un to var izmantot kopā ar citām hemodinamiskā stāvokļa pārraudzības tehnoloģijām. Papildinformāciju par oksimetrijas kontroles ierīci skatiet 11. nodaļā, Venozās oksimetrijas monitorings 202. lpp. 1-16. tabula 39. lpp. ir minēti pieejamie parametri, izmantojot HemoSphere oksimetrijas kabeli.

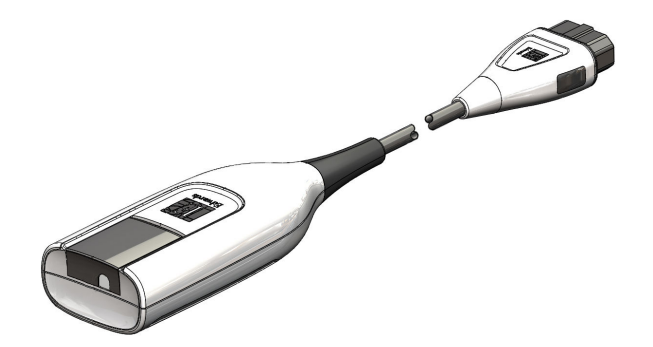

| Parametrs                                                    | Apraksts                                                                                                    |
|--------------------------------------------------------------|----------------------------------------------------------------------------------------------------|
| centrālā venozā oksimetrija (ScvO <sub>2</sub> )             | venozo asiņu skābekļa piesātinājums, mērot augšējā dobajā vēnā                                                               |
| jaukta venozā oksimetrija (SvO₂)                             | venozo asiņu skābekļa piesātinājums, mērot pulmonālajā artērijā                                                              |
| skābekļa patēriņš (VO2)                                      | skābekļa apjoms, ko ķermenis patērē vienā minūtē                                                                             |
| prognozētais skābekļa patēriņš (VO2e)                        | prognozētais skābekļa apjoms, ko ķermenis patērē vienā minūtē (tikai ScvO <sub>2</sub><br>uzraudzība)                        |
| skābekļa patēriņa indekss (VO <sub>2</sub> I)                | skābekļa apjoms, ko ķermenis patērē vienā minūtē, kas indeksēts attiecībā pret<br>ķermeņa virsmas laukumu (KVL)              |
| prognozētā skābekļa patēriņa indekss<br>(VO <sub>2</sub> le) | prognozētais skābekļa apjoms, ko ķermenis patērē vienā minūtē, kas indeksēts<br>attiecībā pret ķermeņa virsmas laukumu (KVL) |

## 1.6.4 ForeSight oksimetra kabelis

HemoSphere Alta uzlabotā monitoringa platforma iespējo audu oksimetrijas (StO<sub>2</sub>) pārraudzību, izmantojot ForeSight oksimetra kabeli un saderīgus audu oksimetrijas sensorus. Papildinformāciju par audu oksimetrijas pārraudzību skatiet 12. nodaļā, HemoSphere Alta audu oksimetrijas pārraudzība 210. lpp. Pieejamie parametri, izmantojot ForeSight oksimetra kabeli, ir minēti šeit: 1-17. tabula 39. lpp..

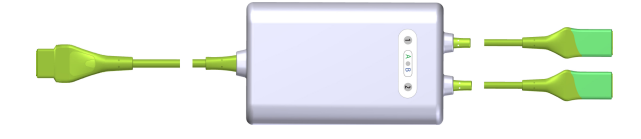

#### Piezīme

Tālāk norādītajiem komponentiem var būt alternatīvs marķējuma formatējums.

ForeSight oksimetra kabelis (FSOC) var būt marķēts arī kā FORE-SIGHT ELITE audu oksimetrijas modulis (FSM).

ForeSight sensori vai ForeSight Jr sensori var būt marķēti arī kā FORE-SIGHT ELITE audu oksimetrijas sensori.

| Parametrs                                        | Apraksts                                                                                                    | Tehnoloģija                                                                               |
|--------------------------------------------------|----------------------------------------------------------------------------------------------------|-------------------------------------------------------------------------------------------|
| audu oksimetrija (StO <sub>2</sub> )             | audu absolūtais piesātinājums ar skā-<br>bekli, noteikts uz ķermeņa virsmas, zem<br>sensora atrašanās vietas                                                  | ForeSight/ForeSight Jr sensora noteikta<br>gandrīz infrasarkanās gaismas atstaro-<br>šana |
| relatīvās izmaiņas kopējā hemoglobīnā<br>(ΔctHb) | tendences vērtība, kas aprēķināta no<br>relatīvo izmaiņu summas ar skābekli<br>piesātinātajā hemoglobīnā un dez-<br>oksigenētā hemoglobīnā (ΔO2Hb un<br>ΔHHb) | ForeSight/ForeSight Jr sensora noteikta<br>gandrīz infrasarkanās gaismas atstaro-<br>šana |

#### 1-17. tabula. ForeSight oksimetra kabeļa parametru apraksts

## 1.6.5 HemoSphere ClearSight tehnoloģija

HemoSphere Alta uzlabotā monitoringa platforma ar savienotu, saderīgu spiediena kontrolleru un pirksta manšeti(-ēm) ļauj neinvazīvi mērīt pacienta arteriālā spiediena līkni un aprēķināt nepārtraukto sirds izsviedi (CO) un saistītos hemodinamiskos parametrus. Spiediena kontrollers jāpievieno ClearSight tehnoloģijas pieslēgvietai. Lai iegūtu papildinformāciju, skatiet 10. nodaļu HemoSphere Alta ClearSight tehnoloģija 184. lpp..

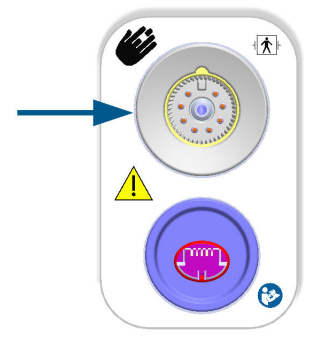

## 1-18. tabula. HemoSphere ClearSight tehnoloģijas galveno parametru apraksts

| Parametrs                                             | Apraksts                                                                                                    | Tehnoloģija                                        |
|-------------------------------------------------------|----------------------------------------------------------------------------------------------------|----------------------------------------------------|
| nepārtraukta sirds izsviede (CO)                      | nepārtraukti novērtēts sirds sūknētais<br>asiņu tilpums, kas ir izteikts litros minū-<br>tē un tiek noteikts, izmantojot uzraudzī-<br>tā arteriālā spiediena līkni un ClearSight<br>algoritmu | ClearSight, ClearSight Jr vai Acumen IQ<br>manšete |
| nepārtraukts sirds indekss (Cl)                       | nepārtraukti noteikta sirds izsviede at-<br>tiecībā pret ķermeņa virsmas laukumu<br>(KVL)                                                                                                    | ClearSight, ClearSight Jr vai Acumen IQ<br>manšete |
| diastoliskais asinsspiediens (DIA <sub>ART</sub> )    | diastoliskais asinsspiediens                                                                                                    | ClearSight, ClearSight Jr vai Acumen IQ<br>manšete |
| sistoliskais kritums (dP/dt)*                         | maksimālais arteriālā spiediena līknes<br>kāpums, mērīts perifērā artērijā*                                                                                                    | Acumen IQ manšete                                  |
| dinamiskā elastība (Ea <sub>dyn</sub> )*              | arteriālās sistēmas radītās kreisā kam-<br>bara pēcslodzes (arteriālās elastības)<br>mērs attiecībā pret kreisā kambara ela-<br>stību*                                                        | Acumen IQ manšete                                  |
| Acumen Hypotension Prediction Index<br>(HPI)*         | indekss, kas uzrāda varbūtību, ka pa-<br>cientam pastāv hipotensijas risksMAP<br>vismaz vienas minūtes ilgumā)*                                                                               | Acumen IQ manšete                                  |
| vidējais arteriālais spiediens (MAP)                  | vidējais sistēmiskais asinsspiediens vie-<br>nā sirds ciklā                                                                                                    | ClearSight, ClearSight Jr vai Acumen IQ<br>manšete |
| pulsa spiediena variācija (PPV)                       | procentuālā atšķirība starp PP minimā-<br>lo un PP maksimālo vērtību attiecībā<br>pret PP vidējo vērtību, kur PP = SYS -<br>DIA                                                               | ClearSight, ClearSight Jr vai Acumen IQ<br>manšete |
| sirdsdarbības ātrums (PR)                             | arteriālā asinsspiediena pulsāciju skaits<br>minūtē                                                                                                    | ClearSight, ClearSight Jr vai Acumen IQ<br>manšete |
| sistoles tilpums (SV)                                 | viena sirdspuksta laikā pārsūknētais asi-<br>ņu tilpums                                                                                                    | ClearSight, ClearSight Jr vai Acumen IQ<br>manšete |
| sistoles tilpuma indekss (SVI)                        | sistoles tilpums attiecībā pret ķermeņa<br>virsmas laukumu (KVL)                                                                                                    | ClearSight, ClearSight Jr vai Acumen IQ<br>manšete |
| sistēmiskā asinsvadu pretestība (SVR)                 | atvasināts mērījums, kas raksturo pre-<br>testību pret asiņu plūsmu no kreisā<br>kambara (pēcslodzi)                                                                                          | ClearSight, ClearSight Jr vai Acumen IQ<br>manšete |
| sistēmiskās asinsvadu pretestības in-<br>dekss (SVRI) | sistēmiskā asinsvadu pretestība attiecī-<br>bā pret ķermeņa virsmas laukumu (KVL)                                                                                                    | ClearSight, ClearSight Jr vai Acumen IQ<br>manšete |

| Parametrs                                                                                      | Apraksts                                                                                               | Tehnoloģija                                        |
|------------------------------------------------------------------------------------------------|----------------------------------------------------------------------------------------------------|----------------------------------------------------|
| sistoles tilpuma variācija (SVV)                                                               | procentuālā atšķirība starp SV minimālo<br>un SV maksimālo vērtību attiecībā pret<br>SV vidējo vērtību | ClearSight, ClearSight Jr vai Acumen IQ<br>manšete |
| sistoliskais spiediens (SYS <sub>ART</sub> )                                                   | sistoliskais asinsspiediens                                                                            | ClearSight, ClearSight Jr vai Acumen IQ<br>manšete |
| *HPI parametri ir pieejami, ja tiek lietota Acumen IQ pirksta manšete un sirds kontrolsensors. |                                                                                                    |                                                    |

## 1.6.6 HemoSphere Alta AFM kabelis

HemoSphere Alta AFM kabelis iespējo bolus ievades plūsmas ātruma trasēšanu AFM programmatūras funkcijā, kad ir pievienots saderīgs šķidruma mērītājs. Papildinformāciju par AFM programmatūras funkciju, kas ir papildfunkcija, skat. šeit: Atbalstīta šķidrumu pārvaldība 291. lpp.

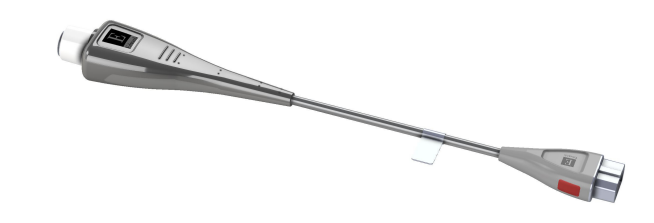

## 1.6.7 Dokumentācija un apmācība

Lietošanas instrukcija ir pievienota HemoSphere Alta uzlabotās monitoringa platformas komponentiem. Skat. B-1. tabula 393. lpp. Lai iegūtu papildinformāciju par apmācību vai pieejamo dokumentāciju par HemoSphere Alta uzlaboto monitoringa platformu, sazinieties ar Edwards vietējo pārstāvi vai Edwards tehniskā atbalsta dienestu. Skatiet F pielikumu Sistēmas apkope, remonts un atbalsts 410. lpp..

## 1.7 Rokasgrāmatas formatējums

Rokasgrāmatā izmantotie formatējuma elementi ir uzskaitīti šeit: 1-19. tabula 41. lpp.

| Formatējums                     | Apraksts                                                                                                    |
|---------------------------------|----------------------------------------------------------------------------------------------------|
| Treknraksts                     | Ar treknrakstu norādīti programmatūras termini. Šie vārdi vai vārdkopas ir redzamas ekrānā, kā norādīts.                                                                                                    |
| Poga treknrakstā                | Poga ir treknrakstā attēlotās opcijas skārienekrāna piekļuves punkts. Piemēram, poga <b>Atpakaļ</b><br>ekrānā izskatās šādi:                                                                                                    |
|                                 | Atpakaļ                                                                                                    |
| <b>→</b>                        | Bultiņa tiek izmantota starp divām ekrānā redzamām izvēlnes opcijām, ko operators secīgi<br>atlasa.                                                                                                    |
| <b>\$</b>                       | lkona ir attēlotās izvēlnes vai navigācijas grafiskā attēla skārienekrāna piekļuves punkts. Pilnu<br>sarakstu ar izvēlnes ikonām, kas redzamas HemoSphere Alta uzlabotajā monitoringa platfor-<br>mā, skatiet šeit: 2-1. tabula 59. lpp. |
| Ikona <b>Venozā oksimetrija</b> | Teksts treknrakstā kopā ar izvēlnes ikonu norāda uz ikonu, kas ir saistīta ar vārdu vai frāzi, kura<br>ir redzama ekrānā. Piemēram, ikona <b>Venozā oksimetrija</b> ekrānā ir redzama šādi:<br>-<br>-<br>Venozā<br>oksimetrija           |

#### 1-19. tabula. Operatora rokasgrāmatas formatējums

## 1.8 Rokasgrāmatā lietotie saīsinājumi

1-20. tabula. Akronīmi, saīsinājumi

| Saīsinājums        | Definīcija                                                                                                    |
|--------------------|----------------------------------------------------------------------------------------------------|
| A/D                | analogs/digitāls                                                                                                    |
| AFM                | atbalstīta šķidrumu pārvaldība                                                                                        |
| ART                | Sistēmiskais arteriālais asinsspiediens                                                                               |
| ĶМІ                | Ķermeņa masas indekss                                                                                                 |
| KVL                | ķermeņa virsmas laukums                                                                                               |
| ВТ                 | asins temperatūra                                                                                                    |
| CAI                | smadzeņu automātiskās regulācijas indekss                                                                             |
| CaO <sub>2</sub>   | arteriālā skābekļa saturs                                                                                             |
| CFI                | sirds funkcijas indekss                                                                                               |
| CI                 | sirds indekss                                                                                                    |
| Cl <sub>20s</sub>  | 20 sekunžu sirds indekss                                                                                              |
| CI <sub>RV</sub>   | labā sirds kambara indekss                                                                                            |
| СО                 | sirds izsviede                                                                                                    |
| CO <sub>20s</sub>  | 20 sekunžu sirds izsviede                                                                                             |
| CO <sub>RV</sub>   | labā sirds kambara izsviede                                                                                           |
| ссо                | nepārtraukta sirds izsviede (izmantota, aprakstot noteiktus Swan-Ganz katetrus un<br>HemoSphere Alta pacienta kabeli) |
| СРІ                | sirds jaudas indekss                                                                                                  |
| CPI <sub>RV</sub>  | labā sirds kambara jaudas indekss                                                                                     |
| СРО                | sirds izvades jauda                                                                                                   |
| CPO <sub>RV</sub>  | labā sirds kambara izsviedes jauda                                                                                    |
| CVP                | centrālais venozais spiediens                                                                                         |
| ΔctHb              | kopējā hemoglobīna līmeņa relatīvās izmaiņas                                                                          |
| DIA                | diastoliskais asinsspiediens                                                                                          |
| DIA <sub>ART</sub> | sistēmiskais arteriālais diastoliskais asinsspiediens                                                                 |
| DIA <sub>PAP</sub> | plaušu artērijas diastoliskais asinsspiediens                                                                         |
| DIA <sub>RVP</sub> | labā sirds kambara diastoliskais asinsspiediens                                                                       |
| DO <sub>2</sub>    | skābekļa padeve                                                                                                    |
| DO <sub>2</sub> I  | skābekļa padeves indekss                                                                                              |
| dP/dt              | sistoliskais kritums (maksimālais arteriālā spiediena līknes kāpums)                                                  |
| DPT                | vienreizlietojamais spiediena devējs                                                                                  |
| Ea <sub>dyn</sub>  | dinamiskais artēriju elastīgums                                                                                       |
| EDV                | beigu diastoliskais tilpums                                                                                           |
| EDVI               | beigu diastoliskā tilpuma indekss                                                                                     |
| ESV                | beigu sistoliskais tilpums                                                                                            |
| ESVI               | beigu sistoliskā tilpuma indekss                                                                                      |

| Saīsinājums       | Definīcija                                                       |
|-------------------|------------------------------------------------------------------|
| EVLW              | šķidruma uzkrāšanās ārpus plaušu asinsvadiem                     |
| ELWI              | šķidruma uzkrāšanās ārpus plaušu asinsvadiem — indekss           |
| efu               | izsviedes frakcijas vienība                                      |
| FRT               | šķidruma reakcijas tests                                         |
| FT-CO             | FloTrac arteriālā spiediena automātiski kalibrētā sirds izsviede |
| GDT               | mērķtiecīga terapija                                             |
| GEDV              | vispārējais diastoliskais beigu tilpums                          |
| GEDI              | vispārējais diastoliskais beigu tilpums — indekss                |
| GEF               | vispārējā izsviedes frakcija                                     |
| GHI               | globālās hipoperfūzijas indekss                                  |
| Hct               | hematokrīts                                                      |
| НЕМРС             | spiediena kontrollers                                            |
| HIS               | slimnīcas informācijas sistēmas                                  |
| HGB               | hemoglobīns                                                      |
| НРІ               | Acumen Hypotension Prediction Index                              |
| HR                | Sirdsdarbības frekvence                                          |
| HR <sub>avg</sub> | vidējā sirdsdarbības frekvence                                   |
| HRS               | sirds kontrolsensors                                             |
| IA                | intervences analīze                                              |
| iCl               | intermitējošais sirds indekss                                    |
| iCO               | intermitējoša sirds izsviede                                     |
| IEC               | Starptautiskā elektrotehnikas komisija                           |
| iSV               | intermitējošs sistoles tilpums                                   |
| iSVI              | intermitējoša sistoles tilpuma indekss                           |
| iSVR              | Intermitējoša sistēmiskā asinsvadu pretestība                    |
| iSVRI             | intermitējošās sistēmiskās asinsvadu pretestības indekss         |
| IT                | injekāta temperatūra                                             |
| ITBV              | intratorakālais asins tilpums                                    |
| ІТВІ              | intratorakālā asins tilpuma indekss                              |
| LAEDV             | kreisā sirds priekškambara beigu diastoliskais tilpums           |
| LED               | gaismas diode                                                    |
| LVEDV             | kreisā sirds kambara beigu diastoliskais tilpums                 |
| LVSWI             | kreisā kambara sistoliskā darba indekss                          |
| МАР               | vidējais arteriālais spiediens                                   |
| МРАР              | vidējais plaušu artērijas spiediens                              |
| MRVP              | vidējais labā kambara spiediens                                  |
| NIBP              | Neinvazīvais asinsspiediens                                      |
| VAI               | operāciju zāle                                                   |
| PA                | pulmonālā artērija                                               |

| Saīsinājums       | Definīcija                                                                                          |
|-------------------|----------------------------------------------------------------------------------------------------|
| РАР               | pulmonālās artērijas asinsspiediens                                                                 |
| PaO <sub>2</sub>  | skābekļa parciālais spiediens arteriālajās asinīs                                                   |
| РАОР              | plaušu artērijas oklūzijas spiediens                                                                |
| PAWP              | plaušu artērijas ķīlēšanās spiediens                                                                |
| PBV               | plaušu asins tilpums                                                                                |
| PBW               | prognozētais asins tilpums                                                                          |
| PPV               | pulsa spiediena variācija                                                                           |
| POST              | leslēgšanas pašpārbaude                                                                             |
| PR                | sirdsdarbības ātrums                                                                                |
| PR <sub>RVP</sub> | labā kambara sirdsdarbības ātrums                                                                   |
| PvO <sub>2</sub>  | skābekļa parciālais spiediens venozajās asinīs                                                      |
| PVPI              | plaušu asinsvadu caurlaidības indekss                                                               |
| PVR               | plaušu asinsvadu pretestība                                                                         |
| PVRI              | plaušu asinsvadu pretestības indekss                                                                |
| RAEDV             | labā sirds priekškambara beigu diastoliskais tilpums                                                |
| RV                | labais sirds kambaris                                                                               |
| RVEDV             | labā sirds kambara beigu diastoliskais tilpums                                                      |
| RVCO              | labā sirds kambara izsviede (algoritms)                                                             |
| RV dP/dt          | labā sirds kambara sistoliskais kritums (maksimālais labā sirds kambara spiediena<br>līknes kāpums) |
| RV EDP            | labā kambara beigu diastoles spiediens                                                              |
| RVP               | labā sirds kambara asinsspiediens                                                                   |
| RVEF              | labā kambara izsviedes frakcija                                                                     |
| RVSWI             | labā kambara sistoliskā darba indekss                                                               |
| SaO <sub>2</sub>  | skābekļa piesātinājums                                                                              |
| sCl               | STAT sirds indekss                                                                                  |
| sCO               | STAT sirds izsviede                                                                                 |
| ScvO <sub>2</sub> | centrālā venozā oksimetrija                                                                         |
| sEDV              | STAT beigu diastoliskais tilpums                                                                    |
| sEDVI             | STAT beigu diastoliskā tilpuma indekss                                                              |
| SQI               | signāla kvalitātes indikators                                                                       |
| sRVEF             | STAT labā kambara izsviedes frakcija                                                                |
| ST                | virsmas temperatūra                                                                                 |
| STAT              | ātrs parametra vērtības aprēķins                                                                    |
| StO <sub>2</sub>  | audu piesātinājums ar skābekli                                                                      |
| SV                | sistoles tilpums                                                                                    |
| SV <sub>20s</sub> | 20 sekunžu sistoles tilpums                                                                         |
| SV <sub>RV</sub>  | labā sirds kambara sistoles tilpums                                                                 |
| SVI               | sistoles tilpuma indekss                                                                            |

| Saīsinājums        | Definīcija                                                                 |
|--------------------|----------------------------------------------------------------------------|
| SVI <sub>20s</sub> | 20 sekunžu sistoles tilpuma indekss                                        |
| SVI <sub>RV</sub>  | labā sirds kambara sistoles tilpuma indekss                                |
| SvO <sub>2</sub>   | jaukto venozo asiņu skābekļa piesātinājums                                 |
| SVR                | sistēmiskā asinsvadu pretestība                                            |
| SVRI               | sistēmiskās asinsvadu pretestības indekss                                  |
| SVV                | sistoles tilpuma variācija                                                 |
| SYS                | sistoliskais asinsspiediens                                                |
| SYS <sub>ART</sub> | sistēmiskais arteriālais sistoliskais asinsspiediens                       |
| SYS <sub>PAP</sub> | plaušu artērijas sistoliskais asinsspiediens                               |
| SYS <sub>RVP</sub> | labā sirds kambara sistoliskais asinsspiediens                             |
| Tb                 | asins temperatūra                                                          |
| tHb                | kopējais hemoglobīns                                                       |
| Skāriens           | Mijiedarboties ar HemoSphere Alta uzlaboto monitoru, pieskaroties ekrānam. |
| TD                 | termodilūcija                                                              |
| Ti                 | injektāta temperatūra                                                      |
| TPTD               | transpulmonāla termodilūcija                                               |
| USB                | universālā seriālā kopne                                                   |
| VO <sub>2</sub>    | skābekļa patēriņš                                                          |
| VO <sub>2</sub> I  | skābekļa patēriņa indekss                                                  |
| VO <sub>2</sub> e  | skābekļa patēriņa prognoze                                                 |
| VO <sub>2</sub> Ie | prognozētā skābekļa patēriņa indekss                                       |

# Drošība un simboli

#### Saturs

| Drošības signālvārdi un definīcijas                                | 46 |
|--------------------------------------------------------------------|----|
| Brīdinājumi                                                        |    |
| Piesardzības pasākumi                                              |    |
| Lietotāja interfeisa simboli                                       | 59 |
| Simboli uz izstrādājumu marķējuma                                  |    |
| Piemērojamie standarti                                             | 69 |
| HemoSphere Alta uzlabotās monitoringa platformas pamata veiktspēja | 70 |

## 2.1 Drošības signālvārdi un definīcijas

## 2.1.1 Brīdinājums

Brīdinājums aicina atturēties no tādām darbībām vai situācijām, kas var izraisīt traumas vai nāvi.

#### BRĪDINĀJUMS

Šādi šīs rokasgrāmatas tekstā tiek attēloti brīdinājumi.

## 2.1.2 Uzmanību!

Piesardzības pasākums aicina atturēties no tādām darbībām vai situācijām, kas var izraisīt iekārtu bojājumus, datu neprecizitātes vai procedūru kļūdas.

#### UZMANĪBU

Šādi šīs rokasgrāmatas tekstā tiek attēloti piesardzības pasākumi.

## 2.1.3 Piezīme

Piezīme vērš uzmanību uz noderīgu informāciju saistībā ar kādu funkciju vai procedūru.

#### Piezīme

Šādi šīs rokasgrāmatas tekstā tiek attēlotas piezīmes.

## 2.2 Brīdinājumi

Tālāk uzskaitīti brīdinājumi, kas tiek izmantoti HemoSphere Alta uzlaboto monitoringa platformu lietotāja rokasgrāmatā. Tie atrodami rokasgrāmatā attiecīgajās vietās pie funkciju vai procedūru aprakstiem.

 Pirms Edwards HemoSphere Alta uzlabotās monitoringa platformas lietošanas mēģinājuma uzmanīgi izlasiet šo lietotāja rokasgrāmatu.

- Skatiet katram saderīgajam piederumam pievienotās lietošanas instrukcijas, pirms lietojat šos piederumus kopā ar HemoSphere Alta uzlaboto monitoringa platformu.
- Lai nepieļautu traumas pacientam vai lietotājam, platformas bojājumus vai mērījumu neprecizitātes, nelietojiet bojātus vai nesaderīgus platformas piederumus, komponentus vai kabeļus.
- Ja HemoSphere Alta uzlabotā monitoringa platforma netiek lietota pareizi, var tikt apdraudēts pacients. Pirms platformas lietošanas rūpīgi izlasiet šīs rokasgrāmatas 2. nodaļas sadaļu "Brīdinājumi". (1. nodaļa)
- HemoSphere Alta uzlabotā monitoringa platforma paredzēta tikai pacienta stāvokļa izvērtēšanai. Šis instruments jālieto apvienojumā ar fizioloģisko monitoru, kas novietojams pie gultas, un/vai ņemot vērā pacienta klīniskās pazīmes un simptomus. Ja no ierīces saņemtās hemodinamiskās vērtības nesakrīt ar pacienta klīniskajiem rādītājiem, pirms terapijas sākuma veiciet ierīces problēmu novēršanu. (1. nodaļa)
- EKG signāla ievade un visi parametri, kas atvasināti no sirdsdarbības mērījumiem, nav izvērtēti pediatrijas pacientiem, tādēļ šim pacientu lokam nav pieejami. (1. nodaļa)
- **Elektriskās strāvas triecienu risks!** Nemēģiniet pievienot/atvienot sistēmas kabeļus ar mitrām rokām. Pirms sistēmas kabeļu atvienošanas pārliecinieties, ka jūsu rokas ir sausas. (3. nodaļa)
- Sprādzienbīstamība! Nelietojiet HemoSphere Alta uzlaboto monitoringa platformu tāda maisījuma klātbūtnē, kas sastāv no gaisa un uzliesmojošiem anestēzijas līdzekļiem, skābekļa vai slāpekļa oksīda. (3. nodaļa)
- Šis izstrādājums satur metāliskas daļas. NEDRĪKST lietot magnētiskās rezonanses (MR) vidē. (3. nodaļa)
- Pārliecinieties, ka HemoSphere Alta uzlabotā monitoringa platforma ir novietota vai uzstādīta droši un ka visi kabeļi un piederumu kabeļi ir izkārtoti atbilstoši, lai samazinātu pacientu vai lietotāju traumu, kā arī iekārtas bojājumu risku. (3. nodaļa)
- Neizmantojiet šo iekārtu, ja tā atrodas blakus citām iekārtām vai virs tām, jo tas var izraisīt nepareizu iekārtas darbību. Ja šādā situācijā izmantošana tomēr ir nepieciešama, šī iekārta un pārējās iekārtas ir jāuzrauga, lai pārliecinātos, ka iekārtas darbojas normāli. (3. nodaļa)
- HemoSphere Alta uzlabotā monitoringa platforma ir jānovieto vertikālā pozīcijā, lai nodrošinātu atbilstību aizsardzības klasei IPX1. (3. nodaļa)
- Uzraugiet, lai uz monitora ekrāna nenokļūst jebkāda veida šķidrums. Citādi var tikt bojāts skārienekrāns.
   (3. nodaļa)
- Nenovietojiet monitoru tā, ka piekļuve pieslēgvietām aizmugures panelī vai elektropadeves kabelim ir apgrūtināta. (3. nodaļa)
- Aprīkojums ir novērtēts kā piemērots lietošanai kopā ar augstfrekvences ķirurģisko aprīkojumu. Augstfrekvences ķirurģiskā aprīkojuma radītie traucējumi var izraisīt neprecīzus parametru mērījumus. Lai mazinātu augstfrekvences ķirurģiskā aprīkojuma lietošanas izraisītos apdraudējumus, izmantojiet tikai nebojātus pacienta kabeļus un piederumus, kas ir pievienoti saskaņā ar šajā operatora rokasgrāmatā sniegtajiem norādījumiem. (3. nodaļa)
- Šī sistēma ir novērtēta kā piemērota lietošanai kopā ar defibrilatoriem. Lai nodrošinātu pienācīgu darbību bez defibrilatoru izraisītiem traucējumiem, izmantojiet tikai nebojātus pacienta vadus un piederumus, kas ir pievienoti saskaņā ar šajā operatora rokasgrāmatā sniegtajiem norādījumiem. (3. nodaļa)
- Viss standartam IEC/EN 60950 atbilstošais aprīkojums, tostarp printeri, ir jānovieto vismaz 1,5 metru attālumā no pacienta gultas. (3. nodaļa)
- Pārnēsājamais RF sakaru aprīkojums (tostarp tādas perifērās ierīces kā antenu kabeļi un ārējās antenas) jāizmanto attālumā, kas nav tuvāks kā 30 cm (12") līdz jebkurai HemoSphere Alta uzlabotās monitoringa platformas daļai, tostarp ražotāja norādītajiem kabeļiem. Pretējā gadījumā tas var izraisīt aprīkojuma veiktspējas pasliktināšanos. (3. nodaļa)
- Ar HemoSphere Alta uzlaboto monitoringa platformu lietojiet tikai Edwards apstiprinātus akumulatorus. Neveiciet akumulatora uzlādi ārpus monitora. Pretējā gadījumā akumulators var tikt bojāts, vai arī lietotājs var gūt traumas. (3. nodaļa)
- Lai nepieļautu pāraudzības pārtraukumus elektroenerģijas padeves pārrāvuma dēļ, ieteicams lietot HemoSphere Alta uzlaboto monitoringa platformu ar ievietotu akumulatoru. (3. nodaļa)
- Strāvas padeves traucējumu gadījumā un akumulatora iztukšošanās gadījumā pārraudzības ierīce tiks kontrolēti izslēgta. (3. nodaļa)
- Neizmantojiet HemoSphere Alta uzlaboto monitoringa platformu, ja tai nav uzlikts strāvas vada pievades vāks. Neveicot šīs darbības, iekārtā var iekļūt šķidrums. (3. nodaļa)

- Elektropadeves kabeļa pievienošanai neizmantojiet pagarinātājus vai vairākligzdu ierīces. Izmantojiet tikai komplektācijā ietverto elektropadeves kabeli. (3. nodaļa)
- Lai izvairītos no elektriskās strāvas triecienu riska, HemoSphere Alta uzlaboto monitoringa platformu var pievienot tikai tādam elektropadeves tīklam, kas savienots ar aizsargzemējumu. Neizmantojiet divzaru– trīszaru adapterus. (3. nodaļa)
- Drošs zemējums tiek panākts tikai tad, ja instruments tiek pieslēgts kontaktligzdai, kas apzīmēta ar "tikai slimnīcām", "slimnīcas līmeņa" vai tamlīdzīgu marķējumu. (3. nodaļa)
- Atvienojiet monitoru no maiņstrāvas avota, atvienojot tīkla strāvas kabeli no maiņstrāvas tīkla. Nospiežot ieslēgšanas/izslēgšanas pogu, monitors netiek atvienots no maiņstrāvas tīkla. (3. nodaļa)
- Izmantojiet tikai Edwards piegādātus un marķētus HemoSphere Alta uzlabotās monitoringa platformas piederumus, kabeļus un/vai komponentus. Citu nemarķētu piederumu, kabeļu un/vai komponentu izmantošana var ietekmēt pacienta drošību un mērījumu precizitāti. (3. nodaļa)
- Sākot jaunu pacienta sesiju, būtu jāpārbauda noklusējuma augstie/zemie fizioloģisko trauksmes signālu diapazoni, lai nodrošinātu, ka tie ir piemēroti attiecīgajam pacientam. (5. nodaļa)
- Izpildiet darbību Jauns pacients vai dzēsiet pacienta datu profilu katru reizi, kad HemoSphere Alta uzlabotajai monitoringa platformai tiek pievienots jauns pacients. Pretējā gadījumā iepriekšējo datu attēlojumos var būt redzami iepriekšējā pacienta dati. (5. nodaļa)
- Pārliecinieties, vai **Demonstrācijas režīms** nav aktivizēts klīniskā vidē, lai simulētos datus kļūdaini neuztvertu par klīniskiem datiem. (5. nodaļa)
- Nelietojiet trauksmes iestatījumus/sākotnējos iestatījumus, kas atšķiras no iestatījumiem tādā pašā vai līdzīgā aprīkojumā, kas tiek lietots tajā pašā telpā, piemēram, intensīvās terapijas nodaļā vai kardioloģijas operāciju zālē. Nesaskaņotas trauksmes var ietekmēt pacienta drošību. (6. nodaļa)
- Pirms sākat jaunu pārraudzības sesiju, pārliecinieties, ka trauksmes iestatījumi/iepriekšējie iestatījumi ir atbilstoši konfigurēti pacientam. (6. nodaļa)
- Neizslēdziet trauksmes stāvokļu skaņas signālus, ja var tikt apdraudēta pacienta drošība. (6. nodaļa)
- Nepazeminiet brīdinājuma signāla skaļumu līdz tādam līmenim, ka brīdinājumus vairs nevar pienācīgi uzraudzīt. Pretējā gadījumā var rasties situācija, kurā tiek apdraudēta pacienta drošība. (6. nodaļa)
- Vizuālie un skaņas fizioloģiskās trauksmes signāli tiek aktivizēti tikai, ja parametrs ir konfigurēts ekrānos kā galvenais parametrs (1.–8. parametrs parametru elementos). Ja parametrs nav atlasīts un attēlots kā galvenais parametrs, skaņas un vizuālie fizioloģisko brīdinājumu signāli šim parametram netiek aktivizēti. (6. nodaļa)
- Neizmantojiet HemoSphere Alta uzlaboto monitoringa platformu kā dalītās signalizācijas sistēmas komponentu. HemoSphere Alta uzlabotā monitoringa platforma nav saderīga ar attālajām signalizācijas uzraudzības/pārvaldības sistēmām. Dati tiek reģistrēti un pārraidīti tikai ar nolūku veikt diagrammu veidošanu. (7. nodaļa)
- Atbilstība standartam IEC 60601-1 tiek saglabāta tikai tad, ja HemoSphere Alta Swan-Ganz pacienta kabelis (savienojums daļai, kas saskaras ar pacientu, drošs pret defibrilāciju) ir savienots ar saderīgu pārraudzības platformu. Pievienojot ārējo aprīkojumu vai konfigurējot sistēmu neatbilstoši šiem norādījumiem, atbilstība šim standartam vairs nav piemērojama. Neievērojot ierīces lietošanas norādījumus, palielinās elektriskās strāvas trieciena risks pacientam/lietotājam. (8. nodaļa)
- Izstrādājumu nedrīkst nekādā veidā pārveidot, veikt tā apkopi vai mainīt. Veicot izstrādājuma apkopi, pārveidojot vai mainot to, var tikt negatīvi ietekmēta pacienta/lietotāja drošība un/vai izstrādājuma veiktspēja. (8. nodaļa)
- CO uzraudzība vienmēr ir jāpārtrauc, ja tiek apturēta asins plūsma ap termisko kvēldiegu. Klīniskās situācijas, kurās ir jāpārtrauc CO uzraudzība, var būt šādas (bet ne tikai):
  - laika periods, kurā pacientam tiek nodrošināta kardiopulmonālā šuntēšana;
  - daļēja katetra izvilkšana, lai termistors būtu ārpus plaušu artērijas;
  - katetra izvilkšana no pacienta.

#### (8. nodaļa)

PACIENTI AR KARDIOSTIMULATORU. Pulsa mērītāji var turpināt mērīt kardiostimulatora ritmu sirdsdarbības apstāšanās vai aritmijas gadījumā. Nepaļaujieties tikai uz pulsa rādījumu. Pacienti ar kardiostimulatoru rūpīgi jāuzrauga. Informāciju par ierīces iespējām noraidīt kardiostimulatora impulsus skatiet šeit: A-5. tabula 383. lpp. (8. nodaļa)

- Lai iegūtu sirdsdarbības frekvenci un ar sirdsdarbības frekvenci saistītos parametrus, HemoSphere Alta uzlaboto monitoringa platformu nedrīkst izmantot pacientiem, kuriem nepieciešams iekšēja vai ārēja kardiostimulatora atbalsts, turpmāk norādītajos apstākļos:
  - kardiostimulatora pulsa sinhronizācijas izvade no pie gultas novietojamā monitora ietver kardiostimulatora pulsu, taču raksturlielumi ir ārpus kardiostimulatora pulsa noraidīšanas iespēju specifikācijām, kā norādīts A-5. tabulā;
  - kardiostimulatora pulsa sinhronizācijas izvades raksturlielumi no pie gultas novietojamā monitora nav nosakāmi.

(8. nodaļa)

- Ņemiet vērā visas sirdsdarbības ātruma (HR<sub>avg</sub>) neatbilstības ar pacienta monitora HR un EKG spiediena līknes attēlojumu, kad tiek interpretēti atvasinātie parametri, piemēram, SV, EDV, RVEF, un saistītie indeksa parametri. (8. nodaļa)
- Nesterilizējiet un nelietojiet atkārtoti nevienu FloTrac sensoru, FloTrac Jr sensoru, Acumen IQ sensoru, TruWave devēju vai katetru; skatiet katetra "lietošanas norādījumus". (9. nodaļa)
- Nelietojiet FloTrac sensoru, FloTrac Jr sensoru, Acumen IQ sensoru, TruWave devēju vai katetru, ja tas ir mitrs vai bojāts vai tam ir atklāti elektriskie kontakti. (9. nodaļa)
- Konkrētus norādījumus par piederuma novietošanu un lietošanu, kā arī saistītos paziņojumus ar apzīmējumiem BRĪDINĀJUMS un UZMANĪBU un specifikācijas skatiet katra piederuma komplektācijā ietvertajos norādījumos. (9. nodaļa)
- Kad spiediena kabelis netiek lietots, sargājiet atklāto kabeļa savienotāju no šķidruma. Savienotājā iekļuvis mitrums var izraisīt kabeļa darbības traucējumus vai neprecīzus spiediena mērījumus. (9. nodaļa)
- Atbilstība IEC 60601-1 standartam tiek saglabāta tikai tad, ja HemoSphere spiediena kabelis (lietojamās daļas piederums, drošs pret defibrilāciju) ir pievienots saderīgai pārraudzības platformai. Pievienojot ārējo aprīkojumu vai konfigurējot sistēmu neatbilstoši šiem norādījumiem, atbilstība šim standartam vairs nav piemērojama. Neievērojot ierīces lietošanas norādījumus, palielinās elektriskās strāvas trieciena risks pacientam/lietotājam. (9. nodaļa)
- Ja plaušu artērijas katetrs pāriet ķīļa pozīcijā, kamēr balons nav piepildīts, iespējama spontāna gala ieķīlēšanās, un plaušu artērijas spiediena līkne izskatās pēc ķīļa; tas var ietekmēt algoritma precizitāti. Veiciet atbilstošas darbības saskaņā ar iestādes standarta klīniskajām procedūrām. (9. nodaļa)
- Katetru nedrīkst atstāt pastāvīgā ķīļa pozīcijā. Centieties arī balonu nepiepildīt ilgstoši, kamēr katetrs atrodas ķīļa pozīcijā; tas ir nosprostojošs manevrs un var izraisīt plaušu infarktu. (9. nodaļa)
- Neizmantojiet HemoSphere Alta uzlaboto monitoringa platformu kā sirdsdarbības ātruma vai asinsspiediena monitoru. (9. nodaļa)
- Komponentus, kas nav apzīmēti kā DAĻAS, KAS SASKARAS AR PACIENTU, nedrīkst likt atrašanās vietā, kurā pacients var saskarties ar šiem komponentiem. (10. nodaļa)
- Atbilstība IEC 60601-1 standartam tiek saglabāta tikai tad, ja spiediena kontrollers (savienojums daļai, kas saskaras ar pacientu) ir pievienots saderīgai pārraudzības platformai. Pievienojot ārējo aprīkojumu vai konfigurējot sistēmu neatbilstoši šiem norādījumiem, atbilstība šim standartam vairs nav piemērojama. Neievērojot ierīces lietošanas norādījumus, palielinās elektriskās strāvas trieciena risks pacientam/ lietotājam. (10. nodaļa)
- Nesterilizējiet atkārtoti HemoSphere Alta neinvazīvās sistēmas elementus. HemoSphere Alta neinvazīvā sistēma tiek piegādāta nesterila. (10. nodaļa)
- Skatiet tīrīšanas norādījumus. Nedezinficējiet instrumentu autoklāvā vai ar gāzi. (10. nodaļa)
- Konkrētus norādījumus par piederuma novietošanu un lietošanu, kā arī saistītos paziņojumus ar apzīmējumiem BRĪDINĀJUMS un UZMANĪBU un specifikācijas skatiet katra piederuma komplektācijā ietvertajos norādījumos. (10. nodaļa)
- Neizmantojiet bojātas daļas/sensorus vai daļas/sensorus ar neizolētiem elektriskajiem kontaktiem, lai novērstu strāvas triecienu pacientam vai lietotājam. (10. nodaļa)
- HemoSphere Alta neinvazīvās sistēmas pārraudzības elementi nav noturīgi pret defibrilatora iedarbību.
   Pirms defibrilācijas veikšanas atvienojiet sistēmu. (10. nodaļa)
- Izmantojiet tikai saderīgas Edwards pirkstu manšetes, sirds kontrolsensorus un citus HemoSphere Alta neinvazīvās sistēmas piederumus, kabeļus un/vai citus komponentus, ko piegādājis un marķējis uzņēmums

Edwards. Citu nemarķētu piederumu, kabeļu un/vai komponentu izmantošana var ietekmēt pacienta drošību un mērījumu precizitāti. (10. nodaļa)

- Pirms mazgājat pacientu, vienmēr noņemiet no pacienta HemoSphere Alta neinvazīvās sistēmas sensorus un komponentus un pilnībā atvienojiet pacientu no instrumenta. (10. nodaļa)
- Nepievelciet spiediena kontrollera joslu vai pirksta manšeti(-es) pārāk cieši. (10. nodaļa)
- Nelietojiet spiediena kontrollera joslu uz savainotas ādas, jo tas var radīt papildu traumas. (10. nodaļa)
- Nepareizi uzliekot pirksta manšeti vai izvēloties nepareizu izmēru, uzraudzība var būt neprecīza. (10. nodaļa)
- Neizmantojiet HemoSphere Alta neinvazīvo sistēmu kā sirdsdarbības ātruma monitoru. (10. nodaļa)
- Ja izmantojat instrumentu ķermeņa pilnīgas apstarošanas laikā, neļaujiet nevienai HemoSphere Alta neinvazīvās sistēmas pārraudzības daļai nonākt apstarošanas laukā. Ja uzraudzības daļa tiek pakļauta apstarošanai, tas var ietekmēt mērījumus. (10. nodaļa)
- Spēcīgs magnētiskais lauks var izraisīt instrumenta kļūdainu nostrādi un apdedzināt pacientu. Neizmantojiet instrumentu magnētiskās rezonanses attēlveidošanas laikā. Inducētā strāva var izraisīt apdegumus. Ierīce var ietekmēt MR attēlu, un magnētiskās rezonanses attēlveidošanas ierīce var ietekmēt mērījumu kvalitāti. (10. nodaļa)
- Atbilstība IEC 60601-1 standartam tiek saglabāta tikai tad, ja HemoSphere oksimetrijas kabelis (lietojamās daļas piederums, drošs pret defibrilāciju) ir pievienots saderīgai pārraudzības platformai. Pievienojot ārējo aprīkojumu vai konfigurējot sistēmu neatbilstoši šiem norādījumiem, atbilstība šim standartam vairs nav piemērojama. Neievērojot ierīces lietošanas norādījumus, palielinās elektriskās strāvas trieciena risks pacientam/lietotājam. (11. nodaļa)
- Neietiniet galveno oksimetrijas kabeļa korpusu audumā un nenovietojiet kabeli tieši uz pacienta ādas.
   Virsma kļūst silta (līdz 45 °C), un siltums jāizkliedē, lai uzturētu iekšējās temperatūras līmeni. Ja iekšējā temperatūra pārsniedz tai noteiktos ierobežojumus, radīsies programmatūras kļūda. (11. nodaļa)
- Pirms pieskarties pogai Atsaukt, lai atsauktu oksimetrijas datus, apstipriniet, ka parādītie dati atbilst pašreizējam pacientam. Nepareizu oksimetrijas kalibrācijas un pacienta demogrāfisko datu izsaukšana radīs mērījumu neprecizitāti. (11. nodaļa)
- Atbilstība IEC 60601-1 standartam tiek saglabāta tikai tad, ja ForeSight oksimetrijas kabelis (daļa, kas saskaras ar pacientu, drošs pret defibrilāciju) ir pievienots saderīgai pārraudzības platformai. Pievienojot ārējo aprīkojumu vai konfigurējot sistēmu neatbilstoši šiem norādījumiem, atbilstība šim standartam vairs nav piemērojama. Neievērojot ierīces lietošanas norādījumus, palielinās elektriskās strāvas trieciena risks pacientam/lietotājam. (12. nodaļa)
- Pirms uzstādīšanas pārbaudiet, vai ForeSight oksimetra kabeļa savienojumi nevienā daļā nav bojāti. Ja konstatējat bojājumus, kabeli nedrīkst izmantot, kamēr tas nav salabots vai nomainīts. Sazinieties ar Edwards tehniskā atbalsta dienestu. Pastāv risks, ka bojātas detaļas var samazināt kabeļa veiktspēju vai radīt drošības apdraudējumu. (12. nodaļa)
- Lai novērstu pacientu savstarpējas kontaminācijas iespēju, ForeSight oksimetra kabelis un kabeļa savienojumi ir jātīra pēc katras lietošanas reizes. (12. nodaļa)
- Lai samazinātu kontaminācijas un savstarpējas inficēšanās risku, ForeSight oksimetra kabelis vai kabeļu savienojumi ir jādezinficē, ja tie ir stipri piesārņoti ar asinīm vai citiem ķermeņa šķidrumiem. Ja ForeSight oksimetra kabeli vai kabeļu savienojumus nevar dezinficēt, tiem ir jāveic tehniskā apkope, tie ir jānomaina vai jāizmet. Sazinieties ar Edwards tehniskā atbalsta dienestu. (12. nodaļa)
- Lai samazinātu risku sabojāt kabeļu bloku iekšējos elementus ForeSight oksimetra kabeļa korpusā, izvairieties no pārmērīgas kabeļa savienojumu vilkšanas, saliekšanas vai cita veida slodzes. (12. nodaļa)
- Sensori nav sterili, tāpēc tos nedrīkst lietot uz nobrāztas, saplaisājušas ādas vai brūcēm. Lietojot sensorus vietās ar maigu ādu, ievērojiet piesardzību. Sensoru, lentes vai spiediena lietošana šādā vietā var samazināt asinsriti un/vai izraisīt ādas stāvokļa pasliktināšanos. (12. nodaļa)
- Nenovietojiet sensoru virs slikti apasiņotiem audiem. Lai nodrošinātu labāku saķeri, izvairieties no nelīdzenām ādas virsmām. Nenovietojiet sensoru virs vietām, kur ir radies ascīts, celulīts, pneimocefālija vai tūska. (12. nodaļa)
- Ja tiks veiktas elektrokauterizācijas procedūras, sensori un elektrokauterizācijas elektrodi jānovieto pēc iespējas tālāk viens no otra, lai novērstu nevēlamus ādas apdegumus; ieteicams vismaz 15 cm (6") attālums. (12. nodaļa)

- Kopā ar ForeSight oksimetra kabeli izmantojiet tikai Edwards piegādātos piederumus. Edwards piederumi nodrošina pacienta drošību un saglabā ForeSight oksimetra kabeļa integritāti, precizitāti un elektromagnētisko saderību. Pieslēdzot sensoru, kura ražotājs nav Edwards, attiecīgajā kanālā tiks parādīts atbilstošs trauksmes ziņojums, un StO<sub>2</sub> vērtības netiks reģistrētas. (12. nodaļa)
- Sensori ir paredzēti lietošanai vienam pacientam, un tos nedrīkst atkārtoti apstrādāt. Atkārtota sensoru izmantošana rada savstarpējas kontaminācijas vai infekcijas risku. (12. nodaļa)
- Katram pacientam izmantojiet jaunu sensoru un pēc lietošanas izmetiet to. Iznīcināšana jāveic saskaņā ar vietējiem slimnīcas un iestādes noteikumiem. (12. nodaļa)
- Ja sensors šķiet jebkādā veidā bojāts, to nedrīkst izmantot. (12. nodaļa)
- Vienmēr izlasiet informāciju uz sensora iepakojuma. (12. nodaļa)
- Novietojot sensorus, rīkojieties ārkārtīgi uzmanīgi. Sensoru ķēdes vada strāvu, un tās nedrīkst nonākt saskarē ar citām iezemētām, strāvu vadošām detaļām, izņemot EEG vai entropijas monitorus. Šāda saskare šķērsotu pacienta izolāciju un atceltu sensora nodrošināto aizsardzību. (12. nodaļa)
- Ja sensori netiek pareizi novietoti, mērījumi var būt nepareizi. Sensoru nepareizs novietojums vai daļēja nobīdīšanās var izraisīt nepareizas skābekļa piesātinājuma vērtības nolasīšanu, kas ir lielāka vai mazāka par reālo vērtību. (12. nodaļa)
- Nenovietojiet sensoru vietā, kur tas būs pakļauts pacienta svaram. Ilgstoša spiediena periodos (piemēram, ja sensoram tiek pārlīmēta lente vai pacients guļ uz sensora) svars tiek pārnests no sensora uz ādu, tāpēc āda var tikt savainota un sensora veiktspēja var samazināties. (12. nodaļa)
- Sensoru pielikšanas vieta jāpārbauda vismaz ik pēc 12 stundām, lai mazinātu nepiemērotas pielipšanas, neatbilstošas asinsrites un ādas bojājumu risku. Ja asinsrites stāvoklis vai ādas integritāte ir pasliktinājusies, sensors ir jāpieliek citā vietā. (12. nodaļa)
- Nepievienojiet vairāk kā vienu pacientu pie ForeSight oksimetra kabeļa. Tas var negatīvi ietekmēt pacienta izolāciju un atcelt sensora nodrošināto aizsardzību. (12. nodaļa)
- ForeSight oksimetra kabelis ir veidots, lai veicinātu pacientu drošību. Visas kabeļa daļas ir "BF tipa noturīgas pret defibrilāciju", tās ir aizsargātas pret defibrilatora izlādes sekām, un tās drīkst palikt piestiprinātas pie pacienta. Defibrilatora lietošanas laikā un līdz divdesmit (20) sekundēm pēc tam kabeļa lasījumi var būt neprecīzi. (12. nodaļa)
- Izmantojot šo aprīkojumu kopā ar defibrilatoru, nav jāveic atsevišķas darbības, taču, lai nodrošinātu pienācīgu aizsardzību pret sirds defibrilatora iedarbību, jāizmanto tikai Edwards nodrošinātie sensori. (12. nodaļa)
- Defibrilācijas laikā nepieskarieties pacientiem, jo tas var izraisīt nopietnas traumas vai nāvi. (12. nodaļa)
- Ja jebkuras monitorā parādītās vērtības pareizība ir apšaubāma, nosakiet pacienta sirdsdarbības rādītājus ar citiem līdzekļiem. Pacienta monitoringam paredzētās trauksmes signālu sistēmas funkcijas jāpārbauda regulāri un ikreiz, kad rodas šaubas par produkta integritāti. (12. nodaļa)
- tHb mērījumus nedrīkst lietot kā vienīgo faktoru pacientu ārstēšanā. Pirms klīnisko lēmumu pieņemšanas ieteicams pārskatīt visus pacienta laboratorisko asins analīžu rezultātus. Ja mērījumi nesaskan, tie jāpapildina ar citām pārbaudēm, lai iegūtu derīgu rezultātu. (12. nodaļa)
- Kopējā hemoglobīna mērījuma precizitāti var ietekmēt apstākļi, kas intermitējoši ietekmē lokālo asins plūsmas hemodinamiku, piemēram, asimetriska miega artērijas stenoze un nediagnosticēts fokāls insults pārraudzības laikā. (12. nodaļa)
- Klīniskās procedūras, kuru gaitā tiek injicēti savienojumi, kuru optiskās absorbcijas parametri ir diapazonā 660–900 nm, piemēram, indocianīna zaļais (kontrastviela) vai metilēnzilais (augsta methemoglobīna līmeņa terapijai), var izraisīt neprecīzus vai kļūdainus mērījumus. Pēc šīm procedūrām ieteicams veikt tHb parametra kalibrāciju vai atkārtotu kalibrāciju. (12. nodaļa)
- Klīniskās procedūras, kas mazina paaugstinātu karboksihemoglobīna (COHb), metemoglobīna (MetHb) vai dishemoglobīna koncentrāciju asins pārliešanas vai citā veidā, var izraisīt neprecīzus vai kļūdainus mērījumus. Mērījumu precizitāti var ietekmēt arī šādi faktori: mioglobīns, hemoglobinopātijas, anēmija, asinsizplūdumi, svešķermeņu iejaukšanās sensora ceļā, bilirubinēmija, ārēji lietotas krāsvielas, augsts HGB vai Hct līmenis un dzimumzīmes. Pēc šīm procedūrām ieteicams veikt tHb parametra kalibrāciju vai atkārtotu kalibrāciju. (12. nodaļa)
- Acumen Hypotension Prediction Index, HPI, nedrīkst izmantot tikai pacientu ārstēšanas nolūkā. Pirms ārstēšanas sākuma ieteicams pārbaudīt pacienta hemodinamikas rādītājus. (13. nodaļa)

- Globālās hipoperfūzijas indeksu GHI nedrīkst izmantot kā vienīgo faktoru pacientu ārstēšanai. Pirms ārstēšanas sākuma ieteicams pārbaudīt visus pacienta hemodinamikas rādītājus. (13. nodaļa)
- Galvas smadzeņu automātiskas regulācijas indekss (CAI), nedrīkst lietot kā vienīgo rādītāju pacientu ārstēšanai. Pirms ārstēšanas sākuma ieteicams pārbaudīt visus pacienta hemodinamikas rādītājus. (13. nodaļa)
- Pacienta ārstēšanas laikā nedrīkst paļauties tikai uz atbalstītās šķidruma pārvaldības funkciju. Lai izvērtētu reakciju uz šķidrumu, visas pārraudzības sesijas laikā ieteicams pārskatīt pacienta hemodinamiskos rādītājus. (13. nodaļa)
- Izmantojiet tikai Edwards piegādātus un marķētus, apstiprinātus HemoSphere Alta uzlabotās monitoringa platformas piederumus, kabeļus un/vai komponentus. Neapstiprinātu piederumu, kabeļu un/vai komponentu izmantošana var ietekmēt pacienta drošību un mērījumu precizitāti. (B pielikums)
- HemoSphere Alta uzlabotā monitoringa platforma nesatur detaļas, kuru apkope būtu jāveic lietotājam. Noņemot pārsegu vai veicot citus demontāžas darbus, pieaug risks saskarties ar bīstamu spriegumu. (F pielikums)
- **Elektriskās strāvas trieciena vai aizdegšanās risks!** Neiegremdējiet HemoSphere Alta uzlaboto monitoringa platformu vai platformas kabeļus nekādā šķidrumā. Nepieļaujiet šķidrumu iekļūšanu instrumentā. (F pielikums)
- Nekādos apstākļos neveiciet ForeSight oksimetra kabeļa tīrīšanu vai apkopi, kamēr kabelis tiek izmantots pacienta pārraudzībai. Monitors ir jāizslēdz, un HemoSphere Alta uzlabotās monitoringa platformas barošanas vads ir jāatvieno, vai arī kabelis ir jāatvieno no monitora, un sensori jānoņem no pacienta. (F pielikums)
- Pirms jebkādu tīrīšanas vai apkopes darbu veikšanas pārbaudiet, vai ForeSight oksimetra kabelis, kabeļu savienojumi, ForeSight sensori un citi piederumi nav bojāti. Pārbaudiet, vai kabeļiem nav saliektu vai bojātu sazarojumu un vai kabeļi nav saplaisājuši vai sadriskāti. Ja konstatējat bojājumus, kabeli nedrīkst izmantot, kamēr tas nav pārbaudīts un salabots vai nomainīts. Sazinieties ar Edwards tehniskā atbalsta dienestu. (F pielikums)
- Šīs procedūras neievērošanas gadījumā pastāv smagu traumu vai nāves risks. (F pielikums)
- Sprādzienbīstamība! Neatveriet akumulatoru, nesadedziniet to, neuzglabājiet augstā temperatūrā un neradiet īsslēgumu. Tas var uzliesmot, eksplodēt, iztecēt vai sakarst, izraisot nopietnas traumas vai nāvi. (F pielikums)
- Izmantojot piederumus, devējus un kabeļus, ko nav norādījis vai nodrošinājis šī aprīkojuma ražotājs, var tikt paaugstinātas šī aprīkojuma elektromagnētiskās emisijas vai samazināts tā elektromagnētiskais noturīgums, tādējādi izraisot nepareizu darbību. (G pielikums)
- HemoSphere Alta uzlaboto monitoringa platformu nedrīkst modificēt. (G pielikums)
- Tāds portatīvais un mobilais RF saziņas aprīkojums un citi elektromagnētisko traucējumu avoti kā diatermija, litotripsija, RFID, elektromagnētiskās aizsardzības sistēmas un metāla detektori var potenciāli ietekmēt visu elektronisko medicīnas aprīkojumu, tostarp HemoSphere Alta uzlaboto monitoringa platformu.

Norādījumi par atbilstoša attāluma nodrošināšanu starp sakaru ierīcēm un HemoSphere Alta uzlaboto monitoringa platformu ir sniegti šeit: G-3. tabula 420. lpp. Citu RF raidītāju izraisītā iedarbība nav zināma, un tie var ietekmēt HemoSphere pārraudzības platformas darbību un drošību (G pielikums).

## 2.3 Piesardzības pasākumi

Turpmāk uzskaitīti piesardzības pasākumi, kas tiek izmantoti HemoSphere Alta uzlabotās monitoringa platformas lietotāja rokasgrāmatā. Tie atrodami rokasgrāmatā attiecīgajās vietās pie funkciju vai procedūru aprakstiem.

- Pirms lietošanas pārbaudiet HemoSphere Alta uzlaboto monitoringa platformu un visus kopā ar to lietotos piederumus un aprīkojumu, lai pārliecinātos, ka tie nav bojāti. Bojājumi var būt plaisas, skrāpējumi, iespiedumi, atklāti elektriskie kontakti vai jebkādas iespējamu korpusa bojājumu pazīmes.
- Pievienojot vai atvienojot kabeļus, vienmēr satveriet savienotāju, nevis kabeli. Nesavērpiet un nesalieciet savienotājus. Pirms lietošanas pārliecinieties, ka visi sensori un kabeļi ir pievienoti pareizi un līdz galam. (3. nodaļa)

- Lai nepieļautu datu bojājumus HemoSphere Alta uzlabotajai monitoringa platformai, pirms defibrilatora lietošanas vienmēr atvienojiet HemoSphere Alta Swan-Ganz pacienta kabeli un oksimetrijas kabeli no monitora. (3. nodaļa)
- ClearSight tehnoloģijas spiediena izvades signālu uz pacienta monitoru ir paredzēts pievienot tikai BF vai CF tipa spiediena signāla ievades pieslēgvietai pacienta monitorā, kas aizsargāts pret sirds defibrilatora izlādes ietekmi. (3. nodaļa)
- Nepakļaujiet HemoSphere Alta uzlaboto monitoringa platformu ekstremālai temperatūrai. Vides specifikācijas skatiet A pielikumā. (3. nodaļa)
- Neglabājiet HemoSphere Alta uzlaboto monitoringa platformu putekļainā vai netīrā vidē. (3. nodaļa)
- Nenosprostojiet HemoSphere Alta uzlabotā monitora ventilācijas atveres. (3. nodaļa)
- Neizmantojiet HemoSphere Alta uzlaboto monitoringa platformu vidē, kur spilgts apgaismojums traucē saskatīt LCD ekrānu. (3. nodaļa)
- Nelietojiet monitoru kā rokas ierīci. (3. nodaļa)
- Pārvietojot instrumentu, pārliecinieties, ka tas ir izslēgts un ka pieslēgtais elektropadeves kabelis ir atvienots. (3. nodaļa)
- Nelietojiet balss komandas funkciju citu HemoSphere Alta uzlaboto monitoringa platformu tuvumā. Tādā gadījumā iespējams nejauši aktivizēt balss komandas šiem citiem monitoriem. (4. nodaļa)
- Lai novērstu inficēšanos ar vīrusu vai ļaunprātīgu programmatūru, pirms pievienošanas veiciet vīrusu skenēšanu ikvienai USB zibatmiņai. (7. nodaļa)
- Neprecīzus sirds izsviedes mērījumus var izraisīt:
  - nepareizs katetra novietojums vai pozīcija;
  - pārmērīgas pulmonālās artērijas asins temperatūras izmaiņas; BT izmaiņas izraisa, piemēram, bet ne tikai:
    - \* stāvoklis pēc kardiopulmonālās šuntēšanas,
    - \* centrāli ievadīti atdzesēti vai sasildīti asins produktu šķīdumi,
    - \* secīgās kompresijas ierīču izmantošana,
  - trombu veidošanās uz termistora;
  - anatomiskas novirzes (piemēram, sirds šunts);
  - pārmērīgas pacienta kustības;
  - elektrokoagulācijas vai elektroķirurģijas ierīču traucējumi;
  - straujas sirds izsviedes izmaiņas.

#### (8. nodaļa)

- Neprecīzus 20 sekunžu plūsmas parametru mērījumus var izraisīt šādi cēloņi:
  - Nepareizs katetra novietojums vai pozīcija
  - Nepareizi nullēts un/vai nolīmeņots devējs
  - pārāk daudz vai nepietiekami slāpēta spiediena līnija;
  - PAP līnijas korekcijas pēc uzraudzības sākšanas.

#### (8. nodaļa)

- Skatiet pielikumu E, lai pārliecinātos, ka aprēķina konstante ir tāda pati, kā norādīts uz katetra iepakojuma ieliktņa. Ja aprēķina konstante atšķiras, ievadiet nepieciešamo aprēķina konstanti manuāli. (8. nodaļa)
- Pēkšņas izmaiņas PA asins temperatūrā, piemēram, pacienta kustību vai bolus zāļu ievadīšanas radītas izmaiņas, var izraisīt iCO vai iCl vērtības aprēķināšanu. Lai izvairītos no kļūdaini aktivizētām līknēm, veiciet injekciju, cik drīz vien iespējams, pēc ziņojuma **Injicēt** parādīšanas. (8. nodaļa)
- Nelietojiet FloTrac sensoru, FloTrac Jr sensoru, Acumen IQ sensoru vai TruWave devēju pēc tā etiķetē norādītā "derīguma termiņa." Ja izstrādājumi tiek lietoti pēc šī datuma, var būt apdraudēta devēja vai caurulīšu veiktspēja vai sterilitāte. (9. nodaļa)
- Pārmērīga HemoSphere spiediena kabeļa nomešana var izraisīt kabeļa bojājumus un/vai nepareizu darbību. (9. nodaļa)
- FT-CO mērījumu efektivitāte pediatrijas pacientiem, kuri jaunāki par 12 gadiem, nav novērtēta. (9. nodaļa)

- Neprecīzus FT-CO mērījumus var izraisīt šādi faktori:
  - nepareizi nullēts un/vai līmeņots sensors/devējs;
  - pārmērīga vai nepietiekama spiediena izlīdzināšana spiediena caurulītēs;
  - pārmērīgas asinsspiediena variācijas. BP variācijas izraisa tostarp šādi faktori:
    - \* intraaortālie balonsūkņi;
  - jebkura klīniskā situācija, kad arteriālais spiediens tiek uzskatīts par neprecīzu vai neatbilstošu aortas spiedienam, tostarp šādas situācijas:
    - \* izteikta perifērā vazokonstrikcija, kas izraisa kļūdainu radiālā arteriālā spiediena līkni;
    - \* hiperdinamisks stāvoklis, kas ir raksturīgs pēc aknu transplantēšanas;
  - pārmērīgas pacienta kustības;
  - elektrokoagulācijas vai elektroķirurģijas ierīču traucējumi.

Regurgitācija aortas vārstulī var izraisīt pārāk lielas sirds sistoliskā tilpuma/sirds izsviedes vērtības aprēķināšanu atkarībā no vārstuļu slimības smaguma pakāpes un atpakaļ kreisajā kambarī ieplūdušā tilpuma. (9. nodaļa)

- Pievienojot vai atvienojot kabeli, vienmēr satveriet savienotāju, nevis kabeli. (9. nodaļa)
- Nesavērpiet un nesalieciet savienotājus. (9. nodaļa)
- Lai novērstu kabeļu bojājumus, nelietojiet pārlieku spēku uz spiediena kabeļa nullēšanas pogu. (9. nodaļa)
- Neprecīzu PAOP mērījumu iespējamie cēloņi:
  - Nepareizs katetra novietojums vai pozīcija
  - Katetra balons nav pilnībā uzpildīts vai ir pārāk pilns
  - Nepareizi nullēts un/vai nolīmeņots devējs
  - Pārāk daudz vai nepietiekami slāpēta spiediena līnija
  - PAP līnijas korekcijas pēc uzraudzības sākšanas

(9. nodaļa)

- HemoSphere Alta neinvazīvās sistēmas efektivitāte nav novērtēta pacientiem, kas jaunāki par 12 gadiem.
   (10. nodaļa)
- Pievienojot vai atvienojot kabeļus, vienmēr satveriet savienotāju, nevis kabeli. Nesavērpiet un nesalieciet savienotājus. Pirms lietošanas pārliecinieties, ka visi sensori un kabeļi ir pievienoti pareizi un līdz galam. (10. nodaļa)
- Pārliecinieties, ka HRS ir pareizi uzlikts, lai to var izlīmeņot ar flebostatisko asi. (10. nodaļa)
- HemoSphere Alta neinvazīvā sistēma nav paredzēta izmantošanai kā apnojas monitors. (10. nodaļa)
- Pacientiem, kuru apakšdelma un plaukstas artērijās un arteriolās ir novērojama spēcīga gludās muskulatūras saraušanās (piemēram, Reino sindroma gadījumā), var būt neiespējami veikt asinsspiediena mērījumus. (10. nodaļa)
- Neprecīzus neinvazīvos mērījumus var izraisīt šādi faktori:
  - Nepareizi kalibrēts un/vai nolīmeņots HRS
  - Pārmērīgas asinsspiediena variācijas. Daži apstākļi, kas izraisa asinsspiediena izmaiņas, ir šādi:

\* Intraaortālie balonsūkņi.

- Jebkādas klīniskās situācijas, kad arteriālais spiediens tiek uzskatīts par neprecīzu vai neatbilstošu arteriālajam spiedienam.
- Slikta asinsrite pirkstos.
- Saliekta vai saplacināta pirksta manšete.
- Pārmērīgas pacienta roku vai pirkstu kustības.
- Artefakti un slikta signāla kvalitāte.
- Nepareizs pirksta manšetes novietojums, pirksta manšetes pozīcija, vaļīga pirksta manšete.

Elektrokauterizācijas vai elektroķirurģijas ierīču traucējumi.

(10. nodaļa)

- Vienmēr atvienojiet pirksta manšeti, ja tā nav aplikta ap pirkstu, lai novērstu nejaušas pārslogošanas izraisītu bojājumu risku. (10. nodaļa)
- Ar Edwards saderīgas pirksta manšetes darbības efektivitāte nav noteikta pacientēm ar preeklampsiju. (10. nodaļa)
- Intraaortiskā balona balsta pulsācija var palielināt sirdsdarbības ātrumu instrumenta sirdsdarbības ātruma displejā. Pārbaudiet pacienta sirdsdarbības ātrumu salīdzinājumā ar EKG sirdsdarbības ātrumu. (10. nodaļa)
- Sirdsdarbības ātruma mērījums pamatojas uz perifērās plūsmas impulsa optisko noteikšanu, un tāpēc noteiktu veidu aritmijas var netikt atklātas. Sirdsdarbības ātrums nebūtu jāizmanto, lai aizstātu uz EKG balstītu aritmijas analīzi. (10. nodaļa)
- Veicot monitoringu bez HRS, mērījumi var būt neprecīzi. Nodrošiniet, ka pacientam joprojām ir pareizi izmērīta pirksta un sirds augstuma starpība. (10. nodaļa)
- Nenovietojiet pacientu pozīcijā, kas nav guļus pozīcija, veicot monitoringu ar HRS. Tā rezultātā var tikt ievadīta nepareiza vertikālā nobīde HRS, kā arī rasties mērījumu neprecizitātes. (10. nodaļa)
- Neveiciet asinsspiediena kalibrēšanu monitoringa laikā, ja šķiet, ka asinsspiediens nav stabils. Tā rezultātā asinsspiediena mērījumi var nebūt pareizi. (10. nodaļa)
- ClearSight sistēmas spiediena izvades signālu uz pacienta monitoru ir paredzēts pievienot tikai BF vai CF tipa spiediena signāla ievades pieslēgvietai pacienta monitorā, kas aizsargāts pret sirds defibrilatora izlādes ietekmi. Simbolus, kas parādīti blakus pieņemtajām savienojuma pieslēgvietām, skat. šeit: 10-5. tabula 200. lpp. (10. nodaļa)
- Pārliecinieties, ka oksimetrijas kabelis ir droši nostiprināts, lai izvairītos no liekām pievienotā katetra kustībām. (11. nodaļa)
- Katetra galu vai kalibrēšanas kausiņu nedrīkst samitrināt, pirms tiek veikta in vitro kalibrācija. Lai nodrošinātu precīzu oksimetriju in vitro kalibrācijas laikā, katetram un kalibrācijas kausiņam ir jābūt sausam. Pēc in vitro kalibrācijas beigšanas skalojiet tikai katetra lūmenu. (11. nodaļa)
- Ja in vitro kalibrēšana tiek veikta pēc tam, kad oksimetrijas katetrs ir ievietots pacienta ķermenī, iegūtie rezultāti ir neprecīzi. (11. nodaļa)
- SQI signālu dažkārt ietekmē elektroķirurģijas instrumentu lietošana. Mēģiniet novietot elektrokauterizācijas ierīces un kabeļus tālāk prom no HemoSphere Alta uzlabotās monitoringa platformas un, ja iespējams, pieslēdziet elektropadeves kabeļus citām maiņstrāvas ķēdēm. Ja signāla kvalitātes problēmas joprojām pastāv, lūdziet palīdzību vietējam Edwards pārstāvim. (11. nodaļa)
- Neatvienojiet oksimetrijas kabeli kalibrēšanas vai datu atsaukšanas laikā. (11. nodaļa)
- Ja oksimetrijas kabelis tiek pārvietots no vienas HemoSphere Alta uzlabotas monitoringa platformas uz citu HemoSphere Alta uzlaboto monitoringa platformu, pirms uzraudzības sākšanas pārbaudiet, vai pacienta auguma garums, svars un KVL rādītāji ir pareizi. Ja nepieciešams, ievadiet pacienta datus atkārtoti. (11. nodaļa)
- Nenovietojiet ForeSight oksimetra kabeli vietās, kur statusa LED indikatori nav viegli saskatāmi. (12. nodaļa)
- Pieliekot pārāk lielu spiedienu, fiksācijas izcilnis var salūzt, tāpēc var rasties risks, ka kabelis uzkritīs pacientam, blakus esošai personai vai operatoram. (12. nodaļa)
- Neceliet un nevelciet ForeSight oksimetra kabeli ne aiz viena kabeļa savienojuma un nenovietojiet ForeSight oksimetra kabeli vietā, kas varētu radīt risku, ka kabelis var uzkrist pacientam, blakus esošai personai vai operatoram. (12. nodaļa)
- Nenovietojiet ForeSight oksimetra kabeli zem palagiem vai segas, kas varētu ierobežot gaisa plūsmu ap kabeli un tādējādi paaugstināt kabeļa korpusa temperatūru un izraisīt traumas. (12. nodaļa)
- Sensorus nedrīkst novietot vietās, kas ir blīvi klātas ar matiem. (12. nodaļa)
- Sensoram tieši jāsaskaras ar tīru, sausu ādu. Jebkādi netīrumi, losjoni, eļļa, pūderis, sviedri vai mati, kas novērš labu kontaktu starp sensoru un ādu, ietekmē savākto datu derīgumu un var izraisīt trauksmes ziņojumu. (12. nodaļa)
- Ja sensorus izmanto telpās ar LED apgaismojumu, pirms pievienošanas sensora kabelim var būt nepieciešams pārklāt sensoru ar gaismas bloķētāju, jo dažas augstas intensitātes sistēmas var traucēt sensora spēju pareizi uztvert tuvā infrasarkanā spektra gaismu. (12. nodaļa)

- Kad pacienta monitorings ir sākts, nepārvietojiet sensoru un neatvienojiet sensoru ilgāk par 10 minūtēm, lai nebūtu jāatsāk sākotnējais StO<sub>2</sub> aprēķins. (12. nodaļa)
- Spēcīgu elektromagnētisko avotu, piemēram, elektroķirurģijas aprīkojuma, klātbūtne var ietekmēt mērījumus, un šāda aprīkojuma lietošanas laikā mērījumi var būt kļūdaini. (12. nodaļa)
- Paaugstināts karboksihemoglobīna (COHb) vai methemoglobīna (MetHb) līmenis var izraisīt nepareizus vai kļūdainus mērījumus, tāpat kā intravaskulāras krāsvielas vai jebkura viela, kas satur krāsvielas, kas maina parasto asins pigmentāciju. Mērījumu pareizību var ietekmēt arī šādi faktori: mioglobīns, hemoglobinopātijas, anēmija, asinsizplūdumi, svešķermeņu iejaukšanās sensora ceļā, bilirubinēmija, ārēji lietotas krāsvielas (tetovējumi), augsts HGB vai Hct līmenis un dzimumzīmes. (12. nodaļa)
- Salīdzinājumā ar agrākām programmatūras versijām ForeSight oksimetra kabelis ar programmatūras versiju V3.0.7 vai jaunāku versiju, ko izmanto pediatrijas sensoros (mazos un vidējos), daudz labāk parāda StO<sub>2</sub> vērtības. Jo īpaši diapazonā zem 60% StO<sub>2</sub> mērījumi var tikt parādīti kā zemāki salīdzinājumā ar iepriekšējām programmatūras versijām. Ārstiem jāņem vērā šī ātrākā reakcija un, iespējams, mainītās StO<sub>2</sub> vērtības, izmantojot programmatūru V3.0.7, jo īpaši, ja viņiem ir pieredze ar agrākām ForeSight oksimetra kabeļa programmatūras versijām. (12. nodaļa)
- Neprecīzu tHb vērtību iespējamie cēloņi:
  - Neprecīzas relatīvās izmaiņas audu hemoglobīna (ΔctHb) mērījumos
  - Neprecīzi laboratorijas asins gāzu analizatora mērījumi

#### (12. nodaļa)

- HPI parametrs var nesniegt iepriekšēju norādi par tendenci uz hipotensijas notikumu situācijās, kurās klīniska iejaukšanās izraisa pēkšņu nefizioloģisku hipotensijas notikumu. Šādā gadījumā HPI funkcija bez aizkaves nodrošinās: augstas trauksmes uznirstošo logu, augstas prioritātes trauksmi, un tiks parādīta HPI vērtība 100, norādot, ka pacientam ir hipotensijas notikums. (13. nodaļa)
- levērojiet piesardzību, izmantojot dP/dt absolūtās vērtības. Spiediens distāli mainās asinsvadu sašaurināšanās, kā arī berzes spēku asinsvados dēļ. Lai gan dP/dt var neprecīzi aprakstīt sirds kontraktilitāti, tendences var būt noderīgas. (13. nodaļa)
- levērojiet piesardzību, izmantojot dP/dt pacientiem ar smagu aortas stenozi, jo stenoze var samazināt sasaisti starp kreiso kambari un pēcslodzi. (13. nodaļa)
- Lai gan parametru dP/dt galvenokārt nosaka LV kontraktilitātes izmaiņas, to var ietekmēt pēcslodze vazoplēģisku stāvokļu laikā (venoarteriāla atsaiste). Šo periodu laikā dP/dt var neatspoguļot LV kontraktilitātes izmaiņas. (13. nodaļa)
- HPI parametra informācija, ko sniedz 13-16. tabula 261. lpp. un 13-17. tabula 262. lpp., ir paredzēta kā vispārīgi norādījumi un var neattēlot konkrēta pacienta pieredzi. Pirms ārstēšanas sākuma ieteicams pārbaudīt pacienta hemodinamikas rādītājus. (13. nodaļa)
- HPI parametra informācija, ko sniedz 13-26. tabula 268. lpp. un 13-27. tabula 270. lpp., ir paredzēta kā vispārīgi norādījumi un var neattēlot konkrēta pacienta pieredzi. Pirms ārstēšanas sākuma ieteicams pārbaudīt pacienta hemodinamikas rādītājus. (13. nodaļa)
- Neprecīzu GHI vērtību iespējamie cēloņi:
  - Neprecīzi sirds izsviedes mērījumi
  - Neprecīzi SvO<sub>2</sub> mērījumi
  - Nepareizs katetra novietojums vai pozīcija
  - Pārmērīgas plaušu artērijas asins temperatūras izmaiņas. Daži faktori, kas līdz ar citiem izraisa asins temperatūras variācijas:
    - \* statuss pēc kardiopulmonālās šuntēšanas operācijas;
    - \* centralizēti ievadīti asins produktu dzesēti vai sildīti šķīdumi;
    - \* secīgu kompresijas ierīču lietošana.
  - Trombu veidošanās uz termistora
  - anatomiskas novirzes (piemēram, sirds šunts);
  - Pārmērīgas pacienta kustības
  - Elektrokauterizācijas vai elektroķirurģijas ierīču traucējumi
  - straujas sirds izsviedes izmaiņas.

(13. nodaļa)

- GHI parametrs var nesniegt iepriekšēju norādi par iespējamu globālas hipoperfūzijas notikumu situācijās, kurās klīniska iejaukšanās izraisa pēkšņu nefizioloģisku hipoperfūzijas notikumu. Šādā gadījumā GHI funkcija bez aizkaves nodrošinās vidējas trauksmes uznirstošo logu, un tiks parādīta GHI vērtība 100, norādot, ka pacientam ir hipoperfūzijas notikums. (13. nodaļa)
- Neprecīzu CAI vērtību iespējamie cēloņi:
  - Neprecīzi vidējā arteriālā spiediena (MAP) mērījumi
  - Neprecīzi galvas smadzeņu StO<sub>2</sub> mērījumi

(13. nodaļa)

- Atbalstītās šķidruma pārvaldības programmatūras funkcija paļaujas uz ārsta sniegto informāciju, lai precīzi novērtētu reakciju uz šķidrumu. (13. nodaļa)
- AFM funkcijas sniegtos šķidrumu pārvaldības ieteikumus var ietekmēt šādi faktori:
  - neprecīzi FT-CO mērījumi;
  - akūtas izmaiņas FT-CO mērījumos, kas ir sekundāras attiecībā pret vazoaktīvo zāļu ievadīšanu, pacienta novietojuma maiņu vai ķirurģisku iejaukšanos;
  - asiņošana, kuras ātrums ir līdzvērtīgs vai lielāks par šķidruma ievadīšanas ātrumu;
  - arteriālās caurulītes traucējumi.

Pirms AFM ieteikumu ievērošanas vienmēr pārskatiet pacienta hemodinamisko stāvokli. (13. nodaļa) Lai sniegtu šķidrumu pārvaldības ieteikumus, AFM programmatūras funkcijai ir nepieciešams precīzs sistoles tilpuma variācijas (SVV) mērījums. Pacientiem jābūt:

- mehāniski ventilētiem;
- ar ieelpas tilpumu  $\ge 8 \text{ ml/kg}$ .

#### (13. nodaļa)

- Ja tiek izmantoti šķidrumi, kas nav norādīti minētajā sarakstā Šķidruma veids, vai izvēlēts neatbilstošs šķidruma veids, iespējama mērījumu neprecizitāte. (13. nodaļa)
- Mainīgu faktoru klātbūtne bolus injekcijas ievadīšanas laikā var izraisīt nepareizus AFM programmatūras sniegtos šķidruma ieteikumus. Tāpēc bolus injekcijas, kas ievadītas mainīgu faktoru klātbūtnē, nav jāņem vērā. Iespējamie mainīgie faktori var būt šādi (bet ne tikai):
  - Bolus injekcijas ievadīšanas laikā ievadīts vazoaktīvais līdzeklis
  - Papildu šķidrums, kas ievadīts pēc primārās bolus injekcijas
  - Pacienta pārvietošana
  - Ventilatorās izmaiņas
  - Ķirurģiska manipulācija
  - Arteriālās caurulītes traucējumi
    - \* Ārēja kompresija (t.i., spiediens uz A līniju)
    - \* ABG parauga ņemšana, ātrā skalošana
    - \* Caurulītes pārmērīga slāpēšana
  - Asinsvadu saspiešana
  - Papildu šķidruma līnija vienlaicīgi atvērta bolus injekcijas ievadīšanas laikā
  - Zināma akūta hemorāģija šķidruma ievadīšanas laikā
  - Neprecīzi FT-CO mērījumi

#### (13. nodaļa)

- Neprecīzu RVCO vērtību iespējamie cēloņi:
  - Neprecīzs vai trokšņains labā sirds kambara spiediens
  - Nepareizs katetra novietojums vai pozīcija
  - Pārmērīgas pacienta kustības

• Neprecīzas intermitējošās sirds izsviedes (iCO) vērtības

#### (13. nodaļa)

- Neprecīzus TPTD vai TPTD algoritma CO mērījumus var izraisīt šādi faktori:
  - Nepareizi nullēts un/vai līmeņots sensors/devējs
  - Pārmērīga vai nepietiekama spiediena izlīdzināšana spiediena caurulītēs
  - Jebkādas klīniskās situācijas, kad arteriālais spiediens tiek uzskatīts par neprecīzu vai neatbilstošu arteriālajam spiedienam
  - Pārmērīgas pacienta kustības
  - Elektrokauterizācijas vai elektroķirurģijas ierīču traucējumi
  - Edwards Lifesciences augšstilba artērijas katetra nepareizs novietojums vai pozīcija
  - Asins temperatūras mērījumu pārmērīgas variācijas vai traucējumi. Temperatūras variācijas izraisa tālāk minētie un citi apstākļi:

\* statuss pēc kardiopulmonālās šuntēšanas operācijas;

- \* centralizēti ievadīti asins produktu dzesēti vai sildīti šķīdumi;
- \* trombu veidošanās uz termistora;

\* ārējie siltuma avoti (dzesējošas vai sildošas segas), kas novietoti uz Edwards Lifesciences femorālo arteriālo katetru termistora savienojuma;

- \* elektrokauterizācijas vai elektroķirurģijas ierīču traucējumi;
- \* straujas sirds izsviedes izmaiņas.
- Intraaortālie balonsūkņi
- Anatomiskas novirzes (piemēram, sirds šunts)

#### (13. nodaļa)

- TPTD un TPTD algoritma CO mērījumu efektivitāte pediatrijas pacientiem nav novērtēta. (13. nodaļa)
- Ja kāds no ForeSight oksimetra kabeļa LED indikatoriem neieslēdzas, kabeli nedrīkst izmantot, kamēr tas nav salabots vai nomainīts. Sazinieties ar Edwards tehniskā atbalsta dienestu. Pastāv risks, ka bojātas detaļas var samazināt kabeļa veiktspēju. (14. nodaļa)
- Lietošanas laikā nesaspiediet sirds kontrolsensora caurules un vadus zem spiediena kontrollera vāka. Parūpējieties, lai vienīgais vads aizmugurējā montāžas ierobē būtu spiediena kontrollera kabelis. (B pielikums)
- Neceliet PCCVR aiz cita punkta, izņemot priekšējo mēlīti. (B pielikums)
- Pēc katras lietošanas reizes tīriet un noglabājiet instrumentu un piederumus. (F pielikums)
- Uzmanīgi izpildiet visus tīrīšanas norādījumus, lai monitors un platformas kabeļi būtu rūpīgi notīrīti. Pēc tīrīšanas aplūkojiet HemoSphere Alta uzlaboto monitoru un visus piederumus, vai uz tiem nav atlieku un svešķermeņu. Ja pēc tīrīšanas joprojām redzamas atliekas, atkārtoti izpildiet tīrīšanas norādījumus. Izpildiet visus papildu tīrīšanas norādījumus, ko sniedz norādīto apstiprināto tīrīšanas līdzekļu ražotājs.

(F pielikums)

- HemoSphere Alta uzlabotā monitoringa platforma un monitora kabeļi ir jutīgi pret elektrostatisko izlādi (ESD). Nemēģiniet atvērt kabeļa korpusu vai izmantot kabeli, ja tā korpuss ir bojāts. (F pielikums)
- Nelejiet un nesmidziniet šķidrumus uz HemoSphere Alta uzlabotās monitoringa platformas, piederumiem vai kabeļiem. (F pielikums)
- Lietojiet tikai norādītos dezinfekcijas šķīdumu veidus. (F pielikums)
- NEPIEĻAUT: jebkādu šķidrumu nonākšanu saskarē ar jaudas savienotāju; jebkādu šķidrumu iekļūšanu monitora korpusa vai moduļu savienotājos vai atverēs. Ja jebkāds šķidrums nonāk saskarē ar iepriekš minētajām daļām, NEMĒĢINIET lietot monitoru. Nekavējoties atvienojiet elektropadevi un sazinieties ar jūsu biomedicīnas nodaļas darbiniekiem vai vietējo Edwards pārstāvi. (F pielikums)
- Regulāri pārbaudiet, vai nevienam kabelim nav bojājumu. Glabāšanas laikā nesaritiniet kabeļus pārāk cieši. (F pielikums)
- Neizmantojiet citus tīrīšanas līdzekļus un aerosolus, kā arī nelejiet tīrīšanas līdzekli tieši uz platformas kabeļiem. Platformas kabeļus nedrīkst tīrīt ar tvaiku, apstarot vai sterilizēt ar EO. Neiegremdējiet platformas kabeļus. (F pielikums)

- Nesterilizējiet HemoSphere oksimetrijas kabeli ar tvaiku, starojumu vai etilēnoksīdu. Neiegremdējiet HemoSphere oksimetrijas kabeli šķīdumos. (F pielikums)
- Ja monitoram pievienota kabeļa savienotājos iekļūst jebkāds elektrolīta šķīdums, piemēram, Ringera laktāta šķīdums un monitors tiek ieslēgts, ierosmes spriegums var izraisīt elektrolīta koroziju un strauju elektrisko kontaktu noārdīšanos. (F pielikums)
- Neiegremdējiet kabeļa savienotājus mazgāšanas līdzeklī, izopropilspirtā vai glutaraldehīdā. (F pielikums)
- Nežāvējiet kabeļa savienotājus ar fēnu. (F pielikums)
- Ierīce satur elektroniku. Rīkoties piesardzīgi. (F pielikums)
- Nedezinficējiet sirds kontrolsensoru vai spiediena sensoru autoklāvā vai ar gāzes sterilizācijas metodi. (F pielikums)
- Spiediena kontrolleru, sirds kontrolsensoru un jebkādus kabeļu savienojumus nedrīkst iemērkt šķidrumā. (F pielikums)
- Pēc katras lietošanas reizes notīriet un uzglabājiet sirds kontrolsensoru. (F pielikums)
- Pārstrādājiet vai iznīciniet litija jonu akumulatorus atbilstoši valsts, reģionālajiem un vietējiem noteikumiem. (F pielikums)
- Instruments ir testēts un atbilst standartā IEC 60601-1-2 minētajām robežvērtībām. Šīs parametru
  robežas paredzētas stabilas aizsardzības nodrošināšanai pret kaitīgu iedarbību tipiskas medicīniskas
  instalācijas apstākļos. Šī iekārta ģenerē, izmanto un var izstarot radiofrekvenču enerģiju, kā arī var izraisīt
  kaitīgus traucējumus citu tuvumā esošu ierīču darbībā, ja tā nav uzstādīta un netiek lietota atbilstoši
  instrukcijām. Tomēr netiek garantēts, ka noteiktos apstākļos traucējumi nevar rasties. Ja šī iekārta izraisa
  kaitīgus traucējumus citu ierīču darbībā, ko var noteikt, izslēdzot un ieslēdzot iekārtu, ieteicams novērst
  traucējumus, veicot vienu vai vairākus no šiem pasākumiem:
  - pagrieziet uztvērējierīci citā virzienā vai pārvietojiet to;
  - palieliniet attālumu starp ierīcēm;
  - lūdziet palīdzību ražotājam.

#### (G pielikums)

- Bezvadu tehnoloģijas pakalpojuma kvalitāti (QoS) var ietekmēt tuvumā esošas citas ierīces, kas izraisa radiofrekvenču traucējumus (RFI). Šādas RFI ierīces var būt elektrokauterizācijas aprīkojums, mobilie tālruņi, bezvadu personālie datori un planšetdatori, peidžeri, RFID, magnētiskās rezonanses attēlveidošanas aprīkojums vai citas elektroniskas ierīces. Izmantojot tādu ierīču tuvumā, kas izraisa iespējamus augstfrekvences traucējumus, jāmēģina palielināt attālumu starp ierīcēm un jānovēro, vai pastāv iespējamu traucējumu pazīmes, piemēram, sakaru zudums vai pazemināts Wi-Fi signāla stiprums. (G pielikums)
- Veicot izmaiņas vai modifikācijas, kuras nav skaidri apstiprinājusi par atbilstību atbildīgā puse, lietotājs var zaudēt tiesības lietot šo aprīkojumu. (G pielikums)
- Saskaņā ar Industry Canada prasībām, ja tiek izmantots no 5,15 līdz 5,25 GHz frekvences režīms, lai novērstu iespējamus traucējumus tā paša kanāla mobilo sakaru satelītu sistēmām, šis izstrādājums jālieto iekštelpās. (G pielikums)

## 2.4 Lietotāja interfeisa simboli

Tālāk uzskaitītas ikonas, kas ir redzamas HemoSphere Alta uzlabotās monitoringa platformas ekrānā. Papildinformāciju par ekrāna izskatu un navigāciju skatiet 4. nodaļā: HemoSphere Alta uzlabotās monitoringa platformas navigācija 83. lpp.. Dažas ikonas tiek parādītas tikai tad, kad tiek veikta pārraudzība, izmantojot noteiktu hemodinamikas tehnoloģiju saskaņā ar norādījumiem.

| Simbols        | Apraksts                  |
|----------------|---------------------------|
|                | Navigācijas joslas ikonas |
| لم<br>Trauksme | Nav trauksmes signālu     |

#### 2-1. tabula. Monitora ekrāna simboli

| Simbols                     | Apraksts                                                                                                    |
|-----------------------------|----------------------------------------------------------------------------------------------------|
|                             | Navigācijas joslas ikonas                                                                                                    |
| Trauksme                    | Trauksmes skaņas signāli                                                                                                    |
| 汝<br>01:58<br>Trauksme      | Trauksmes signāli apturēti (izslēgti, izmantojot vienu pieskārienu) ar atskaites taimeri (skat.<br><b>Trauksmes signālu izslēgšana</b> sadaļā Navigācijas josla 84. lpp.) |
| <u>بخ</u> ر<br>Atiestatīt   | Trauksmju atiestatīšana (trauksmes apakšizvēlne)                                                                                                    |
| Klusums                     | Trauksmes signālu apklusināšana uz nenoteiktu laiku (trauksmes apakšizvēlne, aizsargāta ar<br>ieejas kodu)                                                                |
| Ieslēgts<br>klusums         | Trauksmes signāli izslēgti                                                                                                    |
| -V <mark>u</mark><br>Pauzēt | Pārraudzības pauze (pāreja uz bezpulsācijas režīmu, trauksmes apakšizvēlne)                                                                                               |
| Bezpulsāciju režīms         | Bezpulsācijas režīms ar aizritējušo laiku kopš pārraudzības pauzes                                                                                                    |
| <i>☆</i><br>Ekrāns          | Pārraudzības atlases ekrāns                                                                                                    |
| <b>≓`⊚</b><br>Ekrāns        | Atgriešanās pārraudzības ekrānā                                                                                                    |
| Pacients                    | Pacienta datu izvēlne (sesijas beigas)                                                                                                    |
| Pacients                    | Pacienta datu izvēlne (izlaisti demogrāfiskie dati)                                                                                                    |
| , <b>O</b> (<br>Nulle       | Nulles spiediens<br>(HemoSphere spiedienkabelis un ClearSight tehnoloģija)                                                                                                |
| R<br>(P)(⊕                  | Atlasiet pārraudzības režīmu<br>(atspējots vairāku sensoru režīms)                                                                                                    |
| Sākt<br>Swan-Ganz           | Sākt CO pārraudzību<br>(HemoSphere Alta Swan-Ganz pacienta kabelis)                                                                                                    |
| 0:50                        | Apturēt CO monitoringu ar CO atskaites taimeri (skat. CO atskaites taimeris 153. lpp.)<br>(HemoSphere Alta Swan-Ganz pacienta kabelis)                                    |
| Sākt<br>ClearSight          | Sākt neinvazīvu pārraudzību<br>(HemoSphere Alta ClearSight tehnoloģija)                                                                                                   |

| Simbols                                               | Apraksts                                                                                                    |
|-------------------------------------------------------|----------------------------------------------------------------------------------------------------|
|                                                       | Navigācijas joslas ikonas                                                                                     |
| ₩ 👽<br>Apturēt<br>ClearSight                          | Apturēt neinvazīvu pārraudzību<br>(HemoSphere Alta ClearSight tehnoloģija)                                    |
| <b>01:14</b><br>Manšetes<br>spiediena<br>samazināšana | Atsākt neinvazīvo pārraudzību pēc manšetes spiediena atbrīvošanas<br>(HemoSphere Alta ClearSight tehnoloģija) |
| -•••-<br>Venozā<br>oksimetrija                        | Venozās oksimetrijas iestatījumi un kalibrēšana                                                               |
| Klīniskie<br>Rīki                                     | Sānu panelis Klīniskie rīki                                                                                   |
| (( بلی »)<br>Žesti                                    | lespējota žestu mijiedarbība                                                                                  |
| (پلی <sup>»)</sup><br>Žesti                           | Atspējota žestu mijiedarbība                                                                                  |
| U Voice                                               | lespējota balss mijiedarbība (tikai angļu valodā)                                                             |
| Voice                                                 | Atspējota balss mijiedarbība                                                                                  |
| Palīdzība                                             | Palīdzības izvēlne                                                                                            |
| Ç<br>Iestatījumi                                      | lestatījumu izvēlne                                                                                           |
|                                                       | Sānu paneļa Klīniskie rīki izvēlnes ikonas                                                                    |
| \$                                                    | Atbalstīta šķidrumu pārvaldība                                                                                |
|                                                       | legūtās vērtības aprēķināšana                                                                                 |
| ٩                                                     | iCO termodilūcija (intermitējoša sirds izsviede)<br>(HemoSphere Alta Swan-Ganz pacienta kabelis)              |
| Ē                                                     | Notikumi un lejaukšanās                                                                                       |

| Sānu paneļa Klīniskie rīki izvēlnes ikonas |                                                             |
|--------------------------------------------|-------------------------------------------------------------|
|                                            | HRS kalibrēšana<br>(HemoSphere Alta ClearSight tehnoloģija) |
| HPI                                        | Hipotensijas prognozēšanas indekss                          |
| •=                                         | Šķidruma reakcijas tests (papildu funkcija)                 |
|                                            | Kalibrēšana<br>(HemoSphere Alta ClearSight tehnoloģija)     |
| Ċ                                          | mērķtiecīga terapija                                        |
|                                            | TPTD<br>(transpulmonālā termodilūcija)                      |
|                                            | Izvēlnes navigācijas ikonas                                 |
| ×                                          | lziet vai atgriezties galvenajā pārraudzības ekrānā         |
| $\leftarrow$                               | Atgriezties iepriekšējā izvēlnē                             |
| ×                                          | Atcelt                                                      |
| *                                          | levadīt                                                     |
| $\langle \times  $                         | Atpakaļatkāpes taustiņš uz papildtastatūras                 |
| -                                          | Pārvietot kursoru pa kreisi                                 |
| →                                          | Pārvietot kursoru pa labi                                   |
| ~                                          | Vienums ir iespējots/atlasīts                               |

| Izvēlnes navigācijas ikonas    |                                                                                                    |
|--------------------------------|----------------------------------------------------------------------------------------------------|
|                                | Vienums nav iespējots/atlasīts                                                                                               |
|                                | Atlasīta izvēlnes opcija (radiopoga)                                                                                         |
|                                | Nav atlasīta izvēlnes opcija (radiopoga)                                                                                     |
|                                | Vienums ir iespējots (pārslēgšanas poga)                                                                                     |
| $\bigcirc$                     | Vienums ir atspējots (pārslēgšanas poga)                                                                                     |
|                                | Parametru elementu ikonas                                                                                                    |
| X                              | Parametru trauksmes skaņas signāla indikators: pauzēts                                                                       |
| 粱                              | Parametru trauksmes skaņas signāla indikators: izslēgts uz nenoteiktu laiku                                                  |
| .1                             | Signāla kvalitātes indikatora josla<br>Skatiet Signāla kvalitātes indikators 206. lpp.                                       |
|                                | (HemoSphere oksimetrijas kabelis)                                                                                            |
|                                | Skatiet SQI 195. lpp.                                                                                                    |
|                                | (HemoSphere Alta ClearSight tehnoloģija)                                                                                     |
| <b>~</b>                       | SVV filtrēšanas robežvērtības pārsniegšanas indikators: augsts sirdsdarbības ātruma mainī-<br>gums var ietekmēt SVV vērtības |
| -•                             | Venozās oksimetrijas kalibrēšana<br>(HemoSphere oksimetrijas kabelis)                                                        |
| Manuāls<br>6 CVP ≠             | CVP manuāli ievadīta vērtība (tikai SVR/SVRI)                                                                                |
| Noklusējums<br>5 CVP /<br>mmHg | Izmantotā noklusējuma CVP vērtība (tikai SVR/SVRI)                                                                           |
|                                | ΔctHb vērtība (tikai StO₂)                                                                                                   |

|                             | Informācijas joslas ikonas                                                                                                    |
|-----------------------------|----------------------------------------------------------------------------------------------------|
|                             | Akumulatora kalpošanas laika indikatora ikonas informācijas joslā<br>Skatiet 4-6. tabula 120. lpp.                                                                   |
| (îr                         | Wi-Fi signāls<br>Skatiet 7-1. tabula 144. lpp.                                                                                                    |
| · .                         | Ekrāna spilgtums                                                                                                    |
| <∙›))                       | Trauksmes signāla skaļums                                                                                                    |
| Ð                           | Bloķēšanas ekrāns                                                                                                    |
|                             | Ekrāna tveršana                                                                                                    |
|                             | Laiks starp sirspukstiem<br>(HemoSphere Alta Swan-Ganz pacienta kabelis ar EKG ievadi)                                                                               |
| ٢                           | Laiks līdz manšetes spiediena atbrīvošanas režīmam<br>(HemoSphere Alta ClearSight tehnoloģija, skat. Manšetes spiediena samazināšanas režīms<br>197. lpp.)           |
| <b>()</b> 4:54              | Laiks līdz manšetes spiediena atbrīvošanas režīma noslēgumam<br>(HemoSphere Alta ClearSight tehnoloģija, skat. Manšetes spiediena samazināšanas režīms<br>197. lpp.) |
|                             | HemoSphere attālās savienojamības statusa ikona<br>Skatiet 7-2. tabula 146. lpp.                                                                                     |
| lejaukšanās analīzes ikonas |                                                                                                    |
|                             | lejaukšanās analīzes veida indikators pielāgotam notikumam (pelēks)                                                                                                  |
|                             | iejaukšanās analīzes veida indikators novietojuma pārbaudei (violets)                                                                                                |

|   | iejaukšanās analīzes veida indikators šķidruma pārbaudei (zils)                                                       |
|---|----------------------------------------------------------------------------------------------------|
|   | lejaukšanās analīzes veida indikators intervencei (zaļš)                                                              |
|   | lejaukšanās analīzes veida indikators sistēmas ģenerētas iejaukšanās gadījumā (oksimetrija,<br>BP kalibrēšana, balts) |
|   | lejaukšanās analīzes veida indikators notikumam (dzeltens)                                                            |
| Ø | Komentāru rediģēšanas ikona                                                                                           |

| AFM ikonas |                                                                                                    |
|------------|----------------------------------------------------------------------------------------------------|
| ê          | Atbalstītās šķidrumu pārvaldības (AFM) ikona sānu panelī                                                             |
|            | AFM šķidruma statusa ikonas AFM informācijas panelī. Lai iegūtu papildinformāciju, skatiet<br>13-56. tabula 297. lpp |
|            | Sākt vai atsākt atbalstītās šķidrumu pārvaldības (AFM) sesiju                                                        |
|            | Apturēt atbalstītās šķidrumu pārvaldības (AFM) sesiju                                                                |
| Ø          | Rediģēt beigu laiku vai bolus tilpumu                                                                                |
| 90%        | Time-in-Target parādīts SVV parametra elementā (automātiska GDT sesija)                                              |
| \$         | AFM iestatījumi                                                                                                    |
| ?          | AFM konteksta palīdzība                                                                                              |
|            | Beigt atbalstītās šķidrumu pārvaldības (AFM) sesiju                                                                  |
|            | GDT trasēšanas ikonas                                                                                                |
| ~          | Parametrs iespējots GDT sānu panelī                                                                                  |
| Ø          | Rediģēt GDT parametru mērķus                                                                                         |
|            | Sākt GDT trasēšanas sesiju                                                                                           |
|            | Pauzēt GDT trasēšanas sesiju                                                                                         |
|            | Apturēt GDT trasēšanas sesiju                                                                                        |

| GDT trasēšanas ikonas |                                                  |
|-----------------------|--------------------------------------------------|
| Ś                     | Pieņemt mērķa diapazonu SV optimizācijai         |
| 90                    | Time-In-Target simbols GDT trasētajos parametros |
| HPI ikonas            |                                                  |
| НРІ                   | HPI sānu paneļa ikona                            |

## 2.5 Simboli uz izstrādājumu marķējuma

Šajā sadaļā ir norādīti simboli, kas redzami uz HemoSphere Alta uzlabotās monitoringa platformas un citiem pieejamiem HemoSphere Alta uzlabotās monitoringa platformas piederumiem, tostarp platformas kabeļiem.

| Simbols                              | Apraksts                                                                                                    |
|--------------------------------------|----------------------------------------------------------------------------------------------------|
|                                      | Ražotājs                                                                                                    |
|                                      | Izgatavošanas datums                                                                                                    |
| Rx only                              | Tikai ar recepti                                                                                                    |
| IPX1                                 | Nodrošina aizsardzību pret vertikāli krītošu ūdeni atbilstoši IPX1 standartam                                                       |
| IPX4                                 | Aizsardzības līmenis pret priekšmetu iekļūšanu                                                                                      |
|                                      | Dalīta elektrisko un elektronisko iekārtu savākšana saskaņā ar ES direktīvu 2012/19/ES.                                             |
| FC                                   | Federālās komunikāciju komisijas (FCC — Federal Communications Commission) atbilstība — tikai<br>ASV                                |
| ((:))                                | Šī ierīce satur nejonizējošā starojuma raidītāju, kas var izraisīt RF traucējumus citām ierīcēm, kas<br>atrodas šīs ierīces tuvumā. |
|                                      | levērojiet lietošanas instrukciju                                                                                                   |
| eifu.edwards.com<br>+ 1 888 570 4016 | levērojiet lietošanas instrukciju, kas pieejama tīmekļa vietnē                                                                      |

#### 2-2. tabula. Simboli uz izstrādājumu marķējuma

| Simbols                                                                                                    | Apraksts                                                                                          |
|----------------------------------------------------------------------------------------------------|---------------------------------------------------------------------------------------------------|
|                                                                                                    | Lietošanas instrukcija elektroniskā formātā ir pieejama, pasūtot pa tālruni vai interneta vietnē. |
| o Consultations                                                                                                    | Intertek ETL                                                                                      |
| #                                                                                                    | Modeļa numurs                                                                                     |
| SN                                                                                                    | Sērijas numurs                                                                                    |
| UDI                                                                                                    | Unikālais ierīces identifikators                                                                  |
| MR                                                                                                    | Nedrīkst lietot MR vidē                                                                           |
| LOT                                                                                                    | Partijas kods                                                                                     |
| QTY                                                                                                    | Daudzums                                                                                          |
| Pb                                                                                                    | Bez svina                                                                                         |
| c <b>RL</b> ° us                                                                                                    | Underwriters Laboratories izstrādājumu sertifikācijas marķējums                                   |
| Li-ion                                                                                                    | Pārstrādājams litija jonu                                                                         |
| (II)                                                                                                    | Tehniskās atbilstības zīme (Japāna)                                                               |
| $\textcircled{\begin{tabular}{ c c c c } \hline \hline \hline \hline \hline \hline \hline \hline \hline \hline \hline \hline \hline \hline \hline \hline \hline \hline \hline$ | Neizjaukt!                                                                                        |
| X                                                                                                    | Nededzināt!                                                                                       |
| MD                                                                                                    | Medicīnas ierīce                                                                                  |
|                                                                                                    | Importētājs                                                                                       |

| Simbols                               | Apraksts                                                                           |  |  |  |  |  |  |
|---------------------------------------|------------------------------------------------------------------------------------|--|--|--|--|--|--|
| )))                                   | EMVCo bezkontakta indikators                                                       |  |  |  |  |  |  |
| Savienotāju identifikācijas marķējums |                                                                                    |  |  |  |  |  |  |
| $\forall$                             | Ekvipotenciālā termināla tapa                                                      |  |  |  |  |  |  |
| ● <b></b>                             | USB 2.0                                                                            |  |  |  |  |  |  |
| 품                                     | Ethernet savienojums                                                               |  |  |  |  |  |  |
| $\rightarrow$                         | Spiediena (vienreizlietojamā spiediena devēja) signāla izvade                      |  |  |  |  |  |  |
|                                       | Uzmanību!<br>Skatīt lietošanas instrukciju ar svarīgu piesardzības informāciju     |  |  |  |  |  |  |
| H t                                   | Pret defibrilāciju noturīga CF tipa daļa vai savienojums, kas saskaras ar pacientu |  |  |  |  |  |  |
| -  <b>↑</b>  -                        | Pret defibrilāciju noturīga BF tipa daļa vai savienojums, kas saskaras ar pacientu |  |  |  |  |  |  |
| Ŕ                                     | BF tipa daļa vai savienojums, kas saskaras ar pacientu                             |  |  |  |  |  |  |
| <u>ii</u>                             | Nepārtraukta neinvazīva arteriālā asinsspiediena mērīšana                          |  |  |  |  |  |  |
|                                       | Noņemiet spiediena kontrollera vāku no šī gala.                                    |  |  |  |  |  |  |
| $\bigcirc$                            | Nenoņemiet spiediena kontrollera vāku no šī gala.                                  |  |  |  |  |  |  |
| ECG                                   | EKG ievade no ārējā monitora                                                       |  |  |  |  |  |  |
| нэті                                  | Augstas izšķirtspējas multivides interfeisa izvade                                 |  |  |  |  |  |  |
|                                       | Savienotājs: seriālā COM izvade (RS232)                                            |  |  |  |  |  |  |

| Papildu iepakojuma marķējums            |                                                                       |  |  |  |  |  |
|-----------------------------------------|-----------------------------------------------------------------------|--|--|--|--|--|
| Ţ                                       | Trausls, rīkoties piesardzīgi                                         |  |  |  |  |  |
| <u>     11     1     1     1     1 </u> | Ar šo galu uz augšu                                                   |  |  |  |  |  |
|                                         | lekārtas iepakojumā vai konstrukcijā iekļauti litija jonu akumulatori |  |  |  |  |  |
| *÷                                      | Uzglabāt vēsā, sausā vietā                                            |  |  |  |  |  |
|                                         | Nelietot, ja iepakojums ir bojāts, un skatīt lietošanas instrukciju   |  |  |  |  |  |
| 20                                      | lepakojums izgatavots no pārstrādājama kartona                        |  |  |  |  |  |
|                                         | Derīguma termiņš                                                      |  |  |  |  |  |
| 50)                                     | Vidi saudzējošas lietošanas periods (EFUP) — tikai Ķīna               |  |  |  |  |  |

#### Piezīme

Visu piederumu izstrādājumu marķējumā izmantotos simbolus skatiet šo izstrādājumu lietošanas instrukciju simbolu tabulā.

## 2.6 Piemērojamie standarti

| 2-3. | tabula. | Piemēroj | jamie | standarti |
|------|---------|----------|-------|-----------|
|------|---------|----------|-------|-----------|

| Standarts                                | Nosaukums                                                                                                    |  |  |  |  |
|------------------------------------------|----------------------------------------------------------------------------------------------------|--|--|--|--|
| IEC 60601-1:2005/AMD1:2012/<br>AMD2:2020 | Medicīniskās elektroiekārtas — 1. daļa: vispārīgas prasības par pamata drošību un<br>būtisko veiktspēju; 1. labojums (2012); 2. labojums (2020)                                                    |  |  |  |  |
| IEC 60601-1-2: 2020                      | Medicīniskās elektroiekārtas — 1-2. daļa: vispārīgas prasības par pamata drošību un<br>būtisko veiktspēju — netiešais standarts. Elektromagnētiskā saderība — prasības un<br>pārbaudes             |  |  |  |  |
| IEC 60601-2-34: 2011                     | Medicīniskās elektroiekārtas — 2-34. daļa: īpašas prasības par invazīvā asinsspiedie-<br>na monitoringa aprīkojuma pamata drošību un būtisko veiktspēju                                            |  |  |  |  |
| IEC 80601-2-49:2018                      | Medicīniskās elektroiekārtas — 2-49. daļa: īpašas prasības par daudzfunkcionālās<br>pacienta novērošanas aparatūras/monitoru pamata drošību un būtisko veiktspēju                                  |  |  |  |  |
| ISO 80601-2-56:2017/AMD1:2018            | Medicīniskās elektroiekārtas — 2-56. daļa: īpašas prasības par ķermeņa temperatū-<br>ras mērīšanai izmantoto klīnisko termometru pamata drošību un būtisko veiktspēju:<br>1. labojums (2018. gads) |  |  |  |  |

# 2.7 HemoSphere Alta uzlabotās monitoringa platformas pamata veiktspēja

Monitors parāda nepārtraukto CO un intermitējošo CO ar saderīgu Swan-Ganz katetru atbilstoši specifikācijām, kas norādītas A pielikumā Specifikācijas un ierīces raksturlielumi 380. lpp.. Platforma nodrošina intravaskulārā asinsspiediena rādījumu, izmantojot saderīgu FloTrac, FloTrac Jr vai Acumen IQ sensoru vai saderīgu TruWave vienreizlietojamo spiediena devēju, kas atbilst A pielikumā norādītajām specifikācijām. Platforma nodrošina nodrošina neinvazīvu arteriālā asinsspiediena rādījumu, izmantojot saderīgu oksimetrijas katetru, kas atbilst A pielikumā norādītajām specifikācijām. Platforma nodrošina neinvazīvu arteriālā asinsspiediena rādījumu, izmantojot saderīgu Edwards pirksta manšeti, kas atbilst A pielikumā norādītajām specifikācijām. Platforma nodrošina stO<sub>2</sub> rādījumu, izmantojot saderīgu kas atbilst A pielikumā norādītajām specifikācijām. Platforma nodrošina neinvazīvu arteriālā asinsspiediena rādījumu, izmantojot saderīgu Edwards pirksta manšeti, kas atbilst A pielikumā norādītajām specifikācijām. Platforma nodrošina StO<sub>2</sub> rādījumu, izmantojot saderīgu kas atbilst A pielikumā norādītajām specifikācijām. Platforma nodrošina StO<sub>2</sub> rādījumu, izmantojot saderīgu oksimetra kabeli un sensoru, kas atbilst A pielikumā norādītajām specifikācijām. Ja platforma nevar nodrošinā tattiecīgā hemodinamiskā parametra mērījumu, tā nodrošina trauksmi, indikatoru un/vai sistēmas statusa informāciju. Lai iegūtu papildinformāciju, skatiet Pamata veiktspējas parametri 380. lpp.

lerīces veiktspēja, ieskaitot funkcionālos parametrus, ir pārbaudīta vispusīgu testu sērijā, lai apliecinātu ierīces drošumu un veiktspēju atbilstoši tās paredzētajam lietojumam, ja ierīci lieto saskaņā ar norādījumiem, kas sniegti lietošanas instrukcijā.

# Uzstādīšana un iestatīšana

#### Saturs

| Izpakošana                                                                 | 71   |
|----------------------------------------------------------------------------|------|
| HemoSphere Alta uzlabotās monitoringa platformas savienojumu pieslēgvietas | .74  |
| HemoSphere Alta uzlabotās monitoringa platformas uzstādīšana               | . 77 |
| Sākotnējā palaišana                                                        | 81   |
| Izslēgšana un enerģijas taupīšanas režīms                                  | 82   |

## 3.1 Izpakošana

Pārbaudiet, vai piegādes iepakojumam nav nekādu piegādes laikā radušos bojājumu pazīmju. Ja konstatējat jebkādus bojājumus, nofotografējiet iepakojumu un sazinieties ar Edwards tehniskā atbalsta dienestu. Neizmantojiet, ja iepakojums vai tā saturs ir bojāts. Vizuāli pārbaudiet, vai iepakojuma saturam nav bojājumu. Bojājumi ietver plaisas, skrāpējumus, iespiedumus un jebkādas citas pazīmes, ka monitors vai kabeļa korpuss varētu būt bojāts. Ziņojiet par jebkādiem ārējiem bojājumiem.

## 3.1.1 lepakojuma saturs

HemoSphere Alta uzlabotā monitoringa platforma ir modulāra, tādēļ iepakojuma konfigurācija atšķiras atkarībā no pasūtītā komplekta. Visu platformu piegādes komplektācijā iekļauts elektrotīkla barošanas vads un dažos reģionos arī USB zibatmiņa ar operatora rokasgrāmatu. Atkarībā no komplekta konfigurācijas var būt iekļauti un piegādāti arī papildu vienumi. Skat. 3-1. tabula 71. lpp. Izmantojamie materiāli un piederumi var tikt piegādāti atsevišķi. Lietotājam ieteicams apstiprināt visu pasūtīto iekārtu saņemšanu. Pilnu pieejamo piederumu sarakstu skatiet B pielikumā. Piederumi 393. lpp.

| HemoSphere Alta uzlabotās monito-<br>ringa platformas sirdsdarbības kom-<br>plekts                                                                                                    | HemoSphere Alta uzlabotās monito-<br>ringa platformas viedās atkopšanas<br>komplekts                                                                                                    | HemoSphere Alta uzlabotās monito-<br>ringa platformas universālais kom-<br>plekts                                                                                                    |  |  |  |  |
|----------------------------------------------------------------------------------------------------|----------------------------------------------------------------------------------------------------|----------------------------------------------------------------------------------------------------|--|--|--|--|
| <ul> <li>HemoSphere Alta sirds monitors</li> <li>elektrotīkla kabelis</li> <li>lietotāja rokasgrāmata (pēc reģiona)</li> <li>HemoSphere Alta Swan-Ganz pacienta kabelis</li> <li>HemoSphere oksimetrijas kabelis*</li> <li>HemoSphere spiedienkabelis</li> <li>HemoSphere Alta monitors — spiedienkabelis</li> <li>ForeSight oksimetra kabelis</li> </ul> | <ul> <li>HemoSphere Alta viedās atkopša-<br/>nas monitors</li> <li>elektrotīkla kabelis</li> <li>lietotāja rokasgrāmata (pēc reģio-<br/>na)</li> <li>HemoSphere spiedienkabe-<br/>lis/HemoSphere Alta monitors —<br/>spiedienkabelis</li> <li>ClearSight tehnoloģijas kabeļi<br/>(spiediena kontrollers un HRS)</li> </ul> | <ul> <li>HemoSphere Alta universālais<br/>monitors</li> <li>elektrotīkla kabelis</li> <li>lietotāja rokasgrāmata (pēc reģio-<br/>na)</li> <li>HemoSphere Alta Swan-Ganz pa-<br/>cienta kabelis</li> <li>HemoSphere spiedienkabe-<br/>lis/HemoSphere Alta monitors —<br/>spiedienkabelis</li> <li>ClearSight tehnoloģijas kabeļi<br/>(spiediena kontrollers un HRS)</li> <li>HemoSphere oksimetrijas kabelis</li> <li>ForeSight oksimetra kabelis</li> <li>HemoSphere Alta AFM kabelis</li> </ul> |  |  |  |  |
| *Pēc izvēles                                                                                                    |                                                                                                    |                                                                                                    |  |  |  |  |

3-1. tabula. HemoSphere Alta uzlabotās monitoringa platformas konfigurācijas

## 3.1.2 Nepieciešamie piederumi platformas kabeļiem

Nākamajās tabulās ir norādīti piederumi, kas nepieciešami konkrētam hemodinamiskās tehnoloģijas kabelim, lai parādītu konkrētus pārraudzības laikā iegūtos un aprēķinātos parametrus.

#### 3-2. tabula. Kabeļi un katetri, kas ir nepieciešami parametru monitoringam, izmantojot HemoSphere Alta Swan-Ganz pacienta kabeli

|                                                                                | Pārraudzības laikā iegūtie un aprēķinātie parametri |                     |     |      |     |     |    |                     |                                          |                  |
|--------------------------------------------------------------------------------|-----------------------------------------------------|---------------------|-----|------|-----|-----|----|---------------------|------------------------------------------|------------------|
| Nepieciešamais kabe-<br>lis/katetrs                                            | со                                                  | CO <sub>20s</sub> * | EDV | RVEF | SVR | iCO | SV | SV <sub>20s</sub> * | CO <sub>RV</sub> /<br>SV <sub>RV</sub> ‡ | GHI <sup>†</sup> |
| EKG kabelis vai PR no ART<br>spiediena līknes**                                |                                                     |                     | •   | •    |     |     | •  | •                   |                                          |                  |
| analogais spiediena ieva-<br>des kabelis(-ļi)                                  |                                                     |                     |     |      | •   |     |    |                     |                                          |                  |
| injekcijas šķīduma tempe-<br>ratūras zonde                                     |                                                     |                     |     |      |     | •   |    |                     |                                          |                  |
| Swan-Ganz termodilūcijas<br>katetrs vai Swan-Ganz Jr<br>termodilūcijas katetrs |                                                     |                     |     |      |     | •   |    |                     |                                          |                  |
| Swan-Ganz CCO katetrs vai<br>Swan-Ganz CCOmbo ka-<br>tetrs                     | •                                                   |                     |     |      | •   | •   | •  |                     |                                          |                  |
| Swan-Ganz CCOmbo V ka-<br>tetrs                                                | •                                                   | •                   | •   | •    | •   | •   | •  | •                   |                                          | ٠                |
| Swan-Ganz IQ katetrs                                                           |                                                     |                     |     |      |     | •   |    |                     | •                                        | •                |
| TruWave devējs*                                                                |                                                     | •                   |     |      |     |     |    | •                   | •                                        |                  |
| HemoSphere oksimetrijas<br>kabelis                                             |                                                     |                     |     |      |     |     |    |                     |                                          | •                |

\*20 sekunžu plūsmas parametri ir pieejami, tikai īstenojot pārraudzību ar CCOmbo V katetru (modeļi 777F8 un 774F75), un tiem ir nepieciešams pulmonālās artērijas spiediena signāls, kas tiek nodots pa HemoSphere spiedienkabeļa savienojumu. Skat.: 20 sekunžu plūsmas parametri 153. lpp..

\*\* Spiedienkabeļa vai ClearSight manšetes pārraudzītās arteriālās spiediena līknes sirdsdarbības ātrumu (PR) var izmantot, kad ir pievienots/pieejams EKG kabeļa nodrošināts sirdsdarbības ātruma (HR) rādītājs.

<sup>†</sup>Globālās hipoperfūzijas indeksa (GHI) algoritms ir pieejams tikai tad, ja pārraudzībai izmantots CCOmbo V katetrs (modelis 777F8) vai IQ katetrs (modelis AlQSGF8) un HemoSphere oksimetrijas kabeļa savienojums.

<sup>‡</sup>RVCO parametri ir pieejami, tikai īstenojot pārraudzību ar IQ katetru (modelis AIQSGF8), un tiem ir nepieciešams labā sirds kambara spiediena signāls, kas tiek nodots pa HemoSphere spiedienkabeļa savienojumu. Skat.: Labā sirds kambara izsviedes algoritms 318. lpp..

#### Piezīme

Ne visus pediatrijas pacientu parametrus var pārraudzīt vai aprēķināt. Pieejamos parametrus skatiet 1-1. tabula 28. lpp..
#### 3-3. tabula. Pieejamie sensori parametru pārraudzībai, izmantojot HemoSphere spiedienkabeli/HemoSphere Alta monitoru — spiedienkabeli

|                                           | Pārraudzības laikā iegūtie un aprēķinātie parametri |    |             |      |    |                     |      |     |     |                                     |  |  |
|-------------------------------------------|-----------------------------------------------------|----|-------------|------|----|---------------------|------|-----|-----|-------------------------------------|--|--|
| Pieejamie spiedie-<br>na sensori/devēji   | со                                                  | SV | SVV/<br>PPV | SVR* | PR | SYS/<br>DIA/<br>MAP | МРАР | CVP | RVP | HPI/<br>dP/dt/<br>Ea <sub>dyn</sub> |  |  |
| FloTrac sensors vai<br>FloTrac Jr sensors | •                                                   | •  | •           | *    | •  | •                   |      |     |     |                                     |  |  |
| TruWave devējs                            |                                                     |    |             |      | •  | •                   | •    | •   | •   |                                     |  |  |
| Acumen IQ sen-<br>sors**                  | •                                                   | •  | •           | *    | •  | •                   |      |     |     | •                                   |  |  |

\*Pārraudzības laikā iegūtoCVP vērtību, manuāli ievadīto CVP vērtību vai noklusējuma CVP vērtību izmanto SVR aprēķināšanai.

\*\* Lai piekļūtu AFM programmatūras funkcijai, ir nepieciešams Acumen IQ sensors. Lai iegūtu papildinformāciju, skatiet Atbalstīta šķidrumu pārvaldība 291. lpp..

#### 3-4. tabula. Pirksta manšetes opcijas pārraudzības parametriem, izmantojot neinvazīvu ClearSight tehnoloģiju

|                                                                                                    |    | Pārraudzības laikā iegūtie un aprēķinātie parametri |             |      |    |                     |                                     |  |  |  |  |  |
|----------------------------------------------------------------------------------------------------|----|-----------------------------------------------------|-------------|------|----|---------------------|-------------------------------------|--|--|--|--|--|
| Pirksta manšetes opci-<br>jas (viena obligāta)                                                                             | со | SV                                                  | SVV/<br>PPV | SVR* | PR | SYS/<br>DIA/<br>MAP | HPI/<br>dP/dt/<br>Ea <sub>dyn</sub> |  |  |  |  |  |
| ClearSight pirksta manše-<br>te vai ClearSight Jr pirksta<br>manšete                                                       | •  | •                                                   | •           | *    | •  | •                   |                                     |  |  |  |  |  |
| Acumen IQ pirksta man-<br>šete                                                                                             | •  | •                                                   | •           | *    | •  | •                   | •                                   |  |  |  |  |  |
| *Pārraudzības laikā iegūto CVPvērtību, manuāli ievadīto CVP vērtību vai noklusējuma CVP vērtību izmanto SVR aprēķināšanai. |    |                                                     |             |      |    |                     |                                     |  |  |  |  |  |

#### 3-5. tabula. Katetri, kas ir nepieciešami parametru pārraudzībai, izmantojot HemoSphere oksimetrijas kabeli

|                                                                                      | Pārraudzības laikā iegūtie un aprēķinātie parametri |                  |  |  |  |
|--------------------------------------------------------------------------------------|-----------------------------------------------------|------------------|--|--|--|
| Nepieciešamais katetrs                                                               | ScvO <sub>2</sub>                                   | SvO <sub>2</sub> |  |  |  |
| PediaSat oksimetrijas katetrs vai saderīgs centrālās venozās<br>oksimetrijas katetrs | •                                                   |                  |  |  |  |
| Swan-Ganz oksimetrijas katetrs                                                       |                                                     | •                |  |  |  |

#### 3-6. tabula. Nepieciešamie piederumi parametru pārraudzībai ar ForeSight oksimetra kabeli

|                                | Pārraudzības laikā iegūtie un aprēķinātie paramet |                                             |                                 |  |  |  |
|--------------------------------|---------------------------------------------------|---------------------------------------------|---------------------------------|--|--|--|
| Nepieciešamais piederums       | Audu oksimetrija<br>(StO <sub>2</sub> )           | Relatīvās hemoglobī-<br>na izmaiņas (ΔctHb) | Kopējais hemoglo-<br>bīns (tHb) |  |  |  |
| ForeSight/ForeSight Jr sensors | •                                                 | •                                           |                                 |  |  |  |
| ForeSight IQ sensors           | •                                                 | •                                           | •                               |  |  |  |

#### BRĪDINĀJUMS

**Elektriskās strāvas triecienu risks!** Nemēģiniet pievienot/atvienot sistēmas kabeļus ar mitrām rokām. Pirms sistēmas kabeļu atvienošanas pārliecinieties, ka jūsu rokas ir sausas.

#### UZMANĪBU

Pievienojot vai atvienojot kabeļus, vienmēr satveriet savienotāju, nevis kabeli. Nesavērpiet un nesalieciet savienotājus. Pirms lietošanas pārliecinieties, ka visi sensori un kabeļi ir pievienoti pareizi un līdz galam.

Lai nepieļautu datu bojājumus HemoSphere Alta uzlabotajai monitoringa platformai, pirms defibrilatora lietošanas vienmēr atvienojiet HemoSphere Alta Swan-Ganz pacienta kabeli un oksimetrijas kabeli no monitora.

# 3.2 HemoSphere Alta uzlabotās monitoringa platformas savienojumu pieslēgvietas

Turpmākajos monitora skatos attēlotas HemoSphere Alta uzlabotā monitora savienojumu pieslēgvietas un citi galvenie priekšējā un aizmugurējā paneļa, kā arī sānu paneļu elementi.

# 3.2.1 Monitora priekšpuse

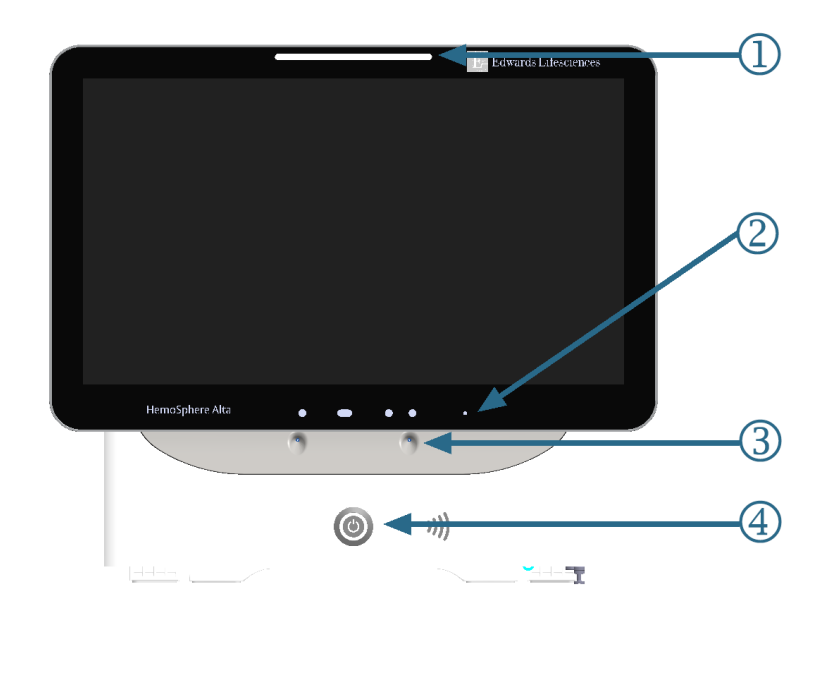

**1.** vizuālais trauksmes indikators

3. mikrofons balss komandām

ieslēgšanas poga

- 2. kamera žestiem
- 3-1. attēls. HemoSphere Alta uzlabotā monitora priekšpuses skats

# 3.2.2 Monitora aizmugure

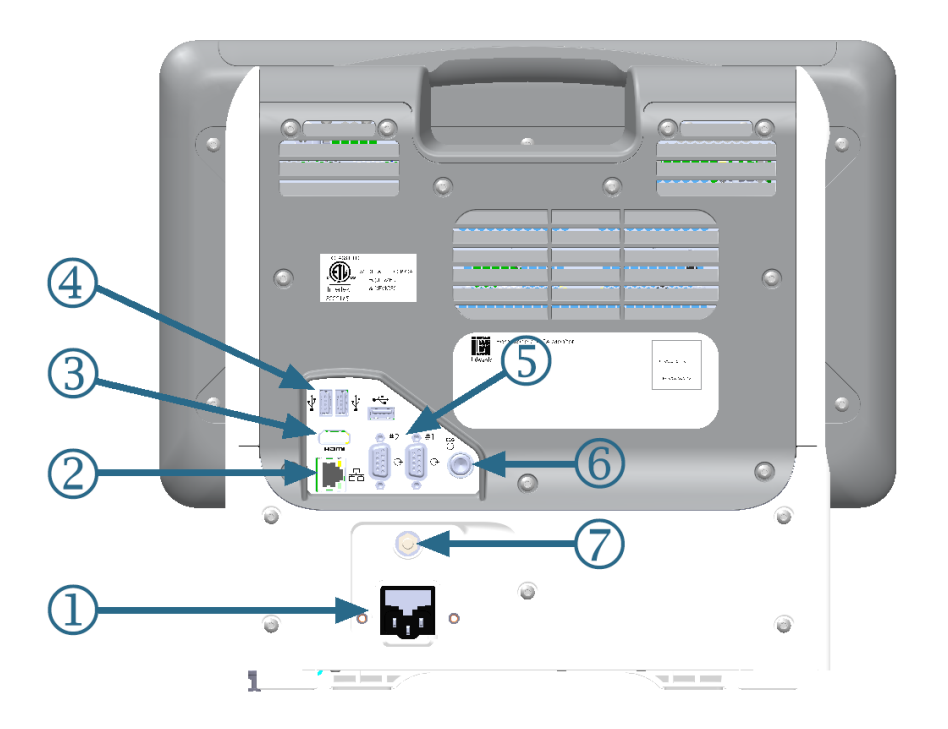

- 1. elektrotīkla barošanas vada savienojums
- 2. Ethernet pieslēgvieta
- 3. HDMI pieslēgvieta
- 4. USB pieslēgvieta (3)

- 5. COM1 seriālās pieslēgvietas savienotājs, RS-232 (2)
- 6. EKG ievade
- 7. EQP spaile

3-2. attēls. HemoSphere Alta uzlabotā monitora aizmugures skats

# 3.2.3 Monitora apakšējais panelis

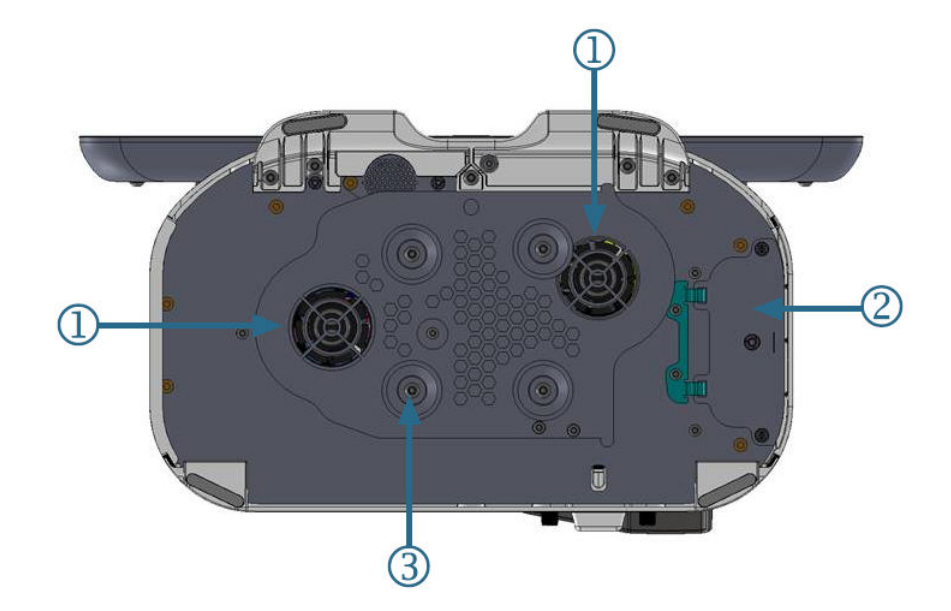

1. ventilācijas atvere (2)

 statīva ar ritenīšiem kronšteins (stiprinājums ar 4 skrūvēm)

2. Akumulatora nodalījuma vāks

3-3. attēls. HemoSphere Alta uzlabotā monitora apakšējais panelis

# 3.2.4 Monitora kreisais panelis

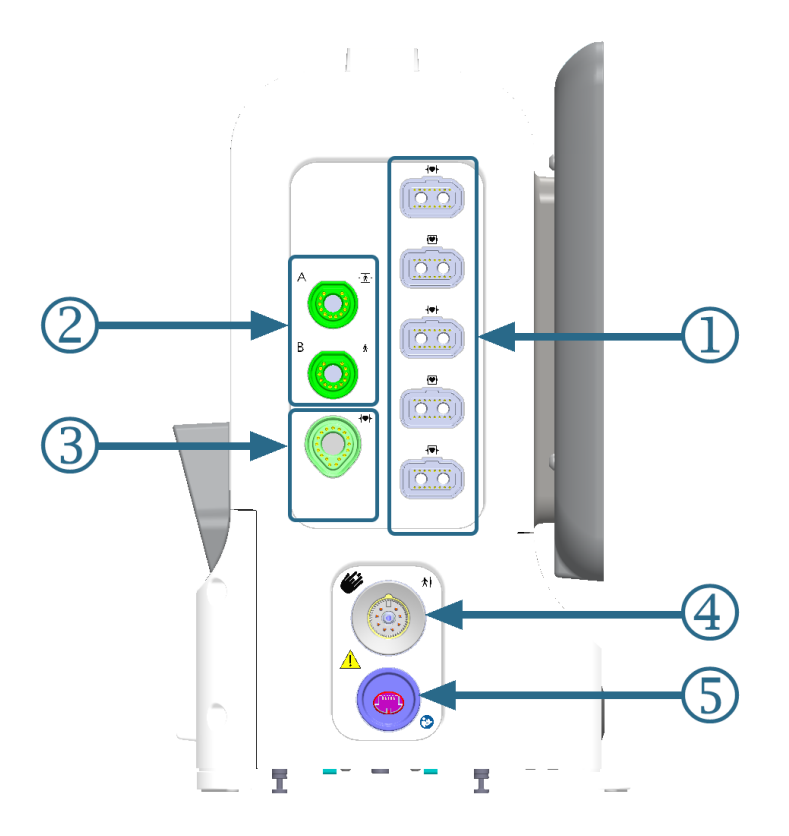

- 1. bieži lietojamas kabeļu pieslēgvietas (5)
- 2. audu oksimetrijas pieslēgvietas (2)
- 3. Swan-Ganz tehnoloģijas pieslēgvieta (1)
- 4. ClearSight tehnoloģijas pieslēgvieta (1)
- 5. neinvazīvas spiediena izvades pieslēgvieta (1)\*

3-4. attēls. HemoSphere Alta uzlabotā monitora kreisais panelis

#### UZMANĪBU

\*ClearSight tehnoloģijas spiediena izvades signālu uz pacienta monitoru ir paredzēts pievienot tikai BF vai CF tipa spiediena signāla ievades pieslēgvietai pacienta monitorā, kas aizsargāts pret sirds defibrilatora izlādes ietekmi.

# 3.3 HemoSphere Alta uzlabotās monitoringa platformas uzstādīšana

# 3.3.1 Montāžas opcijas un ieteikumi

HemoSphere Alta uzlabotā monitoringa platforma ir jānovieto uz stabilas, līdzenas virsmas vai droši jāpiestiprina pie saderīga statīva atbilstoši jūsu iestādes praksei. Lietošanas laikā lietotājam jāatrodas monitora priekšā un tuvu tam. Ierīci vienlaikus var izmantot tikai viens lietotājs. Kā papildu piederums ir pieejams HemoSphere Alta uzlabotās monitoringa platformas statīvs uz ritenīšiem. Lai iegūtu papildinformāciju, skatiet Papildpiederumu apraksts 394. lpp.. Lai saņemtu ieteikumus par papildu montāžas iespējām, sazinieties ar vietējo Edwards pārstāvi.

#### BRĪDINĀJUMS

**Sprādzienbīstamība!** Nelietojiet HemoSphere Alta uzlaboto monitoringa platformu tāda maisījuma klātbūtnē, kas sastāv no gaisa un uzliesmojošiem anestēzijas līdzekļiem, skābekļa vai slāpekļa oksīda.

Šis izstrādājums satur metāliskas daļas. NEDRĪKST lietot magnētiskās rezonanses (MR) vidē.

Pārliecinieties, ka HemoSphere Alta uzlabotā monitoringa platforma ir novietota vai uzstādīta droši un ka visi kabeļi un piederumu kabeļi ir izkārtoti atbilstoši, lai samazinātu pacientu vai lietotāju traumu, kā arī iekārtas bojājumu risku.

Neizmantojiet šo iekārtu, ja tā atrodas blakus citām iekārtām vai virs tām, jo tas var izraisīt nepareizu iekārtas darbību. Ja šādā situācijā izmantošana tomēr ir nepieciešama, šī iekārta un pārējās iekārtas ir jāuzrauga, lai pārliecinātos, ka iekārtas darbojas normāli.

HemoSphere Alta uzlabotā monitoringa platforma ir jānovieto vertikālā pozīcijā, lai nodrošinātu atbilstību aizsardzības klasei IPX1.

Uzraugiet, lai uz monitora ekrāna nenokļūst jebkāda veida šķidrums. Citādi var tikt bojāts skārienekrāns.

Nenovietojiet monitoru tā, ka piekļuve pieslēgvietām aizmugures panelī vai elektropadeves kabelim ir apgrūtināta.

Aprīkojums ir novērtēts kā piemērots lietošanai kopā ar augstfrekvences ķirurģisko aprīkojumu. Augstfrekvences ķirurģiskā aprīkojuma radītie traucējumi var izraisīt neprecīzus parametru mērījumus. Lai mazinātu augstfrekvences ķirurģiskā aprīkojuma lietošanas izraisītos apdraudējumus, izmantojiet tikai nebojātus pacienta kabeļus un piederumus, kas ir pievienoti saskaņā ar šajā operatora rokasgrāmatā sniegtajiem norādījumiem.

Šī sistēma ir novērtēta kā piemērota lietošanai kopā ar defibrilatoriem. Lai nodrošinātu pienācīgu darbību bez defibrilatoru izraisītiem traucējumiem, izmantojiet tikai nebojātus pacienta vadus un piederumus, kas ir pievienoti saskaņā ar šajā operatora rokasgrāmatā sniegtajiem norādījumiem.

Viss standartam IEC/EN 60950 atbilstošais aprīkojums, tostarp printeri, ir jānovieto vismaz 1,5 metru attālumā no pacienta gultas.

Pārnēsājamais RF sakaru aprīkojums (tostarp tādas perifērās ierīces kā antenu kabeļi un ārējās antenas) jāizmanto attālumā, kas nav tuvāks kā 30 cm (12") līdz jebkurai HemoSphere Alta uzlabotās monitoringa platformas daļai, tostarp ražotāja norādītajiem kabeļiem. Pretējā gadījumā tas var izraisīt aprīkojuma veiktspējas pasliktināšanos.

#### UZMANĪBU

Nepakļaujiet HemoSphere Alta uzlaboto monitoringa platformu ekstremālai temperatūrai. Vides specifikācijas skatiet A pielikumā.

Neglabājiet HemoSphere Alta uzlaboto monitoringa platformu putekļainā vai netīrā vidē.

Nenosprostojiet HemoSphere Alta uzlabotā monitora ventilācijas atveres.

Neizmantojiet HemoSphere Alta uzlaboto monitoringa platformu vidē, kur spilgts apgaismojums traucē saskatīt LCD ekrānu.

Nelietojiet monitoru kā rokas ierīci.

# 3.3.2 Akumulators

HemoSphere Alta uzlabotajai monitoringa platformai ir iekšējais akumulators, kas nodrošina nepārtrauktu darbību elektroenerģijas padeves pārrāvuma laikā. Lai piekļūtu akumulatoram, izskrūvējiet 2 fiksācijas skrūves (skat. 3-3. att. 76. lpp.). Lai atvieglotu izskrūvēšanu, tās laikā turiet akumulatora nodalījuma durtiņas aizvērtas. Akumulatora nodalījuma durtiņas jātur aizvērtas arī tad, kad uzstādāt tās atpakaļ un pievelkat skrūves.

#### Piezīme

Lai nodrošinātu, ka sistēmas monitorā uzrādītais akumulatora uzlādes līmenis ir pareizs, lūdzu, pielietojiet akumulatora atjaunošanas režīmu pirms pirmās lietošanas reizes. Papildinformāciju par akumulatora apkopi un atjaunošanu skatiet šeit: Akumulatora apkope 416. lpp.

HemoSphere Alta monitora akumulatoru ir paredzēts izmantot kā rezerves barošanas avotu elektroenerģijas padeves pārrāvuma laikā, un tas var nodrošināt monitora darbību tikai īsu brīdi.

Šajā rokasgrāmatā HemoSphere Alta akumulators nozīmē brīvi iegādājamu akumulatoru (nodrošina ražotājs RRC Vācijā), kas iestrādāts HemoSphere Alta uzlabotā monitora konstrukcijā.

#### BRĪDINĀJUMS

Ar HemoSphere Alta uzlaboto monitoringa platformu lietojiet tikai Edwards apstiprinātus akumulatorus. Neveiciet akumulatora uzlādi ārpus monitora. Pretējā gadījumā akumulators var tikt bojāts, vai arī lietotājs var gūt traumas.

Lai nepieļautu pāraudzības pārtraukumus elektroenerģijas padeves pārrāvuma dēļ, ieteicams lietot HemoSphere Alta uzlaboto monitoringa platformu ar ievietotu akumulatoru.

Strāvas padeves traucējumu gadījumā un akumulatora iztukšošanās gadījumā pārraudzības ierīce tiks kontrolēti izslēgta.

# 3.3.3 Barošanas kabeļa pievienošana

Pirms barošanas kabeļa pievienošanas monitora aizmugurējam panelim pārliecinieties, ka ir uzlikts strāvas pievades vāks.

- 1. Ja strāvas pievades vāks jau ir uzlikts, izskrūvējiet abas skrūves (3. attēls, 3-5. att. 80. lpp.), kas strāvas pievades vāku savieno ar monitora aizmugurējo paneli.
- 2. Pievienojiet atvienojamo barošanas kabeli. Pārliecinieties, ka kabeļa spraudnis ir cieši ievietots kontaktligzdā. (1. attēls, 3-5. att. 80. lpp.)
- Nostipriniet strāvas pievades vāku virs spraudņa, izvelkot barošanas kabeli caur vāka atveri un tad spiežot vāku un blīvi uz augšu pret monitora aizmugurējo paneli, salāgojot abas skrūves atveres. (1. attēls, 3-5. att. 80. lpp.)
- 4. leskrūvējiet atpakaļ skrūves, lai piestiprinātu vāku pie monitora. (3. attēls, 3-5. att. 80. lpp.)
- 5. Pievienojiet barošanas kabeli slimnīcas līmeņa kontaktligzdai.

#### BRĪDINĀJUMS

Neizmantojiet HemoSphere Alta uzlaboto monitoringa platformu, ja tai nav uzlikts strāvas vada pievades vāks. Neveicot šīs darbības, iekārtā var iekļūt šķidrums.

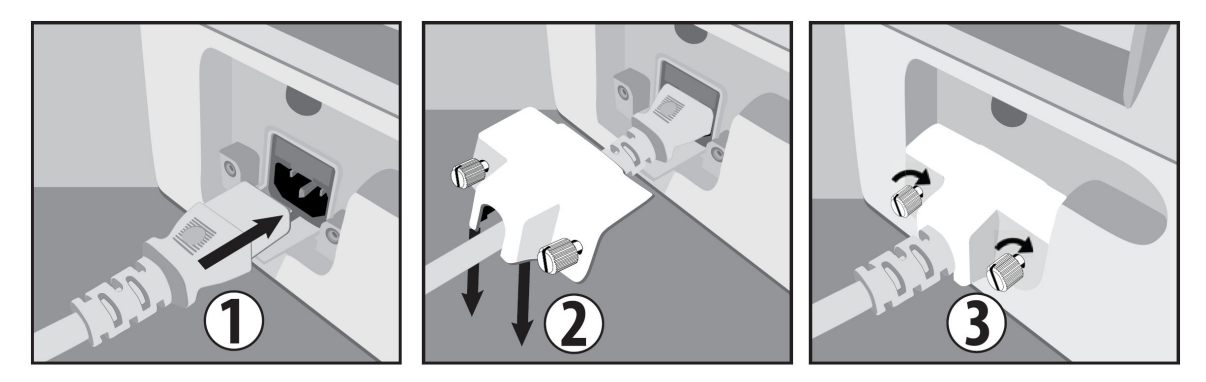

3-5. attēls. HemoSphere Alta uzlabotā monitora strāvas pievades vāks — uzlikšanas darbības

## 3.3.3.1 Ekvipotenciāls savienojums

Ekspluatācijas laikā šim monitoram ir JĀBŪT iezemētam (I klases aprīkojums saskaņā ar IEC 60601-1). Ja nav pieejams slimnīcas līmeņa vai trīszaru uztvērējs, jākonsultējas ar slimnīcas elektriķi, lai veiktu pienācīgu iezemēšanu. Monitora aizmugurējā panelī atrodas ekvipotenciāls terminālis (3-2. att. 75. lpp.), kas ir jāsavieno ar ekvipotenciālu iezemēšanas sistēmu (ekvipotenciālu kabeli).

#### BRĪDINĀJUMS

Elektropadeves kabeļa pievienošanai neizmantojiet pagarinātājus vai vairākligzdu ierīces. Izmantojiet tikai komplektācijā ietverto elektropadeves kabeli.

Lai izvairītos no elektriskās strāvas triecienu riska, HemoSphere Alta uzlaboto monitoringa platformu var pievienot tikai tādam elektropadeves tīklam, kas savienots ar aizsargzemējumu. Neizmantojiet divzaru-trīszaru adapterus.

Drošs zemējums tiek panākts tikai tad, ja instruments tiek pieslēgts kontaktligzdai, kas apzīmēta ar "tikai slimnīcām", "slimnīcas līmeņa" vai tamlīdzīgu marķējumu.

Atvienojiet monitoru no maiņstrāvas avota, atvienojot tīkla strāvas kabeli no maiņstrāvas tīkla. Nospiežot ieslēgšanas/izslēgšanas pogu, monitors netiek atvienots no maiņstrāvas tīkla.

#### UZMANĪBU

Pārvietojot instrumentu, pārliecinieties, ka tas ir izslēgts un ka pieslēgtais elektropadeves kabelis ir atvienots.

# 3.3.4 Hemodinamiskā stāvokļa pārraudzības kabeļa pievienošana un atvienošana

Vairākums uzraudzības kabeļu pieslēgvietu ir aprīkotas ar magnētiskās fiksācijas mehānismu. Pirms pievienošanas pārbaudiet, vai kabelim nav bojājumu. Tiklīdz uzraudzības kabelis ir pareizi ievietots pieslēgvietā, tas fiksējas vietā. Spiediena kontrollera kabeļa savienojumam nav magnētiskās fiksācijas mehānisma. Lai atvienotu kabeli, satveriet spraudni un velciet virzienā prom no monitora.

# 3.3.5 Ārējo ierīču kabeļu pievienošana

HemoSphere Alta uzlabotā monitoringa platforma izmanto analogās ievades monitorētos datus, lai aprēķinātu noteiktus hemodinamiskos parametrus. Tie ietver datus no EKG monitora ievades pieslēgvietas. Visi analogās ievades kabeļu savienojumi atrodas monitora aizmugurējā panelī (3-2. att. 75. lpp.). Aprēķinātajiem parametriem pieejamo kabeļu savienojumu sarakstu skatiet šeit: Nepieciešamie piederumi platformas kabeļiem 72. lpp.

#### Piezīme

SVARĪGI! HemoSphere Alta uzlabotā monitoringa platforma ir saderīga ar analogo EKG ievadi no jebkura ārējā pacienta monitora, kam ir analogās izvades pieslēgvietas, kas atbilst šīs lietotāja rokasgrāmatas pielikumā A, A-5. tabula 383. lpp. norādītajām signāla ievades specifikācijām. Tādējādi tiek nodrošināts ērts veids, kā izmantot informāciju no pacienta monitora, lai aprēķinātu papildu parādāmos hemodinamiskos parametrus. Tā ir papildu funkcija, kas neietekmē HemoSphere Alta uzlabotās monitoringa platformas primārās funkcijas — sirds izsviedes (ar HemoSphere Alta Swan-Ganz pacienta kabeli) vai venozā skābekļa piesātinājuma (ar HemoSphere oksimetrijas kabeli) uzraudzību.

#### BRĪDINĀJUMS

Izmantojiet tikai Edwards piegādātus un marķētus HemoSphere Alta uzlabotās monitoringa platformas piederumus, kabeļus un/vai komponentus. Citu nemarķētu piederumu, kabeļu un/vai komponentu izmantošana var ietekmēt pacienta drošību un mērījumu precizitāti.

# 3.4 Sākotnējā palaišana

# 3.4.1 Palaišanas procedūra

Lai ieslēgtu un izslēgtu monitoru, nospiediet ieslēgšanas pogu, kas atrodas uz priekšējā paneļa. Pēc monitora ieslēgšanas tiek parādīts Edwards ekrāns, bet pēc tam — ieslēgšanas pašpārbaudes (POST) ekrāns. POST laikā tiek pārbaudīts, vai monitors atbilst pamata ekspluatācijas prasībām, testējot kritiski svarīgus aparatūras komponentus, un šī pārbaude tiek veikta katru reizi, kad sistēma tiek ieslēgta. Palaišanas ekrānā tiek parādīts POST statusa ziņojums, kā arī sistēmas informācija, piemēram, sērijas numurs un programmatūras versijas numurs.

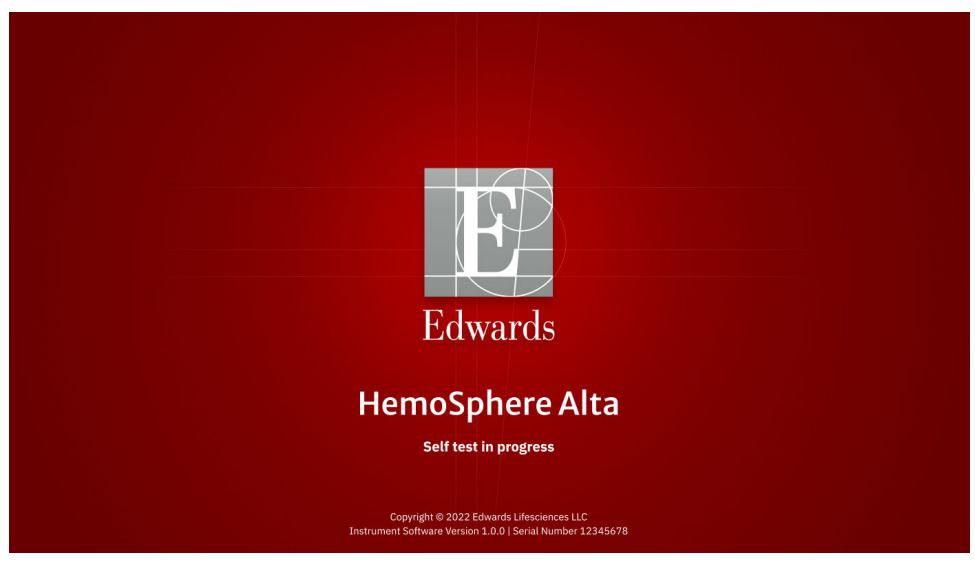

#### 3-6. attēls. Palaišanas ekrāns

#### Piezīme

Ja diagnostikas testa laikā tiek noteikts kļūdas stāvoklis, palaišanas ekrāns tiek nomainīts uz sistēmas kļūdas ekrānu. Skatiet 14. nodaļu: Problēmu novēršana 338. lpp.; vai F pielikumu: Sistēmas apkope, remonts un atbalsts 410. lpp.. Pretējā gadījumā sazinieties ar Edwards Lifesciences pārstāvi.

# 3.4.2 lerīces ID atlase

HemoSphere Alta uzlabotās monitoringa platformas sākotnējās palaišanas laikā lietotājs ekrānā **Laipni lūdzam!** var atlasīt lerīces ID vai monitora nosaukumu. Ierīces ID pēc noklusējuma ir monitora sērijas numurs, taču to var mainīt uz jebkuru citu nosaukumu (20 rakstzīmes). Statusa joslas centrā parādīts parametrs Ierīces ID. Skat. Statusa josla 118. lpp.

| Laipni lūdzam!                                                                                  |         |          |
|-------------------------------------------------------------------------------------------------|---------|----------|
| 🖳 Izveidojiet ierīces ID, lai palīdzētu identificēt sistēmu                                     |         |          |
| lerices ID                                                                                      |         |          |
| <ul> <li>Unikálá D priekšá ir prefiksa "SK-"</li> <li>Vělák nosaukumu varés redijájť</li> </ul> |         |          |
|                                                                                                 |         |          |
|                                                                                                 |         |          |
| 16:19:32 PM -08:00   11/05/2024                                                                 |         |          |
| Serijas<br>19y1234567                                                                           | Izlaist | Izveidot |

3-7. attēls. Ierīces ID ekrāns

Parametru lerīces ID var mainīt jebkurā laikā ekrānā lerīces ID ar droša lietotāja paroles palīdzību, izmantojot

ekrānu **lestatījumi** → **Papildu iestatījumi** → **lerīces ID**. Visas paroles tiek iestatītas sistēmas inicializācijas laikā. Sazinieties ar slimnīcas administratoru vai IT nodaļu, lai uzzinātu paroli.

# 3.5 Izslēgšana un enerģijas taupīšanas režīms

Lai izslēgtu monitoru, pieskarieties ieslēgšanas/izslēgšanas pogai. Skatiet apzīmējumu (2) šeit: 3-1. att. 74. lpp. Tiek attēlotas tālāk norādītās iespējas.

- Beigt sesiju: pieskarieties pie Jā, lai apturētu pašreizējo pārraudzības sesiju un pārslēgtu monitoru uz režīmu Enerģijas taupīšanas režīms. Tas ļauj novērst ierīces darbību pilnas jaudas režīmā, un monitoru var restartēt, pieskaroties ekrānam.
- Izslēgšana: šī darbība izslēdz monitoru.
- Atcelt: ļauj atgriezties ekrānā, kas tika attēlots pirms ieslēgšanas/izslēgšanas pogas nospiešanas.

# HemoSphere Alta uzlabotās monitoringa platformas navigācija

### Saturs

| HemoSphere Alta uzlabotā monitora ekrāna izskats.               |     |
|-----------------------------------------------------------------|-----|
| Navigācijas josla                                               |     |
| Pārraudzības skati                                              | 87  |
| HemoSphere Alta uzlabotās monitoringa platformas žestu komandas |     |
| HemoSphere Alta uzlabotās monitoringa platformas balss komandas |     |
| Klīniskie rīki                                                  | 104 |
| Vairāku sensoru uzlabotās pārraudzības režīms                   |     |
| Statusa josla                                                   |     |
| Statusa josla — paziņojumi                                      | 121 |
| Monitora ekrāna navigācija                                      | 121 |

# 4.1 HemoSphere Alta uzlabotā monitora ekrāna izskats

Visas pārraudzības funkcijas tiek inicializētas, pieskaroties atbilstošajam skārienekrāna apgabalam. HemoSphere Alta uzlabotās monitoringa platformas ekrāna izkārtojums nodrošina ārstam ātru piekļuvi kritiskiem pārraudzības ekrāniem un izvēlnēm, lai gādātu par vienkāršu lietošanu. Navigācijas joslā, kas atrodas ekrāna apakšā, ir ietvertas dažādas vadīklas pārraudzības sākšanai un apturēšanai, pārraudzības ekrānu atlasīšanai, piekļūšanai klīnisko rīku sānu panelim, sistēmas iestatījumu pielāgošanai, piekļūšanai balss un žestu funkcijām un trauksmes signālu izslēgšanai. HemoSphere Alta uzlabotā monitora ekrāna galvenie komponenti ir norādīti tālāk 4-1. att. 84. lpp.. Galvenajā logā ir redzams pašreizējās pārraudzības skats vai izvēlnes ekrāns. Detalizētu informāciju par pārraudzības skatu veidiem skatiet sadaļā Pārraudzības skati 87. lpp. Detalizētu informāciju par citām ekrāna funkcijām skatiet sadaļās, kas norādītas 4-1. att. 84. lpp..

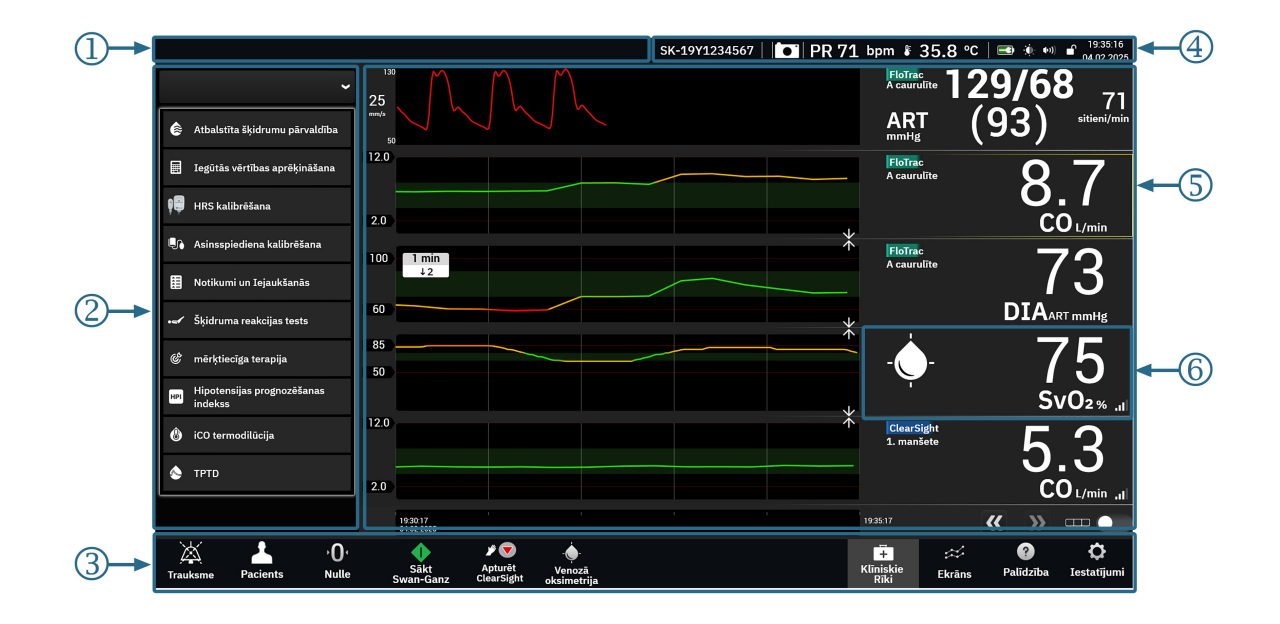

- 1. statusa josla paziņojumi (4.9. sadaļa)
- 2. sānu panelis Klīniskie rīki (4.6. sadaļa)
- 3. navigācijas josla (4.2. sadaļa)

- 4. statusa josla ikonas (4.8. sadaļa)
- 5. galvenais logs (pārraudzības skats, 4.3. sadaļa)
- 6. parametra elements (4.3.2. sadaļa)

4-1. attēls. HemoSphere Alta uzlabotā monitora ekrāna funkcijas

# 4.2 Navigācijas josla

Navigācijas josla ir redzama vairākumā ekrānu. Izņēmumi ir palaišanas ekrāns un ekrāni, kuros norādīts, ka HemoSphere Alta uzlabotās monitoringa platformas veiktā pārraudzība ir apturēta. Tālāk parādītais piemērs 4-2. att. 85. lpp. attiecas uz neinvazīvas un invazīvas pārraudzības tehnoloģijām, kas pievienotas, kad iespējots vairāku sensoru režīms. Visas pieejamās ikonas ir detalizēti aprakstītas tālāk.

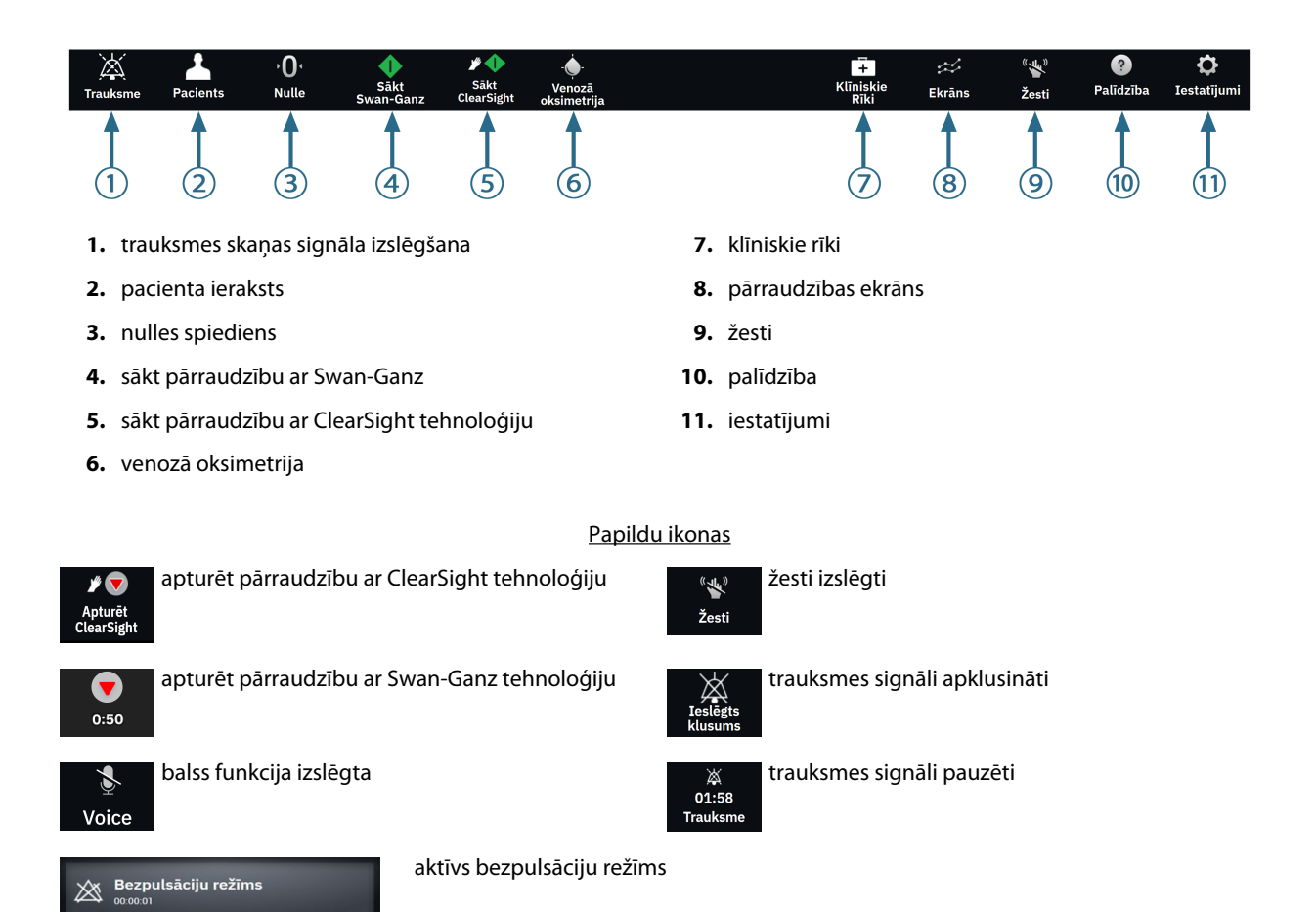

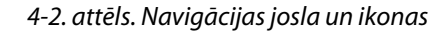

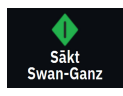

**Sāciet Swan-Ganz CO pārraudzību.** Ja monitoringam tiek izmantots HemoSphere Alta Swan-Ganz pacienta kabelis, CO pārraudzības sākšanas ikona sniedz lietotājam iespēju tieši sākt CO monitoringu no navigācijas joslas. Skat. Nepārtraukta sirds izsviede 150. lpp.

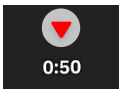

**Apturiet Swan-Ganz CO pārraudzību.** Pārraudzības apturēšanas ikona norāda, ka pašlaik notiek CO pārraudzība, izmantojot HemoSphere Alta Swan-Ganz pacienta kabeli. Lietotājs var uzreiz apturēt pārraudzību, pieskaroties šai ikonai un pēc tam pogai **Labi** apstiprinājuma uznirstošajā logā.

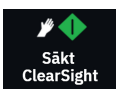

**Sākt neinvazīvu pārraudzību.** Ja pārraudzībai tiek izmantota ClearSight neinvazīvā tehnoloģija, pārraudzības sākšanas ikona dod lietotājam iespēju tieši sākt neinvazīvo asinsspiediena un CO pārraudzību no navigācijas joslas. Skat. HemoSphere neinvazīvās sistēmas monitoringa problēmu novēršana 192. lpp.

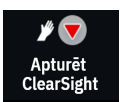

**Apturēt neinvazīvu pārraudzību.** Neinvazīvās pārraudzības apturēšanas ikona parāda, ka notiek neinvazīvā asinsspiediena un hemodinamisko parametru pārraudzība, izmantojot ClearSight tehnoloģiju.

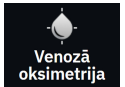

Venozās oksimetrijas pārraudzība. Pieskarieties šeit, lai piekļūtu venozās oksimetrijas iestatījumiem un kalibrēšanas ekrānam. Ja nepieciešama venozās oksimetrijas kalibrēšana, šī ikona sāk spīdēt. Skat. Venozās oksimetrijas uzstādīšana 202. lpp.

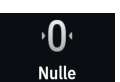

Nulle un spiediena līkne Šī ikona sniedz lietotājam iespēju tieši piekļūt ekrānam Zero & Waveform no navigācijas joslas. Skat. Ekrāns Nulle un spiediena līkne 182. lpp.

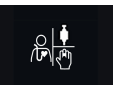

**Atlasiet pārraudzības režīmu.** Pieskarieties šeit, lai pārslēgtos starp pārraudzības režīmiem, kad ir atspējots vairāku sensoru režīms. Skat. Vairāku sensoru uzlabotās pārraudzības režīms 117. lpp. Zem šīs ikonas navigācijas joslā tiek parādīts pašreizējais pārraudzības režīms.

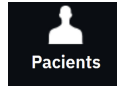

**Pacients.** Pieskarieties šai ikonai, lai skatītu un rediģētu pašreizējos pacientu demogrāfiskos datus un informāciju. Pieskarieties pogai **Beigt sesiju** ekrānā **Pacients** katras pacienta pārraudzības sesijas beigās, lai atbilstoši beigtu pārraudzību. Tiek parādīts ekrāns Jauna pacienta dati, iepriekšējā pārraudzības sesija beidzas, un to nevar atsākt.

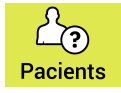

Pacients (demogrāfiskie dati izlaisti). Šī ikona tiek parādīta navigācijas joslā pēc pacienta demogrāfisko datu izlaišanas. Jebkurā brīdī pieskarieties šai ikonai, lai ievadītu pacienta demogrāfiskos datus. Ja noklusējuma pacienta režīms ir pediatrijas režīms, tas saglabājas. Ja ir izlaisti pacienta demogrāfiskie dati, pārraudzībai pieejamie parametri ir ierobežoti. Skat. Pacienta dati 127. lpp.

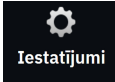

**lestatījumi.** Ikona **lestatījumi** nodrošina piekļuvi vispārējiem iestatījumiem, pacienta trauksmes/mērķa rādītāju iestatījumiem, papildu iestatījumiem, režīmam **Demonstrācijas režīms** un datu eksportēšanai. Papildinformāciju par iestatījumu izvēlni skatiet lestatījumu izvēlnes navigācija un paroles aizsardzība 124. lpp..

**Ekrāns.** Šī ikona nodrošina piekļuvi šādiem trim konfigurācijas ekrāniem: **Tendence**, **Kontrolpults** un **Dalīt**. Kad tiek atlasīts pārraudzības skata ekrāns, tiek nekavējoties parādīts attiecīgais pārraudzības režīms.

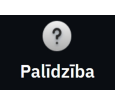

Palīdzība. Skatiet 14. nodaļu: Ekrānā redzamā palīdzība 338. lpp.

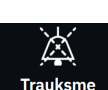

Trauksmes skaņas signālu izslēgšana. Pieskarieties ikonai Trauksme navigācijas joslā un turiet to, lai piekļūtu trauksmes apakšizvēlnei. Ir pieejamas tālāk norādītās opcijas.

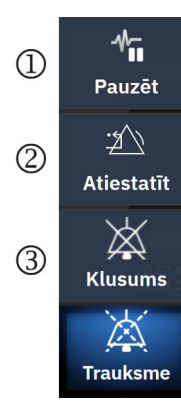

- Pauze: pieskarieties šai ikonai, lai pārtrauktu CO pārraudzību un pārietu uz režīmu Bezpulsāciju režīms. Lai apstiprinātu CO pārraudzības darbības, tiek parādīta apstiprinājuma josla. Izņēmums: asinsspiediena pārraudzības, audu oksimetrijas pārraudzības un saistītās trauksmes Bezpulsāciju režīms laikā saglabāsies aktīvas. Aktīvos parametrus skatiet šeit: D-3. tabula 405. lpp. Bezpulsāciju režīms laikā visi asinsspiediena vidējie laiki iegūst noklusējuma vērtību 5 sekundes ar 2 sekunžu atjaunināšanas ātrumu. Skat. 5-4. tabula 131. lpp.
- 2. Atiestatīt: ar šo tiek atiestatītas visas fiksācijas kļūmes, kas vairs nav aktīvas. Aktīvās fiksācijas kļūmes joprojām signalizēs par trauksmi.
- 3. Klusums: ar šo visus skaņas un vizuālos trauksmes indikatorus izslēdz uz laiku līdz piecām minūtēm. Trauksmes pauzes intervāla opcijas ir 1, 2, 3, 4 un 5 minūtes. Jauni fizioloģisko trauksmju signāli tiek izslēgti pauzes laikā. Izņēmums ir globālās hipoperfūzijas indeksa (GHI) parametrs, kas tiek izslēgts uz 15 minūtēm (skat. GHI trauksme 283. lpp.). Pēc pauzes trauksmes signāli atsāk skanēt. Kļūmes tiek apklusinātas, līdz kļūme ir dzēsta un notiek no jauna. Ja rodas jauna kļūme, trauksmes signāls tiks atskaņots atkārtoti.

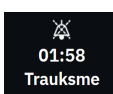

Trauksmes skaņas signāli izslēgti. Norāda, ka trauksmes signāli uz laiku izslēgti, un tiek parādīts atskaites

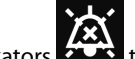

taimeris. Trauksmes rādītāju apturēšanas indikators tiek parādīts jebkura parametra elementā, kuram pašlaik ir aktivizēts trauksmes signāls.

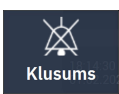

Pastāvīgi izslēgt visus trauksmes signālus. Pieskarieties ikonai izvērstajā trauksmju izvēlnē, lai pilnībā apklusinātu visus trauksmes signālus. Lai atlasītu šo trauksmes signālu apklusināšanas opciju, laukā **Galvenais** lietotājs ir jāievada parole. Skat. Iestatījumu izvēlnes navigācija un paroles aizsardzība 124. lpp.

Bezpulsāciju režīms

Atsākt pārraudzību. Pēc bezpulsāciju režīma apturēšanas navigācijas joslā tiek parādīts pagājušais laiks. Tiek parādīts ziņojums "**Bezpulsāciju režīms**". Lai atgrieztos pie pārraudzības, pieskarieties bezpulsāciju režīma ikonai.

# 4.3 Pārraudzības skati

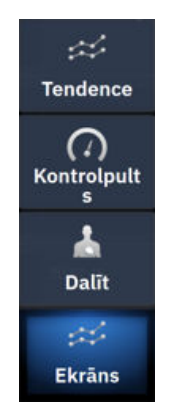

Ir trīs primārie pārraudzības skati: **Tendence** (grafiska vai tabulas tendence), **Kontrolpults** un **Dalīt**. Atbilstīgi atlasītajam pārraudzības skatam var atainot ne vairāk par desmit uzraudzītajiem parametriem.

Lai pārslēgtos starp pārraudzības režīmiem, rīkojieties, kā norādīts tālāk.

• Navigācijas joslā pieskarieties ikonai Ekrāns.

VAI

 Izmantojiet žesta komandu (skat. HemoSphere Alta uzlabotās monitoringa platformas žestu komandas 99. lpp.).

# 4.3.1 Tendenču pārraudzības skats

Ekrānā **Tendence** ir redzams pārraudzīto parametru pašreizējais stāvoklis un vēsture. Parametru vērtību tendenci var skatīt grafiskā vai tabulārā formātā. Parādītie parametri tiek uzskatīti par "galvenajiem parametriem" un ir atlasāmi parametru konfigurācijas izvēlnē. Skat. Parametru maiņa 91. lpp.

## 4.3.1.1 Grafisko tendenču ekrāns

Grafisko tendenču ekrāna galvenās funkcijas aprakstītas sadaļā 4-3. att. 88. lpp. un tālāk.

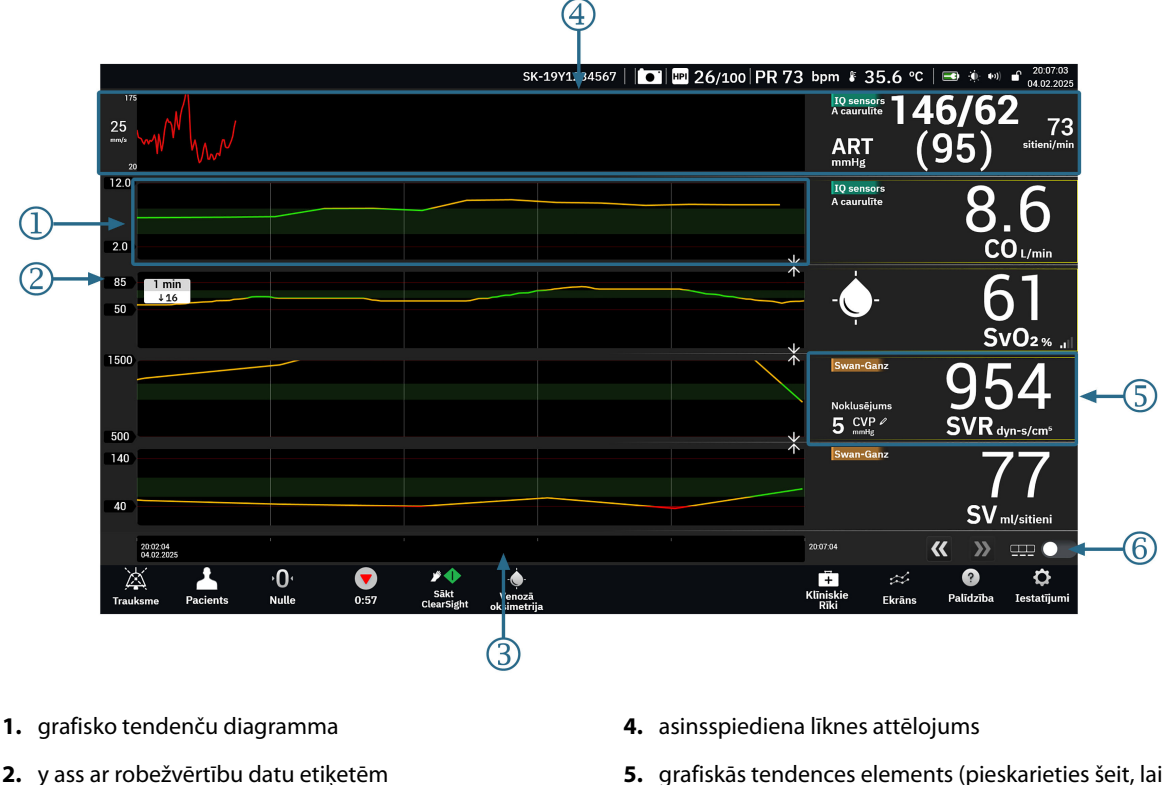

- 2. y ass ar robežvērtību datu etiķetēm
- 3. laika diapazons

- piekļūtu parametru konfigurācijas izvēlnei)
- 6. grafika/tabulas pārslēgšanas slēdzis

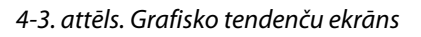

- Grafisko tendenču diagrammā parādīti dati par iepriekš noteiktu laika periodu (skat. 3). Diagrammas līnijas 1. iekrāsojuma pamatā ir lietotāja definētas robežvērtības/mērķa rādītāji atbilstošajam parametram.
- 2. Y asī ir parādītas lietotāja definēto robežvērtību datu atzīmes. Lai mainītu robežvērtības, pieskarieties jebkurai šī parametra grafiskās tendences elementa vietai (skat. 5), lai piekļūtu parametra izvēlnei.
- Tendenču diagrammas laika diapazonu (x ass) var modificēt, pieskaroties jebkurai vietai uz x ass. Opciju 3. diapazons ir no 1 minūtes līdz 72 stundām.
- 4. Ja asinsspiediena līknes parametrs ir atlasīts kā galvenais parametrs, tas parādās ekrāna augšdaļā.
- Grafisko tendenču elementā tiek parādīts parametra nosaukums un vērtība, kā arī citi galvenie elementi. 5. Vairāk informācijas par šo jautājumu un piekļuvi parametru izvēlnei skatiet šeit: Parametru elementi parametru konfigurācijas izvēlne 91. lpp..

Lai pārslēgtos uz tabulāro tendenci, pieskarieties tabulu tendences pārslēgšanas slēdzim 6.

# 

# 4.3.1.2 Tabulāro tendenču ekrāns

Tabulāro tendenču ekrānā atlasītie galvenie parametri un to vēsture tiek attēlota tabulārā formātā. Tabulāro tendenču ekrāna galvenās funkcijas aprakstītas sadaļā 4-4. att. 89. lpp. un tālāk.

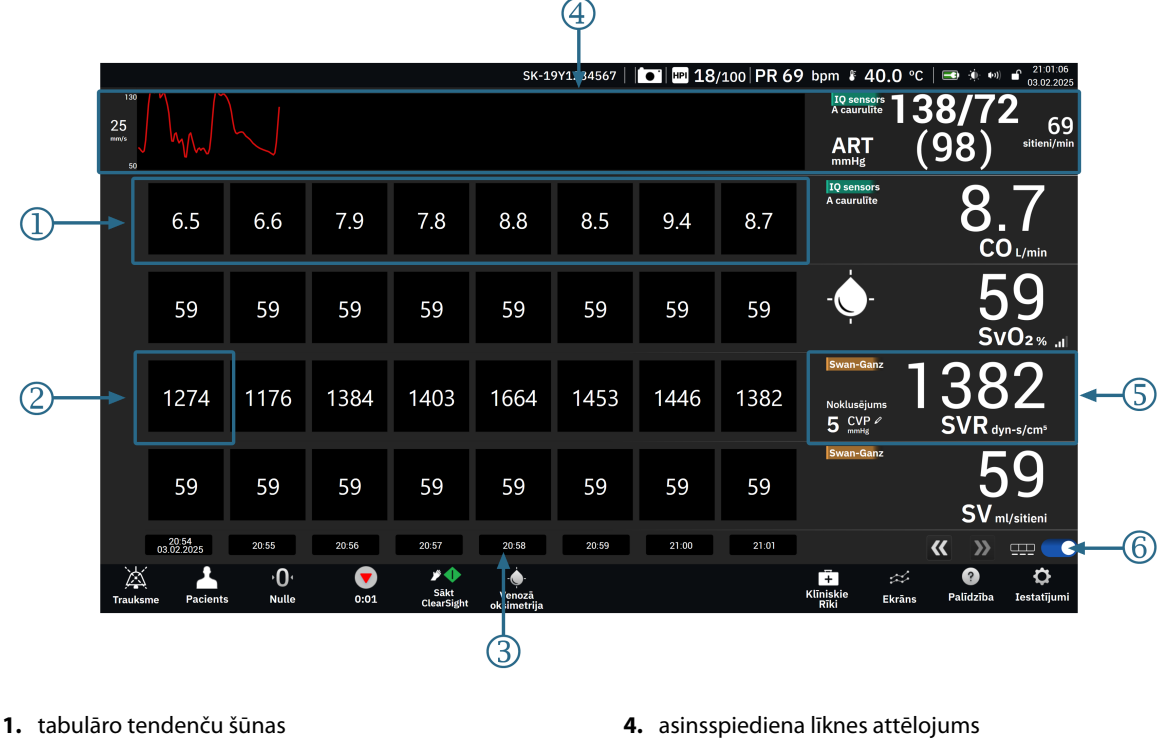

- 2. vecākā tabulāro tendenču šūna
- 3. laika punkts

- 5. tabulārās tendences elements (pieskarieties šeit, lai piekļūtu parametru konfigurācijas izvēlnei)

6. grafika/tabulas pārslēgšanas slēdzis

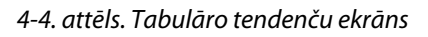

- 1. Tabulāro tendenču šūnās parādīti dati par iepriekš noteiktu laika periodu (skat. 3).
- 2. Vecāko parādīto laika punktu nosaka parametrs Pieaugums tabulārā formā (skat. 3).
- 3. Tabulārā tendenču attēlojuma pieaugumu tabulārā formā (x ass) var modificēt, pieskaroties jebkurai vietai uz x ass. Opciju diapazons ir no 1 minūtes līdz 60 minūtēm.
- Ja asinsspiediena līknes parametrs ir atlasīts kā galvenais parametrs, tas parādās ekrāna augšdaļā. 4.
- 5. Tabulāro tendenču elementā tiek parādīts parametra nosaukums un vērtība, kā arī citi galvenie elementi. Vairāk informācijas par šo jautājumu un piekļuvi parametru izvēlnei skatiet šeit: Parametru elementi parametru konfigurācijas izvēlne 91. lpp..

Lai pārslēgtos uz tabulāro tendenci, pieskarieties tabulu tendences pārslēgšanas slēdzim 6.

Redzamo pārraudzīto parametru vēstures apjomu var konfigurēt, regulējot laika skalu. Pieskarieties jebkurā vietā uz x ass laika skalas, lai piekļūtu parametram Laika diapazons (grafiskās tendences) vai Pieaugums tabulārā formā (tabulārās tendences).

## 4.3.1.3 Grafisko tendenču funkcijas

Kad parametra mērķa diapazons ir iespējots, grafika līnijai tiek piešķirts krāsas kods: zaļa krāsa norāda atbilstību mērķa diapazonam; dzeltena krāsa norāda, ka vērtība ir ārpus mērķa diapazona, bet ietilpst fizioloģiskās trauksmes diapazonā; sarkana krāsa norāda, ka vērtība ir ārpus trauksmes diapazona. Ja parametra mērķa diapazons ir atspējots, grafika līnija ir balta. Diagrammas krāsas var atspējot vispārīgajos iestatījumos.

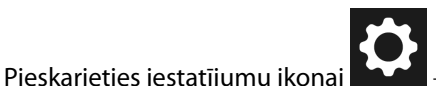

→ pārslēgšanas slēdzim **Tendenču mērķa krāsas**.

Ja parametra mērķi ir iespējoti, šīs krāsas atbilst klīniskā mērķa indikatora (parametra elementa kontūras) krāsām galveno parametru elementos grafisko tendenču grafikā. Trauksmes signālu ierobežojumi katram parametram ir attēloti kā skaitliskas vērtības uz grafika y ass. Skatiet apzīmējumu (2) šeit: 4-3. att. 88. lpp.

Ja kādam parametram ir trauksme, diagramma tiek ieēnota sarkanā krāsā.

#### Piezīme

Parametra Acumen Hypotension Prediction Index HPI grafiskās tendences tiek attēlotas kā balta tendenču līkne, ja tas atrodas ārpus trauksmes diapazona, un kā sarkana tendenču līkne, ja tas atrodas trauksmes diapazonā.

Lai apvienotu diagrammas, parametra diagrammu nometiet uz citas grafiskās tendences diagrammas vai

pieskarieties apvienošanas ikonai starp diagrammām. Otrā parametra y ass vērtības tiks rādītas diagrammas labajā pusē. Lai atkal rādītu atsevišķas grafisko tendenču diagrammas, pieskarieties izvēršanas

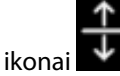

Grafisko tendenču diagrammas y ass mērogošanai var piekļūt no parametru konfigurēšanas izvēlnes, atlasot cilni Y skala. Ja parametrs ir ārpus skalas diapazona, parametra vērtības virzienā tiek parādīta zila, mirgojoša

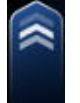

## bultiņa 📃

#### 4.3.1.4 Grafisko/tabulāro tendenču ritināšanas režīms

Ritinot atpakaļ, varat skatīt pārraudzīto parametru datus par maksimāli 72 stundām. Lai sāktu ritināt, grafiskajā tendenču diagrammā pavelciet pa labi/pa kreisi. Ekrāns atgriežas reāllaika režīmā divas minūtes pēc pieskaršanās ritināšanas pogai; varat arī pieskarties pašreizējā laika bultiņai, kas parādīta pa labi no laika ass

. Ritināšanas režīmā lietotājs var ritināt līdz datiem, kas ir vecāki nekā pašreizējā laika skalas attēlojums.

#### Piezīme

10-54

Nav iespējams ritināt uz priekšu no vietas pie jaunākajiem datiem vai pirms vecākajiem datiem. Grafiku var ritināt tikai tiktāl, cik ļauj pieejamie dati.

#### 4.3.1.5 Tendenču atlase

Pieskarieties tendenču diagrammai ar diviem pirkstiem, lai skatītu parametra vērtības izmaiņas noteiktā pārraudzības laika posmā.

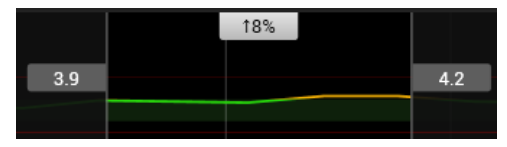

Laika posms apzīmēts ar divām vertikālām pelēkām līnijām un parametru vērtībām šajos laika punktos, kas atbilst laika posma zemākajai un augšējai robežai. Parametra vērtību procentuālās izmaiņas šajā laika posmā tiek parādītas centrā. Velciet parametru tendenču diagrammas pelēkos vērtību lodziņus, lai pārvietotu laika posmu. Ritiniet atpakaļ vai uz priekšu, lai pārvietotu laika posmu pārraudzītajā laika periodā. Lai bloķētu atlasi,

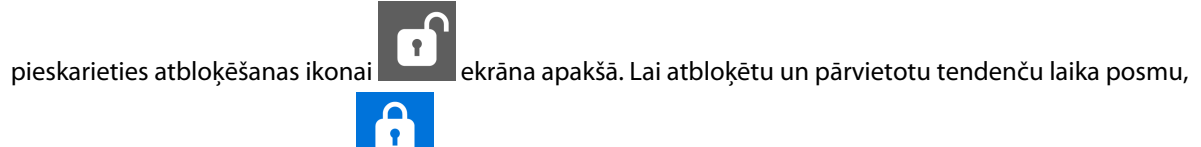

pieskarieties bloķēšanas ikonai

## 4.3.1.6 Asinsspiediena reāllaika līknes rādīšana

Lai parādītu reāllaika asinsspiediena līkni, atlasiet parametru **Spiediena līkne** kā galveno parametru. Spiediena reāllaika līknes grafiku panelis atainosies virs pirmā pārraudzītā parametra grafika. Sistoliskā, diastoliskā un vidējā arteriālā spiediena skaitlisks rādījums no sitiena līdz sitienam tiks parādīts virs pirmā monitorētā parametra elementa. Lai mainītu diagrammas datu notīrīšanas ātrumu (x ass skalu), pieskarieties spiediena līknes parametra elementam un piekļūstiet parametra konfigurēšanas izvēlnei.

# 4.3.2 Parametru elementi — parametru konfigurācijas izvēlne

Parametru elementi atrodas grafisko/tabulāro tendenču ekrānu labajā pusē. Kontrolpults monitoringa skatu veido lielāka formāta parametru apļi, kas darbojas tāpat, kā aprakstīts tālāk. Ja lietotājs pieskaras jebkur parametra elementā, tiek atvērta šī parametra iestatījumu izvēlne. Šeit varat mainīt parametru, pievienot jaunus parametrus un konfigurēt citas šī parametra attēlojuma funkcijas, tostarp trauksmes un mērķus.

## 4.3.2.1 Parametru maiņa

- 1. Pieskarieties attēlotā parametra apzīmējumam parametra elementā, lai to mainītu uz citu parametru.
- 2. Parametru konfigurācijas izvēlnē pieskarieties cilnei **Izvēlieties parametru**.
- Parametru atlases ekrānā visi atlasītie galvenie parametri ir iezīmēti ar zilu krāsu. Pašlaik atlasītais parametrs ir iezīmēts ar dzeltenu krāsu. Pieejamie parametri ekrānā tiek parādīti bez iezīmēšanas. Sadaļā 4-5. att.
   92. lpp. parādīta parametru atlases izvēlne, pārraudzībai izmantojot visas pieejamās tehnoloģijas vairāku sensoru režīmā. Šī loga izskats pārraudzības laikā ar citām HemoSphere Alta uzlabotās monitoringa platformas konfigurācijām atšķiras no tā, kas redzams šeit: 4-5. att. 92. lpp.

Parametri tiek organizēti arī kategorijās atlasītajā tehnoloģijā. Tālāk norādītās kategorijas ir sagrupētas parametru atlases konfigurēšanas izvēlnē. Skat. 4-5. att. 92. lpp.

**Spiediena līkne.** Atlasiet asinsspiediena līknes parametru, lai skatītu asinsspiediena līkni ekrāna augšdaļā. Tālāk ir norādīti spiediena līknes parametri.

- **ART.** Asinsspiediena parametri, kas pārraudzīti no arteriālās caurulītes (minimāli invazīvi vai rekonstruēti neinvazīvi): līkne (spiediena līkne), MAP, SYS<sub>ART</sub>, DIA<sub>ART</sub>, PR un PPV.
- PAP. Asinsspiediena parametri tiek uzraudzīti no plaušu arteriālās caurulītes: līkne (spiediena līkne), MPAP, SYS<sub>PAP</sub> un DIA<sub>PAP</sub>.
- **CVP.** Asinsspiediena parametri tiek uzraudzīti no centrālās venozās caurulītes: līkne (spiediena līkne) un CVP.
- **RVP.** Asinsspiediena parametri tiek uzraudzīti no labajā sirds kambarī izvietotās caurulītes: līkne (spiediena līkne), MRVP, SYS<sub>RVP</sub>, DIA<sub>RVP</sub> un PR<sub>RVP</sub>.

**Plūsma.** Plūsmas parametri mēra asins plūsmu no sirds kreisās vai labās puses (atkarībā no pievienotās tehnoloģijas), un tie ir: CO (CO, sCO, CO<sub>20s</sub> vai CO<sub>RV</sub>), CI (CI, sCI, CI<sub>20s</sub> vai CI<sub>RV</sub>), CPO (CPO vai CPO<sub>RV</sub>), CPI (CPI vai CPI<sub>RV</sub>), SV (SV, SV<sub>20s</sub> vai SV<sub>RV</sub>), SVI (SVI, SVI<sub>20s</sub> vai SVI<sub>RV</sub>) un SVV.

Pretestība. Pretestības parametri SVR un SVRI ir saistīti ar sistēmisko pretestību asins plūsmai.

RV funkcija. Šie parametri, proti, EDV, EDVI un RVEF, ir labā sirds kambara (RV) tilpuma indikatori.

**Acumen.** Šeit norādītie parametri ir pieejami tikai tad, ja ir pievienots Acumen IQ sensors vai manšete. Tie ir HPI, Ea<sub>dvn</sub> un dP/dt.

**Venozā oksimetrija.** Venozās oksimetrijas parametri ir venozā oksimetrija (SvO<sub>2</sub>/ScvO<sub>2</sub>) un GHI (globālās hipoperfūzijas indekss).

Audu oksimetrija. Audu oksimetrijas parametrs ir StO<sub>2</sub>, un tam ir pievienota atzīme ar kanālu, kam pievienots sensors. Citi audu oksimetrijas parametri ir tHb un CAI.

|   | Param | etru iestatīju | mi |           |           |         |        |                                                         |          |   |                   | _                   |             |                  |       |                             |                     |                     |  |
|---|-------|----------------|----|-----------|-----------|---------|--------|---------------------------------------------------------|----------|---|-------------------|---------------------|-------------|------------------|-------|-----------------------------|---------------------|---------------------|--|
|   |       |                |    | Izvēlieti | ies paran | netru   |        | Iestatīt mērķa rādītājus<br>Trauksmes Signāls: IESLĒGTS |          |   |                   | Y skala<br>0.0-12.0 |             |                  |       | Delta intervāli<br>Izslēgts |                     |                     |  |
| × | + SVI | 2              | 5  |           |           |         |        |                                                         |          |   |                   |                     |             |                  |       |                             |                     |                     |  |
| × | • tHb |                |    | Spie      | ediens    |         | Plūsm  | a                                                       |          | I |                   |                     |             | Pretestīb        | a     |                             | Audu oksi           | metrija             |  |
| × | + CO  | 6.             | 0  | A         | ART ►     | PAP ►   | со     | ٠                                                       | CI ►     |   | со                |                     | Swan-Ganz   | svr ►            | s     | VRI ►                       | StO <sub>2</sub> A1 | StO <sub>2</sub> A2 |  |
|   |       | +              |    | c         | CVP ►     | RVP ►   | sv     | •                                                       | SVI ►    |   | sCO               |                     | A caurulīte |                  |       |                             | StO <sub>2</sub> B1 | StO <sub>2</sub> B2 |  |
|   |       |                |    |           |           |         | СРО    | ) ►                                                     | CPI ►    |   | CO <sub>20s</sub> |                     | 1. manšete  |                  |       |                             | tHb                 | CAI                 |  |
|   |       |                |    |           |           |         | sv     | / ►                                                     |          |   | CORV              |                     |             |                  |       |                             |                     |                     |  |
|   |       |                |    | Acu       | men       |         | RV fur | ıkcij                                                   | a        |   |                   |                     |             | Venozā o         | ksime | etrija                      |                     |                     |  |
|   |       |                |    | +         | HPI ►     | Eadyn ► | ED     | / •                                                     | EDVI ►   |   |                   |                     |             | SvO <sub>2</sub> |       | GHI                         |                     |                     |  |
|   |       |                |    | di        | P/dt ►    |         | RVE    | F ►                                                     | RV dP/dt |   |                   |                     |             |                  |       |                             |                     |                     |  |
|   |       |                |    |           |           |         | RV E   | DP                                                      |          |   |                   |                     |             |                  |       |                             |                     |                     |  |
|   |       |                |    |           |           |         |        |                                                         |          |   |                   |                     |             |                  |       |                             |                     |                     |  |

4-5. attēls. Galveno parametru atlases elementu konfigurēšanas izvēlnes piemērs

- 4. Pieskarieties kādam no pieejamajiem parametriem, lai atlasītu parametra aizstājēju.
- 5. Lai mainītu kāda galvenā parametra secību, pieskarieties parametra elementam un turiet, līdz ap elementu un tendenču diagrammu parādās zila kontūra. Velciet un nometiet parametra elementu un tendenču diagrammu jaunajā vēlamajā vietā, atjauninot galveno parametru secību.

## 4.3.2.2 Trauksmes/mērķa rādītāju maiņa

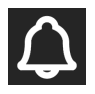

Ekrānā **lestatīt mērķa rādītājus** lietotājs var skatīt un iestatīt trauksmes un mērķa vērtības atlasītajam parametram vai iespējot/atspējot trauksmes skaņas signālus un mērķa iestatījumus. Mērķa iestatījumus var pielāgot, izmantojot cipartastatūru vai ritināšanas pogas, ja nepieciešami nelieli pielāgojumi.

- 1. Pieskarieties attēlotā parametra apzīmējumam parametra elementā, lai to mainītu uz citu parametru.
- 2. Parametru konfigurācijas izvēlnē pieskarieties cilnei lestatīt mērķa rādītājus.

Lai iegūtu papildinformāciju, skatiet Trauksmes stāvokļi/mērķi 133. lpp..

#### Piezīme

Parametra Acumen Hypotension Prediction Index HPI trauksmes robežvērtības un mērķa diapazoni nav pielāgojami.

## 4.3.2.3 Statusa indikatori

Parametra elementam ir krāsaina kontūra, kas norāda pacienta pašreizējo stāvokli. Krāsa mainās, tiklīdz mainās pacienta stāvoklis. Pasvītrotiem vienumiem elementā var pieskarties, lai piekļūtu konfigurēšanas izvēlnei. Elementos var būt ietverta papildinformācija.

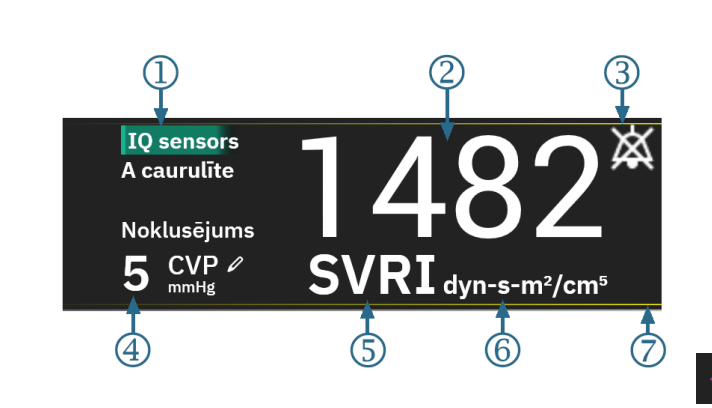

Papildu ikonas

Trauksmes skaņas signāla indikators – trauksmes signāli apturēti

SQI josla (ScvO<sub>2</sub>/SvO<sub>2</sub>/StO<sub>2</sub> un neinvazīva pārraudzība)

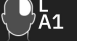

Audu oksimetrijas tehnoloģijas grafiks

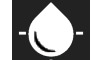

Venozās oksimetrijas tehnoloģijas grafiks

ΔctHbΔctHb vērtībaμmol/I(tikai StO2)

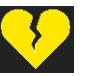

SVV filtrēšanas robežvērtības pārsniegšanas indikators

- 1. Tehnoloģija (sensora veids)
- 2. Parametra vērtība
- **3.** trauksmes skaņas signāla indikators trauksmes izslēgtas (apklusinātas)
- 4. CVP vērtība (tikai SVR/SVRI)

- 5. Parametra nosaukums
- 6. Mērvienības
- 7. Mērķa statusa indikators (kontūra)
- 4-6. attēls. Parametra elements

**Statusa joslas ziņojumi.** Kļūmes, brīdinājuma vai trauksmes stāvokļa gadījumā ziņojums(-i) statusa joslā būs redzams(-i) līdz brīdim, kad stāvoklis būs notīrīts. Ja ir vairāk nekā viena kļūme, brīdinājums vai trauksme, ziņojums ik pēc divām sekundēm cikliski mainās.

Kļūmes stāvokļa gadījumā parametru aprēķini tiek apturēti un katra ietekmētā parametra elements rāda pēdējo vērtību, laiku un datumu, kad parametrs tika mērīts.

**Nepārtrauktu izmaiņu intervāls.** Šis indikators rāda izmaiņu procentuālo apjomu vai izmaiņu absolūto vērtību, kā arī laika periodu, kurā izmaiņas iestājās, vai atsauces vērtību. Konfigurācijas opcijas skatiet šeit: Delta intervāli/ vidējošana 130. lpp.

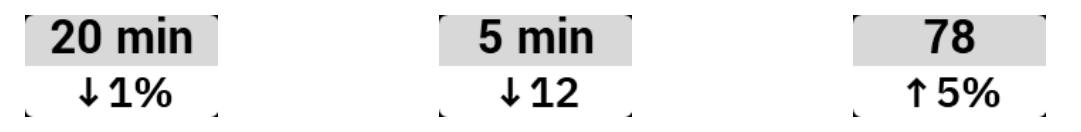

SVV filtrēšanas robežvērtības pārsniegšanas indikators. Pārsniegtas SVV filtrēšanas indikatora simbols

ir redzams SVV parametra elementā, ja noteikts augsts sirdsdarbības ātruma mainīguma līmenis, kas var ietekmēt SVV vērtību.

**SQI josla.** SQI josla **DUM** norāda signāla kvalitāti oksimetrijas vai neinvazīvās pārraudzības laikā. Signāla kvalitātes pamatā ir katetra stāvoklis un novietojums asinsvadā intravaskulārās oksimetrijas gadījumā vai tuvā infrasarkanā spektra gaismas, kas iziet caur audiem, indekss audu oksimetrijas gadījumā. Informāciju par oksimetrijas indikatora līmeņiem skatiet šeit: 11-3. tabula 206. lpp. Neinvazīvas pārraudzības ar pirksta

manšeti gadījumā SQI pamatā ir spiediena līknes signāla kvalitāte no pletismogrāfa sensora uz pirksta manšetes. Informāciju par neinvazīvajiem SQI līmeņiem skatiet šeit: 10-2. tabula 195. lpp.

**Mērķa statusa indikatori.** Krāsainais indikators katra pārraudzības elementa kontūrā parāda pacienta klīnisko stāvokli. Informāciju par indikatora krāsām un to klīnisko nozīmi skatiet šeit: 6-2. tabula 135. lpp.

#### Piezīme

Izmantojot parametru Acumen Hypotension Prediction Index, HPI, pacienta statusa indikatori atšķiras no aprakstītajiem. Skatiet Acumen Hypotension Prediction Index (HPI) programmatūras funkcija 239. lpp., lai uzzinātu informāciju par pacienta statusa indikatoriem, kas pieejami, izmantojot Acumen Hypotension Prediction Index funkciju.

#### 4.3.2.4 CVP ieraksts (tikai SVR/SVRI)

CVP ieraksts ekrānā lietotājs var ievadīt pacienta CVP vērtību, kas tiek izmantota atvasināto parametru SVR/SVRI nepārtrauktam aprēķinam, ja ir pieejami arī MAP dati.

- 1. Pieskarieties jebkurā SVR/SVRI parametra elementa vietā → pieskarieties cilnei CVP ieraksts.
- 2. levadiet CVP vērtību.

Pieskarieties sākuma ikonai

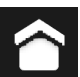

lai atgrieztos galvenajā pārraudzības ekrānā.

#### Piezīme

3.

CVP ieraksts nav pieejams, ja CVP pārraudzībai tiek izmantots HemoSphere spiedienkabelis un TruWave devējs (sk.: 4-1. tabula 94. lpp. un Spiedienkabeļa monitorings, izmantojot TruWave spiediena devēju 171. lpp.).

Ja nav noteikts neviens avots, CVP noklusējuma vērtība ir 5 mmHg. Ja tiek izmantota noklusējuma CVP vērtība (5 mmHg), periodiski pārskatiet un atjauniniet CVP, izmantojot CVP manuālo ierakstu, jo ir jāveic izmaiņas, kad faktiskā CVP vērtība būtiski atšķiras. Šo noklusējuma vērtību var mainīt. Skat. CVP iestatījumi 139. lpp.

CVP vērtības var iegūt šādi:

- veicot tiešo pārraudzību ar TruWave spiediena devēju un HemoSphere spiedienkabeli (skat. .Spiedienkabeļa monitorings, izmantojot TruWave spiediena devēju 171. lpp.);
- Kā statisku vērtību, kuru lietotājs ievada manuāli (**CVP ieraksts**).

Ja ir pieejami vairāki CVP avoti, monitors nosaka vērtību prioritāti saskaņā ar datiem, kas norādīti šeit: 4-1. tabula 94. lpp.

| Prioritāte Izmantotā CVP vērtība |                                                        |  |  |  |  |
|----------------------------------|--------------------------------------------------------|--|--|--|--|
| 1                                | HemoSphere spiedienkabelis un TruWave spiediena devējs |  |  |  |  |
| 2                                | Manuāls <b>CVP ieraksts</b> /noklusējuma CVP vērtība   |  |  |  |  |

#### 4-1. tabula. CVP vērtības prioritātes noteikšana

## 4.3.3 Ekrāns Dalīt

Ekrāna **Dalīt** pārraudzības skatā parādīts grafisks tendenču pārraudzības skats ekrāna kreisajā pusē un šādu trīs ekrānu izvēle labajā pusē:

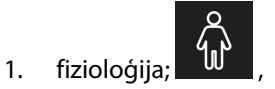

- 2. mērķa pozicionēšana
- 3. grafiska tendence ar līdz pat 5 papildu grafisko tendenču parametru diagrammām

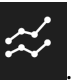

# 4.3.3.1 Fizioloģijas datu ekrāns

Pieskarieties fizioloģijas ikonai ekrāna **Dalīt** labajā pusē, lai skatītu fizioloģijas ekrānu. Noklusējuma skats ir liela mēroga (visa ķermeņa) pacienta grafiskais attēls. Pārraudzītie parametri tiek parādīti miniatūros parametru elementos. Parādītie parametri tiek fiksēti, pamatojoties uz pašlaik pievienotajām tehnoloģijām, un tos nevar atlasīt. Fizioloģijas datu ekrānā redzamais pukstošās sirds attēls ir sirdsdarbības frekvences vizuāls attēlojums un nesniedz precīzu informāciju par sitienu skaitu minūtē.

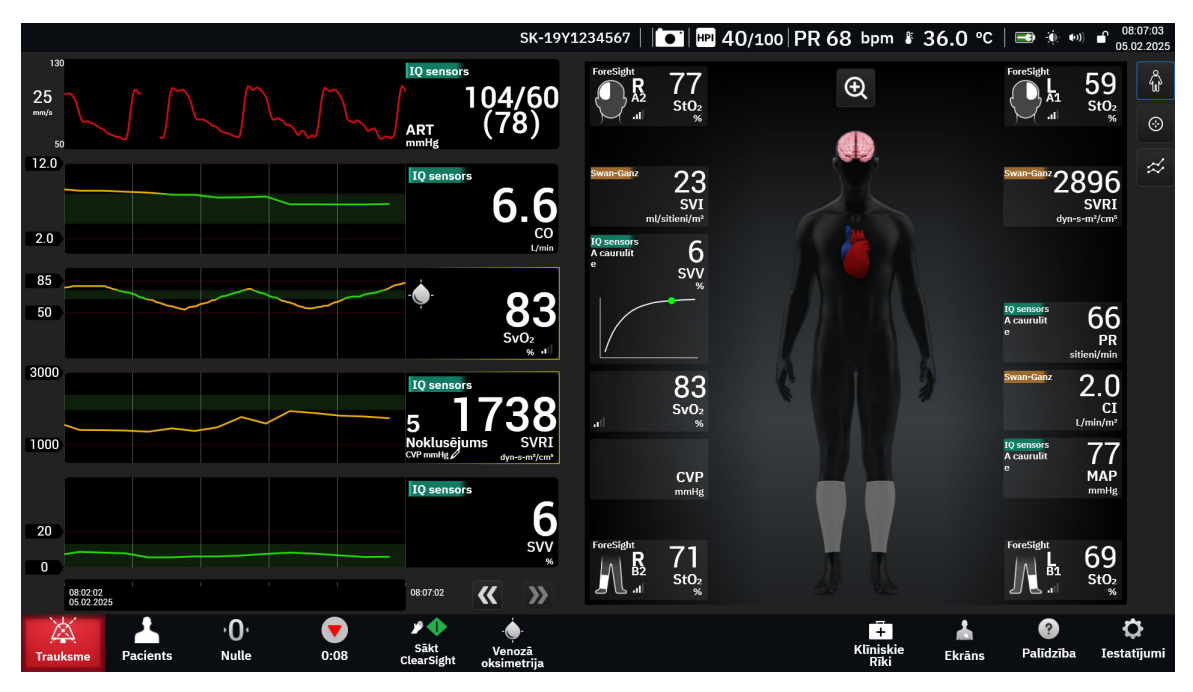

4-7. attēls. Dalīts ekrāns ar liela mēroga fizioloģijas atlasi

Pieskarieties palielinājuma ikonai, lai skatītu animētu sirds, asins un asinsvadu sistēmas mijiedarbības attēlojumu. Parametru vērtības tiek nepārtraukti rādītas saistībā ar animāciju.

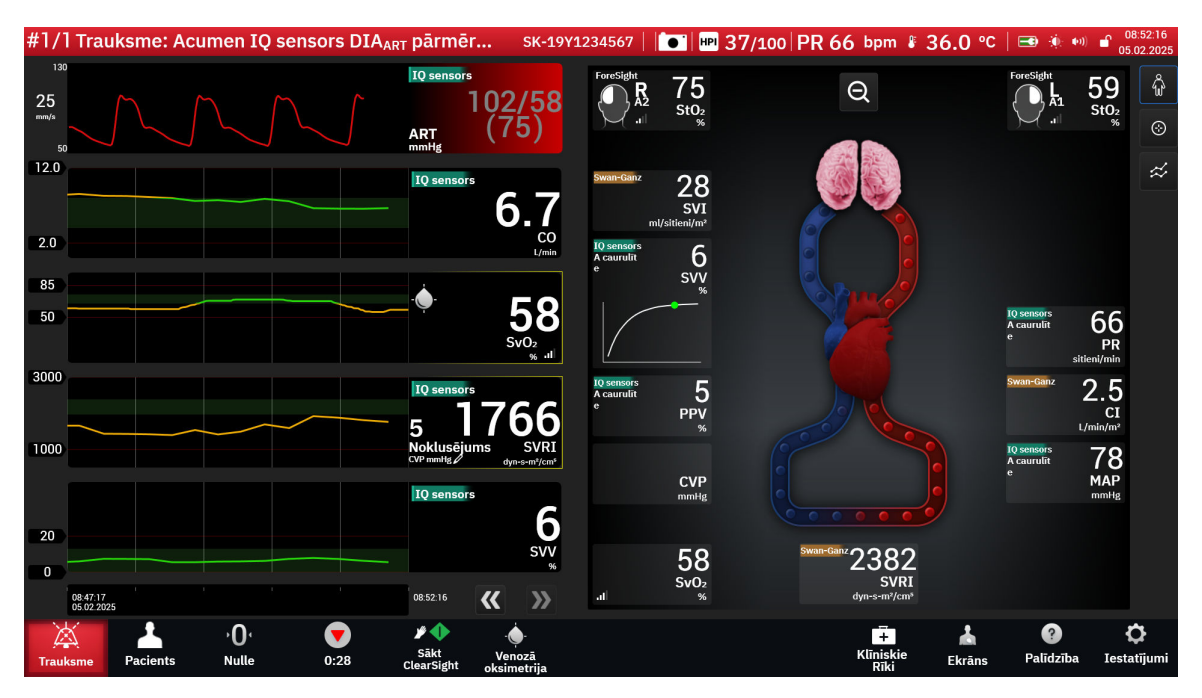

4-8. attēls. Dalīts ekrāns ar palielinātu fizioloģijas atlasi

Tālāk ir norādītas šī ekrāna galvenās funkcijas.

- 1. Šeit tiek rādīti parametra ScvO<sub>2</sub>/SvO<sub>2</sub> dati un signāla kvalitātes indikators (SQI), ja ir pievienots HemoSphere oksimetrijas kabelis un tas tiek izmantots aktīvai venozā skābekļa piesātinājuma pārraudzībai.
- Sirds izsviede (CO/CI), sirdsdarbības ātrums (PR) un vidējais arteriālais spiediens (MAP) ir norādīts asinsvadu sistēmas animācijas arteriālajā pusē. Animācijā redzamais asins plūsmas ātrums pielāgosies atkarībā no CO/CI vērtības un šim parametram atlasītajiem zemajiem/augstajiem mērķa diapazoniem.
- 3. Asinsvadu sistēmas animācijas centrā redzamais sistēmiskās asinsvadu pretestības rādījums ir pieejams tad, ja tiek veikta CO/CI pārraudzība un tiek izmantota MAP un CVP analogā spiediena signāla ievade no pievienota pacienta monitora vai diviem HemoSphere spiedienkabeļiem, jo SVR = [(MAP-CVP)/CO]\*80. Minimāli invazīvā vai neinvazīvā pārraudzības režīmā ir nepieciešama tikai CVP vērtība, ko var nodrošināt, izmantojot CVP ieraksta ekrānu vai CVP pārraudzību ar HemoSphere spiedienkabeli. Konstatētā asinsvada sašaurinājuma pakāpe tiek pielāgota, pamatojoties uz atvasināto SVR vērtību un šim parametram atlasītajiem augsta/zema mērķa diapazoniem.
- 4. Pievienotajiem audu oksimetrijas sensoriem pievienotā sensora atrašanās vietu krāsa pacienta ķermeņa grafikā atbilst pašreiz pārraudzītajai vērtībai. Vērtībām, kas ietilpt augstākā un zemākā mērķa diapazonā, somatisko sensoru veidi tiek parādīti pelēki, bet galvas smadzeņu sensoru veidi tiek parādīti sārtā krāsā. Vērtībām, kas ir zemākas par zemāko mērķa diapazonu (zema fizioloģiskā trauksme), sensora atrašanās vieta uz ķermeņa tiek parādīta zilā krāsā. Vērtībām, kas ir augstākas par atrašanās vieta uz ķermeņa tiek parādīta zilā krāsā.

#### Piezīme

Trauksmju/mērķu iestatījumus var pielāgot trauksmes/mērķa rādītāju iestatījumu ekrānā (skat. Pacienta un pielāgotu trauksmes/mērķa iestatījumu ekrāns 135. lpp.) vai atlasot vēlamo parametru kā galveno parametru un piekļūstot elementu konfigurēšanas izvēlnei, pieskaroties parametra elementā.

Piemērs, kas redzams 4-7. att. 95. lpp., atbilst pārraudzībai ar HemoSphere Alta Swan-Ganz pacienta kabeli. Citos pārraudzības režīmos atšķiras izskats un pieejamie parametri. Piemēram, ja pārraudzībai tiek izmantots FloTrac sensora, FloTrac Jr sensora vai Acumen IQ sensora pārraudzības režīms, parametrs HR<sub>avq</sub>

 $(\div)$ 

Physio pārraudzības

tiek aizstāts ar parametru PR, tiek parādīti parametri PPV un SVV (ja tie ir konfigurēti) un netiek rādīti parametri EDV un RVEF.

**SVV krituma indikators.** SVV krituma indikators ir Frenka-Stārlinga līknes vizuāls attēlojums, kas tiek izmantots sistoles tilpuma variācijas (SVV) vērtības novērtēšanai. Šī informācija tiek parādīta fizioloģijas ekrānā, kamēr tiek izmantots minimāli invazīvas un neinvazīvas pārraudzības režīms. Laternas tipa indikatora krāsa mainās atkarībā no iestatītajiem mērķa diapazoniem. Aptuveni līknes locījuma punktā tiek rādīta SVV vērtība, kas ir 13%.

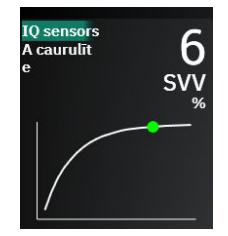

Lietotājs var iespējot vai atspējot parametra SVV laternas tipa indikatora, parametra vērtības un SVV filtrēšanas robežvērtības pārsniegšanas indikatora rādīšanu iestatījumu izvēlnē Monitora iestatījumi — Monitoringa ekrāni. Noklusējuma iestatījums ir iespējots. Ja ir aktivizēts SVV filtrēšanas robežvērtības pārsniegšanas indikators, sistēmā netiek rādīts SVV indikatora līknes SVV laternas tipa indikators.

## 4.3.3.2 Mērķa pozicionēšanas ekrāns

Mērķa pozicionēšanas ekrānā lietotājs var monitorēt un izsekot sakarībai starp diviem galvenajiem parametriem,

attiecinot tos vienu pret otru XY plaknē. Pieskarieties mērķa novietošanas ikonai ekrāna labajā pusē, lai parādītu šo diagrammu.

Atsevišķs zaļš aplis apzīmē abu parametru līniju krustpunktu, un tas tiek reāllaikā pārvietots atbilstoši parametru vērtību izmaiņām. Papildu apļi apzīmē iepriekšējās parametru tendences, mazākiem apļiem norādot vecākus datus.

Zaļš mērķa lodziņš apzīmē zaļās parametru mērķa zonas krustošanās punktu. Sarkanās pārtrauktās līnijas apzīmē parametra trauksmes robežvērtības.

Noklusējuma y ass parametrs ir CO, un noklusējuma x ass parametrs ir SV. Ja ir pievienotas vairākas tehnoloģijas, noklusējuma avots ir Swan-Ganz katetra tehnoloģija un pēc tam — FloTrac sensora tehnoloģija.

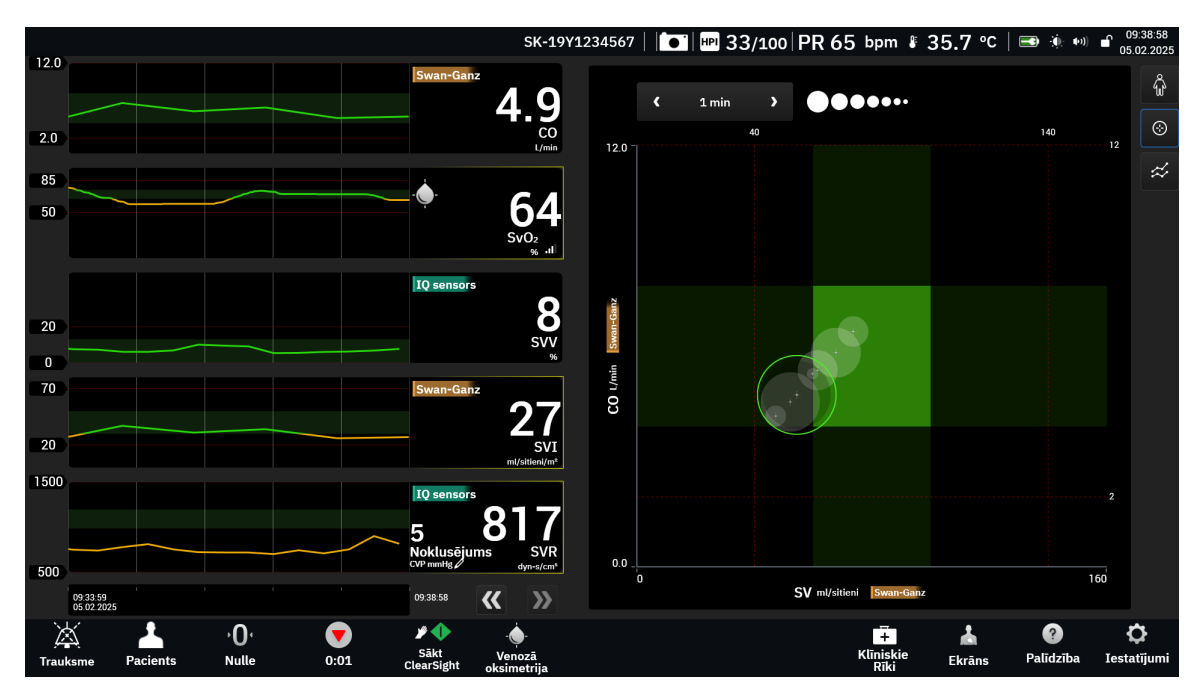

4-9. attēls. Mērķa pozicionēšanas ekrāns

Šajā ekrānā var veikt turpmāk norādītos pielāgojumus.

- Lai mainītu kādas ass parametru, pieskarieties asij un skatiet tās GPS (mērķa novietošanas ekrāna) izvēlni.
- Lai mainītu laika intervālu starp vēstures tendenču apļiem, pieskarieties tendenču intervāla ikonai,

kas ir redzama ekrānā.

- Lai izslēgtu vēstures tendenču apļu rādīšanu, turpiniet pieskarties tendenču intervāla ikonai, līdz tiek parādīts apzīmējums Izslēgts.
- Lai pielāgotu X vai Y ass skalu, pieskarieties atbilstošajai asij un skatiet tās GPS (mērķa novietošanas ekrāna) izvēlni.
- Ja pašreizējais parametru krustošanās punkts pārvietojas plaknē ārpus X/Y plaknes mēroga, lietotājam tiek parādīts atbilstošs ziņojums.

# 4.3.4 Kontrolpults ekrāns

Šajā monitoringa ekrānā, kas ir redzams 4-10. att. 99. lpp., tiek attēloti lieli parametru apļi ar monitorēto parametru vērtībām. Kontrolpults parametru apļi grafiski attēlo trauksmes/mērķu diapazonus un vērtības un ar adatas indikatoriem parāda pašreizējā parametra vērtības atrašanās vietu. Līdzīgi standarta parametru elementiem parametra trauksmes gadījumā vērtība aplī mirgo.

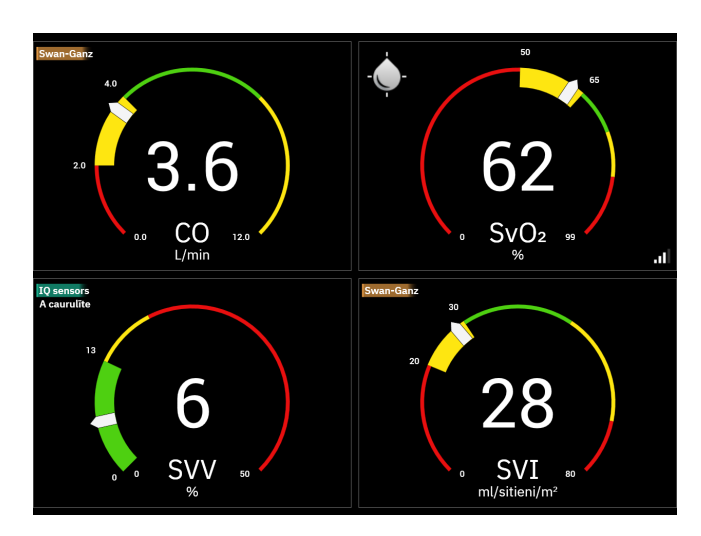

4-10. attēls. Kontrolpults uzraudzības ekrāns

Kontrolpults ekrānā redzamajos galveno rādītāju apļos attēlotais mērķa un trauksmju indikators ir kompleksāks nekā standarta parametru elementos. Tiek izmantots pilnais parametru attēlošanas diapazons, lai izveidotu mērinstrumentu, izmantojot grafisko tendenču minimālos un maksimālos iestatījumus. Ar adatas palīdzību apaļajā mērinstrumenta skalā tiek parādīta pašreizējā vērtība. Ja ir iespējoti mērķa diapazoni, tiek izmantota sarkana (trauksmes zona), dzeltena (brīdinājuma mērķa zona) un zaļa (pieņemama mērķa zona) krāsa, lai iezīmētu mērķa un trauksmes reģionus apaļajā mērinstrumentā. Ja mērķa diapazoni nav iespējoti, apaļā mērinstrumenta apgabals ir pelēks, un mērķa un trauksmes indikatori ir noņemti. Vērtības indikatora bultiņa mainās, norādot, ka vērtības atrodas ārpus mērinstrumenta skalas robežām. Pieskarieties pluszīmes ikonai

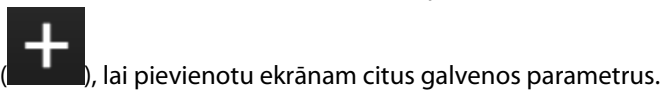

# 4.4 HemoSphere Alta uzlabotās monitoringa platformas žestu komandas

HemoSphere Alta uzlabotajai monitoringa platformai ir žestu komandu iespēja, un tā nodrošina skaņas atbildi uz vienkāršām žestu komandām. Ir divas galvenās žestu komandas:

- 1. Trauksmes skaņas signālu izslēgšana
- 2. Pārraudzības skata ekrānu apmaiņa

Lai lietotu žestu komandas, rīkojieties, kā norādīts tālāk.

- lespējojiet iestatījumu Žestu mijiedarbība ekrānā Mijiedarbība. Pieskarieties iestatījumu ikonai → pogai Papildu iestatījumi → Mijiedarbība. Šai izvēlnei jānorāda drošā lietotāja parole. Sazinieties ar slimnīcas administratoru vai IT nodaļu, lai uzzinātu paroles.
  - ″₩ Žesti
- 2. Pieskarieties navigācijas joslas ikonai Žesti Žesti , lai iespējotu kameru.
- 3. Izmantojiet pamodināšanas žestu, paceļot roku kameras līmenī un pavēršot atvērtu plaukstu pret monitoru. Monitors aktivizējas, par ko liecina zila apmale ap ekrānu un zila ikona Žesti navigācijas joslā. Šī funkcija līdzinās balss režīma pamodināšanas stāvoklim. Sadaļā 4-11. att. 101. lpp. skatiet attēlu, kurā parādīta zilā apmale pamodināšanas režīmā.

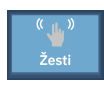

4. Žestikulējot ar rokām, nododiet vēlamo komandu. Pieejamie žesti parādīti šeit: 4-2. tabula 100. lpp..

| 4-2. tabula. | . HemoSphere | Alta uzlabotās r | nonitoringa | platformas rol | kas žestu l | komandas |
|--------------|--------------|------------------|-------------|----------------|-------------|----------|
|              | -            |                  |             |                |             |          |

| Komanda                      | Žests ar roku                                                                 | Paredzētais rezultāts                                                                                                    |  |
|------------------------------|-------------------------------------------------------------------------------|----------------------------------------------------------------------------------------------------|--|
| Pamošanās                    | Atvērta plauksta, vērsta pret monito-<br>ru                                   | Monitors pāriet nomoda stāvoklī un<br>gaida nākamo komandu                                                                                                 |  |
| Trauksmes signālu izslēgšana | Pāreja no atvērtas plaukstas uz sa-<br>žņaugtu dūri, kas vērsta pret monitoru | Apturēts skaņas signāls un trauksmes<br>$\sqrt[4]{n}$ Pauzēt                                                                                               |  |
| Pārraudzības skata maiņa     | "Pavilkšanas kustība" (no labās uz<br>kreiso pusi)                            | Pārslēgšanās uz nākamo pieejamo<br>pārraudzības ekrānu. Pieejamās opci-<br>jas ir Tendences, Kontrolpults un Da-<br>līt. Skat. Pārraudzības skati 87. lpp. |  |

5. Kad ir veikta žesta komanda, klausieties un vērojiet monitoru, lai saņemtu paredzēto rezultātu.

# 4.5 HemoSphere Alta uzlabotās monitoringa platformas balss komandas

HemoSphere Alta uzlabotajai monitoringa platformai ir balss komandu iespēja, un tā nodrošina skaņas atbildi uz vienkāršām balss komandām.

#### Piezīme

Balss komandas pieejamas tikai tad, ja sistēmas valoda iestatīta kā Angļu.

Piemēram, lai izslēgtu trauksmes signālus, sakiet: "Hey Alta, silence the alarms." Ir trīs galvenās balss komandas:

- 1. Trauksmes skaņas signālu izslēgšana
- 2. Trauksmes ziņojuma nolasīšana
- 3. Parametra nolasīšana

Lai lietotu balss komandas, rīkojieties, kā norādīts tālāk.

lespējojiet iestatījumu Balss mijiedarbība ekrānā Mijiedarbība. Pieskarieties iestatījumu ikonai → pogai Papildu iestatījumi → Mijiedarbība. Šai izvēlnei jānorāda drošā lietotāja parole. Sazinieties ar slimnīcas administratoru vai IT nodaļu, lai uzzinātu paroles.

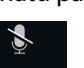

- 2. Pieskarieties navigācijas joslas ikonai **Balss** Voice, lai iespējotu mikrofonu.
- 3. Izmantojiet pamodināšanas frāzi jeb "Hey, Alta." Monitors pāriet klausīšanās stāvoklī, par ko liecina zila apmale ap ekrānu un zila ikona **Balss** navigācijas joslā.

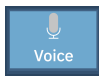

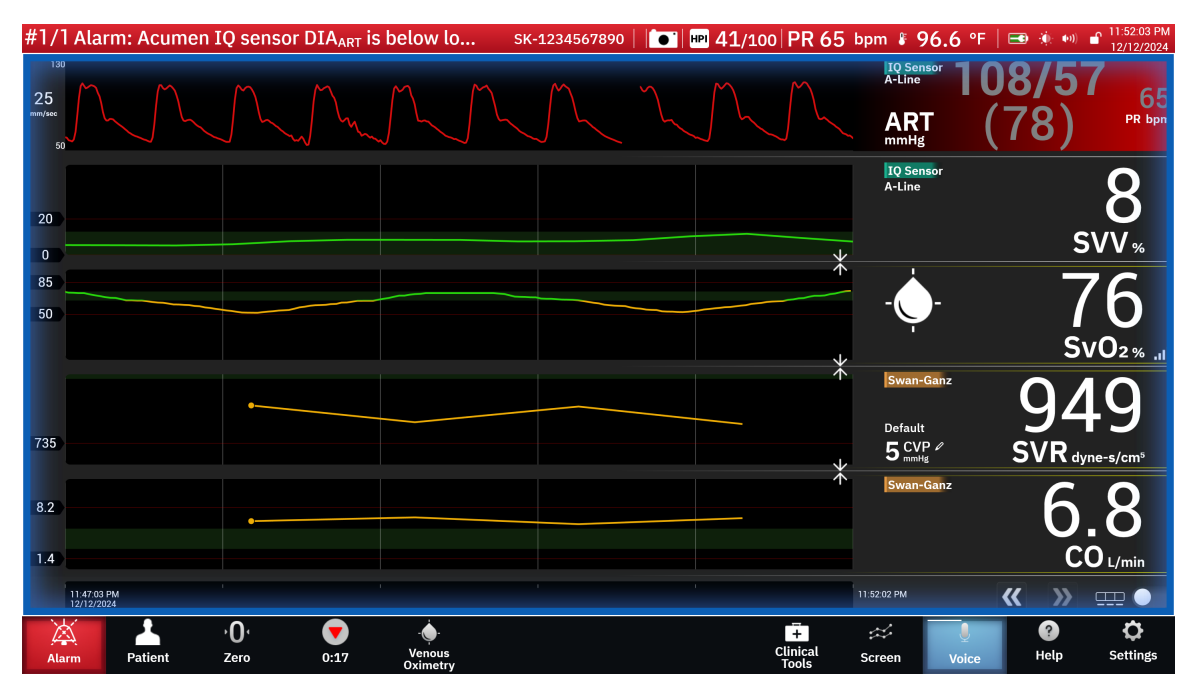

4-11. attēls. Balss klausīšanās stāvoklis (tikai angļu valodā)

- 4. Izrunājiet vēlamo komandu. Balss komandu opcijas un varianti norādīti šeit: 4-3. tabula 102. lpp.. Ja nevēlaties izmantot balss komandu, sakiet "Cancel." Monitors iziet no klausīšanās režīma.
- 5. leklausieties, gaidot atbildi. Atskan skaņas signāls, ja komanda bijusi saistīta ar darbību, piemēram, "Alta, silence the alarms", vai arī tiek atskaņota atbilde, ja komanda bijusi saistīta ar informācijas pieprasījumu.
- 6. Ja balss komanda nav atpazīta, monitors atbild ar tekstu "Sorry, what was that?" Tādā gadījumā atkārtojiet pamodināšanas komandu un pieprasījumu vai izmēģiniet kādu no tabulā minētajām alternatīvajām komandu opcijām. Papildu problēmu novēršanas padomi, lai uzlabotu runas uztveršanu:
  - Skaļums: runājiet skaļāk un raidiet balsi uz mikrofona pusi
  - Izteiksmīgums: runājiet skaidri un precīzi izrunājiet katru vārdu
  - Kadence: izmantojiet sarunai atbilstošu runas ātrumu

Ja problēmas joprojām pastāv, pieskarieties skārienekrānam, lai mijiedarbotos ar monitoru.

#### UZMANĪBU

Nelietojiet balss komandas funkciju citu HemoSphere Alta uzlaboto monitoringa platformu tuvumā. Tādā gadījumā iespējams nejauši aktivizēt balss komandas šiem citiem monitoriem.

| Komanda                           | Komandu opcijas                                                                                                    |                                                                                                    | Paredzētais rezultāts                                                                                                    |
|-----------------------------------|----------------------------------------------------------------------------------------------------|----------------------------------------------------------------------------------------------------|----------------------------------------------------------------------------------------------------|
| Trauksmes signālu iz-<br>slēgšana | <ul> <li>acknowledge</li> <li>alarm</li> <li>mute alarms</li> <li>acknowledge</li> <li>mute the alarms</li> <li>acknowledge the</li> <li>acknowledge the</li> <li>acknowledge the</li> <li>acknowledge the</li> <li>quiet alarm</li> <li>acknowledge the</li> <li>quiet alarms</li> <li>acknowledge the</li> <li>quiet alarms</li> <li>alarms</li> <li>alarms</li> <li>alarm extnowled-</li> <li>alarm acknowled-</li> <li>ge</li> <li>alarm pause</li> <li>alarm silence</li> <li>hush</li> </ul>                                                                                                    | silence alarm<br>silence alarms<br>silence the alarms<br>pause alarm<br>pause alarms<br>pause the alarm<br>pause the alarms                                                                                                    | Apturēts skaņas sig-<br>nāls un trauksmes                                                                                                    |
| Trauksmes ziņojuma<br>nolasīšana  | <ul> <li>alarm readout</li> <li>alert readout</li> <li>alert readout</li> <li>tell me the alarms</li> <li>alarm endem</li> <li>give me the alarm endem</li> <li>give me the alarm endem</li> <li>give me the alarm endem</li> <li>give me the alarm endem</li> <li>give me the alarm endem</li> <li>give the alarm endem</li> <li>give the alarm endem</li> <li>give the alarm endem</li> <li>give the alarm endem</li> <li>give the alarm endem</li> <li>give the alarm endem</li> <li>give the alarm endem</li> <li>give the alarm endem</li> <li>give the alarm endem</li> <li>give the alarm endem</li> <li>read the alarm endem</li> <li>read the alarm endem</li> <li>read the alarm endem</li> <li>readout alarm endem</li> <li>readout alarm endem</li> <li>readout alarm endem</li> <li>readout alarm endem</li> <li>readout the endem</li> <li>readout the alarm endem</li> <li>readout the alarm endem</li> <li>readout the alarm endem</li> <li>readout the alarm endem</li> <li>readout the alarm endem</li> <li>readout the alarm endem</li> <li>readout the alarm endem</li> <li>alarm endem</li> <li>what is the alarm endem</li> <li>alarm endem</li> <li>show me the endem</li> <li>show me the endem</li> <li>show me the endem</li> <li>show me the endem</li> <li>show the alarm endem</li> <li>show the alarm endem</li> &lt;</ul> | what's causing<br>alarm<br>what's causing<br>alarms<br>what's causing<br>alert<br>what's causing<br>the alarm<br>what's causing<br>the alarms<br>what's causing<br>the alert<br>what's causing<br>the alert<br>what's causing<br>on<br>what's happe-<br>ning<br>what's the alarm<br>what's the alarm<br>what's the alarm<br>what's the alarm<br>what's the alarm<br>what's the alarm<br>what's wrong<br>what's your alarm<br>what's your alarm<br>what's your alart<br>why are you alar-<br>ming<br>why is the alarm<br>going off | Atskaņota atbilde ar<br>aktuālās trauksmes no-<br>sacījumiem<br>Ja nav nevienas aktī-<br>vas trauksmes, atbilde<br>ir "There are no active<br>alarms." |

## 4-3. tabula. HemoSphere Alta uzlabotās monitoringa platformas balss komandas (tikai angļu valodā)

| Komanda                                                                  | Komandu opcijas                                                                                                    | Paredzētais rezultāts                                                |
|--------------------------------------------------------------------------|----------------------------------------------------------------------------------------------------|----------------------------------------------------------------------|
| Parametra nolasīšana                                                     | <ul> <li>[parametrs<sup>1</sup>]</li> <li>show me [para-<br/>number</li> <li>metrs]*</li> <li>what is [viŋas/<br/>viŋa/viŋu/mans]</li> <li>[parametrs] rea-<br/>dout</li> <li>[parametrs] rea-<br/>trs]*</li> <li>[parametrs] value</li> <li>[parametrs] value</li> <li>[parametrs] value</li> <li>[parametrs] value</li> <li>[parametrs] value</li> <li>[parametrs] value</li> <li>[parametrs] num-<br/>[tehnoloģija] [pa-<br/>rametrs] readout</li> <li>[tehnoloģija] [pa-<br/>rametrs] readout</li> <li>[tehnoloģija] [pa-<br/>rametrs] readout</li> <li>[tehnoloģija] [pa-<br/>rametrs] readout</li> <li>[tehnoloģija] [pa-<br/>rametrs] readout</li> <li>[tehnoloģija] [pa-<br/>rametrs] readout</li> <li>[tehnoloģija] [pa-<br/>rametrs] value</li> <li>[tehnoloģija] [pa-<br/>rametrs] readout</li> <li>[tehnoloģija] [pa-<br/>rametrs] value</li> <li>[tehnoloģija] [pa-<br/>rametrs] value</li> <li>[tehnoloģija] [pa-<br/>rametrs] value</li> <li>[tehnoloģija] [pa-<br/>rametrs] value</li> <li>[tehnoloģija] [pa-<br/>rametrs] value</li> <li>[tehnoloģija] [pa-<br/>rametrs] value</li> <li>[tehnoloģija] [pa-<br/>rametrs] value</li> <li>[tehnoloģija] [pa-<br/>rametrs] value</li> <li>[tehnoloģija] [pa-<br/>rametrs]</li> <li>show me [viŋas/</li> <li>what's [tehnolo-<br/>viŋa/viŋu/mans]</li> <li>[ja] [parametrs]</li> <li>what's current</li> <li>readout current</li> <li>trs]</li> <li>readout current</li> <li>trs]</li> <li>readout ter/his/</li> <li>gija] [parametrs]</li> <li>what is [tehnolo-<br/>viŋa/viŋu/mans]</li> <li>trs]</li> <li>readout her/his/</li> <li>tehnoloģija] [pa-<br/>rametrs]</li> <li>what is [tehnoloģija] [pa-<br/>rametrs]</li> <li>what is current</li> <li>tehnoloģija] [pa-<br/>rametrs]</li> <li>readout her/his/</li> <li>tehnoloģija] [pa-<br/>rametrs]</li> <li>readout her/his/</li> <li>tehnoloģija] [pa-<br/>rametrs]</li> <li>readout her/his/</li> <li>tehnoloģija] [pa-<br/>rametrs]</li> <li>readout her/his/</li> <li>tehnoloģija] [pa-<br/>rametrs]</li> <li>re</li></ul> | Atskaņota atbilde ar<br>aktuālajām parametra<br>vērtībām             |
| Parametra vērtību no-<br>lasīšana, kas iegūtas<br>noteiktā laikā pagātnē | <ul> <li>Pievienojot visas tālāk norādītās opcijas, visas komandu opcijas, kas<br/>iekļautas sadaļā "Parametra nolasīšana" un atzīmētas ar zvaigznīti<br/>(*), var pieprasīt arī noteiktam laikam pagātnē. Piemēram, "Hey Alta,<br/>readout [parametrs] [laiks] ago."</li> </ul>                                                                                                    | Atskaņota atbilde ar<br>parametra vērtībām<br>noteiktā laikā pagātnē |

| Komanda                                       | Komandu opcijas                                                                                                    | Paredzētais rezultāts                                               |
|-----------------------------------------------|----------------------------------------------------------------------------------------------------|---------------------------------------------------------------------|
|                                               | <ul> <li>readout my/the patient's [para-metrs<sup>1</sup>] [laiks] ago</li> <li>readout my/the patient's [tehno-metrs<sup>1</sup>] [laiks] ago</li> <li>readout my/the patient's [tehno-metrs] [laiks] ago</li> <li>readout my/the metrs] [laiks] ago</li> <li>readout my/the metrs] [laiks] ago</li> <li>readout my/the metrs] [laiks] ago</li> <li>readout my/the metrs] [laiks] ago</li> <li>readout my/the metrs] [laiks] ago</li> <li>readout my/the metrs] [laiks] ago</li> <li>metrs] [laiks] ago</li> <li>metrs] [laiks] ago</li> <li>metrs] [laiks] ago</li> <li>show me my/the metrs] [laiks] ago</li> <li>show me my/the metrs] [laiks] ago</li> <li>show me my/the metrs] [laiks] ago</li> <li>show me my/the metrs] [laiks] ago</li> <li>metrs] [laiks] ago</li> <li>metrs] [laiks] ago</li> </ul> |                                                                     |
| Parametra nolasīšana<br>noteiktā laika punktā | <ul> <li>Pievienojot visas tālāk norādītās opcijas, visas komandu opcijas, kas<br/>iekļautas sadaļā "Parametra nolasīšana" un atzīmētas ar zvaigznīti<br/>(*), var pieprasīt arī noteiktam laika punktam. Piemēram, "Hey Alta,<br/>readout [parametrs] at [laiks]."</li> </ul>                                                                                                    | Atskaņota atbilde ar<br>parametra vērtībām<br>noteiktā laika punktā |
|                                               | <ul> <li>readout my/the patient's [para- patient's [tehno- loģija<sup>1</sup>] [parame- their [tehnoloģi- ia] at [laiks]</li> <li>readout my/the trs] at [laiks]</li> <li>readout my/the trs] at [laiks]</li> <li>readout my/the trs] at [laiks]</li> <li>patient's [tehno- what was [para- [laiks]</li> <li>loģija] [parame- metrs] [laiks] ago</li> <li>what was [tehno- patient's [para- metrs] at [laiks]</li> <li>what was [tehno- patient's [para- metrs] at [laiks]</li> <li>what was [tehno- patient's [para- metrs] at [laiks]</li> <li>what was [tehno- metrs] at [laiks]</li> <li>what was [tehno- metrs] at [laiks]</li> <li>what was [tehno- metrs] at [laiks]</li> <li>what was my/the loģija] [parame- metrs] at [laiks]</li> <li>what was my/the metrs] at [laiks]</li> <li>what was my/the metrs] at [laiks]</li> <li>what was my/the metrs] at [laiks]</li> <li>what was my/the metrs] at [laiks]</li> <li>what was my/the metrs] at [laiks]</li> <li>what was my/the metrs] at [laiks]</li> <li>what was my/the metrs] at [laiks]</li> <li>what was my/the metrs] at [laiks]</li> <li>what was my/the metrs] at [laiks]</li> <li>what was my/the metrs] at [laiks]</li> </ul>                                                                                                    |                                                                     |

# 4.6 Klīniskie rīki

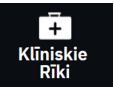

Klīnisko rīku sānu panelī norādīti rīki, kas saistīti ar pašreiz pievienoto pārraudzības tehnoloģiju. Opcijai Klīniskie rīki var piekļūt, navigācijas joslā pieskaroties ikonai **Klīniskie Rīki**. Dažas klīnisko rīku opcijas ir pieejamas visās pārraudzības tehnoloģijās, un dažas sānu paneļa izvēlnes opcijas ir saistītas ar pašreizējo pārraudzības režīmu (piem., pārraudzībai izmantojot HemoSphere Alta Swan-Ganz pacienta kabeli). Ar noteiktu pārraudzības tehnoloģiju saistītie klīniskie rīki:

- Asinsspiediena kalibrēšana (HemoSphere ClearSight tehnoloģija)
- iCO (HemoSphere Alta Swan-Ganz pacienta kabelis)

Tālāk minētie klīniskie rīki ir pieejami vairākumam pārraudzības tehnoloģiju.

# 4.6.1 HPI sekundārais ekrāns

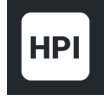

Acumen Hypotension Prediction Index (HPI) programmatūru var aktivizēt, ja ir pievienots Acumen IQ sensors vai Acumen IQ manšete un sirds kontrolsensors (HRS). Lai iegūtu papildinformāciju, skatiet Acumen Hypotension Prediction Index (HPI) programmatūras funkcija 239. lpp..

# 4.6.2 Atbalstīta šķidrumu pārvaldība

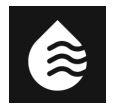

Acumen atbalstītās šķidrumu pārvaldības (AFM) programmatūras funkcija sniedz atbalstu klīnisko lēmumu pieņemšanai par pacienta šķidrumu pārvaldību. Papildinformāciju par šo papildu funkciju skat. Atbalstīta šķidrumu pārvaldība 291. lpp..

# 4.6.3 Mērķtiecīga terapija

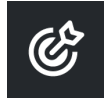

Uzlabotā parametru trasēšana sniedz lietotājam iespēju pārvaldīt galvenos parametrus optimālajā diapazonā. Lai iegūtu papildinformāciju, skatiet Uzlabota parametru trasēšana 327. lpp..

# 4.6.4 Šķidruma reakcijas tests

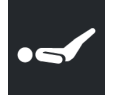

Izmantojot opciju **Šķidruma reakcijas tests** (**FRT**), ārstiem ir iespēja izvērtēt pirmsslodzes reakciju. Pirmsslodzes reakcija tiek izvērtēta, izsekojot izmaiņas **SV**, **SVI**, **CO** vai **CI** kā reakciju uz šķidruma pārbaudi (**Pasīva kājas pacelšana** vai **Bolus injekcijas šķidrums**). Lai iegūtu papildinformāciju, skatiet Šķidruma reakcijas tests 331. lpp..

# 4.6.5 Atvasinātās vērtības aprēķināšana

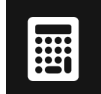

Darbība **legūtās vērtības aprēķināšana** sniedz lietotājam iespēju aprēķināt noteiktu hemodinamisko parametru vērtības un nodrošina ērtu veidu, kā parādīt šos parametrus vienreizēja aprēķina veikšanai.

Aprēķinātie parametri ir atkarīgi no pārraudzības režīma, un tie var būt šādi: DO<sub>2</sub>/DO<sub>2</sub>I, ESV/ESVI, SV/SVI, VO<sub>2</sub>/VO<sub>2</sub>I, VO<sub>2</sub>e/VO<sub>2</sub>Ie, SVR/SVRI, LVSWI (tikai indeksēti), RVSWI (tikai indeksēti) un PVR/PVRI.

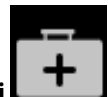

1. Pieskarieties ikonai Klīniskie rīki

→ pogai **legūtās vērtības aprēķināšana**.

2. levadiet nepieciešamās vērtības, lai automātiski sāktu atvasināto vērtību aprēķinu.

3. Pieskarieties pogai **Reģistrēt vērtības**, lai ievadītu vērtības sistēmā, kur tās vēlāk varēs pārskatīt sānu panelī **Notikumi un lejaukšanās**. Skat. Notikumi un lejaukšanās 106. lpp.

# 4.6.6 Notikumi un lejaukšanās

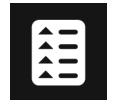

Sānu panelī **Notikumi un lejaukšanās** ir saraksts, kurā minēti ar parametru saistīti un sistēmas notikumi pārraudzības laikā, un iekļauta arī izvēlne ar iejaukšanās veidiem, detalizēta informācija un piezīmju sadaļa.

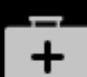

Pieskarieties ikonai **Klīniskie rīki \_\_\_\_**→ pogai **N**o

→ pogai Notikumi un lejaukšanās.

### 4.6.6.1 Notikumu ritināšana

Sānu panelī **Notikumi un lejaukšanās** ir saraksts, kurā minēti ar parametru saistīti un sistēmas notikumi pārraudzības laikā. Tas attiecas arī uz visu kļūmju, trauksmju, fizioloģisko trauksmju vai sistēmas ziņojumu sākuma laiku un ilgumu. Tiek ierakstītas līdz 72 stundām ar notikumiem un trauksmēm, jaunākajam notikumam atrodoties saraksta sākumā.

Notikumu pārskata žurnālā ietverti tālāk uzskaitītie notikumi.

| Identificējošā<br>ikona un kate-<br>gorija | Notikuma ziņojums                                              | Laika reģistrēšanas brīdis                                                                                                    |
|--------------------------------------------|----------------------------------------------------------------|----------------------------------------------------------------------------------------------------|
| AFM                                        | Atmesta analīze                                                | AFM sesija ir aktīva, bet bolus analīze ir noraidīta                                                                                                    |
|                                            | Bolus injekcijas šķidruma {0} ana-<br>līze sākta               | AFM sesija ir aktīva, un bolus analīze ir sākta<br>{0} ir skaitlis, kas norāda bolus injekciju esošajā AFM sesijā<br>Piezīme: {0}(skaitlis) ietver tās bolus injekcijas, kas ir sāktas pēc<br>AFM algoritma ieteikuma, un lietotāja norādītās bolus injekcijas                         |
|                                            | Bolus injekcijas šķidruma {0} ana-<br>līze pabeigta            | AFM sesija ir aktīva, un bolus analīze ir pabeigta<br>{0} ir skaitlis, kas norāda bolus injekciju esošajā AFM sesijā<br>Piezīme: {0}(skaitlis) ietver tās bolus injekcijas, kas ir sāktas pēc<br>AFM algoritma ieteikuma, un lietotāja norādītās bolus injekcijas                      |
|                                            | Negatīvi ietekmētas hemodina-<br>miskās vērtības               | Ir aktīva AFM sesija, un mērījumi ir ietekmēti                                                                                                    |
|                                            | Bolus injekcijas šķidrums {0} sākts<br>(norāda lietotājs)      | AFM sesija ir aktīva, un lietotāja norādītā bolus injekcija ir sākta<br>{0} ir skaitlis, kas norāda bolus injekciju esošajā AFM sesijā<br>Piezīme: {0}(skaitlis) ietver tās bolus injekcijas, kas ir sāktas pēc<br>AFM algoritma ieteikuma, un lietotāja norādītās bolus injekcijas    |
|                                            | Bolus injekcijas šķidrums {0} bei-<br>dzies (norāda lietotājs) | AFM sesija ir aktīva, un lietotāja norādītā bolus injekcija ir pabeigta<br>{0} ir skaitlis, kas norāda bolus injekciju esošajā AFM sesijā<br>Piezīme: {0}(skaitlis) ietver tās bolus injekcijas, kas ir sāktas pēc<br>AFM algoritma ieteikuma, un lietotāja norādītās bolus injekcijas |

#### 4-4. tabula. Pārskatītie notikumi

| ldentificējošā<br>ikona un kate-<br>gorija | Notikuma ziņojums                                             | Laika reģistrēšanas brīdis                                                                                                    |
|--------------------------------------------|---------------------------------------------------------------|----------------------------------------------------------------------------------------------------|
|                                            | bolus injekcijas šķidrums {0} leva-<br>dīšana sākta           | AFM sesija ir aktīva, un bolus injekcija ir sākta pēc AFM algoritma<br>ieteikuma                                                                                                    |
|                                            |                                                               | {0} ir skaitlis, kas norāda bolus injekciju esošajā AFM sesijā                                                                                                    |
|                                            |                                                               | Piezīme: {0}(skaitlis) ietver tās bolus injekcijas, kas ir sāktas pēc<br>AFM algoritma ieteikuma, un lietotāja norādītās bolus injekcijas                                                                                               |
|                                            | Bolus injekcijas šķidrums {0} bei-<br>dzies                   | AFM sesija ir aktīva, un AFM algoritma ieteiktā bolus injekcija ir pa-<br>beigta                                                                                                    |
|                                            |                                                               | {0} ir skaitlis, kas norāda bolus injekciju esošajā AFM sesijā                                                                                                    |
|                                            |                                                               | Piezīme: {0}(skaitlis) ietver tās bolus injekcijas, kas ir sāktas pēc<br>AFM algoritma ieteikuma, un lietotāja norādītās bolus injekcijas                                                                                               |
|                                            | leteikta bolus injekcijas šķidruma<br>izmantošana             | AFM algoritms iesaka bolus injekciju                                                                                                    |
|                                            | Nav ieteikta bolus injekcijas šķid-<br>ruma izmantošana       | AFM algoritms neiesaka bolus injekciju                                                                                                    |
|                                            | šķidruma plūsmas ieteikumi no-<br>raidīti                     | AFM sesija ir aktīva, bet lietotājs noraida AFM algoritma ieteikto bolus<br>injekciju                                                                                                    |
|                                            | leteikta testa bolus injekcija                                | AFM algoritms iesaka testa bolus injekciju                                                                                                    |
|                                            | Drīz tiks sasniegts maksimālais iz-<br>meklējuma tilpums      | AFM sesija ir aktīva, bet sistēma ir apturējusi AFM bolus injekciju,<br>jo trasētais izmeklējuma tilpums tuvojas maksimālajam izmeklējuma<br>tilpumam                                                                                   |
|                                            | ir pārsniegts maksimālais izmek-<br>lējuma tilpums            | AFM sesija ir aktīva, bet sistēma ir apturējusi AFM bolus injekciju,<br>jo trasētais izmeklējuma tilpums pārsniedz maksimālo izmeklējuma<br>tilpumu                                                                                     |
|                                            | Mainīti iestatījumi: šķidruma plūs-<br>mas stratēģija — {0}   | AFM sesija ir aktīva, un lietotājs maina parametru <b>Šķidruma plūsmas</b><br>stratēģija, kur {0} ir <b>10%, 15%</b> vai <b>20%</b>                                                                                                    |
|                                            | Mainīti iestatījumi: ķirurģijas re-<br>žīms — {0}             | AFM sesija ir aktīva, un lietotājs maina parametru <b>Ķirurģijas režīms</b> ,<br>kur {0} ir <b>Atvērts</b> vai <b>Laparoskopija/guļus uz vēdera</b>                                                                                     |
|                                            | Mainīti iestatījumi: maksimālais<br>izmeklējuma tilpums — {0} | AFM sesija ir aktīva, un lietotājs maina parametru <b>Maksimālais</b><br>Izmeklējuma Tilpums, kur {0} ir jaunais maksimālais izmeklējuma<br>tilpums, izteikts kā ml                                                                     |
|                                            | Mainīti iestatījumi: šķidruma plūs-<br>mas veids — {0}        | AFM sesija ir aktīva, un lietotājs maina parametru <b>Šķidruma veids</b> ,<br>kur {0} ir jaunais atlasītais šķidruma veids                                                                                                    |
|                                            | Mainīti iestatījumi: šķidruma tra-<br>sēšanas režīms — {0}    | AFM sesija ir aktīva, un lietotājs maina režīmu <b>Šķidruma trasēšana</b> ,<br>kur {0} ir <b>Šķidruma mērītājs</b> vai <b>Manuāls</b>                                                                                                   |
|                                            | Nevar analizēt                                                | AFM sesija ir aktīva, šķidruma bolus injekcija nupat ir pabeigta, un<br>analīze nav pieejama. Šķidruma bolus kritērijus un citus faktorus, kas<br>ietekmē analīzi, skat. Šķidrumu ievadīšanas darbplūsma — manuālais<br>režīms 304. lpp |
|                                            | Pārtraukts                                                    | AFM sesija ir aktīva, bet AFM sesija ir pārtraukta                                                                                                    |
|                                            | Atsākts                                                       | AFM sesija ir aktīva, un AFM sesija ir atsākta pēc iepriekšējās pārtrauk-<br>šanas                                                                                                    |

| ldentificējošā<br>ikona un kate-<br>gorija | Notikuma ziņojums                                                                               | Laika reģistrēšanas brīdis                                                                                                    |
|--------------------------------------------|-------------------------------------------------------------------------------------------------|----------------------------------------------------------------------------------------------------|
|                                            | Sākts – šķidruma trasēšana: {0},<br>ķirurģijas režīms: {1}, šķidruma<br>plūsmas stratēģija: {2} | Lietotājs sāk AFM sesiju                                                                                                    |
|                                            |                                                                                                 | {0} ir šķidruma trasēšanas veids ( <b>Manuāls</b> )                                                                                                    |
|                                            |                                                                                                 | {1} ir pašreizējais ķirurģijas režīms                                                                                                    |
|                                            |                                                                                                 | {2} ir pašreizējā šķidruma plūsmas stratēģija                                                                                                    |
|                                            | Pabeigts<br>Bolus injekcijas tilpums                                                            | Ir apturēta AFM sesija, kur kopējais trasētais tilpums AFM sesijas<br>beigās norādīts sadaļā " <b>Bolus injekcijas tilpums</b> ."                                        |
| Trauksme                                   | Trauksme: {0} {1} pārmērīga pa-<br>augstināšanās                                                | Rodas trauksme, kur {0} norāda tehnoloģijas veidu (piemēram,<br>Acumen IQ sensors) un {1} norāda parametru, kam radusies trauk-                                          |
|                                            | Trauksme: {0} {1} pārmērīga paze-<br>mināšanās                                                  | sme. Papildinformaciju par trauksmem skat. Trauksmes stavokji/<br>mērķi 133. lpp                                                                                         |
| Trauksme                                   | Trauksme: {0}                                                                                   | Rodas trauksme, kur {0} ir trauksmes ziņojums. Sistēmas trauksmju<br>sarakstu skatiet 14. nodaļā, Problēmu novēršana 338. lpp                                            |
| PO<br>Nulle                                | Acumen IQ nullēšana — ART                                                                       | Tiek nullēts pievienotais Acumen IQ sensors, kas pārrauga arteriālo<br>spiedienu                                                                                         |
|                                            | ClearSight sistēma kalibrēta —<br>HRS                                                           | Tiek kalibrēts pievienotais sirds kontrolsensors (HRS)                                                                                                    |
|                                            | Nullēts FloTrac sensors - ART                                                                   | Tiek nullēts pievienotais FloTrac vai FloTrac Jr sensors, kas pārrauga<br>arteriālo spiedienu                                                                            |
|                                            | TruWave nullēts — ART                                                                           | Pievienots TruWave spiediena devējs tiek nullēts, ja spiediena līkne ir                                                                                                  |
|                                            | TruWave nullēts — CVP                                                                           | ART, CVP, PAP vai RVP                                                                                                    |
|                                            | TruWave nullēts — PAP                                                                           |                                                                                                    |
|                                            | TruWave nullēts — RVP                                                                           |                                                                                                    |
| Asinsspiedie-<br>na kalibrēšana            | BP kalibrācija notīrīta (automā-<br>tiski)                                                      | Esoša BP kalibrācija ir automātiski notīrīta                                                                                                    |
|                                            | BP kalibrācija notīrīta (manuāli)                                                               | Esošu BP kalibrāciju notīra lietotājs                                                                                                    |
|                                            | BP kalibrācija nesekmīga                                                                        | Sākotnējā kalibrācija nesekmīga, vai sistēma pieprasa atkārtotu ka-<br>librāciju                                                                                         |
|                                            | BP kalibrācija sekmīga — atsauce:<br>SYS {0}, DIA: {1}                                          | Asinsspiediena kalibrēšana ir veiksmīgi pabeigta, ja {0} ir lietotāja<br>ievadīta atsauces vērtība parametram SYS un {1} ir lietotāja ievadīta<br>vērtība parametram DIA |
| ClearSight teh-<br>noloģija                | 1. manšetes pārraudzība                                                                         | Norādītajā manšetē ir aktīva neinvazīva pārraudzība                                                                                                    |
|                                            | 2. manšetes pārraudzība                                                                         |                                                                                                    |
|                                            | Sākta CO uzraudzība                                                                             | Lietotājs sāk neinvazīvās sistēmas pārraudzību                                                                                                    |
|                                            | Sākta CO uzraudzība — nav<br>HRS — {0}                                                          | Lietotājs sāk neinvazīvās sistēmas pārraudzību bez HRS, kur {0} ir<br>pārbaudītā augstuma nobīde starp pārraudzīto pirkstu un sirdi.                                     |
|                                            | Apturēta CO uzraudzība                                                                          | Lietotājs vai sistēma aptur neinvazīvās sistēmas pārraudzību                                                                                                    |
| ldentificējošā<br>ikona un kate-<br>gorija | Notikuma ziņojums                              | Laika reģistrēšanas brīdis                                                                                                   |
|--------------------------------------------|------------------------------------------------|----------------------------------------------------------------------------------------------------|
|                                            | Turpina darbu bez HRS                          | Lietotājs pārslēdzies no neinvazīvas pārraudzības ar HRS uz neinvazī-<br>vu pārraudzību bez HRS                              |
|                                            | Turpina darbu ar HRS                           | Lietotājs pārslēdzies no neinvazīvas pārraudzības bez HRS uz neinva-<br>zīvu pārraudzību ar HRS                              |
|                                            | Sasniegts 72 stundu ierobežo-<br>jums          | Neinvazīvās sistēmas pārraudzība ir apturēta 72 stundu ierobežoju-<br>ma dēļ                                                 |
|                                            | Sasniegts manšetes 8 stundu ie-<br>robežojums  | Pārraudzība ar vienu manšeti ir notikusi 8 stundas pēc kārtas                                                                |
|                                            | Manšetes spiediens samazināts                  | Notikusi manšetes spiediena atbrīvošana                                                                                      |
|                                            | Manšetes spiediena atbrīvošana<br>apstiprināta | Lietotājs pieskāries pogai <b>Apstiprināt</b> uznirstošajā paziņojumā " <b>Gai-</b><br><b>dāma spiediena mazināšana</b> "    |
|                                            | Manšetes spiediena samazināša-<br>na atlikta   | Pārraudzība tiek pagarināta, lai aizkavētu pirksta manšetes spiediena<br>samazināšanu                                        |
|                                            | Nomainīta manšete — notiek re-<br>startēšana   | Pārraudzība vienā pirksta manšetē apturēta un pārslēdzas uz citu<br>pievienotu pirksta manšeti                               |
| legūtās vērtī-<br>bas aprēķins             | Vērtības reģistrētas                           | Parametru vērtības tiek ievadītas un reģistrētas atvasināto vērtību<br>aprēķinātājā                                          |
| <b>A</b><br>Kļūme                          | KJūme: {0}                                     | Rodas kļūme, kur {0} ir kļūmes ziņojums. Sistēmas kļūmju sarakstu<br>skatiet 14. nodaļā, Problēmu novēršana 338. lpp         |
|                                            | Bolus injekcijas sākumstāvoklis                | Tiek sākts FRT sākumstāvokļa mērījums                                                                                        |
| ļļ                                         | sakts                                          | (šķidruma pārbaudes veids: <b>Bolus injekcijas šķidrums</b> )                                                                |
| FRT                                        | Bolus injekcijas sākumstāvoklis<br>pabeigts    | FRT sākumstāvokļa mērījums tiek pabeigts ar derīgu mērījumu<br>(šķidruma pārbaudes veids: <b>Bolus injekcijas šķidrums</b> ) |
|                                            | Nestabila sākumstāvokļa vērtība                | FRT sākumstāvokļa mērījums tiek apturēts ar derīgu mērījumu, taču<br>mērījums ir nestabils                                   |
|                                            |                                                | (šķidruma pārbaudes veids: <b>Bolus injekcijas šķidrums</b> )                                                                |
|                                            | Nepietiekami sākumstāvokļa dati                | FRT bāzlīnijas mērījums tiek apturēts un ir nederīgs<br>(šķidruma pārbaudes veids: <b>Bolus injekcijas šķidrums</b> )        |
|                                            | Bolus injekcijas sākumstāvoklis                | FRT bāzlīnijas mērījums tiek atcelts                                                                                         |
|                                            | atcelts                                        | (šķidruma pārbaudes veids: <b>Bolus injekcijas šķidrums</b> )                                                                |
|                                            | Bolus injekcija sākta                          | FRT pārbaudes mērījums ir sākts                                                                                              |
|                                            |                                                | (šķidruma pārbaudes veids: <b>Bolus injekcijas šķidrums</b> )                                                                |

| ldentificējošā<br>ikona un kate-<br>gorija | Notikuma ziņojums                                     | Laika reģistrēšanas brīdis                                                                                                    |
|--------------------------------------------|-------------------------------------------------------|----------------------------------------------------------------------------------------------------|
|                                            | Bolus injekcija atcelta                               | FRT pārbaudes mērījums tiek atcelts                                                                                                    |
|                                            |                                                       | (šķidruma pārbaudes veids: <b>Bolus injekcijas šķidrums</b> )                                                                                                    |
|                                            | Nepietiekami dati par bolus injek-                    | FRT pārbaudes mērījums tiek apturēts un ir nederīgs                                                                                                    |
|                                            | ciju                                                  | (šķidruma pārbaudes veids: <b>Bolus injekcijas šķidrums</b> )                                                                                                    |
|                                            | Bolus injekcija pabeigta                              | FRT pārbaudes mērījums ir pabeigts ar derīgu mērījumu. Tas notiek<br>pārbaudes beigās vai brīdī, kad lietotājs pieskaras pie <b>Beigt Tagad</b> .<br>Tiek parādīti FRT rezultāti, tostarp analizētais parametrs, sākumstā-<br>vokļa vērtība, rezultātā iegūtā (pārbaudes) vērtība un vērtības pro-<br>centuālās izmaiņas. |
|                                            |                                                       | (šķidruma pārbaudes veids: <b>Bolus injekcijas šķidrums</b> )                                                                                                    |
|                                            | Pasīvas kājas pacelšanas sākum-<br>stāvoklis sākts    | Tiek sākts FRT sākumstāvokļa mērījums                                                                                                    |
| •61                                        |                                                       | (šķidruma pārbaudes veids: <b>Pasīva kājas pacelšana</b> )                                                                                                    |
| FRT                                        | Pasīvas kājas pacelšanas sākum-<br>stāvoklis pabeigts | FRT sākumstāvokļa mērījums tiek pabeigts ar derīgu mērījumu                                                                                                    |
|                                            |                                                       | (šķidruma pārbaudes veids: <b>Pasīva kājas pacelšana</b> )                                                                                                    |
|                                            | Nestabila sākumstāvokļa vērtība                       | FRT sākumstāvokļa mērījums tiek apturēts ar derīgu mērījumu, taču<br>mērījums ir nestabils                                                                                                    |
|                                            |                                                       | (šķidruma pārbaudes veids: <b>Pasīva kājas pacelšana</b> )                                                                                                    |
|                                            | Nepietiekami sākumstāvokļa dati                       | FRT bāzlīnijas mērījums tiek apturēts un ir nederīgs                                                                                                    |
|                                            |                                                       | (šķidruma pārbaudes veids: <b>Pasīva kājas pacelšana</b> )                                                                                                    |
|                                            | Pasīvas kājas pacelšanas sākum-                       | FRT bāzlīnijas mērījums tiek atcelts                                                                                                    |
|                                            | stavokiis atceits                                     | (šķidruma pārbaudes veids: <b>Pasīva kājas pacelšana</b> )                                                                                                    |
|                                            | Pasīva kājas pacelšana sākta                          | FRT pārbaudes mērījums ir sākts                                                                                                    |
|                                            |                                                       | (šķidruma pārbaudes veids: <b>Pasīva kājas pacelšana</b> )                                                                                                    |
|                                            | Pasīva kājas pacelšana atcelta                        | FRT pārbaudes mērījums tiek atcelts                                                                                                    |
|                                            |                                                       | (šķidruma pārbaudes veids: <b>Pasīva kājas pacelšana</b> )                                                                                                    |
|                                            | Nepietiekami pasīvas kājas pacel-                     | FRT pārbaudes mērījums tiek apturēts un ir nederīgs                                                                                                    |
|                                            | šanas datī                                            | (šķidruma pārbaudes veids: <b>Pasīva kājas pacelšana</b> )                                                                                                    |
|                                            | Pasīva kājas pacelšana pabeigta                       | FRT pārbaudes mērījums ir pabeigts ar derīgu mērījumu. Tas notiek<br>pārbaudes beigās vai brīdī, kad lietotājs pieskaras pie <b>Beigt Tagad</b> .<br>Tiek parādīti FRT rezultāti, tostarp analizētais parametrs, sākumstā-<br>vokļa vērtība, rezultātā iegūtā (pārbaudes) vērtība un vērtības pro-<br>centuālās izmaiņas. |
|                                            |                                                       | (sķidruma parbaudes veids: <b>Pasīva kājas pacelšana</b> )                                                                                                    |
| 6A                                         | Sākts                                                 | lr sākta GDT trasēšanas sesija                                                                                                    |
| <b>S</b>                                   | Pārtraukts                                            | lr pauzēta GDT trasēšanas sesija                                                                                                    |
| GDT                                        | Atsākts                                               | Ir atsākta GDT trasēšanas sesija                                                                                                    |
|                                            | lestatījumi mainīti                                   | GDT trasēšanas sesijas mērķa rādītāji atjaunināti                                                                                                    |

| ldentificējošā<br>ikona un kate-<br>gorija | Notikuma ziņojums                                                                                                    | Laika reģistrēšanas brīdis                                                                                                    |
|--------------------------------------------|----------------------------------------------------------------------------------------------------|----------------------------------------------------------------------------------------------------|
|                                            | Pabeigts                                                                                                    | lr apturēta GDT trasēšanas sesija. Tiek parādīti trasētie parametri un<br>atbilstošie Time-in-Target rezultāti.                                                                                                    |
| НРІ                                        | Parādīts brīdinājuma uznirstošais<br>logs                                                                                                    | Acumen Hypotension Prediction Index, HPI, trauksme ir aktivizēts.<br>[Tikai HPI]                                                                                                    |
| нрі                                        | Trauksme: {0} — {1}, {2} — {3}                                                                                                    | Acumen Hypotension Prediction Index, HPI: tiek aktivizēta šāda<br>trauksme, kur {0} un {2} ir kategorijas; {1} un {3} ir trauksmes paramet-<br>ri, kas saistīti ar šīm kategorijām                                                                                           |
|                                            | Viedā tendence aktivizēta: izmai-<br>ņu robežvērtība: {0}, izmaiņu in-                                                                                              | Acumen Hypotension Prediction Index, HPI, viedā tendence iniciali-<br>zēta, kur                                                                                                    |
|                                            | tervāls: {1}, pirmsslodze: {2}, pēc-                                                                                                    | {0} ir <b>Δ Robežvērtība %</b> izvēlnes iestatījums ( <b>10%, 15%</b> vai <b>20%</b> )                                                                                                    |
|                                            |                                                                                                    | <ol> <li>ir Δ Laika intervāls izvēlnes iestatījums (5 min, 10 min, 15 min vai<br/>20 min)</li> </ol>                                                                                                    |
|                                            |                                                                                                    | {2} ir pirmsslodzes parametrs (SVV, SVI vai PPV)                                                                                                    |
|                                            |                                                                                                    | {3} ir pēcslodzes parametrs (SVR)                                                                                                    |
|                                            |                                                                                                    | {4} ir kontraktilitātes parametrs (CI vai dP/dt)                                                                                                    |
|                                            | Viedās tendences konfigurācija<br>atjaunināta: izmaiņu robežvērtī-<br>ba: {0}, izmaiņu intervāls: {1},<br>pirmsslodze: {2}, pēcslodze: {3},<br>kontraktilitāte: {4} | Acumen Hypotension Prediction Index, HPI, viedā tendence atjauni-<br>nāta, kur jaunie iestatījumi ir šādi:                                                                                                    |
|                                            |                                                                                                    | {0} ir <b>Δ Robežvērtība %</b> izvēlnes iestatījums ( <b>10%, 15%</b> vai <b>20%</b> )                                                                                                    |
|                                            |                                                                                                    | <ol> <li>ir Δ Laika intervāls izvēlnes iestatījums (5 min, 10 min, 15 min vai<br/>20 min)</li> </ol>                                                                                                    |
|                                            |                                                                                                    | {2} ir pirmsslodzes parametrs (SVV, SVI vai PPV)                                                                                                    |
|                                            |                                                                                                    | {3} ir pēcslodzes parametrs (SVR)                                                                                                    |
|                                            |                                                                                                    | {4} ir kontraktilitātes parametrs (CI vai dP/dt)                                                                                                    |
|                                            | Uznirstošais logs iespējots                                                                                                    | HPI iestatījumu izvēlnē ieslēgts iestatījums <b>"Vienmēr rādīt HPI un</b><br><b>trauksmi"</b>                                                                                                    |
|                                            | Uznirstošais logs atspējots                                                                                                    | HPl iestatījumu izvēlnē izslēgts iestatījums <b>"Vienmēr rādīt HPl un</b><br><b>trauksmi"</b>                                                                                                    |
|                                            | Viedās trauksmes iespējotas                                                                                                    | HPl iestatījumu izvēlnē ieslēgts iestatījums <b>"Viedo tendenču brīdinā-</b><br>jumi"                                                                                                    |
|                                            | Viedās trauksmes atspējotas                                                                                                    | HPI iestatījumu izvēlnē izslēgts iestatījums <b>"Viedo tendenču brīdinā-</b><br>jumi"                                                                                                    |
|                                            | Mainīta viedo brīdinājumu robež-<br>vērtība: {0} {1} mainīts uz {2}                                                                                                 | lr mainīta viedās tendences konfigurētā parametra trauksmes robež-<br>vērtība, kur {0} ir kategorija (pirmsslodze, pēcslodze vai kontraktilitā-<br>te), {1} ir saistītais parametrs un {2} ir jaunā robežvērtība                                                             |
|                                            | Brīdinājums ir apstiprināts*                                                                                                    | Acumen Hypotension Prediction Index, HPI, trauksme ir apstiprināts*.<br>[Tikai HPI]                                                                                                    |
|                                            | Brīdinājums ir notīrīts (apstipri-<br>nāts)*                                                                                                    | Acumen Hypotension Prediction Index, HPI, trauksme ir notīrīts, jo<br>HPI vērtība bija mazāka par 75 pēdējiem diviem secīgiem 20 sekunžu<br>atjauninājumiem. Pirms trauksmes notīrīšanas HPI augstas vērtības<br>trauksmes uznirstošais logs tika apstiprināts*. [Tikai HPI] |

| ldentificējošā<br>ikona un kate-<br>gorija | Notikuma ziņojums                                | Laika reģistrēšanas brīdis                                                                                                    |
|--------------------------------------------|--------------------------------------------------|----------------------------------------------------------------------------------------------------|
|                                            | Brīdinājums ir notīrīts (nav apstip-<br>rināts)* | Acumen Hypotension Prediction Index, HPI, trauksme ir notīrīts, jo<br>HPI vērtība bija mazāka par 75 pēdējiem diviem secīgiem 20 sekunžu<br>atjauninājumiem. Pirms trauksmes notīrīšanas HPI augstas vērtības<br>trauksmes uznirstošais logs netika apstiprināts*. [Tikai HPI] |
|                                            | lejaukšanās apakšveida darbība                   | Kad lietotājs reģistrē iejaukšanās datus                                                                                                    |
|                                            |                                                  | Papildinformāciju par iejaukšanās veidiem skat. Iejaukšanās 114. lpp                                                                                                    |
| lejaukšanās<br>veids                       |                                                  |                                                                                                    |
| lejaukšanās<br>atjaunināta                 | lejaukšanās veids {0} uz {1}                     | lejaukšanās ir atjaunināta uz parādīto atzīmi, kur {0} ir iepriekšējās<br>iejaukšanās datu lauks un vērtība (veids, laiks, detalizēta informācija<br>vai komentārs) un {1} ir šī datu lauka jaunā vērtība                                                                      |
|                                            | CVP ievadīts manuāli                             | CVP vērtība ir ievadīta manuāli                                                                                                    |
| Pārraudzība                                | Bezpulsāciju režīms sākts                        | Aktīvā CO pārraudzība ir apturēta, lai izslēgtu trauksmes signālus un<br>parametru pārraudzību. Asinsspiediena un audu oksimetrijas uzrau-<br>dzība un trauksmes turpinās.                                                                                                    |
|                                            | Bezpulsāciju režīms pabeigts                     | Normāla CO pārraudzība atsākta. Tika aktivizēti trauksmes skaņas<br>signāli un parametru pārraudzība.                                                                                                    |
|                                            | Sesija sākta                                     | Sākta pacienta pārraudzības sesija                                                                                                    |
| • •                                        | Informācija atjaunināta                          | Lietotājs ir saglabājis atjauninātu pacienta demogrāfisko informāciju                                                                                                    |
| Pacients                                   | Automātisks restarts                             | lepriekšējā pacienta sesija automātiski restartēta                                                                                                    |
|                                            | Konstatēts ķīlis                                 | Viedā ķīļa algoritms konstatē ķīlēšanās spiedienu plaušu artērijā                                                                                                    |
|                                            | Aprēķināts                                       | Algoritms pabeidzis PAOP spiediena mērījumu                                                                                                    |
| Viedais ķīlis                              | Pabeigts                                         | Tiek parādīts PAOP spiediens un ķīlēšanās spiediena kvalitāte                                                                                                    |
| _^_                                        | Sākta CO uzraudzība                              | Kad tiek sākta invazīva (Alta Swan-Ganz pacienta kabelis) CO pārrau-<br>dzība                                                                                                    |
| Swan-Ganz                                  | Apturēta CO uzraudzība                           | Kad lietotājs vai sistēma aptur invazīvu (Alta Swan-Ganz pacienta<br>kabelis) CO pārraudzību                                                                                                    |
| -~-                                        | Sistēmas restarta atkopšana                      | Pēc izslēgšanas un ieslēgšanas sistēma ir atsākusi pārraudzību, nepa-<br>rādot uzvedni                                                                                                    |
|                                            | Atjaunināšanas laiks                             | Tiek atjaunināts sistēmas pulkstenis                                                                                                    |
| Sistēma                                    | Datu eksportēšana nesekmīga.                     | Datu eksportēšanas laikā radās kļūda                                                                                                    |
|                                            | Datu lejupielāde nesekmīga                       | Datu eksportēšanas laikā radās kļūda                                                                                                    |
|                                            | Klīnisko datu dzēšana nesekmīga                  | Klīnisko datu dzēšanas procesa laikā radās kļūda                                                                                                    |
|                                            | CVP avots mainīts                                | Parametra CVP vērtības avots pārslēgts no manuālas ievades uz spie-<br>dienkabeli vai no spiedienkabeļa uz manuālu ievadi                                                                                                    |
|                                            | CO vidējošana atjaunināta — {0}                  | CO/spiediena vidējošanas laiks mainīts uz norādīto vērtību ({0})                                                                                                    |

| ldentificējošā<br>ikona un kate-<br>gorija | Notikuma ziņojums                                                 | Laika reģistrēšanas brīdis                                                                                                    |
|--------------------------------------------|-------------------------------------------------------------------|----------------------------------------------------------------------------------------------------|
|                                            | Sākta tHb pārraudzība                                             | tHb pārraudzības sākšanas laiks                                                                                                    |
|                                            | tHb pārraudzība apturēta                                          | Lietotājs vai sistēma aptur tHb uzraudzību                                                                                                    |
| tHb                                        | tHb kalibrācija sākta                                             | Lietotājs pieskāries pogai <b>Kalibrēšana</b> tHb iestatījumu ekrānā                                                                                                    |
|                                            | tHb kalibrācija atcelta                                           | tHb kalibrācija atcelta vai sasniegts taimauts. Tiek parādīta asins pa-<br>rauga ņemšanas detalizēta informācija.                                                          |
|                                            | tHb asins paraugs paņemts                                         | Lietotājs pieskāries pogai <b>Ņemt paraugu</b> tHb kalibrēšanas vai atkār-<br>totas kalibrēšanas ekrānā. Tiek parādīta asins parauga ņemšanas de-<br>talizēta informācija. |
|                                            | tHb kalibrācija pabeigta                                          | tHb kalibrācija ir pabeigta un norādīta ievadītā hemoglobīna vērtība                                                                                                    |
|                                            | tHb atkārtota kalibrācija sākta                                   | Lietotājs pieskāries pogai <b>Atkārtota kalibrēšana</b> tHb iestatījumu<br>ekrānā                                                                                          |
|                                            | tHb atkārtota kalibrācija atcelta                                 | tHb atkārtota kalibrācija atcelta vai sasniegts taimauts                                                                                                    |
|                                            | tHb atkārtota kalibrācija pabeigta                                | tHb atkārtota kalibrācija ir pabeigta un norādīta ievadītā hemoglobī-<br>na vērtība                                                                                        |
|                                            | Komplekts sākts                                                   | Sākts transpulmonālās termodilūcijas komplekts                                                                                                    |
|                                            | Gatavs                                                            | lr noteikts sākumstāvoklis, un sistēma ir gatava atdzesēta bolus šķid-<br>ruma injicēšanai                                                                                 |
| TPTD                                       | Injektāts {0}                                                     | Notiek TPTD bolus šķidruma injekcija, kur {0} ir injektāta (bolus) nu-<br>murs                                                                                             |
|                                            | Aprēķināts                                                        | Ir analizēta TPTD izskalošanas līkne un izskaitļoti parametri                                                                                                    |
|                                            | Bolus injekcija {0} pabeigta                                      | lr pabeigta TPTD bolus šķidruma injekcija, kur {0} ir injektāta (bolus)<br>numurs                                                                                          |
|                                            | Pārskatīšana pieņemta                                             | Lietotājs pieskāries pogai <b>Apstiprināt</b> TPTD pārskatīšanas panelī                                                                                                    |
|                                            | Komplekts pabeigts                                                | Ir pabeigts TPTD bolus komplekts                                                                                                    |
|                                            | CO/SV parametri kalibrēti                                         | TPTD komplekta vērtības, kas izmantotas Acumen IQ sensora CO un<br>SV parametru kalibrēšanai                                                                               |
|                                            | ln vitro — kalibrācija sākta                                      | Ir sākts in vitro kalibrācijas process                                                                                                    |
|                                            | ln vitro — kalibrācijas kļūda                                     | In vitro kalibrācijas procesa gaitā rodas kļūda                                                                                                    |
| Venozā oksi-<br>metrija                    | ln vitro kalibrācija – Noteikts sie-<br>niņas artefakts vai ķīlis | ln vitro kalibrācijas procesa gaitā sistēma noteikusi sieniņas artefaktu<br>vai ķīli                                                                                       |
|                                            | ln vitro kalibrācija – Nestabils sig-<br>nāls                     | In vitro kalibrācijas procesa gaitā konstatēts nestabils signāls                                                                                                    |
|                                            | ln vitro — sākta pārraudzība                                      | Ir sākta venozās oksimetrijas pārraudzība                                                                                                    |
|                                            | ln vitro — kalibrācija pabeigta                                   | In vitro kalibrācija ir sekmīgi pabeigta                                                                                                    |
|                                            | In vivo — kalibrācija sākta                                       | Ir sākts in vivo kalibrācijas process                                                                                                    |
|                                            | ln vivo — paņemtas asinis                                         | Lietotājs pieskāries pogai <b>Ņemt paraugu</b> , lai norādītu asins parauga<br>paņemšanas laiku                                                                            |

| ldentificējošā<br>ikona un kate-<br>gorija | Notikuma ziņojums                                  | Laika reģistrēšanas brīdis                                                                                                    |
|--------------------------------------------|----------------------------------------------------|----------------------------------------------------------------------------------------------------|
|                                            | ln vivo — kalibrācijas kļūda                       | In vivo kalibrācijas procesa gaitā rodas kļūda                                                                                                    |
|                                            | In vivo — sākta pārraudzība                        | Lietotājs pieskāries pogai <b>Sākt pārraudzību</b> , kad ir ievadīti paņemtā<br>asins parauga laboratorijas rezultāti                                                                                                    |
|                                            | ln vivo — kalibrācija pabeigta                     | In vivo kalibrācija ir sekmīgi pabeigta                                                                                                    |
|                                            | Datu atsaukšana sekmīga                            | Ja lietotājs apstiprina atsauktus oksimetrijas kalibrēšanas datus                                                                                                    |
|                                            | Kalibrācija veikta ilgāk nekā pirms<br>24 stundām  | Laiks, kādā tā sasniegusi 24 stundas kopš oksimetrijas kabeļa pēdējās<br>kalibrēšanas                                                                                                    |
|                                            | Nav pieejami kalibrācijas dati                     | Lietotājs pieskāries pogai <b>Atsaukt oksimetrijas datus</b> , bet pievieno-<br>tajam oksimetrijas kabelim nav pieejamu kalibrācijas datu                                                                                                    |
|                                            | HGB vērtība atjaunināta                            | Pēc HGB atjaunināšanas procesa tiek pabeigta oksimetrijas kabeļa<br>atjaunināšana.                                                                                                    |
|                                            | Oksimetrijas kabeļa atiestatīšana                  | Lietotājs pieskāries pogai <b>Oksimetrijas kabeļa atiestatīšana</b>                                                                                                    |
|                                            | Jauns katetrs                                      | Lietotājs pieskāries pogai <b>Jauns katetrs</b>                                                                                                    |
|                                            | Oksimetrija atvienota                              | lr noteikta oksimetrijas kabeļa atvienošana                                                                                                    |
| ·Ö·                                        | $\Delta$ ctHb atiestatīšana sekmīga                | Lietotājs pieskāries pogai <b>Atiestatīt ΔctHb</b> ekrānā <b>ΔctHb rīki</b> , un<br>ΔctHb sākumstāvoklis ir sekmīgi atiestatīts                                                                                                    |
| Audu oksime-                               | Sensora atrašanās vieta atjauni-<br>nāta: {0}, {1} | lr atjaunināta audu oksimetrijas sensora atrašanās vieta, kur {0} ir<br>sensora kanāls un {1} ir sensora atrašanās vieta                                                                                                    |
| trija                                      | Pacienta režīms atjaunināts: {0}                   | lr atjaunināts pacienta pārraudzības režīms, kur {0} ir <b>Pediatrija</b> vai<br><b>Pieaugušie</b>                                                                                                    |
|                                            | Vidējošana atjaunināta: {0}, {1}                   | Ir koriģēts vidējošanas laiks, ko izmanto pārraudzīto datu punktu izlī-<br>dzināšanai, kur {0} ir audu oksimetrijas pieslēgvieta ( <b>A pieslēgvieta</b><br>vai <b>B pieslēgvieta</b> ) un {1} ir vidējošanas ātrums ( <b>Lēns, Normāls</b> vai<br><b>Ātrs</b> ) |
|                                            | Atgādinājums par ādas pārbaudi                     | Ekrānā tiek parādīts uznirstošais paziņojums ar atgādinājumu par<br>ādas pārbaudi                                                                                                    |
|                                            | Sensora izslēgšanas pārbaude ap-<br>stiprināta     | Lai apstiprinātu uznirstošo logu ar brīdinājumu par sensora izslēgša-<br>nas pārbaudi, pieskarieties pie <b>Apstiprināt</b>                                                                                                    |
| * Anctinrinājumo                           | tiek reģistrēts, kad lietotājs pieskaras i         | iehlu voi pogai UDLaugsta trauksmo uzpirstočajā logā                                                                                                    |

#### \* Apstiprinājums tiek reģistrēts, kad lietotājs pieskaras jebkurai pogai HPI augsta trauksme uznirstošajā logā.

#### 4.6.6.2 lejaukšanās

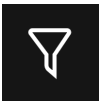

Pieskarieties pogai **lejaukšanās** sānu paneļa Notikumi un lejaukšanās apakšā, lai skatītu iejaukšanās veidu izvēlni, detalizētu informāciju un piezīmju sadaļu.

| Not        | ikumi un Iejaukšanās 🛛 🗸 |
|------------|--------------------------|
| Jauns      |                          |
| 🔺 Pielāgo  | ts notikums              |
| 🔺 Inotrop  | s                        |
| 🔺 Vazodil  | ators                    |
| 🔺 Vazopre  | esors                    |
| 🔺 Sarkani  | ie asinsķermenīši        |
| 🔺 Koloīds  |                          |
| 🔺 Kristalo | bīds                     |
| PEEP       |                          |
| 🔺 Inducē   | šana <b>√</b>            |
|            | Atpakaļ                  |

4-12. attēls. Klīniskie rīki — izvēlne lejaukšanās

#### Lai ievadītu vienumu Jauna iejaukšanās, veiciet turpmāk norādītas darbības.

- 1. Atlasiet vienuma **lejaukšanās** veidu izvēlnē **Jauns**. Ritiniet uz augšu vai uz leju, lai skatītu visus pieejamos vienuma lejaukšanās veidus. Kategorijas norādītas šeit: 4-5. tabula 116. lpp..
- 2. Atlasiet iejaukšanās detalizēto informāciju. Opcijas: **Neprecizēts**, **Samazināt**, **Palielināt**, **Sākt** vai **Apturēt**. Šķidruma iejaukšanās veidiem opcijas ir Tilpuma apjoms vai Nav norādīts.
- 3. Pieskarieties rūtī Komentāri, lai piekļūtu tastatūrai un ievadītu piezīmes par iejaukšanos (pēc izvēles).
- 4. Pieskarieties pogai **Reģistrēt**, lai ievadītu iejaukšanos.
- 5. lejaukšanās tiks parādīta sānu paneļa **Notikumi un lejaukšanās** augšdaļā. Pieskarieties pogai **Atpakaļ**, lai atgrieztos galvenajā sānu panelī **Notikumi un lejaukšanās**. lejaukšanās tiks reģistrēta arī kopā ar citiem ar parametru saistītiem un sistēmas notikumiem.

#### Lai rediģētu iepriekš izmantotu vienumu lejaukšanās, veiciet turpmāk minētās darbības.

- 1. Atlasiet iejaukšanos citu ar parametru saistītu un dažādu sistēmas notikumu sarakstā, kas pieejams galvenajā sānu panelī **Notikumi un lejaukšanās**. Iejaukšanās ir apzīmētas ar krāsainu trīsstūri.
- 2. Lai mainītu atlasītās iejaukšanās laiku, pieskarieties pie Laika pielāgošana. Izmantojiet atgriešanās pogu

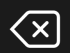

lai dzēstu laika ievadi, un ievadiet atjaunināto laiku, izmantojot tastatūru. Pieskarieties atzīmes

ikonai

→ pogai **Saglabāt**. Tiek parādīts šāds ziņojums: **"Iejaukšanās atjaunināta"**.

X

lai dzēstu

3. Lai mainītu datumu, pieskarieties pie Koriģēt datumu. Izmantojiet atgriešanās pogu

laika ievadi, un ievadiet atjaunināto laiku, izmantojot tastatūru. Pieskarieties atzīmes ikonai → pogai Saglabāt. Tiek parādīts šāds ziņojums: **"lejaukšanās atjaunināta"**.

4. Lai pievienotu, rediģētu vai noņemtu piezīmi, pieskarieties rūtij **Komentāri**; tādējādi var piekļūt tastatūrai

un atjaunināt piezīmes. Pieskarieties atzīmes ikonai → pogai **Saglabāt**. Tiek parādīts šāds ziņojums: **"Iejaukšanās atjaunināta"**.

| lejaukšanās                                                                                                    | Indikators | Tips                                                                                                    |  |
|----------------------------------------------------------------------------------------------------|------------|----------------------------------------------------------------------------------------------------|--|
| lejaukšanās                                                                                                    | (zaļš)     | Inotrops<br>Vazodilators<br>Vazopresors                                                                                                    |  |
| Novietojums                                                                                                    | (violets)  | Pasīva kājas pacelšana<br>Trendelenburga pozīcija                                                                                                    |  |
| Šķidrumi                                                                                                    | (zils)     | Sarkanie asinsķermenīši<br>Koloīds<br>Kristaloīds<br>Bolus injekcijas šķidrums*                                                                                                    |  |
| Notikums                                                                                                    | (dzeltens) | PEEP<br>Inducēšana<br>Kanilēšana<br>CPB<br>Krusteniskās spailes<br>Kardioplēģija<br>Sūkņa plūsma<br>Asinsrites apstāšanās<br>Sildīšana<br>Dzesēšana<br>Selektīva smadzeņu perfūzija |  |
| Pielāgots                                                                                                    | (pelēks)   | Pielāgots notikums                                                                                                    |  |
| Sistēmas ģenerēts*                                                                                                    | (balta)    | BP kalibrēšana*<br>Oksimetrijas kalibrēšana<br>TPTD pabeigts                                                                                                    |  |
| * Sistēmas ģenerētie marķieri tiek parādīti tendenču diagrammā un notikumu izvēlnē,<br>bet tos nevar rediģēt iejaukšanās rūts sarakstā <b>"Jaunākie"</b> . |            |                                                                                                    |  |

#### 4-5. tabula. lejaukšanās veidi

#### Piezīme

lejaukšanās, kas sāktas no izvēlnes Klīniskie rīki, piemēram, **Venozā oksimetrija**, **BP kalibrēšana** vai šķidruma reakcijas testi, ģenerē sistēma, tās nevar ievadīt no iejaukšanās analīzes izvēlnes. Pēc iejaukšanās veida atlasīšanas visos grafikos vizuāli tiek attēloti marķieri iejaukšanās norādīšanai. Pieskarieties šiem marķieriem, lai piekļūtu iejaukšanās sānu panelim un saņemtu papildinformāciju, kā arī uzzinātu, kā rediģēt iepriekšējās iejaukšanās.

## 4.7 Vairāku sensoru uzlabotās pārraudzības režīms

lespējojot vairāku sensoru uzlaboto pārraudzību, lietotājs var iestatīt viena veida parametrus jebkuram pievienotā sensora avotam. Piemēram, sirds izsviedes (CO) opciju gadījumā tiek parādīts sekundārās atlases cilnes uznirstošais logs ar pieejamiem CO avotiem (A caurulīte [Acumen IQ vai FloTrac sensors], Swan-Ganz katetrs vai manšete [ClearSight vai Acumen IQ]). Skat. 4-5. att. 92. lpp. Lai iespējotu vai atspējotu šo režīmu, rīkojieties, kā norādīts tālāk.

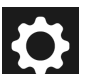

- Pieskarieties iestatījumu ikonai → pogai Papildu iestatījumi un ievadiet Drošs lietotājs paroli. Visas paroles tiek iestatītas sistēmas inicializācijas laikā. Sazinieties ar slimnīcas administratoru vai IT nodaļu, lai uzzinātu paroli.
- 2. Pieskarieties pogai Parametru iestatījumi.
- 3. Pārslēdziet vairāku sensoru/vairāku tehnoloģiju uzlabotās pārraudzības režīma slēdzi ieslēgtā/izslēgtā stāvoklī.

Kad šī funkcija ir izslēgta, līdz ar katru jaunu pacienta sesiju ir jāatlasa pārraudzības režīms. Lai pārslēgtos starp

pārraudzības režīmiem, navigācijas joslā pieskarieties ikonai un atlasiet kādu no tālāk minētajiem vienumiem.

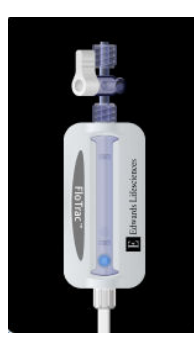

**Minimāli invazīvā monitoringa režīma poga.** Lietotājs var atlasīt šo pogu minimāli invazīvai hemodinamiskā stāvokļa pārraudzībai, izmantojot spiedienkabeli. Šajā režīmā ir pieejams arī monitorings ar TruWave vienreizlietojamo spiediena devēju.

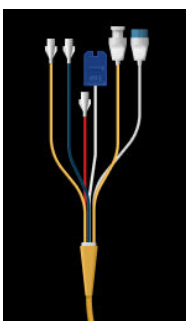

**Invazīva monitoringa režīma poga.** Lietotājs var atlasīt šo pogu, lai veiktu invazīvu hemodinamiskā stāvokļa pārraudzību, izmantojot HemoSphere Alta Swan-Ganz pacienta kabeli.

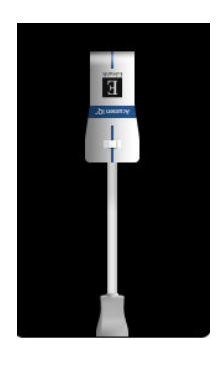

Neinvazīvas pārraudzības režīma poga. Lietotājs var atlasīt šo pogu, lai veiktu neinvazīvu hemodinamiskā stāvokļa pārraudzību, izmantojot ClearSight pārraudzības tehnoloģiju.

Oksimetrijas monitorings ir pieejams visos monitoringa režīmos. Burts "S" (**S**) tiek parādīts grafisko tendenču monitoringa skatā uz x ass vietā, kas atbilst monitoringa režīma pārslēgšanas laikam.

## 4.8 Statusa josla

Statusa josla tiek parādīta visos aktīvajos pārraudzības ekrānos. Tajā ir redzams lerīces ID, pašreizējais laiks, datums, akumulatora statuss, ekrāna spilgtuma izvēlnes saīsne, trauksmes signāla skaļuma izvēlnes saīsne, palīdzības ekrāna saīsne, notikuma pārskata saīsne un bloķēta ekrāna simbols. Veicot pārraudzību ar HemoSphere Alta Swan-Ganz pacienta kabeli, statusa joslā var tikt atainota asins temperatūra un sirdsdarbības frekvence no analogās ievades. Pārraudzības ar HemoSphere spiedienkabeli laikā statusa joslā var tikt atainots CO/spiediena vidējais laiks un HPI parametra vērtības. Informāciju par Acumen Hypotension Prediction Index (HPI), kas ir papildfunkcija, skatiet šeit: Acumen Hypotension Prediction Index (HPI) programmatūras funkcija 239. lpp. Veicot pārraudzību ar ClearSight tehnoloģiju, statusa joslā var būt redzamas HPI parametra vērtības un manšetes spiediena atbrīvošanas atskaites pulkstenis. Skat. Manšetes spiediena samazināšanas režīms 197. lpp.. 4-13. att. 119. lpp. parādīts statusa joslas piemērs brīdī, kad pārraudzība veikta ar HemoSphere Alta Swan-Ganz pacienta kabeli un vidējotiem EKG sirdsdarbības frekvences datiem no analogās ievades.

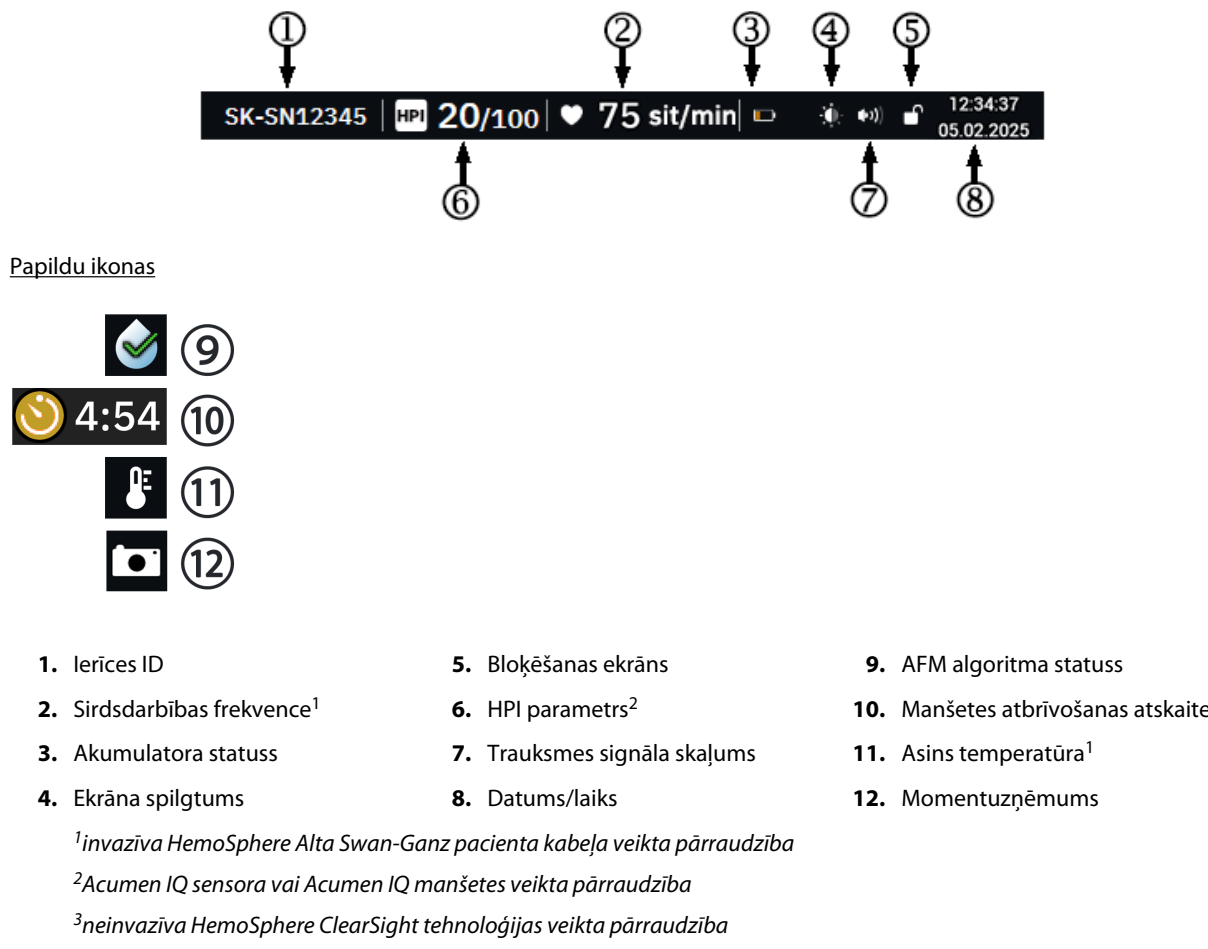

4-13. attēls. Statusa joslas — ikonas

**10.** Manšetes atbrīvošanas atskaite<sup>3</sup>

4.8.1 lerīces ID

lerīces ID ir ierīces identifikators. Lai iegūtu papildinformāciju, skatiet lerīces ID atlase 82. lpp..

## 4.8.2 Statusa joslas ātro iestatījumu izvēlne

Pieskarieties statusa joslas labajā pusē, lai piekļūtu izvēlnei, kurā pieejamas tālāk minētās funkcijas.

- Spilgtums: pieskarieties jebkurā skalas galā, lai pielāgotu ekrāna spilgtumu, vai pārslēdziet slēdzi Automātiski pielāgot tā, lai automātiski pielāgotu ekrāna spilgtumu vides apgaismojumam.
- Trauksme par tilpumu: pieskarieties jebkurā skalas galā, lai pielāgotu trauksmes signāla skalumu Zems līdz Augsts.
- Blokēt: atlasiet laika periodu, kādā ekrānam jāpāriet blokēšanas režīmā. Statusa joslā parādās ekrāna

1 Lai atbloķētu ekrānu, piekļūstiet statusa joslas izvēlnei un pieskarieties pogai bloķēšanas ikona Atbloķējiet ekrānu.

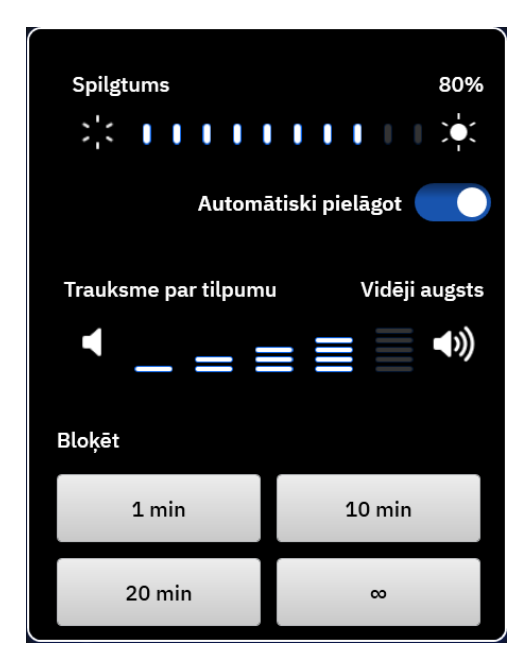

4-14. attēls. Statusa joslas ātro iestatījumu izvēlne

## 4.8.3 Akumulators

HemoSphere Alta uzlabotā monitoringa platforma nodrošina nepārtrauktu monitoringu elektroenerģijas padeves pārrāvuma laikā. Akumulatora darbības laiks ir parādīts statusa joslā ar simboliem, kas redzami šeit: 4-6. tabula 120. lpp. Lai nodrošinātu, ka akumulatora uzlādes statuss monitorā tiek attēlots pareizi, ieteicams veikt regulāras akumulatora stāvokļa pārbaudes, akumulatoru atjaunojot. Papildinformāciju par akumulatora apkopi un atjaunošanu skatiet šeit: Akumulatora apkope 416. lpp.

| 4-6. tabı | ula. Akum | ulatora | statuss |
|-----------|-----------|---------|---------|
|-----------|-----------|---------|---------|

| Akumulatora simbols | Nozīme                                                                                     |
|---------------------|--------------------------------------------------------------------------------------------|
|                     | Akumulatora uzlādes līmenis ir 100%.                                                       |
|                     | Akumulators ir uzlādēts līdz 100% un ir pieslēgts elektroapgādes tīklam (netiek uzlādēts). |
|                     | Atlikušais akumulatora uzlādes līmenis ir augstāks nekā 50%.                               |
|                     | Atlikušais akumulatora uzlādes līmenis ir augstāks ne 50%.                                 |
|                     | Atlikušais akumulatora uzlādes līmenis ir zemāks nekā 20%.                                 |
|                     | Akumulators tiek uzlādēts un ir pieslēgts elektroapgādes tīklam.                           |
|                     | Akumulators ir tukšs.                                                                      |

| Akumulatora simbols | Nozīme                                                                        |
|---------------------|-------------------------------------------------------------------------------|
|                     | Akumulators nav uzstādīts.<br>Monitors nekonstatē savienojumu ar akumulatoru. |

#### BRĪDINĀJUMS

Strāvas padeves traucējumu gadījumā un akumulatora iztukšošanās gadījumā pārraudzības ierīce tiks kontrolēti izslēgta.

## 4.8.4 Ekrāna tveršana

Izmantojot momentuzņēmumu ikonu, pašreizējā laikā tiek tverts ekrāna attēls. Lai saglabātu attēlu, vienai no HemoSphere Alta uzlabotā monitora USB pieslēgvietām (aizmugures panelī) ir jāpievieno USB zibatmiņa.

Pieskarieties momentuzņēmuma ikonai statusa joslā

## •

## 4.9 Statusa josla — paziņojumi

Paziņojumu josla ir redzama visu aktīvo pārraudzības ekrānu augšpusē zem statusa joslas. Tajā tiek attēlotas kļūmes, brīdinājumi, trauksmes, daži brīdinājuma ziņojumi un paziņojumi. Ja ir vairāk nekā viena kļūme, brīdinājums vai trauksme, ziņojums ik pēc divām sekundēm pārmijas. Ziņojuma kārtas numurs un kopējais ziņojumu skaits redzams kreisajā pusē. Pieskarieties tam, lai pārslēgtu pašreizējos ziņojumus. Pieskarieties jautājuma zīmes ikonai, lai piekļūtu palīdzības ekrānam un skatītu nefizioloģisku trauksmju ziņojumus.

#1/1 🥐 Spiediens — pieslēgvieta 1 — pievienojiet spiediena se...

4-15. attēls. Statusa josla

## 4.10 Monitora ekrāna navigācija

Ekrānā ir pieejamas vairākas standarta navigācijas procedūras.

## 4.10.1 Vertikālā ritināšana

Dažos ekrānos ir vairāk informācijas, nekā vienlaikus iespējams iekļaut ekrānā. Ja pārskata saraksta augšā vai apakšā tiek parādīta vertikāla bultiņa, ar pirkstu ritiniet augšup un lejup sarakstā.

## 4.10.2 Navigācijas ikonas

Dažas pogas vienmēr veic vienu un to pašu funkciju.

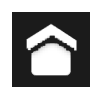

**Sākums.** Pieskaroties sākuma ikonai, tiek atkal ieslēgts pēdējais skatītais pārraudzības ekrāns un tiek saglabātas visas ekrānā veiktās datu izmaiņas.

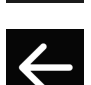

Atgriezties. Pieskaroties atgriešanās ikonai, tiek atkal ieslēgts iepriekš skatītais izvēlnes ekrāns un tiek saglabātas visas ekrānā veiktās datu izmaiņas.

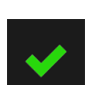

leiet. Ievadīšanas ikona sniedz iespēju saglabāt visas ekrānā veiktās datu izmaiņas un atgriezties pārraudzības ekrānā vai atvērt nākamo izvēlnes ekrānu.

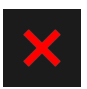

Atcelt. Pieskaroties atcelšanas ikonai, visas ievades tiek atmestas.

Dažos ekrānos, piemēram, Pacienta dati ekrānā, atcelšanas pogas nav. Tiklīdz pacienta dati tiek ievadīti, tie tiek saglabāti sistēmā.

Vērtības poga. Dažos ekrānos ir kvadrātveida pogas, tādas, kāda parādīta tālāk. Iespējamas noklusējuma vērtības vai tukši lauki. Pieskarieties šai pogai, lai atvērtu papildtastatūru.

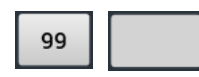

Pārslēgšanas poga. Ja ir pieejamas divas opcijas, piemēram, ieslēgt/izslēgt, tiek parādīta pārslēgšanas poga.

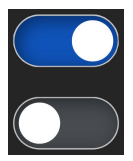

Lai pārslēgtos starp opcijām, pieskarieties pogas pretējā pusē.

Papildtastatūra. Pieskarieties papildtastatūras taustiņiem, lai ievadītu datus skaitļu formā.

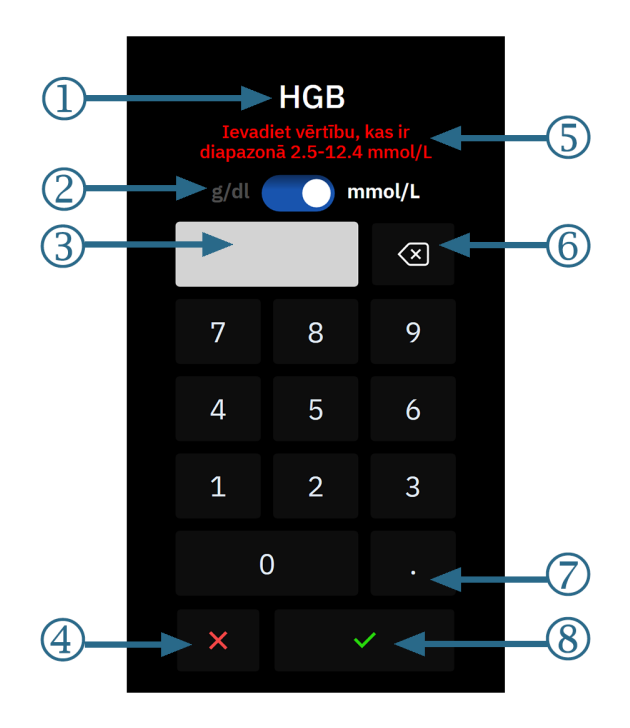

- 1. datu tips
- 2. vienības (pārslēdziet, ja atbilst)
- 3. ievadītās vērtības lodziņš
- 4. atcelt

- ievades diapazons (parādīts, ja ievadītā vērtība ir tukša)
- 6. atpakaļatkāpe (izmantojiet, lai dzēstu esošās vērtības)
- 7. decimāldaļskaitlis (ja atbilst)
- 8. ievadīt

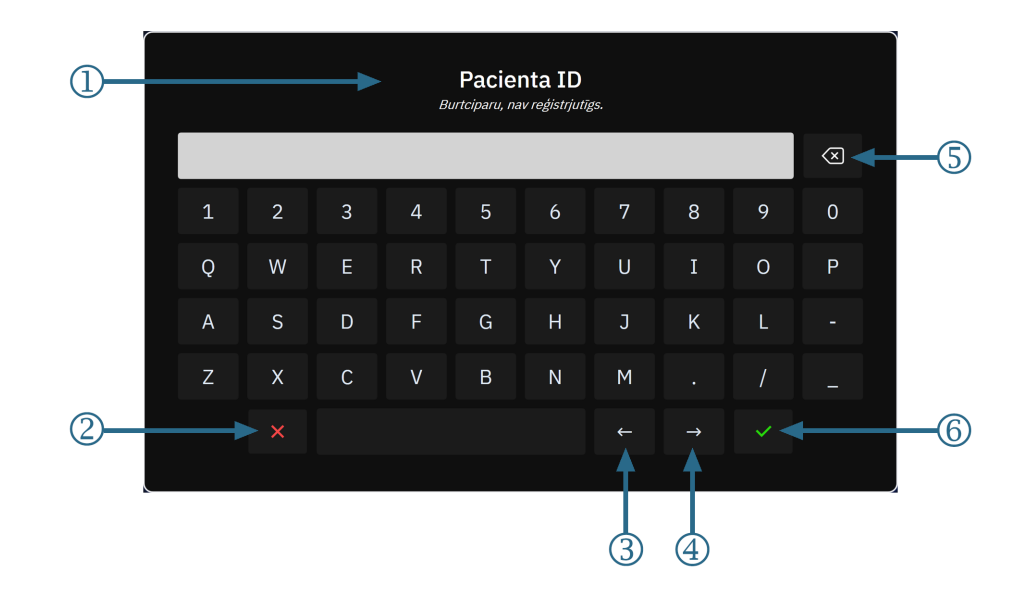

#### Tastatūra. Pieskarieties tastatūras taustiņiem, lai ievadītu datus burtciparu veidā.

- 1. Datu tips
- 2. Atcelt
- 3. Kursors pa kreisi

- 4. Kursors pa labi
- 5. Atpakaļatkāpe (izmantojiet, lai dzēstu esošo tekstu)
- 6. levadīt

## Lietotāja interfeisa iestatījumi

#### Saturs

| lestatījumu izvēlnes navigācija un paroles aizsardzība | 124 |
|--------------------------------------------------------|-----|
| Pacienta dati                                          | 127 |
| Monitora vispārīgie iestatījumi                        | 129 |
| Demonstrācijas režīms                                  | 130 |
| Delta intervāli/vidējošana                             | 130 |

## 5.1 lestatījumu izvēlnes navigācija un paroles aizsardzība

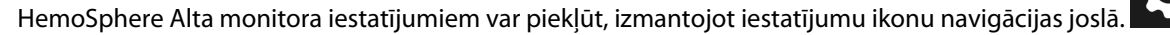

Navigācijas ceļš iestatījumu izvēlnē ir parādīts pašreizējā iestatījumu ekrāna augšdaļā. Piemēram, ceļš "Iestatījumi → Papildu iestatījumi → Pielāgoti trauksmes/mērķa iestatījumi" tiek parādīts tālāk norādītajā veidā.

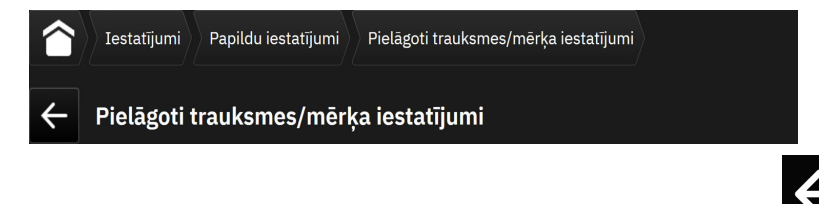

Lai pārietu atpakaļ uz iestatījumu līmeni Papildu iestatījumi, pieskarieties ikonai Atpakaļ

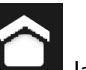

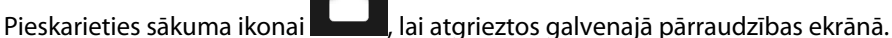

Divas iestatījumu izvēlnes opcijas ir aizsargātas ar paroli: **Papildu iestatījumi** un **Eksportēt datus**. Šīs pogas ir

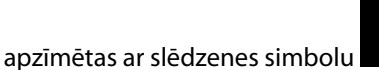

, kā parādīts šeit: 5-1. att. 125. lpp..

| Iestatījumi                                   |                                           |                            |
|-----------------------------------------------|-------------------------------------------|----------------------------|
| Iestatījumi                                   |                                           |                            |
| Spilgtums 80%<br>\$¦: ┃ ┃ ┃ ┃ ┃ ┃ ┃ ┃     >∳: | Demonstrācijas režīms                     | 🏠 Papildu iestatījumi      |
| Automātiski pielāgot 🗾 🔵                      | Eksportēt datus                           | 達 Sistēmas statuss         |
| Trauksme par tilpumu Vidēji augsts            |                                           |                            |
| ◀ _ = ≡ ≡ ◀≫                                  | Pacienta trauksmes/mērķa<br>▼ iestatījumi | 📐 Swan problēmu novēršana  |
| Indeksētās vērtības 🗾                         | ClearSight                                | HemoSphere Remote lietotne |
| Tendenču mērķa krāsas 🔵 👘 👘                   |                                           |                            |
|                                               |                                           |                            |

5-1. attēls. Primāro iestatījumu ekrāns

HemoSphere Alta uzlabotajai monitoringa platformai ir trīs līmeņu paroles aizsardzība.

| Līmenis             | Nepieciešamais ciparu skaits | Lietotāja apraksts                |
|---------------------|------------------------------|-----------------------------------|
| Galvenais lietotājs | četri līdz septiņi           | ārsti                             |
| Drošs lietotājs     | astoņi                       | slimnīcas pilnvarots personāls    |
| Edwards lietotājs   | mainīga parole               | Tikai Edwards iekšējai lietošanai |

#### 5-1. tabula. HemoSphere Alta uzlabotās monitoringa platformas paroles līmeņi

Visi šajā rokasgrāmatā aprakstītie iestatījumi un funkcijas, kam nepieciešama parole, ir **Galvenais lietotājs** funkcijas. Sistēmas inicializēšanas laikā, pirmoreiz piekļūstot paroles ekrānam, ir jāatiestata **Galvenais lietotājs** un **Drošs lietotājs** paroles. Sazinieties ar slimnīcas administratoru vai IT nodaļu, lai uzzinātu paroles. Ja desmit reižu tiek ievadīta nepareiza parole, paroles tastatūra tiek bloķēta uz noteiktu laiku. Pārraudzība paliek aktīva. Ja esat aizmirsis paroles, sazinieties ar vietējo Edwards pārstāvi.

Lai piekļūtu opcijas Papildu iestatījumi funkcijām, kas aprakstītas 5-2. tabula 125. lpp., pieskarieties iestatījumu

ikonai → pogai **Papildu iestatījumi**. Visi trauksmju iestatījumi un **Papildu iestatījumi** ir aprakstīti šeit: Papildu iestatījumi 133. lpp..

#### 5-2. tabula. Papildu iestatījumu izvēlnes navigācija un paroles aizsardzība

| Atlase papildu<br>iestatījumu izvēl-<br>nē | Atlase apakšizvēlnē | Galvenais lieto-<br>tājs | Drošs lietotājs | Edwards lietotājs |
|--------------------------------------------|---------------------|--------------------------|-----------------|-------------------|
| Pielāgoti trauksmes/                       | mērķa iestatījumi   | •                        | •               | •                 |
| Parametru iestatījum                       | ni                  | •                        | •               | •                 |
| CVP                                        |                     | •                        | •               | •                 |
| Vispārīgi                                  | Datums un laiks     | nav piekļuves            | •               | •                 |
|                                            | Mērvienības         | nav piekļuves            | •               | •                 |

| Atlase papildu<br>iestatījumu izvēl-<br>nē                                                                                                    | Atlase apakšizvēlnē              | Galvenais lieto-<br>tājs | Drošs lietotājs | Edwards lietotājs |
|----------------------------------------------------------------------------------------------------|----------------------------------|--------------------------|-----------------|-------------------|
|                                                                                                    | Valoda                           | nav piekļuves            | •               | •                 |
|                                                                                                    | Ekrāna momentuzņēmums            | nav piekļuves            | •               | •                 |
| lerīces ID                                                                                                    | •                                | nav piekļuves            | •               | •                 |
| Parole                                                                                                    |                                  | nav piekļuves            | •               | •                 |
| Mijiedarbība                                                                                                    |                                  | nav piekļuves            | •               | •                 |
| Programmatūras atj                                                                                                    | auninājums                       | nav piekļuves            | •               | •                 |
| Savienojamība                                                                                                    | Wi-Fi                            | nav piekļuves            | •               | •                 |
|                                                                                                    | Seriālā pieslēgvieta             | nav piekļuves            | •               | •                 |
|                                                                                                    | HemoSphere Remote lietotne       | nav piekļuves            | •               | •                 |
| Līdzekļu pārvaldība                                                                                                    | •                                | nav piekļuves            | •               | •                 |
| Audu oksimetrija                                                                                                    |                                  | nav piekļuves            | •               | •                 |
| AFM                                                                                                    |                                  | nav piekļuves            | •               | •                 |
| lestatījumu profils                                                                                                    |                                  | nav piekļuves            | •               | •                 |
| Trauksmes iestatījur                                                                                                    | ni                               | nav piekļuves            | •               | •                 |
| Inženieris <sup>1</sup>                                                                                                    |                                  | nav piekļuves            | •               | •                 |
| Datu dzēšana <sup>1</sup>                                                                                                    |                                  | nav piekļuves            | •               | •                 |
| Atjaunot rūpnīcas n                                                                                                    | oklusējuma vērtības <sup>1</sup> | nav piekļuves            | •               | •                 |
| <sup>1</sup> Šiem iestatījumiem nepieciešama pārraudzības pārtraukšana.Lai izmantotu opciju <b>Inženieris. Datu dzēšana</b> un <b>Atiaunot</b> |                                  |                          |                 |                   |

<sup>1</sup>Šiem iestatījumiem nepieciešama pārraudzības pārtraukšana.Lai izmantotu opciju **Inženieris, Datu dzēšana** un **Atjaunot rūpnīcas noklusējuma vērtības**, monitors jāizslēdz un jāieslēdz.

Lai piekļūtu opcijas **Eksportēt datus** funkcijām, kas aprakstītas 5-3. tabula 126. lpp., pieskarieties iestatījumu

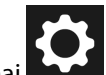

ikonai → pogai **Eksportēt datus**. Visi opcijas **Eksportēt datus** iestatījumi ir aprakstīti šeit: Datu eksportēšana un savienojamības iestatījumi 141. lpp..

#### 5-3. tabula. Datu eksportēšanas izvēlnes navigācija un paroles aizsardzība

| Atlase datu eksportēšanas<br>izvēlnē | Galvenais lietotājs | Drošs lietotājs | Edwards lietotājs |
|--------------------------------------|---------------------|-----------------|-------------------|
| Izmeklējuma pārskats                 | •                   | •               | •                 |
| Pārraudzības dati                    | •                   | •               | •                 |
| GDT pārskats                         | •                   | ٠               | •                 |
| Diagnostikas žurnālfaili             | •                   | •               | •                 |
| Klīniskie dati                       | nav piekļuves       | •               | •                 |

## 5.1.1 Paroļu maiņa

Lai mainītu paroles, ir nepieciešama **Drošs lietotājs** līmeņa piekļuve. Sazinieties ar slimnīcas administratoru vai IT nodaļu, lai uzzinātu paroli. Lai mainītu paroli, rīkojieties saskaņā ar turpmāk minēto.

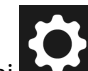

- 1. Pieskarieties iestatījumu ikonai
- → pogai **Papildu iestatījumi**.
- 2. levadiet paroli laukā Drošs lietotājs.

- 3. Pieskarieties pogai Parole.
- 4. Abos vērtību lodziņos ievadiet jaunās **Galvenais lietotājs** un/vai **Drošs lietotājs** paroles ciparus, līdz aktivizējas poga **Apstiprināt**.
- 5. Pieskarieties pogai Apstiprināt.

## 5.2 Pacienta dati

Kad sistēma ir ieslēgta, lietotājs var turpināt iepriekšējā pacienta pārraudzību vai sākt jauna pacienta pārraudzību. Skat. 5-2. att. 127. lpp.

#### Piezīme

Ja pēdējā pārraudzītā pacienta dati ir vecāki par 12 stundām, vienīgā iespēja ir sākt jauna pacienta datu ievadīšanu.

|                                            |                          | SK-19Y1234567 | ♥ bpm ₰ °C                      | <b>(</b> •••)  | f 19:25:25<br>18.02.2025 |
|--------------------------------------------|--------------------------|---------------|---------------------------------|----------------|--------------------------|
| Pacients                                   |                          |               |                                 | CI<br>L/min/m² |                          |
| Pacients                                   |                          |               |                                 | EDVI<br>ml/m²  |                          |
| Pacienta ID Telpa Gulta                    | a Dzimums Vecums         |               |                                 | RVEF<br>% EFU  |                          |
|                                            | Vīrietis <u>33 g</u> .   |               |                                 | SvO₂<br>%      |                          |
| Augstums Svars =KVL<br>191 cm 72.6 kg 2.00 | . (DuBois formula)<br>m² |               |                                 |                |                          |
| Lietot pēdējo pacientu                     |                          |               |                                 |                |                          |
| vai                                        |                          |               |                                 |                |                          |
| Jauns pacients                             |                          |               |                                 |                |                          |
|                                            |                          |               |                                 |                |                          |
|                                            |                          |               |                                 |                |                          |
|                                            |                          |               |                                 |                |                          |
|                                            |                          |               |                                 |                |                          |
| Trauksme Pacients Nulle                    |                          |               | لَّةً v n ▲<br>Klīniskie Ekrāns | ?<br>Palīdzība | <b>Č</b><br>Iestatījumi  |

5-2. attēls. Jauna vai iepriekšējā pacienta ekrāns

## 5.2.1 Jauns pacients

Sākot jaunu pacientu, visi iepriekšējie dati tiek izdzēsti. Tiek iestatītas brīdinājumu ierobežojumu un nepārtraukto parametru noklusējuma vērtības.

#### BRĪDINĀJUMS

Sākot jaunu pacienta sesiju, būtu jāpārbauda noklusējuma augstie/zemie fizioloģisko trauksmes signālu diapazoni, lai nodrošinātu, ka tie ir piemēroti attiecīgajam pacientam.

Lietotājs var ievadīt jaunu pacientu sistēmas sākotnējās palaišanas laikā vai sistēmas darbības laikā.

#### BRĪDINĀJUMS

Izpildiet darbību **Jauns pacients** vai dzēsiet pacienta datu profilu katru reizi, kad HemoSphere Alta uzlabotajai monitoringa platformai tiek pievienots jauns pacients. Pretējā gadījumā iepriekšējo datu attēlojumos var būt redzami iepriekšējā pacienta dati.

1. Pēc monitora ieslēgšanas tiek parādīts jauna vai iepriekšējā pacienta ekrāns (5-2. att. 127. lpp.). Pieskarieties pie **Jauns pacients** un pārejiet pie 2. darbības.

VAI

Pieskarieties pie **Izlaist**, lai sāktu pārraudzību, neievadot pacienta demogrāfiskos datus, un pārejiet pie 12. darbības.

VAI

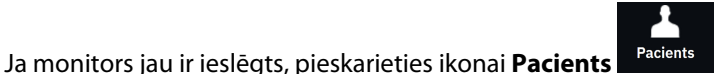

<sup>Pacients</sup> un turpiniet ar 2. darbību.

#### Piezīme

Ja lietotājs izlaiž pacienta demogrāfisko datu ievadi, var pārraudzīt tikai šos ierobežotos parametrus: StO<sub>2</sub>, ΔctHb, SYS<sub>ART</sub>, SYS<sub>PAP</sub>, DIA<sub>ART</sub>, DIA<sub>PAP</sub>, MAP, PR, MPAP un CVP. CCO pārraudzība ar Swan-Ganz katetru ir atspējota. Venozās oksimetrijas kalibrēšana arī nav pieejama.

2. Tiek parādīts ekrāns Pacients. Skat. 5-3. att. 128. lpp.

|                                      | SK-19Y1234567   🚺 🛡 bpm 🖇 °C | :   🖃 🔅 🕬 🖬 <sup>19:55:41</sup><br>18.02:2025 |
|--------------------------------------|------------------------------|-----------------------------------------------|
| Pacients                             |                              | <b>CI</b><br>L/min/m <sup>2</sup>             |
| Pacients                             |                              | EDVI<br>ml/m²                                 |
| * Vecums   * Augstums * Svars        |                              | RVEF<br>% EFU                                 |
| =KVL (DuBois formula)<br>g. cm kg m² |                              | SvO2<br>%                                     |
| * Dzimums                            |                              |                                               |
| Vīrietis Sieviete                    |                              |                                               |
| Pacienta ID Telpa Gulta              |                              |                                               |
|                                      |                              |                                               |
|                                      |                              |                                               |
| Sākt sesiju Izlaist                  |                              |                                               |
|                                      |                              |                                               |
|                                      |                              |                                               |
|                                      |                              |                                               |
| Traukeme Pacients Nulle Säkt         | H √ () A<br>Klīniskie Ekrāns | Palīdzība Iestatījumi                         |

5-3. attēls. Jauna pacienta datu ekrāns

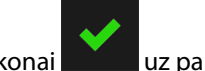

- 3. Pieskarieties atzīmes ikonai uz papildtastatūras/tastatūras, lai saglabātu katru pacienta demogrāfisko atlases vērtību un atgrieztos pacienta datu ekrānā.
- 4. Pieskarieties pogai **Pacienta ID** un, izmantojot tastatūru, ievadiet pacienta slimnīcas ID.

- 5. Pieskarieties pogai **Augstums** un, izmantojot tastatūru, ievadiet pacienta auguma garumu. Valodas mērvienību noklusējums redzams tastatūras augšējā labajā stūrī. Pieskarieties tam, lai mainītu mērvienības.
- 6. Pieskarieties pie **Vecums** un, izmantojot tastatūru, ievadiet pacienta vecumu.
- 7. Pieskarieties pie **Svars** un, izmantojot tastatūru, ievadiet pacienta svaru. Valodas mērvienību noklusējums redzams tastatūras augšējā labajā stūrī. Pieskarieties tam, lai mainītu mērvienības.
- 8. Izmantojiet opcijas Dzimums radiopogas un atlasiet Vīrietis vai Sieviete.
- 9. KVL aprēķina pēc DuBois formulas, balstoties uz svaru un auguma garumu.
- 10. Ja vēlaties, aizpildiet laukus Telpa un Gulta par pacientu. Šīs informācijas ievadīšana nav obligāta.
- 11. Pieskarieties pogai Sākt sesiju.

#### Piezīme

Poga Sākt sesiju ir atspējota, kamēr nav ievadīti visi pacienta dati.

12. Atlasiet attiecīgo pārraudzības režīmu logā **Pārraudzības režīma atlase**. Skat. Vairāku sensoru uzlabotās pārraudzības režīms 117. lpp. Skatiet norādījumus par to, kā sākt pārraudzību ar vajadzīgo hemodinamiskā stāvokļa pārraudzības tehnoloģiju.

VAI

Ja ir iespējots vairāku tehnoloģiju uzlabotās pārraudzības režīms, pārejiet uz pārraudzības iestatīšanu, izmantojot pievienoto pārraudzības tehnoloģiju.

## 5.2.2 Pacienta uzraudzības turpināšana

Ja iepriekšējā pacienta dati ir jaunāki par 12 stundām, tad, ieslēdzot sistēmu, tiek attēloti pacienta demogrāfiskie dati un pacienta ID. Turpinot iepriekšējā pacienta uzraudzību, tiek ielādēti pacienta dati un tiek izgūti tendenču dati. Tiek attēlots pēdējais skatītais uzraudzības ekrāns. Pieskarieties pie **Lietot pēdējo pacientu**.

## 5.2.3 Pacienta datu skatīšana

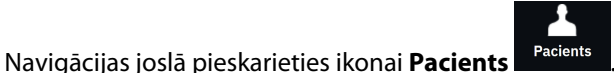

2. Tiek parādīts pašreizējā pacienta datu ekrāns. Ja nepieciešams, pacienta demogrāfisko informāciju var

rediģēt. Izmantojiet papildtastatūras/tastatūras pogu Atpakaļ **kai par kai pašte**, lai dzēstu pašreizējā pacienta datus un ievadītu jaunu informāciju. Pieskarieties pogai **Saglabāt**, lai apstiprinātu izmaiņas.

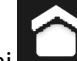

Pieskarieties sākuma ikonai **kund**, lai atgrieztos pārraudzības ekrānā.

## 5.3 Monitora vispārīgie iestatījumi

Monitora vispārīgie iestatījumi ietekmē visus ekrānus. Šie iestatījumi ir parādīti iestatījumu ekrāna kreisajā pusē (skat. 5-1. att. 125. lpp.), un tie ir ekrāna spilgtums, trauksmes signāla skaļums, balss skaļums, parametru indeksa vērtības rādīšanas izvēle un mērķu tendences.

#### Piezīme

1.

3

Ja HemoSphere Alta uzlabotajai monitoringa platformai tiek pārtraukta un atkal atjaunota elektroenerģijas padeve, sistēmas iestatījumi, tai skaitā trauksmes iestatījumi, trauksmes signālu skaļums, mērķa iestatījumi,

uzraudzības ekrāns, parametru konfigurācija, valodas un mērvienību atlase, tiek atjaunoti iepriekšējā konfigurācijā.

## 5.4 Demonstrācijas režīms

Demonstrācijas režīms tiek izmantots, lai rādītu simulētus pacienta datus, kas palīdz veikt apmācību un demonstrēšanu. Demonstrācijas režīmā tiek rādīti dati no saglabātās kopas un tiek nepārtraukti atkārtoti rādīta iepriekš definēta datu kopa. Režīmā **Demonstrācijas režīms** tiek saglabāta pilnīga HemoSphere Alta uzlabotās monitoringa platformas lietotāja interfeisa funkcionalitāte. Lai demonstrētu atlasītā pārraudzības režīma funkcijas, ir jāievada simulēta pacienta demogrāfiskie dati. Lietotājs var pieskarties vadīklām tā, it kā tiktu veikts pacienta monitorings.

#### BRĪDINĀJUMS

Pārliecinieties, vai **Demonstrācijas režīms** nav aktivizēts klīniskā vidē, lai simulētos datus kļūdaini neuztvertu par klīniskiem datiem.

Izmantojot **Demonstrācijas režīms**, datu un notikumu tendences netiek attēlotas un tiek saglabātas, līdz tiek turpināta pacienta uzraudzība.

1. Pieskarieties iestatījumu ikonai

→ pogai **Demonstrācijas režīms**.

#### Piezīme

Kad HemoSphere Alta uzlabotā monitoringa platforma darbojas režīmā **Demonstrācijas režīms**, visi trauksmes skaņas signāli ir atslēgti. Informācijas joslā tiek parādīts karogs "Demonstrācijas režīms", brīdinot lietotāju, ka tiek izmantoti simulēti pacientu dati.

- 2. Apstiprināšanas ekrānā Demonstrācijas režīms pieskarieties pie Jā.
- 3. Pirms pacienta monitoringa ir jārestartē HemoSphere Alta uzlabotā monitoringa platforma.

Jāpārliecinās, ka **Demonstrācijas režīms** nav aktivizēts klīniskā vidē, lai simulētos datus kļūdaini neuztvertu par klīniskiem datiem.

## 5.4.1 Beigt demonstrācijas režīmu

Lai Demonstrācijas režīms tiktu pabeigts, izslēdziet un ieslēdziet monitoru.

Ja **Demonstrācijas režīms** sesijas laikā ir pievienoti kabeļi, tiek parādīts uznirstošais paziņojums **Beigt demonstrācijas režīmu**. Lai varētu pabeigt demonstrācijas režīmu un atjaunot pārraudzības iespējas, ir jāizslēdz monitors.

## 5.5 Delta intervāli/vidējošana

Ekrānā **Delta intervāli** lietotājs var atlasīt nepārtrauktu izmaiņu % vai vērtību intervālu. FloTrac sensora vai FloTrac Jr sensora pārraudzības laikā lietotājs var arī mainīt CO/spiediena vidējošanas laiku.

#### Piezīme

Ja divas minūtes netiks veikta darbība, ekrāns pārslēgsies pārraudzības skatā.

Radiopogas **CO/spiediena vidējais laiks** ir pieejamas tikai ar FloTrac sensoru pārraudzītajiem parametriem.

Pieskarieties jebkurai vietai parametra elementā → cilnei **Delta intervāli**.

## 5.5.1 Parametru vērtību izmaiņu attēlošana

Galveno parametru vērtību izmaiņas vai vērtību izmaiņas procentos atlasītajā laika diapazonā var tikt parādītas parametra grafiskajā tendenču diagrammā.

- 1. Pārslēdziet slēdzi lespējots ieslēgtā stāvoklī, lai parādītu šo funkciju.
- 2. Sadaļā Metode atlasiet laika periodu, kādam tiek parādīts izmaiņu intervāls: Laiks vai Atsauce.
  - Ja atlasīta opcija Laiks, atlasiet kādu no šīm laika intervāla opcijām:

| • | 1 min  | • | 15 min |
|---|--------|---|--------|
| • | 3 min  | • | 20 min |
| • | 5 min  | • | 25 min |
| • | 10 min | • | 30 min |

- Atlasot opciju Atsauce, izmaiņu intervāls tiks aprēķināts no monitoringa sākuma. Šo sākuma vērtību var koriģēt sadaļā Atsauces vērtība.
- 3. Sadaļā Mērītā delta vērtība atlasiet formātu, kādam tiek parādīts izmaiņu intervāls.

5 min

Vērtība Δ. ↓12 Parametra vērtības izmaiņas tiek parādītas kā absolūta vērtība.

```
20 min
```

Procentuāli Δ. ↓1% Parametra vērtības izmaiņas tiek parādītas kā procentuālas izmaiņas.

## 5.5.2 CO/spiediena vidējošanas laiks — izvēlne tikai FloTrac sensoram un ClearSight manšetei

Šīs izvēlnes opcijas atlase pieejama tikai ar FloTrac sensoru un ClearSight manšeti uzraudzītajiem parametriem. Ir pieejamas šādas intervāla opcijas:

- 5 sek.
- 20 sek. (noklusējuma iestatījums un ieteicamais laika intervāls)
- 5 min

Parametra **CO/spiediena vidējais laiks** atlase ietekmē vidējo laiku, CO rādījuma atjaunināšanas ātrumu un citus papildu parametrus, kamēr darbība notiek minimāli invazīva monitoringa režīmā. Papildinformāciju par to, kuru parametru vidējošana un atjaunināšanas ātrums tiek ietekmēts atkarībā no izvēlnē veiktās atlases, skatiet šeit: 5-4. tabula 131. lpp.

|                                               | Parametra atjaunināšanas ātrums |       |        |
|-----------------------------------------------|---------------------------------|-------|--------|
| Atlase izvēlnē CO/spiediena vidējais<br>laiks | 5 s*                            | 20 s  | 5 min* |
| Sirds izsviede (CO)                           | 2 s                             | 20 s  | 20 s   |
| Sistoles tilpums (SV)                         | 2 s                             | 20 s  | 20 s   |
| Sistoliskais spiediens (SYS)                  | 2 s                             | 20 s^ | 20 s^  |
| Diastoliskais spiediens (DIA)                 | 2 s                             | 20 s^ | 20 s^  |
| Vidējais arteriālais spiediens (MAP)          | 2 s                             | 20 s^ | 20 s^  |

#### 5-4. tabula. CO/spiediena vidējais laiks un rādījuma atjaunināšanas ātrums

|                                                   | Parametra atjaunināšanas ātrums |                              |                              |
|---------------------------------------------------|---------------------------------|------------------------------|------------------------------|
| Atlase izvēlnē CO/spiediena vidējais<br>laiks     | 5 s*                            | 20 s                         | 5 min*                       |
| Sirdsdarbības ātrums (PR)                         | 2 s                             | 20 s^                        | 20 s^                        |
| Centrālais venozais spiediens (CVP)               | 2 s <sup>†</sup>                | nav piemērojams <sup>†</sup> | nav piemērojams <sup>†</sup> |
| Vidējais pulmonālās artērijas spiediens<br>(MPAP) | 2 s <sup>†</sup>                | nav piemērojams†             | nav piemērojams <sup>†</sup> |
| Sistoles tilpuma variācija (SVV)                  | 20 s**                          | 20 s                         | 20 s                         |
| Pulsa spiediena variācija (PPV)                   | 20 s**                          | 20 s                         | 20 s                         |

<sup>\*</sup>Ja Acumen IQ sensors/manšete ir pievienota, visi ar Acumen IQ sensoru/manšeti pārraudzītie parametri būs pieejami tikai ar 20 sekunžu vidējošanas intervālu/20 sekunžu atjaunināšanas ātrumu. Tie ir Acumen parametri: HPI, Ea<sub>dyn</sub> un dP/dt.

<sup>^</sup>Izmantojot TruWave devēju vai bezpulsāciju režīmu (izņemot PR), ir pieejama tikai 5 sekunžu vidējošana ar 2 sekunžu atjaunināšanas ātrumu.

<sup>†</sup>Tālāk norādīto parametru vidējais laiks vienmēr ir 5 sekundes, un to atjaunināšanas ātrums ir 2 sekundes CVP un MPAP.

\*\*Ja ir atlasīts vidējošanas intervāls, SVV un PPV ir pieejami tikai ar 20 sekunžu vidējošanu un 20 sekunžu atjaunināšanas ātrumu.

#### Piezīme

Reāllaika asinsspiediena līknei, kas tiek rādīta asinsspiediena līknes ekrānā (skat. Asinsspiediena reāllaika līknes rādīšana 91. lpp.) vai ekrānā Nulle un spiediena līkne (skat. Ekrāns Nulle un spiediena līkne 182. lpp.), atjaunināšanas ātrums vienmēr ir 2 sekundes.

# Papildu iestatījumi

#### Saturs

| Trauksmes stāvokļi/mērķi | 133 |
|--------------------------|-----|
| CVP iestatījumi          | 139 |
| Parametru iestatījumi    |     |

## 6.1 Trauksmes stāvokļi/mērķi

HemoSphere Alta uzlabotās monitoringa platformas intelektiskajā trauksmes sistēmā ir pieejami divu tālāk norādīto veidu trauksmes stāvokļi.

- Fizioloģiskās trauksmes: šos trauksmes stāvokļus iestata ārsts, un tie norāda augšējo un/vai apakšējo trauksmes diapazonu konfigurētajiem nepārtrauktajiem galvenajiem parametriem.
- Tehniskie trauksmes stāvokļi: šie trauksmes stāvokļi ziņo par ierīces kļūmi vai brīdinājumu.

Fizioloģiskajiem trauksmes stāvokļiem ir vai nu vidēja, vai augsta prioritāte. Aktīvi trauksmes vizuālie un skaņas signāli ir tikai parametriem, kuri redzami uz elementiem (galvenie parametri).

Starp tehniskajiem trauksmes stāvokļiem kļūmēm ir vidēja prioritāte, un saistītā monitoringa darbība tiks apturēta. Brīdinājumiem ir zema prioritāte, tādēļ uzraudzība netiks apturēta.

Visiem trauksmes stāvokļa signāliem statusa joslā tiek parādīts saistīts teksts. Intelektiskā trauksmes sistēma statusa joslā pārmaiņus parāda visu aktīvo trauksmju tekstu. Turklāt trauksmes izraisa vizuālo trauksmes indikatoru rādīšanu, kā tas ir redzams tālāk šeit: 6-1. tabula 133. lpp. Papildinformāciju skatiet šeit: 14-1. tabula 339. lpp.

| Trauksmes signālu prio-<br>ritāte | Krāsa    | Gaismas veids                 |
|-----------------------------------|----------|-------------------------------|
| Augsts                            | sarkans  | Mirgo (IEDEGAS/NO-<br>DZIEST) |
| Vidējs                            | dzeltens | Mirgo (IEDEGAS/NO-<br>DZIEST) |
| Zema                              | dzeltens | DEG nepārtraukti              |

#### 6-1. tabula. Vizuālā trauksmes stāvokļa indikatora krāsas

Vizuāls trauksmes stāvokļa indikators norādīs augstāko aktīvā trauksmes stāvokļa prioritāti. Statusa joslā parādītie trauksmes ziņojumi ir iezīmēti trauksmes prioritātes krāsā, kas norādīta šeit: 6-1. tabula 133. lpp. Tiks atskaņots ar augstākās prioritātes aktīvu trauksmes stāvokli saistīts skaņas signāls. Ja prioritātes līmeņi ir vienādi, fizioloģiskajiem trauksmes stāvokļiem būs augstāka prioritāte nekā kļūmēm un brīdinājumiem. Visi tehniskie trauksmes stāvokļu signāli tiek doti, līdzko trauksmes stāvokli konstatējusi sistēma; starp konstatēšanas brīdi un signāla došanas brīdi nav nekādas aizkaves. Fizioloģisko trauksmes stāvokļu gadījumā aizkave ir laika ilgums, kas nepieciešams nākamā fizioloģiskā parametra aprēķināšanai pēc tam, kad parametrs nepārtraukti piecas sekundes vai ilgāk ir ārpus diapazona.

• HemoSphere Alta Swan-Ganz pacienta kabeļa nepārtrauktais CO un saistītie parametri: atšķiras, taču parasti ir aptuveni 57 sekundes (skat. CO atskaites taimeris 153. lpp.)

- Ar HemoSphere spiedienkabeli mērītais nepārtrauktais parametrs CO un saistītie, ar FloTrac sensoru mērītie parametri: atšķiras atkarībā no atlases CO/spiediena vidējā laika izvēlnē un saistītā atjaunināšanas ātruma (skat. 5-4. tabula 131. lpp.)
- Ar HemoSphere spiedienkabeli mērītie arteriālā asinsspiediena parametri (SYS/DIA/MAP) arteriālā spiediena līknes rādīšanas laikā: 2 sekundes
- Ar HemoSphere spiedienkabeli ar TruWave vienreizlietojamo spiediena devēju mērītie parametri: 2 sekundes
- HemoSphere Alta ClearSight tehnoloģijas nepārtrauktais CO un saistītie hemodinamiskie parametri: 20 sekundes
- HemoSphere Alta ClearSight tehnoloģijas arteriālā asinsspiediena parametri (SYS/DIA/MAP) arteriālā spiediena līknes rādīšanas laikā: 5 sirdspuksti
- Oksimetrija: 2 sekundes

Visi konkrēta pacienta trauksmes stāvokļi tiek reģistrēti un saglabāti, un tiem var piekļūt, izmantojot funkciju Eksportēt datus (skat. Datu eksportēšana 141. lpp.). Funkcijas Eksportēt datus reģistrs tiek dzēsts, kad tiek sākts jauns pacienta ieraksts (skat. Jauns pacients 127. lpp.). Pašreizējā pacienta datiem var piekļūt līdz 12 stundām pēc sistēmas izslēgšanas.

#### BRĪDINĀJUMS

Nelietojiet trauksmes iestatījumus/sākotnējos iestatījumus, kas atšķiras no iestatījumiem tādā pašā vai līdzīgā aprīkojumā, kas tiek lietots tajā pašā telpā, piemēram, intensīvās terapijas nodaļā vai kardioloģijas operāciju zālē. Nesaskaņotas trauksmes var ietekmēt pacienta drošību.

Pirms sākat jaunu pārraudzības sesiju, pārliecinieties, ka trauksmes iestatījumi/iepriekšējie iestatījumi ir atbilstoši konfigurēti pacientam.

## 6.1.1 Trauksmes signālu izslēgšana

#### 6.1.1.1 Fizioloģiskie trauksmes stāvokļa signāli

Fizioloģiskos trauksmes stāvokļa signālus var izslēgt tieši pārraudzības ekrānā, pieskaroties trauksmes stāvokļa

signālu izslēgšanas ikonai Trauksme. Fizioloģiskās trauksmes stāvokļa skaņas signālu var apklusināt uz lietotāja izvēlētās trauksmes pārtraukšanas laiku. Šajā trauksmes pārtraukšanas laikā netiks atskaņots neviens fizioloģiskās trauksmes, vidējas vai augstas prioritātes, stāvokļa signāls vai LED vizuālās trauksmes indikators (mirgojošs dzeltens vai sarkans), tostarp attiecībā uz šajā laikā saņemtiem jauniem fizioloģiskās trauksmes pārtraukšanas laikā tiek ģenerēts tehniskas trauksmes stāvokļa signāliem. Ja šajā trauksmes pārtraukšanas laikā trauksmes stāvokļa signālu atskaņošanu. Sistēmas lietotājs var arī manuāli atcelt trauksmes pārtraukšanas periodu, vēlreiz pieskaroties trauksmes stāvokļa skaņas signāla izslēgšanas pogai. Kad trauksmes pārtraukšanas periods pagājis, aktīvo fizioloģiskās trauksmes stāvokļu skaņas signāli tiks atkal atskaņoti.

Informāciju par fizioloģiskās trauksmes prioritātēm skatiet šeit: Trauksmju prioritātes līmeņi 407. lpp.

#### Piezīme

Var konfigurēt, lai fizioloģiskie parametri nesūtītu trauksmes stāvokļa signālus. Skat. sadaļu Visu mērķu konfigurēšana 138. lpp. un sadaļu Mērķu un trauksmju konfigurēšana vienam parametram 138. lpp..

#### BRĪDINĀJUMS

Neizslēdziet trauksmes stāvokļu skaņas signālus, ja var tikt apdraudēta pacienta drošība.

#### 6.1.1.2 Tehniskie trauksmes stāvokļi

Skanot tehniskas trauksmes stāvokļa signālam, sistēmas lietotājs var izslēgt signālu (zemas, vidējas un augstas

prioritātes), pieskaroties trauksmes skaņas signālu izslēgšanas ikonai <sup>Trauksme</sup>. Vizuālais trauksmes stāvokļa indikators joprojām ir aktīvs. Skaņas signāls paliks izslēgts, ja vien netiks aktivizēts cits tehniskās vai fizioloģiskās trauksmes stāvoklis vai arī neatkārtosies sākotnējais tehniskās trauksmes stāvoklis, atkārtoti iedarbinot signālu.

## 6.1.2 Trauksmes stāvokļa skaņas signāla skaļuma iestatīšana

Trauksmes signāla skaļuma diapazonam ir 20% iedaļas, sākot ar zemu (20%) un beidzot ar augstu (100%), bet noklusējuma iestatījums ir vidēji augsts (80%). Tas attiecas uz fizioloģiskās trauksmes stāvokļiem, tehniskām kļūmēm un trauksmēm. Trauksmes signāla skaļumu jebkurā laikā var mainīt statusa joslā (skat. Statusa joslas ātro iestatījumu izvēlne 119. lpp.) vai galveno iestatījumu lapā (skat. Monitora vispārīgie iestatījumi 129. lpp.). Trauksmes signāla iestatījumi saglabājas arī pēc monitora izslēgšanas un ieslēgšanas.

#### BRĪDINĀJUMS

Nepazeminiet brīdinājuma signāla skaļumu līdz tādam līmenim, ka brīdinājumus vairs nevar pienācīgi uzraudzīt. Pretējā gadījumā var rasties situācija, kurā tiek apdraudēta pacienta drošība.

## 6.1.3 Mērķu iestatīšana

Mērķi ir vizuāli indikatori (laternas), ko iestata ārsts, lai norādītu, vai pacienta stāvoklis atrodas ideālajā mērķa zonā (zaļā), brīdinājuma zonā (dzeltenā) vai trauksmes mērķa zonā (sarkanā). Mērķa krāsas tiek rādītas kā noēnots oreols ap parametra elementu (skatiet 4-6. att. 93. lpp.). Mērķa zonu diapazonu lietošanu ārsts var iespējot vai atspējot. Trauksmes (augsta/zema līmeņa) atšķiras atkarībā no mērķa zonas veidā, kā trauksmes parametra vērtība mirgo un vai tai ir skaņas signāls.

Parametri, kuriem ir iespējama "Trauksme", ir norādīti iestatījumu ekrānā **Pielāgoti trauksmes/mērķa iestatījumi**. Augsta/zema līmeņa trauksmes pēc noklusējuma kļūst par šī parametra sarkanās piesardzības zonas diapazoniem.

Dažiem parametriem, piemēram, HPI algoritma parametriem, NAV spējas iestatīt augstas/zemas vērtības trauksmi. HPI algoritma parametru mērķa rādījumi un diapazons ir aprakstīti šeit: HPI informācijas joslā 246. lpp.

| Krāsa    | Nozīme                                                                                                    |
|----------|----------------------------------------------------------------------------------------------------|
| Zaļa     | Pieņemams — zaļa mērķa zona apzīmē ārsta iestatīto ideālo diapazonu šim parametram.                                                                                                    |
| Dzeltena | Dzeltena mērķa zona apzīmē brīdinājuma diapazonu un vizuāli norāda, ka pacienta stāvoklis vairs<br>neietilpst ideālajā diapazonā, bet vēl nav sasniedzis ārsta iestatīto trauksmes vai piesardzības<br>diapazonu.                                                                                                    |
| Sarkana  | Sarkana trauksmes un/vai mērķa zona uzskatāma par "Trauksme" parametru un ir norādīta ekrānā<br><b>Pielāgoti trauksmes/mērķa iestatījumi</b> . Augsta/zema līmeņa trauksmes pēc noklusējuma kļūst<br>par šī parametra sarkanās piesardzības zonas diapazonu. Parametri, kurus NEVAR iestatīt augsta/ze-<br>ma līmeņa trauksmei, netiek norādīti ekrānā <b>Pielāgoti trauksmes/mērķa iestatījumi</b> šim paramet-<br>ram, tomēr tiem var iestatīt mērķa diapazonus. Trauksmes un/vai mērķa zonu diapazonus iestata<br>ārsts. |
| Pelēks   | Ja mērķis nav iestatīts, statusa indikators ir pelēks.                                                                                                    |

#### 6-2. tabula. Mērķa statusa indikatoru krāsas

## 6.1.4 Pacienta un pielāgotu trauksmes/mērķa iestatījumu ekrāns

Ekrānā **Pacienta trauksmes/mērķa iestatījumi** ārsts var skatīt un iestatīt trauksmes stāvokļus un mērķus katram parametram. Šie iestatījumi ir derīgi tikai pašreizējai pacienta pārraudzības sesijai. Ekrānā **Pacienta trauksmes/mērķa iestatījumi**, kas atrodas galvenajā **lestatījumi** izvēlnē, lietotājs var pielāgot mērķus, iespējot/atspējot trauksmes skaņas signālus un mērķus un konfigurēt noteiktus iestatījumus visos parametros.

Ekrāns Pielāgoti trauksmes/mērķa iestatījumi ir līdzīgs ekrānam Pacienta trauksmes/mērķa iestatījumi, bet šie iestatījumi tiek lietoti vairākām pārraudzības sesijām un izveido monitoram pielāgotu trauksmes/mērķa iestatījumu kopu. Skat. 6-3. tabula 136. lpp., lai uzzinātu par šo divu iestatījumu izvēļņu izceltajām funkcijām.

| Uzvedība                                        | Pacienta trauksmes/mērķa iestatījumi                                                                                                    | Pielāgoti trauksmes/mērķa iestatījumi                                                                                                    |
|-------------------------------------------------|----------------------------------------------------------------------------------------------------|----------------------------------------------------------------------------------------------------|
| Trauksmes/mērķu konfigurā-<br>cijas iestatījumi | Šajā izvēlnē konfigurētās trauksmes/mērķa<br>vērtības ir paredzētas pašreizējai pacienta<br>pārraudzības sesijai tikai kā <b>Veiktas izmai-<br/>ņas</b> iestatījums                                    | Konfigurējiet parametra trauksmes/mērķa<br>vērtības visās pārraudzības sesijās monitorā<br>kā iestatījumu <b>Pielāgotais noklusējums</b> |
| Indeksēti/neindeksēti para-<br>metri            | Indeksētais vai neindeksētais iestatījums nav<br>konfigurējams                                                                                                    | lr pieejams pārslēgšanas iestatījums <b>"lesta-</b><br>tiet rādītājus atbilstoši indeksētām vērtī-<br>bām"                               |
| Navigācijas ceļš                                | lestatījumu ikona → Pacienta<br>trauksmes/mērķa iestatījumi                                                                                                    | lestatījumu ikona → poga <b>Papil-</b><br>du iestatījumi → poga <b>Pielāgoti trauk-</b><br>smes/mērķa iestatījumi                        |
| Parole                                          | Nav aizsargāts ar ieejas kodu                                                                                                    | Aizsargāts ar ieejas kodu                                                                                                    |
| Divu minūšu taimauts                            | Jā                                                                                                    | Jā                                                                                                    |
| Konfigurēt visu                                 | Konfigurējiet visus mērķa rādītājus kā ie-<br>slēgtus/izslēgtus, skaņas trauksmes signālus<br>kā ieslēgtus/izslēgtus, Edwards noklusējuma<br>iestatījumus vai pielāgotos noklusējuma ie-<br>statījumus | Atjaunojiet visus pielāgotos noklusējuma<br>iestatījumus uz tikai Edwards noklusējuma<br>iestatījumiem                                   |
| Parametru secība                                | Vispirms galvenie parametri, pēc tam ie-<br>priekš definēta secība                                                                                                    | lepriekš definēta secība                                                                                                    |
| Kad lietotas izmaiņas                           | Pašreizējai pārraudzības sesijai                                                                                                    | Turpmākām pārraudzības sesijām                                                                                                    |

| 6-3. | tabula. | Pacienta/pi | elāgotu tra | uksmes/mēr | ka iestati | jumu ekrāns |
|------|---------|-------------|-------------|------------|------------|-------------|
|      |         |             |             |            | ,          |             |

## 6.1.4.1 Trauksmju/mērķu modificēšana pašreizējai pārraudzības sesijai

Lai skatītu un modificētu parametru trauksmes/mērķa rādītājus tikai pašreizējai pārraudzības sesijai, rīkojieties, kā norādīts tālāk.

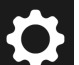

1.

- → pogai Pacienta trauksmes/mērķa iestatījumi.
- Pieskarieties iestatījumu ikonai Pieskarieties jebkurai vietai parametra mērka/trauksmes vērtības lodzinā, lai parādītu šīs vērtības 2. papildtastatūru un to attiecīgi pielāgotu. Parametrs tiks atzīmēts ar "Veiktas izmaiņas". Noklusējuma etiķetes skat. 6-4. tabula 136. lpp..
- 3. Pārslēdziet katra atsevišķā parametra slēdzi Mērķis vai Trauksmes signāla apklusināšana, lai izslēgtu šim parametram trauksmes/mērķu vērtības vai trauksmes skaņas signālus.

#### 6-4. tabula. Mērķa noklusējuma vērtības

| Noklusējuma nosaukums   | Apraksts                                                                                                    |
|-------------------------|----------------------------------------------------------------------------------------------------|
| Pielāgotais noklusējums | Parametram tika iestatīts pielāgots noklusējuma mērķa diapazons, un parametra<br>mērķa diapazons no šā noklusējuma nav mainīts. |
| Edwards noklusējums     | Parametra mērķa diapazona sākotnējie iestatījumi nav mainīti.                                                                   |

| Noklusējuma nosaukums | Apraksts                                                                                         |
|-----------------------|--------------------------------------------------------------------------------------------------|
| Veiktas izmaiņas      | Parametra mērķa diapazons šim pacientam ir mainīts. Šis ir tikai pacienta līmeņa<br>iestatījums. |

#### Piezīme

Vizuālie un trauksmes skaņas signāli ir piemērojami tikai attēlotajiem parametriem.

Trauksmes/mērķu iestatījumu ekrāniem ir divu minūšu neaktivitātes taimeris, un tie atgriežas galvenajā pārraudzības ekrānā.

Sarkanais, dzeltenais un zaļais diapazona taisnstūris ir fiksētas figūras, un to izmēru/formu nevar mainīt.

#### 6.1.4.2 Trauksmju/mērķu modificēšana visās pārraudzības sesijās

Lai skatītu un modificētu parametru trauksmes/mērķa rādītājus pielāgotajiem noklusējumiem, kas jālieto visās pārraudzības sesijās, rīkojieties, kā norādīts tālāk.

- Pieskarieties iestatījumu ikonai 1.
- → pogai **Papildu iestatījumi** un ievadiet nepieciešamo paroli.
- Pieskarieties pogai Pielāgoti trauksmes/mērķa iestatījumi. 2.
- 3. Izmantojiet pārslēgšanas pogu, lai ieslēgtu opciju "lestatiet rādītājus atbilstoši indeksētām vērtībām". Tādējādi tiek parādīti visi parametri un trauksmes/mērķa vērtības atbilstoši to indeksētajām vērtībām, ja tas atbilst situācijai. Skat. 6-1. att. 137. lpp.

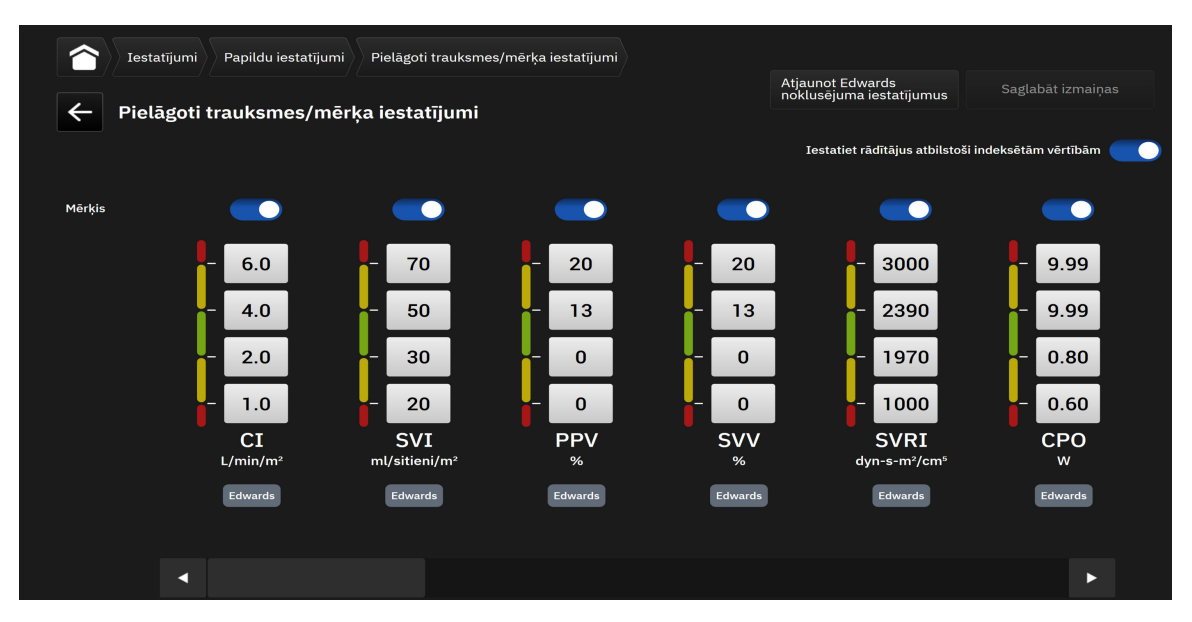

6-1. attēls. Pielāgotu trauksmes/mērķa iestatījumu ekrāns

- Pieskarieties jebkurai vietai parametra trauksmes/mērķa vērtības lodziņā, lai parādītu šīs vērtības 4. papildtastatūru un to attiecīgi pielāgotu. Parametrs tiks atzīmēts ar "Pielāgots". Noklusējuma etiķetes skat. 6-4. tabula 136. lpp.. Pieskarieties pogai Saglabāt izmaiņas, lai saglabātu pielāgotās noklusējuma datu kopas parametru izmaiņas.
- 5. Pārslēdziet katra atseviškā parametra slēdzi **Mērkis**, lai izslēgtu šim parametram trauksmes/mērku vērtības.

6. Pieskarieties pogai Atjaunot Edwards noklusējuma iestatījumus, lai visas konfigurētās noklusējuma vērtības atjaunotu uz Edwards noklusējuma iestatījumiem. Lai apstiprinātu, pieskarieties pie Atjaunot apstiprinājuma uznirstošajā logā. Tiks iespējoti visi mērķi.

#### Piezīme

Pielāgotie trauksmes/mērķu iestatījumi saglabā konfigurāciju un pēc monitora izslēgšanas un ieslēgšanas paliek tādi paši kā iepriekšējās sesijās.

Aktīvas pacienta pārraudzības laikā konfigurētie noklusējuma iestatījumi netiek lietoti pašreizējai pārraudzības sesijai, bet tiek lietoti turpmākajām pacienta pārraudzības sesijām.

Pielāgotie trauksmes mērķa iestatījumi parametram CPO/CPI ir konfigurējami tikai darbam ar CPO, nevis CPI.

## 6.1.5 Visu mērķu konfigurēšana

Trauksmes/mērķus var pavisam vienkārši konfigurēt vai mainīt pašreizējai pārraudzības sesijai visus vienlaikus. Ekrānā **Konfigurēt visu** lietotājs var:

- atjaunot visus parametru trauksmes signālus un mērķus uz pielāgotajiem noklusējuma iestatījumiem;
- atjaunot visus parametru trauksmes signālus un mērķus uz Edwards noklusējuma iestatījumiem;
- iespējot vai atspējot fizioloģisko trauksmju skaņas signālus visiem piemērojamiem parametriem;
- iespējot vai atspējot mērķus visiem piemērojamiem parametriem.

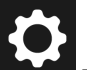

- 1. Pieskarieties iestatījumu ikonai → pogai **Pacienta trauksmes/mērķa iestatījumi**→ pogai **Konfigurēt visu**.
- 2. Lai iespējotu vai atspējotu visus fizioloģiskās trauksmes signālus visiem parametriem, pieskarieties pogai **Apklusiniet visus trauksmes signālus** lodziņā **Trauksmes signāls**.
- 3. Lai iespējotu vai atspējotu visus mērķus visiem parametriem, pieskarieties pogai **Visi mērķi** lodziņā **Trauksmes signāls**.
- 4. Lai atjaunotu visus iestatījumus uz pielāgotajiem noklusējuma iestatījumiem (konfigurēti ekrānā Pielāgoti trauksmes/mērķa iestatījumi), atlasiet radiopogu Pielāgotais noklusējums un pieskarieties pogai Atjaunot. Apstiprinājuma uznirstošajā logā tiek parādīts ziņojums "Pieskarieties pie Konfigurēt visu, lai atiestatītu visas pacienta mērķa rādītāju iestatījumu vērtības uz Pielāgots noklusējums". Pieskarieties pie Konfigurēt visu, lai apstiprinātu atjaunošanu.
- 5. Lai visiem iestatījumiem atjaunotu Edwards noklusējuma vērtības, atlasiet radio pogu Edwards noklusējums un pieskarieties pogai Atjaunot. Apstiprinājuma uznirstošajā logā tiek parādīts ziņojums "Pieskarieties pie Konfigurēt visu, lai atiestatītu visas pacienta mērķa rādītāju iestatījumu vērtības uz Edwards noklusējums". Pieskarieties pie Konfigurēt visu, lai apstiprinātu atjaunošanu.

## 6.1.6 Mērķu un trauksmju konfigurēšana vienam parametram

Ekrāns **lestatīt mērķa rādītājus** ļauj lietotājam iestatīt trauksmes un mērķa vērtības attiecīgajam parametram. Lietotājs arī var iespējot vai atspējot trauksmes skaņas signālus parametru mērķa diapazonos. Pielāgojiet mērķa iestatījumus, izmantojot cipartastatūru vai ritināšanas pogas, ja nepieciešami nelieli pielāgojumi.

- 1. Pieskarieties elementā, lai atvērtu parametru konfigurācijas izvēlni.
- 2. Pieskarieties cilnei lestatīt mērķa rādītājus.
- 3. Lai atspējotu parametra trauksmes signālu, pieskarieties pārslēgšanas slēdzim **Trauksmes signāla apklusināšana**.

#### Piezīme

Acumen Hypotension Prediction Index, HPI vai globālās hipoperfūzijas indeksa GHI trauksmes robežvērtības nav pielāgojamas. Parametra HPI mērķa rādījumi un diapazons ir aprakstīts šeit: HPI trauksme 245. lpp. Parametra GHI mērķa rādījumi un diapazons ir aprakstīts šeit: GHI trauksme 283. lpp.

- 4. Lai atspējotu parametra vizuālos mērķus, pieskarieties pārslēgšanas slēdzim **Mērķis**. Šī parametra mērķa indikators kļūs pelēks.
- 5. Izmantojiet bultiņas, lai pielāgotu zonas iestatījumus, vai pieskarieties vērtības pogai, lai atvērtu cipartastatūru.

| $\widehat{}$ | Parametru i       | estatījumi |                       |                                                         |                     |                                |
|--------------|-------------------|------------|-----------------------|---------------------------------------------------------|---------------------|--------------------------------|
|              |                   |            | Izvēlieties parametru | Iestatīt mērķa rādītājus<br>Trauksmes Signāls: IESLĒGTS | Y skala<br>0.0-12.0 | Delta intervāli<br>Izslēgts    |
| ×            | CI                | 3.9        |                       |                                                         |                     | raukamaa siduāla auklusiuāžana |
| X            | SvO₂              | 74         |                       |                                                         | ·                   | Mērkis                         |
| ×            | SVV               | 7          |                       |                                                         |                     | ,                              |
| ×            | Ea <sub>dyn</sub> | 1.4        |                       | 60                                                      |                     |                                |
| X            | HPI               | 15         |                       | 0.0                                                     |                     |                                |
|              |                   |            |                       | - 4.0                                                   |                     |                                |
|              |                   |            |                       | - 2.0                                                   | <b>T</b>            |                                |
|              |                   |            |                       | - 1.0                                                   | V A                 |                                |
|              |                   |            |                       | •                                                       |                     |                                |
|              |                   |            |                       |                                                         |                     |                                |
|              |                   |            |                       | Atiestatīt nok                                          | lusējuma vērtības   |                                |
|              |                   |            |                       |                                                         |                     |                                |

6-2. attēls. Atsevišķu parametru trauksmju un mērķa rādītāju iestatīšana

6. Lai atjaunotu trauksmes/mērķa vērtības kā Edwards noklusējumu, pieskarieties pogai **Atiestatīt** noklusējuma vērtības.

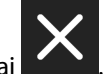

7. Lai atceltu, pieskarieties iziešanas ikona

#### BRĪDINĀJUMS

Vizuālie un skaņas fizioloģiskās trauksmes signāli tiek aktivizēti tikai, ja parametrs ir konfigurēts ekrānos kā galvenais parametrs (1.–8. parametrs parametru elementos). Ja parametrs nav atlasīts un attēlots kā galvenais parametrs, skaņas un vizuālie fizioloģisko brīdinājumu signāli šim parametram netiek aktivizēti.

## 6.2 CVP iestatījumi

CVP vērtības var iegūt šādi:

- Veicot tiešo pārraudzību ar TruWave spiediena devēju un HemoSphere spiedienkabeli (skat. Spiedienkabeļa monitorings, izmantojot TruWave spiediena devēju 171. lpp.)
- kā statisku vērtību, kuru lietotājs ievada manuāli (skat. CVP ieraksts (tikai SVR/SVRI) 94. lpp.)

Ja netiek noteikts vai ievadīts neviens avots, monitors piešķir CVP noklusējuma vērtību. Monitora konfigurētā noklusējuma vērtība tiek izmantota visām pacientu pārraudzības sesijām. Lai mainītu šo noklusējuma CVP veiciet tālāk norādītās darbības.

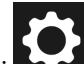

- 1. Pieskarieties iestatījumu ikonai → pogai **Papildu iestatījumi** un ievadiet nepieciešamo paroli.
- 2. Pieskarieties pogai CVP.
- 3. Pieskarieties noklusējuma CVP vērtības pogai, lai ievadītu CVP vērtību (mmHg).

## 6.3 Parametru iestatījumi

## 6.3.1 20 sekunžu plūsmas parametru iestatījumi

Šis parametru iestatījums automātiski pārslēdz 20 sekunžu plūsmas parametru (CO<sub>20s</sub>, CI<sub>20s</sub>, SV<sub>20s</sub>, SVI<sub>20s</sub>) rādīšanu uz standarta vidējo ekvivalentu (CO, CI, SV un SVI), ja PA spiediena signāls ir slikts. Vairāk informācijas par 20 sekunžu plūsmas parametriem skatiet šeit: 20 sekunžu plūsmas parametri 153. lpp.

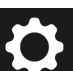

- 1. Pieskarieties iestatījumu ikonai → pogai **Papildu iestatījumi** un ievadiet nepieciešamo paroli.
- 2. Pieskarieties pogai Parametru iestatījumi.
- 3. Sadaļā **"20 sekunžu plūsmas parametri"** pieskarieties pārslēgšanas pogai, lai pārslēgtu iestatījumu uz Ieslēgts vai Izslēgts.

#### Piezīme

1.

20 sekunžu plūsmas parametri ir pieejami, veicot uzraudzību ar HemoSphere Alta Swan-Ganz pacienta kabeli, un PA (plaušu artērijas) spiediena signāls arī tiek uzraudzīts, izmantojot pievienoto HemoSphere spiedienkabeli, TruWave vienreizlietojamo spiediena devēju un CCOmbo V katetru (modeļi 777F8 un 774F75). Turklāt 20 sekunžu plūsmas parametru funkcijai ir jābūt aktivizētai. Lai saņemtu papildinformāciju par šīs uzlabotās funkcijas iespējošanu, sazinieties ar vietējo Edwards pārstāvi.

## 6.3.2 Vairāku sensoru uzlabotās pārraudzības režīms

lespējojot vairāku sensoru uzlaboto pārraudzību, lietotājs var iestatīt viena veida parametrus jebkuram pievienotā sensora avotam. Piemēram, sirds izsviedes (CO) opciju gadījumā tiek parādīts sekundārās atlases cilnes uznirstošais logs ar pieejamiem CO avotiem (A caurulīte [Acumen IQ vai FloTrac sensors], Swan-Ganz katetrs vai manšete [ClearSight vai Acumen IQ]). Skat. 4-5. att. 92. lpp. Lai iespējotu vai atspējotu šo režīmu, rīkojieties, kā norādīts tālāk.

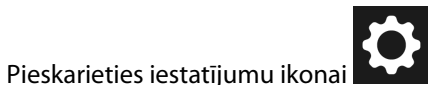

→ pogai **Papildu iestatījumi** un ievadiet nepieciešamo paroli.

- 2. Pieskarieties pogai Parametru iestatījumi.
- 3. Pārslēdziet vairāku sensoru/**Vairāku tehnoloģiju uzlabotās pārraudzības režīms** slēdzi ieslēgtā/izslēgtā stāvoklī.

# Datu eksportēšana un savienojamības iestatījumi

#### Saturs

| Datu eksportēšana               | .141  |
|---------------------------------|-------|
| Bezvadu iestatījumi             | . 143 |
| HemoSphere attālā savienojamība | 144   |
| Kiberdrošība                    | . 146 |

## 7.1 Datu eksportēšana

Ekrānā **Eksportēt datus** ir uzskaitītas vairākas datu eksportēšanas funkcijas, kas pieejamas HemoSphere Alta uzlabotajā monitoringa platformā. Šis ekrāns ir aizsargāts ar paroli. Šajā ekrānā ārsti var eksportēt diagnostikas pārskatus vai pārraudzības datu pārskatus. Pārraudzītos pacienta datus lietotājs, izmantojot ekrānu **Eksportēt datus**, var eksportēt USB ierīcē Windows Excel XML 2007 formātā.

#### Piezīme

Ja divas minūtes netiks veikta darbība, ekrāns pārslēgsies pārraudzības skatā.

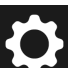

- 1. Pieskarieties iestatījumu ikonai → pogai **Eksportēt datus**.
- 2. Kad tiek parādīta uzvedne, ievadiet paroli. Visas paroles tiek iestatītas sistēmas inicializācijas laikā. Sazinieties ar slimnīcas administratoru vai IT nodaļu, lai uzzinātu paroli.
- 3. Pārliecinieties, ka ir ievietota USB ierīce.
- 4. Izmantojiet izvēles rūtiņas, lai no pieejamajām opcijām atlasītu lejupielādējamo datu veidu veidu var būt Izmeklējuma pārskats, GDT pārskats, Pārraudzības dati vai Diagnostikas žurnālfaili. Tālāk skatiet šo opciju detalizēto informāciju.
- Izmantojiet nolaižamo izvēlni blakus vienumam "Atlasīt lejupielādējamo sesiju", lai atlasītu vienumu Tiešsaistes sesija (pašreizējā sesija) vai jebkuru pārraudzības sesiju no pēdējām 72 stundām.
- 6. Izmantojiet pārslēgšanas pogu **Slēpt pacienta identitāti**, lai anonimizētu pacienta demogrāfiskos datus un izslēgtu tos no datu eksportēšanas.

#### Piezīme

Ja tiek pārsniegts 4 GB datu apjoms, USB atmiņas ierīcē nevajadzētu izmantot FAT32 formatēšanu.

#### UZMANĪBU

Lai novērstu inficēšanos ar vīrusu vai ļaunprātīgu programmatūru, pirms pievienošanas veiciet vīrusu skenēšanu ikvienai USB zibatmiņai.

7. Pieskarieties pogai **Lejupielādēt**. Uznirstošajā logā tiek parādīts katra datu eksportam atlasītā vienuma lejupielādes progress.

## 7.1.1 Pārraudzības dati

Lai izveidotu novēroto pacienta datu izklājlapu, rīkojieties, kā tālāk norādīts.

- 1. Atlasiet lodziņu blakus opcijai Pārraudzības dati
- 2. Sadaļā **Intervāls** atlasiet radiopogu blakus lejupielādējamo datu vēlamajam biežumam. Ja biežums ir mazāks, datu apjoms ir lielāks. Opcijas ir šādas:
  - 20 sekundes (noklusējums)
  - 1 minūte;
  - 5 minūtes
- 3. Izmantojiet pārslēgšanas pogu **Slēpt pacienta identitāti**, lai anonimizētu pacienta demogrāfiskos datus un izslēgtu tos no datu eksportēšanas.
- 4. Pieskarieties pogai Lejupielādēt, lai eksportētu.

#### Piezīme

Visi konkrēta pacienta trauksmes stāvokļi tiek reģistrēti un saglabāti, un tiem var piekļūt, lejupielādējot Pārraudzības dati. Trauksmes datu reģistrācijas laikā, kad žurnāls kļūst pilns, tiek atmesti vecākie dati. Pārraudzības dati tiek dzēsts, kad tiek sākta jauna pacienta pārraudzība. Pašreizējā pacienta datiem var piekļūt līdz 12 stundām pēc sistēmas izslēgšanas. Šis žurnāls ietver arī datus par trauksmes stāvokļiem ar laika zīmogiem un sistēmas izslēgšanas laiku.

## 7.1.2 Izmeklējuma pārskats

Lai izveidotu galveno parametru pārskatu PDF formātā, veiciet tālāk norādītās darbības.

1. Atlasiet lodziņu blakus tekstam Izmeklējuma pārskats

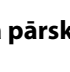

- 2. Izmantojiet rediģēšanas ikonu
- 3. Sarakstā atlasiet vēlamos parametrus. Var atlasīt ne vairāk kā desmit parametrus.
- 4. Izmantojiet pārslēgšanas pogu **Slēpt pacienta identitāti**, lai anonimizētu pacienta demogrāfiskos datus un izslēgtu tos no datu eksportēšanas.

, lai skatītu izmeklējuma pārskata parametru atlases izvēlni.

5. Pieskarieties pogai Lejupielādēt, lai eksportētu PDF failu.

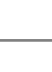

## 7.1.3 GDT pārskats

Lai izveidotu GDT trasēšanas sesiju pārskatu PDF formātā, veiciet tālāk norādītās darbības.

- Atlasiet lodziņu blakus tekstam GDT pārskats 1.
- lai skatītu GDT trasēšanas sesiju sarakstu. 2. Izmantojiet rediģēšanas ikonu
- 3. Sarakstā atlasiet vajadzīgās GDT trasēšanas sesijas. Lai atlasītu vecākas trasēšanas sesijas, ritiniet sarakstu.
- 4. Izmantojiet pārslēgšanas pogu Slēpt pacienta identitāti, lai anonimizētu pacienta demogrāfiskos datus un izslēgtu tos no datu eksportēšanas.
- 5. Pieskarieties pogai Lejupielādēt, lai eksportētu PDF failu.

#### Piezīme

Neatvienojiet USB ierīci, kamēr nav parādīts ziņojums "Lejupielāde sekmīga".

Ja tiek parādīts ziņojums, ka USB ierīcē nepietiek vietas, ievietojiet citu USB ierīci un atsāciet lejupielādi.

## 7.1.4 Diagnostikas rādītāju eksportēšana

Visi notikumi, trauksmes un pārraudzības aktivitāte tiek reģistrēti, ja nepieciešami izmeklējumi vai detalizēta informācija problēmu novēršanai. Eksportēšanas opcija Diagnostikas žurnālfaili iestatījumu izvēlnē Eksportēt datus ir pieejama, ja šo informāciju var lejupielādēt diagnostikas nolūkiem. Šo informāciju var pieprasīt Edwards apkopes personāls, lai palīdzētu novērst problēmas. Papildus šajā tehniskās informācijas sadaļā ir sniegta detalizēta pievienoto platformas komponentu programmatūras versijas informācija.

- 1. Pieskarieties iestatījumu ikonai
- 2. levadiet paroli laukā Galvenais lietotājs. Visas paroles tiek iestatītas sistēmas inicializācijas laikā. Sazinieties ar slimnīcas administratoru vai IT nodaļu, lai uzzinātu paroli.

→ pogai **Eksportēt datus**.

- Atlasiet lodziņu blakus opcijai Diagnostikas žurnālfaili 3.
- levietojiet Edwards apstiprinātu USB zibatminas disku vienā no pieejamajiem monitora USB portiem. 4.
- Pieskarieties pie Lejupielādēt un uzgaidiet, līdz diagnostikas datu eksportēšana ir pabeigta, kā norādīts 5. ekrānā.

Diagnostikas dati USB zibatmiņas diskā tiks ievietoti mapē, kas apzīmēta ar monitora sērijas numuru.

## 7.2 Bezvadu iestatījumi

HemoSphere Alta monitoru var savienot ar pieejamiem bezvadu tīkliem. Lai uzzinātu informāciju par savienojuma izveidi ar bezvadu tīklu, sazinieties ar vietējo Edwards pārstāvi.

Wi-Fi savienojuma statuss norādīts informācijas joslā ar simboliem, kas redzami šeit: 7-1. tabula 144. lpp.

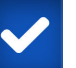

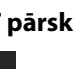

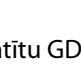

| Wi-Fi simbols | Nozīme                 |
|---------------|------------------------|
| (?            | ļoti spēcīgs signāls   |
|               | vidēji spēcīgs signāls |
|               | vājš signāls           |
|               | ļoti vājš signāls      |
| (((-          | signāla nav            |
| 1.            | nav savienojuma        |

#### 7-1. tabula. Wi-Fi savienojuma statuss

## 7.3 HemoSphere attālā savienojamība

HemoSphere Alta uzlabotā monitoringa platforma var veidot interfeisu ar HemoSphere Remote tīmekļa lietotni, lai skatītu jebkura pievienotā monitora reāllaika straumētos datus aktivizētā vietā. HemoSphere attālajam starpniekserverim jābūt pareizi instalētam un uzstādītam, pirms to var savienot pārī ar HemoSphere Alta uzlaboto monitoringa platformu. Ja jums ir jautājumi par HemoSphere Remote servera uzstādīšanu savā iestādē, sazinieties ar Edwards pārstāvi. Lai iegūtu papildinformāciju, sazinieties ar vietējo Edwards pārstāvi.

## 7.3.1 HemoSphere Remote tīmekļa lietotne

HemoSphere Remote tīmekļa lietotne paredzēta datu rādījuma nodrošināšanai no pievienotā HemoSphere Alta uzlabotā monitora vai monitoriem saderīgā tīmekļa pārlūkā. Tā veicina attālu informācijas rādījumu no pievienotā(-ajiem) HemoSphere Alta monitora(-iem) norādītā fiziskā zonā (piem., slimnīcas tīklā), kur lietotājs var piekļūt savienotā monitora reāllaika rādījumiem un veikt neatkarīgu pārskatīšanu. Pacientu pārraudzības sesiju reāllaika straumēšanā parādīts, kas tiek skatīts monitorā, tostarp hemodinamiskie parametri un saistītie dati, piemēram, trauksmes paziņojumi un parametra spiediena līknes dati. HemoSphere Remote tīmekļa lietotne ir izstrādāta lietotāju ērtībām un nekontrolē pievienoto HemoSphere Alta monitoru, kā arī nemaina monitora nodrošinātos datus.

Ja kādā brīdī monitorā tiek skatīta aizsargāta informācija par veselību vai pacienta demogrāfiskā informācija, šī informācija netiek pārsūtīta uz HemoSphere Remote lietotni. Papildinformāciju par HemoSphere Remote tīmekļa lietotni lūdziet Edwards pārstāvim.
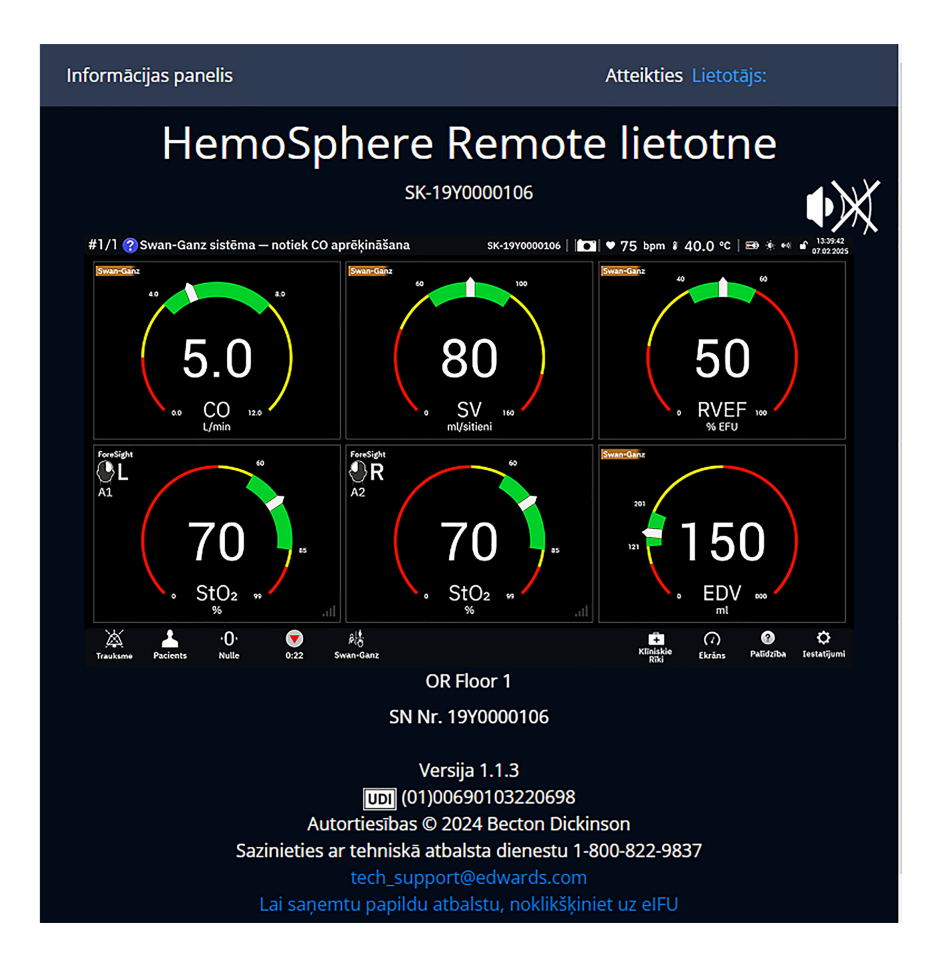

# 7.3.2 HemoSphere Remote pāra savienojuma izveide

HemoSphere Alta uzlabotajai monitoringa platformai jāizveido savienojums pārī ar HemoSphere Remote serveri, lai iespējotu HemoSphere Remote savienojamību.

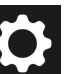

- Pieskarieties iestatījumu ikonai → pogai Papildu iestatījumi un ievadiet Drošs lietotājs paroli. Visas paroles tiek iestatītas sistēmas inicializācijas laikā. Sazinieties ar slimnīcas administratoru vai IT nodaļu, lai uzzinātu paroli.
- 2. Pieskarieties pogai **Savienojamība** → pogai **HemoSphere Remote**. Cilnē Savienošana pārī tiek parādīts pašreizējais savienojuma statuss.
- 3. Importējiet servera un klienta sertifikātus, izmantojot cilnes Servera sertifikāti un Klienta sertifikāti.
- 4. levadiet HemoSphere Remote lietotnes parametrus **Resursdatora nosaukums** un **Pieslēgvieta**. Pieskarieties pogai **Pievienot**.
- 5. Kad savienošana pārī ir veiksmīgi pabeigta, HemoSphere Remote savienojuma ekrānā un informācijas joslā

ir redzama zaļa bultiņa un monitora simbols **eta k**. Informāciju par iespējamu savienošanas problēmu novēršanu skatiet šeit: HemoSphere Remote lietotnes savienojamības kļūdas 346. lpp.

HemoSphere Remote lietotnes savienojamības statuss norādīts informācijas joslā ar simboliem, kas redzami šeit: 7-2. tabula 146. lpp..

Lai saņemtu palīdzību saistībā ar šo procesu, sazinieties ar Edwards pārstāvi.

| Informācijas joslas sim-<br>bols | Savienojuma statuss | Nozīme                                                                                                    |
|----------------------------------|---------------------|----------------------------------------------------------------------------------------------------|
| nav simbola                      | Nav savienoti pārī  | HemoSphere Alta uzlabotajai monitoringa platformai nav izveidots<br>savienojums pārī ar HemoSphere Remote lietotnes serveri                     |
|                                  | Pievienots          | HemoSphere Alta uzlabotajai monitoringa platformai ir sekmīgi<br>izveidots savienojums ar HemoSphere Remote lietotnes serveri                   |
| ţ                                | Kļūda               | Mēģinot savienot HemoSphere Alta uzlaboto monitoringa platfor-<br>mu pārī ar HemoSphere Remote lietotni vai vēlāk, radās savienoju-<br>ma kļūda |
|                                  | Nav savienots       | lepriekš pievienots HemoSphere Remote lietotnes serveris ir atvie-<br>nots                                                                      |

| 7-2. tabula. HemoSphere Remote li | ietotnes savienojamības statuss |
|-----------------------------------|---------------------------------|
|-----------------------------------|---------------------------------|

# 7.3.3 Fizioloģiskās trauksmes un ierīces kļūmes

HemoSphere Alta uzlabotā monitoringa platforma nosūta pašlaik parādītās fizioloģiskās trauksmes un ierīces kļūmes uz pievienoto HemoSphere Remote lietotni. Visas trauksmes un mērķa iestatījumi tiek konfigurēti HemoSphere Alta uzlabotajā monitoringa platformā.

# BRĪDINĀJUMS

Neizmantojiet HemoSphere Alta uzlaboto monitoringa platformu kā dalītās signalizācijas sistēmas komponentu. HemoSphere Alta uzlabotā monitoringa platforma nav saderīga ar attālajām signalizācijas uzraudzības/ pārvaldības sistēmām. Dati tiek reģistrēti un pārraidīti tikai ar nolūku veikt diagrammu veidošanu.

# 7.4 Kiberdrošība

Šajā nodaļā ir aprakstīti veidi, kādos pacienta datus var pārsūtīt uz HemoSphere Alta uzlaboto monitoringa platformu un no tās. Ņemiet vērā, ka ikvienai iestādei, kurā tiek izmantota HemoSphere Alta uzlabotā monitoringa platforma, ir jānodrošina pacientu personiskās informācijas konfidencialitāte saskaņā ar valsts tiesību aktiem un atbilstoši iestādes politikai saistībā ar šādas informācijas pārvaldību. Darbības, ko var veikt šīs informācijas aizsardzībai un vispārējai HemoSphere Alta uzlabotās monitoringa platformas drošībai, ir šādas.

- **Fiziskā piekļuve**: nodrošiniet, lai HemoSphere Alta uzlaboto monitoringa platformu lietotu tikai pilnvaroti lietotāji. HemoSphere Alta uzlabotajai monitoringa platformai ir paroles aizsardzība atsevišķiem konfigurēšanas ekrāniem. Paroles ir jāaizsargā. Lai iegūtu papildinformāciju, skatiet lestatījumu izvēlnes navigācija un paroles aizsardzība 124. lpp.
- Aktīvā lietošana: monitora lietotājiem ir jāveic nepieciešamie pasākumi, lai ierobežotu pacientu datu glabāšanu. Pacienta dati ir jādzēš no monitora, tiklīdz pacients ir aizvests un pacienta uzraudzība ir beigusies.
- **Tīkla drošība**: iestādei ir jāveic nepieciešamie pasākumi, lai nodrošinātu visu to koplietojamo tīklu drošību, kam monitors var tikt pievienots.
- lerīces drošība: lietotājiem jāizmanto tikai Edwards apstiprināti piederumi. Turklāt jānodrošina, lai nevienā pievienotajā ierīcē nebūtu ļaunprogrammatūras.

Jebkura HemoSphere Alta uzlabotās monitoringa platformas interfeisa lietošana tādiem mērķiem, kam tas nav paredzēts, rada kiberdrošības apdraudējumu. HemoSphere Alta uzlabotās monitoringa platformas savienojumi nav paredzēti citu ierīču darbību vadīšanai. Visi pieejamie interfeisi ir parādīti šeit: HemoSphere Alta uzlabotās monitoringa platformas savienojumu pieslēgvietas 74. lpp.; šo interfeisu specifikācijas ir uzskaitītas šeit: A-5. tabula 383. lpp.

# 7.4.1 Kiberdrošības atjauninājumi

Ja HemoSphere Alta monitoram nepieciešams kiberdrošības atjauninājums, Edwards laiž klajā un nodrošina ārkārtas ielāpus klientiem 60 dienu laikā pēc kiberdrošības incidenta identificēšanas un kiberdrošības ielāpus 120 dienu laikā pēc kiberdrošības incidenta identificēšanas. Visas pārējās ievainojamības tiek risinātas regulārajos atjauninājumos, un par tām tiek paziņots klientiem pēc pieprasījuma. Lai uzturētu ierīces drošību, ieteicams ieviest kiberdrošības vadības pasākumus, piemēram (bet ne tikai), iekšējās stiprināšanas metodes, lomu piekļuves vadību (role-based access control — RBAC) un HemoSphere Alta monitora pievienošanu apakštīklam, kas atvēlēts medicīniskajām ierīcēm. Lai saņemtu papildu ieteikumus par ierīču drošības uzturēšanu, sazinieties ar vietējo Edwards pārstāvi vai Edwards tehniskā atbalsta dienestu.

# 7.4.2 levainojamības pārvaldība

Edwards regulāri veic monitora ievainojamības pārbaudes, lai nodrošinātu, ka HemoSphere Alta monitora programmatūra joprojām ir droša. Ja tiek atklāta kritiska un/vai īpaši izmantojama ievainojamība, Edwards tiešā veidā informē klientus, 30 dienu laikā nosūtot e-pasta ziņojumu, un attiecīgā gadījumā tiek nodrošināts ielāps. Klienti var arī piekļūt Edwards produktu drošības vietnei https://www.edwards.com/healthcare-professionals/ products-services/support/product-security, lai pārskatītu kiberdrošības biļetenus. Lai saņemtu papildu palīdzību, sazinieties ar vietējo Edwards pārstāvi vai Edwards tehniskā atbalsta dienestu.

# 7.4.3 Reakcija uz kiberdrošības incidentu

Ja noticis kiberdrošības incidents vai radušās aizdomas par kiberdrošības incidentu, kas ir ietekmējis HemoSphere Alta monitoru, sazinieties ar vietējo Edwards pārstāvi vai Edwards tehniskā atbalsta dienestu. Ieteicams ieviest iekšējo plānu reaģēšanai uz kiberdrošības incidentiem, kurā iekļauta (bet ne tikai) politika reaģēšanai uz incidentu, reaģēšanas procedūras pēc incidentiem, organizācijas īstermiņa un ilgtermiņa mērķi un rādītāji, kas ļauj mērīt plāna sekmīgumu. Šīm darbībām līdz ar Edwards sniegtajiem ieteikumiem par ietekmes mazināšanu vajadzētu panākt, ka produktu atkal var droši lietot.

# **7.4.4 HIPAA**

1996. gada likumā par veselības apdrošināšanas informāciju (The Health Insurance Portability and Accountability Act of 1996 — HIPAA), ko ieviesa ASV Veselības ministrija, minēti svarīgi standarti personu identificējošas medicīnas informācijas aizsardzībai. Ja piemērojami, šie standarti ir jāievēro monitora lietošanas laikā.

# HemoSphere Alta Swan-Ganz pārraudzība

# Saturs

| HemoSphere Alta Swan-Ganz pacienta kabeļa pievienošana   | .148  |
|----------------------------------------------------------|-------|
| Nepārtraukta sirds izsviede                              | . 150 |
| Intermitējoša sirds izsviede                             | .154  |
| EDV/RVEF monitorings                                     | . 160 |
| SVR                                                      | . 164 |
| Globālās hipoperfūzijas indeksa (GHI) algoritma funkcija | . 164 |

# 8.1 HemoSphere Alta Swan-Ganz pacienta kabeļa pievienošana

HemoSphere Alta Swan-Ganz pacienta kabelis ir saderīgs ar visiem apstiprinātajiem Edwards Swan-Ganz plaušu artērijas katetriem. HemoSphere Alta Swan-Ganz pacienta kabelis iegūst signālus, kas tiek sūtīti uz saderīgu Edwards Swan-Ganz katetru CO, iCO un EDV/RVEF pārraudzībai, kā arī no tā. Šajā sadaļā ir sniegts pārskats par HemoSphere Alta Swan-Ganz pacienta kabeļa savienojumiem. Skat. 8-1. att. 149. lpp.

# BRĪDINĀJUMS

Atbilstība standartam IEC 60601-1 tiek saglabāta tikai tad, ja HemoSphere Alta Swan-Ganz pacienta kabelis (savienojums daļai, kas saskaras ar pacientu, drošs pret defibrilāciju) ir savienots ar saderīgu pārraudzības platformu. Pievienojot ārējo aprīkojumu vai konfigurējot sistēmu neatbilstoši šiem norādījumiem, atbilstība šim standartam vairs nav piemērojama. Neievērojot ierīces lietošanas norādījumus, palielinās elektriskās strāvas trieciena risks pacientam/lietotājam.

Izstrādājumu nedrīkst nekādā veidā pārveidot, veikt tā apkopi vai mainīt. Veicot izstrādājuma apkopi, pārveidojot vai mainot to, var tikt negatīvi ietekmēta pacienta/lietotāja drošība un/vai izstrādājuma veiktspēja.

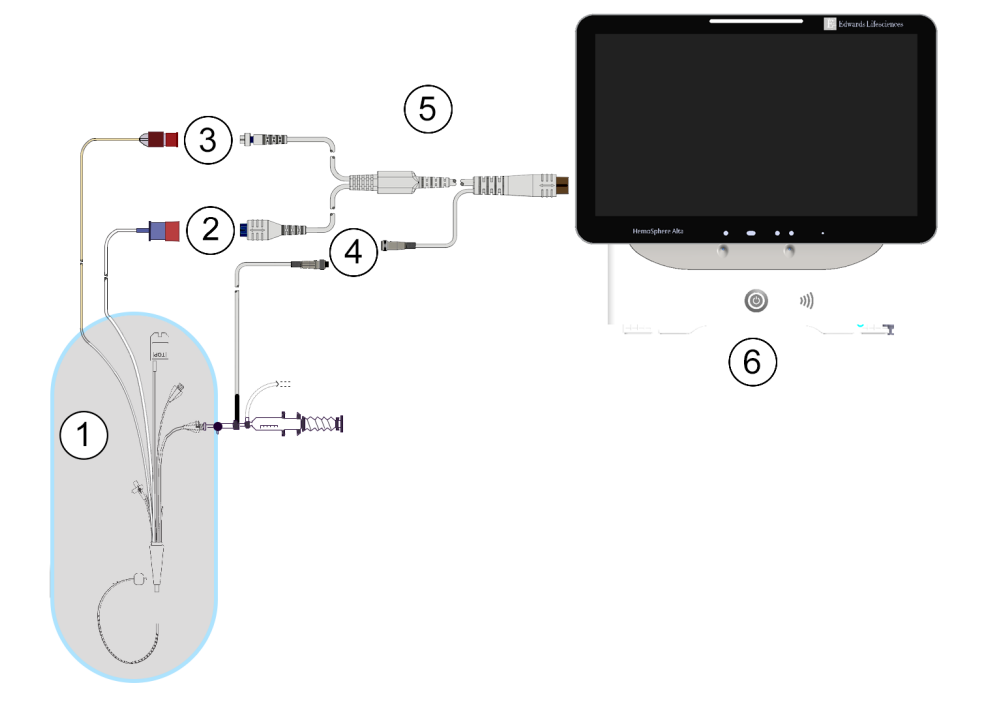

- 1. Saderīgs Swan-Ganz/Swan-Ganz Jr katetrs
- 2. Termiskā kvēldiega savienotājs
- **3.** Termistora savienojums

- 4. Injektāta temperatūras zondes savienojums
- 5. HemoSphere Alta Swan-Ganz pacienta kabelis
- 6. HemoSphere Alta uzlabotais monitors
- 8-1. attēls. Pārskats par HemoSphere Alta Swan-Ganz pacienta kabeļa savienojumiem

### Piezīme

Katetru un injektāta sistēmu izskats šajā nodaļā ir sniegts tikai kā piemērs. Faktiskais izskats var atšķirties atkarībā no katetra un injektāta sistēmas modeļa.

Pulmonālo artēriju katetri ir CF TIPA defibrilācijai piemērotas DAĻAS, KAS SASKARAS AR PACIENTU. Pacientu kabeļi, kas savienojami ar katetru, piemēram, pacienta CCO kabelis, nav paredzēti kā daļas, kas saskaras ar pacientu, taču tie var saskarties ar pacientu un tiem jāatbilst attiecīgajām prasībām, kas saskaņā ar standartu IEC 60601-1 ir noteiktas daļām, kas saskaras ar pacientu.

- 1. levietojiet HemoSphere Alta Swan-Ganz pacienta kabeli HemoSphere Alta uzlabotajā monitorā.
- 2. Nospiediet ieslēgšanas pogu, lai ieslēgtu HemoSphere Alta uzlaboto monitoringa platformu, un izpildiet pacienta datu ievadīšanas darbības. Skat. Pacienta dati 127. lpp.
- 3. Pievienojiet saderīgo Swan-Ganz katetru HemoSphere Alta Swan-Ganz pacienta kabelim. Pieejamos parametrus un nepieciešamos savienojumus skatiet šeit: 8-1. tabula 149. lpp.

### 8-1. tabula. Pieejamie HemoSphere Alta Swan-Ganz pacienta kabeļa parametri un nepieciešamie savienojumi

| Parametrs | Nepieciešamais savienojums                   | Skatiet                               |
|-----------|----------------------------------------------|---------------------------------------|
| СО        | termistora un termiskā kvēldiega savienojums | Nepārtraukta sirds izsviede 150. lpp. |

| Parametrs                                                                                             | Nepieciešamais savienojums                                                                                                    | Skatiet                                                 |
|----------------------------------------------------------------------------------------------------|----------------------------------------------------------------------------------------------------|---------------------------------------------------------|
| CO, CI, SV, SVI                                                                                       | termistors un injektāta (sistēmai pieslēgta) zonde<br>CVP signāls no spiedienkabeļa<br>augšstilba artērijas spiediena signāls no spiedienkabeļa                                                       | Transpulmonālas termodilūcijas algo-<br>ritms 321. lpp. |
| CO <sub>20s</sub> , CI <sub>20s</sub> ,<br>SV <sub>20s</sub> , SVI <sub>20s</sub>                     | termistora un termiskā kvēldiega savienojums<br>*PAP signāls no spiedienkabeļa                                                                                                    | 20 sekunžu plūsmas parametri<br>153. lpp.               |
| iCO                                                                                                   | termistors un injektāta (vannas vai sistēmai pieslēgta) zon-<br>de                                                                                                    | Intermitējoša sirds izsviede 154. lpp.                  |
| EDV/RVEF (SV)                                                                                         | termistora un termiskā kvēldiega savienojums<br>*HR analogā ievade HemoSphere Alta uzlabotajā monito-<br>ringa platformā vai PR no ART spiediena līknes (spiedienka-<br>belis vai ClearSight manšete) | EDV/RVEF monitorings 160. lpp.                          |
| SVR                                                                                                   | termistora un termiskā kvēldiega savienojums<br>* MAP un CVP ievade HemoSphere Alta uzlabotajai monito-<br>ringa platformai                                                                           | SVR 164. lpp.                                           |
| CFI, iCO, iCI,<br>EVLW, ELWI,<br>GEF, GEDV, GE-<br>DI, ITBV, ITBI,<br>PVPI, iSV, iSVI,<br>iSVR, iSVRI | termistors un injektāta (sistēmai pieslēgta) zonde<br>CVP signāls no spiedienkabeļa<br>augšstilba artērijas spiediena signāls no spiedienkabeļa                                                       | Transpulmonālas termodilūcijas algo-<br>ritms 321. lpp. |

### Piezīme

Plaušu artērijas spiediena dati ir pieejami, ja ir pievienots HemoSphere spiedienkabelis. Lai iegūtu papildinformāciju, skatiet Spiedienkabeļa pārraudzība ar Alta Swan-Ganz pacienta kabeli 173. lpp.

4. Izpildiet pārraudzībai nepieciešamos norādījumus. Skatiet Nepārtraukta sirds izsviede 150. lpp., Intermitējoša sirds izsviede 154. lpp. vai EDV/RVEF monitorings 160. lpp..

### Piezīme

Iepriekšējām saderīgām pārraudzības platformām pirms pārraudzības bija jāveic pacienta CCO kabeļa tests. Šī darbība nav jāveic, ja tiek izmantots HemoSphere Alta Swan-Ganz pacienta kabelis.

# 8.2 Nepārtraukta sirds izsviede

HemoSphere Alta uzlabotā monitoringa platforma nepārtraukti mēra sirds izsviedi, ievadot asins plūsmā nelielus enerģijas impulsus un mērot asins temperatūru, izmantojot plaušu artērijas katetru. Tā termiskā kvēldiega maksimālā virsmas temperatūra, kas izmantots, lai atbrīvotu asinīs šos enerģijas impulsus, ir 48 °C. Sirds izsviede tiek aprēķināta, izmantojot apstiprinātus algoritmus, kas iegūti no siltuma nezūdamības principiem, un indikatora atšķaidīšanas līknes, kas iegūtas, savstarpēji korelējot enerģijas ievades un asins temperatūras līknes. Pēc inicializēšanas HemoSphere Alta uzlabotā monitoringa platforma nepārtraukti mēra un parāda sirds izsviedi litros minūtē, operatoram neveicot nekādu kalibrēšanu vai iejaukšanos.

# 8.2.1 Pacienta kabeļu pievienošana

1. Savienojiet HemoSphere Alta Swan-Ganz pacienta kabeli ar monitoru, kā iepriekš aprakstīts šeit: HemoSphere Alta Swan-Ganz pacienta kabeļa pievienošana 148. lpp..

- 2. Pievienojiet pacienta kabeļa katetra galu Swan-Ganz katetra termistora un termiskā kvēldiega savienotājiem. Šie savienotāji ir izcelti ar cipariem (2) un (3) 8-2. att. 151. lpp..
- 3. Pārliecinieties, ka CCO katetrs ir pareizi ievietots pacienta ķermenī.

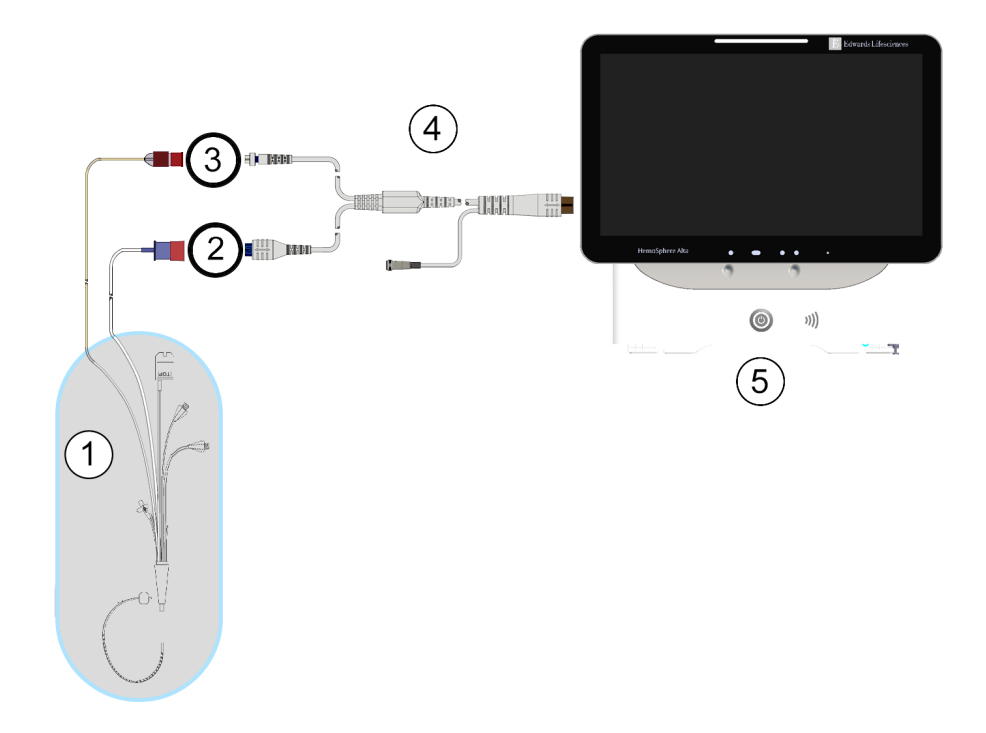

- 1. Swan-Ganz CCO katetrs
- 2. Termiskā kvēldiega savienotājs
- 3. Termistora savienojums

- 4. HemoSphere Alta Swan-Ganz pacienta kabelis
- 5. HemoSphere Alta uzlabotais monitors

8-2. attēls. Pārskats par CO savienojumu

# 8.2.2 Monitoringa sākšana

### BRĪDINĀJUMS

CO uzraudzība vienmēr ir jāpārtrauc, ja tiek apturēta asins plūsma ap termisko kvēldiegu. Klīniskās situācijas, kurās ir jāpārtrauc CO uzraudzība, var būt šādas (bet ne tikai):

- laika periods, kurā pacientam tiek nodrošināta kardiopulmonālā šuntēšana;
- daļēja katetra izvilkšana, lai termistors būtu ārpus plaušu artērijas;
- katetra izvilkšana no pacienta.

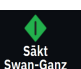

Kad sistēma ir pareizi pievienota, pieskarieties uzraudzības sākšanas ikonai sakt navigācijas joslā, lai sāktu CO pārraudzību. Uzraudzības apturēšanas ikonā parādīsies CO atskaites taimeris. Aptuveni pēc 5 līdz 12 minūtēm, kad ir iegūti pietiekami dati, parametra elementā tiek parādīta CO vērtība. Ekrānā redzamā CO vērtība tiek atjaunināta aptuveni ik pēc 60 sekundēm.

# Piezīme

CO vērtība netiek attēlota, kamēr nav pieejami pietiekami dati par vidējām vērtībām noteiktā laikā.

# 8.2.3 Termiskā signāla stāvokļi

Dažās situācijās, kurās pacienta stāvoklis vairāku minūšu laikā izraisa lielas plaušu artērijas asins temperatūras izmaiņas, sākotnējā CO mērījuma iegūšanai monitoram var būt nepieciešams vairāk par 6 minūtēm. CO uzraudzības laikā CO mērījuma atjaunināšanu var aizkavēt arī nestabila pulmonālās artērijas asins temperatūra. Atjauninātas CO vērtības vietā tiek parādīta pēdējā CO vērtība un mērījuma laiks. 8-2. tabula 152. lpp. parāda trauksmes/kļūmes ziņojumus, kas ir redzami ekrānā dažādos laika punktos, kamēr signāls stabilizējas. Papildinformāciju par CO kļūmēm un trauksmēm skatiet šeit: 14-9. tabula 347. lpp.

| Stāvoklis                                                                  | Paziņojums                                      | Trauksme                                   | Kļūme                                                |  |
|----------------------------------------------------------------------------|-------------------------------------------------|--------------------------------------------|------------------------------------------------------|--|
|                                                                            | Swan-Ganz sistēma — no-<br>tiek CO aprēķināšana | Swan-Ganz sistēma — mē-<br>rījuma izgūšana | Swan-Ganz sistēma — CO –<br>termiskā signāla zudums* |  |
| <b>Uzraudzības uzsākšana</b> :<br>laiks kopš uzsākšanas bez CO<br>mērījuma | 3½ minūtes                                      | 6–15 minūtes                               | 30 minūtes                                           |  |
| <b>Notiek monitorings</b> : laiks<br>kopš pēdējā CO atjaunināju-<br>ma     | 5 sekundes kopš CO atskaites<br>taimera beigām  | 6 minūtes                                  | 20 minūtes                                           |  |
| * Fiksācijas kļūme                                                         |                                                 |                                            |                                                      |  |

Kļūmes stāvoklis pārtrauc monitoringu. Kļūdas stāvokli var izraisīt katetra gala nokļūšana mazā asinsvadā, tādējādi neļaujot termistoram precīzi uztvert termisko signālu. Pārbaudiet katetra novietojumu un mainiet to, ja nepieciešams. Pēc pacienta statusa un katetra pozīcijas pārbaudes varat atsākt CO monitoringu, pieskaroties

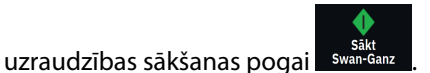

### UZMANĪBU

Neprecīzus sirds izsviedes mērījumus var izraisīt:

- nepareizs katetra novietojums vai pozīcija;
- pārmērīgas pulmonālās artērijas asins temperatūras izmaiņas; BT izmaiņas izraisa, piemēram, bet ne tikai:
  - \* stāvoklis pēc kardiopulmonālās šuntēšanas,
  - \* centrāli ievadīti atdzesēti vai sasildīti asins produktu šķīdumi,
  - \* secīgās kompresijas ierīču izmantošana,
- trombu veidošanās uz termistora;
- anatomiskas novirzes (piemēram, sirds šunts);
- pārmērīgas pacienta kustības;
- elektrokoagulācijas vai elektroķirurģijas ierīču traucējumi;
- straujas sirds izsviedes izmaiņas.

# 8.2.4 CO atskaites taimeris

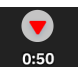

CO atskaites taimeris atrodas monitoringa apturēšanas ikonā <sup>0:50</sup>. Šis taimeris brīdina lietotāju, kad tiek veikts nākamais CO mērījums. Laiks līdz nākamajam CO mērījumam var atšķirties no 60 sekundēm līdz 3 minūtēm vai ilgāk. Hemodinamiski nestabils termiskais signāls var aizkavēt CO aprēķinus.

# 8.2.5 STAT CO

Ilgākiem laika posmiem starp CO mērījumiem ir pieejama STAT CO funkcija. STAT CO (sCO) ir ātrs CO vērtības aprēķins, kas tiek atjaunināts ik pēc 60 sekundēm. Lai skatītu STAT CO vērtības, kā galveno parametru atlasiet sCO. Skatot grafisko/tabulāro tendenču dalīto ekrānu, atlasiet CO un sCO kā galvenos parametrus, un CO monitorētie dati tiks grafiski izkārtoti blakus tabulārajiem/skaitliskajiem datiem, kas attiecas uz sCO STAT vērtībām. Skat. Ekrāns Dalīt 94. Ipp.

# 8.2.6 20 sekunžu plūsmas parametri

20 sekunžu plūsmas parametri ir pieejami, veicot uzraudzību ar HemoSphere Alta Swan-Ganz pacienta kabeli, un PA (plaušu artērijas) spiediena signāls arī tiek uzraudzīts, izmantojot pievienoto HemoSphere spiedienkabeli, TruWave vienreizlietojamo spiediena devēju un CCOmbo V katetru (modeļi 777F8 un 774F75). Līdz ar CCO termodilūcijas algoritmu tiek izmantota plaušu artērijas spiediena signāla impulsu kontūra līknes analīze, lai ātrāk aprēķinātu šādus parametrus: CO, CI, SV un SVI. 20 sekunžu plūsmas parametri ir marķēti ar "20s" (CO<sub>20s</sub>, Cl<sub>20s</sub>, SV<sub>20s</sub>, SVI<sub>20s</sub>). Šie parametri ir pieejami tikai tad, ja ir iespējota 20s plūsmas parametru funkcija. Lai saņemtu papildinformāciju par šīs uzlabotās funkcijas iespējošanu, sazinieties ar vietējo Edwards pārstāvi. Vairāk informācijas par PA monitoringu skatiet šeit: Spiedienkabeļa pārraudzība ar Alta Swan-Ganz pacienta kabeli 173. lpp..

### UZMANĪBU

Neprecīzus 20 sekunžu plūsmas parametru mērījumus var izraisīt šādi cēloņi:

- Nepareizs katetra novietojums vai pozīcija
- Nepareizi nullēts un/vai nolīmeņots devējs
- pārāk daudz vai nepietiekami slāpēta spiediena līnija;

K

PAP līnijas korekcijas pēc uzraudzības sākšanas.

# 8.2.6.1 PAP līknes problēmu novēršana

20 sekunžu plūsmas parametru aprēķināšana ir lielā mērā atkarīga no labas plaušu arteriālā spiediena līknes.

۰**0**۰

Nulle Izmantoiiet navigācijas ikonu Nulle lai skatītu spiediena līknes ekrānu. Pieskarieties izvēršanas ikonai 7

Ы lai skatītu un novērtētu PAP spiediena līkni. Labas līknes īpašības ir šādas:

- dikrotisks robojums ar minimālu kritumu starp sistoli un diastoli;
- skaidrs signāls bez trokšņa vai augstas frekvences artefaktiem;
- minimāli "artefakti", ko izraisa katetra uzgaļa kustības labajā kambarī;
- asa līknes morfoloģija un minimāla pārmērīga slāpēšana, ko izraisa burbulīši vai caurulītes izliekšanās.

PAP spiediena līknes, kam nav iepriekš minētās īpašības, nav validētas. Šādu spiediena līkņu rezultātā var tikt zaudēts aprēkinātais 20 sekunžu plūsmas parametrs.

# 8.2.7 Labā sirds kambara izsviedes algoritms

Labā sirds kambara sirds izsviede (CO<sub>RV</sub>) un sistoles tilpums (SV<sub>RV</sub>) ir pieejams, pārraugot labā sirds kambara spiedienu (RVP) ar spiedienkabeli un Swan-Ganz IQ katetru. RVCO algoritms var izmantot no iCO termodilūcijas kopas iegūtās iCO vērtības kā pēc izvēles izmantojamu ievadi RVCO parametru aprēķināšanai. Darbības skat. Intermitējoša sirds izsviede 154. lpp.. Kad ir veikts un pieņemts iCO mērījums, RVCO parametra elementos tiek parādīts teksts "CAL", norādot, ka tie ir kalibrēti. Papildinformāciju un algoritma klīnisko apstiprinājumu skat. Labā sirds kambara izsviedes algoritms 318. lpp..

# 8.3 Intermitējoša sirds izsviede

HemoSphere Alta Swan-Ganz pacienta kabelis mēra sirds izsviedi intermitējoši, izmantojot bolus termodilūcijas metodi. Izmantojot šo metodi, caur katetra injektāta pieslēgvietu tiek injicēts neliels daudzums sterila fizioloģiskā škīduma (fizioloģiskais šķīdums vai dekstroze), kuram ir zināms tilpums un temperatūra, kas ir zemāka nekā asins temperatūra, un iegūtais asins temperatūras kritums tiek mērīts, izmantojot plaušu artērijā (PA) ievietoto termistoru. Vienā sērijā var veikt līdz sešām bolus injekcijām. Tiek attēlota vidējā sērijas injekciju vērtība. Ikvienas sērijas rezultātus var pārskatīt, un lietotājs var noņemt atseviškus iCO (bolus) mērījumus, kas varētu būt neprecīzi (piemēram, pacienta kustības, diatermijas vai operatora kļūdas dēļ).

# 8.3.1 Pacienta kabelu pievienošana

- Savienojiet HemoSphere Alta Swan-Ganz pacienta kabeli ar monitoru, kā iepriekš aprakstīts šeit: 1. HemoSphere Alta Swan-Ganz pacienta kabela pievienošana 148. lpp..
- Pievienojiet pacienta kabela katetra galu Swan-Ganz, Swan-Ganz IQ vai Swan-Ganz Jr iCO katetra termistora 2. savienotājam, kā norādīts ar atzīmi (2) šeit: 8-3. att. 155. lpp..
- Pārliecinieties, ka katetrs ir pareizi ievietots pacienta ķermenī. 3.

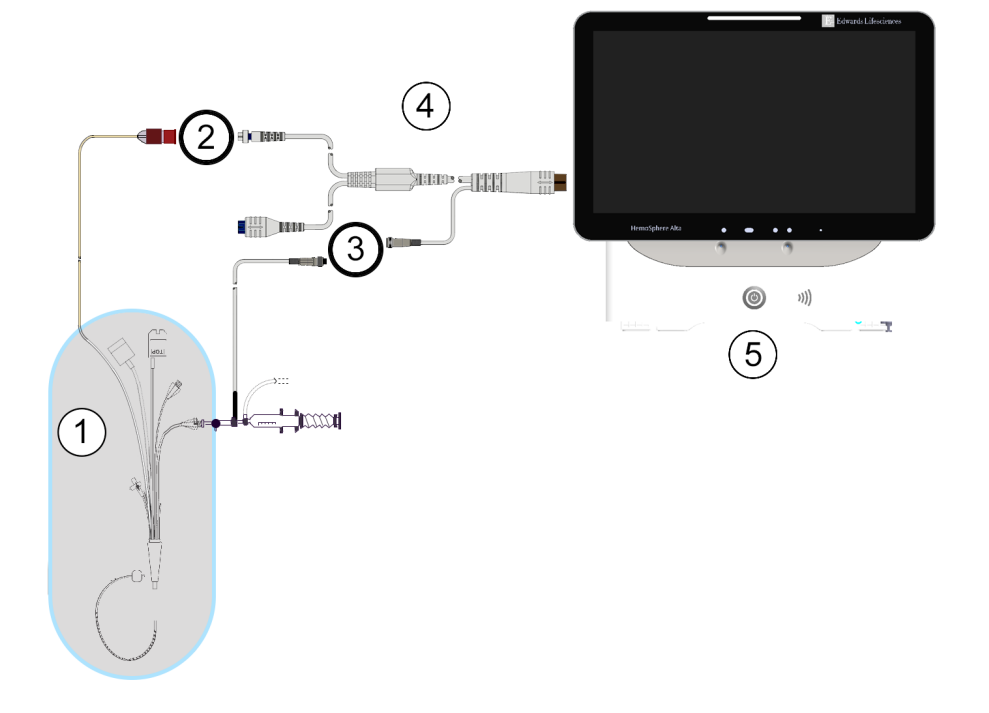

- 1. Swan-Ganz/Swan-Ganz Jr/Swan-Ganz IQ katetrs
- 2. Termistora savienojums
- 3. Injektāta temperatūras zondes savienojums
- 4. HemoSphere Alta Swan-Ganz pacienta kabelis
- 5. HemoSphere Alta uzlabotais monitors

8-3. attēls. Pārskats par iCO savienojumu

# 8.3.1.1 Zondes izvēlēšanās

Ar injektāta temperatūras zondi nosaka injektāta temperatūru. Izvēlētā zonde tiek savienota ar pacienta CCO kabeli (8-3. att. 155. lpp.). Var izmantot vienu no divām zondēm.

- Sistēmai pieslēgta zonde tiek savienota ar CO-Set/CO-Set+ injektāta ievadīšanas sistēmas caurplūdes korpusu.
- Ar vannas zondi mēra injektāta šķīduma temperatūru. Vannas zondes ir paredzētas parauga šķīduma temperatūras mērīšanai; šis šķīdums tiek turēts tādā pašā temperatūrā kā sterilais fizioloģiskais šķīdums, kas izmantots injektātam, aprēķinot bolus sirds izsviedi.

Pievienojiet injektāta temperatūras zondi (sistēmai pieslēgto vai vannas zondi) pacienta CCO kabeļa injektāta temperatūras zondes savienotājam, kā norādīts ar atzīmi (3) (8-3. att. 155. lpp.).

# 8.3.2 Konfigurācijas iestatījumi

Operators var izvēlēties ievadīt HemoSphere Alta uzlabotā monitoringa platformā konkrētu aprēķina konstanti vai konfigurēt HemoSphere Alta Swan-Ganz kabeli, lai tas automātiski noteiktu aprēķina konstanti, atlasot injektāta tilpumu un katetra izmēru. Turklāt lietotājs var atlasīt parametru attēlošanas veidu un bolus režīmu.

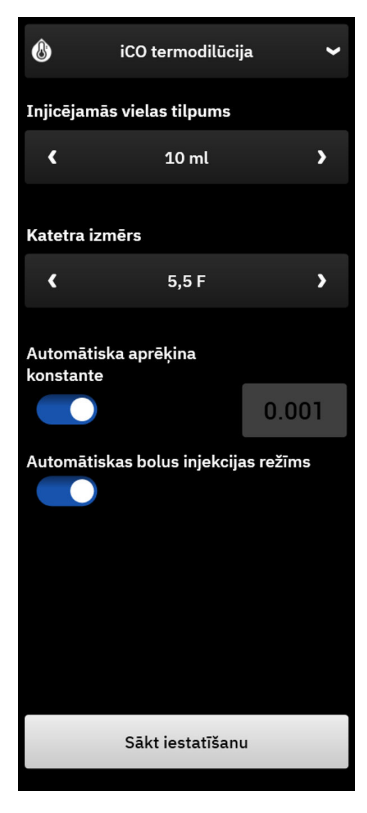

8-4. attēls. iCO sānu panelis — jauna kopas konfigurācijas izvēlne

### UZMANĪBU

Skatiet pielikumu E, lai pārliecinātos, ka aprēķina konstante ir tāda pati, kā norādīts uz katetra iepakojuma ieliktņa. Ja aprēķina konstante atšķiras, ievadiet nepieciešamo aprēķina konstanti manuāli.

### Piezīme

HemoSphere Alta Swan-Ganz pacienta kabelis automātiski nosaka izmantotās temperatūras zondes tipu (ledus vannas vai sistēmai pieslēgtā zonde). Pēc tam šī informācija modulī tiek izmantota, lai noteiktu aprēķina konstanti.

Ja monitors nenosaka injektāta temperatūras (IT) zondi, tiek parādīts ziņojums **"Kļūme: Swan-Ganz sistēma —** injektāta zondes savienojuma kļūda".

# 8.3.2.1 Injektāta tilpuma atlasīšana

Atlasiet parametra Injicējamās vielas tilpums vērtību. Ir pieejamas šādas izvēles:

- 10 ml
- 5 ml
- 3 ml (tikai vannas zondei)

Kad vērtība ir atlasīta, aprēķina konstante tiek iestatīta automātiski.

# 8.3.2.2 Katetra izmēra atlasīšana

Atlasiet katetra izmēru izvēlnē Katetra izmērs. Ir pieejamas šādas izvēles:

- 5,5 F
- 6 F
- 7F
- 7,5 F
- 8 F

Kad vērtība ir atlasīta, aprēķina konstante tiek iestatīta automātiski.

# 8.3.2.3 Aprēķina konstantes atlasīšana

Lai manuāli ievadītu aprēķina konstanti, pārslēdziet atlasi **Automātiski** izslēgtā stāvoklī attiecībā uz parametru **Aprēķina konstante**. Pieskarieties vērtības pogai **Aprēķina konstante** un ievadiet vērtību, izmantojot tastatūru. Ja aprēķina konstante tiek ievadīta manuāli, injektāta tilpums un katetra izmērs tiek iestatīts automātiski un vērtības ievades iestatījums ir **Automātiski**.

# 8.3.2.4 Bolus režīma atlasīšana

leslēdziet vai izslēdziet opciju **Automātiski** parametram **Bolus režīms**. Noklusējuma ieslēgtais režīms ir **Automātiski**. Režīmā **Automātiski** HemoSphere Alta uzlabotā monitoringa platforma automātiski izceļ ziņojumu **Injicēt**, tiklīdz tiek sasniegta asins bāzes temperatūra. Lai pārietu uz manuālo režīmu, pārslēdziet **Automātiski** izslēgtā pozīcijā opcijai **Bolus režīms**. Manuālais režīms darbojas līdzīgi kā režīms **Automātiski**, tikai lietotājam jāpieskaras pogai **Injicēt** pirms katras injicēšanas reizes. Nākamajā nodaļā ir sniegti abu šo bolus režīmu norādījumi.

# 8.3.3 Bolus mērījumu režīmu norādījumi

HemoSphere Alta Swan-Ganz pacienta kabeļa bolus mērījumu rūpnīcas iestatījums ir režīms **Automātiski**. Šajā režīmā HemoSphere Alta uzlabotā monitoringa platforma izceļ ziņojumu **Injicēt**, tiklīdz tiek sasniegta asins bāzlīnijas temperatūra. Manuālā režīma laikā operators nosaka, kad veikt injekciju, pieskaroties pogai **Injicēt**. Kad injicēšana ir pabeigta, modulis aprēķina vērtību un ir gatavs nākamās bolus injekcijas apstrādei. Vienā sērijā var veikt līdz sešām bolus injekcijām.

Turpmāk sniegti detalizēti bolus sirds mērījumu norādījumi, sākot ar iCO jaunas kopas konfigurēšanas sānu paneli.

 Pēc termodilūcijas konfigurācijas iestatījumu atlasīšanas pieskarieties pogai Sākt iestatīšanu iCO jaunas kopas konfigurēšanas sānu paneļa apakšdaļā.

Poga ir atspējota šādos gadījumos:

- ja injektāta apjoms nav derīgs vai nav atlasīts;
- ja nav pievienota injektāta temperatūra (Ti);
- ja nav pievienota asiņu temperatūra (Tb);
- ja ir aktīva iCO kļūme.

Ja notiek nepārtraukta CO mērīšana, parādīsies uznirstošais logs, lai apstiprinātu CO uzraudzības apturēšanu. Pieskarieties pogai **Jā**, lai pārietu uz iCO mērījumiem.

### Piezīme

Bolus CO mērīšanas laikā nebūs pieejami parametri, kas aprēķināti, izmantojot EKG ievades signālu (HR<sub>avg</sub>).

2. Jaunās iCO ekrāns ar tekstu Uzgaidiet tiek parādīts virs statusa joslas sānu paneļa augšdaļā.

Uzgaidiet

### Piezīme

Automātiskās bolus injekcijas režīmā sānu panelis ir bloķēts, līdz kopa ir pabeigta vai atcelta. Manuālajā režīmā sānu panelis ir bloķēts bolus ievadīšanas un termodilūcijas mērījuma laikā.

- 3. Kad ir sasniegts automātiskais režīms un termiskā bāzlīnija, sānu paneļa statusa joslas augšdaļā tiek parādīts teksts **Injicēt**, norādot, kad var sākt bolus injekciju sēriju.
  - VAI

Izmantojot manuālo režīmu, sānu paneļa augšdaļā tiek parādīts ziņojums **Gatavs**, kad termiskā bāzlīnija ir izveidota. Pieskarieties pogai **Injicēt**, kad esat gatavs veikt injekciju, un pēc tam ekrānā tiek parādīts ziņojums **Injicēt**.

4. Lietojiet strauju, vienmērīgu un nepārtrauktu paņēmienu, lai veiktu iepriekš atlasītā tilpuma bolus injekciju.

### UZMANĪBU

Pēkšņas izmaiņas PA asins temperatūrā, piemēram, pacienta kustību vai bolus zāļu ievadīšanas radītas izmaiņas, var izraisīt iCO vai iCI vērtības aprēķināšanu. Lai izvairītos no kļūdaini aktivizētām līknēm, veiciet injekciju, cik drīz vien iespējams, pēc ziņojuma **Injicēt** parādīšanas.

Tiklīdz bolus injekcija ir veikta, ekrānā parādās termodilūcijas izskalošanas līkne, virs statusa joslas tiek parādīts ziņojums **Aprēķināšana** un tiek attēlots iegūtais iCO mērījums.

5. Kad termālās izskalošanas līkne ir pabeigta, HemoSphere Alta uzlabotajā monitoringa platformā tiek izcelts ziņojums Uzgaidiet, un pēc tam, kad atkal ir sasniegta stabila termiskā bāzlīnija, tiek izcelts ziņojums Injicēt vai Gatavs manuālajā režīmā. Atkārtojiet 2.–4. darbību līdz sešām reizēm pēc nepieciešamības. Izceltie ziņojumi tiek atkārtoti, kā norādīts tālāk.

### Automātiski: Uzgaidiet → Injicēt → Aprēķināšana

Manuāls: Gatavs → Injicēt → Aprēķināšana

### Piezīme

Ja iestatīts bolus režīms **Automātiski**, maksimālais pieļaujamais laiks starp ziņojuma **Injicēt** parādīšanos un bolus injekcijas veikšanu ir četras minūtes. Ja šajā laika periodā injekcija netiek noteikta, ziņojums **Injicēt** pazūd un atkārtoti tiek parādīts ziņojums **Uzgaidiet**.

Ja bolus režīma **Automātiski** pārslēgs ir izslēgts (manuālā režīmā), pēc pieskaršanās pogai **Injicēt** operatoram ir ne vairāk kā 30 sekundes laika bolus injekcijas veikšanai. Ja injekcija netiek noteikta šī perioda laikā, poga **Injicēt** tiek iespējota atkārtoti, un ziņojums **Injicēt** pazūd.

Ja bolus mērījums ir neprecīzs, par ko liecina trauksmes ziņojums, ekrānā attēlotās CO/CI vērtības vietā tiek

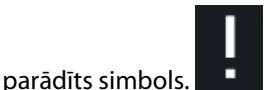

Lai apturētu iCO (bolus) mērījumus, pieskarieties atcelšanas ikonai

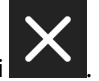

- Kad sasniegts nepieciešamais bolus injekciju skaits, pārskatiet izskalošanas līkņu kopu, pieskaroties pogai Pārskatīšana iestatīta.
- 7. Izdzēsiet jebkuru no sešām injekcijām no kopas, pieskaroties tai pārskata ekrāna sarakstā un pieskaroties

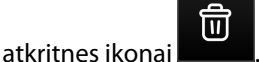

Virs spiediena līknes parādās sarkans "X", norādot, ka tā ir noņemta no vidējās CO/CI vērtības.

Ja spiediena līkne ir neregulāra vai neskaidra, blakus spiediena līknes datu kopai redzams simbols

Ja nepieciešams, pieskarieties atcelšanas ikonai **k**anu paneļa apakšdaļā, lai dzēstu visu bolus kopu. Lai apstiprinātu, pieskarieties pogai **Jā**.

8. Kad bolus injekcijas, kas jāizmanto vidējai CO/CI vērtībai, ir pārskatītas, pieskarieties pogai **Apstiprināt** 

vai pievienošanas pogai **servinas <sup>+</sup>ostruktu**, lai atsāktu sēriju un pievienotu papildu bolus injekcijas (ne vairāk kā sešas) vidējās vērtības iegūšanai.

**CO pārraudzība.** Ja sistēma ir pareizi savienota nepārtraukta CO uzraudzības veikšanai, pieskarieties

uzraudzības sākšanas ikonai, saktu CO uzraudzību jebkurā laikā.

# 8.3.4 Termodilūcijas kopsavilkuma ekrāns

Kad kopa ir pieņemta, sānu panelī Notikumi un lejaukšanās notikuma veidā ar laikspiedolu tiek parādīts kopsavilkums par kopu. Šim kopsavilkuma ekrānam jebkurā laikā var piekļūt, pieskaroties ikonai **Klīniskie rīki** 

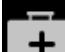

→ pogai **Notikumi un lejaukšanās**. Ritiniet notikumu sarakstu un atlasiet vēlamo termodilūcijas kopu, lai skatītu kopsavilkumu.

| ٨                            | 🚯 iCO termodilūcija 🗸 🗸              |                           |                              |  |  |
|------------------------------|--------------------------------------|---------------------------|------------------------------|--|--|
| Swan-G                       | anz sistēma<br>06.02.2025            | a iCO – Aut<br>  20:36:21 | omātiski                     |  |  |
| 1<br>ic                      | 0%<br>0.5<br><sup>0 L/min</sup>      | 5.2<br>iCI L/m            | 0%<br>2<br>in/m <sup>2</sup> |  |  |
| isvr                         | ↓23%<br>580<br>dyn-s/cm <sup>s</sup> | 11(<br>iSVRI dyn-:        | ↓23%<br>50<br>s-m²/cm⁵       |  |  |
|                              | 25 7<br>BT °C MAP r                  | 9 4                       | ImHg                         |  |  |
| # Bolus                      | iCO                                  | iCI                       |                              |  |  |
| 1                            | 8.0                                  | 4.0                       | 20:36                        |  |  |
| 2                            | 9.0                                  | 4.5                       | 20:37                        |  |  |
| 3                            | 10.0                                 | 5.0                       | 20:38                        |  |  |
| 4                            | 11.0                                 | 5.5                       | 20:39                        |  |  |
| 5                            | 12.0                                 | 6.0                       | 20:39                        |  |  |
| 6                            | 13.0                                 | 6.5                       | 20:40                        |  |  |
| Atgriezties galvenajā ekrānā |                                      |                           |                              |  |  |

8-5. attēls. Termodilūcijas kopsavilkuma ekrāns

# 8.4 EDV/RVEF monitorings

Labā kambara beigu diastoliskā tilpuma (EDV) pārraudzība ir pieejama kopā ar CO pārraudzības režīmu, izmantojot Swan-Ganz CCOmbo V katetru un EKG signāla ievadi. Spiedienkabeļa vai ClearSight manšetes pārraudzītās arteriālās spiediena līknes sirdsdarbības ātrumu (PR) var izmantot EKG sirdsdarbības ātruma (HR) signāla vietā, ja šie lielumi ir pieejami. EDV monitoringa laikā HemoSphere Alta uzlabotā monitoringa platforma nepārtraukti rāda EDV un labā kambara izsviedes frakcijas (RVEF) mērījumus. EDV un RVEF ir laika vidējās vērtības, kuras var attēlot ciparu veidā parametru elementos, kā arī grafiski parādīt to tendences laika gaitā.

Turklāt, atlasot sEDV un sRVEF kā galvenos parametrus, ar aptuveni 60 sekunžu intervālu tiek aprēķinātas un attēlotas EDV un RVEF vērtību prognozes.

# 8.4.1 Pacienta kabeļu pievienošana

- 1. Pievienojiet HemoSphere Alta Swan-Ganz pacienta kabeli, kā iepriekš aprakstīts šeit: HemoSphere Alta Swan-Ganz pacienta kabeļa pievienošana 148. lpp..
- 2. Pievienojiet pacienta kabeļa katetra galu Swan-Ganz CCOmbo V katetra termistora un termiskā kvēldiega savienotājiem. Šie savienotāji ir izcelti ar (2) un (3) šeit: 8-6. att. 161. lpp..
- 3. Pārliecinieties, ka katetrs ir pareizi ievietots pacienta ķermenī.

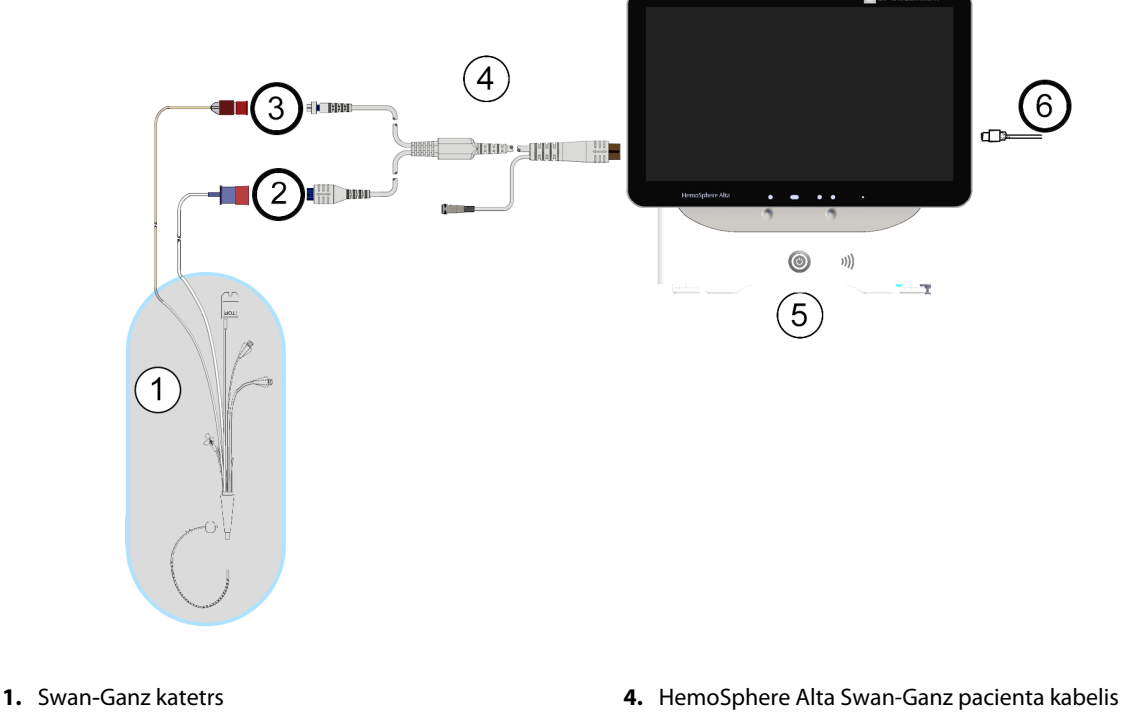

- Termiskā kvēldiega savienotājs
- 3. Termistora savienojums

- 5. HemoSphere Alta uzlabotais monitors
- 6. EKG signāla ievade no ārējā monitora

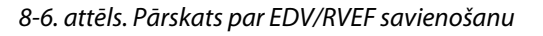

# 8.4.2 EKG interfeisa kabeļa pievienošana

Pievienojiet EKG interfeisa kabeļa ¼" miniatūro tālruņa spraudni EKG monitora ievadei HemoSphere Alta

ECG

uzlabotā monitora aizmugurējā panelī.

Pievienojiet saskarnes kabeļa otru galu pie gultas novietojamā monitora EKG signāla izvadei. Tādējādi HemoSphere Alta uzlabotajā monitoringa platformā tiek nodrošināts vidējās sirdsdarbības frekvences (HR<sub>avg</sub>) mērījums EDV un RVEF mērījumu iegūšanai. Spiedienkabeļa vai ClearSight manšetes pārraudzītās arteriālās spiediena līknes sirdsdarbības ātrumu (PR) var izmantot EKG sirdsdarbības ātruma (HR) signāla vietā, ja šie lielumi ir pieejami. Lai iegūtu informāciju par saderīgiem EKG saskarnes kabeļiem, sazinieties ar vietējo Edwards pārstāvi.

### Piezīme

SVARĪGI! HemoSphere Alta uzlabotā monitoringa platforma ir saderīga ar analogo EKG ievadi no jebkura ārējā pacienta monitora, kam ir analogā izvades pieslēgvieta, kas atbilst šīs lietotāja rokasgrāmatas pielikumā A, A-5. tabula 383. lpp. norādītajām EKG signāla ievades specifikācijām. EKG signāls tiek izmantots, lai iegūtu sirdsdarbības datus, ko pēc tam izmanto, lai aprēķinātu papildu hemodinamikas rādītājus attēlošanai. Tā ir papildu funkcija, kas neietekmē HemoSphere Alta uzlabotās monitoringa platformas primārās funkcijas — sirds izsviedes (ar HemoSphere Alta Swan-Ganz pacienta kabeli) un venozā skābekļa piesātinājuma (ar HemoSphere oksimetrijas kabeli) uzraudzību. Ierīces veiktspējas pārbaude tika veikta, izmantojot EKG ievades signālus.

### BRĪDINĀJUMS

PACIENTI AR ELEKTROKARDIOSTIMULATORU. Pulsa mērītāji var turpināt mērīt elektrokardiostimulatora ritmu sirds apstāšanās vai aritmijas gadījumā. Nepaļaujieties tikai uz pulsa rādījumu. Pacienti ar kardiostimulatoru rūpīgi jāuzrauga. Informāciju par ierīces iespējām noraidīt kardiostimulatora impulsus skatiet šeit: A-5. tabula 383. lpp.

Lai iegūtu sirdsdarbības frekvenci un ar sirdsdarbības frekvenci saistītos parametrus, HemoSphere Alta uzlaboto monitoringa platformu nedrīkst izmantot pacientiem, kuriem nepieciešams iekšēja vai ārēja kardiostimulatora atbalsts, turpmāk norādītajos apstākļos:

- kardiostimulatora pulsa sinhronizācijas izvade no pie gultas novietojamā monitora ietver kardiostimulatora pulsu, taču raksturlielumi ir ārpus kardiostimulatora pulsa noraidīšanas iespēju specifikācijām, kā norādīts A-5. tabulā;
- kardiostimulatora pulsa sinhronizācijas izvades raksturlielumi no pie gultas novietojamā monitora nav nosakāmi.

Ņemiet vērā visas sirdsdarbības ātruma (HR<sub>avg</sub>) neatbilstības ar pacienta monitora HR un EKG spiediena līknes attēlojumu, kad tiek interpretēti atvasinātie parametri, piemēram, SV, EDV, RVEF, un saistītie indeksa parametri.

EKG signāla ievade un visi parametri, kas atvasināti no sirdsdarbības mērījumiem, nav izvērtēti pediatrijas pacientiem, tādēļ šim pacientu lokam nav pieejami.

### Piezīme

Pirmo reizi nosakot EKG ievades savienojumu vai tā neesamību, statusa joslā tiek parādīts īss informatīvs ziņojums.

SV ir pieejams ar jebkuru saderīgu Swan-Ganz katetru un EKG signāla ievadi. EDV/RVEF uzraudzības gadījumā nepieciešams Swan-Ganz CCOmbo V katetrs.

# 8.4.3 Mērījumu sākšana

### BRĪDINĀJUMS

CO uzraudzība vienmēr ir jāpārtrauc, ja tiek apturēta asins plūsma ap termisko kvēldiegu. Klīniskās situācijas, kurās ir jāpārtrauc CO uzraudzība, var būt šādas (bet ne tikai):

- laika periods, kurā pacientam tiek nodrošināta kardiopulmonālā šuntēšana;
- daļēja katetra izvilkšana, lai termistors būtu ārpus plaušu artērijas;
- katetra izvilkšana no pacienta.

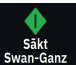

Kad sistēma ir pareizi pievienota, pieskarieties uzraudzības sākšanas ikonai, swandanz lai sāktu CO uzraudzību. Uzraudzības apturēšanas ikonā parādīsies CO atskaites taimeris. Pēc aptuveni 5 līdz 12 minūtēm, kad iegūts pietiekams datu apjoms, parametru laukos būs redzama EDV un/vai RVEF vērtība. Ekrānā redzamās EDV un RVEF vērtības tiek atjauninātas aptuveni ik pēc 60 sekundēm.

### Piezīme

EDV vai RVEF vērtība netiek attēlota, kamēr nav pieejami pietiekami dati par vidējām vērtībām noteiktā laikā.

Dažās situācijās, kurās pacienta stāvoklis vairāku minūšu laikā izraisa lielas pulmonālās artērijas asins temperatūras izmaiņas, monitoram var būt vajadzīgas vairāk nekā 9 minūtes, lai iegūtu sākotnējo EDV vai RVEF mērījumu. Šādos gadījumos 9 minūtes pēc uzraudzības sākšanas tiek parādīts šāds trauksmes ziņojums:

### Trauksme: Swan-Ganz sistēma — EDV — mērījuma izgūšana

Uzraudzība tiek turpināta, un lietotāja darbības nav nepieciešamas. Iegūstot nepārtrauktus EDV un RVEF mērījumus, trauksmes ziņojums tiek noņemts un pašreizējās vērtības tiek attēlotas un sakārtotas grafikā.

### Piezīme

CO vērtības var būt pieejamas arī tad, ja EDV un RVEF vērtības nav pieejamas.

# 8.4.4 Aktīva EDV pārraudzība

EDV pārraudzības laikā nepārtraukto EDV un RVEF mērījumu atjaunināšanu var aizkavēt nestabila pulmonālās artērijas asins temperatūra. Ja vērtības netiek atjauninātas 8 minūšu laikā, tiek parādīts šāds ziņojums:

### Trauksme: Swan-Ganz sistēma — EDV — mērījuma izgūšana

Ja vidējā sirdsdarbības frekvence pārsniedz diapazona robežas (piemēram, mazāk nekā 30 sitieni minūtē vai vairāk nekā 200 sitieni minūtē) vai sirdsdarbību nevar noteikt, tiek parādīts šāds ziņojums:

### Trauksme: Swan-Ganz sistēma — EDV — sirdsdarbības frekvences signāls ārpus diapazona

Nepārtrauktās EDV un RVEF uzraudzības vērtības vairs netiek rādītas. Šo stāvokli var izraisīt fizioloģiskas izmaiņas pacienta stāvoklī vai EKG analogā signāla zudums. Pārbaudiet EKG interfeisa kabeļa savienojumus un, ja nepieciešams, atjaunojiet tos. Pēc pacienta stāvokļa un kabeļu savienojuma pārbaudes EDV un RVEF pārraudzība tiks automātiski atsākta.

### Piezīme

SV, EDV un RVEF vērtības ir atkarīgas no precīziem pulsa aprēķiniem. Jāpievērš uzmanība, lai tiktu parādītas precīzas pulsa vērtības un lai netiktu pieļauta divkārša skaitīšana, it īpaši AV kardiostimulācijas gadījumā.

Ja pacientam ir priekškambaru vai atrioventrikulārais kardiostimulators, lietotājam jānovērtē, vai nav divkāršas konstatācijas (lai precīzi noteiktu HR, vienā sirds ciklā jākonstatē tikai viens kardiostimulatora impulss vai viena kontrakcija). Divkāršas konstatācijas gadījumā lietotājam jārīkojas šādi:

- jāmaina atsauces pievada novietojums, lai samazinātu priekškambaru impulsu noteikšanu;
- jāatlasa atbilstoša pievadu konfigurācija, lai maksimāli palielinātu HR trigerus un samazinātu priekškambaru impulsu noteikšanu; un
- jānovērtē kardiostimulācijas līmeņu atbilstība miliampēros (mA).

Nepārtrauktās EDV un RVEF noteikšanas precizitāte ir atkarīga no stabila EKG signāla, ko nodrošina pie gultas novietotais monitors. Papildinformāciju par problēmu novēršanu skatiet šeit: 14-10. tabula 349. lpp. un 14-13. tabula 353. lpp.

Ja EDV pārraudzība tiek apturēta, pieskaroties pārraudzības apturēšanas ikonai <sup>0:50</sup>, EDV un/vai RVEF mērķa indikators parametra elementā kļūst pelēks un zem vērtības tiek novietots laikspiedols, kurā norādīts pēdējās vērtības mērīšanas laiks.

### Piezīme

Nospiežot pārraudzības apturēšanas ikonu

, tiek apturēta EDV, RVEF un CO pārraudzība.

Ja EDV pārraudzība tiek atsākta, tendenču grafika līnijā ir redzama atstarpe, norādot laika periodu, kurā tika pārtraukta nepārtrauktā pārraudzība.

0:50

# 8.4.5 STAT EDV un RVEF

Hemodinamiski nestabils termiskais signāls pēc monitoringa sākšanas HemoSphere Alta uzlabotajā monitoringa platformā var izraisīt EDV, EDVI un/vai RVEF RVEF vērtības parādīšanas aizkavi. Ārsts var izmantot STAT vērtības, kas nodrošina EDV vai EDVI prognozes, kā arī RVEF vērtības, kas tiek atjauninātas aptuveni 60 sekundes. Lai skatītu STAT vērtības, kā galveno parametru atlasiet sEDV, sEDVI vai sRVEF.

# 8.5 SVR

Veicot CO pārraudzību, HemoSphere Alta uzlabotā monitoringa platforma var arī aprēķināt parametru SVR, izmantojot MAP un CVP spiediena signāla ievades no pievienotajiem spiedienkabeļiem vai CVP ievadi CVP vērtībām. Papildinformāciju par CVP avotiem un sistēmas prioritāšu noteikšanu skatiet šeit: CVP ieraksts (tikai SVR/SVRI) 94. lpp.

# 8.6 Globālās hipoperfūzijas indeksa (GHI) algoritma funkcija

Globālās hipoperfūzijas indeksa (GHI) algoritmu var aktivizēt invazīvās pārraudzības režīmā, ja ir pievienots Swan-Ganz katetrs un oksimetrijas kabelis. GHI algoritms izmanto CCO vai RVCO ievadi un oksimetrijas algoritmus, lai noteiktu GHI vērtību. Globālās hipoperfūzijas indeksa(GHI) algoritms sniedz ārstam fizioloģiskos datus par iespējamību, ka pacientam varētu izveidoties hemodinamiska nestabilitāte. Gaidāma hemodinamiskā nestabilitāte korelē ar gadījumiem, kad jaukto venozo asiņu skābekļa piesātinājums (SvO<sub>2</sub>) samazinās līdz 60% vai mazāk uz vienu minūti. Papildinformāciju par GHI algoritmu skat. Globālās hipoperfūzijas indeksa (GHI) algoritma funkcija 280. lpp..

# Pārraudzība, izmantojot HemoSphere spiedienkabeli

# Saturs

| Pārskats par spiedienkabeli                                          | 165 |
|----------------------------------------------------------------------|-----|
| FloTrac sensora, FloTrac Jr sensora un Acumen IQ sensora pārraudzība | 168 |
| Spiedienkabeļa monitorings, izmantojot TruWave spiediena devēju      | 171 |
| Spiedienkabeļa pārraudzība ar Alta Swan-Ganz pacienta kabeli.        | 173 |
| Ekrāns Nulle un spiediena līkne                                      | 182 |
| Spiediena signāla izvade                                             | 183 |

# 9.1 Pārskats par spiedienkabeli

HemoSphere spiedienkabelis ir atkārtoti lietojama ierīce, kuras viens gals tiek pievienots HemoSphere Alta uzlabotajam monitoram (4), bet otrs gals — jebkuram Edwards apstiprinātam vienam vienreizlietojamam spiediena devējam (DPT) vai sensoram (1). Skat. 9-1. att. 166. lpp. HemoSphere spiediena kabelis iegūst un apstrādā vienu spiediena signālu no saderīga Edwards vienreizlietojamā spiediena devēja, piemēram, TruWave vienreizlietojamā spiediena devēja vai FloTrac sensora. FloTrac vai Acumen IQ sensors ir pievienots esošam arteriālajam katetram, lai nodrošinātu minimāli invazīvu hemodinamisko parametru mērījumu. TruWave devēju var pievienot jebkuram saderīgam spiediena monitoringa katetram, lai nodrošinātu no atrašanās vietas atkarīgu intravaskulārā spiediena mērījumu. Konkrētus norādījumus par katetra ievietošanu un lietošanu, kā arī saistītos brīdinājumus, piesardzības pasākumus un piezīmes skatiet katra katetra komplektācijā ietvertajos lietošanas norādījumos. Pievienotās tehnoloģijas veids tiek parādīts parametru elementa augšdaļā (skat. 4-2. att. 85. lpp.). Trīs pieejamo tehnoloģiju veidu pamatā ir pārī savienotais sensors/devējs: **FloTrac** sensors, **FloTrac Jr** sensors, **Acumen IQ** sensors (**IQ sensors**) vai **TruWave** sensors. Parametru konfigurācijas izvēlnē parametri ir kategorizēti pēc tehnoloģijas. HemoSphere spiedienkabeļa izskats un savienojumu vietas ir redzamas šeit: 9-1. att. 166. lpp.

**Spiediena veida krāsas ieliktnis.** Ja vēlaties, varat spiedienkabelim izmantot atbilstošas krāsas ieliktni, lai norādītu pārraudzītā spiediena veidu (tikai HemoSphere spiedienkabelim, HEMPSC100). Skatiet apzīmējumu (3) šeit: 9-1. att. 166. lpp. Ir pieejamas šādas krāsas:

- Sarkanā krāsa arteriālajam spiedienam (ART)
- Zilā krāsa centrālajam venozajam spiedienam (CVP)
- Dzeltenā krāsa plaušu artērijas spiedienam (PAP)
- Zaļā krāsa cita veida pārraudzītajam spiedienam (piemēram, RVP)

4. HemoSphere Alta uzlabotā monitora savienojums

5. spiediena izvades savienojums (tikai HEMAPSC200)

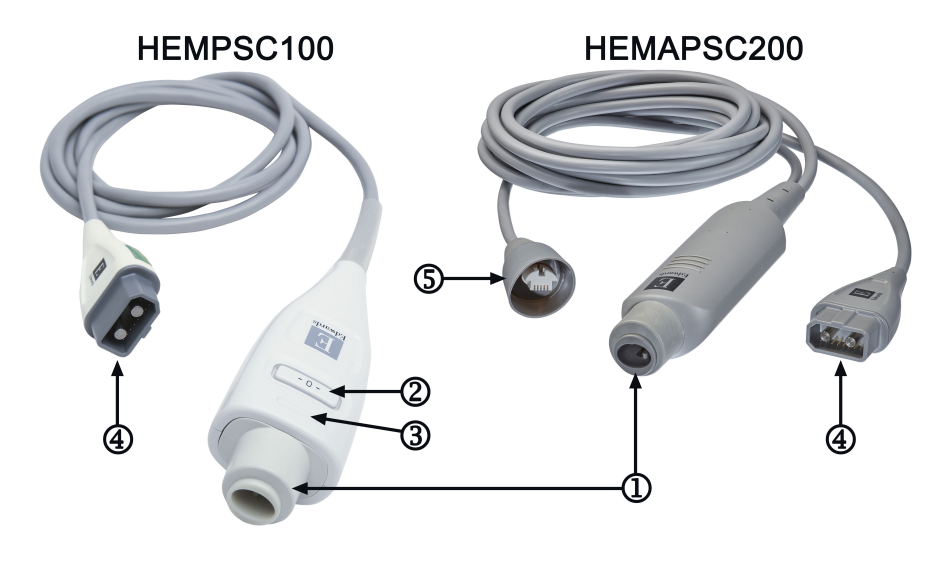

- 1. spiediena devēja/sensora savienojums
- 2. nullēšanas poga/statusa LED indikators (tikai HEMPSC100)
- 3. spiediena veida krāsas ieliktnis (tikai HEMPSC100)

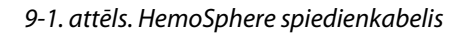

| Pieejamie                           | Spiedienkabeļa konfigurācija                    |                                                                                                    |                                                                                                    |                                                                         |                                                                        |                                                                                  |                                                                                   |
|-------------------------------------|-------------------------------------------------|----------------------------------------------------------------------------------------------------|----------------------------------------------------------------------------------------------------|-------------------------------------------------------------------------|------------------------------------------------------------------------|----------------------------------------------------------------------------------|-----------------------------------------------------------------------------------|
| galvenie rā-<br>dītāji              | FloTrac/<br>FloTrac Jr/<br>Acumen IQ<br>sensors | FloTrac/<br>FloTrac Jr/<br>Acumen IQ<br>sensors ar<br>CVP ievadī-<br>to vai pār-<br>raudzības<br>laikā iegūto<br>CVP | FloTrac/<br>Acumen IQ<br>sensors ar<br>CVP ar ieva-<br>dīto vai pār-<br>raudzības<br>laikā iegūto<br>CVP un oksi-<br>metrijas ka-<br>beli | TruWave de-<br>vējs, kas ir<br>pievienots<br>arteriālajai<br>caurulītei | TruWave de-<br>vējs, kas ir<br>pievienots<br>centrālajai<br>caurulītei | TruWave de-<br>vējs, kas ir<br>pievienots<br>plaušu artē-<br>rijas ka-<br>tetram | TruWave de-<br>vējs pievie-<br>nots katetram<br>labā sirds<br>kambara līme-<br>nī |
| CO/CI                               | •                                               | •                                                                                                    | •                                                                                                    |                                                                         |                                                                        |                                                                                  |                                                                                   |
| CPO/CPI                             | •                                               | •                                                                                                    | •                                                                                                    |                                                                         |                                                                        |                                                                                  |                                                                                   |
| SV/SVI                              | •                                               | •                                                                                                    | •                                                                                                    |                                                                         |                                                                        |                                                                                  |                                                                                   |
| SVV/PPV                             | •                                               | •                                                                                                    | •                                                                                                    |                                                                         |                                                                        |                                                                                  |                                                                                   |
| SVR/SVRI                            |                                                 | •                                                                                                    | •                                                                                                    |                                                                         |                                                                        |                                                                                  |                                                                                   |
| SvO <sub>2</sub> /ScvO <sub>2</sub> |                                                 |                                                                                                    | •                                                                                                    |                                                                         |                                                                        |                                                                                  |                                                                                   |
| PR                                  | •                                               | •                                                                                                    | •                                                                                                    | •                                                                       |                                                                        |                                                                                  |                                                                                   |
| SYS <sub>ART</sub>                  | •                                               | •                                                                                                    | •                                                                                                    | •                                                                       |                                                                        |                                                                                  |                                                                                   |
| DIA <sub>ART</sub>                  | •                                               | •                                                                                                    | •                                                                                                    | •                                                                       |                                                                        |                                                                                  |                                                                                   |
| MAP                                 | •                                               | •                                                                                                    | •                                                                                                    | •                                                                       |                                                                        |                                                                                  |                                                                                   |
| MPAP                                |                                                 |                                                                                                    |                                                                                                    |                                                                         |                                                                        | •                                                                                |                                                                                   |
| SYS <sub>PAP</sub>                  |                                                 |                                                                                                    |                                                                                                    |                                                                         |                                                                        | •                                                                                |                                                                                   |
| DIA <sub>PAP</sub>                  |                                                 |                                                                                                    |                                                                                                    |                                                                         |                                                                        | •                                                                                |                                                                                   |

# 9-1. tabula. HemoSphere spiedienkabeļa konfigurācijas un pieejamie galvenie parametri

| Pieejamie              | Spiedienkabeļa konfigurācija                    |                                                                                                    |                                                                                                    |                                                                         |                                                                        |                                                                                  |                                                                                   |
|------------------------|-------------------------------------------------|----------------------------------------------------------------------------------------------------|----------------------------------------------------------------------------------------------------|-------------------------------------------------------------------------|------------------------------------------------------------------------|----------------------------------------------------------------------------------|-----------------------------------------------------------------------------------|
| galvenie rā-<br>dītāji | FloTrac/<br>FloTrac Jr/<br>Acumen IQ<br>sensors | FloTrac/<br>FloTrac Jr/<br>Acumen IQ<br>sensors ar<br>CVP ievadī-<br>to vai pār-<br>raudzības<br>laikā iegūto<br>CVP | FloTrac/<br>Acumen IQ<br>sensors ar<br>CVP ar ieva-<br>dīto vai pār-<br>raudzības<br>laikā iegūto<br>CVP un oksi-<br>metrijas ka-<br>beli | TruWave de-<br>vējs, kas ir<br>pievienots<br>arteriālajai<br>caurulītei | TruWave de-<br>vējs, kas ir<br>pievienots<br>centrālajai<br>caurulītei | TruWave de-<br>vējs, kas ir<br>pievienots<br>plaušu artē-<br>rijas ka-<br>tetram | TruWave de-<br>vējs pievie-<br>nots katetram<br>labā sirds<br>kambara līme-<br>nī |
| CVP                    |                                                 | •                                                                                                    | •                                                                                                    |                                                                         | •                                                                      |                                                                                  |                                                                                   |
| HPI*                   | •                                               | •                                                                                                    | •                                                                                                    |                                                                         |                                                                        |                                                                                  |                                                                                   |
| dP/dt*                 | •                                               | •                                                                                                    | •                                                                                                    |                                                                         |                                                                        |                                                                                  |                                                                                   |
| Ea <sub>dyn</sub> *    | •                                               | •                                                                                                    | •                                                                                                    |                                                                         |                                                                        |                                                                                  |                                                                                   |
| MRVP                   |                                                 |                                                                                                    |                                                                                                    |                                                                         |                                                                        |                                                                                  | •                                                                                 |
| SYS <sub>RVP</sub>     |                                                 |                                                                                                    |                                                                                                    |                                                                         |                                                                        |                                                                                  | •                                                                                 |
| DIA <sub>RVP</sub>     |                                                 |                                                                                                    |                                                                                                    |                                                                         |                                                                        |                                                                                  | •                                                                                 |
| PR <sub>RVP</sub>      |                                                 |                                                                                                    |                                                                                                    |                                                                         |                                                                        |                                                                                  | •                                                                                 |
| RV EDP                 |                                                 |                                                                                                    |                                                                                                    |                                                                         |                                                                        |                                                                                  | •                                                                                 |
| RV dP/dt               |                                                 |                                                                                                    |                                                                                                    |                                                                         |                                                                        |                                                                                  | •                                                                                 |

### Piezīme

\* Parametrs Acumen Hypotension Prediction Index (HPI) tiek pārraudzīts, izmantojot Acumen IQ sensoru, kas pievienots spieķkaula artērijas katetram. Lai iegūtu papildinformāciju, skatiet Acumen Hypotension Prediction Index (HPI) programmatūras funkcija 239. lpp..

# BRĪDINĀJUMS

Nesterilizējiet un nelietojiet atkārtoti nevienu FloTrac sensoru, FloTrac Jr sensoru, Acumen IQ sensoru, TruWave devēju vai katetru; skatiet katetra "lietošanas norādījumus".

Nelietojiet FloTrac sensoru, FloTrac Jr sensoru, Acumen IQ sensoru, TruWave devēju vai katetru, ja tas ir mitrs vai bojāts vai tam ir atklāti elektriskie kontakti.

Izstrādājumu nedrīkst nekādā veidā pārveidot, veikt tā apkopi vai mainīt. Veicot izstrādājuma apkopi, pārveidojot vai mainot to, var tikt negatīvi ietekmēta pacienta/lietotāja drošība un/vai izstrādājuma veiktspēja.

Konkrētus norādījumus par piederuma novietošanu un lietošanu, kā arī saistītos paziņojumus ar apzīmējumiem BRĪDINĀJUMS un UZMANĪBU un specifikācijas skatiet katra piederuma komplektācijā ietvertajos norādījumos.

Kad spiediena kabelis netiek lietots, sargājiet atklāto kabeļa savienotāju no šķidruma. Savienotājā iekļuvis mitrums var izraisīt kabeļa darbības traucējumus vai neprecīzus spiediena mērījumus.

Atbilstība IEC 60601-1 standartam tiek saglabāta tikai tad, ja HemoSphere spiediena kabelis (lietojamās daļas piederums, drošs pret defibrilāciju) ir pievienots saderīgai pārraudzības platformai. Pievienojot ārējo aprīkojumu vai konfigurējot sistēmu neatbilstoši šiem norādījumiem, atbilstība šim standartam vairs nav piemērojama. Neievērojot ierīces lietošanas norādījumus, palielinās elektriskās strāvas trieciena risks pacientam/lietotājam.

## UZMANĪBU

Nelietojiet FloTrac sensoru, FloTrac Jr sensoru, Acumen IQ sensoru vai TruWave devēju pēc tā etiķetē norādītā "derīguma termiņa." Ja izstrādājumi tiek lietoti pēc šī datuma, var būt apdraudēta devēja vai caurulīšu veiktspēja vai sterilitāte.

Pārmērīga HemoSphere spiediena kabeļa nomešana var izraisīt kabeļa bojājumus un/vai nepareizu darbību.

# 9.2 FloTrac sensora, FloTrac Jr sensora un Acumen IQ sensora pārraudzība

HemoSphere spiedienkabelis tiek izmantots Edwards FloTrac sensora savienošanai ar HemoSphere Alta uzlaboto monitoringa platformu. HemoSphere spiedienkabelis, kam ir pievienots FloTrac, FloTrac Jr vai Acumen IQ sensors, izmanto pacienta esošo arteriālā spiediena līkni, lai nepārtraukti mērītu sirds izsviedi (FloTrac arteriālā spiediena automātiski kalibrēto sirds izsviedi [FT-CO]). Izmantojot ievadīto informāciju par pacienta augumu, svaru, vecumu un dzimumu, tiek noteikta specifiskā asinsvadu atbilstība. FloTrac algoritma automātiskās asinsvadu tonusa regulēšanas funkcija nodrošina asinsvadu pretestības un atbilstības izmaiņu noteikšanu un atbilstošu korekciju veikšanu. Nepārtraukti tiek rādīta sirds izsviede, kas tiek iegūta, reizinot sirdsdarbības ātrumu un aprēķināto sirds sistolisko tilpumu, kura noteikšanai tiek izmantota spiediena līkne. FloTrac, FloTrac Jr vai Acumen IQ sensors mēra arteriālā spiediena variācijas attiecībā pret sirds sistoles tilpumu.

HemoSphere spiedienkabelis un FloTrac, FloTrac Jr vai Acumen IQ sensors izmanto pacienta esošo arteriālā spiediena līkni, lai nepārtraukti mērītu sistoles tilpuma variāciju (SVV). SVV ir jutīgs pacienta pirmsslodzes reaģētspējas indikators, kad pacientam tiek veikta 100% mehāniskā elpināšana ar nemainīgu ātrumu un elpošanas tilpumu un bez spontāniem elpas vilcieniem. SVV vienmēr ir ieteicams izmantot kopā ar sistoles tilpuma un sirds izsviedes novērtējumu.

Izmantojot Acumen IQ sensoru, pacienta esošā arteriālā spiediena līkne tiek izmantota, lai nepārtraukti mērītu sistolisko kritumu (dP/dt) un dinamisko artēriju elastīgumu (Ea<sub>dyn</sub>). Ea<sub>dyn</sub> ir mērs, kas raksturo arteriālās sistēmas radīto kreisā kambara pēcslodzi (arteriālo elastību) attiecībā pret kreisā kambara elastību (dinamisko arteriālo elastību). Informāciju par Acumen IQ sensoru un Acumen Hypotension Prediction Index (HPI) funkciju skatiet šeit: Acumen Hypotension Prediction Index (HPI) programmatūras funkcija 239. lpp. Acumen HPI funkcijas aktivizēšana ir pieejama tikai noteiktās teritorijās. Lai saņemtu papildinformāciju par šīs uzlabotās funkcijas iespējošanu, sazinieties ar vietējo Edwards pārstāvi.

Izmantojot FloTrac tehnoloģiju, ir pieejami šādi parametri: sirds izsviede (CO), sirds indekss (CI), sirds jaudas izvade (CPO), sirds jaudas indekss (CPI), sistoles tilpums (SV), sistoles tilpuma indekss (SVI), sistoles tilpuma variācija (SVV), sistoliskais spiediens (SYS), diastoliskais spiediens (DIA), vidējais arteriālais spiediens (MAP) un sirdsdarbības ātrums (PR). Ja izmanto Acumen IQ sensoru un Acumen HPI funkcija ir aktivizēta, ir pieejami šādi papildu parametri: dinamiskais arteriālais elastīgums (Ea<sub>dyn</sub>), sistoliskais kritums (dP/dt), pulsa spiediena variācija (PPV) un parametrs Acumen Hypotension Prediction Index (HPI). Ja FloTrac, FloTrac Jr vai Acumen IQ sensors ir savienots pārī ar pacienta centrālo venozo spiedienu (CVP), ir pieejama arī sistēmiskā asinsvadu pretestība (SVR) un sistēmiskās asinsvadu pretestības indekss (SVRI).

### UZMANĪBU

FT-CO mērījumu efektivitāte pediatrijas pacientiem, kuri jaunāki par 12 gadiem, nav novērtēta.

Neprecīzus FT-CO mērījumus var izraisīt šādi faktori:

- nepareizi nullēts un/vai līmeņots sensors/devējs;
- pārmērīga vai nepietiekama spiediena izlīdzināšana spiediena caurulītēs;
- pārmērīgas asinsspiediena variācijas. BP variācijas izraisa tostarp šādi faktori:
  - \* intraaortālie balonsūkņi;

- jebkura klīniskā situācija, kad arteriālais spiediens tiek uzskatīts par neprecīzu vai neatbilstošu aortas spiedienam, tostarp šādas situācijas:
  - izteikta perifērā vazokonstrikcija, kas izraisa kļūdainu radiālā arteriālā spiediena līkni;
  - \* hiperdinamisks stāvoklis, kas ir raksturīgs pēc aknu transplantēšanas;
- pārmērīgas pacienta kustības;
- elektrokoagulācijas vai elektroķirurģijas ierīču traucējumi.

Regurgitācija aortas vārstulī var izraisīt pārāk lielas sirds sistoliskā tilpuma/sirds izsviedes vērtības aprēķināšanu atkarībā no vārstuļu slimības smaguma pakāpes un atpakaļ kreisajā kambarī ieplūdušā tilpuma.

# 9.2.1 FloTrac, FloTrac Jr vai Acumen IQ sensora pievienošana

- 1. Pievienojiet vienu spiedienkabeļa galu HemoSphere Alta uzlabotā monitoringa platformai.
- 2. Lai atgaisotu un uzpildītu intravenozās sistēmas infūzijas maisu un FloTrac, FloTrac Jr vai Acumen IQ sensoru: apgrieziet otrādi fizioloģiskā šķīduma intravenozās sistēmas infūzijas maisu (antikoagulācija atbilstoši iestādes politikai). Caurduriet intravenozās sistēmas infūzijas maisu ar šķidruma ievades komplektu, turot pilienu kameru stateniskā stāvoklī. Turiet intravenozās sistēmas infūzijas maisiņu apgrieztu otrādi un ar vienu roku uzmanīgi izspiediet no maisiņa gaisu, vienlaikus ar otru roku velkot skalošanas izcilni (Snap-Tab), līdz no intravenozās sistēmas infūzijas maisiņa ir izvadīts viss gaiss un pilienu kamera ir piepildīta līdz pusei.
- 3. levietojiet intravenozās sistēmas infūzijas maisiņu spiediena maisiņā un pakariet to uz infūzijas statīva (NEPIEPILDIET TO).
- 4. Skalojiet FloTrac/FloTrac Jr sensoru tikai gravitācijas spēka ietekmē (neradot spiediena maisiņā spiedienu), turot spiediena caurulīti stateniskā stāvoklī, lai spiediena caurulītē paceltos šķidruma līmenis, izspiežot no tās gaisu, līdz šķidrums sasniedz caurulītes galu.
- 5. Radiet spiediena maisiņā paaugstinātu spiedienu, līdz tas sasniedz 300 mmHg.
- 6. Veiciet FloTrac/FloTrac Jr sensora ātro skalošanu un piesitiet pie caurulītes un noslēgkrāniem, lai izvadītu visus atlikušos burbuļus.
- 7. Veicot taisna virziena kustību uz iekšu vai uz āru, pievienojiet uzpildītā FloTrac/FloTrac Jr sensora zaļo savienotāju. Ap spiedienkabeļa nullēšanas pogu esošais LED indikators (skatiet (2): 9-1. att. 166. lpp.) mirgo zaļā krāsā, norādot, ka spiediena sensors ir noteikts. Ja indikators ir dzeltenā krāsā, ir radusies kļūme. Ja tā notiek, skatiet statusa joslā informāciju par konkrēto kļūmi.
- 8. Pievienojiet caurulīti arteriālajam katetram un pēc tam aspirējiet un skalojiet sistēmu, lai nodrošinātu, ka tajā nav palikuši burbulīši.
- 9. Izpildiet periodiskās devēja kalibrēšanas procedūras (atbilstoši iestādes politikai), lai nodrošinātu, ka tiek pārraidīti pareizi spiediena signāli. Skatiet FloTrac, FloTrac Jr vai Acumen IQ sensora lietošanas instrukciju.
- 10. Izpildiet pacienta datu ievades darbības. Skat. Pacienta dati 127. lpp.
- 11. Izpildiet turpmāk sniegtos norādījumus par FloTrac, FloTrac Jr vai Acumen IQ sensora nullēšanu.

# UZMANĪBU

Pievienojot vai atvienojot kabeli, vienmēr satveriet savienotāju, nevis kabeli.

Nesavērpiet un nesalieciet savienotājus.

# 9.2.2 Vidējošanas laika iestatīšana — tikai FloTrac sensoram

- 1. Pieskarieties ar FloTrac sensora palīdzību uzraudzīta parametra elementa iekšpusē, lai piekļūtu elementa konfigurācijas izvēlnei.
- 2. Pieskarieties cilnei Delta intervāli.
- 3. Atlasiet radiopogu sadaļā CO/spiediena vidējais laiks. Ir pieejamas tālāk norādītās opcijas.
  - 5 sek.
  - 20 sek. (noklusējuma iestatījums un ieteicamais laika intervāls)
  - 5 min

Lai iegūtu papildinformāciju par izvēlnes **CO/spiediena vidējais laiks** opcijām, skatiet šeit: Delta intervāli/ vidējošana 130. lpp.. Acumen IQ sensora vidējošanas laika noklusējums ir 20 sekundes.

# 9.2.3 Arteriālā spiediena nullēšana

Lai nodrošinātu precīzu pārraudzību, FloTrac, FloTrac Jr vai Acumen IQ sensors ir jānullē līdz atmosfēras spiedienam.

 Pieskarieties ikonai Nulle Nulle navigācijas joslā. VAI

۰**0**۰

Nospiediet fizisko nullēšanas pogu, kas atrodas tieši uz spiedienkabeļa (tikai modelim HEMPSC100), un turiet to nospiestu trīs sekundes (skat. 9-1. att. 166. lpp.).

### UZMANĪBU

Lai novērstu kabeļu bojājumus, nelietojiet pārlieku spēku uz spiediena kabeļa nullēšanas pogu.

- 2. Ekrānā tiek parādīta pašreizējā arteriālā spiediena līkne, un tā tiek nepārtraukti atjaunināta. Tas nozīmē, ka nullēšana ir veiksmīgi izpildīta.
- 3. Atlasiet **ART** (arteriālais) blakus norādītajai pieslēgvietai, pie kuras ir pievienots aktīvais spiedienkabelis. Ir iespējams vienlaikus pievienot līdz četriem spiedienkabeļiem un vienu oksimetrijas kabeli.
- 4. Pārliecinieties, vai sensors ir līmeņots attiecībā pret pacienta flebostatiskās ass pozīciju, kā tas ir norādīts lietošanas instrukcijā.

### Piezīme

Lai nodrošinātu sirds izsviedes mērījuma precizitāti, ir svarīgi vienmēr uzturēt FloTrac, FloTrac Jr vai Acumen IQ sensoru vajadzīgajā līmenī attiecībā pret flebostatisko asi.

5. Atveriet FloTrac/FloTrac Jr sensora noslēgkrāna vārstu, lai mērītu atmosfēras gaisa spiedienu. Spiediena rādījumam ir jābūt taisnai horizontālai līnijai.

۰**0**،

6. Nospiediet fizisko nullēšanas pogu

kas atrodas tieši uz spiedienkabeļa (tikai HEMPSC100), un turiet

to nospiestu trīs sekundes vai pieskarieties nullēšanas pogai ekrānā. Kad nullēšana ir veiksmīgi pabeigta, atskan skaņas signāls un tiek parādīts ziņojums **"Nullēšanas laiks"** kopā ar reālo laiku un datumu virs pievienotā spiedienkabeļa pieslēgvietas līknes diagrammas.

- 7. Pārliecinieties, vai nulles līmeņa spiediena vērtība ir nemainīga, un pagrieziet noslēgkrānus tā, lai devēji mērītu pacienta intravaskulāro spiedienu.
- 8. Lai sāktu CO monitoringu, pieskarieties sākuma ikonai. **Kad** ir aprēķināta nākamā CO vērtība, tā tiek parādīta, un vērtības atjaunināšana tiek turpināta atbilstoši iestatījumam **CO/spiediena vidējais laiks**. Ar Acumen IQ uzraudzītie parametri tiek atjaunināti ik pēc 20 sekundēm.

Kad ir aktivizēta CO pārraudzība, asinsspiediena līkni jebkurā laikā var skatīt, pieskaroties ikonai **Nulle** navigācijas joslā. Atvienojot HemoSphere spiedienkabeli no saderīgas pārraudzības ierīces vai sensorus no spiedienkabeļa, vienmēr velciet aiz savienojuma vietas. Nevelciet aiz kabeļiem un neizmantojiet atvienošanai citus rīkus.

# 9.2.4 SVR pārraudzība

Ja HemoSphere spiedienkabelis ir savienots pārī ar FloTrac, FloTrac Jr vai Acumen IQ sensoru, to var izmantot sistēmiskās asinsvadu pretestības (SVR) un sistēmiskās asinsvadu pretestības indeksa (SVRI) pārraudzībai, izmantojot ar spiedienkabeli pārraudzītu CVP vai lietotāja manuāli ievadītu pacienta CVP vērtību. Papildinformāciju par CVP pārraudzību ar pievienotu spiedienkabeli skatiet šeit: Spiedienkabeļa monitorings, izmantojot TruWave spiediena devēju 171. lpp. Informāciju par CVP avota prioritātes noteikšanu skatiet šeit: 4-1. tabula 94. lpp. Lai manuāli ievadītu pacienta CVP vērtību, veiciet tālāk norādītās darbības.

- 1. Pieskarieties jebkurā SVR/SVRI parametra elementa vietā → pieskarieties cilnei CVP ieraksts.
- 2. levadiet CVP vērtību.

3.

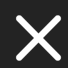

Pieskarieties "X" ikonai **et al.**, lai atgrieztos galvenajā pārraudzības ekrānā.

Ja nav noteikts neviens CVP avots, piešķirtā noklusējuma vērtība ir 5 mmHg. Kā mainīt noklusējuma vērtību, skatiet CVP iestatījumi 139. lpp.. Izmantojot Acumen Hypotension Prediction Index (HPI) funkciju, SVR ir pieejams HPI algoritma sānu panelī.

# 9.3 Spiedienkabeļa monitorings, izmantojot TruWave spiediena devēju

HemoSphere spiedienkabeli var pievienot vienam TruWave spiediena devējam, lai nodrošinātu no atrašanās vietas atkarīgu intravaskulārā spiediena mērījumu. Pieejamie spiedieni, kuru mērīšanai izmantots TruWave vienreizlietojamais spiediena devējs, ir norādīti tālāk.

- CVP: centrālā venozā caurulīte ar centrālo venozo spiedienu (CVP)
- ART: arteriālā caurulīte ar diastolisko spiedienu (DIA<sub>ART</sub>), sistolisko spiedienu (SYS<sub>ART</sub>), vidējo arteriālo spiedienu (MAP) un sirdsdarbības ātrumu (PR)
- PAP: plaušu arteriālā caurulīte ar diastolisko spiedienu (DIA<sub>PAP</sub>), sistolisko spiedienu (SYS<sub>PAP</sub>), vidējo plaušu arteriālo spiedienu (MPAP)
- RVP: labā sirds caurulīte ar diastolisko spiedienu (DIA<sub>RVP</sub>), sistolisko spiedienu (SYS<sub>RVP</sub>), vidējo labā sirds kambara spiedienu (MRVP), labā sirds kambara sirdsdarbības ātrumu (PR<sub>RVP</sub>), labā sirds kambara beigu diastolisko spiedienu (RV EDP) un labā sirds kambara sistolisko kritumu (RV dP/dt).

Pieejamo parametru sarakstu skat. 9-1. tabula 166. lpp..

# 9.3.1 TruWave vienreizlietojamā spiediena devēja pievienošana

- 1. Pievienojiet vienu spiedienkabeļa galu HemoSphere Alta uzlabotā monitoringa platformai.
- 2. Lai atgaisotu un uzpildītu intravenozās sistēmas infūzijas skalošanas šķīduma maisu un TruWave devēju: apgrieziet otrādi parasto fizioloģiskā šķīduma maisu (antikoagulācijas procedūra atbilstoši iestādes politikai). Caurduriet intravenozās sistēmas infūzijas maisiņu ar šķidruma ievades komplektu, turot pilienu kameru stateniskā stāvoklī. Turiet intravenozās sistēmas infūzijas maisiņu apgrieztu otrādi un ar vienu roku uzmanīgi izspiediet no maisiņa gaisu, vienlaikus ar otru roku velkot skalošanas izcilni (Snap-Tab), līdz no intravenozās sistēmas infūzijas maisiņa ir izvadīts viss gaiss un pilienu kamera ir piepildīta līdz vajadzīgajam līmenim (½ no kopējā tilpuma vai pilna).
- 3. levietojiet skalošanas šķīduma maisiņu spiediena infūzijas maisiņā (NEPIEPILDIET TO) un pakariet to uz infūzijas statīva vismaz 60 cm (2') augstumā virs devēja.
- 4. Skalojiet TruWave devēju tikai gravitācijas spēka ietekmē (neradot spiediena maisiņā spiedienu), turot spiediena caurulīti stateniskā stāvoklī, lai spiediena caurulītē paceltos šķidruma līmenis, izspiežot no tās gaisu, līdz šķidrums sasniedz caurulītes galu (skalošana ar spiedienu izraisa turbulenci un palielina burbuļu rašanos).
- 5. Radiet spiediena maisiņā paaugstinātu spiedienu, līdz tas sasniedz 300 mmHg.
- 6. Veiciet devēja caurulītes ātro skalošanu, piesitot pie caurulītes un noslēgkrāniem, lai izvadītu visus atlikušos burbuļus.
- 7. Veiciet taisna virziena kustību uz iekšu vai uz āru, lai pievienotu TruWave vienreizlietojamo spiediena devēju HemoSphere spiediena kabelim. Ap spiediena kabeļa nullēšanas pogu esošais LED indikators (skatiet (2): 9-1. att. 166. lpp.) mirgo zaļā krāsā, norādot, ka spiediena sensors ir noteikts. Ja indikators ir dzeltenā krāsā, ir radusies kļūme. Ja tā notiek, skatiet statusa joslā informāciju par konkrēto kļūmi.
- 8. Pievienojiet caurulīti katetram un pēc tam aspirējiet un skalojiet sistēmu, lai pārliecinātos, ka katetrs ir intravaskulārs, un izvadītu atlikušos burbuļus.
- 9. Izpildiet periodiskās devēja kalibrēšanas procedūras (atbilstoši iestādes politikai), lai nodrošinātu, ka tiek pārraidīti pareizi spiediena signāli. Skatiet TruWave spiediena devēja lietošanas instrukcijas.
- 10. Izpildiet pacienta datu ievades darbības. Skat. Pacienta dati 127. lpp.
- 11. Izpildiet turpmāk sniegtos norādījumus, lai nullētu devēju.

# 9.3.2 Intravaskulārā spiediena nullēšana

Lai nodrošinātu precīzu monitoringu, TruWave vienreizlietojamais spiediena devējs ir jānullē līdz atmosfēras spiedienam.

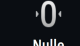

Pieskarieties ikonai **Nulle** navigācijas joslā.

sekundes (tikai HEMPSC100, skatiet 9-1. att. 166. lpp.).

VAI

1.

Nospiediet fizisko nullēšanas pogu

# UZMANĪBU

Lai novērstu kabeļu bojājumus, nelietojiet pārlieku spēku uz spiediena kabeļa nullēšanas pogu.

2. Ekrānā tiek parādīta pašreizējā intravaskulārā spiediena līkne, un tā tiek nepārtraukti atjaunināta. Tas nozīmē, ka nullēšana ir veiksmīgi izpildīta.

- Izmantojiet pievienotā spiediena kabeļa pieslēgvietas spiediena veidu pogu (1, 2, 3, 4 vai 5), lai atlasītu izmantotā spiediena sensora veidu/atrašanās vietu. Šīs līknes krāsa atbildīs atlasītajam spiediena veidam. Ir pieejamas šādas iestatījuma Spiediena devējs opcijas:
  - **ART** (sarkans)
  - CVP (zils)
  - **PAP** (dzeltens)
  - **RVP** (purpurkrāsas)

Izmantojot vairākus spiedienkabeļus, spiediena veids, kas konfigurēts pirmajam kabelim, nav pieejams atlasei otrajam spiedienkabelim.

- 4. Līmeņojiet tieši virs TruWave devēja esošo noslēgkrāna vārstu (ventilācijas atveri) atbilstoši pacienta flebostatiskās ass pozīcijai, kā tas ir aprakstīts lietošanas instrukcijās.
- 5. Atveriet noslēgkrāna vārstu, lai novērtētu atmosfēras apstākļus. Spiediena rādījumam ir jābūt taisnai horizontālai līnijai.
- 6. Nospiediet fizisko nullēšanas pogu

·**O**·

kas atrodas tieši uz spiedienkabeļa, un turiet to nospiestu trīs

sekundes (tikai HEMPSC100) vai pieskarieties nullēšanas pogai ekrānā. Kad nullēšana ir veiksmīgi pabeigta, atskan skaņas signāls un tiek parādīts ziņojums **"Nullēšanas laiks"** kopā ar reālo laiku un datumu pa labi no pievienotā spiedienkabeļa pieslēgvietas līknes diagrammas.

- 7. Pārliecinieties, vai nulles līmeņa spiediena vērtība ir nemainīga, un pagrieziet noslēgkrānus tā, lai devēji mērītu pacienta intravaskulāro spiedienu.
- 8. Pieskarieties jebkur ārpus paneļa Nulle, lai atgrieztos pārraudzības ekrānā. Informāciju par to, kuri galvenie rādītāji ir pieejami atkarībā no konfigurācijas veida, skatiet šeit: 9-1. tabula 166. lpp.

Kad ir aktivizēta spiedienkabeļa pārraudzība, asinsspiediena līkni jebkurā laikā var skatīt, pieskaroties ikonai

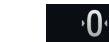

Nulle

4

<sup>Nulle</sup> navigācijas joslā.

To parametru vērtībām, kuru monitoringam tiek izmantots TruWave vienreizlietojamais spiediena devējs, vidējā vērtība tiek aprēķināta par 5 sekunžu intervālu, un šīs vērtības tiek parādītas ik pēc 2 sekundēm. Skat. 5-4. tabula 131. lpp.

# 9.4 Spiedienkabeļa pārraudzība ar Alta Swan-Ganz pacienta kabeli

HemoSphere spiedienkabeli pievieno vienai Swan-Ganz plaušu artērijas spiediena pieslēgvietai, lai nodrošinātu plaušu artērijas spiediena (PAP) vai labā sirds kambara spiediena (RVP) mērīšanu. Pieejams arī plaušu ķīlēšanās spiediens līdz ar viedā ķīļa algoritmu. Skat. Viedā ķīļa algoritms 174. lpp.

Izmantojot HemoSphere Alta Swan-Ganz pacienta kabeli, spiedienkabeli var pievienot TruWave vienreizlietojamam spiediena devējam, kas ir pievienots plaušu artērijas caurulītei. Veicot PAP pārraudzību, kamēr notiek pārraudzība ar HemoSphere Alta Swan-Ganz pacienta kabeli, var arī pārraudzīt 20 sekunžu parametru vērtības. Skat. 20 sekunžu plūsmas parametri 153. lpp.

- 1. Pievienojiet vienu spiedienkabeļa galu HemoSphere Alta uzlabotā monitoringa platformai.
- Veiciet taisnvirziena kustību uz iekšu vai uz āru, lai pievienotu vai atvienotu TruWave vienreizlietojamo spiediena devēju. Norādījumus par gaisa izvadi no sistēmas skatiet TruWave spiediena devēja lietošanas instrukcijās un 2.–6. darbības aprakstā sadaļā 9.3.1. TruWave vienreizlietojamā spiediena devēja pievienošana 172. lpp..
- 3. Izpildiet periodiskās devēja kalibrēšanas procedūras (atbilstoši iestādes politikai), lai nodrošinātu, ka tiek pārraidīti pareizi spiediena signāli.

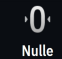

Pieskarieties ikonai **Nulle sulle navigācijas joslā**.

### VAI

Nospiediet fizisko nullēšanas pogu , kas atrodas tieši uz spiedienkabeļa, un turiet to nospiestu trīs sekundes (skat. 9-1. att. 166. lpp.).

### UZMANĪBU

Lai novērstu kabeļu bojājumus, nelietojiet pārlieku spēku uz spiediena kabeļa nullēšanas pogu.

- 5. Izmantojot spiediena veida pogu, atlasiet PAP vai RVP.
- 6. Līmeņojiet tieši virs TruWave devēja esošo noslēgkrāna vārstu (ventilācijas atveri) atbilstoši pacienta flebostatiskās ass pozīcijai, kā tas ir aprakstīts lietošanas instrukcijās.
- 7. Atveriet noslēgkrāna vārstu, lai novērtētu atmosfēras apstākļus. Spiediena rādījumam ir jābūt taisnai horizontālai līnijai.
- 8. Nospiediet fizisko nullēšanas pogu

kas atrodas tieši uz spiedienkabeļa, un turiet to nospiestu trīs

K 7

sekundes vai pieskarieties nullēšanas pogai ekrānā. Kad nullēšana ir veiksmīgi pabeigta, atskan skaņas signāls un tiek parādīts ziņojums **"Nullēšanas laiks"** kopā ar reālo laiku un datumu pa labi no pievienotā spiedienkabeļa pieslēgvietas līknes diagrammas.

- 9. Pārliecinieties, vai nulles līmeņa spiediena vērtība ir nemainīga, un pagrieziet noslēgkrānus tā, lai devēji mērītu pacienta intravaskulāro spiedienu.
- 10. Lai palīdzētu pareizi novietot katetra galu plaušu artērijā, pieskarieties izvēršanas ikonai un novērtētu PAP spiediena līkni. Parādās esošā spiediena līkne kopā ar grafisku palīglīdzekli ar līkņu piemēriem dažādiem katetra gala stāvokļiem.
- 11. Pieskarieties jebkur ārpus paneļa Nulle, lai atgrieztos pārraudzības ekrānā. Jebkurā laikā atgriezieties ekrānā Nulle, lai skatītu PAP datus.

# 9.4.1 Viedā ķīļa algoritms

Viedā ķīļa algoritms izstrādāts tā, lai nodrošinātu izelpas beigu vērtību plaušu artērijas oklūzijas spiediena (PAOP) signālam, ko dēvē arī par plaušu ķīlēšanās spiedienu, plaušu kapilāru ķīlēšanās spiedienu (PCWP) vai plaušu artērijas ķīlēšanās spiedienu (PAWP), un novērtēt plaušu artērijas oklūzijas spiediena mērījumu.

Lietošanas indikācijas. Lietojot kombinācijā ar Swan-Ganz katetru, kas pievienots spiedienkabelim un spiediena devējam, Edwards Lifesciences viedā ķīļa algoritms mēra plaušu artērijas oklūzijas spiedienu, nodrošina tā rādījumu un novērtē plaušu artērijas oklūzijas spiediena mērījuma kvalitāti. Viedā ķīļa algoritms ir paredzēts lietošanai intensīvās aprūpes pacientiem, kuru vecums ir vairāk nekā 18 gadi un kuriem tiek veikta uzlabota hemodinamiskā stāvokļa pārraudzība. Viedā ķīļa algoritms tiek uzskatīts par papildu kvantitatīvo informāciju saistībā ar pacienta fizioloģisko stāvokli, un tā tiek nodrošināta tikai kā atsauce. Terapeitiskus lēmumus nedrīkst pieņemt, pamatojoties tikai uz viedā ķīļa algoritma parametru.

Viedā ķīļa algoritms ir paredzēts lietošanai ar Swan-Ganz plaušu artērijas katetru, kas pievienots pie HemoSphere spiedienkabeļa un TruWave spiediena devēja.

Lai mērītu PAOP, vispirms plaušu artērijā tiek ievadīts Swan-Ganz katetrs. Kad Swan-Ganz katetrs ir novietots kādā no mazākajām plaušu artērijām, piepildītais katetra balons īslaicīgi noslēdz artēriju, tāpēc var izmērīt PAOP signālu, kā parādīts šeit: 9-2. att. 175. lpp..

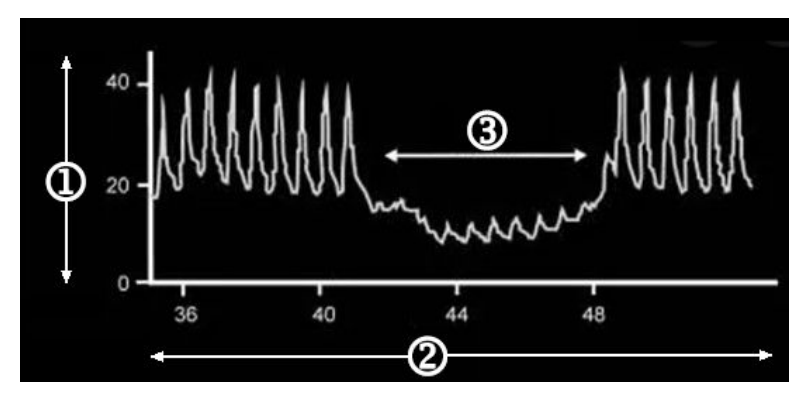

1. plaušu artērijas spiediens (mmHg)

3. PAOP mērījuma signāls

2. laiks (s)

9-2. attēls. PAOP mērījuma ilustrācija

PAOP mērījumā ir iekļautas intratorakālā spiediena izmaiņas, kas rodas elpošanas cikla gaitā. Elpošanas modelis mehāniskās ventilācijas (pozitīvs spiediens) un spontānas elpošanas (negatīvs spiediens) gadījumā atšķiras, tāpēc algoritmam tas ir jāzina, lai aprēķinātu izelpas beigu PAOP vērtības, kā parādīts šeit: 9-3. att. 175. lpp..

Viedā ķīļa algoritms izmanto pacienta elpošanas veidu un plaušu artērijas spiediena (PAP) signālu, kas iegūts no TruWave spiediena devēja, kam izveidots savienojums ar Swan-Ganz katetru, un tas pārtop par PAOP signālu, kad balons tiek piepildīts (ieķīlēts). Viedā ķīļa algoritms konstatē iespējamus ķīlēšanās notikumus, mēra PAOP un nodrošina PAOP kvalitātes novērtēšanu.

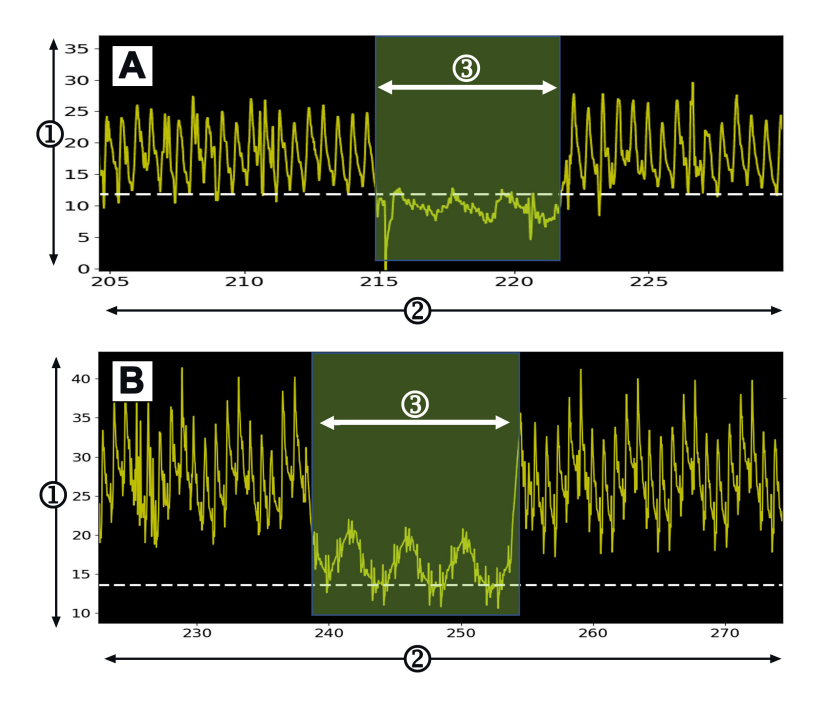

1. plaušu artērijas spiediens (mmHg)

3. PAOP mērījuma signāls

2. laiks (s)

9-3. attēls. Viedā ķīļa PAOP mērījuma piemērs ar spontānās elpošanas (A) un mehāniskās ventilācijas (B) ievades datiem 9-3. att. 175. lpp.: PAOP mērījumu piemēri ar dažādiem elpošanas veidiem. Klīniski lietderīgākie PAOP mērījumi tiek veikti izelpas beigās <sup>1 2 3</sup> (baltas raustītas līnijas norāda viedā ķīļa PAOP mērījuma izvadi izelpas beigās atbilstoši elpošanas veidam). A) Spontānas elpošanas ievade pēc noklusējuma izmanto PAOP mērījumu PAOP spiediena līknes augšpusē, ko apzīmē pārrauta balta līnija. B) Mehāniski ventilēta ievade pēc noklusējuma izmanto PAOP mērījuma izmanto PAOP mērījumu PAOP spiediena līknes apakšdaļā, ko apzīmē pārrauta balta līnija.

- 1. Cengiz M, Crapo RO, Gardner RM. The effect of ventilation on the accuracy of pulmonary artery and wedge pressure measurements. Crit Care Med. 1983;11(7):502-507.
- 2. Bootsma IT, Boerma EC, de Lange F, Scheeren TWL. The contemporary pulmonary artery catheter. Part 1:placement and waveform analysis. J Clin Monit Comput. 2022;36(1):5-15.
- 3. Ragosta M, Kennedy JLW. Chapter 2 Normal Waveforms, Artifacts, and Pitfalls. In: Ragosta M, ed. Textbook of Clinical Hemodynamics (Second Edition). Second Edition. Elsevier; 2018:17-55.

### BRĪDINĀJUMS

Konkrētus norādījumus par piederuma novietošanu un lietošanu, kā arī saistītos paziņojumus ar apzīmējumiem BRĪDINĀJUMS un UZMANĪBU un specifikācijas, skatiet katra piederuma komplektācijā ietvertajos norādījumos.

# 9.4.1.1 PAOP mērījumi un problēmu novēršana

Tālāk minētajos piesardzības pasākumu elementos identificēts katetru un sensoru novietojums un ieguves faktori, kas var ietekmēt mērījumu rezultātus.

**Piesardzības pasākums.** levietošana augšstilba artērijā var izraisīt katetra garuma redundanci labajā priekškambarī un grūtības iegūt plaušu artērijas ķīļa (oklūzijas) pozīciju.

### UZMANĪBU

Neprecīzu PAOP mērījumu iespējamie cēloņi:

- Nepareizs katetra novietojums vai pozīcija
- Katetra balons nav pilnībā uzpildīts vai ir pārāk pilns
- Nepareizi nullēts un/vai nolīmeņots devējs
- Pārāk daudz vai nepietiekami slāpēta spiediena līnija
- PAP līnijas korekcijas pēc uzraudzības sākšanas

Plaušu artērijas oklūzijas spiediena (PAOP) vērtības, ko izmanto sirds funkcijas novērtēšanai, ietekmē šādi faktori:

- Šķidruma statuss<sup>4</sup>
- Miokarda kontraktilitāte<sup>4</sup>
- Vārstuļa un plaušu asinsrites integritāte<sup>3</sup>
  - 4. Mitchell, Joshua D., and David L. Brown. "Invasive hemodynamic monitoring." Cardiac Intensive Care. Elsevier, 2018. 465-477.

Lai iegūtu PAOP mērījumu, Swan-Ganz katetrs tiek ievadīts plaušu artērijā atbilstoši slimnīcas politikai un katetra lietošanas instrukcijai. Kad Swan-Ganz katetrs ir ievietots kādā no mazākajām plaušu artērijām, piepildītais katetra balons nosprosto artēriju, tāpēc algoritms var reģistrēt intratorakālā spiediena izmaiņas, kas rodas elpošanas cikla laikā, un iegūt PAOP mērījumu.

Klīniski noderīgākās PAOP vērtības tiek iegūtas elpošanas cikla beigās, kad intratorakālais spiediens ir salīdzinoši vienmērīgs.<sup>123</sup>

Viedā ķīļa algoritmu var izmantot plaušu artērijas oklūzijas spiediena (PAOP) noskaidrošanai. Tas ir ieteiktais mērījums, kas jāizmanto atbilstoši ārsta ieskatiem.

### Piezīme

Izmantojot viedā ķīļa algoritmu, nepieciešams spiediena un sirdsdarbības spiediena samazinājuma mediāna starp plaušu artērijas (PA) un PAOP spiediena līknēm, lai aktivizētu automatizēto programmu. Ja algoritms neatšķir abas spiediena līknes, veiciet mērījumu bez viedā ķīļa algoritma.

# 9.4.1.2 PAOP mērīšanas procedūra

Lai sāktu PAOP mērīšanas procedūru, rīkojieties, kā norādīts tālāk.

۰**0**۰

- Veiciet sadaļā Spiedienkabeļa pārraudzība ar Alta Swan-Ganz pacienta kabeli 173. lpp. norādīto 1.–
  9. darbību, lai pievienotu un nullētu Swan-Ganz katetra plaušu spiediena caurulīti.
- 2. Lai saņemtu palīdzību katetra gala pareizai novietošanai plaušu artērijā, pieskarieties izvēršanas ikonai

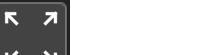

nullēšanas ekrānā ( navigācijas joslā), lai skatītu un novērtētu PAP spiediena līkni. Parādās esošā spiediena līkne kopā ar grafisku palīglīdzekli ar līkņu piemēriem dažādiem katetra gala stāvokļiem. Pārbaudiet, vai Swan-Ganz katetra balons nav ieķīlēts.

### BRĪDINĀJUMS

Ja plaušu artērijas katetrs pāriet ķīļa pozīcijā, kamēr balons nav piepildīts, iespējama spontāna gala ieķīlēšanās, un plaušu artērijas spiediena līkne izskatās pēc ķīļa; tas var ietekmēt algoritma precizitāti. Veiciet atbilstošas darbības saskaņā ar iestādes standarta klīniskajām procedūrām.

- 3. Pieskarieties pogai Viedais ķīlis, lai aktivizētu viedā ķīļa algoritmu.
- 4. Atlasiet elpošanas veidu: Mehāniska ventilācija vai Spontāna elpošana.

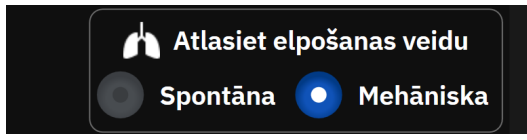

- 5. Saņemot algoritma uzvedni, pieskarieties pogai **Sākt** un piepildiet balonu. Piepildot balonu, jāņem vērā slimnīcas politika un katetru lietošanas instrukcijas.
- 6. Tiek parādīts taimeris ar piepildīšanas laiku.

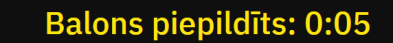

Spiediena līkne mainās no PAP uz PAOP līkni. Mērījums jāveic apmēram 1–2 elpošanas ciklu laikā (5–15 sekundes).

### BRĪDINĀJUMS

Katetru nedrīkst atstāt pastāvīgā ķīļa pozīcijā. Centieties arī balonu nepiepildīt ilgstoši, kamēr katetrs atrodas ķīļa pozīcijā; tas ir nosprostojošs manevrs un var izraisīt plaušu infarktu.

### Piezīme

PAOP mēriet tikai tad, ja nepieciešams un ja gala pozīcija ir pareiza. Centieties neveikt ilgstošus manevrus, lai iegūtu PAOP, un izmantojiet minimālu ķīļa laiku (divi elpošanas cikli vai 10–15 sekundes), it īpaši pacientiem ar plaušu hipertensiju. Ja rodas grūtības, pārtrauciet ķīļa mērījumus. Dažiem pacientiem PAOP rādītāju bieži vien var aizstāt ar plaušu artērijas gala diastolisko spiedienu, ja spiediens ir gandrīz identisks, tādējādi nav atkārtoti jāveic balona piepildīšana. Visiem pacientiem balona piepildīšanu drīkst veikt, nepārsniedzot divus elpošanas ciklus vai 10 līdz 15 sekundes.

Centieties neizmantot ilgstošus manevrus, lai iegūtu PAOP. Ja rodas grūtības, atmetiet "ķīļa" procedūru.

Viedā ķīļa algoritms parāda ziņojumu, ja nav konstatēts PAOP mērījums 30 sekunžu laikā pēc viedā ķīļa algoritma aktivizēšanas vai ja viedā ķīļa algoritms ir aktivizēts ilgāk par 60 sekundēm.

Ķīļa spiediena līknes konstatēšanas ierobežojums ir 60 sekundes. Ja ķīlis ir ilgāks par 60 sekundēm, automātiski tiek atvērts ekrāns **"Rediģēt ķīli"**.

Viedajam ķīlim nepieciešami vismaz 60 sekundes ilgi PAP spiediena līknes dati, pirms iespējams aktivizēt viedo ķīli.

- 7. Pēc mērījuma ieguves vai diviem elpošanas ciklu mēģinājumiem iztukšojiet balonu un pārliecinieties, ka spiediena līkne atgriežas plaušu artērijas formā.
- 8. Kad iztukšošana ir sekmīgi pabeigta, tiek norādīta PAOP vērtība un tiek parādīts ziņojums "Ķīlis sekmīgs".

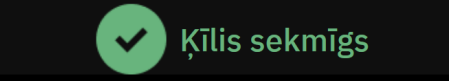

Sekmīgus PAOP mērījumus jebkurā laikā var skatīt sānu panelī Notikumi un lejaukšanās.

Pieskarieties ikonai **Klīniskie Rīki +**→ pogai **Notikumi un lejaukšanās**. Ritiniet notikumus, meklējot pabeigtos viedā ķīļa notikumus.

### Piezīme

Ja PAOP mērījuma laikā radusies kļūda, algoritms parāda trauksmi "Viedais ķīlis — ķīlis nav konstatēts". Ja nav konstatēts ķīlis, izvelciet katetru atpakaļ un mēģiniet vēlreiz vai veiciet mērījumu bez viedā ķīļa algoritma.

lerīces lietotājs var veikt PAOP mērījumu manuāli, lai apstiprinātu ierīces izvadi. Šo darbību var veikt HemoSphere Alta monitorā. Skat. Manuāli veikts PAOP mērījums 178. lpp.

# 9.4.1.3 Manuāli veikts PAOP mērījums

PAOP mērījumu var pielāgot vai rediģēt trīs dažādos viedā ķīļa procedūras punktos.

**Pēc sekmīgas ķīļa izveides.** Kad konstatēta sekmīga ķīļa izveide, balons ir piepildīts un iztukšots, pieskarieties pogai **Rediģēt ķīli**. Aizvirziet X un Y kursorus līdz vēlamajam oklūzijas spiediena punktam uz spiediena līknes un pieskarieties pogai **Saglabāt**. Skat. 9-4. att. 179. lpp.

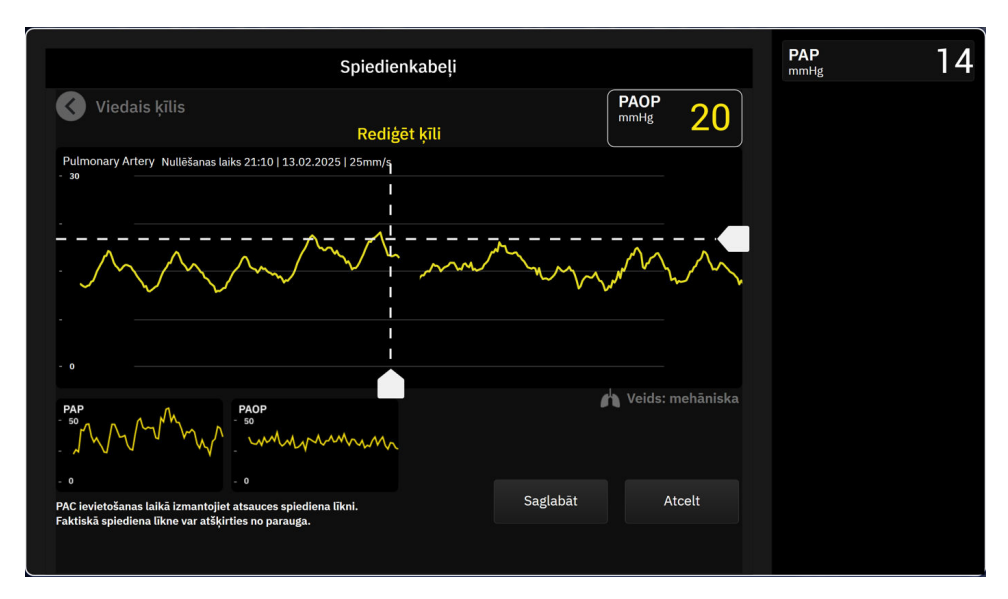

9-4. attēls. Rediģēt ķīli

Pēc ķīļa konstatēšanas un balona piepildīšanas laikā. Kad konstatēta ķīļa izveide un kamēr balons ir piepildīts, pieskarieties pogai Fiksēt. Aizvirziet X un Y kursorus līdz vēlamajam oklūzijas spiediena punktam uz spiediena līknes un pieskarieties pogai Saglabāt. Blakus tekstam "Rediģēt ķīli tiks rādīts taimeris ar uzpildīšanas laiku."

Nav konstatēts ķīlis. Ja sistēma nekonstatē ķīli, pieskarieties pogai Fiksēt. Aizvirziet X un Y kursorus līdz vēlamajam oklūzijas spiediena punktam uz spiediena līknes un pieskarieties pogai Saglabāt.

# 9.4.1.4 Ķīļa indekss

Ķīļa indekss atspoguļo PAOP mērījuma kvalitāti, un augstāks ķīļa indekss norāda uz labāku kvalitāti. Ķīļa indekss ir pieejams PAOP mērījumā PAOP pārraudzības laikā. Ķīļa indeksa līmenis tiek aprēķināts līdz ar katru PAOP mērījuma atjauninājumu ik pēc 1 sekundes. PAOP spiediena līknes ķīļa indeksa līmeņu aprakstu skat. 9-2. tabula 179. lpp.. Ķīļa indeksa līmeņi **"Labi"** un **"Vājš"** parasti tiek saistīti ar trauksmes stāvokļiem.

| Ķīļa indekss          | Nosacījumi*                                                                                                    | Kvalitātes rādījums                                                              |
|-----------------------|----------------------------------------------------------------------------------------------------|----------------------------------------------------------------------------------|
| Labs (2)              | PAOP <sub>Vidējais spiediens</sub> < PAP <sub>diastoliskais</sub><br>0,58 * PAOP <sub>Pulsa spiediens</sub> + 0,20 * PAOP <sub>Vidējais spiediens</sub> ≤ 7,79<br>PAOP <sub>Spiediena mediāna</sub> > 2 mmHg<br>PAOP <sub>Pulsa spiediens</sub> > 0,5 mmHg | Normāls                                                                          |
| Labs (1)              | PAOP <sub>Vidējais spiediens</sub> < PAP <sub>diastoliskais</sub><br>0,58 * PAOP <sub>Pulsa spiediens</sub> + 0,20 * PAOP <sub>Vidējais spiediens</sub> > 7,79<br>PAOP <sub>Spiediena mediāna</sub> > 2 mmHg<br>PAOP <sub>Pulsa spiediens</sub> > 0,5 mmHg | Vidējs (augsts PAOP pulsa spiediens vai<br>augsts PAOP vidējais spiediens)       |
| Vājš (0)              | PAOP <sub>Vidējais spiediens</sub> ≥ PAP <sub>diastoliskais</sub><br>PAOP <sub>Spiediena mediāna</sub> < 2 mmHg<br>PAOP <sub>Pulsa spiediens</sub> < 0,5 mmHg                                                                                              | Slikts (iespējams trauksmes stāvoklis,<br>kas izraisa ierobežota apjoma signālu) |
| * Piezīme. Visiem nor | ādītajiem nosacījumiem jābūt derīgiem, lai aktivizētu saistīto ķīļa                                                                                                    | indeksu.                                                                         |

### 9-2. tabula. Ķīļa indekss

# 9.4.1.5 Klīniskās validācijas rezultāti

Tabulās tālāk parādīti retrospektīvi klīniskās validācijas rezultāti attiecībā uz viedā ķīļa algoritmu. Tabulās ir parādīta viedā ķīļa algoritma PAOP identifikācijas veiktspēja un PAOP mērījuma precizitātes veiktspēja, salīdzinot ar atsauces rādītājiem (t.i., konsensu), ko nodrošina trīs veselības aprūpes nodrošinātāji (HCP).

| Viedā ķīļa algoritma para-<br>metrs             | Atsauces vērtības ieguvei<br>izmantotā metode<br>(konsenss) | Jutīgums<br>(%) | Specifi-<br>skums<br>(%) | <b>PPV</b><br>(%) | NPV<br>(%) |
|-------------------------------------------------|-------------------------------------------------------------|-----------------|--------------------------|-------------------|------------|
| PAOP identifikācija                             | Trīs HCP anotāciju režīms                                   | 100             | 96                       | 95                | 100        |
| (225 PAP spiediena līknes no<br>129 pacientiem) |                                                             | [100; 100]      | [92; 100]                | [89; 99]          | [100; 100] |
| ,                                               |                                                             |                 |                          |                   |            |

# 9-3. tabula. PAOP identifikācijas veiktspējas rezultāti\*

\*Piezīme. Dati sniegti kā vidējā vērtība ar 95% ticamības intervālu (TI). PPV: pozitīvā prognostiskā vērtība, NPV: negatīvā prognostiskā vērtība.

# 9-4. tabula. PAOP mērījumu veiktspējas rezultāti\*

| Viedā ķīļa algoritma para-<br>metrs                                                                                            | Atsauces vērtības ieguvei<br>izmantotā metode<br>(konsenss) | MAE<br>(mmHg)     | Nobīde<br>(mmHg)  | Stand.<br>(mmHg)  | Korelācija<br>(r) |  |
|----------------------------------------------------------------------------------------------------|-------------------------------------------------------------|-------------------|-------------------|-------------------|-------------------|--|
| PAOP mērījums<br>(110 PAOP mērījumi no<br>59 pacientiem)                                                                       | Trīs HCP vidējais PAOP mērī-<br>jums                        | 1,1<br>[0,8; 1,5] | 0,4<br>[0,1; 0,7] | 1,7<br>[1,4; 2,0] | 0,98              |  |
| *Piezīme. Dati sniegti kā vidējā vērtība ar 95% ticamības intervālu (TI). MAE: vidējā absolūtā kļūda, Stand.: standartnovirze. |                                                             |                   |                   |                   |                   |  |

### 9-5. tabula. PAOP identifikācijas veiktspējas rezultāti pacientiem ar vārstuļu darbības traucējumiem, HCP apstiprinātu aritmiju, katetra kustību un sirds mazspēju\*

| Viedā ķīļa algo-<br>ritma parametrs                                              | Testējamais<br>avots                                                              | Atsauces vērtības<br>ieguvei izmantotā<br>metode<br>(konsenss) | Jutīgums<br>(%)   | Specifi-<br>skums<br>(%) | PPV<br>(%)        | NPV<br>(%)        |
|----------------------------------------------------------------------------------|-----------------------------------------------------------------------------------|----------------------------------------------------------------|-------------------|--------------------------|-------------------|-------------------|
| PAOP identifikāci-<br>ja<br>(pacienti ar vār-<br>stuļa darbības<br>traucējumiem) | Viedā ķīļa algo-<br>ritms<br>(N=12 PAP spie-<br>diena līknes no<br>8 pacientiem)  | Trīs HCP anotāciju<br>režīms                                   | 100<br>[100; 100] | 100<br>[100; 100]        | 100<br>[100; 100] | 100<br>[100; 100] |
| PAOP identifikāci-<br>ja<br>(pacienti ar arit-<br>miju)                          | Viedā ķīļa algo-<br>ritms<br>(N=10 PAP spie-<br>diena līknes no<br>6 pacientiem)  |                                                                | 100<br>[100; 100] | 100<br>[100; 100]        | 100<br>[100; 100] | 100<br>[100; 100] |
| PAOP identifikāci-<br>ja<br>(pacienti ar ka-<br>tetra kustību)                   | Viedā ķīļa algo-<br>ritms<br>(N=18 PAP spie-<br>diena līknes no<br>10 pacientiem) |                                                                | 100<br>[100; 100] | 100<br>[100; 100]        | 100<br>[100; 100] | 100<br>[100; 100] |
| PAOP identifikāci-<br>ja<br>(pacienti ar sirds<br>mazspēju)                      | Viedā ķīļa algo-<br>ritms<br>(N=55 PAP spie-<br>diena līknes no<br>33 pacientiem) |                                                                | 100<br>[100; 100] | 100<br>[100; 100]        | 100<br>[100; 100] | 100<br>[100; 100] |
|                                                                                                    | Viedā ķīļa algo-<br>ritma parametrs | Testējamais<br>avots | Atsauces vērtības<br>ieguvei izmantotā<br>metode<br>(konsenss) | Jutīgums<br>(%) | Specifis-<br>kums<br>(%) | PPV<br>(%) | NPV<br>(%) |
|----------------------------------------------------------------------------------------------------|-------------------------------------|----------------------|----------------------------------------------------------------|-----------------|--------------------------|------------|------------|
| * Dati sniegti kā vidējā vērtība ar 95% ticamības intervālu (TI). PPV: pozitīvā prognostiskā vērtība, NPV: negatīvā prognostisk<br>vērtība. |                                     |                      |                                                                |                 | rognostiskā              |            |            |

### 9-6. tabula. PAOP mērījumu veiktspējas rezultāti pacientiem ar vārstuļu darbības traucējumiem, HCP apstiprinātu aritmiju, katetra kustību un sirds mazspēju\*

| ritma parametrs                                                       | avots                                                                        | Atsauces vertibas<br>ieguvei izmantotā<br>metode<br>(konsenss) | MAE<br>(mmHg)     | Nobīde<br>(mmHg)    | Stand.<br>(mmHg)  | Korelācija<br>(r) |
|-----------------------------------------------------------------------|------------------------------------------------------------------------------|----------------------------------------------------------------|-------------------|---------------------|-------------------|-------------------|
| PAOP mērījums<br>(pacienti ar vār-<br>stuļa darbības<br>traucējumiem) | Viedā ķīļa algo-<br>ritms<br>(N=5 PAOP mērī-<br>jumi no 4 pacien-<br>tiem)   |                                                                | 0,6<br>[0,4; 0,9] | 0,0<br>[–1,0; 0,9]  | 0,8<br>[0,2; 1,4] | 1,00              |
| PAOP mērījums<br>(pacienti ar arit-<br>miju)                          | Viedā ķīļa algo-<br>ritms<br>(N=6 PAOP mērī-<br>jumi no 6 pacien-<br>tiem)   | Trīs HCP vidējais<br>PAOP mērījums                             | 0,7<br>[0,4; 1,0] | 0,3<br>[–0,5; 1,1]  | 0,8<br>[0,3; 1,2] | 0,99              |
| PAOP mērījums<br>(pacienti ar ka-<br>tetra kustību)                   | Viedā ķīļa algo-<br>ritms<br>(N=10 PAOP mērī-<br>jumi no 10 paci-<br>entiem) |                                                                | 0,5<br>[0,3; 0,6] | -0,1<br>[-0,5; 0,3] | 0,5<br>[0,3; 0,8] | 0,99              |
| PAOP mērījums<br>(pacienti ar sirds<br>mazspēju)                      | Viedā ķīļa algo-<br>ritms<br>(N=23 PAOP mērī-<br>jumi no 13 pa-<br>cientiem) |                                                                | 1,3<br>[0,5; 2,5] | 0,5<br>[-0,4; 1,4]  | 2,4<br>[1,5; 3,3] | 0,98              |

# 9.5 Ekrāns Nulle un spiediena līkne

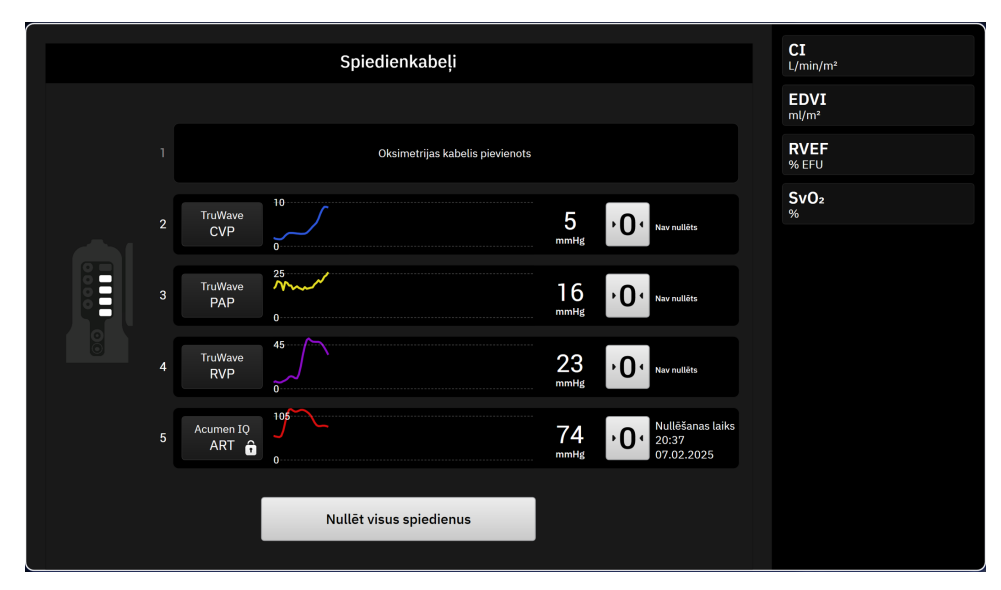

9-5. attēls. Nulles ekrāns — kabeļa kanālu spiediena nullēšana

Šim ekrānam var piekļūt, izmantojot ikonu **Nulle** navigācijas joslā, un tajā ir pieejamas šādas divas galvenās funkcijas:

- 1. Spiediena veida atlase un devēja nullēšana
- 2. Spiediena līknes skatīšana

# 9.5.1 Spiediena veida atlase un sensora nullēšana

Kā aprakstīts iepriekš, nulles un spiediena līknes ekrāna (**Nulle**) galvenā funkcija ir sniegt lietotājam iespēju nullēt pievienoto spiediena sensoru/devēju. Pirms pārraudzības sākušanas ar spiediena kabeli lietotājam ir jāveic devēja nullēšana.

# 9.5.2 Spiediena līknes apstiprināšana

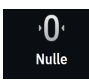

Ekrānā **Nulle** tiek rādīta asinsspiediena līkne. Izmantojiet šo ekrānu vai nepārtraukto reāllaika asinsspiediena līkni (skat. Asinsspiediena reāllaika līknes rādīšana 91. lpp.), lai novērtētu arteriālā spiediena līknes kvalitāti, reaģējot uz Kļūme: Spiediens – Pieslēgvieta {0} — Apdraudēta arteriālā spiediena līkne. Šī kļūme tiek ģenerēta, ja pārāk ilgu laiku ir bijusi slikta arteriālā spiediena signāla kvalitāte.

Vertikālā ass tiek automātiski mērogota atbilstoši vidējai BP vērtībai ±50 mmHg.

K 7

PAP pārraudzība. Ekrānu Nulle izmanto arī plaušu artērijas spiediena (PAP) pārraudzībai. Pārraugot rādītāju

PAP, pieskarieties izvēršanas ikonai Leval, lai skatītu un novērtētu PAP spiediena līknes ekrānu, kurā ir redzami dažādiem katetra gala izvietojumiem atbilstošu spiediena līkņu paraugi, un pārliecinieties, vai katetrs ir pareizi ievietots plaušu artērijā.

### BRĪDINĀJUMS

Neizmantojiet HemoSphere Alta uzlaboto monitoringa platformu kā sirdsdarbības ātruma vai asinsspiediena monitoru.

# 9.6 Spiediena signāla izvade

HemoSphere Alta spiedienkabelis sniedz lietotājam iespēju izvadīt spiediena līkni uz pievienotu pacienta monitoru. Spiediena izvade pieejama tikai ar pievienotu HemoSphere Alta spiedienkabeli (HEMAPSC200).

- Pievienojiet spiediena izvades spraudni (skat. (5) sadaļā 9-1. att. 166. lpp.) saderīgam pacienta monitoram. Pārliecinieties, vai izvēlētais savienotājs ir pilnībā pievienots. Skatiet pacienta monitora lietošanas instrukciju.
- 2. Veiciet darbības, lai nullētu spiediena līniju līdz atmosfēras spiedienam. Skat. Intravaskulārā spiediena nullēšana 172. lpp.
  - **،0**،
- 3. Pieskaroties nulles pogai uz HemoSphere Alta monitora ekrāna, vienlaikus nullējiet šī signāla spiedienu arī pacienta monitorā.

10

# HemoSphere Alta ClearSight tehnoloģija

### Saturs

| HemoSphere Alta ClearSight sistēmas metodika        |     |
|-----------------------------------------------------|-----|
| HemoSphere Alta neinvazīvās sistēmas savienošana    |     |
| Izvēles HRS                                         | 193 |
| SQI                                                 | 195 |
| Physiocal metodes rādīšana                          |     |
| ClearSight sistēmas iestatījumi un manšetes opcijas | 196 |
| Sirds kontrolsensora kalibrēšana                    |     |
| Asinsspiediena kalibrēšana                          | 198 |
| Izejas signāls uz pacienta monitoru                 | 200 |

# 10.1 HemoSphere Alta ClearSight sistēmas metodika

HemoSphere Alta ClearSight neinvazīvā sistēma sastāv no HemoSphere Alta uzlabotās monitoringa platformas ar savienotu spiediena kontrolleri, sirds kontrolsensoru un saderīgu Edwards pirksta manšeti vai manšetēm. Skatiet sistēmas savienojumus šeit: 10-1. att. 187. lpp. Precīzas pacienta asinsspiediena un galveno hemodinamisko parametru mērīšanas pamatā ir tilpuma spaiļu metode, Physiocal metode un ClearSight algoritms.

### 10.1.1 Tilpuma spaiļu metode

ClearSight, ClearSight Jr un Acumen IQ pirkstu manšetēs izmanto tilpuma spaiļu metodi, ko izstrādājis čehu fiziologs J. Peñáz (Penaz J 1973)<sup>1</sup>. Pirksta manšete ir aprīkota ar pletismogrāfa sensoru, kurš ir gaismas avots un uztvērējs, lai pastāvīgi uzraudzītu izmaiņas pirksta arteriālo asiņu apjomā. Piepūšams pūslis manšetē ātri reaģē uz šīm izmaiņām apjomā, lai vienādotu manšetes spiedienu ar spiedienu artērijā. Tāpēc artērija ir saspiesta pie tās "nestieptā" apjoma, un manšetes spiediens vienmēr atbilst pirksta arteriālajam spiedienam.

### 10.1.2 Physiocal metode

Physiocal metode, ko izstrādājis K.H. Wesseling (K.H. Wesseling et al. 1995)<sup>2</sup>, ir īsais fizioloģiskās kalibrācijas nosaukums.

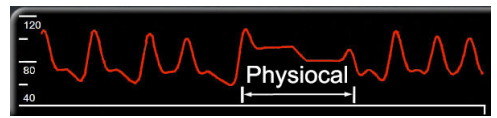

Physiocal metode noregulē izmaiņas "nestieptajā" tilpumā normālā mērīšanas periodā. Manšetes spiediens tiek uzturēts stabils vienu vai vairākus sirdspukstus, un asinsspiediena mērījums tiek acumirklī pārtraukts, lai novērotu pirksta artērijas fizioloģiskās īpašības. Mērījuma perioda sākumā šādi pārtraukumi ir novērojami regulāri. Ja laika gaitā artērijas īpašības ir pietiekami nemainīgas, intervāls starp Physiocal metodes korekcijas reizēm tiek palielināts līdz 70 sirdspukstiem: lielāks intervāls nozīmē lielāku mērījumu stabilitāti.

### 10.1.3 Spiediena līknes rekonstrukcija un hemodinamiskā analīze (ClearSight tehnoloģija)

Arteriālā asinsspiediena spiediena līkne mainās starp rokas un pirksta artērijām fizioloģisku iemeslu dēļ. ClearSight tehnoloģija izmanto uzlabotas apstrādes metodes, lai rekonstruētu pirksta spiediena līkni radiālā arteriālā spiediena līknē. Spiediena līknes rekonstrukcijas rezultātā tiek iegūtas sirdspukstu vērtības sistoliskajam (SYS), diastoliskajam (DIA) un vidējam (radiālajam) arteriālajam (MAP) neinvazīvajam spiedienam. Ir pieejama arī arteriāla pulsa izmaiņu vērtība (PPV). Spiediena līknes hemodinamiskā analīze nodrošina sirdsdarbības ātruma (PR) vērtības, izmantojot uzlaboto pulsa konturēšanas metodi. Tiek izmantoti sarežģīti algoritmi, lai aprēķinātu sistoles tilpuma variāciju (SVV) un novērtētu dinamisko šķidruma reakciju.

ClearSight tehnoloģija izmanto uzlabotas apstrādes metodes, lai rekonstruētu pirksta spiediena līkni augšdelma artērijas spiediena līknē, kas nodrošina vērtības sirds izsviedei (CO), sirds indeksam (CI), sistoles tilpumam (SV) un sistoles tilpuma indeksam (SVI), izmantojot uzlabotu pulsa konturēšanas metodi.

Sirds jaudas izvade (CPO) un sirds jaudas indekss (CPI) iegūts, izmantojot MAP un CO. Sistēmiskā asinsvadu pretestība (SVR) un sistēmiskās asinsvadu pretestības indekss (SVRI) tiek iegūti, izmantojot MAP un CO, kad tiek ievadīts vai uzraudzīts centrālais venozais spiediens (CVP).

Visi neinvazīvie parametri, kas atlasīti kā galvenie parametri (skat. 1-11. tabula 33. lpp.), tiek vidējoti, un to atjaunināšanas intervāls ir 20 sekundes.

Ja Acumen IQ pirksta manšete un HRS ir savienoti un Acumen Hypotension Prediction Index funkcija ir aktivizēta, Hypotension Prediction Index, HPI, sistoliskais kritums (dP/dt) un dinamiskā elastība (Ea<sub>dyn</sub>) var tikt uzraudzīti kā galvenie parametri. Lai iegūtu papildinformāciju par iestatīšanu un izmantošanu, skatiet Acumen Hypotension Prediction Index (HPI) programmatūras funkcija 239. lpp.

### **10.1.4 Sirds kontrolsensors**

Sirds kontrolsensors (HRS) ņem vērā atšķirības spiedienā starp pirkstu un sirdi. Hidrostatiskā spiediena izmaiņas pirksta un sirds augstuma starpības dēļ kompensē HRS. Viens HRS gals tiek novietots uz pirksta manšetes līmenī, bet otrs gals sirds līmenī.

### 10.1.5 Krāsas izmaiņas, nejutība vai durstīšana pirksta galā

Izmantojot tilpuma spailes metodi, pirkstam tiek pielikts pastāvīgs spiediens, bet tas nekad pilnībā nenosprosto artērijas, lai gan mazina venozo plūsmu un izraisa nelielu venozo asiņu sastrēgumu pirksta galā distāli no manšetes. Tā rezultātā pacienta pirksta galam var mainīties krāsa (zila vai sarkana) pēc dažām uzraudzības minūtēm. Pēc ilgākiem monitoringa periodiem (aptuveni 30 minūtes–2 stundas) dažiem pacientiem pirksta galā var rasties dažādas sajūtas (durstīšana vai nejutība). Uzreiz pēc manšetes noņemšanas uz vidējās falangas bieži ir nedaudz samazināts apjoms, kā arī var būt reakcijas hiperēmija vai pietūkums. Visas šīs parādības parasti izzūd dažas minūtes pēc manšetes spiediena samazināšanas. Mērīšanas laikā uzturot pirkstus un roku siltu, uzlabojas pirksta gala apasiņošana ar arteriālajām asinīm, kas var uzlabot krāsu un samazināt taktilās nejutības rašanās biežumu.

### 10.1.6 Pārraudzība ar vienu pirksta manšeti

Vienu saderīgu Edwards pirksta manšeti var izmantot, lai tam pašam pacientam veiktu kumulatīvo pārraudzību līdz pat 8 stundām uz viena pirksta. Veicot pārraudzību ar vienu manšeti, HemoSphere neinvazīvā sistēma automātiski un ar regulāriem lietotāja noteiktiem intervāliem (30 minūtes, 2 stundas un 4 stundas) atbrīvo spiedienu no manšetes. Skat. Manšetes spiediena samazināšanas režīms 197. lpp.

### Piezīme

Pēc 8 stundām kumulatīvās pārraudzības uz tā paša pirksta HemoSphere neinvazīvā sistēma pārtrauks pārraudzību un parādīs brīdinājumu par to, ka manšete jāuzliek uz cita pirksta, lai turpinātu pārraudzību.

### 10.1.7 Uzraudzība ar divām manšetēm

Ja monitoringa periodi ir garāki par 8 stundām, HemoSphere Alta uzlabotā monitoringa platforma iespējo divas saderīgas Edwards pirksta manšetes, ko var vienlaikus uzlikt uz diviem dažādiem pirkstiem. Šajā konfigurācijā sistēma pārslēdz aktīvo monitoringu starp divām manšetēm atbilstoši lietotāja noteiktam intervālam — 15, 30 vai 60 minūtēm —, lai nodrošinātu, ka monitoringa pārtraukumi ir minimāli. Skat. ClearSight sistēmas iestatījumi un manšetes opcijas 196. lpp.

### Piezīme

HemoSphere Alta neinvazīvā sistēma pastāvīgi nemonitorē vienu pirkstu ilgāk kā 60 minūtes, ja tiek izmantotas divas manšetes. Divu manšešu monitoringa funkcija nodrošina minimālus monitoringa pārtraukumus līdz pat 72 stundām. Divu manšešu pārraudzības laikā vienam pirkstam pārraudzību pastāvīgi nevar veikt vairāk nekā 60 minūtes.

Izmantojot divu manšešu konfigurāciju, pārliecinieties, ka izmērs katram pirkstam ir noteikts individuāli. Pacientiem bieži ir divu dažādu lielumu pirksti, tāpēc ir vajadzīgas divu dažādu izmēru Edwards pirksta manšetes. Izvēloties nepareizu pirksta manšeti, var rasties mērījumu neprecizitātes.

Manšetes izmēra noteikšana var neattiekties uz visām manšetēm.

Ja Acumen IQ pirksta manšete un HRS ir savienoti un Acumen Hypotension Prediction Index funkcija ir aktivizēta, Hypotension Prediction Index funkcija, HPI parametrs, arteriālā pulsa spiediena izmaiņas (PPV), sistoliskais kritums (dP/dt) un dinamiskā arteriālā elastance (Ea<sub>dvn</sub>) var tikt monitorēti kā galvenie parametri.

Lai iegūtu papildinformāciju par iestatīšanu un izmantošanu, skatiet Acumen Hypotension Prediction Index (HPI) programmatūras funkcija 239. lpp..

Izmantojot divas pirksta manšetes, tām jābūt Acumen IQ pirksta manšetēm, lai iespējotu HPI.

Sākot mērīšanu, pirksta manšetes termiņš vienam pacientam beigsies pēc 72 stundām.

### 10.1.8 Metodikas atsauces

- 1. Penaz J (1973), "Photoelectric measurement of blood pressure, volume and flow in the finger" *Digest of the 10th Int Conf Med Biol Engng, Dresden*, p. 104.
- 2. Wesseling KH, et al. (1995), "Physiocal, calibration finger vascular physiology for Finapres" *Homeostasis* 36 (2-3), pp. 67-82.

### 10.2 HemoSphere Alta neinvazīvās sistēmas savienošana

HemoSphere Alta ClearSight tehnoloģija ir saderīga ar visām apstiprinātajām Edwards pirksta manšetēm. Skatiet 10-1. att. 187. lpp., lai iegūtu pārskatu par HemoSphere Alta neinvazīvās sistēmas savienojumiem.

- 1. Pievienojiet HemoSphere spiediena kontrolleru ClearSight tehnoloģijas pieslēgvietai HemoSphere Alta uzlabotajā monitorā.
- 2. Nospiediet ieslēgšanas pogu, lai ieslēgtu HemoSphere Alta uzlaboto monitoru, un izpildiet pacienta datu ievadīšanas darbības. Skat. Pacienta dati 127. lpp.
- 3. levērojiet tālāk norādīto lietošanas instrukciju par spiediena kontrollera uzlikšanu, atlasiet pirksta manšetes izmēru un uzlieciet pirksta manšeti(-es) pacientam.

### Piezīme

Manšetes izmēra noteikšana var neattiekties uz visām manšetēm.

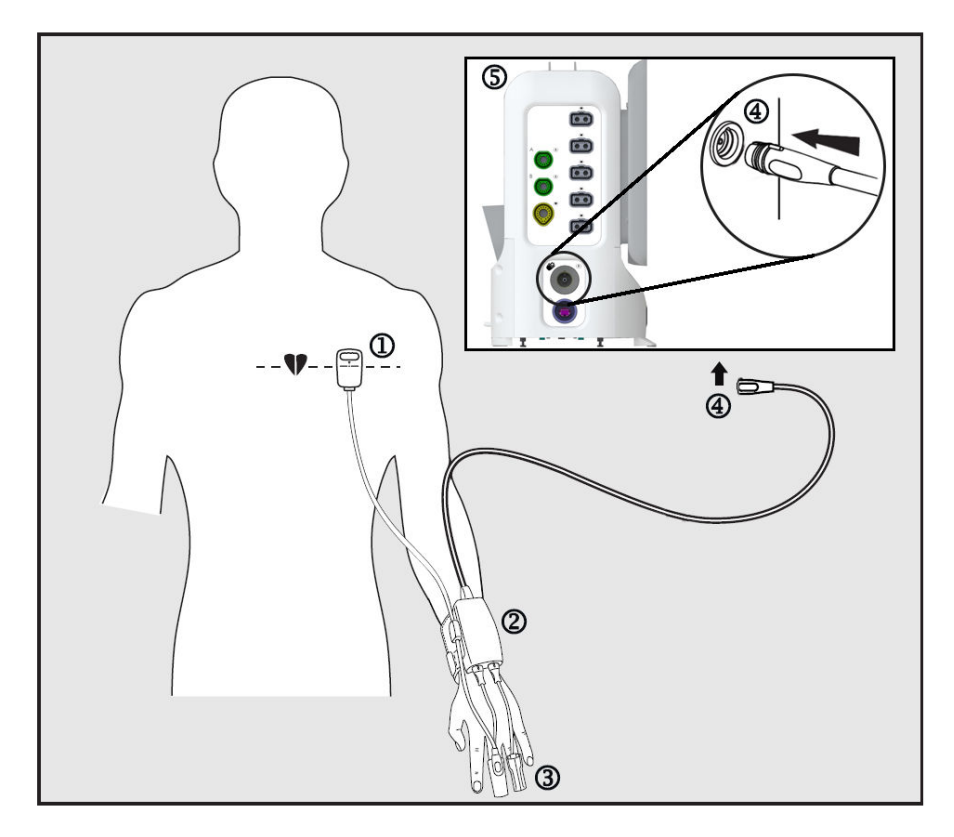

1. Sirds kontrolsensors\*

4. Spiediena kontrollera savienojums

5. HemoSphere Alta uzlabotais monitors

- 2. Spiediena kontrollers\*
- 3. Pirksta manšete(-es)\*

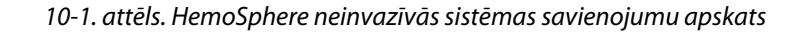

### Piezīme

Komponenti, kam 10-1. att. 187. lpp.apzīmējumos ir pievienots simbols "\*", ir DAĻAS, KAS SASKARAS AR PACIENTU, kā definēts standartā IEC 60601-1, proti, normālas lietošanas laikā tās saskaras ar pacientu, lai HemoSphere Alta neinvazīvā sistēma varētu izpildīt paredzēto funkciju.

### BRĪDINĀJUMS

Komponentus, kas nav apzīmēti kā DAĻAS, KAS SASKARAS AR PACIENTU, nedrīkst likt atrašanās vietā, kurā pacients var saskarties ar šiem komponentiem.

Atbilstība IEC 60601-1 standartam tiek saglabāta tikai tad, ja spiediena kontrollers (savienojums daļai, kas saskaras ar pacientu) ir pievienots saderīgai pārraudzības platformai. Pievienojot ārējo aprīkojumu vai konfigurējot sistēmu neatbilstoši šiem norādījumiem, atbilstība šim standartam vairs nav piemērojama. Neievērojot ierīces lietošanas norādījumus, palielinās elektriskās strāvas trieciena risks pacientam/lietotājam.

Izstrādājumu nedrīkst nekādā veidā pārveidot, veikt tā apkopi vai mainīt. Veicot izstrādājuma apkopi, pārveidojot vai mainot to, var tikt negatīvi ietekmēta pacienta/lietotāja drošība un/vai izstrādājuma veiktspēja.

Nesterilizējiet atkārtoti HemoSphere Alta neinvazīvās sistēmas elementus. HemoSphere Alta neinvazīvā sistēma tiek piegādāta nesterila.

Skatiet tīrīšanas norādījumus. Nedezinficējiet instrumentu autoklāvā vai ar gāzi.

Konkrētus norādījumus par piederuma novietošanu un lietošanu, kā arī saistītos paziņojumus ar apzīmējumiem BRĪDINĀJUMS un UZMANĪBU un specifikācijas skatiet katra piederuma komplektācijā ietvertajos norādījumos.

Neizmantojiet bojātas daļas/sensorus vai daļas/sensorus ar neizolētiem elektriskajiem kontaktiem, lai novērstu strāvas triecienu pacientam vai lietotājam.

HemoSphere Alta neinvazīvās sistēmas pārraudzības elementi nav noturīgi pret defibrilatora iedarbību. Pirms defibrilācijas veikšanas atvienojiet sistēmu.

Izmantojiet tikai saderīgas Edwards pirkstu manšetes, sirds kontrolsensorus un citus HemoSphere Alta neinvazīvās sistēmas piederumus, kabeļus un/vai citus komponentus, ko piegādājis un marķējis uzņēmums Edwards. Citu nemarķētu piederumu, kabeļu un/vai komponentu izmantošana var ietekmēt pacienta drošību un mērījumu precizitāti.

Pirms mazgājat pacientu, vienmēr noņemiet no pacienta HemoSphere Alta neinvazīvās sistēmas sensorus un komponentus un pilnībā atvienojiet pacientu no instrumenta.

### UZMANĪBU

HemoSphere Alta neinvazīvās sistēmas efektivitāte nav novērtēta pacientiem, kas jaunāki par 12 gadiem.

Pievienojot vai atvienojot kabeļus, vienmēr satveriet savienotāju, nevis kabeli. Nesavērpiet un nesalieciet savienotājus. Pirms lietošanas pārliecinieties, ka visi sensori un kabeļi ir pievienoti pareizi un līdz galam.

### 10.2.1 Spiediena kontrollera uzlikšana

Spiediena kontrollera komplekts (PC2K vai HEMPC2K) sastāv no spiediena kontrollera (PC2 vai HEMPC) un arī joslas (PC2B). Spiediena kontrollera vāks ir pieejams kā piederums. Spiediena kontrollera vāks nostiprina sirds kontrolsensoru spiediena kontrollerā. Skat. Spiediena kontrollera vāks 395. lpp. lerīces veiktspēja, ieskaitot funkcionālos parametrus, ir pārbaudīta vispusīgu testu sērijā, lai apliecinātu ierīces drošumu un veiktspēju atbilstoši tās paredzētajam lietojumam, ja ierīci lieto saskaņā ar norādījumiem, kas sniegti lietošanas instrukcijā. Spiediena kontrolleru uzliek pacienta plaukstas locītavai un savieno ar HemoSphere Alta uzlaboto monitoru, HRS un pirksta manšeti(-ēm). Skat. 10-2. att. 189. lpp.

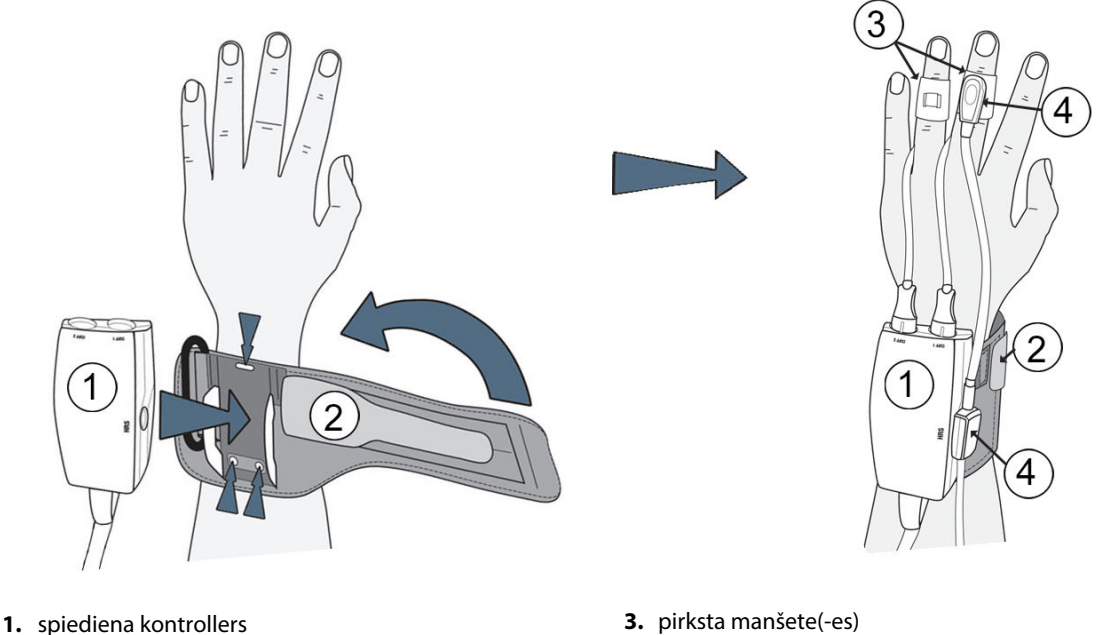

2. spiediena kontrollera josla

4. sirds kontrolsensors

10-2. attēls. Spiediena kontrollera uzlikšana

- Aptiniet spiediena kontrollera joslu ap pacienta plaukstas locītavu. Nomodā esošu pacientu uzraudzībai 1. ieteicams izmantot nedominējošo roku. (10-2. att. 189. lpp., pa kreisi)
- levietojiet spiediena kontrolleru joslas plastmasas apvalkā, pārliecinoties, ka manšetes savienojumi ir vērsti 2. pret pirkstiem.
- 3. Pievienojiet spiediena kontrollera kabeli HemoSphere Alta uzlabotajam monitoram. (10-1. att. 187. lpp.)
- Noņemiet plastmasas savienotāja vāciņus, lai pievienotu pirksta manšeti(-es) un sirds kontrolsensoru. 4.

### Piezīme

leteicams izmantot manšetes savienotāja vāciņus, lai aizsargātu spiediena kontrolleru pret ūdens un netīrumu iekļūšanu gadījumos, kad izmanto tikai vienu manšeti.

### BRĪDINĀJUMS

Nepievelciet spiediena kontrollera joslu vai pirksta manšeti(-es) pārāk cieši.

Nelietojiet spiediena kontrollera joslu uz savainotas ādas, jo tas var radīt papildu traumas.

### 10.2.2 Pirksta manšetes izmēra izvēle

Ne visām pirksta manšetēm komplektācijā iekļauts izmēra noteikšanas palīgrīks. Produkta lietošanas instrukcijā skatiet detalizētus norādījumus par pareizu pirksta manšetes izmēra noteikšanu, ja attiecas.

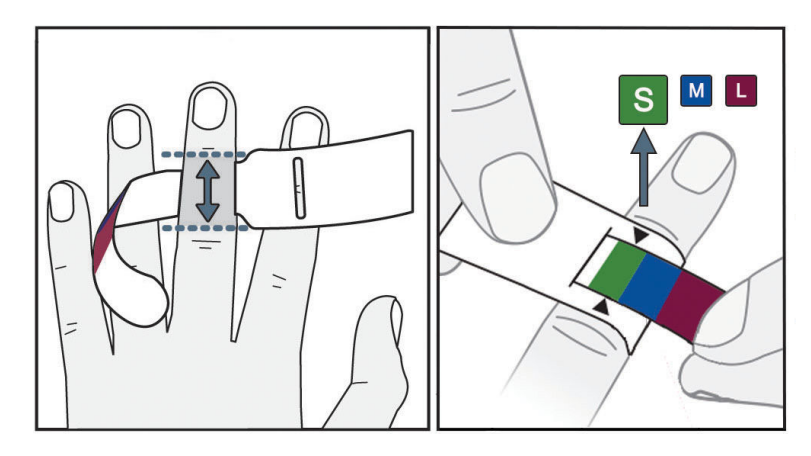

10-3. attēls. Manšetes izmēra izvēle

- 1. Ar pirksta manšetes izmēra noteikšanas palīgrīku nosakiet tā pirksta vai pirkstu izmēru, ko izmantosiet monitoringam. Vislabākie rezultāti tiek iegūti no trīs vidējiem pirkstiem. Manšeti nav paredzēts novietot uz īkšķa vai kādreiz lauztiem pirkstiem.
- 2. Aplieciet izmēra noteikšanas palīgrīku ap pirksta vidējo falangu, pavelkot mazāko, ar krāsu iezīmēto galu caur spraugu tā, lai mērītājs būtu uzlikts komfortabli.
- 3. Melnā bultiņa parāda piemērotu manšetes izmēru. Salāgojiet norādīto krāsu ar pareizo pirksta manšetes izmēru.

### BRĪDINĀJUMS

Nepareizi uzliekot pirksta manšeti vai izvēloties nepareizu izmēru, uzraudzība var būt neprecīza.

### 10.2.3 Pirkstu manšetes(-šu) uzlikšana

Skatiet izstrādājuma lietošanas instrukciju, lai saņemtu sīkāku informāciju par saderīgas Edwards pirksta manšetes novietojumu, kā arī lai iepazītos ar faktiskās ierīces ilustrācijām.

**Lietošanai vienam pacientam.** ClearSight, ClearSight Jr un Acumen IQ pirksta manšetes ir paredzētas lietošanai vienam pacientam. Sākot mērīšanu, pirksta manšetes termiņš vienam pacientam beigsies pēc 72 stundām.

**Pārraudzība ar divām pirksta manšetēm.** HemoSphere neinvazīvā sistēma ļauj vienlaikus pievienot divas saderīgas Edwards pirksta manšetes, lai mainītu mērīšanas vietu. Šī funkcija ļauj panākt minimālus pārtraukumus monitoringa procesā pat 72 stundas un ir obligāta mērījumiem, kam nepieciešamas vairāk kā 8 stundas. Šo funkciju var arī izmantot, lai palielinātu komfortu pacientam.

### 10.2.4 Sirds kontrolsensora izmantošana

Sirds kontrolsensors (HRS) vienmēr jāizmanto pie samaņas esošiem pacientiem, pacientiem, kas brīvi kustas, vai pacientiem, kuru pozīcija ārstēšanas laikā tiks bieži mainīta. Izpildiet ekrānā esošās norādes vai tālāk aprakstītās darbības, lai pievienotu HRS.

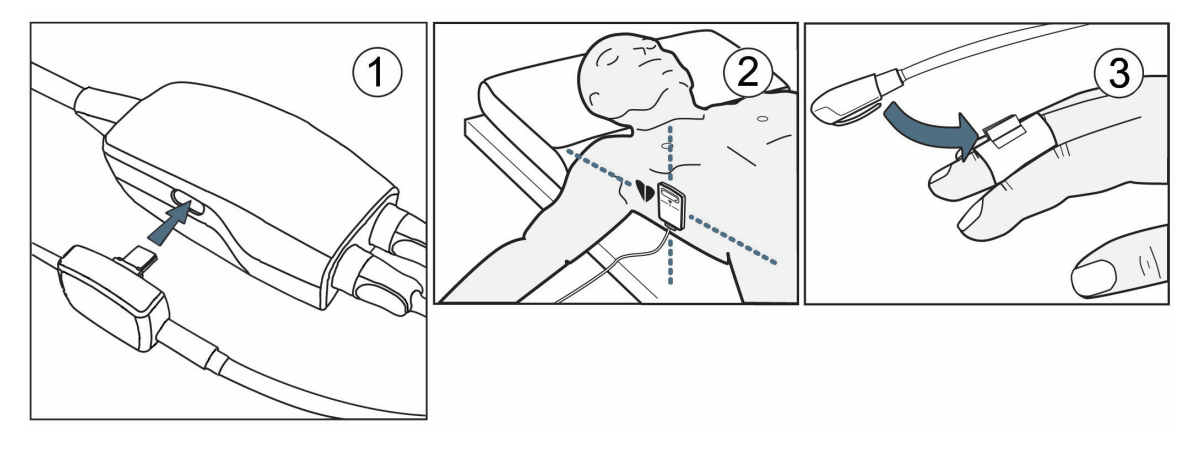

10-4. attēls. Sirds kontrolsensora izmantošana

### UZMANĪBU

Pārliecinieties, ka HRS ir pareizi uzlikts, lai to var izlīmeņot ar flebostatisko asi.

- 1. Savienojiet HRS ar spiediena kontrolleru. Skatiet apzīmējumu (1) šeit: 10-4. att. 191. lpp.
- 2. Novietojiet spiediena kontrollera vāku uz spiediena kontrollera. (Pēc izvēles skatiet šeit: Spiediena kontrollera vāks 395. lpp.)
- 3. Pielieciet HRS sirds galu pacientam atbilstoši flebostatiskās ass līmenim, izmantojot HRS fiksatoru. Skat. (2) sadaļā HRS.

### Piezīme

Ja pacients tiek pārvietots vai izkustināts, flebostatiskā ass griezīsies vai kustēsies kopā ar pacientu. Pēc vajadzības vēlreiz uzlieciet HRS sirds galu, lai pārliecinātos, ka tas joprojām ir tajā pašā vertikālajā līmenī kā sirds arī pacienta jaunajā pozīcijā.

- 4. Piestipriniet otru HRS galu pie pirksta manšetes. Skatiet (3) sadaļā HRS.
- 5. Pieskarieties ikonai **Sākt ClearSight** uz navigācijas joslas vai iestatīšanas palīdzības ekrānā, lai sāktu monitoringu.

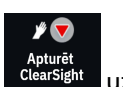

- 6. Pieskarieties ikonai **Apturēt ClearSight** uz navigācijas joslas, lai jebkurā laikā beigtu monitoringu.
- Ja ClearSight neinvazīvie asinsspiediena mērījumi atšķiras no atsauces mērījuma, novērtējiet HRS integritāti, veicot HRS kalibrēšanu. Problēmu novēršanas procesa gaitā jāveic HRS kalibrēšana. Skat. Sirds kontrolsensora kalibrēšana 197. lpp.

### 10.2.5 ClearSight tehnoloģijas asinsspiediena mērījumu precizitāte

Piesardzības pasākums. Sistēmas sākotnējās palaišanas laikā un pēc sistēmas restartēšanas var tikt ietekmēta asinsspiediena mērījumu korelācija ar atsauces arteriālo caurulīti.

10-1. tabula 192. lpp. nodrošina tā paša pacienta atkārtotu mērījumu apkopojumu, lai panāktu ClearSight neinvazīvās tehnoloģijas asinsspiediena izvades datu precizitāti.

| Pediatriskie pacienti ≥ 12 gadi | Nobīde [95% CI]      | Precizitāte [95% CI] |
|---------------------------------|----------------------|----------------------|
| SYS (mmHg)                      | –9,55 [–10,1; –9,02] | 13,1 [10,8; 15,4]    |
| MAP (mmHg)                      | -7,95 [-8,36; -7,55] | 9,35 [7,65; 11,1]    |
| DIA (mmHg)                      | -5,90 [-6,30; -5,50] | 9,22 [7,55; 10,9]    |
| Pieaugušais                     | Nobīde [95% CI]      | Precizitāte [95% CI] |
| SYS (mmHg)                      | -2,74 [-4,95; -0,72] | 6,15 [4,25; 7,82]    |
| MAP (mmHg)                      | -1,29 [-2,33; -0,22] | 3,14 [2,15; 4,14]    |
| DIA (mmHg)                      | -1,07 [-2,26; 0,21]  | 3,71 [2,43; 5,29]    |

### 10-1. tabula. 95% ticamības intervāls (TI) atkārtotiem asinsspiediena mērījumiem no tā paša pacienta (atkārtota paraugu ņemšana saskaņā ar butstrapa metodi)

# 10.2.6 HemoSphere neinvazīvās sistēmas monitoringa problēmu novēršana

Tālāk ir uzskaitītas dažas parastās problēmas, kas var rasties normālas pārraudzības laikā, kā arī dažas problēmu novēršanas darbības.

- Ja spiediena līkne netiek parādīta dažu minūšu laikā pēc pārraudzības sākšanas, pārbaudiet, vai statusa joslā nav kļūmju vai brīdinājumu, kas var liecināt par problēmu. Pieskarieties navigācijas joslas ikonai Palīdzība un pogai Ceļvedis, lai skatītu papildinformāciju parādītajā ziņojumā, vai skat.: 14-26. tabula 366. lpp..
- Mērīšanas laikā tā pirksta gals, kuram veic pārraudzību ar manšeti, vai mainīt krāsu. Tas ir normāli un izzūd dažu minūšu laikā pēc manšetes noņemšanas.
- Mērīšanas laikā pie samaņas esošs pacients var pamanīt pulsēšanu pirkstā, kam uzlikta manšete. Pulsācija acumirklī apstājas Physiocals laikā. Pacients jāinformē, ka šādas parādības ir normālas un ka tās neizraisa pacienta sirds.
- Ja pacients reaģē, norādiet, ka rokai jābūt atbrīvotai un ka muskuļus nedrīkst sasprindzināt vai pārmērīgi stiept roku.
- Pārliecinieties, ka netiek nosprostota asins plūsma uz roku (arī daļēji), jo plaukstas locītava, piemēram, atspiežas pret cietu virsmu.
- Dažās situācijās, piemēram, kad ir aukstas rokas, pārraudzību var būt grūti sākt. Ja pacientam ir aukstas rokas, mēģiniet tās sasildīt.

### BRĪDINĀJUMS

Neizmantojiet HemoSphere Alta neinvazīvo sistēmu kā sirdsdarbības ātruma monitoru.

Ja izmantojat instrumentu ķermeņa pilnīgas apstarošanas laikā, neļaujiet nevienai HemoSphere Alta neinvazīvās sistēmas pārraudzības daļai nonākt apstarošanas laukā. Ja uzraudzības daļa tiek pakļauta apstarošanai, tas var ietekmēt mērījumus.

Spēcīgs magnētiskais lauks var izraisīt instrumenta kļūdainu nostrādi un apdedzināt pacientu. Neizmantojiet instrumentu magnētiskās rezonanses attēlveidošanas laikā. Inducētā strāva var izraisīt apdegumus. Ierīce var ietekmēt MR attēlu, un magnētiskās rezonanses attēlveidošanas ierīce var ietekmēt mērījumu kvalitāti.

### UZMANĪBU

HemoSphere Alta neinvazīvā sistēma nav paredzēta izmantošanai kā apnojas monitors.

Pacientiem, kuru apakšdelma un plaukstas artērijās un arteriolās ir novērojama spēcīga gludās muskulatūras saraušanās (piemēram, Reino sindroma gadījumā), var būt neiespējami veikt asinsspiediena mērījumus.

Neprecīzus neinvazīvos mērījumus var izraisīt šādi faktori:

- Nepareizi kalibrēts un/vai nolīmeņots HRS
- Pārmērīgas asinsspiediena variācijas. Daži apstākļi, kas izraisa asinsspiediena izmaiņas, ir šādi:
  - \* Intraaortālie balonsūkņi.
- Jebkādas klīniskās situācijas, kad arteriālais spiediens tiek uzskatīts par neprecīzu vai neatbilstošu arteriālajam spiedienam.
- Slikta asinsrite pirkstos.
- Saliekta vai saplacināta pirksta manšete.
- Pārmērīgas pacienta roku vai pirkstu kustības.
- Artefakti un slikta signāla kvalitāte.
- Nepareizs pirksta manšetes novietojums, pirksta manšetes pozīcija, vaļīga pirksta manšete.
- Elektrokauterizācijas vai elektroķirurģijas ierīču traucējumi.

Vienmēr atvienojiet pirksta manšeti, ja tā nav aplikta ap pirkstu, lai novērstu nejaušas pārslogošanas izraisītu bojājumu risku.

Ar Edwards saderīgas pirksta manšetes darbības efektivitāte nav noteikta pacientēm ar preeklampsiju.

Intraaortiskā balona balsta pulsācija var palielināt sirdsdarbības ātrumu instrumenta sirdsdarbības ātruma displejā. Pārbaudiet pacienta sirdsdarbības ātrumu salīdzinājumā ar EKG sirdsdarbības ātrumu.

Sirdsdarbības ātruma mērījums pamatojas uz perifērās plūsmas impulsa optisko noteikšanu, un tāpēc noteiktu veidu aritmijas var netikt atklātas. Sirdsdarbības ātrums nebūtu jāizmanto, lai aizstātu uz EKG balstītu aritmijas analīzi.

# 10.3 Izvēles HRS

Kad opcija **HRS lietojums** iestatīta kā **Pēc izvēles**, veicamās darbības atšķiras no iepriekš sadaļā Sirds kontrolsensors 185. lpp. aprakstītajām. ClearSight algoritmam jāņem vērā spiediena atšķirības, kas rodas, mainoties monitorētā pirksta vertikālajam līmenim attiecībā pret sirdi. To var panākt, veicot pārraudzību ar pievienotu HRS vai manuāli ievadot šo auguma rādītāju atšķirību pacientiem, kuriem izmantota sedācija vai kuri nekustas.

### Piezīme

HRS jāizmanto pacientiem, kuriem pirksta vertikālais līmenis attiecībā pret sirdi var mainīties jebkurā pārraudzības brīdī.

Pārraudzību bez HRS ieteicams izmantot tikai pacientiem, kam veikta vispārējā anestēzija un paredzamā pārvietošanas vajadzība ir ierobežota vai tādas nav. HRS var izmantot šo pārraudzības apstākļu laikā, bet tas nav obligāti nepieciešams.

Lai atzīmētu HRS lietojumu pēc izvēles, pārejiet uz ClearSight sistēmas iestatījumu ekrānu.

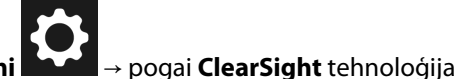

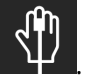

- 1. Pieskarieties navigācijas joslas ikonai lestatījumi
- 2. lestatījumam HRS lietojums iespējojiet radiopogu statusā Pēc izvēles.
- 3. Atvienojiet HRS un pieskarieties navigācijas joslas ikonai Nulle

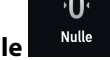

4. ClearSight tehnoloģijas cilnē tiek parādīts ziņojums "Pievienojiet HRS", un tiek parādīts attēls ar pamācību, kā pievienot HRS pie spiediena kontrollera. Pieskarieties pogai Turpināt darbu bez HRS.

#### UZMANĪBU

Veicot monitoringu bez HRS, mērījumi var būt neprecīzi. Nodrošiniet, ka pacientam joprojām ir pareizi izmērīta pirksta un sirds augstuma starpība.

Nenovietojiet pacientu pozīcijā, kas nav guļus pozīcija, veicot monitoringu ar HRS. Tā rezultātā var tikt ievadīta nepareiza vertikālā nobīde HRS, kā arī rasties mērījumu neprecizitātes.

#### Piezīme

Ja ir iespējota funkcija Acumen Hypotension Prediction Index, tiks rādīta trauksme **"HPI nepieciešama HRS un Acumen IQ manšete "**. Pieskarieties pogai **Apstiprināt**, ja funkcija Acumen HPI nav vēlama esošajā monitoringa sesijā.

Lai iespējotu HPI programmatūras funkciju, ir vajadzīga Acumen IQ pirksta manšete un HRS.

Ja ir pievienots HRS, tiek parādīts uznirstošais ekrāns ar ziņojumu **Noteikts HRS**. Lai sāktu pārraudzību ar HRS, pieskarieties pie **Jā** un pēc tam pārejiet uz 2. darbību, kas norādīta sadaļā Sirds kontrolsensora izmantošana 190. lpp.. Lai veiktu pārraudzību bez HRS, atvienojiet HRS un izpildiet tālāk norādītās darbības.

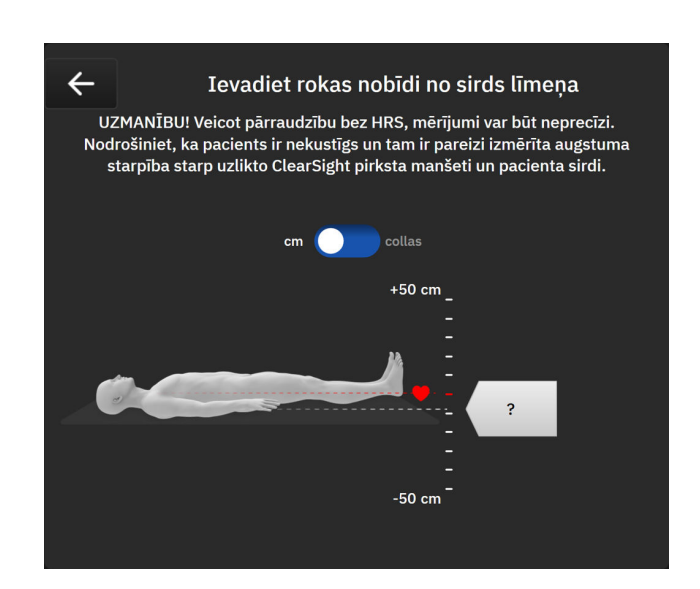

10-5. attēls. Vertikālās nobīdes ievades ekrāns

- 5. Šajā režīmā ekrānā Nulle (redzams šeit: 10-5. att. 194. lpp.) tiek parādīta vertikāla skalas josla, kas atbilst rokas nobīdei attiecībā pret sirdi; sirds līmenis ir iestatīts uz nulli. Pozitīva nobīde nozīmē, ka pacienta roka ir augstāk par sirdi. Atlasiet skalas joslas mērvienības cm (centimetri) vai collas (collas).
- 6. Izmantojiet slīdni, lai pārvietotu rokas vertikālo līmeni un iestatītu nobīdi starp roku un sirdi.
- 7. Pieskarieties ikonai Labi

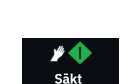

8. Pieskarieties ikonai **Sākt ClearSight** <sup>ClearSight</sup> uz navigācijas joslas, lai sāktu pārraudzību.

Informācijas joslā būs redzami divi brīdinājumi ar šādu tekstu: **"Trauksme: ClearSight sistēma – HRS nav pievienots — pārbaudiet pacienta novietojumu"** un **"Trauksme: ClearSight sistēma — pašreizējā nobīde: {0}"**, kur {0} ir pārbaudītā augstuma nobīde starp monitorēto pirkstu un sirdi. Nobīdes vērtība ir jāatjaunina katru reizi, kad šajā režīmā maina pacienta pozīciju. Turklāt, ja monitorings tiek apturēts uz vairāk nekā vienu minūti, vertikālā nobīde ir vēlreiz jāpārbauda, atsākot monitoringu.

### 10.3.1 Nobīdes vērtības atjaunināšana monitoringa laikā

Lai atjauninātu pirksta-sirds vertikālās nobīdes, veiciet tālāk norādītās darbības.

- 1. Pieskarieties navigācijas joslas ikonai **Nulle** → **Nulle** → **ClearSight** tehnoloģijas cilnei.
- 2. Pieskarieties pogai Atjaunināt.
- 3. Izmantojiet slīdni, lai mainītu rokas vertikālo līmeni un iestatītu nobīdes vērtību, kas atbilst jaunajai pacienta pozīcijai.

۰**D** 

4. Pieskarieties ikonai Labi atjaunināšanas atlases.

, lai apstiprinātu jauno nobīdi, vai atcelšanas ikonai 🧹

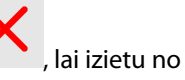

### 10.3.2 HRS lietojuma iestatījuma maiņa

Lai mainītu pārraudzības iestatījumu tā, ka nepieciešama HRS lietošana, rīkojieties, kā norādīts tālāk.

1. Pieskarieties navigācijas joslas ikonai **lestatījumi ar data ar b**ogai **ClearSight** tehnoloģija

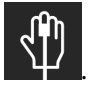

2. lestatījumam HRS lietojums iespējojiet radiopogu statusā Obligāti.

### Piezīme

ClearSight sistēmas iestatījumus pārraudzības laikā nevar konfigurēt. Apturiet ClearSight sistēmas pārraudzību un pārejiet uz ClearSight sistēmas iestatījumu ekrānu, lai veiktu vēlamās izmaiņas.

# 10.4 SQI

Signāla kvalitātes indikators (SQI) ir redzams visu neinvazīvo parametru elementos HemoSphere Alta neinvazīvās sistēmas pārraudzības laikā. SQI līmenis tiek aprēķināts, katru reizi atjauninot parametru ik pēc 20 sekundēm. Skatiet 10-2. tabula 195. lpp., lai iepazītos ar arteriālās spiediena līknes SQI līmeņu aprakstu. SQI līmeņi viens un divi parasti ir saistīti ar trauksmes stāvokļiem. SQI līmenis nulle tiek rādīts, uzsākot pārraudzību (sākot vai atsākot). Nulles SQI vērtība var būt saistīta arī ar kļūmes stāvokli. Skatiet 14-26. tabula 366. lpp., lai iepazītos ar pirksta manšetes kļūmēm un trauksmēm.

| Izskats | Līmenis | Nozīme                    |
|---------|---------|---------------------------|
| at      | 4       | Normāls                   |
| al      | 3       | Vidējs (vidēji ietekmēts) |

### 10-2. tabula. Arteriālā spiediena līknes SQI līmeņi

| Izskats | Līmenis | Nozīme                                                                                                    |
|---------|---------|----------------------------------------------------------------------------------------------------|
| all     | 2       | Slikts (iespējams trauksmes stāvoklis, kas izraisa ierobežota apjoma signālu)                                                                                                    |
| .11     | 1       | Nepieņemams (iespējams trauksmes stāvoklis, kas izraisa ļoti ierobežota apjoma<br>signālu vai to pārtrauc; skatiet 14-26. tabula 366. lpp., lai iepazītos ar pirksta<br>manšetes trauksmēm) |
| at      | 0       | Spiediena līkne nav pieejama (skatiet 14-26. tabula 366. lpp., lai iepazītos ar<br>pirksta manšetes kļūmēm)                                                                                 |

# 10.5 Physiocal metodes rādīšana

Physiocal metode ir automātiska arteriālā spiediena līknes kalibrēšana, kas notiek ar regulāru intervālu neinvazīvā monitoringa laikā. Physiocal metodi var novērot reāllaika spiediena līknē kā pakāpenisku spiediena palielinājumu, uzsākot monitoringu, un kā īsus pārtraukumus monitoringa laikā. Intervāls starp Physiocal metodes kalibrācijām tiek rādīts iekavās arteriālā spiediena līknē blakus Physiocal metodes intervāla ikonai (skatiet šeit: 10-3. tabula 196. lpp.). Lai precīzi ņemtu vērā izmaiņas pirksta artērijas raksturlielumos monitoringa laikā, Physiocal metode tiek izmantota ar regulāriem intervāliem, kā rezultātā arteriālā spiediena līknē acumirklī rodas pārrāvumi.

| Izskats | Physiocal meto-<br>des sitienu inter-<br>vāls | Nozīme                                                                                                    |
|---------|-----------------------------------------------|----------------------------------------------------------------------------------------------------|
| 60<br>  | ≥ 30                                          | Normāla mērījumu stabilitāte                                                                                                  |
| 20<br>  | < 30                                          | Bieži Physiocal metodes darbības pārtraukumi; mainīgas fizioloģiskās artērijas<br>īpašības un samazināta mērījumu stabilitāte |
| <br>_   |                                               | Tiek izmantota Physiocal metode, vai statuss nav pieejams                                                                     |

### 10-3. tabula. Physiocal metodes intervāla statuss

# 10.6 ClearSight sistēmas iestatījumi un manšetes opcijas

ClearSight iestatījumu ekrānā lietotājs var atlasīt laika intervālu starp manšetes spiediena samazināšanu un pārslēgšanas laika intervālu divkāršas manšetes uzraudzībai. Ekrānā tiek rādīts arī sensora statuss un informācija par pievienoto pirksta manšeti(-ēm) un HRS.

### Piezīme

Pirms sensora statusa informācijas pārskatīšanas ļaujiet, lai pārraudzība notiek vismaz 10 minūtes.

ClearSight sistēmas iestatījumus nevar konfigurēt, kad tiek aktīvi veikta neinvazīva pārraudzība vai ir spēkā manšetes spiediena mazināšanas režīms. Apturiet ClearSight tehnoloģijas uzraudzību un pārejiet uz ClearSight sistēmas iestatījumu ekrānu, lai veiktu vēlamās izmaiņas.

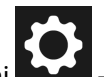

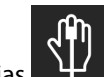

- → ClearSight tehnoloģijas Pieskarieties iestatījumu ikonai 1.
- Ekrāna kreisajā pusē parādītas tālāk minētās iestatījumu opcijas. 2.

→ pogai HRS kalibrēšana. Ja

Vienas manšetes spiediena atbrīvošanas laika intervāls. Lai veiktu uzraudzību ar vienu manšeti, atlasiet manšetes spiediena atbrīvošanas laika intervālu no pieejamajām opcijām. Manšetes spiediena atbrīvošanas intervāla beigās spiediens manšetē tiks samazināts tik ilgi, cik norādīts atskaites taimerī informācijas joslā. Skat. Manšetes spiediena samazināšanas režīms 197. lpp.

**Divu manšešu maiņas laika intervāls.** Lai veiktu pārraudzību ar divām manšetēm, atlasiet pārslēgšanas laika intervālu no pieejamajām opcijām.

**HRS lietojums.** Izvēles sirds kontrolsensora (HRS) funkciju var iespējot vai atspējot šajā izvēlnes ekrānā. Ja funkcija **Pēc izvēles** ir iespējota, lietotājs var manuāli ievadīt manuālās nobīdes vērtību starp roku un sirdi, nevis izmantot HRS. Skat. Izvēles HRS 193. lpp.

3. Ekrāna labajā pusē tiek rādītas pievienotās pirksta manšetes un HRS statuss, kā arī informācija.

### 10.6.1 Manšetes spiediena samazināšanas režīms

Veicot pārraudzību ar vienu manšeti, HemoSphere Alta neinvazīvā sistēma automātiski un ar regulāriem intervāliem samazinās pirksta manšetes spiedienu.

SK-19Y1234567 05:00 PR 100 sit/min =

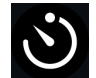

Kad palikušas ≤ 5 minūtes līdz **spiediena samazināšanas režīmam**, informācijas joslā tiek parādīta balta atskaites taimera ikona un tiek rādīts līdz spiediena samazināšanai atlikušais laiks. Uznirstošais paziņojums apliecina, ka ir palaists atskaites pulkstenis. Lietotājs var pagarināt atskaites laiku līdz manšetes spiediena atbrīvošanai, pieskaroties pie **Atlikt** uznirstošajā paziņojumā. Nepārtrauktā pārraudzība netiks veikta ilgāk kā 8 stundas, kas ir kumulatīvais pārraudzības ierobežojums vienam pirkstam. Skatiet Pārraudzība ar vienu pirksta manšeti 185. lpp. un Uzraudzība ar divām manšetēm 186. lpp.

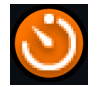

Manšetes spiediena atbrīvošanas laika intervāla beigās spiediens tiks atbrīvots no manšetes, un pārraudzība uz laiku tiks apturēta. Ekrānā tiks parādīts paziņojums par to, ka pirksta manšetes spiediens ir ticis samazināts. Spiediena samazināšanas ikona tiks rādīta oranžā krāsā, bet taimerī būs redzams laiks līdz automātiskai pārraudzības atsākšanai.

```
01:14
Manšetes
spiediena
samazināšana
```

Manšetes spiediena atbrīvošanas režīmā navigācijas joslā tiek rādīts atskaites pulkstenis. Ekrānā tiks parādīta uznirstošā izvēlne **Spiediena mazināšana ir aktīva**. Šai izvēlnei var piekļūt, arī pieskaroties navigācijas vai statusa joslas atskaites pulkstenim. Uznirstošās izvēlnes opcijas ir šādas: **Atlikt** un **Apturēt pārraudzību**.

### Piezīme

Manšetes spiediena atbrīvošanas intervālus var mainīt tikai tad, kad pārraudzība ir apturēta. Izvairieties no biežām izmaiņām manšetes spiediena intervālos pacienta pārraudzības laikā.

# 10.7 Sirds kontrolsensora kalibrēšana

Jāveic sirds kontrolsensora (HRS) kalibrēšana, lai panāktu optimālu veiktspēju.

1. Pārejiet uz ekrānu HRS kalibrēšana, pieskaroties ikonai **Klīniskie Rīki** ir aktīvs cits klīniskais rīks, nolaižamajā izvēlnē atlasiet **HRS kalibrēšana**.

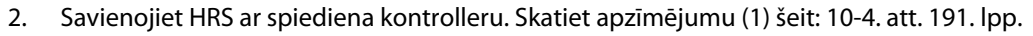

- 3. Vertikāli salāgojiet abus HRS galus un pieskarieties pogai Kalibrēt.
- 4. Gaidiet norādi, ka HRS kalibrēšana ir pabeigta.

# 10.8 Asinsspiediena kalibrēšana

Sānu panelis **BP kalibrēšana** ļauj lietotājam kalibrēt ar ClearSight pirksta manšeti uzraudzītās asinsspiediena vērtības, pamatojoties uz atsauces uzraudzītā asinsspiediena vērtībām. Var izmantot gan brahiālās oscilometriskās manšetes, gan radiālās arteriālās caurulītes atsauces vērtības.

### Piezīme

BP kalibrēšana nav pieejama, veicot monitoringu ar divām manšetēm.

BP kalibrēšana ir ieteicama pediatriskajiem pacientiem.

### UZMANĪBU

Neveiciet asinsspiediena kalibrēšanu monitoringa laikā, ja šķiet, ka asinsspiediens nav stabils. Tā rezultātā asinsspiediena mērījumi var nebūt pareizi.

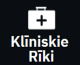

- 1. Ikona **Klīniskie Rīki** → poga **Asinsspiediena kalibrēšana**. Ja ir aktīvs cits klīniskais rīks, nolaižamajā izvēlnē atlasiet **Asinsspiediena kalibrēšana**.
- 2. Pieskarieties pie Pievienot mērījumu, lai ievadītu atsauces BP vērtības.

### Piezīme

Kad pieskaraties pogai **Pievienot mērījumu**, tiek parādītas pašreizējās ClearSight tehnoloģijas BP vērtības un lietotājam ir piecas minūtes, lai ievadītu atsauces BP vērtības. Ja nepieciešamas vairāk nekā piecas minūtes, var vēlreiz pieskarties pogai **Pievienot mērījumu**, lai atkal atsāktu piecu minūšu atskaiti.

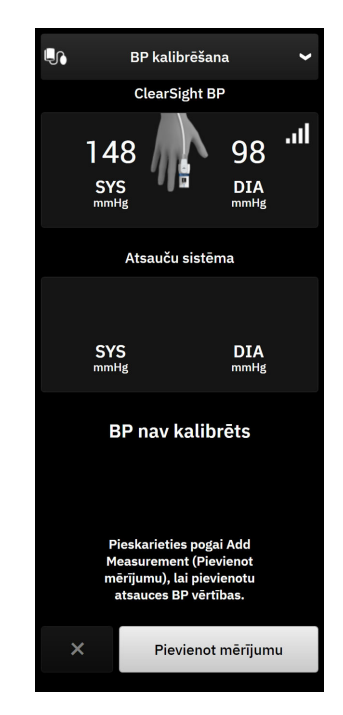

10-6. attēls. BP kalibrēšanas sānu panelis

- 3. Pieskarieties **SYS** un **DIA** vērtību lodziņiem un izmantojiet papildtastatūru, lai ievadītu atsauces asinsspiediena mērījumus.
- Pieskarieties pogai Kalibrēt, lai pabeigtu kalibrēšanas procesu. Virs parametra nosaukuma tiks parādīts kalibrēšanas saīsinājums (CAL), kas būs redzams BP elementā, lai norādītu, ka ClearSight tehnoloģijas BP ir kalibrēts.
- 5. Lai notīrītu pēdējās ievadītās BP atsauces vērtības, pieskarieties pie **Notīrīt kalibrēšanas datus**.

### Piezīme

Pašreizējā **BP kalibrēšana** tiks notīrīta, ja pārraudzība tiks apturēta ilgāk nekā 10 minūtes.

Veicot monitoringu bez HRS, **BP kalibrēšana** tiks atspējots uz vienu minūti pēc HRS vertikālās nobīdes ieraksta atjaunināšanas.

10-4. tabula 199. lpp. nodrošina nobīdes un precizitātes veiktspējas datus katram ClearSight sistēmas parametram, salīdzinot asinsspiedienu, kas kalibrēts, izmantojot pacientus, kuri uzraudzīti ar radiālo līniju, un BP kalibrēšana, izmantojot pacientus, kas uzraudzīti ar brahiālo oscilometrisko manšeti.

| Parametrs (mērvienības)     | Kalibrēšanas atsauce | Nobīde               | Precizitāte       |
|-----------------------------|----------------------|----------------------|-------------------|
|                             | Pediatriskie pa      | icienti ≥ 12 gadi    |                   |
| SYS (mmHg)                  | Radiāls              | 0,18 [0,01; 0,36]    | 3,98 [3,61; 4,35] |
|                             | Brahiāls             | 0,86 [0,11; 1,61]    | 5,86 [4,62; 7,11] |
| DIA (mmHg)                  | Radiāls              | -0,29 [-0,43; -0,16] | 2,91 [2,64; 3,18] |
|                             | Brahiāls             | -1,22 [-2,16; -0,28] | 5,20 [4,46; 5,94] |
| MAP (mmHg)                  | Radiāls              | -0,50 [-0,66; -0,34] | 3,54 [3,11; 3,98] |
|                             | Brahiāls             | -0,87 [-1,63; -0,12] | 5,16 [4,05; 6,26] |
| Parametrs (mērvienības)     | Kalibrēšanas atsauce | Nobīde               | Precizitāte       |
|                             | Pieau                | gušais               |                   |
| SYS (mmHg)                  | Radiāls              | 2,2 [1,3; 3,1]       | 2,8 [2,0; 3,5]    |
|                             | Brahiāls             | 3,4 [1,1; 5,5]       | 5,1 [3,2; 7,0]    |
| DIA (mmHg)                  | Radiāls              | 1,1 [0,4; 1,8]       | 2,1 [1,6; 2,6]    |
|                             | Brahiāls             | 1,6 [0,3; 2,9]       | 3,0 [1,6; 4,3]    |
| MAP (mmHg)                  | Radiāls              | 1,3 [0,4; 2,3]       | 2,8 [2,1; 3,6]    |
|                             | Brahiāls             | 2,0 [0,4; 3,6]       | 3,7 [2,0; 5,5]    |
| CO (l/min)*                 | Radiāls              | -0,1 [-0,1; -0,1]    | 0,6 [0,5; 0,6]    |
|                             | Brahiāls             | -0,1 [-0,2; -0,0]    | 0,5 [0,3; 0,6]    |
| SVV (%)                     | Radiāls              | -0,5 [-0,6; -0,5]    | 1,3 [1,1; 1,4]    |
|                             | Brahiāls             | -0,7 [-0,9; -0,4]    | 1,1 [0,8; 1,4]    |
| PPV (%)                     | Radiāls              | 0,2 [0,1; 0,3]       | 1,7 [1,6; 1,9]    |
|                             | Brahiāls             | 0,0 [-0,3; 0,3]      | 1,2 [0,8; 1,5]    |
| Ea <sub>dyn</sub> (neviens) | Radiāls              | 0,1 [0,1; 0,1]       | 0,2 [0,1; 0,2]    |

10-4. tabula. BP kalibrēšanas veiktspējas dati

| Parametrs (mērvienības) | Kalibrēšanas atsauce | Nobīde            | Precizitāte          |
|-------------------------|----------------------|-------------------|----------------------|
|                         | Brahiāls             | 0,1 [0,0; 0,1]    | 0,1 [0,1; 0,1]       |
| dP/dt (mmHg/s)          | Radiāls              | 21,1 [15,0; 27,3] | 124,0 [107,0; 141,1] |
|                         | Brahiāls             | 20,8 [-4,8; 46,3] | 105,4 [73,5; 137,3]  |
| HPI (neviens)           | Radiāls              | -0,9 [-1,6; -0,1] | 15,8 [14,6; 16,9]    |
|                         | Brahiāls             | -0,3 [-2,1; 1,4]  | 5,9 [4,1; 7,7]       |
| PR (sit./min.)          | Radiāls              | 0,59 [0,23; 0,91] | Nav piemērojams      |
| RMSE                    | Brahiāls             | 0,27 [0,10; 0,44] | Nav piemērojams      |

\*Piezīme. Ziņoto parametru nobīde un precizitātes mērījumi ir attiecināmi uz FloTrac (minimāli invazīvajiem) mērījumiem un var neatbilst ClearSight (NIBP) sistēmas veiktspējai salīdzinājumā ar attiecīgiem atsauces mērījumiem saistībā ar CO (piemēram, vairākiem vidējotās bolus termodilūcijas mērījumiem).

# 10.9 Izejas signāls uz pacienta monitoru

Nulles spiediena iestatījumu lapā lietotājam tiek dota iespēja nosūtīt arteriālās spiediena līknes signālu uz monitoru, kas lietojams pie gultas cilnē **Pacienta monitors**.

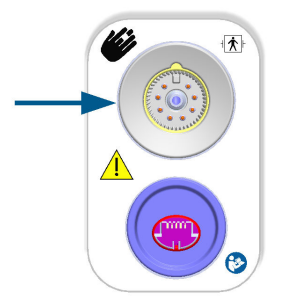

10-7. attēls. Spiediena izvade uz ārējo monitoru

### UZMANĪBU

ClearSight sistēmas spiediena izvades signālu uz pacienta monitoru ir paredzēts pievienot tikai BF vai CF tipa spiediena signāla ievades pieslēgvietai pacienta monitorā, kas aizsargāts pret sirds defibrilatora izlādes ietekmi. Simbolus, kas parādīti blakus pieņemtajām savienojuma pieslēgvietām, skat. šeit: 10-5. tabula 200. lpp..

| Pievienošar      | na nav droša                              | Pievienošana ir droša |                                                                          |  |
|------------------|-------------------------------------------|-----------------------|--------------------------------------------------------------------------|--|
| Izskats Apraksts |                                           | Izskats               | Apraksts                                                                 |  |
| Ŕ                | B tipa daļa, kas saskaras ar<br>pacientu  | -  <b>†</b>  -        | Pret defibrilāciju noturīga<br>BF tipa daļa, kas saskaras ar<br>pacientu |  |
| Ŕ                | BF tipa daļa, kas saskaras ar<br>pacientu | ⊣₩⊢                   | Pret defibrilāciju noturīga<br>CF tipa daļa, kas saskaras ar<br>pacientu |  |
|                  | CF tipa daļa, kas saskaras ar<br>pacientu |                       |                                                                          |  |

| 10-5. tabula | a. Pacienta   | monitora | savieno  | iumu  | simbol   | ſ |
|--------------|---------------|----------|----------|-------|----------|---|
| 10 5. tubul  | a. i aciciita | monitora | Juvicito | Janna | 31111801 |   |

| Pievienošar                                                          | na nav droša                                                                                                    | Pievienošana ir droša |          |  |
|----------------------------------------------------------------------|----------------------------------------------------------------------------------------------------|-----------------------|----------|--|
| Izskats Apraksts                                                     |                                                                                                    | Izskats               | Apraksts |  |
| HPret defibrilāciju noturīgaB tipa daļa, kas saskaras ar<br>pacientu |                                                                                                    |                       |          |  |
| Nav simbola                                                          | Ja pie pacienta monitora sa-<br>vienojuma pieslēgvietas nav<br>neviena simbola, nedrīkst<br>pievienot spiediena izvadi |                       |          |  |

1. Pieskarieties navigācijas joslas ikonai **Nulle**  $\rightarrow$ 

→ ClearSight tehnoloģijas cilnei.

 Pievienojiet saderīgu spiediena signāla izvades (vienreizlietojamais spiediena devējs) kabeli spiediena signāla izvades pieslēgvietai monitora labās puses panelī. Spiediena signāla (vienreizlietojamā spiediena devēja izvade) pieslēgvieta ir zem ClearSight tehnoloģijas savienojuma pieslēgvietas. Skatiet apzīmējumu (9) šeit: 10-7. att. 200. lpp.

۰**0**۰

- Pievienojiet otru vienreizlietojamā spiediena devēja kabeļa galu pie saderīga pacienta monitora. Pārliecinieties, vai izvēlētais savienotājs ir pilnībā pievienots. Skatiet pacienta monitora lietošanas instrukciju.
- 4. Nullējiet pacienta monitoru un apstipriniet, ka tiek rādīta vērtība 0 mmHg.
- 5. HemoSphere Alta monitora nulles ekrānā pārslēdziet slēdzi no Nulle uz Spiediena līkne panelī Pacienta monitors.
- 6. Kad uz pievienoto pacienta monitoru tiks sūtīta reāllaika spiediena līkne, parādīsies ziņojums **"Spiediena līknes sūtīšana"**.

#### Piezīme

Normāli pārtraukumi arteriālā spiediena līknes pārraudzībā, piemēram, Physiocal, manšetes nomaiņas vai manšetes spiediena atbrīvošanas režīma laikā, var izsaukt pacienta monitora trauksmes aktivizēšanu.

Ja ClearSight tehnoloģijas spiediena signāla izvades apakšsistēmai ir kļūmes stāvoklis, statusa joslā tiek parādīts paziņojums; piemēram: **"ClearSight sistēma — spiediena izvade — aparatūras kļūme."** Šis kļūmes stāvokļa statuss tiek ziņots pacienta monitoram.

# Venozās oksimetrijas monitorings

### Saturs

| Pārskats par oksimetrijas kabeli                        | 202 |
|---------------------------------------------------------|-----|
| Venozās oksimetrijas uzstādīšana                        | 202 |
| In vitro kalibrācija                                    |     |
| In vivo kalibrācija                                     |     |
| Globālā hipoperfūzijas indeksa (GHI) algoritma funkcija |     |
| Signāla kvalitātes indikators                           | 206 |
| Atsaukt venozās oksimetrijas datus                      |     |
| HGB atjaunināšana                                       |     |
| HemoSphere oksimetrijas kabeļa atiestatīšana            |     |
| Jauns katetrs                                           |     |

# 11.1 Pārskats par oksimetrijas kabeli

HemoSphere oksimetrijas kabelis ir atkārtoti lietojama ierīce, kuras viens gals tiek pievienots HemoSphere Alta uzlabotajam monitoram, bet otrs gals — jebkuram Edwards apstiprinātam oksimetrijas katetram. HemoSphere oksimetrijas kabelis ir bezkontakta ierīce, un normālas lietošanas laikā tam nevajadzētu saskarties ar pacientu. Oksimetrijas kabelis nepārtraukti mēra venozo skābekļa piesātinājumu, izmantojot atstarošanas spektrofotometriju. LED indikatori oksimetrijas kabelī ar optisko šķiedru palīdzību pārvada gaismu uz katetra distālo galu. Absorbētās, refraktētās un atstarotās gaismas daudzums ir atkarīgs no relatīvā oksigenētā un dezoksigenētā hemoglobīna līmeņa asinīs. Šos optiskās intensitātes datus iegūst oksimetrijas katetrs, tie tiek apstrādāti HemoSphere oksimetrijas kabelī un attēloti uz saderīgas pārraudzības platformas. Parametra izvaddati ir jauktu venozo asiņu skābekļa piesātinājums (SvO<sub>2</sub>) vai centrālais venozais skābekļa piesātinājums (ScvO<sub>2</sub>).

# 11.2 Venozās oksimetrijas uzstādīšana

Konkrētus norādījumus par katetra ievietošanu un lietošanu, kā arī saistītos brīdinājumus, piesardzības pasākumus un piezīmes skatiet katra katetra komplektācijā ietvertajos lietošanas norādījumos.

**Piesardzības pasākums.** Izņemot kabeli no iepakojuma, atritiniet to uzmanīgi. Nevelciet aiz kabeļa, lai to attītu. Gādājiet, lai korpusa durtiņas oksimetrijas kabeļa katetra savienojuma vietā kustētos brīvi un atbilstoši fiksētos. Nelietojiet oksimetrijas kabeli, ja durtiņas ir bojātas, atvērtas vai to nav. Ja durtiņas ir bojātas, sazinieties ar Edwards tehniskā atbalsta dienestu.

Pirms pārraudzības uzsākšanas HemoSphere oksimetrijas kabelis ir jākalibrē. Lai uzzinātu par audu oksimetrijas monitoringu, skatiet HemoSphere Alta audu oksimetrijas pārraudzība 210. lpp..

1. Pievienojiet HemoSphere oksimetrijas kabeli HemoSphere Alta uzlabotajam monitoram. Tiek parādīts šāds ziņojums:

### Venozā oksimetrija — kabeļa inicializēšana, lūdzu, gaidiet

- 2. Ja HemoSphere Alta uzlabotā monitoringa platforma nav ieslēgta, ieslēdziet barošanas slēdzi un izpildiet pacienta datu ievadīšanas darbības. Skat. Pacienta dati 127. lpp.
- 3. Lai atsegtu optisko savienotāju, noņemiet daļu katetru paplātes vāka.

 levietojiet katetra optisko savienotāju ar marķējumu "TOP" uz augšu oksimetrijas kabelī un nofiksējiet korpusu aizvērtā stāvoklī.

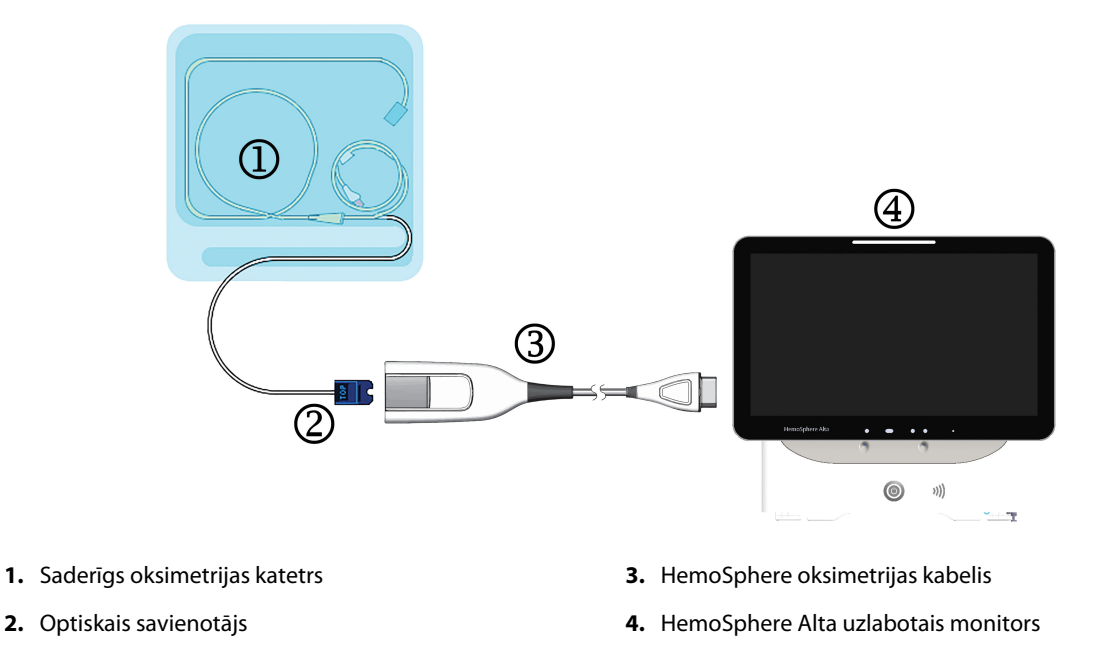

11-1. attēls. Pārskats par venozās oksimetrijas savienojumu

#### Piezīme

Katetra izskats, kas redzams 11-1. att. 203. lpp., ir tikai piemērs. Faktiskais izskats var atšķirties atkarībā no katetra modeļa.

Atvienojot HemoSphere oksimetrijas kabeli no HemoSphere Alta uzlabotā monitora vai katetrus no oksimetrijas kabeļa, vienmēr velciet aiz savienojuma vietas. Nevelciet aiz kabeļiem un neizmantojiet atvienošanai citus rīkus.

Plaušu artēriju un centrālo vēnu katetri ir pret defibrilāciju noturīgas CF TIPA DAĻAS, KAS SASKARAS AR PACIENTU. Pacientu kabeļi, kas pievienoti katetram, piemēram, HemoSphere oksimetrijas kabelis, nav paredzēti kā daļas, kas saskaras ar pacientu, taču tie var nokļūt saskarē ar pacientu un tiem jāatbilst attiecīgajām lietoto daļu prasībām saskaņā ar IEC 60601-1.

#### UZMANĪBU

Pārliecinieties, ka oksimetrijas kabelis ir droši nostiprināts, lai izvairītos no liekām pievienotā katetra kustībām.

#### BRĪDINĀJUMS

Atbilstība IEC 60601-1 standartam tiek saglabāta tikai tad, ja HemoSphere oksimetrijas kabelis (lietojamās daļas piederums, drošs pret defibrilāciju) ir pievienots saderīgai pārraudzības platformai. Pievienojot ārējo aprīkojumu vai konfigurējot sistēmu neatbilstoši šiem norādījumiem, atbilstība šim standartam vairs nav piemērojama. Neievērojot ierīces lietošanas norādījumus, palielinās elektriskās strāvas trieciena risks pacientam/lietotājam.

Neietiniet galveno oksimetrijas kabeļa korpusu audumā un nenovietojiet kabeli tieši uz pacienta ādas. Virsma kļūst silta (līdz 45 °C), un siltums jāizkliedē, lai uzturētu iekšējās temperatūras līmeni. Ja iekšējā temperatūra pārsniedz tai noteiktos ierobežojumus, radīsies programmatūras kļūda.

Izstrādājumu nedrīkst nekādā veidā pārveidot, veikt tā apkopi vai mainīt. Veicot izstrādājuma apkopi, pārveidojot vai mainot to, var tikt negatīvi ietekmēta pacienta/lietotāja drošība un/vai izstrādājuma veiktspēja.

# 11.3 ln vitro kalibrācija

In vitro kalibrācija tiek veikta pirms katetra ievietošanas pacienta ķermenī, izmantojot katetra iepakojumā ietverto kalibrēšanas kausiņu.

#### Piezīme

Kad oksimetrijas kabelis ir in vitro vai in vivo kalibrēts, var tikt ģenerētas kļūmes vai trauksmes, ja tiek veikta vēnu oksimetrijas pārraudzība bez pievienota pacienta katetra.

#### UZMANĪBU

1.

Katetra galu vai kalibrēšanas kausiņu nedrīkst samitrināt, pirms tiek veikta in vitro kalibrācija. Lai nodrošinātu precīzu oksimetriju in vitro kalibrācijas laikā, katetram un kalibrācijas kausiņam ir jābūt sausam. Pēc in vitro kalibrācijas beigšanas skalojiet tikai katetra lūmenu.

Ja in vitro kalibrēšana tiek veikta pēc tam, kad oksimetrijas katetrs ir ievietots pacienta ķermenī, iegūtie rezultāti ir neprecīzi.

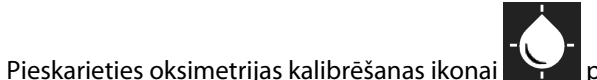

parametra elementā **ScvO<sub>2</sub>/SvO<sub>2</sub>** vai pieskarieties

ikonai **Venozā oksimetrija** navigācijas joslā, lai parādītu ekrānu **Oksimetrijas uzstādīšana**.

- 2. Pieskarieties pogai In vitro kalibrācija.
- Ekrānā In vitro kalibrācija ievadiet pacienta hemoglobīna (HGB) vai hematokrīta (Hct) vērtību. Hemoglobīna līmeni var ievadīt kā g/dl vai mmol/l, izmantojot papildtastatūru. Pieņemamos diapazonus skatiet šeit: 11-1. tabula 204. lpp.

| Opcija       | Apraksts    | Atlases diapazons |
|--------------|-------------|-------------------|
| HGB (g/dl)   | Hemoglobīns | no 4,0 līdz 20,0  |
| HGB (mmol/l) |             | no 2,5 līdz 12,4  |
| Hct (%)      | Hematokrīts | no 12 līdz 60     |

| 11-1. tabula. | In vitro | kalibrācij | jas opci | jas |
|---------------|----------|------------|----------|-----|
|               |          |            |          |     |

- 4. Pieskarieties pogai Kalibrēt, lai sāktu kalibrēšanas procesu.
- 5. Kad kalibrācija ir sekmīgi pabeigta, izgaismojas darbība **3. Katetra pārbaude**, un tiek parādīts tālāk norādītais ziņojums.

#### Pārbaudiet, vai katetrs ir ievietots pacientā

- 6. levietojiet katetru saskaņā ar katetra lietošanas instrukciju.
- 7. Pieskarieties pogai **Sākt pārraudzību**.

### 11.3.1 ln vitro kalibrācijas kļūda

Ja HemoSphere Alta uzlabotā monitoringa platforma nevar veikt in vitro kalibrāciju, tiek parādīts uznirstošais kļūdas ekrāns.

Pieskarieties pogai **In vitro kalibrācija**, lai atkārtotu oksimetrijas kalibrēšanas procesu. VAI

Pieskarieties pogai Atcelt, lai atgrieztos izvēlnē Oksimetrijas uzstādīšana.

# 11.4 ln vivo kalibrācija

Izmantojiet in vivo kalibrēšanu, lai veiktu kalibrēšanu pēc tam, kad katetrs ir ievietots pacienta ķermenī.

### Piezīme

Lai veiktu šo procesu, apstiprinātiem darbiniekiem jānoņem liekās asinis (attīrīšanas tilpums) un asins paraugs apstrādei laboratorijā. Izmantojot CO oksimetru, jāiegūst oksimetrijas vērtības mērījums.

Lai nodrošinātu optimālu precizitāti, in vivo kalibrēšana jāveic vismaz reizi 24 stundās.

In vivo kalibrācijas laikā tiek rādīta signāla kvalitāte. Ieteicams veikt kalibrēšanu tikai tad, kad SQI līmenis ir 1 vai 2. Skatiet šeit: Signāla kvalitātes indikators 206. lpp.

1. Pieskarieties oksimetrijas kalibrēšanas ikonai

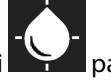

parametra elementā **ScvO<sub>2</sub>/SvO<sub>2</sub>** vai pieskarieties

ikonai **Venozā oksimetrija** navigācijas joslā, lai parādītu ekrānu **Oksimetrijas uzstādīšana**.

### 2. Pieskarieties pogai In vivo kalibrācija.

Ja iestatīšana ir nesekmīga, tiek parādīts viens no tālāk redzamajiem kļūdu ziņojumiem.

Noteikts sieniņas artefakts vai ķīlis. Mainiet katetra novietojumu. VAI Nestabils signāls. Veiciet atkārtotu kalibrēšanu.

 Ja tiek parādīts kāds no iepriekš parādītajiem kļūdu ziņojumiem, mēģiniet novērst problēmu, kā norādīts 14-30. tabula 375. lpp., un pēc tam pieskarieties pogai Atkārtot kalibrēšanu, lai restartētu sākumstāvokļa iestatīšanu.

Pieskarieties pogai **Turpināt**, lai pārietu uz parauga ņemšanas darbību.

- 4. Ja sākumstāvokļa kalibrēšana ir sekmīga, pieskarieties pogai **Ņemt paraugu** un pēc tam noņemiet asins paraugu.
- 5. LLēni paņemiet asins paraugu (2 ml vai 2 cm<sup>3</sup> 30 sekunžu laikā) un nosūtiet šo asins paraugu uz laboratoriju analīzes veikšanai, izmantojot CO oksimetru.
- 6. Saņemot laboratorijas vērtības, pieskarieties pogai HGB, lai ievadītu pacienta hemoglobīna vērtību, un pieskarieties g/dl vai mmol/l, vai pieskarieties pogai Hct, lai ievadītu pacienta hematokrīta vērtību. Pieņemamos diapazonus skatiet šeit: 11-2. tabula 206. lpp.

VAI

| Opcija       | Apraksts    | Atlases diapazons |
|--------------|-------------|-------------------|
| HGB (g/dl)   | Hemoglobīns | no 4,0 līdz 20,0  |
| HGB (mmol/l) |             | no 2,5 līdz 12,4  |
| Hct (%)      | Hematokrīts | no 12 līdz 60     |

### 11-2. tabula. In vivo kalibrēšanas opcijas

#### Piezīme

Kad HGB vai Hct vērtība ir ievadīta, sistēma automātiski aprēķina otru vērtību. Ja atlasītas abas vērtības, tiek pieņemta pēdējā ievadītā vērtība.

- 7. levadiet laboratorijas oksimetrijas vērtību (ScvO<sub>2</sub> vai SvO<sub>2</sub>).
- 8. Pieskarieties pogai Kalibrēt.

# 11.5 Globālā hipoperfūzijas indeksa (GHI) algoritma funkcija

Globālā hipoperfūzijas indeksa (GHI) algoritmu var aktivizēt invazīvās pārraudzības režīmā, ja ir pievienots Swan-Ganz katetrs un oksimetrijas kabelis. GHI algoritms izmanto CCO vai RVCO ievadi un oksimetrijas algoritmus, lai noteiktu GHI vērtību. Globālā hipoperfūzijas indeksa(GHI) algoritms sniedz ārstam fizioloģiskus ieskatus par iespējamību, ka pacientam varētu izveidoties hemodinamiska nestabilitāte. Gaidāma hemodinamiskā nestabilitāte korelē ar gadījumiem, kad jaukto venozo asiņu skābekļa piesātinājums (SvO<sub>2</sub>) samazinās līdz 60% vai mazāk uz vienu minūti. Papildinformāciju par GHI algoritmu skat. Globālās hipoperfūzijas indeksa (GHI) algoritma funkcija 280. lpp..

# 11.6 Signāla kvalitātes indikators

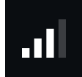

Signāla kvalitātes indikators (SQI) atspoguļo signāla kvalitāti, balstoties uz katetra stāvokli un novietojumu asinsvadā. Veicot audu oksimetrijas mērījumus, signāla kvalitāte balstās uz to, cik daudz gaismas, kuras viļņu garums ir tuvs infrasarkanās gaismas garumam, iespiedīsies audos. SQI joslas lodziņi tiek aizpildīti, pamatojoties uz oksimetrijas signāla kvalitātes līmeni. Pēc oksimetrijas kalibrācijas beigām SQI līmenis tiek atjaunināts ik pēc divām sekundēm, un tiek attēlots viens no četriem signāla līmeņiem, kā aprakstīts 11-3. tabula 206. lpp.

| Līmenis         | Aizpildītās joslas | Apraksts                                                                                 |
|-----------------|--------------------|------------------------------------------------------------------------------------------|
| 4 — normāls     | četri              | Visi signāla aspekti ir optimāli                                                         |
| 3 — vidējs      | trīs               | Liecina par nedaudz traucētu signālu                                                     |
| 2 — vājš        | divi               | Liecina par vāju signāla kvalitāti                                                       |
| 1 — nepieņemams | viens              | Liecina par nopietnām problēmām ar vienu vai vairākiem signāla kvalitā-<br>tes aspektiem |

| 1-3. | tabula. | Signāla | kvalitātes | indikatora | līmeņi |
|------|---------|---------|------------|------------|--------|
|------|---------|---------|------------|------------|--------|

Intravaskulāras oksimetrijas laikā signāla kvalitāti var sabojāt:

- pulsācija (piemēram, katetra gals atrodas ķīļa pozīcijā);
- signāla intensitāte (piemēram, saliekts katetrs, asins recekļi, hemodilūcija);
- neregulāra asinsvada sieniņas saskare ar katetru.

Signāla kvalitāte tiek attēlota in vivo kalibrācijas un HGB atjaunināšanas funkciju laikā. Kalibrāciju ir ieteicams veikt tikai tad, ja SQI līmenis ir 3 vai 4. Ja SQI ir 1 vai 2, skatiet Venozās oksimetrijas kļūdu ziņojumi 372. lpp., lai noteiktu un atrisinātu problēmu.

### UZMANĪBU

SQI signālu dažkārt ietekmē elektroķirurģijas instrumentu lietošana. Mēģiniet novietot elektrokauterizācijas ierīces un kabeļus tālāk prom no HemoSphere Alta uzlabotās monitoringa platformas un, ja iespējams, pieslēdziet elektropadeves kabeļus citām maiņstrāvas ķēdēm. Ja signāla kvalitātes problēmas joprojām pastāv, lūdziet palīdzību vietējam Edwards pārstāvim.

### 11.7 Atsaukt venozās oksimetrijas datus

Funkciju **Atsaukt venozās oksimetrijas datus** var izmantot, lai atsauktu datus no oksimetrijas kabeļa pēc tam, kad pacients ir aiztransportēts prom no HemoSphere Alta uzlabotās monitoringa platformas. Tas ļauj atsaukt pēdējo pacienta kalibrāciju kopā ar pacienta demogrāfiskajiem datiem tūlītējai oksimetrijas uzraudzībai. Lai šo funkciju varētu izmantot, kalibrācijas dati oksimetrijas kabelī nedrīkst būt vecāki par 24 stundām.

#### Piezīme

Ja pacienta dati jau ir ievadīti HemoSphere Alta uzlabotajā monitoringa platformā, tiek atsaukta tikai sistēmas kalibrācijas informācija. HemoSphere oksimetrijas kabelis tiek atjaunināts ar pašreizējā pacienta datiem.

- 1. Kamēr katetrs ir savienots ar HemoSphere oksimetrijas kabeli, atvienojiet kabeli no HemoSphere Alta uzlabotā monitora un transportējiet to kopā ar pacientu. Katetru nedrīkst atvienot no oksimetrijas kabeļa.
- 2. Ja oksimetrijas kabelis tiek pievienots citam HemoSphere Alta uzlabotajam monitoram, pārliecinieties, ka iepriekšējā pacienta dati ir notīrīti.
- 3. Kad pacients ir pārvests, atkārtoti pievienojiet oksimetrijas kabeli HemoSphere Alta uzlabotajai monitoringa platformai un ieslēdziet to.
- 4. Pieskarieties oksimetrijas kalibrēšanas ikonai parametra elementā ScvO<sub>2</sub>/SvO<sub>2</sub> vai pieskarieties

venozā oksimetrija oksimetrija navigācijas joslā, lai parādītu ekrānu Oksimetrijas uzstādīšana.

# ikonai Venozā oksimetrija oksimetrija navigācijas joslā, lai parādīt Pieskarieties pogai Atsaukt oksimetrijas datus.

6. Ja oksimetrijas kabeļa dati ir jaunāki par 24 stundām, pieskarieties pogai **Atsaukt**, lai sāktu oksimetrijas uzraudzību, izmantojot atsaukto kalibrācijas informāciju.

VAI

pieskarieties pogai Atcelt un veiciet in vivo kalibrēšanu.

#### BRĪDINĀJUMS

Pirms pieskarties pogai **Atsaukt**, lai atsauktu oksimetrijas datus, apstipriniet, ka parādītie dati atbilst pašreizējam pacientam. Nepareizu oksimetrijas kalibrācijas un pacienta demogrāfisko datu izsaukšana radīs mērījumu neprecizitāti.

#### UZMANĪBU

Neatvienojiet oksimetrijas kabeli kalibrēšanas vai datu atsaukšanas laikā.

7. Oksimetrijas kalibrēšanas izvēlnē pieskarieties pogai **In vivo kalibrācija**, lai atkārtoti kalibrētu kabeli. Lai pārskatītu ar oksimetrijas kabeli kopā transportētos pacienta datus, navigācijas joslā pieskarieties pogai

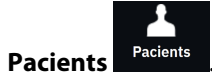

#### UZMANĪBU

Ja oksimetrijas kabelis tiek pārvietots no vienas HemoSphere Alta uzlabotas monitoringa platformas uz citu HemoSphere Alta uzlaboto monitoringa platformu, pirms uzraudzības sākšanas pārbaudiet, vai pacienta auguma garums, svars un KVL rādītāji ir pareizi. Ja nepieciešams, ievadiet pacienta datus atkārtoti.

#### Piezīme

Nodrošiniet, lai visās HemoSphere Alta uzlabotajās monitoringa platformās būtu iestatīts pašreizējais laiks un datums. Ja tās HemoSphere Alta uzlabotās monitoringa platformas datums un/vai laiks, kura tiek pārvesta "no", atšķiras no tās HemoSphere Alta uzlabotās monitoringa platformas datuma un/vai laika, kas tiek pārvesta "uz", var tikt parādīts šis ziņojums:

#### "Pacienta dati oksimetrijas kabelī ir vecāki par 24 stundām. Atkārtojiet kalibrēšanu"

Ja sistēma ir jākalibrē atkārtoti, oksimetrijas kabelim var būt vajadzīgs 10 minūšu iesilšanas laiks.

### 11.8 HGB atjaunināšana

Izmantojiet opciju **HGB atjaunināšana**, lai pielāgotu iepriekšējas kalibrācijas HGB vai Hct vērtību. Atjaunināšanas funkciju var izmantot tikai tad, ja iepriekš veikta kalibrēšana vai ja kalibrācijas dati ir atsaukti no oksimetrijas kabeļa.

1. Pieskarieties oksimetrijas kalibrēšanas ikonai

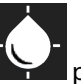

parametra elementā **ScvO<sub>2</sub>/SvO<sub>2</sub>** vai pieskarieties

ikonai **Venozā oksimetrija** navigācijas joslā, lai parādītu ekrānu **Oksimetrijas uzstādīšana**.

- 2. Pieskarieties pogai HGB atjaunināšana.
- 3. Varat izmantot attēlotās HGB un Hct vērtības vai pieskarties pogām HGB vai Hct, lai ievadītu jaunu vērtību.
- 4. Pieskarieties pogai Kalibrēt.
- 5. Lai apturētu kalibrēšanas procesu, pieskarieties pogai Atcelt.

#### Piezīme

Lai sasniegtu optimālu precizitāti, iesakām atjaunināt HGB un Hct vērtības, ja notikušas Hct izmaiņas 6% vai lielākā apmērā vai HGB izmaiņas 1,8 g/dl (1,1 mmol/l) vai lielākā apmērā. SQI var ietekmēt arī hemoglobīna izmaiņas. Izmantojiet pogu **HGB atjaunināšana**, lai novērstu problēmas ar signāla kvalitāti.

# 11.9 HemoSphere oksimetrijas kabeļa atiestatīšana

Ja SQI līmenis nepārtraukti ir zems, veiciet HemoSphere oksimetrijas kabeļa atiestatīšanu. Oksimetrijas kabeļa atiestatīšana var stabilizēt signāla kvalitāti. Tā jāveic tikai pēc tam, kad ir veiktas citas darbības zemā SQI līmeņa novēršanai, kā norādīts sadaļā Problēmu novēršana.

### Piezīme

HemoSphere Alta uzlabotā monitoringa platforma neļauj veikt oksimetrijas kabeļa atiestatīšanu, ja pirms tam nav veikta kalibrēšana vai kalibrācijas informācijas atsaukšana no oksimetrijas kabeļa.

1. Pieskarieties oksimetrijas kalibrēšanas ikonai parametra elementā ScvO<sub>2</sub>/SvO<sub>2</sub> vai pieskarieties

ikonai **Venozā oksimetrija** avigācijas joslā, lai parādītu ekrānu **Oksimetrijas uzstādīšana**.

- 2. Pieskarieties pogai Oksimetrijas kabeļa atiestatīšana.
- 3. Tiek parādīta norises josla. Neatvienojiet oksimetrijas kabeli.

# 11.10 Jauns katetrs

Izmantojiet opciju **Jauns katetrs** katru reizi, kad pacientam tiek izmantots jauns katetrs. Pēc **Jauns katetrs** apstiprināšanas jāveic atkārtota oksimetrijas kalibrēšana. Katetra novietošanas un lietošanas instrukcijas, kā arī saistītos brīdinājumus, piesardzības pasākumus un piezīmes skatiet katram katetram pievienotajos lietošanas norādījumos.

1. Pieskarieties oksimetrijas kalibrēšanas ikonai parametra elementā **ScvO<sub>2</sub>/SvO<sub>2</sub>** vai pieskarieties

ikonai **Venozā oksimetrija** navigācijas joslā, lai parādītu ekrānu **Oksimetrijas uzstādīšana**.

- 2. Pieskarieties pogai Jauns katetrs.
- 3. Pieskarieties pogai Jā.

# HemoSphere Alta audu oksimetrijas pārraudzība

### Saturs

| HemoSphere Alta audu oksimetrijas pārraudzība                 | . 210 |
|---------------------------------------------------------------|-------|
| Pārskats par ForeSight oksimetra kabeli                       | . 211 |
| ForeSight oksimetra kabeļa pievienošana                       | .215  |
| Edwards algoritms asins hemoglobīna mērīšanai (tHb algoritms) | . 231 |

# 12.1 HemoSphere Alta audu oksimetrijas pārraudzība

ForeSight oksimetra kabeli var savienot ar HemoSphere Alta uzlaboto monitoringa platformu, lai iespējotu nepārtrauktu asins skābekļa piesātinājuma pārraudzību audos (StO<sub>2</sub>). ForeSight oksimetra kabelis ir neinvazīva ierīce, kas mēra absolūto audu piesātinājumu ar skābekli. Ierīces darbības pamatā ir princips, ka asinis satur hemoglobīnu divās galvenajās formās — oksigenēta hemoglobīna formā (HbO<sub>2</sub>) un dezoksidēta hemoglobīna formā (Hb). Savukārt šīs divas formas dažādos, izmērāmos veidos absorbē tuvā infrasarkanā spektra gaismu.

Skābekļa piesātinājuma audos (StO<sub>2</sub>) līmeni nosaka, pēc turpmāk norādītās formulas aprēķinot oksigenētā hemoglobīna attiecību pret kopējo hemoglobīnu mikrovaskulārā līmenī (arteriolās, venulās un kapilāros) reģionā, kurā tiek lietots sensors:

$$\% StO_2 = \frac{\text{oksigenētais hemoglobīns}}{\text{kopējais hemoglobīns}} = \frac{\text{HbO}_2}{\text{HbO}_2 + \text{Hb}} \times 100$$

ForeSight oksimetra kabelī ir iekļauta Edwards tehnoloģija, kas projicē nekaitīgu tuvā infrasarkanā spektra gaismu (piecos precīzos viļņu garumos) caur ārējiem audiem (piemēram, caur galvas ādu un galvaskausu) iekšējos audos (piemēram, smadzenēs), izmantojot vienreizlietojamu sensoru uz pacienta ādas. Atstaroto gaismu uztver detektori, kas ir novietoti uz sensora tā, lai optimāli uztvertu signālu. Pēc atstarotās gaismas analīzes šis kabelis sniedz informāciju par skābekļa piesātinājuma līmeni audos HemoSphere Alta uzlabotajai monitoringa platformai kā absolūtu skaitli un grafiski attēlo vēsturiskās vērtības.

Pulsa oksimetrs atstaro tikai skābekļa piesātinājumu arteriālajās asinīs (SpO<sub>2</sub>), un tā darbībai ir nepieciešama pulsācija. Savukārt ForeSight oksimetra kabelis veic mērījumus pat bez pulsa un parāda skābekļa piegādes un pieprasījuma līdzsvaru mērķa audos (StO<sub>2</sub>), piemēram, smadzenēs, vēdera dobumā un ekstremitāšu muskuļos. Tādējādi HemoSphere Alta uzlabotās monitoringa platformas StO<sub>2</sub> vērtības norāda kopējo audu oksigenācijas stāvokli, nodrošinot tiešu atgriezenisko saiti aprūpes pasākumu vadībai.

### Piezīme

Tālāk norādītajiem komponentiem var būt alternatīvs marķējuma formatējums.

ForeSight oksimetra kabelis (FSOC) var būt marķēts arī kā FORE-SIGHT ELITE audu oksimetrijas modulis (FSM).

ForeSight sensori vai ForeSight Jr sensori var būt marķēti arī kā FORE-SIGHT ELITE audu oksimetrijas sensori.

## 12.2 Pārskats par ForeSight oksimetra kabeli

Nākamajos attēlos ir sniegts ForeSight oksimetra kabeļa fizisko īpašību kopsavilkums.

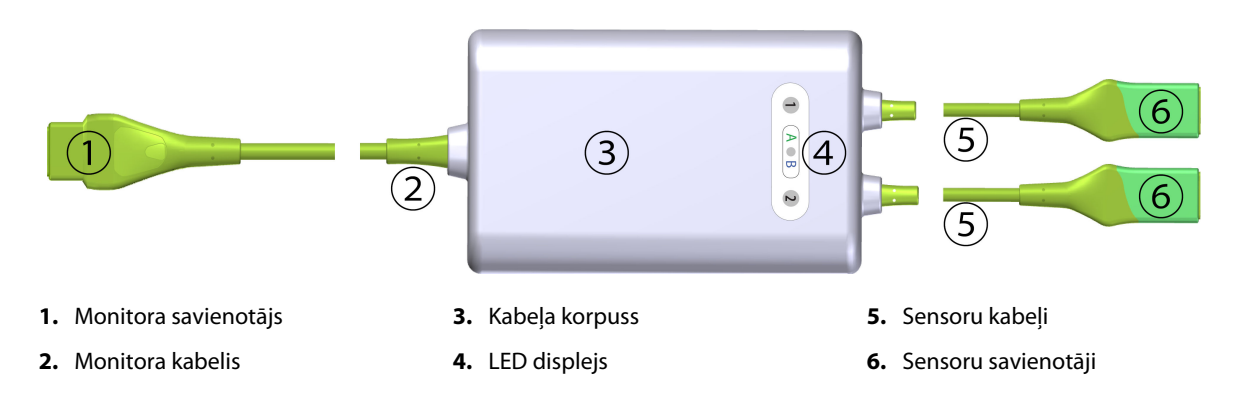

12-1. attēls. ForeSight oksimetra kabeļa skats no priekšpuses

#### Piezīme

Monitors un sensoru kabeļi ir parādīti šķērsgriezumā; skatiet A-16. tabula 388. lpp.. Statusa LED indikatoru aprakstu skatiet ForeSight oksimetra kabeļa sensoru gaismas indikatori 341. lpp..

### UZMANĪBU

Nenovietojiet ForeSight oksimetra kabeli vietās, kur statusa LED indikatori nav viegli saskatāmi.

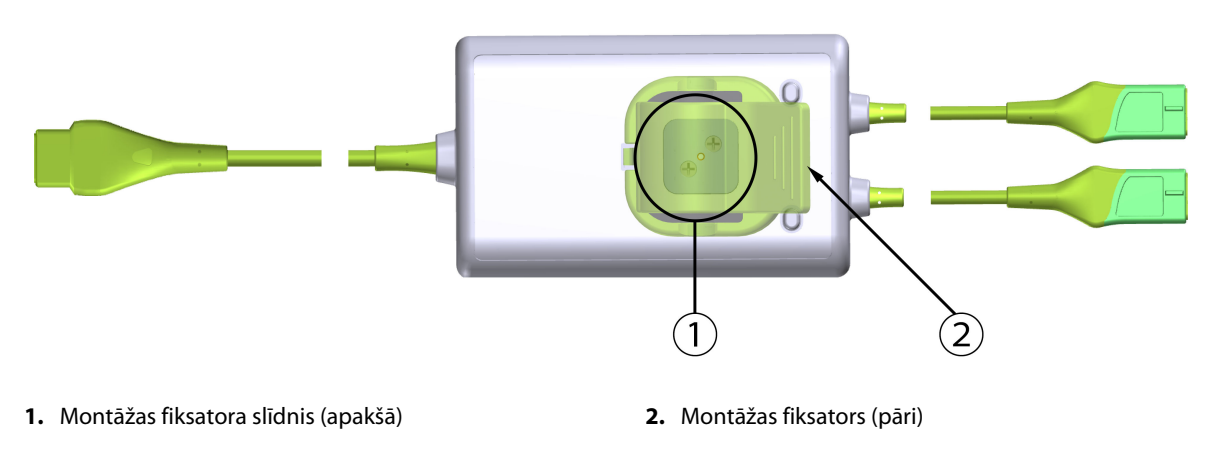

12-2. attēls. ForeSight oksimetra kabeļa skats no mugurpuses

#### Piezīme

Skaidrības labad kabeļa korpusa mugurpuses attēli šajā rokasgrāmatā ir parādīti bez marķējuma.

### 12.2.1 ForeSight oksimetra kabeļa montāžas risinājumi

ForeSight oksimetra kabelis ir iepakots kopā ar montāžas fiksatoru.

12-3. att. 212. lpp. un 12-4. att. 212. lpp. rāda stiprinājuma punktus uz montāžas fiksatora un kabeļa korpusa.

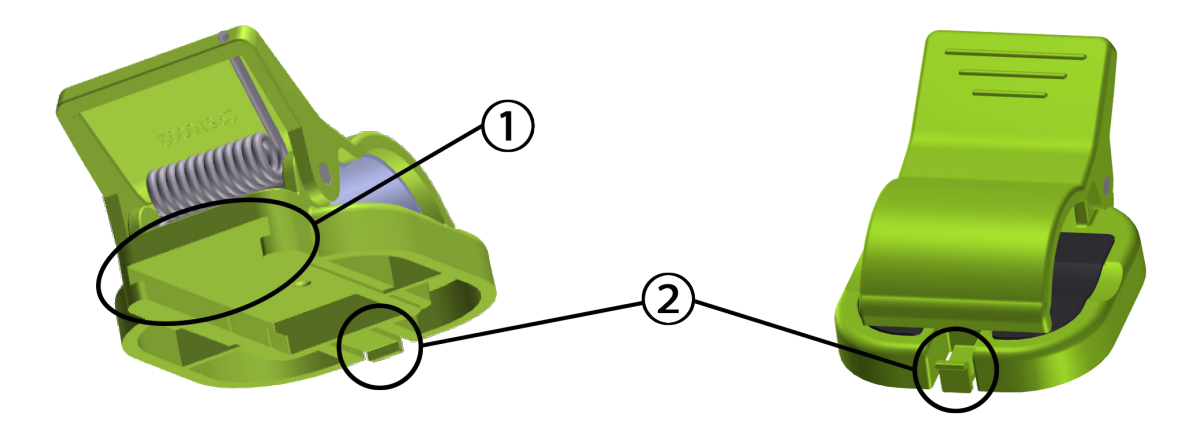

1. Montāžas fiksatora ligzda

2. Montāžas fiksatora fiksācijas izcilnis

12-3. attēls. Montāžas fiksatora stiprinājuma punkti

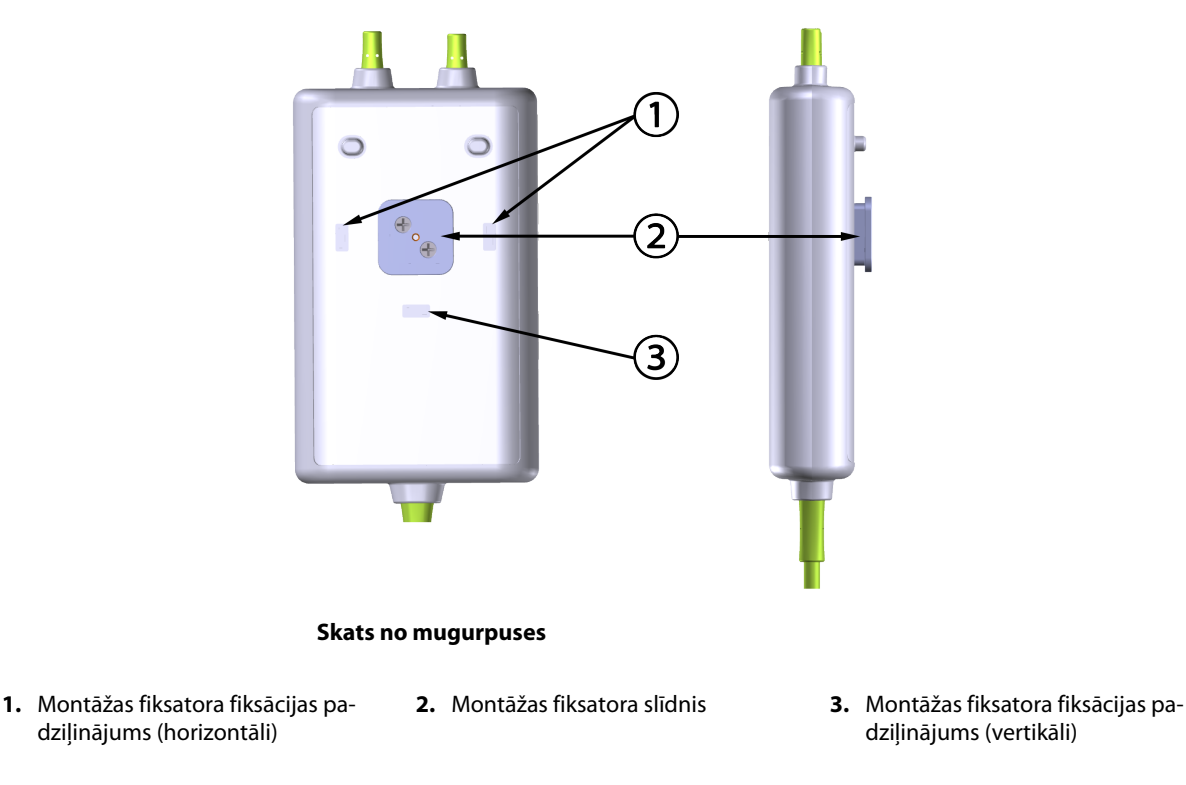

12-4. attēls. Kabeļa korpuss — montāžas fiksatora stiprinājuma punkti

### 12.2.2 Montāžas fiksatora uzstādīšana

Montāžas fiksatoru var piestiprināt pie ForeSight oksimetra kabeļa vertikāli (raksturīgi gultas margām — skatiet 12-5. att. 213. lpp.) vai horizontāli (raksturīgi stiprinājumam pie statīva — skatiet 12-6. att. 214. lpp.).

### 12.2.2.1 Montāžas fiksatora vertikāla piestiprināšana

Lai montāžas fiksatoru piestiprinātu vertikāli, veiciet šādas darbības:

1. Kabeļa korpusa mugurpusē novietojiet montāžas fiksatoru tā, lai atvere būtu pavērsta pret montāžas fiksatora slīdni.

2. Bīdiet montāžas fiksatoru kabeļa korpusa augšdaļas virzienā, līdz montāžas fiksatora fiksācijas izcilnis nofiksējas vertikālajā montāžas fiksatora fiksācijas padziļinājumā.

### Piezīme

Montāžas fiksators nav paredzēts piestiprināšanai ar atveri uz augšu.

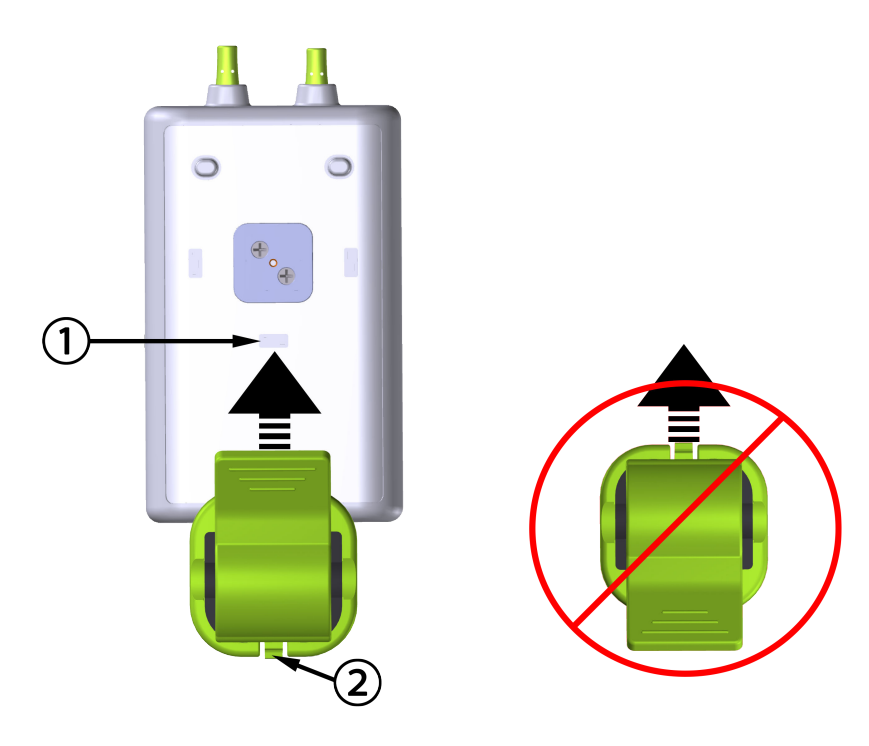

1. Montāžas fiksatora fiksācijas padziļinājums (vertikāli)

2. Montāžas fiksatora fiksācijas izcilnis

12-5. attēls. Montāžas fiksatora vertikāla piestiprināšana

### 12.2.2.2 Montāžas fiksatora piestiprināšana horizontāli

Lai montāžas fiksatoru piestiprinātu horizontāli, veiciet šādas darbības:

- 1. Novietojiet montāžas fiksatoru kabeļa korpusa labajā vai kreisajā pusē tā, lai montāžas fiksatora fiksācijas izcilnis būtu vērsts prom no kabeļa korpusa.
- 2. Bīdiet montāžas fiksatoru pāri kabeļa korpusa mugurpusei, līdz montāžas fiksatora fiksācijas izcilnis nofiksējas vienā no horizontālajiem montāžas fiksatora fiksācijas padziļinājumiem.

### Piezīme

Montāžas fiksatoru var piestiprināt divējādi — atvērums var būt vērsts pa labi vai pa kreisi.

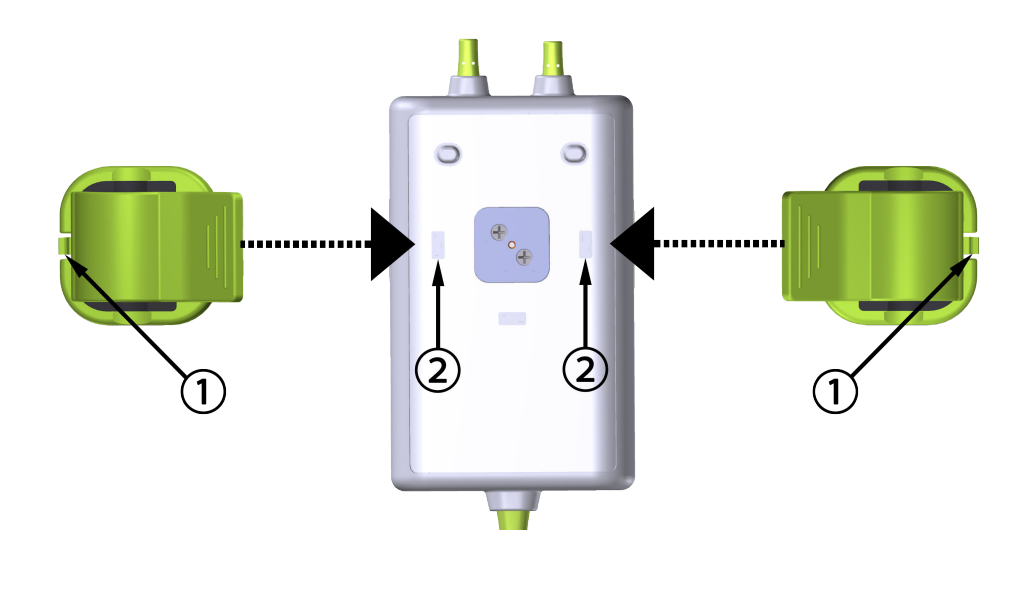

1. Montāžas fiksatora fiksācijas izcilnis

 Montāžas fiksatora fiksācijas padziļinājums (horizontāli)

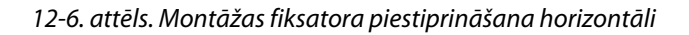

### 12.2.3 Montāžas fiksatora noņemšana

Lai noņemtu montāžas fiksatoru no kabeļa korpusa mugurpuses (sk.: 12-7. att. 215. lpp.), veiciet turpmāk norādītās darbības.

1. Uzmanīgi paceliet montāžas fiksatora fiksācijas izcilni, līdz tas atvienojas no padziļinājuma.

### UZMANĪBU

Pieliekot pārāk lielu spiedienu, fiksācijas izcilnis var salūzt, tāpēc var rasties risks, ka kabelis uzkritīs pacientam, blakus esošai personai vai operatoram.

### Piezīme

Lai iegūtu informāciju par rezerves daļām, zvaniet uz tehniskā atbalsta dienesta tālruņa numuriem, kas redzami vāka iekšpusē. Apstiprinātās detaļas un piederumi ir norādīti šeit: B-1. tabula 393. lpp.

2. Bīdiet montāžas fiksatoru virzienā uz montāžas fiksatora fiksācijas izcilni, līdz montāžas fiksators ir atbrīvots no montāžas fiksatora slīdņa.

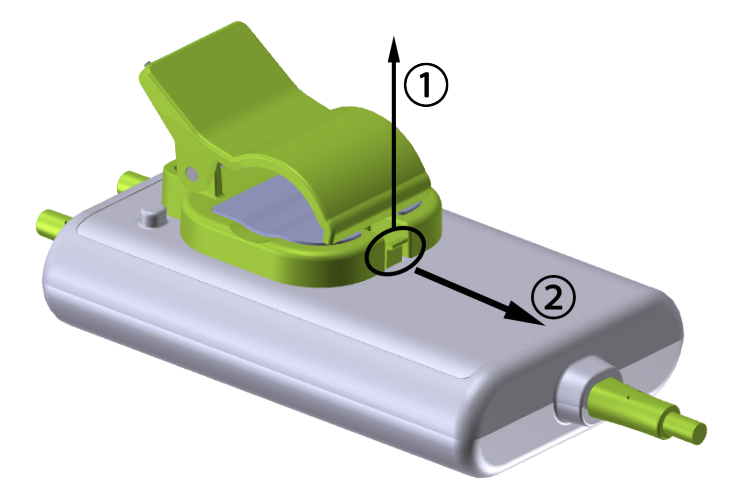

12-7. attēls. Montāžas fiksatora noņemšana

3. Noņemiet montāžas fiksatoru no kabeļa korpusa.

### UZMANĪBU

Neceliet un nevelciet ForeSight oksimetra kabeli ne aiz viena kabeļa savienojuma un nenovietojiet ForeSight oksimetra kabeli vietā, kas varētu radīt risku, ka kabelis var uzkrist pacientam, blakus esošai personai vai operatoram.

Nenovietojiet ForeSight oksimetra kabeli zem palagiem vai segas, kas varētu ierobežot gaisa plūsmu ap kabeli un tādējādi paaugstināt kabeļa korpusa temperatūru un izraisīt traumas.

# 12.3 ForeSight oksimetra kabeļa pievienošana

HemoSphere Alta uzlabotā monitoringa platforma ir saderīga ar ForeSight oksimetra kabeli un ForeSight/ ForeSight Jr sensoriem.

### Piezīme

Tālāk norādītajiem komponentiem var būt alternatīvs marķējuma formatējums.

ForeSight oksimetra kabelis (FSOC) var būt marķēts arī kā FORE-SIGHT ELITE audu oksimetrijas modulis (FSM).

ForeSight sensori vai ForeSight Jr sensori var būt marķēti arī kā FORE-SIGHT ELITE audu oksimetrijas sensori.

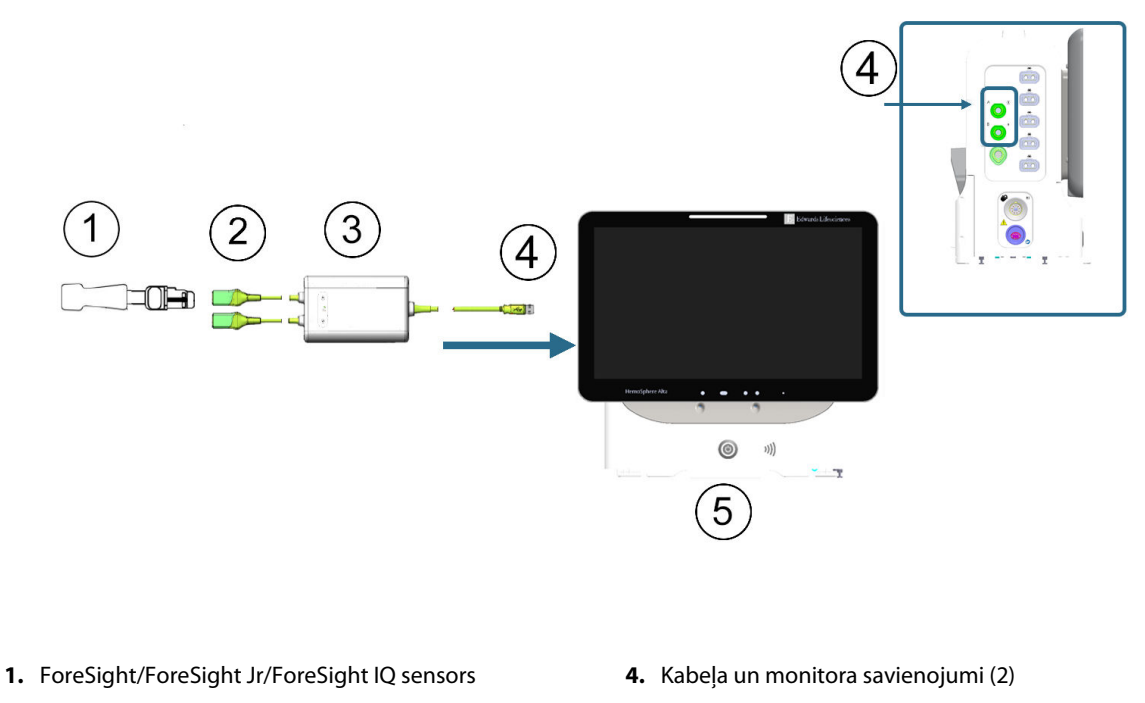

- ForeSight/ForeSight Jr/ForeSight IQ sensora savienojumi (2)
- 3. ForeSight oksimetra kabeļa korpuss

12-8. attēls. Audu oksimetrijas pārraudzības savienojuma pārskats

5. HemoSphere Alta uzlabotais monitors

#### Piezīme

ForeSight/ForeSight Jr/ForeSight IQ sensori ir pret defibrilāciju noturīgas BF TIPA DAĻAS, KAS SASKARAS AR PACIENTU. Pacientu kabeļi, kas savienojami ar sensoriem, piemēram, ForeSight oksimetra kabelis, nav paredzēti kā daļas, kas saskaras ar pacientu, taču tie var saskarties ar pacientu un tiem jāatbilst attiecīgajām prasībām, kuras saskaņā ar standartu IEC 60601-1 ir noteiktas daļām, kas saskaras ar pacientu.

ForeSight oksimetra kabelis drīkst palikt savienots ar pacientu sirds defibrilācijas laikā.

HemoSphere Alta uzlaboto monitoringa platformu piegādā kopā ar ESD pārsegiem, kas paredzēti ForeSight oksimetra kabeļa savienojumu pieslēgvietām. Pēc to noņemšanas sistēmas pirmajā lietošanas reizē ieteicams tos saglabāt un izmantot, lai pieslēgvietu neizmantošanas laikā pasargātu elektrisko savienojumu vietas.

### BRĪDINĀJUMS

Atbilstība IEC 60601-1 standartam tiek saglabāta tikai tad, ja ForeSight oksimetrijas kabelis (daļa, kas saskaras ar pacientu, drošs pret defibrilāciju) ir pievienots saderīgai pārraudzības platformai. Pievienojot ārējo aprīkojumu vai konfigurējot sistēmu neatbilstoši šiem norādījumiem, atbilstība šim standartam vairs nav piemērojama. Neievērojot ierīces lietošanas norādījumus, palielinās elektriskās strāvas trieciena risks pacientam/lietotājam.

Pirms uzstādīšanas pārbaudiet, vai ForeSight oksimetra kabeļa savienojumi nevienā daļā nav bojāti. Ja konstatējat bojājumus, kabeli nedrīkst izmantot, kamēr tas nav salabots vai nomainīts. Sazinieties ar Edwards tehniskā atbalsta dienestu. Pastāv risks, ka bojātas detaļas var samazināt kabeļa veiktspēju vai radīt drošības apdraudējumu.

Lai novērstu pacientu savstarpējas kontaminācijas iespēju, ForeSight oksimetra kabelis un kabeļa savienojumi ir jātīra pēc katras lietošanas reizes.
Lai samazinātu kontaminācijas un savstarpējas inficēšanās risku, ForeSight oksimetra kabelis vai kabeļu savienojumi ir jādezinficē, ja tie ir stipri piesārņoti ar asinīm vai citiem ķermeņa šķidrumiem. Ja ForeSight oksimetra kabeli vai kabeļu savienojumus nevar dezinficēt, tiem ir jāveic tehniskā apkope, tie ir jānomaina vai jāizmet. Sazinieties ar Edwards tehniskā atbalsta dienestu.

Lai samazinātu risku sabojāt kabeļu bloku iekšējos elementus ForeSight oksimetra kabeļa korpusā, izvairieties no pārmērīgas kabeļa savienojumu vilkšanas, saliekšanas vai cita veida slodzes.

Izstrādājumu nedrīkst nekādā veidā pārveidot, veikt tā apkopi vai mainīt. Veicot izstrādājuma apkopi, pārveidojot vai mainot to, var tikt negatīvi ietekmēta pacienta/lietotāja drošība un/vai izstrādājuma veiktspēja.

- 1. Lai ieslēgtu HemoSphere Alta uzlaboto monitoringa platformu, nospiediet ieslēgšanas/izslēgšanas pogu. Visām funkcijām var piekļūt, izmantojot skārienekrānu.
- Nodrošiniet pareizu novietojumu, pēc tam pievienojiet ForeSight oksimetra kabeli audu oksimetrijas pieslēgvietai monitora kreisajā panelī. Skatiet apzīmējumu (4) šeit: 12-8. att. 216. lpp. Katrai pieslēgvietai var pievienot divus ForeSight oksimetra kabeļus.

#### Piezīme

ForeSight oksimetra kabeli var pievienot tikai vienā virzienā. Ja sākumā neizdodas iespraust savienotāju, pagrieziet savienotāju ap savu asi un mēģiniet to ievietot vēlreiz.

Atvienojot ForeSight oksimetra kabeli no HemoSphere Alta uzlabotā monitora, nevelciet ne aiz viena kabeļa savienojuma.

Kad ir izveidots ForeSight oksimetra kabeļa savienojums ar HemoSphere Alta uzlaboto monitoringa platformu, jāieslēdzas 1. un 2. kanāla statusa LED indikatoram. Ieslēdzas arī grupas statusa LED indikators, norādot, ka moduļu kanāli iekļauti A grupā (savienoti ar A pieslēgvietu HemoSphere Alta uzlabotā monitora kreisajā panelī) vai B grupā (savienoti ar B pieslēgvietu HemoSphere Alta uzlabotā monitora kreisajā panelī).

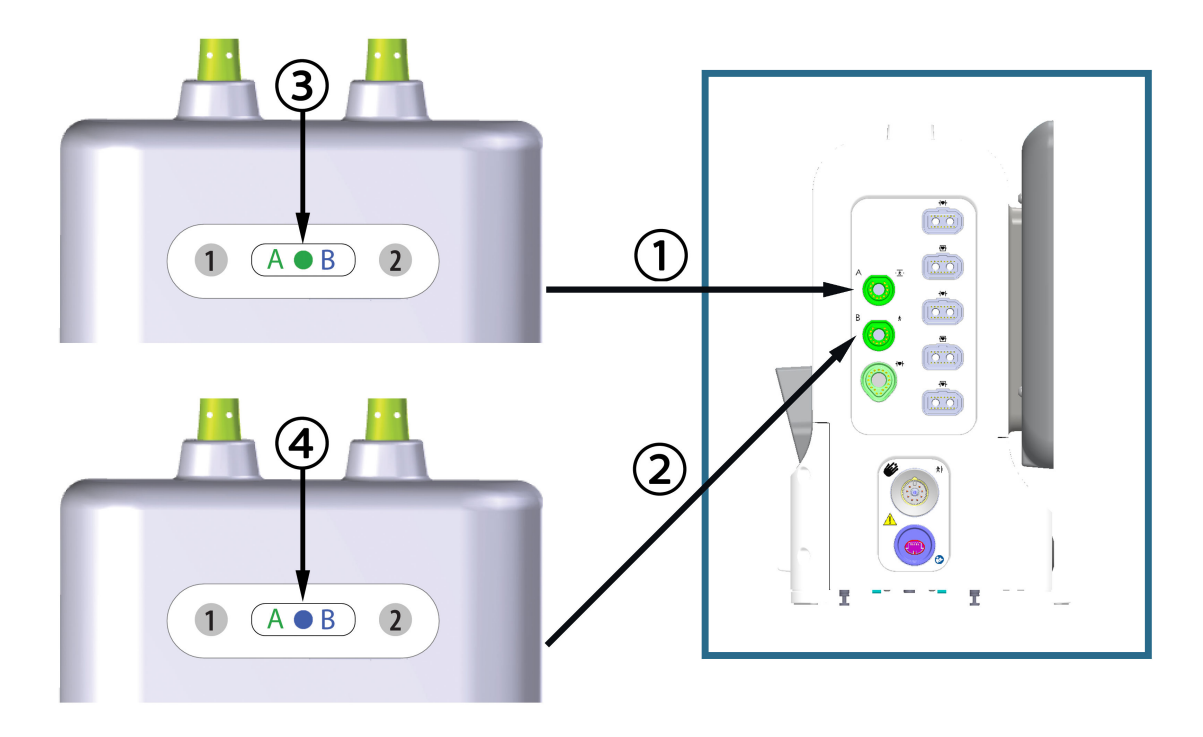

- monitora audu oksimetrijas savienojuma A pieslēgvieta
- **3.** zaļš moduļa grupas statusa LED indikators: kanāli, kas saistīti ar monitora A pieslēgvietu
- monitora audu oksimetrijas savienojuma B pieslēgvieta
- 4. zils moduļa grupas statusa LED indikators: kanāli, kas saistīti ar monitora B pieslēgvietu

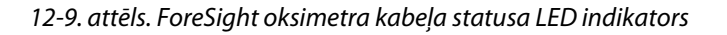

- 3. Pievienojiet saderīgo(-os) ForeSight sensoru(-us) ForeSight oksimetra kabelim. Katram ForeSight oksimetra kabelim var pievienot līdz diviem ForeSight sensoriem. Pieejamās sensoru atrašanās vietas ir uzskaitītas šeit: 12-1. tabula 218. lpp. Norādījumus par pareizu sensoru lietošanu skatiet sadaļā Sensoru piestiprināšana pacientam 220. lpp. un ForeSight sensora lietošanas instrukcijās.
- 4. Pievienojiet pacientu datus atbilstoši nepieciešamībai. Skat. Pacienta dati 127. lpp. Atlasiet StO<sub>2</sub> kā galveno parametru, lai skatītu pārraudzītos audu oksimetrijas datus. Skat. Parametru elementi parametru konfigurācijas izvēlne 91. lpp.

| Grafisks attēlojums<br>(labajā pusē)* | Grafisks attēlojums<br>(kreisajā pusē)* | Anatomiskā atrašanās vieta*<br>pieaugušajam (≥ 40 kg) (sen-<br>sora izmērs) | Anatomiskā atrašanās vieta*<br>bērnam (< 40 kg) (sensora<br>izmērs) 📅 뷲 |
|---------------------------------------|-----------------------------------------|-----------------------------------------------------------------------------|-------------------------------------------------------------------------|
|                                       | A1                                      | smadzenes (liels)                                                           | smadzenes (vidējs/mazs)                                                 |
| A                                     |                                         | plecs (liels)                                                               | nav piemērojams                                                         |

12-1. tabula. Audu oksimetrijas sensoru atrašanās vietas

| Grafisks attēlojums<br>(labajā pusē)*                                                                         | afisks attēlojums Grafisks attēlojums<br>bajā pusē)* (kreisajā pusē)* |                                                                      | Anatomiskā atrašanās vieta*<br>bērnam (< 40 kg) (sensora<br>izmērs) 📅 🛊    |  |  |  |
|----------------------------------------------------------------------------------------------------|-----------------------------------------------------------------------|----------------------------------------------------------------------|----------------------------------------------------------------------------|--|--|--|
|                                                                                                    |                                                                       | roka (liels)                                                         | nav piemērojams                                                            |  |  |  |
|                                                                                                    |                                                                       | vēdera sāni/vēders (liels)                                           | vēdera sāni/vēders (vidējs/<br>mazs)                                       |  |  |  |
|                                                                                                    |                                                                       | nav piemērojams                                                      | vēders (vidējs/mazs)                                                       |  |  |  |
|                                                                                                    |                                                                       | kāja — četrgalvu muskulis<br>(liels)                                 | kāja — četrgalvu muskulis (vi-<br>dējs)                                    |  |  |  |
| R                                                                                                    |                                                                       | kāja — liels (ikru muskulis vai<br>lielā lielakaula muskulis, liels) | kāja — liels (ikru muskulis<br>vai lielā lielakaula muskulis, vi-<br>dējs) |  |  |  |
| * Visi sensora atrašanās vietu grafiskie attēlojumi parādīti atbilstoši pieaugušam pacientam, izņemot vēderu. |                                                                       |                                                                      |                                                                            |  |  |  |

- Ja StO<sub>2</sub> pašlaik nav galvenais parametrs, pieskarieties parādītajai parametra etiķetei jebkurā parametra elementā, lai atlasītu StO<sub>2</sub> <Ch> kā galveno parametru izvēlnē Izvēlieties parametru, kur <Ch> ir sensora kanāls. Kanālu opcijas ir A1 un A2 ForeSight oksimetra A kabelim, savukārt B1 un B2 ForeSight oksimetra B kabelim.
- 6. Kanāla un sensora atrašanās vieta tiek parādīta parametra elementa kreisajā pusē. Pieskarieties jebkurai vietai parametra elementā, lai piekļūtu parametra konfigurēšanas logam.

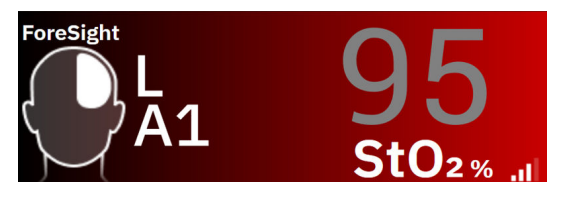

- 7. Lai mainītu sensora atrašanās vietu vai pacienta pārraudzības režīmu, pieskarieties cilnei **Sensora** atrašanās vieta.
- 8. Atlasiet pacienta pārraudzības režīmu: pieaugušajiem 📅 👘 vai bērniem 류 뷲

#### Piezīme

Sensora režīms tiek atlasīts automātiski atbilstoši ievadītajai pacienta ķermeņa masai. Pieaugušā sensora režīmam konfigurējama jebkura ķermeņa masa ≥ 40 kg.

- 9. Atlasiet sensora anatomisko novietojumu. Pieejamo sensora atrašanās vietu sarakstu skatiet šeit: 12-1. tabula 218. lpp. Sensoru atrašanās vietas ir kodētas ar krāsu atbilstoši savienojuma pieslēgvietai, kā norādīts tālāk.
  - Zaļa: sensoru atrašanās vietas ForeSight oksimetra kabelim, kas savienots ar HemoSphere Alta monitora audu oksimetrijas A pieslēgvietu
  - Zila: sensoru atrašanās vietas ForeSight oksimetra kabelim, kas savienots ar HemoSphere Alta monitora audu oksimetrijas B pieslēgvietu

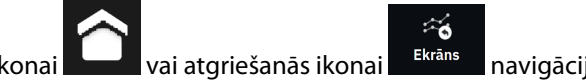

10. Pieskarieties sākuma ikona navigācijas joslā, lai atgrieztos pārraudzības ekrānā.

# 12.3.1 Sensoru piestiprināšana pacientam

Nākamajās sadaļās ir aprakstīts, kā sagatavot pacientu pārraudzībai. Papildinformāciju par sensora piestiprināšanu pacientam skatiet ForeSight/ForeSight Jr/ForeSight IQ sensora iepakojumā ieklautajos norādījumos.

## 12.3.1.1 Sensora vietas izvēle

Lai nodrošinātu pacienta drošību un pareizu datu vākšanu, izvēloties sensora vietu, ņemiet vērā turpmāk minētos nosacījumus.

#### BRĪDINĀJUMS

Sensori nav sterili, tāpēc tos nedrīkst lietot uz nobrāztas, saplaisājušas ādas vai brūcēm. Lietojot sensorus vietās ar maigu ādu, ievērojiet piesardzību. Sensoru, lentes vai spiediena lietošana šādā vietā var samazināt asinsriti un/vai izraisīt ādas stāvokļa pasliktināšanos.

Nenovietojiet sensoru virs slikti apasiņotiem audiem. Lai nodrošinātu labāku saķeri, izvairieties no nelīdzenām ādas virsmām. Nenovietojiet sensoru virs vietām, kur ir radies ascīts, celulīts, pneimocefālija vai tūska.

Ja tiks veiktas elektrokauterizācijas procedūras, sensori un elektrokauterizācijas elektrodi jānovieto pēc iespējas tālāk viens no otra, lai novērstu nevēlamus ādas apdegumus; ieteicams vismaz 15 cm (6") attālums.

#### UZMANĪBU

Sensorus nedrīkst novietot vietās, kas ir blīvi klātas ar matiem.

Sensoram tieši jāsaskaras ar tīru, sausu ādu. Jebkādi netīrumi, losjoni, eļļa, pūderis, sviedri vai mati, kas novērš labu kontaktu starp sensoru un ādu, ietekmē savākto datu derīgumu un var izraisīt trauksmes ziņojumu.

#### Piezīme

Ādas pigmentācija neietekmē savākto datu derīgumu. ForeSight oksimetra kabelis automātiski kompensē ādas pigmentāciju.

Ja atlasīto audu atrašanās vietu nevar palpēt vai vizualizēt, ieteicams to apstiprināt ar ultraskaņu vai rentgenu.

Sadaļā 12-2. tabula 221. lpp. — šeit ir sniegtas vadlīnijas sensora izvēlei, pamatojoties uz pacienta pārraudzības režīmu, pacienta svaru un novietojumu uz ķermeņa.

| Pacienta re-        | Sensors | Svars   | Novietojums uz ķermeņa |      |        |       |                                   |  |
|---------------------|---------|---------|------------------------|------|--------|-------|-----------------------------------|--|
| zims                |         |         | Smadzenes              | Sāns | Vēders | Kājas | Rokas/delt-<br>veida mus-<br>kuļi |  |
| Pieaugušais         | Liels   | ≥ 40 kg | •                      | •    |        | •     | •                                 |  |
| Bērns               | Vidējs  | ≥ 3 kg  | •                      | •    | •      | •     |                                   |  |
| Bērns —             | Mazs    | < 8 kg  | •                      |      |        |       |                                   |  |
| jaundzimu-<br>šais  |         | ≥ 5 kg  | •                      | •    | •      |       |                                   |  |
| Bērns — Mazs, nelī- | < 8 kg  | •       |                        |      |        |       |                                   |  |
| jaundzimu-<br>šais  | poss    | ≥ 5 kg  | •                      | •    | •      |       |                                   |  |

#### 12-2. tabula. Sensora izvēles matrica

#### Piezīme

Ja pievienojat sensoru, kura lielums nav piemērots pašreizējam pacienta pārraudzības režīmam, attiecīgajā kanālā statusa joslā tiek parādīts trauksmes ziņojums. Ja tas ir vienīgais pievienotais sensors, var tikt piedāvāts pārslēgt režīmu (pieaugušo vai bērnu).

Ja pievienojat sensoru, kura lielums nav piemērots izvēlētajam novietojumam uz ķermeņa, attiecīgajā kanālā statusa joslā tiek parādīts trauksmes ziņojums. Ja tas ir vienīgais pievienotais sensors, var tikt piedāvāts izvēlēties citu novietojumu uz ķermeņa vai izmantot cita izmēra sensoru.

#### BRĪDINĀJUMS

Kopā ar ForeSight oksimetra kabeli izmantojiet tikai Edwards piegādātos piederumus. Edwards piederumi nodrošina pacienta drošību un saglabā ForeSight oksimetra kabeļa integritāti, precizitāti un elektromagnētisko saderību. Pieslēdzot sensoru, kura ražotājs nav Edwards, attiecīgajā kanālā tiks parādīts atbilstošs trauksmes ziņojums, un StO<sub>2</sub> vērtības netiks reģistrētas.

Sensori ir paredzēti lietošanai vienam pacientam, un tos nedrīkst atkārtoti apstrādāt. Atkārtota sensoru izmantošana rada savstarpējas kontaminācijas vai infekcijas risku.

Katram pacientam izmantojiet jaunu sensoru un pēc lietošanas izmetiet to. Iznīcināšana jāveic saskaņā ar vietējiem slimnīcas un iestādes noteikumiem.

Ja sensors šķiet jebkādā veidā bojāts, to nedrīkst izmantot.

Vienmēr izlasiet informāciju uz sensora iepakojuma.

### 12.3.1.2 Sensora vietas sagatavošana

Lai sagatavotu pacienta ādu sensora novietošanai, veiciet turpmāk norādītās darbības.

- 1. Pārliecinieties, ka ādas laukums, uz kura paredzēts novietot sensoru, ir tīrs, sauss, nav savainots un nav klāts ar pūderi, eļļu vai losjonu.
- 2. Vajadzības gadījumā noskujiet matus no ādas izvēlētajā vietā.
- 3. Ar piemērotu tīrīšanas līdzekli maigi notīriet paredzēto sensora vietu.

Lielo un vidēji lielo sensoru komplektos ir spirta tampons. Nelietojiet spirta tamponu uz jaundzimušā ādas vai trauslas ādas.

Pacientiem ar maigu ādu vai tūsku varat zem sensora lietot līdzekli Tegaderm vai Mepitel.

4. Pirms sensoru novietošanas ļaujiet ādai pilnībā nožūt.

# 12.3.1.3 Sensoru novietošana

- 1. Izvēlieties atbilstošo sensoru (skatiet: 12-2. tabula 221. lpp.) un izņemiet to no iepakojuma.
- 2. Noņemiet sensora aizsargpārklājumu (12-10. att. 222. lpp.) un izmetiet to.

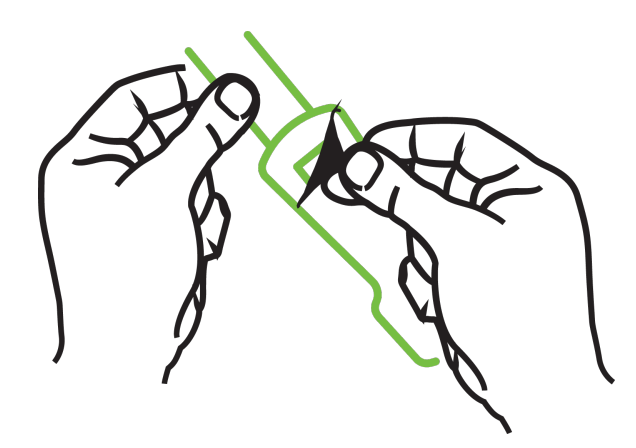

12-10. attēls. Aizsargpārklājuma noņemšana no sensora

#### Piezīme

Ja izmantojat nelīpošo mazo sensoru, ir jānomēra un jāapgriež sensora josla, lai garums derētu pacientam.

- Saīsiniet sensora joslu tālāk no pacienta. Nepārgrieziet sensora joslu, kamēr tā ir pievienota pacientam, un negrieziet nevienu citu sensora daļu.
- Piestipriniet sensora joslu pacientam ar apdrukāto pusi uz āru.
- Nesavelciet sensora joslu pārāk cieši, jo spiediens var pāriet uz mazuli.
- 3. Izvēlētajā vietā piestipriniet sensoru pacientam.

**Lietošana smadzeņu rajonā** (12-11. att. 222. lpp.): izvēlieties tādu vietu uz pieres virs uzacīm un nedaudz zem matu līnijas, kur sensori būs izlīdzināti vienā līnijā.

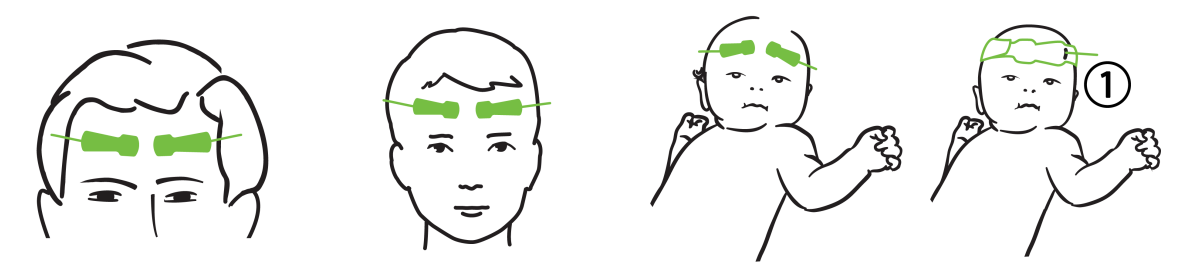

1. Nelīpošais mazais sensors

12-11. attēls. Sensoru novietojums (smadzenēm)

**Lietošana vietās, kas nav smadzeņu rajons** (12-12. att. 224. lpp.): izvēlieties vietu, kas nodrošina piemērotu piekļuvi vēlamajiem skeleta muskuļu audiem (ja muskuļus nevar palpēt, iespējams, ir pārāk daudz taukaudu vai tūskas).

- Roka: novietojiet sensoru pāri deltveida muskulim (uz pleca), augšdelma divgalvainajam muskulim (uz augšdelma) vai augšdelma un spieķkaula muskulim.
- Kāja: novietojiet sensoru pāri ciskas četrgalvainajam muskulim (uz augšstilba), ikru muskulim (uz apakšstilba) vai lielā lielakaula muskulim (uz apakšstilba). Uzlieciet sensoru tā, lai savienotājs atrastos virzienā uz pēdām.
- Sāni/vēders: novietojiet sensoru virs platā muguras muskuļa (uz sāniem) vai vēdera ārējā slīpā muskuļa (uz vēdera).

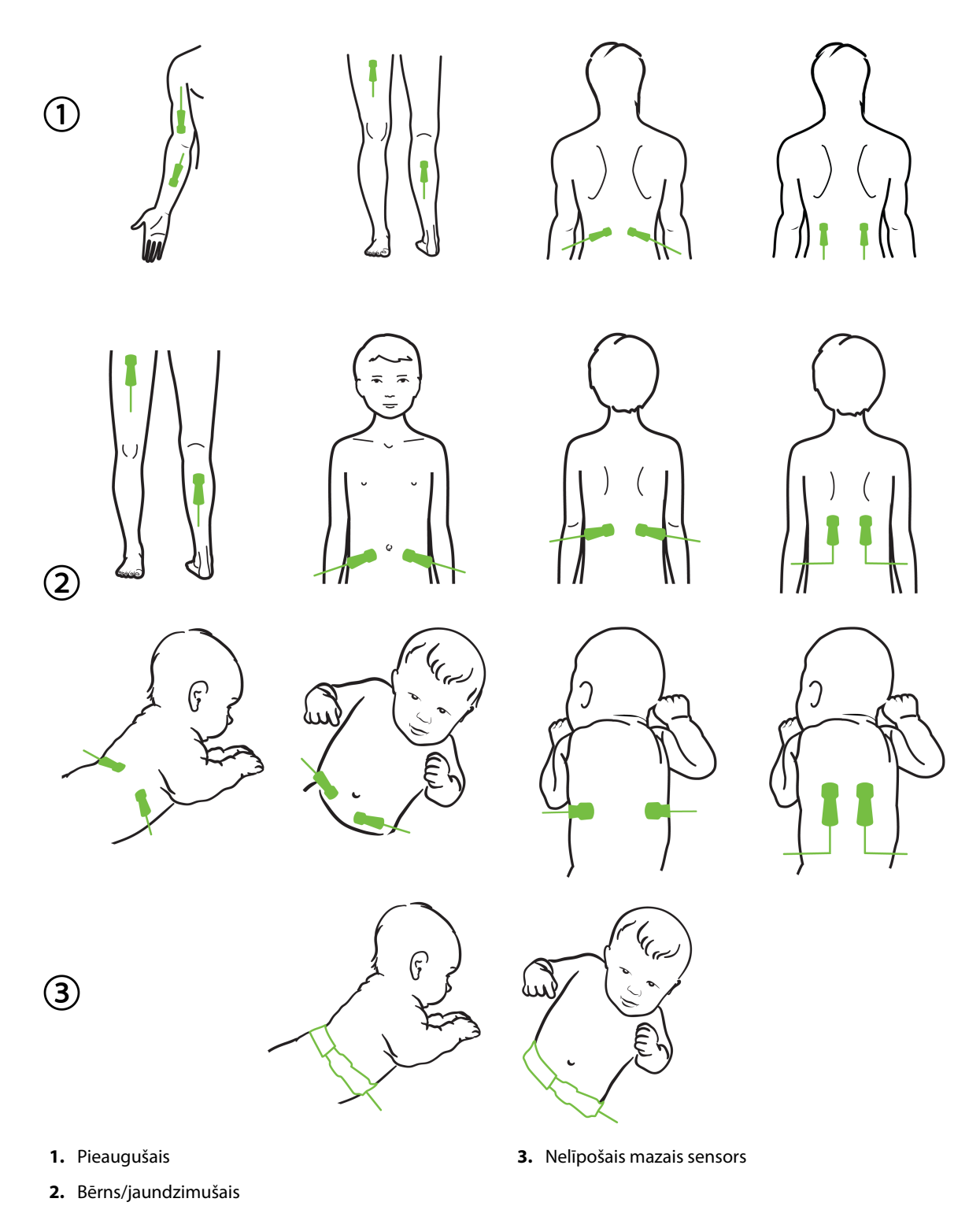

12-12. attēls. Sensoru novietojums (citiem audiem, nevis smadzenēm)

#### Piezīme

Veicot muskuļu audu monitoringu, novietojiet sensoru centrā virs izvēlētajiem muskuļiem (piemēram, apakšstilba augšdaļas vidū, kā parādīts attēlā).

Ja muskuļi ir atrofējušies, monitoringam var nepietikt audu.

Ja monitoringa nolūks ir uzraudzīt asinsvadu nosprostojuma ietekmi uz ekstremitāti, novietojiet sensoru gan uz attiecīgās ekstremitātes, gan tajā pašā vietā uz pretējās ekstremitātes.

#### BRĪDINĀJUMS

Novietojot sensorus, rīkojieties ārkārtīgi uzmanīgi. Sensoru ķēdes vada strāvu, un tās nedrīkst nonākt saskarē ar citām iezemētām, strāvu vadošām detaļām, izņemot EEG vai entropijas monitorus. Šāda saskare šķērsotu pacienta izolāciju un atceltu sensora nodrošināto aizsardzību.

Ja sensori netiek pareizi novietoti, mērījumi var būt nepareizi. Sensoru nepareizs novietojums vai daļēja nobīdīšanās var izraisīt nepareizas skābekļa piesātinājuma vērtības nolasīšanu, kas ir lielāka vai mazāka par reālo vērtību.

Nenovietojiet sensoru vietā, kur tas būs pakļauts pacienta svaram. Ilgstoša spiediena periodos (piemēram, ja sensoram tiek pārlīmēta lente vai pacients guļ uz sensora) svars tiek pārnests no sensora uz ādu, tāpēc āda var tikt savainota un sensora veiktspēja var samazināties.

Sensoru pielikšanas vieta jāpārbauda vismaz ik pēc 12 stundām, lai mazinātu nepiemērotas pielipšanas, neatbilstošas asinsrites un ādas bojājumu risku. Ja asinsrites stāvoklis vai ādas integritāte ir pasliktinājusies, sensors ir jāpieliek citā vietā.

#### 12.3.1.4 Sensoru savienošana ar kabeļiem

- 1. Pārliecinieties, vai ForeSight oksimetra kabelis ir savienots ar HemoSphere Alta uzlaboto monitoringa platformu un sensori ir pareizi novietoti uz pacienta ādas.
- 2. Izmantojiet sensora kabeļa fiksatorus, lai nostiprinātu kabeli un novērstu tā atraušanos no pacienta.

#### BRĪDINĀJUMS

Nepievienojiet vairāk kā vienu pacientu pie ForeSight oksimetra kabeļa. Tas var negatīvi ietekmēt pacienta izolāciju un atcelt sensora nodrošināto aizsardzību.

#### UZMANĪBU

Ja sensorus izmanto telpās ar LED apgaismojumu, pirms pievienošanas sensora kabelim var būt nepieciešams pārklāt sensoru ar gaismas bloķētāju, jo dažas augstas intensitātes sistēmas var traucēt sensora spēju pareizi uztvert tuvā infrasarkanā spektra gaismu.

Neceliet un nevelciet ForeSight oksimetra kabeli ne aiz viena kabeļa savienojuma un nenovietojiet ForeSight oksimetra kabeli vietā, kas varētu radīt risku, ka kabelis var uzkrist pacientam, blakus esošai personai vai operatoram.

3. Novietojiet sensora savienotāju sensora kabeļa savienotāja priekšā un izlīdziniet uz abiem savienotājiem redzamās atzīmes (12-13. att. 226. lpp.).

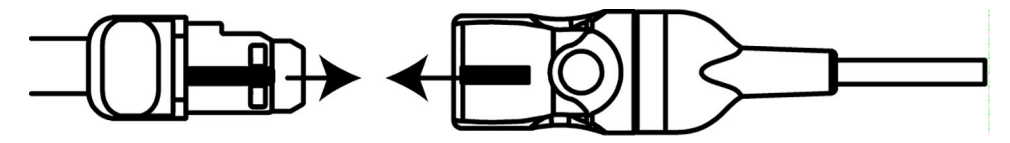

12-13. attēls. Sensora pievienošana sensora kabeļa savienotājam

- 4. Viegli iespiediet sensora savienotāju tieši sensora kabeļa savienotājā, līdz tas nofiksējas vietā.
- 5. Uzmanīgi pavelciet sensoru atpakaļ, lai pārliecinātos, ka sensors ir pilnībā ievietots savienotājā.
- 6. Pārbaudiet, vai ForeSight oksimetra kabeļa kanāla statusa LED indikators nomainās no baltas krāsas uz zaļu, kad sensors ir pilnībā pievienots. Skat. 12-14. att. 226. lpp.

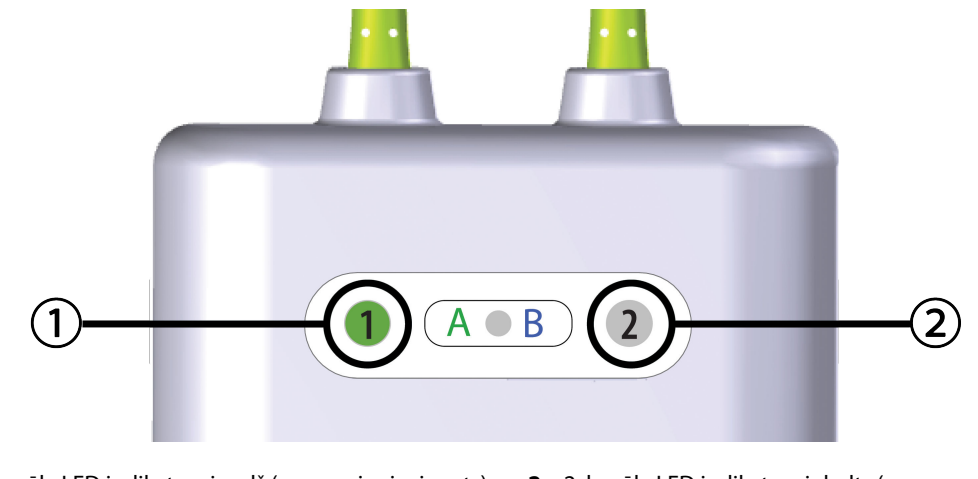

1. kanāla LED indikators ir zaļš (sensors ir pievienots)
 2. kanāla LED indikators ir balts (sensors nav pievienots) nots)

12-14. attēls. Sensora pievienošana ForeSight oksimetra kabelim — kanāla statusa LED indikators

#### UZMANĪBU

Kad pacienta monitorings ir sākts, nepārvietojiet sensoru un neatvienojiet sensoru ilgāk par 10 minūtēm, lai nebūtu jāatsāk sākotnējais StO<sub>2</sub> aprēķins.

#### Piezīme

Ja pēc darba sākšanas ar jaunu pacientu ForeSight oksimetra kabelis nevar pareizi nolasīt sensoru datus, var tikt parādīts ziņojums, ka jāpārbauda, vai sensori ir pareizi pievienoti pacientam.

Pārliecinieties, vai sensori ir pareizi pielīmēti pacientam, aizveriet ziņojumu un sāciet pārraudzību.

# 12.3.2 Sensoru atvienošana pēc pārraudzības

Kad pacienta pārraudzība ir pabeigta, sensori jānoņem no pacienta un jāatvieno no sensoru kabeļa, kā aprakstīts ForeSight/ForeSight Jr/ForeSight IQ sensoru iepakojumā iekļautajā instrukcijā.

# 12.3.3 Monitoringa apsvērumi

## 12.3.3.1 ForeSight oksimetra kabeļa lietošana defibrilācijas laikā

#### BRĪDINĀJUMS

ForeSight oksimetra kabelis ir veidots, lai veicinātu pacientu drošību. Visas kabeļa daļas ir "BF tipa noturīgas pret defibrilāciju", tās ir aizsargātas pret defibrilatora izlādes sekām, un tās drīkst palikt piestiprinātas pie pacienta. Defibrilatora lietošanas laikā un līdz divdesmit (20) sekundēm pēc tam kabeļa lasījumi var būt neprecīzi.

Izmantojot šo aprīkojumu kopā ar defibrilatoru, nav jāveic atsevišķas darbības, taču, lai nodrošinātu pienācīgu aizsardzību pret sirds defibrilatora iedarbību, jāizmanto tikai Edwards nodrošinātie sensori.

Defibrilācijas laikā nepieskarieties pacientiem, jo tas var izraisīt nopietnas traumas vai nāvi.

### 12.3.3.2 Interference

#### UZMANĪBU

Spēcīgu elektromagnētisko avotu, piemēram, elektroķirurģijas aprīkojuma, klātbūtne var ietekmēt mērījumus, un šāda aprīkojuma lietošanas laikā mērījumi var būt kļūdaini.

Paaugstināts karboksihemoglobīna (COHb) vai methemoglobīna (MetHb) līmenis var izraisīt nepareizus vai kļūdainus mērījumus, tāpat kā intravaskulāras krāsvielas vai jebkura viela, kas satur krāsvielas, kas maina parasto asins pigmentāciju. Mērījumu pareizību var ietekmēt arī šādi faktori: mioglobīns, hemoglobinopātijas, anēmija, asinsizplūdumi, svešķermeņu iejaukšanās sensora ceļā, bilirubinēmija, ārēji lietotas krāsvielas (tetovējumi), augsts HGB vai Hct līmenis un dzimumzīmes.

Ja sensorus izmanto telpās ar LED apgaismojumu, pirms pievienošanas sensora kabelim var būt nepieciešams pārklāt sensoru ar gaismas bloķētāju, jo dažas augstas intensitātes sistēmas var traucēt sensora spēju pareizi uztvert tuvā infrasarkanā spektra gaismu.

## 12.3.3.3 StO<sub>2</sub> vērtību interpretēšana

#### BRĪDINĀJUMS

Ja jebkuras monitorā parādītās vērtības pareizība ir apšaubāma, nosakiet pacienta sirdsdarbības rādītājus ar citiem līdzekļiem. Pacienta monitoringam paredzētās trauksmes signālu sistēmas funkcijas jāpārbauda regulāri un ikreiz, kad rodas šaubas par produkta integritāti.

#### UZMANĪBU

Salīdzinājumā ar agrākām programmatūras versijām ForeSight oksimetra kabelis ar programmatūras versiju V3.0.7 vai jaunāku versiju, ko izmanto pediatrijas sensoros (mazos un vidējos), daudz labāk parāda StO<sub>2</sub> vērtības. Jo īpaši diapazonā zem 60% StO<sub>2</sub> mērījumi var tikt parādīti kā zemāki salīdzinājumā ar iepriekšējām programmatūras versijām. Ārstiem jāņem vērā šī ātrākā reakcija un, iespējams, mainītās StO<sub>2</sub> vērtības, izmantojot programmatūru V3.0.7, jo īpaši, ja viņiem ir pieredze ar agrākām ForeSight oksimetra kabeļa programmatūras versijām.

#### Piezīme

Pacientiem, kuriem ir pilnīgi abpusēji nosprostota ārējā miega artērija (ECA), mērījumi var būt zemāki, nekā gaidīts.

12-3. tabula 228. lpp. ir sniegts kopsavilkums par validācijas metodiku, kas saistīta ar ForeSight oksimetra kabeli.

| Pacientu populā-<br>cija                                                                                                    | ForeSight sen-<br>sors | Atsauce smadze-<br>ņu rajonam                                                     | Atsauce vietām,<br>kas nav smadze-<br>ņu rajons                          | Mērījumu veids                                                                               | Pacienta svara<br>diapazons |
|----------------------------------------------------------------------------------------------------|------------------------|-----------------------------------------------------------------------------------|--------------------------------------------------------------------------|----------------------------------------------------------------------------------------------|-----------------------------|
| Pieaugušais                                                                                                    | Liels                  | Kooksimetrija: jū-<br>ga vēnas paplaši-<br>nājuma un arteriā-<br>lo asiņu paraugi | Kooksimetrija:<br>centrālo venozo<br>asiņu un arteriālo<br>asiņu paraugi | Viens punkts                                                                                 | ≥ 40 kg                     |
| Pediatrijas pacien-<br>ti — pusaudži, bēr-<br>ni, zīdaiņi un jaun-<br>dzimušie                                                                | Vidējs                 | Kooksimetrija:<br>iekšējās jūga vēnas<br>asiņu un arteriālo<br>asiņu paraugi      | Kooksimetrija:<br>centrālo venozo<br>asiņu un arteriālo<br>asiņu paraugi | Viens punkts                                                                                 | ≥ 3 kg                      |
| Pediatrijas pacien-<br>ti — pusaudži, bēr-<br>ni, zīdaiņi un jaun-<br>dzimušie                                                                | Mazs                   | Kooksimetrija:<br>iekšējās jūga vēnas<br>asiņu un arteriālo<br>asiņu paraugi      | Kooksimetrija:<br>centrālo venozo<br>asiņu un arteriālo<br>asiņu paraugi | Viens punkts                                                                                 | No 3 līdz 8 kg              |
| Pediatrijas pacien-<br>ti — jaundzimušie<br>(laicīgi un priekš-<br>laicīgi dzimuši,<br>mazs dzimšanas<br>svars, ļoti mazs<br>dzimšanas svars) | Mazs                   | FORE-SIGHT<br>MC3010 <sup>1</sup>                                                 | Kooksimetrija: na-<br>bas venozās un<br>pulsa oksimetrijas<br>paraugi    | StO₂ datu vidējās<br>vērtības tiek aprē-<br>ķinātas divu minū-<br>šu intervālos <sup>2</sup> | < 5 kg                      |

| 12-3. | tabula. | StO-                    | validācii | as metodika |
|-------|---------|-------------------------|-----------|-------------|
| 12-3. | tabula. | <b>JUU</b> <sub>2</sub> | vanuacij  | asinetoura  |

<sup>1</sup>Atšķirībā no citiem ForeSight validācijas pētījumiem šis smadzeņu validācijas pētījums neietvēra invazīvus mērījumus, jo medicīnas centriem būtu bijis grūti iegūt piekrišanu ievietot iekšējās jūga vēnas katetru ļoti maziem bērniem.

<sup>2</sup>Laicīgi un priekšlaicīgi dzimušiem jaundzimušajiem, kuru svars dzimšanas brīdī bija mazs (LBW) vai ļoti mazs (VLBW), StO<sub>2</sub> datu vidējās vērtības tika aprēķinātas divu minūšu intervālos. Tas tika darīts turpmāk norādīto iemeslu dēļ: 1) šādi tika samazināta ietekme, ko radītu akūtas StO<sub>2</sub> izmaiņas ķermeņa stāvokļa vai pieskāriena izmaiņu dēļ, jo priekšlaicīgi dzimušiem jaundzimušajiem, kuru svars dzimšanas brīdī ir mazs (LBW) vai ļoti mazs (VLBW), hemodinamika nav tik stabila, salīdzinot ar jaundzimušajiem, kuru svars dzimšanas brīdī ir normāls; 2) šādi vismazākajiem jaundzimušajiem, kuriem vienlaikus uz galvas vai konkrētā vēdera vietā var uzstādīt tikai vienu sensoru, varēja nomināli vienlaikus veikt gan FORE-SIGHT MC3010, gan ForeSight sensoru mērījumus, vai arī mērījumus vairākās vēdera vietās.

# 12.3.4 Ādas pārbaudes taimeris

Audu oksimetrijas sensora pielikšanas vietas jāpārbauda vismaz ik pēc 12 stundām, lai mazinātu nepiemērotas pielipšanas, neatbilstošas cirkulācijas un ādas bojājumu risku. **Atgādinājums par ādas pārbaudi** pēc noklusējuma tiek parādīts ik pēc 12 stundām. Uznirstošais paziņojums **Atgādinājums par ādas pārbaudi** atgādina novērtēt ādas stāvokli zem sensora un pārvietot sensoru, ja pašreizējā sensora atrašanās vietā ir traucēta asinsrite vai rodas ādas bojājumi. Pēc šīs pārbaudes veikšanas pieskarieties pie **Labi**, lai atgrieztos galvenajā pārraudzības ekrānā. Ādas pārbaude tiek reģistrēta sānu panelī **Notikumi un lejaukšanās**.

Šā atgādinājuma laika intervāls ir maināms.

- 1. Pieskarieties jebkurā vietā parametra elementā  $StO_2 \rightarrow cilnei \overline{A} das pārbaude$ .
- 2. Atlasiet laika intervālu starp paziņojumiem par ādas pārbaudi. Opcijas ir šādas: **2 Stundas**, **4 stundas**, **6 stundas**, **8 stundas** vai **12 Stundas** (noklusējums).
- 3. Lai atiestatītu taimeri, atlasiet pogu Atiestatīt loga Ādas pārbaude apakšā.

# 12.3.5 Vidējā laika iestatīšana

Pārraudzīto datu punktu nolīdzināšanai izmantoto vidējo laiku var pielāgot. Īsāks vidējais laiks ierobežo neregulāru vai trokšņainu datu punktu filtru.

1. Pieskarieties jebkurā vietā parametra elementā  $StO_2 \rightarrow cilnei Vidējošana$ .

2. Atlasiet laika intervālu starp paziņojumiem par ādas pārbaudi. Opcijas: Lēns (24 sekundes), Normāls (noklusējums, 16 sekundes), Ātrs (8 sekundes) un Nav (2 sekundes).

# 12.3.6 Signāla kvalitātes indikators

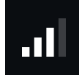

Signāla kvalitātes indikators (SQI), kas attēlots audu oksimetrijai konfigurētos parametru elementos, atspoguļo signāla kvalitāti atbilstoši tuvā infrasarkanā spektra gaismas daudzumam, kas iziet caur audiem. Skat. Signāla kvalitātes indikators 206. lpp.

# 12.3.7 Relatīvās izmaiņas kopējā hemoglobīnā — ΔctHb

Relatīvās izmaiņas kopējā hemoglobīnā (ΔctHb) ir StO<sub>2</sub> apakšparametrs. Tendences vērtība, ΔctHb, ir aprēķināta no relatīvo izmaiņu summas ar skābekli piesātinātajā hemoglobīnā un dezoksigenētā hemoglobīnā (ΔO2Hb un ΔHHb). Katram pievienotā audu oksimetrijas sensora vietas StO<sub>2</sub> mērījumam ir savs ΔctHb apakšparametrs.

## 12.3.7.1 ΔctHb vērtības attēlojums

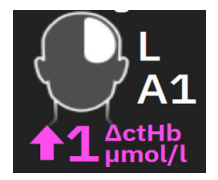

Lai attēlotu  $\Delta$ ctHb vērtību StO<sub>2</sub> parametru elementā, veiciet tālāk norādītās darbības.

- 1. Pieskarieties jebkurā vietā parametra elementā  $StO_2 \rightarrow cilnei \Delta ctHb rīki$ .
- 2. Pārslēdziet rādītāju "Rādīt ΔctHb vērtību" ieslēgtā statusā. Vērtība ΔctHb tiks parādīta StO<sub>2</sub> elementā.

## 12.3.7.2 ΔctHb tendenču attēlojums

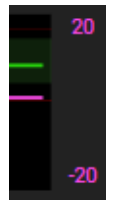

Lai attēlotu ActHb tendences StO<sub>2</sub> parametru tendenču grafikā, veiciet tālāk norādītās darbības.

- 1. Pieskarieties jebkurā vietā parametra elementā  $StO_2 \rightarrow cilnei \Delta ctHb rīki$ .
- Pārslēdziet rādītāju "Rādīt ΔctHb tendenču grafiku" ieslēgtā statusā. Tendence tiek attēlota rozā krāsā ar attiecīgu y asi grafika labajā pusē.

## 12.3.7.3 Atiestatīt ΔctHb

Lai atiestatītu ActHb sākuma vērtību uz nulli visiem kanāliem, veiciet tālāk norādītās darbības.

- 1. Pieskarieties jebkurā vietā parametra elementā  $StO_2 \rightarrow cilnei \Delta ctHb rīki$ .
- 2. Pieskarieties pogai Atiestatīt ΔctHb.

# 12.3.8 Audu oksimetrijas fizioloģijas datu ekrāns

Pārraudzībai ar ForeSight oksimetra kabeli ir divi fizioloģijas datu ekrāni, lai attēlotu mijiedarbību starp atrašanās vietai raksturīgām audu oksimetrijas vērtībām un sirds un asinsvadu sistēmu. Šie divi skati ir parādīti tālāk 12-15.

att. 230. lpp. un pieejami monitora skatā Dalīt, atlasot fizioloģijas ikonu Skat. Ekrāns Dalīt 94. lpp. Veicot pārraudzību ar oksimetra kabeli, noklusējuma fizioloģijas datu ekrāns ir audu oksimetrijas skats, kas ir parādīts

kā pirmais 12-15. att. 230. lpp. Pieskarieties palielināmajam stiklam etiklam, lai skatītu tikai galvas smadzeņu oksimetriju un sirds un asinsvadu sistēmu. Lai atgrieztos audu oksimetrijas skatā, pieskarieties tālināšanas ikonai

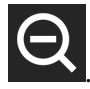

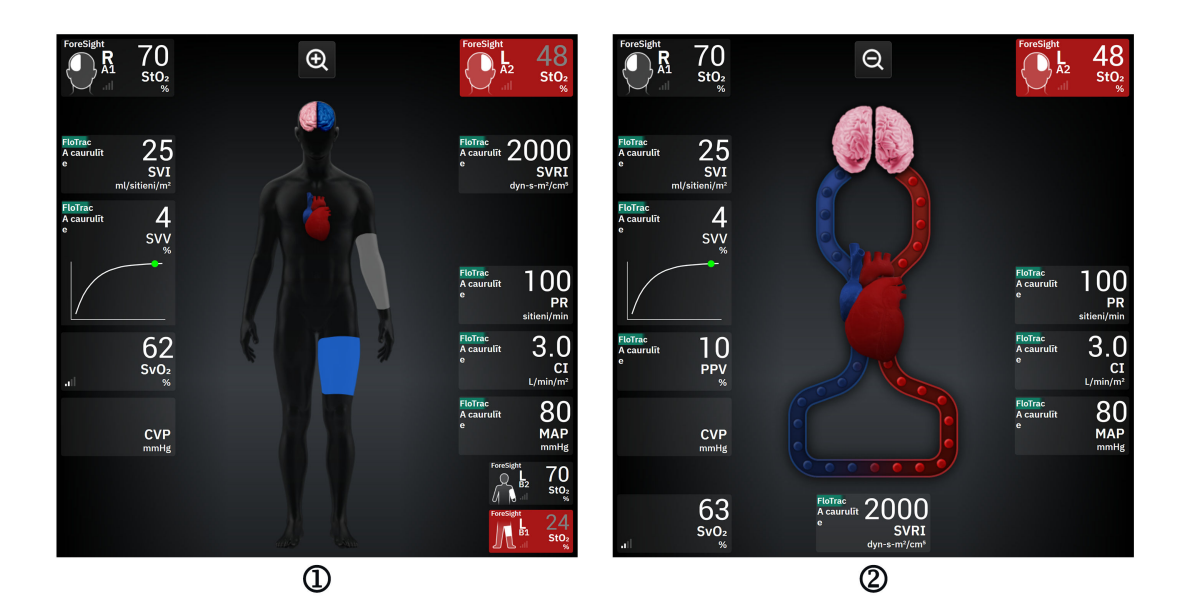

1. Audu oksimetrija

2. Smadzeņu/sirds un asinsvadu oksimetrija

12-15. attēls. Audu oksimetrijas fizioloģijas datu ekrāni

**Audu oksimetrija.** Šajā skatā ir attēlotas izmērītās audu oksimetrijas vērtības, tostarp smadzeņu sensoru vietas, kā arī tie izmērītie sirds un asinsvadu parametri, kas attēloti galvenajā fizioloģijas datu ekrānā, kurš aprakstīts sadaļā Ekrāns Dalīt 94. lpp..

Kamēr ir pievienots sensors, atrašanās vieta ķermeņa grafikā maina krāsu atbilstoši šī pievienotā sensora mērītajai vērtībai

- Sarkana (augšējās trauksmes zona). Sensora atrašanās vieta (smadzeņu un somatiska) tiek parādīta kā sarkana, ja pārraudzītā vērtība pārsniedz augšējo mērķa diapazona robežu
- Zila (apakšējās trauksmes zona). Sensora atrašanās vieta (smadzeņu un somatiska) tiek parādīta kā zila, ja pārraudzītā vērtība ir zemāka par apakšējo mērķa diapazona robežu
- Sārta (smadzeņu mērķa zona). Smadzeņu sensora atrašanās vietas tiek parādītas kā sārtas, ja pārraudzītās vērtības ietilpst mērķa diapazonā
- Pelēka (somatiskā mērķa zona). Somatiskās sensora atrašanās vietas tiek parādītas kā pelēkas, ja pārraudzītās vērtības ietilpst mērķa diapazonā

Sensora atrašanās vietas ķermeņa grafikā ir ieēnotas tikai gadījumos, kad šai atrašanās vietai ir pievienots un konfigurēts sensors.

**Smadzeņu/sirds un asinsvadu oksimetrija.**Šis skats ir līdzīgs galvenajam fizioloģijas ekrānam un, ja pieejamas, tajā papildus ir izmērītās smadzeņu oksimetrijas vērtības.

# 12.4 Edwards algoritms asins hemoglobīna mērīšanai (tHb algoritms)

Edwards algoritms asins hemoglobīna mērīšanai piešķir ārstiem nepārtrauktu un neinvazīvu piekļuvi kopējā hemoglobīna koncentrācijai pacientu asinīs/asinsrites sistēmā un var nodrošināt daudz priekšrocību, nosakot akūtu un hronisku anēmiju dažādās klīniskās vidēs. Tādējādi ārsti var pārraudzīt hemoglobīna izmaiņas invazīvi iegūtos asins paraugos un noteikt, vai pacienta asins hemoglobīns ir stabils vai palielinās/samazinās, un izrietoši ļauj pielāgot stratēģiju attiecībā uz pacientu asinīm.

Edwards algoritms asins hemoglobīna mērīšanai ir paredzēts nepārtrauktai un neinvazīvai kopējās hemoglobīna koncentrācijas pārraudzībai asinīs (tHb). Tas ir atvasināts no audu hemoglobīna relatīvajām izmaiņām (ΔctHb), kas iegūtas no HemoSphere ForeSight oksimetra kabeļa, un nepieciešama sākotnēja kalibrēšana. Šī kalibrācija izmanto atsauces asins hemoglobīna mērījumus, kas iegūti no laboratorijas asins gāzu analizatoriem atbilstoši slimnīcas laboratoriju procedūru kvalitātes standartiem. Pēc kalibrēšanas algoritms nodrošina kopējā asins hemoglobīna (tHb) vērtību. Tā pamatā ir tāds pats audu oksimetrijas tehnoloģiskais princips, kādu izmanto esošais HemoSphere ForeSight oksimetra kabelis.

#### BRĪDINĀJUMS

tHb mērījumus nedrīkst lietot kā vienīgo faktoru pacientu ārstēšanā. Pirms klīnisko lēmumu pieņemšanas ieteicams pārskatīt visus pacienta laboratorisko asins analīžu rezultātus. Ja mērījumi nesaskan, tie jāpapildina ar citām pārbaudēm, lai iegūtu derīgu rezultātu.

Kopējā hemoglobīna mērījuma precizitāti var ietekmēt apstākļi, kas intermitējoši ietekmē lokālo asins plūsmas hemodinamiku, piemēram, asimetriska miega artērijas stenoze un nediagnosticēts fokāls insults pārraudzības laikā.

Klīniskās procedūras, kuru gaitā tiek injicēti savienojumi, kuru optiskās absorbcijas parametri ir diapazonā 660–900 nm, piemēram, indocianīna zaļais (kontrastviela) vai metilēnzilais (augsta methemoglobīna līmeņa terapijai), var izraisīt neprecīzus vai kļūdainus mērījumus. Pēc šīm procedūrām ieteicams veikt tHb parametra kalibrāciju vai atkārtotu kalibrāciju.

Klīniskās procedūras, kas mazina paaugstinātu karboksihemoglobīna (COHb), metemoglobīna (MetHb) vai dishemoglobīna koncentrāciju asins pārliešanas vai citā veidā, var izraisīt neprecīzus vai kļūdainus mērījumus. Mērījumu precizitāti var ietekmēt arī šādi faktori: mioglobīns, hemoglobinopātijas, anēmija, asinsizplūdumi, svešķermeņu iejaukšanās sensora ceļā, bilirubinēmija, ārēji lietotas krāsvielas, augsts HGB vai Hct līmenis un dzimumzīmes. Pēc šīm procedūrām ieteicams veikt tHb parametra kalibrāciju vai atkārtotu kalibrāciju.

#### UZMANĪBU

Neprecīzu tHb vērtību iespējamie cēloņi:

- Neprecīzas relatīvās izmaiņas audu hemoglobīna (ΔctHb) mērījumos
- Neprecīzi laboratorijas asins gāzu analizatora mērījumi

# 12.4.1 Lietošanas indikācijas

Edwards algoritms asins hemoglobīna mērīšanai ir indicēts nepārtrauktai hemoglobīna koncentrācijas izmaiņu pārraudzībai pieaugušo ≥ 40 kg asinsritē, kuriem tiek veikta uzlabota hemodinamiskā stāvokļa pārraudzība, izmantojot HemoSphere ForeSight oksimetrijas kabeli un neinvazīvus ForeSight IQ sensorus galvas smadzeņu vietās.

# 12.4.2 Paredzētais lietojums

Edwards algoritms asins hemoglobīna mērīšanai ir paredzēts lietošanai kā papildu pārraudzības rīks relatīvai un kopējai hemoglobīna koncentrācijas noteikšanai asinīs tiem indivīdiem, kuriem ir samazinātas plūsmas vai pārtrauktas plūsmas izraisīta išēmiska stāvokļa risks ķirurģiskā un intensīvās aprūpes nodaļas vidē.

#### Piezīme

Edwards algoritms asins hemoglobīna mērījumu veikšanai ir apstiprināts lietošanai ķirurģiskā un intensīvās aprūpes nodaļas vidē. Ierīces veiktspēja ārpus šīs vides nav apstiprināta.

Edwards algoritmu asins hemoglobīna mērījuma veikšanai var izmantot tikai ar saderīgu Edwards hemodinamiskā stāvokļa pārraudzības platformas sistēmu, kas īpaši apzīmēta lietošanai ar šo programmatūras algoritmu.

# 12.4.3 Edwards algoritms asins hemoglobīna mērīšanai: ievades un izvades

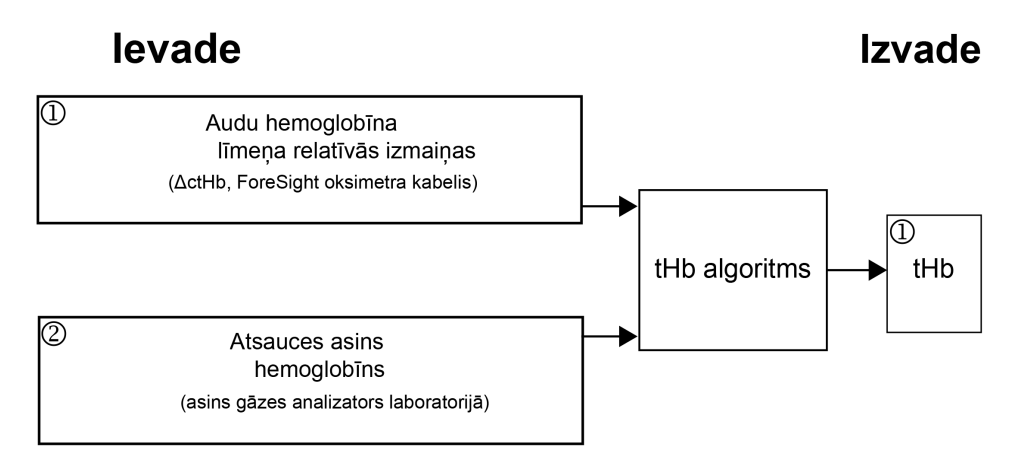

12-16. attēls. Edwards algoritms asins hemoglobīna mērīšanai (tHb algoritms): bloku diagrammas

## 12.4.3.1 Edwards tHb algoritma ievades

Edwards algoritms asins hemoglobīna mērīšanai izmanto divas ievades, kas norādītas tālāk.

- ΔctHb parametrs, kas iegūts no ForeSight oksimetra kabeļa, ņemot paraugu ik pēc 2 sekundēm. Algoritms pieņem tikai pirmo parādīto ievadi no ForeSight oksimetra kabeļa un pievienotajiem ForeSight IQ lielajiem sensoriem, kas novietoti galvas smadzeņu labajā un kreisajā pusē vai vienā no tām.
- 2. Atsauces asins hemoglobīna vērtība no laboratorijas asins gāzu analizatora, kas jāievada kalibrēšanas nolūkā.

Šī atsauces vērtība tiek pieņemta no jebkura laboratorijas asins gāzu analizatora atbilstoši slimnīcas laboratoriju procedūru kvalitātes standartiem.

## 12.4.3.2 Edwards tHb algoritma izvades

Algoritma izvade ir:

1. Kopējā asins hemoglobīna (tHb) parametrs (pēc kalibrēšanas ar atsauces vērtību)

Augstāka tHb vērtība nozīmē augstāku kopējā hemoglobīna koncentrāciju pacienta asinsritē, un zemāka vērtība nozīmē zemāku hemoglobīna koncentrāciju. Turklāt algoritmā iekļautas sekundārās izvades atzīmes, lai informētu lietotājus par šādām situācijām:

- kad nedrīkst veikt kalibrēšanu;
- kad ieteicama jauna kalibrēšana;
- kad ievades signāls (ΔctHb) ir nestabils.

# 12.4.4 Kopējā asins hemoglobīna (tHb) parametra rādījums

Kopējo asins hemoglobīnu (tHb) var atlasīt kā galveno parametru rādīšanai HemoSphere Alta uzlabotajā monitoringa platformā.

- 1. Pievienojiet vienu vai divus lielus ForeSight IQ sensorus smadzenēm kreisajā un/vai labajā pusē. Skat. Sensoru piestiprināšana pacientam 220. lpp.
- 2. Konfigurējiet ForeSight oksimetra kabeļa kanālu(-us), norādot atrašanās vietu smadzeņu kreisajā un/vai labajā pusē. Skat. ForeSight oksimetra kabeļa pievienošana 215. lpp.
- 3. Parametru konfigurācijas izvēlnē pieskarieties cilnei **Izvēlieties parametru** un audu oksimetrijas sadaļā atlasiet tHb.

Kopējais asins hemoglobīns (tHb) tiek atjaunināts ik pēc 2 sekundēm un tiek norādīts kā skaitliska vērtība, izteikta kā g/dl no asinīm. Šī vērtība tiek parādīta monitorā kā statiska skaitliska vērtība un kā tendenču vērtība. Kalibrēta tHb parametra rādījums parādīts šeit: 12-17. att. 233. lpp..

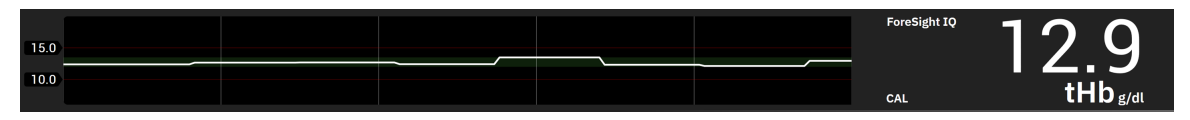

12-17. attēls. tHb parametra rādījums

#### 12-4. tabula. tHb parametra rādījums

| Parametrs                                                                                                    | Specifikācija                            |                         |  |  |
|----------------------------------------------------------------------------------------------------|------------------------------------------|-------------------------|--|--|
| tHb                                                                                                    | Mērvienības                              | g/dl                    |  |  |
|                                                                                                    | Atjaunināšanas ātrums                    | 2 sekundes              |  |  |
|                                                                                                    | Precizitāte*                             | <sub>RMS</sub> < 1 g/dl |  |  |
|                                                                                                    | Rādījuma diapazons No 4,0 līdz 20,0 g/dl |                         |  |  |
| * Precizitāte validēta vērtībai 6,0 g/dl < tHb < 14,9 g/dl. Skat.: Veiktspējas apstiprināšanas rezultāti 237. lpp |                                          |                         |  |  |

# 12.4.5 Kalibrēšanas un atkārtotas kalibrēšanas darbības

Parametrs tHb netiek parādīts pārraudzības sākumā, bet ir konfigurēts kā galvenais parādāmais parametrs. Skat. 12-18. att. 234. lpp.

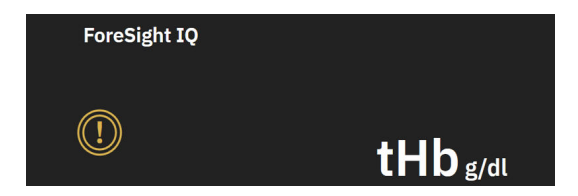

12-18. attēls. tHb parametra rādījums pārraudzības sākumā

## 12.4.5.1 Parametra tHb kalibrācija

Lai kalibrētu tHb, rīkojieties, kā norādīts tālāk.

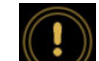

- 1. Pieskarieties ikonai Kalibrēt Mathematikas pieejama tHb parametra displejā.
- 2. Tiek parādīts ekrāns tHb Kalibrācija. Pieskarieties pogai Kalibrēt tHb.

#### Piezīme

tHb pārraudzība un kalibrēšana ir iespējama tikai tad, ja ΔctHb vērtību pārraudzībai izmantots viens vai divi lieli ForeSight IQ sensori, kas konfigurēti atrašanās vietām smadzeņu kreisajā (L) un/vai labajā (R) pusē.

- 3. Pieskarieties pie **Ņemt paraugu** un paņemiet asins paraugu.
- 4. Nosūtiet asins paraugus uz laboratoriju, lai veiktu parametru analīzi ar asins gāzu analizatoru atbilstoši slimnīcas laboratorijas procedūru kvalitātes standartiem.
- 5. Kad ir saņemtas laboratoriskās vērtības, ievadiet pacienta hemoglobīna rādītāju. Pieņemamais ievades diapazons ir no 4,0 līdz 20,0 g/dl.

#### Piezīme

Lai iegūtu precīzu kopējā hemoglobīna mērījumu, tHb rādījumi ir jākalibrē, izmantojot kopējā hemoglobīna vērtības no precīziem avotiem.

- 6. Pieskarieties pogai Kalibrēt.
- 7. Pēc sekmīgas inicializācijas tiek parādīts ziņojums, norādot, ka tHb kalibrēšana ir pabeigta. Parametra tHb rādījumā ir iekļauta kalibrēta tHb vērtība (tHb). Skat. 12-17. att. 233. lpp.

Pārraugot kopējo hemoglobīnu asinīs (tHb), ja nepieciešama atkārtota kalibrācija, informācijas joslā tiek parādīta trauksme ar norādi par ieteicamu kalibrāciju, bet parametra elementā tiek parādīta kalibrācijas ikona ar izsaukuma zīmi. Skat. 12-19. att. 234. lpp.

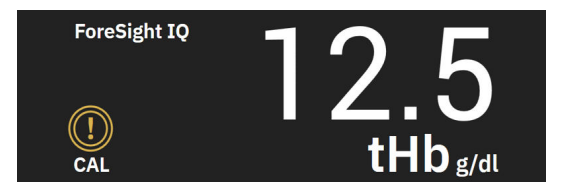

12-19. attēls. tHb parametra atkārtotas kalibrācijas brīdinājums

## 12.4.5.2 Parametra tHb atkārtota kalibrācija

Lai atkārtoti kalibrētu tHb, rīkojieties, kā norādīts tālāk.

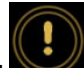

- 1. Pieskarieties ikonai **Atkārtot kalibrēšanu**, kas pieejama tHb parametra displejā.
- 2. Tiek parādīts ekrāns tHb Atkārtota kalibrācija. Pieskarieties pogai **Atkārtot tHb kalibrēšanu**.
- 3. Veiciet darbības, lai kalibrētu tHb no sākumstāvokļa (3. darbība) līdz sekmīgai kalibrēšanai (7. darbība).

# 12.4.6 Algoritma veiktspējas apstiprināšana

Ir veikta retrospektīva apstiprināšanas testēšana, salīdzinot vienlaikus iegūtus datus no ForeSight un atsauces asins gāzu mērījumiem. Katram pacientam izmantots viens atsauces asins hemoglobīna mērījums, lai iegūtu un kalibrētu ForeSight tHb vērtības, un atlikušās atsauces vērtības izmantotas salīdzināšanai ar ForeSight tHb. Precizitātes analīzei izmantota vidējā kvadrātiskā kļūda (RMSE vai ARMS) un Bland-Altman analīzes. 95% ticamības intervāli rādītājam RMSE ģenerēti, izmantojot klasteru butstrapa metodi ar atkārtotu paraugu ņemšanu no pacientiem. 95% ticamības intervāli Bland-Altman analīzēm tika aprēķināti, izmantojot metodes, kurās ņemtas vērā pacienta individuālās un savstarpējās atšķirības [JM Bland, DG Altman, 1999] un [GY Zou, 2011].

Tika salīdzināts kopumā 251 datu punkts (vienlaikus ņemtas ForeSight hemoglobīna un atsauces asins hemoglobīna vērtības) no 83 pēc nejaušības principa izvēlētiem ķirurģiskiem pacientiem 5 dažādos centros (Amsterdam UMC, Amsterdamā, Nīderlandē; Hospital Universitario Marques de Valdecilla, Santanderā, Spānijā; Greenville Memorial Hospital, Ziemeļkarolīnā, ASV; UC Davis, Kalifornijā, ASV; Northwestern University, Ilinoisā, ASV). 12-5. tabula 235. lpp.: šeit ir pieejams katra centra pacientu skaits un demogrāfiskie dati, tostarp vecums, dzimums, augums, svars, rase un etniskā piederība (ja pētījuma centru vietējos tiesību aktos nav aizliegts vākt šos datus), kā arī operāciju veidi no visiem pieciem centriem. Pilna apakšgrupu analīze, ņemot vērā citus demogrāfiskos faktorus, starp kuriem ir rase un etniskā piederība, ir reģistrēta Edwards Lifesciences dokumentos.

Kopumā kalibrēšanai un validācijai izmantots 251 datu punkts (atsauces asins hemoglobīna vērtības no asins gāzu analizatoriem).

| Centrs                                          | Pacientu<br>skaits | Vecums<br>(gadi) | Dzimums                         | Augums<br>(cm) | Svars<br>(kg) | Operācijas<br>veids                                                                          | Rase/etnis-<br>kā piede-<br>rība                            | Atsauce<br>Izmantotā ie-<br>rīce*                         |
|-------------------------------------------------|--------------------|------------------|---------------------------------|----------------|---------------|----------------------------------------------------------------------------------------------|-------------------------------------------------------------|-----------------------------------------------------------|
|                                                 |                    |                  |                                 |                |               | Sirds vār-<br>stuļa no-<br>maiņa (10)                                                        |                                                             |                                                           |
| Amsterdama<br>UMC,<br>Amsterdama,<br>Nīderlande | 27                 | 68,7±8           | 6 sievie-<br>tes<br>21 vīrietis | 175,6±9,4      | 80,5±14       | Sirds vār-<br>stuļa re-<br>konstrukci-<br>ja (2)<br>Bentāla<br>procedūra<br>(2)<br>CABG (12) | Hindustā-<br>ņu (1)<br>Baltā (11)<br>Nav pieeja-<br>ma (15) | RAPID Point<br>500 - Siemens<br>Healthcare<br>Diagnostics |
|                                                 |                    |                  |                                 |                |               | Citas sirds<br>operācijas<br>(1)                                                             |                                                             |                                                           |

#### 12-5. tabula. Pacientu demogrāfiskie dati, kas izmantoti verifikācijas testēšanai

| Centrs                                                                       | Pacientu<br>skaits | Vecums<br>(gadi) | Dzimums                        | Augums<br>(cm) | Svars<br>(kg) | Operācijas<br>veids                                                                                                    | Rase/etnis-<br>kā piede-<br>rība                                                                                                    | Atsauce<br>Izmantotā ie-<br>rīce* |
|------------------------------------------------------------------------------|--------------------|------------------|--------------------------------|----------------|---------------|----------------------------------------------------------------------------------------------------|----------------------------------------------------------------------------------------------------|-----------------------------------|
| Hospital<br>Universitario<br>Marques de<br>Valdecilla,<br>Santander, Spānija | 8                  | 61,5±14          | 5 sievie-<br>tes<br>3 vīrieši  | 163,0±6,7      | 72,8±12       | Sirds vār-<br>stuļa re-<br>konstrukci-<br>ja (2)<br>Sirds vār-<br>stuļa no-<br>maiņa (5)<br>Citas sirds<br>operācijas<br>(1)                                                       | Nav pieeja-<br>ma (8)                                                                                                    | ABL800<br>flex — radio-<br>metrs  |
| Greenville<br>Memorial<br>Hospital<br>Ziemeļkarolīna,<br>ASV                 | 18                 | 60,6±15          | 4 sievie-<br>tes<br>14 vīrieši | 176,5±10,<br>0 | 90,7±22       | Sirds vār-<br>stuļa re-<br>konstrukci-<br>ja (2)<br>Koronāro<br>artēriju sli-<br>mība (6)<br>CABG (8)<br>Atvērta<br>krūškurvja<br>sirds vār-<br>stuļa re-<br>konstrukci-<br>ja (3) | Melnādai-<br>nā vai afri-<br>kāņu<br>Amerikāņu<br>(9)<br>Baltā (9)                                                                               | iSTAT 1 -<br>Abbott               |
| Northwestern<br>University,<br>Čikāga, ASV                                   | 19                 | 58,4±12          | 5 sievie-<br>tes<br>14 vīrieši | 173,7±10,<br>0 | 84,8±18       | Citas sirds<br>operācijas<br>(19)                                                                                                    | Aziātu (1)<br>Melnādai-<br>nā vai afri-<br>kāņu<br>Amerikāņu<br>(1)<br>Nav pieeja-<br>ma (1)<br>Spāņu/latīņ-<br>amerikā-<br>ņu (1)<br>Baltā (15) | GEM Premier<br>5000               |
| UC Davis,<br>Sacramento,<br>ASV                                              | 11                 | 66,6±12          | 5 sievie-<br>tes<br>6 vīrieši  | 168,7±7,2      | 86,4±25       | Vaskulāra<br>(3)<br>Ortopēdis-<br>ka (2)<br>Citas sirds<br>operācijas<br>(1)<br>Citas/vispā-<br>rīgas ope-<br>rācijas (5)                                                          | Aziātu (1)<br>Melnādai-<br>nā (1)<br>Spāņu/latīņ-<br>amerikā-<br>ņu (1)<br>Baltā (8)                                                             | ABL90 — ra-<br>diometrs           |

\* Visām izmantotajām atsauces ierīcēm piešķirts FDA apstiprinājums lietošanai laboratorijā, tāpēc tām ir jāatbilst prasībām, kas minētas standartā Clinical Laboratory Improvement Amendments (CLIA).

# 12.4.7 Veiktspējas apstiprināšanas rezultāti

Parametra tHb precizitāte (tHb un ΔtHb RMSE, salīdzinot ar atsauces asins hemoglobīna mērījumiem) bija < 1 g/dl. Salīdzināšanai izmantotās atsauces hemoglobīna vērtības bija diapazonā no 6,0 līdz 14,9 g/dl. Rezultāti parādīti šeit: 12-6. tabula 237. lpp.. Turklāt Bland-Altman rezultāti liecina, ka novirze ir tuvu 0 un precizitāte ir < 1 g/dl parametram tHb (12-6. tabula 237. lpp., 12-20. att. 237. lpp.). Tālāk ir pieejams šo rezultātu kopsavilkums ar pilnu apakšgrupu analīzi, ņemot vērā citus demogrāfiskos faktorus, starp kuriem ir rase un etniskā piederība, un tā ir reģistrēta Edwards Lifesciences dokumentos.

#### 12-6. tabula. RMSE un Bland-Altman analīzes rezultāti, salīdzinot tHb ar atsauces asins gāzu analizatora mērījumiem

|                                                                                            | Pacientu<br>skaits | RMSE, g/dl           | Novirze, g/dl         | Precizitāte,<br>g/dl | BA diagramma  |
|--------------------------------------------------------------------------------------------|--------------------|----------------------|-----------------------|----------------------|---------------|
| Edwards algoritms parametram<br>tHb, salīdzinot ar laboratorijas<br>asins gāzu analizatoru | 83                 | 0,77<br>[0,69; 0,85] | 0,07<br>[–0,03; 0,16] | 0,73<br>[0,66; 0,81] | 12-20. attēls |

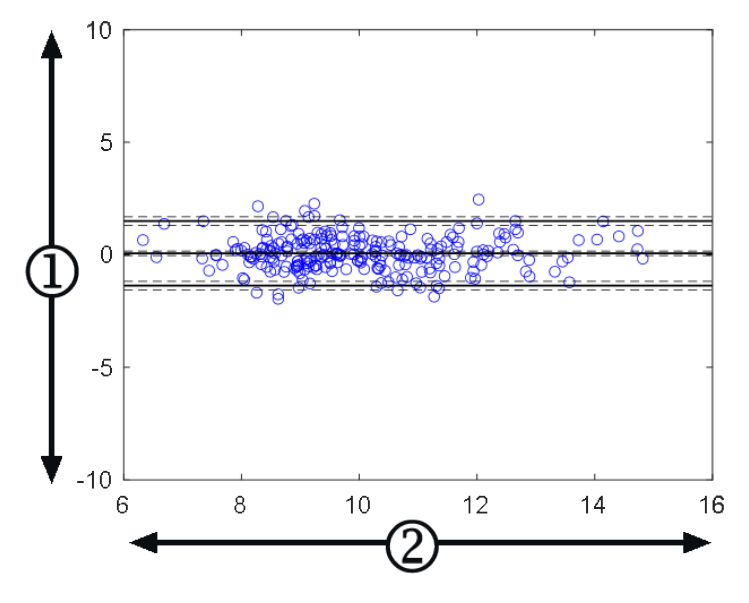

**1.** ForeSight tHb — asins atsauce tHb, (g/dl)

**2.** (ForeSight tHb + asins atsauce tHb)/2, (g/dl)

12-20. attēls. Bland-Altman diagrammas parametram tHb, salīdzinot ar asins gāzu analizatoru parametram tHb

lepriekš minētajās precizitātes analīzēs tika izmantotas sekundārās izvades atzīmes (nekalibrēt, kalibrēt atkārtoti vai nestabils ievades signāls parametram ΔctHb), lai noteiktu, kad jāveic kalibrēšana. Tika veikta arī statistiskā analīze, lai noteiktu, cik bieži atzīme, kas aktivizē "atkārtotas kalibrācijas" ziņojumu, iestatīta kā PATIESI un tās pamatā ir iepriekš aprakstītā n=83 pacientu datu kopa. Kā parādīts sadaļā 12-7. tabula 237. lpp., katrs pacients pārraudzības laikā aktivizēja atkārtotas kalibrēšanas atzīmi vidēji 1,5 reizes. Vidējais laiks līdz pirmajai reizei, kad atkārtotas kalibrācijas atzīme iestatīta kā PATIESI, pēc pirmās kalibrācijas bija 78 minūtes, un vidējais laiks starp divām secīgām reizēm, kad atkārtotas kalibrācijas atzīme iestatīta kā PATIESI, pēc pirmās kalibrācijas bija 109 minūtes.

|                 | Atkārtotas kalibrācijas atzī-<br>mes kā PATIESI iestatīšanas<br>reižu skaits katram izmek-<br>lējumam | Pirmā reize, kad atkārtotas<br>kalibrācijas atzīme tiek ie-<br>statīta kā PATIESI pēc pir-<br>mās kalibrācijas (minūtes) | Laiks starp divām secīgām<br>atkārtotas kalibrācijas atzī-<br>mēm (minūtes) |
|-----------------|----------------------------------------------------------------------------------------------------|----------------------------------------------------------------------------------------------------|-----------------------------------------------------------------------------|
| Vidējais±Stand. | 1,5±1,5                                                                                               | 78±83                                                                                                    | 109±70                                                                      |

|                               | Atkārtotas kalibrācijas atzī-<br>mes kā PATIESI iestatīšanas<br>reižu skaits katram izmek-<br>lējumam | Pirmā reize, kad atkārtotas<br>kalibrācijas atzīme tiek ie-<br>statīta kā PATIESI pēc pir-<br>mās kalibrācijas (minūtes) | Laiks starp divām secīgām<br>atkārtotas kalibrācijas atzī-<br>mēm (minūtes) |
|-------------------------------|----------------------------------------------------------------------------------------------------|----------------------------------------------------------------------------------------------------|-----------------------------------------------------------------------------|
| Mediāna [25.; 75. procentīle] | 1 [0,3; 2]                                                                                            | 53 [19; 104]                                                                                                    | 83 [62; 144]                                                                |

# 12.4.8 Problēmu novēršana

Algoritmā iekļautas izvades atzīmes, lai informētu lietotājus par tālāk minētajām situācijām.

- Nedrīkst veikt kalibrēšanu
- leteicama jauna kalibrēšana
- Nestabils ievades signāls (ΔctHb)

Šajā sadaļā norādītie problēmu cēloņi un risinājumi saistīti ar šīm izvades atzīmēm, lai informētu par bieži sastopamiem kļūdu stāvokļiem, kas parādīti saderīgā monitora palīdzības ekrānos.

12-8. tabula. tHb kalibrācijas un atkārtotas kalibrācijas problēmu novēršanas ziņojumi

| Ziņojums/ikona   | lespējamie cēloņi                                                                               | leteicamās darbības                                                                                                    |
|------------------|-------------------------------------------------------------------------------------------------|----------------------------------------------------------------------------------------------------|
|                  | Nav kalibrēts kopējais asins hemoglo-<br>bīns (tHb)                                             | Jāveic kalibrācija, lai skatītu kopējo<br>asins hemoglobīnu (tHb)                                                        |
|                  | Konstatētas būtiskas ΔctHb izmaiņas,<br>pārraudzībai izmantojot ForeSight oksi-<br>metra kabeli | Atkārtoti kalibrējiet tHb, lai turpinātu<br>precīzi pārraudzīt kopējo asins hemo-<br>globīnu (tHb)                       |
| tHb — nekalibrēt | Slikta signāla kvalitāte<br>Kalibrēšana nav pieejama                                            | Pārbaudiet pacienta HGB līmeni atbil-<br>stoši slimnīcas aprūpes standartam<br>Gaidiet, līdz signāla kvalitāte uzlabojas |

# Papildu funkcijas

#### Saturs

| Acumen Hypotension Prediction Index (HPI) programmatūras funkcija | 239 |
|-------------------------------------------------------------------|-----|
| Globālās hipoperfūzijas indeksa (GHI) algoritma funkcija          |     |
| Smadzeņu automātiskās regulācijas indeksa (CAI) algoritms         | 286 |
| Atbalstīta šķidrumu pārvaldība                                    |     |
| Labā sirds kambara izsviedes algoritms                            |     |
| Transpulmonālas termodilūcijas algoritms                          |     |
| Uzlabota parametru trasēšana                                      |     |
| Šķidruma reakcijas tests                                          |     |

# 13.1 Acumen Hypotension Prediction Index (HPI) programmatūras funkcija

Acumen Hypotension Prediction Index (HPI) programmatūru var izmantot, ja ir pievienots Acumen IQ sensors vai Acumen IQ manšete un sirds kontrolsensors (HRS). Tā kā pastāv atšķirības atkarībā no izvēlētās sensoru tehnoloģijas, Acumen Hypotension Prediction Index (HPI) programmatūras funkcija ir aprakstīta tālāk atbilstīgi izmantotajai pārraudzības tehnoloģijai. Ja nav norādīts citādi, piemēram, tālākajās ievada sadaļās, šīs HPI papildu funkciju sadaļas saturs attiecas uz abām pārraudzības tehnoloģijām.

# 13.1.1 levads par Acumen Hypotension Prediction Index (HPI) programmatūru minimāli invazīvajā režīmā

Kad tiek izmantots Acumen IQ sensors, kas pievienots spieķkaula artērijas katetram, Acumen Hypotension Prediction Index (HPI) programmatūra sniedz ārstam informāciju par pacienta hipotensīvā notikuma iespējamību un saistītajiem hemodinamikas rādītājiem. Hipotensīvs notikums tiek definēts kā vidējais arteriālais spiediens (MAP) < 55, 60, 65, 70, 75, 80 vai < 85 mmHg vismaz vienu minūti. Norādīto mērījumu precizitāte ir atkarīga no vairākiem faktoriem: arteriālais katetrs ir uzticams (nav slāpēts), pievienotais arteriālās caurulītes spiediena sensors ir atbilstoši centrēts un nullēts, un pacienta demogrāfiskie dati (vecums, dzimums, auguma garums un svars) ir precīzi ievadīti ierīcē.

Acumen HPI funkciju ir paredzēts izmantot ķirurģiskiem vai neķirurģiskiem pacientiem, kam tiek nodrošināta paplašinātā hemodinamiskā stāvokļa pārraudzība. Papildu kvantitatīvā informācija, ko iegūst, izmantojot Acumen HPI funkciju, ir norādīta tikai atsauces nolūkā, un nedrīkst pieņemt nekādus ārstēšanas lēmumus, pamatojoties tikai uz Acumen Hypotension Prediction Index (HPI) parametru.

**Piesardzības pasākums.** Ja, pēc ārsta domām, vidējā arteriālā spiediena (MAP) vērtība < 55, 60, 65, 70, 75, 80 vai < 85 mmHg nav attiecināma uz konkrēto pacientu, ārsts var izvēlēties pilnībā atspējot HPI funkciju, izmantojot HPI iestatījumu izvēlni, vai, ja sekundārajā ekrānā pieejamā informācija ir noderīga, viņš var izvēlēties izslēgt HPI trauksmi, izmantojot ekrānu **Parametru iestatījumi**.

Ja HPI viedo trauksmju un viedo tendenču funkcija ir iespējota, tā var palīdzēt ārstiem noteikt iespējamus iekšējos mehānismus, kas var būt iespējamie iejaukšanās mērķi, lai novērstu vai ārstētu hipotensiju, balstoties uz pacienta hemodinamiskā stāvokļa pilnīgu pārskatīšanu pirms ārstēšanas. Šie mehānismi var būt pirmsslodze, kontraktilitāte un pēcslodze. Lai iegūtu papildinformāciju, skatiet HPI viedās trauksmes un viedās tendences 250. lpp. HPI trauksmes gadījumā HPI augstas prioritātes trauksmes uznirstošajā logā un viedo tendenču ekrānā tiek parādītas viedās trauksmes saistītajiem parametriem.

#### Piezīme

Vienlaicīgi izmantojot gan HPI viedās trauksmes, gan AFM, ir svarīgi ņemt vērā, ka HPI viedās trauksmes ir balstītas uz iespējamo iekšējo mehānismu identificēšanu, lai novērstu vai ārstētu hipotensiju, savukārt AFM šķidrumu ieteikumi ir balstīti uz paredzēto reakciju uz šķidrumu. Abas minētās programmatūras funkcijas ņem vērā dažādus mērķa rādītājus un hemodinamiskos apstākļus, tāpēc tie jāizvērtē neatkarīgi viens no otra. Pirms piemērotākās rīcības noteikšanas jāpārskata pacienta pašreizējā hemodinamika. Lai iegūtu papildinformāciju par minēto funkciju, skatiet Atbalstīta šķidrumu pārvaldība 291. lpp.

#### UZMANĪBU

Neprecīzus FT-CO mērījumus var izraisīt šādi faktori:

- nepareizi nullēts un/vai līmeņots sensors/devējs;
- pārmērīga vai nepietiekama spiediena izlīdzināšana spiediena caurulītēs;
- pārmērīgas asinsspiediena variācijas. BP variācijas izraisa tostarp šādi faktori:
  - \* intraaortālie balonsūkņi;
- jebkura klīniskā situācija, kad arteriālais spiediens tiek uzskatīts par neprecīzu vai neatbilstošu aortas spiedienam, tostarp šādas situācijas:
  - izteikta perifērā vazokonstrikcija, kas izraisa kļūdainu radiālā arteriālā spiediena līkni;
  - \* hiperdinamisks stāvoklis, kas ir raksturīgs pēc aknu transplantēšanas;
- pārmērīgas pacienta kustības;
- elektrokoagulācijas vai elektroķirurģijas ierīču traucējumi.

Regurgitācija aortas vārstulī var izraisīt pārāk lielas sirds sistoliskā tilpuma/sirds izsviedes vērtības aprēķināšanu atkarībā no vārstuļu slimības smaguma pakāpes un atpakaļ kreisajā kambarī ieplūdušā tilpuma.

# 13.1.2 levads par Acumen Hypotension Prediction Index (HPI) programmatūru neinvazīvajā režīmā

Edwards Acumen Hypotension Prediction Index (HPI) funkcija nodrošina ārstam fizioloģiskus datus par pacientam iespējamiem hipotensijas gadījumiem (iepriekš definēti kā vidējais arteriālais spiediens < 55, 60, 65, 70, 75, 80 vai < 85 mmHg vismaz vienas minūtes ilgumā) un saistītajiem hemodinamikas rādītājiem. Acumen HPI funkciju ir paredzēts izmantot ķirurģiskiem vai neķirurģiskiem pacientiem, kam tiek nodrošināta papildu hemodinamiskā stāvokļa pārraudzība. Acumen HPI funkcija tiek uzskatīta par papildu kvantitatīvo informāciju saistībā ar pacienta fizioloģisko stāvokli, un tā tiek nodrošināta tikai kā atsauce. Terapeitiskus lēmumus nedrīkst pieņemt, pamatojoties tikai uz Acumen Hypotension Prediction Index (HPI) parametru.

Acumen Hypotension Prediction Index (HPI) programmatūras precizitāte, kad tiek izmantota Acumen IQ pirksta manšete un sirds kontrolsensors (HRS), pamatojas uz vairākiem faktoriem: pirksta manšetes izmērs un novietojums ir pareizs, HRS ir pareizi nullēts un novietots, pacienta demogrāfiskie dati (vecums, dzimums, garums un svars) ir pareizi ievadīti ierīcē.

#### Piezīme

Manšetes izmēra noteikšana var neattiekties uz visām manšetēm.

**Piesardzības pasākums.** Ja, pēc ārsta domām, vidējā arteriālā spiediena (MAP) vērtība < 55, 60, 65, 70, 75, 80 vai < 85 mmHg nav attiecināma uz konkrēto pacientu, ārsts var izvēlēties pilnībā atspējot HPI funkciju,

izmantojot HPI iestatījumu izvēlni, vai, ja sekundārajā ekrānā pieejamā informācija ir noderīga, viņš var izvēlēties apklusināt HPI trauksmi, izmantojot ekrānu **Parametru iestatījumi**.

Klīniskās validācijas pētījumi (skat. Klīniskā validācija ar hipotensijas robežvērtību neinvazīvi pārraudzītiem pacientiem 263. lpp.) liecina, ka ClearSight (NIBP) HPI ir precīzs un tādējādi arī noderīgs pacientiem tipiskā hemodinamikas rādītāju svārstību diapazonā un klīniskajā praksē neiroķirurģisko procedūru gadījumā. Pētītie operāciju veidi, ķirurģiskie parametri un neķirurģisko pacientu stāvokļi ir noteikti šeit 13-20. tabula 264. lpp. un 13-23. tabula 265. lpp., lai informētu ārstus par pētīto pacientu populāciju.

Ja HPI viedo trauksmju un viedo tendenču funkcija ir iespējota, tā var palīdzēt ārstiem noteikt iespējamus iekšējos mehānismus, kas var būt iespējamie iejaukšanās mērķi, lai novērstu vai ārstētu hipotensiju, balstoties uz pacienta hemodinamiskā stāvokļa pilnīgu pārskatīšanu pirms ārstēšanas. Šie mehānismi var būt pirmsslodze, kontraktilitāte un pēcslodze. Lai iegūtu papildinformāciju, skatiet HPI viedās trauksmes un viedās tendences 250. lpp. HPI trauksmes gadījumā HPI augstas prioritātes trauksmes uznirstošajā logā un viedo tendenču ekrānā tiek parādītas viedās trauksmes saistītajiem parametriem.

#### Piezīme

Vienlaicīgi izmantojot gan HPI viedās trauksmes, gan AFM, ir svarīgi ņemt vērā, ka HPI viedās trauksmes ir balstītas uz iespējamo iekšējo mehānismu identificēšanu, lai novērstu vai ārstētu hipotensiju, savukārt AFM šķidrumu ieteikumi ir balstīti uz paredzēto reakciju uz šķidrumu. Abas minētās programmatūras funkcijas ņem vērā dažādus mērķa rādītājus un hemodinamiskos apstākļus, tāpēc tie jāizvērtē neatkarīgi viens no otra. Pirms piemērotākās rīcības noteikšanas jāpārskata pacienta pašreizējā hemodinamika. Lai iegūtu papildinformāciju par minēto funkciju, skatiet Atbalstīta šķidrumu pārvaldība 291. lpp.

#### UZMANĪBU

Neprecīzus neinvazīvos mērījumus var izraisīt šādi faktori:

- Nepareizi kalibrēts un/vai nolīmeņots HRS
- Pārmērīgas asinsspiediena variācijas. Daži apstākļi, kas izraisa asinsspiediena izmaiņas, ir šādi:

\* Intraaortālie balonsūkņi.

- Jebkādas klīniskās situācijas, kad arteriālais spiediens tiek uzskatīts par neprecīzu vai neatbilstošu arteriālajam spiedienam.
- Slikta asinsrite pirkstos.
- Saliekta vai saplacināta pirksta manšete.
- Pārmērīgas pacienta roku vai pirkstu kustības.
- Artefakti un slikta signāla kvalitāte.
- Nepareizs pirksta manšetes novietojums, pirksta manšetes pozīcija, vaļīga pirksta manšete.
- Elektrokauterizācijas vai elektroķirurģijas ierīču traucējumi.

# 13.1.3 Acumen Hypotension Prediction Index parametru pārskats

Acumen Hypotension Prediction Index parametrs HPI, kuru var konfigurēt kā galveno rādītāju visos monitoringa ekrānos, rāda vesela skaitļa vērtību no 0 līdz 100 — augstākas vērtības norāda lielāku hipotensīva gadījuma iespējamību. Acumen Hypotension Prediction Index (HPI) programmatūra nodrošina arī trīs papildu konfigurējamus parametrus: dP/dt, Ea<sub>dyn</sub> un PPV, kas kopā ar SVV palīdz pieņemt lēmumu, pamatojoties uz pirmsslodzes reakciju [SVV vai PPV], kontraktilitāti [dP/dt] un pēcslodzi [Ea<sub>dyn</sub>]. Skatiet Acumen Hypotension Prediction Index (HPI) parametru displejs 242. lpp., HPI algoritma sānu panelis 248. lpp. un Klīniskā izmantošana 252. lpp., lai iegūtu papildinformāciju par SVV, dP/dt un Ea<sub>dyn</sub>.

HPI vērtība, tāpat kā citi pārraudzītie parametri, tiek atjaunota ik pēc 20 sekundēm. Ja HPI vērtība pārsniedz 85, tiek aktivizēta augstas prioritātes trauksme. Ja HPI vērtība pārsniedz 85 divos secīgos rādījumos (kopumā 40 sekundes), ekrānā tiek parādīts uznirstošais logs ar HPI augstas prioritātes trauksmi, iesakot pārskatīt pacienta hemodinamiku. Hemodinamikas informācija, kas saistīta ar hipotensiju, lietotājam ir pieejama HPI sekundārajā ekrānā klīnisko rīku sānu panelī. Šī informācija ietver vairākus galvenos parametrus (MAP, CO, SVR, PR un SV), kā arī detalizētākus pirmsslodzes, kontraktilitātes un pēcslodzes indikatorus (SVV vai PPV, dP/dt, Ea<sub>dyn</sub>). Pacienta hemodinamikas rādītājus var novērtēt, arī pārskatot pašreiz konfigurētos galvenos rādītājus, piemēram, SVV, PPV, CO un SVR.

Tiklīdz ir aktivizēta Acumen HPI funkcija, lietotājs var izvēlēties konfigurēt Acumen Hypotension Prediction Index (HPI) kā galveno rādītāju, rādīt to informācijas joslā vai izvēlēties nerādīt to. Arī dP/dt, Ea<sub>dyn</sub> un PPV var konfigurēt kā galvenos rādītājus.

Skatiet HPI kā galveno parametru un HPI informācijas joslas sadaļās, kas paredzētas informācijai par parametra konfigurāciju. Skatiet HPI kā galvenais parametrs 244. lpp. un HPI informācijas joslā 246. lpp.

HPI brīdinājuma un trauksmes funkcijas atšķirsies ar izvēlētajām HPI attēlošanas opcijām, kā aprakstīts šeit: 13-1. tabula 242. lpp.

| Displeja opcija     | Skaņas un vizuālais trauksmes sig-<br>nāls | Trauksmes uznirstošais logs |
|---------------------|--------------------------------------------|-----------------------------|
| Galvenais parametrs | Jā                                         | Jā                          |
| Informācijas josla  | Nē                                         | Jā                          |
| Netiek rādīts       | Nē                                         | Nē                          |

13-1. tabula. HPI displeja konfigurācijas

Atšķirībā no citiem izmērītajiem parametriem HPI trauksmes robežvērtības nav pielāgojamas, jo HPI nav fizioloģisks parametrs ar atlasāmu mērķa diapazonu (kā tas ir, piemēram, sirds izsviedes gadījumā), bet drīzāk fizioloģiska stāvokļa iespējamība. Lietotājam programmatūrā tiek rādīta trauksmes robežvērtība, bet vadīklas, ar kuru palīdzību var mainīt trauksmes robežvērtības, ir atspējotas. HPI parametra trauksmes robežvērtība (> 85 sarkanajā trauksmes diapazonā) ir fiksēta vērtība, ko nevar mainīt. HPI parametra dzeltenā mērķa robežvērtība (50 < HPI ≤ 85 dzeltenajā trauksmes diapazonā) arī ir fiksēta vērtība, ko nevar mainīt.

Lietotājam pieejamās vizuālās un skaņas norādes, kad HPI vērtība ir > 85 (sarkanajā trauksmes diapazonā), izriet no vairāku mainīgo analīzes, izmantojot arteriālā spiediena līkni un pacienta demogrāfiskos datus, kā arī tāda ar datiem saistīta modeļa piemērošanas, kas izstrādāts, retrospektīvi anotējot hipotensīvās un ar hipotensiju nesaistītās epizodes. HPI trauksmes robežvērtība ir norādīta šeit: 13-2. tabula 243. lpp. un D-4. tabula 406. lpp. Algoritma veiktspējas raksturlielumi trauksmes robežvērtībai ar vērtību 85 ir norādīti šeit: 13-14. tabula 259. lpp. un 13-15. tabula 260. lpp. (minimāli invazīvi), un 13-24. tabula 267. lpp. un 13-25. tabula 267. lpp. (neinvazīvi), kā arī ietverti klīniskās validācijas sadaļā.

Parametrus dP/dt, Ea<sub>dyn</sub> un PPV var konfigurēt kā galvenos parametrus. PPV un dP/dt ir kā citi kontrolēti parametri, tomēr Ea<sub>dyn</sub> nav parametrs, kas aktivizē trauksmi. Parametram Ea<sub>dyn</sub> trauksmes/mērķa rādītāju diapazoni nav pieejami, un mērķa statusa indikatori vienmēr ir baltā krāsā. Ea<sub>dyn</sub> grafiskajā tendences apgabalā pie vērtības 0,8 parādās pārtraukta līnija.

# 13.1.4 Acumen Hypotension Prediction Index (HPI) parametru displejs

HPl vērtība tiks atjaunota ik pēc 20 sekundēm, un tā atbilst hipotensīva notikuma varbūtībai skalā no 0 līdz 100. Jo lielāka vērtība, jo lielāka hipotensīva notikuma iespējamība (iepriekš definēta kā vidējais arteriālais spiediens < 55, 60, 65, 70, 75, 80 vai < 85 mmHg vismaz vienu minūti).

HPI parametrs izmanto datus no pirmajām desmit monitoringa minūtēm, lai noteiktu bāzes vērtību. Tādējādi var atšķirties ierīces veiktspēja šo pirmo desmit minūšu laikā. 13-2. tabula 243. lpp. sniegts detalizēts izskaidrojums, HPI grafiskā attēlojuma elementu (tendences līknes, skalas segmenta [kontrolpults attēlojumā], trauksmes signālu un parametra vērtības [elementu attēlojumā]) interpretācija un aprakstīta ieteicamā lietotāja rīcība, kad HPI ir konfigurēts kā galvenais rādītājs.

### BRĪDINĀJUMS

Acumen Hypotension Prediction Index, HPI, nedrīkst izmantot tikai pacientu ārstēšanas nolūkā. Pirms ārstēšanas sākuma ieteicams pārbaudīt pacienta hemodinamikas rādītājus.

| HPI vērtība                                                                  | Grafiskie disple-<br>ja elementi     | Skaņas<br>signāls                                          | Vispārīga interpretācija                                                                                                    | leteicamā lietotāja rīcība                                                                                                    |
|------------------------------------------------------------------------------|--------------------------------------|------------------------------------------------------------|----------------------------------------------------------------------------------------------------|----------------------------------------------------------------------------------------------------|
| HPI ≤ 50                                                                     | Balta                                | Nav                                                        | Pacienta hemodinamika norā-                                                                                                    | Turpiniet pacienta hemodinami-                                                                                                    |
| 5 < HPI ≤ 85                                                                 | Dzeltena                             | Nav                                                        | da, ka ir zema līdz vidēja hipo-<br>tensīva notikuma iespējamība.<br>Zema HPI vērtība neizslēdz hi-<br>potensijas notikuma varbūtību<br>ķirurģiskiem pacientiem nāka-<br>mo 5–15 minūšu laikā vai neķi-<br>rurģiskiem pacientiem nākamo<br>20–30 minūšu laikā (attiecas ti-<br>kai uz minimāli invazīvu arte-<br>riālās caurlītes pārraudzību) ne-<br>atkarīgi no MAP vērtības. | kas monitoringu. Esiet vērīgs at-<br>tiecībā uz pacienta hemodinami-<br>kas izmaiņām, izmantojot primāro<br>monitoringa ekrānu, HPI sekundā-<br>ro ekrānu, HPI, kā arī parametru<br>un organisma stāvokļa galveno rā-<br>dītāju tendences.                                                                       |
| HPI > 85                                                                     | Sarkans (mirgo)                      | Augstas<br>prioritātes<br>trauksmes<br>skaņas sig-<br>nāls | Pastāv augsta iespējamība,<br>ka ķirurģiskam pacientam<br>15 minūšu laikā radīsies hipo-<br>tensijas notikums<br>Pastāv augsta iespējamība,<br>ka neķirurģiskam pacientam<br>20 minūšu laikā radīsies hipo-<br>tensijas notikums (tikai mini-<br>māli invazīvas radiālās arteriā-<br>lās caurulītes pārraudzībai)                                                               | Pārbaudiet pacienta hemodinami-<br>ku, izmantojot sekundāro ekrānu<br>un citus primārā ekrāna parame-<br>trus, lai izpētītu augstas hipotensi-<br>jas iespējamības potenciālo cēloni<br>un sniegtu informāciju par iespēja-<br>mo rīcības plānu                                                                  |
| HPI > 85 un sa-<br>glabājas divos pa-<br>stāvīgos rādījumos<br>(40 sekundes) | Sarkans (mirgo)<br>Uznirstošais logs | Augstas<br>prioritātes<br>trauksmes<br>skaņas sig-<br>nāls | Pastāv augsta iespējamība,<br>ka ķirurģiskam pacientam<br>15 minūšu laikā radīsies hipo-<br>tensijas notikums<br>Pastāv augsta iespējamība,<br>ka neķirurģiskam pacientam<br>20 minūšu laikā radīsies hipo-<br>tensijas notikums (tikai mini-<br>māli invazīvas radiālās arteriā-<br>lās caurulītes pārraudzībai)                                                               | Apstipriniet uznirstošo logu, iz-<br>mantojot izvēlēto metodi<br>Pārbaudiet pacienta hemodinami-<br>ku, izmantojot sekundāro ekrānu<br>un citus primārā ekrāna parame-<br>trus, lai izpētītu augstas hipotensi-<br>jas iespējamības potenciālo cēloni<br>un sniegtu informāciju par iespēja-<br>mo rīcības plānu |
| HPI = 100                                                                    | Sarkans (mirgo)<br>Uznirstošais logs | Augstas<br>prioritātes<br>trauksmes<br>skaņas sig-<br>nāls | Pacients ir hipotensīvs                                                                                                    | Apstipriniet uznirstošo logu, iz-<br>mantojot izvēlēto metodi<br>Pārbaudiet pacienta hemodinami-<br>ku, izmantojot sekundāro ekrānu<br>un citus primārā ekrāna paramet-<br>rus, lai izpētītu hipotensijas po-<br>tenciālo cēloni un sniegtu infor-<br>māciju par iespējamo rīcības plānu                         |

#### Piezīme

Ja HPI tiek rādīts informācijas joslā, grafisko displeja elementu izmaiņas nemaina ne krāsu, ne trauksmes veidu. Lietotājs tiks informēts tikai tad, kad HPI secīgos atjauninājumos pārsniegs 85, parādot HPI augstas prioritātes trauksmes uznirstošo logu.

# 13.1.5 HPI kā galvenais parametrs

Ja ir pievienots Acumen IQ sensors vai manšete, HPI var konfigurēt kā galveno parametru, veicot darbības, kas aprakstītas sadaļā Parametru maiņa 91. lpp..

HPI attēlojums vairākos veidos atšķiras no citiem galvenajiem parametriem. Citu galveno rādītāju attēlojums ir aprakstīts šeit: Statusa indikatori 92. lpp.

13-3. tabula 244. lpp. apraksta HPI un citu galveno parametru līdzības un atšķirības.

| 13-3. tabula. HPI salīdzinājumā ar citiem galvenajiem parametriem: līdzības un atš | ķirības |
|------------------------------------------------------------------------------------|---------|
|------------------------------------------------------------------------------------|---------|

| Līdzības                                                                                                    | Atšķirības                                                                                                    |
|----------------------------------------------------------------------------------------------------|----------------------------------------------------------------------------------------------------|
| <ul> <li>Vērtības tiek atjaunotas ik pēc 20 sekundēm</li> <li>Trauksmes signāls, kad vērtība ir &gt; par trauksmes robežvērtību</li> <li>Vizuāls trauksmes signāls, kad vērtība ir &gt; par trauksmes robežvērtību</li> <li>Var attēlot % izmaiņas, ja konfigurēts</li> <li>Trauksmes skaņas signālu var atspējot</li> </ul> | <ul> <li>HPI galvenā rādītāja elementam nav mērķa zaļās krāsas krāsainā<br/>fontā atkarībā no kliniskā/trauksmes indikatora statusa</li> <li>HPI galvenā rādītāja elementam ir īsinājumtaustiņš augšējā la-<br/>bajā stūrī, lai nodrošinātu tiešu piekļuvi HPI sekundārajam ekrā-<br/>nam</li> <li>HPI parāda trauksmes uznirstošo logu, ja HPI pārsniedz aug-stas<br/>prioritātes trauksmes robežvērtību divos secīgos atjauninā-<br/>jumos vai ja HPI vērtība ir 100</li> <li>HPI ir pieejams kā galvenais parametrs tikai tad, ja ir ievadīta<br/>aktivizācijas atslēga</li> <li>HPI trauksmes robežvērtība nav pielāgojama</li> <li>HPI trauksmes robežvērtība nav pielāgojama</li> <li>HPI nav zaļā krāsā ieēnota mērķa reģiona ar sarkanām bultām<br/>pie augšējās un apakšējās robežvērtības, attēlojot kā tendenci<br/>galvenajā pārraudzības ekrānā, jo tas nav fizioloģisks parametrs<br/>ar mērķa diapazonu. HPI ir fizioloģiskā statusa kvantitatīva indi-<br/>kācija, ko izmanto, lai informētu lietotājus par iespējamību, ka<br/>pacientu piemeklēs hipotensīvs notikums. Proti:</li> <li>kad HPI ir mazāks par vai vienāds ar 50, grafiskie elementi<br/>(attēlotais skaitlis, tendences līnija vai skalas segments) ir<br/>baltā krāsā, un ārstam ir jāturpina pacienta hemodinami-<br/>kas pārraudzība, izmantojot primāro pārraudzības ekrānu,<br/>HPI sekundāro ekrānu, HPI, kā arī parametru un organisma<br/>stāvokļa galveno rādītāju tendences;</li> <li>kad HPI ir lielāks par 50 un mazāks par vai vienāds ar 85,<br/>grafiskie elementi (attēlotais skaitlis, tendences līnija vai<br/>skalas segments) ir dzeltenā krāsā, un ārstam ir jāturpina<br/>pacienta hemodinamikas pārraudzība, izmantojot primāro<br/>pārraudzības ekrānu, HPI sekundāro ekrānu, HPI, kā arī pa-<br/>rametru un organisma stāvokļa galveno rādītāju tenden-<br/>ces;</li> <li>kad HPI pārsniedz 85, grafiskie elementi (attēlotais skaitlis,<br/>tendences līnija vai skalas segments) ir sarkanā krāsā, norā-<br/>dot, ka lietotājam ir jāpārbauda pacienta hemodinamika,<br/>izmantojot sekundāro ekrānu un citus pārraudzības ekrāna<br/>parametrus, lai izpētītu augstas hipotensija</li></ul> |

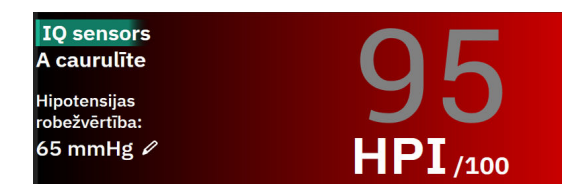

13-1. attēls. HPI galvenā rādītāja elements

HPI tiek attēlots, kā norādīts 13-1. att. 245. lpp., kad tas ir konfigurēts kā galvenais parametrs visos ekrānos, izņemot kontrolpults ekrānu (13-2. att. 245. lpp.). Papildinformāciju par kontrolpults ekrānu skatiet šeit: Kontrolpults ekrāns 98. lpp.

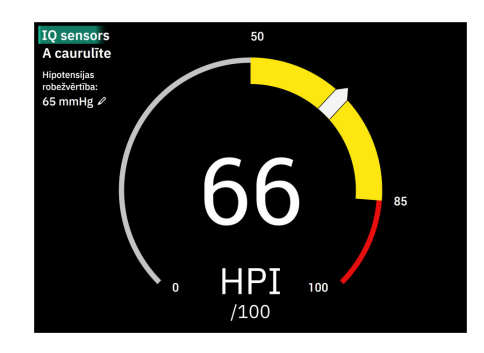

13-2. attēls. HPI galvenais parametrs kontrolpults ekrānā

Visos pārraudzības ekrānos parametra vērtības fonta krāsa apzīmē parametra statusu, kā attēlots šeit: 13-4. tabula 245. lpp. Kontrolpults ekrānā HPI ir tādi paši trauksmes un mērķa diapazoni, bet tie tiek rādīti, kā attēlots 13-2. att. 245. lpp..

| Parametra statusa krāsa  | Zemākā robežvērtība       | Augstākā robežvērtība |  |  |
|--------------------------|---------------------------|-----------------------|--|--|
| Pelēka                   | Darbības kļūmes stāvoklis |                       |  |  |
| Balta                    | 10                        | 50                    |  |  |
| Dzeltena                 | 51                        | 85                    |  |  |
| Mirgojošs sarkans/pelēks | 86                        | 100                   |  |  |

13-4. tabula. HPI parametru statusa krāsas

# 13.1.6 HPI trauksme

Ja HPI ir konfigurēts kā galvenais parametrs un vērtība pārsniedz augšējo robežvērtību 85, tiek aktivizēta augstas prioritātes trauksme, norādot lietotājam, ka pacientam var rasties hipotensija. Atskan trauksmes signāls, parametra statusa krāsa kļūst sarkana, un parametra vērtība mirgo. HPI trauksmes robežvērtība, kas ir redzama šeit: 13-4. tabula 245. lpp., iedala parādāmo diapazonu zemākas un augstākas hipotensijas iespējamības apgabalos. HPI izmanto no Acumen IQ mērījumiem izgūtas funkcijas, dažas no tām ir salīdzinātas ar sākotnējo bāzes vērtību, kas noteikta pacienta pārraudzības sesijas pirmo 10 minūšu laikā, izmantojot ar datiem saistītu modeli, kas izstrādāts arteriālā spiediena līkņu datubāzes retrospektīvas analīzes rezultātā, izmantojot no ICU un ķirurģiskiem pacientiem apkopotos datus, kas ietver anotētus hipotensīvus (iepriekš definēts kā vidējais arteriālais spiediens < 55, 60, 65, 70, 75, 80 vai < 85 mmHg vismaz 1 minūti) un ar hipotensiju nesaistītus notikumus. HPI ir redzams kā vesela vērtība diapazonā no 0 līdz 100. Hipotensijas novērtējumā, izmantojot HPI, jāņem vērā gan parādītā vērtība diapazonā no 0 līdz 100, gan saistītā parametra krāsa (balta/sarkana). HPI trauksmes signāla skaļums, tāpat kā citu HemoSphere Alta uzlabotajā monitoringa platformā pieejamo trauksmju skaļums, ir pielāgojams. Skatiet Trauksmes stāvokļi/mērķi 133. lpp., lai iegūtu informāciju par trauksmes izslēgšanu un trauksmes skaļuma konfigurēšanu. HPI trauksmes aktivizācija tiks reģistrēta datu Iejupielādes failā pēc atjauninājuma ar HPI, kas pārsniedz trauksmes robežvērtību.

#### UZMANĪBU

HPI parametrs var nesniegt iepriekšēju norādi par tendenci uz hipotensijas notikumu situācijās, kurās klīniska iejaukšanās izraisa pēkšņu nefizioloģisku hipotensijas notikumu. Šādā gadījumā HPI funkcija bez aizkaves nodrošinās: augstas trauksmes uznirstošo logu, augstas prioritātes trauksmi, un tiks parādīta HPI vērtība 100, norādot, ka pacientam ir hipotensijas notikums.

# 13.1.7 HPI informācijas joslā

Ja HPI nav konfigurēts kā galvenais parametrs, parametra vērtība joprojām tiek aprēķināta un attēlota informācijas joslā, kā parādīts šeit: 13-3. att. 246. lpp..

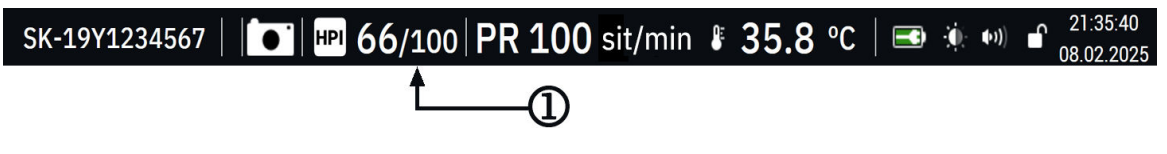

1. Aprēķināta un attēlota HPI vērtība

13-3. attēls. Informācijas josla ar HPI

# 13.1.8 Informācijas joslas HPI indikatora atspējošana

Lai atspējotu informācijas joslas HPI indikatoru, rīkojieties, kā aprakstīts tālāk.

1. Pārejiet uz HPI sekundāro ekrānu sānu panelī (skat. Pārejiet uz HPI algoritma sānu paneli 249. lpp.).

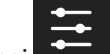

- 2. Pieskarieties HPI iestatījumu ikonai
- 3. Atspējojiet opciju pogu Vienmēr rādīt HPI un trauksmi.

HPI funkcija paliek pieejama, pat ja HPI nav attēlots ekrānā. Ja HPI ir konfigurēts kā galvenais parametrs, tas brīdinās un izraisīs trauksmi, kā aprakstīts šeit: HPI trauksme 245. lpp.

## 13.1.9 HPI algoritma augstas prioritātes trauksmes paziņojums

Kad HPI parametrs pārsniedz 85 divos secīgos 20 sekunžu atjauninājumos vai jebkurā laikā sasniedz 100, tiek aktivizēts HPI algoritma augstas prioritātes trauksmes paziņojums. Skat. 13-4. att. 247. lpp. Šis paziņojums nosedz ekrāna sānu paneļa sadaļu un iesaka pārskatīt pacienta hemodinamiskos rādītājus. Tas tiek parādīts, kad HPI ir konfigurēts kā galvenais parametrs vai ir redzams informācijas joslā.

#### BRĪDINĀJUMS

Acumen Hypotension Prediction Index, HPI, nedrīkst izmantot tikai pacientu ārstēšanas nolūkā. Pirms ārstēšanas sākuma ieteicams pārbaudīt pacienta hemodinamikas rādītājus.

Lai pārbaudītu pacienta hemodinamikas rādītājus HPI algoritma sānu panelī (skat. HPI algoritma sānu panelis 248. lpp.) un apstiprinātu HPI augstas prioritātes trauksmes paziņojumu, pieskarieties pogai **Pārskats**. Lai apstiprinātu HPI augstas prioritātes trauksmes paziņojumu, nepārbaudot pacienta hemodinamikas rādītājus HPI algoritma sānu panelī, pieskarieties pogai **Apstiprināt**.

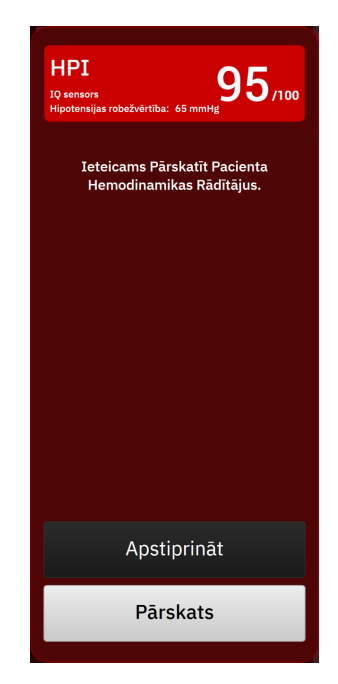

13-4. attēls. HPI augstas prioritātes trauksmes paziņojums

Apstiprinot notiek tālāk norādītais.

Paziņojums pazūd.

vai

- HPI trauksmes signāls tiek izslēgts, kamēr trauksme ir aktīva.
- Tiek apstiprināta HPI augstas prioritātes trauksme.

Poga **Pārskats** tiek iespējota, kad tiek rādīts jebkurš no pārraudzības ekrāniem. Pieskaroties HPI algoritma augstas prioritātes trauksmes paziņojuma pogai **Pārskats**, tie parādīts HPI algoritma sānu panelis. Ja poga **Pārskats** ir atspējota, HPI algoritma sānu panelim joprojām var piekļūt, kā aprakstīts šeit: Pārejiet uz HPI algoritma sānu paneli 249. lpp..

Lai atspējotu HPI algoritma augstas prioritātes trauksmes sānu paneli, skat.: Informācijas joslas HPI indikatora atspējošana 246. lpp..

# 13.1.10 Hipotensijas robežvērtības iestatījums

Lai mainītu MAP robežvērtību, ko izmanto HPI parametra vērtības noteikšanai, pārejiet uz HPI iestatījumu ekrānu, pieskaroties kādam no tālāk norādītajiem vienumiem.

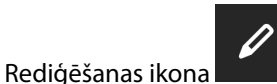

HPI parametra elementā

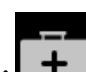

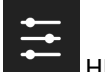

Ikona Klīniskie rīki → poga Hipotensijas prognozēšanas indekss → iestatījumu ikona algoritma sānu paneļa apakšā

Ja ir aktīvs cits klīniskais rīks, nolaižamajā izvēlnē atlasiet Hipotensijas prognozēšanas indekss.

| *Noklusējums                                                          |               |          |         |   |  |
|-----------------------------------------------------------------------|---------------|----------|---------|---|--|
| 55 mmHg                                                               | 60 mmHg       | 65 mmHg* | 70 mmHg |   |  |
| 75 mmHg                                                               | 80 mmHg       | 85 mmHg  |         |   |  |
|                                                                       |               |          |         |   |  |
|                                                                       |               |          |         |   |  |
| Viedās tendences<br>Viedo tendenču                                    | un brīdinājum | i        |         |   |  |
| Viedās tendences<br>Viedo tendenču<br>brīdinājumi                     | un brīdinājum | i        |         |   |  |
| Viedās tendences<br>Viedo tendenču<br>brīdinājumi<br>Δ Robežvērtība % | un brīdinājum | i<br>15% | >       | • |  |

13-5. attēls. HPI parametra hipotensijas robežvērtības iestatījumu ekrāns

Atlasiet kādu no šīm izvēlnes Hipotensijas robežvērtība opcijām: **55**, **60**, **65**, **70**, **75**, **80** vai **85 mmHg**. Noklusējuma vērtība ir **65 mmHg**. Pieskarieties pie **Saglabāt**, lai saglabātu jaunu hipotensijas robežvērtību. Atlasītā vērtība tiek parādīta parametra elementā (skat. 13-1. att. 245. lpp.) un augstas prioritātes trauksmes paziņojumā (skat. 13-4. att. 247. lpp.).

# 13.1.11 HPI algoritma sānu panelis

HPI algoritma sānu panelis nodrošina pacienta hemodinamikas informāciju. Tas var būt noderīgs rīks, lai ātri pārskatītu ar hipotensiju saistīto pacienta hemodinamiku. Šim sānu panelim var piekļūt jebkurā brīdī, veicot hemodinamiskā stāvokļa pārraudzību ar Acumen IQ sensoru vai Acumen IQ manšeti.

HPI sekundārajam ekrānam ir viens skatīšanas režīms:

• Minimāls. Parāda trīs parametrus, kas konfigurēti opcijai Pirmsslodze, Pēcslodze un Kontraktilitāte

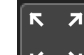

Pieskarieties izvēršanas ikonai 💴 lai skatītu divus papildu skatīšanas režīmus sekundārajā ekrānā:

- Viedā tendence. Grafisks trīs parametru attēlojums ar konfigurāciju Pirmsslodze, Pēcslodze un Kontraktilitāte līdz ar šo parametru aktuālo viedās trauksmes statusu
- Relācijas. Visu ar Acumen IQ sensoru vai manšeti pārraudzīto hemodinamisko parametru rādījums, kategorizēts kā Pirmsslodze, Pēcslodze vai Kontraktilitāte vai pēc to saistības ar parametriem Pirmsslodze, Pēcslodze vai Kontraktilitāte.

Lai pārslēgtos starp šiem skatiem, pieskarieties bultiņām ( sekundārā ekrāna displeja opciju.

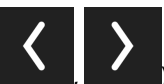

) un ritiniet, bet pēc tam atlasiet

HPI algoritma sānu panelis līdz ar citiem galvenajiem parametriem pārraudzības ekrānā tiek izmantots, lai sniegtu potenciālu priekšstatu par augstas hipotensijas iespējamības cēloni vai hipotensiju, kad ir šāds notikums.

## 13.1.11.1 Pārejiet uz HPI algoritma sānu paneli

Lai piekļūtu HPI algoritma sānu panelim, pieskarieties kādam no tālāk minētajiem vienumiem.

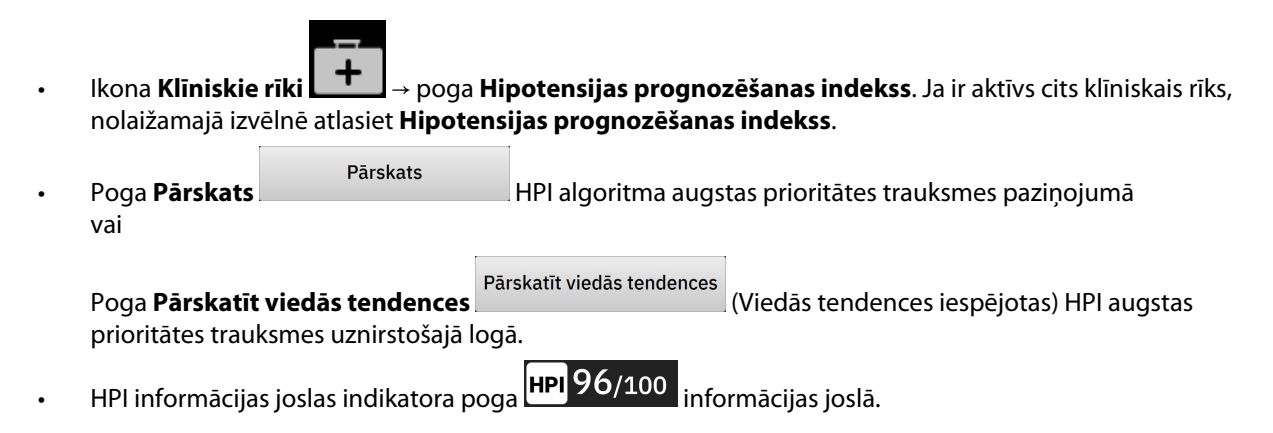

#### Piezīme

HPI algoritma sānu panelis ir pieejams arī tad, ja nav pievienots ne Acumen IQ sensors, ne Acumen IQ manšete.

## 13.1.11.2 Relāciju skats

HPI algoritma relācijas skata sekundārais ekrāns attēlo parametrus, kas ietver šādus galvenos rādītājus:

- sirds izsviede (CO)/sirds indekss (CI);
- sirdsdarbības ātrums (PR)
- vidējais arteriālais spiediens (MAP);
- sistoles tilpums (SV)/sistoles tilpuma indekss (SVI);
- sistēmiskā asinsvadu pretestība (SVR)/sistēmiskās asinsvadu pretestības indekss (SVRI).

Detalizētie papildu parametri tiek vizuāli izkārtoti ekrānā pēc kategorijas **PIRMSSLODZE**, **KONTRAKTILITĀTE** un **Pēcslodze**. Šie detalizētie parametri ir:

- sistoles tilpuma variācija (SVV) vai pulsa spiediena variācija (PPV);
- sistoliskais kritums (dP/dt);
- dinamiskā arteriālā elastība (Ea<sub>dyn</sub>).

Lai relāciju skata sekundārajā ekrānā pārslēgtos no PPV uz SVV rādījumiem un pretēji, relāciju skata sekundārajā ekrānā pieskarieties pašreiz attēlotā parametra nosaukumam (PPV vai SVV). Lai pārslēgtos no indeksētiem uz neindeksētiem parametriem un pretēji (CO/CI, SV/SVI vai SVR/SVRI), atlasiet vēlamo parametru kā galveno parametru. Visiem parametriem HPI sekundārajā ekrānā ir redzamas procentu vērtības izmaiņas un izmaiņu virziens (ar augšupvērstu/lejupvērstu bultiņu) lietotāja atlasāmā laika intervālā, kā arī grafisko tendenču diagrammas. Tiek parādīta arī arteriālā asinsspiediena līkne. Visi parametru lodziņi tiek iezīmēti pašreizējā mērķa statusa krāsā atbilstoši parametru elementu vizuālā indikatora funkcijai.

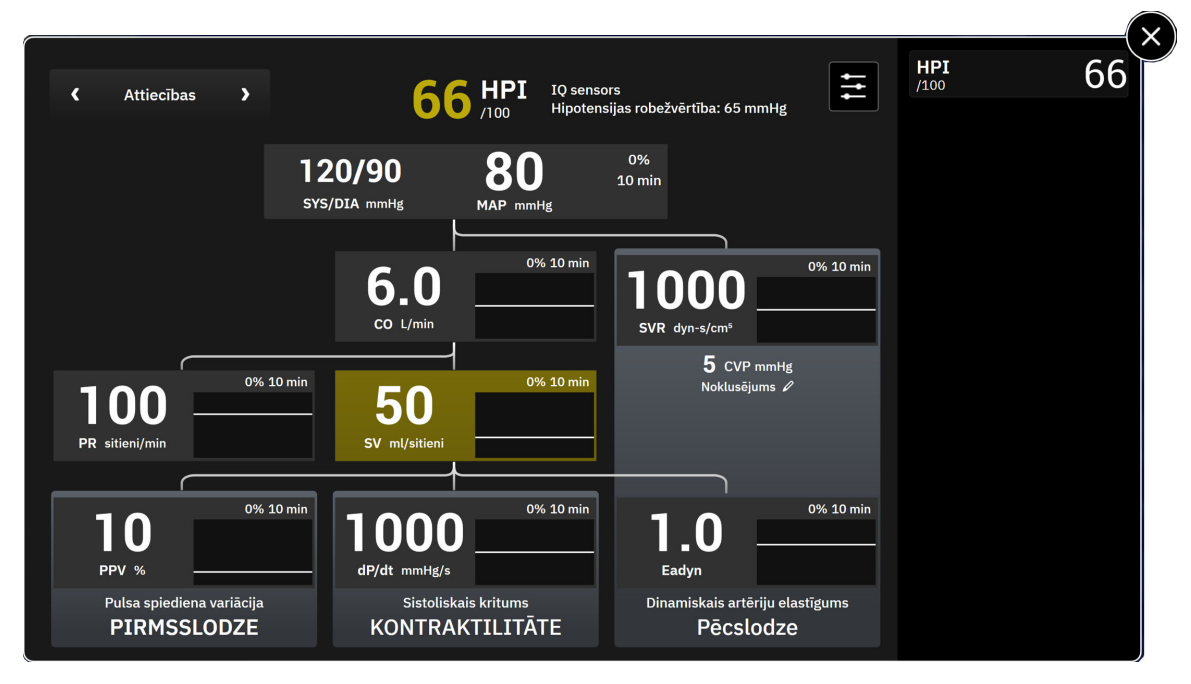

13-6. attēls. HPI algoritma sānu panelis — relāciju skats

Parametru atvasinājumus skatiet C-1. tabula 396. lpp. sadaļā Aprēķināto pacienta parametru vienādojumi 396. lpp..

## 13.1.11.3 HPI viedās trauksmes un viedās tendences

HPI viedās trauksmes un viedās tendences ir funkcija, kas ārstiem var palīdzēt noteikt iespējamus iekšējos mehānismus, kas var būt iespējamie iejaukšanās mērķi, lai novērstu vai ārstētu hipotensiju, balstoties uz pacienta hemodinamiskā stāvokļa pilnīgu pārskatīšanu pirms ārstēšanas. Šie mehānismi var būt pirmsslodze, kontraktilitāte un pēcslodze. Viedo trauksmju algoritms ņem vērā parametru vērtību un % izmaiņas to vērtībās attiecībā uz lietotāja noteiktajām robežvērtībām, lai palīdzētu lietotājam noteikt piemērotāko darbību. Ārsts var sasaistīt parametrus ar katru no trijiem fizioloģiskajiem mehānismiem (pirmsslodze, kontraktilitāte, pēcslodze) un pielāgot faktorus, kas ietekmē kategorijas aktivizēšanās brīdi.

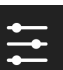

Lai atspējotu HPI viedās trauksmes, pieskarieties iestatījumu ikonai **bieska**rieties pārslēgšanas pogai **Viedo tendenču brīdinājumi**, to atspējojot.

Šajā ekrānā ir redzama Ea<sub>dyn</sub> parametra vērtība, MAP parametra vērtība un HPI tendenču diagramma kopā ar vienu parametru, kas ir saistīts ar katru no tālāk norādītajiem mehānismiem.

| Mehānisms       | Saistītā parametra izvēle             |
|-----------------|---------------------------------------|
| PIRMSSLODZE     | pulsa spiediena variācija (PPV)       |
|                 | sistoles tilpuma variācija (SVV)      |
|                 | sistoles tilpuma indekss (SVI)        |
| KONTRAKTILITĀTE | sistoliskais kritums (dP/dt)          |
|                 | sirds indekss (CI)                    |
| Pêcslodze       | sistēmiskā asinsvadu pretestība (SVR) |

#### Piezīme

CVP vērtība, kas nepieciešama SVR aprēķinam, var tikt iegūta no spiedienkabeļa pārraudzītā CVP, vai tā var būt lietotāja ievadīta CVP vērtība. Informāciju par CVP avota prioritātes noteikšanu skatiet šeit: 4-1. tabula 94. lpp. Ja nav noteikts neviens CVP avots, piešķirtā noklusējuma vērtība ir 5 mmHg. Kā mainīt noklusējuma vērtību, skatiet CVP iestatījumi 139. lpp..

Kad ir iespējoti HPI **Viedo tendenču brīdinājumi**, tiek parādīts HPI algoritma augstas prioritātes trauksmes paziņojums, kad rodas HPI trauksme. Skat. 13-7. att. 251. lpp. Kategorijas aktivizējas, balstoties uz saistītā parametra stāvokli, kas ietver parametra vērtību un tā tendences lietotāja noteiktajā laika intervālā salīdzinājumā ar noteiktajām robežvērtībām.

| HPI 95,100<br>IQ sensors<br>Hipotensijas robežvěrtiba: 65 mmHg |
|----------------------------------------------------------------|
| Ieteicams Pārskatīt Pacienta<br>Hemodinamikas Rādītājus.       |
| PIRMSSLODZE                                                    |
| Pēcslodze                                                      |
| KONTRAKTILITĀTE                                                |
|                                                                |
|                                                                |
| Apstiprināt                                                    |
| Pārskatīt viedās tendences                                     |

13-7. attēls. HPI viedo tendenču trauksmes paziņojums

Viedo trauksmju aktivizēšanu nosaka izmaiņas parametra vērtībā, kas pārsniedz iepriekš atlasītā parametra mērķa vērtību un/vai % izmaiņu robežvērtību (10%, 15% vai 20%) iepriekš iestatītā laikā intervālā (5, 10, 15 vai 30 minūtes) saskaņā ar lietotāja konfigurētiem iestatījumiem, kas norādīti HPI iestatījumu ekrānā.

Katram parametram ir noteiktas robežvērtības, kas attiecas uz HPI viedo trauksmju lēmumiem. Skat. 13-5. tabula 251. lpp. lepriekš atlasītas parametru mērķa vērtības ir norādītas parametru ekrānā Trauksmes/mērķa rādītāji. Skat. Trauksmes stāvokļi/mērķi 133. lpp. Šeit norādītās robežvērtību mērķa vērtības ir Edwards noklusējuma robežvērtības parametra brīdinājumu (dzeltenā krāsā) diapazoniem.

| Parametrs                                                      | Noklusējuma robežvērtība                                            |  |  |
|----------------------------------------------------------------|---------------------------------------------------------------------|--|--|
| SVV un PPV (%)                                                 | ≥ 13                                                                |  |  |
| SVI (ml/sitieni/m <sup>2</sup> )                               | ≤ 30                                                                |  |  |
| CI (I/min/m <sup>2</sup> )                                     | ≤2                                                                  |  |  |
| dP/dt (mmHg/s)                                                 | ≤ 480                                                               |  |  |
| SVR (dyn-s/cm <sup>5</sup> )                                   | ≤ 1970/KVL                                                          |  |  |
| MAP (mmHg)*                                                    | ≤ 72                                                                |  |  |
| * Piezīme. Hipotensijas robežvērtība + 10% (nav konfigurējams) | * Piezīme. Hipotensijas robežvērtība + 10% (nav konfigurējams) ≤ 72 |  |  |

Viedās trauksmes stāvoklis tiek parādīts kā ieēnots apgabals konkrētā parametra tendenču grafikā. Viedo trauksmju iestatījumus (% izmaiņu vērtība un laika intervāls) konfigurē lietotājs.

Pieskarieties iestatījumu ikonai

HPI sānu paneļa apakšā, lai piekļūtu iestatījumu izvēlnei.

| Viedās tendences un brīdinājumi         Viedo tendenču         brīdinājumi         Δ Robežvērtība %          Δ Laika intervāls          Δ Laika intervāls          Pēcslodzes parametrs          SVR          Kontraktilitātes parametrs          C I                                                                                                    |                 |          |          |                               |
|----------------------------------------------------------------------------------------------------|-----------------|----------|----------|-------------------------------|
| Viedo tendenču<br>brīdinājumiΔ Robežvērtība %Δ Laika intervāls10 minRādītāju atlasePirmsslodzes parametrsSVRPēcslodzes parametrsSVRKontraktilitātes parametrs<CI                                                                                                    |                 |          | dinājumi | Viedās tendences un brī       |
| Δ Robežvērtība %15%Δ Laika intervāls10 minRādītāju atlasePirmsslodzes parametrsSVV>Pēcslodzes parametrsSVRKontraktilitātes parametrs<                                                                                                    |                 |          |          | Viedo tendenču<br>brīdinājumi |
| Δ Laika intervāls          Laika intervāls          Rādītāju atlase          Pirmsslodzes parametrs          ŠVV       >         Pēcslodzes parametrs       SVR         Kontraktilitātes parametrs          CI       >                                                                                                    | 5%              | 15% >    | <b>«</b> | ∆ Robežvērtība %              |
| Rādītāju atlase         Pirmsslodzes parametrs       \$VV         Pēcslodzes parametrs       \$VR         Kontraktilitātes parametrs       CI                                                                                                    | min >           | 10 min 💙 | ۲,       | $\Delta$ Laika intervāls      |
| Pirmsslodzes parametrs <ul> <li>SVV</li> <li>SVR</li> </ul> <ul> <li>Kontraktilitätes parametrs</li> <li>CI</li> <li>T</li> </ul> <ul> <li>CII</li> <li>CII</li> <li>CII</li> <li>CII</li> <li>CII</li> <li>CII</li> <li>CII</li> <li>CII</li> <li>CII</li> <li>CII</li> </ul> <ul> <li>T</li> </ul> <ul> <li>T</li> </ul> <ul> <li>T</li> </ul> <ul> <li>T</li> </ul> <ul> <li>T</li> <li>T</li> </ul> <ul> <li>T</li> </ul> |                 |          |          | Rādītāju atlase               |
| Pēcslodzes parametrs SVR<br>Kontraktilitātes parametrs CI >                                                                                                    | vv >            | svv >    | ۲        | Pirmsslodzes parametrs        |
| Kontraktilitātes parametrs CI )                                                                                                    | VR              | SVR      |          | Pēcslodzes parametrs          |
|                                                                                                    |                 | сі >     | ۲        | Kontraktilitātes parametrs    |
|                                                                                                    |                 |          |          |                               |
| Atjaunot noklusējumus Atcelt Saglabāt                                                                                                    | Atcelt Saglabāt |          |          | 🔶 Atjaunot noklusējumus       |

13-8. attēls. HPI algoritma iestatījumu izvēlne

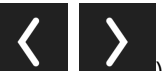

), lai ritinātu un atlasītu vēlamās viedās tendences un

Pieskarieties iestatījumu izvēlnes bultiņām trauksmju izvēlnes opcijas.

**Δ Robežvērtība %(10%, 15% vai 20%).** Šī vērtība nosaka vērtības izmaiņas intervālā, kas ir **Δ Laika intervāls**, par kuru parametrs attēlo viedās trauksmes.

**Δ Laika intervāls(Min) (5, 10, 15 vai 30 minūtes).** Šis intervāls nosaka laika periodu, kurā tiek novērtēta **Δ Robežvērtība %** katram attēlotajam parametram.

Rādītāju atlase. Atlasiet vienumu Pirmsslodzes parametrs (PPV, SVV vai SVI) un Kontraktilitātes parametrs (dP/dt vai CI). Vienums Pēcslodzes parametrs vienmēr ir konfigurēts kā SVR.

# 13.1.12 Klīniskā izmantošana

Acumen Hypotension Prediction Index parametru, HPI, var konfigurēt kā galveno parametru monitoringa ekrānā vai arī to var parādīt tikai informācijas joslā monitoringa ekrāna apakšējā labajā stūrī, kā aprakstīts sadaļā Acumen Hypotension Prediction Index (HPI) programmatūras funkcija 239. lpp.

Kad HPI tiek rādīts informācijas joslā:

- ja otrā secīgā HPI vērtība pārsniedz 85, parādās augstas prioritātes trauksmes uznirstošais logs;
- pārbaudiet pacienta hemodinamikas rādītājus, izmantojot HPI sekundāro ekrānu un citus primārā ekrāna parametrus, lai izpētītu hipotensijas augstas iespējamības potenciālo cēloni un sniegtu informāciju par iespējamo rīcības plānu.

Ja HPI ir konfigurēts kā galvenais parametrs, monitoringa ekrānā parādās HPI un tendences grafiks.

- Trauksme tiek aktivizēta, ja HPI pārsniedz 85.
- Tendences līnija un parametra elementa kontūra tiek parādīta dzeltenā krāsā (trauksmes mērķa zona), ja HPI vērtība ir lielāka par 50 un mazāka par vai vienāda ar 85.
- Ja HPI ir mazāks par vai vienāds ar 50:
- \* Tendences līnija un vērtība tiek attēlota baltā krāsā.
- \* Turpiniet pacienta hemodinamikas monitoringu. Esiet vērīgs attiecībā uz pacienta hemodinamikas izmaiņām, izmantojot primāro monitoringa ekrānu, HPI sekundāro ekrānu, HPI, kā arī parametru un organisma stāvokļa galveno rādītāju tendences.
- Ja HPI pārsniedz 85, pārbaudiet pacienta hemodinamiku, izmantojot HPI sekundāro ekrānu un citus primārā ekrāna parametrus, lai izpētītu augstas hipotensijas iespējamības potenciālo cēloni un sniegtu informāciju par iespējamo rīcības plānu.
- Tiklīdz vidējais arteriālais spiediens saglabājas zem 65 mmHg trīs secīgos rādījumos, norādot uz hipotensīvu notikumu:
  - \* HPI rāda 100.
  - \* Pārbaudiet pacienta hemodinamikas rādītājus, izmantojot HPI sekundāro ekrānu un citus primārā ekrāna parametrus, lai izpētītu hipotensijas potenciālo cēloni un sniegtu informāciju par iespējamo rīcības plānu.

# 13.1.13 Papildu parametri

- Sistoles tilpuma variācijas (SVV) un pulsa spiediena variācijas (PPV) jutīgi, dinamiski šķidruma reakcijas mērījumi, kas ļauj prognozēt, vai pirmsslodze ir palielināta, padodot vairāk šķidruma vai samazinot venozo slodzei nepakļauto tilpumu, izmantojot kompensējošus kontroles mehānismus vai zāles, — sirds reaģē, palielinot sistoles tilpumu [1]. Zemas SVV vai PPV vērtības norāda, ka pacients nereaģē uz šķidrumu; augstas vērtības norāda, ka pacients reaģē uz šķidrumu; starpā ir pelēka zona [6].
- Sistoliskais kritums (dP/dt) maksimālais arteriālā spiediena līknes kāpums, mērīts perifērā artērijā. Arteriālā spiediena dP/dt (pēc tā aprēķināšanas būtības izplūdes laikā) absolūtās vērtības ir zemākas nekā izovolēmiskais LV spiediens dP/dt-<sub>maks</sub>, bet to izmaiņas ir cieši savstarpēji saistītas [1, 2].

#### Piezīme

dP/dt, kas mērīts perifērā artērijā, nav pētīts kā kreisā kambara kontraktilitātes mērījums visās pacientu populācijās.

Dinamiskais artēriju elastīgums (Ea<sub>dyn</sub>) — kreisā kambara pēcslodzes mērījums arteriālajā sistēmā (artēriju elastīgums), saistīts ar kreisā kambara elastīgumu, tiek aprēķināts kā PPV un SVV attiecība [8]. Arteriālais elastīgums ir integrāls arteriālās slodzes parametrs, kas ietver sistēmisko asinsvadu pretestību (SVR), kopējo arteriālo atbilstību (C), kā arī sistoles un diastoles laika intervālus [9, 10].

Šo parametru savstarpējā saistība ar fizioloģisko statusu un to saistība ar klīnisko rezultātu ir rūpīgi izpētīta, izmantojot lielu klīniskās literatūras apjomu.

Vairums SV (vai SVI) un MAP ārstēšanas procedūru ietekmē galvenokārt SV un tā noteicošos faktorus pirmsslodzi, kontraktilitāti, pēcslodzi. Sniedzot palīdzību ārstēšanas lēmumu pieņemšanā, vienoti jānodrošina informācija par visiem trim aspektiem, jo tie bieži vien ir savstarpēji saistīti.

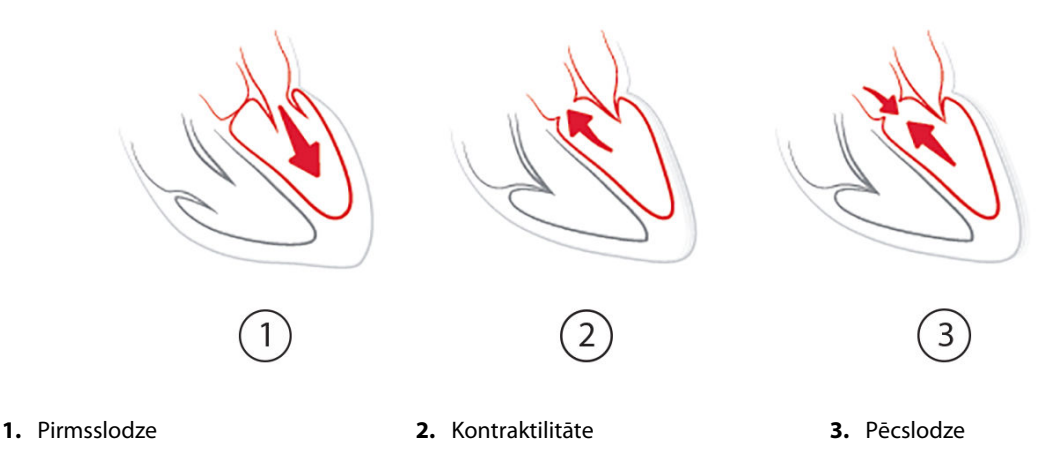

SVV ir ierobežots kā pirmsslodzes mērījums pacientiem, kuriem tiek veikta mehāniska ventilācija ar stabilu ventilēšanas frekvenci un ieelpas tilpumiem un kuriem nav intraabdominālas insuflācijas [6, 7]. Vislabāk SVV izmantot kopā ar sistoles tilpuma vai sirds izsviedes novērtējumu.

Tendenču izmaiņas dP/dt ir noderīgas lēmumu pieņemšanā, lai novērtētu kontraktilitātes izmaiņas kreisajā kambarī kopā ar sistoles tilpuma variāciju un sistoles tilpumu vai sirds izsviedi.

13-6. tabula 254. lpp. apliecina, ka dP/dt tendenču procentuālajām izmaiņām ir mazāka nobīde un lielāka precizitāte, salīdzinot ar absolūtajām dP/dt vērtībām.

#### 13-6. tabula. dP/dt precizitātes salīdzinājums attiecībā uz minimāli invazīvi un neinvazīvi uzraudzītiem ķirurģiskajiem pacientiem

| Pacientu nobīde ±dP/dt absolūtās<br>vērtības precizitāte | Nobīde ± dP/dt procentuālo izmaiņu precizitāte | dP/dt procentuālo izmaiņu saskaņo-<br>tība |
|----------------------------------------------------------|------------------------------------------------|--------------------------------------------|
| –3,6 [–58,9, 51,7], mmHg/s                               | 0,02 [-0,00; 0,04] %                           | 88,9% [82,7%, 93,6%]                       |
| ±                                                        | ±                                              |                                            |
| 83,6 [69,9, 97,4], mmHg/s                                | 1,35 [1,34; 1,37] %                            |                                            |

#### UZMANĪBU

levērojiet piesardzību, izmantojot dP/dt absolūtās vērtības. Spiediens distāli mainās asinsvadu sašaurināšanās, kā arī berzes spēku asinsvados dēļ. Lai gan dP/dt var neprecīzi aprakstīt sirds kontraktilitāti, tendences var būt noderīgas.

levērojiet piesardzību, izmantojot dP/dt pacientiem ar smagu aortas stenozi, jo stenoze var samazināt sasaisti starp kreiso kambari un pēcslodzi.

Lai gan parametru dP/dt galvenokārt nosaka LV kontraktilitātes izmaiņas, to var ietekmēt pēcslodze vazoplēģisku stāvokļu laikā (venoarteriāla atsaiste). Šo periodu laikā dP/dt var neatspoguļot LV kontraktilitātes izmaiņas.

Normalizējot arteriālo elastīgumu ar kambara elastīgumu, to attiecība kļūst par kreisā kambara un arteriālās sistēmas saskaņošanas indeksu. Veicot saskaņošanu, tiek veikta optimāla asiņu pārvade no LV uz arteriālo sistēmu, nezaudējot enerģiju un ar optimālu sistolisko darbu [3, 8, 9].

Ir pierādīts, ka Ea<sub>dyn</sub> sniedz potenciālās pēcslodzes reakcijas indikāciju, lai palielinātu MAP, nodrošinot tilpumu uz pirmsslodzi reaģējošiem, mehāniski ventilētiem pacientiem [4] un spontāni elpojošiem pacientiem [5]. Pēcslodzes reakcija, lai palielinātu MAP, ir potenciāli lielāka pie Ea<sub>dyn</sub> vērtībām > 0,8 [4, 5, 8].

Ea<sub>dyn</sub> neattiecas tikai uz pacientiem, kas tiek mehāniski ventilēti, jo tas ir aprēķins, kas tiek attēlots kā PPV/SVV attiecība [5, 8]. Ea<sub>dyn</sub> vislabāk izmantot kopā ar sistoles tilpuma variāciju (ventilētiem pacientiem) un sistoles tilpuma vai sirds izsviedes novērtējumu.

SVV vai PPV, dP/dt un Ea<sub>dyn</sub> ir kopīga īpašība — tās reti ir neatkarīgas viena no otras. Nodrošinot tilpumu, lai palielinātu pirmsslodzi un sistoles tilpumu, tiek palielināta sirds izsviede un arteriālais spiediens; līdz ar to palielinās kambara pēcslodze. Pēcslodzes palielināšana (aortas spiediena palielināšana), palielinot sistēmisko asinsvadu pretestību, samazina sirds sistoles tilpumu. Tā rezultātā palielinātais beigu sistoles tilpums izraisa sekundāru beigu diastoliskā tilpuma palielināšanos, jo kambarī pēc izsviedes ir lielāks asiņu atlikums, un šīs papildu asinis tiek pievienotas venozajai attecei, tādējādi palielinot kambara pildījumu, kas palielina kontraktilitāti (Frenka-Stārlinga mehānisms) un daļēji kompensē sistoles tilpuma samazinājumu, ko izraisījis sākotnējais pēcslodzes palielinājums.

SVV vai PPV, dP/dt un Ea<sub>dyn</sub> ir paredzēti kā integrēti lēmuma atbalsta parametri, lai virzītu SV vai SV un MAP procedūras.

Lai nodrošinātu šo parametru veiktspēju, izmantojot NIBP uzraudzītus pacientus (ClearSight), salīdzinājumā ar minimāli invazīvi uzraudzītiem pacientiem (FloTrac), nobīde un vienošanās robežas (LoA) tika aprēķinātas SVV, PPV un Ea<sub>dyn</sub>. Šīs analīzes rezultāts ar 95% ticamības intervāliem ir parādīts tālāk (13-7. tabula 255. lpp.). 95% ticamības intervāli tika aprēķināti, ņemot vērā atkārtotu mērījumu rezultātus no tā paša testēšanas subjekta, izmantojot Bland JM, Altman DG (2007) metodi. Bland-Altman diagrammas šiem parametriem ir redzamas 13-9. att. 256. lpp.

| Parametrs         | Nobīde [95% CI]      | Zemākā LoA [95% CI]  | Augstākā LoA [95% CI] |  |
|-------------------|----------------------|----------------------|-----------------------|--|
| SVV (%)           | -0,18 [-0,25; -0,11] | -3,03 [-3,52; -2,53] | 2,66 [2,17; 3,16]     |  |
| PPV (%)           | -0,01 [-0,10; 0,08]  | -3,78 [-4,40; -3,17] | 3,76 [3,14; 4,38]     |  |
| Ea <sub>dyn</sub> | 0,04 [0,04; 0,05]    | -0,29 [-0,33; -0,25] | 0,38 [0,34; 0,42]     |  |

#### 13-7. tabula. 95% ticamības intervāla (TI) rezultāti nobīdei un vienošanās robežai (LoA)

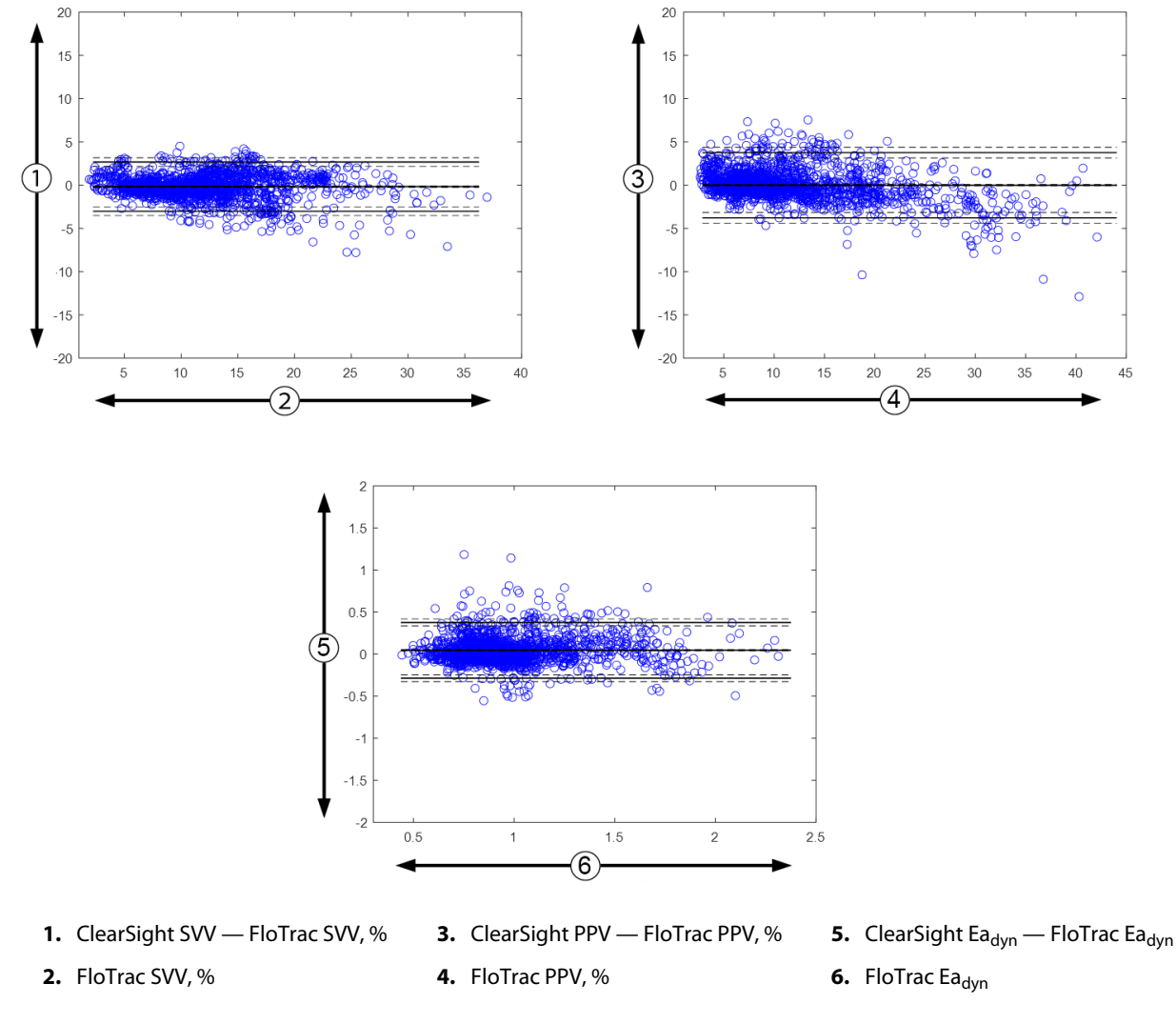

13-9. attēls. Bland-Altman diagrammas SVV, PPV un Ea<sub>dyn</sub>

# 13.1.14 Klīniskā validācija ar hipotensijas robežvērtību minimāli invazīvi pārraudzītiem pacientiem

Tika veikti retrospektīvi klīniskās validācijas pētījumi, lai novērtētu HPI diagnostisko veiktspēju hipotensijas un ar hipotensiju nesaistītu notikumu prognozēšanā minimāli invazīvi pārraudzītiem ķirurģiskiem un neķirurģiskiem pacientiem.

## 13.1.14.1 Ķirurģiski pacienti

Veikts retrospektīvs klīniskās validācijas pētījums, lai novērtētu HPI diagnostisko veiktspēju hipotensijas un ar hipotensiju nesaistīto notikumu prognozēšanā minimāli invazīvi pārraudzītiem ķirurģiskajiem pacientiem. 13-8. tabula 257. lpp. nodrošina pacientu demogrāfijas informāciju par šajā pētījumā iekļauto 1141 ķirurģisko pacientu. Hipotensijas notikumu skaits, kas iekļauts katram MAP mērķim, un pacientu datu ilguma (minūtēs) kopsavilkums ir pieejams tālāk šeit: 13-9. tabula 257. lpp..

Neķirurģiskos pacientus (skaits: 1141) var iedalīt sīkāk, kā aprakstīts tālāk 13-10. tabula 257. lpp..

# AprakstsVērtībaPacientu skaits1141Dzimums (vīrietis/sieviete)631/510Vecums58,0±17,0KVL (m²)1,9±0,3Augums (cm)169,1±10,8Svars (kg)80,3±22,2

#### 13-8. tabula. Pacientu demogrāfiskā informācija (minimāli invazīvi pārraudzīti ķirurģiski pacienti, N=1141)

#### 13-9. tabula. Analīzes datu kopas garums un hipotensijas notikumu skaits (minimāli invazīvi pārraudzīti ķirurģiskie pacienti)

| Ierosinātie MAP mērķi Hipotensijas notikumu<br>skaits |      | Kopējā datu garuma me-<br>diāna | Vidējais kopējais datu ga-<br>rums |  |  |
|-------------------------------------------------------|------|---------------------------------|------------------------------------|--|--|
|                                                       |      | (minūtes)                       | (±stand. nov., minūtes)            |  |  |
| 55 mmHg                                               | 6315 |                                 |                                    |  |  |
| 60 mmHg                                               | 4763 |                                 |                                    |  |  |
| 65 mmHg                                               | 6447 |                                 |                                    |  |  |
| 70 mmHg                                               | 3858 | 331,3                           | 360,0±158,2                        |  |  |
| 75 mmHg                                               | 4050 |                                 |                                    |  |  |
| 80 mmHg                                               | 3740 |                                 |                                    |  |  |
| 85 mmHg                                               | 3336 |                                 |                                    |  |  |

#### 13-10. tabula. Ķirurģisku pacientu raksturlielumi (minimāli invazīvi, N=1141)

| Ķirurģijas veids                                              | pacientu skaits (% no kopējā)                                  |
|---------------------------------------------------------------|----------------------------------------------------------------|
| vēders                                                        | 333 (27,1%)                                                    |
| sirds                                                         | 120 (9,7%)                                                     |
| kakls                                                         | 83 (6,7%)                                                      |
| kraniāla                                                      | 217 (17,6%)                                                    |
| ekstremitāte                                                  | 126 (10,2%)                                                    |
| mugurkaula                                                    | 62 (5,0%)                                                      |
| torakāla                                                      | 92 (7,5%)                                                      |
| cits HRS                                                      | 198 (16,1%)                                                    |
| КОРА                                                          | 965 (100%)                                                     |
| *Piezīme. Dažiem pacientiem var būt veiktas dažādas procedūra | Is, tāpēc to kopējais skaits pārsniedz pacientu kopējo skaitu. |

## 13.1.14.2 Neķirurģiski pacienti

Retrospektīvs klīniskās validācijas pētījums, lai novērtētu HPI diagnostisko veiktspēju hipotensijas un ar hipotensiju nesaistīto notikumu prognozēšanā minimāli invazīvi pārraudzītiem neķirurģiskajiem pacientiem. 13-11. tabula 258. lpp. nodrošina pacientu demogrāfisko informāciju par šajā pētījumā iekļautajiem 672 neķirurģiskiem pacientiem. Hipotensijas notikumu skaits, kas iekļauts katram MAP mērķim, un pacientu datu ilguma (minūtēs) kopsavilkums ir pieejams tālāk šeit: 13-12. tabula 258. lpp.. 672 neķirurģiskos pacientus var iedalīt sīkāk, kā aprakstīts tālāk 13-13. tabula 258. lpp..

#### 13-11. tabula. Pacientu demogrāfijas informācija (minimāli invazīvi pārraudzīti neķirurģiski pacienti, N=672)

| Apraksts                    | Vērtība    |
|-----------------------------|------------|
| Pacientu skaits             | 672        |
| Dzimums (vīrietis/sieviete) | 430/242    |
| Vecums                      | 62,2±15,8  |
| KVL (m <sup>2</sup> )       | 2,0±0,3    |
| Augums (cm)                 | 171,4±11,3 |
| Svars (kg)                  | 88,0±27,4  |

#### 13-12. tabula. Analīzes datu kopas garums un hipotensijas notikumu skaits (minimāli invazīvi pārraudzīti neķirurģiskie pacienti)

| lerosinātie MAP mērķi | Hipotensijas notikumu<br>skaits | Mediānais kopējais datu<br>garums<br>(minūtes) | Vidējais kopējais datu ga-<br>rums<br>(±stand. nov., minūtes) |
|-----------------------|---------------------------------|------------------------------------------------|---------------------------------------------------------------|
| 55 mmHg               | 5772                            |                                                |                                                               |
| 60 mmHg               | 7125                            |                                                |                                                               |
| 65 mmHg               | 11 029                          |                                                |                                                               |
| 70 mmHg               | 14 845                          | 1440,0                                         | 3321,8±17 900,3                                               |
| 75 mmHg               | 10 664                          |                                                |                                                               |
| 80 mmHg               | 11 531                          |                                                |                                                               |
| 85 mmHg               | 15 508                          |                                                |                                                               |

#### 13-13. tabula. Neķirurģisku pacientu raksturlielumi (minimāli invazīvi, N=672)

| Diagnoze                                  | pacientu skaits (% no kopējā) |
|-------------------------------------------|-------------------------------|
| sirds ICU                                 | 269 (40,0%)                   |
| neiroloģijas ICU                          | 17 (2,5%)                     |
| sirds operāciju nodaļa                    | 4 (0,6%)                      |
| intensīvās medicīniskās aprūpes nodaļa    | 9 (1,3%)                      |
| intensīvās ķirurģiskās aprūpes nodaļa     | 83 (12,4%)                    |
| intensīvās traumatoloģijas aprūpes nodaļa | 67 (10%)                      |
| kardioloģijas nodaļa                      | 4 (0,6%)                      |
| vispārējās medicīnas nodaļa               | 22 (3,3%)                     |
| plaušu nodaļa                             | 8 (1,2%)                      |
| ķirurģijas nodaļa                         | 138 (20,5%)                   |
| transplantācijas nodaļa                   | 11 (1,6%)                     |
| nav zināms                                | 40 (6,0%)                     |
| KOPĀ                                      | 672 (100%)                    |

#### 13.1.14.3 Hipotensijas robežvērtības klīniskā validācijas pētījuma rezultāti — minimāli invazīva pārraudzība

Uztvērēja operatora raksturlīknes (ROC) rezultātu analīze ķirurģiskajiem un citiem pacientiem apkopota tālāk šeit: 13-14. tabula 259. lpp. un 13-15. tabula 260. lpp..

Hipotensīvs notikums tiek aprēķināts, identificējot segmentu, kura garums ir vismaz 1 minūte, lai visiem datu punktiem šajā sadaļā parametrs MAP būtu mazāks par norādīto mainīgo kartes vērtību (55, 60, 65, 70, 75, 80 un 85). Notikuma (pozitīva) datu punkts tiek izvēlēts kā 5 minūšu paraugs pirms hipotensīvā notikuma. Ja secīgie hipotensīvie notikumi ir mazāk nekā 5 minūšu intervālā, pozitīvs paraugs tiek definēts kā pirmais paraugs uzreiz pēc iepriekšējā hipotensijas notikuma.

Ar hipotensiju nesaistīts notikums tiek aprēķināts, identificējot datu punktu segmentus tā, lai segments būtu vismaz 20 minūšu attālumā no visiem hipotensīvajiem notikumiem, kā arī visiem datu punktiem šajā segmentā MAPbūtu mazāks par norādīto mainīgo kartes vērtību (55, 60, 65, 70, 75, 80 un 85). Viens ar notikumu nesaistīts (negatīvs) datu punkts tiek izvēlēts katram ar hipotensiju nesaistītu notikumu segmentam.

Patiesi pozitīvs rezultāts, kā aprakstīts šeit: 13-14. tabula 259. lpp. un 13-15. tabula 260. lpp., ir jebkurš notikuma (pozitīva) datu punkts ar HPI vērtību, kas ir lielāka par vai vienāda ar izvēlēto robežvērtību. Jutība ir patiesi pozitīvu rezultātu un notikumu (pozitīvu) kopējā skaita attiecība ar pozitīvu rezultātu, kas definēts kā datu punkts ne vēlāk kā 5 minūtes pirms hipotensīva notikuma. Nepatiesi negatīvs rezultāts ir jebkurš pozitīvs datu punkts ar HPI vērtību, kas ir mazāka par robežvērtību.

Patiesi negatīvs rezultāts, kā aprakstīts šeit: 13-14. tabula 259. lpp. un 13-15. tabula 260. lpp., ir jebkurš negatīvs (bez notikuma) datu punkts ar HPI vērtību, kas ir mazāka par izvēlēto robežvērtību. Specifiskums ir patiesi negatīvo rezultātu un ar notikumu nesaistīto (negatīvo) rezultātu kopējā skaita attiecība, kad negatīvais rezultāts definēts kā datu punkts vismaz 20 minūšu attālumā no jebkura hipotensīva notikuma. Viltus pozitīvs rezultāts ir jebkurš negatīvs datu punkts ar HPI vērtību, kas ir lielāka par vai vienāda ar robežvērtību.

Atskaitē tiek iekļauta arī pozitīvā prognostiskā vērtība (PPV), negatīvā prognostiskā vērtība (NPV) un laukums zem ROC līknes (AUC) par katru mainīgo MAP mērķa vērtību šeit: 13-14. tabula 259. lpp. un 13-15. tabula 260. lpp..

| HPI robež-<br>vērtība | Mainīgā<br>MAP vērtība<br>(mmHg) | PPV [ticamības in-<br>tervāls]        | NPV [ticamības<br>intervāls]         | Specifiskums (%)<br>[95% ticamības<br>intervāls] | Jutīgums (%)<br>[95% ticamības<br>intervāls] | AUC                  |
|-----------------------|----------------------------------|---------------------------------------|--------------------------------------|--------------------------------------------------|----------------------------------------------|----------------------|
|                       | 55                               | 99,1<br>=(5583/5634)<br>[97,7; 99,8]  | 88,4<br>=(5586/6318)<br>[86,6; 90,0] | 99,1<br>=(5586/5637)<br>[97,9; 99,8]             | 88,4<br>=(5583/6315)<br>[83,1; 91,7]         | 0,95<br>[0,93; 0,97] |
|                       | 60                               | 99,8<br>=(3958/3964)<br>[99,6; 100,0] | 86,5<br>=(5156/5961)<br>[84,2; 88,5] | 99,9<br>=(5156/5162)<br>[99,8; 100,0]            | 83,1<br>=(3958/4763)<br>[75,4; 88,2]         | 0,94<br>[0,92; 0,96] |
|                       | 65                               | 99,8<br>=(5346/5358)<br>[99,5; 99,9]  | 76,8<br>=(3648/4749)<br>[73,1; 80,1] | 99,7<br>=(3648/3660)<br>[99,3; 99,9]             | 82,9<br>=(5346/6447)<br>[77,5; 87,1]         | 0,95<br>[0,93; 0,96] |
| 85                    | 70                               | 98,8<br>=(2551/2583)<br>[97,8; 99,5]  | 81,6<br>=(5784/7091)<br>[79,1; 83,7] | 99,4<br>=(5784/5816)<br>[99,0; 99,8]             | 66,1<br>=(2551/3858)<br>[63,7; 68,6]         | 0,87<br>[0,86; 0,89] |
|                       | 75                               | 98,5<br>=(2715/2755)<br>[97,8; 99,2]  | 78,7<br>=(4922/6257)<br>[76,1; 81,2] | 99,2<br>=(4922/4962)<br>[98,8; 99,6]             | 67,0<br>=(2715/4050)<br>[64,5; 69,4]         | 0,87<br>[0,86; 0,88] |
|                       | 80                               | 99,3<br>=(2590/2607)<br>[98,8; 99,8]  | 78,0<br>=(4071/5221)<br>[75,1; 80,6] | 99,6<br>=(4071/4088)<br>[99,2; 99,9]             | 69,3<br>=(2590/3740)<br>[66,9; 71,5]         | 0,88<br>[0,86; 0,89] |
|                       | 85                               | 97,7<br>=(2204/2256)<br>[96,1; 99,1]  | 73,6<br>=(3164/4296)<br>[70,5; 76,5] | 98,4<br>=(3164/3216)<br>[97,3; 99,4]             | 66,1<br>=(2204/3336)<br>[63,7; 68,4]         | 0,87<br>[0,85; 0,88] |
| * Dati pieejam        | i Edwards Lifesci                | iences                                |                                      |                                                  |                                              |                      |

#### 13-14. tabula. Klīniskā validācijas pētījuma rezultāti\* (minimāli invazīvi pārraudzīti ķirurģiskie pacienti)

| HPI robež-<br>vērtība | Mainīgā<br>MAP vērtība<br>(mmHg) | PPV [ticamības in-<br>tervāls]           | NPV [ticamības<br>intervāls]             | Specifiskums (%)<br>[95% ticamības<br>intervāls] | Jutīgums (%)<br>[95% ticamības<br>intervāls] | AUC                  |
|-----------------------|----------------------------------|------------------------------------------|------------------------------------------|--------------------------------------------------|----------------------------------------------|----------------------|
|                       | 55                               | 98,7<br>=(5028/5095)<br>[97,0; 99,8]     | 98,0<br>=(36 308/37 052)<br>[97,5; 98,4] | 99,8<br>=(36 308/36 375)<br>[99,6; 100,0]        | 87,1<br>=(5028/5772)<br>[84,7; 89,1]         | 0,97<br>[0,96; 0,97] |
|                       | 60                               | 96,1<br>=(5729/5963)<br>[90,6; 99,4]     | 97,0<br>=(44 955/46 351)<br>[96,3; 97,6] | 99,5<br>=(44 955/45 189)<br>[98,7; 99,9]         | 80,4<br>=(5729/7125)<br>[76,9; 83,4]         | 0,95<br>[0,94; 0,96] |
| 85                    | 65                               | 99,0<br>=(9726/9828)<br>[97,8; 99,8]     | 95,4<br>=(27 312/28 615)<br>[94,1; 96,5] | 99,6<br>=(27 312/27 414)<br>[99,2; 99,9]         | 88,2<br>=(9726/11 029)<br>[85,8; 90,2]       | 0,98<br>[0,97; 0,98] |
|                       | 70                               | 99,0<br>=(13 024/13 162)<br>[98,0; 99,6] | 92,9<br>=(23 939/25 760)<br>[90,7; 94,7] | 99,4<br>=(23 939/24 077)<br>[98,9; 99,8]         | 87,7<br>=(13 024/14 845)<br>[84,8; 90,1]     | 0,98<br>[0,97; 0,98] |
|                       | 75                               | 96,8<br>=(8509/8793)<br>[94,4; 98,6]     | 94,8<br>=(38 946/41 101)<br>[93,2; 96,0] | 99,3<br>=(38 946/39 230)<br>[98,8; 99,7]         | 79,8<br>=(8509/10664)<br>[75,0; 83,8]        | 0,96<br>[0,96; 0,97] |
|                       | 80                               | 95,8<br>=(9724/10 154)<br>[93,0; 98,1]   | 95,0<br>=(34 611/36 418)<br>[94,0; 96,0] | 98,8<br>=(34 611/35 041)<br>[98,0; 99,4]         | 84,3<br>=(9724/11 531)<br>[81,6; 86,7]       | 0,96<br>[0,95; 0,97] |
|                       | 85                               | 96,0<br>=(13 189/13 741)<br>[93,1; 98,3] | 92,9<br>=(30 359/32 678)<br>[91,4; 94,2] | 98,2<br>=(30 359/30 911)<br>[96,9; 99,3]         | 85,0<br>=(13 189/15 508)<br>[82,6; 87,2]     | 0,96<br>[0,95; 0,97] |

#### 13-15. tabula. Klīniskā validācijas pētījuma rezultāti\* (minimāli invazīvi pārraudzīti neķirurģiskie pacienti)

Dati pieejami Edwards Lifesciences

13-16. tabula 261. lpp. ir norādīta hipotensijas notikumu procentuālā daļa un laika-notikuma dati attiecīgā HPI diapazonā ķirurģiskiem pacientiem, kas piedalījās klīniskās validācijas pētījumā. Šie dati ir norādīti, izmantojot laika intervālus, kas ir atlasīti, pamatojoties uz to, cik ātri hipotensijas notikumi vidēji attīstījās ķirurģiskiem pacientiem. Tāpēc, pamatojoties uz klīniskās validācijas pētījuma datiem, sadalā 13-16. tabula 261. lpp. ir dati attiecībā uz ķirurģijas pacientiem laika logā, kas atbilst 15 minūtēm. Šī analīze tiek veikta, ņemot paraugus katram pacientam no validācijas datu kopas un apskatot hipotensīvu notikumu nākotnē 15 minūšu meklēšanas intervālā. Tiklīdz ir atrasts noteikta parauga hipotensīvais notikums, tiek fiksēti laika-notikuma dati, kas ir laiks starp paraugu un hipotensīvo notikumu. Laika-notikuma statistika ir vidējais notikuma laiks visiem paraugiem, kam ir bijis notikums konkrētajā meklēšanas intervālā.

13-17. tabula 262. lpp. ir norādīta hipotensijas notikumu procentuālā dala un laika-notikuma dati attiecīgā HPI diapazonā neķirurģiskiem pacientiem, kas piedalījās klīniskās validācijas pētījumā. Šie dati ir norādīti, izmantojot laika intervālus, kas ir atlasīti, pamatojoties uz to, cik ātri hipotensijas notikumi vidēji attīstījās neķirurģiskiem pacientiem. Tāpēc, pamatojoties uz klīniskās validācijas pētījuma datiem, sadalā 13-17. tabula 262. lpp. ir dati attiecībā uz neķirurģiskiem pacientiem laika logā, kas atbilst 120 minūtēm. Šī analīze tiek veikta, ņemot paraugus katram pacientam no validācijas datu kopas un apskatot hipotensīvu notikumu nākotnē 120 minūšu meklēšanas intervālā. Tiklīdz ir atrasts noteikta parauga hipotensīvais notikums, tiek fiksēti laika-notikuma dati, kas ir laiks starp paraugu un hipotensīvo notikumu. Laika-notikuma statistika ir vidējais notikuma laiks visiem paraugiem, kam ir bijis notikums konkrētajā meklēšanas intervālā.

Notikumu biežums, ko rāda 13-16. tabula 261. lpp. un 13-17. tabula 262. lpp., ir to paraugu skaita, kam ir bijis notikums konkrētajā meklēšanas intervālā, un paraugu kopējā skaita attiecība. Tas ir noteikts katra MAP mērķa paraugiem katrā atsevišķajā HPI diapazonā no 10 līdz 99, kā parādīts šeit: 13-16. tabula 261. lpp. un 13-17. tabula 262. lpp..

#### UZMANĪBU

HPI parametra informācija, ko sniedz 13-16. tabula 261. lpp. un 13-17. tabula 262. lpp., ir paredzēta kā vispārīgas vadlīnijas un var neattēlot konkrēta pacienta pieredzi. Pirms ārstēšanas sākuma ieteicams pārbaudīt pacienta hemodinamikas rādītājus.

#### 13-16. tabula. Notikumu rādītāju analīze (ķirurģiskie, minimāli invazīvi, N=1141)

| HPI diapa- | 55 mmHg                   | 60 mmHg                   | 65 mmHg                   | 70 mmHg                   | 75 mmHg                   | 80 mmHg                   | 85 mmHg                   |
|------------|---------------------------|---------------------------|---------------------------|---------------------------|---------------------------|---------------------------|---------------------------|
| zons       | MAP mērķis                | MAP mērķis                | MAP mērķis                | MAP mērķis                | MAP mērķis                | MAP mērķis                | MAP mērķis                |
|            | Notikumu                  | Notikumu                  | Notikumu                  | Notikumu                  | Notikumu                  | Notikumu                  | Notikumu                  |
|            | attiecība                 | attiecība                 | attiecība                 | attiecība                 | attiecība                 | attiecība                 | attiecība                 |
|            | (%);                      | (%);                      | (%);                      | (%);                      | (%);                      | (%);                      | (%);                      |
|            | Laiks-                    | Laiks-                    | Laiks-                    | Laiks-                    | Laiks-                    | Laiks-                    | Laiks-                    |
|            | notikums                  | notikums                  | notikums                  | notikums                  | notikums                  | notikums                  | notikums                  |
|            | minūtēs:                  | minūtēs:                  | minūtēs:                  | minūtēs:                  | minūtēs:                  | minūtēs:                  | minūtēs:                  |
|            | mediāna [10 <sup>.</sup>  | mediāna [10 <sup>.</sup>  | mediāna [10 <sup>.</sup>  | mediāna [10 <sup>.</sup>  | mediāna [10 <sup>.</sup>  | mediāna [10 <sup>.</sup>  | mediāna [10 <sup>.</sup>  |
|            | percentile,               | percentile,               | percentile,               | percentile,               | percentile,               | percentile,               | percentile,               |
|            | 90 <sup>.</sup> percenti- | 90 <sup>.</sup> percenti- | 90 <sup>.</sup> percenti- | 90 <sup>.</sup> percenti- | 90 <sup>.</sup> percenti- | 90 <sup>.</sup> percenti- | 90 <sup>.</sup> percenti- |
|            | le]                       | le]                       | le]                       | le]                       | le]                       | le]                       | le]                       |
| 10–14      | 17,5                      | 11,0                      | 14,4                      | 22,9                      | 31,1                      | 24,8                      | 29,2                      |
|            | 9 [3,7; 14]               | 9 [3,7; 13,7]             | 8 [3,3; 14]               | 8,7 [4; 13,7]             | 8,3 [3,7; 13,3]           | 7,7 [3,7; 13,3]           | 8,3 [3,7; 13,7]           |
| 15–19      | 19,9                      | 12,5                      | 18,2                      | 21,8                      | 30,9                      | 26,4                      | 28,1                      |
|            | 7,8 [2,7; 13,7]           | 9 [3,7; 13,7]             | 8,3 [3,7; 13,7]           | 8,3 [3,7; 14]             | 8,3 [3,7; 13,7]           | 8 [3,3; 13,7]             | 8,3 [3,3; 13,7]           |
| 20–24      | 17,9                      | 15,1                      | 21,0                      | 26,2                      | 32,9                      | 28,1                      | 31,4                      |
|            | 8,3 [3; 13,3]             | 8,3 [3,3; 14]             | 8,3 [3,7; 14]             | 8,3 [3,4; 13,7]           | 8,3 [3,3; 14]             | 8 [3,3; 13,4]             | 8,3 [3,3; 13,7]           |
| 25–29      | 21,6                      | 18,9                      | 24,2                      | 27,8                      | 30,3                      | 30,7                      | 33,4                      |
|            | 8,3 [3; 13,7]             | 8 [3,3; 13,3]             | 8,7 [3,3; 13,3]           | 8,3 [3,3; 13,7]           | 8,3 [3,3; 13,7]           | 8 [3,3; 13,7]             | 8 [3; 13,7]               |
| 30–34      | 22,3                      | 23,4                      | 29,2                      | 32,9                      | 36,3                      | 30,2                      | 35,7                      |
|            | 7,7 [2,7; 13,7]           | 7,3 [3; 13,7]             | 7,3 [2,7; 13]             | 8 [3; 13,7]               | 8,3 [3; 13,7]             | 7,7 [3; 13,7]             | 8 [3; 13,3]               |
| 35–39      | 24,1                      | 28,8                      | 34,9                      | 36,0                      | 39,5                      | 33,4                      | 38,2                      |
|            | 7,3 [2,7; 13,3]           | 7,3 [2,7; 13,3]           | 6,7 [2,7; 12,7]           | 7,7 [2,7; 13,3]           | 7,7 [2,7; 13,7]           | 7,3 [3; 13,3]             | 7 [3; 13,3]               |
| 40-44      | 27,6                      | 35,0                      | 44,8                      | 41,7                      | 42,9                      | 37,1                      | 43,2                      |
|            | 7 [2,3; 13]               | 7,3 [2,3; 13]             | 6,3 [2,3; 12,7]           | 7 [2,7; 13,3]             | 7 [2,3; 13]               | 7,3 [2,7; 13,3]           | 7,3 [2,7; 13,3]           |
| 45-49      | 30,0                      | 38,8                      | 47,8                      | 46,4                      | 48,6                      | 38,7                      | 46,9                      |
|            | 6 [2; 13]                 | 6,7 [2,3; 13,3]           | 6,7 [2,3; 13]             | 7 [2,7; 13,3]             | 6,7 [2,3; 13]             | 7,3 [2,7; 13,7]           | 6,7 [2,7; 13]             |
| 50–54      | 32,9                      | 42,3                      | 52,6                      | 48,9                      | 49,6                      | 42,3                      | 48,2                      |
|            | 6,3 [2; 13]               | 6 [2; 13,3]               | 6 [2; 13,3]               | 6,7 [2,3; 12,7]           | 6,7 [2,3; 13]             | 7 [2,3; 13]               | 6,7 [2,3; 12,7]           |
| 55–59      | 37,7                      | 46,3                      | 57,0                      | 52,1                      | 52,8                      | 44,2                      | 52,8                      |
|            | 5,7 [1,7; 12,7]           | 5,7 [2; 12,7]             | 5,8 [2; 13]               | 6,7 [2,3; 13]             | 6,3 [2; 12,7]             | 6,3 [2; 13]               | 6,7 [2,3; 13]             |
| 60–64      | 40,2                      | 54,6                      | 64,6                      | 56,6                      | 58,3                      | 54,7                      | 55,5                      |
|            | 6 [1,7; 12,7]             | 5,7 [1,7; 12,7]           | 5,7 [2; 12,3]             | 6,7 [2,3; 13]             | 6 [2; 12,7]               | 6,3 [2; 13]               | 6 [2; 12,7]               |
| 65–69      | 48,0                      | 61,9                      | 68,7                      | 63,1                      | 65,8                      | 59,4                      | 62,8                      |
|            | 5,7 [1,7; 13]             | 4,7 [1,7; 11,3]           | 5 [1,7; 12,3]             | 6 [2; 12,7]               | 6 [2; 12,7]               | 6 [2; 13]                 | 5,3 [2; 12,3]             |
| 70–74      | 60,7                      | 68,7                      | 79,5                      | 71,4                      | 73,6                      | 69,4                      | 70,6                      |
|            | 5,3 [1,3; 12,7]           | 4,3 [1,7; 12]             | 4,7 [1,7; 12]             | 5,7 [1,7; 13]             | 5 [1,7; 12,3]             | 5,3 [1,7; 12,7]           | 5 [1,7; 12,3]             |
| 75–79      | 68,5                      | 78,1                      | 85,5                      | 77,4                      | 79,2                      | 73,5                      | 76,0                      |
|            | 4,7 [1,3; 12]             | 4,3 [1,3; 11,3]           | 4,3 [1,3; 11,7]           | 5 [1,7; 12,3]             | 5 [1,3; 12]               | 5 [1,5; 12]               | 5 [1,3; 11,7]             |
| 80-84      | 78,7                      | 84,6                      | 88,8                      | 82,6                      | 82,6                      | 78,1                      | 81,4                      |
|            | 4,3 [1; 11,7]             | 4,3 [1,3; 11]             | 4 [1,3; 11]               | 4,7 [1,3; 12]             | 4,7 [1,3; 12]             | 4,7 [1,3; 12]             | 4,7 [1,3; 11,3]           |

| HPI diapa- | 55 mmHg                   | 60 mmHg                   | 65 mmHg                   | 70 mmHg                   | 75 mmHg                   | 80 mmHg                   | 85 mmHg                   |
|------------|---------------------------|---------------------------|---------------------------|---------------------------|---------------------------|---------------------------|---------------------------|
| zons       | MAP mērķis                | MAP mērķis                | MAP mērķis                | MAP mērķis                | MAP mērķis                | MAP mērķis                | MAP mērķis                |
|            | Notikumu                  | Notikumu                  | Notikumu                  | Notikumu                  | Notikumu                  | Notikumu                  | Notikumu                  |
|            | attiecība                 | attiecība                 | attiecība                 | attiecība                 | attiecība                 | attiecība                 | attiecība                 |
|            | (%);                      | (%);                      | (%);                      | (%);                      | (%);                      | (%);                      | (%);                      |
|            | Laiks-                    | Laiks-                    | Laiks-                    | Laiks-                    | Laiks-                    | Laiks-                    | Laiks-                    |
|            | notikums                  | notikums                  | notikums                  | notikums                  | notikums                  | notikums                  | notikums                  |
|            | minūtēs:                  | minūtēs:                  | minūtēs:                  | minūtēs:                  | minūtēs:                  | minūtēs:                  | minūtēs:                  |
|            | mediāna [10 <sup>.</sup>  | mediāna [10 <sup>.</sup>  | mediāna [10 <sup>.</sup>  | mediāna [10 <sup>.</sup>  | mediāna [10 <sup>.</sup>  | mediāna [10 <sup>.</sup>  | mediāna [10 <sup>.</sup>  |
|            | percentile,               | percentile,               | percentile,               | percentile,               | percentile,               | percentile,               | percentile,               |
|            | 90 <sup>.</sup> percenti- | 90 <sup>.</sup> percenti- | 90 <sup>.</sup> percenti- | 90 <sup>.</sup> percenti- | 90 <sup>.</sup> percenti- | 90 <sup>.</sup> percenti- | 90 <sup>.</sup> percenti- |
|            | le]                       | le]                       | le]                       | le]                       | le]                       | le]                       | le]                       |
| 85–89      | 84,5                      | 90,2                      | 90,9                      | 85,8                      | 88,1                      | 86,1                      | 86,0                      |
|            | 4 [1; 11,3]               | 4 [1; 11]                 | 3,7 [1,3; 11,3]           | 4,3 [1,3; 11,7]           | 4 [1,3; 11,7]             | 4,7 [1,3; 12]             | 4 [1,3; 11,3]             |
| 90–94      | 92,9                      | 94,7                      | 94,5                      | 91,4                      | 90,7                      | 90,4                      | 88,2                      |
|            | 3,7 [1; 11]               | 3,3 [1; 10,3]             | 3 [1; 10,3]               | 3,7 [1; 11,3]             | 3,3 [1; 11]               | 3,7 [1; 12]               | 3,3 [1; 10,7]             |
| 95–99      | 96,8                      | 97,3                      | 98,0                      | 96,9                      | 96,9                      | 96,4                      | 95,7                      |
|            | 1,3 [0,3; 8,3]            | 1,3 [0,3; 8]              | 1,3 [0,3; 7,7]            | 1,3 [0,3; 8,7]            | 1,3 [0,3; 8,7]            | 1,3 [0,3; 9]              | 1,3 [0,3; 8,7]            |

13-17. tabula. Notikumu rādītāju analīze (neķirurģiskie, minimāli invazīvi, N=672)

| HPI diapa-<br>zons | 55 mmHg<br>MAP mērķis                                                                                         | 60 mmHg<br>MAP mērķis                                                                                         | 65 mmHg<br>MAP mērķis                                                                                         | 70 mmHg<br>MAP mērķis                                                                                         | 75 mmHg<br>MAP mērķis                                                                                         | 80 mmHg<br>MAP mērķis                                                                                         | 85 mmHg<br>MAP mērķis                                                                                         |
|--------------------|----------------------------------------------------------------------------------------------------|----------------------------------------------------------------------------------------------------|----------------------------------------------------------------------------------------------------|----------------------------------------------------------------------------------------------------|----------------------------------------------------------------------------------------------------|----------------------------------------------------------------------------------------------------|----------------------------------------------------------------------------------------------------|
|                    | Notikumu<br>attiecība<br>(%);                                                                                 | Notikumu<br>attiecība<br>(%);                                                                                 | Notikumu<br>attiecība<br>(%);                                                                                 | Notikumu<br>attiecība<br>(%);                                                                                 | Notikumu<br>attiecība<br>(%);                                                                                 | Notikumu<br>attiecība<br>(%);                                                                                 | Notikumu<br>attiecība<br>(%);                                                                                 |
|                    | Laiks-<br>notikums<br>minūtēs:<br>mediāna [10 <sup>.</sup><br>percentile,<br>90 <sup>.</sup> percenti-<br>le] | Laiks-<br>notikums<br>minūtēs:<br>mediāna [10 <sup>.</sup><br>percentile,<br>90 <sup>.</sup> percenti-<br>le] | Laiks-<br>notikums<br>minūtēs:<br>mediāna [10 <sup>.</sup><br>percentile,<br>90 <sup>.</sup> percenti-<br>le] | Laiks-<br>notikums<br>minūtēs:<br>mediāna [10 <sup>.</sup><br>percentile,<br>90 <sup>.</sup> percenti-<br>le] | Laiks-<br>notikums<br>minūtēs:<br>mediāna [10 <sup>.</sup><br>percentile,<br>90 <sup>.</sup> percenti-<br>le] | Laiks-<br>notikums<br>minūtēs:<br>mediāna [10 <sup>.</sup><br>percentile,<br>90 <sup>.</sup> percenti-<br>le] | Laiks-<br>notikums<br>minūtēs:<br>mediāna [10 <sup>.</sup><br>percentile,<br>90 <sup>.</sup> percenti-<br>le] |
| 10–14              | 20,5<br>50 [8,7; 101,3]                                                                                       | 19,7<br>44,3 [9,3;<br>102,3]                                                                                  | 9,6<br>49,3 [9,7; 106]                                                                                        | 12,5<br>45 [9; 101,3]                                                                                         | 16,6<br>47,2 [9; 103]                                                                                         | 18,6<br>48,3 [10;<br>101,7]                                                                                   | 24,7<br>41 [8,3; 101,2]                                                                                       |
| 15–19              | 20,6<br>45,7 [10,3;<br>103,3]                                                                                 | 20,8<br>44 [8,3; 100,7]                                                                                       | 12,6<br>44,3 [10;<br>105,6]                                                                                   | 17,2<br>45,7 [8; 104]                                                                                         | 21,8<br>44,3 [9,3; 100]                                                                                       | 21,1<br>50 [10; 104]                                                                                          | 29,1<br>40,7 [8,7; 98]                                                                                        |
| 20–24              | 22,7<br>47 [10,7;<br>104,7]                                                                                   | 21,8<br>43,3 [9; 101,3]                                                                                       | 16,8<br>40,3 [8,3;<br>102,1]                                                                                  | 20,0<br>45,7 [8,7;<br>101,7]                                                                                  | 24,7<br>43,7 [8,7;<br>100,3]                                                                                  | 24,1<br>48,3 [9,7; 104]                                                                                       | 31,4<br>43 [7,7; 101,3]                                                                                       |
| 25–29              | 22,9<br>47 [10; 103,3]                                                                                        | 24,8<br>40,3 [8; 101,7]                                                                                       | 20,9<br>39,3 [7,1; 102]                                                                                       | 24,6<br>40,7 [7,7;<br>100,7]                                                                                  | 26,8<br>42,7 [8; 101]                                                                                         | 28,1<br>44,7 [9,3;<br>101,7]                                                                                  | 33,5<br>41,7 [7,3;<br>100,3]                                                                                  |
| 30–34              | 24,9<br>46,3 [8; 103,3]                                                                                       | 29,1<br>39,7 [7,3;<br>100,3]                                                                                  | 24,0<br>37,3 [7; 101]                                                                                         | 29,8<br>36 [6,3; 98]                                                                                          | 30,8<br>37,7 [7; 98,7]                                                                                        | 31,4<br>42 [8,7; 98,7]                                                                                        | 37,5<br>38,3 [6,7;<br>97,7]                                                                                   |
| 35–39              | 30,4<br>42,3 [6,7;<br>100,3]                                                                                  | 32,0<br>37,7 [6; 100]                                                                                         | 31,4<br>30 [5,7; 93,5]                                                                                        | 35,9<br>29,3 [5,3; 98]                                                                                        | 34,6<br>30,7 [5,3; 96]                                                                                        | 35,8<br>41 [7; 97,3]                                                                                          | 44,7<br>34,7 [5,7;<br>95,3]                                                                                   |
| 40-44              | 35,9<br>36,7 [6,3; 100]                                                                                       | 37,5<br>33,3 [5,3; 98]                                                                                        | 38,4<br>27,3 [5; 90]                                                                                          | 41,9<br>24,7 [4,7;<br>94,7]                                                                                   | 41,1<br>25,5 [4,3;<br>92,3]                                                                                   | 40,9<br>35,3 [6,3;<br>95,3]                                                                                   | 51,1<br>32,3 [5,3; 93]                                                                                        |

| HPI diapa- | 55 mmHg                   | 60 mmHg                     | 65 mmHg                     | 70 mmHg                     | 75 mmHg                     | 80 mmHg                     | 85 mmHg                     |
|------------|---------------------------|-----------------------------|-----------------------------|-----------------------------|-----------------------------|-----------------------------|-----------------------------|
| zons       | MAP mērķis                | MAP mērķis                  | MAP mērķis                  | MAP mērķis                  | MAP mērķis                  | MAP mērķis                  | MAP mērķis                  |
|            | Notikumu                  | Notikumu                    | Notikumu                    | Notikumu                    | Notikumu                    | Notikumu                    | Notikumu                    |
|            | attiecība                 | attiecība                   | attiecība                   | attiecība                   | attiecība                   | attiecība                   | attiecība                   |
|            | (%);                      | (%);                        | (%);                        | (%);                        | (%);                        | (%);                        | (%);                        |
|            | Laiks-                    | Laiks-                      | Laiks-                      | Laiks-                      | Laiks-                      | Laiks-                      | Laiks-                      |
|            | notikums                  | notikums                    | notikums                    | notikums                    | notikums                    | notikums                    | notikums                    |
|            | minūtēs:                  | minūtēs:                    | minūtēs:                    | minūtēs:                    | minūtēs:                    | minūtēs:                    | minūtēs:                    |
|            | mediāna [10 <sup>.</sup>  | mediāna [10 <sup>.</sup>    | mediāna [10 <sup>.</sup>    | mediāna [10 <sup>.</sup>    | mediāna [10 <sup>.</sup>    | mediāna [10 <sup>.</sup>    | mediāna [10 <sup>.</sup>    |
|            | percentile,               | percentile,                 | percentile,                 | percentile,                 | percentile,                 | percentile,                 | percentile,                 |
|            | 90 <sup>.</sup> percenti- | 90 <sup>.</sup> percenti-   | 90 <sup>.</sup> percenti-   | 90 <sup>.</sup> percenti-   | 90 <sup>.</sup> percenti-   | 90 <sup>.</sup> percenti-   | 90 <sup>.</sup> percenti-   |
|            | le]                       | le]                         | le]                         | le]                         | le]                         | le]                         | le]                         |
| 45–49      | 39,7<br>31 [5,3; 96,3]    | 41,9<br>26,3 [4,7; 96]      | 44,5<br>23,7 [4; 90]        | 47,8<br>19 [3,7; 88,3]      | 43,7<br>23,7 [4; 94]        | 42,6<br>30,7 [5,3;<br>92,3] | 52,3<br>28 [5; 91]          |
| 50–54      | 42,0<br>29 [5; 94,7]      | 46,0<br>21,3 [4; 92,7]      | 48,2<br>19,7 [4; 91]        | 52,1<br>17,3 [3,3;<br>81,3] | 47,6<br>19,7 [3,3; 91]      | 44,3<br>30 [5; 94]          | 52,5<br>24,7 [3,7; 93]      |
| 55–59      | 46,2                      | 51,6                        | 55,9                        | 62,7                        | 53,2                        | 47,5                        | 56,3                        |
|            | 27 [4,7; 93,3]            | 18 [3,3; 88,3]              | 17 [3,7; 87,9]              | 15,7 [3; 78,3]              | 17 [3, 85]                  | 27 [4,3; 93,3]              | 20 [3,3; 87,3]              |
| 60–64      | 49,6<br>20,3 [4; 89]      | 58,1<br>15,7 [3; 83,4]      | 63,3<br>12,3 [2,7;<br>72,3] | 71,9<br>12,3 [2,7;<br>76,3] | 60,1<br>14 [2; 80]          | 53,5<br>19 [3; 89,3]        | 63,3<br>16 [2,7; 83,3]      |
| 65–69      | 61,1<br>12,7 [3; 77,7]    | 66,9<br>10,3 [2,3;<br>70,3] | 69,7<br>9 [2; 52,3]         | 78,3<br>8,3 [1,7; 51]       | 69,5<br>10,3 [1,7;<br>68,7] | 61,6<br>12,3 [2,3;<br>79,3] | 70,6<br>11,3 [1,7;<br>75,1] |
| 70–74      | 71,4                      | 73,9                        | 81,7                        | 87,1                        | 76,5                        | 68,8                        | 78,1                        |
|            | 9 [2; 50,3]               | 8 [1,7; 48,3]               | 7 [1,7; 25,3]               | 6,3 [1,3; 23,7]             | 8 [1,3; 52,3]               | 9 [1,7; 65,7]               | 8,7 [1,3; 62,7]             |
| 75–79      | 83,1                      | 81,1                        | 88,2                        | 93,8                        | 83,9                        | 76,2                        | 80,3                        |
|            | 7 [1,7; 18,3]             | 6,3 [1,3; 27,7]             | 6 [1,3; 17]                 | 5 [1; 16]                   | 6,7 [1; 34,7]               | 7 [1,3; 54,8]               | 6,7 [1; 50]                 |
| 80-84      | 90,0                      | 88,9                        | 92,9                        | 96,5                        | 88,4                        | 81,8                        | 84,3                        |
|            | 6 [1,3; 16]               | 5,3 [1; 17,3]               | 5 [1; 15,7]                 | 4,3 [1; 14,3]               | 5,3 [1; 18]                 | 6 [1; 37]                   | 5,3 [1; 34]                 |
| 85–89      | 95,9                      | 94,8                        | 95,8                        | 98,2                        | 92,7                        | 87,1                        | 88,3                        |
|            | 5 [1,3; 14,3]             | 4,7 [1; 15]                 | 4 [1; 13,7]                 | 3,7 [1; 13]                 | 4,3 [1; 16]                 | 5 [1; 18,7]                 | 4,3 [1; 16,7]               |
| 90–94      | 99,3                      | 97,7                        | 98,4                        | 99,2                        | 96,7                        | 93,1                        | 92,6                        |
|            | 3,3 [1; 12,3]             | 3,3 [1; 13,3]               | 2,7 [1; 11,3]               | 2,7 [0,7; 11]               | 3,3 [1; 13]                 | 3,7 [1; 14,7]               | 3,3 [1; 14]                 |
| 95–99      | 99,9                      | 99,7                        | 99,7                        | 99,9                        | 99,5                        | 98,8                        | 99,2                        |
|            | 1,3 [0,3; 8,3]            | 1,3 [0,3; 9,3]              | 1,3 [0,3; 7,7]              | 1 [0,3; 7,3]                | 1,3 [0,3; 9]                | 1,3 [0,3; 9,3]              | 1,3 [0,3; 9]                |

# 13.1.15 Klīniskā validācija ar hipotensijas robežvērtību neinvazīvi pārraudzītiem pacientiem

Tika veikti retrospektīvi klīniskās validācijas pētījumi, lai novērtētu HPI diagnostisko veiktspēju hipotensijas un ar hipotensiju nesaistīto notikumu prognozēšanā neinvazīvi pārraudzītiem ķirurģiskiem un neķirurģiskiem pacientiem.

# 13.1.15.1 Ķirurģiski pacienti

Veikts retrospektīvs klīniskās validācijas pētījums, lai novērtētu HPI diagnostisko veiktspēju hipotensijas un ar hipotensiju nesaistīto notikumu prognozēšanā neinvazīvi pārraudzītiem ķirurģiskajiem pacientiem. 13-18. tabula 264. lpp. nodrošina pacientu demogrāfiskā informāciju par šajā pētījumā iekļautajiem 927 ķirurģiskajiem pacientiem. Hipotensijas notikumu skaits, kas iekļauts katram MAP mērķim, un pacientu datu ilguma (minūtēs) kopsavilkums ir pieejams tālāk šeit: 13-19. tabula 264. lpp.. 927 ķirurģiskos pacientus var iedalīt sīkāk, kā aprakstīts tālāk 13-20. tabula 264. lpp..

#### 13-18. tabula. Pacientu demogrāfiskā informācija (neinvazīvi pārraudzīti neķirurģiski pacienti, N=927)

| Apraksts                    | Vērtība    |
|-----------------------------|------------|
| Pacientu skaits             | 927        |
| Dzimums (vīrietis/sieviete) | 468/459    |
| Vecums                      | 57,9±13,9  |
| KVL (m <sup>2</sup> )       | 2,0±0,3    |
| Augums (cm)                 | 171,8±12,2 |
| Svars (kg)                  | 86,6±23,7  |

# 13-19. tabula. Analīzes datu kopas garums un hipotensijas notikumu skaits (neinvazīvi pārraudzīti ķirurģiskie pacienti)

| erosinātie MAP mērķi Hipotensijas notikumu<br>skaits |      | Kopējā datu garuma me-<br>diāna | Vidējais kopējais datu ga-<br>rums |
|------------------------------------------------------|------|---------------------------------|------------------------------------|
|                                                      |      | (minūtes)                       | (±stand. nov., minūtes)            |
| 55 mmHg                                              | 971  |                                 |                                    |
| 60 mmHg                                              | 2219 |                                 |                                    |
| 65 mmHg                                              | 2561 |                                 |                                    |
| 70 mmHg                                              | 2113 | 178,3                           | 193,1±104,2                        |
| 75 mmHg                                              | 2894 | -                               |                                    |
| 80 mmHg                                              | 2440 |                                 |                                    |
| 85 mmHg                                              | 3381 |                                 |                                    |

#### 13-20. tabula. Ķirurģisku pacientu raksturlielumi (neinvazīvi, N=927)

| Ķirurģijas veids              | pacientu skaits (% no kopējā) |
|-------------------------------|-------------------------------|
| sirds                         | 110 (11,9%)                   |
| kolorektāla                   | 15 (1,6%)                     |
| kraniāla                      | 7 (0,8%)                      |
| auss                          | 14 (1,5%)                     |
| ezofageāla                    | 6 (0,6%)                      |
| acs                           | 47 (5,1%)                     |
| sejas                         | 24 (2,6%)                     |
| pēdas                         | 2 (0,2%)                      |
| gastrointestināla             | 65 (7,0%)                     |
| ginekoloģijas                 | 61 (6,6%)                     |
| plaukstas                     | 1 (0,1%)                      |
| kājas                         | 10 (1,1%)                     |
| aknas                         | 11 (1,2%)                     |
| deguna                        | 9 (1,0%)                      |
| ortopēdiska                   | 13 (1,4%)                     |
| cita, kas nav sirds operācija | 367 (39,6%)                   |

| Ķirurģijas veids   | pacientu skaits (% no kopējā) |  |
|--------------------|-------------------------------|--|
| aizkuņģa dziedzera | 12 (1,3%)                     |  |
| nieru              | 27 (2,9%)                     |  |
| ādas               | 6 (0,6%)                      |  |
| mugurkaula         | 1 (0,1%)                      |  |
| torakāla           | 3 (0,3%)                      |  |
| nav zināms         | 92 (9,9%)                     |  |
| uroloģijas         | 24 (2,6%)                     |  |
| KOPĀ*              | 927 (100%)                    |  |

#### 13.1.15.2 Neķirurģiski pacienti

Retrospektīvs klīniskās validācijas pētījums, lai novērtētu HPI diagnostisko veiktspēju hipotensijas un ar hipotensiju nesaistīto notikumu prognozēšanā neinvazīvi pārraudzītiem neķirurģiskajiem pacientiem. 13-21. tabula 265. lpp. nodrošina pacientu demogrāfisko informāciju par šajā pētījumā iekļautajiem 424 neķirurģiskiem pacientiem. Hipotensijas notikumu skaits, kas iekļauts katram MAP mērķim, un pacientu datu ilguma (minūtēs) kopsavilkums ir pieejams tālāk šeit: 13-22. tabula 265. lpp..

424 neķirurģiskos pacientus var iedalīt sīkāk, kā aprakstīts tālāk 13-23. tabula 265. lpp..

#### 13-21. tabula. Pacientu demogrāfijas informācija (neinvazīvi pārraudzīti neķirurģiski pacienti, N=424)

| Apraksts                    | Vērtība   |
|-----------------------------|-----------|
| Pacientu skaits             | 424       |
| Dzimums (vīrietis/sieviete) | 286/138   |
| Vecums                      | 61,8±14,2 |
| KVL (m <sup>2</sup> )       | 2,0±0,2   |
| Augums (cm)                 | 174,5±9,7 |
| Svars (kg)                  | 83,0±19,4 |

#### 13-22. tabula. Analīzes datu kopas garums un hipotensijas notikumu skaits (neinvazīvi pārraudzīti neķirurģiskie pacienti)

| lerosinātie MAP mērķi | Hipotensijas notikumu<br>skaits | Kopējā datu garuma me-<br>diāna<br>(minūtes) | Vidējais kopējais datu ga-<br>rums<br>(±stand. nov., minūtes) |
|-----------------------|---------------------------------|----------------------------------------------|---------------------------------------------------------------|
| 55 mmHg               | 648                             |                                              |                                                               |
| 60 mmHg               | 689                             |                                              |                                                               |
| 65 mmHg               | 1672                            |                                              |                                                               |
| 70 mmHg               | 1312                            | 417,3                                        | 415,8±199,6                                                   |
| 75 mmHg               | 2868                            |                                              |                                                               |
| 80 mmHg               | 4375                            |                                              |                                                               |
| 85 mmHg               | 4826                            |                                              |                                                               |

#### 13-23. tabula. Neķirurģisku pacientu raksturlielumi (neinvazīvi, N=424)

| Diagnoze | pacientu skaits (% no kopējā) |  |
|----------|-------------------------------|--|
| sirds    | 211 (49,8%)                   |  |

| Diagnoze                | pacientu skaits (% no kopējā) |
|-------------------------|-------------------------------|
| smadzeņu                | 2 (0,5%)                      |
| gastrointestināla       | 8 (1,9%)                      |
| hipertensija            | 1 (0,2%)                      |
| hipotensija             | 5 (1,2%)                      |
| hipotermija             | 1 (0,2%)                      |
| iekšēja                 | 8 (1,9%)                      |
| zarnu                   | 1 (0,2%)                      |
| aknas                   | 2 (0,5%)                      |
| neiroloģiska            | 69 (16,3%)                    |
| ortopēdiska             | 1 (0,2%)                      |
| pēcoperācijas stāvoklis | 4 (0,9%)                      |
| plaušu                  | 7 (1,7%)                      |
| nieru                   | 2 (0,5%)                      |
| elpceļu                 | 40 (9,4%)                     |
| sepse                   | 18 (4,2%)                     |
| šoks                    | 4 (0,9%)                      |
| trauma                  | 8 (1,9%)                      |
| vaskulāra               | 32 (7,5%)                     |
| KOPĀ                    | 424 (100%)                    |

# 13.1.15.3 Hipotensijas robežvērtības klīniskā validācijas pētījuma rezultāti — neinvazīva pārraudzība

Uztvērēja operatora raksturlīknes (ROC) rezultātu analīze ķirurģiskajiem un citiem pacientiem apkopota tālāk šeit: 13-24. tabula 267. lpp. un 13-25. tabula 267. lpp..

Hipotensīvs notikums tiek aprēķināts, identificējot segmentu, kura garums ir vismaz 1 minūte, lai visiem datu punktiem šajā sadaļā parametrs MAP būtu mazāks par norādīto mainīgo kartes vērtību (55, 60, 65, 70, 75, 80 un 85). Notikuma (pozitīva) datu punkts tiek izvēlēts kā 5 minūšu paraugs pirms hipotensīvā notikuma. Ja secīgie hipotensīvie notikumi ir mazāk nekā 5 minūšu intervālā, pozitīvs paraugs tiek definēts kā pirmais paraugs uzreiz pēc iepriekšējā hipotensijas notikuma.

Ar hipotensiju nesaistīts notikums tiek aprēķināts, identificējot datu punktu segmentus tā, lai segments būtu vismaz 20 minūšu attālumā no visiem hipotensīvajiem notikumiem, kā arī visiem datu punktiem šajā segmentā MAPbūtu mazāks par norādīto mainīgo kartes vērtību (55, 60, 65, 70, 75, 80 un 85). Viens ar notikumu nesaistīts (negatīvs) datu punkts tiek izvēlēts katram ar hipotensiju nesaistītu notikumu segmentam.

Patiesi pozitīvs rezultāts, kā aprakstīts šeit: 13-24. tabula 267. lpp. un 13-25. tabula 267. lpp., ir jebkurš notikuma (pozitīva) datu punkts ar HPI vērtību, kas ir lielāka par vai vienāda ar izvēlēto robežvērtību. Jutība ir patiesi pozitīvu rezultātu un notikumu (pozitīvu) kopējā skaita attiecība ar pozitīvu rezultātu, kas definēts kā datu punkts ne vēlāk kā 5 minūtes pirms hipotensīva notikuma. Nepatiesi negatīvs rezultāts ir jebkurš pozitīvs datu punkts ar HPI vērtību, kas ir mazāka par robežvērtību.

Patiesi negatīvs rezultāts, kā aprakstīts šeit: 13-24. tabula 267. lpp. un 13-25. tabula 267. lpp., ir jebkurš negatīvs (bez notikuma) datu punkts ar HPI vērtību, kas ir mazāka par izvēlēto robežvērtību. Specifiskums ir patiesi negatīvo rezultātu un ar notikumu nesaistīto (negatīvo) rezultātu kopējā skaita attiecība, kad negatīvais rezultāts definēts kā datu punkts vismaz 20 minūšu attālumā no jebkura hipotensīva notikuma. Viltus pozitīvs rezultāts ir jebkurš negatīvs datu punkts ar HPI vērtību, kas ir lielāka par vai vienāda ar robežvērtību. Atskaitē tiek iekļauta arī pozitīvā prognostiskā vērtība (PPV), negatīvā prognostiskā vērtība (NPV) un laukums zem ROC līknes (AUC) par katru mainīgo MAP mērķa vērtību šeit: 13-24. tabula 267. lpp. un 13-25. tabula 267. lpp..

| HPI robež-<br>vērtība                | Mainīgā<br>MAP vērtība<br>(mmHg) | PPV [ticamības in-<br>tervāls]       | NPV [ticamības<br>intervāls]         | Specifiskums (%)<br>[95% ticamības<br>intervāls] | Jutīgums (%)<br>[95% ticamības<br>intervāls] | AUC                  |  |
|--------------------------------------|----------------------------------|--------------------------------------|--------------------------------------|--------------------------------------------------|----------------------------------------------|----------------------|--|
| 85                                   | 55                               | 97,2<br>=(693/713)<br>[94,9; 99,1]   | 94,3<br>=(4610/4888)<br>[93,0; 95,3] | 99,6<br>=(4610/4630)<br>[99,2; 99,9]             | 71,4<br>=(693/971)<br>[67,0; 75,0]           | 0,88<br>[0,86; 0,90] |  |
|                                      | 60                               | 97,9<br>=(1738/1775)<br>[96,6; 98,9] | 89,8<br>=(4244/4725)<br>[88,2; 91,3] | 99,1<br>=(4244/4281)<br>[98,6; 99,6]             | 78,3<br>=(1738/2219)<br>[75,9; 80,6]         | 0,91<br>[0,89; 0,92] |  |
|                                      | 65                               | 98,3<br>=(2011/2046)<br>[97,1; 99,2] | 89,2<br>=(4533/5083)<br>[87,4; 90,7] | 99,2<br>=(4533/4568)<br>[98,7; 99,6]             | 78,5<br>=(2011/2561)<br>[75,7; 81,1]         | 0,90<br>[0,89; 0,92] |  |
|                                      | 70                               | 96,7<br>=(1457/1506)<br>[94,9; 98,4] | 88,7<br>=(5157/5813)<br>[87,2; 90,1] | 99,1<br>=(5157/5206)<br>[98,5; 99,5]             | 69<br>=(1457/2113)<br>[66,4; 71,5]           | 0,86<br>[0,85; 0,88] |  |
|                                      | 75                               | 98,4<br>=(2075/2109)<br>[97,4; 99,2] | 85,6<br>=(4868/5687)<br>[83,8; 87,1] | 99,3<br>=(4868/4902)<br>[98,9; 99,6]             | 71,7<br>=(2075/2894)<br>[69,6; 73,7]         | 0,87<br>[0,85; 0,88] |  |
|                                      | 80                               | 99,2<br>=(1761/1775)<br>[98,4; 99,8] | 81,4<br>=(2963/3642)<br>[78,5; 83,8] | 99,5<br>=(2963/2977)<br>[99,1; 99,9]             | 72,2<br>=(1761/2440)<br>[69,7; 74,4]         | 0,87<br>[0,86; 0,88] |  |
|                                      | 85                               | 99,5<br>=(2586/2599)<br>[98,9; 99,9] | 69<br>=(1773/2568)<br>[64,9; 72,8]   | 99,3<br>=(1773/1786)<br>[98,4; 99,8]             | 76,5<br>=(2586/3381)<br>[74,1; 78,6]         | 0,88<br>[0,87; 0,89] |  |
| * Dati pieejami Edwards Lifesciences |                                  |                                      |                                      |                                                  |                                              |                      |  |

| 13-24. tabula. Klīniskā validācijas pētījuma rezultāti <sup>*</sup> | <sup>•</sup> (neinvazīvi pārraudzīti kirurģiskie pacienti) |
|---------------------------------------------------------------------|------------------------------------------------------------|
|                                                                     | (                                                          |

#### 13-25. tabula. Klīniskā validācijas pētījuma rezultāti\* (neinvazīvi pārraudzīti neķirurģiskie pacienti)

| HPI robež-<br>vērtība | Mainīgā<br>MAP vērtība<br>(mmHg) | PPV [ticamības in-<br>tervāls]        | NPV [ticamības<br>intervāls]         | Specifiskums (%)<br>[95% ticamības<br>intervāls] | Jutīgums (%)<br>[95% ticamības<br>intervāls] | AUC                  |
|-----------------------|----------------------------------|---------------------------------------|--------------------------------------|--------------------------------------------------|----------------------------------------------|----------------------|
| 85                    | 55                               | 99,2<br>=(486/490)<br>[97,5; 100,0]   | 98,2<br>=(8693/9125)<br>[97,7; 98,6] | 100<br>=(8963/8967)<br>[99,9; 100,0]             | 75<br>=(486/648)<br>[67,9; 80,7]             | 0,88<br>[0,85; 0,91] |
|                       | 60                               | 99,4<br>=(541/544)<br>[98,0; 100,0]   | 97,9<br>=(6931/7079)<br>[97,2; 98,5] | 100<br>=(6931/6934)<br>[99,9; 100,0]             | 78,5<br>=(541/689)<br>[73,4; 82,7]           | 0,90<br>[0,87; 0,92] |
|                       | 65                               | 99,8<br>=(1422/1425)<br>[99,4; 100,0] | 97<br>=(8012/8262)<br>[95,9; 97,8]   | 100<br>=(8012/8015)<br>[99,9; 100,0]             | 85<br>=(1422/1672)<br>[82,0; 87,6]           | 0,92<br>[0,91; 0,94] |
|                       | 70                               | 99,2<br>=(1033/1041)<br>[98,5; 99,8]  | 97,1<br>=(9367/9646)<br>[96,5; 97,7] | 99,9<br>=(9367/9375)<br>[99,8; 100,0]            | 78,7<br>=(1033/1312)<br>[74,7; 82,1]         | 0,9<br>[0,87; 0,91]  |
|                       | 75                               | 98,2<br>=(2499/2544)<br>[95,8; 99,7]  | 95,3<br>=(7449/7818)<br>[94,1; 96,3] | 99,4<br>=(7449/7494)<br>[98,6; 99,9]             | 87,1<br>=(2499/2868)<br>[84,8; 89,3]         | 0,94<br>[0,93; 0,95] |
|                       | 80                               | 98,8<br>=(3866/3913)<br>[97,7; 99,6]  | 90,8<br>=(5048/5557)<br>[88,5; 92,8] | 99,1<br>=(5048/5095)<br>[98,3; 99,7]             | 88,4<br>=(3866/4375)<br>[86,1; 90,3]         | 0,94<br>[0,94; 0,95] |

| HPI robež-<br>vērtība | Mainīgā<br>MAP vērtība<br>(mmHg) | PPV [ticamības in-<br>tervāls]       | NPV [ticamības<br>intervāls]         | Specifiskums (%)<br>[95% ticamības<br>intervāls] | Jutīgums (%)<br>[95% ticamības<br>intervāls] | AUC                  |
|-----------------------|----------------------------------|--------------------------------------|--------------------------------------|--------------------------------------------------|----------------------------------------------|----------------------|
|                       | 85                               | 99,5<br>=(4218/4241)<br>[98,8; 99,9] | 84,2<br>=(3238/3846)<br>[79,8; 87,7] | 99,3<br>=(3238/3261)<br>[98,4; 99,9]             | 87,4<br>=(4218/4826)<br>[85,0; 89,5]         | 0,94<br>[0,94; 0,95] |
| * Dati nieeiam        | i Edwards Lifesci                | iences                               |                                      |                                                  |                                              |                      |

13-26. tabula 268. lpp. ir norādīta hipotensijas notikumu procentuālā daļa un laika-notikuma dati attiecīgā HPI diapazonā ķirurģiskiem pacientiem, kas piedalījās klīniskās validācijas pētījumā. Šie dati ir norādīti, izmantojot laika intervālus, kas ir atlasīti, pamatojoties uz to, cik ātri hipotensijas notikumi vidēji attīstījās ķirurģiskiem pacientiem. Tāpēc, pamatojoties uz klīniskās validācijas pētījuma datiem, sadaļā 13-26. tabula 268. lpp. ir dati attiecībā uz ķirurģijas pacientiem laika logā, kas atbilst 15 minūtēm. Šī analīze tiek veikta, ņemot paraugus katram pacientam no validācijas datu kopas un apskatot hipotensīvu notikumu nākotnē 15 minūšu meklēšanas intervālā. Tiklīdz ir atrasts noteikta parauga hipotensīvais notikums, tiek fiksēti laika-notikuma dati, kas ir laiks starp paraugu un hipotensīvo notikumu. Laika-notikuma statistika ir vidējais notikuma laiks visiem paraugiem, kam ir bijis notikums konkrētajā meklēšanas intervālā.

13-27. tabula 270. lpp. ir norādīta hipotensijas notikumu procentuālā daļa un laika-notikuma dati attiecīgā HPI diapazonā neķirurģiskiem pacientiem, kas piedalījās klīniskās validācijas pētījumā. Šie dati ir norādīti, izmantojot laika intervālus, kas ir atlasīti, pamatojoties uz to, cik ātri hipotensijas notikumi vidēji attīstījās neķirurģiskiem pacientiem. Tāpēc, pamatojoties uz klīniskās validācijas pētījuma datiem, sadaļā 13-27. tabula 270. lpp. ir dati attiecībā uz neķirurģiskiem pacientiem laika logā, kas atbilst 120 minūtēm. Šī analīze tiek veikta, ņemot paraugus katram pacientam no validācijas datu kopas un apskatot hipotensīvu notikumu nākotnē 120 minūšu meklēšanas intervālā. Tiklīdz ir atrasts noteikta parauga hipotensīvais notikums, tiek fiksēti laika-notikuma dati, kas ir laiks starp paraugu un hipotensīvo notikumu. Laika-notikuma statistika ir vidējais notikuma laiks visiem paraugiem, kam ir bijis notikums konkrētajā meklēšanas intervālā.

Notikumu biežums, ko rāda 13-26. tabula 268. lpp. un 13-27. tabula 270. lpp., ir to paraugu skaita, kam ir bijis notikums konkrētajā meklēšanas intervālā, un paraugu kopējā skaita attiecība. Tas ir noteikts katra MAP mērķa paraugiem katrā atsevišķajā HPI diapazonā no 10 līdz 99, kā parādīts šeit: 13-26. tabula 268. lpp. un 13-27. tabula 270. lpp..

#### UZMANĪBU

HPI parametra informācija, ko sniedz 13-26. tabula 268. lpp. un 13-27. tabula 270. lpp., ir paredzēta kā vispārīgi norādījumi un var neattēlot konkrēta pacienta pieredzi. Pirms ārstēšanas sākuma ieteicams pārbaudīt pacienta hemodinamikas rādītājus.

| HPI diapa- | 55 mmHg                   | 60 mmHg                   | 65 mmHg                   | 70 mmHg                   | 75 mmHg                   | 80 mmHg                   | 85 mmHg                   |
|------------|---------------------------|---------------------------|---------------------------|---------------------------|---------------------------|---------------------------|---------------------------|
| zons       | MAP mērķis                | MAP mērķis                | MAP mērķis                | MAP mērķis                | MAP mērķis                | MAP mērķis                | MAP mērķis                |
|            | Notikumu                  | Notikumu                  | Notikumu                  | Notikumu                  | Notikumu                  | Notikumu                  | Notikumu                  |
|            | attiecība                 | attiecība                 | attiecība                 | attiecība                 | attiecība                 | attiecība                 | attiecība                 |
|            | (%);                      | (%);                      | (%);                      | (%);                      | (%);                      | (%);                      | (%);                      |
|            | Laiks-                    | Laiks-                    | Laiks-                    | Laiks-                    | Laiks-                    | Laiks-                    | Laiks-                    |
|            | notikums                  | notikums                  | notikums                  | notikums                  | notikums                  | notikums                  | notikums                  |
|            | minūtēs:                  | minūtēs:                  | minūtēs:                  | minūtēs:                  | minūtēs:                  | minūtēs:                  | minūtēs:                  |
|            | mediāna [10 <sup>.</sup>  | mediāna [10 <sup>.</sup>  | mediāna [10 <sup>.</sup>  | mediāna [10 <sup>.</sup>  | mediāna [10 <sup>.</sup>  | mediāna [10 <sup>.</sup>  | mediāna [10 <sup>.</sup>  |
|            | percentile,               | percentile,               | percentile,               | percentile,               | percentile,               | percentile,               | percentile,               |
|            | 90 <sup>.</sup> percenti- | 90 <sup>.</sup> percenti- | 90 <sup>.</sup> percenti- | 90 <sup>.</sup> percenti- | 90 <sup>.</sup> percenti- | 90 <sup>.</sup> percenti- | 90 <sup>.</sup> percenti- |
|            | le]                       | le]                       | le]                       | le]                       | le]                       | le]                       | le]                       |
| 10–14      | 13,1                      | 25,0                      | 9,1                       | 15,1                      | 22,8                      | 29,3                      | 34,0                      |
|            | 9,3 [4,9; 14]             | 8,7 [4; 13]               | 8,7 [3,7; 14]             | 9 [4; 14]                 | 8 [4; 13,7]               | 8,7 [3,3; 13,7]           | 7,7 [3,3; 13]             |
| 15–19      | 9,4                       | 25,0                      | 10,9                      | 14,0                      | 21,6                      | 26,3                      | 41,1                      |
|            | 9 [4,3; 14]               | 8,7 [3,5; 12,9]           | 9 [3,7; 14]               | 8,3 [3,7; 13,3]           | 8,3 [3,7; 13,6]           | 8 [3,3; 13,3]             | 8 [3,3; 13,7]             |

13-26. tabula. Notikumu rādītāju analīze (ķirurģiskie, neinvazīvi, N=927)

| HPI diapa- | 55 mmHg                   | 60 mmHg                   | 65 mmHg                   | 70 mmHg                   | 75 mmHg                   | 80 mmHg                   | 85 mmHg                   |
|------------|---------------------------|---------------------------|---------------------------|---------------------------|---------------------------|---------------------------|---------------------------|
| zons       | MAP mērķis                | MAP mērķis                | MAP mērķis                | MAP mērķis                | MAP mērķis                | MAP mērķis                | MAP mērķis                |
|            | Notikumu                  | Notikumu                  | Notikumu                  | Notikumu                  | Notikumu                  | Notikumu                  | Notikumu                  |
|            | attiecība                 | attiecība                 | attiecība                 | attiecība                 | attiecība                 | attiecība                 | attiecība                 |
|            | (%);                      | (%);                      | (%);                      | (%);                      | (%);                      | (%);                      | (%);                      |
|            | Laiks-                    | Laiks-                    | Laiks-                    | Laiks-                    | Laiks-                    | Laiks-                    | Laiks-                    |
|            | notikums                  | notikums                  | notikums                  | notikums                  | notikums                  | notikums                  | notikums                  |
|            | minūtēs:                  | minūtēs:                  | minūtēs:                  | minūtēs:                  | minūtēs:                  | minūtēs:                  | minūtēs:                  |
|            | mediāna [10 <sup>.</sup>  | mediāna [10 <sup>.</sup>  | mediāna [10 <sup>.</sup>  | mediāna [10 <sup>.</sup>  | mediāna [10 <sup>.</sup>  | mediāna [10 <sup>.</sup>  | mediāna [10 <sup>.</sup>  |
|            | percentile,               | percentile,               | percentile,               | percentile,               | percentile,               | percentile,               | percentile,               |
|            | 90 <sup>.</sup> percenti- | 90 <sup>.</sup> percenti- | 90 <sup>.</sup> percenti- | 90 <sup>.</sup> percenti- | 90 <sup>.</sup> percenti- | 90 <sup>.</sup> percenti- | 90 <sup>.</sup> percenti- |
|            | le]                       | le]                       | le]                       | le]                       | le]                       | le]                       | le]                       |
| 20–24      | 9,2                       | 23,0                      | 11,2                      | 15,8                      | 20,8                      | 24,5                      | 42,7                      |
|            | 8,7 [4; 14,1]             | 9 [4; 13,7]               | 8,7 [3,4; 13,7]           | 8,3 [3,7; 13,7]           | 9 [3,7; 14]               | 8 [3,3; 13,7]             | 7,3 [2,3; 13,3]           |
| 25–29      | 11,4                      | 24,5                      | 13,8                      | 17,2                      | 23,0                      | 24,4                      | 37,8                      |
|            | 8,7 [3,7; 13,6]           | 8,3 [3,7; 14]             | 8 [3,3; 13,3]             | 8,3 [3,3; 13,7]           | 8,7 [3,7; 14]             | 7,7 [3; 13,3]             | 7,7 [3; 13,7]             |
| 30–34      | 9,5                       | 23,1                      | 16,0                      | 19,3                      | 25,6                      | 26,4                      | 41,1                      |
|            | 9 [4; 13,7]               | 9 [4,3; 14]               | 8,3 [3,3; 13,5]           | 8 [3,3; 13,7]             | 8,3 [3,7; 14]             | 7,7 [3; 13,3]             | 7,3 [2,7; 13,3]           |
| 35–39      | 12,3                      | 27,8                      | 18,8                      | 21,7                      | 29,5                      | 28,3                      | 41,3                      |
|            | 8 [3,3; 13,7]             | 8,3 [3; 13,3]             | 8 [3, 14]                 | 8 [3; 13,7]               | 8,7 [3,3; 14]             | 7,7 [3; 13,7]             | 7,3 [2,7; 13,7]           |
| 40-44      | 16,0                      | 30,3                      | 23,1                      | 24,8                      | 36,1                      | 30,0                      | 41,3                      |
|            | 8,3 [3,7; 13]             | 8,7 [3; 13,7]             | 7,7 [3; 13,3]             | 8 [3; 13,3]               | 8,3 [3; 13,7]             | 7,7 [3,3; 13,7]           | 6,7 [2,3; 13]             |
| 45–49      | 20,0                      | 32,2                      | 29,9                      | 29,4                      | 39,0                      | 35,0                      | 45,0                      |
|            | 7,7 [2,7; 13,7]           | 8 [3; 13,3]               | 7,7 [2,6; 13,7]           | 7,7 [2,7; 13,3]           | 7,7 [2,7; 13,3]           | 7,7 [3; 13,3]             | 6,7 [2; 13]               |
| 50–54      | 21,3                      | 35,8                      | 33,9                      | 33,9                      | 42,5                      | 37,7                      | 49,4                      |
|            | 7,7 [2,3; 13,7]           | 7,3 [2,7; 13,3]           | 7,3 [2,7; 13,3]           | 7,3 [2,3; 13,7]           | 7,7 [2,7; 13,3]           | 7 [2,5; 13]               | 7 [2,3; 13,3]             |
| 55–59      | 22,2                      | 38,8                      | 33,9                      | 34,4                      | 43,9                      | 41,2                      | 53,1                      |
|            | 7,3 [2,3; 13,3]           | 8,3 [2,3; 13,3]           | 7,7 [2,3; 13,7]           | 7,3 [2,3; 13,7]           | 7,7 [2,7; 13]             | 7,3 [2,3; 13]             | 7 [2,3; 13,3]             |
| 60–64      | 23,9                      | 44,9                      | 40,4                      | 39,4                      | 45,0                      | 43,1                      | 55,6                      |
|            | 6,7 [2,3; 13,3]           | 6,7 [2,3; 12,7]           | 7,3 [2,3; 13,3]           | 7,3 [2; 13,7]             | 7,7 [2,7; 13]             | 7 [2,3; 12,7]             | 6,7 [2,3; 13]             |
| 65–69      | 32,9                      | 45,6                      | 44,5                      | 42,0                      | 50,0                      | 45,9                      | 61,0                      |
|            | 6,3 [2; 13,3]             | 6,7 [2; 12,3]             | 6,7 [2,3; 13]             | 6,7 [2; 13,3]             | 7,3 [2,3; 13]             | 7 [2,3; 13,3]             | 7 [2,3; 13,3]             |
| 70–74      | 37,7                      | 52,1                      | 49,4                      | 47,1                      | 51,2                      | 52,0                      | 67,1                      |
|            | 6 [1,7; 12,3]             | 6,7 [2; 13,3]             | 6,7 [2; 13]               | 6,7 [2; 13,3]             | 7 [2; 12,8]               | 6,7 [2; 13,3]             | 7 [2; 13]                 |
| 75–79      | 45,3                      | 58,1                      | 56,9                      | 55,1                      | 63,0                      | 62,5                      | 70,6                      |
|            | 5,7 [1,7; 11,7]           | 6 [2; 12,7]               | 6,3 [1,7; 12,7]           | 6 [2; 12,7]               | 6,3 [2; 12,7]             | 6,3 [1,7; 13,3]           | 6,3 [2; 13]               |
| 80-84      | 58,8                      | 69,4                      | 61,3                      | 63,8                      | 71,2                      | 66,5                      | 76,8                      |
|            | 5,3 [1,7; 11,7]           | 6 [1,7; 12,7]             | 6,2 [1,7; 13]             | 5,7 [1,7; 12,7]           | 6 [2; 12,7]               | 5,7 [1,7; 12,7]           | 5,3 [1,7; 13]             |
| 85–89      | 83,4                      | 86,0                      | 82,2                      | 81,6                      | 84,0                      | 83,3                      | 87,9                      |
|            | 4,3 [1,3; 11,3]           | 4,7 [1,3; 12,3]           | 5 [1,3; 12,3]             | 5 [1,3; 12,3]             | 5 [1,3; 12,7]             | 4,7 [1,3; 12]             | 5 [1,3; 12]               |
| 90–94      | 95,3                      | 93,8                      | 93,4                      | 93,6                      | 92,5                      | 91,6                      | 92,9                      |
|            | 3 [1; 10,7]               | 3,3 [1; 11]               | 3,3 [1; 10,7]             | 4 [1; 11,7]               | 3,7 [1; 11,7]             | 3,7 [1; 11,3]             | 3,7 [1; 11]               |
| 95–99      | 97,3                      | 96,9                      | 97,7                      | 97,0                      | 96,7                      | 96,5                      | 96,6                      |
|            | 1 [0,3; 7,3]              | 1,3 [0,3; 7,7]            | 1,3 [0,3; 8]              | 1,3 [0,3; 8,7]            | 1,3 [0,3; 8,3]            | 1,3 [0,3; 8,3]            | 1,3 [0,3; 8]              |

| HPI diapa-<br>zons | 55 mmHg<br>MAP mērķis                                                                                         | 60 mmHg<br>MAP mērķis                                                                                         | 65 mmHg<br>MAP mērķis                                                                                         | 70 mmHg<br>MAP mērķis                                                                                         | 75 mmHg<br>MAP mērķis                                                                                         | 80 mmHg<br>MAP mērķis                                                                                         | 85 mmHg<br>MAP mērķis                                                                                         |
|--------------------|----------------------------------------------------------------------------------------------------|----------------------------------------------------------------------------------------------------|----------------------------------------------------------------------------------------------------|----------------------------------------------------------------------------------------------------|----------------------------------------------------------------------------------------------------|----------------------------------------------------------------------------------------------------|----------------------------------------------------------------------------------------------------|
|                    | Notikumu<br>attiecība<br>(%);                                                                                 | Notikumu<br>attiecība<br>(%);                                                                                 | Notikumu<br>attiecība<br>(%);                                                                                 | Notikumu<br>attiecība<br>(%);                                                                                 | Notikumu<br>attiecība<br>(%);                                                                                 | Notikumu<br>attiecība<br>(%);                                                                                 | Notikumu<br>attiecība<br>(%);                                                                                 |
|                    | Laiks-<br>notikums<br>minūtēs:<br>mediāna [10 <sup>.</sup><br>percentile,<br>90 <sup>.</sup> percenti-<br>le] | Laiks-<br>notikums<br>minūtēs:<br>mediāna [10 <sup>.</sup><br>percentile,<br>90 <sup>.</sup> percenti-<br>le] | Laiks-<br>notikums<br>minūtēs:<br>mediāna [10 <sup>.</sup><br>percentile,<br>90 <sup>.</sup> percenti-<br>le] | Laiks-<br>notikums<br>minūtēs:<br>mediāna [10 <sup>.</sup><br>percentile,<br>90 <sup>.</sup> percenti-<br>le] | Laiks-<br>notikums<br>minūtēs:<br>mediāna [10 <sup>.</sup><br>percentile,<br>90 <sup>.</sup> percenti-<br>le] | Laiks-<br>notikums<br>minūtēs:<br>mediāna [10 <sup>.</sup><br>percentile,<br>90 <sup>.</sup> percenti-<br>le] | Laiks-<br>notikums<br>minūtēs:<br>mediāna [10 <sup>.</sup><br>percentile,<br>90 <sup>.</sup> percenti-<br>le] |
| 10–14              | 16,1<br>63,3 [21;<br>103,7]                                                                                   | 8,9<br>53,3 [10,1;<br>99,1]                                                                                   | 14,6<br>60,3 [13,3;<br>107,5]                                                                                 | 13,3<br>47,5 [9,3;<br>95,4]                                                                                   | 17,7<br>26,5 [9; 95,5]                                                                                        | 16,8<br>44,8 [11;<br>101,6]                                                                                   | 28,7<br>35,7 [6,3; 95]                                                                                        |
| 15–19              | 15,0<br>58 [14; 105,3]                                                                                        | 8,7<br>46,3 [10; 97,7]                                                                                        | 15,4<br>52 [11; 99]                                                                                           | 15,1<br>44 [8,7; 105,5]                                                                                       | 18,6<br>41 [8,4; 96,3]                                                                                        | 18,6<br>32 [9; 91,8]                                                                                          | 33,4<br>34,3 [8,6;<br>97,7]                                                                                   |
| 20–24              | 12,7<br>54,3 [8,6; 98]                                                                                        | 9,8<br>51 [10; 102,7]                                                                                         | 15,7<br>42,5 [8,3; 102]                                                                                       | 18,3<br>47 [8,5; 101,8]                                                                                       | 21,8<br>44,3 [6,9;<br>98,3]                                                                                   | 23,0<br>35,3 [9,9;<br>100,3]                                                                                  | 31,0<br>28,5 [7,3;<br>76,7]                                                                                   |
| 25–29              | 11,2<br>49,6 [8; 99,8]                                                                                        | 10,6<br>43 [7,7; 103,9]                                                                                       | 15,0<br>46,2 [11;<br>103,7]                                                                                   | 21,7<br>42,7 [8,4;<br>100,9]                                                                                  | 22,1<br>39 [6,8; 95,3]                                                                                        | 25,2<br>32,7 [8,7; 97]                                                                                        | 32,3<br>28,7 [7,7;<br>90,8]                                                                                   |
| 30–34              | 11,1<br>40,7 [11,3;<br>99,6]                                                                                  | 12,8<br>37,7 [8,7;<br>98,9]                                                                                   | 17,2<br>41,3 [9,3;<br>102,3]                                                                                  | 25,3<br>37,5 [8; 100]                                                                                         | 27,4<br>35,7 [7,3;<br>94,3]                                                                                   | 28,7<br>34,9 [6,7;<br>95,3]                                                                                   | 34,4<br>26,4 [7,7;<br>93,1]                                                                                   |
| 35–39              | 14,6<br>36,3 [8,7;<br>99,3]                                                                                   | 13,7<br>39,8 [10,3;<br>104,4]                                                                                 | 19,5<br>37,2 [6,7;<br>100,3]                                                                                  | 29,5<br>36,6 [8,6;<br>96,7]                                                                                   | 32,3<br>33,7 [6,3;<br>93,3]                                                                                   | 29,1<br>30,5 [6,3;<br>84,8]                                                                                   | 40,0<br>28 [7,7; 81]                                                                                          |
| 40-44              | 17,0<br>34,8 [7; 102,1]                                                                                       | 14,9<br>41 [6,3; 105,4]                                                                                       | 22,8<br>26,3 [6,3;<br>96,4]                                                                                   | 33,6<br>32,3 [7,7; 98]                                                                                        | 39,2<br>29,7 [6; 98,4]                                                                                        | 36,1<br>25,7 [5; 81,6]                                                                                        | 45,1<br>22,3 [5; 87,1]                                                                                        |
| 45–49              | 21,7<br>32,3 [6,3;<br>97,7]                                                                                   | 18,5<br>27,7 [6,3;<br>94,7]                                                                                   | 27,3<br>23,3 [5,7;<br>92,3]                                                                                   | 34,0<br>29,2 [6; 91,3]                                                                                        | 44,3<br>24 [4,7; 86,9]                                                                                        | 43,5<br>25,9 [4,3;<br>85,3]                                                                                   | 50,1<br>23 [4,7; 81,9]                                                                                        |
| 50–54              | 25,1<br>27,3 [5,7;<br>92,6]                                                                                   | 23,2<br>20 [5,7; 91,4]                                                                                        | 33,2<br>27 [6; 94,4]                                                                                          | 37,9<br>28,7 [6; 93,6]                                                                                        | 49,9<br>21,3 [5,7;<br>86,3]                                                                                   | 46,5<br>22,7 [4,3;<br>83,8]                                                                                   | 49,8<br>19,7 [4,7;<br>85,7]                                                                                   |
| 55–59              | 28,3<br>24 [5,4; 85,7]                                                                                        | 25,9<br>16,7 [4,3;<br>78,3]                                                                                   | 32,4<br>22,8 [5; 96,7]                                                                                        | 43,5<br>28,2 [5,9;<br>99,4]                                                                                   | 53,8<br>20,7 [5,3;<br>84,4]                                                                                   | 50,5<br>21,7 [5,3;<br>82,3]                                                                                   | 52,6<br>18 [3; 78]                                                                                            |
| 60–64              | 28,2<br>18 [4,3; 82,8]                                                                                        | 28,2<br>16 [4,7; 79,1]                                                                                        | 34,6<br>16,3 [4,7;<br>89,7]                                                                                   | 46,4<br>26 [4,3; 93,3]                                                                                        | 55,4<br>20,7 [5,3;<br>85,3]                                                                                   | 53,6<br>22,7 [4,7;<br>80,3]                                                                                   | 58,1<br>16,3 [3,3;<br>81,2]                                                                                   |
| 65–69              | 33,1<br>14,7 [3,7; 60]                                                                                        | 29,3<br>13,8 [4; 80,7]                                                                                        | 42,3<br>14,3 [4; 78,5]                                                                                        | 51,3<br>20,3 [4,3;<br>90,9]                                                                                   | 61,7<br>18 [4,3; 83,8]                                                                                        | 60,3<br>20,3 [3,7;<br>80,7]                                                                                   | 66,6<br>13,3 [2,7;<br>69,8]                                                                                   |
| 70–74              | 38,2<br>13 [3,3; 58,1]                                                                                        | 34,3<br>11,5 [3; 72,4]                                                                                        | 46,0<br>12 [3; 61,3]                                                                                          | 54,3<br>17,7 [3,3;<br>81,8]                                                                                   | 70,0<br>14,7 [3; 79,3]                                                                                        | 68,4<br>16 [2,7; 80,7]                                                                                        | 66,6<br>12,3 [1,7;<br>57,3]                                                                                   |

13-27. tabula. Notikumu rādītāju analīze (neķirurģiskie, neinvazīvi, N=424)

| HPI diapa-<br>zons | 55 mmHg<br>MAP mērķis<br>Notikumu<br>attiecība<br>(%);<br>Laiks-<br>notikums<br>minūtēs:<br>mediāna [10 <sup>.</sup><br>percentile,<br>90 <sup>.</sup> percenti-<br>le] | 60 mmHg<br>MAP mērķis<br>Notikumu<br>attiecība<br>(%);<br>Laiks-<br>notikums<br>minūtēs:<br>mediāna [10 <sup>.</sup><br>percentile,<br>90 <sup>.</sup> percenti-<br>le] | 65 mmHg<br>MAP mērķis<br>Notikumu<br>attiecība<br>(%);<br>Laiks-<br>notikums<br>minūtēs:<br>mediāna [10 <sup>.</sup><br>percentile,<br>90 <sup>.</sup> percenti-<br>le] | 70 mmHg<br>MAP mērķis<br>Notikumu<br>attiecība<br>(%);<br>Laiks-<br>notikums<br>minūtēs:<br>mediāna [10 <sup>.</sup><br>percentile,<br>90 <sup>.</sup> percenti-<br>le] | 75 mmHg<br>MAP mērķis<br>Notikumu<br>attiecība<br>(%);<br>Laiks-<br>notikums<br>minūtēs:<br>mediāna [10 <sup>.</sup><br>percentile,<br>90 <sup>.</sup> percenti-<br>le] | 80 mmHg<br>MAP mērķis<br>Notikumu<br>attiecība<br>(%);<br>Laiks-<br>notikums<br>minūtēs:<br>mediāna [10 <sup>.</sup><br>percentile,<br>90 <sup>.</sup> percenti-<br>le] | 85 mmHg<br>MAP mērķis<br>Notikumu<br>attiecība<br>(%);<br>Laiks-<br>notikums<br>minūtēs:<br>mediāna [10 <sup>.</sup><br>percentile,<br>90 <sup>.</sup> percenti-<br>le] |
|--------------------|----------------------------------------------------------------------------------------------------|----------------------------------------------------------------------------------------------------|----------------------------------------------------------------------------------------------------|----------------------------------------------------------------------------------------------------|----------------------------------------------------------------------------------------------------|----------------------------------------------------------------------------------------------------|----------------------------------------------------------------------------------------------------|
| 75–79              | 51,5                                                                                                    | 49,8                                                                                                    | 60,7                                                                                                    | 64,5                                                                                                    | 77,7                                                                                                    | 74,3                                                                                                    | 75,6                                                                                                    |
|                    | 9,3 [2,3; 24,5]                                                                                                    | 9,3 [3; 30,6]                                                                                                    | 11 [2,7; 63,6]                                                                                                    | 12 [3; 60,7]                                                                                                    | 10 [2; 44,9]                                                                                                    | 10 [1,7; 59,8]                                                                                                    | 8,3 [1,3; 39,3]                                                                                                    |
| 80-84              | 73,9                                                                                                    | 73,5                                                                                                    | 79,6                                                                                                    | 76,7                                                                                                    | 82,9                                                                                                    | 83,8                                                                                                    | 80,9                                                                                                    |
|                    | 8,3 [2,3; 18,7]                                                                                                    | 9,3 [2,3; 19,2]                                                                                                    | 8 [2; 19,3]                                                                                                    | 9 [2; 35,1]                                                                                                    | 8,3 [1,4; 22,4]                                                                                                    | 7,7 [1,3; 43,7]                                                                                                    | 6,7 [1; 25,7]                                                                                                    |
| 85–89              | 95,8                                                                                                    | 93,1                                                                                                    | 96,3                                                                                                    | 95,7                                                                                                    | 95,6                                                                                                    | 94,3                                                                                                    | 92,4                                                                                                    |
|                    | 7,3 [1,7; 16,7]                                                                                                    | 8 [1,7; 17,3]                                                                                                    | 5,3 [1,3; 15,4]                                                                                                    | 6,7 [1,3; 17,2]                                                                                                    | 6 [1,3; 15,7]                                                                                                    | 5,7 [1; 17,3]                                                                                                    | 5 [1; 16]                                                                                                    |
| 90–94              | 99,5                                                                                                    | 100                                                                                                    | 99,7                                                                                                    | 99,7                                                                                                    | 99,8                                                                                                    | 99,7                                                                                                    | 99,3                                                                                                    |
|                    | 4,7 [1; 14,3]                                                                                                    | 5,7 [1; 16]                                                                                                    | 3,7 [1; 12,3]                                                                                                    | 4,3 [1; 15,3]                                                                                                    | 3,7 [1; 13]                                                                                                    | 3,7 [1; 13,7]                                                                                                    | 3 [1; 12]                                                                                                    |
| 95–99              | 100                                                                                                    | 100                                                                                                    | 99,8                                                                                                    | 99,9                                                                                                    | 99,9                                                                                                    | 99,8                                                                                                    | 99,7                                                                                                    |
|                    | 1 [0,3; 9,7]                                                                                                    | 1,3 [0,3; 10,9]                                                                                                    | 1 [0,3; 8]                                                                                                    | 1,3 [0,3; 9,3]                                                                                                    | 1,3 [0,3; 8,7]                                                                                                    | 1 [0,3; 7,7]                                                                                                    | 1 [0,3; 8]                                                                                                    |

# 13.1.16 Papildu klīniskie dati

# 13.1.16.1 Pētījuma konstrukcija

Tika veikts prospektīvs vienas grupas, atklāts daudzcentru pētījums par hipotensijas novēršanu un ārstēšanu pacientiem, kuriem tiek veikts arteriālā spiediena monitorings ar Acumen Hypotension Prediction Index funkciju (HPI pētījums), lai pilnīgāk izprastu to, kā Acumen Hypotension Prediction Index (HPI) funkcija ar tās pieejamajiem pacientu hemodinamikas datiem ietekmē hemodinamiskās nestabilitātes noteikšanu un hipotensijas operācijas laikā samazināšanu, veicot nekardiālas operācijas. Salīdzinājuma grupa bija retrospektīva vēsturiskā kontroles grupa (N=22 109) ar pacienta līmeņa datiem no bezpeļņas akadēmiskās konsorcija grupas jeb Multicenter Perioperative Outcomes Group (MPOG), kas apkopo perioperatīvos datus no slimnīcām visās Amerikas Savienotajās Valstīs. Visiem pacientiem šajā pētījumā tika izmantota arteriālā caurulīte.

HPI pētījuma galvenais mērķis bija noteikt, vai Acumen HPI funkcijas izmantošana hemodinamikas pārvaldībai nekardiālās operācijās samazina hipotensijas operācijas laikā (IOH, definēts kā MAP < 65 mmHg ilgumu vismaz par 1 minūti), salīdzinot ar vēsturisko retrospektīvo kontroles grupu. IOH ilguma mērīšana tika veikta līdzvērtīgi gan MPOG kontroles grupai, gan HPI pētījuma prospektīvajai grupai. Visi IOH notikumi tika mērīti, un par tiem tika ziņots. Pacientiem ar vairākiem IOH notikumiem tie tika atsevišķi mērīti un apvienoti ar kopējo katra pacienta operāciju laiku, lai iegūtu kopējā IOH ilguma mērījumu. Vienīgā atšķirība: MPOG grupas dati tika nodrošināti vienas minūtes intervālos, bet prospektīvās grupas dati — 20 sekunžu intervālos.

HPI pētījums bija vienas grupas atklāts pētījums, kas veikts ar 485 piemērotiem pacientiem (460 pivotāliem pacientiem un 25 papildu iekļautiem pacientiem) 11 pētījumu centros Amerikas Savienotajās Valstīs. Katrā centrā reģistrēto pacientu skaits nepārsniedza 97 (20% no visas populācijas). Centri, kas piedalījās šajā vēsturiskajā kontroles grupā, tika pētīti arī prospektīvi, lai noteiktu, vai Acumen funkcijas lietošana, lai paredzētu hipotensiju 15 minūšu laikā pirms faktiskā notikuma, varētu samazināt IOH vidējo ilgumu par vismaz 25% [11].

**Iekļaušanas un izslēgšanas kritēriji.** Potenciālie pacienti tika izslēgti no dalības pētījumā, ja skrīninga un reģistrācijas procesa laikā tika noteikts, ka tie atbilst tālāk norādītiem iekļaušanas un izslēgšanas kritērijiem. 13-28. tabula 272. lpp. un 13-29. tabula 273. lpp. norāda pētījuma laikā lietotos iekļaušanas un izslēgšanas kritērijus. MPOG grupu pacientu pieejamo datu dēļ HPI un MPOG grupu iekļaušanas un izslēgšanas kritēriji nedaudz atšķirās. Konkrēta iekļaušanas kritēriju atšķirība ir tā, ka pētnieks nosaka vidēja vai augsta riska nekardiālu operāciju un identificē plānoto hospitalizāciju naktī. Būtiskas noteiktas atšķirības starp abiem

norādītajiem izslēgšanas kritērijiem ir: pacienti, kas ir grūtnieces/baro bērnu ar krūti, kuriem ir zināmi klīniski nozīmīgi šunti sirdī un zināma vidēja līdz smaga aortas un mitrālā vārstuļa saslimšana.

| lekļaušanas kritēriji                                                                                                    | Izslēgšanas kritēriji                                                                                                    |  |  |
|----------------------------------------------------------------------------------------------------|----------------------------------------------------------------------------------------------------|--|--|
| <ol> <li>Rakstiska informēta piekrišana</li> <li>Vecums ≥ 18 gadi</li> <li>Amerikas Anesteziologu biedrības (American Society of Anesthesiologists — ASA) fiziskā stāvokļa statuss 3 vai 4</li> <li>Mērena vai augsta riska ar sirdi nesaistīta operācija (piemēram, ortopēdiska, mugurkaula, uroloģijas un vispārēja operācija)</li> <li>Plānota spiediena pārraudzība ar arteriālo caurulīti</li> <li>Vispārēja anestēzija</li> <li>Paredzamais operācijas ilgums vismaz ≥3 stundar kopš indukcijas</li> <li>Plānota nakts slimnīcā</li> </ol> | <ol> <li>Izslegšanas kriteriji</li> <li>Dalība citā (iejaukšanās) pētījumā</li> <li>Invazīvas asinsspiediena pārraudzības kontrindi-<br/>kācijas</li> <li>Paciente ir grūtniece un/vai baro bērnu ar krūti</li> <li>Neatliekama operācija</li> <li>Zināmi klīniski svarīgi intrakardiāli šunti</li> <li>Pacients, kura MAP mērķis operācijas laikā būs<br/>&lt; 65 mmHg</li> <li>Zināma aortas stenoze ar vārstuļa laukumu<br/>≤ 1,5 cm<sup>2</sup></li> <li>Zināma mērena vai smaga aortas regurgitācija</li> <li>Zināma mērena vai smaga mitrālā regurgitācija</li> <li>Zināma mērena vai smaga mitrālā stenoze</li> <li>Pacientam vai ķirurģiskās procedūras veidam ir<br/>zināms SVV ierobežojums (piem., ieelpas tilpums<br/>&lt; 8 ml/kg no teorētiskā ideālā svara, spontā-<br/>na ventilācija, persistējoša sirds aritmija, zināma<br/>priekškambaru fibrilācija, atvērta sirds operācija,<br/>sirdsdarbības/elpošanas ātruma (HR/RR) attiecība<br/>&lt; 3,6)</li> <li>Pašreizēja persistējoša priekškambaru fibrilācija</li> <li>Zināma akūta hroniska sirds mazspēja</li> <li>Kraniotomija</li> <li>Apdegumu dēļ veiktas operācijas</li> <li>Pacienti, kuriem ir intraaortāls balonsūknis (IABP)<br/>vai kambaru darbības palīgierīce(-es)</li> <li>Pacients pārvests no intensīvās aprūpes nodaļas,<br/>vajadzīgi vairāki vazoaktīvi līdzekļi un ir diagnosti-<br/>cēta aktīva sepse.</li> </ol> |  |  |
|                                                                                                    |                                                                                                    |  |  |

#### 13-28. tabula. HPI prospektīvo pacientu atlases kritēriji

| <ol> <li>Tiek saņemta aprūpe iestādē, plānojot piedalīties<br/>prospektīvā Hypotension Prediction Index pro-<br/>grammatūras pētījumā</li> <li>Operācijas datums laikā no 2017. gada 1. janvāra<br/>līdz 2017. gada 31. decembrim</li> <li>Pieauguši pacienti, kuru vecums ir vismaz 18 gadi</li> <li>Pēc izvēles veikta uzņemšana tajā pašā dienā vai<br/>stacionārs slimnieks</li> <li>Amerikas Anesteziologu biedrības (American So-<br/>ciety of Anesthesiologists — ASA) fiziskā stāvokļa</li> <li>Sākumstāvokļa vidējais arteriālais spiediens<br/>&lt; 65 mmHg (kā sākumstāvoklis tiek izmantots<br/>asinsspiediena mērījums, kas iegūts uzreiz pirms<br/>operācijas, vai pirmais derīgais asinsspiediena<br/>mērījums operācijas laikā)</li> <li>Vairāku vazoaktīvu infūziju lietošana operācijas<br/>laikā (fenilefrīns, norepinefrīns, vazopresīns, do-<br/>pamīns, dobutamīns vai epinefrīns)</li> <li>Neatliekama operācija</li> <li>Sirds (ar sūkni vai bez), apdegumu apstrāde vai</li> </ol> | lekļaušanas kritēriji                                                                                                    | Izslēgšanas kritēriji                                                                                                    |  |  |
|----------------------------------------------------------------------------------------------------|----------------------------------------------------------------------------------------------------|----------------------------------------------------------------------------------------------------|--|--|
| <ul> <li>statuss 3 vai 4</li> <li>Vispārēja anestēzija</li> <li>Asinsspiediena pārraudzība, izmantojot invazīvu arteriālās caurulīti pārraudzību &gt; 75% izmeklējuma (lai izmantotu arteriālās caurulītes, kas ievietotas pēc indukcijas)</li> <li>Izmeklējuma ilgums (definēts kā laiks no pacienta ievešanas telpā līdz izvešanai no tās) ≥ 180 minūtes</li> </ul>                                                                                                    | <ol> <li>Tiek saņemta aprūpe iestādē, plānojot piedalīties<br/>prospektīvā Hypotension Prediction Index pro-<br/>grammatūras pētījumā</li> <li>Operācijas datums laikā no 2017. gada 1. janvāra<br/>līdz 2017. gada 31. decembrim</li> <li>Pieauguši pacienti, kuru vecums ir vismaz 18 gadi</li> <li>Pēc izvēles veikta uzņemšana tajā pašā dienā vai<br/>stacionārs slimnieks</li> <li>Amerikas Anesteziologu biedrības (American So-<br/>ciety of Anesthesiologists — ASA) fiziskā stāvokļa<br/>statuss 3 vai 4</li> <li>Vispārēja anestēzija</li> <li>Asinsspiediena pārraudzība, izmantojot invazīvu<br/>arteriālās caurulīti pārraudzību &gt; 75% izmeklēju-<br/>ma (lai izmantotu arteriālās caurulītes, kas ievie-<br/>totas pēc indukcijas)</li> <li>Izmeklējuma ilgums (definēts kā laiks no pa-<br/>cienta ievešanas telpā līdz izvešanai no tās)<br/>≥ 180 minūtes</li> </ol> | <ol> <li>Sākumstāvokļa vidējais arteriālais spiediens<br/>&lt; 65 mmHg (kā sākumstāvoklis tiek izmantots<br/>asinsspiediena mērījums, kas iegūts uzreiz pirms<br/>operācijas, vai pirmais derīgais asinsspiediena<br/>mērījums operācijas laikā)</li> <li>Vairāku vazoaktīvu infūziju lietošana operācijas<br/>laikā (fenilefrīns, norepinefrīns, vazopresīns, do-<br/>pamīns, dobutamīns vai epinefrīns)</li> <li>Neatliekama operācija</li> <li>Sirds (ar sūkni vai bez), apdegumu apstrāde vai<br/>intrakraniāla operācija</li> </ol> |  |  |

#### 13-29. tabula. MPOG vēsturiskās kontroles pacientu atlases kritēriji

IOH gadījumu skaits MPOG grupā bija 88% (n=19 445/22 109), un ārstēšanas datums bija laikā no 2017. gada 1. janvāra līdz 2017. gada 31. decembrim. Reģistrācijas datums MAP grupā bija laikā no 2019. gada 16. maija līdz 2020. gada 24. februārim. Sekundārais efektivitātes mērķa kritērijs bija kopējā laukuma noteikšana zem laika un MAP līknes visiem laika posmiem, kuros MAP < 65 mmHg katram pacientam. Šis mērķa kritērijs korelē ar ilgumu, un šī mērķa kritērija aprakstošā analīze tika prezentēta, izmantojot vidējo rādītāju, standarta novirzi (SN), mediānu, minimālo un maksimālo vērtību.

Primārais drošuma mērķa kritērijs bija tādu nopietnu nevēlamo notikumu procentuālā vērtība, kuros iekļauti perioperatīvi notikumi, pēcoperācijas sarežģījumi un ar ierīci saistīti nopietni nevēlamie notikumi. Sekundārais šī pētījuma mērķis (sekundārais efektivitātes mērķa kritērijs) bija noteikt, vai Acumen MAP funkcijas nodrošinātie norādījumi samazina sarežģījumu kopējo rādītāju, kā norādīts tālāk.

- Sirdsdarbības apstāšanās epizodes pēc operācijas bez letāla iznākuma
- Nāve slimnīcā
- Insults
- Akūta nieru bojājums (AKI) 30 dienu laikā pēc procedūras
- Miokarda bojājums nekardiālas operācijas (MINS) laikā 30 dienu laikā pēc procedūras

#### 13.1.16.2 Pacienta demogrāfiskie dati

13-30. tabula 273. lpp. un 13-31. tabula 274. lpp. nodrošina pieejamās pacientu demogrāfiskās informācijas kopsavilkumu potenciālajai klīniskajai grupai (HPI) un vēsturiskajai kontroles grupai (MPOG), kā arī procedūrām, kas veiktas pacientiem HPI grupā.

| Apraksts        |          | HPI<br>(ārestēšanai paredzē-<br>tā populācija) | HPI<br>(pilna analīzes kopa) | MPOG<br>(pilna analīzes kopa) |
|-----------------|----------|------------------------------------------------|------------------------------|-------------------------------|
| Pacientu skaits |          | 460                                            | 406*                         | 22 109                        |
| Dzimums         | Vīrietis | 51,7 (n=238)                                   | 53,0 (n=215)                 | 57,8 (n=12 779)               |

| 13-30. tabula. Pacienta | demogrāfiskie dati (MPOG pētījums) |
|-------------------------|------------------------------------|
|-------------------------|------------------------------------|

| Apraksts          |                         | HPI<br>(ārestēšanai paredzē-<br>tā populācija) | HPI<br>(pilna analīzes kopa) | MPOG<br>(pilna analīzes kopa) |
|-------------------|-------------------------|------------------------------------------------|------------------------------|-------------------------------|
|                   | Sieviete                | 48,3 (n=222)                                   | 47,0 (n=191)                 | 42,2 (n=9330)                 |
| Vecums (gadi)     | Vidējais ± SN           | 63,0±12,97                                     | 62,8±13,0                    | 65,3±13,8                     |
|                   | Mediāna (min.–maks.)    | 65 (19–94)                                     | 65 (19–89)                   | 65 (18–90)                    |
| BMI               | Mediāna                 | 28,09                                          | 28,09                        | 28,1                          |
|                   | (25. un 75. procentīle) | (24,37; 32,81)                                 | (24,41; 32,86)               | (24,2; 32,9)                  |
| ASA rādītājs      | 11**                    | 0,2 (n=1)                                      | 0,25 (n=1)                   | 0,0 (n=0)                     |
|                   | 111                     | 91,5 (n=421)                                   | 92,1 (n=374)                 | 80,83 (n=17 870)              |
|                   | IV                      | 8,0 (n=37)                                     | 7,6 (n=31)                   | 19,17 (n=4239)                |
|                   | Nav norādīts            | 0,2 (n=1)                                      | 0,0 (n=0)                    | 0,0 (n=0)                     |
| Operācijas ilgums | Vidējais ± SN           | 338,1±145,4                                    | 363,6±134,0                  | 355,2±145,8                   |
| (minūtes, N=458)  | Mediāna                 | 315,5                                          | 336                          | 317                           |
|                   | (25. un 75. procentīle) | (235, 416)                                     | (262, 430)                   | (245, 427)                    |
|                   |                         | (n=458)                                        |                              |                               |

\* Pilnas analīzes kopas (Full Analysis Set — FAS) pārstāv tos pacientus no ārstēšanai paredzētās (Intent-to-Treat — ITT) populācijas, kuru operācijas ilgums ir ≥ 3 stundas.

\*\* ASA II pacients tika identificēts kā novirze no protokola, bet netika izslēgts no ITT un FAS populācijām, jo šis pacients atbilda definētajiem kritērijiem (operācija > 3 stundas un hemodinamiskā stāvokļa pārraudzības dati). Šis pacients tika iekļauts efektivitātes un drošuma analīzēs, kaut gan atbilstoši iekļaušanas/izslēgšanas kritērijiem šo pacientu nevajadzēja reģistrēt pētījumā.

#### 13-31. tabula. Procedūras tips (HPI)

| Procedūras tips                                                                   | % (n/N)       |
|-----------------------------------------------------------------------------------|---------------|
| Mugurkaula operācija                                                              | 18,5 (85/460) |
| Hepatektomija                                                                     | 13,7 (63/460) |
| Vipla procedūra                                                                   | 10,0 (46/460) |
| Vaskulāra (apjomīga)                                                              | 8,5 (39/460)  |
| Cita                                                                              | 8,5 (39/460)  |
| Nefrektomija                                                                      | 5,7 (26/460)  |
| Cita uroģenitāla operācija                                                        | 5,4 (25/460)  |
| Cistektomija                                                                      | 5,0 (23/460)  |
| Pankreatektomija                                                                  | 5,0 (23/460)  |
| Nieru transplants                                                                 | 4,3 (20/460)  |
| Galvas un kakla operācija                                                         | 3,9 (18/460)  |
| Kompleksa kombinētā onkoloģiskā operācija (iekļaujot vismaz 2 atsevišķus orgānus) | 3,0 (14/460)  |
| Izpētes laparotomija                                                              | 3,0 (14/460)  |
| Kolektomija                                                                       | 2,8 (13/460)  |
| Adrenalektomija                                                                   | 2,6 (12/460)  |
| Gastrektomija                                                                     | 2,0 (9/460)   |
| Cita kuņģa un zarnu trakta operācija                                              | 2,0 (9/460)   |

| Procedūras tips                              | % (n/N)     |
|----------------------------------------------|-------------|
| Gurna revīzija                               | 1,7 (8/460) |
| Prostatektomija                              | 1,7 (8/460) |
| HIPEC                                        | 1,3 (6/460) |
| Histerektomija ar audzēja masas samazināšanu | 1,3 (6/460) |
| Holecistektomija                             | 0,9 (4/460) |
| Atkārtota ortopēdiska operācija              | 0,9 (4/460) |
| Splenektomija                                | 0,9 (4/460) |
| Bariatrijas operācija                        | 0,4 (2/460) |
| Aknu transplantācija                         | 0,4 (2/460) |
| Sigmoidektomija                              | 0,4 (2/460) |
| Nav norādīts                                 | 0,2 (1/460) |

MPOG grupas operāciju tipi tika noteikti, izmantojot pašreizējās procedūru terminoloģijas (Current Procedural Terminology — CPT) grupēšanu. MPOG grupā iekļautas galvas un kakla; krūškurvja ārējās un iekšējās torakālās; mugurkaula un muguras smadzeņu; augšējās vai apakšējās vēdera daļas; uroloģijas; ginekoloģijas; vīriešu reproduktīvo orgānu; iegurņa; gurna/kājas/pēdas; pleca/rokas/plaukstas; radioloģiskas; dzemdniecības un citas procedūras.

13-32. tabula 275. lpp. nodrošina HPI un MPOG grupu operāciju tipu salīdzinājumu, nosakot pēc CPT grupēšanas.

| Operācijas tips                    | н                       | PI                         | MPOG            |                            |  |
|------------------------------------|-------------------------|----------------------------|-----------------|----------------------------|--|
|                                    | Pacientu skaits         | Procenti no kop-<br>skaita | Pacientu skaits | Procenti no kop-<br>skaita |  |
| Galva un kakls                     | 18                      | 3,4                        | 2024            | 10,2                       |  |
| Krūškurvja operācija               | 0                       | 0                          | 3257            | 16,5                       |  |
| Mugurkaula operācija               | 85                      | 16,2                       | 3331            | 16,8                       |  |
| Vēdera augšdaļa                    | 157                     | 29,9                       | 3838            | 19,4                       |  |
| Vēdera apakšdaļa                   | 40                      | 7,6                        | 1314            | 6,6                        |  |
| Uroloģiska                         | 114                     | 21,7                       | 2017            | 10,2                       |  |
| Ginekoloģiska/dzemdniecības        | 20                      | 3,8                        | 190             | 1,0                        |  |
| Ortopēdiska                        | 12                      | 2,3                        | 2224            | 11,2                       |  |
| Nozīmīga vaskulāra                 | 39                      | 7,4                        | 0               | 0                          |  |
| Cita                               | 40                      | 7,6                        | 1596            | 8,1                        |  |
| Piezīme. IOH ilgums pēc operācijas | s tipa MPOG populācijai | nav pieeiams.              |                 |                            |  |

#### 13-32. tabula. Operācijas tips pēc CPT grupēšanas

Piezime. 10H ilgums pec operacijas tipa MPOG populacijai nav pieejan

#### 13.1.16.3 Pētījuma rezultāti

13-33. tabula 276. lpp. parāda uztvērēja darba raksturlielumu (receiver operating characteristics, ROC) analīzi par visiem HPI pacientiem, par kuriem ir pieejami dati analīzei (N = 482). ROC analīze, kas redzama šeit: 13-33. tabula 276. lpp., ir identiska analīzei, kas veikta klīniskās validācijas pētījumiem (aprakstīti iepriekš šeit: 13-14. tabula 259. lpp. un 13-15. tabula 260. lpp.). Detalizētu aprakstu par hipotensīvo notikumu, ar hipotensiju nesaistīto notikumu, jutības un specifiskuma definēšanu un aprēķinus skatiet šeit: 13-33. tabula 276. lpp., Hipotensijas robežvērtības klīniskā validācijas pētījuma rezultāti — minimāli invazīva pārraudzība 259. lpp.

| HPI robežvērtī-<br>ba | PPV [95% ticamības<br>intervāls]   | NPV [95% ticamības<br>intervāls]     | Specifiskums (%)<br>[95% ticamības in-<br>tervāls] | Jutīgums (%) [95%<br>ticamības intervāls] | AUC  |
|-----------------------|------------------------------------|--------------------------------------|----------------------------------------------------|-------------------------------------------|------|
| 85                    | 98,4<br>(=821/834)<br>[97,6; 99,3] | 90,3<br>(=6782/7507)<br>[89,7; 91,0] | 99,8<br>(=6782/6795)<br>[99,7; 99,9]               | 53,1<br>(=821/1546)<br>[50,6; 55,6]       | 0,84 |
| * Dati pieejami Edv   | wards Lifesciences                 |                                      |                                                    |                                           |      |

| 13-33. tabula. Uztvērēja operatora raksturlīkne (ROC) HPI pacientiem (N = 482 | 33. tabula. U | Jztvērēja operatora | raksturlikne (ROC) | <b>HPI</b> pacientiem | (N = 482)* |
|-------------------------------------------------------------------------------|---------------|---------------------|--------------------|-----------------------|------------|
|-------------------------------------------------------------------------------|---------------|---------------------|--------------------|-----------------------|------------|

**Efektivitāte.** HPI pētījums tika izstrādāts, lai novērtētu Acumen HPI funkcijas kā lēmumu pieņemšanas atbalsta rīka iespēju samazināt IOH ilgumu par vismaz 25% ķirurģijas pacientiem, kam nepieciešama uzlabota hemodinamiskā stāvokļa pārraudzība. Hipotensijas operācijas laikā (IOH) epizode tika definēta kā vidējais arteriālais spiediens (MAP), kas ir zemāks par 65 vismaz trīs (3) 20 sekunžu notikumos katram pacientam visos centros.

Primārais efektivitātes mērķa kritērijs ir centra vidējo vērtību un standarta noviržu svērtā vidējā vērtība, kas apvienota tādā pašā pacientu proporcijā, kāda iekļauta MPOG grupā. Šī svērtā vidējā vērtība un tās pareizi aprēķinātā standarta novirze tika salīdzināta ar aprēķiniem, kas iegūti no MPOG grupas pacientiem.

HPI pētījumā tika izpildīts primārais efektivitātes mērķa kritērijs. Pilnas analīzes kopas HPI pivotālo pacientu vidējais IOH ilgums bija 11,97±13,92 minūtes, salīdzinot ar MPOG vēsturiskās kontroles vidējo IOH, kas bija 28,20±42,60 minūtes. 13-34. tabula 276. lpp. parāda, ka šis rezultāts nozīmē 57,6% samazinājumu, salīdzinot ar MPOG vēsturisko kontroli (p < 0,0001). Ņemot vērā gadījumus, kad operācijas laikā netika piedzīvotas IOH epizodes, novērojams IOH samazinājums par 65% (p < 0,0001).

| 13-34. | tabula. | Vidēiais IQ | )<br>OH ilaums – | — primārais | efektivitātes | mērka | kritēriis |
|--------|---------|-------------|------------------|-------------|---------------|-------|-----------|
|        |         |             |                  | P           |               |       |           |

| Statistika                     | HPI (pacienti=406) | MPOG (pacienti=22 109) | p vērtība |
|--------------------------------|--------------------|------------------------|-----------|
| Izlases apjoms (n)             | 293                | 19 446                 |           |
| Kopējās IOH minūtes            | 3508               | 548 465                |           |
| IOH vidējā vērtība (minūtes)** | 11,97              | 28,20                  | < 0,0001* |
| IOH STD                        | 13,92              | 42,60                  |           |

Piezīme. IOH aprēķināšanai izmantota standarta metode; STD aprēķināšanai izmantota pūla metode (pivotāls pacients ar IOH epizodi testējamajā rokā).

Standarta metode — IOH epizode tiek definēta kā vismaz trīs secīgi novērojumi ar MAP < 65. FAS pivotālie pacienti ar vismaz 3 stundas ilgu operāciju.

\* Analīzē izmantots vienpusējs nelīdzvērtīgo variantu t-tests. Nominālā alfa vērtība testam ir 0,025.

\*\* Kad HPI grupas datu analīzei tiek izmantots 60 sekunžu intervāls, vidējais IOH ilgums nedaudz palielinās no 11,97 līdz 12,59; arī šī vērtība ir statistiski nozīmīgi atšķirīga no MPOG 28,20 vidējā IOH ar p vērtību < 0,0001.

Sekundārā efektivitātes mērķa kritērija jeb kopējā laukuma noteikšana zem laika līknes (AUC) un MAP visiem laika posmiem, kuros MAP < 65 mmHg katram pacientam, rezultāti ir iekļauti šeit: 13-35. tabula 276. lpp.

#### 13-35. tabula. Hipotensijas operācijas laikā AUC — ITT, pivotālie pacienti

| Pētījuma kategorija                                                    | Pacients | AUC vidējā<br>vērtība<br>(min * mmHg) | AUC SN<br>(min * mmHg) | AUC mediāna<br>(min * mmHg) | AUC diapa-<br>zons<br>(min * mmHg) | AUC Q3-Q1<br>(min * mmHg) |
|------------------------------------------------------------------------|----------|---------------------------------------|------------------------|-----------------------------|------------------------------------|---------------------------|
| Visi pivotālie pacienti                                                | 457      | 46,38                                 | 82,75                  | 16,67                       | 833,00                             | 54,00                     |
| Visi pivotālie pacienti ar<br>vismaz vienu epizodi                     | 328      | 64,63                                 | 91,46                  | 32,33                       | 832,00                             | 68,00                     |
| Visi pivotālie pacienti, ku-<br>ru operācijas ilgums ir<br>≥ 3 stundas | 406      | 47,07                                 | 85,30                  | 16,83                       | 833,00                             | 51,00                     |

| Pētījuma kategorija                                                                                             | Pacients                         | AUC vidējā<br>vērtība<br>(min * mmHg) | AUC SN<br>(min * mmHg) | AUC mediāna<br>(min * mmHg) | AUC diapa-<br>zons<br>(min * mmHg) | AUC Q3-Q1<br>(min * mmHg) |
|----------------------------------------------------------------------------------------------------|----------------------------------|---------------------------------------|------------------------|-----------------------------|------------------------------------|---------------------------|
| Visi pivotālie pacienti, ku-<br>ru operācijas ilgums ir<br>≥ 3 stundas un kuriem ir<br>vismaz viena IOH epizode | 293                              | 65,23                                 | 94,36                  | 32,00                       | 832,00                             | 62,67                     |
| Visi pivotālie pacienti, ku-<br>ru operācijas ilgums ir<br>< 3 stundas                                          | 51                               | 40,89                                 | 58,94                  | 12,33                       | 291,00                             | 71,33                     |
| Visi pivotālie pacienti, ku-<br>ru operācijas ilgums ir<br>< 3 stundas un kuriem ir<br>vismaz viena IOH epizode | 35                               | 59,58                                 | 62,94                  | 37,00                       | 290,00                             | 73,33                     |
| Piezīme. Standarta metode -<br>ITT pivotālie pacienti ar derīg                                                  | – IOH epizode<br>ju operācijas l | e tiek definēta kā v<br>aiku.         | vismaz trīs secīgi r   | novērojumi ar MA            | <sup>D</sup> < 65.                 | L                         |

Tika veikta analīze, lai novērtētu HPI efektivitāti, samazinot IOH, ja notikusi iedalīšana pēc MAP līmeņa. Tika salīdzināts IOH ilgums HPI un MPOG grupā, iedalot pēc MAP līmeņa starp 50 un 70 mmHg atbilstoši standarta aprēķinu metodei. 13-36. tabula 277. lpp. parāda, ka visos MAP līmeņos, izņemot MAP < 50, vidējais IOH ilgums HPI pētījuma pacientiem bija statistiski būtiski mazāks nekā tas, par ko ziņots katrā MPOG MAP līmenī.

| 13-36. tabula | . Efektivitāte, | iedalot pēc MA | P līmeņa, HP | l pētījums p | pret MPOG v | vēsturisko kontroli |
|---------------|-----------------|----------------|--------------|--------------|-------------|---------------------|
|---------------|-----------------|----------------|--------------|--------------|-------------|---------------------|

| MAP vērtība | Statistika                   | HPI (pacienti=406) | MPOG (pacien-<br>ti=22 109) | p vērtība |
|-------------|------------------------------|--------------------|-----------------------------|-----------|
| HPI < 50    | Izlases apjoms (n)           | 28                 | 8555                        |           |
|             | Kopējās IOH minūtes          | 97                 | 35 790                      |           |
|             | IOH vidējā vērtība (minūtes) | 3,45               | 4,20                        | 0,1967    |
|             | IOH STD                      | 3,56               | 13,10                       |           |
| HPI < 55    | Izlases apjoms (n)           | 84                 | 12 484                      |           |
|             | Kopējās IOH minūtes          | 341                | 80 115                      |           |
|             | IOH vidējā vērtība (minūtes) | 4,06               | 6,40                        | < 0,0001  |
|             | IOH STD                      | 4,30               | 15,40                       |           |
| HPI < 60    | Izlases apjoms (n)           | 188                | 16 561                      |           |
|             | Kopējās IOH minūtes          | 1098               | 212 362                     |           |
|             | IOH vidējā vērtība (minūtes) | 5,84               | 12,80                       | < 0,0001  |
|             | IOH STD                      | 7,31               | 24,10                       |           |
| HPI < 65    | Izlases apjoms (n)           | 293                | 19 446                      |           |
|             | Kopējās IOH minūtes          | 3508               | 548 465                     |           |
|             | IOH vidējā vērtība (minūtes) | 11,97              | 28,20                       | < 0,0001  |
|             | IOH STD                      | 13,92              | 42,60                       |           |
| HPI < 70    | Izlases apjoms (n)           | 375                | 20 986                      |           |
|             | Kopējās IOH minūtes          | 10 241             | 1 185 983                   |           |
|             | IOH vidējā vērtība (minūtes) | 27,31              | 56,50                       | < 0,0001  |
|             | IOH STD                      | 28,79              | 70,40                       |           |

| MAP vērtība                | Statistika                            | HPI (pacienti=406)          | MPOG (pacien-<br>ti=22 109)   | p vērtība       |
|----------------------------|---------------------------------------|-----------------------------|-------------------------------|-----------------|
| Piezīme. Standarta meto    | de — IOH epizode, kas definēta kā     | vismaz trīs secīgi novēroju | ımi ar MAP < MAP vērtību      | definējošu IOH. |
| Iekļauti FAS pivotālie pac | ienti, kuru operācijas ilgums ir visr | naz 3 stundas. Studenta t-  | tests tika lietots, kā norādī | ts SAP.         |

Klīniskā pētījuma laikā intraoperatīvas hipotensijas ilguma samazinājums bija atkarīgs no klīniskā lēmuma par to, kad, kāda un kādā veidā lietota ārstēšana atbilstoši HPI parametra un HPI sekundārā ekrāna norādēm. Iejaukšanās tipi: koloīds, kristaloīds, asins produkti, vazopresori un inotropi. Īpaši nozīmīgi bija salīdzināt pacientu un iejaukšanās biežuma modeli ar HPI robežvērtību, t. i., kad HPI parametrs paredzēja hemodinamisko nestabilitāti (HPI > 85). Skat. 13-37. tabula 278. Ipp. Šie dati liecina, ka HPI pievienoja vērtību, nodrošinot trauksmi un ieskatu sekundārajā ekrānā, tāpēc ārsts varēja iejaukties savlaicīgāk un ar piemērotām metodēm.

| lejaukšanās          | HPI grupa        | oa Pētījuma dalībnieki |              |               |                        | lejaukša    | nās gadījun | ıs             |                        |
|----------------------|------------------|------------------------|--------------|---------------|------------------------|-------------|-------------|----------------|------------------------|
| veids                |                  | N                      | n            | n/N (%)       | p vērtība <sup>a</sup> | N           | n           | n/N (%)        | p vērtība <sup>b</sup> |
| Koloīds              | HPI > 85         | 78                     | 58           | 74,4          | 0,0004                 | 134         | 87          | 64,9           | < 0,0001               |
|                      | HPI ≤ 85         | 78                     | 36           | 46,2          |                        | 134         | 47          | 35,1           |                        |
| Kristaloīds          | HPI > 85         | 163                    | 134          | 82,8          | < 0,0001               | 360         | 250         | 69,4           | < 0,0001               |
|                      | HPI ≤ 85         | 163                    | 80           | 49,1          |                        | 360         | 110         | 30,6           |                        |
| Asins produkti       | HPI > 85         | 24                     | 18           | 75,0          | 0,0781                 | 56          | 34          | 60,7           | 0,0245                 |
|                      | HPI ≤ 85         | 24                     | 12           | 50,0          |                        | 56          | 22          | 39,3           |                        |
| Vazopresors          | HPI > 85         | 307                    | 277          | 90,2          | < 0,0001               | 1604        | 1156        | 72,1           | < 0,0001               |
|                      | HPI ≤ 85         | 307                    | 189          | 61,6          |                        | 1604        | 448         | 27,9           |                        |
| Inotrops             | HPI > 85         | 87                     | 72           | 82,8          | < 0,0001               | 187         | 131         | 70,1           | < 0,0001               |
|                      | HPI ≤ 85         | 87                     | 39           | 44,8          |                        | 187         | 56          | 30,0           |                        |
| a, b: p vērtība no l | oģistiskā regres | sijas mode             | a ar HPI ≤ . | 85 kā atsauci | ,<br>a — pacients      | , b — iejau | Ikšanās gad | dījums. N = ko | pējais                 |

13-37. tabula. Pacientu un iejaukšanās gadījumu biežuma modelis pēc HPI robežvērtības

a, b: p vērtība no loģistiskā regresijas modeļa ar HPI ≤ 85 kā atsauci, a — pacients, b — iejaukšanās gadījums. N = kopējais pacientu vai iejaukšanās gadījumu skaits, n = pacienti vai gadījumi ar iejaukšanos.

**Drošība.** Acumen HPI funkcijas drošums tika pierādīts, izmantojot to ķirurģijas pacientiem, kuriem nepieciešama uzlabota hemodinamiskā stāvokļa pārraudzība.

- Nevienam pacientam netika novēroti izskatītie notikumi, kas varētu būt saistīti ar Acumen HPI funkciju.
- Netika izskatīts neviens ADE vai SADE, kas saistīts ar Acumen HPI funkciju.
- Nebija neviena negaidīta ADE (0%), kas saistīts ar HPI funkciju.
- Nebija neviena ar HPI funkciju saistīta vai nesaistīta nāves gadījuma.

Sekundārais drošuma mērķa kritērijs ir aprakstoša statistika, ko veidoja 30 dienu pēcoperācijas AE pabeigto gadījumu (completed cases, CC) populācijā. 13-38. tabula 278. lpp. parāda 30 dienu pēcoperācijas saliktā mērķa kritērija komponentus pabeigto gadījumu (CC) populācijā. Rezultāti parāda, ka salikto notikumu attiecība bija 4,75% (saliktie notikumi =19 [95% TI: 2,88; 7,32]), kur vienam pacientam bija vairāk nekā viens atsevišķs saliktais elements). MPOG grupā apkopotie drošuma dati iekļāva mirstību (375, 1,83%); 1. pakāpes AKI (2068, 9,35%); 2. pakāpes AKI (381, 1,72%); 3. pakāpes AKI (152, 0,69%); un miokarda traumu [MINS] (178, 0,81%).

# 13-38. tabula. HPI pētījums — 30 dienu pēcoperācijas salikto mērķa kritēriju komponenti — CC analīzes populācija (pivotālie pacienti, n = 400)

| Analīzes mērķa kritērijs                                       | AE notikums  |            | POD dienas pēc operācijas |         |           |  |
|----------------------------------------------------------------|--------------|------------|---------------------------|---------|-----------|--|
|                                                                | Notikumi (%) | [95% TI]   | Vidējā vērtība            | Mediāna | Diapazons |  |
| Sirdsdarbības apstāšanās pēc<br>operācijas bez letāla iznākuma | 1 (0,25)     | 0,01; 1,38 | 2,00                      | 2,00    | 2, 2      |  |

| Analīzes mērķa kritērijs                                                                             | AE notikums  |            | POD dienas pēc operācijas |                      | ācijas               |
|----------------------------------------------------------------------------------------------------|--------------|------------|---------------------------|----------------------|----------------------|
|                                                                                                    | Notikumi (%) | [95% TI]   | Vidējā vērtība            | Mediāna              | Diapazons            |
| Nāve slimnīcā                                                                                        | 0 (0,00)     | 0,00; 0,92 | Nav piemēro-<br>jams      | Nav piemēro-<br>jams | Nav piemēro-<br>jams |
| Insults                                                                                              | 0 (0,00)     | 0,00; 0,92 | Nav piemēro-<br>jams      | Nav piemēro-<br>jams | Nav piemēro-<br>jams |
| Akūta nieru trauma — vispārēja                                                                       | 16 (4,00)    | 2,30; 6,41 | 5,94                      | 1,00                 | 0; 27                |
| Akūta nieru trauma — 1. pakāpe                                                                       | 11 (2,75)    | 1,38; 4,87 | 6,82                      | 1,00                 | 0; 27                |
| Akūta nieru trauma — 2. pakāpe                                                                       | 3 (0,75)     | 0,15; 2,18 | 6,33                      | 7,00                 | 2; 10                |
| Akūta nieru trauma — 3. pakāpe                                                                       | 2 (0,50)     | 0,06; 1,79 | 0,50                      | 0,50                 | 0; 1                 |
| Miokarda trauma (MINS)                                                                               | 3 (0,75)     | 0,15; 2,18 | 1,67                      | 1,00                 | 0; 4                 |
| CC – pabojata (pověrtějama) aruna TL – ticamihac interválc, přeoporácijac diopac (POD) – AESTOT SCOT |              |            |                           |                      |                      |

CC = pabeigta (novērtējama) grupa, TI = ticamības intervāls, pēcoperācijas dienas (POD) = AESTDT-SGDT

Populācijas "nodoms ārstēt" (n = 460) analīzē tika atklāti 3 (0,066%) miokarda traumas (MINS) gadījumi un 17 (3,7%) akūtas nieru traumas (AKI) gadījumi.

Uzturēšanās ilgums slimnīcā un intensīvās aprūpes nodaļā HPI grupai ir pieejams šeit: 13-39. tabula 279. lpp.

| Mērķa kritērijs                                          | n   | Vidējā vēr- | Mediāna | Diap | azons | [95% pre | ecīzais TI] |
|----------------------------------------------------------|-----|-------------|---------|------|-------|----------|-------------|
|                                                          |     | tiba        |         | Min. | Maks. | Zemākais | Augšējais   |
| Uzturēšanās ilgums slimnīcā<br>(LOS), dienas             | 455 | 6,8         | 5,3     | 0,3  | 50,5  | 6,2      | 7,3         |
| Uzturēšanās ilgums intensī-<br>vajā aprūpē (LOS), dienas | 151 | 2,7         | 2,0     | 0,1  | 27,0  | 2,2      | 3,1         |

13-39. tabula. Uzturēšanās ilgums

## 13.1.16.4 Pētījuma kopsavilkums

Šie rezultāti parāda būtisku vidējā operācijas laika hipotensijas (IOH) rādītāja samazinājumu, kas ir konsekvents vairākumā pētījuma centru; vairākumā centru vidējā IOH ilguma samazinājums bija > 25%, un visos centros, izņemot vienu, tika pārsniegti 35%; vidējā IOH samazinājums bija diapazonā no 23% līdz 72%. Pētījuma rezultāti liecina, ka IOH ilgums samazinājās līdz 11,97 minūtēm (SN 13,92), atspoguļojot samazinājumu par 57,6% (p < 0,0001). Šis samazinājums ir klīniski būtisks, jo IOH, kura ilgums ir vismaz 1 minūte, ir saistīts ar perioperatīviem sarežģījumiem un mirstību, piemēram, no AKI, MINS un insulta [12].

Jutības analīze, iekļaujot pētījuma centru apkopošanas, mainīgo faktoru un no ārstējamās grupas izslēgto pacientu datu pārskatīšanu, būtiski nemainīja šo klīniski nozīmīgo secinājumu par vidējās hipotensijas operācijas laikā (IOH) samazinājumu.

Rezultāti parādi, ka Acumen HPI funkcijas drošums tika pierādīts, izmantojot to ķirurģijas pacientiem, kuriem nepieciešama uzlabota hemodinamiskā stāvokļa pārraudzība, un netika novēroti nekādi ar ierīci saistīti nevēlamie notikumi. Turklāt salikto notikumu attiecība 4,75% (saliktie notikumi =19 [95% TI: 2,88; 7,32]) ir zema, ņemot vērā, ka pacientu ASA fiziskais stāvoklis bija 3 un 4 un tiem tiek veikta nekardiāla operācija.

Šajā atmaskotajā prospektīvā-vēsturiskā salīdzinājuma pētījumā tika parādīts IOH samazinājums, izmantojot HPI programmatūras funkciju. Šim pētījumam ir ierobežojumi, kas pakārtoti potenciālai novirzei saistībā ar klīniskā speciālista informētību prospektīvajā grupā un salīdzinājumu ar vēsturisko grupu.

#### 13.1.16.5 Secinājums

Šī pētījuma rezultāti ir uzticami un sniedz derīgus zinātniskus pierādījumus, ka Acumen HPI funkcija ir droša un nodrošināja statistiski un klīniski nozīmīgu vidējās IOH samazinājumu. Tas nozīmē, ka Acumen HPI efektīvi nosaka hemodinamisko nestabilitāti un būtiski samazina hipotensiju operācijas laikā, ja to izmanto ķirurģijas pacientiem, kuriem nepieciešama hemodinamiskā stāvokļa pārraudzība nekardiālas operācijas laikā.

## 13.1.17 Atsauces

- 1 De Hert et al, Evaluation of Left Ventricular Function in Anesthetized Patients Using Femoral Artery dP/dtmax. Journal of Cardiothoracic and Vascular Anesthesia 2006; 20(3): 325-330.
- 2 Tartiere et al, Non-invasive radial pulse wave assessment for the evaluation of left ventricular systolic performance in heart failure. Eur Journal of Heart Failure 2007; 9: 477–483.
- 3 Monge Garcia MI, Orduna PS, Cecconi M. Understanding arterial load. Intensive Care Med 2016; 42: 1625-1627.
- **4** Monge Garcia MI, Manuel Gracia Romero MG, Cano AG, Aya HD, Rhodes A, Grounds RM, Cecconi M. Dynamic arterial elastance as a predictor of arterial pressure response to fluid administration: a validation study. Critical Care 2014; 18: 626-637.
- 5 Cecconi M, Monge Garcia MI, Romero MG, Mellinghof J, Caliandro F, Grounds RM, Rhodes A. 2015. The Use of Pulse Pressure Variation and Stroke Volume Variation in Spontaneously Breathing Patients to Assess Dynamic Arterial Elastance and to Predict Arterial Pressure Response to Fluid Administration. Anesth Analg 2015; 120: 76-84.
- **6** Cannesson M, Le Manach Y, Hofer CK, Goarin JP, Lehot JJ, Vallet B, Tavernier B. Assessing the diagnostic accuracy of pulse pressure variations for the prediction of fluid responsiveness. A "gray zone" approach. Anesthesiology 2011; 115: 231-241.
- 7 Cannesson M, Musard H, Desebbe O, Boucau C, Simon R, Henaine R, Lehot JJ. The Ability of Stroke Volume Variations Obtained with Vigileo/FloTrac System to Monitor Fluid Responsiveness in Mechanically Ventilated. Anesth Analg 2009; 108: 513-517.
- 8 Pinsky MR. Protocolized Cardiovascular Management Based on Ventricular-arterial Coupling. In: Functional Hemodynamic Monitoring. Update in Intensive Care and Emergency Medicine (44). Springer-Verlag, Berlin, 2004; 381-395.
- **9** Sunagawa K, Maughan WL, Burkhoff D, Sagawa K. Left ventricular interaction with arterial load studied in isolated canine ventricle. Am J Physiol, Heart Circ Physiol 1983; 245: H773-H780.
- 10 Chantler PD, Lakatta EG, Najjar S. Arterial-ventricular coupling: mechanistic insights into cardiovascular performance at rest and during exercise. J Appl Physiol 2008; 105: 1342-1351.
- **11** Shah NJ, Mentz G, Kheterpal S. The incidence of intraoperative hypotension in moderate to high risk patients undergoing non-cardiac surgery: A retrospective multicenter observational analysis. J Clin Anest. 2020; 66: 109961.
- 12 Salmasi V, Maheshwari K, Yang D, Mascha EJ, Singh A, Sessler DI, Kurz A. Relationship between intraoperative hypotension, defined by either reduction from baseline or absolute thresholds, and acute kidney and myocardial injury after noncardiac surgery: A retrospective cohort analysis. Anesthesiology. 2017 Jan; 126(1): 47-65.

# 13.2 Globālās hipoperfūzijas indeksa (GHI) algoritma funkcija

Globālā hipoperfūzijas indeksa (GHI) algoritmu var aktivizēt, ja ir pievienots Swan-Ganz katetrs un oksimetrijas kabelis. GHI algoritms izmanto CCO algoritma (STAT CO [sCO]) vai RVCO algoritma (CO<sub>RV</sub>) un oksimetrijas algoritma (SvO<sub>2</sub>) ievadi, lai noteiktu GHI vērtību. Globālās hipoperfūzijas indeksa(GHI) algoritms sniedzārstam fizioloģiskos datus par iespējamību, ka pacientam varētu izveidoties hemodinamiska nestabilitāte. GHI algoritmu ir paredzēts izmantot ķirurģiskiem vai neķirurģiskiem pacientiem, kam tiek nodrošināta uzlabota hemodinamiskā stāvokļa pārraudzība ar Swan-Ganz katetru. Tiek uzskatīts, ka GHI algoritms nodrošina papildinformāciju par pacienta prognozētu risku turpmāk piedzīvot klīniskā stāvokļa pasliktināšanos, kā arī palīdz identificēt pacientus, kuriem klīniskā stāvokļa pasliktināšanās risks ir zems. Izstrādājumu prognozes ir paredzētas tikai atsaucei, un nedrīkst pieņemt lēmumus par ārstēšanu, kuru pamatā ir tikai GHI algoritma prognozes. Gaidāma hemodinamiskā nestabilitāte korelē ar gadījumiem, kad jaukto venozo asiņu skābekļa piesātinājums (SvO<sub>2</sub>) samazinās līdz 60% vai mazāk uz vienu minūti.

**Piesardzības pasākums.** Ja ārsts uzskata, ka globālās hipoperfūzijas notikumu prognoze, ko definē kā jaukto venozo asiņu skābekļa piesātinājuma (SvO₂) vērtību ≤ 60%, konkrētam pacientam nebūtu jēgpilna, ārsts var izvēlēties atcelt GHI kā galvenā parametra atlasi.

#### UZMANĪBU

Neprecīzu GHI vērtību iespējamie cēloņi:

- Neprecīzi sirds izsviedes mērījumi
- Neprecīzi SvO<sub>2</sub> mērījumi
- Nepareizs katetra novietojums vai pozīcija
- Pārmērīgas plaušu artērijas asins temperatūras izmaiņas. Daži faktori, kas līdz ar citiem izraisa asins temperatūras variācijas:
  - \* statuss pēc kardiopulmonālās šuntēšanas operācijas;
  - \* centralizēti ievadīti asins produktu dzesēti vai sildīti šķīdumi;
  - \* secīgu kompresijas ierīču lietošana.
- Trombu veidošanās uz termistora
- anatomiskas novirzes (piemēram, sirds šunts);
- Pārmērīgas pacienta kustības
- Elektrokauterizācijas vai elektroķirurģijas ierīču traucējumi
- straujas sirds izsviedes izmaiņas.

Globālās hipoperfūzijas indeksa (GHI) algoritma precizitāti, izmantojot uzlabotu Swan-Ganz katetru un HemoSphere oksimetrijas kabeli, veido vairāki faktori: katetrs ir pareizi novietots, pacienta CCO kabelis vai spiedienkabelis ir pareizi pievienots, oksimetrijas kabelis ir pareizi pievienots, un oksimetrijas algoritms ir kalibrēts.

Klīniskās validācijas pētījumi (skat. Klīniskā validācija 284. lpp.) liecina, ka GHI ir precīzs un tādējādi ir izmantojams pacientiem tipiskā hemodinamikas rādītāju svārstību diapazonā un klīniskajā praksē ķirurģisko procedūru gadījumā. Neķirurģisko procedūru veidi un pētīto operāciju veidi ir noteikti šeit: 13-44. tabula 285. lpp. un 13-45. tabula 285. lpp., lai informētu ārstus par pētīto pacientu populāciju.

# 13.2.1 Globālās hipoperfūzijas indeksa parametra pārskats

Globālās hipoperfūzijas indeksa parametrs GHI, kuru var konfigurēt kā galveno parametru visos monitoringa ekrānos, rāda vesela skaitļa vērtību no 0 līdz 100 — augstākas vērtības norāda lielāku turpmākas hemodinamiskās nestabilitātes iespējamību.

Tāpat kā venozās oksimetrijas parametrs, arī GHI vērtība tiek atjaunināta ik pēc 2 sekundēm. Kad GHI vērtība sasniedz vai pārsniedz 75, GHI parametra elements tiek iezīmēts sarkanā krāsā. Ja GHI vērtība sasniedz vai pārsniedz 75 trijos secīgos lasījumos (kopā 6 sekundes), tiek aktivizēta vidēja līmeņa trauksme.

GHI trauksmes un trauksmes funkcijas atšķirsies ar izvēlētajām GHI attēlošanas opcijām, kā aprakstīts šeit: 13-40. tabula 281. lpp..

| Displeja opcija                                              | Skaņas un vizuālais trauk-<br>smes signāls | Trauksmes ziņojumi infor-<br>mācijas joslā |
|--------------------------------------------------------------|--------------------------------------------|--------------------------------------------|
| Galvenais parametrs                                          | Jā                                         | Jā                                         |
| Galvenais parametrs (trauk-<br>smes skaņas signāls izslēgts) | Nē                                         | Jā                                         |
| Netiek rādīts                                                | Nē                                         | Nē                                         |

| 13-40. tabula. | GHI displei | a konfigurā | ciias |
|----------------|-------------|-------------|-------|
|                |             | a           |       |

Atšķirībā no citiem izmērītajiem parametriem GHI trauksmes robežvērtības nav pielāgojamas, jo GHI nav fizioloģisks parametrs ar atlasāmu mērķa diapazonu (kā tas ir, piemēram, sirds izsviedes gadījumā), bet drīzāk fizioloģiska stāvokļa iespējamība. Lietotājam programmatūrā tiek rādīta trauksmes robežvērtība, bet vadīklas, ar

kuru palīdzību var mainīt trauksmes robežvērtības, ir atspējotas. GHI parametra trauksmes robežvērtība (≥ 75 sarkanajā trauksmes diapazonā) ir fiksēta vērtība, ko nevar mainīt. Kaut gan GHI trauksmes robežvērtības nevar pielāgot, GHI parametra trauksmi var izslēgt tāpat kā galvenajiem parametriem ar pielāgojamiem trauksmes/ mērķa diapazoniem. Skat. Mērķu un trauksmju konfigurēšana vienam parametram 138. lpp.

GHI trauksmes robežvērtība ir norādīta šeit: 13-41. tabula 282. lpp. un D-4. tabula 406. lpp.. Algoritma veiktspējas raksturlielumi trauksmes robežvērtībai ar vērtību 75 ir norādīti šeit: 13-46. tabula 286. lpp., kā arī ietverti klīniskās validācijas sadaļā.

# 13.2.2 Globālās hipoperfūzijas indeksa (GHI) parametra rādījums

GHI vērtība tiks atjaunota ik pēc 2 sekundēm un attēlota kā procentuāls vienādojums hipoperfūzijas notikuma varbūtībai skalā no 0 līdz 100. Jo lielāka vērtība, jo lielāka hipoperfūzijas notikuma iespējamība (SvO<sub>2</sub> ≤ 60% vismaz vienu minūti).

13-41. tabula 282. lpp. sniegts detalizēts izskaidrojums, GHI grafiskā attēlojuma elementu (tendences līknes, skalas segmenta [kontrolpults attēlojumā], trauksmes skaņas signālu un parametra vērtības [elementu attēlojumā]) interpretācija un aprakstīta ieteicamā lietotāja rīcība, kad GHI ir konfigurēts kā galvenais parametrs.

#### BRĪDINĀJUMS

Globālās hipoperfūzijas indeksu GHI nedrīkst izmantot kā vienīgo faktoru pacientu ārstēšanai. Pirms ārstēšanas sākuma ieteicams pārbaudīt visus pacienta hemodinamikas rādītājus.

| GHI vērtība                                                                      | Grafiskie dis-<br>pleja elementi | Skaņas signāls                                       | Vispārīga interpretācija                                                                                                    | leteicamā lietotāja rīcība                                                                                                    |
|----------------------------------------------------------------------------------|----------------------------------|------------------------------------------------------|----------------------------------------------------------------------------------------------------|----------------------------------------------------------------------------------------------------|
| GHI < 75                                                                         | Balta                            | Nav                                                  | Pacienta hemodinamika norāda,<br>ka ir zema līdz vidēja hipoperfūzi-<br>jas notikuma iespējamība. Zema<br>GHI vērtība neizslēdz hipoperfūzi-<br>jas notikumu nākotnē. | Turpiniet pacienta hemodinami-<br>kas monitoringu. Esiet vērīgs at-<br>tiecībā uz pacienta hemodinami-<br>kas izmaiņām, izmantojot primā-<br>ro monitoringa ekrānu, GHI un<br>parametru un organisma stāvokļa<br>galveno parametru tendences. |
| GHI ≥ 75                                                                         | Sarkans (mirgo)                  | Nav                                                  | Pastāv augsta iespējamība, ka<br>ķirurģiskam pacientam nākamo<br>15 minūšu laikā radīsies hipoper-<br>fūzijas notikums.                                               | Pārbaudiet pacienta hemodina-<br>miku un asins plūsmu, lai izpētī-<br>tu hipoperfūzijas augstās varbūtī-<br>bas potenciālo cēloni un sniegtu<br>informāciju par iespējamo rīcības<br>plānu.                                                   |
| GHI ≥ 75 un sa-<br>glabājas trijos<br>ilgstošos rādīju-<br>mos (6 sekun-<br>des) | Sarkans (mirgo)                  | Vidējas prioritā-<br>tes trauksmes<br>skaņas signāls | Pastāv augsta iespējamība, ka ķi-<br>rurģiskam pacientam radīsies hi-<br>poperfūzijas notikums.                                                                       | Pārbaudiet pacienta hemodina-<br>miku, izmantojot citus primārā<br>ekrāna parametrus, lai izpētītu hi-<br>poperfūzijas augstās varbūtības<br>potenciālo cēloni un sniegtu in-<br>formāciju par iespējamo rīcības<br>plānu.                    |
| GHI=100                                                                          | Sarkans (mirgo)                  | Vidējas prioritā-<br>tes trauksmes<br>skaņas signāls | Pacientam ir hipoperfūzija un pa-<br>stāv išēmijas risks.                                                                                                    | Pārbaudiet pacienta hemodina-<br>mikas rādītājus un citus primārā<br>ekrāna parametrus, lai izpētītu hi-<br>poperfūzijas potenciālo cēloni un<br>sniegtu informāciju par iespēja-<br>mo rīcības plānu.                                        |

13-41. tabula. GHI vērtības grafiskie un skaņas displeja elementi

# 13.2.3 GHI kā galvenais parametrs

GHI var konfigurēt kā galveno parametru, veicot darbības, kas aprakstītas sadaļā Parametru maiņa 91. lpp..

GHI attēlojums vairākos veidos atšķiras no citiem galvenajiem parametriem. Citu galveno parametru attēlojums ir aprakstīts šeit: Statusa indikatori 92. lpp.

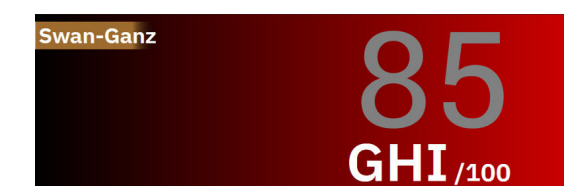

13-10. attēls. GHI galvenā parametra elements

GHI tiek attēlots, kā norādīts 13-10. att. 283. lpp., kad tas ir konfigurēts kā galvenais parametrs visos ekrānos, izņemot kontrolpults ekrānu (13-11. att. 283. lpp.). Papildinformāciju par kontrolpults ekrānu skatiet šeit: Kontrolpults ekrāns 98. lpp.

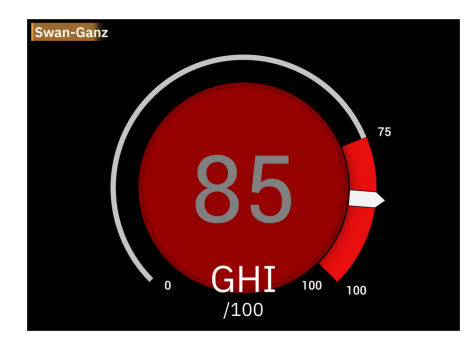

13-11. attēls. GHI galvenā parametra kontrolpults ekrāns

Visos pārraudzības ekrānos, izņemot kontrolpults ekrānu, parametra vērtības fonta krāsa apzīmē parametra statusu, kā attēlots šeit: 13-42. tabula 283. lpp. Kontrolpults ekrānā GHI ir tādi paši trauksmes un mērķa diapazoni, bet tie tiek rādīti, kā attēlots šeit: 13-11. att. 283. lpp.

| 13-42. tabula. GHI parametra statusa krās |
|-------------------------------------------|
|-------------------------------------------|

| Parametra statusa krāsa  | Zemākā robežvērtība Augstākā robežvērti |               |
|--------------------------|-----------------------------------------|---------------|
| Pelēka                   | Darbības kļū                            | mes stāvoklis |
| Balta                    | 0                                       | 74            |
| Mirgojošs sarkans/pelēks | 75                                      | 100           |

# 13.2.4 GHI trauksme

Ja GHI ir konfigurēts kā galvenais parametrs un vērtība pārsniedz augšējo robežvērtībuno 75 vai ir līdzvērtīga tai trīs secīgos rādījumos, tiek aktivizēta vidējas prioritātes trauksme, norādot lietotājam, ka pacienta tendences liecina par iespējamu hemodinamisku nestabilitāti un hipoperfuzijas notikumu. Atskan trauksmes signāls, tiek parādīts dzeltens vizuāls trauksmes indikators, parametra statusa krāsa kļūst sarkana, un parametra vērtība mirgo. GHI trauksmes robežvērtība, kas ir redzama šeit: 13-42. tabula 283. lpp., iedala parādāmo diapazonu zemākas un augstākas hipoperfūzijas iespējamības apgabalos. GHI izmanto funkcijas, kas izgūtas no sCO vai  $CO_{RV}$  un SvO<sub>2</sub> mērījumiem datu atbalstītā modelī, kas izstrādāts retrospektīvas analīzes veidā, izmantojot datu bāzi ar datiem par ķirurģiskiem un neķirurģiskiem pacientiem; tajā iekļauti komentēti hipoperfūzijas (definēta kā  $SvO_2 \le 60\%$  vismaz 1 minūti) un ar hipoperfūziju nesaistīti notikumi. GHI ir redzams kā vesela vērtība diapazonā no 0 līdz 100. Hipoperfūzijas iespējamības novērtējumā, izmantojot GHI, jāņem vērā gan parādītā vērtība diapazonā no 0 līdz 100, gan saistītā parametra krāsa (balta/sarkana). GHI trauksmes signāla skaļums, tāpat kā citu HemoSphere Alta uzlabotajā monitoringa platformā pieejamo trauksmju skaļums, ir pielāgojams. Skatiet Trauksmes stāvokļi/mērķi 133. lpp., lai iegūtu informāciju par trauksmes izslēgšanu un trauksmes skaļuma konfigurēšanu. GHI trauksmes aktivizācija tiks reģistrēta datu lejupielādes failā pēc atjauninājuma ar GHI, kas pārsniedz trauksmes robežvērtību.

**Izslēdziet GHI trauksmes signālu.** Pieskaroties trauksmes signāla izslēgšanas ikonai navigācijas joslā, GHI trauksme tiek izslēgta uz 15 minūtēm. Parametra elementā tiek parādīts atskaites taimeris. Pēc pauzes trauksmes signāli atsāk skanēt. Ja GHI vērtība kļūst zemāka par 65, kad vēl nav pagājušas 15 minūtes, trauksmes signāla pauze beidzas un iespējama trauksmes signāla atkārtota aktivizācija, ja atkal rodas GHI trauksmes

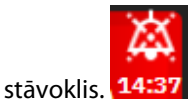

#### UZMANĪBU

GHI parametrs var nesniegt iepriekšēju norādi par iespējamu globālas hipoperfūzijas notikumu situācijās, kurās klīniska iejaukšanās izraisa pēkšņu nefizioloģisku hipoperfūzijas notikumu. Šādā gadījumā GHI funkcija bez aizkaves nodrošinās vidējas trauksmes uznirstošo logu, un tiks parādīta GHI vērtība 100, norādot, ka pacientam ir hipoperfūzijas notikums.

# 13.2.5 Klīniskā izmantošana

Globālās hipoperfūzijas indeksu GHI var konfigurēt kā galveno parametru pārraudzības ekrānā.

Ja GHI ir konfigurēts kā galvenais parametrs, monitoringa ekrānā parādās GHI un tendences grafiks.

- Trauksme rodas gadījumā, kad GHI ir lielāks par vai vienāds ar 75.
- Ja GHI ir mazāks par 75:
  - Tendences līnija un vērtība tiek attēlota baltā krāsā.
     \* Turpiniet pacienta hemodinamikas pārraudzību. Esiet vērīgs attiecībā uz pacienta hemodinamikas izmaiņām, izmantojot primāro monitoringa ekrānu, GHI un parametru un organisma stāvokļa galveno rādītāju tendences.
- Ja GHI pārsniedz 75, pārbaudiet pacienta hemodinamiku, izmantojot citus primārā ekrāna parametrus, lai izpētītu augstas hipoperfūzijas iespējamības potenciālo cēloni un sniegtu informāciju par iespējamo rīcības plānu.
- Ja jauktais skābekļa piesātinājums ir zemāks par 60% 6 secīgos rādījumos (12 sekundes), liecinot par hipoperfuzīvu notikumu:
  - GHI rāda 100.
  - Pārbaudiet pacienta hemodinamiku, izmantojot citus primārā ekrāna parametrus, lai izpētītu hipoperfūzijas potenciālo cēloni un sniegtu informāciju par iespējamo rīcības plānu.

# 13.2.6 Klīniskā validācija

Kopā tika īstenotas 4 retrospektīvas datu kopas, lai apstiprinātu algoritmu un novērtētu GHI parametra diagnostisko veiktspēju. Divās datu kopās ir gan ķirurģiskie (OR), gan neķirurģiskie (ICU) dati, vienai no datu kopām ir tikai ICU dati, un vienai ir tikai OR dati. 13-43. tabula 284. lpp.: šeit ir pieejami katras datu kopas pacientu numuri.

| Datu kopa          | VAI | ICU |
|--------------------|-----|-----|
| Datu kopa 1 (N=67) | 66  | 63  |
| Datu kopa 2 (N=25) | 25  | 25  |
| Datu kopa 3 (N=20) | 0   | 20  |
| Datu kopa 4 (N=98) | 98  | 0   |

13-43. tabula. Pacientu numuri GHI algoritma klīniskās validācijas datu kopās

| Datu kopa  | VAI | ICU |
|------------|-----|-----|
| Kopā = 297 | 189 | 108 |

13-44. tabula 285. lpp.: pacienta demogrāfiskie dati un ICU diagnoze ICU pacientiem.

#### 13-44. tabula. Pacienta demogrāfiskie dati un ICU diagnoze (ICU pacienti, N=108)

| Apraksts                                                                     |                                     | Intensīvās aprūpes nodaļas pacienti,<br>visas datu kopas |
|------------------------------------------------------------------------------|-------------------------------------|----------------------------------------------------------|
| Pacientu skaits                                                              |                                     | 108                                                      |
| Vecums (gadi)                                                                |                                     | 61,7±13                                                  |
| KVL (m <sup>2</sup> )                                                        |                                     | 2,1±0,33                                                 |
| Dzimums (% vīriešu)                                                          |                                     | 76 [70,4]                                                |
| Ar plaušu hipertensiju (pacientu skaits [% no kopējā pacientu skaita])       |                                     | 32 [29,6%]                                               |
| Diagnoze uzņemšanas brīdī (pacientu<br>skaits [% no kopējā pacientu skaita]) | akūta nieru mazspēja                | 1 [0,9%]                                                 |
|                                                                              | sirds slimība                       | 88 [81,5%]                                               |
|                                                                              | šķidrumu pārliešanas                | 2 [1,9%]                                                 |
|                                                                              | vairāku sistēmu orgānu mazspēja     | 1 [0,9%]                                                 |
|                                                                              | pneimonija                          | 1 [0,9%]                                                 |
|                                                                              | plaušu tūskas izraisīta hipotensija | 2 [1,9%]                                                 |
|                                                                              | sepse                               | 12 [11,1%]                                               |
|                                                                              | nav ziņots                          | 1 [0,9%]                                                 |

13-45. tabula 285. lpp. nodrošina pacientu demogrāfiskos datus un ķirurģisko pacientu operācijas veidu (N=189).

#### 13-45. tabula. Pacientu demogrāfijas informācija un operācijas veidi (ķirurģiski pacienti, N=189)

| Apraksts                                                            |                                                  | Intensīvās aprūpes nodaļas pacienti,<br>visas datu kopas |
|---------------------------------------------------------------------|--------------------------------------------------|----------------------------------------------------------|
| Pacientu skaits                                                     |                                                  | 189                                                      |
| Vecums (gadi)                                                       |                                                  | 60,4±13,2                                                |
| KVL (m <sup>2</sup> )                                               |                                                  | 2,02±0,31                                                |
| Dzimums (% vīriešu)                                                 |                                                  | 123 [65,1%]                                              |
| Ar plaušu hipertensiju (pacientu skaits [9                          | 6 no kopējā pacientu skaita])                    | 54 [28,6%]                                               |
| Operācijas veids (pacientu skaits [% no<br>kopējā pacientu skaita]) | sirds operācija (CABG, vārstuļa nomaiņa<br>u.c.) | 134 [70,9%]                                              |
|                                                                     | plaušu transplantācija                           | 28 [14,8%]                                               |
|                                                                     | sirds transplantācija                            | 8 [4,2%]                                                 |
|                                                                     | sirds kambara palīgierīces ievietošana           | 3 [1,6%]                                                 |
|                                                                     | aortas loka aneirismas rekonstrukcija            | 6 [3,2%]                                                 |
|                                                                     | Bentāla procedūra                                | 1 [0,5%]                                                 |
|                                                                     | kraniektomija                                    | 1 [0,5%]                                                 |
|                                                                     | audzēja izņemšana                                | 1 [0,5%]                                                 |
|                                                                     | laparotomija                                     | 1 [0,5%]                                                 |
|                                                                     | krūškurvja aneirismas rekonstrukcija             | 1 [0,5%]                                                 |

| Apraksts |                                       | Intensīvās aprūpes nodaļas pacienti,<br>visas datu kopas |
|----------|---------------------------------------|----------------------------------------------------------|
|          | ventrikulārā septālā defekta slēgšana | 1 [0,5%]                                                 |
|          | nav ziņots                            | 4 [2,3%]                                                 |

#### 13.2.6.1 Klīniskās validācijas pētījuma rezultāti

Hipoperfūzijas notikums tiek aprēķināts, identificējot vismaz 1 minūti ilgu segmentu tādā garumā, lai visiem datu punktiem sadaļā būtu SvO<sub>2</sub>  $\leq$  60%. Pozitīvs datu punkts ir jebkurš punkts šajā globālajā hipoperfūzijas notikumā vai globālās hipoperfūzijas notises laika logā, kas rodas pirms globālās hipoperfūzijas notikuma.

Globālās hipoperfūzijas logs ir laiks, kamēr SvO<sub>2</sub> fizioloģiski pāriet uz globālu hipoperfūziju, un ir konstatēts, ka tās ir 30 minūtes atbilstoši klīniskās validācijas datu kopām, kas norādītas sadaļā 13-43. tabula 284. lpp.. Negatīvie datu punkti ir visi punkti, kas nav apzīmēti kā pozitīvi un kuru SvO<sub>2</sub> pārsniedz 60%.

Lai apstiprinātu un novērtētu GHI algoritma veiktspēju, tika apvienoti visi kā pozitīvi un negatīvi apzīmētie datu punkti validācijas pacientiem, kas aprakstīti sadaļā 13-44. tabula 285. lpp. un 13-45. tabula 285. lpp., un tika aprēķināti tālāk minētie veiktspējas rādītāji.

- Jutīgums: patiesi pozitīvo rezultātu skaits attiecībā pret kopējo pozitīvo datu punktu skaitu. Patiesi pozitīvi paraugi ir trauksmes, kas ģenerētas, kad paraugi apzīmēti kā pozitīvi.
- Specifiskums: patiesi negatīvo rezultātu skaits attiecībā pret kopējo negatīvo datu punktu skaitu. Patiesi negatīvi paraugi ir datu punkti, kuriem nav ģenerēta trauksme un kas arī apzīmēti kā negatīvi.
- Pozitīva prognostiskā vērtība (PPV): patiesi pozitīvo gadījumu attiecība pret kopējām pozitīvajām prognozēm.
- Negatīvā prognostiskā vērtība (NPV): patiesi negatīvo gadījumu attiecība pret kopējām negatīvajām prognozēm.
- Laukums zem uztvērēja operatora raksturlīknes (ROC AUC): mērījums, kas nosaka, cik labi algoritms atšķir pozitīvos un negatīvos paraugus.
- F1 rādītājs: harmoniskais vidējais rādītājs starp jutīgumu (atsaukšanu) un PPV (precizitāti)

GHI algoritma veiktspēja ir sniegta sadaļā 13-46. tabula 286. lpp. visiem klīniskās validācijas datu kopu pacientiem.

| GHI | Jutīgums (%)<br>[95% ticamības<br>intervāls] | Specifiskums<br>(%) [95% tica-<br>mības inter-<br>vāls] | PPV [95% tica-<br>mības inter-<br>vāls] | NPV [95% tica-<br>mības inter-<br>vāls] | ROC AUC [95%<br>ticamības inter-<br>vāls] | F1 rādītājs 95%<br>ticamības inter-<br>vāls] |
|-----|----------------------------------------------|---------------------------------------------------------|-----------------------------------------|-----------------------------------------|-------------------------------------------|----------------------------------------------|
| 75  | 84,4<br>[84,2; 84,6]                         | 89,0<br>[88,9; 89,1]                                    | 83,3<br>[83,1; 83,5]                    | 89,7<br>[89,6; 89,8]                    | 94,3<br>[94,23; 94,37]                    | 83,85<br>[83,73; 83,97]                      |
|     |                                              |                                                         |                                         |                                         |                                           |                                              |

13-46. tabula. Klīniskās validācijas pētījuma rezultāti — visi pacienti\*

\* Dati pieejami Edwards Lifesciences

# 13.3 Smadzeņu automātiskās regulācijas indeksa (CAI) algoritms

Smadzeņu automātiskās regulācijas indekss (CAI) ir atvasināts parametrs, kas kvantificē dinamisko relāciju starp vidējo arteriālo spiedienu (MAP) un absolūto asins skābekļa piesātinājuma līmeni (StO<sub>2</sub>) galvas smadzeņu audos. CAI rādītājs ir paredzēts kā surogātmērījums, kas nosaka, vai galvas smadzeņu automātiskā regulācija varētu būt neskarta vai traucēta, izsakot to kā saskaņotības līmeni starp MAP (kā galvas smadzeņu perfūzijas spiediena surogātmērījumu) un galvas smadzeņu StO<sub>2</sub> (kā galvas smadzeņu asins plūsmas surogātmērījumu). CAI rādītājs nav pieejams pediatrijas režīmā. Informāciju par StO<sub>2</sub> pārraudzību ar ForeSight IQ sensoru galvas smadzeņu audos skat. ForeSight oksimetra kabeļa pievienošana 215. lpp..

Algoritms CAI saņem ievades datus no StO<sub>2</sub> algoritma un izmanto šos datus kopā ar MAP datiem no APCO algoritma, lai aprēķinātu abu parametru saskaņotību, un izvada CAI kā atvasināto parametru, izmantojot tendenču diagrammu un indeksa vērtību.

Parametrs CAI var uzlabot ārsta izpratni par hemodinamiskā stāvokļa izmaiņām, kas ir galvas smadzeņu desaturizācijas notikumu pamatā. Tas palīdz ārstam atpazīt/identificēt iespējamos cēloņus, piemēram, ja samazinās StO<sub>2</sub> un rodas klīniskie notikumi, kas saistīti ar StO<sub>2</sub> samazinājumu (piem., hipotensija pretēji nepietiekamam skābekļa saturam).

Parametram nav trauksmju diapazonu, un tas tiek parādīts kā skaitlis diapazonā no 0 līdz 100.

Augsta CAI vērtība nozīmē, ka MAP un StO<sub>2</sub> parametru saskaņotība ir lielāka, un tas norāda ārstam, ka MAP izmaiņu rezultātā var rasties vienlaicīgas galvas smadzeņu skābekļa piesātinājuma izmaiņas, jo galvas smadzeņu automātiskā regulācija, visticamāk, ir traucēta. Savukārt zema CAI vērtība nozīmē mazāku saskaņotību starp abiem parametriem, tāpēc MAP izmaiņu rezultātā var nenotikt vienlaicīgas galvas smadzeņu skābekļa piesātinājuma izmaiņas, jo smadzeņu automātiskā regulācija, visticamāk, nav traucēta.

#### UZMANĪBU

Neprecīzu CAI vērtību iespējamie cēloņi:

- Neprecīzi vidējā arteriālā spiediena (MAP) mērījumi
- Neprecīzi galvas smadzeņu StO<sub>2</sub> mērījumi

Klīniskās validācijas pētījumi (skat. Klīniskā validācija 288. lpp.) liecina, ka CAI tādējādi ir izmantojams pacientiem tipiskā hemodinamikas rādītāju svārstību diapazonā un klīniskajā praksē ķirurģisko procedūru gadījumā. Lai informētu ārstus par pētīto pacientu populāciju, pētīto operāciju veidi ir noteikti šeit: 13-48. tabula 288. lpp..

# 13.3.1 Lietošanas indikācijas

Galvas smadzeņu automātiskās regulācijas indeksa (CAI) algoritms ir informatīvs indekss, kas paredzēts kā surogātmērījums, lai noskaidrotu, vai galvas smadzeņu automātiskā regulācija varētu būt neskarta vai traucēta, un to izsaka saskaņotības līmenis vai tās trūkums, salīdzinot vidējo arteriālo spiedienu (MAP) un absolūto asins skābekļa piesātinājuma līmeni (StO<sub>2</sub>) pacienta galvas smadzeņu audos. MAP iegūst HemoSphere spiedienkabelis, un parametra StO<sub>2</sub> vērtību iegūst ForeSight oksimetra kabelis. CAI ir paredzēts lietošanai pacientiem, kuru vecums ir vairāk nekā 18 gadi un kuriem tiek veikta uzlabota hemodinamiskā stāvokļa pārraudzība. CAI rādītājs nav indicēts lietošanai, ārstējot jebkādas saslimšanas vai stāvokļus, un nedrīkst pieņemt lēmumus par terapiju, izmantojot tikai galvas smadzeņu automātiskās regulācijas indeksa (CAI) algoritmu.

# 13.3.2 Paredzētais lietojums

Galvas smadzeņu automātiskās regulācijas indeksa (CAI) algoritmu paredzēts izmantot tikai kvalificētiem vai apmācītiem darbiniekiem slimnīcas intensīvās aprūpes vidē. Algoritms paredzēts kā surogātmērījums, kas nosaka, vai galvas smadzeņu automātiskā regulācija varētu būt neskarta vai traucēta, izsakot to kā saskaņotības līmeni vai trūkumu starp MAP un galvas smadzeņu StO<sub>2</sub>.

# 13.3.3 Smadzeņu adaptīvā indeksa (CAI) parametra rādījums

CAI vērtība tiek atjaunināta ik pēc 20 sekundēm un parāda vērtību diapazonā no 0 līdz 100. Šī vērtība ir vienāda ar saskaņotības līmeni starp vidējo arteriālo spiedienu (MAP) un absolūto asins skābekļa piesātinājuma līmeni (StO<sub>2</sub>) galvas smadzeņu audos. Augsta CAI vērtība (CAI ≥ 45) nozīmē, ka MAP un StO<sub>2</sub> parametru saskaņotība ir lielāka, un tas norāda ārstam, ka MAP izmaiņu rezultātā var rasties vienlaicīgas galvas smadzeņu skābekļa piesātinājuma izmaiņas, jo galvas smadzeņu automātiskā regulācija, visticamāk, ir traucēta. Savukārt zema CAI vērtība (CAI < 45) nozīmē mazāku saskaņotību starp abiem parametriem, tāpēc MAP izmaiņu rezultātā var nenotikt vienlaicīgas galvas smadzeņu skābekļa piesātinājuma izmaiņas, jo smadzeņu automātiskā regulācija, visticamāk, nav traucēta.

Parametru elementā MAP avots ir parādīts, kā redzams šeit: 13-12. att. 288. lpp..

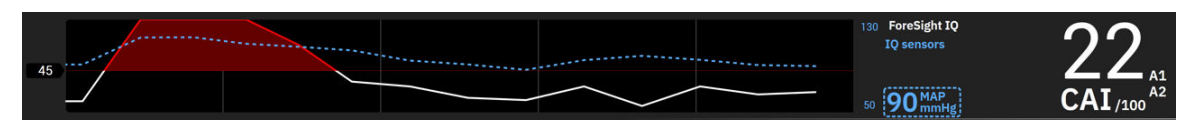

13-12. attēls. CAI galvenā parametra tendenču rādījums un parametra elements

13-47. tabula 288. lpp.: šeit ir detalizēts CAI parametra vērtības skaidrojums un interpretācija, kā arī ieteiktā lietotāja darbība.

#### BRĪDINĀJUMS

Galvas smadzeņu automātiskas regulācijas indekss (CAI), nedrīkst lietot kā vienīgo rādītāju pacientu ārstēšanai. Pirms ārstēšanas sākuma ieteicams pārbaudīt visus pacienta hemodinamikas rādītājus.

| CAI vērtība | Vispārīga interpretācija                                                                                                    | leteicamā lietotāja rīcība                                                                                                    |  |  |
|-------------|----------------------------------------------------------------------------------------------------|----------------------------------------------------------------------------------------------------|--|--|
| CAI < 45    | MAP un StO <sub>2</sub> saistība ir vāja/mērena.<br>Iespējamās MAP izmaiņas, visticamāk,<br>nav saistītas ar StO <sub>2</sub> izmaiņām. Vistica-<br>māk, galvas smadzeņu automātiskā re-<br>gulācija nav traucēta.          | Nav                                                                                                    |  |  |
| CAI ≥ 45    | MAP un StO <sub>2</sub> saistība ir spēcīga. Iespēja-<br>mās MAP izmaiņas, visticamāk, ir saistī-<br>tas ar vienlaicīgām StO <sub>2</sub> izmaiņām. Vis-<br>ticamāk, galvas smadzeņu automātiskā<br>regulācija ir traucēta. | Pārskatiet atsevišķās MAP un StO <sub>2</sub> ten-<br>dences. Ņemiet vērā, ka potenciālās<br>MAP izmaiņas, visticamāk, ir saistītas<br>ar vienlaicīgām StO <sub>2</sub> izmaiņām (piem.,<br>MAP kritums var būt saistīts ar StO <sub>2</sub><br>kritumu) un ka galvas smadzeņu auto-<br>mātiskā regulācijas spēja, visticamāk, ir<br>traucēta. |  |  |

13-47. tabula. Vispārīgās interpretācijas un ieteiktās darbības attiecībā uz CAI vērtībām

# 13.3.4 Klīniskā validācija

Šai analīzei kopā tika izmantoti 50 klīniskie gadījumi (sirds operācijas un vispārējas operācijas) trīs dažādos centros (Northwestern University, Čikāga, ASV; UC Davis, Sakramento, ASV; Amsterdam UMC, Amsterdama, Nīderlande). 13-48. tabula 288. lpp.: šeit norādīti katra centra pacientu numuri, pacientu demogrāfiskie dati un operācijas veidi no visiem trim centriem.

| rs          | Pacientu<br>skaits | Vecums (ga-<br>di) | Dzimums     | Augums (cm) | Svars (kg) |
|-------------|--------------------|--------------------|-------------|-------------|------------|
| University, | 18                 | 66±10              | 4 sievietes | 173±13      | 89±30      |

13-48. tabula. Pacienta demogrāfiskie dati

| Centrs                   | Pacientu<br>skaits | Vecums (ga-<br>di) | Dzimums     | Augums (cm) | Svars (kg) | Operācijas<br>veids      |
|--------------------------|--------------------|--------------------|-------------|-------------|------------|--------------------------|
| Northwestern University, | 18                 | 66±10              | 4 sievietes | 173±13      | 89±30      | Sirds operācija          |
| Čikāga, ASV              |                    |                    | 14 vīrieši  |             |            | (N=12)                   |
|                          |                    |                    |             |             |            | Vispārēja ope-<br>rācija |
|                          |                    |                    |             |             |            | (N=6)                    |
| UC Davis,                | 9                  | 61±17              | 4 sievietes | 169±9       | 79±20      | Vispārēja ope-           |
| Sakramento, ASV          |                    |                    | 5 vīrieši   |             |            | rācija                   |
| Centrs         | Pacientu<br>skaits | Vecums (ga-<br>di) | Dzimums     | Augums (cm) | Svars (kg) | Operācijas<br>veids      |
|----------------|--------------------|--------------------|-------------|-------------|------------|--------------------------|
| Amsterdam UMC, | 23                 | 58±16              | 7 sievietes | 180±11      | 83±15      | Sirds operācija          |
| Amsterdama,    |                    |                    | 16 vīrieši  |             |            | (N=16)                   |
| Nīderlande     |                    |                    |             |             |            | Vispārēja ope-<br>rācija |
|                |                    |                    |             |             |            | (N=7)                    |

## 13.3.5 Klīniskās validācijas rezultāti

Lai validētu CAI, tika veikta uztvērēja operatora raksturlīknes (ROC) analīze, lai novērtētu tā spēju atšķirt neskartu galvas smadzeņu automātiskās regulācijas (I klases) statusus no traucētas galvas smadzeņu automātiskās regulācijas (I klases) statusus no traucētas galvas smadzeņu automātiskās regulācijas (I klases) statusus no traucētas galvas smadzeņu automātiskās (I klases) statusus no traucētas galvas smadzeņu automātiskās regulācijas (I klases) statusus no traucētas galvas smadzeņu automātiskās (I klases) statusus no traucētas galvas smadzeņu automātiskās regulācijas (I klases) statusus no traucētas galvas smadzeņu automātiskās (CBF) un MAP līkņu retrospektīvu analīzi, lai iegūtu izmantotos laika sēriju klīniskos datus.

Izmantojot šos datus, aprēķināta tālāk norādītā veiktspējas raksturlielumi.

- Jutīgums: patiesi pozitīvo rezultātu rādītājs; patiesi pozitīvo rezultātu skaits attiecībā pret kopējo pozitīvo notikumu skaitu. TP/P=TP/(TP+FN). Patiesi pozitīvi (TP) rezultāti definēti kā II klases (traucēta galvas smadzeņu automātiskā regulācija) datu punkti ar atbilstošu CAI vērtību, kas ir lielāka par vai vienāda ar norādītu robežvērtību. Viltus negatīvi (FN) rezultāti definēti kā II klases (traucēta galvas smadzeņu automātiskā regulācija) datu punkti ar atbilstošu CAI vērtību, kas ir mazāka par norādīto robežvērtību.
- Specifiskums: patiesi negatīvo rezultātu rādītājs; patiesi negatīvo rezultātu skaits attiecībā pret kopējo negatīvo notikumu skaitu. TN/N=TN/(TN+FP). Patiesi negatīvi (TN) rezultāti definēti kā I klases (neskarta galvas smadzeņu automātiskā regulācija) datu punkti ar atbilstošu CAI vērtību, kas ir mazāka par norādītu robežvērtību. Viltus pozitīvi (FP) rezultāti definēti kā I klases (neskarta galvas smadzeņu automātiskā regulācija) datu punkti ar atbilstošu CAI vērtību, kas ir norādītu robežvērtību.
- ROC AUC: laukums zem ROC līknes (AUC) apkopo veiktspējas rādītājus kā vienu skaitli (no 0,5 līdz 1) ar lielāku AUC, kas saistīta ar labāku algoritma veiktspēju.

CAI algoritma veiktspējas mērķi definēti, kā minēts tālāk.

Jutīgums un specifiskums ≥ 80% pie robežvērtības 45.

Parametra CAI veiktspēja izvēlētajai robežvērtībai 45 norādīta tālāk 13-49. tabula 289. lpp..

| CAI | Jutīgums (%) [95% ticamības | Specifiskums (%) [95% ticamī- | ROC AUC [95% ticamības in- |
|-----|-----------------------------|-------------------------------|----------------------------|
|     | intervāls]                  | bas intervāls]                | tervāls]                   |
| 45  | 82                          | 94                            | 0,92                       |
|     | [75; 88]                    | [91; 96]                      | [0,89; 0,94]               |

#### 13-49. tabula. ROC analīzes rezultāti klīniskajiem datiem (N=50)

13-50. tabula 289. lpp.: šeit pieejama kļūdu matrica, kas izmantota, lai aprēķinātu jutīgumu/specifiskumu CAI robežvērtībai 45.

|     |            | Smadzeņu automātiskā regulācija |                        |  |
|-----|------------|---------------------------------|------------------------|--|
|     |            | Pozitīvs<br>(traucēta)          | Negatīvs<br>(neskarta) |  |
| CAI | Pozitīvs   | 1812                            | 493                    |  |
|     | (CAI ≥ 45) | (TP)                            | (FP)                   |  |
|     | Negatīvs   | 392                             | 7851                   |  |
|     | (CAI < 45) | (FN)                            | (TN)                   |  |

#### 13-50. tabula. CAI kļūdu matrica norādītajai robežvērtībai 45

Turklāt sadaļā 13-51. tabula 290. lpp. norādīts laiks procentuālā izteiksmē, kad CAI < 45, un laiks procentuālā izteiksmē, kad CAI ≥ 45, attiecībā uz datu kopām, kas iekļautas ārējos validācijas pētījumos (aprakstīti šeit: 13-49. tabula 289. lpp.).

| Datu kopa                           | Laiks procentuālā izteiksmē, kad CAI<br>< 45 | Laiks procentuālā izteiksmē, kad CAI<br>≥ 45 |
|-------------------------------------|----------------------------------------------|----------------------------------------------|
| Ārējā klīniskā validācija<br>(N=50) | 78,15                                        | 21,85                                        |

Lai novērtēto iespējamos blakusefektus attiecībā uz CAI veiktspēju, ROC analīze tika atkārtota katram centram atsevišķi. Rezultātu kopsavilkums pieejams šeit: 13-52. tabula 290. lpp., 13-53. tabula 290. lpp. un 13-54. tabula 290. lpp.. Rezultāti parāda, ka CAI veiktspēja ir konsekventa dažādos centros, ko pierāda gandrīz identiskie AUC rādītāji. AUC ticamības intervāli, jutīgums un specifiskums dažādos centros atšķiras, jo atšķiras centros reģistrēto pacientu skaits, kā arī pozitīvo un/vai negatīvo notikumus skaits šiem pacientiem.

#### 13-52. tabula. ROC analīzes rezultāti UC Davis klīniskajiem datiem (N=9)

| CAI | Jutīgums (%) [95% ticamības | Specifiskums (%) [95% ticamī- | ROC AUC [95% ticamības in- |
|-----|-----------------------------|-------------------------------|----------------------------|
|     | intervāls]                  | bas intervāls]                | tervāls]                   |
| 45  | 82                          | 89                            | 0,90                       |
|     | [66; 93]                    | [67; 98]                      | [0,77; 0,96]               |

#### 13-53. tabula. ROC analīzes rezultāti Northwestern University klīniskajiem datiem (N=18)

| CAI | Jutīgums (%) [95% ticamības | Specifiskums (%) [95% ticamī- | ROC AUC [95% ticamības in- |
|-----|-----------------------------|-------------------------------|----------------------------|
|     | intervāls]                  | bas intervāls]                | tervāls]                   |
| 45  | 74                          | 93                            | 0,87                       |
|     | [61; 87]                    | [89; 98]                      | [0,79; 0,95]               |

#### 13-54. tabula. ROC analīzes rezultāti Amsterdam UMC klīniskajiem datiem (N=23)

| CAI | Jutīgums (%) [95% ticamības | Specifiskums (%) [95% ticamī- | ROC AUC [95% ticamības in- |  |
|-----|-----------------------------|-------------------------------|----------------------------|--|
|     | intervāls]                  | bas intervāls]                | tervāls]                   |  |
| 45  | 84                          | 96                            | 0,93                       |  |
|     | [74; 89]                    | [94; 97]                      | [0,89; 0,96]               |  |

#### Piezīme

Klīniski optimālā robežvērtība 45 CAI algoritmam ir definēta, izmantojot datu kopas, kas ir pilnībā nošķirtas un neatkarīgas no ārējās klīniskās validācijas datu kopām. Kā parādīts sadaļā 13-49. tabula 289. lpp., CAI ar izvēlēto robežvērtību 45 var precīzi atšķirt traucētas automātiskās regulācijas stāvokļus no neskartas automātiskās regulācijas stāvokļiem.

#### leguvumu-risku analīze

CAI rādītājs paredzēts kā surogātmērījums, kas nosaka, vai galvas smadzeņu automātiskā regulācija varētu būt neskarta vai traucēta, izsakot to kā saskaņotības līmeni vai trūkumu starp diviem esošiem hemodinamiskajiem parametriem MAP un StO<sub>2</sub> galvas smadzeņu audos. ROC analīze, salīdzinot ar traucētas un neskartas galvas smadzeņu automātiskās regulācijas zelta standarta etiķetēm, parāda, ka CAI var precīzi atšķirt traucētas galvas smadzeņu automātiskās regulācijas stāvokļus no netraucētas galvas smadzeņu automātiskās regulācijas stāvokļiem, kad spēkā ir izvēlētā robežvērtība 45. Traucētas un neskartas galvas smadzeņu automātiskās regulācijas sakritība starp CAI un zelta standarta etiķetēm ir spēcīga, bet nav nevainojama. Tomēr ieguvumi atsver riskus, jo CAI var uzlabot ārsta izpratni par MAP izmaiņu iespējamo ietekmi uz galvas smadzeņu perfūziju.

Kaut gan CAI rādītājs tiek parādīts monitorā kā indeksa vērtība un tendenču grafiks, gan StO<sub>2</sub>, gan MAP tendences joprojām tiek atsevišķi rādītas monitorā, lai ārsts varētu tās pārskatīt un izmantot ārstēšanas lēmumu pieņemšanā, pamatojoties uz šīm atsevišķajām vērtībām. CAI rādītājs nav indicēts lietošanai, ārstējot jebkādas saslimšanas vai stāvokļus, un nedrīkst pieņemt lēmumus par terapiju, izmantojot tikai galvas smadzeņu automātiskās regulācijas indeksa (CAI) vērtību.

## 13.4 Atbalstīta šķidrumu pārvaldība

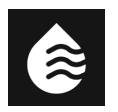

Acumen atbalstītās šķidrumu pārvaldības (AFM) programmatūras funkcija sniedz atbalstu klīnisko lēmumu pieņemšanai par pacienta šķidrumu pārvaldību.

## 13.4.1 levads

#### BRĪDINĀJUMS

Pacienta ārstēšanas laikā nedrīkst paļauties tikai uz atbalstītās šķidruma pārvaldības funkciju. Lai izvērtētu reakciju uz šķidrumu, visas pārraudzības sesijas laikā ieteicams pārskatīt pacienta hemodinamiskos rādītājus.

Sesijas laikā atbalstītās šķidrumu pārvaldības (AFM) funkcija darbojas dažādos stāvokļos. Katrs no šiem stāvokļiem ir aprakstīts šeit: 13-55. tabula 291. lpp.

| Stāvoklis                 | AFM informācijas paneļa pa-<br>ziņojums                                   | Definīcija                                                                                                    |  |
|---------------------------|---------------------------------------------------------------------------|----------------------------------------------------------------------------------------------------|--|
| Parādīta uzvedne          | leteikta bolus injekcija/leteikta<br>testa bolus injekcija                | Paziņojums, kas norāda lietotājam veikt kādu no šīm darbībām:<br>1) pieņemt un informēt monitoru par šķidruma ievadīšanas sāku-<br>mu vai 2) noraidīt ieteikumu.                                                              |  |
| Nav parādīta uzved-<br>ne | Šķidrums nav ieteikts                                                     | Šķidrums nav ieteicams.                                                                                                    |  |
| Noraidīt                  | AFM ieteikumi apturēti                                                    | Lietotāja darbība, ar kuru tiek noraidīta AFM uzvedne, tādējādi<br>piemērojot AFM funkcijai 5 minūšu klusuma periodu, kurā netiek<br>saņemti jauni paziņojumi.                                                                |  |
| Pieņemts                  | Tiek veikta bolus injekcija                                               | Šķidruma bolus injekcija, ko lietotājs ir pieņēmis un izvēlējies<br>tā ievadīšanu.Pēc <b>Lietotāja bolus</b> palaišanas var tikt parādīts a<br>ziņojums <b>"Tiek veikta bolus injekcija"</b> .                                |  |
| Analīze noraidīta         |                                                                           | Bolus injekcijas šķidrums, kura analīzi lietotājs ir noraidījis un kurš<br>netiks nodrošināts AFM programmatūrai analīzes veikšanai.                                                                                          |  |
| Pabeigts                  | Bolus injekcija pabeigta                                                  | Lietotāja pabeigta bolus šķidruma injekcija.                                                                                                    |  |
| Notiek analīze            | Bolus injekcija pabeigta; Notiek<br>hemodinamiskās reakcijas ana-<br>līze | AFM algoritma analizēta šķidruma bolus injekcija. Tā tika ievadī-<br>ta, ievērojot norādīto ātrumu un tilpuma ierobežojumus, un ir<br>pieejama nepieciešamā informācija, lai izvērtētu hemodinamisko<br>reakciju uz šķidrumu. |  |

#### 13-55. tabula. AFM algoritma stāvokļi

### 13.4.2 Darbības princips

AFM programmatūras funkcija ir izstrādāta, lai vadītu optimālu intravenozo šķidrumu ievadīšanu. Tā ietver uz noteikumiem balstītu algoritmu, kas sniedz šķidrumu pārvaldības ieteikumus, atpazīstot reakciju veidus uz šķidrumiem un izmantojot pacienta hemodinamiskos datus un iepriekšējās reakcijas uz šķidrumu ievadīšanu. Pastāv tālāk norādītās ievades.

 Lietotāja iestatījumi (t. i., Šķidruma plūsmas stratēģija [vēlamās izmaiņas sistoles tilpumā: 10%, 15% vai 20%], Ķirurģijas režīms [Atvērts vai Laparoskopija/guļus uz vēdera] un Šķidruma trasēšana [Šķidruma mērītājs vai Manuāls]).

- Hemodinamiskie dati no arteriālā spiediena balstītas analīzes (sirdsdarbības ātrums [PR], vidējais arteriālais spiediens [MAP], sistoles tilpums [SV], sistoles tilpuma variācija [SVV], sistēmiskā asinsvadu pretestība [SVR] un SV izmaiņu ātrums pēdējo divu minūšu periodā).
- Šķidruma ievadīšanas dati (šķidruma bolus injekcijas sākuma laiks un apturēšanas laiks, šķidruma bolus injekcijas tilpums).
- Reakciju uz šķidrumu nosaka pēc sistoles tilpuma izmaiņām, ko mēra ar Acumen IQ sensoru, savukārt AFM algoritma šķidrumu ieteikumi ir balstīti uz paredzamo sistoles tilpuma pieaugumu, ko daļēji aprēķina, mērot reakciju uz šķidrumu. Šī prognoze ir balstīta uz informāciju, kas iegūta no tālāk norādītajiem datiem.
  - Pacientu populācijas modelis. Izmanto datus par attiecībām starp sistoles tilpuma procentuālo pieaugumu (%ΔSV) un sistoles tilpuma variāciju (SVV), kas iegūti no pacientu reakcijas uz 500 ml šķidruma, kurš ievadīts dažādos SVV līmeņos (N = 413 pacienti).<sup>1</sup>

<sup>1</sup> Cannesson M, Le Manach Y, Hofer CK, Goarin JP, Lehot JJ, Vallet B, Tavernier B. Assessing the diagnostic accuracy of pulse pressure variations for the prediction of fluid responsiveness: a "gray zone" approach. Anesthesiology. 2011 Aug; 115(2): 231-41.

• **Pacienta individuālā bolus injekciju vēsture.** Izmanto datus par pašreiz pārraudzītā pacienta reakciju uz šķidruma ievadīšanu.

Informācijas kopums algoritmam ļauj noteikt delta sistoles tilpumu, nosakot bolus injekcijas, kas tika ievadītas līdzīga hemodinamiskā stāvokļa gadījumā, kā arī apkopot minētās reakcijas, ņemot vērā sistemātiskās nobīdes (proti, modelēt pacienta faktiskās reakcijas uz šķidrumu palielināšanos vai samazināšanos) un izvērtējot prognozi atbilstoši pacienta bolus injekcijas vēstures informācijas kvalitātei, lai nodrošinātu galīgo prognozi.

- Galīgā prognoze tiek salīdzināta ar izvēlēto šķidruma plūsmas stratēģiju, lai noteiktu, vai jāsniedz šķidruma ieteikums. Ja prognozētais delta sistoles tilpums ir lielāks par atlasīto šķidruma plūsmas stratēģiju, algoritma izvade ir šķidruma ieteikuma uzvedne, kas redzama hemodinamiskā stāvokļa monitorā. Ja prognozētais sistoles tilpums nav lielāks par atlasīto šķidruma plūsmas stratēģiju, algoritms nesniedz šķidruma ieteikumu, vai ja ir ierobežota informācija par pacienta bolus injekciju vēsturi, algoritms var ieteikt testa bolus. Papildinformāciju par iespējamo AFM algoritma statusu skatiet šeit: 13-56. tabula 297. lpp.
- AFM programmatūras funkcijas sniegtie šķidrumu ieteikumi koncentrējas uz SV un CO neatkarīgi no MAP. Tāpēc AFM var ieteikt šķidrumu, ja pacients ir normotensīvs. Pirms AFM algoritma ieteikuma vai AFM algoritma testa ieteikuma akceptēšanas ir ieteicams pilnībā pārskatīt pacienta hemodinamisko statusu.

#### UZMANĪBU

Atbalstītās šķidruma pārvaldības programmatūras funkcija paļaujas uz ārsta sniegto informāciju, lai precīzi novērtētu reakciju uz šķidrumu.

Ir svarīgi, lai būtu atlasīts atbilstošs **Ķirurģijas režīms** un vēlamā **Šķidruma plūsmas stratēģija**. Atlasītais **Ķirurģijas režīms** un **Šķidruma plūsmas stratēģija** ietekmē AFM šķidrumu ieteikumus. Nepareizi atlasīts **Ķirurģijas režīms** vai **Šķidruma plūsmas stratēģija** var ietekmēt AFM ieteikumu biežumu. Ir svarīgi arī, lai sistēmā būtu ievadīta pareiza informācija par šķidrumu ievadīšanu (tilpums un ilgums). Papildinformāciju par iespējām **Šķidruma plūsmas stratēģija** un **Ķirurģijas režīms** skatiet šeit: Atbalstītas šķidrumu pārvaldības iestatījumi 295. Ipp. Papildinformāciju par šķidrumu ievadīšanu skatiet šeit: Šķidrumu pārvaldība, izmantojot AFM programmatūras funkciju 298. lpp.

Ja AFM programmatūras funkcija paredz, ka pacients reaģēs uz šķidrumu, tā sniedz ziņojumu, kas norāda, ka šķidruma ievadīšana var uzlabot pacienta hemodinamisko stāvokli. Ja AFM programmatūras funkcija paredz, ka pacients nereaģēs uz šķidrumu, sistēma neiesaka šķidruma ievadīšanu.

AFM funkcija attēlo arī attiecīgos hemodinamiskos parametrus, kā arī nodrošina pašreizējā pacienta statusa un kopējā katram pacientam ievadītā šķidruma tilpuma reāllaika trasēšanu. AFM funkcija ir pieejama, ja spieķkaula artērijas katetram ir pievienots Acumen IQ sensors.

#### UZMANĪBU

AFM funkcijas sniegtos šķidrumu pārvaldības ieteikumus var ietekmēt šādi faktori:

- neprecīzi FT-CO mērījumi;
- akūtas izmaiņas FT-CO mērījumos, kas ir sekundāras attiecībā pret vazoaktīvo zāļu ievadīšanu, pacienta novietojuma maiņu vai ķirurģisku iejaukšanos;
- asiņošana, kuras ātrums ir līdzvērtīgs vai lielāks par šķidruma ievadīšanas ātrumu;
- arteriālās caurulītes traucējumi.

Pirms AFM ieteikumu ievērošanas vienmēr pārskatiet pacienta hemodinamisko stāvokli.

Lai sniegtu šķidrumu pārvaldības ieteikumus, AFM programmatūras funkcijai ir nepieciešams precīzs sistoles tilpuma variācijas (SVV) mērījums. Pacientiem jābūt:

- mehāniski ventilētiem;
- ar ieelpas tilpumu  $\ge 8 \text{ ml/kg}$ .

#### Piezīme

Vienlaicīgi izmantojot gan AFM algoritmu, gan HPI parametru viedās trauksmes, ir svarīgi ņemt vērā, ka AFM algoritma šķidrumu ieteikumi ir balstīti uz šķidrumu reakcijas prognozi, savukārt HPI parametru viedās trauksmes ir balstītas uz iespējamo iekšējo mehānismu identificēšanu, lai novērstu vai ārstētu hipotensiju. Abas minētās programmatūras funkcijas ņem vērā dažādus mērķa rādītājus un hemodinamiskos apstākļus, tāpēc tie jāizvērtē neatkarīgi viens no otra. Pirms piemērotākās rīcības noteikšanas jāpārskata pacienta pašreizējā hemodinamika. Lai iegūtu papildinformāciju par minēto funkciju, skatiet Acumen Hypotension Prediction Index (HPI) programmatūras funkcija 239. lpp.

### 13.4.3 AFM programmatūras funkcijas palīdzības ekrāni

AFM programmatūras palīdzības ekrāni ir pieejami, lai sniegtu lietotājam atbalstu vispārīgu jautājumu risināšanā. Lai piekļūtu AFM algoritma palīdzības ekrāniem, pieskarieties palīdzības ikonai AFM informācijas

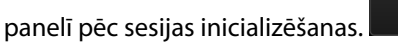

AFM informācijas panelis ir pieejams sānu panelī Atbalstīta šķidrumu pārvaldība.

?

AFM algoritma palīdzības ekrānos ir informācija par to, kā sākt izmantot AFM funkciju, kā arī vispārīgi jautājumi par sistēmas darbību. Katrā AFM algoritma palīdzības ekrānā pieskarieties jautājumam, kas jūs interesē, un skatiet īsu atbildi. Lai iegūtu papildinformāciju, sazinieties ar Edwards pārstāvi.

### 13.4.4 AFM programmatūras funkcijas sākšana vai restartēšana

1. Lai nodrošinātu precīzu pārraudzību, Acumen IQ sensors ir jānullē līdz atmosfēras spiedienam. Pieskarieties

ikonai **Nulle** navigācijas joslā VAI

Nospiediet fizisko nullēšanas pogu kas atrodas tieši uz spiedienkabeļa (tikai modelim HEMPSC100), un turiet to nospiestu trīs sekundes (skat. 9-1. att. 166. lpp.). Detalizētu informāciju par pārraudzību ar HemoSphere spiedienkabeli un Acumen IQ sensoru skat. FloTrac sensora, FloTrac Jr sensora un Acumen IQ sensora pārraudzība 168. lpp..

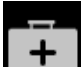

2. Pieskarieties ikonai **Klīniskie rīki** → pogai **Atbalstīta šķidrumu pārvaldība**. Ja ir aktīvs cits klīniskais rīks, nolaižamajā izvēlnē atlasiet **Atbalstīta šķidrumu pārvaldība**.

#### Piezīme

Ja atbalstītā šķidrumu pārvaldība tiek sākta aktīvas GDT trasēšanas sesijas laikā, lietotājs saņem paziņojumu, ka tiks izbeigta esošā trasēšanas sesija.

- lestatiet vēlamos AFM iestatījumus vienumiem Ķirurģijas režīms (Laparoskopija/guļus uz vēdera vai Atvērts), Šķidruma plūsmas stratēģija (10%, 15% vai 20%). Skat. Atbalstītas šķidrumu pārvaldības iestatījumi 295. lpp.
- 4. Ar papildtastatūru ievadiet parametru **Maksimālais Izmeklējuma Tilpums**. Vērtības ievadīšana ir nepieciešama AFM sesijas sākšanai.

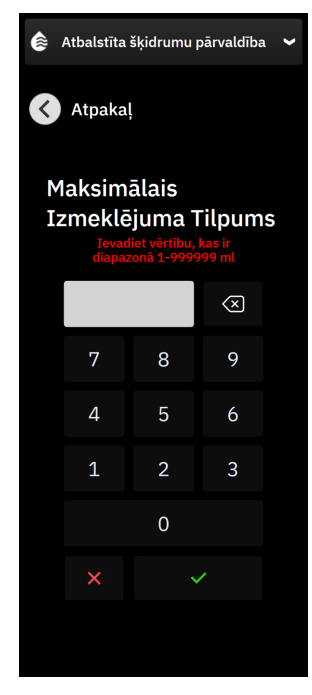

Maksimālais izmeklējuma tilpums nodrošina lietotājam paredzēto šķidruma tilpumu visam izmeklējumam, balstoties uz pieejamo informāciju izmeklējuma sākumā. Pacienta šķidrumu vajadzības izmeklējuma gaitā mainās, tāpēc šo vērtību nevar uzskatīt kā vadlīniju un absolūtu robežvērtību starp optimālu un pārmērīgu šķidruma ievadīšanu.

Aktīvas AFM sesijas laikā statusa joslā tiek parādīta trauksme, ja kopējais ar AFM funkciju ievadītais šķidrums tuvojas (līdz 500 ml) vai pārsniedz iepriekš iestatīto **Maksimālais izmeklējuma tilpums**, lai izvairītos no iespējamas šķidruma pārslodzes. **Maksimālais izmeklējuma tilpums** vērtība neierobežo AFM funkcijas darbību un neietekmē AFM šķidrumu ieteikumus. Šo vērtību var mainīt AFM iestatījumu ekrānā jebkurā

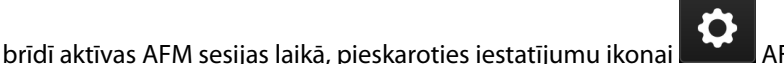

AFM informācijas panelī.

Ja AFM sesijas laikā notiek elektroenerģijas padeves pārrāvums, pēc elektroenerģijas padeves atjaunošanās sesija atkal jāatsāk. Ja viena pacienta pārraudzība tiek atsākta pēc monitora ieslēgšanas, pašreizējam pacientam ievadīto bolus injekciju vēsture tiek notīrīta, taču kopējais ar AFM funkciju ievadītais tilpums un **Maksimālais izmeklējuma tilpums** vērtība saglabājas.

5. AFM informācijas panelī pieskarieties pogai Inicializēt.

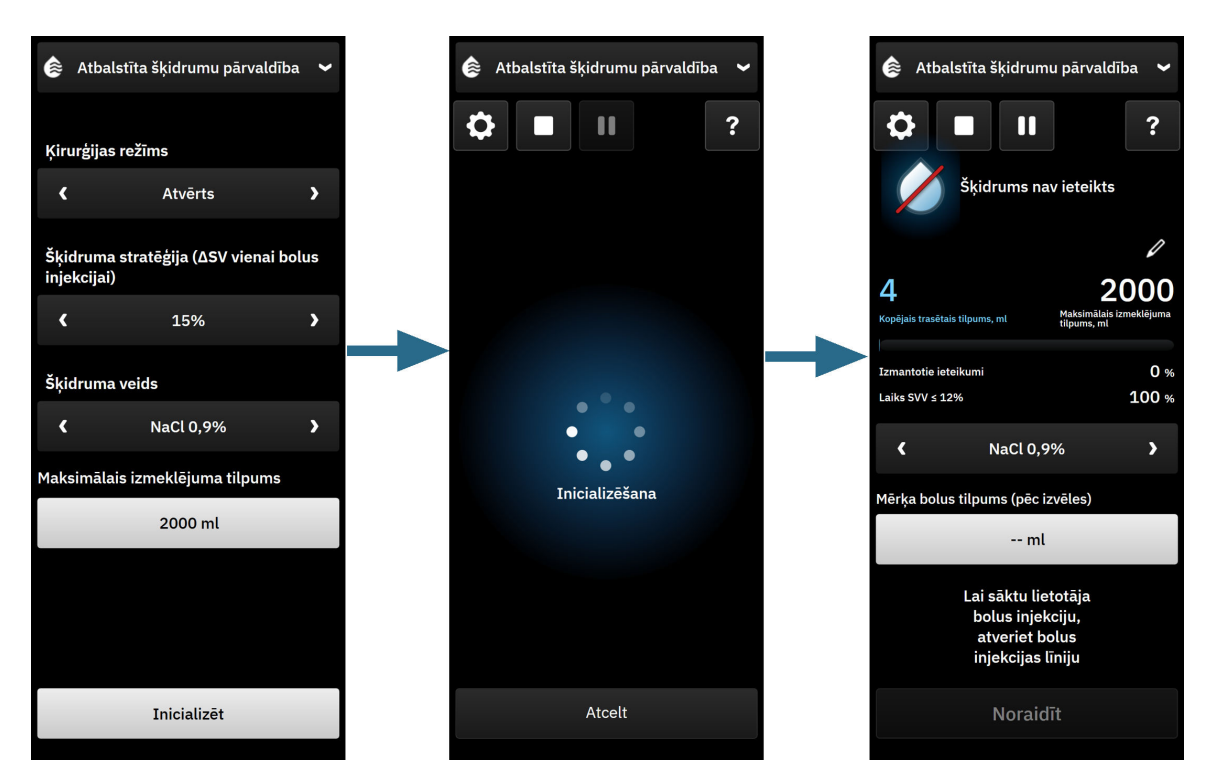

13-13. attēls. AFM algoritma informācijas panelis — sesijas inicializācija

## 13.4.5 AFM informācijas paneļa attēlojums

AFM informācijas paneli (redzams šeit: 13-13. att. 295. lpp.) var skatīt sānu panelī, kad AFM sesija ir aktīva. AFM

informācijas paneli jebkurā laikā var samazināt, pieskaroties **Klīniskie rīki** ikonai **etta b**navigācijas joslā. Ja AFM informācijas panelis ir samazināts, informācijas joslā ir redzama šķidruma statusa ikona. Lai atjaunotu

AFM informācijas paneli sānu panelī, pieskarieties šķidruma statusa ikonai **kon**ai informācijas joslā vai piekļūstiet tam, izmantojot sānu paneli. Informācijas joslas ikonas skat. 13-56. tabula 297. lpp..

## 13.4.6 Atbalstītas šķidrumu pārvaldības iestatījumi

Pārskatiet visus iestatījumus, pirms sākt AFM sesiju. AFM sesiju nevar sākt, ja nav nullēts pievienotais Acumen IQ sensors un iestatīts **Maksimālais izmeklējuma tilpums**. Lai pielāgotu ar atbalstītas šķidrumu pārvaldības

funkciju saistītos iestatījumus, pieskarieties iestatījumu ikonai AFM informācijas paneļa labajā malā.

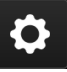

#### 13.4.6.1 Šķidruma trasēšana

Parametram **Šķidruma trasēšana** atlasiet vērtību **Šķidruma mērītājs** vai **Manuāls**, ar bultiņām pārslēdzoties starp izvēlnes opcijām.

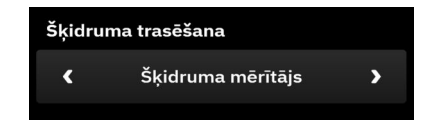

Režīmā **Manuāls** lietotājs ir atbildīgs par ievadītā bolus šķidruma tilpuma norādīšanu. Izmantojot šķidruma mērītāju, lietotājs ievada bolus mērķa tilpumu, un šķidruma mērītājs izseko šķidruma ievades sākumu, beigas un plūsmas ātrumu, kad lietotājs ir atvēris un aizvēris šķidruma līniju.

#### Piezīme

Pēc noklusējuma AFM funkcijas inicializēšanai nepieciešams savienojums ar šķidruma mērītāju. AFM funkciju pēc izvēles var lietot režīmā **Manuāls**. Lai iegūtu papildinformāciju par šī uzlabotā iestatījuma maiņu, sazinieties ar vietējo Edwards pārstāvi.

### 13.4.6.2 Šķidruma plūsmas stratēģija

Ir svarīgi, lai būtu noteikta pareiza **Šķidruma plūsmas stratēģija**. Atlasītā šķidruma plūsmas stratēģija ietekmē AFM šķidruma ieteikumus. Atlasot iespēju **Šķidruma plūsmas stratēģija**, kas nav salāgota ar ārsta noteikto šķidrumu pārvaldības stratēģiju, veidosies nevēlami šķidrumu ieteikumi (piem., ārsts vēlas ierobežotu šķidruma plūsmas stratēģiju, taču AFM iestatījumos kā **Šķidruma plūsmas stratēģija** izvēlas **10%**) vai šādu ieteikumu nebūs (piem., ārsts vēlas brīvu šķidruma plūsmas stratēģiju, taču AFM iestatījumos kā **Šķidruma plūsmas stratēģija** izvēlas **20%**).

Parametram **Šķidruma plūsmas stratēģija** atlasiet vērtību **10%**, **15%** vai **20%**, ar bultiņām pārslēdzoties starp izvēlnes opcijām.

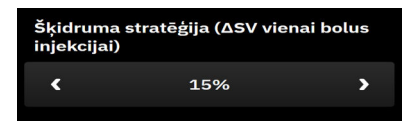

#### Piezīme

Šķidruma plūsmas stratēģija var noderēt, lai padarītu AFM algoritmu brīvāku (10%) vai ierobežotu tā (20%) šķidrumu ieteikumus. Noklusējuma iestatījums ir 15%. Šī vērtība norāda procentuālās izmaiņas sistoles tilpumā, reaģējot uz 500 ml bolus injekcijas šķidruma. Lai izmantotu AFM programmatūras funkciju, nav jāievada 500 ml bolus injekcijas šķidruma. Procentuālās izmaiņas tiek koriģētas, lai nodrošinātu izlīdzinājumu ar ievadītā šķidruma apjomu. Mazāka procentuālā vērtība norāda uz zemāku šķidruma ieteikuma robežvērtību, tāpēc tas ir brīvāks iestatījums.

#### 13.4.6.3 Ķirurģijas režīms

Parametram **Ķirurģijas režīms** atlasiet vērtību Atvērtsvai **Laparoskopija/guļus uz vēdera**, ar bultiņām pārslēdzot izvēlnes opcijas.

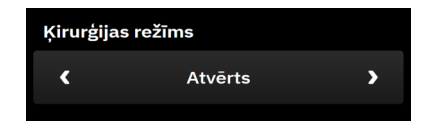

#### Piezīme

Ir svarīgi, lai būtu atlasīts atbilstošs **Ķirurģijas režīms**. Atlasītais ķirurģijas režīms ietekmē to, kā AFM algoritms interpretē SVV. Nepareizi atlasot **Ķirurģijas režīms**, var tikt sniegti neatbilstoši šķidrumu ieteikumi. Ja pacientam tiek veikta laparoskopiska procedūra vai viņš atrodas guļus stāvoklī un iestatījumam **Ķirurģijas režīms** ir atlasīta

opcija **Atvērts**, AFM var sniegt papildu šķidrumu ieteikumus. Ja pacientam tiek veikta **Atvērts** procedūra un iestatījumam **Ķirurģijas režīms** ir atlasīta opcija **Laparoskopija/guļus uz vēdera**, AFM algoritms var aizturēt šķidrumu ieteikumus.

#### 13.4.6.4 Maksimālais izmeklējuma tilpums

Maksimālais izmeklējuma tilpums nodrošina lietotājam paredzētā mērķa šķidruma tilpuma ievadīšanu visa izmeklējuma apjomam; to iestata ārsts izmeklējuma sākumā, balstoties uz konkrētajā brīdī pieejamajiem klīniskajiem datiem. Pacienta šķidrumu vajadzības izmeklējuma gaitā mainās, tāpēc šo vērtību nevar uzskatīt par noteicošo un absolūtu robežvērtību starp optimālu un pārmērīgu šķidruma ievadīšanu. Aktīvas AFM sesijas laikā tiek parādīts vizuāls paziņojums, kad kopējais ar AFM funkciju ievadītais šķidrums tuvojas (līdz 500 ml) vai pārsniedz iepriekš iestatīto Maksimālais izmeklējuma tilpums, lai izvairītos no iespējamas šķidruma pārslodzes. Maksimālais izmeklējuma vērtība neierobežo AFM funkcijas darbību un neietekmē AFM šķidrumu ieteikumus. Šīs vērtības ievadīšana ir nepieciešama, lai sāktu AFM sesiju, un to var mainīt jebkurā brīdī AFM sesijas laikā paziņojumā vai AFM iestatījumu ekrānā. Lai iestatītu Maksimālais izmeklējuma tilpums, kad AFM sesija vēl nav sākta, nospiediet pogu Maksimālais izmeklējuma tilpums un ar papildtastatūru ievadiet tilpumu AFM sesijai.

| Maksimālais izmeklējuma tilpums |  |
|---------------------------------|--|
| ml                              |  |

Ja **Maksimālais izmeklējuma tilpums** jau ir ievadīts, pašreizējā **Maksimālais izmeklējuma tilpums** vērtība ir redzama iestatījumu ekrānā. Lai mainītu **Maksimālais izmeklējuma tilpums**, pieskarieties pogai un ievadiet jauno vērtību, izmantojot papildtastatūru.

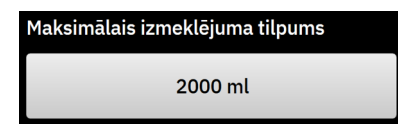

#### Piezīme

Ja vēlaties mainīt **Maksimālais izmeklējuma tilpums**, jaunajai vērtībai jābūt lielākai par kopējo tilpumu, kas ir norādīts AFM informācijas panelī.

| AFM šķidruma statu-<br>sa ikona informācijas<br>joslā | AFM šķidruma statu-<br>sa ikona AFM infor-<br>mācijas panelī | Nozīme                                                                                                    |
|-------------------------------------------------------|--------------------------------------------------------------|----------------------------------------------------------------------------------------------------|
|                                                       | Inicializēšana                                               | Notiek AFM sesijas inicializācija.                                                                                                    |
|                                                       | <b>I</b>                                                     | leteicams šķidrums.<br>Paredzamās sistoles tilpuma % izmaiņas pārsniedz iestatījumā <b>Šķidruma</b><br><b>plūsmas stratēģija</b> noteikto robežvērtību (10%, 15%, 20%). Ja AFM algo-<br>ritms iesaka šķidrumu, galīgā prognoze ir balstīta uz datiem no populāci-<br>jas modeļa un konkrētā pacienta bolus injekciju vēstures. |

| AFM šķidruma statu-<br>sa ikona informācijas<br>joslā | AFM šķidruma statu-<br>sa ikona AFM infor-<br>mācijas panelī | Nozīme                                                                                                    |
|-------------------------------------------------------|--------------------------------------------------------------|----------------------------------------------------------------------------------------------------|
|                                                       |                                                              | leteikta testa bolus injekcija.                                                                                                    |
|                                                       |                                                              | Testa bolus injekcija ir ieteicama, lai iegūtu papildinformāciju par pacien-<br>ta reakciju uz šķidrumu. Ja AFM algoritms iesaka testa bolus injekciju,<br>galīgā prognoze satur nelielu vai nekādu daudzumu datu par konkrētā<br>pacienta bolus vēsturi un galvenokārt paļaujas uz pacientu populācijas<br>modeli, aktivizējot testa bolus injekcijas ieteikumu, ja SVV > 9% ķirurģijas<br>režīmā <b>Atvērts</b> vai SVV > 12% ķirurģijas režīmā <b>Laparoskopija/guļus uz</b><br><b>vēdera</b> .                                                                                                    |
|                                                       |                                                              | Šķidrums nav ieteicams.                                                                                                    |
|                                                       |                                                              | AFM programmatūras funkcija neiesaka šķidrumu (neveic AFM ieteiku-<br>mu vai testa bolus injekciju), ja noteikti fizioloģiskie rādītāji uzrāda, ka<br>šķidrums nav ieteicams. Šis statuss ir redzams, ja AFM programmatūras<br>funkcija ir apguvusi, ka pacientam iepriekš nav bijusi reakcija uz šķidru-<br>mu konkrētajā hemodinamiskajā stāvoklī, izvērtējot individuāla pacienta<br>bolus vēsturi. Ja nav informācijas par individuālā pacienta bolus vēsturi,<br>funkcija paļaujas uz SVV un neiesaka šķidrumu, ja SVV ≤ 9%ķirurģijas<br>režīmā <b>Atvērts</b> vai SVV ≤ 12% ķirurģijas režīmā <b>Laparoskopija/guļus uz</b><br><b>vēdera</b> . |
|                                                       | Bolus injekcija pabeigta<br>Bolus injekcijas tiloums         | Bolus injekcija ir pabeigta.                                                                                                    |
|                                                       | <b>100</b> mt                                                | Pārskatiet informāciju AFM informācijas panelī un pieņemiet lēmumu<br>par analīzi.                                                                                                    |
|                                                       |                                                              | AFM režīms ir pauzēts.                                                                                                    |
|                                                       |                                                              | AFM programmatūras funkcija neieteiks šķidrumu šāda stāvokļa gadīju-<br>mā.<br>Pāreja uz pauzētu stāvokli notiek, ja AFM programmatūra gaida lietotā-<br>ja reakciju (kopējais trasētais tilpums tuvojas vai pārsniedz maksimālo<br>izmeklējuma tilpumu), sistēma konstatē nestabilus spiediena mērījumus<br>vai arī spiedienkabelis ir atvienots.                                                                                                    |
|                                                       |                                                              | AFM režīms ir atlikts.                                                                                                    |
|                                                       | 4m 58s                                                       | Šķidruma bolus ieteikums ir noraidīts. Tiek aktivizēts piecu minūšu tai-<br>meris, un AFM programmatūras funkcija neiesaka šķidrumu šajā periodā.                                                                                                    |
|                                                       | Natiek homodinamiekās saskaijas analītas                     | Bolus injekcija ir pabeigta un tiek analizēta.                                                                                                    |
| <b>U</b> 2:55                                         | 3:02 atlikušais laiks (aptuvens)                             | AFM algoritms analizē hemodinamisko reakciju uz bolus injekciju. Prog-<br>nozētais atlikušais laiks ir redzams informācijas joslā un AFM informācijas<br>panelī. Kamēr algoritms veic bolus analīzi, poga <b>Lietotāja bolus</b> nebūs<br>pieejama un lietotājs nesaņems no algoritma nekādus šķidruma ieteiku-<br>mus.                                                                                                    |
|                                                       |                                                              | Tiek veikta bolus injekcija.                                                                                                    |
|                                                       |                                                              | Šī ikona ir redzama dažādos šķidruma līmeņos, lai norādītu, ka notiek<br>aktīva bolus ievadīšana (manuāli vai ar šķidruma mērītāju).                                                                                                    |

## 13.4.7 Šķidrumu pārvaldība, izmantojot AFM programmatūras funkciju

Kad AFM algoritms ir palaists, AFM funkcija atbalsta šķidrumu optimizāciju divos veidos: iesakot vai neiesakot šķidrumu. Navigācijas joslā vai AFM informācijas panelī ir redzama ikona, kas norāda programmatūras ieteikumu (sk.: 13-56. tabula 297. lpp.). Lai ievadītu šķidrumu, kad AFM funkcija to neiesaka, atveriet šķidruma līniju (**Šķidruma mērītājs**) vai pieskarieties pogai **Lietotāja bolus** (**Manuāls**).

Izvēloties ievērot AFM šķidruma ieteikumu vai atlasot **Lietotāja bolus**, tiek parādīta uzvedne un sākas šķidruma ievadīšanas darbplūsma.

Šķidruma ievadīšanas darbplūsma tiek izmantota, lai iegūtu informāciju par šķidruma ievadīšanu, ko AFM algoritms izmanto, lai analizētu hemodinamisko reakciju uz šķidruma bolus injekciju. Gan AFM algoritma šķidruma ieteikuma, gan pieprasīta **Lietotāja bolus** gadījumā tiek ievērotas tālāk norādītās darbplūsmas. Tālāk aprakstītajās darbplūsmās ir norādītas darbības, kas lietotājam jāveic režīmā **Šķidruma mērītājs** vai **Manuāls**.

#### Piezīme

Pēc noklusējuma AFM funkcijas inicializēšanai nepieciešams savienojums ar šķidruma mērītāju. AFM funkciju pēc izvēles var lietot režīmā **Manuāls**. Lai iegūtu papildinformāciju par šī uzlabotā iestatījuma maiņu, sazinieties ar vietējo Edwards pārstāvi.

### 13.4.7.1 Šķidrumu ievadīšanas darbplūsma — Acumen IQ šķidruma mērītājs

Kad pievienots Acumen IQ šķidruma mērītājs, izmantojiet tālāk aprakstīto AFM programmatūras darbplūsmu. Acumen IQ šķidruma mērītājs ir sterila, vienreizlietojama ierīce, kas izseko šķidruma ātrumu šķidruma daudzumam, kas tiek piegādāts pacientam caur intravenozo līniju, kurai pieslēgts ar līnijas savienojumu. Norādījumus par AFM programmatūras funkcijas izmantošanu bez šķidruma mērītāja skatiet šeit: Šķidrumu ievadīšanas darbplūsma — manuālais režīms 304. lpp. Konkrētus norādījumus par ierīces ievietošanu un lietošanu, kā arī saistītos brīdinājumus, piesardzības pasākumus un piezīmes skatiet Acumen IQ šķidruma mērītāja komplektācijā ietvertajos lietošanas norādījumos. Acumen IQ šķidruma mērītājs ir saderīgs ar HemoSphere Alta AFM kabeli. HemoSphere Alta AFM kabeli var pievienot bieži lietoto kabeļu pieslēgvietai HemoSphere Alta monitorā.

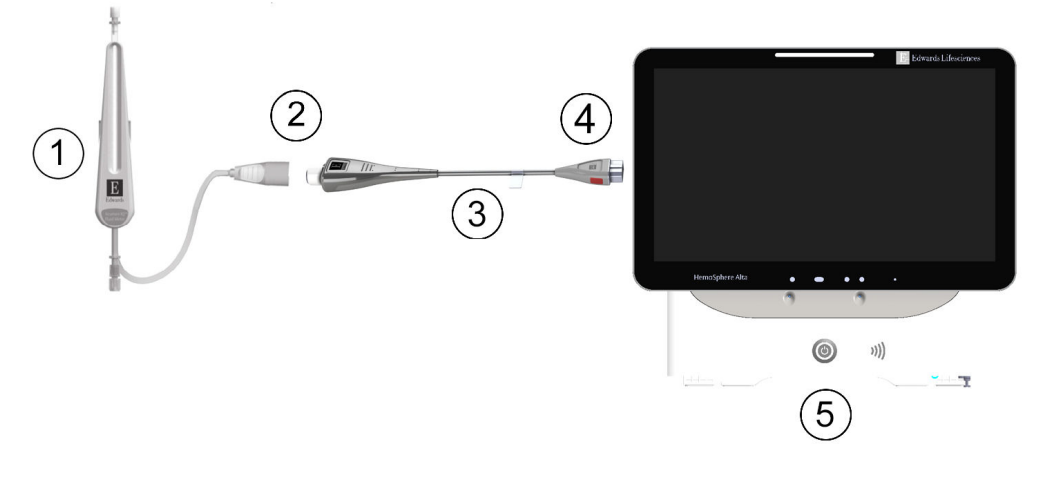

- 1. Acumen IQ šķidruma mērītājs
- 2. Acumen IQ šķidruma mērītāja un HemoSphere Alta AFM kabeļa savienojums
- HemoSphere Alta AFM kabeļa savienojums ar HemoSphere Alta uzlaboto monitoru
- 5. HemoSphere Alta uzlabotais monitors
- 3. HemoSphere Alta AFM kabelis

13-14. attēls. Acumen IQ šķidruma mērītāja un HemoSphere Alta AFM kabeļa savienojuma pārskats

#### Acumen IQ šķidruma mērītāja pievienošanas darbības

Pilnus norādījumus par savienojuma izveidi skatiet Acumen IQ šķidruma mērītāja lietošanas instrukcijā.

- 1. Detalizētus norādījumus par šķidruma mērītāja iestatīšanu un tā savienošanu līnijā ar intravenozo līniju skatiet Acumen IQ šķidruma mērītāja lietošanas instrukcijā.
- 2. Pārliecinieties, ka orientācija ir pareiza, un pievienojiet HemoSphere Alta AFM kabeli vienai no piecām bieži lietoto kabeļu pieslēgvietām HemoSphere Alta monitora labās puses panelī.
- 3. Savienojiet Acumen IQ šķidruma mērītāju ar Acumen AFM kabeļa galu, kas norādīts ar (2) šeit: 13-14. att. 299. lpp..

#### Acumen IQ šķidruma mērītāja šķidrumu ievadīšanas darbplūsma

1. Atskan skaņas signāls, un AFM informācijas panelī tiek parādīts ziņojums "**leteikta bolus injekcija**", ja algoritms iesaka šķidruma bolus injekciju.

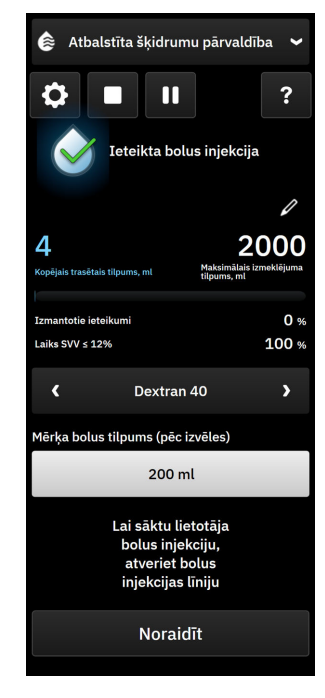

#### Piezīme

Ja AFM algoritms neiesaka šķidrumu pacientam un ir pagājušas 40 sekundes, ziņojums "**leteikta bolus injekcija**" pazūd no informācijas paneļa.

- Ziņojums par šķidruma ievadīšanu aicina lietotāju pārskatīt pacienta hemodinamikas rādītājus un sākt šķidruma bolus injekciju, ja lietotājs piekrīt ieteikumam. Lai noraidītu ieteikumu, pieskarieties pogai Noraidīt. Šķidruma ieteikumi tiks apturēti uz piecām minūtēm. Lai turpinātu ievadīt bolus injekciju, pārejiet uz 3. darbību.
- 3. Norādiet vērtību Šķidruma veids, izmantojot bultiņas izvēlnes opciju pārslēgšanai.

Opcijas: nātrija hlorīda injekciju šķīdums 0,9% (NaCl 0,9%), Ringera laktāta šķīdums (RL — dēvēts arī par nātrija laktāta šķīdumu un Hārtmena šķīdumu), PlasmaLyte, Dextran 40, albumīns 5%, hidroksietilciete 6%.

#### UZMANĪBU

Ja tiek izmantoti šķidrumi, kas nav norādīti minētajā sarakstā **Šķidruma veids**, vai izvēlēts neatbilstošs šķidruma veids, iespējama mērījumu neprecizitāte.

#### Piezīme

Kad ir pievienots šķidruma mērītājs, jānorāda parametrs **Šķidruma veids**.

#### Piezīme

Var būt gadījumi, kad AFM algoritma ieteikums ir jānoraida, ja pēc pacienta hemodinamikas rādītāju pārskatīšanas šķidruma ievadīšana nav nepieciešama, vai ķirurģiskās situācijās, kad šķidruma ievadīšana ir nepiemērota. Ņemiet vērā, ka bieža bolus ieteikumu noraidīšana var ierobežot AFM algoritma lietderīgumu turpmākas šķidruma ieteikumu sniegšanu. Lai noraidītu bolus injekcijas ieteikumu, pieskarieties pogai **Noraidīt**.

4. Lai ievadītu vēlamo tilpumu, pieskarieties pogai Mērķa bolus injekcijas tilpums. Šī darbība ir neobligāta.

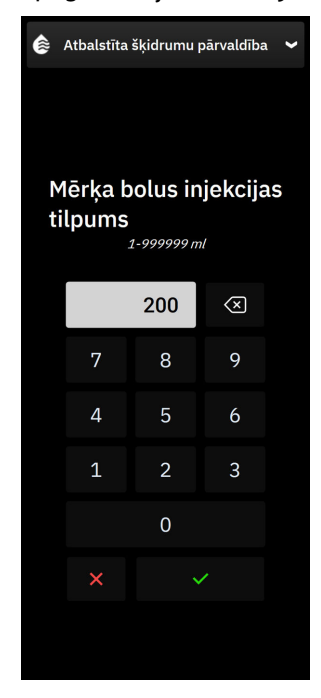

#### Piezīme

AFM programmatūras funkcija var analizēt tikai tās šķidruma bolus injekcijas, kuru tilpums ir no 100 līdz 500 ml un kuru ievadīšanas ātrums ir no 1 līdz 10 l stundā. Ja vēlaties, lai AFM funkcija veiktu šķidruma bolus injekcijas analīzi, pārliecinieties, vai tilpums un ievadīšanas ātrums atbilst nepieciešamajiem diapazoniem.

- 5. Lai sāktu bolus ievadīšanu, atveriet šķidruma līniju.
- 6. Kad bolus ievadīšana ir sākta, AFM informācijas panelī ir redzams ziņojums "**Tiek veikta bolus injekcija**" un mērītājs, kas parāda pašreizējo ievadīto bolus tilpumu.

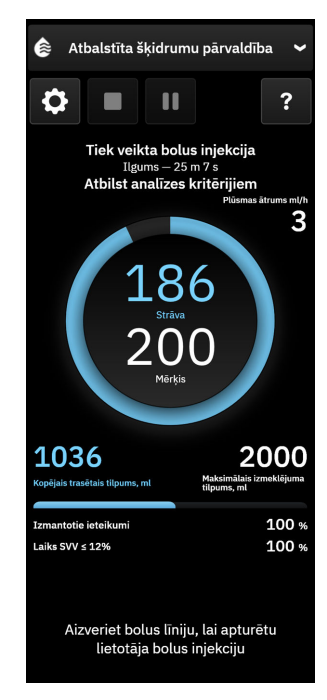

Kad sasniegts mērķa tilpums, krāsa ap tilpuma mērītāju kļūst zaļa.

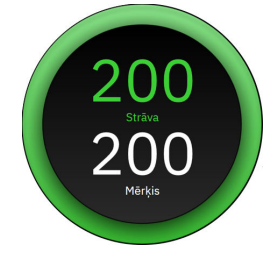

7. Kad ievadīts vēlamais bolus tilpums, aizveriet šķidruma līniju.

#### Piezīme

Bolus ievadīšanas ātrums ir atkarīgs no bolus apturēšanas, līdzko ir pabeigta šķidruma ievadīšana. Nepareizs bolus ievadīšanas ātrums var ietekmēt novērtējuma precizitāti par hemodinamisko reakciju uz bolus injekcijas šķidrumu, kā arī turpmāko AFM algoritma ieteikumu uzticamību.

#### UZMANĪBU

Mainīgu faktoru klātbūtne bolus injekcijas ievadīšanas laikā var izraisīt nepareizus AFM programmatūras sniegtos šķidruma ieteikumus. Tāpēc bolus injekcijas, kas ievadītas mainīgu faktoru klātbūtnē, nav jāņem vērā. Iespējamie mainīgie faktori var būt šādi (bet ne tikai):

- Bolus injekcijas ievadīšanas laikā ievadīts vazoaktīvais līdzeklis
- Papildu šķidrums, kas ievadīts pēc primārās bolus injekcijas
- Pacienta pārvietošana
- Ventilatorās izmaiņas
- Ķirurģiska manipulācija
- Arteriālās caurulītes traucējumi

- \* Ārēja kompresija (t.i., spiediens uz A līniju)
- \* ABG parauga ņemšana, ātrā skalošana
- \* Caurulītes pārmērīga slāpēšana
- Asinsvadu saspiešana
- Papildu šķidruma līnija vienlaicīgi atvērta bolus injekcijas ievadīšanas laikā
- Zināma akūta hemorāģija šķidruma ievadīšanas laikā
- Neprecīzi FT-CO mērījumi
- 8. Pārbaudiet, vai AFM algoritma informācijas panelī parādītais parametrs **Šķidruma veids** ir atbilstošs. Ja tas nav atbilstošs, pieskarieties pogai **Šķidruma veids**, lai rediģētu datus.

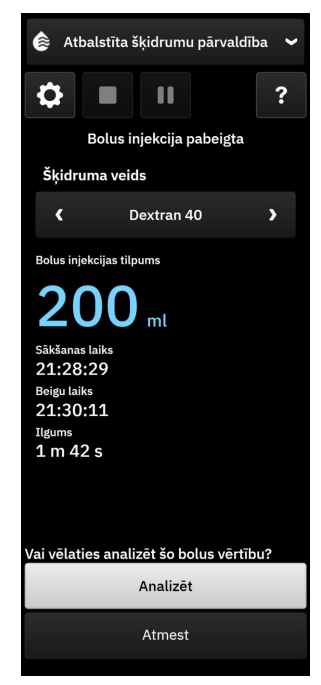

Mainot parametru **Šķidruma veids**, pārbaudiet, vai parādītā parametra **Bolus injekcijas tilpums** vērtība joprojām ir pareiza. Ja nepieciešams, pielāgojiet tilpumu, pieskaroties rediģēšanas ikonai blakus pogai **Bolus injekcijas tilpums**.

 Kad bolus injekcijas šķidruma ievadīšana ir pabeigta un kopējais caur AFM ievadītais tilpums tuvojas (līdz 500 ml) Maksimālais izmeklējuma tilpums vai pārsniedz to, AFM sesija tiek pārtraukta un tiek parādīts kāds no šiem ziņojumiem:

#### A. Kopējais trasētais tilpums tuvojas maksimālajam izmeklējuma tilpumam

#### B. Kopējais trasētais tilpums pārsniedz vai atbilst maksimālajam izmeklējuma tilpumam

Ja kāds no šiem paziņojumiem tiek parādīts, vēlreiz novērtējiet **Maksimālais izmeklējuma tilpums**, lai pārliecinātos, ka tas atbilst pacienta šķidrumu vajadzībām, un nepieciešamības gadījumā beidziet AFM sesiju. Kopējais ievadītais tilpums jebkurā laikā ir pieejams apskatei AFM algoritma informācijas panelī, un **Maksimālais izmeklējuma tilpums** jebkurā laikā var pārskatīt vai mainīt AFM iestatījumos, pieskaroties

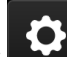

iestatījumu ikonai AFM informācijas panelī. Lai iegūtu papildinformāciju, skatiet Darbplūsma, tuvojoties maksimālajam izmeklējuma tilpumam/to pārsniedzot 309. lpp.

Ja nepieciešama papildu AFM algoritma sesija tam pašam pacientam pēc tam, kad iepriekšējā sesija ir beigusies, skatiet AFM programmatūras funkcijas sākšana vai restartēšana 293. lpp. Visi sākotnējie AFM iestatījumi tiks saglabāti, izņemot **Maksimālais izmeklējuma tilpums**. Informāciju par to, kā piekļūt minētajiem iestatījumiem un tos mainīt, skatiet Atbalstītas šķidrumu pārvaldības iestatījumi 295. lpp..

10. Lai apstiprinātu pašreizējo bolus injekciju analīzei, pieskarieties pie Analizēt.

Kamēr algoritms veic bolus analīzi, poga **Lietotāja bolus** nebūs pieejama un lietotājs nesaņems no algoritma nekādus šķidruma ieteikumus.

AFM algoritms analizēs bolus injekcijas šķidrumus tikai tālāk norādītajos diapazonos.

- Bolus tilpums: 100–500 ml
- Bolus ātrums: 1–10 l/stundā

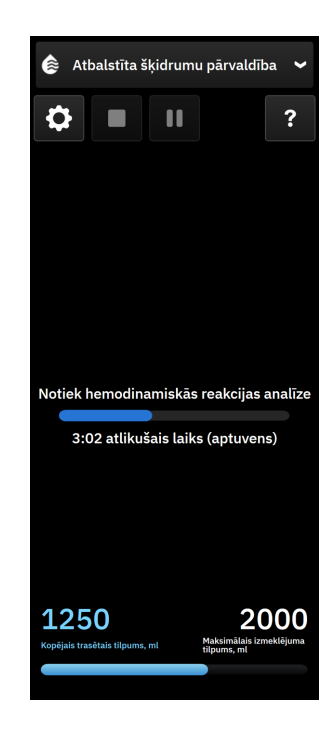

### 13.4.7.2 Šķidrumu ievadīšanas darbplūsma — manuālais režīms

#### Piezīme

Ir svarīgi, lai sistēmā būtu ievadīta pareiza informācija par šķidrumu ievadīšanu (tilpums un ilgums).

1. Atskan skaņas signāls, un AFM informācijas panelī tiek parādīts ziņojums "**leteikta bolus injekcija**", ja algoritms iesaka šķidruma bolus injekciju.

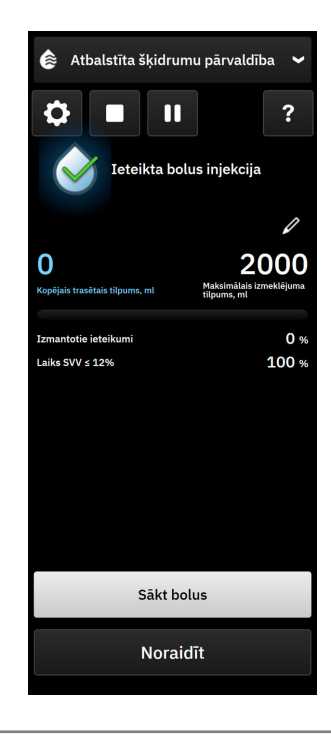

Ja AFM algoritms neiesaka šķidrumu pacientam un ir pagājušas 40 sekundes, ziņojums "**leteikta bolus** injekcija" pazūd no informācijas paneļa.

2. Ziņojums par šķidruma ievadīšanu aicina lietotāju pārskatīt pacienta hemodinamikas rādītājus un sākt šķidruma bolus injekciju, ja lietotājs piekrīt ieteikumam.

Ja tiek sākta bolus šķidruma ievadīšana, pieskarieties pie **Sākt bolus**, lai norādītu bolus sākuma laiku.

#### Piezīme

Var būt gadījumi, kad AFM ieteikums ir jānoraida, ja pēc pacienta hemodinamikas rādītāju pārskatīšanas šķidruma ievadīšana nav nepieciešama, vai ķirurģiskās situācijās, kad šķidruma ievadīšana ir nepiemērota. Ņemiet vērā, ka bieža bolus ieteikumu noraidīšana var ierobežot AFM algoritma lietderīgumu turpmāku šķidruma ieteikumu sniegšanu. Lai noraidītu bolus injekcijas ieteikumu, pieskarieties pogai **Noraidīt**.

#### Piezīme

AFM programmatūras funkcija var analizēt tikai tās šķidruma bolus injekcijas, kuru tilpums ir no 100 līdz 500 ml un kuru ievadīšanas ātrums ir no 1 līdz 10 l stundā. Ja vēlaties, lai AFM funkcija veiktu šķidruma bolus injekcijas analīzi, pārliecinieties, vai tilpums un ievadīšanas ātrums atbilst nepieciešamajiem diapazoniem.

3. Kad bolus ievadīšana ir sākta, AFM informācijas panelī ir redzams ziņojums "**Tiek veikta manuāla bolus injekcija**" līdz ar šķidruma bolus injekcijas ilgumu.

Kad bolus ievadīšana ir pabeigta, pieskarieties pogai **Apturēt Bolus**, un tiks parādīta papildtastatūra **Bolus injekcijas tilpums**.

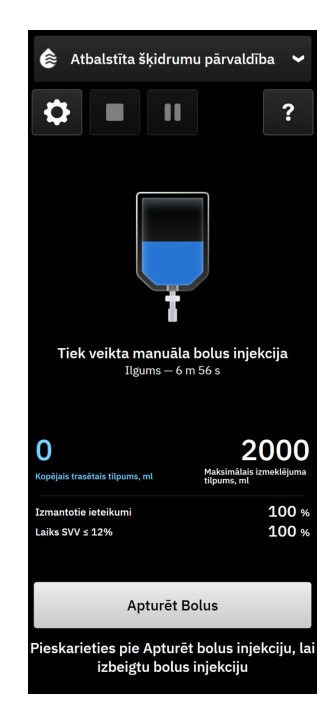

Bolus ievadīšanas ātrums ir atkarīgs no bolus apturēšanas, līdzko ir pabeigta šķidruma ievadīšana. Nepareizs bolus ievadīšanas ātrums var ietekmēt novērtējuma precizitāti par hemodinamisko reakciju uz šķiduma bolus injekciju, kā arī turpmāko AFM ieteikumu uzticamību.

#### UZMANĪBU

Mainīgu faktoru klātbūtne bolus injekcijas ievadīšanas laikā var izraisīt nepareizus AFM programmatūras sniegtos šķidruma ieteikumus. Tāpēc bolus injekcijas, kas ievadītas mainīgu faktoru klātbūtnē, nav jāņem vērā. Iespējamie mainīgie faktori var būt šādi (bet ne tikai):

- Bolus injekcijas ievadīšanas laikā ievadīts vazoaktīvais līdzeklis
- Papildu šķidrums, kas ievadīts pēc primārās bolus injekcijas
- Pacienta pārvietošana
- Ventilatorās izmaiņas
- Ķirurģiska manipulācija
- Arteriālās caurulītes traucējumi
  - \* Ārēja kompresija (t.i., spiediens uz A līniju)
  - \* ABG parauga ņemšana, ātrā skalošana
  - \* Caurulītes pārmērīga slāpēšana
- Asinsvadu saspiešana
- Papildu šķidruma līnija vienlaicīgi atvērta bolus injekcijas ievadīšanas laikā
- Zināma akūta hemorāģija šķidruma ievadīšanas laikā
- Neprecīzi FT-CO mērījumi
- 4. levadiet bolus injekcijas šķidruma tilpumu, izmantojot papildtastatūru **Bolus injekcijas tilpums**. Kad darbs ir pabeigts, pieskarieties ievades taustiņam.

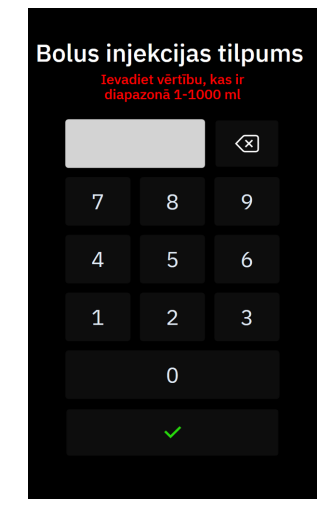

**Piesardzības pasākums.** Aprēķinot ievadītā šķidruma daudzumu un ievadot informāciju sistēmā analīzes veikšanai, ir svarīgi pārliecināties, ka sistēmā ievadītais bolus injekcijas šķidruma tilpums ir pēc iespējas precīzāks.

- Ja sistēmā norādītais bolus tilpums ir lielāks par faktiski ievadīto, tas var tikt interpretēts kā mazāk efektīvs, kas var izraisīt turpmāko bolus ieteikumu atcelšanu, ja pacients atgriežas līdzīgā hemodinamiskā stāvoklī.
- Ja sistēmā norādītais bolus tilpums ir mazāks par faktiski ievadīto, tas var tikt interpretēts kā vairāk efektīvs, kas var izraisīt turpmāko bolus ieteikumu sniegšanu, ja pacients atgriežas līdzīgā hemodinamiskā stāvoklī.

blakus pogai **Beigu laiks** vai **Bolus injekcijas tilpums**, lai rediģētu

5. Pārbaudiet, vai AFM informācijas panelī redzamā informācija ir pareiza. Ja informācija nav pareiza,

pieskarieties rediģēšanas ikonai datus.

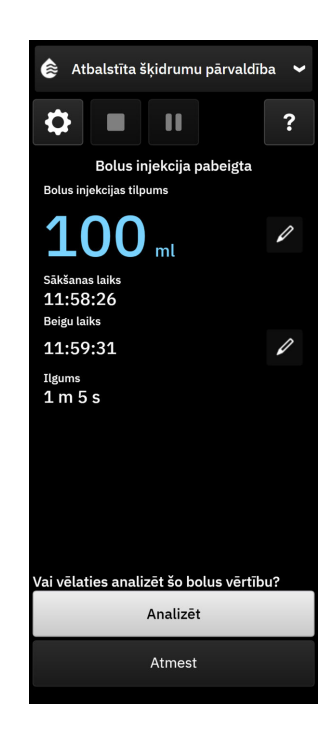

Uzvedne, lai analizētu hemodinamisko reakciju, kad pēc 90 sekundēm iestājas bolus injekcijas šķidruma taimauts. Ja analīze ir pieejama (**Analizēt** ir atlasāms), tā tiek automātiski izvēlēta.

6. Kad bolus injekcijas šķidruma ievadīšana ir pabeigta un kopējais caur AFM ievadītais tilpums tuvojas (līdz 500 ml) Maksimālais izmeklējuma tilpums vai pārsniedz to, AFM sesija tiek pārtraukta un tiek parādīts kāds no šiem ziņojumiem:

#### A. Kopējais trasētais tilpums tuvojas maksimālajam izmeklējuma tilpumam

#### B. Kopējais trasētais tilpums pārsniedz vai atbilst maksimālajam izmeklējuma tilpumam

Ja kāds no šiem paziņojumiem tiek parādīts, vēlreiz novērtējiet **Maksimālais izmeklējuma tilpums**, lai pārliecinātos, ka tas atbilst pacienta šķidrumu vajadzībām, un nepieciešamības gadījumā beidziet AFM sesiju. Kopējais ievadītais tilpums jebkurā laikā ir pieejams apskatei AFM informācijas panelī, un **Maksimālais izmeklējuma tilpums** jebkurā laikā var pārskatīt vai mainīt AFM iestatījumos, pieskaroties

iestatījumu ikonai AFM informācijas panelī. Lai iegūtu papildinformāciju, skatiet Darbplūsma, tuvojoties maksimālajam izmeklējuma tilpumam/to pārsniedzot 309. lpp..

#### Piezīme

Ja nepieciešama papildu AFM sesija tam pašam pacientam pēc tam, kad iepriekšējā sesija ir beigusies, skatiet AFM programmatūras funkcijas sākšana vai restartēšana 293. lpp.. Visi sākotnējie AFM algoritma iestatījumi tiks saglabāti, izņemot **Maksimālais izmeklējuma tilpums**. Informāciju par to, kā piekļūt minētajiem iestatījumiem un tos mainīt, skatiet Atbalstītas šķidrumu pārvaldības iestatījumi 295. lpp..

7. Lai apstiprinātu pašreizējo bolus injekciju analīzei, pieskarieties pie **Analizēt**. Lai neiekļautu pašreizējo bolus injekciju AFM algoritma turpmākajā analīzē, pieskarieties pie **Atmest**.

Ja lietotājs apstiprina pašreizējo bolus injekciju un bolus injekcijas tilpumu un ātrums atbilst AFM algoritma kritērijiem, algoritms veic bolus injekcijas analīzi.

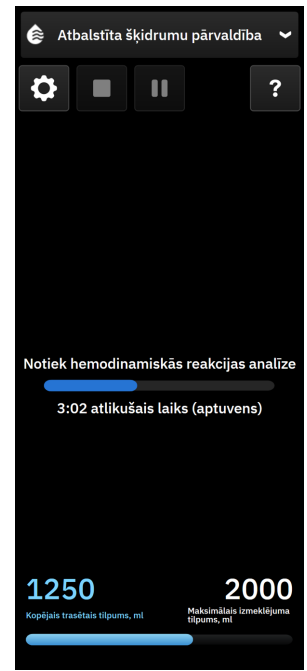

Kamēr algoritms veic bolus analīzi, poga **Lietotāja bolus** nebūs pieejama un lietotājs nesaņems no algoritma nekādus šķidruma ieteikumus.

AFM algoritms analizēs bolus injekcijas šķidrumus tikai tālāk norādītajos diapazonos.

- Bolus tilpums: 100–500 ml
- Bolus ātrums: 1–10 l/stundā

#### Piezīme

Datu nepietiekamības dēļ analīze nav pieejama, ja uzreiz pirms vai pēc šķidruma bolus ievades radušās ar Acumen IQ sensoru vai AFM programmatūru saistītas tehniskās kļūmes vai arī tās joprojām ir aktīvas.

#### 13.4.7.3 Darbplūsma, tuvojoties maksimālajam izmeklējuma tilpumam/to pārsniedzot

Kad šķidruma bolus injekcijas ievadīšana ir pabeigta un kopējais caur AFM ievadītais tilpums tuvojas (līdz 500 ml) **Maksimālais izmeklējuma tilpums** vai pārsniedz to, AFM sesija tiek pārtraukta. Ja tiek parādīts kāds no tālāk minētajiem paziņojumiem, vēlreiz novērtējiet **Maksimālais izmeklējuma tilpums**, lai pārliecinātos, ka tas atbilst pacienta šķidrumu vajadzībām, un nepieciešamības gadījumā beidziet AFM sesiju. AFM funkcija joprojām būs pauzēta, līdz tiks izvēlēta kāda no divām iespējām. Kopējais ievadītais tilpums jebkurā laikā ir pieejams apskatei AFM informācijas panelī (AFM ieteikumi/statistika, notiekošā bolus injekcija un analīze progresa sānu paneļos), un **Maksimālais izmeklējuma tilpums** jebkurā laikā var pārskatīt vai mainīt AFM

iestatījumos, pieskaroties iestatījumu ikonai AFM informācijas panelī.

#### A. Kopējais trasētais tilpums tuvojas maksimālajam izmeklējuma tilpumam

Tuvojoties iepriekš iestatītajam tilpumam, pieskarieties pie:

izmaiņas, lai ievadītu jaunu vērtību, izmantojot tastatūru, ja ir mainījušās pacienta šķidrumu vajadzības.
Paziņojums tiek parādīts vēlreiz, ja kopējais caur AFM ievadītais tilpums tuvojas (līdz 500 ml) Maksimālais izmeklējuma tilpums;

vai

 Nē, lai turpinātu AFM sesiju, nemainot Maksimālais izmeklējuma tilpums. Apstiprinājuma gadījumā nākamajā paziņojumā tiek norādīts, ka Maksimālais izmeklējuma tilpums ir pārsniegts.

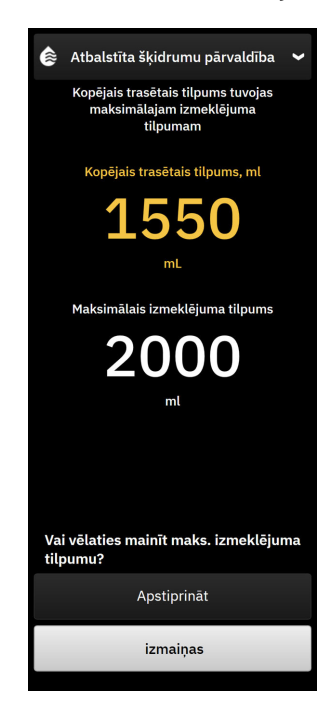

AFM sesija tiek turpināta pēc atlases. Sesiju var arī izbeigt jebkurā laikā, izmantojot AFM iestatījumu izvēlni, kā aprakstīts sadaļā AFM algoritma sesijas pauzēšana vai izbeigšana 310. lpp.

#### B. Kopējais trasētais tilpums pārsniedz vai atbilst maksimālajam izmeklējuma tilpumam

Pārsniedzot iepriekš iestatīto tilpumu, pieskarieties pie:

• **izmaiņas**, lai ievadītu jaunu tilpumu, ja tiek pieņemts lēmums apzināti pārsniegt iepriekš iestatīto tilpumu, jo ir mainījušās pacienta šķidrumu vajadzības, un turpinātu AFM sesiju;

vai

• **Beigt sesiju**, lai atmestu bolus vēsturi, ko pacients ir saņēmis ar AFM funkciju, un pārtrauktu AFM sesiju, kā aprakstīts sadaļā AFM algoritma sesijas pauzēšana vai izbeigšana 310. lpp..

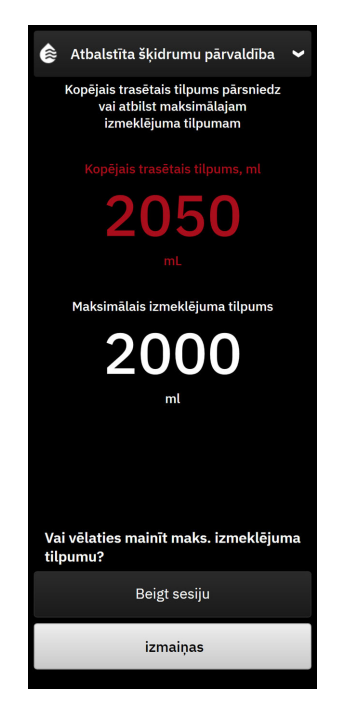

## 13.4.8 Uznirstošais logs ar informāciju par šķidruma bolus injekcijas

Informāciju par iepriekš ievadītajām šķidruma bolus injekcijām un sesijas kopsavilkumu pēc AFM sesijas pabeigšanas var pārskatīt AFM algoritma sānu panelī vai sānu panelī **Notikumi un lejaukšanās**. Lai skatītu informāciju par iepriekš ievadītu bolus injekcijas šķidrumu aktīvas AFM sesijas laikā, skatiet informācijas uznirstošo logu **AFM bolus injekcija** vai **Lietotāja bolus**. Bolus injekcijas šķidruma uznirstošajā logā ir norādīts bolus tilpums, bolus sākuma laiks, bolus ilgums, šķidruma veids (tikai **Šķidruma mērītājs**), SV un SVV izmaiņas no bolus injekcijas sākuma līdz beigām. Lai skatītu šo uznirstošo logu AFM sesijas laikā vai pēc tās beigām, pieskarieties ar zilu krāsu ēnotajam reģionam diagrammā, kurā ievadīts AFM bolus.

| 💧 AFM bolus injekcija |                       | ×                                |
|-----------------------|-----------------------|----------------------------------|
| Skaļums               | 100 ml                | Plazmalīts                       |
| sv                    | 50 ml līdz 50 ml (0%) | Sākšanas laiks<br>1/7/2025 12:11 |
| svv                   | 4% līdz 4%            | llgums<br>1min 36sek.            |

## 13.4.9 AFM algoritma sesijas pauzēšana vai izbeigšana

Aktīvu AFM sesiju var pauzēt jebkurā laikā, tādējādi AFM algoritms uz laiku pārtrauc sniegt jaunus šķidrumu ieteikumus. Kamēr AFM algoritms ir pauzēts, AFM informācijas panelī tiek parādīts kopējais trasētais tilpums,

maksimālais izmeklējuma tilpums, izmantoto ieteikumu skaits un GDT statistika (SVV parametrs time-in-target) pašreizējai sesijai.

Lai pārtrauktu pašreizējo AFM sesiju, pieskarieties AFM pauzes pogai AFM informācijas panelī

Lai atsāktu AFM sesiju pēc pārtraukšanas, pieskarieties AFM sākšanas poga

Lietotājs var izbeigt katru AFM sesiju. HemoSphere Alta uzlabotā monitoringa platforma izbeidz AFM sesiju, ja tiek atlasīts jauns pacients vai lietotājs pārslēdzas uz citu pārraudzības tehnoloģiju. AFM ir pieejams tikai ar pievienotu spiedienkabeli un Acumen IQ sensoru. Kad AFM sesija beidzas, pārraudzība turpinās bez AFM uzvednēm un attēlošanas funkcijām. Lai izbeigtu pašreizējo AFM sesiju, tālāk norādītās darbības.

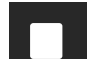

- 1. Pieskarieties apturēšanas pogai
- 2. Apstipriniet AFM informācijas panelī, pieskaroties pogai Beigt.

Ja kļūme rodas laikā, kamēr AFM sesija ir aktīva, AFM tiek apturēts līdz brīdim, kad tiek notīrīts kļūmes stāvoklis.

#### Piezīme

Ja nepieciešama papildu AFM sesija tam pašam pacientam pēc tam, kad iepriekšējā sesija ir beigusies, skatiet AFM programmatūras funkcijas sākšana vai restartēšana 293. lpp.. Tiek saglabāti visi sākotnējie AFM iestatījumi. Informāciju par to, kā piekļūt minētajiem iestatījumiem un tos mainīt, skatiet Atbalstītas šķidrumu pārvaldības iestatījumi 295. lpp..

### 13.4.10 GDT trasēšana AFM algoritma sesijas laikā

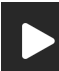

Pieskaroties AFM sākšanas ikonas AFM informācijas panelī, tiek automātiski sākta GDT trasēšanas sesija ar šādiem iestatījumiem:

| Parametrs | Mērķis |
|-----------|--------|
| SVV       | ≤ 12%  |

GDT parametru un mērķi AFM sesijas laikā nevar konfigurēt. Kad AFM sesija ir apturēta vai izbeigta, tiek apturēta vai izbeigta arī GDT trasēšanas sesija. Papildinformāciju par GDT trasēšanas funkciju skatiet šeit: Uzlabota parametru trasēšana 327. lpp.

Pašreizējā Mērķa rādītāja atbilstības laika diapazons vērtība parametram SVV ≤ 12% ir parādīta SVV parametra

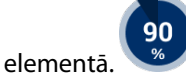

### 13.4.11 Klīniskā validācija

Lai novērtētu Acumen atbalstītās šķidrumu pārvaldības (AFM) programmatūras funkciju un tās spēju paredzēt pacienta šķidrumu reakciju, tika veikts prospektīvs daudzcentru klīniskais pētījums ar 330 pacientiem vienā grupā 9 ASV klīniskajos centros.

Šis pētījums tika veikts, izmantojot iepriekšējo grafiskā lietotāja interfeisa programmatūras versiju. Pastāv AFM grafiskā lietotāja interfeisa atšķirības starp iepriekšējiem lietotāja interfeisiem un šeit norādīto HemoSphere Alta uzlabotās monitoringa platformas lietotāja interfeisu. Nepieciešamības gadījumā nozīmīgās atšķirības ir norādītas.

Pētījumā tika iekļauti pacienti ≥ 18 gadu vecumā ar plānotu operāciju, kas nav sirds/krūškurvja operācija (piem., vēdera operācija, kombinēta vēdera/iegurņa operācija, būtiska perifēro asinsvadu operācija), kuras paredzētais ilgums ir > 2 stundas pēc anestēzijas inducēšanas, un Amerikas Anesteziologu biedrības (American Society of Anesthesiologists — ASA) vērtējums ir 3 vai 4. Pacientu demogrāfijas kopsavilkums ir sniegts šeit: 13-57. tabula 312. lpp.

| Tips            | AFM IDE pētījums |
|-----------------|------------------|
| Pacientu skaits | 330              |
| Vecums          | 64,2±12,9        |
| BMI             | 26,3±4,5         |
| ASA 3           | 91,8%            |
| ASA 4           | 8,2%             |

#### 13-57. tabula. Pacientu demogrāfija

Pētījuma galvenais mērķis bija novērtēt AFM funkcijas spēju paredzēt pacienta šķidrumu reakciju. Galvenais mērķis ir balstīts uz AFM funkcijas veiktspēju un klīnisko lēmumu pieņemšanu klīniskā pētījuma laikā. Šķidrumu reakcijas validitāte tika mērīta, ziņojot par ieteikumu skaitu, kas sekoja pēc bolus ievadīšanas, kur sistoles tilpuma (SV) reakcija atbilda un neatbilda noteiktajai šķidruma plūsmas stratēģijai (piemēram, 15% šķidruma plūsmas stratēģijas gadījumā 500 cm<sup>3</sup> šķidruma būtu jāpalielina pacienta sistoles tilpums par 15%, ja pacientam ir atbildes reakcija uz šķidrumu).

#### Piezīme

AFM algoritma ieteikums šajā pētījumā ir līdzvērtīgs HemoSphere Alta uzlabotās monitoringa platformas šķidruma bolus ieteikumam. AFM algoritma tests/testa bolus ir līdzvērtīgs HemoSphere Alta uzlabotās monitoringa platformas testa bolus ieteikumam.

AFM programmatūras funkcija uzrādīja, ka 66,1% [62,1%, 69,7%] gadījumu bolus tika ievadīts pēc AFM ieteikuma (galvenokārt balstoties uz pacienta iepriekšējo SV reakciju), iestatītajā šķidruma plūsmas stratēģijā bija novērojams sistoles tilpuma pieaugums. Turklāt AFM programmatūra uzrādīja, ka 60,5% [57,8; 63,2] gadījumu bolus tika ievadīts pēc testa bolus ieteikuma (galvenokārt balstoties uz SVV), iestatītajā šķidruma plūsmas stratēģijā bija novērojams sistoles tilpuma pieaugums. (13-58. tabula 312. lpp.).

| 13-58. tabula. AFM algoritma | reakcijas ātrums | pēc bolus tipa |
|------------------------------|------------------|----------------|
|------------------------------|------------------|----------------|

| Bolus notikuma tips*                                                                                                    | Vidējais reakcijas ātrums (%)<br>[ticamības intervāls] |  |  |
|----------------------------------------------------------------------------------------------------|--------------------------------------------------------|--|--|
| AFM algoritma ieteikums                                                                                                    | 66,1% [62,1; 69,7]                                     |  |  |
| AFM algoritma tests                                                                                                    | 60,5% [57,8; 63,2]                                     |  |  |
| * Piezīme. AFM ieteikums šajā pētījumā ir līdzvērtīgs HemoSphere Alta uzlabotās mo-<br>nitoringa platformas šķidruma bolus ieteikumam. AFM tests ir līdzvērtīgs HemoSphere<br>Alta uzlabotās monitoringa platformas testa bolus ieteikumam. |                                                        |  |  |

Reakcijas ātruma analīze pacienta līmenī norāda, ka vidējais reakcijas ātrums bija 65,62%, un vidējā [starpkvartiļu intervāla] reakcija uz vienu pacientu ir 75% [50%, 100%] ar diapazonu no 0% līdz 100%.

No 330 pacientiem, kas piedalījās pētījumā, 307 pacienti bija galvenajā protokola grupā un tika iekļauti primārā efektivitātes mērķa kritērija izvērtējumā. Galvenajā protokola grupā 94% (289/307) un 54% (165/307) pacientu attiecīgi saņēma AFM testa ieteikumus un AFM sniegtos ieteikumus, savukārt 6% pacientu (18/307) nesaņēma AFM ieteikumus. Tāpēc jāņem vērā, ka primārais efektivitātes mērķa kritērijs ir balstīts uz 54%, kas saņēma AFM ieteiktās bolus injekcijas.

Lietotāja bolus injekcijas pētījuma laikā tika reģistrētas ikreiz, kad AFM funkcijas lietošanas laikā šķidrums tika ievadīts ārpus AFM testa vai ieteikuma. Kad ārsts ievadīja lietotāja bolus, 40,9% [37,4; 44,1] gadījumu bija novērojams sistoles tilpuma pieaugums. Lietotāja bolus netika ievadīts tikai kā daļa no manuāli ievadīta šķidrumu pārvaldības protokola.

Sekundārā analīze nodrošināja AFM algoritma veiktspējas rādījumus, iedalot pēc ievadītā bolus injekcijas tilpuma (skat. 13-59. tabula 313. lpp.). Rezultāti liecina, ka AFM algoritma veiktspēja var būt atkarīga no izmantotā bolus injekcijas tilpuma.

| Bolus injekcijas til-<br>pums | Vidējā reakcija (%) | (2,5% LCL,<br>97,5% UCL) Bolus injekciju skaits |     | Pacientu skaits |
|-------------------------------|---------------------|-------------------------------------------------|-----|-----------------|
| ≤ 100                         | 77,26%              | (72,60; 81,81)                                  | 147 | 76              |
| > 100-200                     | 59,92%              | (54,61; 65,13)                                  | 152 | 76              |
| > 200–250                     | 57,73%              | (50,63; 64,94)                                  | 79  | 49              |
| > 250-300                     | 65,27%              | (59,18; 69,39)                                  | 49  | 39              |
| Visas bolus injekcijas        | 66,04%              | (61,56; 71,13)                                  | 424 | 207             |

#### 13-59. tabula. AFM veiktspēja pēc bolus injekcijas tilpuma (ml)

AFM programmatūras precizitāte tika analizēta bolus līmenī, ietverot jutīgumu un specifiskumu, kā arī pozitīvās un negatīvās paredzamās vērtības.

Jutīgums ir patiesu pozitīvo rezultātu skaits attiecībā pret kopējo pacientu skaitu ar atbildes reakciju (pozitīvie rezultāti). Patiess pozitīvais rezultāts ir jebkurš notikums ar sistoles tilpuma pieaugumu iepriekš noteiktajai šķidruma plūsmas stratēģijai, ja bolus tiek ievadīts (līdz 5 minūtēm) pēc AFM ieteikuma. AFM funkcijas jutīgums bija 77,7%.

Specifiskums ir patieso negatīvo rezultātu skaits attiecībā pret kopējo pacientu skaitu bez atbildes reakcijas (negatīvie rezultāti). Klīniskā pētījuma kontekstā patiess negatīvais rezultāts ir jebkura bolus injekcija, kas tika ievadīta ārpus AFM ieteikumiem un uz ko netika saņemta pacienta atbildes reakcija. AFM funkcijas specifiskums bija 40,6%.

Pozitīva paredzamā vērtība (PPV) ir varbūtība, ka pacientam būs atbildes reakcija uz AFM ieteikto bolus injekciju. AFM funkcijas PPV bija 62,7%.

Negatīva paredzamā vērtība (NPV) ir varbūtība, ka pacientam nebūs atbildes reakcijas uz bolus injekciju, kas ievadīta ārpus AFM ieteikumiem. AFM funkcijas NPV bija 58,9%.

| Mērījums     | Vērtība (%)<br>[95% ticamības intervāls] |
|--------------|------------------------------------------|
| PPV          | 62,7<br>[59,6; 65,3]                     |
| NPV          | 58,9<br>[54,4; 63,2]                     |
| Specifiskums | 40,6<br>[37,1; 44,3]                     |
| Jutīgums     | 77,7<br>[74,9; 80,3]                     |

| 13000, tubulu, Al Minul Alli Minul $2000$ |
|-------------------------------------------|
|-------------------------------------------|

### 13.4.11.1 Bolus injekcijas šķidruma darbība

AFM programmatūras funkcija izmanto pašreizējo hemodinamisko stāvokli un iepriekšējo reakciju uz saņemto šķidrumu līdzīgos stāvokļos, lai noteiktu, vai jāveido šķidruma ieteikums. Tāpēc pastāv iespēja saņemt vairākus AFM ieteikumus vienā stundā. Klīniskās validācijas pētījuma pēcizvērtēšanas analīze atklāja, ka ieteikumu skaits var būt 0–6 AFM ieteikumi stundā, un lielākajā daļā gadījumu AFM ieteikumi netiek sniegti (sk.: 13-61. tabula 314. lpp.). Pastāv iespēja, ka AFM ieteikums nekavējoties seko pēc tam, kad ir pabeigta bolus injekcija bez atbildes reakcijas, ja pašreizējais hemodinamiskais stāvoklis ir mainījies, kopš iepriekšējās bolus injekcijas bez atbildes reakcijas.

| AFM algoritma ieteikumi stundā                                                                                                  | Rašanās biežums* |  |  |  |
|----------------------------------------------------------------------------------------------------|------------------|--|--|--|
| 0                                                                                                    | 73,8% (784/1062) |  |  |  |
| 1                                                                                                    | 10,9% (116/1062) |  |  |  |
| 2                                                                                                    | 6,7% (71/1062)   |  |  |  |
| 3                                                                                                    | 5,3% (56/1062)   |  |  |  |
| 4                                                                                                    | 2,4% (26/1062)   |  |  |  |
| 5                                                                                                    | 0,6% (6/1062)    |  |  |  |
| 6                                                                                                    | 0,3% (3/1062)    |  |  |  |
| * Rašanās biežums ir balstīts uz stundu skaitu un AFM algoritma sniegto ieteikumu<br>skaitu, dalot ar kopējo stundu skaitu.     |                  |  |  |  |
| ** AFM algoritma ieteikumu biežums stundā ir sniegts kā vispārējs norādījums un nav<br>attiecināms uz individuāliem gadījumiem. |                  |  |  |  |

13-61. tabula. AFM algoritmu ieteikumu biežums stundā\*\*

Lietotājs var noraidīt vai atmest AFM algoritma ieteikumus klīnisko lēmumu pieņemšanas procesā. Klīniskās validācijas pētījumā lietotājs noraidīja 47% (1209/2550) no kopējā AFM algoritma ieteikumu skaita, no kuriem 40% (324/803) bija AFM algoritma ieteikumi, bet 51% (885/1747) AFM testa ieteikumi. Turklāt no 1341 AFM algoritma norādes, ko lietotāji pieņēma, 13% (168/1341) tika atmesti, no kuriem 11% (52/479) bija AFM ieteiktas bolus injekcijas un 13% (116/862) bija AFM algoritma testa bolus injekcijas.

Lai gan pēcizvērtēšanas analīze neuzrādīja veiktspējas atšķirības, balstoties uz AFM algoritma ieteikumu ievērošanu, klīniskās validācijas pētījuma ietvaros nebija paredzēts pievērsties šim jautājumam. Tāpēc AFM algoritma veiktspēju var ietekmēt AFM algoritma ieteikumu ievērošana. 13-62. tabula 315. lpp. ietver šķidruma bolus injekciju pilnīgu uzskaiti klīniskās validācijas pētījumā.

| Bolus iniciators | Parādīta uz-<br>vedne | leteikums no-<br>raidīts | Pieņemts | Atmests (ana-<br>līze noraidīta) | Pabeigts | Analizēts |
|------------------|-----------------------|--------------------------|----------|----------------------------------|----------|-----------|
| AFM algoritms    | 2550                  | 1209                     | 1341     | 168                              | 1173     | 1165      |
| - leteicams      | 803                   | 324                      | 479      | 52                               | 427      | 424       |
| - Tests          | 1747                  | 885                      | 862      | 116                              | 746      | 741       |
| Lietotājs        | 606                   | 14                       | 592      | 81                               | 511      | 508       |
| Kopā             | 3156                  | 1223                     | 1933     | 249                              | 1684     | 1673      |

| 13-62. tabula. Šķidruma b | oolus injekciju pilnīga uzsl | kaite |
|---------------------------|------------------------------|-------|
|---------------------------|------------------------------|-------|

Klīniskās validācijas pētījumā bolus injekcijas tika atmestas 13% gadījumu (analīze noraidīta). Iemesli bolus injekciju atmešanai pētījuma laikā ir norādīti šeit: 13-63. tabula 315. lpp.

| 13-63. tabula. Iemesli bolus in | iekciiu atmešanai (analīze noraidīta | a) galvenajā protokola grupā   |
|---------------------------------|--------------------------------------|--------------------------------|
|                                 |                                      | ., gan en aja pre tenena grapa |

| Šķidruma demogrāfiskie dati<br>Bolus atmešanas iemesli (analīze noraidīta)                                                                            | % (n/N)        |  |  |  |
|----------------------------------------------------------------------------------------------------|----------------|--|--|--|
| levadītais vazoaktīvais līdzeklis un šķidrumi                                                                                                    | 35,0% (89/254) |  |  |  |
| Cits                                                                                                    | 18,1% (46/254) |  |  |  |
| ABG parauga ņemšana/ātrā skalošana                                                                                                    | 11,8% (30/254) |  |  |  |
| Pacienta pārvietošana                                                                                                    | 11,8% (30/254) |  |  |  |
| Arteriālās caurulītes traucējumi                                                                                                    | 10,2% (26/254) |  |  |  |
| Ventilatorās izmaiņas                                                                                                    | 4,7% (12/254)  |  |  |  |
| Papildu šķidrums, kas ievadīts pēc primārās bolus injekcijas                                                                                          | 3,5% (9/254)   |  |  |  |
| Caurulītes pārmērīga slāpēšana                                                                                                    | 1,6% (4/254)   |  |  |  |
| Ķirurģiska manipulācija                                                                                                    | 0,8% (2/254)   |  |  |  |
| Nav zināms                                                                                                    | 0,8% (2/254)   |  |  |  |
| Papildu šķidruma līnija vienlaicīgi atvērta bolus injekcijas laikā                                                                                    | 0,4% (1/254)   |  |  |  |
| Zināma akūta hemorāģija šķidruma ievadīšanas laikā (asins zudums ≥ 250 cm³ 7 min<br>periodā)                                                          | 0,4% (1/254)   |  |  |  |
| Asinsvadu saspiešana                                                                                                    | 0,4% (1/254)   |  |  |  |
| Кора                                                                                                    | 100% (254/254) |  |  |  |
| * Piezīme. Varēja norādīt vairāk nekā vienu iemeslu bolus injekcijas atmešanai, tāpēc 249 atmestajām bolus injekcijām tika<br>reģistrēti 254 iemesli. |                |  |  |  |

Saucēji ir balstīti uz pieejamo kopējo datu apjomu, kas iegūti katram parametram.

Klīniskās validācijas pētījuma laikā AFM algoritma ieteikumi (ierosinājumi un testi) tika noraidīti 47% gadījumu. Pētījuma laikā noteiktie noraidīšanas iemesli ir sniegti šeit: 13-64. tabula 315. lpp.

| 13-64. tabula. Iemesli ieteikumu noraidīšana | i galvenajā | protokola gru | pā |
|----------------------------------------------|-------------|---------------|----|
|----------------------------------------------|-------------|---------------|----|

| Šķidruma demogrāfiskie dati<br>Iemesli, kāpēc AFM algoritma uzvedne netika pieņemta | % (n/N)          |
|-------------------------------------------------------------------------------------|------------------|
| Pacients ir normotensīvs                                                            | 42,3% (592/1399) |
| Pašreizējā procedūrā šķidrums ir kontrindicēts                                      | 7,2% (101/1399)  |
| Ārsts šoreiz vēlas izmantot vazoaktīvo līdzekli                                     | 7,0% (98/1399)   |
| Ārsts uzskata, ka pacients nereaģēs uz šķidrumu                                     | 6,3% (88/1399)   |
| Cits                                                                                | 4,4% (62/1399)   |

| Šķidruma demogrāfiskie dati<br>Iemesli, kāpēc AFM algoritma uzvedne netika pieņemta                                                                        | % (n/N)                 |
|----------------------------------------------------------------------------------------------------|-------------------------|
| Šis bolus ieteikums pamatojas uz sliktiem jaunākajiem datiem (t. i., artefakts BP signālā)                                                                 | 3,6% (50/1399)          |
| Sākas izmeklējuma slēgšana                                                                                                    | 3,5% (49/1399)          |
| Aizņemtība ar citiem uzdevumiem                                                                                                    | 3,5% (49/1399)          |
| ABG/laboratorijas parauga ņemšana                                                                                                    | 2,7% (38/1399)          |
| Ārsts uzskata, ka hemodinamiskās izmaiņas ir īslaicīgas un to iemesls ir ķirurģiska manipulā-<br>cija                                                      | 2,6% (36/1399)          |
| Pašlaik hipertensīvs                                                                                                    | 2,4% (34/1399)          |
| Ārsts ievada šķidrumu (asinis vai citu šķidrumu) ārpus AFM                                                                                                 | 2,4% (34/1399)          |
| Gaida RBC ievadīšanu                                                                                                    | 2,1% (29/1399)          |
| Pacienta novietojuma izmaiņas, ārsts vēlas uzgaidīt un novērot situāciju                                                                                   | 1,9% (26/1399)          |
| Nesen ievadīts šķidrums, notiek novērošana                                                                                                    | 1,9% (26/1399)          |
| Pacients nesen saņēma šķidrumu, taču nereaģēja uz to                                                                                                    | 1,2% (17/1399)          |
| Ārsts izvēlējās noraidīt, lai noņemtu AFM uznirstošo uzvedni un varētu turpināt pārskatīt<br>hemodinamiku pirms lēmuma pieņemšanas par šķidruma ievadīšanu | 1,1% (15/1399)          |
| BP pārvaldība                                                                                                    | 1,1% (15/1399)          |
| Apšaubāma spiediena trasēšana                                                                                                    | 1,0% (14/1399)          |
| Tika novērots īss aritmijas periods, un ārsts neuzskata, ka pacientam ir nepieciešama bolus<br>injekcija                                                   | 0,8% (11/1399)          |
| Ārstam ir aizdomas par dilūcijas anēmiju                                                                                                    | 0,5% (7/1399)           |
| Ārsts kļūdaini noraidīja AFM ieteikumu                                                                                                    | 0,3% (4/1399)           |
| Notika paredzētas insuflācijas izmaiņas, un ir sagaidāms, ka tās būs īslaicīgas                                                                            | 0,2% (3/1399)           |
| Ārstam ir aizdomas par labā sirds kambara disfunkciju                                                                                                    | 0,1% (1/1399)           |
| Īslaicīgas ventilācijas stratēģijas izmaiņas (t. i., alveolas atvēršanas manevrs)                                                                          | 0,1% (1/1399)           |
| Кора                                                                                                    | 100,0% (1399/1399)      |
| * Piezīme Varēja porādīt vairāk pekā vieņu iemeslu AFM algoritma uzvedņes poraidīšanai tāpēc                                                               | 1223 poraidītajām bolus |

\* Piezīme. Varēja norādīt vairāk nekā vienu iemeslu AFM algoritma uzvednes noraidīšanai, tāpēc 1223 noraidītajām bolus injekcijām tika reģistrēti 1399 iemesli.

Saucēji ir balstīti uz pieejamo kopējo datu apjomu, kas iegūti katram parametram.

Klīniskās validācijas pētījumā 66% AFM algoritma ieteiktā bolus injekcija izraisīja vēlamās SV izmaiņas atbilstoši šķidruma plūsmas stratēģijai, kā tas ir norādīts 13-58. tabula 312. lpp. Taču pastāvēja pētījuma ierobežojums, proti, šķidrums netika ievadīts, ja lietotājs noraidīja AFM ieteikumu, tādējādi noraidīto AFM algoritma ieteikumu SV reakcijas nav zināmas. Ja katrs noraidītais AFM ieteikums tiek kategorizēts kā negatīva reakcija, reakcijas ātrums var būt pat 37% zems. Noraidīšanas iemesli bija normotensija, procedūras kontrindicēts šķidrums un ārsta izvēle par labu vazopresora izmantošanai. Visi iemesli un to biežums ir norādīti šeit: 13-64. tabula 315. lpp.

## 13.4.12 Tikai šķidruma mērītāja režīms

Acumen IQ šķidruma mērītāju var pievienot (skat. 13-14. att. 299. lpp.), lai trasētu šķidrumu, neinicializējot AFM algoritmu. Parametra "**Tikai šķidruma mērītāja režīms**" iespējošana ir papildu iestatīšanas funkcija. Lai iegūtu papildinformāciju, sazinieties ar Edwards pārstāvi.

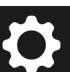

- 1. Pieskarieties iestatījumu ikonai → pogai **Papildu iestatījumi** un ievadiet **Drošs lietotājs** paroli. Visas paroles tiek iestatītas sistēmas inicializācijas laikā. Sazinieties ar slimnīcas administratoru vai IT nodaļu, lai uzzinātu paroli.
- 2. Pieskarieties **AFM** programmatūras pogai.
- 3. Pārslēdziet slēdzi "Tikai šķidruma mērītāja režīms" ieslēgtā statusā.

7.

Pārejot režīmā Tikai šķidruma mērītāja režīms, aktīvās AFM algoritma sesijas tiek izbeigtas. Tiek turpināta kopējā akumulētā šķidruma tilpuma, kas ievadīts visās iepriekšējās AFM algoritma sesijās, trasēšana no pašreizējās pacienta sesijas.

- 4. Pievienojiet šķidruma mērītāju, veicot pievienošanas darbības, kas norādītas šeit: Šķidrumu ievadīšanas darbplūsma Acumen IQ šķidruma mērītājs 299. lpp..
- 5. Pieskarieties ikonai **Klīniskie rīki** → **Atbalstīta šķidrumu pārvaldība** programmatūras pogai. Ja ir aktīvs cits klīniskais rīks, nolaižamajā izvēlnē atlasiet programmatūru **Atbalstīta šķidrumu pārvaldība**.
- 6. lestatiet vēlamos šķidruma mērītāja iestatījumus Šķidruma veids un Maksimālais izmeklējuma tilpums.

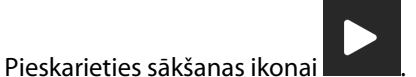

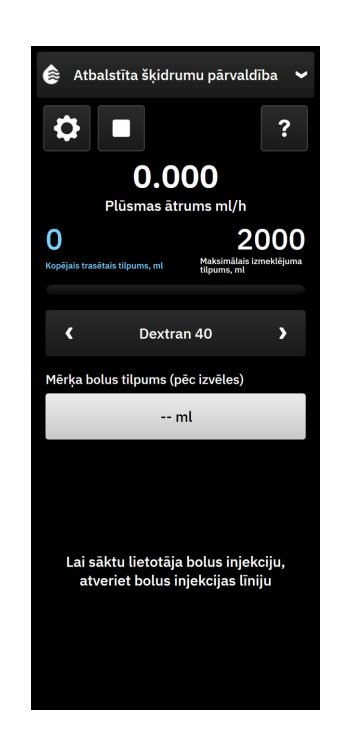

- 8. levadiet mērķa bolus tilpumu (pēc izvēles).
- 9. Lai sāktu bolus ievadīšanu, atveriet šķidruma līniju.
- 10. Tiek reģistrēts kopētais trasētais tilpums, kas tiek parādīts Atbalstīta šķidrumu pārvaldība programmatūras sānu panelī.

## 13.5 Labā sirds kambara izsviedes algoritms

Labā sirds kambara sirds izsviedes algoritms (RVCO algoritms) aprēķina labā sirds kambara sirds izsviedi (CO<sub>RV</sub>) un sistoles tilpumu (SV<sub>RV</sub>), izmantojot labā sirds kambara spiediena (RVP) līkni, kuras pārraudzību nodrošina spiedienkabelis un Swan-Ganz IQ katetrs. RVCO algoritms var izmantot no iCO termodilūcijas kopas iegūtās iCO vērtības kā pēc izvēles izmantojamu ievadi RVCO parametru aprēķināšanai. Darbības skat. Intermitējoša sirds izsviede 154. lpp.. Kad ir veikts un pieņemts iCO mērījums, RVCO parametra elementos tiek parādīts teksts "**CAL**", norādot, ka tie ir kalibrēti.

#### UZMANĪBU

Neprecīzu RVCO vērtību iespējamie cēloņi:

- Neprecīzs vai trokšņains labā sirds kambara spiediens
- Nepareizs katetra novietojums vai pozīcija
- Pārmērīgas pacienta kustības
- Neprecīzas intermitējošās sirds izsviedes (iCO) vērtības

## 13.5.1 Lietošanas indikācijas

Izmantojot kopā ar HemoSphere spiedienkabeli, kas pievienots saderīgam Swan-Ganz katetram, labā sirds kambara sirds izsviedes (RVCO) funkcija nodrošina ārstam fizioloģiskus datus par sirds labā kambara hemodinamisko statusu. RVCO algoritmu ir paredzēts izmantot ķirurģiskiem vai neķirurģiskiem pacientiem, kuru vecums ir vairāk nekā 18 gadi un kuriem nepieciešama uzlabota hemodinamiskā stāvokļa pārraudzība. Labā sirds kambara izsviede nodrošina nepārtrauktus sirds izsviedes un atvasinātos parametrus.

## 13.5.2 Pacienta kabeļu pievienošana

- 1. Savienojiet HemoSphere Alta Swan-Ganz pacienta kabeli ar monitoru, kā iepriekš aprakstīts šeit: HemoSphere Alta Swan-Ganz pacienta kabeļa pievienošana 148. lpp..
- 2. Pievienojiet katetra EEPROM savienotāju HemoSphere Alta Swan-Ganz pacienta kabeļa termiskā kvēldiega savienojumam (apzīmēts ar (3) sadaļā 13-15. att. 319. lpp.).
- Pievienojiet Swan-Ganz IQ katetra RV pieslēgvietu pie TruWave devēja un spiedienkabeļa (apzīmēts ar (4) sadaļā 13-15. att. 319. lpp.). Skat. Spiedienkabeļa monitorings, izmantojot TruWave spiediena devēju 171. lpp.
- 4. (Pēc izvēles iCO termodilūcijas gadījumā): pievienojiet pacienta kabeļa katetra galu Swan-Ganz IQ katetra termistora savienotājam, kā norādīts ar atzīmi (2) šeit: 13-15. att. 319. lpp..
- (Pēc izvēles iCO termodilūcijas gadījumā): pievienojiet injektāta temperatūras zondi (sistēmai pieslēgto vai vannas zondi) pacienta CCO kabeļa injektāta temperatūras zondes savienotājam, kā norādīts ar atzīmi (5) sadaļā 13-15. att. 319. lpp..
- 6. Pārliecinieties, ka katetrs ir pareizi ievietots pacienta ķermenī. Detalizētu informāciju skatiet katetra lietošanas instrukcijā.

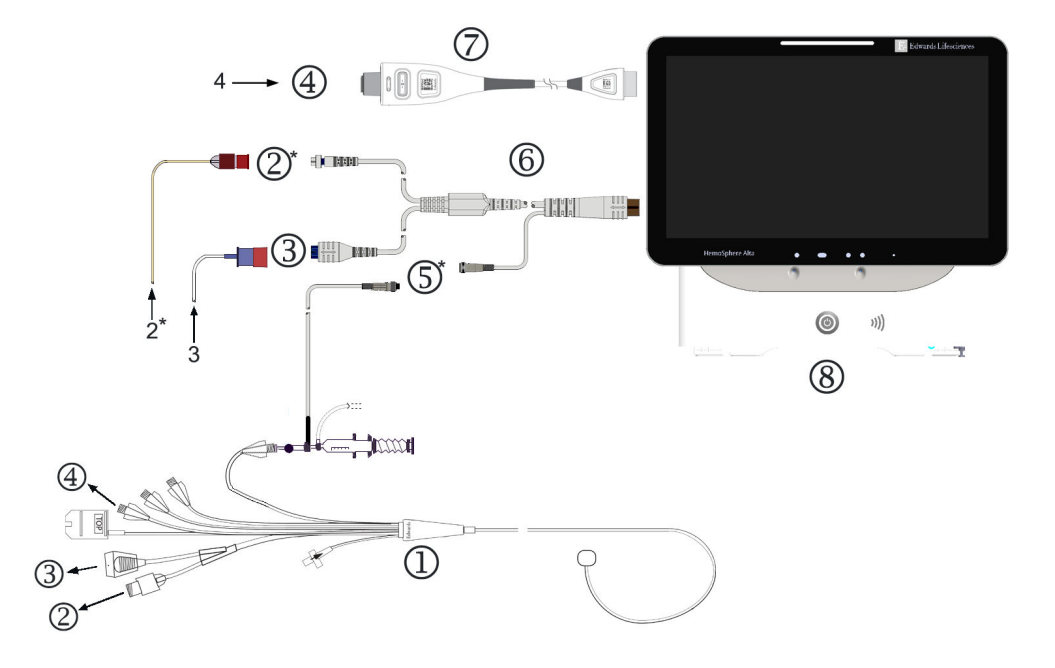

- 1. Swan-Ganz IQ katetrs
- 2. Termistora savienojums\*
- **3.** EEPROM savienojums ar HemoSphere Alta Swan-Ganz pacienta kabeli
- 4. Katetra RV pieslēgvieta pie TruWave devēja/spiedienkabeļa
- 5. Injektāta temperatūras zondes savienojums\*
- 6. HemoSphere Alta Swan-Ganz pacienta kabelis
- 7. Spiedienkabelis
- 8. HemoSphere Alta uzlabotais monitors

\* Pēc izvēles.

13-15. attēls. Swan-Ganz IQ katetra savienojuma pārskats

### 13.5.3 RVCO kalibrācija (pēc izvēles)

Ja tas ir pieejams, RVCO algoritms var izmantot no iCO termodilūcijas kopas iegūtās iCO vērtības kā papildu ievadi RVCO algoritma parametru aprēķināšanai. Šī papildu ievade ir pieejama pēc izvēles. Skat. Intermitējoša sirds izsviede 154. lpp. Kamēr notiek RVCO algoritma parametru pārraudzība ar Swan-Ganz IQ katetra un iCO termodilūcijas kopas starpniecību, tiek parādīts apstiprinājuma uznirstošais logs, apstiprinot Swan-Ganz IQ katetra parametru kalibrēšanu. Lai apstiprinātu kalibrēšanu, pieskarieties pogai **Turpināt**.Uz jebkura no parametriem tiks parādīts teksts "CAL", norādot uz kalibrāciju. Skat. 13-16. att. 319. lpp.

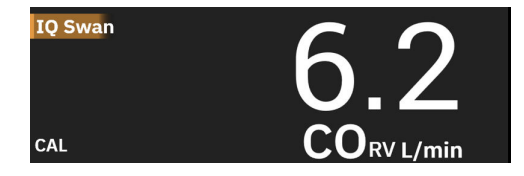

13-16. attēls. RVCO kalibrēto galveno parametru elements

## 13.5.4 RVCO klīniskā validācija

Kopā tika izmantotas 9 retrospektīvas datu kopas, lai apstiprinātu algoritmu un novērtētu RVCO parametra veiktspēju. Šajos centros apkopoti gan ķirurģiski, gan neķirurģiski dati, tostarp par sirds operācijām, aknu transplantēšanas operācijām, hronisku trombembolisku plaušu hipertensiju (CTEPH) un pacientiem, kuriem tiek veikta invazīva sirds un plaušu darbības testēšana sirds katetrizācijas laboratorijā (Cath Lab). 13-65. tabula 320. lpp.: šeit pieejami katras datu kopas pacientu numuri.

| Datu kopa           | Pacienti (skaits) | iCO mērījumi<br>(skaits) | Ķirurģiski (skaits) | Neķirurģiski<br>(skaits) |
|---------------------|-------------------|--------------------------|---------------------|--------------------------|
| Datu kopa 1 (N=92)  | 92                | 353                      | 92                  | 0                        |
| Datu kopa 2 (N=19)  | 19                | 68                       | 19                  | 0                        |
| Datu kopa 3 (N=100) | 100               | 145                      | 0                   | 100                      |
| Datu kopa 4 (N=24)  | 24                | 185                      | 24                  | 24                       |
| Datu kopa 5 (N=13)  | 13                | 63                       | 13                  | 0                        |
| Datu kopa 6 (N=23)  | 23                | 146                      | 23                  | 23                       |
| Datu kopa 7 (N=23)  | 23                | 103                      | 23                  | 0                        |
| Datu kopa 8 (N=59)  | 59                | 381                      | 59                  | 0                        |
| Datu kopa 9 (N=17)  | 17                | 114                      | 17                  | 0                        |
| KOPĀ = 370          | 370               | 1558                     | 270                 | 147                      |

13-65. tabula. Pacientu numuri RVCO algoritma klīniskās apstiprināšanas datu kopās

13-66. tabula 320. lpp. norāda validācijas datu kopā izmantoto kritiski slimo pacientu veidus.

| 13-66. tabula. Pacientu parametri | i (validācijas datu kopa, N=370) |
|-----------------------------------|----------------------------------|
|-----------------------------------|----------------------------------|

| Pacienta parametrs                                                                                                    | # pacientu* skaits (% no kopējā) |  |  |  |
|----------------------------------------------------------------------------------------------------|----------------------------------|--|--|--|
| Aortas vārstuļa aizvietošana/rekonstrukcija                                                                                | 33 (8,9%)                        |  |  |  |
| Mitrālā vārstuļa aizvietošana/rekonstrukcija                                                                               | 41 (11,1%)                       |  |  |  |
| Trīsviru vārstuļa aizvietošana/rekonstrukcija                                                                              | 4 (1,1%)                         |  |  |  |
| Koronārā revaskularizācija                                                                                                 | 71 (19,2%)                       |  |  |  |
| Aortas operācija                                                                                                    | 20 (5,4%)                        |  |  |  |
| CTEPH vai PTE                                                                                                    | 66 (17,8%)                       |  |  |  |
| Plaušu transplantācija                                                                                                    | 1 (0,3%)                         |  |  |  |
| LVAD                                                                                                    | 17 (4,6%)                        |  |  |  |
| Sirds labās puses katetrizācija                                                                                            | 100 (27%)                        |  |  |  |
| Aknu transplantācija                                                                                                    | 43 (11,6%)                       |  |  |  |
| *Piezīme. Dažiem pacientiem var būt veiktas dažādas procedūras, tāpēc to kopējais skaits pārsniedz pacientu kopējo skaitu. |                                  |  |  |  |

## 13.5.5 RVCO klīniskās validācijas pētījuma rezultāti

Labā sirds kambara sirds izsviedes (RVCO) algoritms aprēķina nepārtrauktu sirds izsviedi, izmantojot labā sirds kambara spiediena (RVP) līkni. Lai mērītu RVP spiediena līkni, tiek izmantots esošs Edwards FloTrac (Acumen IQ) sensors vai Edwards vienreizlietojamā spiediena devēja sensors, kas ar šķidrumu pildītas katetra-caurulīšu sistēmas starpniecību pievienots esoša saderīga Swan-Ganz katetra labā sirds kambara lūmenam/pieslēgvietai. Intermitējošais sirds izsviedes (iCO) mērījums, izmantojot bolus termodilūcijas metodi, ir *pēc izvēles izmantojama*  *ievade* RVCO algoritmam, kas nav obligāta, lai RVCO algoritms nodrošinātu sirds izsviedes parametru; ja tas ir pieejams, RVCO algoritms to izmanto kā kalibrācijas punktu.

Lai pārbaudītu un novērtētu RVCO algoritma veiktspēju, tika veikta algoritma izvērtēšana, lai pārliecinātos, ka tas atbilst iepriekš norādītiem veiktspējas pieņemšanas kritērijiem gan nekalibrētā (bez iCO, 13-67. tabula 321. lpp.), gan kalibrētā (ar iCO, 13-68. tabula 321. lpp.) stāvoklī.

| Raksturlielumi                      | Rezultāti | [95% TI]       | Pieņemšanas kritēriji |  |  |
|-------------------------------------|-----------|----------------|-----------------------|--|--|
| Izlases apjoms (iCO skaits)         | 1158      | -              | -                     |  |  |
| Pacienti                            | 370       | -              | -                     |  |  |
| Nobīde (l/m)                        | 0,18      | [0,12; 0,25]   | –0,6 < nobīde < 0,6   |  |  |
| Precizitāte (%)                     | 21,6%     | [20,7%, 22,6%] | < 25%                 |  |  |
| *Dati pieejami Edwards Lifesciences |           |                |                       |  |  |

| 13-67. | tabula. | Klīniskās  | validācijas | pētījuma | rezultāti ( | nekalibrēts   | stāvoklis)* |
|--------|---------|------------|-------------|----------|-------------|---------------|-------------|
| 13-07. | tabula. | KIIIIISKas | vanidacijas | penjuma  | rezultati   | ile calibiets | stavokiis)  |

| Raksturlielumi                       | Rezultāti | [95% TI]       | Pieņemšanas kritēriji |  |  |
|--------------------------------------|-----------|----------------|-----------------------|--|--|
| Izlases apjoms (iCO skaits)          | 1443      | -              | -                     |  |  |
| Pacienti                             | 265       | -              | -                     |  |  |
| Nobīde (l/m)                         | 0,23      | [0,16; 0,30]   | –0,6 < nobīde < 0,6   |  |  |
| Precizitāte (%)                      | 18,7%     | [17,8%, 19,7%] | < 25%                 |  |  |
| * Dati nieeiami Edwards Lifesciences |           |                |                       |  |  |

# 13.6 Transpulmonālas termodilūcijas algoritms

HemoSphere Alta uzlabotā monitoringa platforma kopā ar Acumen IQ sensoru, kas pievienots Edwards Lifesciences augšstilba artērijas katetram, un spiediena devēju, kas pievienots centrālajam venozajam katetram, nepārtraukti rāda kalibrētu sirds izsviedi (CO), sistoles tilpumu (SV), sirds indeksu (CI) un sistoles tilpuma indeksu (SVI), kad ir veikta starpposma transpulmonālā termodilūcija (TPTD). Turklāt intermitējošais TPTD ļauj aprēķināt šādus intermitējošos parametrus: EVLW, ELWI, PVPI, GEDV, GEDI, GEF, iCI, iCO, iSVI, iSV, CFI, ITBI, ITBV, iSVR un iSVRI.

Transpulmonālās termodilūcijas (TPTD) parametrus mēra, kad centrālajā venozajā asinsritē ievadīts indikatora šķīdums ar zināmu temperatūru un tilpumu. Tas tiek izvadīts caur labās sirds puses plaušu asinsvadu sistēmu, sirds kreiso pusi līdz arteriālajai sistēmai. Termālā izskalošanas līkne tiek mērīta, izmantojot termistoru un Edwards Lifesciences augšstilba arterijas katetru.

Kad TPTD algoritms izmanto citu datu ievadi no nepārtrauktiem augšstilba artērijas spiediena mērījumiem un sirds izsviedes aprēķiniem, ko mēra Acumen IQ sensors, ir pieejami papildu nepārtrauktie parametri (CO, SV, CI un SVI).

TPTD algoritms mēra tilpuma parametrus, kam nepieciešams CVC (centrālais venozais katetrs) un augšstilba artērijas katetrs. Algoritma trīs galvenās tehnoloģiju savienojumu ievades:

- 1. Spiedienkabelis ar pievienotu Acumen IQ sensoru, kas pārrauga augšstilba arterijas spiedienu (Edwards Lifesciences femorālais katetrs).
- 2. Spiedienkabelis ar pievienotu TruWave vienreizlietojamo spiediena devēju pārrauga centrālo venozo spiedienu (centrālais venozais katetrs).
- 3. HemoSphere Alta Swan-Ganz pacienta kabelis ar termistora savienojumu pie augšstilba artērijas (izskalošanas līkne) un injektāta (bolus) savienojumu pie CVC.

#### UZMANĪBU

Neprecīzus TPTD vai TPTD algoritma CO mērījumus var izraisīt šādi faktori:

- Nepareizi nullēts un/vai līmeņots sensors/devējs
- Pārmērīga vai nepietiekama spiediena izlīdzināšana spiediena caurulītēs
- Jebkādas klīniskās situācijas, kad arteriālais spiediens tiek uzskatīts par neprecīzu vai neatbilstošu arteriālajam spiedienam
- Pārmērīgas pacienta kustības
- Elektrokauterizācijas vai elektroķirurģijas ierīču traucējumi
- Edwards Lifesciences augšstilba artērijas katetra nepareizs novietojums vai pozīcija
- Asins temperatūras mērījumu pārmērīgas variācijas vai traucējumi. Temperatūras variācijas izraisa tālāk minētie un citi apstākļi:
  - \* statuss pēc kardiopulmonālās šuntēšanas operācijas;
  - \* centralizēti ievadīti asins produktu dzesēti vai sildīti šķīdumi;
  - \* trombu veidošanās uz termistora;
  - \* ārējie siltuma avoti (dzesējošas vai sildošas segas), kas novietoti uz Edwards Lifesciences femorālo arteriālo katetru termistora savienojuma;
  - \* elektrokauterizācijas vai elektroķirurģijas ierīču traucējumi;
  - \* straujas sirds izsviedes izmaiņas.
- Intraaortālie balonsūkņi
- Anatomiskas novirzes (piemēram, sirds šunts)

TPTD un TPTD algoritma CO mērījumu efektivitāte pediatrijas pacientiem nav novērtēta.

#### Piezīme

HemoSphere Alta Swan-Ganz pacienta kabeļa savienojumu vienlaikus var izmantot tikai vienai sirds izsviedes tehnoloģijai. Izmantojot TPTD algoritma savienojumus, Swan-Ganz katetra CCO vai Swan-Ganz katetra iCO termodilūcijas mērījumi nav pieejami.

Kamēr TPTD algoritms ir aktīvs, parametra HPI iestatījumu Hipotensijas robežvērtība nevar mainīt, un tā noklusējuma vērtība ir 65 mmHg. Skat. Hipotensijas robežvērtības iestatījums 247. lpp.

### 13.6.1 Savienojuma pārskats

Skatiet Pārskats par spiedienkabeli 165. lpp. un HemoSphere Alta Swan-Ganz pacienta kabeļa pievienošana 148. lpp., lai uzzinātu detalizētu informāciju par spiedienkabeļiem (HEMPSC100 vai HEMAPSC200) un HemoSphere Alta Swan-Ganz pacienta kabeli. Šajā sadaļā sniegts pārskats par transpulmonālās termodilūcijas algoritmam nepieciešamajiem pacienta kabeļa savienojumiem. Skat. 13-17. att. 323. lpp.

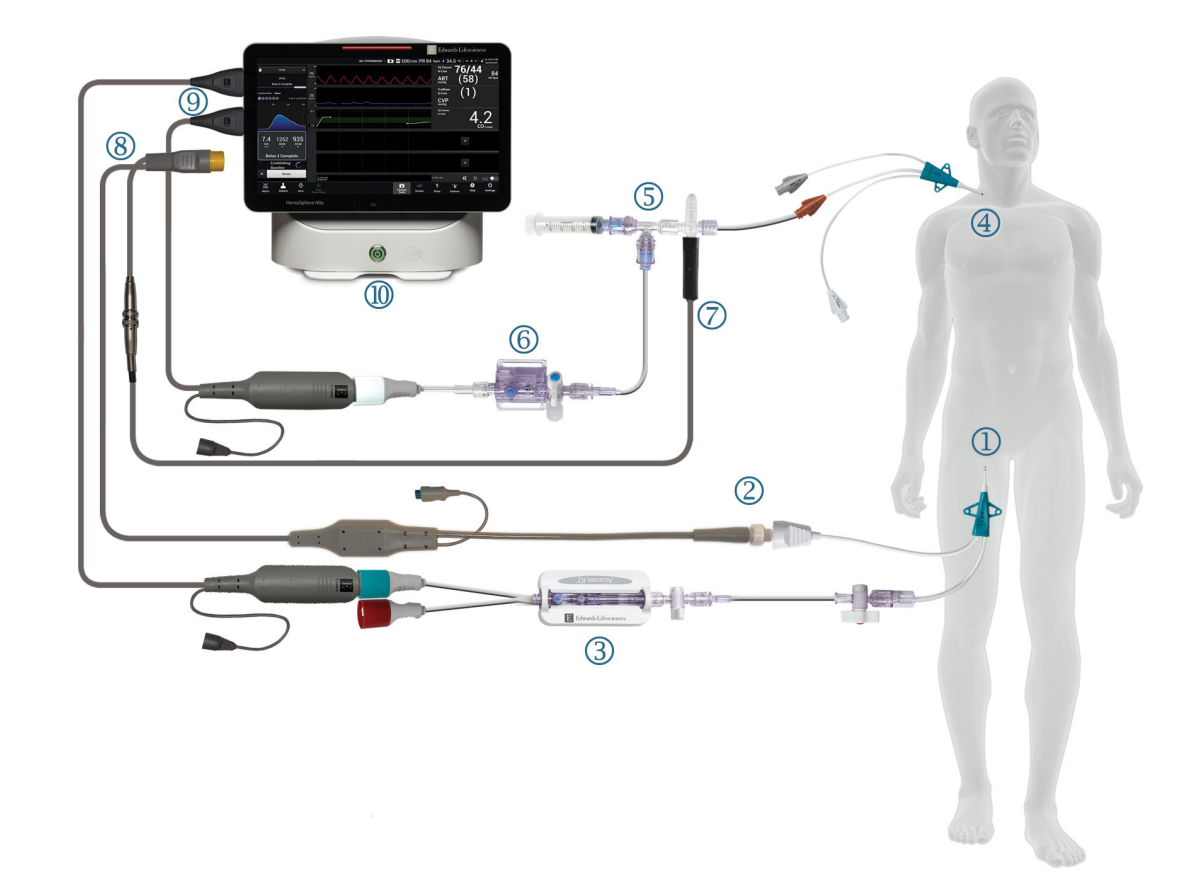

- 1. Edwards Lifesciences augšstilba artērijas katetrs
- **2.** Termistora savienojums
- 3. Acumen IQ sensors
- 4. Centrālais venozais katetrs
- 5. TPTD termistora kolektors

- 6. TruWave spiediena devējs
- 7. Sistēmai pieslēgtas injektāta temperatūras zondes savienojums
- 8. HemoSphere Alta Swan-Ganz pacienta kabelis
- 9. Spiedienkabeļi (divi)
- 10. HemoSphere Alta uzlabotais monitors

13-17. attēls. Transpulmonālās termodilūcijas (TPTD) algoritma pacienta kabeļa savienojumu pārskats

- 1. Savienojiet HemoSphere Alta Swan-Ganz pacienta kabeli ar monitoru, kā iepriekš aprakstīts šeit: HemoSphere Alta Swan-Ganz pacienta kabeļa pievienošana 148. lpp..
- Pārliecinieties, ka femorālais katetrs ((1) sadaļā 13-17. att. 323. lpp.) un centrālais venozais katetrs ((4) sadaļā 13-17. att. 323. lpp.) ir pareizi ievietots pacienta ķermenī. Detalizētu informāciju skatiet katetra lietošanas instrukcijā.
- 3. Pievienojiet HemoSphere Alta Swan-Ganz pacienta kabeļa termistora galu Edwards Lifesciencesaugšstilba artērijas katetra termistora savienotājam, kā norādīts ar atzīmi (2) šeit: 13-17. att. 323. lpp.
- 4. Pievienojiet spiedienkabeļus, kā iepriekš aprakstīts sadaļā Pārskats par spiedienkabeli 165. lpp..
- levērojiet detalizētus norādījumus sadaļā FloTrac, FloTrac Jr vai Acumen IQ sensora pievienošana 169. lpp. par Acumen IQ sensora uzpildi un pievienošanu augšstilba katetram, kas apzīmēts ar (3) sadaļā 13-17. att. 323. lpp..
- 6. Pievienojiet injektāta temperatūras zondi (sistēmai pieslēgto) injektāta temperatūras zondes savienotājam uz TPTD termistora kolektora, kā norādīts ar atzīmi (7) sadaļā 13-17. att. 323. lpp..

- levērojiet detalizētus norādījumus sadaļā TruWave vienreizlietojamā spiediena devēja pievienošana 172. lpp. par TruWave sensora uzpildi un pievienošanu TPTD termistora kolektoram un centrālajam venozajam katetram (skat. atzīmi (5) un (6) sadaļā 13-17. att. 323. lpp.).
- 8. Turpiniet tālāk, lai uzzinātu par pārraudzības uzvednēm ekrānā.

## 13.6.2 TPTD procedūra

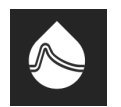

Pievienojiet atdzesētu pilnšļirci ar normālu fizioloģisko šķīdumu pie TPTD termistora kolektora vārstuļa/ pieslēgvietas savienojuma. Skat. (5) šeit: 13-17. att. 323. lpp..

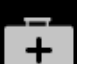

- 1. Pieskarieties ikonai **Klīniskie rīki** → pogai **TPTD**. Ja ir aktīvs cits klīniskais rīks, nolaižamajā izvēlnē atlasiet **TPTD**.
- Parametram Injicējamās vielas tilpums atlasiet vērtību 10 ml, 15 ml vai 20 ml, ar bultiņām pārslēdzoties starp izvēlnes opcijām. Tiek parādīts ieteikums atbilstoši pacienta ķermeņa svaram, kā norādīts tālāk sadaļā 13-69. tabula 324. lpp..

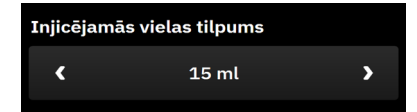

13-69. tabula. leteicamie injektāta tilpumi

| Ķermeņa svars (kg) | Ķermeņa svars (mārciņas) | leteicamais minimālais bolus injek-<br>cijas apjoms — atdzesēts (ml) |
|--------------------|--------------------------|----------------------------------------------------------------------|
| < 50               | < 100                    | 10                                                                   |
| No 50 līdz 100     | No 100 līdz 220          | 15                                                                   |
| > 100              | > 220                    | 20                                                                   |

3. Ja pacienta anamnēze ir atbilstoša, ar bultiņām pārejiet uz sadaļu Plaušas rezekcija un atlasiet izņemtās plaušu daļas aprakstošo parametru (piemēram, RUL — augšējās labās puses daivas izņemšana).

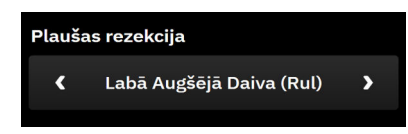

- 4. Pārslēdziet izvēlnes opciju Indeksēts ieslēgtā vai izslēgtā stāvoklī, lai panāktu vēlamos parametra rezultātus.
- 5. Pieskarieties pogai Sākt iestatīšanu. Skatiet apzīmējumu (1) šeit: 13-18. att. 325. lpp.

#### Piezīme

Poga Sākt iestatīšanu ir atspējota šādos gadījumos:

- augšstilba artērijas sensors nav Acumen IQ sensors.
- Injektāta apjoms nav derīgs vai nav atlasīts.
- CVP nav savienots.
- CVP nav nullēts.
- Acumen IQ sensors nav nullēts.
- Nav pievienota injektāta temperatūra (Ti).
- Nav pievienota asiņu temperatūra (Tb).
- CVP rādītājs ir ārpus diapazona.
- Ir aktīva TPTD kļūme.
- Ir pievienots Swan-Ganz IQ katetrs.
- Ir aktīvs bezpulsāciju režīms.

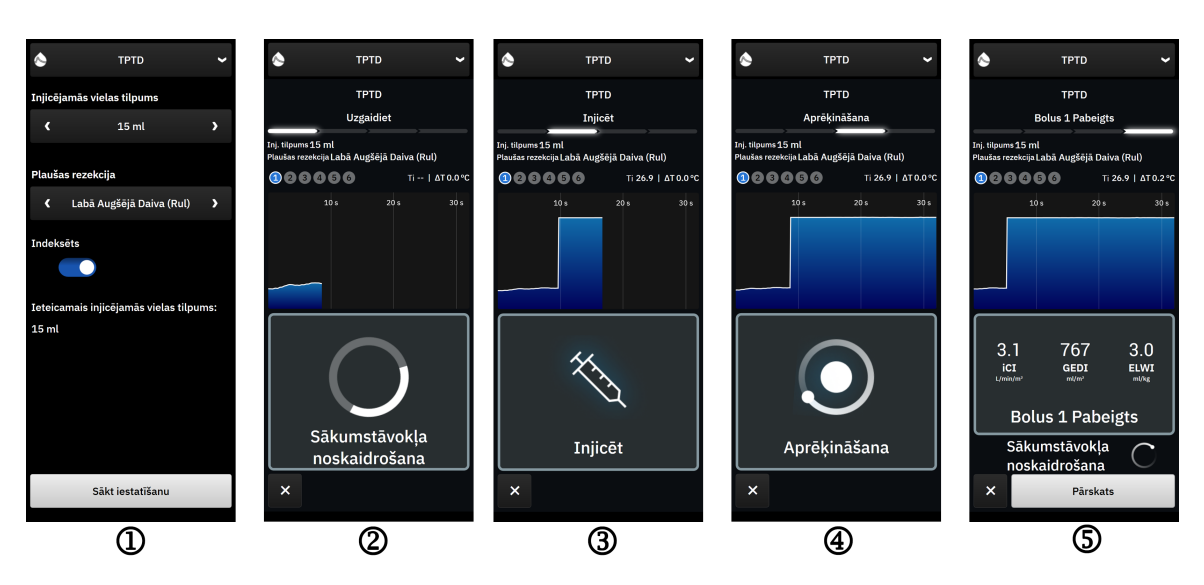

13-18. attēls. TPTD procedūra

- 6. Sānu paneļa augšpusē tiek parādīts teksts**Uzgaidiet** līdz ar tekstu "**Sākumstāvokļa noskaidrošana**". Skatiet apzīmējumu (2) šeit: 13-18. att. 325. lpp.
- 7. Kad ir noteikta termālā bāzlīnija, tiek parādīts ekrāns "**Injicēt**". Skatiet apzīmējumu (3) šeit: 13-18. att. 325. lpp.
- 8. Kad ekrānā parādās vienums **Injicēt**, izmantojiet ātru, vienmērīgu un nepārtrauktu metodi, lai injicētu auksto šķīdumu ar iepriekš atlasīto tilpumu.
- 9. Ja nepieciešami arī citi mērījumi, nomaiņai izmantojiet citu iepriekš atdzesētu pilnšļirci.
- 10. Novērojiet termālo izskalošanas līkni. Tiek parādīts teksts "**Aprēķināšana**", norādot, ka tiek aprēķināti parametri, izmantojot izskalošanas līkni. Skatiet apzīmējumu (4) šeit: 13-18. att. 325. lpp.
- 11. Kad termālā izskalošanas līkne ir pabeigta un sasniegta stabila termālā bāzlīnija, tiek parādīts ekrāns Injicēt. Atkārtojiet 6.–10. darbību līdz sešām reizēm.

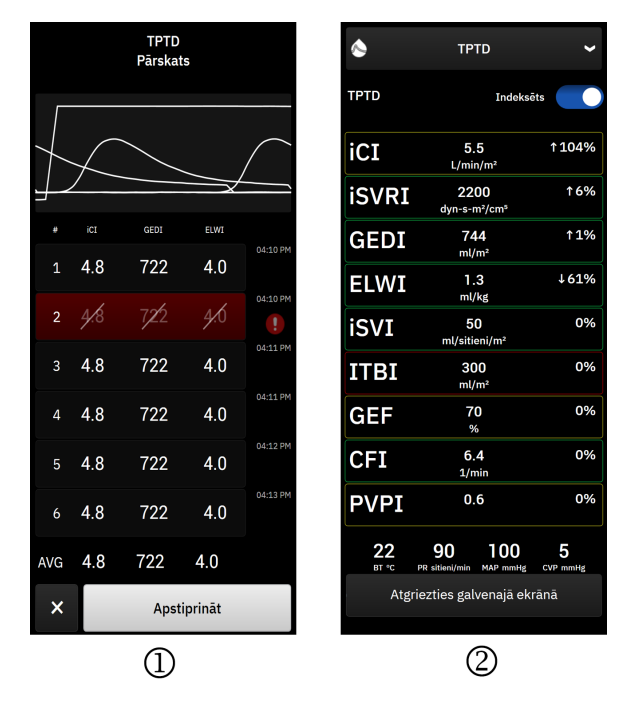

13-19. attēls. Pārskatiet TPTD kopu un skatiet rezultātus

12. Pieskarieties pogai **Pārskats**, lai pārskatītu izskalošanas līkņu kopu. Ja spiediena līkne ir neregulāra vai

neskaidra, blakus spiediena līknes datu kopai redzams simbols 🌄

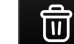

13. Pieskarieties atkritnes ikonai **de la servici**, lai noņemtu no kopas neregulāru vai neskaidru bolus injekciju.

| Ŵ | 5.9 | 739 | 1.0 | 14.43 | <br>> { | 16 | 5.9 | 7 <b>8</b> 9 | 1.6 | 14. |
|---|-----|-----|-----|-------|---------|----|-----|--------------|-----|-----|
|   |     |     |     |       |         |    |     |              |     |     |

14. Pēc pārskatīšanas pieskarieties pogai **Apstiprināt**, lai izmantotu vidējo vērtību kā TPTD algoritma CO kalibrāciju un skatītu TPTD vērtības. Skat. 13-19. att. 326. lpp.

Kad ir apstiprinātas TPTD kopas vērtības, CO un SV parametra elementā tiek parādīts teksts "CAL", norādot uz TPTD algoritma kalibrēšanu.

### 13.6.3 TPTD kopsavilkuma ekrāns

Kad TPTD kopa ir pieņemta, sānu panelī Notikumi un lejaukšanās notikuma veidā ar laikspiedolu tiek parādīts kopsavilkums par kopu. Šim kopsavilkuma ekrānam jebkurā laikā var piekļūt, pieskaroties ikonai **Klīniskie rīki** 

+

→ pogai **Notikumi un lejaukšanās**. Ritiniet notikumu sarakstu un atlasiet vēlamo termodilūcijas kopu, lai skatītu kopsavilkumu.

Jebkurā brīdī varat pāriet tieši uz kopsavilkuma ekrānu, pieskaroties iejaukšanās marķierim **dava** grafiskās tendences ekrānā.

Intermitējošie parametri, kas parādīti kopsavilkuma ekrānā, ir uzskaitīti un definēti tālāk sadaļā 13-70. tabula 327. lpp..

| Parametrs                                                      | Definīcija                                                                                                    |  |  |  |
|----------------------------------------------------------------|----------------------------------------------------------------------------------------------------|--|--|--|
| Sirds funkcijas indekss (CFI)                                  | Sirds funkcijas indeksu nodrošina transpulmonālā termodilūcija, un tas ir kreisā<br>sirds kambara sistoliskās funkcijas indikators   |  |  |  |
| Sirds izsviede (iCO)                                           | Intermitējošs sirds izsūknēto asiņu apjoma novērtējums, izmantojot termodilūcijas metodi; to mēra litros minūtē                      |  |  |  |
| Sirds indekss (iCl)                                            | Intermitējošs sirds izsviedes novērtējums, izmantojot termodilūcijas metodi un<br>salīdzinot ar ķermeņa virsmas laukumu              |  |  |  |
| Šķidruma uzkrāšanās ārpus plaušu<br>asinsvadiem (EVLW)         | Šķidruma saturs plaušu audos ārpus plaušu asinsvadiem                                                                                |  |  |  |
| Šķidruma uzkrāšanās ārpus plaušu<br>asinsvadiem indekss (ELWI) | Šķidruma saturs plaušu audos ārpus plaušu asinsvadiem, salīdzinot ar prognozē-<br>to ķermeņa svaru (PBW)                             |  |  |  |
| Vispārējā izsviedes frakcija (GEF)                             | Aprēķinātā izsviedes frakcija, izmantojot GEDV                                                                                       |  |  |  |
| Vispārējais diastoliskais beigu tilpums<br>(GEDV)              | Aprēķinātais kombinētais RAEDV, RVEDV, LAEDV un LVEDV tilpums                                                                        |  |  |  |
| Vispārējā diastoliskā beigu tilpuma in-<br>dekss (GEDI)        | Aprēķinātais kombinētais RAEDV, RVEDV, LAEDV un LVEDV tilpums pret ķermeņa virsmas laukumu                                           |  |  |  |
| Intratorakālais asins tilpums (ITBV)                           | Aprēķinātais kombinētais sirds un plaušu asiņu tilpums (PBV)                                                                         |  |  |  |
| Intratorakālā asins tilpuma indekss (IT-<br>BI)                | Aprēķinātais kombinētais sirds un plaušu asiņu tilpums (PBV) pret ķermeņa vir-<br>smas laukumu                                       |  |  |  |
| Plaušu asinsvadu caurlaidības indekss<br>(PVPI)                | Ārpus plaušām esošā šķidruma un aprēķinātā plaušu asiņu tilpuma attiecība                                                            |  |  |  |
| Sistoles tilpums (iSV)                                         | Intermitējošs sirds izsūknēto asiņu apjoma katrā sirdspukstā novērtējums, izman-<br>tojot termodilūcijas metodi                      |  |  |  |
| Sistoles tilpuma indekss (iSVI)                                | Intermitējošs sistoles tilpuma novērtējums, izmantojot termodilūcijas metodi u<br>salīdzinot ar ķermeņa virsmas laukumu              |  |  |  |
| Sistēmiskā asinsvadu pretestība (iSVR)                         | Intermitējošs vērtējums, ņemot vērā plūsmas pretestības termodilūciju, kas jāpār-<br>var, lai virzītu asinis caur asinsrites sistēmu |  |  |  |
| Sistēmiskās asinsvadu pretestības in-<br>dekss (iSVRI)         | Intermitējošs novērtējums, izmantojot termodilūcijas metodi un salīdzinot SVR ar<br>ķermeņa virsmas laukumu                          |  |  |  |

13-70. tabula. Transpulmonālās termodilūcijas intermitējošie parametri

### 13.7 Uzlabota parametru trasēšana

HemoSphere Alta uzlabotā monitoringa platforma nodrošina rīkus, ar ko veikt **mērķtiecīga terapija** (**GDT**), radot lietotājam iespēju optimālā diapazonā izsekot un pārvaldīt galvenos parametrus. Ar uzlaboto parametru izsekošanu medicīnas speciālisti var izveidot un uzraudzīt pielāgotos protokolus.

### 13.7.1 GDT trasēšana

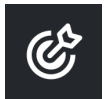

#### 13.7.1.1 Galvenā parametra un mērķa atlase

1. Pieskarieties ikonai **Klīniskie rīki** → pogai **mērķtiecīga terapija**. Ja ir aktīvs cits klīniskais rīks, nolaižamajā izvēlnē atlasiet **mērķtiecīga terapija**.

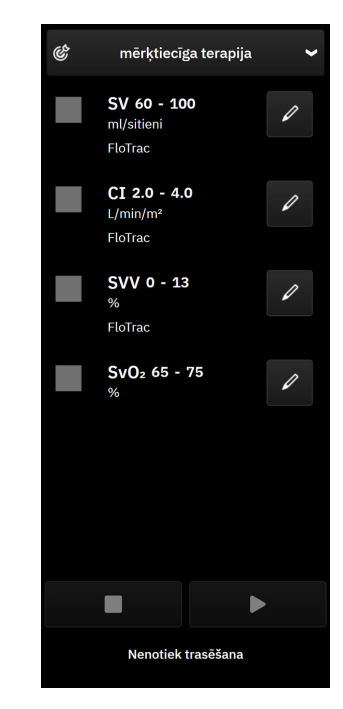

13-20. attēls. GDT izvēlnes ekrāns — parametru atlase

2. Parādītie parametri atbilst galvenajiem parametriem, kas atlasīti tendenču pārraudzības ekrānā. Skat.

Parametru maiņa 91. lpp., lai mainītu galvenos parametrus. Pieskarieties rediģēšanas ikonai **bara**, lai mainītu parādīto mērķu diapazonu. Noklusējuma vērtības ir šim parametram iestatītie mērķa diapazoni. Skat. Mērķu un trauksmju konfigurēšana vienam parametram 138. lpp.

3. Izmantojot bulttaustiņus, mainiet mērķu diapazonus vai pieskarieties vērtības lodziņam un izmantojiet papildtastatūru, lai mainītu mērķa diapazona vērtības. Neveicot rediģēšanu, parametru vērtības tiek trasētas noklusējuma diapazonā.

| Mērķa rādītāja atbilstības laika<br>diapazons |   |  |  |  |  |
|-----------------------------------------------|---|--|--|--|--|
| CI L/min/m <sup>2</sup>                       |   |  |  |  |  |
| - 4.0                                         | • |  |  |  |  |
| - 2.0                                         | • |  |  |  |  |

13-21. attēls. GDT izvēlnes ekrāns — mērķa atlase

4. Pieskarieties lodziņiem blakus parametriem, lai atlasītu šos parametrus un piešķirtu tiem trasēšanu

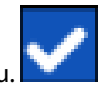

5. Lai sāktu GDT trasēšanu, pieskarieties pie atskaņošanas ikonas

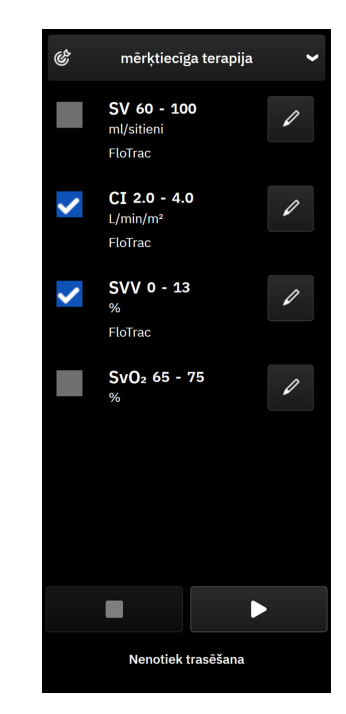

13-22. attēls. GDT — aktīvās trasēšanas sākšana

#### 13.7.1.2 Aktīvā GDT trasēšana

Aktīvās GDT trasēšanas laikā parametra tendenču grafika apgabals, kas atrodas mērķa diapazonā, parādās ieēnots zilā krāsā. Skat. 13-23. att. 329. lpp.

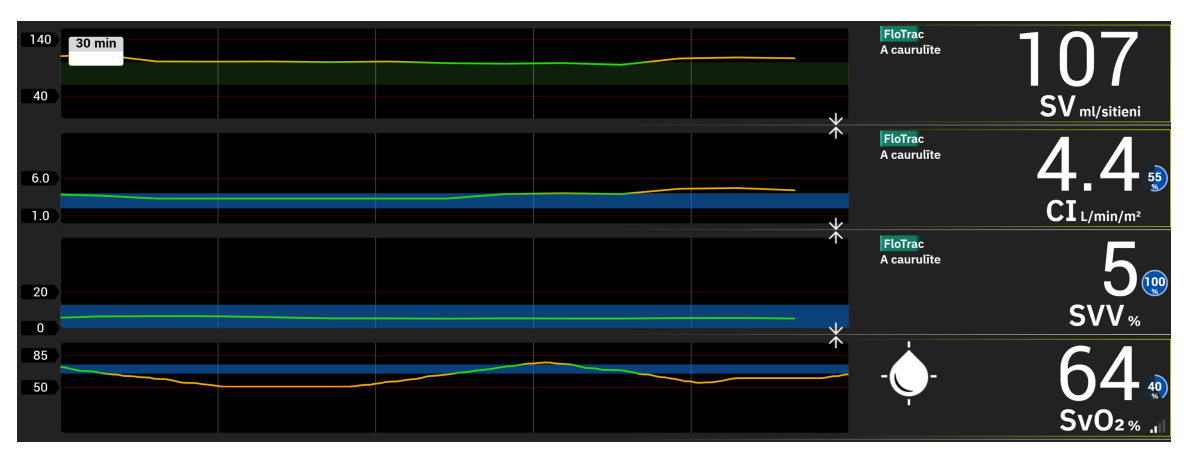

13-23. attēls. GDT — aktīvā trasēšana

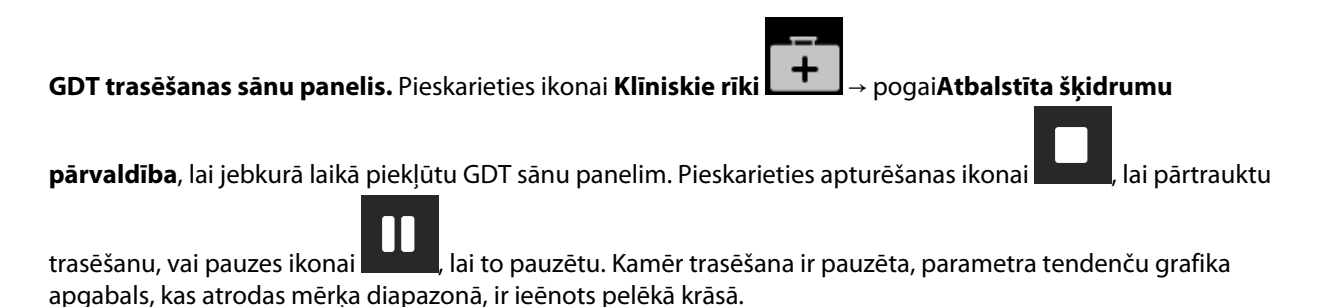

Parametra elementa mērķa indikatoru krāsas. 13-71. tabula 330. lpp. nosaka klīniskā mērķa indikatoru krāsas GDT trasēšanas laikā.

| Krāsa   | Nozīme                                                                                                    |
|---------|----------------------------------------------------------------------------------------------------|
| Zila    | Trasētais parametrs šobrīd ir konfigurētajā mērķa diapazonā.                                                        |
| Melna   | Trasētais parametrs šobrīd ir ārpus konfigurētā mērķa diapazona.                                                    |
| Sarkana | Trasētais parametrs šobrīd ir zem apakšējās trauksmes robežvērtī-<br>bas vai virs augšējās trauksmes robežvērtības. |
| Pelēks  | Trasētais parametrs nav pieejams vai ir kļūdainā stāvoklī, GDT<br>trasēšana ir pauzēta, vai mērķis nav atlasīts.    |

#### 13-71. tabula. GDT mērķa statusa indikatoru krāsas

#### Piezīme

Skatot aktīvo GDT trasēšanu grafisko tendenču ekrānā, parametru atlases izvēlnes ir atspējotas.

#### 13.7.1.3 Vēstures GDT

| Pieskarieties ikonai <b>Klīniskie rīki → Notikumi un lejaukšanās</b> , lai skatītu iepriekšējās GDT trasēšanas |
|----------------------------------------------------------------------------------------------------|
| sesijas. Ritiniet notikumu sarakstu, lai atrastu un atlasītu vēlamo trasēšanas sesiju. Šīs trasēšanas sesijas  |
| kopsavilkums parādīts sānu panelī.                                                                             |

#### 13.7.2 SV optimizācija

SV optimizēšanaoptimizācijas režīma laikā GDT trasēšanas SV/SVI mērķa diapazons ir atlasīts, ņemot vērā pēdējās SV tendences. Šādi lietotājs var noteikt optimālo SV vērtību šķidrumu pārvaldības aktīvā monitoringa laikā.

- 1. Kā galveno rādītāju atlasiet SV vai SVI.
- 2. Izmantojiet rediģēšanas taustiņu, lai skatītu parametru SV/SVI mērķa vērtības. Pārslēdziet parametru **SV** optimizēšana uz leslēgts.
- 3. Atlasiet pārslēgu 10% optimizācijai

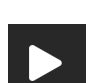

- 4. Lai sāktu GDT trasēšanu, pieskarieties pie atskaņošanas ikonas
- 5. Novērojiet SV tendenci, kamēr ievadāt nepieciešamo šķidrumu, lai sasniegtu optimālo vērtību. Tendenču līnija ir zilā krāsā. Time-in-Target vērtības vietā SV/SVI parametra elementā un GDT sānu panelī tiek parādīta

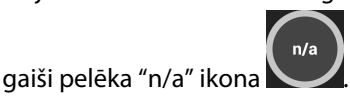

 Pieskarieties diagrammas zonā, līdz tiek parādīta mērķa pievienošanas ikona diagrammā kopā ar optimizētām mērķa vērtībām.

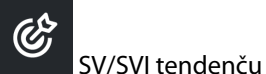

Pieskarieties mērķa ikonai

SV/SVI vērtības.

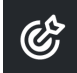

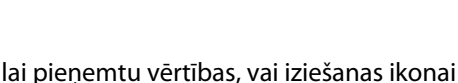

lai turpinātu pārraudzīt

8. Kad parādītais mērķa diapazons ir pieņemts, tiek aktivizēta GDT trasēšana un diagrammas zona kļūst zila. Vērtības ir konfigurētas SV/SVI parametriem GDT sānu paneļa parametru iestatījumos, un tās var pielāgot,

izmantojot rediģēšanas ikonu

9. GDT sānu panelim var piekļūt jebkurā laikā, kamēr ir aktīvs GDT režīms, un pabeigt GDT trasēšanas sesiju,

pieskaroties apturēšanas ikonai

### 13.7.3 GDT pārskata lejupielāde

Ekrānā Eksportēt datus lietotājs GDT pārskatus var eksportēt USB ierīcē. Skat. GDT pārskats 143. lpp.

### 13.8 Šķidruma reakcijas tests

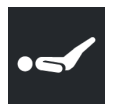

7.

Izmantojot opciju **Šķidruma reakcijas tests** (**FRT**), ārstiem ir iespēja izvērtēt pirmsslodzes reakciju. Pirmsslodzes reakcija tiek izvērtēta, izsekojot izmaiņas **SV**, **SVI**, **CO** vai **CI** kā reakciju uz šķidruma pārbaudi (**Pasīva kājas pacelšana** vai **Bolus injekcijas šķidrums**).

Lai sāktu testu, veiciet turpmāk minētās darbības.

1. Pieskarieties ikonai **Klīniskie rīki** → pogai **Šķidruma reakcijas tests**. Ja ir aktīvs cits klīniskais rīks, nolaižamajā izvēlnē atlasiet **Šķidruma reakcijas tests**.

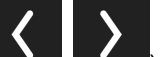

2. Izmantojot bultiņas (

ritiniet un atlasiet izvēlnes Šķidruma reakcijas tests opcijas.

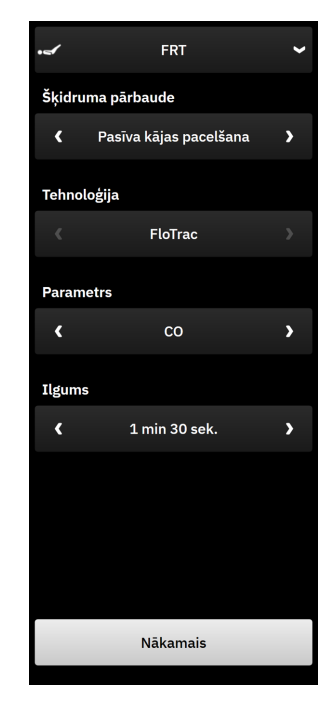

13-24. attēls. Sānu panelis Šķidruma reakcijas tests — galvenās izvēlnes ekrāns

#### 3. Atlasiet parametra Šķidruma pārbaude veidu kā: Pasīva kājas pacelšana vai Bolus injekcijas šķidrums.

Lai saņemtu papildu norādes par atlasīto Šķidruma pārbaude veidu, izpildiet tālāk minētās darbības.

#### Piezīme

Parametra Šķidruma reakcijas tests (FRT) interpretācija ir tieši saistīta ar pārraudzītā parametra reakcijas laiku. Pārraudzīto parametru reakcijas laiki var atšķirties atkarībā no monitoringa režīma, un tos nosaka pievienotā tehnoloģija. Parametra Šķidruma reakcijas tests atlasīto parametru atjaunināšanas biežumu minimāli invazīvā režīmā nosaka CO vidējais laiks (skat. 5-4. tabula 131. lpp.).

#### 13.8.1 Pasīvas kājas pacelšanas tests

Tests **Pasīva kājas pacelšana** ir jutīga metode pacienta šķidrumu reakcijas novērtēšanai. Šī testa laikā venozās asinis, kas tiek novadītas no ķermeņa apakšdaļas līdz sirdij, simulē šķidruma pārbaudi. Izmantojot bultiņas

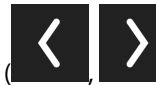

), ritiniet un atlasiet izvēlnes opcijas.

- 1. Atlasiet parametra Šķidruma pārbaude veidu kā: Pasīva kājas pacelšana.
- 2. Atlasiet parametra **Tehnoloģija** veidu. Tas nosaka, kura pievienotā tehnoloģija un kuri pārraudzītā parametra dati tiks izmantoti analīzei.
- 3. Atlasiet analizējamo elementu Parametrs:
  - SV, SVI, CO vai CI (FloTrac un ClearSight tehnoloģiju veidi)
  - SV<sub>20s</sub>, SVI<sub>20s</sub>, CO<sub>20s</sub>, vai Cl<sub>20s</sub> (Swan-Ganz tehnoloģijas veids ar PAP signālu; skat. 20 sekunžu plūsmas parametri 153. lpp.).
- 4. Atlasiet opciju **Ilgums: 1 min, 1 min 30 sek.** vai **2 min (FloTrac** un **ClearSight** tehnoloģijas veidi) vai **3 min** (**Swan-Ganz** tehnoloģijas veids).

- 5. Kad izvēlnē ir atlasīti visi iestatījumi, pieskarieties pogai Nākamais.
- 6. Novietojiet pacientu daļēji guļošā pozīcijā. Pieskarieties pogai **Sākt bāzlīniju**, lai sāktu bāzlīnijas mērījumu.

#### Piezīme

Bāzlīnijas vērtība ir vidējā vērtība no vairākiem mērījumiem. Nodrošiniet, ka pacients ir nekustīgs un atrodas vienā pozīcijā šī mērījumu perioda laikā. Bāzlīnijas mērīšanas laiks ir 1 minūte. Kad ir veikts bāzlīnijas mērījums, sānu panelis tiek bloķēts, līdz ir pabeigta pasīvas kājas celšanas pārbaude vai process tiek atcelts un lietotājs atgriežas FRT izvēlnes ekrānā.

7. Sānu panelī FRT tiek parādīts atlasītā parametra tendences grafiks un atskaites taimeri, rādot bāzlīnijas mērījuma atlikušo laiku.

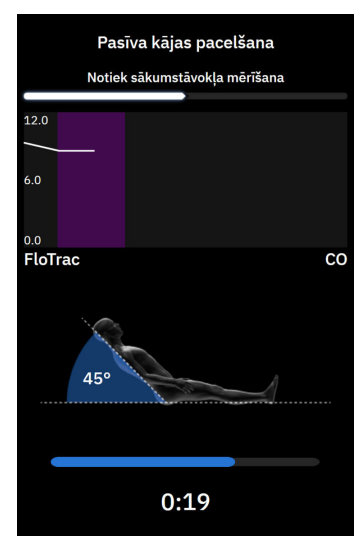

#### Piezīme

Lai pārtrauktu bāzlīnijas mērījumu, pieskarieties pogai Atcelt un atgriezieties izvēlnes ekrānā FRT.

- 8. Bāzlīnijas mērījuma beigās zem tendences grafika būs redzama bāzlīnijas vērtība. Pieskarieties pie Nākamais, lai pārietu uz pasīvas kājas pacelšanas pārbaudi. Lai atkārtoti mērītu bāzlīnijas vērtību, pieskarieties pie Atcelt un atgriezieties FRT izvēlnes ekrānā, lai atsāktu bāzlīnijas mērīšanas procesu. Noteiktos gadījumos sistēma konstatē nestabilu bāzlīniju. Lai atkārtoti mērītu bāzlīnijas vērtību, pieskarieties pie Pārstartēt.
- 9. Lai pārietu pie darbības **Pasīva kājas pacelšana**, novietojiet pacientu guļus uz muguras un pieskarieties pogai **Sākt**. Piecu sekunžu laikā pasīvi paceliet pacienta kājas 45 grādu leņķī. Parādās piecu sekunžu laika atskaites pulkstenis, lai norādītu atlikušo laiku līdz pārbaudes mērījuma sākumam.
- 10. Parādīsies jauns atskaites taimeris ar atlasīto pārbaudes ilguma sākuma laiku. Nodrošiniet, ka pacients ir nekustīgs mērījuma perioda laikā.

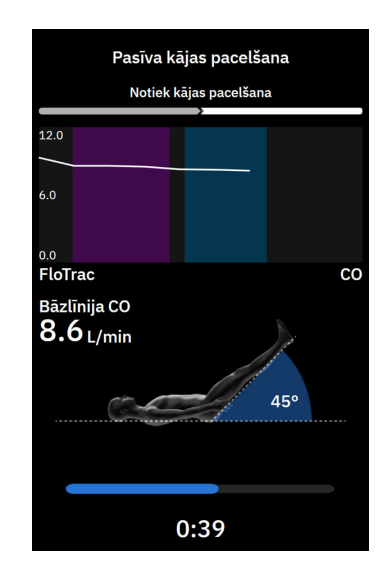

#### Piezīme

Pirms iegūts pietiekams mērījumu skaits, var pieskarties pogai **Atcelt**, lai pārtrauktu testu. Parādās apstiprinājuma uznirstošais logs. Pieskarieties pie **Jā**, lai atgrieztos izvēlnes FRT ekrānā.

Kad iegūts pietiekams mērījumu skaits, poga **Atcelt** vairs nav pieejama. Lai apturētu testu un analizētu izmērītos datus, pirms pagājis pilns testa laiks, pieskarieties pogai **Beigt Tagad**.

11. Testa beigās tiek parādītas atlasītās vērtības **Parametrs** izmaiņas, reaģējot uz šķidruma pārbaudi. Skat. 13-25. att. 335. lpp. Pieskarieties pogai **Atgriezties galvenajā ekrānā**, lai veiktu citu pārbaudi, vai paslēpiet

+

sānu paneli, pieskaroties ikonai **Klīniskie rīki** 

navigācijas joslā un atjaunojot galvenā pārraudzības

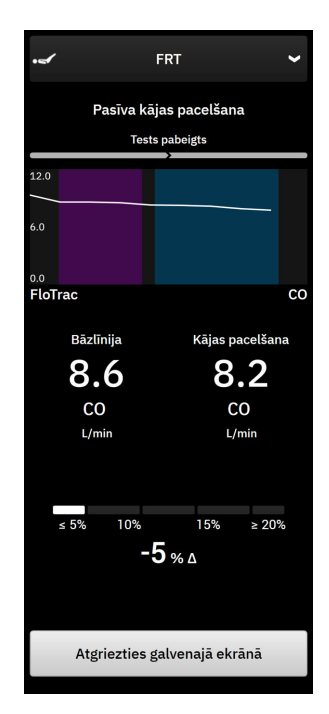

13-25. attēls. Šķidruma reakcijas tests — ekrāns Rezultāti

### 13.8.2 Šķidruma bolus tests

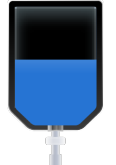

Tests **Bolus injekcijas šķidrums** ir jutīga metode pacienta šķidrumu reakcijas novērtēšanai. Šī testa laikā šķidruma bolus tiek ievadīts pacientam, un iespējams izvērtēt pirmsslodzes reakciju, trasējot SV, SVI, CO vai CI

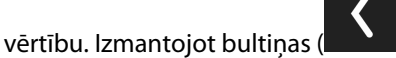

), ritiniet un atlasiet izvēlnes opcijas.

- 1. Atlasiet parametra Šķidruma pārbaude veidu kā: Bolus injekcijas šķidrums.
- 2. Atlasiet parametra **Tehnoloģija** veidu. Tas nosaka, kura pievienotā tehnoloģija un kuri pārraudzītā parametra dati tiks izmantoti analīzei.
- 3. Atlasiet analizējamo vienumu Parametrs:
  - SV, SVI, CO vai CI (FloTrac un ClearSight tehnoloģiju veidi)
  - SV<sub>20s</sub>, SVI<sub>20s</sub>, CO<sub>20s</sub>, vai Cl<sub>20s</sub> (Swan-Ganz tehnoloģijas veids ar PAP signālu; skat. 20 sekunžu plūsmas parametri 153. lpp.).
- 4. Atlasiet parametru llgums: 5 min, 10 min vai 15 min.
- 5. Kad izvēlnē ir atlasīti visi iestatījumi, pieskarieties pogai Nākamais.
- 6. Pieskarieties pogai Sākt bāzlīniju, lai sāktu bāzlīnijas mērījumus.

#### Piezīme

Bāzlīnijas vērtība ir vidējā vērtība no vairākiem mērījumiem. Nodrošiniet, ka pacients ir nekustīgs un atrodas vienā pozīcijā šī mērījumu perioda laikā. Bāzlīnijas mērīšanas laiks ir 1 minūte. Kad ir veikts bāzlīnijas mērījums, sānu panelis tiek bloķēts, līdz ir pabeigta bolus šķidruma pārbaude vai process tiek atcelts un lietotājs atgriežas FRT izvēlnes ekrānā.

7. Sānu panelī FRT tiek parādīts atlasītā parametra tendences grafiks un atskaites taimeri, rādot bāzlīnijas mērījuma atlikušo laiku.

#### Piezīme

Lai pārtrauktu bāzlīnijas mērījumu, pieskarieties pogai Atcelt un atgriezieties izvēlnes ekrānā FRT.

8. Bāzlīnijas mērījuma beigās zem tendences grafika būs redzama bāzlīnijas vērtība. Pieskarieties pie Nākamais, lai pārietu uz šķidruma bolus pārbaudi.

Lai atkārtoti mērītu bāzlīnijas vērtību, pieskarieties pie **Atcelt** un atgriezieties FRT izvēlnes ekrānā, lai atsāktu bāzlīnijas mērīšanas procesu. Noteiktos gadījumos sistēma konstatē nestabilu bāzlīniju. Lai atkārtoti veiktu bāzlīnijas mērījumus, pieskarieties pie **Pārstartēt**.

- 9. levadiet bolus injekcijas šķidrumu un pieskarieties pogai Sākt, kad sākas bolus.
- 10. Parādīsies jauns atskaites taimeris ar atlasītās pārbaudes parametru **ligums**. Nodrošiniet, ka pacients ir nekustīgs mērījuma perioda laikā.

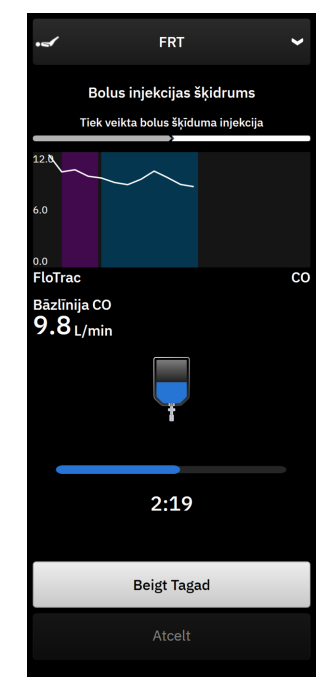

#### Piezīme

Pirms iegūts pietiekams mērījumu skaits, var pieskarties pogai **Atcelt**, lai pārtrauktu testu. Parādās apstiprinājuma uznirstošais logs. Pieskarieties pie **Jā**, lai atgrieztos izvēlnes FRT sānu panelī.

Kad iegūts pietiekams mērījumu skaits, poga **Atcelt** vairs nav pieejama. Lai apturētu testu un analizētu izmērītos datus, pirms pagājis pilns testa laiks, pieskarieties pogai **Beigt Tagad**. Pieskarieties pie **Atgriezties galvenajā ekrānā**, lai atgrieztos izvēlnes FRT sānu panelī.

11. Testa beigās tiek parādītas atlasītās vērtības **Parametrs** izmaiņas, reaģējot uz šķidruma pārbaudi. Skat. 13-25. att. 335. lpp. Pieskarieties atgriešanās ikonai, lai veiktu vēl vienu testu, vai pieskarieties sākuma ikonai, lai atgrieztos galvenajā monitoringa ekrānā.

#### 13.8.3 Vēsturiskie testa rezultāti

Lietotājs var skatīt iepriekšējos testu rezultātus sānu panelī Notikumi un lejaukšanās. Pieskarieties ikonai

Klīniskie rīki → Notikumi un lejaukšanās, lai skatītu iepriekšējās FRT sesijas. Notikumu sarakstā ir saraksts ar visiem pašreizējam pacientam veiktajiem šķidruma reakcijas testiem. Izmantojot ritināšanas pogas, izceliet noteiktu testu un atlasiet vēlamo FRT sesiju. Šīs sesijas kopsavilkums parādīts sānu panelī.

## Problēmu novēršana

#### Saturs

| Ekrānā redzamā palīdzība                                        | 338 |
|-----------------------------------------------------------------|-----|
| Monitora statusa indikatori                                     | 338 |
| Spiedienkabeļa rādījumi                                         |     |
| ForeSight oksimetra kabeļa sensoru gaismas indikatori           |     |
| Spiediena kontrollera sakari                                    |     |
| HemoSphere Alta uzlabotās monitoringa platformas kļūdu ziņojumi |     |
| HemoSphere Alta Swan-Ganz pacienta kabeļa kļūdu ziņojumi        |     |
| Spiedienkabeļa kļūdu ziņojumi                                   | 357 |
| ClearSight pārraudzības kļūdu ziņojumi                          |     |
| Venozās oksimetrijas kļūdu ziņojumi                             |     |
| Audu oksimetrijas kļūdu ziņojumi                                |     |

### 14.1 Ekrānā redzamā palīdzība

Šajā nodaļā aprakstītās un monitora palīdzības ekrānos parādītās palīdzības tēmas ir saistītas ar izplatītiem kļūdu apstākļiem. Papildus šiem kļūdu apstākļiem vietnē eifu.edwards.com ir pieejams saraksts ar neatrisinātām anomālijām un problēmu novēršanas darbībām. Šis saraksts ir saistīts ar HemoSphere Alta uzlabotā monitora modeļa numuriem (sākas ar "ALTA") un programmatūras versiju, kas norādīta sākumlapā (skat. Palaišanas procedūra 81. lpp.). Šie jautājumi tiek pastāvīgi atjaunināti un apkopoti izstrādājuma kārtējo uzlabojumu rezultātā.

Galvenais palīdzības ekrāns ļauj lietotājam saņemt konkrētu palīdzību saistībā ar HemoSphere Alta uzlabotās monitoringa platformas problēmām. Kļūmes, trauksmes un brīdinājumi lietotājam paziņo par kļūdas apstākļiem, kas ietekmē rādītāju mērījumus. Kļūmes ir tehniskās trauksmes stāvokļi, kas aiztur rādītāju mērījumus. Kategoriju palīdzības ekrāns sniedz konkrētu palīdzību saistībā ar kļūmēm, brīdinājumiem, trauksmēm un problēmu novēršanu.

1. Navigācijas joslā pieskarieties palīdzības ikonai

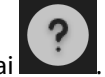

- 2. Pieskarieties pogai **Versija**, lai parādītu monitora un pievienotā(-o) kabeļa(-u) programmatūras versijas un sērijas numurus.
- 3. Pieskarieties pogai **Ceļvedis**, lai skatītu sarakstu, kurā parādīti šādi elementi: **Kļūmes**, **Trauksmes**, **Brīdinājumi** vai **Problēmu novēršana**, un tie ir kategorizēti atbilstoši pārraudzības tehnoloģijai.
- 4. Pieskarieties pluszīmes ikonai, lai skatītu izvērstu logu, kurā detalizēti aprakstīti **Iespējamie iemesli** un **Ieteicamās darbības**, kas saistītas ar atlasīto paziņojuma ziņojumu.

### 14.2 Monitora statusa indikatori

HemoSphere Alta uzlabotajai monitoringa platformai ir vizuāls trauksmes indikators lietotāja brīdināšanai trauksmes stāvokļa gadījumā. Papildinformāciju par vidējas un augstas prioritātes fizioloģiskās trauksmes stāvokļiem skatiet sadaļā Trauksmju prioritātes līmeņi 407. lpp.. Monitora ieslēgšanas pogai ir integrēts LED indikators, kas nepārtraukti parāda barošanas stāvokli.

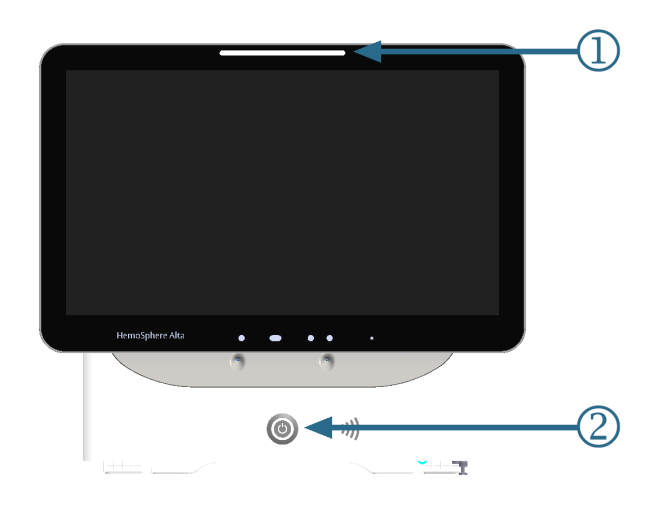

1. Vizuālais trauksmes indikators

2. Monitora barošanas stāvoklis

#### 14-1. attēls. HemoSphere Alta uzlabotā monitoringa platforma LED indikatori

| Trauksmes stāvoklis                                    | Krāsa    | Gaismas veids                 | leteicamā darbība                                                                                            |
|--------------------------------------------------------|----------|-------------------------------|----------------------------------------------------------------------------------------------------|
| Augstas prioritātes fiziolo-<br>ģiskā trauksme         | Sarkana  | Mirgo (IEDEGAS/NO-<br>DZIEST) | Šim fizioloģiskās trauksmes stāvoklim jāpie-<br>vērš tūlītēja uzmanība                                       |
|                                                        |          |                               | Lai skatītu konkrēto trauksmes stāvokli, ska-<br>tiet statusa joslu                                          |
| Augstas prioritātes tehnis-<br>kās kļūmes un trauksmes | Sarkana  | Mirgo (IEDEGAS/NO-<br>DZIEST) | Šim trauksmes stāvoklim jāpievērš tūlītēja uz-<br>manība; tas saglabāsies aktīvs trauksmes pau-<br>zes laikā |
|                                                        |          |                               | Ja noteiktais tehniskās trauksmes stāvoklis<br>nav atkopjams, restartējiet sistēmu                           |
|                                                        |          |                               | Ja problēma joprojām pastāv, sazinieties ar<br>Edwards tehniskā atbalsta dienestu                            |
| Vidējas prioritātes tehnis-<br>kās kļūmes un trauksmes | Dzeltena | Mirgo (IEDEGAS/NO-<br>DZIEST) | Šim trauksmes stāvoklim jāpievērš tūlītēja uz-<br>manība                                                     |
|                                                        |          |                               | Lai skatītu konkrēto trauksmes stāvokli, ska-<br>tiet statusa joslu                                          |
| Vidējas prioritātes fiziolo-<br>ģiskā trauksme         | Dzeltena | Mirgo (IEDEGAS/NO-<br>DZIEST) | Šim trauksmes stāvoklim jāpievērš tūlītēja uz-<br>manība                                                     |
|                                                        |          |                               | Lai skatītu konkrēto trauksmes stāvokli, ska-<br>tiet statusa joslu                                          |
| Zemas prioritātes tehniskā<br>trauksme                 | Dzeltena | DEG nepārtraukti              | Šim trauksmes stāvoklim nav jāpievērš tūlītēja<br>uzmanība                                                   |
|                                                        |          |                               | Lai skatītu konkrēto trauksmes stāvokli, ska-<br>tiet statusa joslu                                          |

#### 14-1. tabula. HemoSphere Alta uzlabotās monitoringa platformas vizuālais trauksmes indikators

| Monitora statuss                                                                                      | Krāsa    | Gaismas veids                 | leteicamā darbība                                                                 |
|----------------------------------------------------------------------------------------------------|----------|-------------------------------|-----------------------------------------------------------------------------------|
| Monitora barošana IE-<br>SLĒGTA                                                                       | Zaļa     | DEG nepārtraukti              | Nav                                                                               |
| Monitora barošana IZ-<br>SLĒGTA<br>Monitors ir savienots ar<br>maiņstrāvu<br>Notiek akumulatora uzlā- | Dzeltena | Mirgo (IEDEGAS/NO-<br>DZIEST) | Uzgaidiet, līdz akumulators ir uzlādēts, pirms<br>atvienojat no maiņstrāvas tīkla |
| de                                                                                                    |          |                               |                                                                                   |
| Monitora barošana IZ-<br>SLĒGTA                                                                       | Dzeltena | DEG nepārtraukti              | Nav                                                                               |
| maiņstrāvu                                                                                            |          |                               |                                                                                   |
| Akumulatora uzlāde neno-<br>tiek                                                                      |          |                               |                                                                                   |
| Monitora barošana IZ-<br>SLĒGTA                                                                       | Nedeg    | NEDEG nemaz                   | Nav                                                                               |

14-2. tabula. HemoSphere Alta uzlabotās monitoringa platformas barošanas indikators

### 14.3 Spiedienkabeļa rādījumi

Spiedienkabeļa LED indikators norāda spiediena sensora vai devēja statusu. LED funkcionalitāte attiecas tikai uz HEMPSC100 modeļa spiedienkabeli.

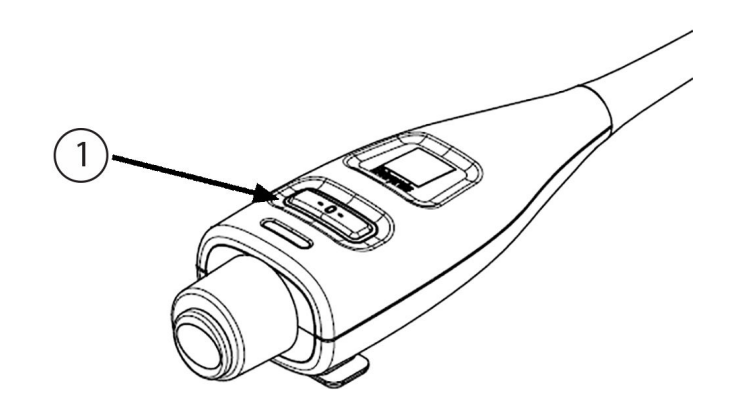

1. Spiediena sensora statuss

14-2. attēls. Spiedienkabeļa LED indikators (tikai HEMPSC100)

| Stāvoklis                                                               | Krāsa | Gaismas veids                 | leteicamā darbība                                        |
|-------------------------------------------------------------------------|-------|-------------------------------|----------------------------------------------------------|
| Nav pievienots spiediena<br>devējs.                                     | Nedeg | NEDEG nemaz                   | Nav                                                      |
| Ir pievienots spiediena<br>sensors/devējs, taču tas<br>vēl nav nullēts. | Zaļa  | Mirgo (IEDEGAS/NO-<br>DZIEST) | Lai sāktu monitoringu, nullējiet spiediena sen-<br>soru. |

| Stāvoklis                                                                           | Krāsa    | Gaismas veids                 | leteicamā darbība                                                                                                    |
|-------------------------------------------------------------------------------------|----------|-------------------------------|----------------------------------------------------------------------------------------------------|
| Spiediena sensors/devējs<br>ir nullēts.                                             | Nedeg    | NEDEG nemaz                   | Nav. Pievienotais spiediena sensors var no-<br>drošināt aktīvu spiediena signāla pārraudzību.                                                                                                    |
| lr aktivizēta vidēji augstas<br>prioritātes spiediena sen-<br>sora/devēja trauksme. | Dzeltena | Mirgo (IEDEGAS/NO-<br>DZIEST) | Skatiet ekrānā redzamo informāciju, lai uzzi-<br>nātu, kāda veida tehniskā kļūme ir radusies.<br>Lai izvēlētos piemērotu ieteicamo darbību,<br>skatiet palīdzības izvēlni vai tālāk esošās tabu-<br>las. |

### 14.4 ForeSight oksimetra kabeļa sensoru gaismas indikatori

ForeSight oksimetra kabeļa LED indikatori norāda audu oksimetrijas sensoru kanālu statusu.

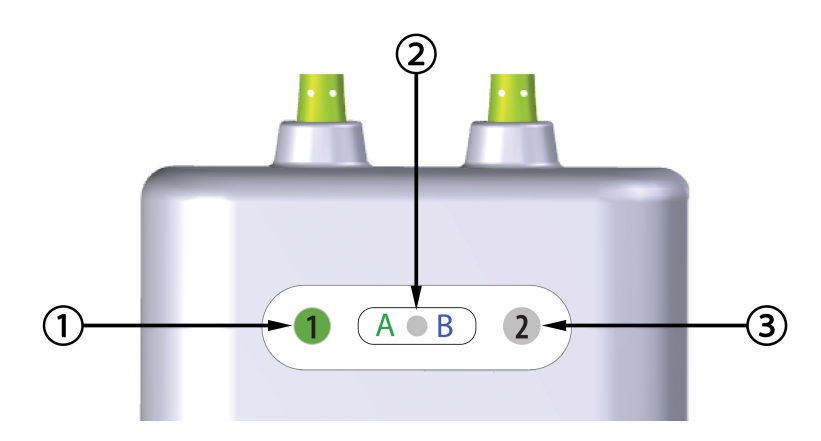

1. 1. kanāla statusa LED indikators

- 2. Moduļa statusa LED indikators
- 3. 2. kanāla statusa LED indikators
- 14-3. attēls. ForeSight oksimetra kabeļa LED indikatori

| LED indikators    | Krāsa | Nozīme                                                        |  |  |
|-------------------|-------|---------------------------------------------------------------|--|--|
| 1. kanāla statuss | Balta | Sensors nav pievienots                                        |  |  |
|                   | Zaļa  | Sensors ir pievienots                                         |  |  |
| 2. kanāla statuss | Balta | Sensors nav pievienots                                        |  |  |
|                   | Zaļa  | Sensors ir pievienots                                         |  |  |
| Moduļa statuss    | Zaļa  | Kanāli ir saistīti ar HemoSphere Alta monitora A pieslēgvietu |  |  |
|                   | Zila  | Kanāli ir saistīti ar HemoSphere Alta monitora B pieslēgvietu |  |  |

#### UZMANĪBU

Ja kāds no ForeSight oksimetra kabeļa LED indikatoriem neieslēdzas, kabeli nedrīkst izmantot, kamēr tas nav salabots vai nomainīts. Sazinieties ar Edwards tehniskā atbalsta dienestu. Pastāv risks, ka bojātas detaļas var samazināt kabeļa veiktspēju.

### 14.5 Spiediena kontrollera sakari

Spiediena kontrollera indikatori parāda pirkstu manšetes un sirds kontrolsensora statusu.

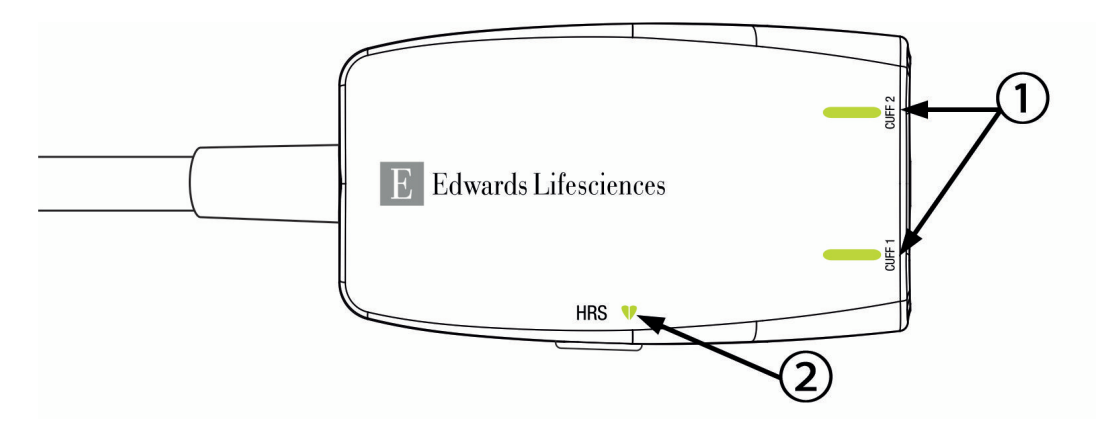

1. Pirksta manšetes(-šu) statuss

2. Sirds kontrolsensora statuss

14-4. attēls. Spiediena kontrollera LED indikatori

| Stāvoklis                                                                            | Krāsa             | Gaismas veids                 | leteicamā darbība                                                                     |  |
|--------------------------------------------------------------------------------------|-------------------|-------------------------------|---------------------------------------------------------------------------------------|--|
| MANŠETES STATUSA INDIKATORS                                                          |                   |                               |                                                                                       |  |
| Pirksta manšetes nav pievienotas                                                     | Nedeg             | NEDEG nemaz                   | Nav                                                                                   |  |
| Pirksta manšete pievienota                                                           | Zaļa              | DEG nepārtraukti              | Nav. Pievienotā manšete ir noteikta, autentificē-<br>ta, un tās termiņš nav beidzies. |  |
| Aktīvs monitorings                                                                   | Zaļa              | Mirgo (IEDEGAS/NO-<br>DZIEST) | Nav. Pievienotā pirksta manšete veic aktīvu mo-<br>nitoringu.                         |  |
| Defektīva pirksta manšete pievie-<br>nota                                            | Dzintar-<br>krāsa | Mirgo (IEDEGAS/NO-<br>DZIEST) | Pārliecinieties, ka tiek izmantota saderīga<br>Edwards pirksta manšete.               |  |
| Pirksta manšete ar beigušos termi-<br>ņu pievienota                                  |                   |                               | Atvienojiet un atkal pievienojiet pirksta manše-<br>ti.                               |  |
| Nesaderīga Edwards pirksta manše-<br>te pievienota                                   |                   |                               | Aizstājiet pirksta manšeti ar saderīgu Edwards<br>pirksta manšeti.                    |  |
|                                                                                      |                   |                               | Atsāciet mērījumu.                                                                    |  |
|                                                                                      |                   |                               | Ja problēma arvien pastāv, sazinieties ar<br>Edwards tehniskā atbalsta dienestu.      |  |
| SIRDS KONTROLSENSORA STATUSA IN                                                      | DIKATORS          |                               |                                                                                       |  |
| Nav pievienots sirds kontrolsensors                                                  | Nedeg             | NEDEG nemaz                   | Nav                                                                                   |  |
| Sirds kontrolsensors pievienots                                                      | Zaļa              | DEG nepārtraukti              | Nav. Sistēma ir gatava sākt mērījumu.                                                 |  |
| Defektīvs sirds kontrolsensors pie-<br>vienots                                       | Dzintar-<br>krāsa | Mirgo (IEDEGAS/NO-<br>DZIEST) | Pārliecinieties, ka tiek izmantots Edwards sirds kontrolsensors.                      |  |
| Atklāts sirds kontrolsensors, kas<br>nav Edwards sirds kontrolsensors                |                   |                               | Atvienojiet un atkal pievienojiet sirds kontrol-<br>sensoru.                          |  |
|                                                                                      |                   |                               | Aizstājiet sirds kontrolsensoru ar oriģinālo sirds<br>kontrolsensoru.                 |  |
|                                                                                      |                   |                               | Atsāciet mērījumu.                                                                    |  |
|                                                                                      |                   |                               | Ja problēma arvien pastāv, sazinieties ar<br>Edwards tehniskā atbalsta dienestu.      |  |
| * Pirksta manšetes kļūdu var parādīt arī programmatūra. Skat. 14-26. tabula 366. lpp |                   |                               |                                                                                       |  |

#### 14-5. tabula. Spiediena kontrollera sakaru indikatori\*

# 14.6 HemoSphere Alta uzlabotās monitoringa platformas kļūdu ziņojumi

### 14.6.1 Sistēmas/pārraudzības kļūmes/trauksmes

| 14-6 | . tabula. | Pārraudz | zības kļ | ūmes/ | trauksme | s |
|------|-----------|----------|----------|-------|----------|---|
|      |           |          |          |       |          |   |

| Ziņojums                                                                                                    | lespējamie cēloņi                                                                                                  | leteicamās darbības                                                                                                    |
|----------------------------------------------------------------------------------------------------|----------------------------------------------------------------------------------------------------|----------------------------------------------------------------------------------------------------|
| Kļūme: kabeļa pieslēgvietas {0} kļū-<br>da — pārbaudiet, vai kabeļa savie-<br>nojumu punkti nav bojāti*                  | Kabelis nav pareizi pievienots<br>Kabeļa vai pieslēgvietas savienoju-<br>mi ir bojāti                              | Atkārtoti pievienojiet kabeli<br>Pārbaudiet, vai tapas nav saliektas vai nolūzušas<br>Mēģiniet izmantot citu kabeļa pieslēgvietu<br>Ja problēma joprojām pastāv, sazinieties ar<br>Edwards tehniskā atbalsta dienestu                |
| Kļūme: kabeļa pieslēgvietas {0} pro-<br>grammatūras kļūda — nomainiet<br>kabeli vai piezvaniet tehniskajam<br>atbalstam* | Radās ar kabeļa X. pieslēgvietai<br>pievienotā kabeļa programmatūras<br>darbību saistīta kļūda                     | Sazinieties ar Edwards tehniskā atbalsta dienes-<br>tu                                                                                                    |
| Kļūme: iekšēja sistēmas kļūda                                                                                            | lekšējie sistēmas darbības traucēju-<br>mi                                                                         | Palaidiet sistēmas ieslēgšanas ciklu<br>Ja problēma arvien pastāv, sazinieties ar<br>Edwards tehniskā atbalsta dienestu                                                                                                    |
| Kļūme: notiek sistēmas atkopšana,<br>lūdzu, gaidiet                                                                      | Radies neparedzēts gadījums. No-<br>tiek diagnosticēšana                                                           | Gaidiet 60 sekundes, kamēr sistēma diagnosticē<br>problēmu<br>Ja problēma arvien pastāv, sazinieties ar<br>Edwards tehniskā atbalsta dienestu                                                                                        |
| Kļūme: akumulators izlādējies                                                                                            | Akumulators ir izlādējies, un sistē-<br>ma tiks izslēgta pēc 1 minūtes, ja tā<br>netiks pievienota strāvas padevei | Lai izvairītos no strāvas zuduma un atsāktu pār-<br>raudzību, pievienojiet HemoSphere Alta uzlabo-<br>to monitoru citam strāvas avotam                                                                                               |
| Kļūme: pārmērīgi augsta sistēmas<br>temperatūra — izslēgšanās ir neno-<br>vēršama                                        | Kritiski augsta monitora iekšējā<br>temperatūra<br>Monitora ventilācijas atveres ir no-<br>sprostotas              | Novietojiet monitoru atstatus no jebkāda siltu-<br>ma avota<br>Pārliecinieties, vai monitora ventilācijas atveres<br>nav aizsegtas un noputējušas<br>Ja problēma arvien pastāv, sazinieties ar<br>Edwards tehniskā atbalsta dienestu |
| Kļūme: monitors — nesaderīga<br>programmatūras versija — nepie-<br>ciešama programmatūras atjauni-<br>nāšana             | Noteikta neveiksmīga programma-<br>tūras jaunināšana vai nesaderīga<br>programmatūras versija                      | Sazinieties ar Edwards tehniskā atbalsta dienes-<br>tu                                                                                                    |
| Kļūme: Wi-Fi savienojums zaudēts                                                                                         | Wi-Fi aparatūra nedarbojas pareizi,<br>var nebūt pieejama vai nav iestatīta                                        | Sazinieties ar Edwards tehniskā atbalsta dienes-<br>tu                                                                                                    |
| Trauksme: bezvadu sertifikāta derī-<br>guma termiņš ir < 4 nedēļas                                                       | Bezvadu sertifikāta derīguma ter-<br>miņš ir mazāk nekā 4 nedēļas                                                  | Izvēlnē Papildu iestatīšana pārejiet uz bezvadu<br>savienojamības iestatījumiem un augšupielādē-<br>jiet derīgu sertifikātu<br>Ja problēma joprojām pastāv, sazinieties ar<br>Edwards tehniskā atbalsta dienestu                     |
| Trauksme: bezvadu sertifikāta derī-<br>guma termiņš ir < 2 nedēļas                                                       | Bezvadu sertifikāta derīguma ter-<br>miņš ir mazāk nekā 2 nedēļas                                                  | Izvēlnē Papildu iestatīšana pārejiet uz bezvadu<br>savienojamības iestatījumiem un augšupielādē-<br>jiet derīgu sertifikātu<br>Ja problēma joprojām pastāv, sazinieties ar<br>Edwards tehniskā atbalsta dienestu                     |

| Ziņojums                                                     | lespējamie cēloņi                                                                                                    | leteicamās darbības                                                                                                    |
|--------------------------------------------------------------|----------------------------------------------------------------------------------------------------|----------------------------------------------------------------------------------------------------|
| Trauksme: bezvadu sertifikāta derī-<br>guma termiņš beidzies | Bezvadu sertifikāta derīguma ter-<br>miņš ir beidzies                                                                  | Izvēlnē Papildu iestatīšana pārejiet uz bezvadu<br>savienojamības iestatījumiem un augšupielādē-<br>jiet derīgu sertifikātu<br>Ja problēma joprojām pastāv, sazinieties ar<br>Edwards tehniskā atbalsta dienestu                                                                                                    |
| Trauksme: zems akumulatora uzlā-<br>des līmenis              | Akumulatora uzlādes līmenis ir ze-<br>māks par 20 %, vai akumulators iz-<br>lādēsies pēc 8 minūtēm.                    | Lai izvairītos no strāvas zuduma un turpinātu<br>pārraudzību, pievienojiet HemoSphere Alta uz-<br>laboto monitoru citam strāvas avotam                                                                                                    |
| Trauksme: akumulators atvienots                              | Neizdevās atrast iepriekš pievieno-<br>to akumulatoru<br>Vājš akumulatora savienojums                                  | Pārbaudiet, vai akumulators pareizi ievietots<br>tam paredzētajā nodalījumā<br>Izņemiet akumulatoru un pēc tam atkārtoti to<br>ievietojiet<br>Nomainiet akumulatoru<br>Ja problēma arvien pastāv, sazinieties ar<br>Edwards tehniskā atbalsta dienestu                                                                                                    |
| Trauksme: akumulatora kļūda —<br>nepieciešama apkope         | Radās iekšēja akumulatora kļūme<br>Pilnībā uzlādēts akumulators vairs<br>nespēj pienācīgi uzturēt sistēmas<br>darbību  | Palaidiet sistēmas ieslēgšanas ciklu<br>Ja problēma turpinās, nomainiet akumulatoru<br>komplektu                                                                                                    |
| Trauksme: Akumulatoram nepiecie-<br>šama kondicionēšana      | Gāzes mērinstruments nav sinhro-<br>nizēts ar patieso akumulatora ietil-<br>pības statusu                              | Lai nodrošinātu nepārtrauktu parametru mērī-<br>šanu, gādājiet, ka HemoSphere Alta uzlabotais<br>monitors tiek pievienots strāvas rozetei<br>Veiciet akumulatora kondicionēšanu (mērīšanas<br>režīms nedrīkst būt aktivizēts)<br>pievienojiet monitoru strāvas rozetei un pilnībā<br>uzlādējiet akumulatoru;<br>Kad akumulators ir pilnībā uzlādēts, vismaz di-<br>vas stundas nelietojiet to;<br>Atvienojiet ierīci no strāvas rozetes un turpiniet<br>sistēmas lietošanu, izmantojot akumulatora jau-<br>du;<br>Kad akumulators izlādēsies pilnībā tukšs,<br>HemoSphere Alta uzlabotais monitors automā-<br>tiski izslēgsies;<br>Kad akumulators ir pilnībā tukšs, vismaz piecas<br>stundas nelietojiet to;<br>Pievienojiet monitoru strāvas rozetei un pilnībā<br>uzlādējiet akumulatoru;<br>Ja ziņojums par akumulatora kondicionēšanu<br>joprojām tiek rādīts, nomainiet akumulatoru |
| Trauksme: sistēmas temperatūra<br>pārāk augsta               | Tiek sasniegta kritiski augsta moni-<br>tora iekšējā temperatūra<br>Monitora ventilācijas atveres ir no-<br>sprostotas | Novietojiet monitoru atstatus no jebkāda siltu-<br>ma avota<br>Pārliecinieties, vai monitora ventilācijas atveres<br>nav aizsegtas un noputējušas<br>Ja problēma arvien pastāv, sazinieties ar<br>Edwards tehniskā atbalsta dienestu                                                                                                    |
| Trauksme: sistēmas LED indikatori<br>nedarbojas              | Vizuālā trauksmes indikatora apara-<br>tūras vai sakaru kļūda<br>Vizuālā trauksmes indikatora darbī-<br>bas traucējumi | Palaidiet sistēmas ieslēgšanas ciklu<br>Ja problēma arvien pastāv, sazinieties ar<br>Edwards tehniskā atbalsta dienestu                                                                                                    |

| Ziņojums                                                     | lespējamie cēloņi                                                                                        | leteicamās darbības                                                                                                    |  |
|--------------------------------------------------------------|----------------------------------------------------------------------------------------------------|----------------------------------------------------------------------------------------------------|--|
| Trauksme: sistēmas speciālais ska-<br>ņas signāls nedarbojas | Skaļruņa aparatūras vai program-<br>matūras sakaru kļūda<br>Mātes plates skaļruņa darbības<br>traucējumi | Palaidiet sistēmas ieslēgšanas ciklu<br>Ja problēma arvien pastāv, sazinieties ar<br>Edwards tehniskā atbalsta dienestu                                        |  |
| Trauksme: balss — iekšējā kļūda —<br>nepieciešama apkope     | lekšējie sistēmas darbības traucēju-<br>mi                                                               | Palaidiet sistēmas ieslēgšanas ciklu.<br>Veikt programmatūras atjaunināšanu<br>Ja problēma arvien pastāv, sazinieties ar<br>Edwards tehniskā atbalsta dienestu |  |
| Trauksme: žesti — iekšējā kļūda —<br>nepieciešama apkope     | lekšējie sistēmas darbības traucēju-<br>mi                                                               | Palaidiet sistēmas ieslēgšanas ciklu.<br>Veikt programmatūras atjaunināšanu<br>Ja problēma arvien pastāv, sazinieties ar<br>Edwards tehniskā atbalsta dienestu |  |
| * Piezīme. {0} ir pieslēgvietas numurs: 1, 2, 3, 4 vai 5.    |                                                                                                    |                                                                                                    |  |

### 14.6.2 Pārraudzības problēmu novēršana — ciparu papildtastatūras kļūdas

| Ziņojums                        | lespējamie cēloņi                                                                                                    | leteicamās darbības                                                                                                    |
|---------------------------------|----------------------------------------------------------------------------------------------------|----------------------------------------------------------------------------------------------------|
| Vērtība ārpus diapazona (xx-yy) | levadītā vērtība ir augstāka vai ze-<br>māka par atļauto diapazonu                                                                                                    | Tiek rādīts, kad lietotājs ievada vērtību, kas neie-<br>tilpst diapazonā. Diapazons ir attēlots xx un yy<br>vietā kā paziņojuma daļa. |
| Vērtībai jābūt ≤ xx             | levadītā vērtība ietilpst diapazonā,<br>bet ir augstāka nekā augstākās vēr-<br>tības iestatījums, piemēram, aug-<br>stākais mēroga iestatījums. xx ir<br>saistītā vērtība. | levadiet zemāku vērtību                                                                                                    |
| Vērtībai jābūt ≥ xx             | levadītā vērtība ietilpst diapazonā,<br>bet ir zemāka nekā zemākās vēr-<br>tības iestatījums, piemēram, zemā-<br>kais mēroga iestatījums. xx ir saistī-<br>tā vērtība.     | levadiet augstāku vērtību                                                                                                    |
| levadīta nepareiza parole.      | levadītā parole nav pareiza.                                                                                                    | levadiet pareizu paroli                                                                                                    |
| Lūdzu, ievadiet derīgu laiku.   | levadītais laiks nav derīgs, piemē-<br>ram, 25:70.                                                                                                    | levadiet pareizu laiku 12 vai 24 stundu formātā                                                                                       |
| Lūdzu, ievadiet derīgu datumu   | levadītais datums nav derīgs, pie-<br>mēram, 33.13.009                                                                                                    | levadiet pareizu datumu                                                                                                    |

#### 14-7. tabula. Ciparu papildtastatūras kļūdas

### 14.6.3 HemoSphere Remote lietotnes savienojamības kļūdas

| Ziņojums                                                                                  | lespējamie cēloņi                                                                                                    | leteicamās darbības                                                                                                    |
|-------------------------------------------------------------------------------------------|----------------------------------------------------------------------------------------------------|----------------------------------------------------------------------------------------------------|
| HemoSphere Remote lietotne —<br>HemoSphere Remote lietotne                                | HemoSphere Remote lietotnes pro-<br>blēma<br>Neatbilstošs HemoSphere Remote<br>lietotnes resursdatora nosaukums<br>vai pieslēgvieta | Pārbaudiet tīkla savienojumu<br>Pārbaudiet HemoSphere Remote lietotnes ser-<br>veri<br>Pārbaudiet un atkārtoti ievadiet HemoSphere<br>Remote lietotnes resursdatora nosaukumu un<br>pieslēgvietu<br>Sazinieties ar vietējo IT nodaļu<br>Ja problēma atkārtojas, sazinieties ar Edwards<br>tehniskā atbalsta dienestu |
| Trauksme: HemoSphere Remote<br>lietotne — HemoSphere Remote<br>lietotne nav sasniedzama   | HemoSphere Remote lietotnes pro-<br>blēma<br>Neatbilstošs HemoSphere Remote<br>lietotnes resursdatora nosaukums<br>vai pieslēgvieta | Pārbaudiet tīkla savienojumu<br>Pārbaudiet HemoSphere Remote lietotnes ser-<br>veri<br>Pārbaudiet un atkārtoti ievadiet HemoSphere<br>Remote lietotnes resursdatora nosaukumu un<br>pieslēgvietu<br>Sazinieties ar vietējo IT nodaļu<br>Ja problēma atkārtojas, sazinieties ar Edwards<br>tehniskā atbalsta dienestu |
| HemoSphere Remote lietotnes sa-<br>vienojamība — sistēmas kļūda                           | Klienta sertifikāts nav derīgs vai nav<br>pieejams                                                                                  | Sazinieties ar Edwards tehniskā atbalsta dienes-<br>tu                                                                                                    |
| Trauksme: HemoSphere Remote<br>lietotnes sertifikāta derīguma ter-<br>miņš ir < 4 nedēļas | HemoSphere Remote lietotnes ser-<br>tifikāta derīguma termiņš ir mazāk<br>nekā 4 nedēļas                                            | Papildu iestatījumu izvēlnē pārejiet uz<br>HemoSphere Remote lietotnes savienojamības<br>iestatījumiem un augšupielādējiet derīgu sertifi-<br>kātu<br>Ja problēma joprojām pastāv, sazinieties ar<br>Edwards tehniskā atbalsta dienestu                                                                              |
| Trauksme: HemoSphere Remote<br>lietotnes sertifikāta derīguma ter-<br>miņš ir < 2 nedēļas | HemoSphere Remote lietotnes ser-<br>tifikāta derīguma termiņš ir mazāk<br>nekā 2 nedēļas                                            | Papildu iestatījumu izvēlnē pārejiet uz<br>HemoSphere Remote lietotnes savienojamības<br>iestatījumiem un augšupielādējiet derīgu sertifi-<br>kātu<br>Ja problēma joprojām pastāv, sazinieties ar<br>Edwards tehniskā atbalsta dienestu                                                                              |
| Trauksme: HemoSphere Remote<br>lietotnes sertifikāta derīguma ter-<br>miņš beidzies       | HemoSphere Remote lietotnes ser-<br>tifikāta derīguma termiņš beidzies                                                              | Papildu iestatījumu izvēlnē pārejiet uz<br>HemoSphere Remote lietotnes savienojamības<br>iestatījumiem un augšupielādējiet derīgu sertifi-<br>kātu<br>Ja problēma joprojām pastāv, sazinieties ar<br>Edwards tehniskā atbalsta dienestu                                                                              |

| 14-8. tabula. | HemoSpher             | e Remote lie | etotnes sav | vienoiamības   | s klūdas |
|---------------|-----------------------|--------------|-------------|----------------|----------|
|               | i i cili o o pii ci i |              |             | icitoja iliou. | , niaaas |

### 14.7 HemoSphere Alta Swan-Ganz pacienta kabeļa kļūdu ziņojumi

### 14.7.1 CO kļūmes/trauksmes

| Ziņojums                                                                                                    | lespējamie cēloņi                                                                                                    | leteicamās darbības                                                                                                    |
|----------------------------------------------------------------------------------------------------|----------------------------------------------------------------------------------------------------|----------------------------------------------------------------------------------------------------|
| Kļūme: Swan-Ganz sistēma — Asins<br>Temperatūra Ārpus Diapazona*                                               | Kontrolētā asins temperatūra ir<br>< 31 °C vai > 41 °C                                                                                                    | Pārbaudiet, vai katetrs ir pareizi ievietots pul-<br>monālajā artērijā:<br>apstipriniet ķīļa spiediena balona uzpildes tilpu-<br>mu no 1,25–1,50 ml<br>pārliecinieties par pareizu katetra novietojumu<br>atbilstoši pacienta augumam, svaram un injek-<br>cijas vietai<br>apsveriet krūškurvja rentgenizmeklējuma ne-<br>pieciešamību pareiza novietojuma novērtēšanai<br>Turpiniet CO uzraudzību, kad asins temperatūra<br>ir diapazona robežās                                  |
| Kļūme: Swan-Ganz sistēma — Sirds<br>izsviede < 1,0 l/min*                                                      | lzmērītais CO < 1,0 l/min                                                                                                    | Sekot slimnīcas protokolam, lai samazinātu CO<br>Atsākt CO uzraudzību                                                                                                    |
| Kļūme: Swan-Ganz sistēma — ter-<br>miskā kvēldiega novietojuma kļū-<br>da*                                     | Plūsma ap termisko kvēldiegu var<br>tikt samazināta<br>Termiskais kvēldiegs var būt novie-<br>tots pret asinsvada sieniņu<br>Katetrs nav ievietots pacientā | Skalojiet katetra lūmenus<br>Pārbaudiet, vai katetrs ir pareizi ievietots pul-<br>monālajā artērijā:<br>Apstipriniet ķīļa spiediena balona uzpildes til-<br>pumu no 1,25–1,50 ml<br>Pārliecinieties par pareizu katetra novietojumu<br>atbilstoši pacienta augumam, svaram un injek-<br>cijas vietai<br>Apsveriet krūškurvja rentgenizmeklējuma ne-<br>pieciešamību pareiza novietojuma novērtēšanai<br>Atsākt CO uzraudzību                                                       |
| Kļūme: Swan-Ganz sistēma — CO –<br>Termiskā Signāla Zudums*                                                    | Monitora uztvertais termiskais sig-<br>nāls ir pārāk mazs, lai apstrādātu<br>Secīgi kompresijas ierīces traucēju-<br>mi                                     | Pārbaudiet, vai katetrs ir pareizi ievietots pul-<br>monālajā artērijā:<br>Apstipriniet ķīļa spiediena balona uzpildes til-<br>pumu no 1,25–1,50 ml<br>Pārliecinieties par pareizu katetra novietojumu<br>atbilstoši pacienta augumam, svaram un injek-<br>cijas vietai<br>Apsveriet krūškurvja rentgenizmeklējuma ne-<br>pieciešamību pareiza novietojuma novērtēšanai<br>Slimnīcas procedūras laikā īslaicīgi izslēdziet se-<br>cīgās kompresijas ierīci<br>Atsākt CO uzraudzību |
| Kļūme: Swan-Ganz sistēma — ne-<br>saderīga programmatūra — nepie-<br>ciešama programmatūras atjauni-<br>nāšana | Noteikta neveiksmīga programma-<br>tūras jaunināšana vai nesaderīga<br>programmatūras versija                                                               | Sazinieties ar Edwards tehniskā atbalsta dienes-<br>tu                                                                                                    |
| Kļūme: GHI kļūda — vēlreiz sāciet<br>CO pārraudzību                                                            | GHI algoritms vai tā ievades ir kļu-<br>vušas nederīgas                                                                                                    | Pārliecinieties, vai SvO2 un sCO vērtības ir nor-<br>mālas<br>Mēģiniet restartēt GHI algoritmu, restartējot ne-<br>pārtrauktās sirds izsviedes pārraudzības sistēmu<br>Ja problēma joprojām pastāv, sazinieties ar<br>Edwards tehniskā atbalsta dienestu                                                                                                    |

#### 14-9. tabula. HemoSphere Alta Swan-Ganz pacienta kabeļa CO kļūmes/trauksmes

| Ziņojums                                                                                     | lespējamie cēloņi                                                                                                    | leteicamās darbības                                                                                                    |
|----------------------------------------------------------------------------------------------|----------------------------------------------------------------------------------------------------|----------------------------------------------------------------------------------------------------|
| Kļūme: Swan-Ganz sistēma — Datu<br>apstrādes kļūda*                                          | Datu apstrādes kļūda                                                                                                    | Atsākt CO uzraudzību<br>Lai atjaunotu sistēmas darbību, izslēdziet un ie-<br>slēdziet monitoru<br>Lietojiet Bolus CO režīmu                                                                                                    |
| Kļūme: Swan-Ganz sistēma — ka-<br>tetra kļūda*                                               | Vājš katetra termiskā kvēldiega sa-<br>vienojums<br>Katetra CO kļūda<br>Pacienta CCO kabeļa darbības trau-<br>cējumi Katetra CO kļūda<br>Automātiskās kvalitātes pārbaudes<br>kļūme<br>Pievienotais katetrs nav Edwards<br>CCO katetrs                                    | Nomainiet pacienta CCO kabeli<br>Lietojiet Bolus CO režīmu<br>Pārbaudiet, vai katetrs ir Edwards CCO katetrs                                                                                                    |
| Kļūme: Swan-Ganz sistēma — nav<br>atklāts termiskā kvēldiega vai ter-<br>mistora savienojums | Nav noteikts katetra termiskā kvēl-<br>diega savienojums<br>Pacienta CCO kabeļa darbības trau-<br>cējumi<br>Pievienotais katetrs nav Edwards<br>CCO katetrs<br>Nav noteikts katetra termistora sa-<br>vienojums<br>Kontrolētā asins temperatūra ir<br>< 15 °C vai > 45 °C | Pārbaudiet pacienta CCO kabeli un katetra sa-<br>vienojumus<br>Atvienojiet termistora un termiskā kvēldiega sa-<br>vienojumus un pārbaudiet, vai nav saliekti kon-<br>takti / vai to netrūkst<br>Nomainiet pacienta CCO kabeli<br>Pārbaudiet, vai katetra termiskais kvēldiegs ir<br>droši savienots ar pacienta CCO kabeli<br>Pārbaudiet, vai katetrs ir Edwards CCO katetrs<br>Lietojiet Bolus CO režīmu<br>Pārbaudiet, vai asins temperatūra ir robežās no<br>15 °C līdz 45 °C. |
| Kļūme: Swan-Ganz sistēma —<br>apakšsistēmas darbības traucēju-<br>mi — nepieciešama apkope*  | Monitora uztvertais termiskais sig-<br>nāls ir pārāk mazs, lai apstrādātu<br>Secīgi kompresijas ierīces traucēju-<br>mi                                                                                                    | Elektrokauterizācijas izmantošanas laikā atvie-<br>nojiet pacienta CCO kabeli<br>Lai atjaunotu platformas darbību, izslēdziet un<br>ieslēdziet monitoru<br>Ja problēma arvien pastāv, sazinieties ar<br>Edwards tehniskā atbalsta dienestu                                                                                                    |
| Kļūme: Swan-Ganz sistēma — no-<br>tiek atkopšana — lūdzu, gaidiet                            | Radies neparedzēts gadījums<br>Notiek diagnosticēšana                                                                                                    | Gaidiet 60 sekundes, kamēr sistēma diagnosticē<br>problēmu<br>Ja problēma arvien pastāv, sazinieties ar<br>Edwards tehniskā atbalsta dienestu                                                                                                    |
| Trauksme: Swan-Ganz sistēma —<br>katetra kļūda                                               | Vājš katetra termiskā kvēldiega sa-<br>vienojums<br>Katetra CO kļūda<br>Pacienta CCO kabeļa darbības trau-<br>cējumi Katetra CO kļūda<br>Automātiskās kvalitātes pārbaudes<br>kļūme<br>Pievienotais katetrs nav Edwards<br>CCO katetrs                                    | Pārbaudiet, vai termiskā kvēldiega savienojums<br>ir drošs<br>Pārbaudiet, vai katetra / pacienta CCO kabeļa<br>termiskā kvēldiega savienojumiem nav saliekti<br>kontakti / vai to netrūkst<br>Nomainiet pacienta CCO kabeli<br>Nomainiet katetru CO mērījumiem<br>Lietojiet Bolus CO režīmu<br>Nomainiet pacienta CCO kabeli<br>Lietojiet Bolus CO režīmu<br>Pārbaudiet, vai katetrs ir Edwards CCO katetrs                                                                        |

| Ziņojums                                                                                      | lespējamie cēloņi                                                                                                    | leteicamās darbības                                                                                                    |
|-----------------------------------------------------------------------------------------------|----------------------------------------------------------------------------------------------------|----------------------------------------------------------------------------------------------------|
| Trauksme: Swan-Ganz sistēma —<br>nav atklāts termiskā kvēldiega vai<br>termistora savienojums | Nav noteikts katetra termiskā kvēl-<br>diega savienojums<br>Pacienta CCO kabeļa darbības trau-<br>cējumi<br>Pievienotais katetrs nav Edwards<br>CCO katetrs<br>Nav noteikts katetra termistora sa-<br>vienojums<br>Kontrolētā asins temperatūra ir<br>< 15 °C vai > 45 °C | Pārbaudiet, vai katetra termiskais kvēldiegs ir<br>droši savienots ar pacienta CCO kabeli<br>Atvienojiet termisko kvēldiegu un pārbaudiet,<br>vai nav saliekti kontakti / vai to netrūkst<br>Nomainiet pacienta CCO kabeli<br>Pārbaudiet, vai katetrs ir Edwards CCO katetrs<br>Lietojiet Bolus CO režīmu<br>Pārbaudiet, vai katetra termistors ir droši savie-<br>nots ar ierīces CCO kabeli<br>Pārbaudiet, vai asins temperatūra ir robežās no<br>15 °C līdz 45 °C<br>Atvienojiet termistora savienojumu un pārbau-<br>diet, vai nav saliekti kontakti / vai to netrūkst                                                                 |
| Trauksme: Swan-Ganz sistēma —<br>mērījuma izgūšana                                            | Noteiktas ievērojams asins tempe-<br>ratūras svārstības pulmonālajā artē-<br>rijā                                                                                                    | Uzgaidiet, kamēr monitors izmēra un attēlo CO<br>Pārbaudiet, vai katetrs ir pareizi ievietots plaušu<br>artērijā<br>Apstipriniet ķīļa spiediena balona uzpildes til-<br>pumu 1,25–1,50 ml<br>Pārliecinieties par pareizu katetra novietojumu<br>atbilstoši pacienta augumam, svaram un ievie-<br>tošanas vietai<br>Apsveriet krūškurvja rentgenizmeklējuma ne-<br>pieciešamību pareiza novietojuma novērtēšanai<br>Gaidiet, kamēr tiek atjaunināts CO mērījums<br>Temperatūras svārstības var mazināties, maksi-<br>māli samazinot pacienta diskomfortu<br>Slimnīcas procedūras laikā īslaicīgi izslēdziet se-<br>cīgās kompresijas ierīci |

\* Šīs ir fiksācijas kļūmes. Lai apklusinātu, pieskarieties apklusināšanas ikonai. Lai notīrītu, restartējiet uzraudzību.

Piezīme. Kamēr kā galvenais parametrs ir atlasīts GHI, ar Swan-Ganz tehnoloģiju CO saistītās kļūmes/trauksmes tiek parādītas vienmēr neatkarīgi no tā, vai CO ir atlasīts kā galvenais parametrs.

### 14.7.2 EDV un SV kļūmes/brīdinājumi

| 14-10. tabula. HemoSphere Alta Swan-G | Ganz pacienta kabeļa EDV | ' un SV kļūmes/trauksmes |
|---------------------------------------|--------------------------|--------------------------|
|---------------------------------------|--------------------------|--------------------------|

| Ziņojums                                                 | lespējamie cēloņi                                                                                                    | leteicamās darbības                                                                                                    |
|----------------------------------------------------------|----------------------------------------------------------------------------------------------------|----------------------------------------------------------------------------------------------------|
| Trauksme: Swan-Ganz sistēma —<br>EDV — mērījuma izgūšana | Pacienta elpošanas veids var būt<br>mainījies<br>Secīgi kompresijas ierīces traucēju-<br>mi<br>Katetra termiskais kvēldiegs nav<br>pareizi novietots | Uzgaidiet, kamēr monitors izmēra un attēlo EDV<br>Slimnīcas procedūras laikā īslaicīgi izslēdziet se-<br>cīgās kompresijas ierīci<br>Pārbaudiet, vai katetrs ir pareizi ievietots pul-<br>monālajā artērijā:<br>Apstipriniet ķīļa spiediena balona uzpildes til-<br>pumu no 1,25–1,50 ml<br>Pārliecinieties par pareizu katetra novietojumu<br>atbilstoši pacienta augumam, svaram un injek-<br>cijas vietai<br>Apsveriet krūškurvja rentgenizmeklējuma ne-<br>pieciešamību pareiza novietojuma novērtēšanai |

| Ziņojums                                                                                   | lespējamie cēloņi                                                                                                    | leteicamās darbības                                                                                                    |
|--------------------------------------------------------------------------------------------|----------------------------------------------------------------------------------------------------|----------------------------------------------------------------------------------------------------|
| Trauksme: Swan-Ganz sistēma —<br>EDV — sirdsdarbības frekvences<br>signāls ārpus diapazona | Pacienta vidējā sirdsdarbības frek-<br>vence ir ārpus diapazona (HRavg <<br>30 vai > 200 bpm)<br>Nav noteikta sirdsdarbības frekven-<br>ce<br>Nav noteikts EKG interfeisa kabeļa<br>savienojums | Uzgaidiet, līdz vidējā sirdsdarbības frekvence ir<br>diapazona robežās<br>Lai maksimāli palielinātu sirdsdarbības frekven-<br>ces sinhronizāciju, izvēlieties atbilstošu novadī-<br>juma konfigurāciju<br>Pārbaudiet, vai kabeļa savienojums starp<br>HemoSphere Alta uzlaboto monitoru un gultas<br>monitoru ir drošs<br>Nomainiet EKG interfeisa kabeli |

### 14.7.3 iCO kļūmes/trauksmes

| Ziņojums                                                                                     | lespējamie cēloņi                                                                                                    | leteicamās darbības                                                                                                    |
|----------------------------------------------------------------------------------------------|----------------------------------------------------------------------------------------------------|----------------------------------------------------------------------------------------------------|
| Kļūme: Swan-Ganz sistēma — iCO –<br>Injicējamās Vielas Temperatūra Ār-<br>pus Diapazona      | Injicējamās vielas temperatūra<br>< 0 °C, > 30 °C vai > BT<br>Injicējamās vielas temperatūras<br>zondes darbības traucējumi<br>Pacienta CCO kabeļa darbības trau-<br>cējumi                                                                                               | Pārbaudiet injicējamā šķidruma temperatūru<br>Pārbaudiet, vai injicējamās vielas zondes savie-<br>nojumiem nav saliekti kontakti / vai to netrūkst<br>Nomainiet injicējamās vielas temperatūras zon-<br>di<br>Nomainiet pacienta CCO kabeli                                                                                                    |
| Kļūme: Swan-Ganz sistēma — in-<br>jektāta zondes savienojuma kļūda                           | Nav noteikta injicējamās vielas<br>temperatūras zonde<br>Injicējamās vielas temperatūras<br>zondes darbības traucējumi<br>Pacienta CCO kabeļa darbības trau-<br>cējumi                                                                                                    | Lai atjaunotu platformas darbību, izslēdziet un<br>ieslēdziet monitoru<br>Sazinieties ar Edwards tehniskā atbalsta dienes-<br>tu                                                                                                    |
| Kļūme: Swan-Ganz sistēma — nav<br>atklāts termiskā kvēldiega vai ter-<br>mistora savienojums | Nav noteikts katetra termiskā kvēl-<br>diega savienojums<br>Pacienta CCO kabeļa darbības trau-<br>cējumi<br>Pievienotais katetrs nav Edwards<br>CCO katetrs<br>Nav noteikts katetra termistora sa-<br>vienojums<br>Kontrolētā asins temperatūra ir<br>< 15 °C vai > 45 °C | Pārbaudiet pacienta CCO kabeli un katetra sa-<br>vienojumus<br>Atvienojiet termistora un termiskā kvēldiega sa-<br>vienojumus un pārbaudiet, vai nav saliekti kon-<br>takti / vai to netrūkst<br>Nomainiet pacienta CCO kabeli<br>Pārbaudiet, vai katetra termiskais kvēldiegs ir<br>droši savienots ar pacienta CCO kabeli<br>Pārbaudiet, vai katetrs ir Edwards CCO katetrs<br>Lietojiet Bolus CO režīmu<br>Pārbaudiet, vai asins temperatūra ir robežās no<br>15 °C līdz 45 °C. |
| Kļūme: Swan-Ganz sistēma — iCO –<br>Asins Temperatūra Ārpus Diapazo-<br>na                   | Kontrolētā asins temperatūra ir<br>< 31 °C vai > 45 °C                                                                                                    | Pārbaudiet, vai katetrs ir pareizi ievietots pul-<br>monālajā artērijā:<br>Apstipriniet ķīļa spiediena balona uzpildes til-<br>pumu no 1,25–1,50 ml<br>Pārliecinieties par pareizu katetra novietojumu<br>atbilstoši pacienta augumam, svaram un injek-<br>cijas vietai<br>Apsveriet krūškurvja rentgenizmeklējuma ne-<br>pieciešamību pareiza novietojuma novērtēšanai<br>Turpiniet bolusa injekcijas, kad asins temperatū-<br>ras vērtība būs diapazona robežās                  |

| Ziņojums                                                          | lespējamie cēloņi                                                                                                    | leteicamās darbības                                                                                                    |
|-------------------------------------------------------------------|----------------------------------------------------------------------------------------------------|----------------------------------------------------------------------------------------------------|
| Trauksme: Swan-Ganz sistēma —<br>iCO — injektāta tilpums nederīgs | Zondē iekļautās injicējamās vielas<br>tilpumam jābūt 5 ml vai 10 ml                                                                                                    | Mainīt injicējamās vielas tilpumu uz 5 ml vai 10<br>ml<br>3 ml injicējamās vielas tilpumam izmantojiet<br>vannas tipa zondi                                                                                                    |
| Trauksme: Swan-Ganz sistēma —<br>iCO – Nestabila bāzlīnija        | Noteiktas ievērojams asins tempe-<br>ratūras svārstības pulmonālajā artē-<br>rijā                                                                                                    | Uzgaidiet, līdz asiņu temperatūras pamatrādītāji<br>stabilizējas<br>Izmantojiet manuālo režīmu                                                                                                    |
| Trauksme: Swan-Ganz sistēma —<br>iCO – Nav Noteikta Līkne         | Bolus injekcijas netiek noteikta<br>> 4 minūtes (Automātiskais režīms)<br>vai 30 sekundes (Manuālais režīms)                                                                                            | Pārstartējiet Bolus CO uzraudzību un turpiniet<br>ievadīt injekcijas                                                                                                    |
| Trauksme: Swan-Ganz sistēma —<br>iCO – Paplašinātā līkne          | Termodilūcijas līkne palēninās, lai<br>atgrieztos bāzlīnijā<br>Injicējamās vielas pieslēgvieta ieva-<br>dītāja apvalkā<br>Iespējama sirds šuntēšana                                                     | Pārbaudiet, vai tiek izmantota pareizā injicēša-<br>nas metode<br>Pārbaudiet, vai katetrs ir pareizi ievietots pul-<br>monālajā artērijā:<br>Apstipriniet ķīļa spiediena balona uzpildes til-<br>pumu no 1,25–1,50 ml<br>Pārliecinieties par pareizu katetra novietojumu<br>atbilstoši pacienta augumam, svaram un injek-<br>cijas vietai<br>Apsveriet krūškurvja rentgenizmeklējuma ne-<br>pieciešamību pareiza novietojuma novērtēšanai<br>Nodrošiniet, ka injicējamās vielas pieslēgvietas<br>atrašanās vieta ir ārpus ievadītāja apvalka<br>Lai ģenerētu spēcīgāku termisko signālu, iz-<br>mantojiet atdzesētu injicējamo vielu un/vai inji-<br>cējamās vielas tilpumu 10 ml |
| Trauksme: Swan-Ganz sistēma —<br>iCO – Neregulāra līkne           | Termodilūcijas līknei ir vairākas<br>maksimālās vērtības                                                                                                    | Pārbaudiet, vai tiek izmantota pareizā injicēša-<br>nas metode<br>Pārbaudiet, vai katetrs ir pareizi ievietots pul-<br>monālajā artērijā:<br>Apstipriniet ķīļa spiediena balona uzpildes til-<br>pumu no 1,25–1,50 ml<br>Pārliecinieties par pareizu katetra novietojumu<br>atbilstoši pacienta augumam, svaram un injek-<br>cijas vietai<br>Apsveriet krūškurvja rentgenizmeklējuma ne-<br>pieciešamību pareiza novietojuma novērtēšanai<br>Lai ģenerētu spēcīgāku termisko signālu, iz-<br>mantojiet atdzesētu injicējamo vielu un/vai inji-<br>cējamās vielas tilpumu 10 ml                                                                                                    |
| Trauksme: Swan-Ganz sistēma —<br>iCO – Silta injicējamā viela     | Injicējamās vielas temperatūra ie-<br>kļaujas 8 °C attiecībā pret asins<br>temperatūru<br>Injicējamās vielas temperatūras<br>zondes darbības traucējumi<br>Pacienta CCO kabeļa darbības trau-<br>cējumi | Lietojiet zemākas temperatūras injicējamo<br>šķidrumu<br>Nomainiet injicējamās vielas temperatūras zon-<br>di<br>Nomainiet pacienta CCO kabeli                                                                                                    |

| Ziņojums                                                                                      | lespējamie cēloņi                                                                                                    | leteicamās darbības                                                                                                    |
|-----------------------------------------------------------------------------------------------|----------------------------------------------------------------------------------------------------|----------------------------------------------------------------------------------------------------|
| Trauksme: Swan-Ganz sistēma —<br>nav atklāts termiskā kvēldiega vai<br>termistora savienojums | Nav noteikts katetra termiskā kvēl-<br>diega savienojums<br>Pacienta CCO kabeļa darbības trau-<br>cējumi<br>Pievienotais katetrs nav Edwards<br>CCO katetrs<br>Nav noteikts katetra termistora sa-<br>vienojums<br>Kontrolētā asins temperatūra ir<br>< 15 °C vai > 45 °C | Pārbaudiet, vai katetra termiskais kvēldiegs ir<br>droši savienots ar pacienta CCO kabeli<br>Atvienojiet termisko kvēldiegu un pārbaudiet,<br>vai nav saliekti kontakti / vai to netrūkst<br>Nomainiet pacienta CCO kabeli<br>Pārbaudiet, vai katetrs ir Edwards CCO katetrs<br>Lietojiet Bolus CO režīmu<br>Pārbaudiet, vai katetra termistors ir droši savie-<br>nots ar ierīces CCO kabeli<br>Pārbaudiet, vai asins temperatūra ir robežās no<br>15 °C līdz 45 °C<br>Atvienojiet termistora savienojumu un pārbau-<br>diet, vai nav saliekti kontakti / vai to netrūkst |

### 14.7.4 20 sekunžu parametru kļūdas/brīdinājumi

| 14-12. tabula. HemoSphere | Alta Swan-Ganz pacienta | a kabela 20 s parame | tru kļūdas/brīdinājumi |
|---------------------------|-------------------------|----------------------|------------------------|
|                           |                         | , .                  | , , ,                  |

| Ziņojums                                                                    | lespējamie cēloņi                                                                                                    | leteicamās darbības                                                                                                    |
|-----------------------------------------------------------------------------|----------------------------------------------------------------------------------------------------|----------------------------------------------------------------------------------------------------|
| Kļūme: Swan-Ganz sistēma — 20 s<br>rādītāji — PA spiediens traucēts         | Plaušu artērijas spiediena līkne nav<br>atbilstoša precīzu 20 s parametru<br>mērījumu veikšanai<br>Spiediena devējs nav salāgots ar<br>pacienta flebostatisko asi<br>Spiediena kontroles līnijas integri-<br>tāte ir apdraudēta | Pārbaudiet, vai katetrs ir pareizi ievietots plaušu<br>artērijā:<br>Apstipriniet ķīļa spiediena balona uzpildes til-<br>pumu 1,25–1,50 ml<br>Pārliecinieties par pareizu katetra novietojumu<br>atbilstoši pacienta augumam, svaram un ievadī-<br>šanas vietai<br>Apsveriet krūškurvja rentgenizmeklējuma ne-<br>pieciešamību pareiza novietojuma novērtēšanai<br>Pārliecinieties, ka plaušu artērijas spiediena cau-<br>rulīte nav samezglojusies<br>Pārliecinieties, ka nav vaļīgu savienojumu<br>Lai novērtētu sistēmas frekvences atbildes reak-<br>ciju, veiciet taisnstūrviļņu testu<br>Atkārtoti nullējiet plaušu artērijas spiediena de-<br>vēju |
| Trauksme: Swan-Ganz sistēma —<br>20 s rādītāji — PA spiediens trau-<br>cēts | Plaušu artērijas spiediena līkne nav<br>atbilstoša precīzu 20 s parametru<br>mērījumu veikšanai<br>Spiediena devējs nav salāgots ar<br>pacienta flebostatisko asi<br>Spiediena kontroles līnijas integri-<br>tāte ir apdraudēta | Pārbaudiet, vai katetrs ir pareizi ievietots plaušu<br>artērijā:<br>Apstipriniet ķīļa spiediena balona uzpildes til-<br>pumu 1,25–1,50 ml<br>Pārliecinieties par pareizu katetra novietojumu<br>atbilstoši pacienta augumam, svaram un ievadī-<br>šanas vietai<br>Apsveriet krūškurvja rentgenizmeklējuma ne-<br>pieciešamību pareiza novietojuma novērtēšanai<br>Pārliecinieties, ka plaušu artērijas spiediena cau-<br>rulīte nav samezglojusies<br>Pārliecinieties, ka nav vaļīgu savienojumu<br>Lai novērtētu sistēmas frekvences atbildes reak-<br>ciju, veiciet taisnstūrviļņu testu<br>Atkārtoti nullējiet plaušu artērijas spiediena de-<br>vēju |

### 14.7.5 Vispārīgo problēmu novēršana

| 14-13. tabula. HemoSphere Alta Swan- | -Ganz pacienta kabeļa | a vispārīgo problēmu | u novēršana |
|--------------------------------------|-----------------------|----------------------|-------------|
|--------------------------------------|-----------------------|----------------------|-------------|

| Ziņojums                                                                                                    | lespējamie cēloņi                                                                                                    | leteicamās darbības                                                                                                    |
|----------------------------------------------------------------------------------------------------|----------------------------------------------------------------------------------------------------|----------------------------------------------------------------------------------------------------|
| Swan-Ganz sistēma — Pievienojiet<br>pacienta CCO kabeli, lai veiktu<br>CO kontroli                                           | Nav atklāts savienojums starp mo-<br>nitoru un pacienta CCO kabeli                                                                                                    | Pārbaudiet savienojumu starp pacienta CCO ka-<br>beli un monitoru<br>Atvienojiet pacienta CCO kabeli un pārbaudiet,<br>vai nav saliektu/trūkstošu kontaktu<br>Nomainiet pacienta CCO kabeli                                                                                |
| Swan-Ganz sistēma — Pievienojiet<br>termistoru, lai veiktu CO kontroli                                                       | Nav noteikts savienojums starp pa-<br>cienta CCO kabeli un katetra ter-<br>mistoru<br>Pacienta CCO kabeļa darbības trau-<br>cējumi                                                                                      | Pārbaudiet, vai katetra termistors ir droši savie-<br>nots ar pacienta CCO kabeli<br>Atvienojiet termistora savienojumu un pārbau-<br>diet, vai nav saliekti kontakti vai to netrūkst<br>Nomainiet pacienta CCO kabeli                                                     |
| Swan-Ganz sistēma — Pievieno-<br>jiet termisko kvēldiegu, lai veiktu<br>CO kontroli                                          | Nav noteikts savienojums starp pa-<br>cienta CCO kabeli un katetra ter-<br>misko kvēldiegu<br>Pacienta CCO kabeļa darbības trau-<br>cējumi<br>Pievienotais katetrs nav Edwards<br>CCO katetrs                           | Pārbaudiet, vai katetra termiskais kvēldiegs ir<br>droši savienots ar pacienta CCO kabeli<br>Atvienojiet termisko kvēldiegu un pārbaudiet,<br>vai nav saliekti kontakti vai to netrūkst<br>Nomainiet pacienta CCO kabeli<br>Pārbaudiet, vai katetrs ir Edwards CCO katetrs |
| Swan-Ganz sistēma — Pievienojiet<br>plaušu artērijas spiediena sensoru,<br>lai veiktu 20 s parametru pārraudzī-<br>bu        | CO <sub>20s</sub> , Cl <sub>20s</sub> , SV <sub>20s</sub> vai SVl <sub>20s</sub> ir konfi-<br>gurēts kā galvenais rādītājs<br>Nav noteikts savienojums starp<br>spiedienkabeli un plaušu artērijas<br>spiediena sensoru | Pārbaudiet savienojumu starp spiedienkabeli<br>un monitoru<br>Atvienojiet spiedienkabeli un pārbaudiet, vai<br>nav saliekti kontakti vai to netrūkst<br>Nomainiet spiedienkabeli                                                                                           |
| Swan-Ganz sistēma — lestatīt plau-<br>šu artērijas spiediena nulles vērtī-<br>bu, lai veiktu 20 s parametru pār-<br>raudzību | Pirms pārraudzības plaušu artērijas<br>spiediena signāls nav nullēts                                                                                                    | Navigācijas joslā pieskarieties ikonai "Nulle"                                                                                                    |
| Swan-Ganz sistēma — pievienojiet<br>injektāta zondi, lai pārraudzītu iCO                                                     | Nav atklāts savienojums starp pa-<br>cienta CCO kabeli un injektāta<br>temperatūras zondi<br>Injektāta temperatūras zondes dar-<br>bības traucējumi<br>Pacienta CCO kabeļa darbības trau-<br>cējumi                     | Pārbaudiet savienojumu starp pacienta CCO ka-<br>beli un injicējamās vielas temperatūras zondi<br>Nomainiet injicējamās vielas temperatūras zon-<br>di<br>Nomainiet pacienta CCO kabeli                                                                                    |
| Swan-Ganz sistēma — Pievienojiet<br>spiedienkabeli, lai veiktu 20 s para-<br>metru pārraudzību                               | Nav noteikts savienojums starp<br>monitoru un spiedienkabeli                                                                                                    | Pārbaudiet savienojumu starp spiedienkabeli<br>un monitoru<br>Atvienojiet spiedienkabeli un pārbaudiet, vai<br>nav saliekti kontakti vai to netrūkst<br>Nomainiet spiedienkabeli                                                                                           |
| Swan-Ganz sistēma — Pievienojiet<br>CCOmbo V Swan-Ganz katetru 20<br>sekunžu parametru uzraudzībai                           | Swan-Ganz katetrs nav saderīgs ar<br>CO <sub>20s</sub> , CI <sub>20s</sub> , SV <sub>20s</sub> vai SVI <sub>20s</sub>                                                                                                   | Nomainiet Swan-Ganz katetru pret tādu, kura<br>atsauces numurs sākas ar 774 vai 777                                                                                                    |
| Swan-Ganz sistēma — Pievienojiet<br>EKG ievadi, lai veiktu EDV vai<br>SV kontroli                                            | Nav noteikts EKG interfeisa kabeļa<br>savienojums                                                                                                    | Pārbaudiet, vai kabeļa savienojums starp paneli<br>un pacienta galda monitoru ir drošs<br>Nomainiet EKG interfeisa kabeli                                                                                                    |
| CI > CO                                                                                                    | Nepareizi pacienta KVL rādītāji<br>KVL < 1                                                                                                    | Pārbaudiet pacienta auguma un svara mērīju-<br>mu rādītājus un vienības                                                                                                    |

| Ziņojums                                                             | lespējamie cēloņi                                                                                                    | leteicamās darbības                                                                                                    |
|----------------------------------------------------------------------|----------------------------------------------------------------------------------------------------|----------------------------------------------------------------------------------------------------|
| CO≠iCO                                                               | Nepareizi konfigurēta informācija<br>par bolus<br>Bojāts termistors vai injicējamās<br>vielas zonde<br>Nestabila bāzlīnjias temperatūra,<br>kas ietekmē bolus CO mērījumus                                                                                                    | Pārbaudiet, vai aprēķina konstantes, injicējamās<br>vielas tilpums un katetra izmērs ir izvēlēts parei-<br>zi<br>Lai ģenerētu spēcīgāku termisko signālu, iz-<br>mantojiet atdzesētu injicējamo vielu un/vai inji-<br>cējamās vielas tilpumu 10 ml<br>Pārbaudiet, vai tiek izmantota pareizā injicēša-<br>nas metode<br>Nomainiet injicējamās vielas temperatūras zon-<br>di                                                                                                    |
| SVR > SVRI                                                           | Nepareizi pacienta KVL rādītāji<br>KVL < 1                                                                                                    | Pārbaudiet pacienta auguma un svara mērīju-<br>mu rādītājus un vienības                                                                                                    |
| HemoSphere Alta uzlabotais moni-<br>tors HRavg ≠ ārējais monitors HR | Ārējais monitors nav optimāli kon-<br>figurēts EKG signāla izvadei<br>Ārējie monitora darbības traucēju-<br>mi<br>EKG interfeisa kabeļa darbības trau-<br>cējumi<br>Palielināts pacienta sirdsdarbības<br>ātrums<br>HemoSphere Alta uzlabotais mo-<br>nitors izmanto aptuveni 3 minū-<br>šu sirdsdarbības ātruma datus, lai<br>aprēķinātu HRavg vērtību | Pārtrauciet CO pārraudzīšanu un pārbaudiet,<br>vai HemoSphere Alta uzlabotajā monitorā tiek<br>rādīts tāds pats sirdsdarbības ātrums kā ārējā<br>monitorā<br>Atlasiet atbilstošu pievadu konfigurāciju, lai<br>maksimāli palielinātu sirdsdarbības frekvences<br>sinhronizāciju un samazinātu priekškambaru<br>impulsu noteikšanu<br>Pārbaudiet signāla izvadi no ārējās uzraudzības<br>ierīces<br>Uzgaidiet, līdz stabilizējas pacienta sirdsdarbī-<br>bas ātrums<br>Nomainiet EKG interfeisa kabeli |

### 14.7.6 Viedā ķīļa algoritma kļūmes/trauksmes

| 14-14. tabula. | Viedā k | cīla klūme | s/trauksmes |
|----------------|---------|------------|-------------|
|                |         |            |             |

| Ziņojums                                                                         | lespējamie cēloņi                                                                                                    | leteicamās darbības                                                                                                    |
|----------------------------------------------------------------------------------|----------------------------------------------------------------------------------------------------|----------------------------------------------------------------------------------------------------|
| Trauksme: viedais ķīlis — konsta-<br>tēts artefakts — pārbaudiet cauru-<br>lītes | Neparasti augsts sistoles PAP<br>spiediens (sistoles PAP spiediens<br>> 100 mmHg)<br>Neparasti zems diastoles PAP spie-<br>diens (diastoles PAP spiediens < –<br>20 mmHg)<br>Spiediena līkne nav pietiekama, lai<br>precīzi mērītu PAOP<br>Neatbilstošas kvalitātes spiediena<br>līkne ilgstošā laika posmā<br>Bojāta spiediena pārraudzības cau-<br>rulīte<br>Pacienta kustība<br>PAP caurulītes skalošana | Novērtējiet spiediena pārraudzības sistēmu, sā-<br>kot no pacienta līdz spiediena maisam<br>Pārbaudiet, vai arteriālā spiediena līkne neuzrā-<br>da nopietnu hipotensiju, nopietnu hipertensiju<br>un kustību artefaktus<br>Pārbaudiet, vai arteriālais katetrs nav savijies vai<br>aizsērējis<br>Pārbaudiet, vai visās arteriālā spiediena cauru-<br>lītēs ir atbilstoša caurlaidība un noslēgkrāni ir<br>pareizā pozīcijā<br>Pārliecinieties, ka spiediena sensors ir salāgots<br>ar pacienta flebostatisko asi<br>Hemodinamiskajā pacienta monitorā nullējiet<br>spiediena devēju līdz nulles devējam un pār-<br>baudiet spiedienkabeļa savienojumu<br>Pārliecinieties, ka spiediena maiss ir uzpildīts un<br>skalošanas maiss ir uzpildīts vismaz līdz ¼ atzī-<br>mei<br>Manuāli veiciet PAOP spiediena mērījumu |

| Ziņojums                                                                              | lespējamie cēloņi                                                                                                    | leteicamās darbības                                                                                                    |
|---------------------------------------------------------------------------------------|----------------------------------------------------------------------------------------------------|----------------------------------------------------------------------------------------------------|
| Trauksme: viedais ķīlis — ķīlis nav<br>konstatēts                                     | Ķīlis nav konstatēts > 30 sekundes<br>Spiediena līkne nav pietiekama, lai<br>precīzi mērītu PAOP<br>Neatbilstošas kvalitātes spiediena<br>līkne ilgstošā laika posmā<br>Bojāta spiediena pārraudzības cau-<br>rulīte<br>Pārāk augsts sistoliskais spiediens<br>vai pārāk zems diastoliskais spie-<br>diens | Novērtējiet spiediena pārraudzības sistēmu, sā-<br>kot no pacienta līdz spiediena maisam<br>Pārbaudiet, vai arteriālā spiediena līkne neuzrā-<br>da nopietnu hipotensiju, nopietnu hipertensiju<br>un kustību artefaktus<br>Pārbaudiet, vai arteriālais katetrs nav savijies vai<br>aizsērējis<br>Pārbaudiet, vai visās arteriālā spiediena cauru-<br>lītēs ir atbilstoša caurlaidība un noslēgkrāni ir<br>pareizā pozīcijā<br>Pārliecinieties, ka spiediena sensors ir salāgots<br>ar pacienta flebostatisko asi<br>Hemodinamiskajā pacienta monitorā nullējiet<br>spiediena devēju līdz nulles devējam un pār-<br>baudiet spiedienkabeļa savienojumu<br>Pārliecinieties, ka spiediena maiss ir uzpildīts un<br>skalošanas maiss ir uzpildīts vismaz līdz ¼ atzī-<br>mei<br>Manuāli veiciet PAOP spiediena mērījumu |
| Trauksme: viedais ķīlis — pārāk<br>garš ķīlis                                         | Viedā ķīļa algoritms izmantots ilg-<br>stošā periodā (> 60 sekundes)                                                                                                    | lztukšojiet balonkatetru<br>Pārliecinieties par pareizu ķīļa veidošanas meto-<br>di                                                                                                    |
| Trauksme: viedais ķīlis— viedais<br>ķīlis netiek atbalstīts pediatrijas<br>pacientiem | Viedā ķīļa tehnoloģija nav apstipri-<br>nāta pacientiem, kas jaunāki par<br>18 gadiem                                                                                                    | leteicams veikt mērījumu ar citu tehnoloģiju                                                                                                    |

### 14.7.7 Labā sirds kambara izvades (RVCO) algoritma kļūmes/trauksmes

| Ziņojums                                                                                   | lespējamie cēloņi                                                                                                    | leteicamās darbības                                                                                                    |
|--------------------------------------------------------------------------------------------|----------------------------------------------------------------------------------------------------|----------------------------------------------------------------------------------------------------|
| Kļūme: RVCO — nesekmīga palai-<br>šana — neatbilstoša RVP kvalitāte,<br>pārbaudiet katetru | Labā kambara spiediena līkne nav<br>pietiekami precīza CO vērtēšanai<br>Pārāk daudz trokšņu pacienta kustī-<br>bu vai devēja iestatījumu dēļ<br>Spiediena līkne ir pārvietojusies vai<br>mēra negatīvus signālus, jo notiku-<br>šas flebostatiskās ass izmaiņas vai<br>citas saistītas kustības, kas ietekmē<br>spiediena signālu | Pārbaudiet, vai katetrs ir novietots pareizi labajā<br>kambarī.<br>Pārliecinieties par pareizu katetra novietojumu<br>atbilstoši pacienta augumam, svaram un ievie-<br>tošanas vietai<br>Apsveriet krūškurvja rentgenizmeklējuma ne-<br>pieciešamību pareiza novietojuma novērtēšanai<br>Pārliecinieties, vai labā kambara spiediena cau-<br>rulīte nav samezglota<br>Pārliecinieties, vai nav vaļīgu savienojumu<br>Veiciet taisnstūrviļņu testu, lai novērtētu sistē-<br>mas frekvences reakciju<br>Atkārtoti nullējiet labā kambara spiediena devē-<br>ju sirds augstumā<br>Izskalojiet labā kambara spiediena devēju<br>Nomainiet labā kambara spiediena devēju |

| Ziņojums                                               | lespējamie cēloņi                                                                                                    | leteicamās darbības                                                                                                    |
|--------------------------------------------------------|----------------------------------------------------------------------------------------------------|----------------------------------------------------------------------------------------------------|
| Kļūme: RVCO — nesekmīga palai-<br>šana, pārbaudiet RVP | Neatbilstoša labā kambara spiedie-<br>na līknes forma<br>Pulsa noteikšana no spiediena līk-<br>nes nav pietiekami precīza, lai to<br>apstrādātu<br>Iekšēja apstrādes kļūda                                                                                                    | Pārbaudiet, vai katetrs ir novietots pareizi labajā<br>kambarī.<br>Pārliecinieties par pareizu katetra novietojumu<br>atbilstoši pacienta augumam, svaram un ievie-<br>tošanas vietai<br>Apsveriet krūškurvja rentgenizmeklējuma ne-<br>pieciešamību pareiza novietojuma novērtēšanai<br>Pārliecinieties, vai labā kambara spiediena cau-<br>rulīte nav samezglota<br>Pārliecinieties, vai nav vaļīgu savienojumu<br>Veiciet taisnstūrviļņu testu, lai novērtētu sistē-<br>mas frekvences reakciju<br>Atkārtoti nullējiet labā kambara spiediena devē-<br>ju sirds augstumā<br>Izskalojiet labā kambara spiediena devēju<br>Nomainiet labā kambara spiediena devēju |
| Trauksme: RVCO — nepietiekama<br>RVP kvalitāte         | Labā kambara spiediena līkne nav<br>pietiekami precīza, lai pareizi mērī-<br>tu 20 s parametrus<br>Ilgākā laika posmā neatbilstoša<br>spiediena līkne<br>Spiediena pārraudzības caurulīte ir<br>bojāta<br>Spiediena līkne ir mainījusies vai<br>mēra negatīvus signālus, jo ir radu-<br>šās izmaiņas flebostatiskajā asī vai<br>cita saistīta kustība, kas ietekmē<br>spiediena signālu | Pārbaudiet, vai katetrs ir novietots pareizi labajā<br>kambarī.<br>Pārliecinieties par pareizu katetra novietojumu<br>atbilstoši pacienta augumam, svaram un ievie-<br>tošanas vietai<br>Apsveriet krūškurvja rentgenizmeklējuma ne-<br>pieciešamību pareiza novietojuma novērtēšanai<br>Pārliecinieties, vai labā kambara spiediena cau-<br>rulīte nav samezglota<br>Pārliecinieties, vai nav vaļīgu savienojumu<br>Veiciet taisnstūrviļņu testu, lai novērtētu sistē-<br>mas frekvences reakciju<br>Atkārtoti nullējiet labā kambara spiediena devē-<br>ju sirds augstumā<br>Izskalojiet labā kambara spiediena devēju<br>Nomainiet labā kambara spiediena devēju |
| Trauksme: RVCO — nesekmīga kali-<br>brēšana            | Neatbilstošs iCO bolus<br>Pārāk ilgs laiks kopš pēdējā iCO līdz<br>pirmajam derīgajam RVCO                                                                                                    | Veiciet iCO atkārtoti                                                                                                    |

| Ziņojums                                                       | lespējamie cēloņi                                                                                                    | leteicamās darbības                                                                                                    |
|----------------------------------------------------------------|----------------------------------------------------------------------------------------------------|----------------------------------------------------------------------------------------------------|
| Trauksme: RVCO — PA sistoliskais<br>augstāks par RA sistolisko | Plaušu artērijas spiediena sistoliskā<br>mērījuma maksimums ir augstāks<br>par labā priekškambara sistolisko<br>maksimumu | Pārbaudiet, vai katetrs ir novietots pareizi gan<br>plaušu artērijā, gan labajā kambarī.<br>Pārliecinieties par pareizu katetra novietojumu<br>atbilstoši pacienta augumam, svaram un ievie-<br>tošanas vietai<br>Apsveriet krūškurvja rentgenizmeklējuma ne-<br>pieciešamību pareiza novietojuma novērtēšanai<br>Pārliecinieties, vai labā kambara spiediena cau-<br>rulīte nav samezglota<br>Pārliecinieties, vai nav vaļīgu savienojumu<br>Veiciet taisnstūrviļņu testu, lai novērtētu sistē-<br>mas frekvences reakciju<br>Atkārtoti nullējiet labā kambara spiediena devē-<br>ju sirds augstumā<br>Atkārtoti nullējiet plaušu artērijas spiediena de-<br>vēju sirds augstumā<br>Izskalojiet labā kambara spiediena devēju<br>Izskalojiet plaušu artērijas spiediena devēju<br>Nomainiet labā kambara spiediena devēju |

#### 14-16. tabula. RVCO brīdinājums

| Ziņojums                                                  | lespējamie cēloņi                                                                                      | leteicamās darbības                                                                            |
|-----------------------------------------------------------|----------------------------------------------------------------------------------------------------|------------------------------------------------------------------------------------------------|
| Lai izmantotu RVCO, nepieciešama<br>jauna pacienta sesija | Aktīvās pacienta sesijas laikā ir pie-<br>vienots Swan IQ katetrs un noticis<br>TPTD kopas mēģinājums. | Ja ir jāiegūst TPTD, sāciet jaunu pacienta sesiju<br>Ja nav jāiegūst TPTD, aizveriet TPTD rīku |

### 14.8 Spiedienkabeļa kļūdu ziņojumi

### 14.8.1 Vispārīgās spiediena kabeļa kļūmes/trauksmes

| 14-17. tabula. Vispārīgās spiedienkabeļa k | ļūmes/trauksmes |
|--------------------------------------------|-----------------|
|--------------------------------------------|-----------------|

| Ziņojums                                                                                        | lespējamie cēloņi                                                 | leteicamās darbības                                                                                                    |
|-------------------------------------------------------------------------------------------------|-------------------------------------------------------------------|----------------------------------------------------------------------------------------------------|
| Kļūme: Pieslēgvieta {0} — Spiedien-<br>kabelis – Nesaderīga Programma-<br>tūras Versija*        | Programmatūras versija šajā kabelī<br>nav saderīga ar šo monitoru | Pārliecinieties, ka poga tiek pienācīgi atlaista<br>Sazinieties ar Edwards tehniskā atbalsta dienes-<br>tu                                    |
| Kļūme: spiediens — pieslēgvieta<br>{0} — notiek spiedienkabeļa atkop-<br>šana — lūdzu, gaidiet* | Radies neparedzēts gadījums<br>Notiek diagnosticēšana             | Gaidiet 60 sekundes, kamēr sistēma diagnosticē<br>problēmu<br>Ja problēma arvien pastāv, sazinieties ar<br>Edwards tehniskā atbalsta dienestu |

| Ziņojums                                                                                      | lespējamie cēloņi                                                                                                    | leteicamās darbības                                                                                                    |
|-----------------------------------------------------------------------------------------------|----------------------------------------------------------------------------------------------------|----------------------------------------------------------------------------------------------------|
| Kļūme: pieslēgvieta {0} — spiedien-<br>kabeļa darbības traucējumi — ne-<br>pieciešama apkope* | lespējami elektrokauterizācijas<br>traucējumi<br>lekšējās sistēmas darbības traucēju-<br>mi                                                                                                    | Atvienojiet un atkārtoti pievienojiet spiedienka-<br>beli<br>Novietojiet kabeli atstatus no jebkādiem siltu-<br>ma avotiem vai izolētām virsmām<br>Ja kabeļa korpuss ir jūtami silts, pirms lietošanas<br>ļaujiet tam atdzist<br>Lai atjaunotu platformas darbību, izslēdziet un<br>ieslēdziet monitoru<br>Ja problēma joprojām pastāv, sazinieties ar<br>Edwards tehniskā atbalsta dienestu<br>Nepieciešama apkope — izmantojiet citu moni-<br>toru |
| Kļūme: Pieslēgvieta {0} — Atvienots<br>spiedienkabelis*                                       | Spiedienkabelis atvienots pārrau-<br>dzības laikā<br>Nav konstatēts spiedienkabelis<br>Spiedienkabeļa savienotāja tapas ir<br>saliektas vai to trūkst                                               | Pārliecinieties, vai spiedienkabelis ir pievienots<br>Pārbaudiet, vai savienojums starp spiedienka-<br>beli un sensoru/devēju ir drošs<br>Pārbaudiet, vai spiedienkabeļa savienotājā nav<br>saliekti kontakti vai to netrūkst<br>Atvienojiet un atkārtoti pievienojiet spiedienka-<br>beli<br>Mēģiniet izmantot citu kabeļa pieslēgvietu<br>Ja problēma joprojām pastāv, sazinieties ar<br>Edwards tehniskā atbalsta dienestu                        |
| Kļūme: Spiediens – Pieslēgvie-<br>ta {0} — Atvienots spiediena sen-<br>sors*                  | Spiediena sensors atvienots pārrau-<br>dzības laikā<br>Nav noteikti kabeļa savienojumi<br>Edwards spiedienkabeļa vai senso-<br>ra darbības traucējumi<br>Iekšējie sistēmas darbības traucēju-<br>mi | Pārbaudiet katetra savienojumu<br>Pārbaudiet spiedienkabeli un sensoru un pār-<br>baudiet, vai netrūkst kontaktu<br>Pārbaudiet, vai savienojums starp spiedienka-<br>beli un sensoru/devēju ir drošs<br>Nomainiet Edwards spiedienkabeli<br>Nomainiet Edwards CO/spiediena sensoru<br>Ja problēma joprojām pastāv, sazinieties ar<br>Edwards tehniskā atbalsta dienestu                                                                              |
| Kļūme: spiediens — pieslēgvieta<br>{0} — spiediena sensora kļūda*                             | lr noteikts cita ražotāja nevis<br>Edwards sensors<br>Kabeļa vai sensora darbības trau-<br>cējumi lekšējās sistēmas darbības<br>traucējumi                                                          | Pārliecinieties, ka tiek izmantots Edwards spie-<br>diena sensors<br>Atvienojiet sensoru un pārbaudiet, vai nav sa-<br>liekti/trūkstoši kontakti<br>Nomainiet spiediena sensoru<br>Nomainiet spiedienkabeli<br>Ja problēma joprojām pastāv, sazinieties ar<br>Edwards tehniskā atbalsta dienestu                                                                                                    |
| Trauksme: Spiediens – Pieslēgvie-<br>ta {0} — Nesaderīgs Spiediena Sen-<br>sors*              | Ir noteikts cita ražotāja nevis<br>Edwards sensors<br>Kabeļa vai sensora darbības trau-<br>cējumi Iekšējās sistēmas darbības<br>traucējumi                                                          | Swan-Ganz sistēma — Pievienojiet CCOmbo V<br>Swan-Ganz katetru 20 sekunžu parametru uz-<br>raudzībai                                                                                                    |
| Trauksme: spiediens — pieslēgvie-<br>ta {0} — spiediena sensora kļūda*                        | lr noteikts cita ražotāja nevis<br>Edwards sensors<br>Kabeļa vai sensora darbības trau-<br>cējumi lekšējās sistēmas darbības<br>traucējumi                                                          | Pārliecinieties, ka tiek izmantots Edwards spie-<br>diena sensors<br>Atvienojiet sensoru un pārbaudiet, vai nav sa-<br>liekti/trūkstoši kontakti<br>Nomainiet spiediena sensoru<br>Nomainiet spiedienkabeli<br>Ja problēma joprojām pastāv, sazinieties ar<br>Edwards tehniskā atbalsta dienestu                                                                                                    |

| Ziņojums                                                                                          | lespējamie cēloņi                                                                                                  | leteicamās darbības                                                                                                    |
|---------------------------------------------------------------------------------------------------|----------------------------------------------------------------------------------------------------|----------------------------------------------------------------------------------------------------|
| Trauksme: pieslēgvieta {0} — at-<br>klāts viens spiedienkabelis par<br>daudz, lūdzu, atvienojiet* | Pievienoti vairāk nekā 4 spiedien-<br>kabeļi                                                                       | Atvienojiet liekos spiedienkabeļus<br>Pārliecinieties, ka pievienoto spiedienkabeļu<br>skaits nepārsniedz 4                |
| Trauksme: Spiediens – Pieslēgvie-<br>ta {0} — Atlaidiet Spiedienkabeļa<br>Pogu Zero (Nulle)*      | Spiedienkabeļa poga Zero (Nulle) ir<br>nospiesta ilgāk nekā 10 sekundes<br>Spiedienkabeļa darbības traucēju-<br>mi | Atlaidiet spiedienkabeļa pogu Zero (Nulle)<br>Pārliecinieties, ka poga tiek pienācīgi atlaista<br>Nomainiet spiedienkabeli |
| * Piezīme. {0} ir pieslēgvietas numurs: 1, 2, 3, 4 vai 5.                                         |                                                                                                    |                                                                                                    |

### 14.8.2 Arteriālā un sirds labā kambara spiediena kļūmes/trauksmes

| Ziņojums                                                                             | lespējamie cēloņi                                                                                                    | leteicamās darbības                                                                                                    |
|--------------------------------------------------------------------------------------|----------------------------------------------------------------------------------------------------|----------------------------------------------------------------------------------------------------|
| Kļūme: Spiediens – Pieslēgvie-<br>ta {0} — Apdraudēta arteriālā spie-<br>diena līkne | Edwards spiedienkabeļa vai senso-<br>ra darbības traucējumi<br>lekšējie sistēmas darbības traucēju-<br>mi<br>Arteriālā spiediena līkne nav atbil-<br>stoša precīzu asinsspiediena mērī-<br>jumu veikšanai<br>Ilgākā laika posmā neatbilstoša<br>spiediena līkne<br>Spiediena kontroles līnijas integri-<br>tāte ir apdraudēta<br>Sistoliskais spiediens ir pārāk<br>augsts vai diastoliskais spiediens<br>pārāk zems<br>Zems pulsa spiediens pacienta ve-<br>selības stāvokļa dēļ<br>Notiek šķidrumu sistēmas skaloša-<br>na | Novērtējiet Edwards spiediena pārraudzības sis-<br>tēmu, sākot no pacienta, līdz spiediena maisam<br>Pārbaudiet, vai arteriālā spiediena līkne neuzrā-<br>da nopietnu hipotensiju, hipertensiju un kustī-<br>bu artefaktus<br>Pārbaudiet, vai arteriālais katetrs nav savijies vai<br>aizsērējis<br>Pārbaudiet, vai visās arteriālā spiediena cauru-<br>lītēs ir atbilstoša caurlaidība un noslēgkrāni ir<br>pareizā pozīcijā<br>Pārliecinieties, ka Edwards spiediena sen-<br>sors/devējs ir salāgots ar pacienta flebostatisko<br>asi<br>Monitorā iestatiet Edwards spiediena senso-<br>ru/devēju nulles devēja stāvoklī un pārbaudiet<br>spiedienkabeļa savienojumu<br>Pārliecinieties, ka spiediena maiss ir uzpildīts un<br>skalošanas maiss ir uzpildīts vismaz līdz ¼ atzī-<br>mei<br>Lai novērtētu Edwards spiediena pārraudzības<br>sistēmas frekvences atbildes reakciju, veiciet<br>taisnstūrviļņu testu<br>Nomainiet Edwards CO/spiediena sensoru<br>Ja problēma joprojām pastāv, sazinieties ar<br>Edwards tehniskā atbalsta dienestu |
| Kļūme: Spiediens – Pieslēgvie-<br>ta {0} — Atvienots arteriālais spie-<br>diens      | Arteriālais spiediens ir zems un bez<br>pulsācijām<br>Atvienots arteriālais katetrs<br>Nav noteikti kabeļa savienojumi<br>Edwards spiedienkabeļa vai senso-<br>ra darbības traucējumi<br>Iekšējie sistēmas darbības traucēju-<br>mi                                                                                                    | Pārbaudiet arteriālā katetra savienojumu<br>Pārbaudiet Edwards spiedienkabeli un sensoru<br>un pārbaudiet, vai netrūkst kontakttapu<br>Nomainiet Edwards spiedienkabeli<br>Nomainiet Edwards spiediena sensoru<br>Ja problēma joprojām pastāv, sazinieties ar<br>Edwards tehniskā atbalsta dienestu                                                                                                    |

#### 14-18. tabula. HemoSphere spiedienkabeļa ART un RVP kļūmes/trauksmes

| Ziņojums                                                                                | lespējamie cēloņi                                                                                                    | leteicamās darbības                                                                                                    |
|-----------------------------------------------------------------------------------------|----------------------------------------------------------------------------------------------------|----------------------------------------------------------------------------------------------------|
| Kļūme: spiediens — pieslēgvie-<br>ta {0} — labā kambara spiediena<br>līkne apdraudēta   | Edwards spiedienkabeļa vai senso-<br>ra darbības kļūme<br>Iekšējās sistēmas darbības kļūme<br>Labā kambara spiediena līkne nav<br>pietiekami precīza, lai pareizi mērī-<br>tu asinsspiedienu<br>Ilgākā laika posmā neatbilstoša<br>spiediena līkne<br>Spiediena pārraudzības caurulīte ir<br>bojāta<br>Pārāk augsts sistoliskais spiediens<br>vai pārāk zems diastoliskais spie-<br>diens<br>Pacienta saslimšana izraisa zemu<br>pulsa spiedienu<br>Notiek šķidruma caurulītes skaloša-<br>na                                | Novērtējiet Edwards nepārtrauktās spiediena<br>pārraudzības sistēmu, sākot no pacienta līdz<br>spiediena maisam<br>Pārbaudiet, vai labā kambara spiediena līkne<br>neuzrāda kustību artefaktus<br>Pārbaudiet, vai katetrs nav savijies vai aizsērējis<br>Pārbaudiet, vai visās labā kambara spiediena<br>caurulītēs ir atbilstoša caurlaidība un noslēgkrā-<br>ni ir pareizā pozīcijā<br>Pārliecinieties, vai Edwards spiediena sen-<br>sors/devējs ir salāgots ar pacienta flebostatisko<br>asi<br>Monitorā nullējiet Edwards spiediena senso-<br>ru/devēju uz nulles devēju un pārbaudiet spie-<br>dienkabeļa savienojumu<br>Pārliecinieties, vai spiediena maiss ir uzpildīts<br>un skalošanas maiss ir uzpildīts vismaz līdz ¼<br>atzīmei<br>Lai novērtētu Edwards spiediena pārraudzības<br>sistēmas frekvences atbildes reakciju, veiciet<br>taisnstūrviļņu testu<br>Nomainiet Edwards spiediena sensoru<br>Ja problēma atkārtojas, sazinieties ar Edwards<br>tehniskā atbalsta dienestu                                                  |
| Trauksme: Spiediens – Pieslēgvie-<br>ta {0} — Apdraudēta arteriālā spie-<br>diena līkne | Edwards spiedienkabeļa vai senso-<br>ra darbības traucējumi<br>lekšējie sistēmas darbības traucēju-<br>mi<br>Arteriālā spiediena līkne nav atbil-<br>stoša precīzu asinsspiediena mērī-<br>jumu veikšanai<br>Ilgākā laika posmā neatbilstoša<br>spiediena līkne<br>Spiediena kontroles līnijas integri-<br>tāte ir apdraudēta<br>Sistoliskais spiediens ir pārāk<br>augsts vai diastoliskais spiediens<br>pārāk zems<br>Zems pulsa spiediens pacienta ve-<br>selības stāvokļa dēļ<br>Notiek šķidrumu sistēmas skaloša-<br>na | Novērtējiet Edwards spiediena pārraudzības sis-<br>tēmu, sākot no pacienta, līdz spiediena maisam<br>Pārbaudiet, vai arteriālā spiediena līkne neuzrā-<br>da nopietnu hipotensiju, hipertensiju un kustī-<br>bu artefaktus<br>Pārbaudiet, vai arteriālais katetrs nav savijies vai<br>aizsērējis<br>Pārbaudiet, vai visās arteriālā spiediena cauru-<br>lītēs ir atbilstoša caurlaidība un noslēgkrāni ir<br>pareizā pozīcijā<br>Pārliecinieties, ka Edwards spiediena sen-<br>sors/devējs ir salāgots ar pacienta flebostatisko<br>asi<br>Monitorā iestatiet Edwards spiediena senso-<br>ru/devēju nulles devēja stāvoklī un pārbaudiet<br>spiedienkabeļa savienojumu<br>Pārliecinieties, ka spiediena maiss ir uzpildīts un<br>skalošanas maiss ir uzpildīts vismaz līdz ¼ atzī-<br>mei<br>Lai novērtētu Edwards spiediena pārraudzības<br>sistēmas frekvences atbildes reakciju, veiciet<br>taisnstūrviļņu testu<br>Nomainiet Edwards Spiediena sensoru<br>Ja problēma joprojām pastāv, sazinieties ar<br>Edwards tehniskā atbalsta dienestu |
| Trauksme: spiediens — pieslēgvie-<br>ta {0} — SVV aprēķini traucēti                     | Augsts sirdsdarbības ātruma mainī-<br>gums varētu ietekmēt SVV vērtību                                                                                                    | Novērtējiet Edwards spiediena pārraudzības sis-<br>tēmu, sākot no pacienta, līdz spiediena maisam<br>Pārbaudiet, vai arteriālā spiediena līkne neuzrā-<br>da nopietnu hipotensiju, hipertensiju un kustī-<br>bu artefaktus                                                                                                    |
# 14.8.3 Transpulmonālā termodilūcijas algoritma (TPTD) kļūmes/trauksmes signāli un brīdinājumi

| Ziņojums                                                                               | lespējamie cēloņi                                                                                                    | leteicamās darbības                                                                                                    |
|----------------------------------------------------------------------------------------|----------------------------------------------------------------------------------------------------|----------------------------------------------------------------------------------------------------|
| Kļūme: TPTD — pārbaudiet injektā-<br>ta temperatūras zondes savienoju-<br>mu           | Nav noteikta injicējamās vielas<br>temperatūras zonde.<br>Injicējamās vielas temperatūras<br>zondes darbības traucējumi.                                                                                                    | Pārbaudiet, vai katetra termistora savienojums<br>ir droši pievienots HemoSphere Alta Swan-Ganz<br>pacienta kabelim<br>Atvienojiet injektāta termistora savienojumu un<br>pārbaudiet, vai nav saliektu/trūkstošu kontaktu                                                                                                    |
| Kļūme: TPTD – Pārbaudīt katetra<br>temperatūras zondes savienojumu                     | Nav noteikts katetra termistora sa-<br>vienojums.<br>Kontrolētā asiņu temperatūra ir<br>< 15 °C vai > 45 °C.<br>Augšstilba temperatūras zondes<br>darbības traucējumi.                                                            | Pārbaudiet, vai katetra termistora savienojums<br>ar HemoSphere Alta Swan-Ganz pacienta kabeli<br>ir drošs.<br>Pārbaudiet, vai asins temperatūra ir robežās no<br>15 °C līdz 45 °C.<br>Atvienojiet termistora savienojumu un pārbau-<br>diet, vai nav saliektu/trūkstošu kontaktu.                                                                                                    |
| Kļūme: TPTD – CVP rādītājs ārpus<br>diapazona                                          | Centrālā venozā spiediena rādītājs<br>ārpus plānotā diapazona.<br>CVP < -25 mmHg vai<br>CVP > 50 mmHg.<br>Savienojums izveidots ar citu fizio-<br>loģisko avotu, nevis CVP avotu.                                                 | Pārbaudiet centrālo venozo spiedienu.<br>Pārliecinieties, ka visas centrālā venozā spiedie-<br>na caurulītes ir atvērtas un noslēdzošie krāni ir<br>pareizā pozīcijā.<br>Pārbaudiet, vai sensora vai katetra darbību ne-<br>apgrūtina ārējā spiediena avots (piemēram, aiz-<br>vērti noslēdzošie krāni/ārējs spiediena maiss).<br>Pārbaudiet fizioloģisko avotu.                                                                                                    |
| Kļūme: TPTD – Injicējamās Vielas<br>Temperatūra Ārpus Diapazona, Pār-<br>baudiet Zondi | Injicējamās vielas temperatūra<br>< 0 °C, > 30 °C vai > BT.<br>Injicējamās vielas temperatūras<br>zondes darbības traucējumi.                                                                                                    | Pārbaudiet injicējamā šķidruma temperatūru.<br>Pārbaudiet, vai injicējamās vielas zondes savie-<br>nojumiem nav saliekti/trūkstoši kontakti.<br>Nomainiet injicējamās vielas temperatūras zon-<br>di.<br>Pārbaudiet, vai termistora kabelis nesaskaras ar<br>ārēja siltuma/dzesēšanas avotu (piemēram, se-<br>gu sildītāju/dzesētāju).                                                                                                    |
| Kļūme: TPTD – asiņu temperatūra<br>ārpus diapazona, pārbaudīt katetru                  | Asiņu temperatūra < 15 °C, > 45 °C.<br>Katetra temperatūras zondes darbī-<br>bas traucējumi.                                                                                                    | Pārbaudiet asiņu temperatūru.<br>Pārbaudiet, vai katetra savienojumiem nav sa-<br>liekti/trūkstoši kontakti.<br>Pārbaudiet, vai katetra termistora kabelis nesa-<br>skaras ar ārēja siltuma/dzesēšanas avotu (pie-<br>mēram, segu sildītāju/dzesētāju).<br>Nomainiet katetru.                                                                                                    |
| Trauksme: TPTD – Neregulāra injek-<br>cija                                             | Termodilūcijas līknes pamatā var<br>būt neregulāra injekcija.<br>Injekcija nav vienmērīga.<br>Arteriālā katetra termistors ir bo-<br>jāts.<br>Nav noteikts temperatūras kabelis.<br>Temperatūras kabeļa darbības trau-<br>cējumi. | Pārbaudiet, vai bolus injekcijas ievadīšanai tiek<br>piemērota atbilstoša tehnika (vienmērīgi un ne-<br>pārtraukti).<br>Novērtējot spiediena līknes rādītājus, pārlieci-<br>nieties, ka arteriālais katetrs ir intravaskulārā po-<br>zīcijā.<br>Lai novērtētu atbilstošu centrālā venozā katetra<br>novietojumu, apsveriet rentgenizmeklējuma iz-<br>mantošanu.<br>Lai ģenerētu spēcīgu termisko signālu, izman-<br>tojiet atdzesētu injicējamo vielu un/vai injicēja-<br>mās vielas tilpumu 20 ml.<br>Pārbaudiet kabeļa savienojumu.<br>Veiciet jaunus termodilūcijas mērījumus. |

| Ziņojums                                                                      | lespējamie cēloņi                                                                                                    | leteicamās darbības                                                                                                    |
|-------------------------------------------------------------------------------|----------------------------------------------------------------------------------------------------|----------------------------------------------------------------------------------------------------|
| Trauksme: TPTD – Nestabils bāzlīni-<br>jas rādītājs                           | Nestabili arteriālo asiņu temperatū-<br>ras mērījumu rādītāji.<br>Arteriālā katetra termistors ir bo-<br>jāts.<br>Temperatūras kabeļa darbības trau-<br>cējumi. | Uzgaidiet, līdz asiņu temperatūras pamatrādītāji<br>stabilizējas.<br>Nomainiet arteriālo katetru.<br>Pārbaudiet kabeļa savienojumu.<br>Pārbaudiet, vai termistora kabelis nesaskaras ar<br>ārēja siltuma/dzesēšanas avotu (piemēram, se-<br>gu sildītāju/dzesētāju).                                                                                                    |
| Trauksme: TPTD – Bolus izmaiņas<br>asiņu temperatūrā < 0,15 °C (< 0,27<br>°F) | Nelielas izmaiņas asiņu temperatū-<br>rā.                                                                                                    | Lietojiet zemākas temperatūras injicējamo<br>šķidrumu.<br>Lietojiet lielāku tilpumu injicējamā šķidruma.                                                                                                    |
| Trauksme: TPTD – Injicējamā šķi-<br>druma temperatūra > 15 °C (>59 °F)        | Silta injicējamā šķidruma tempera-<br>tūra un nelielas izmaiņas asiņu<br>temperatūrā.<br>Injekcijas temperatūras zondes dar-<br>bības traucējumi.               | Lietojiet zemākas temperatūras injicējamo<br>šķidrumu.<br>Lietojiet lielāku injicējamās vielas tilpumu.<br>Nomainiet injicējamās vielas temperatūras zon-<br>di.<br>Pārbaudiet, vai termistora kabelis nesaskaras ar<br>ārēju siltuma avotu (piemēram, segu sildītāju).                                                                                                    |
| Trauksme: TPTD – Bolus Injekcija<br>Ārpus Diapazona                           | Termodilūcijas parametru rādītāji ir<br>ārpus diapazona.                                                                                                    | Veiciet jaunus termodilūcijas mērījumus. Uzgai-<br>diet, līdz asiņu temperatūras pamatrādītāji sta-<br>bilizējas.<br>Pārbaudiet, vai bolus injekcijas ievadīšanai tiek<br>piemērota atbilstoša tehnika (vienmērīgi un ne-<br>pārtraukti).<br>Lai ģenerētu spēcīgu termisko signālu, izman-<br>tojiet atdzesētu injicējamo vielu un/vai injicēja-<br>mās vielas tilpumu 20 ml.<br>Pārliecinieties, ka daļējas un pilnīgas atbildes<br>reakcijas rādītāji ir līdzīgi. |

| Ziņojums                                                  | lespējamie cēloņi                                                                                      | leteicamās darbības                                                                                             |
|-----------------------------------------------------------|----------------------------------------------------------------------------------------------------|----------------------------------------------------------------------------------------------------|
| Lai izmantotu TPTD, nepieciešama<br>jauna pacienta sesija | Aktīvās pacienta sesijas laikā ir veik-<br>ta vēsturiska TPTD kopa un konsta-<br>tēts Swan IQ katetrs. | Ja ir jāiegūst CO_RV, sāciet jaunu pacienta sesiju.<br>Ja nav jāiegūst CO_RV, atvienojiet Swan IQ ka-<br>tetru. |

# 14.8.4 Atbalstītas šķidrumu pārvaldības kļūmes/trauksmes

#### 14-21. tabula. HemoSphere spiedienkabeļa AFM kļūmes/trauksmes

| Ziņojums                                                                                      | lespējamie cēloņi                                                                                                    | leteicamās darbības                                                                                                    |
|-----------------------------------------------------------------------------------------------|----------------------------------------------------------------------------------------------------|----------------------------------------------------------------------------------------------------|
| Kļūme: AFM kļūda — lūdzu, vēlreiz<br>sāciet sesiju                                            | Inicializējot atbalstītas šķidruma<br>pārvaldības algoritmu, radās datu<br>apstrādes kļūda<br>Iekšējisistēmasdarbībastraucējumi<br>Ir negatīvi ietekmēts spiediena pār-<br>raudzības līnijas veselums | Novērtējiet arteriālā spiediena līkni un nepār-<br>trauktu CO sistēmu<br>Restartējiet AFM sesiju<br>Ja problēma joprojām pastāv, sazinieties ar<br>Edwards tehniskā atbalsta dienestu |
| Kļūme: pieslēgvieta {0} — Acumen<br>AFM kabeļa kļūda — notiek atkop-<br>šana — lūdzu, gaidiet | Sistēma tiek restartēta kļūdas dēļ                                                                                                    | Ļaujiet sistēmai automātiski atrisināt problēmu<br>Ja problēma joprojām pastāv, sazinieties ar<br>Edwards tehniskā atbalsta dienestu                                                  |
| Kļūme: Acumen AFM kabeļa dar-<br>bības traucējumi — nepieciešama<br>apkope                    | lekšējie sistēmas darbības traucēju-<br>mi                                                                                                    | Atvienojiet un pievienojiet Acumen AFM kabeli<br>Nomainiet Acumen AFM kabeli<br>Ja problēma joprojām pastāv, sazinieties ar<br>Edwards tehniskā atbalsta dienestu                     |

| Ziņojums                                                                                      | lespējamie cēloņi                                                                                                    | leteicamās darbības                                                                                                    |
|-----------------------------------------------------------------------------------------------|----------------------------------------------------------------------------------------------------|----------------------------------------------------------------------------------------------------|
| Kļūme: Pieslēgvieta {0} — AFM ka-<br>belis — Nesaderīga Programmatū-<br>ras Versija           | Noteikta neveiksmīga programma-<br>tūras jaunināšana vai nesaderīga<br>programmatūras versija                                 | Sazinieties ar Edwards tehniskā atbalsta dienes-<br>tu                                                                                                    |
| Kļūme: pieslēgvieta {0} —<br>Acumen AFM kabelis ir atvienots                                  | Acumen AFM kabelis tika atvienots                                                                                             | Pievienojiet Acumen AFM kabeli pie<br>HemoSphere Alta monitora<br>Turpiniet AFM algoritmu manuālajā šķidruma<br>izsekošanas režīmā                                                                                                    |
| Kļūme: Acumen IQ šķidruma mērī-<br>tājs ir atvienots                                          | Acumen IQ šķidruma mērītājs tika<br>atvienots                                                                                 | Acumen IQ šķidruma mērītāju pievienot<br>Acumen AFM kabelim<br>AFM turpināt manuālās šķidruma izsekošanas<br>režīmā                                                                                                    |
| Kļūme: Acumen IQ šķidruma mērī-<br>tāja kļūda                                                 | Bojāts vai defektīvs Acumen IQ<br>šķidruma mērītājs                                                                           | Atvienojiet Acumen IQ šķidruma mērītāju un<br>pārbaudiet, vai nav salocītu/trūkstošu kontaktu<br>Nomainiet Acumen IQ šķidruma mērītāju<br>Ja problēma joprojām pastāv, sazinieties ar<br>Edwards tehniskā atbalsta dienestu                                                                                                    |
| Trauksme: pieslēgvieta {0} — atklā-<br>ti vairāki Acumen AFM kabeļi — at-<br>vienojiet kabeli | Konstatēti vairāki Acumen AFM ka-<br>beļa savienojumi                                                                         | Atvienojiet vienu no Acumen AFM kabeļiem                                                                                                    |
| Trauksme: Acumen IQ šķidruma<br>mērītāja kļūda                                                | Bojāts vai defektīvs Acumen IQ<br>šķidruma mērītājs<br>Tiek izmantots šķidruma mērītājs,<br>kas nav Edwards šķidruma mērītājs | Atvienojiet Acumen IQ šķīduma mērītāju un<br>pārbaudiet, vai nav saliekušos/trūkstošu kon-<br>taktu<br>Nomainiet Acumen IQ šķidruma mērītāju<br>Pārbaudiet, vai tiek izmantots Edwards šķidru-<br>ma mērītājs<br>Atvienojiet un atkal pievienojiet Acumen IQ<br>šķidruma mērītāju<br>Nomainiet šķidruma mērītāju pret Edwards<br>Acumen IQ šķidruma mērītāju<br>Ja problēma joprojām pastāv, sazinieties ar<br>Edwards tehniskā atbalsta dienestu |
| Trauksme: AFM — ir pārsniegts<br>maksimālais izmeklējuma tilpums                              | Izsekotais apjoms pārsniedza kon-<br>figurēto maksimālā iepakojuma til-<br>pumu                                               | lestatīt jaunu maksimālā iepakojuma tilpuma<br>robežu<br>Beigt AFM sesiju                                                                                                    |
| Trauksme: AFM — noteiktais plūs-<br>mas ātrums ir pārāk liels                                 | Izsekotais bolus plūsmas ātrums,<br>iz-mantojot šķidruma mērītāju, pār-<br>sniedza 8,0 l/h                                    | Samazināt bolus plūsmas ātrumu zem 8,0 l/h<br>Turpināt AFM sesiju manuālās šķidruma izseko-<br>šanas režīmā                                                                                                    |
| Trauksme: AFM — konstatēta bolus<br>injekcija inicializēšanas laikā                           | AFM sesijas inicializēšanas laikā<br>konstatēts šķidruma bolus                                                                | Aizvērt bolus līniju un mēģināt atkārtoti veikt<br>AFM inicializēšanu                                                                                                    |
| Trauksme: atklāts Acumen IQ<br>šķidruma mērītājs                                              | AFM ir manuālās šķidruma izse-<br>košanas režīmā, bet ir pievienots<br>Acumen IQ šķidruma mērītājs                            | Atvienot Acumen IQ šķidruma mērītāju<br>Atlasīt, lai AFM turpinātu šķidruma mērītāja režī-<br>mā                                                                                                    |
| Trauksme: AFM — AFM analīzes lai-<br>kā atklāts bolus                                         | Esošās AFM bolus analīzes laikā<br>konstatēts papildu šķidruma bolus                                                          | Ja iespējams, ievadiet šķidrumus pēc bolus ana-<br>līzes pabeigšanas                                                                                                    |
| * Piezīme. {0} ir pieslēgvietas numurs: 1, 2, 3, 4 vai 5.                                     |                                                                                                    |                                                                                                    |

| Ziņojums                                                | lespējamie cēloņi                             | leteicamās darbības                                                                                                    |
|---------------------------------------------------------|-----------------------------------------------|----------------------------------------------------------------------------------------------------|
| pieslēgvieta {0} — Acumen Afm Ka-<br>belis Ir Atvienots | Acumen AFM kabelis tika atvienots             | Pievienojiet Acumen AFM kabeli pie<br>HemoSphere Alta monitora<br>Turpiniet AFM algoritmu manuālajā šķidruma<br>izsekošanas režīmā |
| Acumen IQ šķidruma mērītājs ir at-<br>vienots           | Acumen IQ šķidruma mērītājs tika<br>atvienots | Acumen IQ šķidruma mērītāju pievienot<br>Acumen AFM kabelim<br>AFM turpināt manuālās šķidruma izsekošanas<br>režīmā                |
| AFM sesija pārtraukta                                   | AFM sesija ir pārtraukta                      | Atsāciet AFM sesiju sānu panelī                                                                                                    |
| AFM ieteikumi apturēti (bolus in-<br>jekcija noraidīta) | lepriekšējais AFM ieteikums ir no-<br>raidīts | Atveriet bolus injekcijas līniju un sāciet bolus<br>injekciju, kad nepieciešams.<br>leteikumi tiks turpināti pēc <#> taimera.      |

14-22. tabula. HemoSphere spiedienkabeļa AFM brīdinājumi

### 14.8.5 Smadzeņu automātiskās regulācijas indeksa (CAI) algoritma kļūmes/ trauksmes

| Ziņojums                                        | lespējamie cēloņi                                                                                                    | leteicamās darbības                                                                                                    |
|-------------------------------------------------|----------------------------------------------------------------------------------------------------|----------------------------------------------------------------------------------------------------|
| Kļūme: CAI — iekšēja kļūda                      | CAI aprēķinā ir notikusi apstrādes<br>kļūme                                                                                   | Atvienojiet un vēlreiz pievienojiet ForeSight ok-<br>simetra kabeli<br>Atvienojiet un pievienojiet spiedienkabeli<br>Nomainiet ForeSight oksimetra kabeli<br>Nomainiet spiedienkabeli<br>Ja problēma atkārtojas, sazinieties ar Edwards<br>tehniskā atbalsta dienestu                                                                                                    |
| Kļūme: CAI – Slikta signāla kvalitāte           | Notiek CAI pārraudzība, un audu<br>oksimetrijas sensors vai MAP mērī-<br>jums vairs nav derīgs                                | Pārbaudiet, vai StO <sub>2</sub> sensors ir novietots pareizi<br>Pārbaudiet, vai StO <sub>2</sub> sensoram ir tieša saskare ar<br>ādu un caurspīdīgā caurulīte ir noņemta<br>Pārbaudiet, vai arteriālā spiediena līkne neuzrā-<br>da nopietnu hipotensiju, nopietnu hipertensiju<br>un kustību artefaktus<br>Pārbaudiet, vai arteriālais katetrs nav savijies vai<br>aizsērējis<br>Pārbaudiet, vai visās arteriālā spiediena cauru-<br>lītēs ir atbilstoša caurlaidība un noslēgkrāni ir<br>pareizā pozīcijā |
| Kļūme: CAI — MAP nav derīgs dar-<br>bam ar CAI  | CAI ir aktīvs, un MAP avots nav<br>HemoSphere spiedienkabelis<br>CAI ir aktīvs, un MAP signāla kvali-<br>tāte ir nepietiekama | Pārbaudiet, vai MAP ievadi nodrošina TruWave/<br>FloTrac/Acumen IQ sensors<br>Pārbaudiet, vai arteriālā spiediena līkne neuzrā-<br>da nopietnu hipotensiju, nopietnu hipertensiju<br>un kustību artefaktus<br>Pārbaudiet, vai arteriālais katetrs nav savijies vai<br>aizsērējis<br>Pārbaudiet, vai visās arteriālā spiediena cauru-<br>lītēs ir atbilstoša caurlaidība un noslēgkrāni ir<br>pareizā pozīcijā                                                                                                |
| Kļūme: CAI — StO₂ nav derīgs dar-<br>bam ar CAI | CAI ir aktīvs, un StO <sub>2</sub> signāla kvalitā-<br>te ir nepietiekama                                                     | Pārbaudiet, vai StO <sub>2</sub> sensors ir novietots pareizi                                                                                                    |

14-23. tabula. HemoSphere spiediena kabeļa CAI kļūmes/trauksmes

| Ziņojums                                                                                                   | lespējamie cēloņi                                                                                                  | leteicamās darbības                                                                                                    |
|----------------------------------------------------------------------------------------------------|----------------------------------------------------------------------------------------------------|----------------------------------------------------------------------------------------------------|
| Trauksme: CAI — nevar iniciali-<br>zēt — vairāki sensori konfigurēti<br>smadzeņu atrašanās vietā pa kreisi | CAI veic pārraudzību un vairāki<br>StO <sub>2</sub> sensori ir konfigurēti smadze-<br>ņu atrašanās vietā pa kreisi | Apstipriniet, ka katrai atrašanās vietai smadze-<br>nēs piestiprināts tikai viens ForeSight sensors.<br>Pārslēdziet vienu no ForeSight sensoriem uz<br>smadzeņu atrašanās vietu pa labi.   |
| Trauksme: CAI — nevar iniciali-<br>zēt — vairāki sensori konfigurēti<br>smadzeņu atrašanās vietā pa labi   | CAI veic pārraudzību un vairāki<br>StO2 sensori ir konfigurēti smadze-<br>ņu atrašanās vietā pa labi               | Apstipriniet, ka katrai atrašanās vietai smadze-<br>nēs piestiprināts tikai viens ForeSight sensors.<br>Pārslēdziet vienu no ForeSight sensoriem uz<br>smadzeņu atrašanās vietu pa kreisi. |

| Ziņojums                                                                                               | lespējamie cēloņi                                                                                                    | leteicamās darbības                                                                                                    |
|----------------------------------------------------------------------------------------------------|----------------------------------------------------------------------------------------------------|----------------------------------------------------------------------------------------------------|
| CAI — nepieciešams arteriālais<br>spiediens CAI pārraudzībai                                           | Notiek CAI pārraudzība, un para-<br>metrs MAP nav derīgs                                                                                                    | Pārbaudiet savienojumu starp spiediena senso-<br>ru un spiedienkabeli<br>Navigācijas joslā pieskarieties ikonai "Nulle", lai<br>pārliecinātos, ka spiediena veids ir ART, un nul-<br>lētu spiedienu<br>Atvienojiet spiedienkabeli un pārbaudiet, vai<br>netrūkst kontakttapu un tās nav saliektas<br>Nomainiet Edwards spiediena sensoru<br>Nomainiet spiedienkabeli |
| CAI — pievienojiet ForeSight<br>IQ sensoru atrašanās vietai smadze-<br>nēs, lai veiktu CAI pārraudzību | Notiek CAI pārraudzība, un para-<br>metrs StO₂ nav derīgs                                                                                                    | Pārliecinieties, ka ir pievienots ForeSight IQ sen-<br>sors un tas atrodas smadzenēs<br>Pievienojiet ForeSight oksimetra kabeli tam pa-<br>redzētajā monitora pieslēgvietā<br>Vēlreiz pievienojiet ForeSight oksimetra kabeli                                                                                                    |
| CAI — pārraudzība netiek atbalstīta<br>pediatrijas režīmā                                              | Pirms algoritma aprēķina sākšanas<br>ir ieslēgts pediatrijas režīms<br>Pāreja uz pediatrijas režīmu notiek<br>pēc CAI pārraudzības sākšanas                                                                                      | Pārslēdzieties uz pieaugušo režīmu, lai mērītu<br>audu oksimetriju<br>Palieciet pieaugušo režīmā, lai mērītu audu ok-<br>simetriju                                                                                                    |
| CAI — notiek aprēķināšana — lū-<br>dzu, gaidiet                                                        | Ir pievienoti derīgi MAP un krei-<br>sās/labās puses smadzeņu StO <sub>2</sub><br>sensori, un ir sākta algoritma aprē-<br>ķināšana, bet līdz pirmās CAI vēr-<br>tības parādīšanai nepieciešamais<br>laiks var sasniegt 5 minūtes | Gaidiet 5 minūtes                                                                                                    |

#### 14-24. tabula. HemoSphere spiedienkabeļa CAI brīdinājumi

## 14.8.6 Vispārīgo problēmu novēršana

| Ziņojums                                      | lespējamie cēloņi                                                                                                    | leteicamās darbības                                                                                                    |
|-----------------------------------------------|----------------------------------------------------------------------------------------------------|----------------------------------------------------------------------------------------------------|
| Spiediens — pievienojiet spiedien-<br>kabeli  | Ir konfigurēts no spiediena atkarīgs<br>galvenais rādītājs<br>Nav noteikts savienojums starp<br>monitoru un spiedienkabeli                                                                                   | Pārbaudiet savienojumu starp spiedienkabeli<br>un monitoru<br>Atvienojiet spiedienkabeli un pārbaudiet, vai<br>nav saliekti kontakti vai to netrūkst<br>Nomainiet spiedienkabeli                                                                                                    |
| Spiediens — pievienojiet<br>Acumen IQ sensoru | Ir konfigurēts no Acumen IQ atka-<br>rīgs galvenais rādītājs<br>Nav atklāts savienojums starp spie-<br>dienkabeli un Acumen IQ spiediena<br>sensoru<br>Ir pievienots neatbilstoša veida<br>spiediena sensors | Pārbaudiet savienojumu starp spiedienkabeli<br>un katetru<br>Pārbaudiet, vai pievienotais spiedienkabelis ir<br>paredzēts Acumen IQ pārraudzībai<br>Atvienojiet spiedienkabeli un pārbaudiet, vai<br>netrūkst kontaktu<br>Nomainiet Edwards Acumen IQ sensoru<br>Nomainiet spiedienkabeli |

#### 14-25. tabula. HemoSphere spiedienkabeļa vispārīgo problēmu novēršana

| Ziņojums                                                                          | lespējamie cēloņi                                                                                                    | leteicamās darbības                                                                                                    |
|-----------------------------------------------------------------------------------|----------------------------------------------------------------------------------------------------|----------------------------------------------------------------------------------------------------|
| Spiediens — pieslēgvieta {0} —<br>pievienojiet spiediena sensoru                  | Ir konfigurēts no spiediena atkarīgs<br>galvenais rādītājs<br>Nav noteikts savienojums starp<br>monitoru un spiedienkabeli | Pārbaudiet savienojumu starp spiedienkabeli<br>un katetru<br>Pārbaudiet, vai spiediena sensors ir pievienots<br>Atvienojiet spiedienkabeli un pārbaudiet, vai<br>netrūkst kontaktu<br>Nomainiet Edwards spiediena sensoru<br>Nomainiet spiedienkabeli |
| Spiediens — pieslēgvieta {0} —<br>nullējiet sensoru, lai pārraudzītu<br>spiedienu | Pirms spiediena pārraudzības spie-<br>diena signāls nav nullēts                                                            | Navigācijas joslā pieskarieties ikonai "Nulle", lai<br>nullētu spiedienu                                                                                                    |
| Cl > CO                                                                           | Nepareizi pacienta KVL rādītāji<br>KVL < 1                                                                                 | Pārbaudiet pacienta auguma un svara mērīju-<br>mu rādītājus un vienības                                                                                                    |
| SVR > SVRI                                                                        | Nepareizi pacienta KVL rādītāji<br>KVL < 1                                                                                 | Pārbaudiet pacienta auguma un svara mērīju-<br>mu rādītājus un vienības                                                                                                    |

# 14.9 ClearSight pārraudzības kļūdu ziņojumi

# 14.9.1 Kļūmes/trauksmes

| Ziņojums                                                                                           | lespējamie cēloņi                                                                                                    | leteicamās darbības                                                                                                    |
|----------------------------------------------------------------------------------------------------|----------------------------------------------------------------------------------------------------|----------------------------------------------------------------------------------------------------|
| Kļūme: ClearSight sistēma —<br>{0}. pirksta manšete — asinsspie-<br>diena mērījuma kļūda*          | Asinsspiediena mērījums neizdevās<br>kustību vai neatbilstošu mērīšanas<br>apstākļu dēļ.                                                                                                    | Ļaujiet sistēmai automātiski novērst šo problē-<br>mu<br>Uzlieciet pirksta manšeti uz cita pirksta<br>Mainiet pirksta manšetes izmēru un nomainiet<br>pret cita izmēra pirksta manšeti <sup>†</sup> |
| Kļūme: ClearSight sistēma —<br>{0}. Pirksta Manšete  — slikta sig-<br>nāla kvalitāte*              | Gaismas signāls ir pārāk spēcīgs                                                                                                    | Sasildiet roku<br>Uzlieciet pirksta manšeti uz cita pirksta<br>Mainiet pirksta manšetes izmēru un nomainiet<br>pret cita izmēra pirksta manšeti<br>Restartējiet mērīšanu <sup>†</sup>               |
| Kļūme: ClearSight sistēma —<br>{0}. Pirksta Manšete  — nav no-<br>teikts signāls — vāja perfūzija* | Sākšanas laikā nav noteikta izmērā-<br>ma pletismogramma.<br>Iespējams, sašaurinātas artērijas.                                                                                                    | Ļaujiet sistēmai automātiski novērst šo problē-<br>mu.<br>Sasildiet roku.<br>Uzlieciet pirksta manšeti uz cita pirksta.                                                                             |
| Kļūme: ClearSight sistēma —<br>{0}. Pirksta Manšete — nav no-<br>teiktas spiediena līknes*         | Sistēmai neizdevās noteikt spiedie-<br>na līknes.<br>Spiediena pulsācijas pirkstā sama-<br>zinās, jo augšdelms, elkonis vai<br>plaukstas locītava tika pakļauta<br>spiedienam.                                                                                    | Ļaujiet sistēmai automātiski novērst šo problē-<br>mu<br>Pārbaudiet, vai nav traucēta asins plūsma pa-<br>cienta rokā<br>Pārbaudiet asinsspiediena līknes<br>Uzlieciet pirksta manšeti              |
| Kļūme: ClearSight sistēma —<br>{0}. pirksta manšete — pārbaudiet<br>manšetes kabeļa gaisa padevi*  | Pirksta manšetes caurulīte ir samez-<br>glojusies<br>Pirksta manšetē ir noplūde<br>Kabelis starp HemoSphere Alta mo-<br>nitoru un spiediena kontrolleru ir<br>samezglojies, vai tajā ir noplūde<br>Bojāts spiediena kontrollers<br>Bojāta ClearSight apakšsistēma | Pārbaudiet pirksta manšeti.                                                                                                    |

| 17-20. labula. Cical Sigili parlauuzibas kiumes/liauksines |
|------------------------------------------------------------|
|------------------------------------------------------------|

| Ziņojums                                                                                                    | lespējamie cēloņi                                                                                                    | leteicamās darbības                                                                                                    |
|----------------------------------------------------------------------------------------------------|----------------------------------------------------------------------------------------------------|----------------------------------------------------------------------------------------------------|
| Kļūme: ClearSight sistēma – pirksta<br>manšete atvienota                                                                                                    | Nav noteiktas iepriekš pievienotas<br>pirksta manšetes                                                                                            | Atvienojiet un vēlreiz pievienojiet vienu vai vai-<br>rākas Edwards pirksta manšetes<br>Nomainiet vienu vai vairākas pirksta manšetes<br>Restartējiet mērīšanu                                                                                                    |
| Kļūme: ClearSight sistēma – Veiktā<br>Vienas Manšetes Pārraudzība Sas-<br>niedza Ilguma Ierobežojumu                                                                                                    | Kopējais mērīšanas laiks uz viena<br>un tā paša pirksta pārsniedz maksi-<br>mālo ilgumu — 8 stundas                                               | Novietojiet pirksta manšeti uz cita pirksta un<br>atkal sāciet pārraudzību                                                                                                    |
| Trauksme: ClearSight sistēma —<br>2. Pirksta manšetes 1 darbības laiks<br>beidzies – Nomainiet manšeti.<br>Trauksme: ClearSight sistēma —<br>2. Pirksta manšetes 2 darbības laiks<br>beidzies – Nomainiet manšeti. | Pirksta manšetes <#> darbība pār-<br>sniegusi maksimālo izmantošanas<br>laiku*                                                                    | Nomainiet pirksta manšeti <#><br>Restartējiet mērīšanu*                                                                                                    |
| Trauksme: ClearSight sistēma —<br>2. Pirksta manšetes 1 vai pirksta<br>manšetes savienotāja kļūda<br>Trauksme: ClearSight sistēma —<br>2. Pirksta manšetes 2 vai pirksta<br>manšetes savienotāja kļūda             | Pirksta manšete <#> ir bojāta.<br>Manšetes savienotājs uz spiediena<br>kontrollera ir bojāts*                                                     | Atvienojiet un vēlreiz pievienojiet Edwards pirk-<br>sta manšeti <#>.<br>Nomainiet pirksta manšeti <#>.<br>Nomainiet spiediena kontrolleru.<br>Restartējiet mērīšanu.<br>*                                                                                                    |
| Kļūme: ClearSight sistēma —<br>2. Pirksta Manšetes {0} Vai Pirksta<br>Manšetes Savienotāja Kļūda                                                                                                    | Pirksta manšete <#> ir bojāta.<br>Manšetes savienotājs uz spiediena<br>kontrollera ir bojāts*                                                     | Atvienojiet un vēlreiz pievienojiet Edwards pirk-<br>sta manšeti <#><br>Nomainiet pirksta manšeti <#><br>Nomainiet spiediena kontrolleru<br>Restartējiet mērīšanu<br>*                                                                                                    |
| Kļūme: ClearSight sistēma – HRS<br>vērtība ārpus fizioloģiskā diapazo-<br>na                                                                                                    | HRS sirds gals ir vaļīgs un, iespē-<br>jams, vairs nav sirds līmenī<br>HRS atvienots no pirksta manšetes<br>HRS nepareizi kalibrēts<br>Bojāts HRS | Pārbaudiet HRS novietojumu, Pirksta galam jā-<br>būt piestiprinātam pie pirksta manšetes, bet<br>sirds galam jāatrodas uz flebostatiskās ass                                                                                                    |
| Kļūme: ClearSight sistēma – HRS at-<br>vienots                                                                                                    | Sirds kontrolsensors (HRS) atvie-<br>nots pārraudzības laikā<br>Nav noteikts HRS savienojums                                                      | Pārbaudiet HRS novietojumu, Pirksta galam jā-<br>būt piestiprinātam pie pirksta manšetes, bet<br>sirds galam jāatrodas uz flebostatiskās ass                                                                                                    |
| Kļūme: ClearSight sistēma – no-<br>teikts HRS                                                                                                    | lr atlasīta mērīšana bez HRS, taču<br>HRS ir pievienots                                                                                           | Atlasiet, lai mērītu ar HRS<br>Atvienojiet HRS                                                                                                    |
| Trauksme: ClearSight sistēma – HRS<br>vai HRS savienotāja kļūda                                                                                                    | Bojāts HRS<br>HRS savienotājs uz spiediena kon-<br>trollera ir bojāts<br>Ir noteikts cita ražotāja (nevis<br>Edwards) HRS                         | Atvienojiet un vēlreiz pievienojiet Edwards HRS<br>Nomainiet HRS<br>Nomainiet spiediena kontrolleru<br>Restartējiet mērīšanu<br>Pārliecinieties, ka tiek izmantots Edwards HRS<br>Nomainiet HRS pret Edwards HRS<br>Ja problēma joprojām pastāv, sazinieties ar<br>Edwards tehniskā atbalsta dienestu |
| Kļūme: ClearSight sistēma – HRS vai<br>HRS savienotāja kļūda                                                                                                    | Bojāts HRS<br>HRS savienotājs uz spiediena kon-<br>trollera ir bojāts                                                                             | Atvienojiet un vēlreiz pievienojiet Edwards HRS<br>Nomainiet HRS<br>Nomainiet spiediena kontrolleru<br>Restartējiet mērīšanu<br>Ja problēma joprojām pastāv, sazinieties ar<br>Edwards tehniskā atbalsta dienestu                                                                                     |

| Ziņojums                                                                                             | lespējamie cēloņi                                                                                                    | leteicamās darbības                                                                                                    |
|----------------------------------------------------------------------------------------------------|----------------------------------------------------------------------------------------------------|----------------------------------------------------------------------------------------------------|
| Trauksme: ClearSight sistēma —<br>2. HRS darbības laiks beidzies – No-<br>mainiet HRS.               | HRS darbības laiks beidzies, jo bei-<br>dzies tā lietderīgās lietošanas laiks                                                                                                    | Atvienojiet un vēlreiz pievienojiet Edwards HRS<br>Nomainiet HRS<br>Restartējiet mērīšanu<br>Ja problēma joprojām pastāv, sazinieties ar<br>Edwards tehniskā atbalsta dienestu                                                                                        |
| Kļūme: ClearSight sistēma – spie-<br>diena kontrollers atvienots                                     | Nav noteikts spiediena kontrollera<br>savienojums                                                                                                    | Atvienojiet un atkal pievienojiet Edwards spie-<br>diena kontrolleru<br>Nomainiet spiediena kontrolleru<br>Ja problēma joprojām pastāv, sazinieties ar<br>Edwards tehniskā atbalsta dienestu                                                                          |
| Trauksme: ClearSight sistēma –<br>Spiediena kontrollera kļūda                                        | Spiediena kontrollera reakcijas nav<br>Vājš savienojums starp spiediena<br>kontrolleru un HemoSphere Alta<br>monitoru<br>Spiediena kontrollera autentificēša-<br>nas atteice<br>Bojāts spiediena kontrollers<br>Bojāta ClearSight apakšsistēma<br>Pievienotais spiediena kontrollers ir<br>bojāts<br>Vājš savienojums starp spiediena<br>kontrolleru un HemoSphere Alta<br>monitoru<br>Atklāts nesaderīgs spiediena kon-<br>trollers<br>Atklāts spiediena kontrollers, ko<br>neražo Edwards<br>Nesaderīga spiediena kontrollera<br>programmatūra | Atvienojiet un atkal pievienojiet Edwards spie-<br>diena kontrolleru<br>Nomainiet spiediena kontrolleru<br>Pārliecinieties, ka tiek izmantots Edwards spie-<br>diena kontrollers<br>Ja problēma joprojām pastāv, sazinieties ar<br>Edwards tehniskā atbalsta dienestu |
| Kļūme: ClearSight sistēma — spie-<br>diena kontrollera kļūda                                         | Spiediena kontrollers nereaģē<br>Vājš savienojums starp spiediena<br>kontrolleru un HemoSphere Alta<br>monitoru<br>Spiediena kontrollera autentifikāci-<br>jas kļūme<br>Bojāts spiediena kontrollers<br>Bojāta ClearSight apakšsistēma                                                                                                    | Atvienojiet un atkal pievienojiet Edwards spie-<br>diena kontrolleru<br>Nomainiet spiediena kontrolleru<br>Ja problēma joprojām pastāv, sazinieties ar<br>Edwards tehniskā atbalsta dienestu                                                                          |
| Kļūme: ClearSight sistēma — spie-<br>diena kontrollera kļūda                                         | Pirksta manšetes caurulīte ir samez-<br>glojusies<br>Pirksta manšetē ir noplūde<br>Kabelis starp HemoSphere Alta mo-<br>nitoru un spiediena kontrolleru ir<br>samezglojies, vai tajā ir noplūde<br>Bojāts spiediena kontrollers<br>Bojāta ClearSight apakšsistēma                                                                                                    | Atvienojiet un atkal pievienojiet Edwards spie-<br>diena kontrolleru<br>Nomainiet spiediena kontrolleru<br>Ja problēma joprojām pastāv, sazinieties ar<br>Edwards tehniskā atbalsta dienestu                                                                          |
| Kļūme: ClearSight sistēma — spie-<br>diena kontrollera barošanas maz-<br>spēja — nepieciešama apkope | Bojāta ClearSight apakšsistēma<br>Bojāts spiediena kontrollers                                                                                                    | Atvienojiet un atkal pievienojiet Edwards spie-<br>diena kontrolleru<br>Nomainiet spiediena kontrolleru<br>Ja problēma joprojām pastāv, sazinieties ar<br>Edwards tehniskā atbalsta dienestu                                                                          |

| Ziņojums                                                                                                    | lespējamie cēloņi                                                                                                    | leteicamās darbības                                                                                                    |
|----------------------------------------------------------------------------------------------------|----------------------------------------------------------------------------------------------------|----------------------------------------------------------------------------------------------------|
| Kļūme: ClearSight sistēma — spie-<br>diena kontrollers — nesaderīga<br>programmatūras versija                                                                                          | Programmatūras versija kabelī nav<br>saderīga ar šo monitoru                                                                                                    | Jauniniet kabeļa programmatūru                                                                                                    |
| Kļūme: ClearSight sistēma – ne-<br>pārtraukta uzraudzība sasniegusi<br>72 stundu ierobežojumu                                                                                          | Nepārtrauktais mērījums uz vienas<br>rokas pārsniedz maksimālo ilgu-<br>mu — 72 stundas                                                                                                    | Novietojiet manšetes uz pretējās rokas pirk-<br>stiem un atsāciet uzraudzību                                                                                                    |
| Kļūme: ClearSight sistēma — gaisa<br>padeves kļūda, nepietiekams spie-<br>diena kāpinājums                                                                                             | Samezglojies vai bojāts spiediena<br>kontrollera kabelis<br>Bojāta pirksta manšete Sistēmas<br>darbības traucējumi<br>Bojāta ClearSight apakšsistēma<br>Spiediena kontrollers ir bojāts<br>Pirksta manšetes caurulīte ir samez-<br>glojusies<br>Pirksta manšetē ir noplūde<br>Kabelis starp HemoSphere Alta mo-<br>nitoru un spiediena kontrolleru ir<br>samezglojies, vai tajā ir noplūde<br>Bojāta ClearSight apakšsistēma | Pārbaudiet, vai savienojums starp spiediena<br>kontrolleru un HemoSphere Alta moduli nav sa-<br>mezglojies vai bojāts<br>Pārbaudiet pirksta manšeti                                                                                                    |
| Trauksme: ClearSight sistēma –<br>Ap-draudēta arteriālā spiediena<br>līkne                                                                                                    | Ilgākā laika posmā neatbilstoša<br>spiediena līkne<br>Pacienta veselības stāvokļa rādītāji<br>ir zema pulsa spiediena diapazonā<br>Arteriālā spiediena līkne nav pie-<br>mērota precīzu SVV mērījumu veik-<br>šanai<br>Biežas Physiocals spiediena līknē<br>Sistoliskais spiediens ir pārāk<br>augsts, vai diastoliskais spiediens ir<br>pārāk zems                                                                          | Novērtējiet neinvazīvo sistēmu no pacienta līdz<br>pirksta manšetei un HemoSphere Alta monito-<br>ram<br>Pārbaudiet, vai arteriālā spiediena līkne neuzrā-<br>da nopietnu hipotensiju, hipertensiju un kustī-<br>bu artefaktus<br>Pārliecinieties, ka Edwards HRS sirds gals ir salā-<br>gots ar pacienta flebostatisko asi<br>Pārbaudiet kabeļu elektriskos savienojumus<br>Uzlieciet pirksta manšeti uz cita pirksta<br>Mainiet pirksta manšetes izmēru un nomainiet<br>pret cita izmēra pirksta manšeti <sup>†</sup> |
| Kļūme: ClearSight sistēma – vienas<br>manšetes pārraudzības laikā pievie-<br>nota otra manšete                                                                                         | Ir noteikts otras pirksta manšetes<br>savienojums                                                                                                    | Atvienojiet vienu no pirksta manšetēm un re-<br>startējiet mērīšanu<br>Restartējiet mērīšanu dubultās manšetes pār-<br>raudzības režīmā                                                                                                    |
| Trauksme: ClearSight sistēma –<br>manšetes spiediena atbrīvošanas<br>režīms — Pārraudzība Aizturēta                                                                                    | Pirksta manšetes spiediens ir mazi-<br>nāts                                                                                                    | Pārraudzība tiks automātiski atsākta, kad statu-<br>sa joslā iestatītais atpakaļskaitīšanas pulkstenis<br>sasniegs 00:00<br>Lai atsāktu pārraudzību, pieskarieties atpaka-<br>ļskaitīšanas pulkstenim un atlasiet "Postpone<br>Release"                                                                                                    |
| Trauksme: ClearSight sistēma —<br>1. pirksta manšete — asinsspiedie-<br>na mērījuma kļūda<br>Trauksme: ClearSight sistēma —<br>2. pirksta manšete — asinsspiedie-<br>na mērījuma kļūda | Asinsspiediena mērījums neizdevās<br>kustību vai neatbilstošu mērīšanas<br>apstākļu dēļ.                                                                                                    | Ļaujiet sistēmai automātiski novērst šo problē-<br>mu<br>Uzlieciet pirksta manšeti uz cita pirksta<br>Mainiet pirksta manšetes izmēru un nomainiet<br>pret cita izmēra pirksta manšeti <sup>†</sup>                                                                                                    |

| Ziņojums                                                                                                    | lespējamie cēloņi                                                                                                    | leteicamās darbības                                                                                                    |
|----------------------------------------------------------------------------------------------------|----------------------------------------------------------------------------------------------------|----------------------------------------------------------------------------------------------------|
| Trauksme: ClearSight sistēma —<br>2. Pirksta Manšete 1 — Nav Noteik-<br>tas Spiediena Līknes<br>Trauksme: ClearSight sistēma —<br>2. Pirksta Manšete 2 — nav noteik-<br>tas spiediena līknes | Sistēmai neizdevās noteikt spiedie-<br>na līknes.<br>Spiediena pulsācijas pirkstā sama-<br>zinās, jo augšdelms, elkonis vai<br>plaukstas locītava tika pakļauta<br>spiedienam. | Ļaujiet sistēmai automātiski novērst šo problē-<br>mu<br>Pārbaudiet, vai nav traucēta asins plūsma pa-<br>cienta rokā<br>Pārbaudiet asinsspiediena līknes<br>Uzlieciet pirksta manšeti |
| Trauksme: ClearSight sistēma – HRS<br>vērtība ārpus fizioloģiskā diapazo-<br>na                                                                                                    | HRS sirds gals ir vaļīgs un, iespē-<br>jams, vairs nav sirds līmenī<br>HRS atvienots no pirksta manšetes<br>HRS nepareizi kalibrēts<br>Bojāts HRS                              | Pārbaudiet HRS novietojumu, Pirksta galam jā-<br>būt piestiprinātam pie pirksta manšetes, bet<br>sirds galam jāatrodas uz flebostatiskās ass                                           |
| Trauksme: ClearSight sistēma – HRS<br>nav pievienots — pārbaudiet pa-<br>cienta novietojumu<br>Trauksme: ClearSight sistēma —<br>pašreizējā nobīde: {0}**                                    | Pacientam ir veikta anestēzija, viņš<br>ir nekustīgs, un HRS nav pievienots                                                                                                    | Pārbaudiet, vai parādītā nobīde joprojām ir pre-<br>cīza<br>Ja pacienta novietojums ir mainīts, atjauniniet<br>nobīdes vērtību nullēšanas ekrānā                                       |
| Trauksme: ClearSight sistēma — ie-<br>teicama apkope                                                                                                    | ClearSight apakšsistēmas sūkņa<br>kalpošanas laiks beidzies — parā-<br>diet ziņojumu par katru mērījumu,<br>kad sūkņa kalpošanas laiks pārs-<br>niedz 100%                     | Sazinieties ar Edwards tehniskā atbalsta dienes-<br>tu                                                                                                    |
| Trauksme: ClearSight sistēma – ie-<br>spējams, jāatjaunina BP kalibrēšana                                                                                                    | Hemodinamiskā stāvokļa izmaiņu<br>dēļ var būt nepieciešama kalibrēša-<br>nas atjaunināšana                                                                                     | Veikt jaunu kalibrēšanu<br>Paturēt kalibrēšanu<br>Dzēst BP kalibrēšanu                                                                                                    |

\*\* Piezīme. {0} ir lietotāja ievadītā vertikālā nobīde no pirksta līdz sirds līmenim.

<sup>†</sup>Manšetes izmēra noteikšana var neattiekties uz visām manšetēm.

| 14-27. | tabula. | ClearSight | pārraudzības | brīdinājumi |
|--------|---------|------------|--------------|-------------|
|--------|---------|------------|--------------|-------------|

| Ziņojums                                         | lespējamie cēloņi                                                                                  | leteicamās darbības                                                                                                    |
|--------------------------------------------------|----------------------------------------------------------------------------------------------------|----------------------------------------------------------------------------------------------------|
| HRS ir ārpus diapazona.                          | Kalibrēšanas procesa laikā HRS<br>spiediena nobīde pārsniedza robe-<br>žu<br>Bojāts HRS            | Vertikāli salāgojiet abus sirds kontrolsensora ga-<br>lus un kalibrējiet.                                                                                                    |
| HRS kalibrēšana neizdevās!                       | Pirms kalibrēšanas nav noteikta<br>HRS kustība<br>Bojāts HRS<br>Spiediena kontrollers ir bojāts    | HRS sirds galu pārvietojiet augšup un lejup. Pēc<br>tam abus galus turiet vienā līmenī, nogaidiet<br>1-2 sekundes un tad abus galus neizkustinot,<br>kalibrējiet.                                                     |
| HRS kalibrēšana neizdevās!                       | Kalibrēšanas laikā noteikta HRS ku-<br>stība<br>Spiediena kontrollers ir bojāts                    | HRS sirds galu pārvietojiet augšup un lejup. Pēc<br>tam abus galus turiet vienā līmenī, nogaidiet<br>1-2 sekundes un tad abus galus neizkustinot,<br>kalibrējiet.                                                     |
| ClearSight sistēma — Smaga vazo-<br>konstrikcija | lr noteiktas ļoti mazas arteriālā til-<br>puma pulsācijas; iespējams, sašau-<br>rinātas artērijas. | Ļaujiet sistēmai automātiski novērst šo problē-<br>mu<br>Sasildiet roku<br>Uzlieciet pirksta manšeti uz cita pirksta<br>Mainiet pirksta manšetes izmēru un nomainiet<br>pret cita izmēra pirksta manšeti <sup>†</sup> |

| Ziņojums                                                                                                    | lespējamie cēloņi                                                                                  | leteicamās darbības                                                                                                    |
|----------------------------------------------------------------------------------------------------|----------------------------------------------------------------------------------------------------|----------------------------------------------------------------------------------------------------|
| ClearSight sistēma — Vidēji smaga<br>vazokonstrikcija                                                                                                    | lr noteiktas ļoti mazas arteriālā til-<br>puma pulsācijas; iespējams, sašau-<br>rinātas artērijas. | Ļaujiet sistēmai automātiski novērst šo problē-<br>mu<br>Sasildiet roku<br>Uzlieciet pirksta manšeti uz cita pirksta<br>Mainiet pirksta manšetes izmēru un nomainiet<br>pret cita izmēra pirksta manšeti <sup>†</sup> |
| ClearSight sistēma — 1. pirksta<br>manšete — asinsspiediena mērīju-<br>ma kļūda<br>ClearSight sistēma — 2. pirksta<br>manšete — asinsspiediena mērīju-<br>ma kļūda                                         | Asinsspiediena mērījums neizde-<br>vās kustību vai neatbilstošu mērī-<br>šanas apstākļu dēļ.       | Ļaujiet sistēmai automātiski novērst šo problē-<br>mu<br>Uzlieciet pirksta manšeti uz cita pirksta<br>Mainiet pirksta manšetes izmēru un nomainiet<br>pret cita izmēra pirksta manšeti <sup>†</sup>                   |
| ClearSight sistēma — 2. Pirksta<br>manšetes 1 darbība beigsies pēc<br>< 5 minūtēm<br>ClearSight sistēma — 2. Pirksta<br>manšetes 2 darbība beigsies pēc<br>< 5 minūtēm                                     | Pirksta manšetes <#> darbība tu-<br>vojas maksimālajam izmantošanas<br>laikam.*                    | Nomainiet pirksta manšeti <#>, lai nodrošinātu<br>netraucētu mērīšanu*                                                                                                    |
| ClearSight sistēma — 2. Pirksta<br>manšetes 1 darbība tuvojas maksi-<br>mālajam izmantošanas laikam<br>ClearSight sistēma — 2. Pirksta<br>manšetes 2 darbība tuvojas maksi-<br>mālajam izmantošanas laikam | Pirksta manšetes <#> darbība tu-<br>vojas maksimālajam izmantošanas<br>laikam.*                    | Nomainiet pirksta manšeti <#>, lai nodrošinātu<br>netraucētu mērīšanu*                                                                                                    |
| ClearSight sistēma — HRS derīgu-<br>ma termiņš beidzas pēc < 2 nedē-<br>ļām                                                                                                    | HRS derīgums beigsies pēc<br><#> nedēļām                                                           | Nomainiet HRS, lai novērstu aizkavi pārraudzī-<br>bas sākumā                                                                                                    |
| ClearSight sistēma — 2. ieteicama<br>apkope                                                                                                    | ClearSight apakšsistēmas sūkņa<br>darbmūžs drīz beigsies                                           | Sazinieties ar Edwards tehniskā atbalsta dienes-<br>tu                                                                                                    |
| * Piezīme. <#> ir CUFF pieslēgvietas numurs (1 vai 2) vai atlikušais laiks līdz manšetes derīguma beigām.                                                                                                  |                                                                                                    |                                                                                                    |

<sup>†</sup>Manšetes izmēra noteikšana var neattiekties uz visām manšetēm.

#### 14-28. tabula. ClearSight pārraudzības vispārīga problēmu novēršana

| Ziņojums                                                         | lespējamie cēloņi                                                                                                    | leteicamās darbības                                                                                                    |
|------------------------------------------------------------------|----------------------------------------------------------------------------------------------------|----------------------------------------------------------------------------------------------------|
| Spiediena atšķirība: ClearSight BP<br>salīdzinājums ar Citiem BP | HRS atvienots no pirksta manšetes<br>vai flebostatiskās ass<br>HRS nav pareizi kalibrēts<br>Iespējams, sašaurinātas artērijas<br>(aukstu pirkstu dēļ)<br>Pirksta manšete pārāk vaļīga<br>Cita BP mērījumu ierīce nav nullēta<br>Nepareizi lietots cits BP mērījumu<br>sensors | Pārbaudiet HRS novietojumu — pirksta galam<br>ir jābūt piestiprinātam pie pirksta manšetes un<br>sirds galotnei ir jāatrodas uz flebostatiskās ass<br>Invazīvas BP atsauces gadījumā HRS sirds galot-<br>nei un devējam jāatrodas vienā līmenī<br>Kalibrējiet HRS<br>Sasildiet roku<br>Uzlieciet pirksta manšeti (citam pirkstam) vai<br>uzlieciet pareiza izmēra pirksta manšeti<br>Atkārtojiet citas BP mērījumu ierīces nullēšanu<br>Noņemiet un atkal uzlieciet citu BP mērījumu<br>sensoru <sup>†</sup> |
| Pievienojiet Acumen IQ manšeti<br>HPI                            | Acumen IQ manšete nav noteikts,<br>un ir konfigurēts HPI vai HPI galve-<br>nais rādītājs                                                                                                    | Pievienojiet Acumen IQ manšeti<br>Nomainiet Acumen IQ manšeti                                                                                                    |

| Ziņojums                                                                        | lespējamie cēloņi                                                                                | leteicamās darbības                                                      |
|---------------------------------------------------------------------------------|--------------------------------------------------------------------------------------------------|--------------------------------------------------------------------------|
| Pievienojiet Acumen IQ manšeti<br>pie CUFF 1 pieslēgvietas HPI para-<br>metriem | CUFF 1 savienojums nav Acumen<br>IQ manšete, un ir konfigurēts HPI<br>vai HPI galvenais rādītājs | Nomainiet ClearSight manšeti Acumen IQ man-<br>šetei CUFF 1 pieslēgvietā |
| Pievienojiet Acumen IQ manšeti<br>pie CUFF 2 pieslēgvietas HPI para-<br>metriem | CUFF 2 savienojums nav Acumen<br>IQ manšete, un ir konfigurēts HPI<br>vai HPI galvenais rādītājs | Nomainiet ClearSight manšeti Acumen IQ man-<br>šetei CUFF 2 pieslēgvietā |
| Pievienojiet HRS HPI parametriem                                                | HRS nav noteikts, un ir konfigurēts<br>HPI vai HPI galvenais rādītājs                            | Pievienojiet HRS<br>Nomainiet HRS                                        |
| <sup>†</sup> Manšetes izmēra noteikšana var neattiekties uz visām manšetēm.     |                                                                                                  |                                                                          |

# 14.10 Venozās oksimetrijas kļūdu ziņojumi

# 14.10.1 Venozās oksimetrijas kļūmes/trauksmes

| Ziņojums                                                           | lespējamie cēloņi                                                                                                    | leteicamās darbības                                                                                                    |
|--------------------------------------------------------------------|----------------------------------------------------------------------------------------------------|----------------------------------------------------------------------------------------------------|
| Kļūme: venozā oksimetrija — no-<br>tiek atkopšana — lūdzu, gaidiet | Radies neparedzēts gadījums<br>Notiek diagnosticēšana                                                                                                    | Gaidiet 60 sekundes, kamēr sistēma diagnosticē<br>problēmu<br>Ja problēma arvien pastāv, sazinieties ar<br>Edwards tehniskā atbalsta dienestu                                                                                                    |
| Kļūme: venozā oksimetrija — IR vai<br>gaismas diapazona kļūda      | Vājš oksimetrijas kabeļa/katetra sa-<br>vienojums<br>Oksimetrijas kabeļa/katetra savie-<br>notāja objektīva darbību netīrumi<br>vai plēve<br>Oksimetrijas kabeļa darbības trau-<br>cējumi<br>Katetrs samezglojies vai bojāts | Pārbaudiet, vai oksimetrijas kabeļa/katetra sa-<br>vienojums ir drošs<br>Notīriet oksimetrijas kabeļa/katetra savienoju-<br>mus ar 70 % izopropilspirtā samitrinātu vates<br>tamponu, ļaujiet tiem nožūt un atkārtojiet ka-<br>librēšanu<br>Nomainiet oksimetrijas kabeli un atkārtojiet ka-<br>librēšanu<br>Ja ir aizdomas par bojājumu, nomainiet katetru<br>un atkārtojiet kalibrēšanu<br>Lai atjaunotu platformas darbību, izslēdziet un<br>ieslēdziet monitoru |
| Kļūme: venozā oksimetrija — vērtī-<br>ba ārpus diapazona           | Nepareizi ievadītas ScvO <sub>2</sub> /SvO <sub>2</sub> ,<br>HGB vai Hct vērtības<br>Nepareizas HGB mērījumu rādītāju<br>vienības<br>Aprēķinātā ScvO <sub>2</sub> /SvO <sub>2</sub> vērtība ir ār-<br>pus 0–99% diapazona    | Pārbaudiet, vai ir pareizi ievadītas ScvO <sub>2</sub> /SvO <sub>2</sub> ,<br>HGB vai Hct vērtības.<br>Pārbaudiet, vai ir pareizi ievadītas HGB mērīju-<br>mu rādītāju vienības.<br>Iegūstiet atjauninātos ScvO <sub>2</sub> /SvO <sub>2</sub> laboratoris-<br>kos rādītājus un atkārtojiet kalibrēšanu.                                                                                                    |
| Kļūme: venozā oksimetrija — ne-<br>stabils ieejas signāls          | Vājš oksimetrijas kabeļa/katetra sa-<br>vienojums<br>Oksimetrijas kabeļa/katetra savie-<br>notāja objektīva darbību netīrumi<br>vai plēve<br>Oksimetrijas kabeļa darbības trau-<br>cējumi<br>Katetrs samezglojies vai bojāts | Pārbaudiet, vai oksimetrijas kabeļa/katetra sa-<br>vienojums ir drošs<br>Notīriet oksimetrijas kabeļa/katetra savienoju-<br>mus ar 70 % izopropilspirtā samitrinātu vates<br>tamponu, ļaujiet tiem nožūt un atkārtojiet ka-<br>librēšanu<br>Nomainiet oksimetrijas kabeli un atkārtojiet ka-<br>librēšanu<br>Ja ir aizdomas par bojājumu, nomainiet katetru<br>un atkārtojiet kalibrēšanu                                                                           |

#### 14-29. tabula. Venozās oksimetrijas kļūmes/trauksmes

| Ziņojums                                                                                 | lespējamie cēloņi                                                                                                    | leteicamās darbības                                                                                                    |
|------------------------------------------------------------------------------------------|----------------------------------------------------------------------------------------------------|----------------------------------------------------------------------------------------------------|
| Kļūme: venozā oksimetrija — kabe-<br>ļa darbības traucējumi — ieteicama<br>apkope        | Signāla apstrādes darbības traucē-<br>jumi<br>Oksimetrijas kabeļa atmiņas darbī-<br>bas traucējumi<br>Atklāti iekšēji darbības traucējumi<br>oksimetrijas kabelī | Lai atjaunotu platformas darbību, izslēdziet un<br>ieslēdziet monitoru<br>Atvienojiet un pēc tam atkārtoti pievienojiet ka-<br>beli<br>Nomainiet oksimetrijas kabeli un atkārtojiet ka-<br>librēšanu<br>Ja kabelis ir ietīts audumā vai novietots uz izo-<br>lējošas virsmas, piemēram, spilvena, novietojiet<br>kabeli uz gludas virsmas, kas ļauj viegli izkliedēt<br>siltumu<br>Ja problēma arvien pastāv, sazinieties ar<br>Edwards tehniskā atbalsta dienestu                                                                   |
| Kļūme: venozā oksimetrija — kabe-<br>ļa temperatūra                                      | Atklāti iekšēji darbības traucējumi<br>oksimetrijas kabelī                                                                                                    | Lai atjaunotu sistēmas darbību, izslēdziet un ie-<br>slēdziet monitoru<br>Ja problēma arvien pastāv, sazinieties ar<br>Edwards tehniskā atbalsta dienestu                                                                                                    |
| Kļūme: pieslēgvieta {0} — atvienots<br>venozās oksimetrijas kabelis                      | Šis monitors nav atklājis nevienu<br>oksimetrijas kabeli                                                                                                    | Ja savienojums pārtraukts tīšām, atlasiet trauk-<br>smes apklusināšanas pogu, lai notīrītu kabeļa<br>statusu<br>Pārliecinieties, vai oksimetrijas kabelis ir savie-<br>nots ar monitoru<br>Atvienojiet un atkārtoti pievienojiet oksimetri-<br>jas kabeli<br>Pārlieciet oksimetrijas kabeli uz citu kabeļa pie-<br>slēgvietu                                                                                                    |
| Kļūme: pieslēgvieta {0} — atklāti<br>vairāki oksimetrijas kabeļi, lūdzu,<br>atvienojiet  | Pievienots vairāk nekā viens oksi-<br>metrijas kabelis                                                                                                    | Atvienojiet visus sekundāros oksimetrijas kabe-<br>ļus                                                                                                    |
| Kļūme: Pieslēgvieta {0} — Venozā<br>Oksimetrija – Nesaderīga Program-<br>matūras Versija | Programmatūras versija kabelī nav<br>saderīga ar šo monitoru                                                                                                    | Jauniniet kabeļa programmatūru                                                                                                    |
| Trauksme: venozā oksimetrija —<br>kabeļa darbības traucējumi — ie-<br>teicama apkope     | Oksimetrijas kabeļa atmiņas darbī-<br>bas traucējumi<br>Atklāti iekšēji darbības traucējumi<br>oksimetrijas kabelī                                               | Atvienojiet un pēc tam atkārtoti pievienojiet ka-<br>beli<br>Nomainiet oksimetrijas kabeli un atkārtojiet ka-<br>librēšanu<br>Lai atjaunotu platformas darbību, izslēdziet un<br>ieslēdziet monitoru<br>Nomainiet oksimetrijas kabeli un atkārtojiet ka-<br>librēšanu<br>Ja kabelis ir ietīts audumā vai novietots uz izo-<br>lējošas virsmas, piemēram, spilvena, novietojiet<br>kabeli uz gludas virsmas, kas ļauj viegli izkliedēt<br>siltumu.<br>Ja problēma arvien pastāv, sazinieties ar<br>Edwards tehniskā atbalsta dienestu |
| Trauksme: venozā oksimetrija —<br>kabeļa temperatūra                                     | Atklāti iekšēji darbības traucējumi<br>oksimetrijas kabelī                                                                                                    | Lai atjaunotu sistēmas darbību, izslēdziet un ie-<br>slēdziet monitoru<br>Ja problēma arvien pastāv, sazinieties ar<br>Edwards tehniskā atbalsta dienestu                                                                                                    |

| Ziņojums                                                                                                    | lespējamie cēloņi                                                                                                    | leteicamās darbības                                                                                                    |  |
|----------------------------------------------------------------------------------------------------|----------------------------------------------------------------------------------------------------|----------------------------------------------------------------------------------------------------|--|
| Trauksme: venozā oksimetrija —<br>slikta signāla kvalitāte                                                                                                    | Lēna asins plūsma katetra galā vai<br>katetra gals ir aizķēries pret asins-<br>vada sienu<br>Būtiskas HGB/Hct rādītāju izmaiņas<br>Nosprostots katetra gals<br>Katetrs samezglojies vai bojāts<br>Katetrs nav pievienots oksimetrijas<br>kabelim | Ja kabelis ir ietīts audumā vai novietots uz izo-<br>lējošas virsmas, piemēram, spilvena, novietojiet<br>kabeli uz gludas virsmas, kas ļauj viegli izkliedēt<br>siltumu<br>Ja kabeļa korpuss ir jūtami silts, pirms lietošanas<br>ļaujiet tam atdzist<br>Pārbaudiet, vai katetra pozīcija ir pareiza (lai<br>ievadītu SvO <sub>2</sub> , pārbaudiet, vai katetrs ir pareizi<br>ievietots pulmonālajā artērijā):<br>Apstipriniet ķīļa spiediena balona uzpildes til-<br>pumu no 1,25–1,50 ml (tikai SvO <sub>2</sub> uzpildei)<br>Pārliecinieties par pareizu katetra novietojumu<br>atbilstoši pacienta augumam, svaram un injek-<br>cijas vietai<br>Apsveriet krūškurvja rentgenizmeklējuma ne-<br>pieciešamību pareiza novietojuma novērtēšanai<br>Veiciet distālā lūmena aspirēšanu un pēc tam<br>izskalojiet atbilstoši slimnīcas protokolam<br>Atjauniniet HGB/Hct rādītājus, izmantojot funk-<br>ciju Atjaunināt<br>Pārbaudiet, vai katetrs nav samezglojies, un at-<br>kārtojiet kalibrēšanu<br>Ja ir aizdomas par bojājumu, nomainiet katetru<br>un atkārtojiet kalibrēšanu<br>Nodrošiniet, ka katetrs ir pievienots oksimetrijas<br>kabelim |  |
| Trauksme: Venozā oksimetrija – Ne-<br>stabils signāls                                                                                                    | ScvO <sub>2</sub> /SvO <sub>2</sub> , HGB/Hct vai neparastu<br>hemodinamisko rādītāju mainīšana                                                                                                    | Stabilizējiet pacienta stāvokli atbilstoši slimnī-<br>cas protokolam un veiciet in vivo kalibrāciju                                                                                                    |  |
| Trauksme: Venozā oksimetrija – No-<br>teikts sieniņas artefakts vai ķīlis                                                                                                    | Lēna asins plūsma katetra galā<br>Nosprostots katetra gals<br>Katetra gals ir aizķēries asinsvadā<br>vai pret asinsvada sieniņu                                                                                                    | Veiciet distālā lūmena aspirēšanu un pēc tam<br>izskalojiet to atbilstoši slimnīcas protokolam<br>Pārbaudiet, vai katetra pozīcija ir pareiza (lai<br>ievadītu SvO <sub>2</sub> , pārbaudiet, vai katetrs ir pareizi<br>ievietots pulmonālajā artērijā):<br>Apstipriniet ķīļa spiediena balona uzpildes til-<br>pumu no 1,25–1,50 ml (tikai SvO <sub>2</sub> uzpildei)<br>Pārliecinieties par pareizu katetra novietojumu<br>atbilstoši pacienta augumam, svaram un injek-<br>cijas vietai<br>Apsveriet krūškurvja rentgenizmeklējuma ne-<br>pieciešamību pareiza novietojuma novērtēšanai<br>Veiciet in vivo kalibrāciju                                                                                                    |  |
| Trauksme: pieslēgvieta {0} — atklā-<br>ti vairāki oksimetrijas kabeļi, lūdzu,<br>atvienojiet                                                                                                    | Pievienots vairāk nekā viens oksi-<br>metrijas kabelis                                                                                                    | Atvienojiet visus sekundāros oksimetrijas kabe-<br>ļus                                                                                                    |  |
| Piezīme. Kamēr kā galvenais parametrs ir atlasīts GHI, ar venozo oksimetriju saistītās kļūmes/trauksmes tiek parādītas vienmēr<br>neatkarīgi no tā, vai SvO₂ ir atlasīts kā galvenais parametrs. |                                                                                                    |                                                                                                    |  |

## 14.10.2 Venozās oksimetrijas vispārīgo problēmu novēršana

| Ziņojums                                                                                                    | lespējamie cēloņi                                                                                                    | leteicamās darbības                                                                                                    |
|----------------------------------------------------------------------------------------------------|----------------------------------------------------------------------------------------------------|----------------------------------------------------------------------------------------------------|
| Venozā oksimetrija – In Vitro Kali-<br>brācijas Kļūda                                                            | Neatbilstošs oksimetrijas kabeļa un<br>katetra ScvO <sub>2</sub> /SvO <sub>2</sub> savienojums<br>Mitrs kalibrēšanas kausiņš<br>Katetrs samezglojies vai bojāts<br>Oksimetrijas kabeļa darbības trau-<br>cējumi<br>Katetra gals nav katetra kalibrēša-<br>nas kausiņā | Pārbaudiet, vai oksimetrijas kabeļa / katetra sa-<br>vienojums ir drošs<br>Iztaisnojiet visus redzamos samezglojumus; no-<br>mainiet katetru, ja ir aizdomas par bojājumu<br>Nomainiet oksimetrijas kabeli un atkārtojiet ka-<br>librēšanu<br>Pārbaudiet, vai katetra gals ir droši fiksēts ka-<br>librēšanas kausiņā<br>Veiciet in vivo kalibrāciju |
| Venozā Oksimetrija — Kabelis Nav<br>Kalibrēts                                                                    | Oksimetrijas kabelis nav kalibrēts<br>(in vivo vai in vitro)<br>Nav veikta venozās oksimetrijas da-<br>tu atsaukšanas funkcija<br>Oksimetrijas kabeļa darbības trau-<br>cējumi                                                                                        | Izpildīt in-vitro kalibrāciju<br>Izpildīt in-vivo kalibrāciju<br>Atsaukt kalibrēšanas vērtības                                                                                                    |
| Venozā oksimetrija – Pacienta da-<br>ti oksimetrijas kabelī ir vecāki par<br>24 stundām. Atkārtojiet kalibrēšanu | Pēdējā oksimetrijas kabeļa kalibrē-<br>šana veikta pirms > 24 stundām<br>Datums un laiks slimnīcas Edwards<br>monitoros atšķiras                                                                                                    | Veiciet in vivo kalibrāciju<br>Visos slimnīcas Edwards monitoros veiciet datu-<br>ma un laika sinhronizēšanu                                                                                                    |
| Venozā oksimetrija – Pievienojiet<br>oksimetrijas kabeli, lai veiktu veno-<br>zās oksimetrijas monitoringu       | Nav noteikts oksimetrijas kabeļa<br>savienojums ar HemoSphere Alta<br>pārraudzības platformu<br>Oksimetrijas kabeļa savienotāja ta-<br>pas ir saliektas vai to trūkst                                                                                                 | Pārbaudiet, vai oksimetrijas kabeļa savienojums<br>ir drošs<br>Pārbaudiet, vai oksimetrijas kabeļa savienotājā<br>nav saliekti kontakti vai to netrūkst                                                                                                    |

#### 14-30. tabula. Venozās oksimetrijas vispārīgo problēmu novēršana

# 14.11 Audu oksimetrijas kļūdu ziņojumi

## 14.11.1 Audu oksimetrijas kļūmes/trauksmes

| Ziņojums                                                                                  | lespējamie cēloņi                                     | leteicamās darbības                                                                                                    |
|-------------------------------------------------------------------------------------------|-------------------------------------------------------|----------------------------------------------------------------------------------------------------|
| Kļūme: audu oksimetrija — apakš-<br>sistēmas darbības traucējumi —<br>nepieciešama apkope | lekšējie sistēmas darbības traucēju-<br>mi            | Nepieciešama apkope — izmantojiet citu moni-<br>toru                                                                                          |
| Kļūme: audu oksimetrija — notiek<br>atkopšana — lūdzu, gaidiet                            | Radies neparedzēts gadījums<br>Notiek diagnosticēšana | Gaidiet 60 sekundes, kamēr sistēma diagnosticē<br>problēmu<br>Ja problēma arvien pastāv, sazinieties ar<br>Edwards tehniskā atbalsta dienestu |
| Kļūme: audu oksimetrija —<br>ForeSight oksimetra kabelis {0} ir<br>atvienots*             | FSOC <a b=""> ir atvienots</a>                        | Pievienojiet ForeSight oksimetra kabeli<br>HemoSphere Alta monitora pieslēgvietai <a b=""></a>                                                |
| Kļūme: audu oksimetrija — {0} sen-<br>sors atvienots*                                     | ForeSight sensors norādītajā kanālā<br>ir atvienots   | Pievienojiet sensoru ForeSight oksimetra kabe-<br>lim                                                                                         |

14-31. tabula. Audu oksimetrijas kļūmes/trauksmes

| Ziņojums                                                                                                 | lespējamie cēloņi                                                                                                    | leteicamās darbības                                                                                                    |  |
|----------------------------------------------------------------------------------------------------|----------------------------------------------------------------------------------------------------|----------------------------------------------------------------------------------------------------|--|
| Kļūme: audu oksimetrija —<br>ForeSight oksimetra kabeļa {0} kļū-<br>da*                                  | HemoSphere Alta monitoram zu-<br>duši sakari ar norādīto ForeSight<br>oksimetra kabeli                                                                                                    | Atkārtoti pievienojiet kabeli<br>Pārbaudiet, vai tapas nav saliektas vai nolūzušas<br>Mēģiniet pārslēgt ForeSight oksimetra kabeli uz<br>citu monitora audu oksimetrijas pieslēgvietu<br>Ja problēma joprojām pastāv, sazinieties ar<br>Edwards tehniskā atbalsta dienestu                                   |  |
| Kļūme: audu oksimetrija — nesade-<br>rīga programmatūra — nepiecieša-<br>ma programmatūras atjaunināšana | Noteikta neveiksmīga programma-<br>tūras jaunināšana vai nesaderīga<br>programmatūras versija                                                                                                    | Sazinieties ar Edwards tehniskā atbalsta dienes-<br>tu                                                                                                    |  |
| Kļūme: audu oksimetrija — {0} sen-<br>sora apkārtējā apgaismojuma līme-<br>nis pārāk augsts*             | Sensors nav pareizi pievienots pa-<br>cientam                                                                                                    | Pārbaudīt, vai sensors ir tiešā saskarē ar ādu<br>Ieslēgt apgaismojuma bloķētāju vai apklāt sen-<br>soru, lai samazinātu apgaismojuma ietekmi                                                                                                    |  |
| Kļūme: audu oksimetrija — {0} sen-<br>sora temperatūra augsta*                                           | Temperatūra zem sensora ir > 45 °C<br>(pieaugušo režīmā) vai > 43 °C (bēr-<br>nu/jaundzimušo režīmā).                                                                                                    | Var būt nepieciešama pacienta vai vides atvēsi-<br>nāšana                                                                                                    |  |
| Kļūme: audu oksimetrija — {0} sig-<br>nāla līmenis pārāk zems*                                           | Konstatēta nepietiekama gaisma<br>no pacienta.<br>Audu stāvoklis zem sensoriem var<br>būt, piemēram, šāds: pārmērīga<br>ādas pigmentācija, paaugstināts<br>hematokrīta līmenis, dzimumzīmes,<br>hematoma vai rētaudi.<br>Pediatrijas pacientam (vecums<br>< 18 gadi) tiek izmantots liels (pie-<br>augušo) sensors | Pārbaudiet, vai sensors ir labi piestiprināts pa-<br>cienta ādai.<br>Pārvietojiet sensoru uz vietu, kur SQI ir 3 vai 4.<br>Ja ir tūska, noņemiet sensoru, līdz audu stāvok-<br>lis atkal būs normāls.<br>Pediatrijas pacientiem (vecums < 18 gadi) aiz-<br>stājiet lielu sensoru ar vidēju vai mazu sensoru. |  |
| Kļūme: audu oksimetrija — {0} sig-<br>nāla līmenis pārāk augsts*                                         | Ļoti neparasts stāvoklis, ko, iespē-<br>jams, izraisījis optiskais šunts, kad<br>lielākā daļa izstarotās gaismas tiek<br>novirzīta uz detektoriem<br>Šāda ziņojuma iemesls var būt no-<br>teikti nefizioloģiski materiāli, anato-<br>miskie raksturlielumi vai skalpa tū-<br>ska.                                  | Pārbaudiet, vai sensors tieši saskaras ar ādu un<br>vai caurspīdīgā starplika ir noņemta                                                                                                    |  |
| Kļūme: audu oksimetrija — {0} pār-<br>baudiet audus zem sensora*                                         | Audos zem sensora var būt šķidru-<br>ma uzkrāšanās/tūska                                                                                                    | Pārbaudīt pacienta tūsku zem sensora<br>Kad audu stāvoklis atkal ir normāls (t.i., pacien-<br>tam vairs nav tūskas), sensoru var lietot atkārtoti                                                                                                    |  |
| Kļūme: audu oksimetrija — {0} ļoti<br>traucē izkārnījumi*                                                | Sensors galvenokārt identificē iz-<br>kārnījumus salīdzinājumā ar ap-<br>asiņotiem audiem, un StO2 nevar<br>aprēķināt                                                                                                    | Virzīt sensoru uz vietu, kurā zarnu audu relatī-<br>vais daudzums ir mazāks, piemēram, vēdera sā-<br>nos                                                                                                    |  |
| Kļūme: audu oksimetrija — {0} sen-<br>sors nobīdīts*                                                     | Aprēķinātā StO <sub>2</sub> vērtība ir ārpus de-<br>rīgā diapazona, vai sensors ir novie-<br>tots uz neatbilstoša objekta                                                                                                    | Sensors, iespējams, ir jāpārvieto                                                                                                    |  |
| Kļūme: audu oksimetrija — {0} StO <sub>2</sub><br>nav fizioloģiskajā diapazonā*                          | Aprēķinātā vērtība atrodas ārpus fi-<br>zioloģiskā diapazona<br>Sensora darbības traucējumi                                                                                                    | Pārbaudīt, vai sensors ir novietots pareizi<br>Pārbaudīt sensora savienojumu                                                                                                    |  |

| Ziņojums                                                                                         | lespējamie cēloņi                                                                                                    | leteicamās darbības                                                                                                    |
|--------------------------------------------------------------------------------------------------|----------------------------------------------------------------------------------------------------|----------------------------------------------------------------------------------------------------|
| Kļūme: audu oksimetrija — {0} al-<br>goritma kļūme*                                              | StO <sub>2</sub> aprēķinā norādītajā kanālā ir<br>notikusi apstrādes kļūme                                                                                                    | Atvienojiet un atkārtoti pievienojiet norādīto<br>sensora kanālu<br>Nomainiet FSOC<br>Ja problēma joprojām pastāv, sazinieties<br>ar Edwards tehniskā atbalsta dienestu                                                  |
| Kļūme: audu oksimetrija — {0}<br>ΔctHb nav fizioloģiskajā diapazo-<br>nā*                        | Aprēķinātā vērtība atrodas ārpus fi-<br>zioloģiskā diapazona<br>Sensora darbības traucējumi                                                                                                    | Pārbaudīt, vai sensors ir novietots pareizi<br>Pārbaudīt sensora savienojumu                                                                                                    |
| Trauksme: audu oksimetrija — {0}<br>nepareizs sensora izmērs*                                    | Sensora izmērs nav saderīgs ar pa-<br>cienta režīmu vai ķermeņa izvieto-<br>jumu                                                                                                    | Izmantojiet citu sensora izmēru (izmantojamo<br>sensoru izmēru tabulu skatīt sensora lietošanas<br>instrukcijā)<br>Attiecīgi elementu konfigurācijas izvēlnē no-<br>mainiet pacienta režīmu vai ķermeņa novietoju-<br>mu |
| Trauksme: audu oksimetrija — {0}<br>sensora kļūda*                                               | Sensors ir bojāts vai izmantotā<br>sensora ražotājs nav uzņēmums<br>Edwards                                                                                                    | Aizstāt ar Edwards sensoru                                                                                                    |
| Trauksme: audu oksimetrija — {0}<br>neatbilstošs signāla līmenis*                                | Traucē ārējs avots                                                                                                    | Pārvietot sensoru tālāk no traucējošā avota                                                                                                    |
| Trauksme: audu oksimetrija — {0}<br>sensora apkārtējā apgaismojuma lī-<br>menis pārāk augsts*    | Apkārtējais apgaismojums tuvojas<br>maksimālajai vērtībai                                                                                                    | Pārbaudīt, vai sensors ir tiešā saskarē ar ādu<br>Ieslēgt apgaismojuma bloķētāju vai apklāt sen-<br>soru, lai samazinātu apgaismojuma ietekmi                                                                            |
| Trauksme: audu oksimetrija — {0}<br>ļoti traucē izkārnījumi*                                     | Izkārnījumu traucēšana tuvojas<br>maksimāli pieļaujamajam līmenim<br>Sensors identificē dažus apasiņotus<br>audus, lai aprēķinātu StO <sub>2</sub> , bet sen-<br>sora identifikācijas ceļā arī atrodas<br>augsta izkārnījumu koncentrācija | Apsvērt sensora pārvietošanu uz citu vēdera<br>vietu, kurā izkārnījumi traucē mazāk                                                                                                    |
| Trauksme: audu oksimetrija — {0}<br>sensora temperatūra zema*                                    | Temperatūra zem sensora < −10 °C                                                                                                    | Var būt nepieciešama pacienta vai vides sasildī-<br>šana                                                                                                    |
| Trauksme: audu oksimetrija — {0}<br>konfigurējiet atrašanās vietu audu<br>oksimetrijas sensoram* | Pievienotajā sensorā nav iestatīta<br>anatomiskā atrašanās vieta uz pa-<br>cienta ķermeņa                                                                                                    | lzmantojiet šo audu oksimetrijas konfigurācijas<br>izvēlni, lai norādītajam sensoru kanālam izvēlē-<br>tos ķermeņa novietojumu                                                                                           |
| Trauksme: audu oksimetrija — {0}<br>ΔctHb atiestatīšana nesekmīga*                               | ctHb atiestatīšana nav iespējama<br>StO <sub>2</sub> nestabilitātes dēļ                                                                                                    | Pievērsieties StO <sub>2</sub> nestabilitātei                                                                                                    |

\* Piezīme. {0} ir sensora kanāls. Kanālu opcijas ir: A1 un A2 ForeSight A kabelim, savukārt B1 un B2 ForeSight B kabelim.

Tālāk norādītajiem komponentiem var būt alternatīvs marķējuma formatējums.

ForeSight oksimetra kabelis (FSOC) var būt marķēts arī kā FORE-SIGHT ELITE audu oksimetrijas modulis (FSM).

ForeSight sensori vai ForeSight Jr sensori var būt marķēti arī kā FORE-SIGHT ELITE audu oksimetrijas sensori.

# 14.11.2 Audu oksimetrijas vispārīgo problēmu novēršana

| Ziņojums                                                                                                    | lespējamie cēloņi                                                                                                    | leteicamās darbības                                                                                                    |  |
|----------------------------------------------------------------------------------------------------|----------------------------------------------------------------------------------------------------|----------------------------------------------------------------------------------------------------|--|
| Audu oksimetrija — pievienojiet<br>ForeSight oksimetra kabeli <a vai<br="">B&gt;, lai veiktu StO2 pārraudzību</a>         | Savienojums starp HemoSphere Al-<br>ta monitoru un FSOC norādītajā<br>pieslēgvietā nav konstatēts                       | Pievienojiet FSOC norādītajai HemoSphere Alta<br>monitora pieslēgvietai<br>Atkārtoti pievienojiet FSOC                        |  |
| audu oksimetrija — Pievienojiet<br>audu oksimetrijas sensoru, lai veik-<br>tu StO <sub>2</sub> pārraudzību — {0}*         | Pieslēgums starp FSOC un audu ok-<br>simetrijas sensoru nav noteikts ka-<br>nālā, kuram ir konfigurēts StO <sub>2</sub> | Norādītajam kanālam pievienot audu oksimetrijas sensoru<br>Atkārtoti savienot audu oksimetrijas sensoru ar<br>norādīto kanālu |  |
| Audu oksimetrija – {0} sensora tem-<br>peratūra zemāka par paredzēto<br>diapazonu*                                        | Temperatūra ārpus fizioloģiskā dia-<br>pazona                                                                           |                                                                                                    |  |
| Audu oksimetrija — notiek ∆ctHb<br>atiestatīšana                                                                          | Notiek ctHb atiestatīšana                                                                                               |                                                                                                    |  |
| * Piezīme. {0} ir sensora kanāls. Kanālu opcijas ir: A1 un A2 ForeSight A kabelim, savukārt B1 un B2 ForeSight B kabelim. |                                                                                                    |                                                                                                    |  |
| Tālāk norādītajiem komponentiem var būt alternatīvs marķējuma formatējums.                                                |                                                                                                    |                                                                                                    |  |
| ForeSight oksimetra kabelis (FSOC) var būt markēts arī kā FORE-SIGHT FLITF audu oksimetrijas modulis (FSM).               |                                                                                                    |                                                                                                    |  |

| 14-32. tabula. | . Audu oksimetri | ias vispārīgo | problēmu | novēršana   |
|----------------|------------------|---------------|----------|-------------|
|                |                  | Jas 1.5pa     | P        | le le balla |

ForeSight sensori vai ForeSight Jr sensori var būt marķēti arī kā FORE-SIGHT ELITE audu oksimetrijas sensori.

# 14.11.3 Kopējā hemoglobīna kļūmes/trauksmes

| 14-33. tabula. | Kopējā | hemoglobīna | klūmes/trauksmes |
|----------------|--------|-------------|------------------|
|                |        |             |                  |

| Ziņojums                                                       | lespējamie cēloņi                                                                                                    | leteicamās darbības                                                                                                    |
|----------------------------------------------------------------|----------------------------------------------------------------------------------------------------|----------------------------------------------------------------------------------------------------|
| Kļūme: tHb — pievienoti vairāki<br>sensori kreisajā pusē       | Vairāki sensori konfigurēti vienā<br>atrašanās vietā smadzenēs                                                                                                | Konfigurējiet tikai vienu sensoru smadzeņu<br>atrašanās vietā L (pa kreisi) un R (pa labi) pirms<br>kalibrēšanas sākšanas                                                                                      |
| Kļūme: tHb — pievienoti vairāki<br>sensori labajā pusē         | Vairāki sensori konfigurēti vienā<br>atrašanās vietā smadzenēs                                                                                                | Konfigurējiet tikai vienu sensoru smadzeņu<br>atrašanās vietā L (pa kreisi) un R (pa labi) pirms<br>kalibrēšanas sākšanas                                                                                      |
| Kļūme: tHb — inicializācijas kļūda                             | Kabeļa/sensora savienojumi nesta-<br>bili pirms inicializēšanas<br>Smadzeņu dati nestabili pirms ini-<br>cializēšanas<br>Monitorā atlasīts pediatrijas režīms | Vispārējā apgaismojumā pārbaudiet kabeļa sa-<br>vienojumus/sensorus<br>Atvienojiet un pievienojiet kabeli/sensorus<br>Gaidiet, kamēr smadzeņu dati stabilizējas<br>Mainiet pacienta režīmu uz pieaugušo režīmu |
| Kļūme: tHb — nav atbalstīts pedia-<br>trijas režīmā            | Monitorā atlasīts pediatrijas režīms                                                                                                    | Mainiet pacienta režīmu uz pieaugušo režīmu                                                                                                    |
| Trauksme: nav iespējota papildu<br>kopējā hemoglobīna funkcija | Sistēma konstatē, ka ir pievienots<br>ForeSight IQ sensors, bet nav iespē-<br>jotas tHb papildu funkcijas                                                     | Sazinieties ar Edwards Lifesciences apkopes die-<br>nesta pārstāvi, lai iespējotu tHb                                                                                                    |
| Trauksme: tHb — ieteicama atkār-<br>tota kalibrēšana           | Kalibrētā tHb vērtība ir nestabila, jo<br>notikušas hemodinamiskā stāvokļa<br>izmaiņas<br>Pagājis ilgs laiks bez atkārtotas ka-<br>librēšanas                 | Pārejiet uz atkārtotas kalibrēšanas cilni, lai ieva-<br>dītu Hgb vai Hct                                                                                                    |

| Ziņojums                                                    | lespējamie cēloņi                                                   | leteicamās darbības                                                                                                    |
|-------------------------------------------------------------|---------------------------------------------------------------------|----------------------------------------------------------------------------------------------------|
| Trauksme: tHb — pievienoti vairāki<br>sensori kreisajā pusē | Sensoru konfigurācija mainīta uz<br>vienu atrašanās vietu smadzenēs | Atkārtoti konfigurējiet tikai vienu sensoru sma-<br>dzeņu atrašanās vietā L (pa kreisi) un R (pa labi)                                                          |
| Trauksme: tHb — pievienoti vairāki<br>sensori labajā pusē   | Sensoru konfigurācija mainīta uz<br>vienu atrašanās vietu smadzenēs | Atkārtoti konfigurējiet tikai vienu sensoru sma-<br>dzeņu atrašanās vietā L (pa kreisi) un R (pa labi)                                                          |
| Trauksme: tHb –Nestabils signāls                            | Konstatēts nestabils tHb signāls                                    | Vispārējā apgaismojumā pārbaudiet kabeļa sa-<br>vienojumus/sensorus<br>Atvienojiet un pievienojiet kabeli/sensorus<br>Gaidiet, kamēr smadzeņu dati stabilizējas |
| Trauksme: tHb — ieteicama ka-<br>librēšana                  | Nav veikta tHb kalibrēšana                                          | Pārejiet uz kalibrēšanas cilni, lai ievadītu Hgb vai<br>Hct                                                                                                    |
| tHb — nekalibrēt                                            | Nederīgs StO2 no smadzeņu senso-<br>ra pirms kalibrēšanas           | Gaidiet, kamēr StO₂ vērtība stabilizējas                                                                                                    |

# Pielikums **A**

# Specifikācijas un ierīces raksturlielumi

#### Saturs

| Pamata veiktspējas parametri.                                                | 380 |
|------------------------------------------------------------------------------|-----|
| HemoSphere Alta uzlabotās monitoringa platformas parametri un specifikācijas | 382 |
| HemoSphere Alta monitora akumulatora parametri un specifikācijas             | 384 |
| HemoSphere Alta Swan-Ganz pacienta kabeļa parametri un specifikācijas        | 385 |
| HemoSphere spiedienkabeļa parametri un specifikācijas                        | 386 |
| HemoSphere oksimetrijas kabeļa parametri un specifikācijas                   | 388 |
| HemoSphere audu oksimetrijas parametri un specifikācijas                     | 388 |
| HemoSphere Alta ClearSight tehnoloģijas parametri un specifikācijas          | 390 |
| HemoSphere Alta AFM kabeļa parametri un specifikācijas                       | 391 |

# A.1 Pamata veiktspējas parametri

Normālos un atsevišķas kļūmes apstākļos tiek nodrošināta pamata veiktspēja (kas ir aprakstīta tālāk šeit: A-1. tabula 380. lpp.), vai arī lietotājs var nekavējoties noteikt, ka šī veiktspēja netiek nodrošināta (piemēram, parametru vērtību nerādīšana, tehniska trauksme, kropļotas spiediena līknes vai aizkavēta parametru vērtību atjaunināšana, pilnīga monitora atteice utt.).

A-1. tabula 380. lpp. parāda minimālās veiktspējas parametrus, lietojot aprīkojumu pastāvīgas elektromagnētiskās parādības, piemēram, izstarotās un vadītās RF enerģijas, iedarbības vidē, kā tas ir noteikts standartā IEC 60601-1-2. A-1. tabula 380. lpp. parāda arī minimālās veiktspējas parametrus īslaicīgām elektromagnētiskām parādībām, piemēram, straujām sprieguma svārstībām un pārsprieguma impulsam, kā tas ir noteikts standartā IEC 60601-1-2.

| Kabelis                | Parametrs                   | Pamata veiktspēja                                                                                                    |
|------------------------|-----------------------------|----------------------------------------------------------------------------------------------------|
| Vispārīgi: visi pārrau | udzības režīmi un parametri | Pašreizējais pārraudzības režīms netiek pārtraukts. Nav negaidī-<br>tas atkārtotas palaišanas vai darbības apturēšanas. Nav spontā-<br>nas notikumu aktivizēšanas, kam nepieciešama lietotāja rīcība.                                                                                                    |
|                        |                             | Pacienta savienojumam ir aizsardzība pret defibrilāciju. Pēc pa-<br>kļaušanas defibrilācijas spriegumam sistēma atgriežas darba stā-<br>voklī 10 sekunžu laikā.                                                                                                    |
|                        |                             | Pēc īslaicīgās elektromagnētiskās parādības sistēmas atgriežas<br>darba stāvoklī 30 sekunžu laikā. Ja notikuma laikā Swan-Ganz<br>nepārtrauktā sirds izsviede (CO) bija aktīva, sistēma automātiski<br>atsāk pārraudzību. Pēc īslaicīgās elektromagnētiskās parādības<br>sistēmā netiek zaudēti nekādi saglabātie dati. |
|                        |                             | Ja monitors tiek lietots kopā ar HF ķirurģisko aprīkojumu, pēc<br>HF ķirurģiskā aprīkojuma radītā lauka iedarbības monitora darba<br>stāvoklis tiek atjaunots 10 sekunžu laikā, nezaudējot saglabātos<br>datus.                                                                                                    |

#### A-1. tabula. HemoSphere Alta uzlabotās monitoringa platformas pamata veiktspēja — pastāvīga un īslaicīga elektromagnētiskā parādība

| Kabelis                                                                  | Parametrs                                                                                                    | Pamata veiktspēja                                                                                                    |
|--------------------------------------------------------------------------|----------------------------------------------------------------------------------------------------|----------------------------------------------------------------------------------------------------|
| HemoSphere Alta<br>Swan-Ganz pa-<br>cienta kabelis                       | Nepārtraukta sirds izsviede (CO) un<br>saistītie parametri ir gan indeksē-<br>ti, gan neindeksēti (SV, SVR, RVEF,<br>EDV)                                                          | Uzrauga kvēldiega virsmas temperatūru un pakļaušanas laiku. Ja<br>laika un temperatūras sliekšņvērtība tiek pārsniegta (virs 45 °C),<br>pārraudzība tiek pārtraukta un tiek aktivizēta trauksme.                                                                                                    |
|                                                                          |                                                                                                    | Asins temperatūras mērījums ar norādīto precizitāti (±0,3 °C).<br>Trauksme, ja asins temperatūra ir ārpus pārraudzības diapazona.                                                                                                    |
|                                                                          |                                                                                                    | Trauksme, ja CO un saistīto parametru vērtības neatbilst trauk-<br>smes diapazoniem. Trauksmes aizkave, pamatojoties uz mainīgu<br>vidējo laiku. Parasti vidējais laiks ir 57 sekundes.                                                                                                    |
|                                                                          | Intermitējoša sirds izsviede (iCO)<br>un saistītie parametri — gan indek-<br>sētie, gan neindeksētie (SV, SVR)                                                                     | Asins temperatūras mērījums ar norādīto precizitāti (±0,3 °C).<br>Trauksme, ja asins temperatūra neatbilst pārraudzības diapazo-<br>nam.                                                                                                    |
| HemoSphere Alta<br>Swan-Ganz pa-<br>cienta kabelis un<br>spiedienkabelis | 20 sekunžuplūsmas parametri<br>(CO <sub>20s</sub> , CI <sub>20s</sub> , SV <sub>20s</sub> , SVI <sub>20s</sub> )                                                                   | Trauksme, ja 20 sekunžu parametru vērtības neatbilst trauksmes<br>diapazoniem. Trauksmes aizkavēšana, balstīta uz 20 sekunžu vi-<br>dējošanas laiku.                                                                                                    |
| HemoSphere spie-<br>dienkabelis M<br>di<br>sp<br>ba                      | arteriālais asinsspiediens (SYS, DIA,<br>MAP), centrālais venozais asinsspie-<br>diens (CVP), plaušu artērijas asins-<br>spiediens (MPAP), labā sirds kam-<br>bara spiediens (RVP) | Asinsspiediena mērījums ar norādīto precizitāti (±4% vai<br>±4 mmHg atkarībā no tā, kura vērtība ir lielāka).                                                                                                    |
|                                                                          |                                                                                                    | Trauksme, ja asinsspiediens neatbilst trauksmes diapazoniem.<br>Trauksmes aizkave par 7 sekundēm, pamatojoties uz 2 sekunžu<br>vidējošanas laiku, un 5 sekundes, kad nav atbilstības trauksmes<br>diapazoniem.                                                                                                    |
|                                                                          |                                                                                                    | lerīce atbalsta invazīva spiediena devēja un devēja kabeļa kļū-<br>mes noteikšanu.                                                                                                    |
|                                                                          |                                                                                                    | lerīce atbalsta katetra atvienošanas noteikšanu.                                                                                                    |
| HemoSphere spie-<br>diena kontrollers                                    | Neinvazīvs asinsspiediens (SYS,<br>DIA, MAP)                                                                                                    | Asinsspiediena mērījumi ar norādīto precizitāti (±1% pilnā skalā,<br>kur maksimālā vērtība ir ±3 mmHg).                                                                                                    |
|                                                                          |                                                                                                    | Trauksme, ja asinsspiediens neatbilst trauksmes diapazoniem.<br>Trauksmes aizkave par aptuveni 10 sekundēm, pamatojo-<br>ties uz vidējošanas logu, kas atbilst 5 sirdspukstiem (pie<br>60 sitieniem minūtē tā būtu 5 sekundes, bet mainās atkarībā<br>no sirdsdarbības ātruma), un 5 secīgām sekundēm, kad tika pār-<br>kāptas trauksmes diapazona robežas. |
| HemoSphere oksi-<br>metrijas kabelis                                     | skābekļa piesātinājums (jaukts ve-<br>nozais SvO₂vai centrālais venozais                                                                                                    | Skābekļa piesātinājuma mērījumi ar norādīto precizitāti (±2%<br>skābekļa piesātinājums).                                                                                                    |
|                                                                          | oksimetrijas ScvO₂)                                                                                                    | Trauksme, ja skābekļa piesātinājums neatbilst trauksmes diapa-<br>zoniem. Trauksmes aizkave par 7 sekundēm, pamatojoties uz<br>2 sekunžu vidējošanas laiku, un 5 sekundes, kad nav atbilstības<br>trauksmes diapazoniem.                                                                                                    |

| Kabelis                                                                           | Parametrs                                                                                                    | Pamata veiktspēja                                                                                                    |
|-----------------------------------------------------------------------------------|----------------------------------------------------------------------------------------------------|----------------------------------------------------------------------------------------------------|
| ForeSight Audu piesātinājums ar skābekli<br>oksimetra kabelis (StO <sub>2</sub> ) | ForeSight oksimetra kabelis atpazīs pievienoto sensoru un parā-<br>dīs atbilstošu ierīces statusu, ja tā nedarbosies vai būs atvienoju-<br>sies. Ja sensors ir pareizi novietots uz pacienta un pievienots pie<br>ForeSight oksimetra kabeļa, ForeSight oksimetra kabelis mēra<br>StO <sub>2</sub> vērtības atbilstoši sistēmas specifikācijām (skat. A-17. tabula<br>389. lpp.) un pareizi izvada rezultātus HemoSphere Alta monito-<br>rā. |                                                                                                    |
|                                                                                   |                                                                                                    | Ja tiks veikta defibrilācija, ForeSight oksimetra kabelis netiks<br>elektriski bojāts.                                                                                                    |
|                                                                                   |                                                                                                    | Ārēja trokšņa gadījumā, iespējams, tiks ziņoti tādi paši rezultāti<br>kā pirms notikuma, vai arī rezultāti būs nenoteikti (pasvītroti).<br>ForeSight oksimetra kabelis automātiski atsāks darbu un ziņos<br>atbilstošās vērtības 20 sekunžu laikā pēc trokšņa notikuma.                                                                                                    |
| Acumen AFM ka-<br>belis                                                           | Šķidruma ievades trasēšana (plūs-<br>mas ātrums)                                                                                                    | Izmantojot ar saderīgu šķidruma mērītāju, plūsmas ātruma mērī-<br>šana norādītā precizitātes diapazonā (±20% vai ±1 ml/min atkarī-<br>bā no tā, kura vērtība lielāka). Pēc īslaicīgās elektromagnētiskās<br>parādības iespējams, ka plūsmas ātruma vērtības joprojām tiek<br>ziņotas kā vērtības pirms notikuma. Acumen AFM kabelis auto-<br>mātiski atsāks darbu un ziņos atbilstošās vērtības 30 sekunžu<br>laikā pēc trokšņa notikuma. |

# A.2 HemoSphere Alta uzlabotās monitoringa platformas parametri un specifikācijas

| HemoSphere Alta uzlabotais monitors |                    |                             |
|-------------------------------------|--------------------|-----------------------------|
| Svars                               | 9,78 kg (21,57 lb) |                             |
| Izmēri                              | Augums             | 342 mm (13,45")             |
|                                     | Platums            | 388 mm (15,26")             |
|                                     | Dziļums            | 208 mm (8,20")              |
| Kāja                                | Platums            | 318 mm (12,5")              |
|                                     | Dziļums            | 201 mm (7,9")               |
| Aizsardzība pret iekļuvi            | IPX1               |                             |
| Ekrāns                              | Aktīvais laukums   | 396 mm pa diagonāli (15,6") |
|                                     | Izšķirtspēja       | 1920 × 1080                 |
| Operētājsistēma                     | Windows 10 IoT     |                             |
| Skaļruņu skaits                     | 1                  |                             |

#### A-3. tabula. HemoSphere Alta uzlabotās monitoringa platformas vides specifikācijas

| Vides specifikācijas |                           | Vērtība                                                                                                    |
|----------------------|---------------------------|----------------------------------------------------------------------------------------------------|
| Temperatūra          | Lietošanas laikā          | No 10 līdz 37 °C                                                                                              |
|                      | Netiek lietots/glabāšanā* | No –18 līdz 45 °C                                                                                             |
| Relatīvais mitrums   | Lietošanas laikā          | No 10 līdz 90% bez kondensācijas<br>No 10 līdz 70% bez kondensācijas (iz-<br>mantojot ClearSight tehnoloģiju) |

| Vides specifikācijas                   |                          | Vērtība                                      |
|----------------------------------------|--------------------------|----------------------------------------------|
|                                        | Netiek lietots/glabāšanā | vidē līdz 90% bez kondensācijas              |
| Augstums virs jūras līmeņa (spiediens) | Lietošanas laikā         | No 0 līdz 3000 m (no 70,1 līdz<br>101,3 kPa) |
|                                        | Netiek lietots/glabāšanā | Līdz 6000 m                                  |
|                                        |                          |                                              |

\* Piezīme. Akumulatora ietilpības mazināšanās sākas, ja akumulators tiek ilgstoši pakļauts temperatūrai, kas pārsniedz 35 °C.

#### A-4. tabula. HemoSphere Alta uzlabotās monitoringa platformas transportēšanas vides specifikācijas

| Vides specifikācijas                                  | Vērtība                                  |  |
|-------------------------------------------------------|------------------------------------------|--|
| Temperatūra*                                          | No –18 līdz 45 °C                        |  |
| Relatīvais mitrums*                                   | No 20 līdz 90% RH, bez kondensācijas     |  |
| Augstums virs jūras līmeņa                            | Maksimāli 6096 m(20 000') līdz 8 stundām |  |
| Standarts                                             | ASTM D4169, DC13                         |  |
| * Piezīme. Temperatūra un mitrums pirms kondensācijas |                                          |  |

#### Piezīme

Ja nav norādīts citādi, visiem saderīgajiem HemoSphere Alta uzlabotās monitoringa platformas piederumiem, komponentiem un kabeļiem ir vides specifikācijas, kas norādītas šeit: A-3. tabula 382. lpp. un A-4. tabula 383. lpp.

**Informācija par magnētiskās rezonanses attēlveidošanu.** Nelietojiet HemoSphere Alta uzlaboto monitoringa platformu vai platformas moduļus un kabeļus MR vidē. HemoSphere Alta uzlaboto monitoringa platformu, tostarp nevienu tās saderīgo savienotājkabeli, nedrīkst lietot MR vidē, jo ierīce satur metāliskas daļas, kuras MR vidē radiofrekvenču ietekmē var

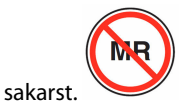

| levade/izvade                        |                                                                                                    |
|--------------------------------------|----------------------------------------------------------------------------------------------------|
| Skārienekrāns                        | Projicējošs kapacitatīvais skāriens                                                                                                    |
| RS-232 seriālā pieslēgvie-<br>ta (2) | Edwards patentēts protokols; maksimālais datu ātrums = 57,6 kilobodi                                                                                                    |
| USB pieslēgvietas (3)                | Trīs USB 2.0 aizmugurējā panelī                                                                                                    |
| RJ-45 Ethernet pieslēgvie-<br>ta     | Viena                                                                                                    |
| HDMI pieslēgvieta                    | Viena                                                                                                    |
| Spiediena izvade (1)                 | Vienreizlietojamā spiediena devēja spiediena izvades signāls no ClearSight tehnoloģijas ir<br>saderīgs ar monitoriem un piederumiem, kas ir paredzēti savienošanai ar Edwards neinvazīvo<br>spiediena signālu |

#### A-5. tabula. HemoSphere Alta uzlabotās monitoringa platformas tehniskie parametri

| levade/izvade              |                                                                                                    |
|----------------------------|----------------------------------------------------------------------------------------------------|
| EKG monitora ievade        | EKG sinhronizācijas līnijas pārvēršana no EKG signāla: 1 V/mV; ievades sprieguma diapazons<br>$\pm 10$ V pilnīgai skalai; izšķirtspēja = $\pm 1$ sitiens/min; precizitāte = $\pm 10\%$ vai 5 sitieni/min ievadei<br>atkarībā no tā, kurš parametrs lielāks; diapazons = no 30 līdz 200 sitieni/min; ¼" stereo spraud-<br>nis, gals ar pozitīvu polaritāti; analogais kabelis                                                                                                    |
|                            | Kardiostimulatora impulsa noraidīšanas spējas. Instruments nepieņem nevienu elektrokar-<br>diostimulatora impulsu, kura amplitūdas diapazons ir no ±2 mV līdz ±5 mV (pieņemot 1 V/mV<br>EKG sinhronizācijas līnijas konversiju) un impulsa platuma diapazons ir no 0,1 līdz 5,0 ms gan<br>parastai, gan neefektīvai kardiostimulēšanai. Kardiostimulatora impulsi ar ≤ 7% amplitūdas<br>pārsniegumu (standarta EN 60601-2-27:2014 A metode, 201.12.1.101.13. apakšpunkts) un pār-<br>sniegšanas laika konstantes no 4 ms līdz 100 ms netiek pieņemtas. |
|                            | <b>Maksimālas T līknes noraidīšanas spēja.</b> Maksimālas T līknes amplitūda, ko instruments spēj<br>nepieņemt: 1,0 mV (pieņemot 1 V/mV EKG sinhronizācijas līnijas konversiju).                                                                                                    |
|                            | Neregulārs sirds ritms. Standarta EN 60601-2-27:2014 attēls 201.101.                                                                                                    |
|                            | * A1 komplekss: ventrikulārā bigeminija; sistēma uzrāda 80 sitienus/min                                                                                                    |
|                            | * A2 komplekss: lēna mainīga ventrikulārā bigeminija, sistēma uzrāda 60 sitienus/min                                                                                                    |
|                            | * A3 komplekss: ātra mainīga ventrikulārā bigeminija: sistēma uzrāda 60 sitienus/min                                                                                                    |
|                            | * A4 komplekss: divvirzienu sistoles: sistēma uzrāda 104 sitienus/min                                                                                                    |
| HR <sub>avg</sub> displejs | <b>CO uzraudzība izslēgta.</b> Vidējo vērtību noteikšanas laiks: 57 sekundes; atjaunināšanas ātrums: vienam sitienam; reakcijas laiks: 40 sekundes ar soļa pieaugumu no 80 līdz 120 sitieniem/min, 29 sekundes ar soļa samazinājumu no 80 līdz 40 sitieniem/min.                                                                                                    |
|                            | <b>CO uzraudzība ieslēgta.</b> Vidējo vērtību noteikšanas laiks: laiks starp CO mērījumiem (no 3 līdz<br>21 minūtei); atjaunināšanas ātrums: aptuveni 1 minūte; reakcijas laiks: 175 sekundes ar soļa<br>pieaugumu no 80 līdz 120 sitieniem/min, 176 sekundes ar soļa samazinājumu no 80 līdz<br>40 sitieniem/min.                                                                                                    |
| Elektriskais               |                                                                                                    |
| Nominālais spriegums       | No 100 līdz 240 V maiņstrāva; 50/60 Hz                                                                                                    |
| Nominālā ievade            | No 1,5 līdz 2,0 A                                                                                                    |
| Drošinātāji                | T 2,5 AH, 250 V; augsta pārtraukšanas jauda; keramika                                                                                                    |
| Trauksme                   |                                                                                                    |
| Skaņas spiediena līmenis   | No 45 līdz 85 dB(A)                                                                                                    |
| Bezvadu                    |                                                                                                    |
| Tips                       | Atbalsta dubultās straumes Wi-Fi 2,4 GHz, 5 GHz un 6 GHz joslās                                                                                                    |

# A.3 HemoSphere Alta monitora akumulatora parametri un specifikācijas

#### A-6. tabula. HemoSphere Alta monitora akumulatora tehniskie parametri

| Specifikācija                  | Vērtība                   |
|--------------------------------|---------------------------|
| Izvades spriegums (nominālais) | 14,4 V                    |
| Maksimālā izlādes strāva       | 4,096 A (8,5 A pie 25 °C) |
| Elementi                       | 8 x Li-lon (litija jonu)  |

# A.4 HemoSphere Alta Swan-Ganz pacienta kabeļa parametri un specifikācijas

| HemoSphere Alta Swan-Ganz pacienta kabelis           |                                     |  |
|------------------------------------------------------|-------------------------------------|--|
| Svars                                                | Apmēram 0,37 kg (0,81 lb)           |  |
| Garums                                               | 305±15 cm (120±6")                  |  |
| Aizsardzība pret iekļūšanu monitora sa-<br>vienojumā | IPX1                                |  |
| Aizsardzība pret iekļūšanu katetra sa-<br>vienojumā  | IPX4                                |  |
| Daļas, kas saskaras ar pacientu, klasifi-<br>kācija  | CF tipa noturīgs pret defibrilāciju |  |

#### A-7. tabula. HemoSphere Alta Swan-Ganz pacienta kabeļa fizikālie parametri

#### Piezīme

HemoSphere Alta Swan-Ganz pacienta kabeļa vides specifikācijas skatiet A-3. tabula 382. lpp..

| Parametrs                                                                  | Specifikācija                                       |                                                              |
|----------------------------------------------------------------------------|-----------------------------------------------------|--------------------------------------------------------------|
| Nepārtraukta sirds izsviede (CO)                                           | Diapazons                                           | No 1 līdz 20 l/min                                           |
|                                                                            | Atkārtojamība <sup>1</sup>                          | ±6% vai 0,1 l/min atkarībā no tā, kura<br>vērtība ir lielāka |
|                                                                            | Vidējais atbildes laiks <sup>2</sup>                | < 10 min (CCO katetriem)<br>< 14 min (CCO tilpuma katetriem) |
|                                                                            | Maksimālā termiskā kvēldiega virsmas<br>temperatūra | 48 °C                                                        |
| Intermitējošā (bolus) sirds izsviede                                       | Diapazons                                           | No 1 līdz 20 l/min                                           |
| (iCO)                                                                      | Atkārtojamība <sup>1</sup>                          | ±3% vai 0,1 l/min atkarībā no tā, kura<br>vērtība ir lielāka |
| Asins temperatūra (BT)                                                     | Diapazons                                           | No 15 līdz 45 °C<br>(no 59 līdz 113 °F)                      |
|                                                                            | Precizitāte                                         | ±0,3 °C                                                      |
| Injektāta temperatūra (IT)                                                 | Diapazons                                           | No 0 līdz 30 °C<br>(no 32 līdz 86 °F)                        |
|                                                                            | Precizitāte                                         | ±1 °C                                                        |
| Vidējais sirdsdarbības ātrums EDV/RVEF<br>noteikšanai (HR <sub>avg</sub> ) | Pieņemamais ievades diapazons                       | No 30 līdz 200 sitieniem/min                                 |
| Nepārtrauktā labā kambara izsviedes<br>frakcija (RVEF)                     | Diapazons                                           | No 10 līdz 60%                                               |
|                                                                            | Atkārtojamība <sup>1</sup>                          | ±6% vai 3 efu atkarībā no tā, kura vērtī-<br>ba ir lielāka   |
| <sup>1</sup> Variācijas koeficients — mērīts, izmantojo                    | ot elektroniski ģenerētus datus                     |                                                              |
| <sup>2</sup> 90% izmaiņas pie stabilas asins temperat                      | ūras                                                |                                                              |

#### A-8. tabula. HemoSphere Alta Swan-Ganz pacienta kabeļa parametru mērījumu specifikācijas

#### Piezīme

leteicams 3 gadus pēc pirkuma datuma apsvērt HemoSphere Alta Swan-Ganz pacienta kabeļa nomaiņu, ņemot vērā tābrīža kabeļa stāvokli un funkcionalitāti. Ja iekārtai ir darbības traucējumi, sazinieties ar tehniskā atbalsta dienestu vai vietējo Edwards pārstāvi, lai saņemtu turpmāku palīdzību.

# A-9. tabula. HemoSphere Alta Swan-Ganz pacienta kabeļa 20 sekunžu plūsmas parametra mērījumu specifikācijas\*

| Parametrs          | Specifikācija         |                                   |
|--------------------|-----------------------|-----------------------------------|
| CO <sub>20s</sub>  | Diapazons             | No 1 līdz 20 l/min                |
|                    | Atjaunināšanas ātrums | 20 ±1 sekunde                     |
| CI <sub>20s</sub>  | Diapazons             | No 0 līdz 20 l/min/m <sup>2</sup> |
|                    | Atjaunināšanas ātrums | 20 ±1 sekunde                     |
| SV <sub>20s</sub>  | Diapazons             | No 0 līdz 300 ml/b                |
|                    | Atjaunināšanas ātrums | 20 ±1 sekunde                     |
| SVI <sub>20s</sub> | Diapazons             | No 0 līdz 200 ml/b/m <sup>2</sup> |
|                    | Atjaunināšanas ātrums | 20 ±1 sekunde                     |

<sup>1</sup>20 sekunžu plūsmas parametri ir pieejami, tikai uzraugot plaušu artērijas spiedienu, kad ir pievienots HemoSphere spiediena kabelis un TruWave vienreizlietojamais spiediena devējs. Vairāk informācijas par šiem parametriem skatiet šeit: 20 sekunžu plūsmas parametri 153. lpp.

#### A-10. tabula. HemoSphere Alta Swan-Ganz pacienta kabeļa RVCO algoritma parametra mērījumu specifikācijas

| Parametrs                                       | Specifikācija         |                                                              |
|-------------------------------------------------|-----------------------|--------------------------------------------------------------|
| Labā sirds kambara izsviede (CO <sub>RV</sub> ) | Rādījuma diapazons    | No 1 līdz 20,0 l/min                                         |
|                                                 | Precizitāte           | Nobīde $\leq \pm 0,6$ l/min                                  |
|                                                 | Atkārtojamība         | ±6% vai 0,1 l/min atkarībā no tā, kura<br>vērtība ir lielāka |
|                                                 | Atjaunināšanas ātrums | 10 ±1 sekunde                                                |

#### A-11. tabula. Transpulmonālas termodolūcijas algoritma parametru mērījumu specifikācijas

| Parametrs | Specifikācija      |                                                              |
|-----------|--------------------|--------------------------------------------------------------|
| СО        | Rādījuma diapazons | No 1 līdz 20,0 l/min                                         |
|           | Atkārtojamība      | ±6% vai 0,1 l/min atkarībā no tā, kura<br>vērtība ir lielāka |

## A.5 HemoSphere spiedienkabeļa parametri un specifikācijas

A-12. tabula. HemoSphere un HemoSphere Alta spiedienkabeļa fizikālie parametri

| HemoSphere spiedienkabelis | HEMPSC100                 | HEMAPSC200                |
|----------------------------|---------------------------|---------------------------|
| Svars                      | Apmēram 0,29 kg (0,64 lb) | Apmēram 0,26 kg (0,57 lb) |
| Garums                     | 3,0 m (10′)               | 4,6 m (15′)               |
| Aizsardzība pret iekļuvi   | IPX4                      |                           |

| HemoSphere spiedienkabelis                          | HEMPSC100                           | HEMAPSC200 |
|-----------------------------------------------------|-------------------------------------|------------|
| Daļas, kas saskaras ar pacientu, klasifi-<br>kācija | CF tipa noturīgs pret defibrilāciju |            |

#### Piezīme

HemoSphere spiedienkabeļa un HemoSphere Alta spiedienkabeļa vides specifikācijas skatiet šeit: A-3. tabula 382. lpp..

| Parametrs                   | Specifikācija                                 |                                                                                                    |  |
|-----------------------------|-----------------------------------------------|----------------------------------------------------------------------------------------------------|--|
| FloTrac sirds izsviede (CO) | Rādījuma diapazons                            | No 1,0 līdz 20 l/min                                                                                                    |  |
|                             | Atkārtojamība <sup>1</sup>                    | ±6% vai 0,1 l/min atkarībā no tā, kura<br>vērtība ir lielāka                                                                        |  |
| Asinsspiediens <sup>2</sup> | Reāllaika spiediena parādāmais diapa-<br>zons | No –34 līdz 312 mmHg                                                                                                    |  |
|                             | MAP/DIA/SYS parādāmais diapazons              | No 0 līdz 300 mmHg                                                                                                    |  |
|                             | CVP parādāmais diapazons                      | No 0 līdz 50 mmHg                                                                                                    |  |
|                             | MPAP parādāmais diapazons                     | No 0 līdz 99 mmHg                                                                                                    |  |
|                             | MRVP parādāmais diapazons                     | No 0 līdz 99 mmHg                                                                                                    |  |
|                             | PAOP testētais diapazons <sup>4</sup>         | No 3,7 līdz 34,7 mmHg                                                                                                    |  |
|                             | PAOP precizitāte <sup>5</sup>                 | ±4 mmHg                                                                                                    |  |
|                             | Precizitāte                                   | ±4% vai ±4 mmHg atkarībā no tā, kura<br>vērtība ir lielāka, no –30 līdz 300 mmHg                                                    |  |
|                             | Joslas platums                                | 1–10 Hz                                                                                                    |  |
|                             | Spiediena izvades precizitāte <sup>6</sup>    | ±4% vai ±4 mmHg atkarībā no tā, kura<br>vērtība ir lielāka, no –20 un 280 mmHg<br>(pēc nullēšanas, skatot pievienotajā<br>monitorā) |  |
| Sirdsdarbības ātrums (PR)   | Precizitāte <sup>3</sup>                      | A <sub>rms</sub> ≤ 3 sitieni/min                                                                                                    |  |

| A-13, tabula, HemoS | ohere un HemoS  | phere Alta s | piedienkabela  | parametru mērī | iumu specifikācijas |
|---------------------|-----------------|--------------|----------------|----------------|---------------------|
|                     | phere un riemos | phere Alta S | piediciikabeja | parametrameri  | јанна зресникасијаз |

<sup>1</sup>Variācijas koeficients — mērīts, izmantojot elektroniski ģenerētus datus.

<sup>2</sup>Parametru specifikācijas atbilst IEC 60601-2-34 standartiem. Pārbaude veikta laboratorijas apstākļos.

<sup>3</sup>Precizitāte pārbaudīta laboratorijas apstākļos.

<sup>4</sup>PAOP mērījums, izmantojot viedā ķīļa algoritmu un Swan-Ganz katetru ar PA spiedienu, kura pārraudzību nodrošina TruWave devējs.

<sup>5</sup>Precizitāte ir vidējā absolūtā kļūda un ir testēta klīniskos apstākļos.

<sup>6</sup>Tikai HemoSphere Alta spiedienkabelis (HEMAPSC200).

#### Piezīme

leteicams 5 gadus pēc pirkuma datuma apsvērt HemoSphere spiedienkabeļa nomaiņu, ņemot vērā tābrīža kabeļa stāvokli un funkcionalitāti. Ieteicams 3 gadus pēc pirkuma datuma apsvērt HemoSphere Alta spiedienkabeļa nomaiņu, ņemot vērā tābrīža kabeļa stāvokli un funkcionalitāti. Ja iekārtai ir darbības traucējumi, sazinieties ar tehniskā atbalsta dienestu vai vietējo Edwards pārstāvi, lai saņemtu turpmāku palīdzību.

# A.6 HemoSphere oksimetrijas kabeļa parametri un specifikācijas

| HemoSphere oksimetrijas kabelis                     |                                     |              |
|-----------------------------------------------------|-------------------------------------|--------------|
| Svars                                               | Apmēram 0,24 kg (0,54 lb)           |              |
| Izmēri                                              | Garums                              | 9,6′ (2,9 m) |
| Aizsardzība pret iekļuvi                            | IPX4                                |              |
| Daļas, kas saskaras ar pacientu, klasifi-<br>kācija | CF tipa noturīgs pret defibrilāciju |              |

A-14. tabula. HemoSphere oksimetrijas kabeļa fizikālie parametri

#### Piezīme

HemoSphere oksimetrijas kabeļa vides specifikācijas skatīt: A-3. tabula 382. lpp.

#### A-15. tabula. HemoSphere oksimetrijas kabeļa parametru mērījumu specifikācijas

| Parametrs                                                                     | Specifikācija            |                |
|-------------------------------------------------------------------------------|--------------------------|----------------|
| ScvO <sub>2</sub> /SvO <sub>2</sub> oksimetrija (skābekļa piesā-<br>tinājums) | Diapazons                | No 0 līdz 99%  |
|                                                                               | Precizitāte <sup>1</sup> | ±2% pie 30–99% |
|                                                                               | Atjaunināšanas ātrums    | 2 sekundes     |
| <sup>1</sup> Precizitāte testēta laboratorijas apstākļos.                     |                          |                |

#### Piezīme

leteicams 3 gadus pēc pirkuma datuma apsvērt oksimetrijas kabeļa nomaiņu, ņemot vērā tābrīža kabeļa stāvokli un funkcionalitāti. Ja iekārtai ir darbības traucējumi, sazinieties ar tehniskā atbalsta dienestu vai vietējo Edwards pārstāvi, lai saņemtu turpmāku palīdzību.

# A.7 HemoSphere audu oksimetrijas parametri un specifikācijas

#### Piezīme

ForeSight oksimetra kabeļa vides specifikācijas skatiet šeit: A-3. tabula 382. lpp.

| A-16. tabula. ForeSight oksimetra kabeļa fizikālie parametri |                                     |                                                        |
|--------------------------------------------------------------|-------------------------------------|--------------------------------------------------------|
| ForeSight oksimetra kabelis                                  |                                     |                                                        |
| Svars                                                        | montāžas fiksators                  | 0,05 kg (0,1 lb)                                       |
|                                                              | ietvars, kabeļi un fiksators        | 1,0 kg (2,3 lb)                                        |
| Izmēri                                                       | monitora kabeļa garums              | 4,6 m (15′) <sup>1</sup>                               |
|                                                              | sensora kabeļa garums (2)           | 1,5 m (4,9') <sup>1</sup>                              |
|                                                              | kabeļa korpuss (A x P x D)          | 15,24 cm (6,0") x 9,52 cm (3,75") x<br>6,00 cm (2,75") |
|                                                              | montāžas fiksators (A x P x D)      | 6,2 cm (2,4") x 4,47 cm (1,75") x 8,14 cm (3,2")       |
| Aizsardzība pret iekļuvi                                     | IPX4                                |                                                        |
| Daļas, kas saskaras ar pacientu, klasifi-<br>kācija          | BF tipa noturīgs pret defibrilāciju |                                                        |

#### ForeSight oksimetra kabelis

<sup>1</sup>Monitora un sensora kabeļu garumi ir nomināli.

#### A-17. tabula. ForeSight oksimetra kabeļa parametru mērījumu specifikācijas

| Parametrs                                                         | Mērījums                 |                                                      |                                                                                                   |  |
|-------------------------------------------------------------------|--------------------------|------------------------------------------------------|---------------------------------------------------------------------------------------------------|--|
| StO₂ un ∆ctHb                                                     |                          |                                                      |                                                                                                   |  |
| Smadzeņu rajons StO <sub>2</sub> un                               | Diapazons                |                                                      | No 1 līdz 99%                                                                                     |  |
| vietas, kas nav smadzeņu ra-<br>jons StO <sub>2</sub> (somatisks) | Minimālā izšķirtspēja    |                                                      | 1%                                                                                                |  |
| Relatīvās izmaiņas kopējā he-                                     | Diapazons                |                                                      | No –100 līdz 100 μM                                                                               |  |
| moglobina (ΔctHb)                                                 | Minimālā izšķirtspēja    |                                                      | 1                                                                                                 |  |
| StO <sub>2</sub>                                                  | Precizitāte*             |                                                      |                                                                                                   |  |
| Smadzeņu rajons StO₂                                              | lielie sensori           | No 46% līdz 88%: -0,06 ± 3,25                        | %: −0,06 ± 3,25% SN = 1                                                                           |  |
|                                                                   |                          | No 46% līdz 88%: -0,06 ± 3,28% 1 SN <sup>+</sup>     |                                                                                                   |  |
|                                                                   | vidēji lielie sensori    | No 44% līdz 91%: 0,97 ± 5,43% SN = 1                 |                                                                                                   |  |
|                                                                   |                          | No 44% līdz 91%: 1,21 ± 5,63%                        | 6 1 SN <sup>†</sup>                                                                               |  |
|                                                                   |                          | No 44% līdz 91%: 1,27 ± 4,93% 1 SN <sup>‡</sup>      |                                                                                                   |  |
|                                                                   | mazie sensori            | No 44% līdz 90%: -0,74 ± 5,98% SN = 1                |                                                                                                   |  |
| Vietas, kas nav smadzeņu ra-                                      | lielie sensori           | No 51% līdz 92%: -0,12 ± 4,15% SN = 1                |                                                                                                   |  |
| jons StO <sub>2</sub> (somatisks)                                 |                          | No 51% līdz 92%: -0,12 ± 4,17% 1 SN <sup>†</sup>     |                                                                                                   |  |
|                                                                   | vidēji lielie sensori    | No 52% līdz 88%: -0,14 ± 5,75% SN = 1                |                                                                                                   |  |
|                                                                   | mazie sensori            | No 66% līdz 96%: 2,35 ± 5,25% SN = 1                 |                                                                                                   |  |
| ΔctHb                                                             | Precizitāte <sup>*</sup> |                                                      |                                                                                                   |  |
| Relatīvās izmaiņas kopējā he-<br>moglobīnā (ΔctHb)                | Sensora izmērs           | Bland-Altman nobīde ± pre-<br>cizitāte, RSME (rokas) | re- Novērtēšanas metode^                                                                          |  |
|                                                                   | liels                    | 0,22±2,53 µM pie 1 SD,<br>2,53 µM                    | Izovolēmiskā hemodilūcijas<br>pētījumā ar cilvēkiem                                               |  |
|                                                                   |                          | –0,26±2,04 µM pie 1 SN;<br>2,04 µM                   | Vieglas hipoksijas pētījumā<br>ar cilvēkiem                                                       |  |
|                                                                   | vidējs                   | –1,10±5,27 µM pie 1 SN;<br>5,39 µM                   | Asins fantoma pētījums                                                                            |  |
|                                                                   | mazs                     | –0,02±5,96 µМ pie 1 SN;<br>5,96 µМ                   | Asins fantoma pētījums                                                                            |  |
|                                                                   |                          | –0,50±2,09 μM pie 1 SN;<br>2,15 μM                   | Ar asins hemoglobīna kon-<br>centrāciju saistītas skābekļa<br>desaturācijas fantoma pētī-<br>jums |  |

<sup>\*</sup>Precizitāte (novirze  $\pm$  precizitāte) nav noteikta ārpus norādītajiem diapazoniem

<sup>†</sup>Atkarīgie dati Bland-Altman

<sup>‡</sup>Smadzeņu StO<sub>2</sub> vidējās vērtības salīdzinājumā ar REF CX novirzi un precizitāti

^Diferenciālais ceļa garuma faktors = 5

Piezīme. StO<sub>2</sub> precizitāti nosaka, balstoties uz 30:70% (arteriālais:venozais) REF CX atsauces mērījumu. Novērtēšanas metode visiem StO<sub>2</sub> sensora izmēra precizitātes mērījumiem bija atbilstoša klīniskās novērtēšanas pētījumiem ar cilvēkiem.

#### Piezīme

leteicams 5 gaduspēc pirkuma datuma apsvērt ForeSight oksimetra kabeļa nomaiņu, ņemot vērā tābrīža kabeļa stāvokli un funkcionalitāti. Ja iekārtai ir darbības traucējumi, sazinieties ar tehniskā atbalsta dienestu vai vietējo Edwards pārstāvi, lai saņemtu turpmāku palīdzību.

# A.8 HemoSphere Alta ClearSight tehnoloģijas parametri un specifikācijas

| Parametrs                                                                                                    | Specifikācija                      |                                                                                       |  |
|----------------------------------------------------------------------------------------------------|------------------------------------|---------------------------------------------------------------------------------------|--|
| Arteriālais asinsspie-<br>diens                                                                                        | Rādījuma diapazons                 | No 0 līdz 300 mmHg                                                                    |  |
|                                                                                                    | Precizitāte <sup>1</sup>           | Novirzes sistoliskais spiediens (SYS) $\leq \pm 5,0$ mmHg                             |  |
|                                                                                                    |                                    | Novirzes diastoliskais spiediens (DIA) $\leq \pm 5,0$ mmHg                            |  |
|                                                                                                    |                                    | Precīzais (1 $\sigma$ ) sistoliskais spiediens (SYS) $\leq \pm 8,0 \text{ mmHg}$      |  |
|                                                                                                    |                                    | Precīzais (1 $\sigma$ ) diastoliskais spiediens (DIA) $\leq \pm 8,0$ mmHg             |  |
|                                                                                                    | Spiediena izvades pre-<br>cizitāte | 4 mmHg vai 4%atkarībā no tā, kura vērtība ir lielāka, no −20 un<br>280 mmHg           |  |
| Pirksta manšetes spie-<br>diens                                                                                        | Diapazons                          | No 0 līdz 300 mmHg                                                                    |  |
|                                                                                                    | Precizitāte                        | 1% no pilnas skalas (maks. 3 mmHg), automātiska nullēšana                             |  |
| Sirds izsviede (CO)                                                                                                    | Rādījuma diapazons                 | No 1,0 līdz 20,0 l/min                                                                |  |
|                                                                                                    | Precizitāte <sup>2</sup>           | Nobīde ≤ ±0,6 l/min vai ≤ 10% (atkarībā no tā, kura vērtība lielāka)                  |  |
|                                                                                                    |                                    | Precizitāte (1 $\sigma$ ) $\leq$ ±23,75% sirds izsviedes diapazonā no 2 līdz 20 l/min |  |
|                                                                                                    | Atkārtojamība <sup>3</sup>         | ±6%                                                                                   |  |
|                                                                                                    | Atjaunināšanas ātrums              | 20 sekundes                                                                           |  |
| sirdsdarbības ātrums<br>(PR)                                                                                           | Precizitāte <sup>4</sup>           | Arms ≤ 3 sitieni/min                                                                  |  |
| <sup>1</sup> Precizitāte pārbaudīta laboratorijas apstākļos salīdzinājumā ar kalibrētu spiediena mērinstrumentu        |                                    |                                                                                       |  |
| <sup>2</sup> Salīdzinot ar predikātierīci (FloTrac sensors vai plaušu artērijas intermitējošā sirds izsviede (PA-iCO)) |                                    |                                                                                       |  |
| <sup>3</sup> Variācijas koeficients — mērīts, izmantojot elektroniski ģenerētus datus                                  |                                    |                                                                                       |  |
| <sup>4</sup> Precizitāte pārbaudīta laboratorijas apstākļos                                                            |                                    |                                                                                       |  |

#### A-18. tabula. HemoSphere Alta ClearSight tehnoloģijas parametru mērījumu specifikācijas

#### A-19. tabula. Edwards pirksta manšetes parametri

| Pirksta manšete                            |                             |  |  |
|--------------------------------------------|-----------------------------|--|--|
| Maksimālais svars                          | 11 g (0,02 lb)              |  |  |
| LED spektrālais izstarojums                | Skatiet A-1. att. 391. lpp. |  |  |
| Maksimāla optiskā izvade                   | 0,013 milivati              |  |  |
| Maksimālā izvades variācija apstrādes zonā | 50%                         |  |  |

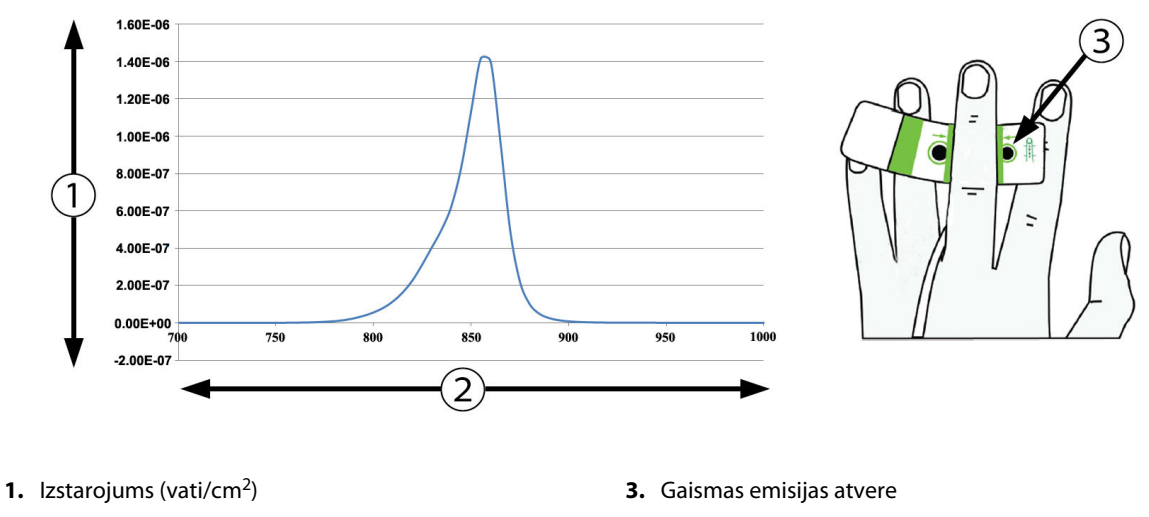

2. Viļņu garums (nm)

A-1. attēls. Spektrālais izstarojums un gaismas emisijas atveres atrašanās vieta

# A.9 HemoSphere Alta AFM kabeļa parametri un specifikācijas

| HemoSphere oksimetrijas kabelis                     |                                     |             |  |
|-----------------------------------------------------|-------------------------------------|-------------|--|
| Svars                                               | Apmēram 0,45 kg (1 lb)              |             |  |
| Izmēri                                              | Garums                              | 4,5 m (15′) |  |
| Aizsardzība pret iekļuvi                            | IPX4                                |             |  |
| Daļas, kas saskaras ar pacientu, klasifi-<br>kācija | BF tipa noturīgs pret defibrilāciju |             |  |

#### A-20. tabula. HemoSphere Alta AFM kabeļa fizikālie parametri

#### A-21. tabula. HemoSphere Alta AFM kabeļa ekspluatācijas vides specifikācijas

| Vides specifikācijas       | Vērtība                          |
|----------------------------|----------------------------------|
| Temperatūra                | No 10 līdz 37 °C                 |
| Relatīvais mitrums         | No 20 līdz 90% bez kondensācijas |
| Augstums virs jūras līmeņa | No 0 līdz3048 m (10 000')        |

#### A-22. tabula. HemoSphere Alta AFM kabeļa transportēšanas vides specifikācijas

| Vides specifikācijas                                  | Vērtība                                            |  |
|-------------------------------------------------------|----------------------------------------------------|--|
| Temperatūra*                                          | No 18 līdz 45 °C                                   |  |
| Relatīvais mitrums*                                   | No 20 līdz 90% bez kondensācijas 45 °C temperatūrā |  |
| Augstums virs jūras līmeņa                            | No 0 līdz 6096 m (20 000′)                         |  |
| * Piezīme. Temperatūra un mitrums pirms kondensācijas |                                                    |  |

#### Piezīme

leteicams 3 gadus pēc pirkuma datuma apsvērt HemoSphere Alta AFM kabeļa nomaiņu, ņemot vērā tābrīža kabeļa stāvokli un funkcionalitāti. Ja iekārtai ir darbības traucējumi, sazinieties ar tehniskā atbalsta dienestu vai vietējo Edwards pārstāvi, lai saņemtu turpmāku palīdzību.

| Parametrs                                        | Specifikācija |                    |
|--------------------------------------------------|---------------|--------------------|
| Bolus injekcijas tilpums                         | Diapazons     | no 100 līdz 500 ml |
|                                                  | Precizitāte   | ±9% <sup>*</sup>   |
| *Precizitāte pārbaudīta laboratorijas apstākļos. |               |                    |

#### A-23. tabula. HemoSphere Alta AFM kabeļa parametru mērījumu specifikācijas

# Piederumi

#### Saturs

| Piederumu saraksts       | . 393 |
|--------------------------|-------|
| Papildpiederumu apraksts | . 394 |

# **B.1 Piederumu saraksts**

#### BRĪDINĀJUMS

Izmantojiet tikai Edwards piegādātus un marķētus, apstiprinātus HemoSphere Alta uzlabotās monitoringa platformas piederumus, kabeļus un/vai komponentus. Neapstiprinātu piederumu, kabeļu un/vai komponentu izmantošana var ietekmēt pacienta drošību un mērījumu precizitāti.

| Apraksts                                                                                           | Modeļa numurs |  |  |
|----------------------------------------------------------------------------------------------------|---------------|--|--|
| HemoSphere Alta uzlabotais monitors                                                                |               |  |  |
| HemoSphere Alta sirds monitors                                                                     | ALTACR1       |  |  |
| HemoSphere Alta viedās atkopšanas monitors                                                         | ALTASR1       |  |  |
| HemoSphere Alta universālais monitors                                                              | ALTAALL1      |  |  |
| HemoSphere Alta Swan-Ganz uzraudzība                                                               |               |  |  |
| HemoSphere Alta Swan-Ganz pacienta kabelis                                                         | HEMA70CC2     |  |  |
| Edwards Swan-Ganz/Swan-Ganz IQ/Swan-Ganz Jr katetri                                                | *             |  |  |
| Sistēmai pieslēgtā temperatūras zonde (CO-SET+ slēgta injicējamā šķīduma piegā-<br>des sistēma)    | 93522         |  |  |
| Injicējamā šķīduma vannas temperatūras zonde                                                       | 9850A         |  |  |
| Pārraudzība, izmantojot HemoSphere Alta spiedienkabeli                                             |               |  |  |
| HemoSphere spiedienkabelis                                                                         | HEMPSC100     |  |  |
| HemoSphere Alta spiedienkabelis                                                                    | HEMAPSC200    |  |  |
| Edwards FloTrac, FloTrac Jr vai Acumen IQ sensors                                                  | *             |  |  |
| Edwards TruWave spiediena pārraudzības devējs                                                      | *             |  |  |
| HemoSphere Alta venozās oksimetrijas pārraudzība                                                   |               |  |  |
| HemoSphere oksimetrijas kabelis                                                                    | HEMOXSC100    |  |  |
| HemoSphere oksimetrijas moduļa turētājs                                                            | HEMOXCR1000   |  |  |
| Edwards oksimetrijas katetrs                                                                       | *             |  |  |
| HemoSphere Alta audu oksimetrijas pārraudzība                                                      |               |  |  |
| ForeSight oksimetra kabelis<br>(var būt marķēts arī kā FORE-SIGHT ELITE audu oksimetrijas modulis) | HEMFSM10      |  |  |

#### B-1. tabula. HemoSphere Alta uzlabotās monitoringa platformas elementi

| Apraksts                                                                                                    | Modeļa numurs   |  |
|----------------------------------------------------------------------------------------------------|-----------------|--|
| ForeSight Jr sensori (izmērs: nelīpošs mazs un mazs)<br>(var būt marķēti arī kā FORE-SIGHT ELITE oksimetrijas sensori)     | *               |  |
| ForeSight oksimetrijas sensori (izmēri: vidējs un liels)<br>(var būt marķēti arī kā FORE-SIGHT ELITE oksimetrijas sensori) | *               |  |
| HemoSphere Alta pārraudzība ar ClearSight tehnoloģiju                                                                      |                 |  |
| Spiediena kontrollera komplekts                                                                                            | PC2K<br>HEMPC2K |  |
| Spiediena kontrollers                                                                                                    | PC2<br>HEMPC    |  |
| Spiediena kontrollera josla, vairākas iepakojumā                                                                           | PC2B            |  |
| Spiediena kontrollera vāks                                                                                                 | PCCVR           |  |
| Sirds kontrolsensors                                                                                                    | EVHRS           |  |
| ClearSight manšete                                                                                                    | *               |  |
| ClearSight Jr manšete                                                                                                    | *               |  |
| Acumen IQ manšete                                                                                                    | *               |  |
| HemoSphere Alta uzlabotās monitoringa platformas kabeļi                                                                    |                 |  |
| Acumen AFM kabelis                                                                                                    | HEMAFM100       |  |
| Acumen IQ šķidruma mērītājs                                                                                                | AIQFM           |  |
| Elektrotīkla kabelis                                                                                                    | *               |  |
| Analogie EKG monitora kabeļi                                                                                               | **              |  |
| Papildu HemoSphere Alta uzlabotās monitoringa platformas piederumi                                                         |                 |  |
| HemoSphere monitora statīvs uz ritenīšiem                                                                                  | HEMRLSTD1000    |  |
| HemoSphere Alta monitora statīva uz ritenīšiem kronšteins                                                                  | HEMABRKT1000    |  |
| HemoSphere Alta monitora akumulators                                                                                       | **              |  |
| * Lai saņemtu informāciju par konkrētu modeli un pasūtīšanu, sazinieties ar Edwards pārstāvi.                              |                 |  |

\*\* Edwards Lifesciences analogie ievades kabeļi ir īpaši paredzēti pie gultas novietojamiem monitoriem; tie ir pieejami uzņēmu-

mu grupai, kas izplata pie gultas novietojamus monitorus, piemēram, Philips (Agilent), GE (Marquette) un Spacelabs (OSI Systems). Lai saņemtu informāciju par konkrētu modeli un pasūtīšanu, sazinieties ar Edwards pārstāvi.

# **B.2** Papildpiederumu apraksts

### B.2.1 Statīvs uz ritenīšiem

HemoSphere monitora statīvs uz ritenīšiem ir saderīgs ar HemoSphere Alta uzlaboto monitoru, kam ir statīva uz ritenīšiem kronšteins. HemoSphere Alta statīva uz ritenīšiem kronšteins (HEMBRKT1000) jau ir uzstādīts HemoSphere Alta monitorā, un to var iegādāties. Lai saņemtu informāciju par pasūtīšanu, sazinieties ar Edwards pārstāvi. Lai noņemtu kronšteinu, izskrūvējiet četras skrūves, kas parādītas 3-3. att. 76. lpp.. Informāciju par statīvu uz ritenīšiem montāžu un brīdinājumiem skatiet komplektā ietvertajās instrukcijās. Novietojiet samontēto statīvu uz grīdas, pārliecinoties, ka visi riteņi saskaras ar grīdu, un droši nostipriniet monitoru uz statīva plaukta, kā norādīts instrukcijās.

### **B.2.2 Oksimetrijas plaukts**

HemoSphere oksimetrijas plaukts ir atkārtoti lietojams piederums, lai nostiprinātu HemoSphere oksimetrijas kabeli, kamēr tiek īstenots monitorings ar HemoSphere Alta uzlaboto monitoringa platformu. Informāciju par statīva montāžu skatīt iekļautajās instrukcijās.

## B.2.3 Spiediena kontrollera vāks

Spiediena kontrollera vāks nostiprina sirds kontrolsensoru spiediena kontrollerā. Spiediena kontrollera vāks ir paredzēts ierobežotai atkārtotai lietošanai. Operators novērtēs, vai atkārtota lietošana ir atbilstoša. Lietojot atkārtoti, ievērojiet platformas tīrīšanas norādījumus, kas pieejami šeit: Monitora un kabeļu tīrīšana 410. lpp. Nomainiet, ja bojāts.

Spiediena kontrollera vāka uzlikšana.

- 1. Pārliecinieties, ka sirds kontrolsensors (HRS) ir pievienots, pirms spiediena kontrolleram tiek uzlikts spiediena kontrollera vāks.
- 2. Spiediena kontrollera vāka aizmugurējo montāžas ierobi uzlieciet ap spiediena kontrollera kabeli. Skatiet 1. darbību šeit: B-1. att. 395. lpp.
- 3. Spiediena kontrollera vāku pievienojiet virs spiediena kontrollera, pārliecinoties, ka spiediena kontrollera vāks netraucē sirds kontrolsensora (HRS) savienojumam. Skatiet 2. darbību šeit: B-1. att. 395. lpp.

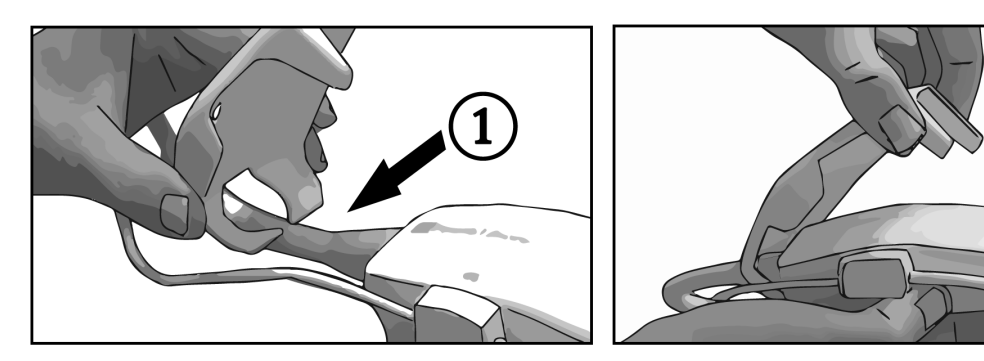

B-1. attēls. Spiediena kontrollera vāka uzlikšana

4. Lai noņemtu spiediena kontrollera vāku, velciet to uz augšu, satverot aiz priekšējās mēlītes. To norāda

bultiņu simbols 🧖 . Nedrīkst noņemt spiediena kontrollera vāku no sāniem, satverot aiz HRS

savienojuma, ko norāda nenoņemšanas simbols

#### UZMANĪBU

Lietošanas laikā nesaspiediet sirds kontrolsensora caurules un vadus zem spiediena kontrollera vāka. Parūpējieties, lai vienīgais vads aizmugurējā montāžas ierobē būtu spiediena kontrollera kabelis.

Neceliet PCCVR aiz cita punkta, izņemot priekšējo mēlīti.

# Pielikums **C**

# Aprēķināto pacienta parametru vienādojumi

Šajā sadaļā ir aprakstīti vienādojumi, ko izmanto HemoSphere Alta uzlabotās monitoringa platformas attēloto nepārtraukto un intermitējošo pacienta parametru aprēķināšanai.

#### Piezīme

Pacienta parametri tiek aprēķināti ar vairākām decimālzīmēm aiz komata, nekā redzams ekrānā. Piemēram, ekrāna CO vērtība 2,4 faktiski var būt CO 2,4492. Tādēļ, ja mēģināt pārbaudīt monitora attēlojuma precizitāti, izmantojot turpmāk minētos vienādojumus, varat iegūt rezultātus, kas nedaudz atšķiras no monitorā aprēķinātajiem datiem.

Visos aprēķinos, kuros ietverts SvO<sub>2</sub>, ScvO<sub>2</sub> tiek aizstāts, ja lietotājs atlasa ScvO<sub>2</sub>.

SI apakšrakstā = standarta starptautiskās vienības

| Parametrs        | Apraksts un formula                                                                                                    | Mērvienības    |
|------------------|----------------------------------------------------------------------------------------------------|----------------|
| KVL              | Ķermeņa virsmas laukums (DuBois formula)<br>KVL = 71,84 x (WT <sup>0,425</sup> ) x (HT <sup>0,725</sup> ) / 10 000        | m <sup>2</sup> |
|                  | kur:                                                                                                    |                |
|                  | WT — pacienta svars, kg                                                                                                   |                |
|                  | HT — pacienta auguma garums, cm                                                                                           |                |
| CaO <sub>2</sub> | Arteriālā skābekļa saturs<br>CaO <sub>2</sub> = (0,0138 × HGB × SaO <sub>2</sub> ) + (0,0031 × PaO <sub>2</sub> ) (ml/dl) | ml/dl          |
|                  | $CaO_2 = [0,0138 \times (HGB_{SI} \times 1,611) \times SaO_2] + [0,0031 \times (PaO_{2SI} \times 7,5)] (ml/dl)$           |                |
|                  | kur:                                                                                                    |                |
|                  | HGB — kopējais hemoglobīns, g/dl                                                                                          |                |
|                  | HGB <sub>SI</sub> — kopējais hemoglobīns, mmol/l                                                                          |                |
|                  | SaO <sub>2</sub> — arteriālā O <sub>2</sub> piesātinājums, %                                                              |                |
|                  | PaO₂ — daļējs arteriālā skābekļa spiediens, mmHG                                                                          |                |
|                  | PaO <sub>2SI</sub> — daļējs arteriālā skābekļa spiediens, kPa                                                             |                |

#### C-1. tabula. Sirds un oksigenācijas profila vienādojumi
| Parametrs          | Apraksts un formula                                                                                                    | Mērvienības                           |
|--------------------|----------------------------------------------------------------------------------------------------|---------------------------------------|
| CvO <sub>2</sub>   | Venozā skābekļa saturs<br>CvO <sub>2</sub> = (0.0138 x HGB x SvO <sub>2</sub> ) + (0.0031 x PvO <sub>2</sub> ) (ml/dl)                  | ml/dl                                 |
|                    | $CvO_2 = [0,0138 \times (HGB_{S1} \times 1,611) \times SvO_2] + [0,0031 \times (PvO_{2S1} \times 7,5)] (ml/dl)$                         |                                       |
|                    | kur:                                                                                                    |                                       |
|                    | HGB — kopējais hemoglobīns, g/dl                                                                                                    |                                       |
|                    | HGB <sub>sı</sub> — kopējais hemoglobīns, mmol/l                                                                                        |                                       |
|                    | SvO <sub>2</sub> — venozā O <sub>2</sub> piesātinājums, %                                                                               |                                       |
|                    | PvO <sub>2</sub> — venozā skābekļa daļējais spiediens, mmHG                                                                             |                                       |
|                    | PvO <sub>2SI</sub> — venozā skābekļa daļējais spiediens, kPa                                                                            |                                       |
|                    | un PvO <sub>2</sub> var ievadīt lietotājs monitoringa režīmā Invazīvs, un tas tiek uzskatīts par 0<br>visos pārējos monitoringa režīmos |                                       |
| Ca-vO <sub>2</sub> | Arteriovenozā skābekļa satura atšķirība<br>Ca-vO <sub>2</sub> = CaO <sub>2</sub> - CvO <sub>2</sub> (ml/dl)                             | ml/dl                                 |
|                    | kur:                                                                                                    |                                       |
|                    | CaO <sub>2</sub> — arteriālā skābekļa saturs (ml/dl)                                                                                    |                                       |
|                    | CvO <sub>2</sub> — venozā skābekļa saturs (ml/dl)                                                                                       |                                       |
| CI                 | Sirds indekss<br>CI = CO/KVL                                                                                                    | l/min/m <sup>2</sup>                  |
|                    | kur:                                                                                                    |                                       |
|                    | CO — sirds izsviede, l/min                                                                                                    |                                       |
|                    | KVL — ķermeņa virsmas laukums, m²                                                                                                    |                                       |
| СРІ                | Sirds jaudas indekss<br>CPI = MAP $\times$ CI $\times$ 0,0022                                                                           | W/m <sup>2</sup>                      |
| СРО                | Sirds izvades jauda<br>CPO = CO $\times$ MAP $\times$ K                                                                                 | W                                     |
|                    | kur:                                                                                                    |                                       |
|                    | sirds izvades jauda (CPO) (W) ir aprēķināta, izmantojot vienādojumu MAP $	imes$ CO/451                                                  |                                       |
|                    | <i>K</i> ir pārrēķināšanas koeficients (2,22 $	imes$ 10 <sup>-3</sup> ), lai iegūtu vērtību vatos                                       |                                       |
|                    | MAP vērtība ir izteikta mmHG                                                                                                    |                                       |
|                    | CO l/min                                                                                                    |                                       |
| DO <sub>2</sub>    | Skābekļa padeve                                                                                                    | ml O <sub>2</sub> /min                |
|                    | $DO_2 = CaO_2 \times CO \times 10$                                                                                                    |                                       |
|                    | kur:                                                                                                    |                                       |
|                    | CaO <sub>2</sub> — arteriālā skābekļa saturs, ml/dl                                                                                     |                                       |
|                    | CO — sirds izsviede, l/min                                                                                                    |                                       |
| DO₂I               | Skābekļa padeves indekss<br>$DO_2I = CaO_2 \times CI \times 10$                                                                         | ml O <sub>2</sub> /min/m <sup>2</sup> |
|                    | kur:                                                                                                    |                                       |
|                    | CaO <sub>2</sub> — arteriālā skābekļa saturs, ml/dl                                                                                     |                                       |
|                    | CI — sirds indekss, I/min/m <sup>2</sup>                                                                                                |                                       |

| Parametrs         | Apraksts un formula                                                                                                    | Mērvienības       |
|-------------------|----------------------------------------------------------------------------------------------------|-------------------|
| dP/dt             | Sistoliskais kritums, kas aprēķināts kā maksimālais pirmais arteriālā spiediena līknes atvasi-<br>nājums attiecībā pret laiku<br>dP/dt = maks. (P[n+1]-P[n])/ts, no n=0 līdz N=1 | mmHG/s            |
|                   | kur:                                                                                                    |                   |
|                   | P[n] — pašreizējais arteriālā spiediena signāla paraugs, mmHg                                                                                                    |                   |
|                   | ts — paraugu ņemšanas laika intervāls sekundēs                                                                                                    |                   |
|                   | N — kopējais paraugu skaits konkrētā sirds ciklā                                                                                                    |                   |
| Ea <sub>dyn</sub> | Dinamiskā arteriālā elastība<br>Ea <sub>dyn</sub> = PPV/SVV                                                                                                    | nav               |
|                   | kur:                                                                                                    |                   |
|                   | SVV — sistoles tilpuma variācija, %                                                                                                    |                   |
|                   | PPV — pulsa spiediena variācija, %                                                                                                    |                   |
| EDV               | Beigu diastoliskais tilpums<br>EDV = SV/EF                                                                                                    | ml                |
|                   | kur:                                                                                                    |                   |
|                   | SV — sistoles tilpums (ml)                                                                                                    |                   |
|                   | EF — izsviedes frakcija, % (efu)                                                                                                    |                   |
| EDVI              | Beigu diastoliskā tilpuma indekss<br>EDVI = SVI/EF                                                                                                    | ml/m <sup>2</sup> |
|                   | kur:                                                                                                    |                   |
|                   | SVI — sirds sistoles tilpuma indekss (ml/m²)                                                                                                    |                   |
|                   | EF — izsviedes frakcija, % (efu)                                                                                                    |                   |
| ESV               | Beigu sistoliskais tilpums<br>ESV = EDV - SV                                                                                                    | ml                |
|                   | kur:                                                                                                    |                   |
|                   | EDV — beigu diastoliskais tilpums (ml)                                                                                                    |                   |
|                   | SV — sistoles tilpums (ml)                                                                                                    |                   |
| ESVI              | Beigu sistoliskā tilpuma indekss<br>ESVI = EDVI - SVI                                                                                                    | ml/m <sup>2</sup> |
|                   | kur:                                                                                                    |                   |
|                   | EDVI — beigu diastoliskā tilpuma indekss (ml/m²)                                                                                                    |                   |
|                   | SVI — sirds sistoles tilpuma indekss (ml/m²)                                                                                                    |                   |
| LVSWI             | Kreisā kambara sistoliskā darba indekss<br>LVSWI = SVI x (MAP – PAWP) x 0,0136                                                                                                   | g-m/m²/sit.       |
|                   | $LVSWI = SVI \times (MAP_{SI} - PAWP_{SI}) \times 0,0136 \times 7,5$                                                                                                    |                   |
|                   | kur:                                                                                                    |                   |
|                   | SVI — sistoles tilpuma indekss, ml/sitieni/m²                                                                                                    |                   |
|                   | MAP — vidējais arteriālais spiediens, mmHG                                                                                                    |                   |
|                   | MAP <sub>SI</sub> — vidējais arteriālais spiediens, kPa                                                                                                    |                   |
|                   | PAWP — plaušu artēriju ieķīlēšanās spiediens, mmHG                                                                                                    |                   |
|                   | PAWP <sub>SI</sub> — plaušu artēriju ieķīlēšanās spiediens, kPa                                                                                                    |                   |

| Parametrs         | Apraksts un formula                                                              | Mērvienības                                            |
|-------------------|----------------------------------------------------------------------------------|--------------------------------------------------------|
| O <sub>2</sub> EI | Skābekļa ekstrakcijas indekss                                                    | %                                                      |
|                   | $O_2EI = \{(SaO_2 - SvO_2) / SaO_2\} \times 100 (\%)$                            |                                                        |
|                   | kur:                                                                             |                                                        |
|                   | $SaO_2 - arteriala O_2 piesatinajums, %$                                         |                                                        |
|                   | SvO <sub>2</sub> — jauktu venozo asiņu O <sub>2</sub> piesātinājums, %           |                                                        |
| O₂ER              | Skābekļa ekstrakcijas koeficients<br>$O_2ER = (Ca-vO_2 / CaO_2) \times 100 (\%)$ | %                                                      |
|                   | kur:                                                                             |                                                        |
|                   | CaO <sub>2</sub> — arteriālā skābekļa saturs, ml/dl                              |                                                        |
|                   | Ca-vO <sub>2</sub> — arteriovenozā skābekļa satura atšķirība, ml/dl              |                                                        |
| PPV               | Pulsa spiediena variācija<br>PPV = 100 x (PP maks PP min.) / vidējā (PP)         | %                                                      |
|                   | kur:                                                                             |                                                        |
|                   | PP — pulsa spiediens, mmHG, kas ir aprēķināts, izmantojot šādu vienādojumu:      |                                                        |
|                   | PP = SYS - DIA                                                                   |                                                        |
|                   | SYS — sistoliskais spiediens                                                     |                                                        |
|                   | DIA — diastoliskais spiediens                                                    |                                                        |
| PVR               | Plaušu asinsvadu pretestība<br>PVR = {(MPAP - PAWP) x 80} /CO                    | dyn-s/cm <sup>5</sup><br>(kPa-s/l) <sub>SI</sub>       |
|                   | $PVR = \{(MPAP_{SI} - PAWP_{SI}) \times 60\}/CO$                                 |                                                        |
|                   | kur:                                                                             |                                                        |
|                   | MPAP — vidējais plaušu artērijas spiediens, mmHG                                 |                                                        |
|                   | MPAP <sub>SI</sub> — vidējais plaušu artērijas spiediens, kPa                    |                                                        |
|                   | PAWP — plaušu artēriju ieķīlēšanās spiediens, mmHG                               |                                                        |
|                   | PAWP <sub>SI</sub> — plaušu artēriju ieķīlēšanās spiediens, kPa                  |                                                        |
|                   | CO — sirds izsviede, l/min                                                       |                                                        |
| PVRI              | Plaušu asinsvadu pretestības indekss<br>PVRI = {(MPAP – PAWP) x 80} /Cl          | dyn-s-m²/cm <sup>5</sup><br>(kPa-s-m²/l) <sub>SI</sub> |
|                   | $PVRI = \{(MPAP_{SI} - PAWP_{SI}) \times 60\} / CI$                              |                                                        |
|                   | kur:                                                                             |                                                        |
|                   | MPAP — vidējais plaušu artērijas spiediens, mmHG                                 |                                                        |
|                   | MPAP <sub>SI</sub> — vidējais plaušu artērijas spiediens, kPa                    |                                                        |
|                   | PAWP — plaušu artēriju ieķīlēšanās spiediens, mmHG                               |                                                        |
|                   | PAWP <sub>sl</sub> — plaušu artēriju ieķīlēšanās spiediens, kPa                  |                                                        |
|                   | CI — sirds indekss, I/min/m <sup>2</sup>                                         |                                                        |

| Parametrs        | Apraksts un formula                                                                                    | Mērvienības                                      |
|------------------|----------------------------------------------------------------------------------------------------|--------------------------------------------------|
| RVSWI            | Labā kambara sistoliskā darba indekss<br>RVSWI = SVI x (MPAP – CVP) x 0,0136                           | g-m/m²/sit.                                      |
|                  | $RVSWI = SVI \times (MPAP_{SI} - CVP_{SI}) \times 0,0136 \times 7,5$                                   |                                                  |
|                  | kur:                                                                                                   |                                                  |
|                  | SVI — sistoles tilpuma indekss, ml/sitieni/m²                                                          |                                                  |
|                  | MPAP — vidējais plaušu artērijas spiediens, mmHG                                                       |                                                  |
|                  | MPAP <sub>SI</sub> — vidējais plaušu artērijas spiediens, kPa                                          |                                                  |
|                  | CVP — centrālais venozais spiediens, mmHG                                                              |                                                  |
|                  | CVP <sub>SI</sub> — centrālais venozais spiediens, kPa                                                 |                                                  |
| StO <sub>2</sub> | Audu piesātinājums ar skābekli<br>StO <sub>2</sub> = [HbO <sub>2</sub> /(HbO <sub>2</sub> + Hb)] × 100 | %                                                |
|                  | kur:                                                                                                   |                                                  |
|                  | HbO <sub>2</sub> — ar skābekli piesātināts hemoglobīns                                                 |                                                  |
|                  | Hb — atskābekļots hemoglobīns                                                                          |                                                  |
| SV               | Sistoles tilpums<br>SV = (CO/PR) x 1000                                                                | ml/sitieni                                       |
|                  | kur:                                                                                                   |                                                  |
|                  | CO — sirds izsviede, l/min                                                                             |                                                  |
|                  | PR — sirdsdarbības ātrums, sitieni/min                                                                 |                                                  |
| SVI              | Sistoles tilpuma indekss                                                                               | ml/sit./m <sup>2</sup>                           |
|                  |                                                                                                    |                                                  |
|                  | Kur:                                                                                                   |                                                  |
|                  | CI — sirdsdorbibas štrums sitioni/min                                                                  |                                                  |
|                  |                                                                                                    |                                                  |
| SVR              | Sistēmiskā asinsvadu pretestība<br>SVR = {(MAP - CVP) x 80} /CO (dyne-s/cm <sup>5</sup> )              | dyn-s/cm <sup>5</sup><br>(kPa-s/l) <sub>SI</sub> |
|                  | $SVR = \{(MAP_{SI} - CVP_{SI}) \times 60\} / CO$                                                       |                                                  |
|                  | kur:                                                                                                   |                                                  |
|                  | MAP — vidējais arteriālais spiediens, mmHG                                                             |                                                  |
|                  | MAP <sub>SI</sub> — vidējais arteriālais spiediens, kPa                                                |                                                  |
|                  | CVP — centrālais venozais spiediens, mmHG                                                              |                                                  |
|                  | CVP <sub>SI</sub> — centrālais venozais spiediens, kPa                                                 |                                                  |
|                  | CO — sirds izsviede, l/min                                                                             |                                                  |

| Parametrs          | Apraksts un formula                                                                                                    | Mērvienības                                            |
|--------------------|----------------------------------------------------------------------------------------------------|--------------------------------------------------------|
| SVRI               | Sistēmiskās asinsvadu pretestības indekss<br>SVRI = {(MAP - CVP) x 80} /CI                                                                    | dyn-s-m²/cm <sup>5</sup><br>(kPa-s-m²/l) <sub>SI</sub> |
|                    | $SVRI = \{(MAP_{SI} - CVP_{SI}) \times 60\} / CI$                                                                                             |                                                        |
|                    | kur:                                                                                                    |                                                        |
|                    | MAP — vidējais arteriālais spiediens, mmHG                                                                                                    |                                                        |
|                    | MAP <sub>SI</sub> — vidējais arteriālais spiediens, kPa                                                                                       |                                                        |
|                    | CVP — centrālais venozais spiediens, mmHG                                                                                                    |                                                        |
|                    | CVP <sub>SI</sub> — centrālais venozais spiediens, kPa                                                                                        |                                                        |
|                    | CI — sirds indekss, I/min/m <sup>2</sup>                                                                                                    |                                                        |
| SVV                | Sistoles tilpuma variācija<br>SVV = 100 × (SV <sub>maks.</sub> - SV <sub>min.</sub> ) / vid.(SV)                                              | %                                                      |
| VO <sub>2</sub>    | Skābekļa patēriņš<br>VO <sub>2</sub> = Ca-vO <sub>2</sub> x CO x 10 (ml O <sub>2</sub> /min)                                                  | ml O <sub>2</sub> /min                                 |
|                    | kur:                                                                                                    |                                                        |
|                    | Ca-vO <sub>2</sub> — arteriovenozā skābekļa satura atšķirība, ml/dl                                                                           |                                                        |
|                    | CO — sirds izsviede, l/min                                                                                                    |                                                        |
| VO <sub>2</sub> e  | Prognozētā skābekļa patēriņa indekss, uzraugot ScvO <sub>2</sub><br>VO <sub>2</sub> e = Ca-vO <sub>2</sub> x CO x 10 (ml O <sub>2</sub> /min) | ml O <sub>2</sub> /min                                 |
|                    | kur:                                                                                                    |                                                        |
|                    | Ca-vO <sub>2</sub> — arteriovenozā skābekļa satura atšķirība, ml/dl                                                                           |                                                        |
|                    | CO — sirds izsviede, l/min                                                                                                    |                                                        |
| VO <sub>2</sub> I  | Skābekļa patēriņa indekss<br>VO <sub>2</sub> / KVL                                                                                            | ml O <sub>2</sub> /min/m <sup>2</sup>                  |
| VO <sub>2</sub> le | Prognozētā skābekļa patēriņa indekss, uzraugot ScvO <sub>2</sub><br>VO <sub>2</sub> e / KVL                                                   | ml O <sub>2</sub> /min/m <sup>2</sup>                  |

| Parametrs | Apraksts un formula                                                                                                    | Mērvienības |
|-----------|----------------------------------------------------------------------------------------------------|-------------|
| VQI       | Ventilēšanas perfūzijas indekss                                                                                                    | %           |
|           | $1.38 \times \text{HGB} \times (1.0 - (\text{SaO}_2/100)) + (0.0031 \times \text{PAO}_2) \times 100$                                                 |             |
|           | $\sqrt{Q1} = \frac{1}{\{1,38 \times \text{HGB} \times (1,0 - (\text{SvO}_2/100)) + (0,0031 \times \text{PAO}_2)\}} \times 100}$                      |             |
|           | {1,38 x HGB <sub>SI</sub> x 1,611344 x (1,0 - (SaO <sub>2</sub> /100)) + (0,0031 x PAO <sub>2</sub> )}                                               |             |
|           | $\sqrt{QI} = \frac{1}{\{1,38 \times \text{HGB}_{SI} \times 1,611344 \times (1,0 - (\text{SvO}_2/100)) + (0,0031 \times \text{PAO}_2)\}} \times 100}$ |             |
|           | kur:                                                                                                    |             |
|           | HGB — kopējais hemoglobīns, g/dl                                                                                                    |             |
|           | HGB <sub>SI</sub> — kopējais hemoglobīns, mmol/l                                                                                                    |             |
|           | SaO <sub>2</sub> — arteriālā O <sub>2</sub> piesātinājums, %                                                                                         |             |
|           | SvO <sub>2</sub> — jauktu venozo asiņu O <sub>2</sub> piesātinājums, %                                                                               |             |
|           | $PAO_2$ — alveolārais $O_2$ spraigums, mmHg                                                                                                    |             |
|           | un:                                                                                                    |             |
|           | PAO <sub>2</sub> = ((PBAR - PH <sub>2</sub> 0) x FiO <sub>2</sub> ) - PaCO <sub>2</sub> x (FiO <sub>2</sub> +(1,0 - FiO <sub>2</sub> )/0,8)          |             |
|           | kur:                                                                                                    |             |
|           | FiO <sub>2</sub> — ieelpotā skābekļa frakcija                                                                                                    |             |
|           | PBAR — 760 mmHg                                                                                                    |             |
|           | $PH_2O - 47 mmHg$                                                                                                    |             |
|           | PaCO <sub>2</sub> — 40 mmHg                                                                                                    |             |

# Pielikums **D**

# Monitora iestatījumi un noklusējuma iestatījumi

#### Saturs

| Pacienta datu ievades diapazons                                | . 403 |
|----------------------------------------------------------------|-------|
| Tendenču mēroga noklusējuma robežvērtības                      | .403  |
| Parametru rādījums un konfigurējamie trauksmes/mērķa diapazoni | . 405 |
| Trauksmes un mērķa noklusējuma vērtības                        | . 406 |
| Trauksmju prioritātes līmeņi                                   | . 407 |

# D.1 Pacienta datu ievades diapazons

#### D-1. tabula. Informācija par pacientu

| Parametrs | Minimums                                  | Maksimums                 | Pieejamās mērvienības |
|-----------|-------------------------------------------|---------------------------|-----------------------|
| Dzimums   | <b>M</b> (Vīrietis) / <b>F</b> (Sieviete) | Nav piemērojams           | Nav piemērojams       |
| Vecums    | 2                                         | 120                       | gadi                  |
| Augstums  | 30 cm / 12"                               | 250 cm / 98"              | cm vai collas (in)    |
| Svars     | 1,0 kg / 2 mārciņas                       | 400,0 kg /<br>881 mārciņa | kg vai mārciņas       |
| KVL       | 0,08                                      | 5,02                      | m <sup>2</sup>        |
| ID        | 0 ciparu                                  | 40 rakstzīmes             | Nav                   |

# D.2 Tendenču mēroga noklusējuma robežvērtības

D-2. tabula. Grafisko tendenču parametru mēroga noklusējuma vērtības

| Parametrs                                                        | Mērvienības          | Minimālā noklu-<br>sējuma vērtība | Maksimālā no-<br>klusējuma vērtī-<br>ba | lestatījuma pie-<br>augums | Minimālā atstar-<br>pe |
|------------------------------------------------------------------|----------------------|-----------------------------------|-----------------------------------------|----------------------------|------------------------|
| ART (reāllaika spie-<br>diena līknes attēlo-<br>jums)            | mmHg                 | 50                                | 130                                     | 1                          | 1                      |
| CVP/PAP/RVP<br>(reāllaika spiedie-<br>na līknes attēlo-<br>jums) | mmHg                 | 0                                 | 30                                      | 1                          | 1                      |
| CO/iCO/sCO/CO <sub>RV</sub>                                      | l/min                | 0,0                               | 12,0                                    | 0,1                        | 1                      |
| CI/iCI/sCI                                                       | l/min/m <sup>2</sup> | 0,0                               | 12,0                                    | 0,1                        | 1                      |
| CPO/CPO <sub>RV</sub>                                            | W                    | 0,0                               | 9,99                                    | 0,01                       | 1                      |
| CPI/CPI <sub>RV</sub>                                            | W/m <sup>2</sup>     | 0,0                               | 9,99                                    | 0,01                       | 1                      |
| CVP                                                              | mmHg                 | 0                                 | 20                                      | 1                          | 1                      |

| Parametrs                              | Mērvienības                           | Minimālā noklu-<br>sējuma vērtība | Maksimālā no-<br>klusējuma vērtī-<br>ba | lestatījuma pie-<br>augums | Minimālā atstar-<br>pe |
|----------------------------------------|---------------------------------------|-----------------------------------|-----------------------------------------|----------------------------|------------------------|
| DIA <sub>ART</sub>                     | mmHg                                  | 50                                | 110                                     | 1                          | 5                      |
| DIA <sub>PAP</sub>                     | mmHg                                  | 0                                 | 35                                      | 1                          | 1                      |
| DIA <sub>RVP</sub>                     | mmHg                                  | 0                                 | 35                                      | 1                          | 1                      |
| dP/dt                                  | mmHg/s                                | 0                                 | 2000                                    | 20                         | 100                    |
| Ea <sub>dyn</sub>                      | nav                                   | 0,2                               | 1,5                                     | 0,1                        | 0,1                    |
| EDV/sEDV                               | ml                                    | 0                                 | 800                                     | 10                         | 25                     |
| EDVI/sEDVI                             | ml/m <sup>2</sup>                     | 0                                 | 400                                     | 5                          | 25                     |
| GHI                                    | nav                                   | 0                                 | 100                                     | 1                          | 10                     |
| НРІ                                    | nav                                   | 0                                 | 100                                     | 1                          | 10                     |
| MAP                                    | mmHg                                  | 50                                | 130                                     | 1                          | 5                      |
| MPAP                                   | mmHg                                  | 0                                 | 45                                      | 1                          | 5                      |
| MRVP                                   | mmHg                                  | 0                                 | 45                                      | 1                          | 5                      |
| PPV                                    | %                                     | 0                                 | 50                                      | 1                          | 10                     |
| PR                                     | sitieni/min                           | 40                                | 130                                     | 1                          | 5                      |
| PR <sub>RVP</sub>                      | sitieni/min                           | 40                                | 130                                     | 1                          | 5                      |
| RV dP/dt                               | mmHg/s                                | 100                               | 700                                     | 1                          | 50                     |
| RV EDP                                 | mmHg                                  | 0                                 | 25                                      | 1                          | 1                      |
| RVEF/sRVEF                             | %                                     | 0                                 | 100                                     | 1                          | 10                     |
| StO <sub>2</sub>                       | %                                     | 0                                 | 99                                      | 1                          | 10                     |
| SV/SV <sub>20s</sub> /SV <sub>RV</sub> | ml/b                                  | 0                                 | 160                                     | 5                          | 20                     |
| SVI/SVI <sub>20s</sub>                 | ml/b/m <sup>2</sup>                   | 0                                 | 80                                      | 5                          | 20                     |
| SVR/iSVR                               | dyn-s/cm <sup>5</sup>                 | 500                               | 1500                                    | 20                         | 100                    |
| SVRI/iSVRI                             | dyn-s-m <sup>2</sup> /cm <sup>5</sup> | 500                               | 3000                                    | 50                         | 200                    |
| SvO <sub>2</sub> /ScvO <sub>2</sub>    | %                                     | 0                                 | 99                                      | 1                          | 10                     |
| SVV                                    | %                                     | 0                                 | 50                                      | 1                          | 10                     |
| SYS <sub>ART</sub>                     | mmHg                                  | 80                                | 160                                     | 1                          | 5                      |
| SYS <sub>PAP</sub>                     | mmHg                                  | 0                                 | 55                                      | 1                          | 1                      |
| SYS <sub>RVP</sub>                     | mmHg                                  | 20                                | 55                                      | 1                          | 5                      |
| ΔctHb                                  | nav                                   | -20                               | 20                                      | 1                          | 5                      |

#### Piezīme

HemoSphere Alta uzlabotā monitoringa platforma nepieņem tādus skalas augšējās atzīmes iestatījumus, kas ir mazāki par skalas apakšējās atzīmes iestatījumiem. Netiek pieņemti arī tādi skalas augšējās atzīmes iestatījumi, kas ir mazāki par skalas apakšējās atzīmes iestatījumiem.

# D.3 Parametru rādījums un konfigurējamie trauksmes/mērķa diapazoni

| Parametrs                                                            | Mērvienības                            | Rādījuma diapazons | Konfigurējamais trauk-<br>smes/mērķa diapazons |
|----------------------------------------------------------------------|----------------------------------------|--------------------|------------------------------------------------|
| CO/CO <sub>RV</sub>                                                  | l/min                                  | no 1,0 līdz 20,0   | no 1,0 līdz 20,0                               |
| iCO                                                                  | l/min                                  | no 0,0 līdz 20,0   | no 0,0 līdz 20,0                               |
| sCO                                                                  | l/min                                  | no 1,0 līdz 20,0   | no 1,0 līdz 20,0                               |
| CO <sub>20s</sub>                                                    | l/min                                  | no 1,0 līdz 20,0   | no 1,0 līdz 20,0                               |
| CI                                                                   | l/min/m <sup>2</sup>                   | no 0,0 līdz 20,0   | no 0,0 līdz 20,0                               |
| iCl                                                                  | l/min/m <sup>2</sup>                   | no 0,0 līdz 20,0   | no 0,0 līdz 20,0                               |
| sCl                                                                  | l/min/m <sup>2</sup>                   | no 0,0 līdz 20,0   | no 0,0 līdz 20,0                               |
| Cl <sub>20s</sub>                                                    | l/min/m <sup>2</sup>                   | no 0,0 līdz 20,0   | no 0,0 līdz 20,0                               |
| CPO/CPO <sub>RV</sub>                                                | W                                      | no 0,0 līdz 9,99   | no 0,0 līdz 9,100                              |
| CPI/CPI <sub>RV</sub>                                                | W/m <sup>2</sup>                       | no 0,0 līdz 9,101  | nav piemērojams                                |
| SV/SV <sub>RV</sub>                                                  | ml/b                                   | no 0 līdz 300      | no 0 līdz 300                                  |
| SV <sub>20s</sub>                                                    | ml/b                                   | no 0 līdz 300      | no 0 līdz 300                                  |
| SVI                                                                  | ml/b/m <sup>2</sup>                    | no 0 līdz 200      | no 0 līdz 200                                  |
| SVI <sub>20s</sub>                                                   | ml/b/m <sup>2</sup>                    | no 0 līdz 200      | no 0 līdz 200                                  |
| SVR                                                                  | dins-s/cm <sup>5</sup>                 | no 0 līdz 5000     | no 0 līdz 5000                                 |
| SVRI                                                                 | dins-s-m <sup>2</sup> /cm <sup>5</sup> | no 0 līdz 9950     | no 0 līdz 9950                                 |
| iSVR                                                                 | dins-s/cm <sup>5</sup>                 | no 0 līdz 5000     | no 0 līdz 5000                                 |
| iSVRI                                                                | dins-s-m <sup>2</sup> /cm <sup>5</sup> | no 0 līdz 9950     | no 0 līdz 9950                                 |
| SVV                                                                  | %                                      | no 0 līdz 99       | no 0 līdz 99                                   |
| Venozā oksimetrija (ScvO <sub>2</sub> /<br>SvO <sub>2</sub> )        | %                                      | no 0 līdz 99       | no 0 līdz 99                                   |
| Audu oksimetrija (StO <sub>2</sub> )*                                | %                                      | no 0 līdz 99       | no 0 līdz 99                                   |
| ΔctHb <sup>*</sup>                                                   | nav                                    | no –100 līdz 100   | nav piemērojams^                               |
| CAI*                                                                 | nav                                    | no 0 līdz 100      | nav piemērojams <sup>†</sup>                   |
| EDV                                                                  | ml                                     | no 0 līdz 800      | no 0 līdz 800                                  |
| sEDV                                                                 | ml                                     | no 0 līdz 800      | no 0 līdz 800                                  |
| EDVI                                                                 | ml/m <sup>2</sup>                      | no 0 līdz 400      | no 0 līdz 400                                  |
| sEDVI                                                                | ml/m <sup>2</sup>                      | no 0 līdz 400      | no 0 līdz 400                                  |
| RVEF                                                                 | %                                      | no 0 līdz 100      | no 0 līdz 100                                  |
| sRVEF                                                                | %                                      | no 0 līdz 100      | no 0 līdz 100                                  |
| CVP*                                                                 | mmHg                                   | no 0 līdz 50       | no 0 līdz 50                                   |
| MAP*                                                                 | mmHg                                   | no 0 līdz 300      | no 10 līdz 300                                 |
| ART/PAP/CVP/RVP <sup>*</sup> (reāllaika spiediena līknes attēlojums) | mmHg                                   | no –34 līdz 312    | no 0 līdz 300†                                 |
| MPAP*                                                                | mmHg                                   | no 0 līdz 99       | no 0 līdz 99                                   |

D-3. tabula. Konfigurējamie parametru trauksmes un rādīšanas diapazoni

| Parametrs            | Mērvienības | Rādījuma diapazons | Konfigurējamais trauk-<br>smes/mērķa diapazons |
|----------------------|-------------|--------------------|------------------------------------------------|
| MRVP                 | mmHg        | no 0 līdz 99       | nav piemērojams <sup>†</sup>                   |
| SYS <sub>ART</sub> * | mmHg        | no 0 līdz 300      | no 10 līdz 300                                 |
| SYS <sub>PAP</sub> * | mmHg        | no 0 līdz 99       | no 0 līdz 99                                   |
| SYS <sub>RVP</sub>   | mmHg        | no 0 līdz 200      | nav piemērojams <sup>†</sup>                   |
| DIA <sub>ART</sub> * | mmHg        | no 0 līdz 300      | no 10 līdz 300                                 |
| DIA <sub>PAP</sub> * | mmHg        | no 0 līdz 99       | no 0 līdz 99                                   |
| DIA <sub>RVP</sub>   | mmHg        | no –10 līdz 99     | nav piemērojams <sup>†</sup>                   |
| PPV                  | %           | no 0 līdz 99       | no 0 līdz 99                                   |
| PR                   | sitieni/min | no 0 līdz 220      | no 0 līdz 220                                  |
| PR <sub>RVP</sub>    | sitieni/min | no 0 līdz 220      | nav piemērojams <sup>†</sup>                   |
| RV dP/dt             | mmHg/s      | No 0 līdz 999      | nav piemērojams <sup>†</sup>                   |
| RV EDP               | mmHg        | no 0 līdz 99       | nav piemērojams <sup>†</sup>                   |
| НРІ                  | nav         | no 0 līdz 100      | nav piemērojams <sup>†</sup>                   |
| GHI                  | nav         | no 0 līdz 100      | nav piemērojams <sup>†</sup>                   |
| dP/dt                | mmHg/s      | no 0 līdz 3000     | no 0 līdz 3000                                 |
| Ea <sub>dyn</sub>    | nav         | no 0,0 līdz 3,0    | nav piemērojams <sup>†</sup>                   |

<sup>\*</sup>Parametrs ir pieejams bezpulsāciju režīmā. Asinsspiediena parametri ir pieejami tikai bezpulsāciju režīmā, veicot minimāli invazīvu un invazīvu uzraudzību. ART spiediena līkne, MAP, DIA<sub>ART</sub> un SYS<sub>ART</sub> parametri nav pieejami bezpulsāciju režīmā neinvazīvas uzraudzības laikā.

<sup>†</sup> HPI, GHI, CAI, RVP parametru un RVP spiediena līknes parametru trauksmes diapazonu nevar konfigurēt.

<sup>^</sup>Ea<sub>dyn</sub> un  $\Delta$ ctHb nav trauksmes parametri. Šeit attēlotajiem diapazoniem ir tikai ilustratīva nozīme.

# D.4 Trauksmes un mērķa noklusējuma vērtības

| D-4. tabula. Parametru | sarkanā līmena | trauksmes un | mērka no | oklusēiuma | vērtības |
|------------------------|----------------|--------------|----------|------------|----------|
|                        |                |              |          |            |          |

| Parametrs                           | Mērvienības                            | EW noklusējuma<br>apakšējais<br>trauksmes (sar-<br>kanās zonas) ie-<br>statījums | EW noklusējuma<br>apakšējais mērķa<br>iestatījums | EW noklusējuma<br>augšējais mērķa<br>iestatījums | EW noklusējuma<br>augšējais trauk-<br>smes (sarkanā<br>zona) iestatījums |
|-------------------------------------|----------------------------------------|----------------------------------------------------------------------------------|---------------------------------------------------|--------------------------------------------------|--------------------------------------------------------------------------|
| CI/iCI/sCI/CI <sub>20s</sub>        | l/min/m <sup>2</sup>                   | 1,0                                                                              | 2,0                                               | 4,0                                              | 6,0                                                                      |
| СРО                                 | W                                      | 0,6                                                                              | 0,8                                               | 9,99                                             | 9,99                                                                     |
| SVI/SVI <sub>20s</sub>              | ml/b/m <sup>2</sup>                    | 20                                                                               | 30                                                | 50                                               | 70                                                                       |
| SVRI/iSVRI                          | dyne-s-m <sup>2</sup> /cm <sup>5</sup> | 1000                                                                             | 1970                                              | 2390                                             | 3000                                                                     |
| SVV                                 | %                                      | 0                                                                                | 0                                                 | 13                                               | 20                                                                       |
| ScvO <sub>2</sub> /SvO <sub>2</sub> | %                                      | 50                                                                               | 65                                                | 75                                               | 85                                                                       |
| StO <sub>2</sub>                    | %                                      | 50                                                                               | 60                                                | 85                                               | 90                                                                       |
| EDVI/sEDVI                          | ml/m <sup>2</sup>                      | 40                                                                               | 60                                                | 100                                              | 200                                                                      |
| RVEF/sRVEF                          | %                                      | 20                                                                               | 40                                                | 60                                               | 60                                                                       |
| CVP                                 | mmHg                                   | 2                                                                                | 2                                                 | 8                                                | 10                                                                       |
| SYS <sub>ART</sub>                  | mmHg                                   | 90                                                                               | 100                                               | 130                                              | 150                                                                      |

| Parametrs          | Mērvienības | EW noklusējuma<br>apakšējais<br>trauksmes (sar-<br>kanās zonas) ie-<br>statījums | EW noklusējuma<br>apakšējais mērķa<br>iestatījums | EW noklusējuma<br>augšējais mērķa<br>iestatījums | EW noklusējuma<br>augšējais trauk-<br>smes (sarkanā<br>zona) iestatījums |
|--------------------|-------------|----------------------------------------------------------------------------------|---------------------------------------------------|--------------------------------------------------|--------------------------------------------------------------------------|
| SYS <sub>PAP</sub> | mmHg        | 10                                                                               | 14                                                | 23                                               | 34                                                                       |
| DIA <sub>ART</sub> | mmHg        | 60                                                                               | 70                                                | 90                                               | 100                                                                      |
| DIA <sub>PAP</sub> | mmHg        | 0                                                                                | 4                                                 | 13                                               | 16                                                                       |
| МАР                | mmHg        | 60                                                                               | 70                                                | 100                                              | 120                                                                      |
| МРАР               | mmHg        | 5                                                                                | 9                                                 | 18                                               | 25                                                                       |
| HGB                | g/dl        | 7,0                                                                              | 11,0                                              | 17,0                                             | 19,0                                                                     |
|                    | mmol/l      | 4,3                                                                              | 6,8                                               | 10,6                                             | 11,8                                                                     |
| PPV                | %           | 0                                                                                | 0                                                 | 13                                               | 20                                                                       |
| PR                 | sitieni/min | 60                                                                               | 70                                                | 100                                              | 120                                                                      |
| НРІ                | nav         | 0                                                                                | Nav piemērojams                                   | Nav piemērojams                                  | 85                                                                       |
| dP/dt              | mmHg/s      | 380                                                                              | 480                                               | 1300                                             | 1800                                                                     |
| CAI                | nav         | 0                                                                                | Nav piemērojams                                   | Nav piemērojams                                  | 45                                                                       |

#### Piezīme

Neindeksētie diapazoni ir noteikti, pamatojoties uz indeksētajiem diapazoniem un ievadītajām KVL vērtībām.

# D.5 Trauksmju prioritātes līmeņi

D-5. tabula. Parametru trauksmes signāli, kļūmes un trauksmes prioritātes

| Fizioloģiskais parametrs<br>(trauksmes) / ziņojuma<br>veids | Apakšējā fizioloģiskās<br>trauksmes (sarkanā līme-<br>ņa) prioritāte | Augšējā fizioloģiskās<br>trauksmes (sarkanā līme-<br>ņa) prioritāte | Ziņojuma veida prioritāte |
|-------------------------------------------------------------|----------------------------------------------------------------------|---------------------------------------------------------------------|---------------------------|
| CO/CI/sCO/sCI/CO <sub>20s</sub> /CI <sub>20s</sub>          | Augsts                                                               | Vidējs                                                              |                           |
| CPO/CPI/CPO <sub>RV</sub> /CPI <sub>RV</sub>                | Vidējs                                                               | Nav piemērojams                                                     |                           |
| SV/SVI/SV <sub>20s</sub> /SVI <sub>20s</sub>                | Augsts                                                               | Vidējs                                                              |                           |
| SVR/SVRI                                                    | Vidējs                                                               | Vidējs                                                              |                           |
| SVV                                                         | Vidējs                                                               | Vidējs                                                              |                           |
| SvO <sub>2</sub>                                            | Augsts                                                               | Vidējs                                                              |                           |
| StO <sub>2</sub>                                            | Augsts                                                               | Vidējs                                                              |                           |
| EDV/EDVI/sEDV/sEDVI                                         | Vidējs                                                               | Vidējs                                                              |                           |
| RVEF/sRVEF                                                  | Vidējs                                                               | Vidējs                                                              |                           |
| SYS <sub>ART</sub> /SYS <sub>PAP</sub>                      | Augsts                                                               | Augsts                                                              |                           |
| SYS <sub>RVP</sub>                                          | Nav piemērojams                                                      | Nav piemērojams                                                     |                           |
| DIA <sub>ART</sub> /DIA <sub>PAP</sub>                      | Augsts                                                               | Augsts                                                              |                           |
| DIA <sub>RVP</sub>                                          | Nav piemērojams                                                      | Nav piemērojams                                                     |                           |
| МАР                                                         | Augsts                                                               | Augsts                                                              |                           |
| МРАР                                                        | Vidējs                                                               | Vidējs                                                              |                           |
| MRVP                                                        | Nav piemērojams                                                      | Nav piemērojams                                                     |                           |

| Fizioloģiskais parametrs<br>(trauksmes) / ziņojuma<br>veids | Apakšējā fizioloģiskās<br>trauksmes (sarkanā līme-<br>ņa) prioritāte | Augšējā fizioloģiskās<br>trauksmes (sarkanā līme-<br>ņa) prioritāte | Ziņojuma veida prioritāte |
|-------------------------------------------------------------|----------------------------------------------------------------------|---------------------------------------------------------------------|---------------------------|
| PR                                                          | Augsts                                                               | Augsts                                                              |                           |
| PR <sub>RVP</sub>                                           | Nav piemērojams                                                      | Nav piemērojams                                                     |                           |
| CVP                                                         | Vidējs                                                               | Vidējs                                                              |                           |
| PPV                                                         | Vidējs                                                               | Vidējs                                                              |                           |
| HPI                                                         | Nav piemērojams                                                      | Augsts                                                              |                           |
| dP/dt                                                       | Vidējs                                                               | Vidējs                                                              |                           |
| Ea <sub>dyn</sub>                                           | Nav piemērojams                                                      | Nav piemērojams                                                     |                           |
| RV EDP                                                      | Nav piemērojams                                                      | Nav piemērojams                                                     |                           |
| RV dP/dt                                                    | Nav piemērojams                                                      | Nav piemērojams                                                     |                           |
| Kļūme                                                       |                                                                      |                                                                     | Vidēja/augsta             |
| Trauksme                                                    |                                                                      |                                                                     | Zema                      |

#### Piezīme

Trauksmes signāla ģenerēšanas aizkave ir atkarīga no parametra. Ar oksimetriju saistītu parametru gadījumā aizkave ir mazāka par 2 sekundēm pēc tam, kad parametrs pastāvīgi nav atbildis diapazonam vismaz 5 sekundes. Ar HemoSphere Alta Swan-Ganz pacienta kabeli nepārtraukti mērītā parametra CO un saistīto parametru aizkave ir mazāka nekā 360 sekundes, lai gan parasti parametru aprēķināšanas izraisītā aizkave ir 57 sekundes. Ar HemoSphere spiedienkabeli nepārtraukti mērītā parametra CO un saistīto ar FloTrac sistēmu mērīto parametru aizkave ir 2 sekundes, ja parametru vidējais laiks ir 5 sekundes (pēc tam, kad parametrs nepārtraukti neatbilst diapazonam 5 vai vairāk sekundes kopā 7 sekundes) un 20 sekundes, ja parametru vidējais laiks ir 20 sekundes un 5 minūtes (skat. 5-4. tabula 131. lpp.). HemoSphere spiedienkabelim ar TruWave vienreizlietojamo spiediena devēju izmērītajiem parametriem aizkave ir 2 sekundes pēc tam, kad parametrs neietilpst diapazonā nepārtraukti 5 vai vairāk sekundes (kopā 7 sekundes). HemoSphere ClearSight moduļa neinvazīvajam nepārtrauktajam CO un saistītajiem hemodinamiskajiem parametriem aizkave ir 20 sekundes. Reāllaika asinsspiediena līknei uzraudzības ar HemoSphere ClearSight moduli laikā aizkave ir 5 sirdspuksti pēc tam, kad parametrs nepārtraukti neatbilst diapazonam 5 vai vairāk sekundes.

Augstākas prioritātes fizioloģiskās trauksmes gadījumā parametra vērtība mirgo biežāk nekā vidējas prioritātes fizioloģiskās trauksmes gadījumā. Ja vienlaikus atskan vidējas un augstas prioritātes trauksmes stāvokļa signāli, ir dzirdams augstas prioritātes fizioloģiskās trauksmes stāvokļa signāls. Ja ir aktīvs zemas prioritātes trauksmes stāvoklis un tiek ģenerēti vidējas vai augstākas prioritātes trauksmes stāvokļa signāli, zemas prioritātes trauksmes vizuālais indikators tiks aizstāts ar augstākas prioritātes vizuālo indikatoru.

Lielākajai daļai tehnisko kļūmju ir vidēja prioritāte. Brīdinājumi un citi sistēmas ziņojumi ir zemas prioritātes.

# Aprēķina konstantes

#### Saturs

# E.1 Aprēķina konstanšu vērtības

Režīmā iCO HemoSphere Alta Swan-Ganz pacienta kabelis aprēķina sirds izsviedi, izmantojot vannas zondes iestatījumu vai sistēmai pieslēgto zondi un turpmākajās tabulās uzskaitītās aprēķina konstantes. HemoSphere Alta Swan-Ganz pacienta kabelis automātiski nosaka izmantotās injektāta temperatūras zondes veidu, un atbilstošā injektāta temperatūra, katetra izmērs un injektāta tilpums nosaka izmantojamo aprēķina konstanti.

#### Piezīme

Turpmāk minētās aprēķina konstantes ir nominālas un parasti attiecas uz noteiktiem katetru izmēriem. Izmantotajam katetram noteiktās aprēķina konstantes skatiet katetra lietošanas norādījumos.

Modeļiem noteiktās aprēķina konstantes iCO režīmam tiek ievadītas manuāli iestatīšanas izvēlnē.

| Injektāta tempera-       | Injektāta til- Katetra izmērs (franču) |                   |                      |                   |                    |                  |
|--------------------------|----------------------------------------|-------------------|----------------------|-------------------|--------------------|------------------|
| tūras diapazons*<br>(°C) | pums (ml)                              | 8                 | 7,5                  | 7                 | 6                  | 5,5              |
| lstabas temp.            | 10                                     | 0,612             | 0,594                | 0,595             | 0,607              | 0,616            |
| 22,5–27 °C               | 5                                      | 0,301             | 0,283                | 0,287             | 0,304              | 0,304            |
|                          | 3                                      | 0,177             | 0,159                | 0,165             | 0,180              | 0,180            |
| lstabas temp.            | 10                                     | 0,588             | 0,582                | 0,578             | 0,597              | 0,606            |
| 18–22,5 °C               | 5                                      | 0,283             | 0,277                | 0,274             | 0,297              | 0,298            |
|                          | 3                                      | 0,158             | 0,156                | 0,154             | 0,174              | 0,175            |
| Auksts (atdzesēts)       | 10                                     | 0,563             | 0,575                | 0,562             | 0,573              | 0,581            |
| 5–18 ℃                   | 5                                      | 0,267             | 0,267                | 0,262             | 0,278              | 0,281            |
|                          | 3                                      | 0,148             | 0,150                | 0,144             | 0,159              | 0,161            |
| Auksts (atdzesēts)       | 10                                     | 0,564             | 0,564                | 0,542             | 0,547              | 0,555            |
| 0–5 ℃                    | 5                                      | 0,262             | 0,257                | 0,247             | 0,259              | 0,264            |
|                          | 3                                      | 0,139             | 0,143                | 0,132             | 0,144              | 0,148            |
| * Lai ontimizētu sirds n | arametru mērījum                       | nus ieteicams noc | lročināt lai iniektā | ita temperatūra a | thilstu kādam po l | vatetra lietoča- |

#### E-1. tabula. Vannas temperatūras zondes aprēķina konstantes

\* Lai optimizētu sirds parametru mērījumus, ieteicams nodrošināt, lai injektāta temperatūra atbilstu kādam no katetra lietošanas norādījumos minētajiem temperatūras diapazoniem.

# Pielikums **F**

# Sistēmas apkope, remonts un atbalsts

#### Saturs

| Vispārīgā apkope                        |     |
|-----------------------------------------|-----|
| Monitora un kabeļu tīrīšana             |     |
| Platformas kabeļu tīrīšana              |     |
| Apkope un atbalsts                      | 414 |
| Edwards Lifesciences reģionālais birojs | 415 |
| Monitora iznīcināšana                   | 415 |
| Profilaktiskā apkope                    |     |
| Trauksmes signālu pārbaude              |     |
| Garantija                               |     |

# F.1 Vispārīgā apkope

HemoSphere Alta uzlabotā monitoringa platforma nesatur detaļas, kuru apkopi var veikt lietotājs, un to drīkst remontēt tikai kvalificēti apkopes dienesta pārstāvji. Šajā pielikumā ir sniegti norādījumi par monitora un tā piederumu tīrīšanu, kā arī informācija par saziņu ar vietējo Edwards pārstāvi, lai saņemtu atbalstu un informāciju par remontu un/vai nomaiņu.

#### BRĪDINĀJUMS

HemoSphere Alta uzlabotā monitoringa platforma nesatur detaļas, kuru apkope būtu jāveic lietotājam. Noņemot pārsegu vai veicot citus demontāžas darbus, pieaug risks saskarties ar bīstamu spriegumu.

#### UZMANĪBU

Pēc katras lietošanas reizes tīriet un noglabājiet instrumentu un piederumus.

Uzmanīgi izpildiet visus tīrīšanas norādījumus, lai monitors un platformas kabeļi būtu rūpīgi notīrīti. Pēc tīrīšanas aplūkojiet HemoSphere Alta uzlaboto monitoru un visus piederumus, vai uz tiem nav atlieku un svešķermeņu. Ja pēc tīrīšanas joprojām redzamas atliekas, atkārtoti izpildiet tīrīšanas norādījumus. Izpildiet visus papildu tīrīšanas norādījumus, ko sniedz norādīto apstiprināto tīrīšanas līdzekļu ražotājs.

HemoSphere Alta uzlabotā monitoringa platforma un monitora kabeļi ir jutīgi pret elektrostatisko izlādi (ESD). Nemēģiniet atvērt kabeļa korpusu vai izmantot kabeli, ja tā korpuss ir bojāts.

# F.2 Monitora un kabeļu tīrīšana

#### BRĪDINĀJUMS

**Elektriskās strāvas trieciena vai aizdegšanās risks!** Neiegremdējiet HemoSphere Alta uzlaboto monitoringa platformu vai platformas kabeļus nekādā šķidrumā. Nepieļaujiet šķidrumu iekļūšanu instrumentā.

HemoSphere Alta uzlaboto monitoringa platformu un kabeļus var tīrīt ar biežāk lietotajiem slimnīcu tīrīšanas līdzekļiem, piemēram, tālāk norādītajiem vai līdzvērtīgiem, ja vien nav norādīts citādi.

Clorox Healthcare balinātāja baktericīdās salvetes

- PDI sani-cloth baktericīdās vienreizlietojamās salvetes
- PDI super sani-cloth baktericīdās vienreizlietojamās salvetes (purpurkrāsas vāciņš)
- Metrex CaviWipes1 salvetes
- Clorox Healthcare Hydrogen Peroxide tīrīšanas līdzekļa dezinfekcijas salvete

HemoSphere Alta uzlaboto monitoringa platformu un kabeļus var tīrīt arī ar bezplūksnu drānu, kas ir samitrināta tālāk norādītajos tīrīšanas līdzekļos.

- 10% balinātāja šķīdums
- 70% izopropilspirta
- Metrex CaviCide1 vai četraizvietota amonija šķīdums
- ūdeņraža peroksīda šķīdums (3%)

Neizmantojiet citus tīrīšanas līdzekļus. Ja nav norādīts citādi, šie tīrīšanas līdzekļi ir apstiprināti lietošanai ar visiem HemoSphere Alta uzlabotās monitoringa platformas piederumiem un kabeļiem.

#### UZMANĪBU

Nelejiet un nesmidziniet šķidrumus uz HemoSphere Alta uzlabotās monitoringa platformas, piederumiem vai kabeļiem.

Lietojiet tikai norādītos dezinfekcijas šķīdumu veidus.

#### NEPIEĻAUJIET

- nekādu šķidrumu nonākšanu saskarē ar jaudas savienotāju;
- nekādu šķidrumu iekļūšanu monitora korpusa vai moduļu savienotājos vai atverēs.

Ja jebkāds šķidrums nonāk saskarē ar iepriekš minētajām daļām, NEMĒĢINIET lietot monitoru. Nekavējoties atvienojiet elektropadevi un sazinieties ar jūsu biomedicīnas nodaļas darbiniekiem vai vietējo Edwards pārstāvi.

# F.3 Platformas kabeļu tīrīšana

Platformas kabeļu tīrīšanai var izmantot tīrīšanas līdzekļus, kas norādīti šeit: Monitora un kabeļu tīrīšana 410. lpp., un tālāk norādītās metodes.

#### UZMANĪBU

Regulāri pārbaudiet, vai nevienam kabelim nav bojājumu. Glabāšanas laikā nesaritiniet kabeļus pārāk cieši.

- 1. Izmantojiet apstiprinātu vienreizlietojamo tīrīšanas salveti vai samitriniet bezplūksnu drānu dezinfekcijas līdzeklī un noslaukiet virsmas.
- 2. Pēc noslaucīšanas ar dezinfekcijas līdzekli noslaukiet virsmas ar kokvilnas marli, kas samitrināta sterilā ūdenī. Noslaukiet rūpīgi, lai noņemtu visas dezinfekcijas līdzekļa paliekas.
- 3. Nosusiniet virsmu ar tīru, sausu drānu.

Uzglabājiet platformas kabeļus oriģinālajā iepakojumā vēsā, sausā vietā, lai novērstu bojājumu rašanos. Papildu instrukcijas, kas attiecas uz atsevišķiem kabeļiem, ir norādītas tālākajās apakšsadaļās.

#### UZMANĪBU

Neizmantojiet citus tīrīšanas līdzekļus un aerosolus, kā arī nelejiet tīrīšanas līdzekli tieši uz platformas kabeļiem. Platformas kabeļus nedrīkst tīrīt ar tvaiku, apstarot vai sterilizēt ar EO. Neiegremdējiet platformas kabeļus.

### F.3.1 HemoSphere oksimetrijas kabeļa tīrīšana

Oksimetrijas kabeļa korpusa un savienotājkabeļa tīrīšanai izmantojiet iepriekš sadaļā Monitora un kabeļu tīrīšana 410. lpp. norādītos tīrīšanas līdzekļus, izņemot tīrīšanas līdzekļus uz ūdeņraža peroksīda bāzes. Oksimetrijas kabeļa optisko šķiedru saskarnei ir jābūt tīrai. Oksimetrijas katetra optisko šķiedru savienotājs atbilst oksimetrijas kabeļa optiskajām šķiedrām. Samitriniet bezplūksnainu kokvilnas aplikatoru ar sterilu, spirtu saturošu līdzekli un, pielietojot vieglu spiedienu, notīriet oksimetrijas kabeļa korpusa priekšpusē ievietotās optiskās šķiedras.

#### UZMANĪBU

Nesterilizējiet HemoSphere oksimetrijas kabeli ar tvaiku, starojumu vai etilēnoksīdu.

Neiegremdējiet HemoSphere oksimetrijas kabeli šķīdumos.

## F.3.2 HemoSphere Alta pacienta kabeļa un savienotāja tīrīšana

Pacienta CCO kabelis satur elektriskus un mehāniskus komponentus, tādēļ normālas lietošanas laikā tas var nolietoties un nodilt. Pirms katras lietošanas reizes vizuāli pārbaudiet kabeļa izolācijas apvalku, fiksatoru un savienotājus. Ja konstatējat kādu no tālāk minētajiem bojājumiem, pārtrauciet kabeļa lietošanu.

- Bojāta izolācija
- Nodilums
- Savienotāja kontaktu starpā ir spraugas vai tie ir saliekti
- Savienotājs ir nelīdzens un/vai saplaisājis
- 1. Pacienta CCO kabelis nav aizsargāts pret šķidrumu ieplūšanu. CCO kabeļa tīrīšanai izmantojiet mīkstu drānu, kas samitrināta ar Monitora un kabeļu tīrīšana 410. lpp. norādītajiem tīrīšanas līdzekļiem.
- 2. Ļaujiet savienotājam nožūt.

#### UZMANĪBU

Ja monitoram pievienota kabeļa savienotājos iekļūst jebkāds elektrolīta šķīdums, piemēram, Ringera laktāta šķīdums un monitors tiek ieslēgts, ierosmes spriegums var izraisīt elektrolīta koroziju un strauju elektrisko kontaktu noārdīšanos.

Neiegremdējiet kabeļa savienotājus mazgāšanas līdzeklī, izopropilspirtā vai glutaraldehīdā.

Nežāvējiet kabeļa savienotājus ar fēnu.

3. Lai saņemtu papildu palīdzību, sazinieties ar tehniskā atbalsta dienestu vai vietējo Edwards pārstāvi.

### F.3.3 HemoSphere spiedienkabeļa tīrīšana

HemoSphere spiedienkabeļus var tīrīt, izmantojot tīrīšanas līdzekļus, kas norādīti šeit: Monitora un kabeļu tīrīšana 410. lpp. (un metodes, kas ir norādītas platformas kabeļu tīrīšanai šīs sadaļas sākumā (Platformas kabeļu tīrīšana 411. lpp.)). Atvienojiet spiediena kabeli no pārraudzības ierīces, lai gaisa ietekmē nožāvētu devēja savienotāju. Lai nožāvētu devēja savienotāju ar gaisa pūsmu, vismaz divas minūtes izmantojiet tīru un sausu gaisu no sieniņas gaispūša vai saspiesta gaisa bundžas vai CO<sub>2</sub> aerosolu. Ja žāvējat savienotāju istabas apstākļos, pirms lietošanas žāvējiet to divas dienas.

#### UZMANĪBU

Ja monitoram pievienota kabeļa savienotājos iekļūst jebkāds elektrolīta šķīdums, piemēram, Ringera laktāta šķīdums un monitors tiek ieslēgts, ierosmes spriegums var izraisīt elektrolīta koroziju un strauju elektrisko kontaktu noārdīšanos.

Neiegremdējiet kabeļa savienotājus mazgāšanas līdzeklī, izopropilspirtā vai glutaraldehīdā.

Nežāvējiet kabeļa savienotājus ar fēnu.

lerīce satur elektroniku. Rīkoties piesardzīgi.

## F.3.4 ForeSight oksimetra kabeļa tīrīšana

ForeSight oksimetra kabeļa tīrīšanai ir ieteicams izmantot šādus tīrīšanas līdzekļus:

- Aspeti-Wipe
- 3M Quat #25
- Metrex CaviCide
- Fenolgermicidālu tīrīšanas līdzekli (pēc ražotāja ieteikumiem)
- Četraizvietotā amonija germicidālu tīrīšanas līdzekli (pēc ražotāja ieteikumiem)

Skatiet produktu lietošanas norādījumus un etiķetes, lai uzzinātu detalizētu informāciju par aktīvajām sastāvdaļām un dezinfekcijas īpašībām.

ForeSight oksimetra kabelis jātīra ar šim nolūkam paredzētām salvetēm vai mitrajām salvetēm. Kad visas virsmas ir notīrītas, noslaukiet visu kabeļa virsmu, izmantojot mīkstu drānu, kas samitrināta ar tīru ūdeni, lai notīrītu līdzekļu atliekas.

Sensoru kabeļus var tīrīt ar šādam nolūkam paredzētām salvetēm vai mitrajām salvetēm. Tos var tīrīt, slaukot virzienā no ForeSight oksimetra kabeļa korpusa gala līdz sensoru savienojumiem.

#### BRĪDINĀJUMS

Nekādos apstākļos neveiciet ForeSight oksimetra kabeļa tīrīšanu vai apkopi, kamēr kabelis tiek izmantots pacienta pārraudzībai. Monitors ir jāizslēdz, un HemoSphere Alta uzlabotās monitoringa platformas barošanas vads ir jāatvieno, vai arī kabelis ir jāatvieno no monitora, un sensori jānoņem no pacienta.

Pirms jebkādu tīrīšanas vai apkopes darbu veikšanas pārbaudiet, vai ForeSight oksimetra kabelis, kabeļu savienojumi, ForeSight sensori un citi piederumi nav bojāti. Pārbaudiet, vai kabeļiem nav saliektu vai bojātu sazarojumu un vai kabeļi nav saplaisājuši vai sadriskāti. Ja konstatējat bojājumus, kabeli nedrīkst izmantot, kamēr tas nav pārbaudīts un salabots vai nomainīts. Sazinieties ar Edwards tehniskā atbalsta dienestu.

Šīs procedūras neievērošanas gadījumā pastāv smagu traumu vai nāves risks.

### F.3.5 Sirds kontrolsensora un spiediena kontrollera tīrīšana

Sirds kontrolsensoru (HRS) un spiediena kontrolleru drīkst tīrīt ar šādiem dezinfekcijas līdzekļiem:

- 70% izopropilspirta šķīdumu
- 10% nātrija hipohlorīta ūdens šķīdumu
- 1. Samitriniet tīru drānu ar dezinfekcijas līdzekli un noslaukiet virsmas.
- 2. Nosusiniet virsmu ar tīru, sausu drānu.

#### UZMANĪBU

Nedezinficējiet sirds kontrolsensoru vai spiediena sensoru autoklāvā vai ar gāzes sterilizācijas metodi.

Spiediena kontrolleru, sirds kontrolsensoru un jebkādus kabeļu savienojumus nedrīkst iemērkt šķidrumā.

Pēc katras lietošanas reizes notīriet un uzglabājiet sirds kontrolsensoru.

#### F.3.5.1 Spiediena kontrollera noņemšana no joslas

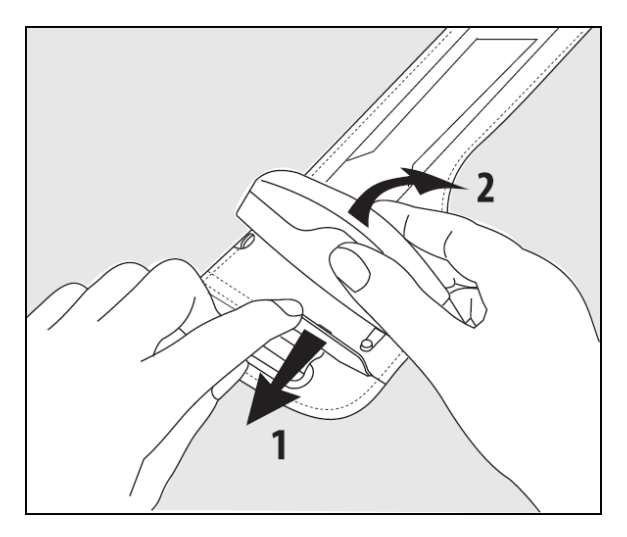

F-1. attēls. Spiediena kontrollera noņemšana no joslas

Lai noņemtu spiediena kontrolleru no spiediena kontrollera joslas, pavelciet apvalku nedaudz uz āru (skatiet 1. darbību šeit: F-1. att. 414. lpp.) un sasveriet spiediena kontrolleru, lai to izņemtu no apvalka (skatiet 2. darbību šeit: F-1. att. 414. lpp.). Spiediena kontrollera josla ir paredzēta ierobežotai atkārtotai lietošanai. Operators novērtēs, vai atkārtota lietošana ir atbilstoša. Lietojot atkārtoti, ievērojiet platformas tīrīšanas norādījumus, kas pieejami šeit: Monitora un kabeļu tīrīšana 410. lpp. Nomainiet, ja bojāts.

# F.4 Apkope un atbalsts

Informāciju par diagnostiku un labošanas iespējām skat.: Problēmu novēršana 338. lpp. Ja ar tajā sniegto informāciju problēmu nevar novērst, sazinieties ar Edwards Lifesciences.

Edwards nodrošina HemoSphere Alta uzlabotās monitoringa platformas ekspluatācijas atbalstu:

- ASV un Kanādā zvaniet uz 1.800.822.9837.
- Ārpus ASV un Kanādas sazinieties ar vietējo Edwards Lifesciences pārstāvi.
- Sūtiet e-pasta ziņojumu ar ekspluatācijas atbalsta jautājumiem uz adresi tech\_support@edwards.com.

Pirms zvana sagatavojiet šādu informāciju:

- HemoSphere Alta uzlabotās monitoringa platformas sērijas numurs, kas atrodas uz aizmugurējā paneļa;
- visu kļūdas ziņojumu teksts un detalizēta informācija par problēmu.

# F.5 Edwards Lifesciences reģionālais birojs

| ASV:       | Edwards Lifesciences LLC<br>One Edwards Way<br>Irvine, CA 92614 ASV<br>949.250.2500<br>800.424.3278<br>www.edwards.com                                           | Ķīna:       | Edwards (Shanghai) Medical<br>Products Co., Ltd.<br>Unit 2602-2608, 2 Grand Gateway,<br>3 Hong Qiao Road, Xu Hui District<br>Shanghai, 200030<br>Ķīna<br>Tālrunis 86.21.5389.1888 |
|------------|----------------------------------------------------------------------------------------------------|-------------|----------------------------------------------------------------------------------------------------|
| Šveice:    | Edwards Lifesciences S.A.<br>Route de l'Etraz 70<br>1260 Nyon, Šveice<br>Tālrunis 41.22.787.4300                                                                 | Indija:     | Edwards Lifesciences (India) Pvt. Ltd<br>Techniplex II, 7th floor,<br>Unit no 1 & 2, off. S.V.Road<br>Goregaon west-Mumbai<br>400062<br>Indija<br>Tālrunis +91.022.66935701 04    |
| Japāna:    | Edwards Lifesciences LLC<br>Shinjuku Front Tower<br>2-21-1, Kita-Shinjuku, Shinjuku-ku<br>Tokyo 169-0074 Japan<br>Tālrunis 81.3.6895.0301                        | Austrālija: | Edwards Lifesciences Pty Ltd<br>Unit 2 40 Talavera Road<br>North Ryde<br>NSW 2113<br>PO Box 137, North Ryde BC<br>NSW 1670<br>Austrālija<br>Tālrunis +61(2)8899 6300              |
| Brazīlija: | Edwards Lifesciences<br>Avenida das Nações Unidas,<br>14.401 – Parque da Cidade<br>Torre Sucupira – 17º. Andar – cj. 171<br>Chácara Santo Antonio – São Paulo/SP |             |                                                                                                    |

Tālrunis 55.11.5567.5200

CEP: 04794-000 Brazīlija

# F.6 Monitora iznīcināšana

Lai nepieļautu personāla, vides vai citu iekārtu inficēšanu, pirms iznīcināšanas pārliecinieties, ka HemoSphere Alta uzlabotā monitoringa platforma un/vai kabeļi ir pienācīgi dezinficēti un dekontaminēti saskaņā ar jūsu valsts tiesību aktiem par elektriskās un elektroniskās daļas saturošām iekārtām.

Iznīcinot vienreizējas lietošanas daļas un piederumus, ievērojiet vietējos noteikumus par slimnīcas atkritumu utilizāciju, ja nav norādīts citādi.

# F.6.1 Akumulatoru utilizācija

Nomainiet HemoSphere akumulatora iepakojumu tad, kad tā vairs nevar saglabāt uzlādi. Pēc izņemšanas rīkojieties saskaņā ar vietējiem atkritumu pārstrādes noteikumiem.

#### UZMANĪBU

Pārstrādājiet vai iznīciniet litija jonu akumulatorus atbilstoši valsts, reģionālajiem un vietējiem noteikumiem.

# F.7 Profilaktiskā apkope

Periodiski no ārpuses pārbaudiet HemoSphere Alta uzlabotā monitora vispārējo fizisko stāvokli. Pārliecinieties, vai korpusam nav plaisu, lūzumu vai saliektu daļu un neviena detaļa nav nozaudēta. Pārliecinieties, vai nav izlietu šķīdumu vai nevērīgas apiešanās pazīmju.

Regulāri pārbaudiet, vai vadiem un kabeļiem nav nodiluma un plaisu, un pārliecinieties, vai nav atsegtu vadītāju. Gādājiet arī, lai korpusa durtiņas oksimetrijas kabeļa katetra savienojuma vietā kustētos brīvi un pienācīgi fiksētos. Atvienojot platformas kabeļus no HemoSphere Alta uzlabotās monitoringa platformas, tos nedrīkst raut.

HemoSphere Alta pārraudzības platforma (HemoSphere Alta viedās atkopšanas monitors [ALTASR1], HemoSphere Alta universālais monitors [ALTAALL1] un HemoSphere Alta sirdsdarbības monitors [ALTACR1]) jāsūta uz Edwards servisa centru ik pēc diviem gadiem, lai veiktu profilaktisku apkopi.

# F.7.1 Akumulatora apkope

Lai pārbaudītu akumulatora darbspēju, pārskatiet akumulatora informāciju, pieskaroties iestatījumu ikonai

→ pogai Sistēmas statuss. Sadaļā Akumulatora informācija rādītājam Pilna uzlādes kapacitāte (mAh) jābūt 60% no rādītāja Konstrukcijas uzlādes kapacitāte (mAh) jeb apmēram 4140 mAh. Lai saņemtu informāciju par akumulatora pasūtīšanu, sazinieties ar vietējo Edwards pārstāvi. Lai piekļūtu akumulatoram, izskrūvējiet 2 fiksācijas skrūves (skat. 3-3. att. 76. lpp.). Lai atvieglotu izskrūvēšanu, tās laikā turiet akumulatora nodalījuma durtiņas aizvērtas. Akumulatora nodalījuma durtiņas jātur aizvērtas arī tad, kad uzstādāt tās atpakaļ un pievelkat skrūves.

#### BRĪDINĀJUMS

**Sprādzienbīstamība!** Neatveriet akumulatoru, nesadedziniet to, neuzglabājiet augstā temperatūrā un neradiet īsslēgumu. Tas var uzliesmot, eksplodēt, iztecēt vai sakarst, izraisot nopietnas traumas vai nāvi.

#### F.7.1.1 Akumulatora glabāšana

Akumulatora iepakojumu var atstāt ievietotu HemoSphere Alta uzlabotajā monitoringa platformā. Glabāšanas vides specifikācijas skatiet šeit: HemoSphere Alta uzlabotās monitoringa platformas parametri un specifikācijas 382. lpp.

#### Piezīme

Ilgstoši uzglabājot akumulatoru augstā temperatūrā, var samazināties tā darbības laiks.

# F.7.2 HRS profilaktiskā apkope

Sirds kontrolsensora (HRS) pirksta komponents var tikt bojāts, ja tas tiek pakļauts mērenam vai spēcīgam triecienam pret virsmu. Lai arī bojājuma iespējamība ir maza, iegūtās parādītās vērtības var ietekmēt augstuma atšķirība no sirds līdz pirksta manšetei. Kaut arī šo bojājumu nevar pamanīt, aplūkojot sirds kontrolsensoru, pirms katras lietošanas ir iespējams pārliecināties, vai bojājums ir radies, veicot tālāk norādīto procedūru.

- 1. Pievienojiet sirds kontrolsensoru pie spiediena kontrollera, kas pievienots HemoSphere Alta uzlabotajai monitoringa platformai, un atveriet ekrānu lestatīšana uz nulli.
- 2. Novietojiet sirds kontrolsensora abus galus vienā līmenī, kā norādīts sadaļā Sirds kontrolsensora izmantošana 190. lpp..
- 3. levērojiet vērtību, kas norādīta ekrānā lestatīšana uz nulli.
- 4. Paceliet sirds kontrolsensora vienu galu 15 cm (6 collas) virs otra gala.
- 5. levērojiet parādīto vērtību, kas mainījusies vismaz par 5 mmHg.
- 6. Apgrieziet galus tā, lai otrs gals tagad būtu 15 cm (6 collas) virs pirmā gala.
- 7. levērojiet parādīto vērtību, kas mainījusies pretējā virzienā vismaz par 5 mmHg no sākotnējās vērtības.

Ja vērtība nemainās, kā aprakstīts, tad sirds kontrolsensors, iespējams, ir bojāts. Sazinieties ar vietējo tehniskā atbalsta dienesta biroju, kā norādīts uz iekšējā vāka vai sadaļā Apkope un atbalsts 414. lpp. Jānodrošina rezerves vienība. Ja vērtība mainās, sirds kontrolsensors darbojas kā parasti un to var izmantot hemodinamiskā stāvokļa pārraudzībā.

# F.8 Trauksmes signālu pārbaude

Katru reizi, kad HemoSphere Alta uzlabotā monitoringa platforma tiek ieslēgta, automātiski tiek izpildīta pašpārbaude. Daļa no pašpārbaudes ir trauksmes skaņas signāla atskaņošana. Tas norāda, ka skaņas trauksmes signālu indikatori funkcionē pareizi. Tālāk pārbaudot atsevišķu mērījumu trauksmes, periodiski pielāgojiet trauksmes ierobežojumus un pārbaudiet, vai trauksmes signāls atskan pienācīgi.

# F.9 Garantija

Edwards Lifesciences (Edwards) garantē, ka HemoSphere Alta uzlabotā monitoringa platforma atbilst marķējumā aprakstītajiem lietošanas nolūkiem un indikācijām vienu (1) gadu no iegādes datuma, ja to lieto saskaņā ar lietošanas norādījumiem. Šī garantija tiek anulēta un nav spēkā, ja aprīkojums netiek izmantots saskaņā ar šiem norādījumiem. Nav piemērojama nekāda cita veida tieša vai izrietoša garantija, tostarp jebkāda pieprasījuma vai piemērotības garantija noteiktam mērķim. Šī garantija neattiecas uz kabeļiem, zondēm vai oksimetrijas kabeļiem, kas tiek lietoti kopā ar HemoSphere Alta uzlaboto monitoringa platformu. Edwards vienīgais pienākums un pircēja ekskluzīvas tiesiskās aizsardzības līdzeklis jebkādu garantijas noteikumu pārkāpšanas gadījumā attiecas tikai uz HemoSphere Alta uzlabotās monitoringa platformas remontu vai nomaiņu pēc uzņēmuma Edwards ieskatiem.

Uzņēmums Edwards neuzņemas atbildību par tiešiem, nejaušiem vai izrietošiem zaudējumiem. Saskaņā ar šo garantiju uzņēmumam Edwards nav pienākuma remontēt vai nomainīt bojātu HemoSphere Alta uzlaboto monitoringa platformu, ja šie bojājumi vai darbības traucējumi ir radušies, lietotājam izmantojot cita izgatavotāja katetrus, nevis Edwards izstrādājumus.

# Pielikums **G**

# Norādījumi un ražotāja deklarācija

#### Saturs

| Elektromagnētiskā saderība          | 418 |
|-------------------------------------|-----|
| Lietošanas instrukcija              | 418 |
| Informācija par bezvadu tehnoloģiju | 423 |

# G.1 Elektromagnētiskā saderība

Atsauce: IEC/EN 60601-1-2 izdevums 4.1 2020-09 un IEC 80601-2-49 2018

HemoSphere Alta uzlabotā monitoringa platforma ir paredzēta lietošanai šajā pielikumā norādītā elektromagnētiskajā vidē. Klientam vai HemoSphere Alta uzlabotās monitoringa platformas lietotājam ir jānodrošina, ka šī ierīce tiek izmantota šādā vidē. Ja tie ir pievienoti HemoSphere Alta uzlabotajai monitoringa platformai, visi piederumu kabeļi, kas ir norādīti šeit: B-1. tabula 393. lpp., atbilst iepriekš norādītajiem EMS standartiem.

# G.2 Lietošanas instrukcija

Uz medicīnas elektroiekārtām attiecas īpaši piesardzības pasākumi attiecībā uz EMS, un tās ir jāuzstāda un jānodod ekspluatācijā saskaņā ar EMS informāciju, kas sniegta sadaļās un tabulās tālāk.

#### BRĪDINĀJUMS

Izmantojot piederumus, devējus un kabeļus, ko nav norādījis vai nodrošinājis šī aprīkojuma ražotājs, var tikt paaugstinātas šī aprīkojuma elektromagnētiskās emisijas vai samazināts tā elektromagnētiskais noturīgums, tādējādi izraisot nepareizu darbību.

HemoSphere Alta uzlaboto monitoringa platformu nedrīkst modificēt.

Tāds portatīvais un mobilais RF saziņas aprīkojums un citi elektromagnētisko traucējumu avoti kā diatermija, litotripsija, RFID, elektromagnētiskās pretzādzības sistēmas un metāla detektori var potenciāli ietekmēt visu elektronisko medicīnas aprīkojumu, tostarp HemoSphere uzlaboto monitoru.

Norādījumi par atbilstoša attāluma nodrošināšanu starp sakaru ierīcēm un HemoSphere uzlaboto monitoru ir sniegti šeit: G-3. tabula 420. lpp.. Citu RF raidītāju iedarbība nav zināma, un tie var ietekmēt HemoSphere pārraudzības platformas darbību un drošību.

#### UZMANĪBU

Instruments ir testēts un atbilst standartā IEC 60601-1-2 minētajām robežvērtībām. Šīs parametru robežas paredzētas stabilas aizsardzības nodrošināšanai pret kaitīgu iedarbību tipiskas medicīniskas instalācijas apstākļos. Šī iekārta ģenerē, izmanto un var izstarot radiofrekvenču enerģiju, kā arī var izraisīt kaitīgus traucējumus citu tuvumā esošu ierīču darbībā, ja tā nav uzstādīta un netiek lietota atbilstoši instrukcijām. Tomēr netiek garantēts, ka noteiktos apstākļos traucējumi nevar rasties. Ja šī iekārta izraisa kaitīgus traucējumus citu ierīču darbībā, ko var noteikt, izslēdzot un ieslēdzot iekārtu, ieteicams novērst traucējumus, veicot vienu vai vairākus no šiem pasākumiem:

pagrieziet uztvērējierīci citā virzienā vai pārvietojiet to;

- palieliniet attālumu starp ierīcēm;
- lūdziet palīdzību ražotājam.

#### Piezīme

Šīs iekārtas EMISIJU parametri padara to piemērotu izmantošanai rūpniecības zonās un slimnīcās (CISPR 11, A klase). Ja tā tiek izmantota dzīvojamā vidē (kam parasti ir nepieciešama CISPR 11, B klase), iekārta var nenodrošināt atbilstošu aizsardzību radiofrekvenču sakaru pakalpojumiem. Lietotājam, iespējams, būs jāveic tādi riska mazināšanas pasākumi kā iekārtas pārvietošana vai novietojuma maiņa.

| G-1. tabula. Elektromagnētiskās emisi | jas |
|---------------------------------------|-----|
|---------------------------------------|-----|

| Norādījumi un | ražetāja | doklarācija | alaktroma   | anātickāc | omicijac |
|---------------|----------|-------------|-------------|-----------|----------|
| Noracijumi un | razulaja | Geklaracila | — elektroma | aneuskas  | emisiias |

HemoSphere Alta uzlabotā monitoringa platforma ir paredzēta lietošanai elektromagnētiskajā vidē, kas norādīta tālāk. Klientam vai HemoSphere Alta uzlabotās monitoringa platformas lietotājam ir jānodrošina, ka šī ierīce tiek izmantota norādītajā vidē.

| Emisijas                                                    | Atbilstība | Apraksts                                                                                                    |  |  |  |
|-------------------------------------------------------------|------------|----------------------------------------------------------------------------------------------------|--|--|--|
| RF emisijas<br>CISPR 11                                     | 1. grupa   | HemoSphere Alta uzlabotā monitoringa platforma izmanto RF enerģiju<br>tikai iekšējo funkciju veikšanai. Tādēļ tā RF emisiju līmenis ir ļoti zems un<br>parasti nerada nekādus traucējumus tuvumā esošo elektronisko ierīču<br>darbībā. |  |  |  |
| RF emisijas<br>CISPR 11                                     | A klase    | HemoSphere Alta uzlabotā monitoringa platforma ir piemērota lietoša-<br>nai visās vidēs, izņemot mājsaimniecības un iestādes, kas pievienotas                                                                                          |  |  |  |
| Harmoniskās emisijas<br>IEC 61000-3-2                       | A klase    | mērķiem paredzētas ēkas.                                                                                                    |  |  |  |
| Sprieguma svārstību/mirgošanas<br>emisijas<br>IEC 61000-3-3 | Atbilst    |                                                                                                    |  |  |  |

#### G-2. tabula. Norādījumi un ražotāja deklarācija — noturīgums pret RF bezvadu sakaru aprīkojuma iespaidu

| Pārbaužu bie-<br>žums             | Josla <sup>1</sup>                    | Apkope <sup>1</sup>                   | Modulācija <sup>2</sup>                                                         | Maksimālā<br>jauda             | Attālums                              | Noturīguma<br>pārbaudes<br>līmenis |
|-----------------------------------|---------------------------------------|---------------------------------------|---------------------------------------------------------------------------------|--------------------------------|---------------------------------------|------------------------------------|
| MHz                               | MHz                                   |                                       |                                                                                 | w                              | Metri                                 | (V/m)                              |
| HemoSphere Alt<br>Klientam vai He | a uzlabotā monito<br>moSphere Alta uz | oringa platforma<br>Iabotās monitorii | ir paredzēta lietošanai elek<br>nga platformas lietotājam i<br>norādītajā vidē. | tromagnētiska<br>rjānodrošina, | ajā vidē, kas no<br>lai šī ierīce tik | orādīta tālāk.<br>tu izmantota     |
| 385                               | 380–390                               | TETRA 400                             | Impulsu modulācija <sup>2</sup><br>18 Hz                                        | 1,8                            | 0,3                                   | 27                                 |
| 450                               | 430–470                               | GMRS 460,<br>FRS 460                  | FM <sup>3</sup><br>±5 kHz novirze 1 kHz sinu-<br>soidāli                        | 2                              | 0,3                                   | 28                                 |
| 710<br>745<br>780                 | 704–787                               | LTE 13. josla,<br>17                  | Impulsu modulācija <sup>2</sup><br>217 Hz                                       | 0,2                            | 0,3                                   | 9                                  |

| Pārbaužu bie-<br>žums             | Josla <sup>1</sup>                                                                                                    | Apkope <sup>1</sup> | Modulācija <sup>2</sup>         | Maksimālā<br>jauda | Attālums | Noturīguma<br>pārbaudes<br>līmenis |
|-----------------------------------|----------------------------------------------------------------------------------------------------|---------------------|---------------------------------|--------------------|----------|------------------------------------|
| MHz                               | MHz                                                                                                    |                     |                                 | W                  | Metri    | (V/m)                              |
| HemoSphere Alt<br>Klientam vai He | HemoSphere Alta uzlabotā monitoringa platforma ir paredzēta lietošanai elektromagnētiskajā vidē, kas norādīta tālāk.<br>Klientam vai HemoSphere Alta uzlabotās monitoringa platformas lietotājam ir jānodrošina, lai šī ierīce tiktu izmantota<br>norādītajā vidē. |                     |                                 |                    |          |                                    |
| 810                               | 800–960                                                                                                    | GSM 800/900,        | Impulsu modulācija <sup>2</sup> | 2                  | 0,3      | 28                                 |
| 870                               |                                                                                                    | TETRA 800,          | 18 Hz                           |                    |          |                                    |
| 930                               |                                                                                                    | iDEN 820,           |                                 |                    |          |                                    |
|                                   |                                                                                                    | CDMA 850,           |                                 |                    |          |                                    |
|                                   |                                                                                                    | LTE 5. josla        |                                 |                    |          |                                    |
| 1720                              | 1700–1900                                                                                                    | GSM 1800;           | Impulsu modulācija <sup>2</sup> | 2                  | 0,3      | 28                                 |
| 1845                              |                                                                                                    | CDMA 1900;          | 217 Hz                          |                    |          |                                    |
| 1970                              |                                                                                                    | GSM 1900;           |                                 |                    |          |                                    |
|                                   |                                                                                                    | DECT;               |                                 |                    |          |                                    |
|                                   |                                                                                                    | LTE 1., 3.,         |                                 |                    |          |                                    |
|                                   |                                                                                                    | 4, 25;              |                                 |                    |          |                                    |
|                                   |                                                                                                    | UMTS                |                                 |                    |          |                                    |
| 2450                              | 2400–2570                                                                                                    | Bluetooth,          | Impulsu modulācija <sup>2</sup> | 2                  | 0,3      | 28                                 |
|                                   |                                                                                                    | WLAN,               | 217 Hz                          |                    |          |                                    |
|                                   |                                                                                                    | 802.11 b/g/n,       |                                 |                    |          |                                    |
|                                   |                                                                                                    | RFID 2450,          |                                 |                    |          |                                    |
|                                   |                                                                                                    | LTE 7. josla        |                                 |                    |          |                                    |
| 5240                              | 5100-5800                                                                                                    | WLAN                | Impulsu modulācija <sup>2</sup> | 0,2                | 0,3      | 9                                  |
| 5500                              |                                                                                                    | 802.11a/n           | 217 Hz                          |                    |          |                                    |
| 5785                              |                                                                                                    |                     |                                 |                    |          |                                    |

Piezīme. Ja nepieciešams sasniegt NOTURĪGUMA PĀRBAUDES LĪMENI, attālums starp raidošo antenu un ME APRĪKOJUMU vai ME SISTĒMU var tikt samazināts līdz 1 m. 1 m pārbaudes attālumu pieļauj standarts IEC 61000-4-3.

<sup>1</sup> Dažos pakalpojumos tiek iekļautas tikai augšupsaites frekvences.

<sup>2</sup>Datu nesējs jāmodulē, izmantojot 50% darba cikla kvadrāta formas līknes signālu.

<sup>3</sup> Kā alternatīvu FM modulācijai var izmantot 50% impulsu modulāciju ar 18 Hz, jo, lai gan netiek pārstāvēta faktiskā modulācija, tas būs sliktākais variants.

#### G-3. tabula. leteicamie atstatumi starp portatīvajām un mobilajām RF sakaru iekārtām un HemoSphere Alta uzlaboto monitoringa platformu

HemoSphere Alta uzlabotā monitoringa platforma ir paredzēta lietošanai elektromagnētiskā vidē, kurā izstarotie RF traucējumi tiek kontrolēti. Lai novērstu elektromagnētiskos traucējumus, ievērojiet minimālo attālumu starp portatīvajām un mobilajām RF sakaru iekārtām (raidītājiem) un HemoSphere Alta uzlaboto monitoringa platformu saskaņā ar tālāk minētajiem norādījumiem atbilstoši maksimālajai sakaru iekārtu izejas jaudai.

| Raidītāja frekvence                                    | No 150 kHz līdz<br>80 MHz | No 80 līdz 800 MHz   | No 800 līdz 2500 MHz | No 2,5 līdz 5,0 GHz  |
|--------------------------------------------------------|---------------------------|----------------------|----------------------|----------------------|
| Vienādojums                                            | d = 1,2 √P                | d = 1,2 √P           | d = 2,3 √P           | d = 2,3 √P           |
| Nominālā maksimālā<br>raidītāja izejas jauda<br>(vati) | Atstatums<br>(metri)      | Atstatums<br>(metri) | Atstatums<br>(metri) | Atstatums<br>(metri) |
| 0,01                                                   | 0,12                      | 0,12                 | 0,24                 | 0,24                 |

HemoSphere Alta uzlabotā monitoringa platforma ir paredzēta lietošanai elektromagnētiskā vidē, kurā izstarotie RF traucējumi tiek kontrolēti. Lai novērstu elektromagnētiskos traucējumus, ievērojiet minimālo attālumu starp portatīvajām un mobilajām RF sakaru iekārtām (raidītājiem) un HemoSphere Alta uzlaboto monitoringa platformu saskaņā ar tālāk minētajiem norādījumiem atbilstoši maksimālajai sakaru iekārtu izejas jaudai.

| 0,1 | 0,37 | 0,37 | 0,74 | 0,74 |
|-----|------|------|------|------|
| 1   | 1,2  | 1,2  | 2,3  | 2,3  |
| 10  | 3,7  | 3,8  | 7,4  | 7,4  |
| 100 | 12   | 12   | 23   | 23   |

Raidītājiem, kuru nominālā maksimālā izejas jauda tabulā nav norādīta, ieteicamo atstatumu d var aprēķināt, izmantojot vienādojumu atbilstošajā kolonnā, kur P ir raidītāja maksimālā izejas jauda vatos atbilstoši raidītāja ražotāja informācijai.

1. piezīme. Uz 80 MHz un 800 MHz attiecas atstatums, kas paredzēts augstākām frekvencēm.

2. piezīme. Šīs norādes var neattiekties uz visām situācijām. Elektromagnētisko izplatību ietekmē struktūru, objektu un cilvēku absorbcijas un atstarošanas spēja.

#### G-4. tabula. Vairāku bezvadu savienojumu līdzāspastāvēšana, apstarotās bezatbalss kameras (RAC) rezultāti — normālas darbības režīms (2,4, 5 un 6 GHz WiFi) HemoSphere Alta uzlabotajam monitoram (EUT) ar neparedzēta signāla klātbūtni

| Pārbaužu biežums     | Neparedzēts signāls<br>Tx līdz neparedzētam<br>signāla Rx attālumam | HemoSphere Alta<br>monitors (EUT) līdz<br>maršrutētāja (atbal-<br>sta) attālumam | EUT KPI                                                                                                    | PER % (neparedzēts<br>signāls Tx līdz nepa-<br>redzētam signālam<br>Rx) |
|----------------------|---------------------------------------------------------------------|----------------------------------------------------------------------------------|----------------------------------------------------------------------------------------------------|-------------------------------------------------------------------------|
| 2,4 GHz <sup>1</sup> | 10 m                                                                | 10 m                                                                             | HemoSphere Alta mo-<br>nitora (EUR) savieno-<br>jums ar palīgierīci (at-<br>balstu) ir saglabāts.<br>Nav konstatēta datu<br>neprecīza pārraide/uz-<br>tveršana. | 0,22%                                                                   |
|                      | 1 cm*                                                               | 10 m                                                                             |                                                                                                    | 0,24%                                                                   |
| 5 GHz <sup>2</sup>   | 10 m                                                                | 10 m                                                                             |                                                                                                    | 0,08%                                                                   |
|                      | 1 cm*                                                               | 10 m                                                                             |                                                                                                    | 0,16%                                                                   |
| 6 GHz <sup>3</sup>   | 10 m                                                                | 10 m                                                                             |                                                                                                    | 0,14%                                                                   |
|                      | 1 cm*                                                               | 10 m                                                                             |                                                                                                    | 0,18%                                                                   |

<sup>1</sup>HemoSphere Alta monitora (EUT) uztvertā signāla stiprums (RSS) pie uztvērēja: –39,90 dBm.

<sup>2</sup>HemoSphere Alta monitora (EUT) uztvertā signāla stiprums (RSS) pie uztvērēja: –38,89 dBm.

<sup>3</sup>HemoSphere Alta monitora (EUT) uztvertā signāla stiprums (RSS) pie uztvērēja: –55,85 dBm.

<sup>\*</sup>1 cm starp EUT un neparedzētā signāla Tx avotu (Rohde and Schwarz CMW 270) un neparedzētā signāla Rx avotu (planšetdators).

#### G-5. tabula. Vairāku bezvadu savienojumu līdzāspastāvēšana, apstarotās bezatbalss kameras (RAC) rezultāti — normālas darbības režīms (2,4, 5 un 6 GHz Wi-Fi) palīgierīcei (maršrutētājam) ar neparedzēta signāla klātbūtni

| Pārbaužu biežums     | Neparedzēts signāls<br>Tx līdz neparedzētam<br>signāla Rx attālumam | HemoSphere Alta<br>monitors (EUT) līdz<br>maršrutētāja (atbal-<br>sta) attālumam | EUT KPI                                                                                                    | PER % (neparedzēts<br>signāls Tx līdz nepa-<br>redzētam signālam<br>Rx) |
|----------------------|---------------------------------------------------------------------|----------------------------------------------------------------------------------|----------------------------------------------------------------------------------------------------|-------------------------------------------------------------------------|
| 2,4 GHz <sup>1</sup> | 10 m                                                                | 10 m                                                                             | HemoSphere Alta mo-<br>nitora (EUR) savieno-<br>jums ar palīgierīci (at-<br>balstu) ir saglabāts.<br>Nav konstatēta datu<br>neprecīza pārraide/uz-<br>tveršana | 0,50%                                                                   |
|                      | 1 cm*                                                               | 10 m                                                                             |                                                                                                    | 0,74%                                                                   |
| 5 GHz <sup>2</sup>   | 10 m                                                                | 10 m                                                                             |                                                                                                    | 0,24%                                                                   |
|                      | 1 cm*                                                               | 10 m                                                                             |                                                                                                    | 0,54%                                                                   |
| 6 GHz <sup>3</sup>   | 10 m                                                                | 10 m                                                                             |                                                                                                    | 0,18%                                                                   |
|                      | 1 cm*                                                               | 10 m                                                                             |                                                                                                    | 0,88%                                                                   |

| Pārbaužu biežums                                                                                       | Neparedzēts signāls<br>Tx līdz neparedzētam<br>signāla Rx attālumam | HemoSphere Alta<br>monitors (EUT) līdz<br>maršrutētāja (atbal-<br>sta) attālumam | EUT KPI | PER % (neparedzēts<br>signāls Tx līdz nepa-<br>redzētam signālam<br>Rx) |  |
|----------------------------------------------------------------------------------------------------|---------------------------------------------------------------------|----------------------------------------------------------------------------------|---------|-------------------------------------------------------------------------|--|
| <sup>1</sup> HemoSphere Alta monitora (EUT) uztvertā signāla stiprums (RSS) pie uztvērēja: –40,84 dBm. |                                                                     |                                                                                  |         |                                                                         |  |
| <sup>2</sup> HemoSphere Alta monitora (EUT) uztvertā signāla stiprums (RSS) pie uztvērēja: –30,02 dBm. |                                                                     |                                                                                  |         |                                                                         |  |
| <sup>3</sup> HemoSphere Alta monitora (EUT) uztvertā signāla stiprums (RSS) pie uztvērēja: —41,58 dBm. |                                                                     |                                                                                  |         |                                                                         |  |
| *1 cm starn naliaiarisi un                                                                             | non gradzātā cienāla Tv gu                                          | atu (Dabda and Schwarz (                                                         |         | sian Ela Du avatu                                                       |  |

<sup>\*</sup>1 cm starp palīgierīci un neparedzētā signāla Tx avotu (Rohde and Schwarz CMW 270) un neparedzētā signāla Rx avotu (planšetdators).

#### G-6. tabula. Elektromagnētiskais noturīgums (ESD, EFT, pārspriegums, kritumi un magnētiskais lauks)

| Noturīguma pārbaude                                                                                                    | IEC 60601-1-2 pārbaudes līme-<br>nis                                                                               | Atbilstības līmenis                       | Elektromagnētiskā vide — no-<br>rādes                                                                                                    |  |
|----------------------------------------------------------------------------------------------------|----------------------------------------------------------------------------------------------------|-------------------------------------------|----------------------------------------------------------------------------------------------------|--|
| HemoSphere Alta uzlabotā monitoringa platforma ir paredzēta lietošanai elektromagnētiskajā vidē, kas norādīta tālāk.<br>Klientam vai HemoSphere Alta uzlabotās monitoringa platformas lietotājam ir jānodrošina, ka šī ierīce tiek izmantota<br>norādītajā vidē. |                                                                                                    |                                           |                                                                                                    |  |
| Elektrostatiskā izlāde<br>(ESD)<br>IEC 61000-4-2                                                                                                    | ±8 kV kontakts                                                                                                    | ±8 kV                                     | Grīdām jābūt izgatavotām no                                                                                                    |  |
|                                                                                                    | ±15 kV gaiss                                                                                                    | ±15 kV                                    | koka, betona vai keramikas fli-<br>zēm. Ja grīdas ir klātas ar sintē-<br>tisku materiālu, relatīvā mitruma<br>līmenim jābūt vismaz 30%.              |  |
| Straujš elektriskais izsta-                                                                                                    | ±2 kV barošanas avota līnijām                                                                                      | ±2 kV barošanas avota līnijām             | Elektroapgādes tīkla kvalitātei                                                                                                    |  |
| rojums/pieaugums<br>IEC 61000-4-4                                                                                                    | ±1 kV ieejas/izejas līnijām ><br>3 metri                                                                           | ±1 kV ieejas/izejas līnijām ><br>3 metri  | un/vai slimnīcas videi.                                                                                                    |  |
| Pārspriegums<br>IEC 61000-4-5                                                                                                    | ±1 kV no līnijas(-ām) uz līni-<br>ju(-ām)                                                                          | ±1 kV no līnijas(-ām) uz līni-<br>ju(-ām) |                                                                                                    |  |
|                                                                                                    | ±2 kV no līnijas(-ām) uz zemi                                                                                      | ±2 kV no līnijas(-ām) uz zemi             |                                                                                                    |  |
| Sprieguma kritumi, īsi<br>pārtraukumi un sprie-<br>guma variācijas baroša-<br>nas avota maiņstrāvas<br>ievades līnijās<br>IEC 61000-4-11                                                                                                    | 0% U <sub>T</sub> (100% kritums U <sub>T</sub> ) 0,5 ci-<br>klos (0°, 45°, 90°, 135°, 180°, 225°,<br>270° un 315°) | 0% U <sub>T</sub>                         | Elektroapgādes tīkla kvalitātei<br>jāatbilst tipiskai komerciālajai vai<br>slimnīcas videi. Ja HemoSphere                                            |  |
|                                                                                                    | 0% U <sub>T</sub> (100% kritums U <sub>T</sub> ) 1 ci-<br>klam (viena fāze 0° temperatūrā)                         | 0% U <sub>T</sub>                         | Alta uzlabotas monitoringa plat-<br>formas lietotājam ir nepiecieša-<br>ma nepārtraukta darbība elek-                                                |  |
|                                                                                                    | 70% U <sub>T</sub> (30% kritums U <sub>T</sub> )<br>25/30 cikliem (viena fāze 0° tem-<br>peratūrā)                 | 70% U <sub>T</sub>                        | tropadeves traucējumu laikā, ie-<br>teicams nodrošināt HemoSphere<br>Alta uzlaboto monitoringa plat-                                                 |  |
|                                                                                                    | Pārtraukums: 0% U <sub>T</sub> (100% kri-<br>tums U <sub>T</sub> ) 250/300 cikliem                                 | 0% U <sub>T</sub>                         | nas avotu vai akumulatoru.                                                                                                    |  |
| Tīkla frekvence<br>(50/60 Hz) magnētiskais<br>lauks<br>IEC 61000-4-8                                                                                                    | 30 A (rms)/m                                                                                                    | 30 A/m                                    | Jaudas frekvences magnētiskā<br>lauka līmenim jābūt tādam, kas<br>atbilst tipiskai atrašanās vietai ti-<br>piskā komerciālā vai slimnīcas vi-<br>dē. |  |
| Tuvuma magnētiskais<br>lauks                                                                                                    | 134,2 kHz ar modulāciju 2,1 kHz<br>un 65 A/m                                                                       | 65 A/m                                    | Tuvuma magnētiskā lauka līme-<br>nim jābūt tādam, kas atbilst ti-                                                                                    |  |
| IEC 61000-4-39                                                                                                    | 13,56 MHz ar modulāciju 50 kHz<br>un 7,5 A/m                                                                       | 7,5 A/m                                   | piskai atrašanās vietai tipiskā ko-<br>merciālā vai slimnīcas vidē.                                                                                  |  |
| Piezīme. U <sub>T</sub> ir maiņstrāvas                                                                                                    | tīkla spriegums pirms pārbaudes līm                                                                                | neņa lietošanas.                          |                                                                                                    |  |

| Noturīguma pārbau-<br>de                  | IEC 60601-1-2 pārbaudes lī-<br>menis                                                                                                    | Atbilstības līmenis | Elektromagnētiskā vide — norādes                                                                                                    |  |  |
|-------------------------------------------|----------------------------------------------------------------------------------------------------|---------------------|----------------------------------------------------------------------------------------------------|--|--|
| HemoSphere Alta uzl<br>Klientam vai HemoS | HemoSphere Alta uzlabotā monitoringa platforma ir paredzēta lietošanai elektromagnētiskajā vidē, kas norādīta tālāk.<br>Klientam vai HemoSphere Alta uzlabotās monitoringa platformas lietotājam ir jānodrošina, ka šī ierīce tiek izmantota<br>norādītajā vidē. |                     |                                                                                                    |  |  |
|                                           |                                                                                                    |                     | Portatīvās un mobilās RF sakaru iekārtas ne-<br>drīkst lietot nevienas HemoSphere Alta uzlabo-<br>tās monitoringa platformas daļas, tostarp kabe-<br>ļu, tuvumā, ja šis attālums ir mazāks par aprēķi-<br>nāto atstatumu, izmantojot raidītāju frekvencei<br>piemērojamo vienādojumu. |  |  |
| Vadītā BE                                 | 3 Vrms                                                                                                    | 3 Vrms              | leteicamais atstatums                                                                                                    |  |  |
| IEC 61000-4-6                             | 150 kHz līdz80 MHz                                                                                                    | 5 11115             | d = [1,2] x √P ; no 150 kHz līdz 80 MHz                                                                                                    |  |  |
|                                           |                                                                                                    |                     | d = [1,2] x √P ; no 80 MHz līdz 800 MHz                                                                                                    |  |  |
| Vadītā RF                                 | 6 Vrms (ISM josla) no                                                                                                    | 6 Vrms              | d = [2,3] x √P ; no 800 MHz līdz 2500 MHz                                                                                                    |  |  |
| IEC 61000-4-6                             | 150 kHz līdz80 MHz                                                                                                    |                     | Kur P ir raidītāja maksimālā izejas jauda vati (W)<br>atbilstoši raidītāja ražotāja informācijai, un d ir<br>ieteicamais atstatums metri (m).                                                                                                    |  |  |
| Izstarotā RF<br>IEC 61000-4-3             | 3 V/m<br>No 80 līdz 2700 MHz                                                                                                    | 3 V/m               | Fiksētu RF raidītāju lauka stiprums, kas noteikts<br>vietas elektromagnētiskajā pārbaudē, <sup>a</sup> nedrīkst<br>pārsniegt katra frekvences diapazona atbilstī-<br>bas līmeni. <sup>b</sup>                                                                                         |  |  |
|                                           |                                                                                                    |                     | Traucējumi var rasties ar šo simbolu marķētu<br>iekārtu tuvumā:                                                                                                    |  |  |
|                                           |                                                                                                    |                     | <b>(((•))</b>                                                                                                    |  |  |

#### G-7. tabula. Elektromagnētiskais noturīgums (izstarotās un vadītās RF)

<sup>a</sup>Fiksētu raidītāju, piemēram, radiotelefonu (mobilo/bezvadu) un sauszemes mobilo radiosakaru, amatieru radio, AM un FM radio apraides un TV apraides bāzes staciju, lauka stiprumu teorētiski nevar precīzi prognozēt. Lai novērtētu elektromagnētisko vidi saistībā ar stacionāriem RF raidītājiem, jāveic vietas elektromagnētiskā apsekošana. Ja vietā, kur tiek lietota HemoSphere Alta uzlabotā monitoringa platforma, izmērītais lauka stiprums pārsniedz iepriekš minēto piemērojamo RF atbilstības līmeni, HemoSphere Alta uzlabotā monitoringa platforma ir jānovēro, lai pārliecinātos, ka tās darbība ir normāla. Ja konstatējat novirzes no normas, var būt nepieciešami papildu pasākumi, piemēram, HemoSphere Alta uzlabotās monitoringa platformas pagriešana citā virzienā vai pārvietošana.

<sup>b</sup>Frekvenču diapazonā no 150 kHz līdz 80 MHz lauka stiprumam ir jābūt mazākam nekā 3 V/m.

1. piezīme. Uz 80 MHz un 800 MHz attiecas atstatums, kas paredzēts augstākām frekvencēm.

2. piezīme. Šīs norādes var neattiekties uz visām situācijām. Elektromagnētisko izplatību ietekmē struktūru, objektu un cilvēku absorbcijas un atstarošanas spēja.

# G.3 Informācija par bezvadu tehnoloģiju

HemoSphere Alta monitors ir aprīkots ar bezvadu sakaru tehnoloģiju, kas nodrošina uzņēmumiem piemērotu Wi-Fi 6E savienojamību. HemoSphere Alta monitora bezvadu sakaru tehnoloģija ir saderīga ar IEEE 802.11a/b/d/e/g/h/i/k/n/r/u/v/w/ac/ax ar pilnībā iebūvētu drošības lokālā tīkla pieprasītājportu, kas nodrošina 802.11i/WPA2 uzņēmumu autentifikāciju, un datu šifrēšanu. Tā atbalsta dubultās straumes Wi-Fi 2,4 GHz, 5 GHz un 6 GHz joslās, kā arī Bluetooth 5.2.

HemoSphere Alta monitorā iebūvētās bezvadu tehnoloģijas tehniskie dati ir ietverti nākamajā tabulā.

| Funkcija                                       | Apraksts                                                                                                    |                                                                                                    |  |
|------------------------------------------------|----------------------------------------------------------------------------------------------------|----------------------------------------------------------------------------------------------------|--|
| Wi-Fi SERTIFICĒTS*                             | Wi-Fi 6E (802.11ax)<br>Wi-Fi 4,5,6 (mantots)                                                                                                    |                                                                                                    |  |
| IEEE WLAN standarti                            | IEEE 802.11a, b, d, e, g, h, i, k, n, r, u, v, w, ax                                                                                                    |                                                                                                    |  |
| Modulācijas veids                              | DSSS, OFDM/OFDMA, GFSK, pi/4-DQPSK, 8-DPS                                                                                                    | К                                                                                                    |  |
| Atbalstītie radio                              | 802.11b/g/n/ax                                                                                                    | 2,4 GHz (2400,0–2483,5 MHz)                                                                                                    |  |
|                                                | 802.11a/n/ac/ax                                                                                                    | 5,2 GHz (5150,0–5350,0 MHz)<br>5,6 GHz (5470,0–5725,0 MHz)<br>5,8 GHz (5725,0–5895,0 MHz)<br>6 GHz (5,925–7,125 GHz)                |  |
| Drošības metodes                               | Individuālais un uzņēmuma līmeņa WPA3, tostarp WPA2 pārejas režīms                                                                                                    |                                                                                                    |  |
| Wi-Fi vides piekļuves<br>protokols             | Nesējkontroles daudzpiekļuve ar sadursmju atklāšanu (Carrier sense multiple access with colli-<br>sion avoidance, CSMA/CA)                                            |                                                                                                    |  |
| Autentifikācijas proto-<br>koli                | 802.1X EAP-TLS<br>EAP-TTLS/MSCHAPv2<br>PEAPv9-MSCHAPv2 (EAP-SIM, EAP-AKA)                                                                                             |                                                                                                    |  |
| Šifrēšana                                      | 128 bitu AES-CCMP, 256 bitu AES-GCMP                                                                                                    |                                                                                                    |  |
| Bluetooth darbības de-<br>talizēta informācija | Bluetooth pamata ātrums +EDR<br>Raidīšanas frekvence<br>Uztveršanas frekvence<br>Modulācija<br>Raidīšanas jauda<br>Bluetooth Low Energy (BLE)<br>Raidīšanas frekvence | No 2402 MHz līdz 2480 MHz<br>No 2402 MHz līdz 2480 MHz<br>GFSK, Π/4 DQPSK, 8DPSK<br>13,2 dBm, e.i.r.p.<br>No 2402 MHz līdz 2480 MHz |  |
|                                                | Uztveršanas frekvence                                                                                                    | No 2402 MHz līdz 2480 MHz                                                                                                    |  |
|                                                | Modulācija                                                                                                    | GFSK                                                                                                    |  |
|                                                | Raidīšanas jauda                                                                                                    | 9,9 dBm, e.i.r.p.                                                                                                    |  |

G-8. tabula. Informācija par HemoSphere Alta monitora bezvadu tehnoloģiju

| Funkcija                 | Apraksts                  |                                                                                                    |
|--------------------------|---------------------------|----------------------------------------------------------------------------------------------------|
| Wi-Fi darbības detalizē- | IEEE 802.11b/g/n/ax WLAN  |                                                                                                    |
| ta informācija           | Raidīšanas frekvence      | No 2412 MHz līdz 2472 MHz (20 MHz)<br>No 2422 MHz līdz 2462 MHz (40 MHz)                                                             |
|                          | Uztveršanas frekvence     | No 2412 MHz līdz 2472 MHz (20 MHz)<br>No 2422 MHz līdz 2462 MHz (40 MHz)                                                             |
|                          | Modulācija                | DSSS (DBPSK, DQPSK, CCK),<br>OFDM/OFDMA (BPSK, QPSK,<br>16QAM, 64QAM, 1024QQAM)                                                      |
|                          | Raidīšanas jauda          | 20 dBm, e.i.r.p.                                                                                                    |
|                          | IEEE 802.11a/n/ac/ax WLAN |                                                                                                    |
|                          | Raidīšanas frekvence      | No 5180 MHz līdz 5320 MHz (20 MHz)<br>No 5190 MHz līdz 5310 MHz (40 MHz)<br>No 5210 MHz līdz 5290 MHz (80 MHz)<br>5250 MHz (160 MHz) |
|                          | Uztveršanas frekvence     | No 5180 MHz līdz 5320 MHz (20 MHz)<br>No 5190 MHz līdz 5310 MHz (40 MHz)<br>No 5210 MHz līdz 5290 MHz (80 MHz)<br>5250 MHz (160 MHz) |
|                          | Modulācija                | OFDM/OFDMA (BPSK, QPSK,<br>16QAM, 64QAM, 256QAM, 1024QAM)                                                                            |
|                          | Raidīšanas jauda          | 22,9 dBm, e.i.r.p.                                                                                                    |
|                          | IEEE 802.11a/n/ac/ax WLAN |                                                                                                    |
|                          | Raidīšanas frekvence      | No 5500 MHz līdz 5700 MHz (20 MHz)<br>No 5510 MHz līdz 5670 MHz (40 MHz)<br>No 5530 MHz līdz 5610 MHz (80 MHz)<br>5570 MHz (160 MHz) |
|                          | Uztveršanas frekvence     | No 5500 MHz līdz 5700 MHz (20 MHz)<br>No 5510 MHz līdz 5670 MHz (40 MHz)<br>No 5530 MHz līdz 5610 MHz (80 MHz)<br>5570 MHz (160 MHz) |
|                          | Modulācija                | OFDM/OFDMA (BPSK, QPSK,<br>16QAM, 64QAM, 256QAM, 1024QAM)                                                                            |
|                          | Raidīšanas jauda          | 22,9 dBm, e.i.r.p.                                                                                                    |
|                          | IEEE 802.11a/n/ac/ax WLAN |                                                                                                    |
|                          | Raidīšanas frekvence      | No 5745 MHz līdz 5825 MHz (20 MHz)<br>No 5755 MHz līdz 5795 MHz (40 MHz)<br>5775 MHz (80 MHz)                                        |
|                          | Uztveršanas frekvence     | No 5745 MHz līdz 5825 MHz (20 MHz)<br>No 5755 MHz līdz 5795 MHz (40 MHz)<br>5775 MHz (80 MHz)                                        |
|                          | Modulācija                | OFDM/OFDMA (BPSK, QPSK,<br>16QAM, 64QAM, 256QAM, 1024QAM)                                                                            |

| Funkcija | Apraksts                                                                      |                                                                                                    |
|----------|-------------------------------------------------------------------------------|----------------------------------------------------------------------------------------------------|
|          | Raidīšanas jauda                                                              | 13,95 dBm, e.i.r.p.                                                                                                    |
|          | IEEE 802.11ax WLAN                                                            |                                                                                                    |
|          | Raidīšanas frekvence                                                          | No 5995 MHz līdz 6415 MHz (20 MHz)<br>No 5965 MHz līdz 6405 MHz (40 MHz)<br>No 5985 MHz līdz 6385 MHz (80 MHz)<br>No 6025 MHz līdz 6345 MHz (160 MHz) |
|          | Uztveršanas frekvence                                                         | No 5995 MHz līdz 6415 MHz (20 MHz)<br>No 5965 MHz līdz 6405 MHz (40 MHz)<br>No 5985 MHz līdz 6385 MHz (80 MHz)<br>No 6025 MHz līdz 6345 MHz (160 MHz) |
|          | Modulācija                                                                    | OFDMA (1024QAM)                                                                                                    |
|          | Raidīšanas jauda                                                              | 22,8 dBm, e.i.r.p.                                                                                                    |
| Drošība  | Standarti                                                                     |                                                                                                    |
|          | Individuālais un uzņēmuma līmeņa WPA3, to                                     | ostarp WPA2 pārejas režīms                                                                                                    |
|          | Šifrēšana                                                                     |                                                                                                    |
|          | 128 bitu AES-CCMP, 256 bitu AES-GCMP                                          |                                                                                                    |
|          | Autentifikācijas protokoli                                                    |                                                                                                    |
|          | 802.1X EAP-TLS<br>EAP-TTLS/MSCHAPv2<br>PEAPv0-MSCHAPv2 (EAP-SIM, EAP-AKA, EAP | -ΑΚΑ΄)                                                                                                    |

| Funkcija       | Apraksts                                                                                                    |                                            |
|----------------|----------------------------------------------------------------------------------------------------|--------------------------------------------|
| Atbilstība     | ETSI Regulatory Domain                                                                                                    |                                            |
|                | EN 300 328                                                                                                    | EN 60950-1                                 |
|                | EN 300 328 v1.8.1 (BT 2.1)                                                                                                    | EN 55022:2006 B klase                      |
|                | EN 301 489-1                                                                                                    | EN 55024:1998 +A1:2001, A2:2003            |
|                | EN 301 489-17                                                                                                    | EN 61000-3-2:2006                          |
|                | EN 301 893                                                                                                    | EN 61000-3-3:1995 +A1:2001, A2:2005        |
|                | EN 301 489-3                                                                                                    | ES 2002/95/EK (RoHS)                       |
|                | FCC Regulatory Domain (Sertifikācijas ID: PD9AX210D2)<br>Industry Canada (Sertifikācijas IC ID: 1000M-AX210D2)                                                                                                    |                                            |
|                |                                                                                                    |                                            |
|                | 1.000-REG27/-9.4E>.27 ↓ EMISUID LIBEPERAL: ACT ↓ BC ↓ ACT ↓ BC ↓ ACT ↓ ACT ↓ BC ↓ ACT ↓ ACT ↓ BC ↓ ACT ↓ ACT ↓ BC ↓ ACT ↓ BC ↓ BC ↓ ACT ↓ BC ↓ BC ↓ ACT ↓ BC ↓ ACT |                                            |
|                |                                                                                                    |                                            |
|                |                                                                                                    |                                            |
|                | MIC (Japāna) (Sertifikācijas ID: )                                                                                                    |                                            |
|                | RF: 003-200255   Tālr.: D200217003   KC (Koreja) (Sertifikācijas ID: R-C-INT-AX210D2W)   NCC (Taivāna) (Sertifikācijas ID: CCAH20Y10090T9)   acma (Austrālija)   ANATEL (Brazīlija) (Sertifikācijas ID: 04022-21-04423) Kīna (CMIIT ID: 2020AJ15108(M))                                                                                                    |                                            |
|                |                                                                                                    |                                            |
|                |                                                                                                    |                                            |
|                |                                                                                                    |                                            |
|                |                                                                                                    |                                            |
|                |                                                                                                    |                                            |
|                |                                                                                                    |                                            |
| Sertifikācijas | Wi-Fi Alliance                                                                                                    |                                            |
|                | 802.11a, 802.11b, 802.11g, 802.11n                                                                                                    |                                            |
|                | WPA Enterprise                                                                                                    |                                            |
|                | WPA2 Enterprise<br>Ar Cisco saderīgi paplašinājumi (4. versija)<br>FIPS 140-2. 1. līmenis                                                                                                    |                                            |
|                |                                                                                                    |                                            |
|                |                                                                                                    |                                            |
|                | Linux 3.8 45. sērijas Wi-Fi modulī ar ARM92<br>modulis v2.0 (validācijas sertifikāta Nr. 174                                                                                                    | 26 (ARMv5TEJ) — OpenSSL FIPS Object<br>17) |
| Antenas veids  | PIFA                                                                                                    |                                            |

# G.3.1 Bezvadu un vadu tehnoloģijas pakalpojuma kvalitāte

Pakalpojuma kvalitāte (Quality of service — QoS) ir norādīta, ņemot vērā kopējo datu zudumu normālam savienojumam, ja HemoSphere Alta monitors darbojas ar mērenu vai lielu signāla stiprību (7-1. tabula 144. lpp.) un tīkla savienojuma kvalitāte ir laba. Ir apstiprināts, ka iepriekš minētajos apstākļos HemoSphere Alta monitora bezvadu pārraides laikā kopējais datu zudums ir mazāks par 5%. HemoSphere Alta monitora bezvadu tehnoloģijas efektīvais diapazons ir 150 pēdas (skata līnija) un 75 pēdas (skats bez līnijas). Efektīvo diapazonu var ietekmēt citas tuvumā esošas bezvadu signālu ierīces.

HemoSphere Alta monitors atbalsta datu pārraidi ar bezvadu vai vada savienojumu. Visi pārraidītie dati ir jāapstiprina sistēmā, kas tos saņem. Ja datu saņemšana nav sekmīga, tie tiek sūtīti no jauna. HemoSphere Alta monitors automātiski mēģina atkārtoti izveidot visus savienojumus, kas tika pārtraukti. Ja nevar noteikt iepriekš esošu savienojumu, HemoSphere Alta monitors brīdina lietotāju, atskaņojot trauksmes signālu un parādot ziņojumu (piemēram: **Trauksme: HemoSphere Remote lietotnes savienojamība — sistēmas kļūda** [skat. 14-8. tabula 346. lpp.]).

#### UZMANĪBU

Bezvadu tehnoloģijas pakalpojuma kvalitāti (QoS) var ietekmēt tuvumā esošas citas ierīces, kas izraisa radiofrekvenču traucējumus (RFI). Šādas RFI ierīces var būt elektrokauterizācijas aprīkojums, mobilie tālruņi, bezvadu personālie datori un planšetdatori, peidžeri, RFID, magnētiskās rezonanses attēlveidošanas aprīkojums vai citas elektroniskas ierīces. Izmantojot tādu ierīču tuvumā, kas izraisa iespējamus augstfrekvences traucējumus, jāmēģina palielināt attālumu starp ierīcēm un jānovēro, vai pastāv iespējamu traucējumu pazīmes, piemēram, sakaru zudums vai pazemināts Wi-Fi signāla stiprums.

## G.3.2 Bezvadu datu pārraides aizsardzības pasākumi

Bezvadu signāli tiek aizsargāti, izmantojot nozares standarta bezvadu drošības protokolus (G-8. tabula 424. lpp.). Bezvadu drošības standarti WEP un WPA nenodrošina pilnīgu aizsardzību pret datu zādzību, tādēļ tos nav ieteicams izmantot. Uzņēmums Edwards bezvadu datu pārraides aizsardzībai iesaka iespējot IEEE 802.11i (WPA2) drošību un FIPS režīmu. Pārsūtot HemoSphere Alta monitora datus uz HIS sistēmu, lai tos aizsargātu, uzņēmums Edwards iesaka izmantot arī tīkla drošības pasākumus, piemēram, virtuālo LAN tīklu un ugunsmūri.

#### G.3.3 Problēmu novēršana saistībā ar vairāku bezvadu savienojumu līdzāspastāvēšanu

Instruments ir testēts un atbilst standartā IEC 60601-1-2 minētajām robežvērtībām. Ja rodas HemoSphere Alta monitora bezvadu tehnoloģijas sakaru problēmas, pārliecinieties, vai ir nodrošināts minimālais attālums starp portatīvo un mobilo RF sakaru aprīkojumu (raidītājiem) un HemoSphere Alta monitoru. Papildinformāciju par atdalīšanas attālumiem skatiet šeit: G-3. tabula 420. lpp.

# G.3.4 Federālās sakaru komisijas (Federal Communication Commission — FCC) paziņojumi par traucējumiem

#### Piezīme

Lai nodrošinātu atbilstību FCC prasībām saistībā ar RF iedarbību, šī raidītāja antenai jābūt uzstādītai vismaz 20 cm attālumā no visām personām, un to nedrīkst novietot vai darbināt blakus citām antenām vai raidītājiem.

#### Federālās sakaru komisijas paziņojumi par traucējumiem

Šis aprīkojums ir pārbaudīts un atzīts par atbilstošu A klases digitālai ierīcei noteiktajiem ierobežojumiem saskaņā ar FCC noteikumu 15. daļu. Šie ierobežojumi ir izstrādāti, lai nodrošinātu pienācīgu aizsardzību pret kaitīgiem traucējumiem dzīvojamās telpās. Šis aprīkojums ģenerē, izmanto un var izstarot radiofrekvenču enerģiju, un, ja tas nav uzstādīts un izmantots saskaņā ar šiem noteikumiem, var izraisīt kaitīgus radiosakaru traucējumus. Tomēr netiek garantēts, ka noteiktos apstākļos traucējumi nevar rasties. Ja šis aprīkojums rada kaitīgus radio un televīzijas signālu uztveršanas traucējumus, kurus var konstatēt, izslēdzot un ieslēdzot aprīkojumu, aicinām lietotāju mēģināt novērst traucējumus, veicot vienu tālāk norādītajām darbībām.

- 1. Mainiet uztverošās antenas orientāciju vai pārvietojiet to.
- 2. Palieliniet attālumu starp aprīkojumu un uztvērēju.
- 3. Pievienojiet aprīkojumu kontaktligzdai, kas atrodas citā ķēdē, nevis tajā, kurai pievienots uztvērējs.

4. Lūdziet palīdzību izplatītājam vai pieredzējušam radio/TV tehniķim.

#### UZMANĪBU

Veicot izmaiņas vai modifikācijas, kuras nav skaidri apstiprinājusi par atbilstību atbildīgā puse, lietotājs var zaudēt tiesības lietot šo aprīkojumu.

Šī ierīce atbilst FCC noteikumu 15. daļai. Uz lietošanu attiecas šādi divi nosacījumi: 1) šī ierīce nevar radīt kaitīgus traucējumus, 2) šai ierīcei jāspēj uzņemt visus saņemtos traucējumus, ieskaitot traucējumus, kas var izraisīt nevēlamu darbību.

Ja tiek izmantots no 5,15 līdz 5,25 GHz frekvences režīms, šo iekārtu paredzēts lietot tikai iekštelpās.

Saskaņā ar FCC prasībām, ja tiek izmantots no 5,15 līdz 5,25 GHz frekvences režīms, lai novērstu iespējamus traucējumus tā paša kanāla mobilo sakaru satelītu sistēmām, šis izstrādājums jālieto iekštelpās.

Šo ierīci nav atļauts lietot 116.–128. kanālā (5580–5640 MHz) attiecībā uz 11na un 120.–128. kanālā (5600–5640 MHz) attiecībā uz 11a, ja tas pārklājas ar 5600–5650 MHz joslu.

#### Piezīme

FCC paziņojums par pakļaušanu starojumam:

šī iekārta atbilst FCC norādītajiem starojuma ierobežojumiem, kas ir noteikti attiecībā uz neuzraugāmo vidi. Šī iekārta jāuzstāda un jāekspluatē, nodrošinot vismaz 20 cm attālumu starp izstarošanas ierīci un cilvēka ķermeni.

## G.3.5 Industry Canada paziņojumi

#### Brīdinājums par RF starojuma apdraudējumu

Lai nodrošinātu atbilstību FCC un Industry Canada prasībām saistībā ar pakļaušanu RF iedarbībai, šī iekārta jāuzstāda vietā, kur iekārtas antenas atrodas vismaz 20 cm attālumā no visām personām. Nav atļauts izmantot antenas ar lielāku pastiprinājumu vai cita veida antenas, kas nav apstiprinātas lietošanai šim izstrādājumam. Iekārtu nedrīkst novietot blakus citam raidītājam.

#### Maksimālais antenas pastiprinājums — ja integrators konfigurē iekārtu tā, ka antenas signālu var uztvert no saimniekiekārtas.

Šo radio raidītāju (IC ID: 3147A-WB45NBT) Industry Canada apstiprināja kā saderīgu ar tālāk norādītajiem antenu veidiem, ievērojot maksimālo atļauto pastiprinājumu un nepieciešamo antenas pretestību attiecībā uz katru norādīto antenas veidu. Sarakstā nenorādītie antenu veidi, kam pastiprinājums ir lielāks par maksimālo attiecīgajam veidam norādīto vērtību, ir stingri aizliegts izmantot šai ierīcei.

"Lai novērstu iespējamu kaitīgu starojuma radītu ietekmi citiem lietotājiem, antenas veids un tās pastiprinājums jāizvēlas tā, lai ekvivalentā izotropiski izstarotā jauda (equivalent isotropically radiated power, EIRP) nav lielāka par sekmīgiem sakariem nepieciešamo."

"Šī ierīce ir izstrādāta tā, lai darbotos ar antenu, kuras maksimālais pastiprinājums ir [4] dBi. Saskaņā ar Industry Canada noteikumiem stingri aizliegts izmantot antenu ar lielāku pastiprinājumu. Nepieciešamā antenas pilnā pretestība ir 50 omi."

Ierīce atbilst Industry Canada nelicencējamiem RSS standartiem. Uz lietošanu attiecas šādi divi nosacījumi: 1) ierīce nedrīkst izraisīt traucējumus un 2) ierīcei ir jāuztver visi saņemtie traucējumi, tostarp traucējumi, kas var nevēlami ietekmēt ierīces darbību.

#### UZMANĪBU

Saskaņā ar Industry Canada prasībām, ja tiek izmantots no 5,15 līdz 5,25 GHz frekvences režīms, lai novērstu iespējamus traucējumus tā paša kanāla mobilo sakaru satelītu sistēmām, šis izstrādājums jālieto iekštelpās.

# G.3.6 Eiropas Savienības Radioiekārtu direktīvas paziņojumi

Šī ierīce atbilst Radioiekārtu direktīvas 2014/53/ES pamatprasībām. Lai apliecinātu pieņēmumu par atbilstību Radioiekārtu direktīvas 2014/53/ES pamatprasībām, tika izmantotas šādas testa metodes:

• EN 62368-1:2014/A11:2017

Drošības prasības audio/video, informācijas un tehnoloģiju iekārtām

- EN 300 328 V2.2.2: (2019-07)
   Elektromagnētiskās saderības un radiofrekvenču spektra jautājumi (ERM); platjoslas datu pārraides sistēmas; datu pārraides iekārtas, kas darbojas 2,4 GHz ISM joslā un izmanto izplatības spektra modulācijas metodes; saskaņotie EN standarti ar svarīgām prasībām saskaņā ar RTTI Direktīvas 3.2. punktu.
   EN 62311:2008 | EN 50665:2017 | EN 50385:2017
- EN 62311:2008 | EN 50665:2017 | EN 50385:2017 RF iedarbība
- EN 301 489-1 V2.2.0 (2017-03)
   Elektromagnētiskās saderības un radiofrekvenču spektra jautājumi (ERM); Elektromagnētiskās saderības (EMC) standarts radioiekārtām un pakalpojumiem; 1. daļa: kopējās tehniskās prasības
- EN 301 489-17 V3.2.0 (2017-03)
   Elektromagnētiskās saderības un radiofrekvenču spektra jautājumi (ERM); Elektromagnētiskās saderības (EMC) standarts radioiekārtām un pakalpojumiem; 17. daļa: noteiktas prasības attiecībā uz 2,4 GHz platjoslas datu pārraides sistēmām un 5 GHz lielas veiktspējas RLAN iekārtām
- EN 301 893 V2.1.1 (2017-05)
   Elektromagnētiskās saderības un radiofrekvenču spektra jautājumi (ERM); platjoslu radio piekļuves tīkli (BRAN); noteiktas prasības attiecībā uz 5 GHz lielas veiktspējas RLAN iekārtām
- EU 2015/863 (RoHS 3)
   Atbilstības deklarācija ES Direktīva 2015/863; par dažu bīstamu vielu izmantošanas ierobežošanu (RoHS)

Šī iekārta ir 2,4 GHz platjoslas datu pārraides sistēma (raiduztvērējs), ko ir atļauts izmantot visās ES dalībvalstīs un EBTA valstīs, izņemot Francijā un Itālijā, kur ir spēkā ierobežojumi.

Itālijā lietotājam jāiegūst licence valsts iestādē, lai iegūtu tiesības lietot iekārtu uzstādīšanai ārpus telpām radio savienojumu un/vai publiskas piekļuves telekomunikāciju un/vai tīkla pakalpojumu nodrošināšanai.

Francijā šo iekārtu nevar izmantot radio savienojumu nodrošināšanai ārpus telpām, un daļā apgabalu RF izvades jauda var būt ierobežota līdz 10 mW EIRP ar frekvences diapazonu 2454–2483,5 MHz. Lai iegūtu papildinformāciju, lietotājam ir jāsazinās ar attiecīgo valsts iestādi Francijā.

Ar šo uzņēmums Edwards Lifesciences apliecina, ka šis monitors atbilst Direktīvas 2014/53/ES (RED) pamatprasībām un citiem atbilstošajiem nosacījumiem.

**Uzmanību!** Saskaņā ar ASV federālajiem tiesību aktiem šo ierīci drīkst pārdot tikai ārstam vai pēc ārsta pasūtījuma. Pilnu informāciju par izrakstīšanu skatiet lietošanas instrukcijā.

Edwards, Edwards Lifesciences un stilizētais E logotips ir korporācijas Edwards Lifesciences preču zīmes. Acumen, Acumen AFM, Acumen HPI, Acumen IQ, AFM, CCOmbo, CCOmbo V, ClearSight, ClearSight Jr, CO-Set, CO-Set+, FloTrac, FloTrac Jr, ForeSight, ForeSight IQ, ForeSight Jr, HemoSphere, HemoSphere Alta, HPI, PediaSat, Physiocal, Swan, Swan-Ganz, Swan-Ganz IQ, Swan-Ganz Jr, Time-In-Target un TruWave ir uzņēmuma Becton, Dickinson and Company preču zīmes. Visas citas preču zīmes pieder to attiecīgajiem īpašniekiem.

© 2024 Becton, Dickinson and Company. Visas tiesības paturētas. A/W daļas Nr. 10062005001/A

Edwards Lifesciences • One Edwards Way, Irvine CA 92614 USA • edwards.com

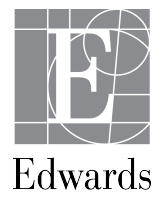